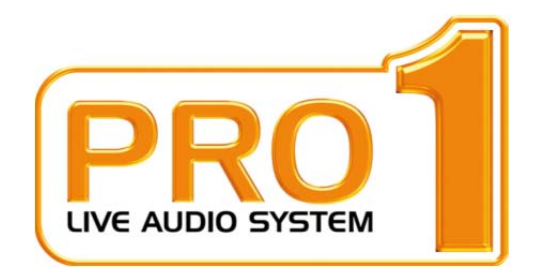

# **PRO1 Live Audio System**

# 取扱説明書

MUSIC Group Research UK Limited, Klark Industrial Park, Walter Nash Road, Kidderminster. Worcestershire. DY11 7HJ. England.

> Tel: +44 1562 741515 Fax: +44 1562 745371

Email: mkt.info@music-group.com Website: www.midasconsoles.com

PRO1 Live Audio System – Owner's Manual DOC02-DL1SERIES Issue A – June 2012 © MUSIC Group IP Limited

© 2011 MUSIC Group IP Ltd. 技術仕様と外観は予告なく変更されることがあり、精度は保証されません。 MIDASとKLARK TEKNIKはMUSIC Group (music-group.com)の一員です。

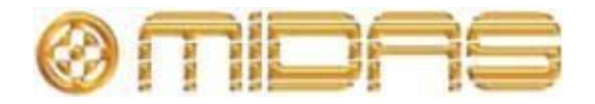

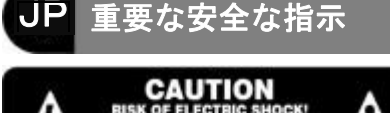

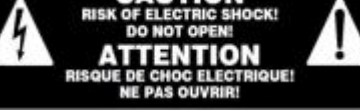

この記号が付いた端子は高圧 電流が流れ、感電の危険があ ります。必ず、市販の高品質 スピーカー・ケーブルと予め 組み込まれた 1/4" TS プラグを使用してく ださい。他のすべての取り付けまたは改造 は必ず資格を持つサービス担当者が行って ください。

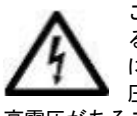

この記号は、どこに示されてい る場合でも、エンクロージャ内 に絶縁されていない危険な電 圧、すなわち感電の危険がある 高電圧があることを警告するものです。

この記号は、どこに示されて

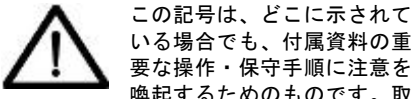

要な操作・保守手順に注意を 喚起するためのものです。取 扱説明書をお読みください。

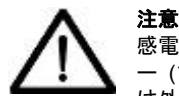

感電防止のため、トップカバ (またはリア・セクション) は外さないでください。内部

にユーザが修理できる部品はありません。 保守点検は資格を持つサービス担当者に相 談してください。

注意

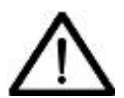

火災および感電防止のため、 本装置に雨水がかからないよ うにしてください。本装置に

液体が流れ落ちたり飛散しないように注意 し、花びんなど液体の入った物を本装置の 上に置かないでください。

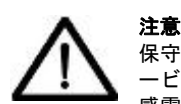

保守点検手順は資格を持つサ -ビス担当者向けのものです。 感電の危険があるため、資格

を持っていない人は取扱説明書に記載され ている保守作業以外行わないでください。 修理は資格を持つサービス担当者が行って ください。

1 安全に正しくお使いいただくため、 取扱説明書をお読みください。

取扱説明書はいつでも見れる所に保 2 管してください。

3 警告の内容すべてに注意してください。

取扱説明書に従って操作してください。 4

5 本装置を水の近くで使用しないでく ださい。

汚れた場合は、乾いた布で拭いてく 6 ださい。

換気口をふさがないでください。取 7 扱説明書に従って設置してください。

ラジエーター、通気調節装置、スト 8 ーブなどの熱源、またその他の熱を発生さ せる装置 (アンプを含む) の近くに本装置 を設置しないでください。

有極プラグやアース・プラグの安全 目的を無効にしないでください。有極プラ グには幅の違う2枚のブレードがあります。 アース・プラグには2枚のブレードと、1 つのアース棒端子があります。広いブレー ドまたは3本目の棒端子は安全のためのも のです。付属ケーブルのプラグがコンセン トに合わない場合は、電気工事店に依頼し 古いコンセントを新しいものと交換してく ださい。

10 電源コードを踏んだり、プラグや室 内コンセント、装置からでた部分がはさま れたりしないように保護してください。

メーカー指定の取付具/付属品以外は 11 使用しないでください。

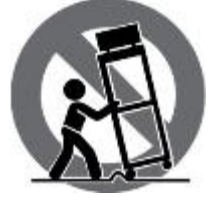

12 メーカー指定 また別売のカート、 三脚、ブラケットま たはテーブル以外は 使用しないでくださ い。カートを使用す る場合は、本装置を カートに載せて移動

する際に、ひっくり返って怪我をしないよ うに注意してください。

雷が鳴り始めた時や、長期間使用し 13 ない時などは、電源プラグをコンセントか ら抜いてください。

14 保守整備は資格を持つサービス担当 者に相談してください。電源コードやプラ グの損傷など装置が破損した、水や異物が 入った、装置に雨水がかかった、正常に動 作しない、あるいは落とした場合には修理 を依頼してください。

本装置は保護アース接続付きのコン 15 セントに接続してください。

16 電源プラグまたは電源接続器を切 断装置として使用する場合は、その切断 装置を容易に操作できる状態にしてくだ さい。

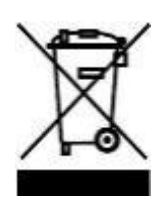

#### 法的放棄

技術仕様と外観は予告なく変更されること があり、精度は保証されません。MIDAS と KLARK TEKNIK It MUSIC Group (music-group.com) の一員です。すべての 商標はそれぞれ所有者の所有物です。 MUSIC Group は、本書中の説明、写真また は一覧表に完全にまたは一部を信頼した人 が被ったいかなる損失に対しても責任を負 いません。色と仕様は製品によって多少異 なります。Midas 製品は公認代理店からの み販売されます。卸売業者および販売店は MUSIC Group の代理人ではなく、明示また は黙示の引き受けまたは表現により MUSIC Group を拘束する権限は全くあり ません。この取扱説明書は版権が保護され ています。この取扱説明書は、どのような 種類のコピー・記録を含み、電子または機

械的を問わずいかなる形式または手段で、 いかなる目的でも、MUSIC Group IP Limited 社の書面による許可なく一部を複 製・転送することは禁止されています。

ALL RIGHTS RESERVED. © 2011 MUSIC Group IP Limited Trident Chambers, Wickhams Cay, P.O. Box 146, Road Town, Tortola, British Virgin Islands

#### 限定保証

#### §1 保証

この限定保証は、お客様が本製品を購 1. 入した国の MUSIC Group 公認代理店から 購入した場合のみ有効です。公認代理店の -覧は MUSIC Group のホームページ (www.midasconsoles.com) をご覧になる か、最寄りの MUSIC Group オフィスにお 問い合わせください。

MUSIC Group\*は、本製品の機械・電 2 気コンポーネントを通常の操作条件で使用 した場合、準拠する国内法でより長い最低 保証期間が義務付けられていない限り、そ の素材、仕上がり具合に最初の購入日付か ら3年間、欠陥がないことを保証します(下 記 §4 の限定保証条件を参照)。製品が明記 された保証期間中に不具合を示し、その欠 陥が§4 で除外されていない場合は、 MUSIC Group はその判断で、適切な新品ま たは再調整した製品または部品と交換もし くは修理するものとします。MUSIC Group が製品全体の交換を決定した場合には、こ の限定保証は、初期保証期間、すなわち製 品の最初の購入日から3年(または適用さ れる最低保証期間)の残存期間中、交換製 品に適用するものとします。

保証請求が承認された場合、修理した 3. 製品または交換品は、MUSIC Group の配送 料負担でお客様に返送されます。

上記以外の保証請求は明示的に除外さ 4. れます。

お買い上げ時のレシート・領収書は、限定 保証の対象となる購入の証明になるものな ので、大切に保管してください。そのよう な購入を証明するものがない場合、この限 定保証は無効です。

#### §2 オンライン登録

Midas 製品をお買い上げ後すぐに、当社ホ ームページ (www.midasconsoles.com) か らユーザ登録をお願いいたします。また、 限定保証の条件もよくお読みください。ユ -ザ登録していただくことで、修理依頼を 迅速かつ効率よく処理することができます。 是非ご登録をお願いいたします。

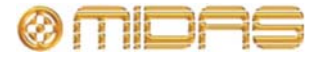

#### §3 返送の承認

保証サービスを受けるには、装置を購 1. 入した販売店にご連絡ください。MUSIC Group 代理店がお近くにない場合は、当社 ホームページ (midasconsoles.com.) で MUSIC Group 公認代理店の連絡先をお調 べください。お客様のお住まいの国が一覧 に載っていない場合は、当社ホームページ (www.midasconssoles.com)  $\mathcal{O}$  [Service  $\rightarrow$ Service/Repairs] の下にある [United Kingdom (Midas/KT main office)] にお問い 合わせください。また当社へ製品を返送す る場合は、事前にホームページの [Service Warranty Registration] の下にあるオンラ イン保証返送フォームに必要事項を記入し、 送信してください。問い合わせには故障内 容と製品のシリアル番号が必要です。保証 対象となるかどうかはお買い上げ時のレシ ートの日付で確認します。

2. その後、製品をオリジナルの段ボール に入れ、返送受付番号を添えて MUSIC Group 指定の宛先へ返送してください。

3. 運賃前払いではない発送は受理されません。

#### §4 保証の除外

1. この限定保証ではヒューズ、バッテリ ーを含みこれに限定されず、消耗品は適用 対象外です。該当する場合、MUSIC Group は製品に装備されたバルブやメーターの素 材および仕上がり具合に購入日から 90 日 間、欠陥がないことを保証します。

2. どういう形であれ製品が電子的または 機械的に修正された場合、その製品はこの 限定保証の対象外になります。製品が元々 開発・製造された国ではない国で、その国 または自治体の該当する技術または安全基 準に適合させるため、製品を変更または改 造する必要がある場合、この変更/改造は素 材または仕上がり具合の欠陥とみなされま せん。そのような変更/改造は、適切に行わ れたかどうかに関係なく、この限定保証の 対象にはなりません。この限定保証の条件 の下、MUSIC Group はそのような変更/改 造に起因する費用に対し責任を負いません。

3. この限定保証は製品のハードウェア部 分のみを対象としています。ハードウェア またはソフトウェアの使用に対する技術サ ポートは対象ではなく、製品にソフトウェ アが含まれているかどうかに関係なく、ソ フトウェア製品も対象ではありません。そ のようなソフトウェアは、同封のソフトウ ェアの限定保証に明記されていない限り、 「現状のまま」で提供されます。

4. この限定保証は、工場出荷時に貼付されたシリアル番号を改ざんまたは製品から外した場合は無効です。

5. 無料での検査・保守/修理作業は、特に 製品の不適切な取り扱いが原因の場合、こ の限定保証から明示的に除外されています。 これは、特にフェーダ、クロスフェーダ ー、ポテンショメーター、キー/ボタン、ギ ターの弦、発光体や同様の部品の通常の磨 滅にも適用されます。

6. 以下の状態によって生じた損傷/不具 合はこの限定保証の対象ではありません。

- 本装置の不適切な取り扱い、Midas 取 扱説明書またはサービス・マニュアル に記載された手順を無視または従って いない場合
- 製品を使用する国で適用される技術または安全法令に従っていない方法で装置を接続または操作した場合
- 天災 (自然災害、火災、洪水など) が 原因の損傷/不具合、または MUSIC Group が制御できないその他の不可抗 力の状態

7. 権限を持たない担当者 (ユーザを含む)が装置を修理または開けると、限定保 証は無効になります。

MUSIC Group による製品検査で問題の不具合が限定保証の対象外と判明した場合、検査費用はお客様の負担となります。

9. この限定保証の条件を満たさない製品 の修理は、買主負担となります。MUSIC Group または公認サービスセンターは買主 に、その事情を通知します。買主がこの通 知から 6 週間以内に修理依頼書を提出しな い場合は、MUSIC Group は装置を C.O.D. で、運賃・梱包の請求書を別途添えて返却 します。買主が修理依頼書を送付した場合 も同様に、そのような費用は別途、請求さ れます。

10. MUSIC Group 公認代理店はオンライ ン・オークションで直接、新品の製品を販 売していません。オンライン・オークショ ンからの購入は、「買主の責任」で行って ください。オンライン・オークションの確 認書または販売レシートは保証確認として は受理されず、MUSIC Group はオンライ ン・オークションで購入された製品の修理、 交換は行いません。

#### **§5 保証の譲渡**

この限定保証は最初の買主(公認販売代理 店のお客様)だけに適用され、後で本製品 を購入された人に譲渡することはできませ ん。MUSIC Groupに代わって保証を裏付け る権限が与えられた人(小売業者など)は いません。

#### §6 損害賠償

強制的な現地の該当法の実施のみに従い、 MUSIC Group はこの保証の下、どのような 種類であれ結果的または間接的な損失もし くは損害について、買主に対する責任は一 切ないものとします。この限定保証の下、 MUSIC Group の責任が製品の代金を超え ることはありません。

#### §7 責任の制限

この限定保証は、お客様と MUSIC Group との間の完全で排他的な保証です。本製品 に関する他の書面または口頭による情報の やりとりに取って代わります。MUSIC Group は本製品に対するその他の保証は一 切提供しません。

#### §8 その他の保証権利および 国内法

 この限定保証は買主の消費者としての 法的権利をいかなる方法でも除外また制限 するものではありません。

 ここで述べた限定保証法令は、該当す る強制的な現地法の違反にならない場合、 適用されます。

 本保証は、販売業者から製品の不適合 性または隠れた欠陥に関する義務を減ずる ものではありません。

#### §9 修正条項

保証による修理条件は予告なく変更されま す。MUSIC Groupの限定保証に関する最新 の保証条件と補足情報については、当社ホ ームページ (www.midasconsoles.com)を ご覧ください。

\* すべての MUSIC Group グループ企業を含む MUSIC Group Macao Commercial Offshore Limited (Rue de Pequim No. 202-A, Macau Finance Centre 9/J, Macau)

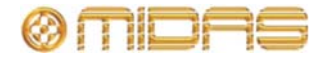

#### ライセンス契約

以下は、Midas デジタル機器に適用されるライセンス契約です。

#### Midas<sup>™</sup> および Klark Teknik<sup>™</sup> ソフトウェア使用許諾契約書

**重要** – この Midas<sup>™</sup>または Klark Teknik<sup>™</sup>製品の使用前に、本契約書を注意してお 読みください。これは、この Midas<sup>™</sup> または Klark Teknik<sup>™</sup> 製品にプリインストー ルされているソフトウェアまたは他の操作説明および本製品にインストールするた めに提供されている他のソフトウェアの使用を規定する契約です。Midas<sup>™</sup> または Klark Teknik<sup>™</sup> 製品は、本ソフトウェアなしでは取扱説明書通り動作しません。

本契約(以下、「契約」または「使用許諾契約」といいます)は、ファームウェア、ソフトウェアおよび/ またはプログラム(以下、「ソフトウェア」といいます)が当社によってプリインストールされている、ま たは提供される MIDAS<sup>™</sup>またはKLARK TEKNIK<sup>™</sup>コンソールまたは信号プロセッシング製品(以下、「製 品」といいます)で、MIDAS KLARK TEKNIK LIMITED(以下、「当社」といいます)が、それらソフトウェ アに対し使用許諾を供与する際の条件を規定します。本製品を使用することにより、お客様は使用許諾契約 の条件に同意されたものとします。本使用許諾契約の条件に同意されない場合、未使用の本製品を直ちに購 入店へ返品し、お支払いいただいた金額の払い戻しを受けてください。お客様は、本製品の操作を許可した 人に本使用許諾契約の条件を知らせ、これら諸条件に従うよう命じることに同意します。

本ソフトウェアは販売されるものではなく、本使用許諾契約の条件下での使用が許諾されるもので、当社は お客様に明示的に供与されていない権利をすべて留保します。当社はソフトウェア自体のコピーすべてと、 製品に保存されているものを含みその中の商標に守られた部分すべての所有権を留保します。

- 1. 使用許諾契約:本契約に定める条件に従って、当社はお客様およびお客様が製品の操作を許可した 人に対し、ソフトウェアがインストールされた1台の製品のみで、個人使用で限定された包括的か つ譲渡不可能の使用許諾を供与します。
- 2. 制限事項:(a) ソフトウェアおよび同梱された説明書は版権で保護されており、本製品の仕様および 性能特性に関する機密情報を含む企業秘密およびその他の所有権を有する内容が含まれています。 第5条の説明どおり、当社が使用を許諾されたそのような要素を除き、ソフトウェアの版権、商標 および企業秘密または修正に対するすべての権利は当社が所有します。当社の専売権付きソフトウ ェアまたはその一部を許可なく使用またはコピーすること、または説明書のコピーは禁止されてい ます。(b) 当社の専売権付きソフトウェアまたはその一部のコピー、販売、配布または他の人へ譲 渡すること、またはそのソフトウェアまたはその一部の複製、レンタル、リース、貸与は禁止され ています。但し、本製品にインストールされたソフトウェアを本製品の販売、譲渡、貸与、レンタ ル、リースと同時に譲渡することはできます。ソフトウェアのリバース・エンジニアリング、逆コ ンパイル、分解、抽出または分離、修正、改造、移植あるいは翻訳、ソフトウェアのソース・コー ドの抽出またはソフトウェアあるいは同梱の説明書を元にした派生著作物の作成は禁止されていま す。但し、第5条の説明または法令の規定どおり、ソフトウェアの構成部分の中で、サードパーティにより使用が許諾されている部分に関連する使用許諾により許可されたものは除きます。(c)本 使用許諾契約の条件に違反した場合、この契約書で供与される権利はすべて自動的に即刻終結し、 お客様はソフトウェアの使用を停止し、ソフトウェアのコピーは破棄しなければいけません。
- 3. 限定保証: ここでの説明される当社が発行するソフトウェア・アップデートのインストールおよび下記の条件に従い、当社は、本製品の購入後90日間、本ソフトウェアは仕様書と説明書通りに動作することを保証します。ソフトウェアは「現状のまま」提供され、当社はソフトウェアの動作がお客様の要件に適合すること、またはエラーなしで動作することは保証しません。法律上許容される最大限において、当社は明示または黙示を問わず、商品性、特定目的に対する適合性、第三者への権利侵害がないこと、日付情報の提供および/または受信を正しく処理できることを含み、すべての

保証と条件については一切責任を負いません。当社はソフトウェアを更新または改訂することがあ りますが、その際、そのような更新をお客様に提供する義務は負いません。但し、当社は判断した 諸条件に基づき時々、任意でアップデートを公開することがあります。ソフトウェアに対して当社 が時々発行するそのようなソフトウェアのアップデートを、当社の指示どおりお客様がインストー ルすることが、上記保証の条件の一つです。お客様がそれを怠った場合、そのような保証の適用は 停止します。最新のソフトウェア・アップデートはそれぞれのホームページ (http: /www.klarkteknik.com および http://www.midasconsoles.com) で確認できます。

- 4 責任の制限: ソフトウェアの使用または性能の起因するリスク負担はすべて客様にあります。本使用許諾契約に起因する、および/またはソフトウェアが原因で生じた損害賠償に対する当社の責任は、訴訟方式に関係なく、作業停止、誤動作の製品故障またはその他の商業的損失もしくは損害を含み、ソフトウェアの使用料または製品の代金を超えないものとします。該当法の条項に従い、当社はデータの損失、逸したチャンスまたは逸失利益、または特別損害、付随的損害、結果的損害、間接的損害を償う費用に関し、当社がお客様によりそのような損害の可能性について知らされていた場合でも、一切責任を負いません。これは本契約の基本的条項で、お客様は、ソフトウェアおよび/または製品に実際に支払った金額がリスクのこの配分を反映することを承認します。この段落の内容は、怠慢による死亡事故や怪我に対する当社の責任、または法令て除外または限定できない他の責任の除外もしくは制限を意味していません。
- 5 サードパーティの他のコンピュータ・プログラム:「ソフトウェア」は、本契約書では当社が所有権 を持ち、製品にインストールのためお客様に提供された、あるいは製品にプリインストールされて いる Midas または Klark Teknik ソフトウェアのみを指しています。ソフトウェアに加え、追加費用 なしでさまざまな場所で入手可能な GNU Linux オペレーティング・システムも一緒に提供されます。 これは、数百のソフトウェア・コンポーネントで構成されるモジュール式オペレーティング・シス テムで、各コンポーネントは個々に作成され、版権およびその他の権利はさまざまな当事者が個々 に所有しています(総称して「GNU Linux プログラム」といいます)。各コンポーネントに該当使用 許諾契約があり、これら契約の多くは該当ソフトウェアのコピー、修正、再配布を認めていますが、 特定の諸条件については、ディレクトリを共有する、またはお客様に提供された GNU Linux プログ ラムそれぞれに付属するオンライン・ドキュメントを確認する必要があります。本使用許諾契約の 内容は、他の該当使用許諾契約の条件の下での権利を制限する、またはお客様にそれら条件を取っ て代わる権利を供与するものではありません。Midas または Klark Teknik と製品一緒に提供された GNU Linux プログラムのソース・コードに関し、コンピュータが読めるコピーをご希望の場合は、小 切手または郵便為替(現金では受け付けていません)で、お客様の送付先住所および光媒体、郵送 料、手数料として[£10.00]を下記住所までお送りください。

MUSIC Group Research UK Limited ATTN: Linux Programs CD for Midas./Klark Teknik. Walter Nash Road, Kidderminster. Worcestershire. DY11 7HJ. England.

申込書に、製品名とモデル番号、シリアル番号およびバージョン/リリース情報を記入してください。 申込書には、関連するソフトウェアのバージョン/リリース番号も記入してください。GNU Linux プ ログラムの使用許諾契約に従って行われるこの提供は、 それらの契約の条件に従って満了します。 この場合、お客様の小切手は当社の任意で返却または破棄されます。この提供の下でお客様が利用 できる GNU Linux プログラムは GNU Linux オペレーティング・システムのコンポーネントのみで 構成され、Midas または Klark Teknik が独自に開発したアプリケーション・ソフトウェアは含まれ ていないことに注意してください。アプリケーション・ソフトウェアを含むその他の更新された Linux の配布はさまざまなインターネット・ソースから広範に入手でき、その多くはわずかな費用ま たは無償で公開されています。

- 6 終結:本使用許諾契約は、その条項に違反した場合、直ちに終結します。終結時点で、お客様はソフトウェアの使用をとりやめ、製品にプリインストールされているものを含み、所有、保管または管理しているソフトウェアのすべてのコピーを破棄、消去または当社に返却しなければいけません。
- 7 一般:本使用許諾契約は、本ソフトウェアについてのお客様と当社との間の完全なる合意で、不正

行為の場合を除き、他の情報(広告を含む)に取って代わります。当社は本使用許諾契約でお客様 に明示的に供与されていない権利すべてを留保します。本使用許諾契約の条項が法的強制力がない 場合、本使用許諾契約の趣旨を実施するため、その条件はできる限り最大限実施されるものとし、 本使用許諾契約の残りの部分は効力を持ち続けます。本使用許諾契約は英国の法令に準拠し、イン グランドとウェールズの裁判所が使用許諾契約またはその構成に関する争議を審理、裁判する専属 管轄権を持ちます。当社の書面による明示的な同意がある場合を除き、本使用許諾契約の条項の違 反により権利放棄または契約解除にはなりません。また、本使用許諾契約の下での当社の権利行使 の不履行または遅れによって権利放棄とはならず、そのような権利の単一または一部行使は、その 権利の他の行使または他の権利のさらなる行使を妨げないものとします。お客様は、本使用許諾契 約の条件が具体的に実施されなかった場合、当社は回復困難な損害を受けることを了承し、当社が 該当法の下で適用できる他の救済策のほか、差し止めによる救済手段を含み、当社が本使用許諾契 約の違反に対して適切な衡平法上の救済手段を求めることに同意します。

#### GNU 一般公衆利用許諾書 (GPL)

第三者の使用許諾契約の帰属、版権と諸条件およびお知らせ、GNU 劣等一般公衆利用許諾書について は、Midas デジタル機器の GNU 一般公衆利用許諾書 (GPL) パンフレット (品番 DOC04-GPL issue A) を参照してください。

# 目次

| 表紙       | i  |
|----------|----|
| 重要な安全な指示 |    |
| ライセンス契約  | v  |
| 目次       | ix |
|          |    |

## 概要

| 第1章: | はじめに                   | 1  |
|------|------------------------|----|
|      | 本書について                 | 1  |
|      | PRO1 ホスト・ソフトウェアのバージョン  | 3  |
|      | サービスとサポート              | 3  |
| 第2章: | PRO1 Live Audio System | 5  |
|      | 製品の特長                  | 5  |
|      | 用途                     | 6  |
|      | システム・コンポーネント (標準供給品)   | 7  |
|      | 信号フロー                  | 10 |
|      | ミックス・マトリックス            | 11 |
|      | プロセッシング                | 10 |
|      | サラウンド機能                | 11 |
|      | ネットワーク                 | 13 |
|      | 障害時の回復 (冗長性)           | 14 |
|      | レーテンシー (待ち時間) の管理      | 14 |
|      | オペレーティング・システム          | 14 |
|      | GUI                    | 14 |
|      | サードパーティのハードウェアの統合      | 15 |
| 第3章: | PRO1 コントロールセンターについて    | 17 |
|      | PRO1 コントロールセンターの概要     | 17 |
|      | PRO1 コントロール・サーフェス      | 18 |

| PRO1 コントロール・サーフェス |  |
|-------------------|--|
| 接続                |  |
| キーボード             |  |
| 外部インターフェイス        |  |

## 使用準備

| 第4章: | システムのセットアップ           |    |
|------|-----------------------|----|
|      | 初期セットアップ手順            |    |
|      | 機器の開梱                 |    |
|      | 。<br>設置               | 25 |
|      | ラックの製作                | 27 |
|      | 接続                    |    |
|      | PRO1 システムへの電力供給       |    |
|      | PRO1 コントロールセンターのオン/オフ | 31 |

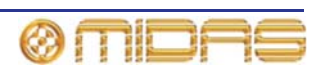

# PRO1の基本操作

| 第5章:                                   | 使用開始前に                                |    |
|----------------------------------------|---------------------------------------|----|
|                                        | 操作の原則                                 |    |
|                                        | ヒントとコツ                                |    |
|                                        | 作業の保存                                 | 35 |
| 毎~五.                                   |                                       | 07 |
| 月 り 早:                                 | PR01 コントロールセンダーの操作                    |    |
|                                        | PRO1のコントロールについて                       |    |
|                                        | GUI の操作について                           |    |
|                                        | GUI 画面のレイアワト                          |    |
|                                        | タッナで表示されるハフメータ値                       |    |
|                                        | GUI 画面コントロールの操作                       |    |
|                                        | GUI メニューの使い力                          |    |
|                                        | ナキスト編集                                |    |
| 第7章:                                   | ナビゲーション                               | 43 |
|                                        | PR01 ナビゲーションとは                        | 43 |
|                                        | チャンネル・フェーダのナビゲーション                    | 43 |
|                                        | GUI ナビゲーションについて                       | 44 |
| 一一一一一一一一一一一一一一一一一一一一一一一一一一一一一一一一一一一一一一 | · · · · · · · · · · · · · · · · · · · | 45 |
| 弗ŏ早:                                   | ハッナンク・・・・                             |    |
|                                        | はしめに                                  |    |
|                                        | PRU1 ハッナングで使用される用語                    |    |
|                                        | Patching 画面について                       |    |
|                                        | ハッナング・ツールナッフ                          | 5/ |
|                                        | ハッナンク手順について                           | 50 |
|                                        | ☆おり伸戍                                 | 00 |
|                                        | 10 ノック彼谷のセットアック                       |    |
|                                        | ハッテンク方法                               | 02 |
| 第9章:                                   | 基本操作                                  | 67 |
|                                        | マイク・アンプの入力ゲインの設定                      | 67 |
|                                        | ハイパス・フィルタとローパス・フィルタの設定                | 68 |
|                                        | 入力イコライゼーション (E ゾーン)                   | 69 |
|                                        | 入力ダイナミクスのプロセッシング (D ゾーン)              | 70 |
|                                        | 出カプロセッシング                             | 71 |
|                                        | VCA/POPulation グループの使い方               | 72 |
|                                        | ミックスのセットアップ                           | 74 |
|                                        | エフェクト・ラックのセットアップ                      | 77 |
|                                        | マスター・ステレオ出力へのシンプルなルーティング              | 78 |
|                                        | オートメーション                              | 79 |
|                                        | 入力と出力を構成する                            |    |
|                                        | コピー&ペーストの使い方                          |    |
|                                        | ユーザ・ライブラリ (プリセット)                     | 85 |
|                                        | サラウンド・パンニング                           |    |
|                                        | ショー・ファイルを USB メモリ・スティックに保存する          |    |
|                                        | 外部 AES50 による同期                        |    |
|                                        | セキュリティ (ロック・モード)                      | 89 |

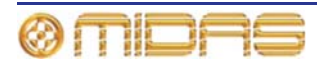

# 高度な操作と機能

| 笙 10 音·                   | ステレオ・   | リンキング                                     | 93         |
|---------------------------|---------|-------------------------------------------|------------|
| ᅒᆘᅅᆍᆞ                     | ~ / 0 / | ノント ング・・・・・・・・・・・・・・・・・・・・・・・・・・・・・・・・・・・ |            |
|                           |         | リンインノ・オランヨンの変更                            | 95         |
|                           |         |                                           |            |
|                           |         |                                           |            |
| 第 11 章:                   | パンニング   | s                                         | . 95       |
| <b>N</b> , <del>.</del> . |         | ステレオ・パンニング                                | 95         |
|                           |         | SIS <sup>™</sup> (I CR) ∓− F              | 96         |
|                           |         | サラウンド・パンニング                               | 98         |
|                           |         | スピーカーの配置                                  |            |
|                           |         |                                           |            |
| 笙 12 音·                   | יחי     |                                           | 101        |
| 저 ' 두 두 ·                 | /-      |                                           | 101        |
|                           |         |                                           | 101        |
|                           |         |                                           | 102        |
|                           |         | ノロの旧眉<br>ハロインプレイフ (SID)                   | 103        |
|                           |         | フロイフフレイス (SIF)                            | 103        |
|                           |         |                                           | 105        |
| (広 4 2 辛.                 | 2 L     |                                           | 105        |
| <b>先 13 早</b> :           | 21-r    |                                           | 105        |
| <i>Mr</i> <del></del>     |         |                                           |            |
| 弗 14 早:                   | モニターと   |                                           | 107        |
|                           |         | モニター (A と B)                              | 107        |
|                           |         | ソロ・システム                                   | 110        |
|                           |         | 信号ジェネレーター                                 | 114        |
|                           |         | talk/osc ルーティンク                           | 115        |
|                           |         | トーク・マイク                                   | 116        |
|                           | <u></u> |                                           |            |
| 第 15 車:                   | クラフィッ   | ク・イコフイサー (GEQ)                            | 119        |
|                           |         | GEQ の概要                                   | 119        |
|                           |         | Graphic EQs 画面について                        | 119        |
|                           |         | GEQ ウィンドウについて                             | 121        |
|                           |         | GEQ フロントパネルの特徴                            | 122        |
|                           |         | GEQ (およびエフェクト) の数の構成                      | 123        |
|                           |         | GEQ 間で設定をコピーする                            | 124        |
|                           |         |                                           |            |
| 第 16 章:                   | 内部エフェ   | クト                                        | 125        |
|                           |         | 内部エフェクトの概要                                | 125        |
|                           |         | エフェクト・ウィンドウについて                           | 126        |
|                           |         | エフェクトの操作                                  | 127        |
|                           |         | エフェクト・プログラム                               | 127        |
|                           |         | ディレイ・エフェクト                                | 128        |
|                           |         | 仮想 DN780 リバーブ・エフェクト                       | 129        |
|                           |         | フランジャー・エフェクト                              | 131        |
|                           |         | フェイザー・エフェクト                               | 132        |
|                           |         | ビッチ・シフター・エフェクト                            | 134        |
|                           |         | SQ1 Dynamics エフェクト                        | 135        |
|                           |         | 3バンド・コンプレッサー・エフェクト                        | 140        |
|                           |         | ダイナミック EQ                                 | 141        |
|                           |         | アンヒエンス・リバーフ                               | 141        |
|                           |         | チェンハー・リバーフ                                | 141        |
|                           |         | ホール・リハーノ<br>ゴレート・リバーゴ                     | 141<br>144 |
|                           |         |                                           | 141        |

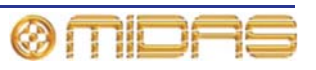

|                 | ビンテージ・ルーム                                       | . 141 |
|-----------------|-------------------------------------------------|-------|
|                 | ステレオ・コーラス                                       | . 141 |
|                 | デュアル・ステレオ・ディレイ                                  | 141   |
|                 | マトリックス・ミキサー                                     | 141   |
|                 |                                                 |       |
|                 | и. <i>В</i> и – <del>1</del>                    | 450   |
| 第1/早:コントロー      |                                                 | 159   |
|                 | VCAとPOPulation グループ                             | . 159 |
|                 | オート・ミュート (ミュート) グループ                            | . 163 |
|                 | コントロール・グループ画面について                               | . 164 |
|                 | グループの構成                                         | . 166 |
|                 |                                                 |       |
| 毎 19 音・ っ ピ 9 ズ | °7 L                                            | 167   |
|                 |                                                 | 10/   |
|                 | チャンネル/シーンからのコピー                                 | . 167 |
|                 |                                                 |       |
| 第19章:アサイナン      | ブル・コントロール                                       | 169   |
|                 | チャンネル・フェーダ割り当ての操作                               | . 170 |
|                 |                                                 | 171   |
|                 |                                                 | 172   |
|                 | 内部エノエクト/GEQ の制御                                 | . 173 |
|                 | GEQ の制御                                         | . 1/5 |
|                 |                                                 |       |
| 第 20 章: シーンとシ   | ショー (オートメーション)                                  | 177   |
|                 | オートメーションについて                                    | 177   |
|                 | オートメーション・コントロール                                 | 178   |
|                 | イ 「 /                                           | 170   |
|                 |                                                 | . 179 |
|                 | 右クリック・メニューの使い方                                  | . 179 |
|                 | シーン                                             | . 180 |
|                 | シーンの内容                                          | . 181 |
|                 | ポイント・シーン                                        | . 181 |
|                 | 番号付けとナビゲーション                                    | . 181 |
|                 | 最初のスナップショット・シーン (シーンの)                          | 181   |
|                 | 取例のパグラジンコント シン (シンの)                            | 101   |
|                 | ロNC时刻                                           | 102   |
|                 | シーン・キュー・リスト                                     | . 182 |
|                 | シーン・プロパティの編集                                    | . 184 |
|                 | 新しいシーンの追加                                       | . 185 |
|                 | シーンのコピーと削除                                      | . 185 |
|                 | シーンの順序変更                                        | . 186 |
|                 | ストア・スコープを無効にする                                  | 186   |
|                 | オートメーションでのパッチングの使用                              | 187   |
|                 | ブートの使用                                          | 107   |
|                 |                                                 | . 107 |
|                 | ショー・ノアイル                                        | . 188 |
|                 | リハーサル                                           | . 189 |
|                 | セーフ                                             | . 190 |
|                 |                                                 |       |
| 第 21 章: スコープ    | (オートメーション)                                      | 193   |
|                 | 7 - 2 - 2 - 2 - 2 - 2 - 2 - 2 - 2 - 2 -         | 103   |
|                 |                                                 | 100   |
|                 |                                                 | . 195 |
|                 | スコーノ・ハラメータ・セクションの選択                             | . 195 |
|                 | スコープ・バラメータをシーンに保存する                             | . 199 |
|                 | ストア・スコープの使用                                     | . 199 |
|                 |                                                 |       |
| 第 22 章: イベント    | (オートメーション)                                      | 201   |
|                 | イベントについて                                        | 201   |
|                 | 「 ・シー」に ン v · C · ····························· | 201   |
|                 | Euli Eveni ソイントワーンド C                           |       |
|                 | 1 ヘントのノロクラミンク                                   | . 203 |
|                 |                                                 |       |

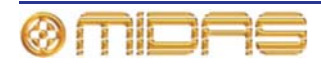

| 毎 00 辛. クロマ・   |                               | 207 |
|----------------|-------------------------------|-----|
| 弗 23 早: クロス    |                               |     |
|                | クロスフェートの Edit Event ワイントワについて |     |
|                | クロスフェートの動作                    |     |
|                | クロスフェート・クルーフ                  |     |
|                | クローハル・イベント                    |     |
|                | 手動によるクロスフェートの制御               | 214 |
| 第 24 章: ユーザ・   | ライブラリ (プリセット)                 | 215 |
|                | Preset Manager 画面について         | 215 |
|                | ユーザ・ライブラリの管理                  | 217 |
|                | ユーザ・ライブラリからプリセットを削除する         | 218 |
|                |                               |     |
| 第 25 草: ファイノ   | ル官埋                           |     |
|                | Files 画面について                  | 219 |
|                |                               |     |
| 第 26 章: PRO1 て | での他の機器の使用                     | 221 |
|                | 複数のデジタル・コンソールの使用              | 221 |
|                | 外付け USB マウスの使用                | 222 |
|                | USB キーボードの使用                  | 222 |
|                | 外付けモニターの使用                    | 222 |
| 第 27 章: 環境設知   | 定の変更                          |     |
|                | メーターの環境設定                     |     |
|                | 仮想サウンドチェックの構成                 |     |
|                | 再生の構成                         |     |
|                | PRO1 初期設定への復帰                 |     |
|                | ビルド情報のチェック                    |     |
|                | オートメーションでのパッチングの使用            | 224 |
|                | サラウンド・モードの選択                  |     |
|                | 時刻と日付の設定                      |     |
|                | ユーザ・インターフェイス環境の設定             | 225 |
|                | VCA の展開                       | 226 |
|                | 初期入力/出力名の変更                   | 226 |
|                | シーン保存時                        | 226 |
|                | 信号処理設定の変更                     | 227 |
|                | PRO1 の照度の調整                   | 227 |
|                | フットスイッチの機能の選択                 | 227 |
|                | ファン速度の選択                      | 227 |
|                | リモート・コントロール・サーバ               | 227 |
|                | チャンネル、グループおよび内部ユニットの構成        |     |
| 第 28 章: ディレ    | イ補償 (レーテンシー)                  |     |
|                | インサート補償                       |     |
|                | GEQ 補償                        |     |
|                | GUI ディレイ補償オプション               | 220 |
|                | モニター・モード (マスターで整列)            |     |
|                | ゾーン                           |     |
|                | マトリックス・タップオフ・ポイントへのマスター       |     |
|                | 一般的な構成                        |     |
|                |                               |     |

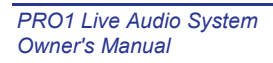

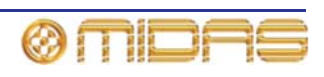

## xiv

## 説明

| 第 29 章:                | パネルの接続口                                                                  |                         |
|------------------------|--------------------------------------------------------------------------|-------------------------|
|                        | リアパネルの接続ロ                                                                | 241                     |
|                        | コントロール・サーフェス                                                             |                         |
| 笙 30 音·                | 入力チャンネル                                                                  | 247                     |
| 까 아 두.                 | 入力チャンネルのルーティング                                                           | 2/17                    |
|                        | 入力チャンネル・エリア                                                              |                         |
|                        |                                                                          | 240<br>2/10             |
|                        | して の パンゴ                                                                 | 2 <del>4</del> 3<br>251 |
|                        | スカのケーチー 司閥                                                               |                         |
|                        | フィク・アンプの入力ゲイン (予備入力プロセッシング)                                              | 252                     |
|                        | マイ ノー ノンノのスカノイン (J' 哺スカノロ ビノンノ)                                          |                         |
|                        | インサート                                                                    | 266                     |
|                        | $FO (F \dot{v} - v)$                                                     | 266                     |
|                        | この(こ) ン)                                                                 | 269                     |
|                        | マスター・コントロール                                                              |                         |
|                        | · · · · · · · · · · · · · · · · · · ·                                    |                         |
|                        |                                                                          |                         |
|                        |                                                                          |                         |
| 第 31 章:                | 出力チャンネル                                                                  |                         |
|                        | 出力チャンネルのルーティング                                                           |                         |
|                        | コントロール・サーフェスの出力チャンネル・エリア                                                 |                         |
|                        | GUI 上の出力                                                                 |                         |
|                        | 出力のメーター計測                                                                |                         |
|                        | トーク                                                                      |                         |
|                        | ダイナミクスと EQ                                                               |                         |
|                        | ミュート、セーフ、レベルおよびソロ                                                        |                         |
|                        | 出力チャンネル構成コントロール                                                          |                         |
|                        | ミックス                                                                     |                         |
|                        | マスター                                                                     |                         |
| 笙 32 音·                | GUI X =                                                                  | 293                     |
| <i>/</i> / ∨≤ ∓·       | $G \parallel \forall \exists \neg - D \neg D - \exists \forall \neg + b$ | 20/                     |
|                        | GUIメニュー・オプション                                                            |                         |
|                        |                                                                          | 200                     |
| 付録                     |                                                                          |                         |
| 付録∧・⁻                  | アプリケーション・ノート                                                             | 200                     |
| יא אענין (י)<br>אישנין | クラリア ション・ノード                                                             | <b>233</b>              |
|                        | 王间1 メーンフク・システム (OG )<br>DDO1 コンプレッサー・エービ (ダノナミック)                        | 299                     |
|                        | FRUTコンフレッソー・モート (ダイナミック)<br>PPO1 】カチャングルの FO エード                         | 299                     |
|                        | FRUI 入力テヤノイルの EQ モート                                                     |                         |
|                        | PRUI 田 J テ ヤ ノ ネ ル の E Q モ ー ト                                           |                         |

| 付録 B: 機能ブロック図   | . 305 |
|-----------------|-------|
| モノ入力チャンネルの信号フロー | 306   |
| リターンの信号フロー      | 307   |
| AUX/グループの信号フロー  | 308   |
| マスターの信号フロー      | 309   |
| モノ・ミックス信号       | 310   |
| モニターの信号フロー      | 311   |
| コミュニケーションの信号フロー | 312   |

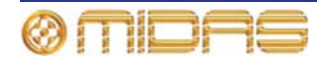

|                | ダイナミクスの信号フロー                                | 313   |
|----------------|---------------------------------------------|-------|
| 付録 C· 技術仕様     |                                             | 329   |
|                | PP∩1 の―                                     | 320   |
|                | PRO1の一般仕様                                   |       |
|                | PRO1 オーディオ性能使用                              |       |
|                | PRO1 システムの入出力                               |       |
|                | 入出力特性                                       | 332   |
|                | 主要なプロセッシング機能                                | 332   |
| ᄮᄰᇟᇉᅮᅾᇪᅕ       | —                                           | 0.44  |
| 何録 D: トフノルン:   | ューティング                                      | . 341 |
|                | オーティオか聴こえない                                 | 341   |
|                |                                             | 342   |
|                | オートメーションのトラフルシューティング                        | 344   |
| 付録 E: PRO1 ホスト | ヽ<br>・ソフトウェアのアップデート                         | . 341 |
|                | PR01 アップデータについて                             | 341   |
|                | アップデータ画面について                                | 342   |
|                | PRO1 アップデータの使い方                             | 344   |
|                |                                             |       |
| 付録 F: スコーフの影   | シ響を受けるバラメータ                                 | . 349 |
|                | はしめに                                        | 349   |
|                |                                             | 351   |
|                | $y \neq - \mathcal{Y}(Aux \text{ Returns})$ | 362   |
|                | AUX (AUX セント)                               | 368   |
|                | マトリックス                                      | 3/5   |
|                |                                             | 381   |
|                |                                             | 200   |
|                | エフェット・フック<br>グループ                           | 390   |
|                |                                             |       |
| 付録 G: オートパッ    | チングの影響を受けるパラメータ                             | . 393 |
|                | 入力                                          | 393   |
|                | AUX                                         | 394   |
|                | マトリックス                                      | 394   |
|                |                                             | 395   |
|                | エフェクト                                       | 395   |
|                | システム機器                                      |       |
|                | +=9                                         | 396   |
| 付録 H: セーフによ・   | って保護されるパラメータ                                | . 397 |
|                | 入力                                          | 398   |
|                | Aux (AUX センド)                               | 408   |
|                | リターン(Aux Returns)                           | 416   |
|                | マトリックス                                      | 421   |
|                | マスター                                        | 429   |
|                | グループ                                        | 437   |
| 付録 I: コピー&ペー   | ・ストの影響をうけるパラメータ                             | . 441 |
|                | 入力                                          | 442   |
|                | AUX                                         | 448   |
|                | リターン                                        | 454   |
|                | マトリックス                                      | 457   |
|                | マスター                                        | 462   |
|                |                                             |       |

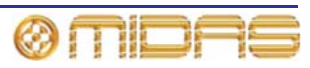

| 付録 J: ステレオ・リ | ンキングの影響を受けるパラメータ                                                                                                    |     |
|--------------|----------------------------------------------------------------------------------------------------|-----|
|              | 入力チャンネル                                                                                                    |     |
|              | AUX リターン                                                                                                    |     |
|              | AUX センド                                                                                                    |     |
|              | マトリックス                                                                                                    |     |
|              | マスター                                                                                                    |     |
|              |                                                                                                    |     |
| 付録 K: シーンから= | コピーされるパラメータ                                                                                                    | 517 |
|              | Inputs (入力チャンネル)                                                                                                    |     |
|              | AUX Returns (リターン・チャンネル)                                                                                                    |     |
|              | Aux Sends (AUX チャンネル)                                                                                                    |     |
|              | Matrix (マトリックス・チャンネル)                                                                                                    |     |
|              | GEQs                                                                                                    |     |
|              | Effects                                                                                                    |     |
|              | VCA/POPulation (グループ)                                                                                                    | 545 |
|              | Masters (マスター・チャンネル)                                                                                                    | 545 |
|              | Misc (その他)                                                                                                    | 550 |
| 付録 L: サービス情報 | 8                                                                                                    |     |
|              | ▲雷放雷に関する注音車項                                                                                                    | 551 |
|              | 日学保守                                                                                                    | 551 |
|              | コントロールセンターの清掃                                                                                                    | 551 |
|              | GUI 画面の清掃                                                                                                    | 552 |
|              | ない 白田 (27) 清加 (20) 「日田 (27) 「日田 (27) 「日日 (27) 「日日 (27) 「日日 (27) 「日日 (27) 「日日 (27) 「日日 (27) 「日日 (27) 「日日 (27) 「日 (27) 「日 (27) 「日 (27) 「日 (27) 「日 (27) 「日 (27) 「日 (27) 「日 (27) 「日 (27) 「日 (27) 「日 (27) 「日 (27) 「日 (27) 「日 (27) 「日 (27) 「日 (27) 「日 (27) 「日 (27) 「日 (27) 「日 (27) 「日 (27) 「日 (27) 「日 (27) 「日 (27) 「日 (27) 「日 (27) 「1 (27) 「1 (27) 「1 (27) 「1 (27) 「1 (27) 「1 (27) 「1 (27) 「1 (27) 「1 (27) 「1 (27) 「1 (27) 「1 (27) (27) 「1 (27) 「1 (27) 「1 (27) (27) (27) (27) (27) 「1 (27) (27) (27) (27) (27) (27) (27) (27) | 552 |
|              | ☆ □ 0 元 未                                                                                                    |     |
| 用語集          |                                                                                                    | 553 |
| その他の重要事項     |                                                                                                    | 560 |
| 米連邦通信委員会の通   | 窗合情報                                                                                                    |     |

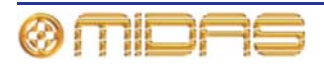

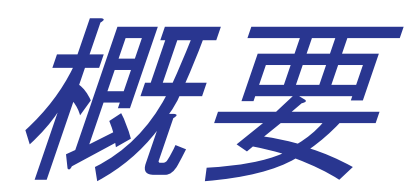

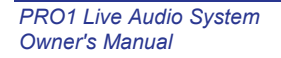

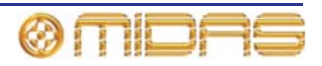

# 第1章:はじめに

このたびは PRO1 Live Audio System をお買い上げ頂き有難うございます。PRO1 Live Audio System は非常にパワフルでフレキシブルなオーディオ・プロセッシング・システムで、ライブ サウンド環境のどのようなオーディオ・ミキシングや信号分配アプリケーションにも対応でき る完璧なソリューションを提供します。

PRO1 コントロールセンターは、PRO1 Live Audio System に絶対不可欠な構成要素であり、プロオーディオ向けの高性能オーディオ機器として構想された Midas 製品で、妥協のない音質とともに必要な機能をすべて備えた機能をセットとして設計されています。本製品は最高級のブリティッシュ・スタイルやその技術、および現代の効率的な製造方式を取り入れた製品で、長年にわたり安心してお使いいただけます。

わずかな努力で最適な結果を得られるよう、この説明書をよくお読みください。最後になりましたが、Midas 社の PRO1 Live Audio System をお楽しみください。

## 本書について

本書は PRO1 Live Audio System の取扱説明書で、PRO1 Live Audio System に精通し、PRO1 コントロールセンターの設置、構成、操作をマスターするためのものです。

**注**: この取扱説明書の内容は、PRO1 Live Audio System の他の品目に同梱された説明書の情報 にとって代わるものではありません。

#### 本書の構成

本書は、参照先を分かりやすくするため、次のメイン・セクションに分割してあります。

- 概要: PRO1 Live Audio System と PRO1 コントロールセンターの概要です。本書の構成、表 記法などの説明もあります。
- 使用準備: PRO1 Live Audio System のセットアップと電源投入方法について説明します。
- PRO1 コントロールセンターの基本操作: PRO1 コントロールセンターのコントロールの使い方、コントロール・サーフェスと GUI の操作方法、チャンネルとバスのルーティング (パッチ)方法、オーディオの一部を取り出すための基本操作などについて説明します。
- 高度な操作と機能: このセクションでは PRO1 の高度な機能とその詳しい操作方法を説明します。
- 説明: PRO1 コントロールセンターのハードウェア、コントロール・サーフェスと GUI 両方のコントロールとその機能について詳しく説明します。このセクションはリファレンスとして役立ちます。
- 付録: アプリケーション・ノート、信号パス図、技術仕様、サービス情報など PRO1 に関す る補足リファレンス資料と技術情報がまとめられています。

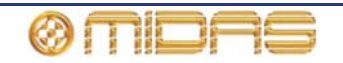

#### 表記法

本書では次の表記法を採用しています。

- 手の形をした 
   び
   (押しボタン、トラックボール、グライド・パッドなど) と
   び
   (コントロールつまみ) などの記号は、コントロール・サーフェスの物理的コントロールの操作を指すときに使用されます。GUI 操作は「クリック」
   や「ドラッグ」
   を表すポインタで示されます。
- 右の画面例はコントロール・サーフェス(左)とGUI(右)の違いを示す ときに使用されます。

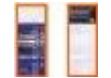

- 他に指定がない限り、PRO1 Live Audio System のコントロール・サーフェス/GUI のコント ロール (押しボタン、スイッチ、コントロールつまみなど)の点灯は「オン」、「使用可能」 「有効」状態であることを示します。他方、消灯は、コントロールが「オフ」、「使用不能」 または「無効」状態であることを表しています。
- GUIのオプションを「選択」すると、チェックマークロまたはバツ印Xのような記号が示され、そのオプションが有効になります。記号のないオプションは選択されていません(無効)。
- コントロール・サーフェスでは次のタイプの押しボタンを使用します。
  - •「スイッチ」-ラッチ押しボタン。つまりオン/オフ状態を変更します。
  - 「ボタン」- 非ラッチ押しボタン
- ほとんどのコントロール名はコントロール・サーフェスと GUI のどちらでも同じですが、名前が違う場合には、両方の名前がスラッシュ「/」で区切られて表示されます。GUI に表示されるコントロール名が常に後で、角括弧「[]」でくくられます。
- ヒントとコツ。操作に役立つ情報を紹介するもので、押しピン (右の絵) で示されます。

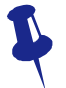

#### 用語

デジタル・コンソールとその使い方を明確にし、アナログ・コンソールとの違いを正しく理解 していただくため、本書では厳選した用語を使用しています (327 ページの「用語集」を参照し てください)。PRO1の主要バスの定義については、12 ページ「ミックス・マトリックス」を参 照してください。

#### GUI の画面例

本書には GUI 画面ディスプレイの画面例が多数含まれています。コントロールの設定、操作状態、チャンネル構成など多数の画面例を並び替えているため、どうしても実際のコントロール センターとは多少違って見えます。

#### アンチエイリアス

PRO1の GUI はできるだけ鮮明で人目を引き、理解できるようにするため、アンチエアリアス・アルゴリズムが組み込まれ、直線とカーブは非常にスムーズに描画されます。残念ながら、本書の GUI ディスプレイの画面例は複写のため品質が低下し、少し粗い画像になっているものもあります。このため、PRO1の実際の GUI ディスプレイの品質はここでは忠実に反映されていません。

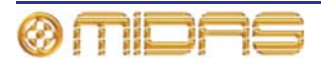

## PRO1 ホスト・ソフトウェアのバージョン

本書は、ホスト・ソフトウェア v2.00 以降が搭載された PRO1 コントロールセンターを対象としています。

## サービスとサポート

PRO1は高度なハイテク機器です。弊社はMidas デジタル製品を信頼してお使いいただくため、 最高レベルのサポートとサービスを提供しています。

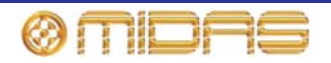

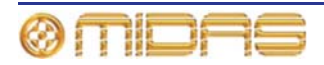

# 第2章: PRO1 Live Audio System

PRO1 は中型ミキシング・コンソールで、フライトケース(TP)が付属しています。コンソール は屋内だけでなく、強烈な直射日光や氷点下でも長期にわたって使用できるように設計されて います。

このコンソールが PRO1 Live Audio System のコア部分で、独自仕様の制御データとオープン・ アーキテクチャ AES50 デジタル・オーディオの両方はネットワーク経由で伝送されます。ネッ トワーク接続には簡単に入手できる標準ケーブルとコネクタを使用します。また、PRO1 はオ ペレーティング・システムとして信頼性のある Linux を使用しています。

さらに AES50 互換のサウンド・プロセッシング製品を PRO1 に接続し、拡張分配 & ミキシン グ・コンソール「システム」を構築することもできます。

## 製品の特長

PRO1 はただのコンソールではなく、ライブ・パフォーマンス・システムであることを覚えて おいてください。

- 100 入力 × 102 出力 (最大容量)。ネットワーク内のどこにでもポイント・トゥー・ポイント・ルーティングが可能。
- 24 マイク/ライン入力。Midas マイク・プリアンプ付き。
- 48 同時入力プロセッシング・チャンネル
- 24 アナログ出力 (2 つのステレオ・ローカル・モニター出力を含む)
- モニター・ミキシングが簡単。マスター、マトリックス、AUX バスは入力チャンネルから直接ルーティング可能で、それぞれのレベル・コントロールは独立し、24 個のモニター・ミックス・バスを提供。
- 従来の FOH サブグループ・ミキシングが簡単。一部/すべての AUX バスはポストチャンネル・フェーダとパンとして動作可能 (AUX ゲインはユニティに固定)。
- AUX 入力はエフェクト・リターンと入力チャンネルの2つのモードで動作。
- 3 AES3 出力
- 2 AES3 入力
- AES50 ポートをコントロールセンターに搭載、I/O の拡張とコンソールとの連結が可能
- 27 サンプル同時、同位相ミックス・バス
- 最大6マルチチャンネル FX エンジン
- 最大 28 Klark Teknik DN370 31 バンド・グラフィック EQ
- サラウンド・パンニング (5.1、Quad、LCRS)
- 日光下でも見えるフルカラー15 インチ・ディスプレイ画面 (DVI ポート付き)
- 8 VCA (Variable Control Association) グループ
- 6 POPulation グループ
- 最大 1,000 シーンを提供するオートメーション。スナップショットの保存/呼び出し機能、グローバル編集、プリセット、ショー・ファイルを保存可能。
- GUIの Patching 画面から行う総合的で使いやすいルーティング
- 96 kHz、40 ビット浮動小数点演算処理能力
- 取り外し可能なパワー・サプライ
- 3 年保証

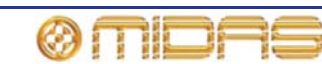

#### その他の I/O ボックス・オプション

- DL251:48 入力/16 出力、固定構成 I/O
- DL252: 16 入力/48 出力、固定構成 I/O
- DL351: 最大 64 入力/64 出力、I/O は構成可能
- DL431:24 入力、5 ウェイ分配、固定構成 I/O
- DL451: 最大 24 入力/24 出力、I/O は構成可能

#### アクセサリー

- Klark Teknik DN9331 Rapide グラフィック・コントローラー
- Klark Teknik DN9696 96 トラック高解度オーディオ・レコーダー
- Klark Teknik DN9650 ネットワーク・ブリッジ (MADI、Dante、Aviom、Ethersound、CobraNet)

## 用途

PRO1 は従来型のツアーライブのサウンド環境向けに設計されたものですが、中規模の劇場、 小さな教会の設備、中継放送にも理想的です。PRO1 は「伝統的な Midas サウンド」を受け継 いだ真の多機能コンソールで、次のようなさまざまな用途に適しています。

- ライブコンサート・ツアー (中小規模な公演)
- ライブコンサートの固定音響設備 (中小規模)
- ライブサウンド 小規模な劇場の MON、FOH
- ライブサウンド 教会の MON または FOH
- 企業活動
- TV の小型中継放送 (OB) 車

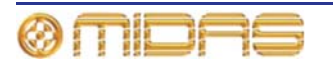

## システム・コンポーネント

下記は PRO1 Live Audio System と接続可能なシステム構成の基本的な相互接続です。

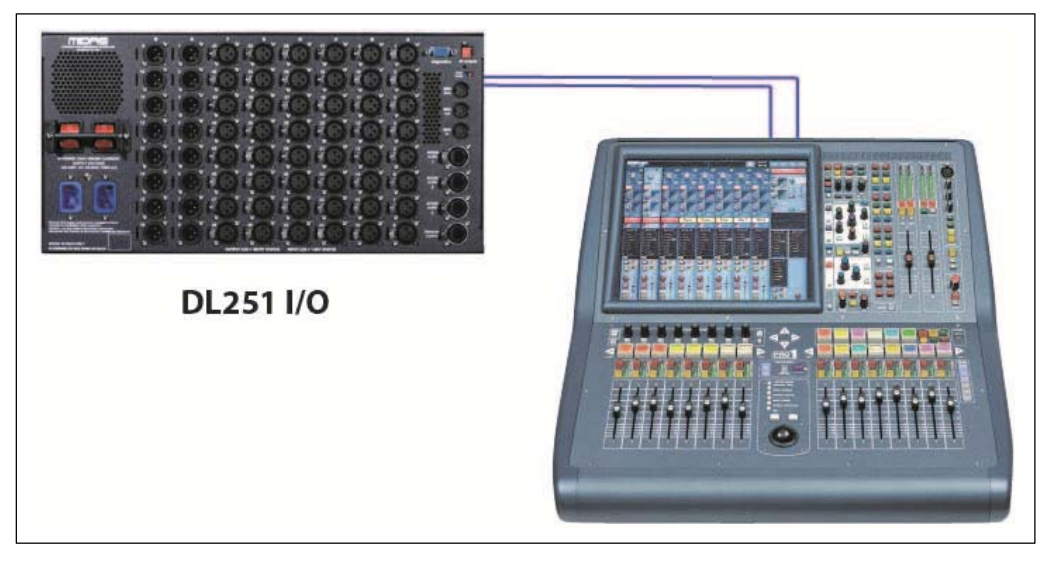

PRO1 とDL251 です。この構成でステージ(DL251)に48 個のマイク/ライン入力と16 個の出力、 コンソールに24 個のマイク/ライン入力と24 個の出力をもたらします。

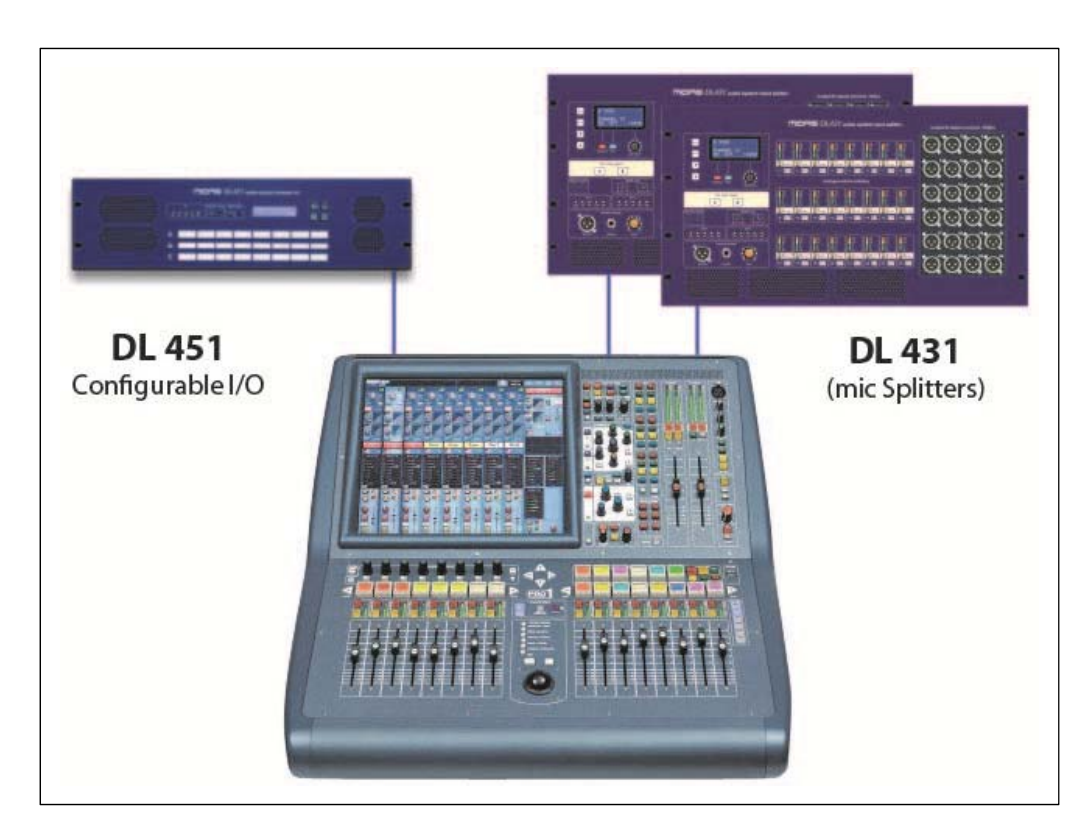

2 台の DL431 と 1 台の DL451 を加えて PRO1 システムを拡大します。

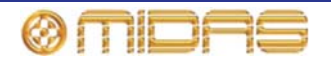

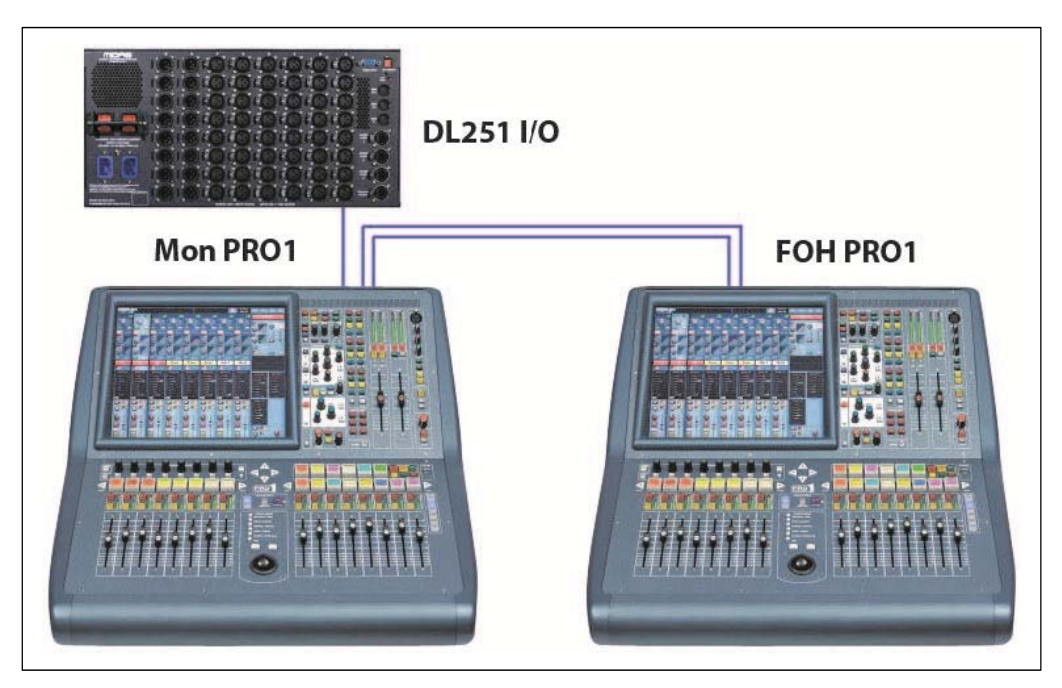

この項ではPRO1 Live Audio System の基本接続とシステム構成例を説明します。

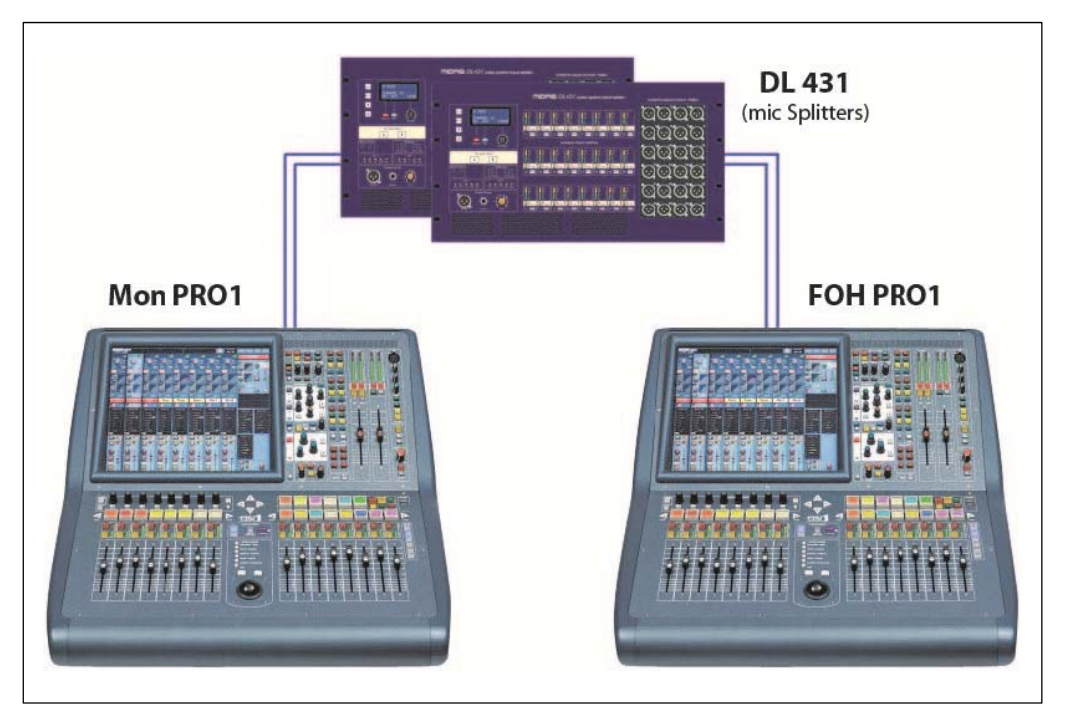

2 台の PRO1 システム (FOH とモニター)と2 台の XL8 DL431 です。

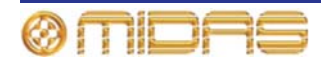

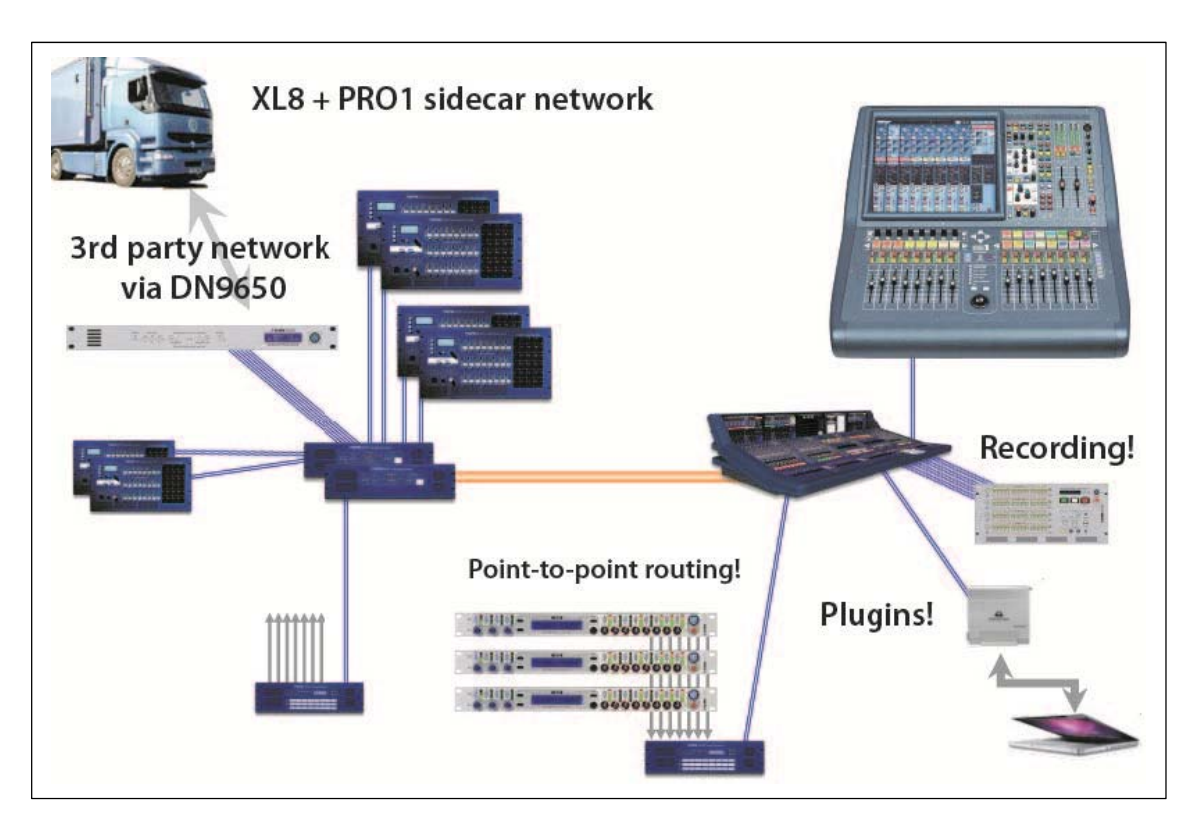

最大528の入力と最大160の同時チャンネルによるPRO1とXL8サイドカー・ネットワークです。PRO1 コントロールセンターとエンジンは、エックステンダとしてXL8ネットワークに接続しています。 チャ ンネル数は、I/Oの数とその構成によって決まります。

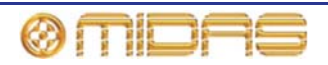

## 信号フロー

コントロール・サーフェスには DSP エンジンが内蔵され、タイムアライメント補正された次の チャンネルとバスを提供します。

- 40 入力チャンネル
- 8 AUX 入力チャンネル (オプションでエフェクト・リターンまたは追加入力チャンネルとしてタイムアライメント補正が可能)
- 16 AUX 出力チャンネル
- 3マスター・チャンネル
- 8マトリックス・チャンネル
- 2 ソロ・バス。すべての場所からルーティング可能で、デュアル・モニター・フォーマット を提供(インイヤー/ウェッジなど)
- 2マスター・バス。40の入力と8つのAUX入力、16のAUXバスからルーティング可能。
- 8マトリックス・バス。40の入力と8つのAUX入力、16のAUXバス、3つのマスターからルーティング可能。
- 16 AUX バス。40 の入力と 8 つの AUX 入力からルーティング可能。

マスター、マトリックス、AUX バスはすべて、独立したレベル・コントロールを持つ入力チャ ンネルから直接ルーティング可能で、最大 24 のモニター・ミックス・バスを利用できるので、 簡単にモニター・ミキシングに対応できます。

従来型の FOH サブグループ・ミキシングも、AUX バスを 1 つずつ構成してポストチャンネル・ フェーダとパンを動作させることができるので (つまり AUX ゲインはユニティに固定)、簡単に 対応できます。

AUX 入力には2つのモード、エフェクト・リターンと入力チャンネル(初期設定)があります。 入力チャンネル・モードでは、ステージに合わせてタイムアライメント補正され、ダイナミク スがない以外を除き、入力チャンネルとして動作します。エフェクト・リターン・モードでは、 エフェクト・エンジンに合わせてタイムアライメント補正され、マトリックスとマスター・チ ャンネルへのルーティングに限定されます。

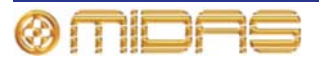

## ミックス・マトリックス

最終的に、PRO1 Live Audio System の能力はミックス・マトリックスによって決まります。ミ ックス・マトリックスは、入力は垂直に進み、バスは水平に進むアナログ・コンソールのレイ アウトをイメージするのが最適でしょう。ミックス・マトリックスは通常、バスの数と1つの バスで同時にミックス可能な入力の数で定義されます。次の図はコントロールセンター内の能 力を示しています

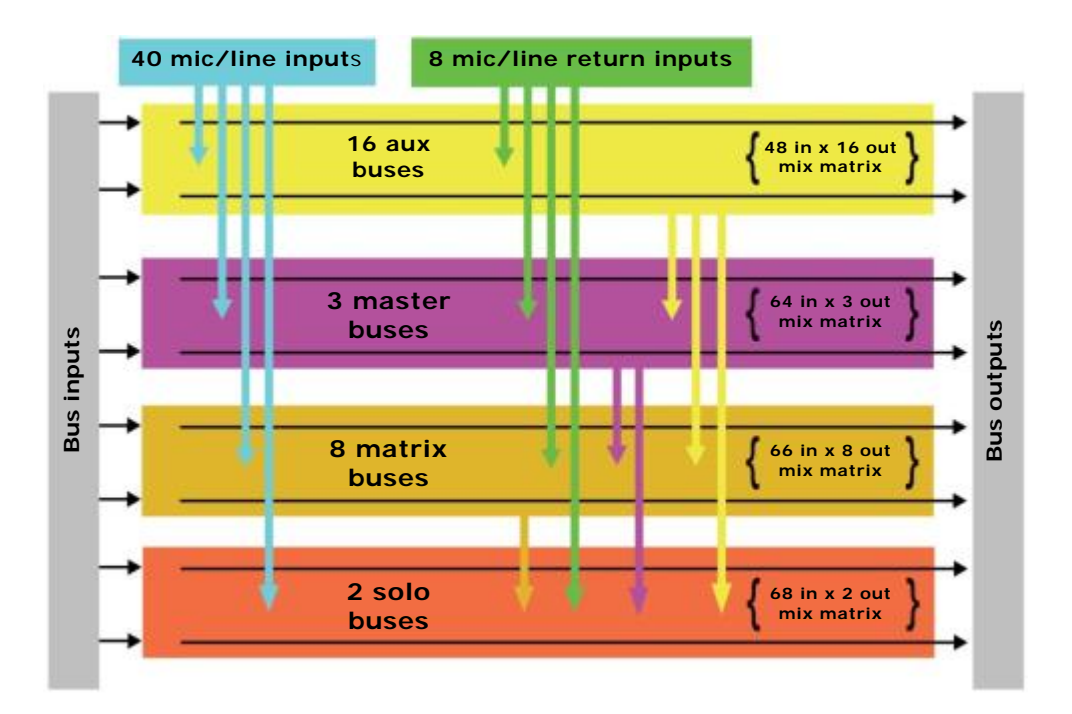

## プロセッシング

コントロールセンター・システムでは、かなりの数の外部プロセッシングをインサートできま すが、その必要がないように十分すぎる数の内部高品質プロセッシングも統合されています。

### 入力チャンネルのプロセッシング

40のフル機能入力チャンネルは次の機能を装備しています。

- アナログ&デジタル・ゲイン
- 反相スイッチ
- 入力ディレイ
- スイープ・ハイパス・フィルタ (2つのフィルタ・スロープを選択可能)
- スイープ・ローパス・フィルタ (2 つのフィルタ・タイプを選択可能)
- 周波数センシングが可能なコンプレッサー (4 つのコンプ・スタイルを選択可能)
- 周波数センシングが可能なノイズ・ゲート (外部サイドチェーン付き)
- インサート・ポイント
- トレブル EQ フィルタ (4 つのフィルタ・タイプを選択可能)
- パラメトリック・ハイミッド EQ フィルタ
- パラメトリック・ローミッド EQ フィルタ
- ベース EQ フィルタ (4 つのフィルタ・タイプを選択可能)
- レベル・コントロール経由で24のミックス・バスへのルーティング
- パン・コントロール経由で左右のマスター・バスへのルーティング

11

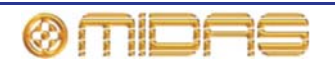

- モノ・マスター・バスへのルーティング
- パンポット (SIS<sup>™</sup>)
- ダイレクト出力

16のAUX入力は次の機能を装備しています。

- 入力ゲイン
- 内部 FX または外部プール入力からのソース
- フェーダ
- パンポット (SIS<sup>™</sup>)
- レベル・コントロール経由で8のミックス・バスへのルーティング
- パン・コントロール経由で左右とモノのマスター・バスへのルーティング

#### ミックス・チャンネルのプロセッシング

16 の AUX ミックス・バスは次の機能を装備しています。

- サブグループ、AUX またはミックス・マイナス・モード
- デュアル・モノまたはステレオ・ペア・モード
- 6 バンド PEQ
- オプションの 31 バンド GEQ (PEQ の代わり)
- 周波数センシングが可能なコンプレッサー (ソフトクリッピング・リミッター付き、5 つのコンプ・スタイルを選択可能)
- インサート・ポイント
- レベル・コントロール経由で8のマトリックス・バスへのルーティング
- パン・コントロール経由で左右とモノのマスター・バスへのルーティング
- ダイレクト出力

8つのマトリックス・バスは次の機能を装備しています。

- 6 バンド PEQ
- オプションの 31 バンド GEQ (PEQ の代わり)
- 周波数センシングが可能な5モード・コンプレッサー (ソフトクリッピング・リミッター と外部サイドチェーン付き)
- インサート・ポイント
- ダイレクト入力

#### 出力チャンネルのプロセッシング

8つのマトリックス・バスは次の機能を装備しています。

- 6 バンド PEQ
- オプションの 31 バンド GEQ (PEQ の代わり)
- ・ 周波数センシングが可能な5モード・コンプレッサー (ソフトクリッピング・リミッター
   と外部サイドチェーン付き)
- インサート・ポイント
- ダイレクト入力

2つのマスター出力バスは次の機能を装備しています。

- 6 バンド PEQ
- オプションの 31 バンド GEQ (PEQ の代わり)
- 周波数センシングが可能な5モード・コンプレッサー (ソフトクリッピング・リミッター と外部サイドチェーン付き)
- インサート・ポイント
- ダイレクト入力

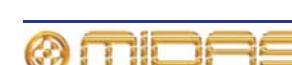

#### エフェクト・プロセッシングと GEQ

PRO1 には標準で、8 つのモノ Klark Teknik (KT) GEQ といくつかのエフェクト・プロセッサー が内蔵されています。

エフェクト・プロセッサーは次の中から自由に選択できます(最大で6台)。

- ステレオ・ディレイ
- ステレオ・リバーブ (KT DN780)
- ステレオ・フランジャー
- ステレオ・フェイザー
- ステレオ・グラフィック EQ
- ピッチ・シフター
- SQ1 ダイナミックス
- ステレオ・3-バンドコンプレッサー
- チェンバー・リバーブ
- ホール・リバーブ
- プレート・リバーブ
- ビンテージルーム・リバーブ
- アンビエンス・リバーブ
- デュアル・ステレオ・コーラス
- ダイナミック EQ
- デュアル・ステレオ・ディレイ
- マトリックス・ミキサー

最大 28 のモノ KT GEQ をどの出力にもパッチングできます。エフェクト・プロセッサーには 多数のパッチング・オプションがあり、システム内のどのソースまたは送り先へもパッチング できます。外部からエフェクトに直接パッチングすることも可能です。

### サラウンド機能

劇場と放送では求められるサラウンド機能は違いますが、PRO1 はどちらにも対応できます。

従来のステレオと SIS<sup>™</sup>パンは、次のようにチャンネルごとに割り当て可能です (チャンネル1 をステレオに、チャンネル2を SIS<sup>™</sup>など)。

- ステレオの左-右をマスター・バスヘルーティング
- SIS<sup>™</sup>の左-右-中央をマスター・バスヘルーティング

さらに3つのサラウンド・モードが次のように動作します。

- Quad (左、右、LS、RS)
- サラウンド (左、中央、右サラウンド)
- 5.1 サラウンド (左、中央、右、サブウーファー (LCRS)、LS、RS)

### ネットワーク

PRO1 のデジタル・オーディオ・ネットワークはイーサネット (EtherCon<sup>®</sup>コネクタと Cat 5e/Cat6 ケーブル) の物理接続を利用しますが、オーディオ・データは、AES50 プロトコル (SuperMAC として実装) と HyperMAC 高容量システムで送受信されます。これらは高品質で待 ち時間の短いオーディオ分配に適しています。AES 規格を採用しているため、この規格に準拠 した接続方式のサードパーティのハードウェアを直接接続できます。

AES50 と HyperMAC 接続により、デジタル・オーディオ、制御データ、標準イーサネット・トラフィックの双方向送受信を1本のケーブルで行えます。「ローカル」(24 チャンネル)接続に

は Cat 5e のケーブルを使用し、コントロールセンターとルーターを結ぶ1本のデジタル「スネ ーク」<sup>1</sup> は Cat 5e/Cat 6 または光ファイバーのどちらかを使用します。オーディオ、制御、クロ ックそしてサードパーティのイーサネット・データが1つのネットワークで混在できるという ことは、ハードウェア同士を1つの RJ45 接続で連結できるということです。

### 障害時の回復 (冗長性)

PRO1コントロールセンターには抜き差し可能な電源が内蔵されています。オーディオにはN+1 原理が使用され、AES50 ケーブルには冗長スペアが含まれています。

また、*コントロール・サーフェス・ハードウェアが動作していない場合でも*、GUI 画面を使用 してコントロールセンターを操作できます。

## レーテンシー (待ち時間) の管理

待ち時間を短縮するため、主要なチャンネル・タイプは 3 つのタイムゾーンに制限され、相互 接続バスは中間の時間に制限されます。

- 最初のタイムゾーン:入力チャンネル・モードに設定された AUX入力を含む入力チャンネル (AUXバス・タイムはこのゾーンです)
- 2番めのタイムゾーン: エフェクト・リターン・モードに設定された AUX 入力を含む AUX チャンネル (マスターとマトリックス・バス・タイムはこのゾーンです)
- 3番めのタイムゾーン:マスター出力とマトリックス出力

## オペレーティング・システム

PRO1のオペレーティング・システムは Linux で、オープンソースで安定した定評のあるオペレ ーティング・システム (OS) です。Linux は世界中のさまざまな基幹アプリケーションで利用さ れており、Midas のソフトウェア・エンジニアは隠しコードや未使用コードのないゼロから作 り上げたシステムを構築できました。この結果、アプリケーションは効率がよくコンパクトで、 動作も迅速で起動が早く、デバッグが比較的簡単です。

GUI

PRO1 には日光下でも見える TFT 画面が装備され、全体と詳細なステータスが表示されます。 画面はトラックボールと 2 つのボタンを使用して操作しますが、その両方を操作することでコ ンピュータのマウスと同じように制御できます。

GUI 画面のフィールドへのテキスト入力は付属の USB キーボードから行います。

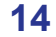

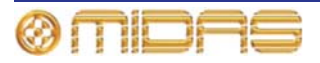

## サードパーティのハードウェアの統合

PRO1 ネットワークには AES/EBU または AES50 デジタル・オーディオ、もしくは標準アナロ グ・オーディオ・インターフェイスを使用するサードパーティのハードウェアを接続する機能 が組み込まれています。

PRO1 AES/EBU 入力と出力にはサンプルレート・コンバーターが組み込まれています。外部 AES3 インターフェイスへの同期は次のいずれかです。

- グローバル ルーター上の入力を経由
- 各入力へローカル
- 各出力へローカル (隣のローカル入力に同期)

さまざまなサンプルレートで複数のローカル接続が可能です。

デジタル・オーディオの伝送に AES50 プロトコルを使用しているということは、この接続方式を 採用したサードパーティのデジタル・オーディオ・ハードウェアを Midas ネットワークに接続で きるということで、追加のインターフェイスやコンバーターなしで Midas ハードウェアとの間で オーディオを送受信できます (TDM 96kHz モードで動作している場合)。このプロトコルはレコー ディングや再生機器、スピーカー・コントローラー、オーディオ・ネットワーキング・システム、 デジタル・アンプなどで受け入れられているので、これは特に便利です。

PRO1 コントロールセンターはリアパネルに DVI コネクタが装備されているので、コントロー ルセンターの表示内容を外部モニターヘルーティングできます。

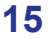

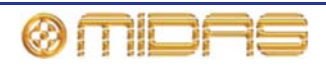

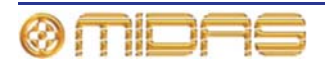

# 第3章: PRO1 コントロールセンターにつ いて

この章では PRO1 コントロールセンターの概要と、ハードウェアについて簡単に説明します。

## PRO1 コントロールセンターの概要

PRO1 コントロールセンターは複合コントロール・サーフェスと、オーディオを精密に操作するための使いやすいコントロールを提供するグラフィカル・ユーザ・インターフェイス (GUI) で構成されます。

コントロール・サーフェスは使い慣れ、一貫性がある論理的な配置にすることで、アナログの コントロール・サーフェスと同様に高速アクセスできるように設計されています。これは GUI 画面の上段にある視覚表示で強化されています。GUI 画面には追加の機能もあります。

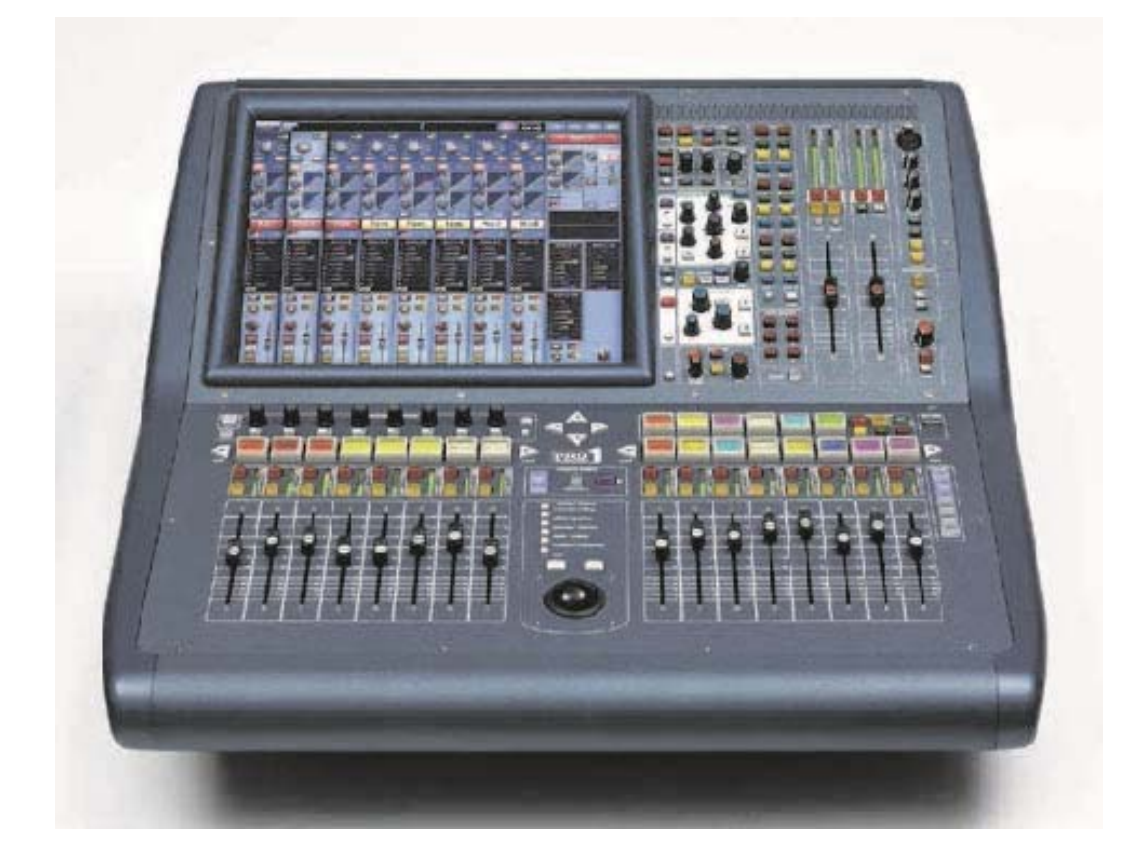

PRO1 コントロールセンター

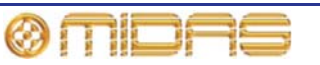

## PRO1 コントロール・サーフェス

ショー上演中、高速アクセスが必要な機能はコントロールつまみ (回転エンコーダー)、押しボ タン・スイッチ、フェーダなどで制御します。このような高速アクセスが必要ない複雑な機能 は GUI 画面のトラックボールと左右のナビゲーション・キーを使用して制御します。

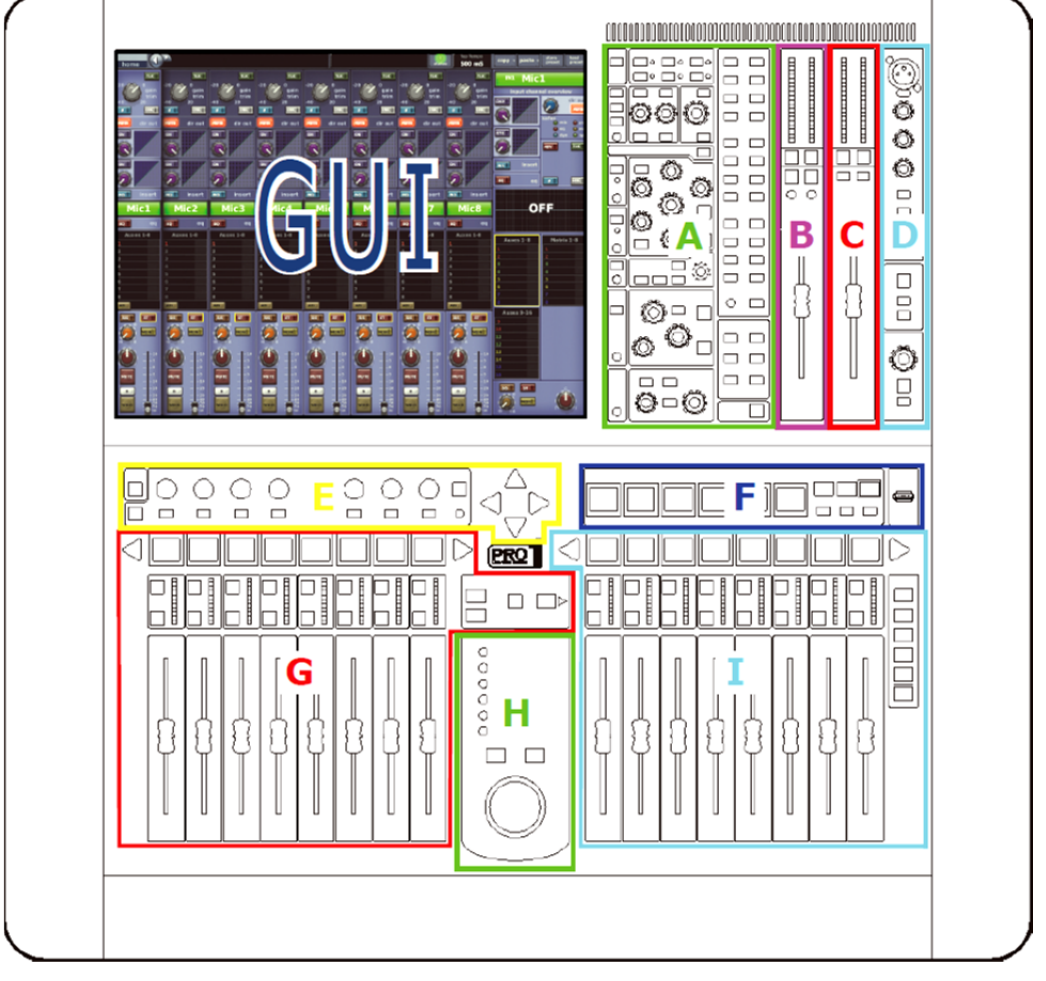

コントロール・サーフェスのメイン・エリア

| 項目 | 説明                                                                                                    |
|----|----------------------------------------------------------------------------------------------------|
| Α  | <b>チャンネル詳細エリア</b> -Dゾーン (ダイナミック)、Eゾーン (EQ)、ミックス・<br>バスなど詳細エリアが入っており、詳細なオーディオ・パラメータを調整する<br>ことで、チャンネルまたはミックス・バスをより総合的に制御できます。ミッ<br>クス・バスのナビゲーション・コントロールも組み込まれています。詳細域(例<br>えば D-地帯)を含みます。ミックス・バス選択規制はチャンネルの詳細域の右<br>側にあります。そして、その下にミュート・グループとグローバル・タップセ<br>クションがあります。 |
| В  | <b>マスター</b> - このセクションは、左右のメーター、左右のソロとミュート・ボタ<br>ンとマスター・チャンネルのセレクト・ボタンとシングルのフェーダがありま<br>す。 これらは左右のマスター出力をコントロールします。                                                                                                    |
| С  | <b>モニター</b> - このセクションがシングル・フェーダで、ステレオの左右モニター<br>あるいは、b チャンネルのために使われます、。                                                                                                    |
| 項目 | 説明                                                                                                    |
|    |                                                                                                    |

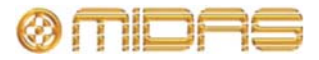
- D コミュニケーション トーク、ソロ、ヘッドフォンなど。
- E ゾーン オペレータが割り当て可能なデバイス・コントロール、またコンソ ールのオーバービュー・スクリーンにダイレクトにアクセスできるボタンが左 上コーナーにあり、スクロールするための4つの矢印ボタンが右側にあります。

入力ファースト・ゾーンの 8 つのチャンネル・フェーダと 8 つの水平に並ぶア サイナブル・コントロール(垂直チャンネルの詳細コントローラと GUI スクリ ーンとともに動きます)が利用出来ます。

EXTEND ボタンを有効にすることで、通常のミックス・フェーダ(一時的に優先する)に渡って、チャンネル・フェーダの使えるチャンネル・フェーダ・コントロールを16 に増やされることができます。

F POP グループ、オートメーションと USB コネクタ - 左側の 6 つの POPulation グループは、チャンネルを簡単にナビゲーションできる様にユーザ定義の設定 を提供します。POPulation グループが選ばれたとき、それらは入力ベイ・フェ ーダに現れます、そして、EXTEND モードであるなら、ミックス・エリアにフ ェーダが現れます。

> 右側の**オートメーションとストレッジ・**セクションは、シーンのストア/リコー ルの制御をし、USB 接続は show ファイル、preset ファイルそしてプレファラ ンス、アップグレートなど行う時に使われます。

G 入力ファースト・ゾーン - 8 つのファースト・ストリップにはオペレータが「直ちに必要な」コントロールがあります。フェーダ、メーター、ミュート、ソロと、コンソール内の複数チャンネルの詳細で複雑な処理のためのナビゲーション(LCD)スイッチが装備されています。通常、これは入力チャンネル(入力とAUX リターン)、出力(AUX センド、マトリックスとマスター)またはグループ(POP、VCA など)です。現在チャンネル・フェーダに割り当てられたチャンネル・タイプに、スクロールして制限されます。

このゾーンには、チャンネルとナビゲーション・セクションをスクロールする ために、2つの左右ナビゲーション・ボタンがあります。

- H ナビゲーション・ゾーン トラックボールを使用した GUI 画面の操作用。GUI 画面を直接アクセスできる screen access パネルが組み込まれています。
- ミックスファースト・ゾーン 8 つのミックス・フェーダ (LCD スイッチ付き) は一次ミックス・コントロールの役目をします。更に入力チャンネル・フェー ダは EXTEND を用いて提供されることができます。そして、それはミックス・ フェーダに渡ります。すでにチャンネル・フェーダに割り当てられたチャンネ ルの右側に、それらはそれら自身の数値的に置かれます。

ミックス・フェーダの右側にあるナビゲーション・セクションは、ミックス・ フェーダ・ベイのためのチャンネル・アサインを提供します。

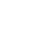

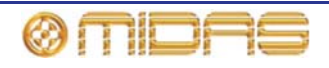

# 接続

PRO1 は背面に電源ケーブル、AES50 I/O ユニット、USB 機器、キーボード、ヘッドフォン、 トーク・マイク、コミュニケーション、外部モニター、AES3 同期化、診断 (サービス担当者用)、 ランプ、ワード・クロック (75R) を接続するためのコネクタ・パネルが装備されています。 より詳しくは 241 ページの第 29 章 "接続"を参照してください。

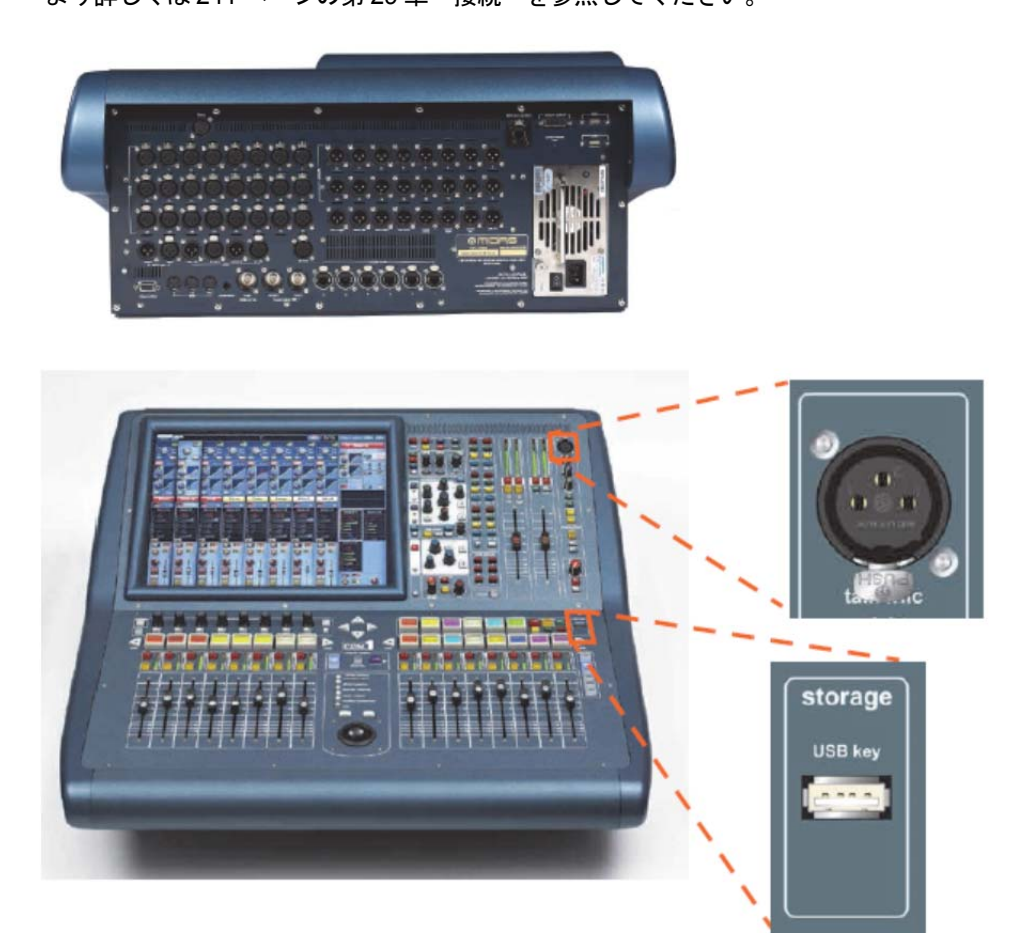

リアパネル・コネクタ (上) とコントロール・サーフェスの記憶装置 USB 用コネクタ

# キーボード

チャンネルの構成やオートメーションを設定するときなど、主にテキスト入力に使用する QWERTY 配列のキーボードが付属しています。

# 外部インターフェイス

PRO1 では次のような各種機器を併用できます。

- 外部 USB マウス: ナビゲーション・ゾーンを使用して GUI 画面を操作する代わりに、外部 USB マウスを利用できます。マウスのプラグは PRO1 のリアパネルにある USB コネクタに 差し込みます。USB マウスは PC の付属マウスと同じように動作します。
- 外部 USB キーボード: USB キーボードは PRO1 のリアパネルにある USB コネクタの1つに 接続できます。
- **MIDI**: PRO1 のリアパネルに MIDI In、Out、Through ポート用の標準 5 ピン・コネクタが装備されています。
- USB: PRO1 のリアパネルには 2 つの USB ポートが装備されています。また、コントロール・

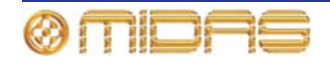

# 20

サーフェス (storage セクション) にも USB ポートが 1 つあり、USB メモリ・スティック からリムーバブル記憶媒体に保存できます。

 外部モニター用 DVI ポート: コントロールセンターは、外部モニターの接続用として PRO1 のリアパネルに画面出力 DVI コネクタが装備されています。これで GUI 画面に表示された 内容をリモートで確認できます。

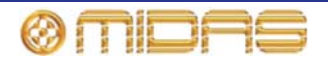

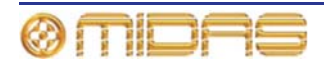

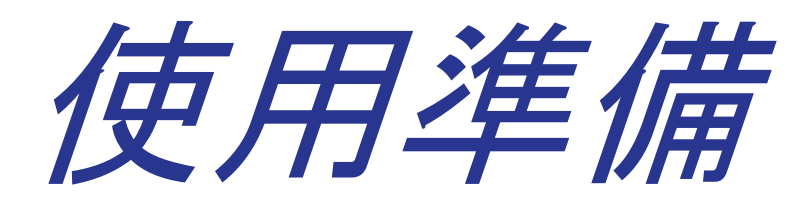

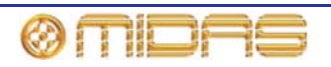

# 第4章:システムのセットアップ

▲装置を設置、セットアップ、操作する前に、この章と本説明書の初めにある「安全にお使いいただくために」を最後まで読み、十分に理解しておいてください。

この章では、PRO1 Live Audio System を初期構成にセットアップする方法を説明します。

**注**: 初期以外の構成で PRO1 Live Audio System をセットアップする場合は、Midas テクニカ ル・サポートにお問い合わせください。

## 初期セットアップ手順

初期システム・セットアップは基本的に次の作業で構成されます。

- 開梱と機器の確認 下記の「機器の開梱」を参照してください。
- ラック製作 下記の「ラックの製作」を参照してください。
- 設置 下記の「設置」を参照してください。
- 機器の接続 28ページの「接続」を参照してください。
- 機器の電源投入 30 ページの「PRO1 システムへの電力供給」を参照してください。
- I/O ラック機器のセットアップ (初期パッチング) 58 ページの「機器の構成」を参照してく ださい。
- DL251 Audio System I/O ユニットの構成 『DL251/DL252 Audio System I/O 取扱説明書』
   を参照してください。

## 機器の開梱

本装置を慎重に箱から取り出した後、梱包材は後日運搬するときに便利なので、すべて保管しておいてください。

本装置に輸送中に生じた破損の兆候がないか丁寧に点検してくだい。本装置は梱包前に厳しい 品質管理検査と試験が行われ、完璧な状態で出荷されています。装置に破損の兆候がある場合 は、直ちに運搬業者に報告してください。運搬中の損害を運送業者に請求できるのは荷受人の みです。

## 設置

本装置の設置前に、次のことを確認してください。

- 本装置が電源コードでシステム設備の主電源の保護アース線に正しく接続されていること を確認してください。
- 本装置への電気供給はヒューズ付きスプール経由でなければいけません。
- 電源コードのプラグは保護アース接点付きコンセントに挿入してください。コンセントは適切な過電流保護機能付きでなければなりません。

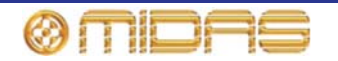

装置を接続する前に、主電源電圧の定格が使用場所の電源と一致していることを確認してください。

## 本装置の取り扱い

本装置を移動する際は、装置を完全に絶縁し、すべてのケーブルを外してください。

本装置を持ち上げたり移動したりするときは、大きさや重さに十分注意してください。適切な 持ち上げ装置や台車を使用するか、または十分な補助人員で行ってください。

本装置のすき間や開口部 (換気口) に指や手を入れないでください。

本装置のすき間や開口部 (換気口など) に紙、プラスチック、金属などの異物を入れたり落としたりしないように注意してください。もし何か落とした場合は、直ちに電源をオフにし、電源 コードを AC コンセントから抜き、メーカーの認定サービス担当者に点検を依頼してください。

デリケートな GUI 画面を押したりこすったりしないでください。

GUI 画面のガラスが割れても、薄層の表面張力と LCD パネルの構造上、割れ目から液晶が漏れることはありませんが、万一この物質に接触した場合は、石鹸で洗い流してください。

#### 設置場所

理想的な設置場所は、近くに配電装置やその他の干渉源となる装置がない涼しいところです。

本装置を適切に換気できないところに設置しないでください。

高熱、ほこり、機械による振動を受ける場所に設置しないでください。周囲を適切に換気し、 ファンや換気口をふさがないようにしてください。また、できるだけ直射日光が当たらないよ うにしてください。

本装置を誤って倒れるような不安定な状態で配置しないでください。

設置後も電源の定格電圧とヒューズの定格が見えるようにしてください。

#### 電場

注意:

FCC 規制パート 15 および条例に従い、「適合の責任者の承認なしで変更や改造を行うと、本 装置の使用許可は無効になります」。

本製品をオーディオ周波数信号 (20 Hz から 20 kHz) で振幅変調された電磁場で使用した場合、 S/N 比が低下することがあります。極端な場合には (3 V/m、90%変調)、変調信号に対応する周 波数で最大 60 dB 低下することがあります。

## オプションの装置

他に指定のない限り、オプションの装置は適切な組み立て/使用条例に従って、必ずサービス担当者が取り付けてください。

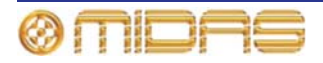

#### 特殊な付属品

FCC 規則のパート 15 に準拠するため、本装置に属している専用の付属品 (つまり小売店で容易 に入手できない品目)を使用してください。代替品は RF 要件を満たさないので使用しないでく ださい。

# ラックの製作

ラックを製作する際は、この項で説明する注意点を事前に理解しておいてください。

#### 外部装置用ラック

DL251 Audio system I/O やDN9696 レコーダーなどの外部装置を正しく設置し機能させるため、 次の一般要件を満たすラックを使用してください。

- 緩衝材の取り付け(固定設備以外の環境): ラックは、発泡スチロールで保護したりフレームの下に防振マウントを入れるなど、適切に設計された衝撃保護方法を組み込み、ラック内のユニットへの衝撃を適切に保護する必要があります。
- ・換気: Midas ラック・ユニットは前面吸気・背面排気でラック内の空気が流れるように設計 されています。このような換気を促すため、冷たい空気が同じ方向でラック内をスムーズに 流れる、つまりラック前面から入り背面から出るようなラック設計にする必要があります。 空気がユニット内外を循環するような状態は避けなければいけません。弊社では、フロント ドアとリアドアを全開できるラックの使用をお勧めします。

**注**: PRO1 ユニットと換気の向きが違うユニットを同じラックに一緒に収納しないでください。このため、弊社では PRO1 以外のユニットは別のラックに収納することをお勧めします。

- ラック・マウント・サポート: ユニットは背面のラック・マウント・サポート・ブラケット でラックに固定してください。このブラケットはどの PRO1 ユニットにも取り付けられてお り、ツアー用に推奨されています。ラック・マウント・サポートの固定穴の中心までの寸法 はフロントパネルから約 395 mm です (この寸法は DN9696 では少し異なります)。
- ラックケースのハンドル: ラックを簡単で安全に取り扱い、適切な人数で作業できるように するため、ラック・ケーシングに十分な数の外部ハンドルが取り付けられていることを確認 してください。
- **ユニット背面のすき間**: ユニット背面にすき間をあけておくため、ラックの奥行、つまりフ ロントラック・ストリップからラック背面までの距離は最低 700 mm を推奨します。
- ケーブルの固定: ユニット背面のケーブルはレーシング・バーとケーブル・タイで結束して ください。これで他のケーブルの接続、ユニットのオン/オフなどユニット背面での作業が楽 にでき、通信状態、リンク状態、オーディオなどの状態を調べる際にもユニットの LED が よく見えます。

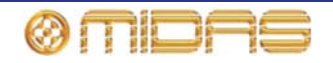

# 接続

システムは使用条件に応じて接続してください。システム構成例は、8ページの「システム構成」 を参照してください。

機器を正しく確実に動作させるには、必ず高品質のバランス型、スクリーン付きツイストペア 線のオーディオ・ケーブルを使用してください。

XLR コネクタ・シェルは金属製で、コンソールに接続した際にスクリーンの役目をします。必要に応じてピン1をケーブル・スクリーンに接続してください。

すべてのジャック・コネクタ・シェルはケーブル・スクリーンに接続してください。

## オーディオ・ケーブルの接続

この項では PRO1 コントロールセンターのオーディオ接続について詳しく説明します。

| リアパネルの<br>コネクタ                       | プラグの形状 | ピン配列                         | ソケットの形状 |
|--------------------------------------|--------|------------------------------|---------|
| オスの XLR 型シャー<br>シ・コネクタ (出力)          |        | 1= グランド<br>2= ホット<br>3= コールド |         |
| メスの XLR 型シャーシ<br>・コネクタ<br>(マイク入力)    |        | 1= グランド<br>2= ホット<br>3= コールド |         |
| イーサネット<br>EtherCon <sup>®</sup> コネクタ |        | N/A                          |         |

表 1: コネクタのピン配列

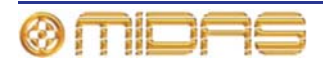

# 28

## その他のケーブルの接続

この項では PRO1 コントロールセンターのその他のケーブル接続について説明します。

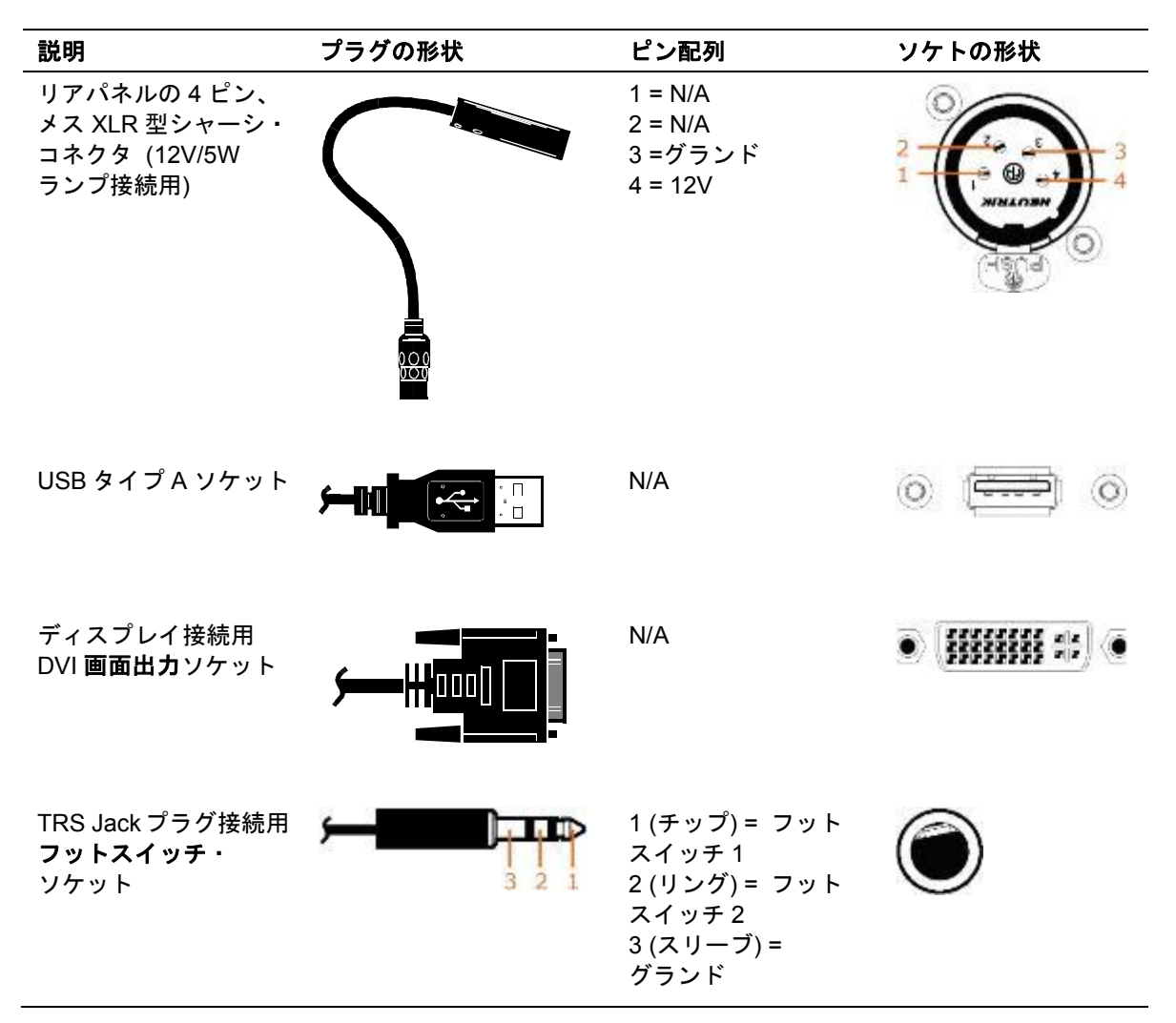

診断ソケットはサービス担当者用です。

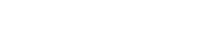

PRO1 Live Audio System

**Owner's Manual** 

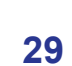

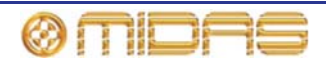

## PRO1 システムへの電力供給

PRO1 システムの内蔵電源は接続された電源電圧を自動検知するスイッチモード・タイプで、 公称電圧 100VAC - 240VAC で使用できます。

| 電源コードはそれぞれ、別々の壁取り付けコンセントに差し込んでください。または、 現地の電気安全法に準拠させるため、電源を適切に分配させる必要があります。

│ 本装置の電源プラグをコンセントから抜くときは、コードではなく必ずプラグを持っ て抜いてください。ケーブルを引っ張って抜くと、プラグが損傷することがあります。

濡れた手で電気プラグを差し込んだり取り外したりしないでください。

PRO1 のスイッチをオンまたはオフにする前に、モニター・スピーカーのパワーアンプの電源がオフまたはミュートになっていることを確認してください。

次に、PRO1 システムの推奨する電源投入・切断手順を説明します。

#### >> PRO1 システムの電源投入

PRO1 システムの起動手順が完了するまで、スピーカー・サブシステムのスイッチをオンにしないでください。

PRO1 システムのケーブルをすべて接続した後、次の手順で行い PRO1 システムを起動してください。

- 1 PRO1 システムのすべての機器、すなわち PRO1 Live Audio System、スピーカー・サブシ ステム、DL251 Audio System I/O のスイッチがオフになっていることを確認します。
- 2 PRO1 コントロールセンターのスイッチをオンにします (31 ページの「PRO1 コントロ ールセンターをオンにする」を参照)。
- 3 PRO1 コントロールセンターで、モニターとマスター・チャンネル・フェーダのすべてのコントロールを最小位置に移動し、すべてのマスター・チャンネルをミュートします。
- 4 status LED (PRO1 コントロールセンターの GUI 画面の上段) が緑色に変わったことを 確認した後、スピーカー・サブシステムのスイッチをオンにします。
- 5 音源のスイッチをオンにし、再生を開始します。
- 6 PRO1 コントロールセンターでオーディオ入力がマスター・チャンネルにルーティング されていることを確認します。その後、マスター・チャンネルのミュートを解除し、フ ェーダのレベルを徐々に上げ、スピーカーのサウンド・レベルを確認します。

フェーダを最大レベルにしてもスピーカーから音が何も聴こえない場合は、フェーダを0dBレベル以下にして、入力パスのどこかで音声がミュートされていないか調べてください。また、スピーカーがオンになっているか1台ずつチェックしてください。どこにも問題がないのにスピーカーから音が聴こえない場合は、Midasテクニカル・サポートにお問い合わせください。

#### >> PRO1 システムの電源切断

- PRO1 システム・コンポーネントのスイッチを切る前に、スピーカーからの音声をミュートし、スピーカー・サブシステムのスイッチをオフにしてください。
- 1 スピーカーからの音声をミュートし、スピーカー・サブシステムをオフにします。
- 2 PRO1 コントロールセンターをオフにします (31 ページの「PRO1 コントロールセンタ ーをオフにする」を参照)。

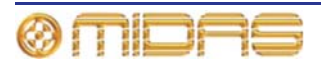

## PRO1 コントロールセンターのオン/オフ

PRO1 コントロールセンターは次の操作を行い、オン/オフを安全に切り替えてください。

>> PRO1 コントロールセンターをオンにする

PRO1 をオンにする前に、すべてのモニター・スピーカーのパワーアンプの電源がオフ になっているか、またはミュートされているかを確認してください。

オーディオ・ケーブルを接続した後、次の操作を行ってください。

- コントロールセンターの電源ケーブルの1本をコンセントに差し込み、IEC プラグを PRO1 背面の電源差込み口に挿入します。
- 2 モニター・スピーカーのパワーアンプがすべてオフまたはミュートになっていることを 確認した後、電源オン/オフ・スイッチをオンにします。
- 3 コントロールセンターの電源が投入されます。GUI に初期画面が表示され、すべてのコントロールは初期値に設定されます。これで PRO1 コントロールセンターを使用して操作を開始できます。

>> PRO1 コントロールセンターをオフにする

- 1 必要なショー、シーンまたは設定を保存したことを確認します (88 ページの「ショー・ ファイルを USB メモリ・スティックに保存する」を参照)。
- 2 GUI で [home] ▶ [Preferences] ▶ [Shutdown System] を選択します。
- 3 「Shutdown ENTIRE system?」と表示されたら [OK] をクリックします。これでシャットダウン・シーケンスが開始されます。

シャットダウン・シーケンス中、GUI 画面はシャットダウンし、コントロール・サーフ ェスのすべての LCD 選択ボタンは赤色に変わります。

シャットダウン・シーケンスが終了すると、コントロール・サーフェスの LCD 選択ボタ ンは緑色に変わり、一部のボタンにテキスト・メッセージが表示されます。

- シャットダウン・シーケンス中、コントロール・サーフェスの LCD 選択ボタン が赤色の間は電源を切らないでください。電源は緑色になった後、切ってください。
- 4 シャットダウン・シーケンスの終了を確認した後、電源オン/オフ・アイソレータ・スイ ッチ (コントロールセンターの背面)をオフにします。
- 5 PRO1 コントロールセンター背面の差込み口から電源コネクタを外します。

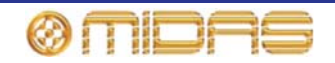

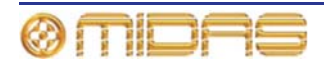

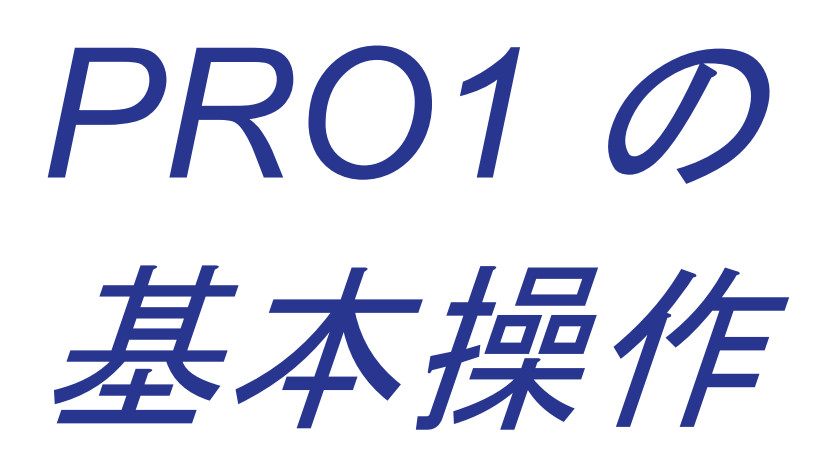

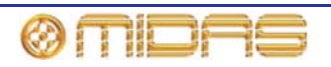

# 第5章: 使用開始前に

この章では PRO1 の操作に関する役立つ基礎知識について説明します。

本システムは複雑なハイテク機器ですが、非常に使いやすくユーザーフレンドリーな製品です。

# 操作の原則

PRO1 コントロールセンターの操作は、現在市販されている大半のデジタル・コンソールのように「レイヤー」や「ページ」ではなく、色とグループで識別するコンセプトに基づいています。多数のチャンネルを利用できる場合、チャンネルはチャンネル番号ではなく、ユーザが設定したチャンネル/グループの色と名前のほうが簡単に記憶できます。

コントロール・サーフェスにはすぐに認識でき、主要セクションに論理的に配分されたコント ロールが投入されるので、多くの場合にアクセスが必要なコントロールはすべて常にコントロ ール・サーフェスに表示され、それ以外は1回の操作で非表示にできます。

# ヒントとコツ

操作中は、次のことを確認してください。

- ・ 隠れた設定のチェック。PRO1では、アナログのコントロール・サーフェスとは違い、一部の設定とパラメータは表示されません (PRO1のコンピュータ・メモリに保存されます)。ミックス中はときどき、使用していないパラメータを表示して、前回のミックスでそのままのリバーブ・センドのように意外な設定が隠れていないか確認してください。
- Console Overview 画面のチェック。Console Overview 画面を頻繁にモニターすると良いでしょう (GUI 画面の下の [home] ボタンを押します)。この画面からコントロールセンターの状態と操作全体を一目で見ることができます。フェーダのすべてのメーターとソロ、ミュートなどのスイッチの状態が表示されますが、一部は非表示のままです。

# 作業の保存

この章で説明する手順を行いながら、作業を定期的に保存することをお勧めします。作業の保存は通常の PRO1 操作でもよい習慣であるだけでなく、この場合も、後で役立つセットアップを失わずにすみます。このため、まずショーを新規作成し (79 ページの「ショーを新規作成する」を参照)、この項を最後まで読み、注意深く指示に従ってください。作業は都合のよいときに保存します (81 ページの「現在の設定を使用してシーンを新規作成する」と、80 ページの「ショーを保存する、または現在の設定からショーを新規作成する」を参照)。

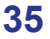

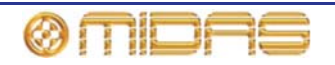

#### ショーの保存とシーンの保存の違い

ショーの保存とシーンの保存は違うことを理解してください。

 シーンを保存すると、システムの現在の設定がショー・ファイルに保存されます。シーンを 手動で保存しない限り、シーン・データがショー・ファイルへ更新されることはありません。
 シーンを保存した後もショー・ファイルは RAM に未保存のままです。

コントロールセンターの状態は5秒ごとにコピーされますが、シーン内に保存されることは なく、コントロールセンターのメモリの NVRAM (不揮発性ランダム・アクセス・メモリ) に 記憶されます。NVRAM は RAM の一種で、電源を切断してもそのデータは失われません。 うっかりコントロールセンターの電源を切断しても、この設定がロードされるので、オーデ ィオ・パラメータは同じで、オーディオ・レベルが急上昇することはありません。停電した 場合には、ロードされたショー・ファイル (ある場合) はその後に復元されず、保存してい ない変更は失われます。

ショーを保存すると、ショー・ファイルが PRO1 の内蔵半導体ディスクにコピーされます。
 次の項で詳しく説明するように、システムを正しくシャットダウンさせると、「永久」コピーとして保存されます。

#### PRO1 Live Audio System を正しくシャットダウンする

PRO1 コントロールセンターをオフにするときは、GUI メニューのシャットダウン・オプションを使用してください (31 ページの「PRO1 コントロールセンターをオフにする」を参照)。

シャットダウン・オプションを選択すると、システムが管理するショー・データのキャッシュ・ コピーが自動保存されます。シャットダウン後は、現在のショー・ファイル、NVRAM データ、 キャッシュ・ファイルを使用して、PRO1 コントロールセンターは電力切断時とまったく同じ 状態に復帰します。未保存のショーをロードし正しいシーンに進み、保存していないシーン・ データをコントロール・サーフェスに表示します。

Shutdown オプションを使用しなくともオーディオ・パラメータは復元されますが、ショーと ショーの状態 (保存/未保存) は自動的に復元できません。この場合は、手動でショーを再ロー ドする必要があり、保存していない変更は失われます。

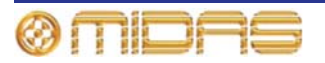

# 第6章: PRO1 コントロールセンターの 操作

この章では、PRO1 コントロールセンターのコントロール (コントロール・サーフェスと GUI) の操作と機能を説明します。

PRO1 コントロールセンターの多数のコントロールはアナログ・タイプのコントロールとよく 似ていますが、ナビゲーションと GUI 操作用コントロールのように、PRO1 用に特別に設計さ れたコントロールもあります。おそらくアナログ・コンソールの操作経験があると思いますの で、大半の PRO1 のコントロールとその操作はよく分かると思います。

GUI は、コントロール・サーフェスの大半の機能の代用として利用でき、独自の機能も多数あ りますが、この章と本書全体では、コントロール・サーフェスの使い方に重点を置いています。 これは一般的に、コントロール・サーフェスのほうが迅速で直感的であるからです。GUI 方式 を使用するのは、変則があったり、コントロール・サーフェスに同等のコントロールが無かっ た場合です。

クイックアクセス・ボタンやスクロール・ボタンなどの操作コントロールについては 43 ページ の第7章「ナビゲーション」で説明します。またオートメーション用の特殊コントロールにつ いては 81 ページの「シーンを管理する」で説明します。

個々のコントロールの操作と機能については、229 ページの「説明」セクションを参照してく ださい。

# PRO1 のコントロールについて

次の表は、PRO1 のコントロール・サーフェスにあるコントロールの一部です。

| タイプ           | 説明                                                                                                    | <i>[</i> 9] |
|---------------|----------------------------------------------------------------------------------------------------|-------------|
| 押しボタン         | ほとんどの場合、オン/オフまたは有効/無効の 2 つの<br>状態で、バックライト付きまたはステータス表示のた<br>め LCD が内蔵されています。                               | SIS 1       |
| コントロール<br>つまみ | ー般に、コントロールつまみ (回転つまみ) はタッチ<br>センサー式で、GUI にその調整値が表示されます。一<br>部のコントロールつまみはバックライト付きで、現在<br>の機能を識別しやすくなっています。 |             |
| フェーダ          | 高品質の電動フェーダで、コントロールつまみとよく<br>似たもので、タッチセンサー式です。                                                             | <b>‡</b>    |

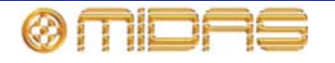

| タイプ  | 説明                                                                                                    | (A) |
|------|----------------------------------------------------------------------------------------------------|-----|
| LED  | ステータスの表示                                                                                                    |     |
| メーター | コントロール・サーフェスの入力、出力、ピークレベ<br>ル・モニターのすべてのメーターは、GUI の Console<br>Overview 画面に同時に表示されます。入力べイとミ<br>ックス・ベイのチャンネル・ストリップのダイレクト<br>入力とダイレクト出力セクションには別のピークレ<br>ベル・メーターもあります。 |     |

## GUI の操作について

GUI はコントロール・サーフェスの操作を強化する付加機能であるだけではなく、GUI 自体が あらゆる機能を備えたツールです。現在コントロール・サーフェスで起こっていることを表示 するだけでなく、すべてのコントロールが機能します。GUI にはコントロール・サーフェスに あるコントロールの大半があり、さらに、PRO1 を構成したり特別な機能性を提供したりする 機能も持っています。

GUIの操作方法については (クリックとドラッグ、**screen access** ボタンの使い方など)、『PRO1 Live Audio System クイックスタートガイド』の「PRO1 GUI のナビゲーション」を参照してく ださい。

## GUI 画面のレイアウト

GUI 画面には 3 つのエリアがあります (右 の画面例)。ステータスバーはコンソール操 作中、常時表示され、メイン・エリアと詳 細エリアは状況に合わせて変わり、GUI メ ニュー画面では結合されます。チャンネル 操作中は、メイン・エリアは 8 つのストリ ップ (高速ストリップ) に分割され、コント ロール・サーフェスのチャンネル・フェーダ に現在割り当てられているチャンネルが表 示されます。詳細エリアには現在選択されて いるチャンネル・セクションのパラメータの 詳細が表示されます。チャンネルが選択され ていない場合は、詳細エリアには何も表示されません。

薄緑、マトリックス とマスター = 黒で色分けされます。

|       |              |              | ステー     | タスバ   | -     |       |            |
|-------|--------------|--------------|---------|-------|-------|-------|------------|
|       |              |              |         |       |       |       |            |
|       | - 1          | - 11         | - 11    | - 11  | 11    | 1.1   |            |
| - i - | - i -        | - i -        | - i -   | - i - | - i - | - i - |            |
| i i   | - i-         | - i -        | - i -   | - i - | - i - | - i   |            |
| 1.1   | 1 B.         | 1.1          | 1.1     | 1.1   | 1.1   | 1.1   |            |
| - E   | - E          | 1.1          | 1.1     | 1.1   | 1.1   | 1.1   |            |
| - E   | - E.         | 1.1          | 1.1     | 1.1   | 1.1   | 1.1   |            |
| - E   | - E          | 1.1          | - E.    | - E.  |       | 1.1   | 音关 金田      |
| - E   | - E.         | メイン          | /• E !, | ノア    | - E   | 1.1   | 8+44       |
| - E   | - E          | - E.         | 1.1     | 1.1   |       | 1.1   | <b>エリア</b> |
|       |              |              | 1.1     | 1.1   |       | 1.1   |            |
|       | - <u>1</u> - |              | 1.1     | 1.1   |       |       |            |
|       | - 11         | - <u>1</u> - | 1.1     | 1.1   |       | 1.1   |            |
|       | - 11         | 1.1          | 1.1     | 1.1   | - 11  | 1.1   |            |
|       | - 11         | - 11         | - 11    | - 11  | 11    | 11    |            |
|       | - 11         | - 11         | - 11    | - 11  | 11    | 11    |            |
|       |              |              |         |       |       |       |            |

チャンネル・タイプを区別するため、チャンネルは入力 = 青、AUX 入力 = 深緑、AUX Send =

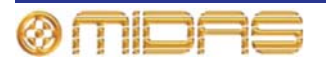

## ステータスバー

ステータスバーは GUI 画面の上段に常時表示され、次の表に示した多数のエレメントがあります。

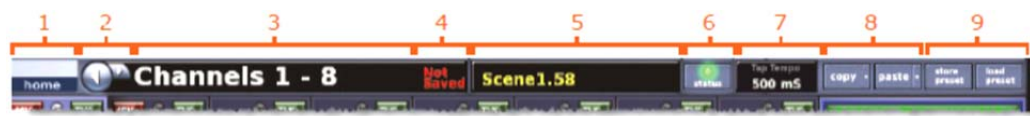

| 項目 | 説明                                                                       |
|----|--------------------------------------------------------------------------|
| 1  | [ <b>home</b> ] ボタン - GUI メニューを開きます (294 ページの「GUI メニューのフ<br>ローチャート」を参照)。 |
| 2  | 画面ナビゲーション · ボタン (44 ページの「最近開いた GUI 画面を検索する」を<br>参照)。                     |
| 3  | 現在の画面の名称                                                                 |
| 4  | シーン/プリセット・ライブラリ・ファイルに保存しなかった変更が含まれる<br>場合には、「Not Saved」メッセージが表示されます。     |
| 5  | 現在選択されているシーンのタイトル (ある場合)                                                 |
| 6  | <b>Status</b> LED は、システムの調子と状態を示します。(303 ページ「診断法」<br>を参照)                |
| 7  | Tap Tempo セクション。現在のタップ・テンポ時間 (ms) が表示されます。                               |
| 8  | [copy]/[paste] ボタン (84 ページの「コピー&ペーストの使い方」を参照)                            |
| 9  | ユーザ・ライブラリ・ボタン (85 ページの「ユーザ・ライブラリ (プリセット)」<br>を参照)                        |

## GUI の十字形部分

GUIは「十字形」構成(右の図)を使用して、 チャンネル・フェーダ・セクションで現在選 択されているチャンネルと、現在の詳細エリ アの選択も表示します。

詳細エリアに出力を、メイン・エリアに入力 チャンネルの概要を表示でき、逆にすること もできます。

8 つのチャンネル・フェーダを操作し、出力 チャンネルの概要を表示できます。

右の例では、入力チャンネル 5 とそのゲート の詳細は選択させています。

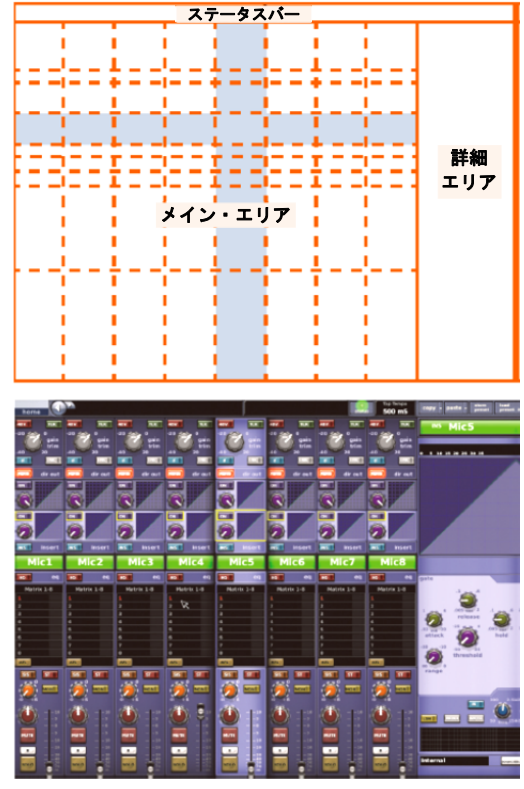

39

# タッチで表示される値 (コントロールつまみ/フェーダ)

PRO1を構成するのに、コントロールつまみまたはフェーダを操作し、コントロールと連携 するパラメータはGUIまたはLCDボタンで個々に表示されます。これを行うために"**Display Rotary Values**"オプションを選択ください。(225ページの"Setting the user interface preferences"を参照).

右図はパラメータEQ (すぐ右側)の周波数コントロー ルつまみを調整する時に表示されたGUIとauxのレベ ル (遠い右側)を調整する割り当て可能なコントロー ルの一般的な例です。

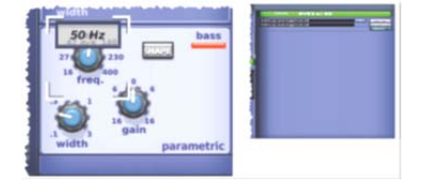

フェーダ値 (dBに最も近い) はそれぞれのLCDボタンの内に表示され、現在の割り当てのチャンネルを表します。

## GUI 画面コントロールの操作

この項では、ボタン、コントロールつまみ、ドロップダウン・リスト、スライダーなど GUI 画 面のエレメントについて説明します。

## >> GUI ボタンのオン/オフ

ボタンをクリックします。ボタンにステータス・インディケータがある場合は、インディケー タが点灯/消灯し、それぞれオン/オフを示します。

### >> GUI コントロールつまみまたはフェーダの調整

ドラッグ操作を行います。ポインタを上/下/左/右に移動して調整します。

## ドロップダウン・リストの使い方

一部の構成可能な名前フィールド、特に信号ルーティングのフィールドにはドロップダウン・ リストがあり、多数のプリセットまたは状況によって変わるオプションを選択できます。リス トが長くオプションを一度に表示できない場合は、スライダーを使用して残りのオプションに アクセスができます。

- >> ドロップダウン・リストからオプションを選択する
- 1 ドロップダウン矢印をクリックします。これでドロ ップダウン・リストが展開されます。リスト中の 項目数に応じて、リスト全体または一部が表示さ れます。
- 2 次のどちらかの操作を行います。
  - 必要なオプションをクリックします。

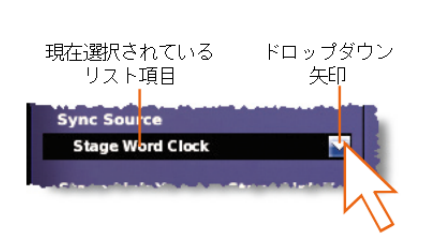

必要ならば、リストをスクロールして(下記の「ドロップダウン・リストのスクロール」を参照)オプションを表示し、クリックします。

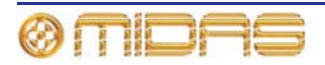

>> ドロップダウン・リストのスクロール

ドロップダウン・リストが表示されているとき、次のいずれかの操作を行います。

- A スクロール・ボックスをドラッグします。
- B スクロール・バーをクリックします。スクロ ール・ボックスは、クリック方向でスクロール・ バーの別の位置へ「ジャンプ」します。
- C 上/下スクロール矢印をクリックします。スク ロール・ボックスはスクロール矢印の方向でスク ロール・バーの別の位置へ「ジャンプ」します。
- スピン・ボタン

上/下スピン・ボタン (右の赤丸で囲ったボタン) では項目の属性または値 を増減できます。例えば信号の遅延時間を増減できます。

ラジオ・ボタン

ラジオ・ボタンはオプションのリストからオプションを 1 つ選択 できます。

### ウィンドウについて

GUI を使用中、次の3つの主要タイプのウィン ド ウが表示されます。

- パラメータ・ウィンドウ 選択または編集可能 なオプション、リスト、チェックボックス、テ キスト・フィールドなどのエレメント (パラメ ータ)が表示されます。
- アラート・ウィンドウ プロンプトまたはエラ ー・メッセージが表示されます。通常、このタ イプのウィンドウにはユーザが編集可能なテキ スト・フィールドと [OK] ボタン、[CANCEL] ボタンが表示されます。 ([CANCEL] または [OK] ボタンを押すまで、どのコントロールも操 作できません。)

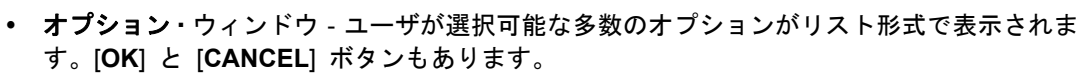

Windows OS 搭載の PC のウィンドウと同様、ウィンドウは画面上で移動でき、ウィンドウの下に隠れたものを見るときに便利です。また、各ウィンドウの右上にクローズ (X) ボタンがあります。

>> ウィンドウを閉じる

次のいずれかの操作を行います。

- 変更を確定するには、[OK] をクリックします。
- 変更を取り消すには、[CANCEL] をクリックします。
- ウィンドウの右上の [X] をクリックします。

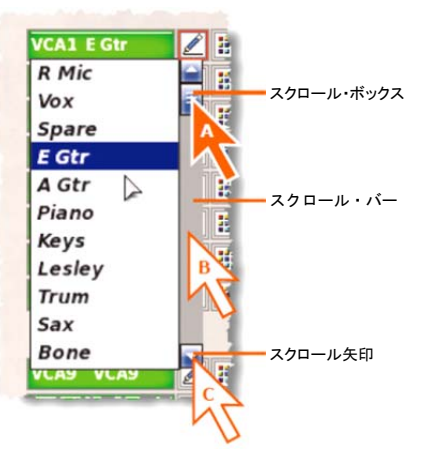

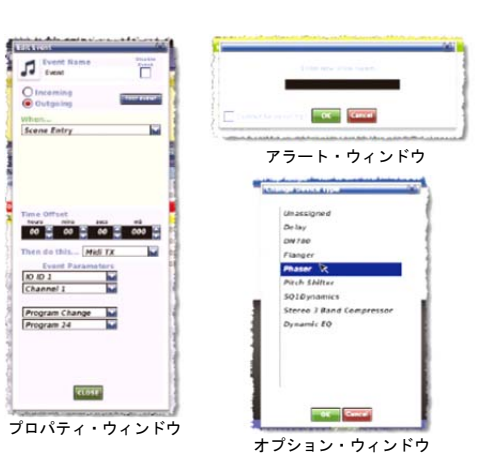

Master/Slave Status

🖲 Master

🔵 Slave

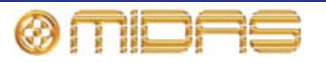

#### >> ウィンドウを移動する

ドラッグ機能を使用し、ウィンドウの青いバー (上段) でクリックし、ウィンドウを希望の場所 ヘドラッグします。

グラフ

クロスフェードとサラウンド空間図 (右の画面例) などのグラフは GUI でドラッグ機能を使用して編 集できます。

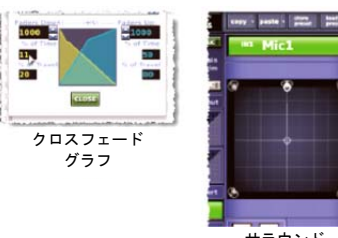

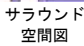

## GUI メニューの使い方

GUI メイン・メニュー (右の画面例) は、[home] ボ タンをクリックして開きます。このボタンはすべて の GUI 画面の左上に常時表示されます。サブメニュ ー・オプションを選択するには、ポインタをメニュ ー・オプションの右にある矢印に移動し (矢印の右側 にサブメニューが自動的に開きます)、希望のオプシ ョンを選択します。

注: 本説明書では、メニュー/サブメニュー・オプションの選択シーケンスを、例えば一般的な設定画面を選択する場合は、[home] ▶ [Preferences] ▶ [General] のように表記します。

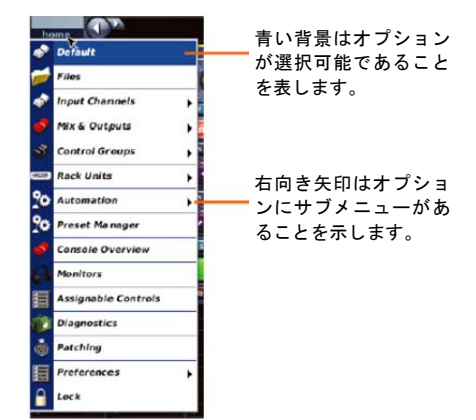

## テキスト編集

GUI でテキストを編集するには (入出力チャンネル名の設定など)、付属の外部 USB キーボード を接続する必要があります (225 ページの「リアパネルの接続口」を参照)。ナビゲーション・ ゾーンを使用しても便利です (例えば、ドラッグ機能を使用してテキストの一部を強調)。

#### >> キーボードからテキストを入力/編集する

- GUIの希望のテキスト・ボックス内でクリックします。これでボックス内に挿入ポイントが置かれ、ポインタがIビーム形に変わります。
- 2 キーボードを使用し、新しいテキストを編集/入力します。既存のテキストは右クリック して切り取り、コピー、ペーストオプションを選択して編集、削除できます。
- 3 キーボードの [ENTER] を押して、テキスト・ボックスを終了させます (または、GUI 画面の空白エリアでクリック)。この後、ポインタの形は矢印に戻ります。

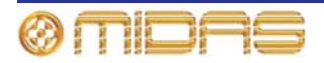

# 第7章: ナビゲーション

この章では、PRO1 ナビゲーションと、 PRO1 コントロールセンターのナビゲーション・ツー ルを使用してチャンネル、グループ、バスをナビゲーションする方法を説明します。

その他のタイプの PRO1 ナビゲーションについては、次の項を参照してください。

- オートメーションでのシーンのナビゲーションは、81ページの「シーンを管理する」を参照 してください。
- GUIの Patching 画面の開き方は、54 ページの「Patching 画面への移動」を参照してください。
- アサイナブル・コントロールのナビゲーションは、163ページの第19章「アサイナブル・ コントロール」を参照してください。

# PRO1 ナビゲーションとは

PRO1 にはミキシングに必要なチャンネル、バス、グループ、詳細エリアなどの項目を素早く 簡単にアクセスするため、ユニークなナビゲーション・コントロールがあります。

ナビゲーションは PRO1 コントロールセンターの重要な機能の1 つです。デジタル・コンソール がアナログ・コンソールより優れている利点の1 つは、チャンネル数がコントロール・サーフェ スのハードウェアによって制限されないことです。とはいえ、コントロール・サーフェスで利用 できるチャンネルは常に一定数なので、一部のチャンネルは「非表示」になります。これら非表 示のチャンネルを必要なときにアクセスするには、ナビゲーションが必要です。

PRO1には高度なナビゲーション機能があります。この機能についてこの章で説明します。

# チャンネルのナビゲーション

チャンネル・フェーダ・セクションには 8 つのチャンネルがあります。入力から出力へ、また はその逆で (連続して) スクロールできますが、コントロール・サーフェスに割り当てできるタ イプは常に 1 つだけです。チャンネルは 8 つのバンクに分けられ、コントロール・サーフェス と GUI に左から右に昇順に表示されます。

以下は、PRO1 で利用できるナビゲーション・タイプです。

- 個々のチャンネルのスクロール
- チャンネル・バンクのスクロール
- ミックス・バスをチャンネル・フェーダに割り当てる
- ミックス・バスのスクロール
- 入力チャンネルをチャンネル・フェーダ・ベイまたはミックス・ベイに割り当てる
- 出力チャンネルをチャンネル・フェーダ・ベイまたはミックス・ベイに割り当てる
- 詳細エリア割り当てをチェンネル・フェーダへ移動
- アサイナブル・コントロール・アサインのスクロール
- アサイナブル・コントロール・ボタンのアサインの切り替え
- ミックス・ベイに VCA グループをアサイン

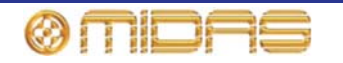

- ミックス・ベイに GEQ をアサイン
- チャンネル・フェーダ・ベイに現在選ばれたチャンネルをリコール

詳しくは、『PRO1 Live Audio System クイックスタートガイド』を参照してください。

# GUI ナビゲーションについて

コントロール・サーフェスでは 1 つのボタンでさまざまなコントロールに素早くアクセスでき ますが、GUI にはこれとは別の PRO1 ナビゲーション方法があり、ユニークな独自の方法で利 用できます。GUI メニューから必要なすべての画面にアクセスでき、最近開いたシーンに戻っ たり、進んだりすることができます。

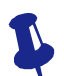

ー部の GUI 画面はナビゲーション・ゾーンの screen access パネルにあるボタン で直接アクセスできることを忘れないでください。

#### >> GUI からチャンネル/グループを選択する

チャンネルの制御エリアの外でクリックします。ローカル・チャンネル・ストリップ (コントロ ール・サーフェスと GUI) にローカル詳細エリアが割り当てられます。

### >> GUI メニューを使用してチャンネル/グループを選択する

GUIで、次のいずれかの操作を行います。

- 入力チャンネルを選択するには、[home] ▶ [Input Channels] を選択します。その後、 開きたい入力チャンネルが含まれるバンクをクリックし (例えばチャンネル 9-16)、 適切な入力チャンネルをクリックします (例えば IN14)。
- ・ 出力チャンネルを選択するには、[home] ト [Mix & Outputs] を選択します。その後、 開きたい出力チャンネルが含まれるバンクをクリックし (例えば AUX センド 1-16)、 適切な出力チャンネルをクリックします (例えば AS7)。
- VCA/POPulation グループを選択するには、[home] ▶ [Control Groups] ▶ [VCA Groups]
   を選択します。その後、適切なグループ (例えば VCA5) の制御エリアの外でクリックします。

#### >> GUI から出力チャンネル・ストリップに詳細エリアを割り当てる

GUI ファースト・ストリップの詳細エリア・パネルの 1 つでクリックし、コントロールを無効 にしてください。

## >> 最近開いた GUI 画面を検索する

戻る/進むボタンを使用して、次のどちらかの操作を行います。

- 直前に開いた GUI 画面に戻るには、 戻るボタンをクリ ックします (右の画面例)。
- 最近参照した GUI 画面の 1 つを開くには、戻る/進むボ タンをクリックします。戻るボタンをクリックすると、 ブラウザ履歴を過去にさかのぼり、進むボタンをクリッ クすると反対方向に進みます。

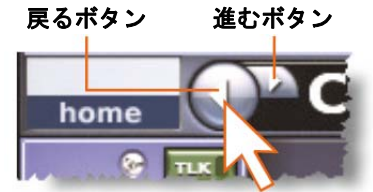

常に [home] ボタンの右にある戻る/進むボタンは、PC にもインストールされている標準ブラ ウザにあるボタンと似ています。

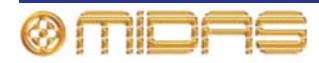

# 第8章: パッチング

この章では PRO1 のパッチング機能について説明します。

# はじめに

パッチング機能は PRO1 操作に必須のもので、I/O が正しくパッチングされるまでオーディオは 出力されません。パッチングは GUI メニューのオプションの 1 つ、**Patching** 画面ですべて設定 します。この画面で、使いやすいインターフェイスを利用して PRO1 のすべてのルーティング 要件を実行できます。ソースと送り先のパッチング・オプションは分かりやすい機能ボタンの パネルから選択できます。さらに、DL251 Audio System I/O ユニットや他の機器のセットアッ プも **Patching** 画面で行います。例えばアナログ・ゲインの調整、+48V ファンタム電源の選択 などが可能です。

# PRO1 パッチングで使用される用語

- **チェックポイント**: パッチング・データの保存ポイントで、CHECKPOINT をクリックして 作成します。
- 送り先: 信号がルーティングされるパッチ・コネクタ
- 機器: I/O タブでライン I/O、マイク・スプリッター、DN9696、AES50 など物理的ラック・ ユニットを表す図
- ドラッグ: Patching 画面の From セクションでソース・パッチ・コネクタの選択範囲を指定する方法 (65 ページの「From セクションでパッチ・コネクタを一括選択する」を参照)。
- From セクション: Patching 画面の左部分で、ソース・パッチ・コネクタが表示されます。
- パッチ・コネクタ: タブ上のパッチング・ポイント。例えば XLR コネクタ、バス、サイドチェーン・コンプレッサーなどです。
- パッチング:チャンネル/信号をソースから送り先ヘルーティングするプロセス。
- ソース: 信号のルーティング元のパッチ・コネクタ
- タブ: From と To セクションにある「シート」で、特定グループのパッチ・コネクタが表示 されます。
- To セクション: Patching 画面の右部分で、送り先パッチ・コネクタが表示されます。

# Patching 画面について

Patching 画面は2つのメイン・エリアに分かれ、上段は機能ボタン・パネル、下段はパッチン グ・エリアです。機能ボタンをクリックすると、必要なパッチング機能が実行され、I/O タブ・ デバイスをセットアップできます。パッチング・エリアではすべてのパッチ・コネクタにアク セスできます。

パッチング・エリアは2つのセクション、From と To に二等分され、それぞれにソースと送り 先パッチ・コネクタが表示されます。パッチ・コネクタはタイプ別にタブにまとめられていま す。1つのセクションに表示されるタブは常に1つのみです。

I/O タブはステージ・ラック (1 と 3) と FOH ラックを表し、ラック内に接続されているユニットの画像 (機器) が表示されます。

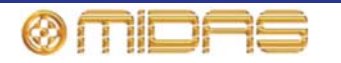

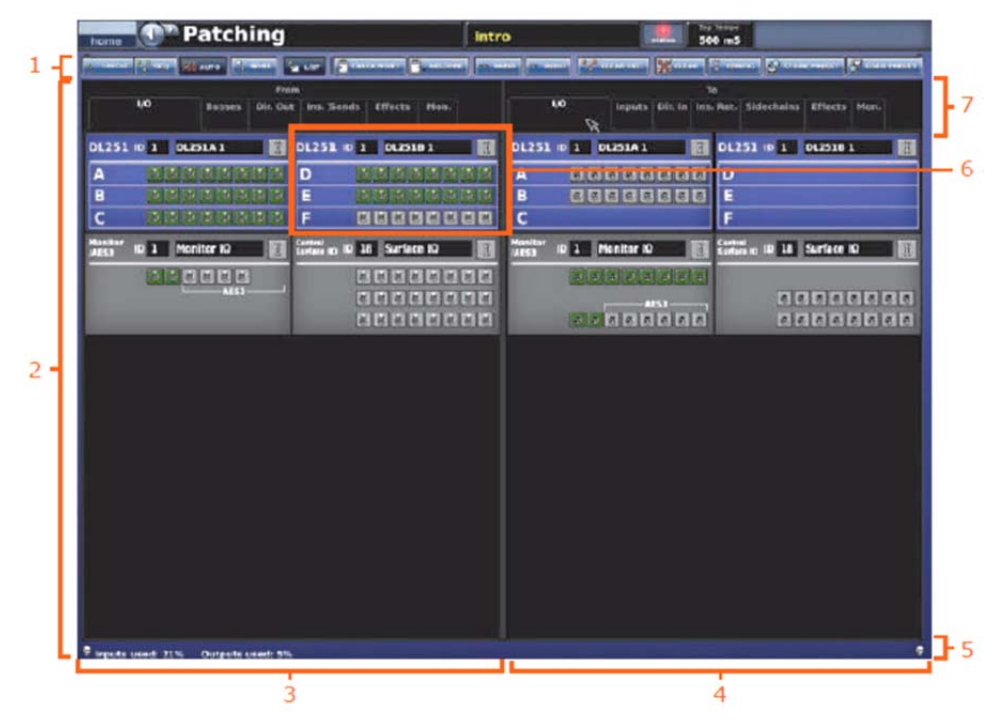

図1: 代表的なPatching 画面ディスプレイ

| 項目 | <i>説明</i>                                                                             |
|----|---------------------------------------------------------------------------------------|
| 1  | 機能ボタン・パネル - パッチングと機器構成を可能にする機能ボタンがありま<br>す (47 ページの「Patching 画面の機能ボタン」を参照)。           |
| 2  | パッチング・エリア - タブにすべてのパッチ・コネクタが表示されます。                                                   |
| 3  | From セクション - パッチ・コネクタ・ソースをすべて格納する多数のタブがあ<br>ります (48 ページの「From と To セクションのタブについて」を参照)。 |
| 4  | To セクション - パッチ・コネクタ送り先をすべて格納する多数のタブがありま<br>す (48 ページの「From と To セクションのタブについて」を参照)。    |
| 5  | 入力と出力のパッチング状態をパーセント表示するステータスバー                                                        |
| 6  | 物理デバイスの画像                                                                             |
| 7  | セクション・タイトルとタブ名                                                                        |
|    |                                                                                       |

>> Patching 画面を開く

次のいずれかの操作を行います。

- GUI で、[home] ▶ [Patching] を選択します。
- ナビゲーション・ゾーンの [routing/metering] ボタンを押します。
- 適切な GUI 画面で、[src] (ソース) または [dest] (送り先) ボタンをクリックします。
   これで適切なタブ/構成ウィンドウに Patching 画面が開きます。

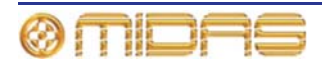

## Patching 画面の機能ボタン

次の表に、Patching 画面の機能パネル・ボタンにまとめました。ボタンを選択すると、背景の 色の陰影が明るくなります。

| 凡例         | 説明                                                                                                    |
|------------|----------------------------------------------------------------------------------------------------|
| SINGLE     | 1つのソースを1つまたは複数の送り先へパッチングします。64 ページの「シング<br>ル・パッチング ([SINGLE])」を参照してください。                                                            |
| SEQ.       | 複数のソースを選択し、それらを1つずつ送り先へパッチングできます。この方法<br>で各ソースに指定できるのは1つの送り先のみです。64 ページの「連続パッチング<br>([SEQ.])」を参照してください。                             |
| Αυτο       | ソースの範囲を指定し、それらすべてを1つの送り先を選択するだけで、自動的に<br>一回でパッチングできます。送り先範囲内のすべての既存のパッチは新しいパッチ<br>に置き換えられます。64 ページの「自動パッチング ([AUTO])」を参照してくださ<br>い。 |
| NONE       | From セクションと To セクションのすべてのタブから、現在選択されているパッ<br>チ・コネクタをすべてクリアします。                                                                      |
| LIST       | シーケンス・パッチングを行うとき、ツールチップ・タイプを標準からリストに変<br>更します。これは、SEQ がオンになっている場合のみ利用できます (57 ページの<br>「リスト・ツールチップ」を参照)。                             |
| CHECKPOINT | パッチング保存ポイント、つまりその時のパッチング状態が格納されるスナップシ<br>ョットを設定します。利用できるチェックポイントは 1 つのみで、CHECKPOINT<br>をクリックするたびに、前のチェックポイントに上書きされます。               |
| RESTORE    | パッチング状態を最終チェックポイントに戻します。チェックポイントが作成され<br>ていない場合は、パッチング状態を電源投入時の状態に戻します。途中に行われた<br>パッチはすべて失われます。                                     |
| UNDO       | 複数のパッチング操作の一部であっても、直前のパッチを取り消します。繰り返し<br>クリックすると以前のパッチング操作が取り消され、最終チェックポイント、また<br>はチェックポイントを作成していなかった場合は電源投入時の状態まで戻ります。             |
| REDO       | 取り消しをやり直します。以前の取り消し操作の取り消しごとに何度もやり直しで<br>きます。                                                                                       |
| CLEAR SEL. | 現在のすべての選択とそのパッチをクリアします。<br><b>重要:</b>                                                                                               |
|            | 現在の選択 (黄色で強調されたもの) をただ削除する [NONE] ボタンとは違い、<br>[CLEAR SEL.] はパッチも削除してさらに一歩操作を進めます。 これでパッチング<br>された信号で運ばれていたオーディオは停止します。              |
| CLEAR      | すべてのパッチングをクリアします (65 ページの「現在のすべてのパッチングをク<br>リアする」を参照)<br><b>重要:</b>                                                                 |
|            | この機能を使用するときは十分に注意してください。このボタンをクリックしたと<br>きに表示される警告に従ってください。                                                                         |
| CONFIG     | AES50 Device Configuration ウィンドウを開きます。このウィンドウでは機器を<br>構成できます (60 ページの「AES50 Device Configuration ウィンドウ」を参照)。                        |

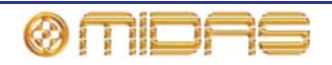

## Patching 画面の記号の意味

次の表は Patching 画面タブに表示される記号の説明です。

| 項目  | <i>説明</i>                                                                        |
|-----|----------------------------------------------------------------------------------|
| -   | パッチング中、そのタブ・シートに選択したパッチ・コネクタがある場合は、<br>タブ名の下にこの三角形が表示されます。                       |
|     | チャンネル・パッチ・コネクタの一番上に表示されます。このボックスのチ<br>ャンネルはユーザが構成した色で示されるので、チャンネルを容易に識別で<br>きます。 |
| -2  | インサート・リターン・パッチ・コネクタ                                                              |
| 6.  | インサート・センド・パッチ・コネクタ                                                               |
| U   | バスまたはチャンネルのソース・パッチ・コネクタ                                                          |
| e [ | バスまたはチャンネルの送り先パッチ・コネクタ                                                           |
| 2   | メス XLR シャーシ・パッチ・コネクタ (入力)                                                        |
|     | オス XLR シャーシ・パッチ・コネクタ (出力)                                                        |
| ۲   | Jack パッチ・コネクタ                                                                    |
|     | 機能しないパッチ・コネクタ。つまりパッチングが不可能なもの。                                                   |
| ¢   | コンプレッサー・サイドチェーン・パッチ・コネクタ                                                         |
| 0-m | ゲート入力パッチ・コネクタ                                                                    |
| 000 | DN9696 レコーダー・パッチ・コネクタ                                                            |
| I   | セットアップ・ボタン。機器構成ウィンドウを開きます (詳しくは 58 ペー<br>ジの「機器の構成」を参照)                           |

## From と To セクションのタブについて

From セクション (Patching 画面の左側) のタブにはすべてのソース・パッチ・コネクタが、 To セクション (Patching 画面の右側) のタブにはすべての送り先パッチ・コネクタが表示され ます。

### Stage I/O タブ - From

**Stage I/O** タブにはステージ・ラックに収納した機器が表示されます。代表的なディスプレイは、 46 ページの図 1「代表的な Patching 画面ディスプレイ」を参照してください。

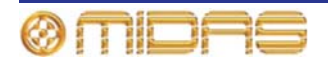

### Busses タブ - From

**Busses** タブでは AUX、マトリックス、マス ター出力からルーティングを行えます。

このタブは入力チャンネルの mixes セクショ ン、出力チャンネルの direct input セクショ ンにある [dest] ボタンから直接アクセスす ることもできます (275 ページの「ダイレクト 入力」を参照)。

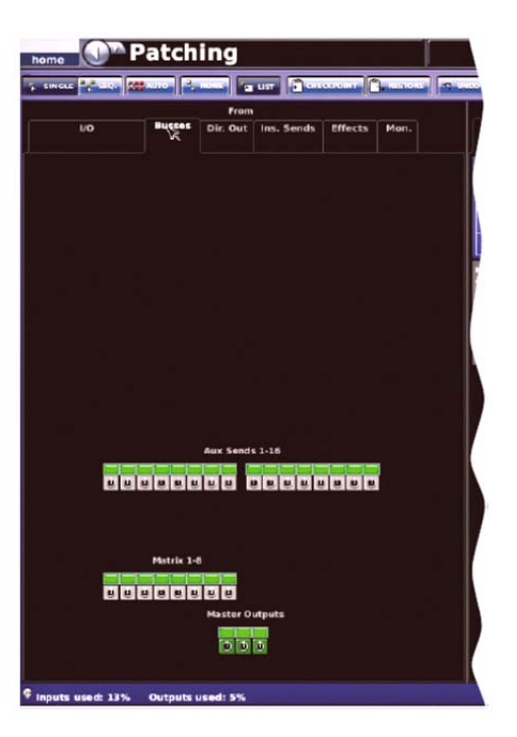

Dir. Out (ダイレクト・アウト) タブ - From

**Dir. Out** (ダイレクト・アウト) タブでは、40 の入力チャンネルを内部でパッチングできま す。例えばエフェクトへ、またはライン I/O ユニット経由で DL251/DL252 Audio System I/O から出力できます。

このタブは入力チャンネルの direct output セクションにある [dest] ボタンから直接ア クセスすることもできます。

|        | Patch         | ing               |            | 1       |      |    |
|--------|---------------|-------------------|------------|---------|------|----|
| Climit |               | From              |            |         |      |    |
| 1/0    | Busses        | Dir. Out          | Ins. Sends | Effects | Mon. |    |
| 1-8    |               | Input Cha<br>9-16 | mels       |         | 7-24 |    |
|        |               |                   |            |         |      | nπ |
|        |               |                   |            |         |      |    |
| 25-32  |               | 33-4              |            |         |      |    |
|        | <u> 9 8 8</u> |                   |            |         |      |    |
|        |               |                   |            |         |      |    |
|        |               |                   |            |         |      |    |
|        |               |                   |            |         |      |    |
|        |               |                   |            |         |      |    |
|        |               |                   |            |         |      |    |

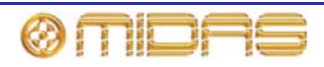

Ins. Sends (インサート・センド) タブ - From

**Ins. Sends** (インサート・センド) タブではど の入力、出力チャンネルでもルーティングで き、送り先は主にエフェクト・デバイスです。

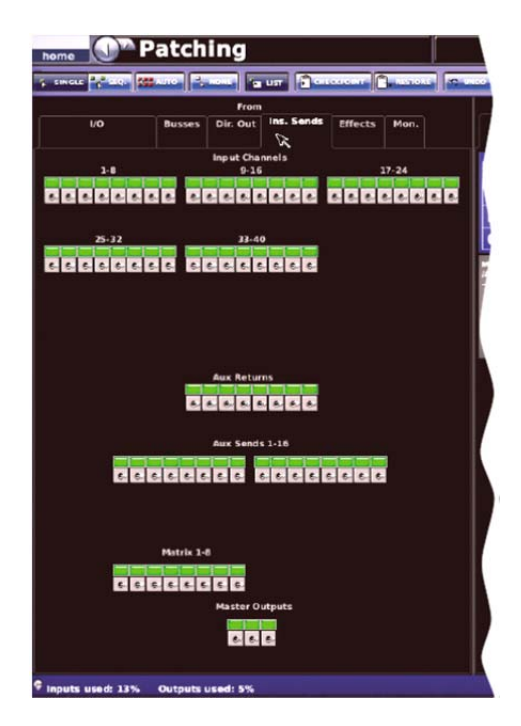

Effects タブ - From

Effects タブではエフェクトからパッチング が可能です。

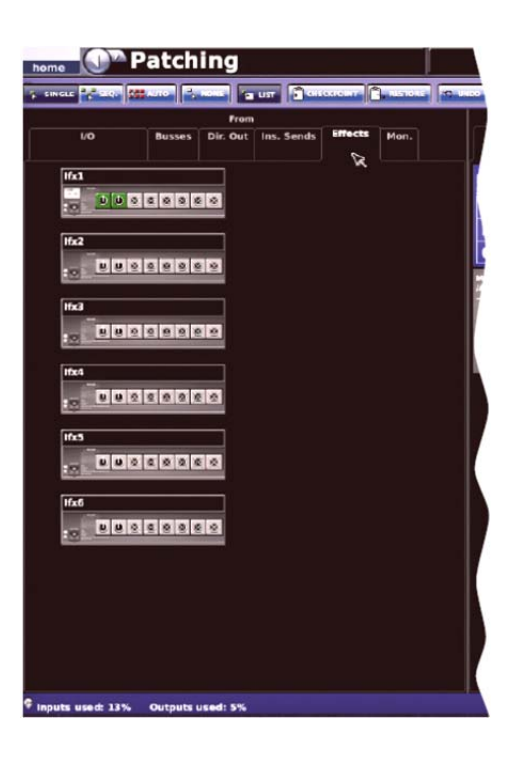

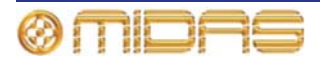

Mon. (モニター) タブ - From

Mon. (モニター) タブでは、モニター・アウト と外部トークへのルーティングが可能です。

このタブはモニター画面の [dest] ボタンか らもアクセスできます。

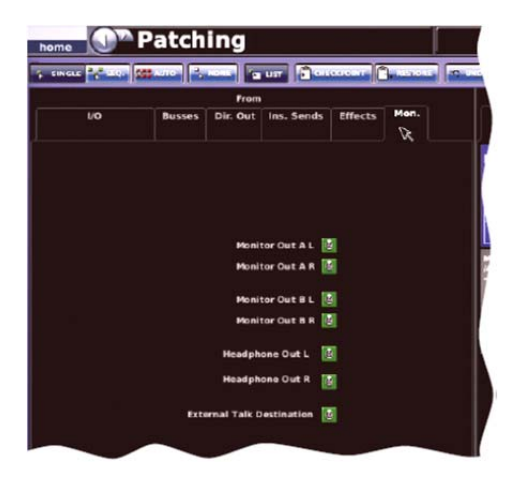

| Mon. タブ出力                 | モニター画面の同等品           |
|---------------------------|----------------------|
| Monitor Out A L           | monitor A output L   |
| Monitor Out A R           | monitor A output R   |
| Monitor Out B L           | monitor B output L   |
| Monitor Out B R           | monitor B output R   |
| Headphone Out L           | N/A                  |
| Headphone Out R           | N/A                  |
| External Talk Destination | external talk output |

## I/O タブ - To

**To** セクションの I/O タブにはステージ・ラックに収容されたデバイスが表示されます (マイ ク・スプリッターは除外)。

Inputs タブ - To

Inputs タブでは、ソースを入力チャンネルと リターンヘルーティングできます。

このタブは入力チャンネルの構成セクション にある [src] ボタンからもアクセスできま す。

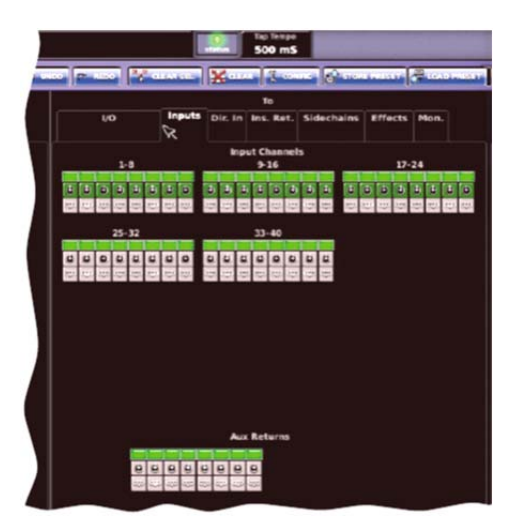

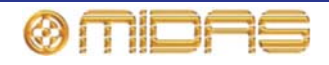

Dir. In (ダイレクト・イン) タブ - To

**Dir. In** (ダイレクト・イン) タブでは、例えば エフェクトを出力からパッチングできます。

このタブは出力チャンネルの構成セクション にある [src] ボタンからもアクセスできます (275 ページの「ダイレクト入力」を参照)。

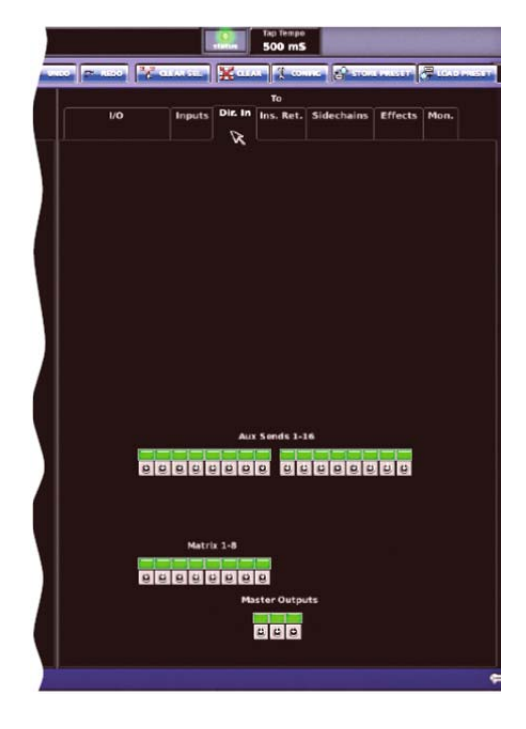

Ins. Ret. (インサート・リターン) タブ - To

Ins. Ret. (インサート・リターン) タブでは、 インサート・リターンを入力と出力へパッチ ングできます。

この画面は入力と出力チャンネルのインサー ト・セクションにある [src] ボタンから直接 アクセスすることもできます。

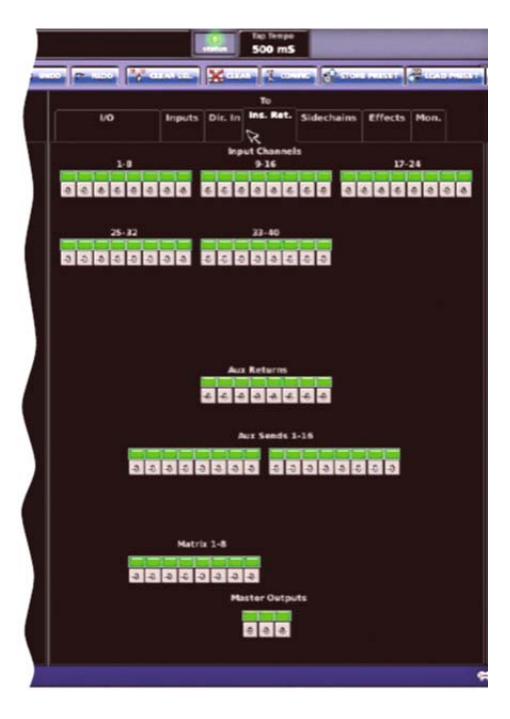

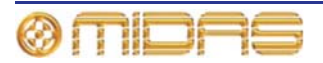

Sidechains タブ - To

Sidechains タブでは、入力と出力サイドチェ ーンのコンプレッサーとゲートへパッチング できます。

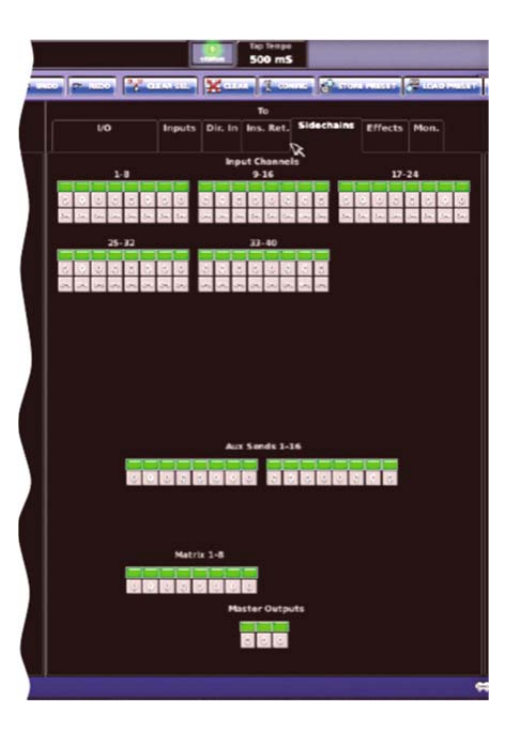

### Effects タブ - To

50ページの「Effects タブ - From」を参照してください。

Mon. (モニター) タブ - To

Mon. (モニター) タブではコミュニケーショ ンとモニターヘルーティングできます。

このタブはモニター画面の [**src**] ボタンを使 用して開くこともできます。

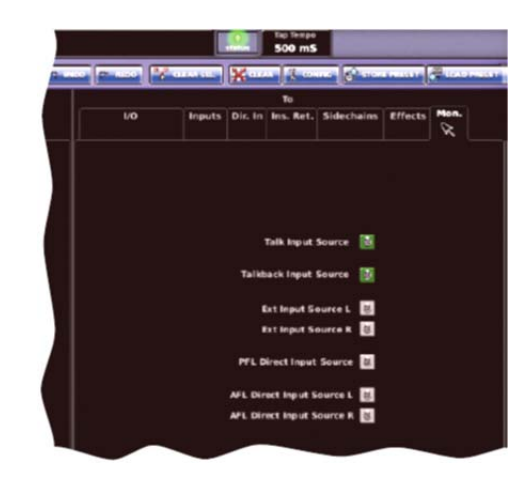

## Mon. タブ出力

Talk Input Source Talkback Input Source Ext Input Source L Ext Input Source R PFL Direct Input Source モニター画面の同等品

- talk input talkback input external input L external input R
- pfl direct input

| Mon. タブ出力                 | モニター画面の同等品             |
|---------------------------|------------------------|
| AFL Direct Input Source L | afl direct input left  |
| AFL Direct Input Source R | afl direct input right |

## Patching 画面への移動

Patching 画面は普通、GUI メニューの他のさまざまな画面から [source] (ソース) または [dest.] (送り先) ボタンをクリックしてアクセスできます。どちらかのボタンをクリックすると、 Patching 画面が開くだけでなく、From/to セクションに適切なタブも開きます。

## I/O タブ上の機器について

次に説明する機器は、選択されていると (60ページの「I/O ラック機器のセットアップ」を参照)、 Patching 画面の From/To セクションの I/O タブに表示されます。

次の表の機器オプションは、AES50 Device configuration ウィンドウにある機器タイプのドロ ップダウン・リストから選択できます (60 ページの図 2「AES50 Device Configuration ウィン ドウ」を参照)。

| 機器タイプ  | 説明                                                                      | 画面例                                                              |
|--------|-------------------------------------------------------------------------|------------------------------------------------------------------|
| DL232A | DL232 を構成する 3 台の機器の 1 つ。<br>他の 2 台は「DL232B」と「DL232C」<br>です。             |                                                                  |
| DL251A | DL251 Audio System I/O を構成する 3<br>台の機器の1つ。他の2台は「DL251B」<br>と「DL251C」です。 | DL251 10 1 01251A 1 3 1<br>A A A A A A A A A A A A A A A A A A A |
| DL252A | DL252 Audio System I/O を構成する 3<br>台の機器の1つ。他の2台は「DL252B」<br>と「DL252C」です。 | DL252 10 2 DL2528 2 1<br>A                                       |
| N/A    | <b>コントロール・サーフェス IO</b> - PRO1<br>のリアパネルにある入力と出力コネク<br>タを表します。           |                                                                  |
| N/A    | <b>モニター/AES3</b> - PRO1 のリアパネル<br>にある AES3 I/O コネクタを表します。               | Machine ID 1 Menitor ID                                          |

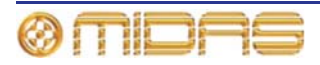
| 機器タイプ          | 説明                                                                                                    | 画面例                                                                                                    |
|----------------|----------------------------------------------------------------------------------------------------|----------------------------------------------------------------------------------------------------|
| マイク・<br>スプリッター | DL431 マイク・スプリッター                                                                                                    |                                                                                                    |
| ラインI೦          | DL451 モジュール式 I/O                                                                                                    | DL451 10 3 Une 103 D<br>A<br>B<br>C SE SE SE SE                                                                           |
| 汎用 AES50       | サードパーティの AES50 デバイスの<br>入出力を表すときに使用されるオーデ<br>ィオ専用デバイス                                                                                                    | AESSO 10: 1 A45501                                                                                                    |
| DN9696         | Klark Teknik DN9696 レコーダー。こ<br>れらの機器から最大 4 台 (ID 1-4) を<br>使用して、録音/再生の最大 96 チャン<br>ネルのための 4 つの AES50 ポートを<br>表します。詳しくは、弊社ホームペー<br>ジ (www.klarkteknik.com) を参照して<br>ください。 | DN9696 ID 2 DN9665 2 2<br>RM AA MAAA<br>06 00 06 06<br>RM AA MAAAAAAAAAAAAAAAAAAAAAAAAAAAAAAAA                            |
| DL351A         | DL351 モジュール式 I/O を構成する 4<br>台の機器の 1 つ。他は「DL351B」、<br>「DL351C」、「DI351D」です。詳し<br>くは、弊社ホームページ<br>(www.midasconsoles.com) を参照し<br>てください。                                     | DL351 ID 1 DL351A1 DE L<br>A TH TH TH TH TH TH<br>B TH TH TH TH TH TH<br>C TH TH TH TH TH TH<br>C TH TH TH TH TH TH TH TH |
| なし - 不明        | 機器が選択されていません。                                                                                                    | N/A                                                                                                    |

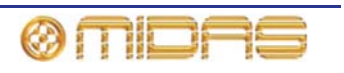

#### 機器の共通の特徴

機器画像は次の画面例 (I/O 機器の1つ) に示したように、そのレイアウトに共通した特徴があ ります。

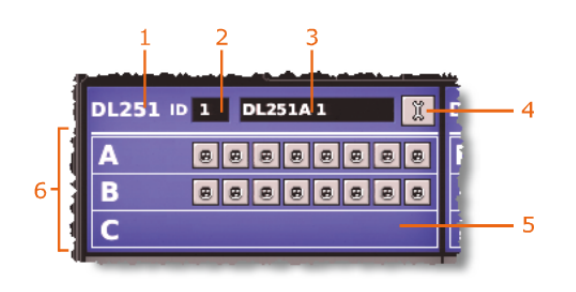

- 1 ユニット・タイプ
- 2 ユニット ID 番号
- 3 ユニット名と PRO1 割り当てのユニット番号
- 4 「スパナー」ボタン。機器構成ウィンドウを開きます (58 ページの「機器の構成」 を参照)。
- 5 XLR パッチ・コネクタ。セクション位置に応じてメスまたはオスです。
- パッチ・コネクタ・エリア (ライン I/O 機器では 3 つのカード・スロット、A、
   B、C が示されます)。

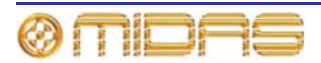

### パッチング・ツールチップ

パッチングでは 2 つのタイプのツールチップ、標準とリストを使用して、パッチ・コネクタに 関する役立つパッチング情報を表示できます。ツールチップはテキスト・ボックスの一時的な オブジェクトで、GUI のポインタをパッチ・コネクタ近くに置いたときのみに表示されます。

#### 標準ツールチップ

初期設定は標準ツールチップで、すべてのパッチング操作中に表示されます。次の画面例は標 準ツールチップで提供される一般的な情報のタイプです。

| 3-4-2000             |                        |    |
|----------------------|------------------------|----|
| In3 on Mic Spli      | it 1 🗾                 | 1  |
| MicSplit 1 XLR 3     | <b>b</b>               |    |
| Mic S Is Routed To : | I                      | -2 |
| Mic3                 | Input Channel 3 Source | 1. |

#### 項目 説明

- 1 パッチ・コネクタ情報パネル。名前、ID、機器名、機器 ID など選択したパッチ・ コネクタに関する情報が表示されます。 機器タイプに応じて、チャンネルがオーディオを送出している場合は信号レベ ル・メーターも表示されます。
- 2 ルーティング情報パネル。選択したパッチ・コネクタに関するパッチング情報 が表示されます (このパネルが空白の場合は、パッチ・コネクタはパッチされて いません)。
- 3 ツールチップが属するパッチ・コネクタ

#### リスト・ツールチップ

シーケンス操作を行う場合は、リスト・ツールチップを使用すると To セクションでの送り先に 便利です。このツールチップの背景の色は独特の半透明なオレンジ色で、これからパッチされ るソースのリストが表示されます。このリストは選択順で、待ち行列の先頭が最後に並べられ ています。リスト・ツールチップを使用できるのはシーケンス操作の場合のみです。

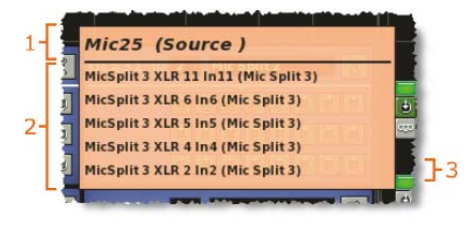

#### 項目 説明

- 1 現在 GUI ポインタが指しているパッチ・コネクタの ID
- 2 これからパッチされる選択したソースのリスト。チャンネルと機器 ID の一覧です。
- 3 現在パッチ待機中のソース・パッチ・コネクタ。パッチングされるとリストから消え、すぐ上のコネクタが次に利用できるようになります。

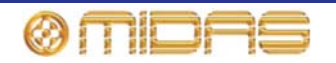

>> リスト・ツールチップの選択

[LIST] を押します ([LIST] をもう一度押すとツールチップは標準タイプに戻ります)。

### パッチング手順について

パッチングは、Patching 画面での処理としてはコンソールの受信、内部、送信信号のルーティング/リルーティングと考えることができますが、機器のセットアップと構成も含まれます。パッチング手順は最初、システム設置後に実行し(本書 25 ページの第4章「システムのセットアップ」を参照)、次の作業を行います。

- 機器の構成:必要に応じてパラメータを調整し、機器を構成します(下記を参照)。
- I/O ラック機器のセットアップ: Patching 画面の From と To セクションの I/O タブでライン I/O とマイク・スプリッターなどシステム機器をセットアップします (60 ページの「I/O ラック機器のセットアップ」を参照)。
- **パッチング**:必要なすべてのルーティング、例えばマイクから入力チャンネルへのルーティングを設定します (62ページの「パッチング方法」を参照)。

# 機器の構成

機器を構成するオプションは Patching 画面から選択できます。ゲインや+48V ファンタム電圧 などのパラメータは機器特有の構成ウィンドウから設定できます。

これらの構成設定はチャンネル・データとは独立したもので、 (パッチングされるまで) 設定は 物理ユニットを制御するだけです。構成後、機器が 1 つまたは複数のチャンネルにパッチされ ると、チャンネルが機器を制御します (逆の場合も同じ)。

機器を別の機器の直接接続として使用する場合、例えば FOH を DSP 経由ではなくデジタル・ スネークを介して接続した場合には、機器構成ウィンドウでもオーディオ・パラメータを制御 できます。この場合、設定はショー・ファイルにも保存され、信号はコントロールセンターの DSP 経由でルーティングされないにもかかわらず、オートメーションで制御できます。

マイク・スプリッタ・コントロールは Preferences 画面の Configuration Preference セクショ ンの DL431 Mic Splitter Inputs オプション (Use A Inputs または Use B Inputs) と同じなので、 マイク・スプリッターのAとB両方の設定を1台のコンソールから制御することはできません。

#### 機器構成手順

機器を構成する手順は次のとおりです。

- 機器の構成ウィンドウを開く。
- 機器のカード/チャンネル範囲から1つ選択し、利用できるパラメータを構成する。
- 機器の他のカード/チャンネル範囲で同じ操作を繰り返す。
- 他の機器で同じ操作を繰り返す。
- 機器の構成ウィンドウを閉じる。

注:機器に利用できるパラメータは機器タイプによって異なります。

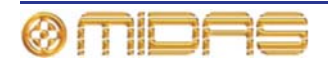

#### 構成ウィンドウについて

構成ウィンドウは、各機器とも同じようなフォーマットで、8 つのチャンネル・パネルと、チャンネル範囲/カード選択のドロップダウン・リストで構成されます。次の代表的なライン I/O 構成ウィンドウの画面例を使用して、各機器に共通な構成要素を説明します。

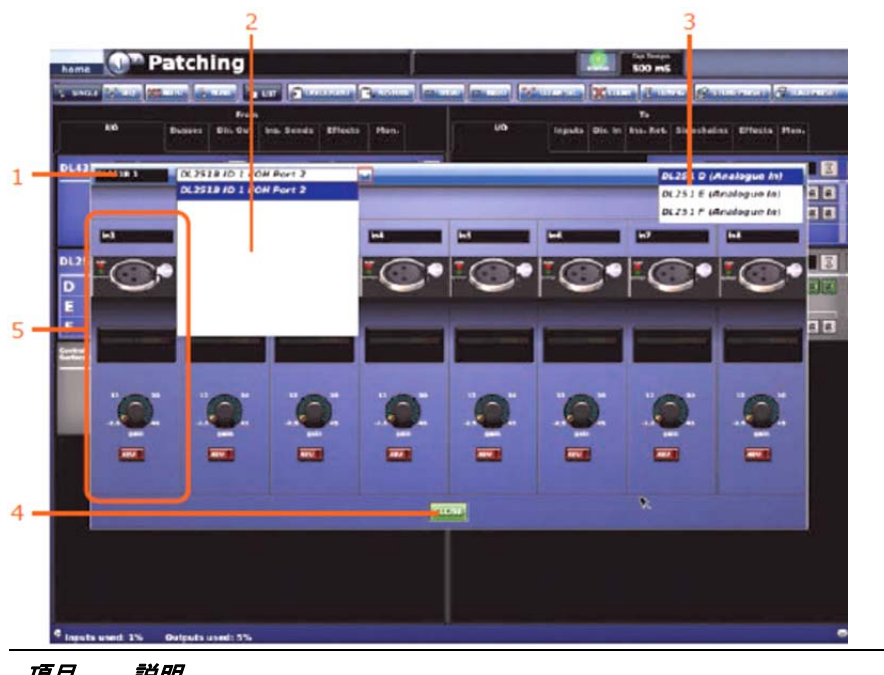

| 項目 | 57.47                                                            |
|----|------------------------------------------------------------------|
| 1  | 機器 ID フィールド - 機器タイプと番号が表示されます。                                   |
| 2  | 機器ドロップダウン・リスト - このリストから機器を選択します (画面例はドロ<br>ップダウン・リストが選択された状態です)。 |
| 3  | チャンネル範囲/カード選択リスト                                                 |
| 4  | [ <b>OK</b> ] ボタン - 変更を保存し構成ウィンドウを閉じます。                          |
| 5  | チャンネル・パネル - 機器特有のコントロールとグラフィックスが表示されます。                          |
|    |                                                                  |

#### >> 機器の構成ウィンドウを開く

機器のスパナー・ボタン 🧊 (機器の右上)をクリックします。

#### >> 機器の構成のセットアップと変更

機器構成ウィンドウでドロップダウン・リストから機器を選択します (例えばポート2に接続した FOH ライン I/O機器 (ID11))。

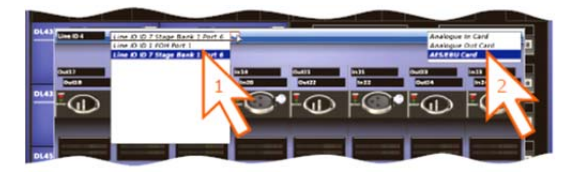

2 ウィンドウ右上のドロップダウン・リストから、カード/チャンネルを選択します(例えば「AES/EBU カード」)。

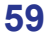

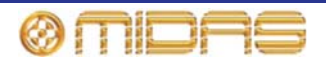

3 チャンネル・パネルではパラメータを構成します。例えば、チャンネル「In1」のゲインを調整し、+48V ファンタム電源電圧をオンにします (右の画面例)。

必要に応じて、カードの他のチャンネルでも同じ操作を行います。

- 4 必要に応じて、他のカードでステップ2とステップ3を繰り返し ます。
- 5 必要ならば、同じタイプの他の機器でステップ 1 からステップ 4 を繰り返します。
- **6** [**OK**] をクリックします。

# I/O ラック機器のセットアップ

ライン I/O、マイク・スプリッター、DN9696 など、ステージ I/O と FOH I/O ラックに接続した 機器を追加、削除、セットアップできます。この操作は [CONFIG] をクリックして AES50 Device Configuration ウィンドウ (59 ページの図 2「AES50 Device Configuration ウィンドウ」 を参照)を開いて行います。このウィンドウで機器の ID と、物理ユニットに取り付けたカード (モジュール)のタイプもセットアップできます。機器タイプに依存する一部の機器フィールド は、空白のままで構いません。

|   | FOH Pert 1 (DL251A, ID 1)<br>FOH Pert 2 (DL251B, ID 1) | device type:                |    |
|---|--------------------------------------------------------|-----------------------------|----|
|   | FOH Port 3 (DL251C, ID 1)<br>FOH Integrated IO         | DL251A                      |    |
|   |                                                        | device ID:<br>ID 1 (In Use) | j. |
|   |                                                        | device options:             |    |
|   |                                                        |                             |    |
|   |                                                        |                             |    |
| 1 |                                                        |                             |    |
|   |                                                        |                             |    |
| 1 | -                                                      |                             |    |

図 2: AES50 Device Configuration ウィンドウ

| 項目 | <i>説明</i>                                                                                                    |
|----|----------------------------------------------------------------------------------------------------|
| 1  | Stage ポートと FOH ポートの一覧と、現在の機器割り当て                                                                                                    |
| 2  | device type: ドロップダウン・リスト。選択できる機器の一覧が表示されます。                                                                                                    |
| 3  | <b>device ID:</b> ドロップダウン・リスト。選択した機器タイプの ID リストが表示さ<br>れます。すでに使用中の ID には「(In use)」というテキストが続きます。                                                   |
| 4  | device options: ドロップダウン・リスト。モジュール式 I/O ユニットのみに限<br>られ (例えば DL351)、このリストから物理ユニットに実際に取り付けてあるカ<br>ードを選択できます。ドロップダウン・リストの位置は物理ユニットのカード<br>位置に関連しています。 |
| 5  | [OK] ボタン。AES50 Device Configuration ウィンドウを閉じます。                                                                                                   |

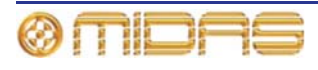

60

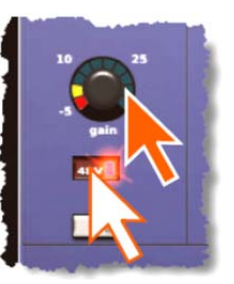

#### 機器のセットアップ手順

機器のセットアップ手順は次のとおりです。

- 機器を割り当てるポート (Stage または FOH) の選択
- 機器タイプの選択
- 機器の ID の選択
- デバイスのオプションの選択 (該当する場合)

#### >> デバイスの追加またはそのセットアップの変更

- 1 [CONFIG] をクリックします。
- 2 AES50 Device Configuration ウィンドウで機器を割り当てるポートをクリックします。 ポートはウィンドウの左側に一覧表示されます (例えば「FOH Port 3 (unused)」)。device type: フィールドのテキストがポート選択に応じて変わります。機器が割り当てられて いないポートにはポート名の後に括弧で括られた「unused」というテキストが付いてい ます。
- 3 device type: ドロップダウン・リストで、機器のタイプをクリックします (例えば 「DL451」)。
- 4 device ID: ドロップダウン・リストで、機器に付ける ID をクリックします 例えば「ID3」)。
- 5 **device options:** ドロップダウン・リストで、物理ユニットに取り付けたカードのタイプ を選択します (例えば「Analogue 8 Input」)。

他のカードでも同じ操作を行ってください。

**6** [**OK**] をクリックします。

#### **>> 機器の削除**

AES50 Device Configuration ウィンドウの左側にあるリストから機器を選択します。その後、 device type: ドロップダウン・リストで「Non-Unknown」を選択します。詳しくは、前記の「デ バイスの追加またはそのセットアップの変更」を参照してください。

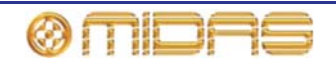

### パッチング方法

パッチングは基本的に、Patching 画面の From セクションでソース・パッチング・コネクタを 選択し、次に To セクションでその送り先を選択する必要があります。パッチは1つずつ、また は連続と自動操作を利用して複数選択できます。

#### パッチ・コネクタについて

パッチ・コネクタには 3 つの状態があり、フィル・カラーで示されます。次の表はそれぞれの 状態の意味を示しています (例は XLR コネクタですが、どのタイプのパッチ・コネクタにも当 てはまります)。

| 項目       | 説明                                           |
|----------|----------------------------------------------|
|          | パッチ・コネクタは選択またはパッチされていません。                    |
| <b>8</b> | パッチ・コネクタは選択されていますが、パッチまたはパッチ解除状態のど<br>ちらかです。 |
| ٥        | パッチ・コネクタはパッチされていますが、選択されていません。               |

#### パッチ・コネクタの操作

パッチ・コネクタはクリックして 1 つずつ選択できます。またはドラッグ操作を利用して一括 選択することもできます。From セクションと To セクションの両方にあるパッチ・コネクタが すべてタブに表示されるので、パッチ・コネクタを選択する前にタブが開いていなければいけ ません。

>> From または To セクションのタブを開く

タブのタイトルでクリックします (例えば Ins. Sends (インサート・センド))。

>> シングル・パッチ・コネクタの選択

パッチ・コネクタをクリックします。次の表に、パッチ・コネクタをクリックした後の結果を 示します。

表 2: パッチ・コネクタをクリックしたときの結果

| クリック | From セクションの場合         | To セクションの場合                                                          |
|------|-----------------------|----------------------------------------------------------------------|
| Ø    | パッチ・コネクタが選択されます。( 🗾 ) | 次のどちらかの操作が行われます ( <b>From</b> セ<br>クションでソース・パッチ・コネクタが選択<br>されている場合)  |
|      |                       | <ul> <li>シングル・パッチング操作中はパッチ・<br/>コネクタ (</li> <li>)が選択されます。</li> </ul> |
|      |                       | <ul> <li>連続または自動パッチング操作中はパッ<br/>チ・コネクタ())がパッチングされ<br/>ます。</li> </ul> |
|      |                       | 上記以外の場合は、効果はありません。                                                   |

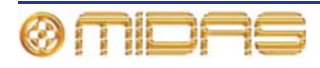

| クリック | From セクションの場合                                                                                                    | To セクションの場合       |
|------|----------------------------------------------------------------------------------------------------|-------------------|
|      | パッチ・コネクタの選択が解除され、前の<br>状態 (パッチ 國 またはパッチ解<br>除 🛐 )に戻ります。                                                                | パッチが削除されます ( 🔳 )。 |
|      | パッチ・コネクタ () と、To セクシ<br>ョンのパッチング先がすべて選択されま<br>す (タブ・タイトルの下の緑色の三角形<br>は、そのタブに選択されたパッチ・コネク<br>タが 1 つまたは複数あることを示しま<br>す)。 | パッチが削除されます( 🔳 )。  |

ソース・パッチ・コネクタの送り先を素早くチェックするには、そのコネクタをクリ
 ックしてください。これでコネクタとその送り先すべてが選択されます。送り先が表示される To セクションのいずれかのタブ名の下に、緑色の三角形が表示されます。

#### >> From セクションでパッチ・コネクタを一括選択する

ドラッグ操作を使用して、希望の接続を範囲指定ボックスで 囲みます (右の画面例)。

この手順を行えるのは、シーケンス操作とマルチパッチング 操作中のみです (それぞれ [SEQ]と [AUTO] ボタンで開始)。

>> 選択したすべてのパッチ・コネクタの選択を解除する [NONE] をクリックします。

>> シングル・パッチの削除

To セクションで、パッチを削除したいパッチ・コネクタをクリックします。

>>シングル・ソールのすべのパッチを削除する

- 選択したパッチ・コネクタがないことを確認します。必要ならば、[NONE] をクリック します。
- 2 From セクションで、すべてのパッチを削除したいソース・パッチ・コネクタをクリック します (これでソース・パッチ・コネクタとそのすべての送り先も選択されます)。
- **3** [CLEAR SEL] をクリックします。

>> 選択したすべてのパッチ・コネクタからパッチを削除する

[CLEAR SEL] をクリックします。

>> 範囲指定したパッチ・コネクタのクリア

- 1 [NONE] をクリックします。
- 2 From セクションで、パッチを解除するパッチ・コネクタを選択します。
- 3 [CLEAR SEL] をクリックします。
- 4 [NONE] をクリックします。

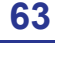

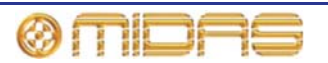

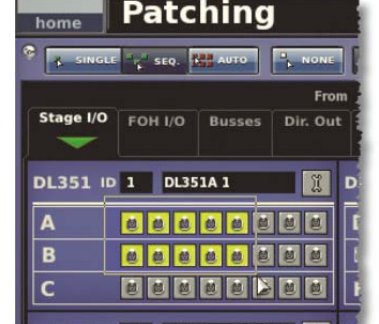

#### シングル・パッチング ([SINGLE])

[SINGLE] 機能ボタンでは、1 つのソースを1 つまたは複数の送り先にパッチングできます。

>>1つのソースを1つの送り先にパッチングする

次の例は、マイク・スプリッターからの出力を 1 つの入力チャンネルへパッチングする方法を 示したものです。

- **1** [SINGLE] をクリックします。
- 2 From セクションで、ソース・パッチ・コネク タをクリックします。例えば、マイク・スプリ ッターの最初のパッチ・コネクタを選択します。 コネクタの背景が黄色に変わり、タブ・タイト ルの下に緑色の三角形が表示されます。

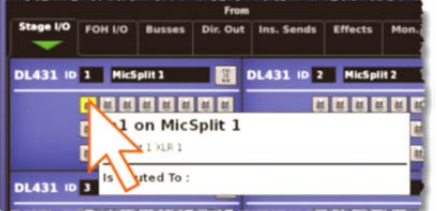

3 送り先パッチ・コネクタをクリックします。例えば、To セクションの Inputs タブで入力チャンネル3 (Mic3) を 選択します。これでソースにパッチングされます。新し いパッチが信号を伝送すると、DL251/DL252 Audio System I/O の設定に応じて、このオーディオが聴こえま す。

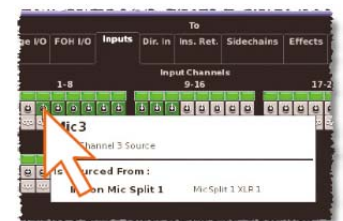

4 ソース・パッチ・コネクタ (From セクション)をもう一度クリックし、パッチを完了させます。

別のシングル・パッチング操作を開始したり、Toセクションで別の送り先パッチ・コネ クタを選択しても、パッチは完了します。

*注: シングル・パッチング操作は [CLEAR SEL] 機能と [AUTO] 機能を使用して実行するとこ もできます。* 

>>1 つのソースを複数の送り先にパッチングする

- ソース・パッチ・コネクタを最初の送り先にパッチング (64 ページの「1 つのソースを1 つの送り先にパッチングする」を参照)。
- **2 To** セクションで別の送り先を選択します。

#### 連続パッチング ([SEQ.])

多数のパッチングが必要で、それぞれ送り先が1つだけの場合は、[SEQ.] を押してシーケンス 機能を利用できます。すべてのソース・パッチ・コネクタを From セクションで選択した後、 To セクションで1つずつパッチングします。これで、各パッチの開始のためにいちいち From セクションに戻る必要はありません。ツールチップは [LIST] ボタンをクリックしてリスト・タ イプに変更すると便利です (47 ページの「Patching 画面の機能ボタン」を参照)。

#### 自動パッチング ([AUTO])

範囲を指定したソース・パッチ・コネクタは、1 つの送り先を選択するだけでパッチングできま す。これは「自動パッチング」と呼ばれます。自動パッチングを使う際には、次の点に注意し てください。

- ソースのブロック範囲を指定します (63 ページの「From セクションでパッチ・コネクタを 一括選択する」を参照)。
- 選択できるのは1ブロックのソースのみです。
- 送り先は1つのタイプに限定されます。

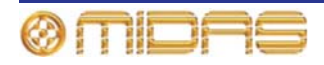

- 送り先の選択で送り先への自動パッチングが開始されます
- ソースと送り先は昇順で自動的パッチングされます。つまり、一番小さい番号のソースと選択されたその送り先が最初のパッチになります。
- ソースは現在の送り先タイプの中で番号の一番大きい送り先までパッチングされるだけです。残ったソースがあると、自動パッチングは一時停止します。これらのソースは、別の送り先を選択してパッチングできます。

>> 範囲指定したソース・チャンネルを自動的にパッチする

- **1** [AUTO] をクリックします。
- 2 From セクションでソース・パッチ・コネクタを選択します (63 ページの「From セクションでパッチ・コネクタを一括選択する」を参照)。
- 3 To セクションで、パッチ範囲の開始となる送り先パッチ・コネクタを選択します (例えば、入力チャンネル3 (Mic3))。
- 4 送り先パッチ・コネクタをクリックします。これでソースは昇順の番号順でパッチングされます。

|       |           |           |         | То                |            |         |
|-------|-----------|-----------|---------|-------------------|------------|---------|
| e I/O | FOH I/O   | Inputs    | Dir. In | Ins. Ret.         | Sidechains | Effects |
|       | 1-8       |           | Inp     | ut Channe<br>9-16 | ls         | 17      |
|       | 1 1 1     | 1         | 1 1 1   | 000               | 000        |         |
| -     | dic3      |           |         |                   |            | 1       |
|       | 1 Por Cha | nnel 3 So | urce    |                   |            |         |
|       | Isbour    | ed Fro    | m :     |                   |            |         |
|       | 10.2 0    | -         | white a | Mintell           | + 1 VI D 1 |         |

#### 現在のすべてのパッチングをクリアする

[CLEAR] 機能ボタンは現在のすべてのパッチングをクリアするので、細心の注意が必要です。このため、このボタンを使用したときの強烈な結果に注意を喚起するため、警告ウィンドウが表示されます。

>> 現在のすべてのパッチングをクリアする

- [CLEAR] をクリックします。
   WARNING ウィンドウ (右の画面例) が表示されます。
- 2 警告に従い、次のどちらかの操作を行い ます。
  - 現在のすべてのパッチングをクリ アするならば、[OK]をクリックします。

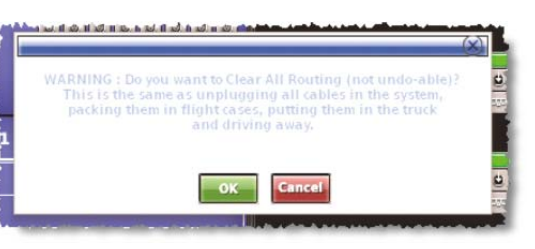

クリア操作を取り消して WARNING ウィンドウを閉じるには、[CANCEL] をクリックします。

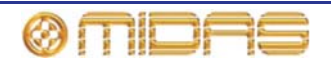

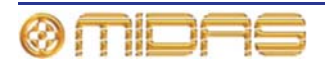

# 第9章:基本操作

この章は、PRO1 Live Audio System に精通し、オーディオを取り出すための基本操作をマスターするためのものです。

# マイク・アンプの入力ゲインの設定

PRO1 コントロールセンターはチャンネルごとに 2 つの入力ゲインが装備されています。1 つは アナログ・マイク・プリアンプ (ステージボックス・ゲイン) のリモート・ゲインで、もう 1 つ はデジタル・トリム (コンソール・ゲイン) です。初期状態では、ステージボックス・ゲインは チャンネル・ストリップ内に、コンソール・ゲインはそれぞれの入力ファースト・ストリップ 内にありますが、これらのセクションは (gain swap/[SWAP] ボタンを使用して) スワップでき、 ステージボックス・ゲインをより包括的に制御できます。

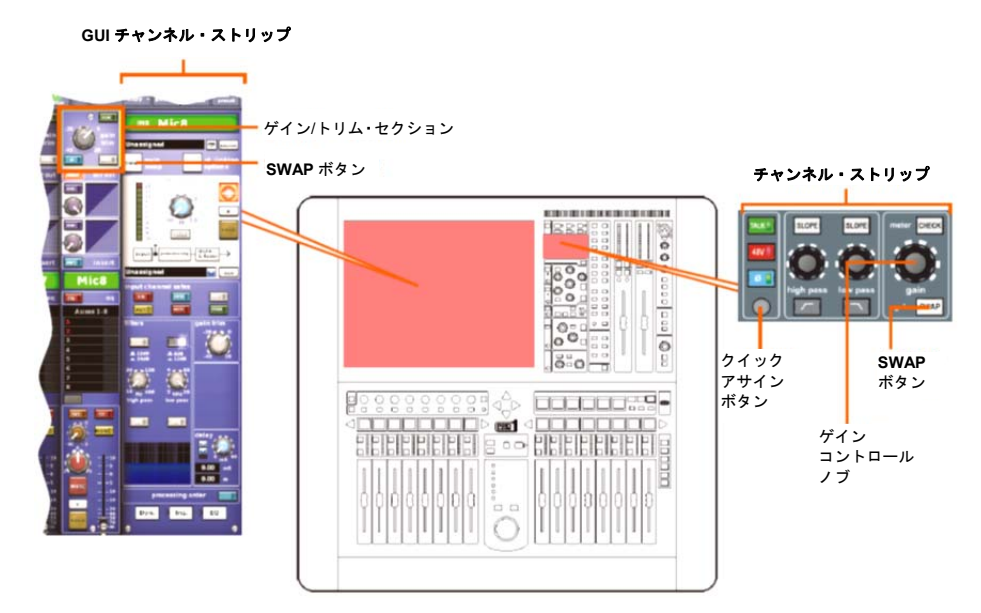

図3: 入力ストリップのゲイン・セクションとフィルタ・セクション

注: 入力ファースト・ストリップの gain trim コントロールつまみは、各ストリップに「スワッ プ」されたゲインを調整します。入力チャンネル・ストリップの stage box コントロールつま みは常に、GUI 入力ファースト・ストリップに示されたコントロールの代替「スワップ」を制 御します。

#### >> ステージ・ボックス/コンソールのゲイン設定

- 1 入力ファースト・ストリップの gain trim セクションにあるクイックアクセス・ボタンを 押します。これで入力チャンネルが選択され、その構成詳細エリアが GUI チャンネル・ ストリップ (上記) に割り当てられます。このストリップに [SWAP] (ゲイン・スワップ) ボタンがあります。
- 2 [SWAP] ボタンを押します。これでコンソールのデジタル・ト リムがステージ・ボックスの入力ゲインに変わります(または 逆)。右の画面例は、GUI入力ファースト・ストリップの一番 上にある入力ゲイン/トリム・セクションに表示される、2つの タイプのゲインを示しています。

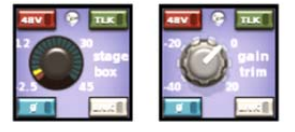

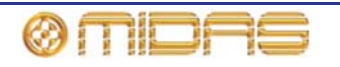

3 gain trim コントロールつまみを調整して、ステージ・ボックスの入力ゲインを設定します。GUI に有効な範囲が表示されます。

レベルは Midas プリアンプ特性に合わせて調整してください。適切なレベルは黄色の LED がやっと点灯するレベルです。マイク・アンプはその「Midas カラー」に相応しく 駆動させてください。必要ならば自由にオーバードライブしてください。

- 4 必要なゲイン状態に設定した後、[SWAP] ボタンをもう一度押してコンソール・デジタ ル・トリムに戻ります。
- 5 gain trim コントロールつまみを調整して、コンソール・デジタル・トリムを好みのゲイン構造に設定します (+20 dB から -40 dB の連続トリム)。
- 6 初期セットアップ用アナログ・リモートを設定し、次にショータイム用デジタル・トリムを調整します。

### ハイパス・フィルタとローパス・フィルタの設定

ハイパス・フィルタまたはローパス・フィルタに切り替えたとき、それぞれの 2 つの設定は [**SLOPE**] ボタンで選択できます。これらのフィルタ設定は GUI からも可能です。

>> フィルタの設定

- 1 入力ファースト・ストリップの gain trim セクションで (67 ページの図 3「入力ストリッ プのゲイン・セクションとフィルタ・セクション」を参照)、クイックアクセス・ボタン を押します。これで入力チャンネルが選択され、GUI チャンネル・ストリップ (上記) に その構成詳細エリアが割り当てられます。このストリップに filters セクションがありま す。
- 2 入力チャンネル・ストリップの filters セクションで、フィルタ選択ボタン (high pass mathematication) を押してフィルタに切り替えます。
- 3 必要ならば、フィルタの [SLOPE] ボタンを押してスロープ (dB) を設定します。その値は GUI に表示されます。ハイパス・フィルタの場合は in = 24 dB、out = 12 dB で、ローパス・フィルタの場合は in = 12 dB、out = 6 dB です。
- 4 high pass/low pass コントロールつまみを調整して、フィルタ周波数 (Hz) を設定します。有効な範囲は、ハイパス・フィルタは 10 Hz から 400 Hz、ローパス・フィルタは 2 kHz から 40 kHz です。

重要:

ステージ・ボックスのハイパス - リモート・ステージ・ボックスには 12 dB/Oct 30 Hz フィル タが内蔵されています。最適な A/D 性能のため、このフィルタを常時使用することをお勧めし ますが、非常に低い周波数性能が必要な場合、例えばシステム・テストを行う場合にはこのフ ィルタをパイパスできます。

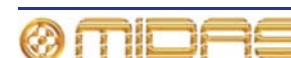

# 入力イコライゼーション (E ゾーン)

入力信号をトレブル、ハイ-ミッド、ロー-ミッド、ベース・フィルタ経由でイコライズするには EQを使用します。これらのフィルタは入力チャンネル・ストリップのEゾーンにあります。ト レブルとベース・フィルタでは3つのシェルビング・モードを選択できるパラメトリック・フ ィルタ・オプションを利用できます。EQの視覚フィードバックはGUI画面のみで、GUI画面 にはフィルタもグラフィック表示されます。

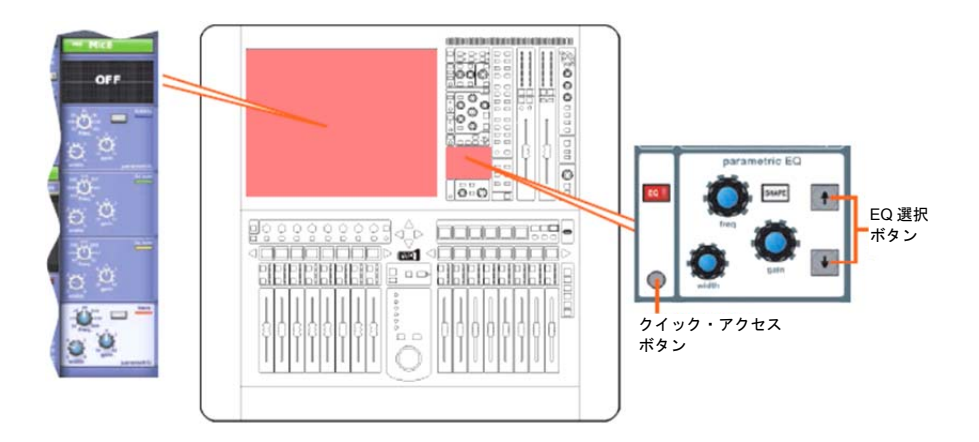

#### >> 入力信号の EQ

- 必要な入力ファースト・ストリップの EQ を押し、EQ に切り替えます。これでチャンネ ルも選択され、GUI チャンネル・ストリップに EQ 詳細エリアが割り当てられます。
- **2** 次のどちらかの操作を行い、EQ バンドを選択します。
  - 入力ファースト・ストリップで、希望のバンドのクイックアクセス・ボタンを押します。
  - E ゾーンで、希望のバンドのボタン/LED が点灯するまで treble/bass の[↑]/[↓]ボタン を押します。

GUI で現在選択されている EQ バンドの背景が明るい色になります (上の画面例は treble)。

- 3 E ゾーンで freq、width、gain コントロールつまみを調整し、必要に応じて EQ を適用 します。
- 4 treble または bass を選択した場合は、[SHAPE] (E ゾーン) を押して、さまざまなシェルビング・モードを視聴します。 これらは「最小高調波歪み」タイプで、treble (bright、classic、 soft) と bass (deep、classic、warm) にのみ利用できます。 右の画面例は、GUI に treble バンドの bright シェルビング・ モード (右) が表示されています。

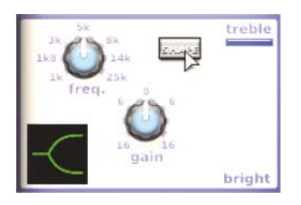

または、GUI チャンネル・ストリップの希望の [SHAPE] ボタンをクリックすることも できます。

注: bright と deep は音響心理現象を利用して、ナチュラルに聴こえる急なスロープを生成しま す。これらのフィルタは「最小高調波歪みフィルタ」と呼ばれます。

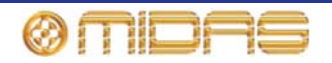

# 入力ダイナミクスのプロセッシング (D ゾーン)

この項では、入力チャンネル・ストリップの D ゾーンにあるコントロールを使用したコンプレ ッサーとゲート・ダイナミクス・プロセッサーの割り当てについて説明します。コンプレッサ ーは corrective、adaptive、creative、vintage の4 つのタイプを利用でき、それぞれハードニー、 ミディアムニー、ソフトニーのオプションを選択できます (283 ページの付録 A「アプリケーシ ョン・ノート」を参照)。コンプレッサーとゲート両方の視覚的なフィードバックが各入力チャ ンネル・ストリップのメーター、ダッシュボード画面、グラフの真上/真下に示され、コンプレ ッサー/ゲートの動作を表します。

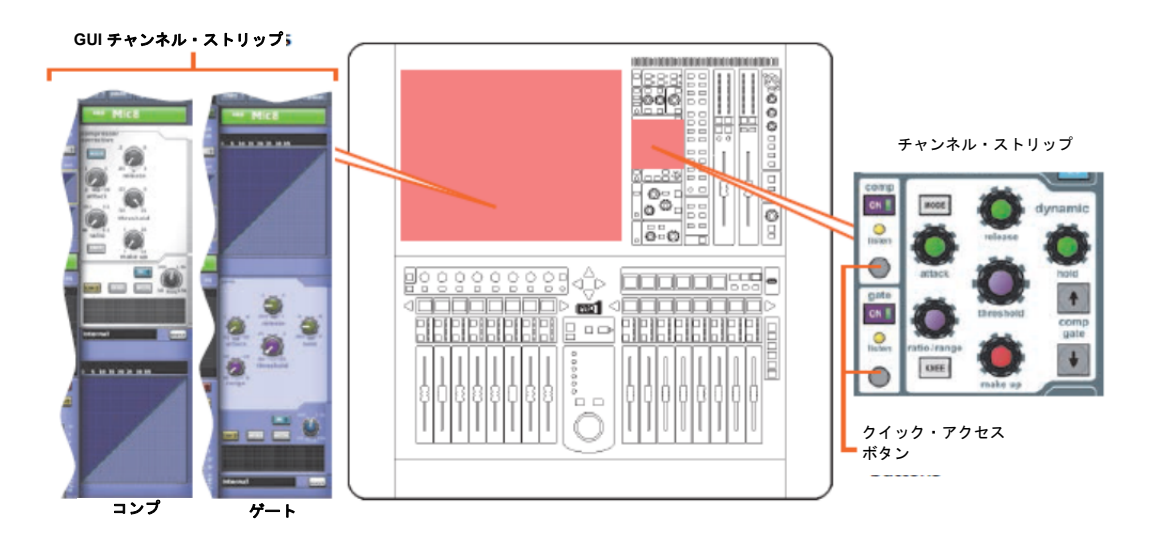

図4: コンプレッサーとゲートのチャンネル・ストリップ

>> コンプレッサー/リミッターのセットアップ

- 1 希望の入力チャンネルを選択します。
- 2 チャンネル・ストリップの comp セクションにあるクイックアクセス・ボタンを押し (上記の図 4「コンプレッサーとゲートのチャンネル・ストリップ」を参照)、入力チャンネルのコンプレッサー詳細エリアを選択します。
- 3 comp セクションの[ON] を押して、コンプレッサーに切り替えます。
- 4 attack、ratio/range (ratio)、release、threshold、make up コントロールつまみを操作 して (hold つまみは有効ではありません)、プロセッシングを適用します。244 ページの 「コンプレッサー」を参照してください。リミッターは高いスレッショルドと大きいレ シオ (5.1 以上)を指定してセットアップできます。
- 5 [KNEE] を押してさまざまなアルゴリズム(ハードニー、ミディアムニー、ソフトニー)を視聴します。信号に与える影響は右のようになります。

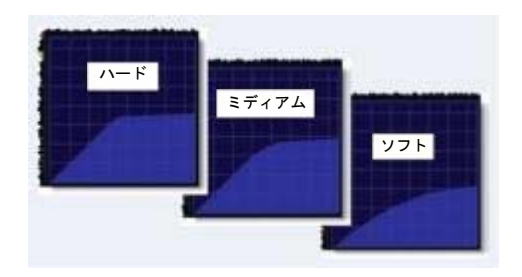

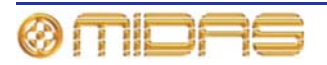

 [MODE] を押して、さまざまなコンプレッサー・タイプ (Corrective、Adaptive、Creative、Vintage) を試してみます。右の画面例は Creative です。

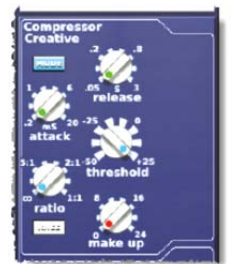

#### >> ゲートのセットアップ

- 1 希望の入力チャンネルを選択します。
- 2 チャンネル・ストリップの gate セクションにあるクイックアクセス・ボタンを押し (69 ページの図 4「コンプレッサーとゲートのチャンネル・ストリップ」を参照)、入力チャンネルのコンプレッサー詳細エリアを選択します。
- 3 gate セクションの[ON] を押して、ゲートに切り替えます。
- 4 attack、ratio/range (ratio)、release、threshold、hold コントロールつまみを操作して (make up つまみは有効ではありません)、プロセッシングを適用します。248 ページの 「ゲート」を参照してください。

# 出力プロセッシング

リターン以外のすべての出力には6バンド PEQ が装備され、バンド1、2、6 でシェルビング・ モードを選択可能で、GEQ 使用も選択できます (GUI チャンネル・ストリップの [**GEQ**] ボタ ンを押してアクセス)。リターンには入力チャンネルによく似た EQ が装備されています。

出力には (リターンは除く) 5 つのコンプレッサー・モードがあり、入力チャンネルと同じモー ドに加え、シマー・モードもあります。

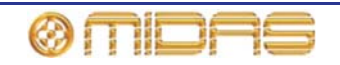

# VCA/POPulation グループの使い方

チャンネルを VCA と POPulation グループに入れると、多数のチャンネルを同時に調整できます。これらのグループはすぐに見分けることができ、特定のチャンネルを素早くコントロール・サーフェスに表示できるので、チャンネル名/番号を覚える必要はありません。

バリアブル・グループ・アソシエーションを選択でき、各グループの LCD 選択ボタンの色と凡 例を構成することもできます。これをグループ割り当てと呼び出しに使用します。

VCA グループにはフェーダ、ソロ、ミュート・コントロールが含まれますが、POPulation グル ープは表示または調整用に入力チャンネルのグループをコントロール・サーフェスの希望のエ リアに表示するだけです。

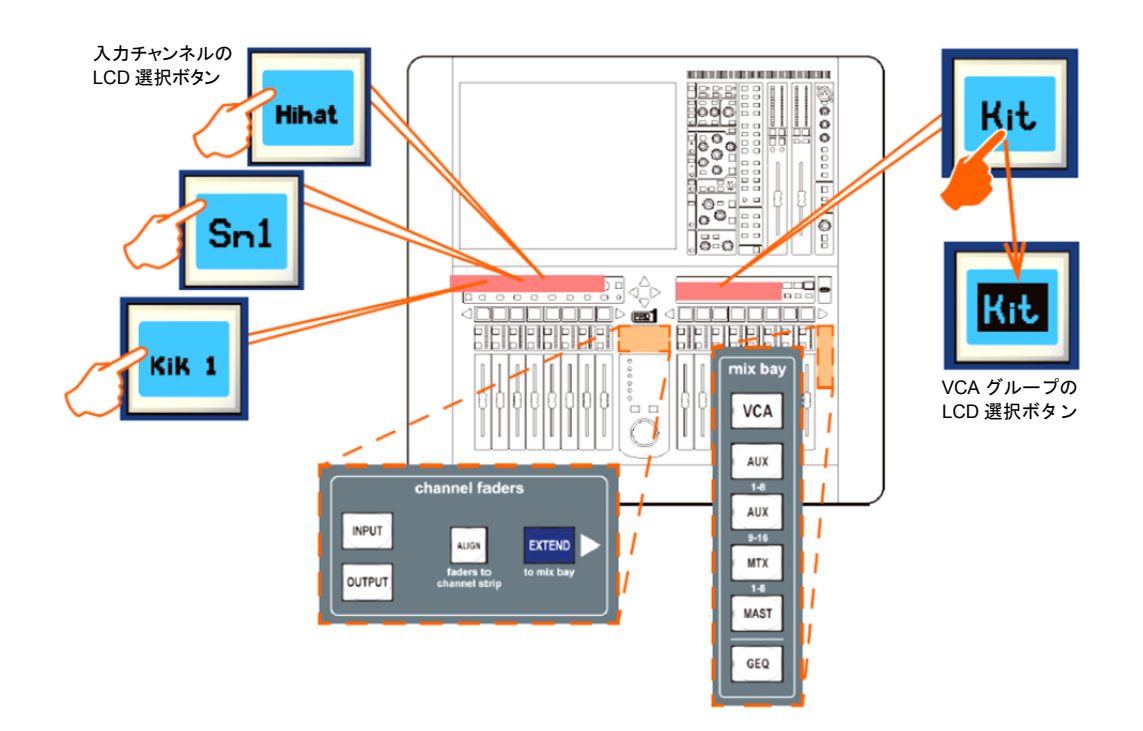

VCA グループ・メンバーの割り当て

#### >> チャンネルを VCA/POPulation グループに割り当てる

- 必要ならば、mix bay セクションの [VCA] を押して VCA をミックス・ベイに割り当て ます。
- 2 ミックス・ベイで希望の VCA の LCD 選択ボタンをしばらく押します (例えば、「Kit」 という VCA グループ)。グループ・メンバー選択モード中、ボタンが点滅し始め、入力 はプログラム・モードに移動します。
- 3 VCA の LCD 選択ボタンを押したまま、グループ・メンバーに加えるチャンネルの LCD 選択ボタン (チャンネル・フェーダの真上)を押します。例えば、「Kik 1」、「Hihat」、 「Sn1」を押します。必要ならば [INPUT] (channel faders セクション)を押して、入力 チャンネルをチャンネル・フェーダに割り当てたり、新しいチャンネル・バンクにスク ロールしたりできます。
- グループの LCD 選択ボタンを離します。これで選択したばかりの入力チャンネルがグル ープに加えられ、そのグループが選択されます。

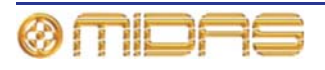

5 VCA の LCD 選択ボタンをもう一度押して、グループを終了します。

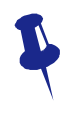

ある VCA グループに入っているチャンネルを素早く調べるには、その [SOLO] ボタ ンのオン/オフを押します。このとき、ボタンを押しながら Console Overview 画面 を確認します。グループ・メンバーになっているチャンネルの [SOLO] ボタンだけ が変化します。

#### VCA/POPulation グループを構成する

グループの LCD 選択ボタンと GUI に表示されるグループの初期名と色は、好みに合わせて構成 できます。グループ・メンバーの色をグループと同じ色に一括して変更することもできます。 これらの構成は Group Sheet 画面 (下記の画面例) から行います。

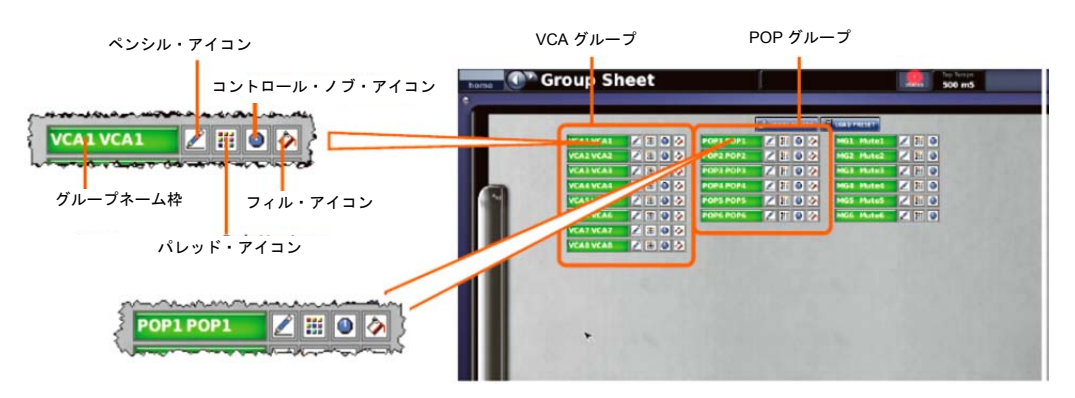

注: コントロールつまみアイコン 💽 をクリックすると VCA Group 画面が開き (Control Group オプションのサブメニュー)、グループ管理コントロールが表示されます。

#### >> Group Sheet 画面のアクセス

次のどちらかの操作を行います。

- GUI で、[home] ▶ [Control Groups] ▶ [Group Sheet] を選択します。
- ナビゲーション・ゾーンで、[vcas] 画面アクセス・ボタンを押します。

#### >> VCA/POPulation グループ名の設定

次のどちらかの操作を行います。

- 登録されているグループ名リストから選択します。
   グループのペンシル・アイコン 
   クリックした後、ドロップダウン・リストから名前を選択します。
   例えば、「EGtr」選択します。
- 名前を新規入力します。グループ名フィールドでクリックし、42 ページの「キーボードからのテキストの入力/編集」に従って名前を入力します。

#### >> VCA/POPulation グループの色の設定

- 1 グループのパレット・アイコン 🔠 をクリックします。
- 2 パレット (右) から希望の色をクリックします。例えば青を 選択します。

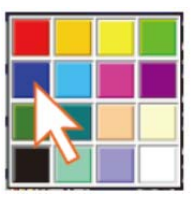

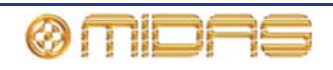

>> あるグループのすべてのメンバーの色をその VCA/POPulation グループと同じ色に変更する

グループのフィル・アイコン 🕢 をクリックします。例えば VCA/POPulation の色が青の場合 は、そのグループ・メンバーはすべて青になります。

# ミックスのセットアップ

PRO1 には構成可能なミックス・バスが 24 あり、それぞれ AUX ミックス、サブグループまた はミックス・マイナスに構成できます。AUX ミックスはステレオ・ペア (カラー・バスのよう なものに限定) またはモノとしてもセットアップできます。コントロール・サーフェスを管理可 能な状態に維持するため、これらのミックスへのアクセスはチャンネル詳細エリアにある mix セクションに限られ、「仮想」サーフェスで上下にスクロールできます。

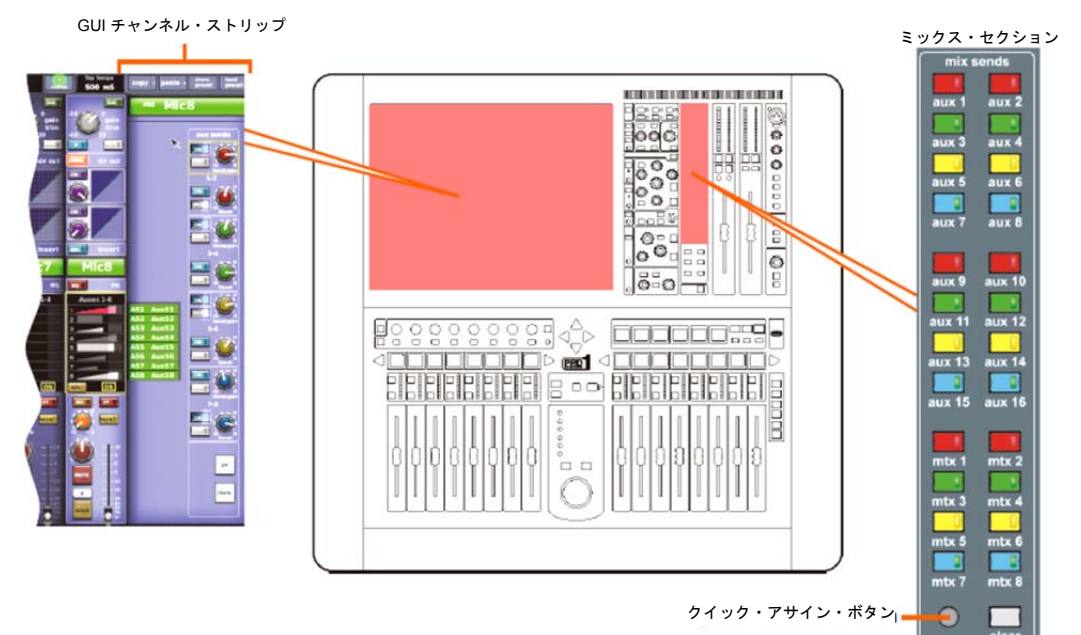

#### 図5: ミックス・セクション

GUI では、各入力ファースト・ストリップ (図6を参照) にあるミックス・バスのバンクは同じ 色で示され、ミックス・バスのステータス情報も表示されます。

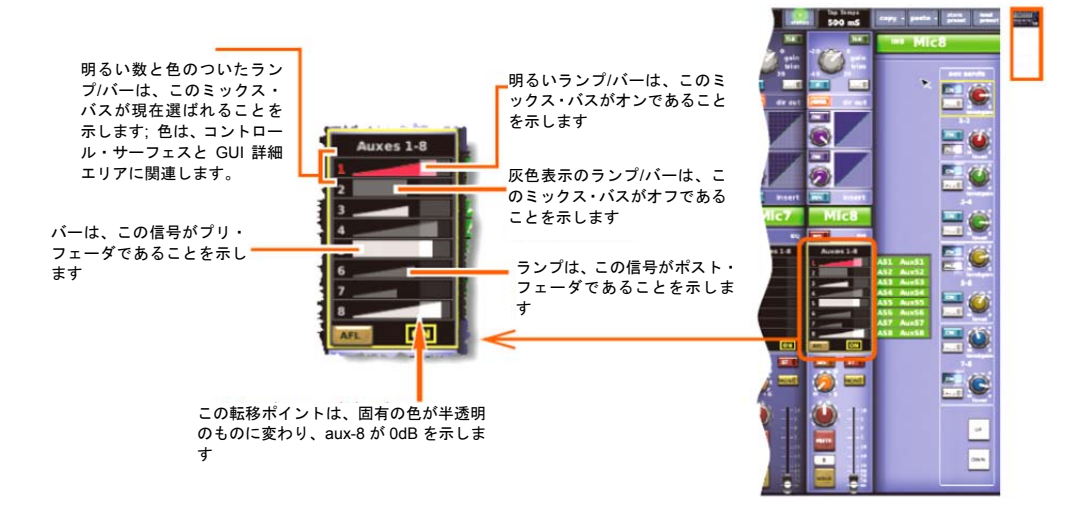

図 6: GUI 入力ファースト・ストリップの標準的なミックス・セクショ

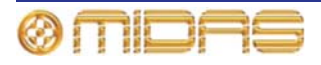

#### >> ミックス・バス・モードの選択

- 1 ミックス・ベイで希望の AUX チャンネルを選択します。
- 2 チャンネル・ストリップでクイックアクセス・ボタンを押して、AUX の構成詳細エリア を選択します。
- 3 GUI チャンネル・ストリップで、[MODE] を何度か押してミッ クス・モード (mix、group、mix minus) を進め、希望のモー ドを選択します。[MODE] ボタンの右に現在選択されているミ ックス・モードが表示されます。

group モードはフェーダのみで、プリフェーダにはなりません。 mix minus モードでは、すべてのバスは、まず最初に送られま す - ミックスから外すために、バス・ルーティング・スイッ チのスイッチを ON にしなければなりません。。ステレオ mix モードについては、76 ページの「2 つのミックスのリンク」を 参照してください。

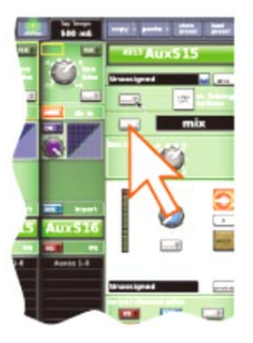

#### >> モノ AUX ミックスのセットアップ

- 1 ミックス・バスがリンクされていないことを確認し (ミックスはモノ)、バス・モードに mix を選択します (上記の「ミックス・バス・モードの選択」を参照)。
- 2 入力チャンネルを選択します。
- 3 mix sends セクションで適当な AUX ボタンを押し、選択したミックスを素早くチャンネル・フェーダに送ります。
- 4 チャンネル・フェーダと割り当て可能なコントロールで選択したミックスを作成します。 詳しくは、PRO1のQuick Start Guide を参照してください。

#### ミックス・バスのルーティング

AUX またはマトリックス (さらにマスター出力) はエフェクトまたは出力ヘルーティングでき ます。これは GUI のみの操作で、GUI チャンネル・ストリップまたは Patching 画面から行い ます (45 ページの第8章「パッチング」を参照)。

#### >> AUX またはマトリックスをエフェクトまたは出力ヘルーティングする

次のいずれかの操作を行います。

GUI チャンネル・ストリップで、ドロップダウン・リストからミックス・バスの希望の送り先を選択します。

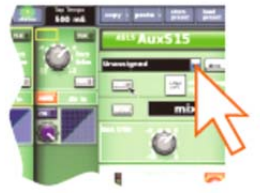

- GUI チャンネル・ストリップで、[dest] (右の画面例) をクリック します。これで Patching 画面と適切なタブが開きます。
- Patching 画面で、AUX/マトリックスをルーティングします。パ ッチングについては、45ページの第8章「パッチング」を参照し てください。

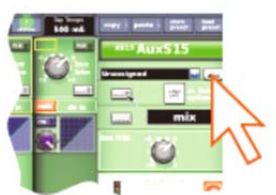

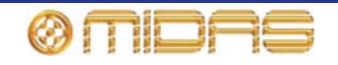

#### 2 つのミックスのリンク

2 つのミックスをリンクできます。なお、これは GUI のみの機能です。ペアは同じ色の隣り合 うミックス・バスからのみ作成できます。例えば AUX 3 と 4 はリンクできますが、2 と 3 はリ ンクできません。

#### >> AUX またはマトリックスをエフェクトまたは出力ヘルーティングする

ペアのミックス・バスをリンクするには、 どちらかのミックス・バスのチャンネ ル・ストリップの [LINK] ボタンをクリ ックします。例えば、AUX 15の [LINK] をクリックし、その AUX を AUX 16 にリ ンクします (右の画面例)。

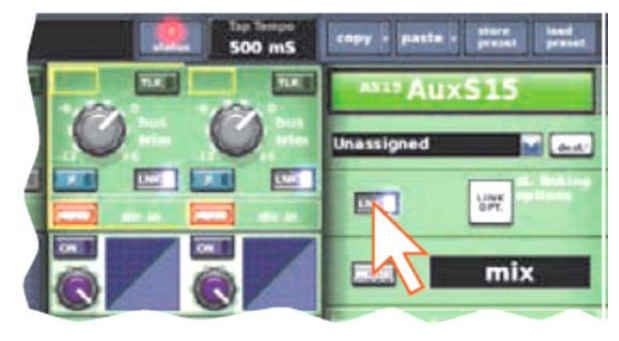

#### *リンクしたパラメータ・オプションの 設定*

共用パラメータの初期設定はユーザが構成可能なグローバル初期リ ンク設定で、GUIメニューから設定します ([home] ► [Preferences] ► [General] を選択して [Linking] タブをクリック します)。また一方、ペアのこのリンク設定は、Stereo Linking Options ウィンドウから無効にすることができます (右の画面例)。 このウィンドウは、[st. linking options] ボタン (GUI チャンネル・ ストリップ) をクリックして開きます。

ステレオ・ミックス・モードでは、上のコントロールつまみはパン 調整になり、下のコントロールつまみはレベルを調整します。ステ レオ・ミックスを作成するときは、奇数または偶数の出力を使用し

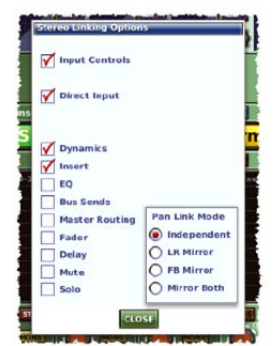

て2つのチャンネルをリンクできますが、奇数チャンネルのモードは両方で使用されます。

ステレオ・リンクしたパラメータについては、193 ページの付録 8「ステレオ・リンキングの影響を受けるパラメータ」を参照してください。

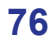

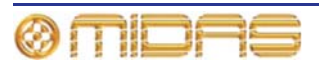

# エフェクト・ラックのセットアップ

エフェクト・ラック (GUI メニューの Effects 画面) は、Change Device Type ウィンドウに表示されたエフェクトを6個のラック 位置のどこかに入れてセットアップできます。右の画面例は、利用できるエフェクトが設定されたラックを示しています。

**アサイナブル・コントロール・パネル** (コントロール・サーフェ スと GUI にある) で選択したエフェクトのパラメータをコントロ ールできます。

#### >> エフェクトをエフェクト・ラックに追加する

- 1 GUI 画面で、[home] ▶ [*Rack Units*] ▶ [*Effects*] を選択します。またはナビゲーション・ ゾーンにある effects/graphics 画面アクセス・ボタンを押します。
- 2 ラック位置を選択し、その中でクリックします。
- 3 Effect's ウィンドウで、[Change Device Type] をクリックします。
- 4 「Change Device Type」ウィンドウで、機器タイプを選択 します (画面例は「Phaser」)。
- **5** [**OK**] をクリックします。
- 6 新しいエフェクト機器のパラメータを必要に応じて変更します。例えば、コントロールつまみを調整したり、ボタンを押したり出来ます。エフェクト名フィールド(エフェクトの左上)を編集してエフェクト名を変更することもできます。この編集はGUIから、または「ゾーンから出カベイGUIを使用して行います(18ページの「PRO1コントロール・サーフェス」を参照)。

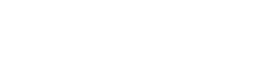

PRO1 Live Audio System

**Owner's Manual** 

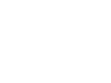

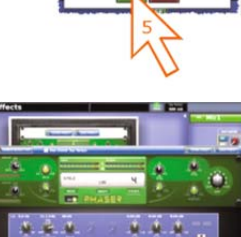

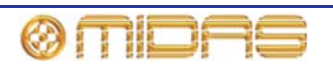

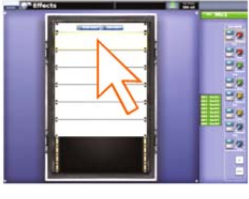

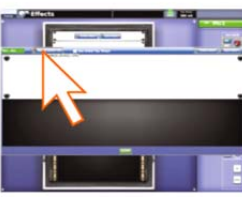

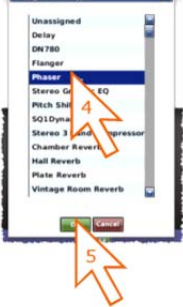

7 [OK] をクリックして終了します。これで新しいエフェク トがエフェクト・ラックに表示されます。

次に、Patching 画面の From と To セクション両方の Effects タ ブに表示される新しいエフェクトをパッチングできます。パッチ ング方法については、45 ページの第8章「パッチング」を参照し てください。

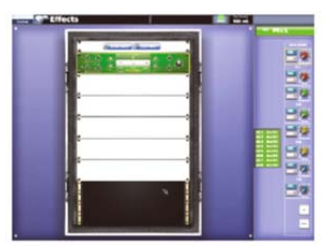

# マスター・ステレオ出力へのシンプルなルーティング

次に、オーディオの取り出し方法を説明します。

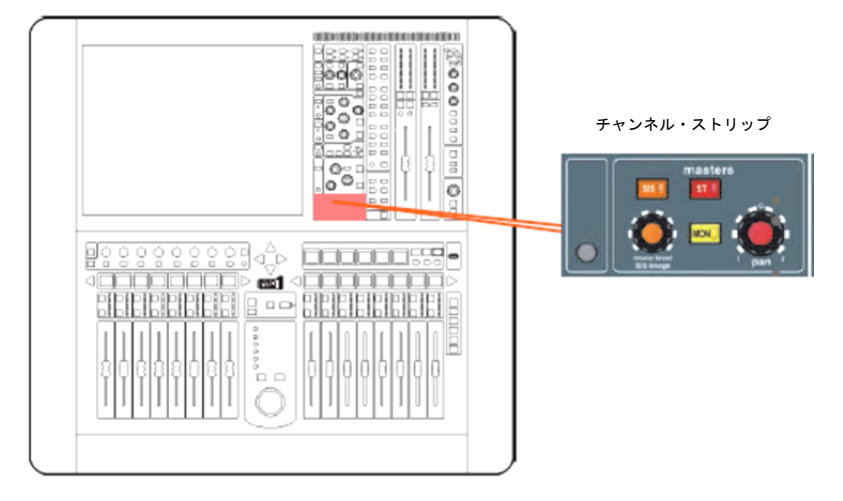

>> オーディオの取り出し

- 何もミュートされていないことと、マスター・フェーダがオンになっていることを確認 します。
- 2 チャンネル・ストリップの masters セクションで、[ST] (ステレオ)を押します。これで オーディオが聴こえるはずです。

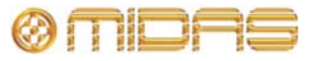

# オートメーション

PRO1 オートメーションは GUI メニューの Automation 画面から管理し、コントロール・サー フェスの automation セクション (出力ベイ) から調整します。

Automation 画面 (右の画面例は代表例) には次の機能 があります。

- ショーの管理 79 ページの「ショーを管理する」を 参照してください。
- シーンの管理 81 ページの「シーンを管理する」を 参照してください。
- イベントの管理 82 ページの「その他のコントロー ル-イベントの管理」を参照してください。

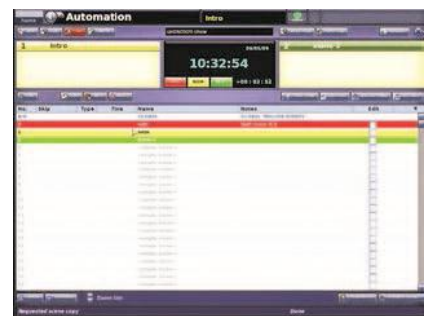

- キュー・リスト シーンとポイント・シーンを上演順 に並べます。キュー・リストにはシーン番号、名前、備考などの情報も示されます。ポイン ト・シーンを拡張・展開したり、リストを拡大・縮小したりできます。シーンを記録するこ ともできます。
- スコープ [Recall Scopes] と [Store Scope] ボタンを押すと、スコープ画面が開きます。 この画面では、シーンを保存または呼び出したとき、そのままにしておくまたはシーンから 除外したいオートメーションコントロールを選択できます。
- リハーサル [Rehearsal] ボタンはリハーサルを実行できます。リハーサルでは選択したシ ーンは「スキップ」(除外) されます。

注: ショーをロードしていないときは、Automation 画面は空白です。

#### >> Automation 画面を開く

次のどちらかの操作を行います。

- GUI で、[home] ▶ [Automation] ▶ [Automation] を選択します。
- ナビゲーション・ゾーンで、automation/filing 画面アクセス・ボタンを押します。

#### ショーを管理する

Automation 画面の上段近くにある 4 つのボタン ([NEW]、[LOAD]、[SAVE]、[SAVE AS]) を 押すと、ショーの新規作成、既存のショーのロード、現在のショーの更新、現在の設定を使用 してショーの新規作成を行うことができます。

#### 重要:

ショーの設定は定期的に保存することをお勧めします (36ページの「ショーの保存とシーンの保存の違い」を 参照)。PRO1 では、[SAVE] ボタンの背景の色が赤に変 わり、ショーの設定の保存を促します (右の画面例)。

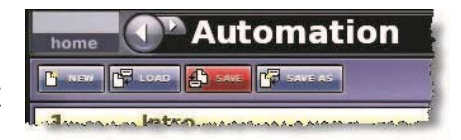

Automation 画面のアイ・アイコン 🗷 ([ADD MIDI] ボタンの真下) をクリックすると Show ウ ィンドウが開きます。このウィンドウには空のシーン、MIDI イベントなど、さまざまなフィル タ・オプションが表示され、ショー表示から除外するものを選択できます。

>> ショーを新規作成する

[NEW] をクリックします。 1

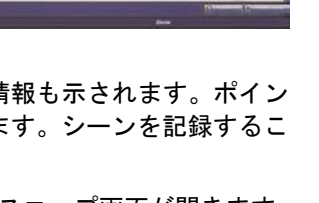

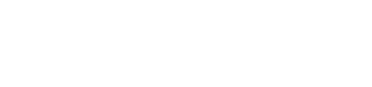

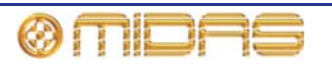

- 2 Enter new show name: メッセージ・ウィンドウ で、新しいショーの名前を入力します。
- [OK] をクリックします。この後、新しいショーの シーンを作成・管理できます。

>> ショーを保存する、または現在の設定からショーを新 規作成する

次のいずれかの操作を行います。

- 現在のショーを最新の設定で更新するには、[SAVE] をクリックします。
- 現在のショー設定を使用してショーを新規作成する には、[SAVE AS] をクリックします。その後、「SAVE File」ウィンドウ(右の画面例)で、SAVE this file as: 名前フィールドに新しいショーの名前を入力し ます。[OK] をクリックして、新しいショーを保存し てウィンドウを閉じます。
- 既存のショーを上書きするには、[SAVE AS] をクリックします。その後、「SAVE File」 ウィンドウ (右の画面例) で、上書きするショーをクリックして選択した後、「Overwrite existing?」ボックスをクリックしてこのオプションを選択し、[OK] をクリックします。
- >> ショーをロードする
- **1 [LOAD]** をクリックします。
- 2 LOAD File ウィンドウで、ロードするショー・ファ イルをクリックします (右の画面例)。例えば 「Replica.show」をクリックします。LOAD this file: 名前フィールドにファイル名が表示されます。

LOAD File ウィンドウには現在ロードされている すべてのショーの一覧が表示されます。このリスト に希望のショーがない場合は、そのショーをインポ ートします (89 ページの「ショー・ファイルを USB メモリ・スティックからロード (インポート) する」 を参照)。

3 [OK] をクリックします。これでロードが開始され、ウィンドウは閉じます。

ファイルのロードが終了すると、ショー・ファイル名フィールド ([**SAVE AS**] ボタンの 右) にファイル名が表示されます。

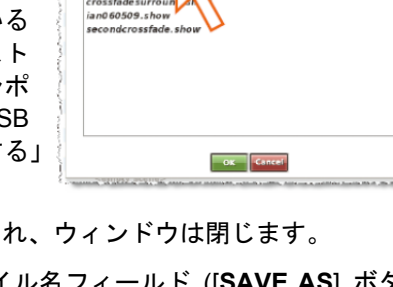

AES3.show

CrossfadeTh

XL8 V110 sla

KLS V110 f

|              | Enter new show name: |  |
|--------------|----------------------|--|
|              |                      |  |
|              |                      |  |
| Overwrite ei | ostino? OK Cancel    |  |
|              |                      |  |

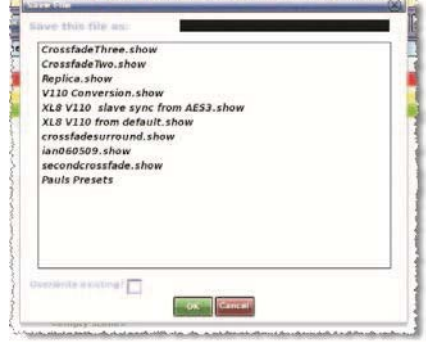

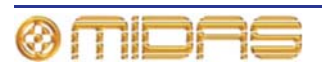

#### シーンを管理する

ショーのどのシーンであるか示すため、キュー・リスト中のシーンが最大 3 つ、強調表示されます。

- LAST (赤) 直前にロードしたシーンのすぐ前のシーン
- NOW (黄) 直前にロードしたシーン
- NEXT (緑) 次に利用できる「空ではない」シーン

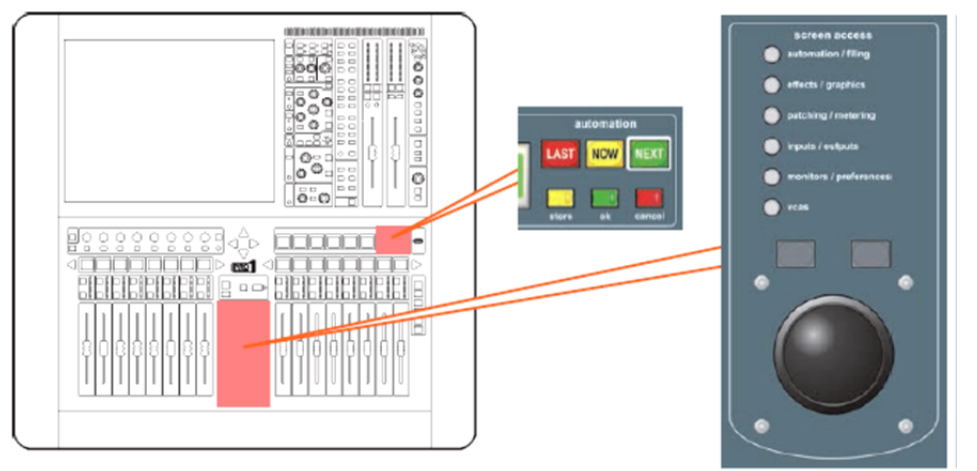

出力ベイの automation セクション (18 ページの「PRO1 コントロール・サーフェス」を参照) にシーンの移動、選択、管理用のコントロールがあり、Automation 画面を補助します。操作ボ タンは GUI にもあります。

#### >> シーンを呼び出す

重要:

新しいシーンを呼び出すときは、モニター出力レベルが低いことを確認してください。これは、 新しいシーンの設定のせいで、置き換えたシーンよりオーディオ出力レベルが高くなることが あるからです。また、シーンを呼び出すと、前のシーンで行った未保存の調整はクリアされま す。

必要に応じて、[LAST]、[NOW] または [NEXT] を押してください。

>> 現在の設定を使用してシーンを新規作成する

- **1** 次のどちらかの操作を行います。
  - automation セクションで、[store] を押します。
  - GUIの Automation 画面で [STORE SCENE] をクリックします。
- 2 Store Scene ウィンドウで、必要ならばシーン名を入力します。
- 3 Notes パネルで必要に応じてシーンのメモを入力します。
- 4 次のいずれかの操作を行います。
  - [Insert before scene] をクリックし、現在黄色で強調 されているシーンとそのすぐ前のシーンの間に新し いシーンを入れます。

| 5                                                                                                    | Store a Scent         |   |
|----------------------------------------------------------------------------------------------------|-----------------------|---|
| insert befor                                                                                                    | e scene               |   |
| Store to em<br>Store to nei                                                                                                    | pty scene<br>it scene |   |
| Overwrite s                                                                                                    | cene                  |   |
| all the second second s |                       | 1 |
|                                                                                                    |                       |   |
|                                                                                                    |                       |   |
|                                                                                                    |                       |   |
|                                                                                                    |                       |   |
|                                                                                                    |                       |   |

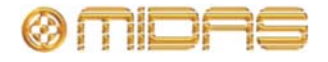

- [Store to empty scene] をクリックして、現在黄色で強調されているシーン (空白) に 新しいシーンを入れます。
- [Store to next scene] をクリックし、新しいシーンを次のシーン (空白) に入れます。
- [Overwrite scene] をクリックして、現在黄色で強調されているシーンを上書きします。

オプションは状況に応じて変化するので、グレー表示されたものは利用できません。有 効なシーン保存オプションを選択すると、ウィンドウの一番下に [OK] ボタンが表示さ れます。

**5 [OK]** をクリックします。

#### その他のコントロール - イベントの管理

PRO1 の MIDI 機能または GPIO 機能を使用して、外部機器 (送信) のパラメータを制御できま す。逆に外部機器を使用して、PRO1 (受信) を制御することもできます。さらに、PRO1 のユ ニークな「内部」イベント・オプションを使用すると、ショー・ファイル自体からイベントを 開始することができます。これらすべてはシーン/ポイント・シーン内にイベントを作成して行 います。

シーン/ポイント・シーンで作成できるイベントの数とタイプに制約はありません。そのパラメ ータは Edit Event ウィンドウでセットアップ、編集します。シーン/ポイント・シーンと同様に、 イベントはリサーハル中、スキップできます。

イベント (およびシーン/ポイント・シーン) には右クリック・メニューがあり (右の画面例)、イベントを作成、編集、コピーできます。

以下は Automation 画面のイベント記号の意味を表しています。

😬 = 現在選択されているイベント、 🎜 = MIDI イベント、述 = GPIO イベン ト、 🎯 = 内部イベント、 ቚ = 受信イベント、 ቚ = 送信イベント

#### >> イベントの作成

イベントを作成するシーンを選択し、次のどちらかの操作を行います。

- 必要に応じて [ADD GPIO]、[ADD INTERNAL] または [ADD MIDI] ボタンのいずれかをク リックします。
- 右クリック・メニューから [Add] ト [Midi Event]、[Add] ト [Internal Event] または [Add] ト [GPIO Event] のいずれかを選択します。

#### >> イベントの編集

- 1 次のどちらかの操作を行い、Edit Event ウィンドウを開きます。
  - 編集するイベントを右クリックして、[*Edit*] を選択します。
  - 編集するイベントを選択して、[EDIT] をクリックします。
- 2 Edit Event ウィンドウで、必要なオプションを選択します。例えば、「演奏曲目の変更」を利用してイベントを開始できます。
- 3 Edit Event ウィンドウの右上にある [X] をクリックしてウィン ドウを閉じます。

Edit Event ウィンドウでの変更はすぐに有効で、変更はショー・ファイ ルで直ちに反映されます。これらはオーディオ・パラメータではないの で、シーンを保存する必要はありません。

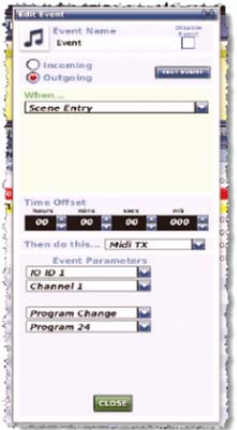

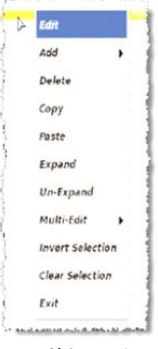

#### ショー・エディタ

ショー・エディタは GUI のみの機能で、シー ンから設定を簡単にコピー&ペーストできます。 この操作は Show Editor 画面から行います。

画面右の Scenelist は現在のショーのキュー・ リストです。画面左にソース・リスト (チャン ネル、GEQ、エフェクト、グループ) があり、 このリストから設定をコピーし、中央 (Sections) にコピーできるエリアがあります。

#### >> Show Editor 画面を開く

次のどちらかの操作を行います。

- GUIメニューから、[home] ▶ [Automation] ▶ [Show Editor] を選択します。
- Automation 画面で、[SHOW EDITOR] をクリックします。
- >> シーンにセクションをコピー&ペーストする
- Show Editor 画面で、リストからコピーしたい設定が含まれるソース (左端)を選択しま す。どのような組み合わせでも選択できます。
- 2 Sections 見出しの下で、コピーするセクションを選択します。チェックマークがついた オプションがコピーされます。次のように、下にあるボタンを利用すると便利です。
  - すべてのセクションを選択するには、[ALL] をクリックします。
  - 選択したすべてのセクションを解除するには、[NONE] をクリックします。
- 3 Scenelist で設定をペーストするシーンをクリックします。次のように、リストの下にあるボタンを利用すると便利です。
  - リスト中のすべてのシーンを選択するには、[ALL] をクリックします。
  - 選択したすべてのシーンを解除するには、[NONE] をクリックします。
- 4 [PASTE TO SCENES] をクリックします。

### 入力と出力を構成する

VCA/POPulation グループと同様に、入力と出力も名前と色を変更できます。この変更は GUI の Naming Sheet 画面で行います。構成の詳細は、72 ページの「VCA/POPulation グループの 使い方」を参照してください。

#### >> Naming Sheet 画面を開く

次のどちらかの操作を行います。

- GUI で、[home] ▶ [Input Channels] ▶ [Naming Sheef] を選択します。または [home] ▶ [Mix & Outputs] ▶ [Naming Sheef] を選択します。
- ナビゲーション・ゾーンで inputs/outputs 画面アクセス・ボタンを一度押して、Input Sheet/Output Sheet 画面を開きます。

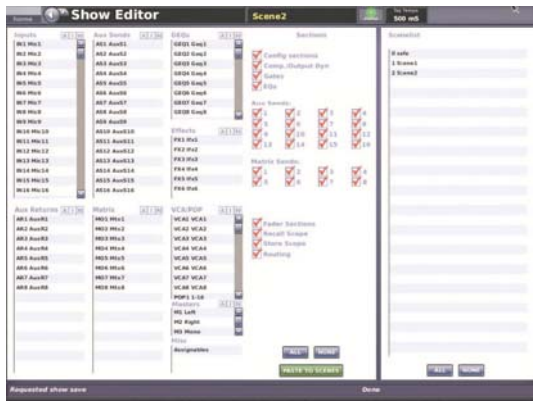

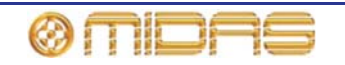

### コピー&ペーストの使い方

[copy] ボタンと [paste] ボタン (GUI の右上) では、チャン ネルの詳細エリア (EQ、コンプレッサー、ゲートなど) のパ ラメータ、または詳細エリアすべてをコピーし、それを同じ ようなタイプの別のチャンネル/すべてのチャンネルにペー ストできます。どちらのボタンも右クリック・メニューがあります。

copy · paste · p

>> 詳細エリアを1つのチャンネル/すべてのチャンネルにコピーする

- 1 詳細エリアをそのローカル・チャンネル・ストリップへ移動します。
- **2** [copy] をクリックします。
- **3** 次のどちらかの操作を行います。
  - 詳細エリアを別のチャンネルにコピーするならば、チャンネルを選択し、[paste] を クリックします。コピーされたパラメータは保存されたままなので、いくつのチャン ネルにもペーストできます。
  - 詳細エリアを他のすべてのチャンネルにコピーするならば、[paste] を右クリックしてメニューを開き、[Paste To All] を選択します。

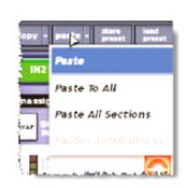

>> すべてのパラメータを 1 つのチャンネル/すべてのチャンネルにコピーす る

- 1 すべてのパラメータのコピー元のチャンネルを選択します。
- 2 [copy] を右クリックして、[Copy All] を選択します。
- 3 次のどちらかの操作を行います。

- すべてのパラメータを別のチャンネルにコピーするならば、チャンネルを選択し、[paste] をクリックします。
- すべてのパラメータを他のすべてのチャンネルにコピーするならば、[paste] を右ク リックし、[Paste To All] を選択します。

#### ルールと制約をコピー&ペーストする

- コピー、ペーストできるのは同じ機能に限られます。例えば、機能が違うため、あるチャンネルの入力 EQ を別のチャンネルの出力 EQ ヘコピーすることはできません。
- コピー、ペーストできるのは同じチャンネル・タイプに限られます。例えば、AUX からコピーしたものをマトリックスにペーストすることはできません。
- 入力のコピーとペーストは入力ベイのみに限定されます。
- チャンネル名はコピーされません。
- コンプレッサーとゲートのサイドチェーン・リッスンはコピーできません。

コピーされるチャンネル・パラメータについては、163 ページの付録 7「コピー&ペーストの影響を受けるパラメータ」を参照してください。

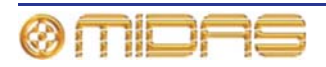

# ユーザ・ライブラリ (プリセット)

PRO1 には、EQ またはチャンネル全体でも、その設定を保存できるユーザ・ライブラリがあります。例えば、今後のショー中にステージに登場する歌手の EQ 設定を保存したい場

合があります。保存後は、これらの EQ 設定を必要なときに適切なチャンネルに簡単に呼び出 すことができます。

設定はプリセットとして保存され、ライブラリに保存されます。ライブラリ・ファイルは GUI メニューの Preset Manager 画面から管理します。この画面には [NEW]、[LOAD]、[SAVE]、 [SAVE AS] 機能ボタンがあり、ライブラリの新規作成、既存ライブラリのロード、現在のライ ブラリの保存、別名で保存することができます。ライブラリからプリセットを削除することも できます。

プリセットを保存/ロードする前に、プリセット・ライブラリを新規作成するか、既存のライブ ラリを開く必要があります。

#### >> プリセット・ライブラリの新規作成

- 1 GUIメニューから [home] ▶ [Preset Manager] を選択します。
- 2 Preset Manager 画面で [NEW] をクリックします。
- 3 Enter new Library name ウィンドウで、新しいプリセット・ライブラリに選択した名前を入力します。
- 4 [**OK**] をクリックします。

#### >> プリセットをユーザ・ライブラリに保存する

- 1 選択した設定をチャンネル・ストリップに移動します。
- 2 GUI で [store preset] をクリックします。
- **3** SAVE Preset ウィンドウで次の操作を行います。
  - Preset Name フィールドでプリセットを選択します。
  - Preset Author フィールドで作成者の名前を入力します。
  - Notes フィールドで、プリセットの内容を簡単に説明する メモを入力します。
- **4** [**OK**]をクリックします。

メッセージ・ウィンドウが開き、「There is already an existing preset of that name Do you wish to overwrite ?」と表示された場合、既存のプリセットに上書きするならば [**OK**] をクリックします。上書きしない場合は、[**Cance**] をクリックしてプリセットを新規作成し、別のプリセット名を選択し、[**OK**] をクリックします。

#### >> プリセットをロードする

- 1 プリセットをロードするチャンネルを選択します。
- 2 GUI で [load preset] をクリックします。
- 3 Load Preset ウィンドウでロードするプリセットを選択します。
- 4 [**OK**] をクリックします。

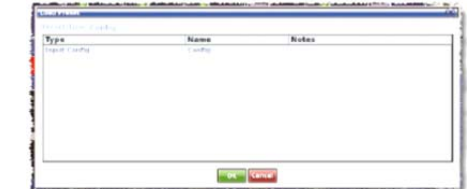

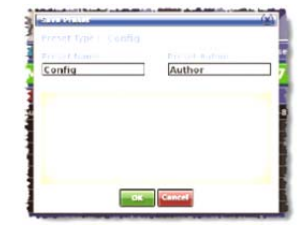

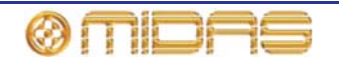

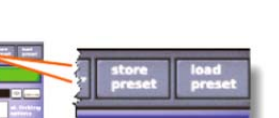

|             | (20)  |
|-------------|-------|
|             | and I |
| Libraryname |       |
| Author      |       |
| Canc        |       |

# サラウンド・パンニング

ステレオの左 - 中央 - 右 (LCR) パンのほか、 PRO1 ではクワッド、左-中央-右-サラウンド (LCRS)、5.1 サラウンドの 3 つのサラウン ド・パンニング・モードを利用できます。サ ラウンド・パンニング・エンベロープを視覚 化できるようにするため、GUI チャンネル・ ストリップのマスター詳細エリアに空間図 (右の画面例) があり、パン・コントロールを 操作すると更新されます。

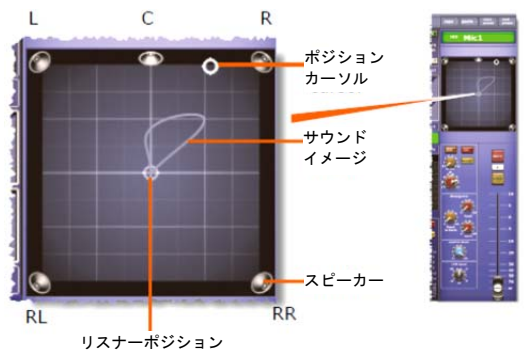

5.1 パン・モードは6つのマトリックス・チャ

ンネルを使用し、クワッド・モードは4つのチャンネル (フロントとサラウンド両方で左と右)を 使用します。LCRS モードは5つのチャンネル (フロントの左と右、中央、サラウンドの左と右)を 使用しますが、両方のサラウンド・チャンネルは同じです (LCRS サラウンド・パンニング配置で は、1台のサラウンド・スピーカーをリスナーのすぐ後ろに設置できます)。

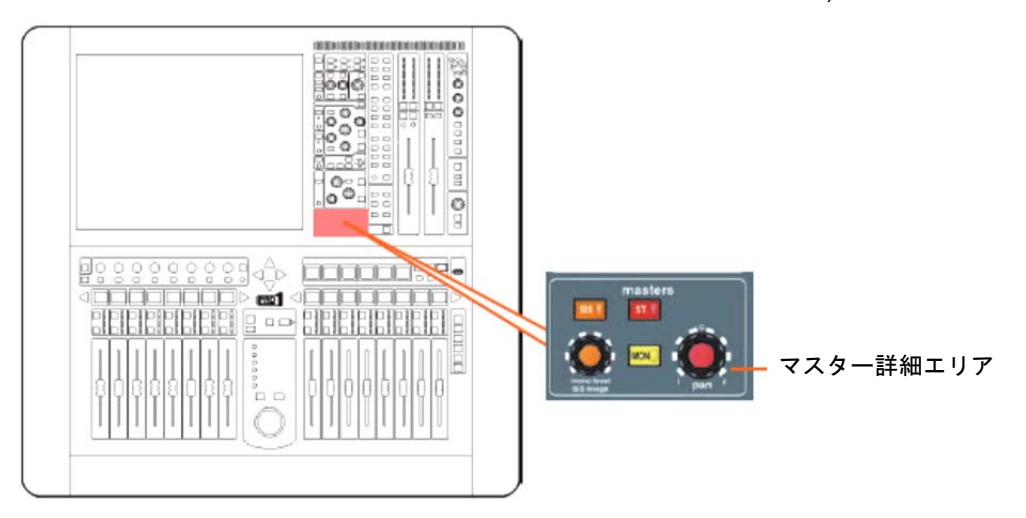

サウンド・イメージは masters 詳細エリアから制御します。次の図は推奨する<sup>1</sup> 5.1 サラウンド・システム構成で す。(国際電気通信連合)

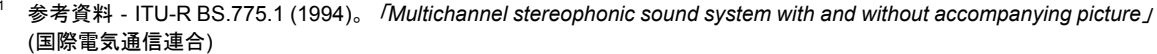

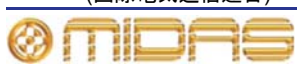

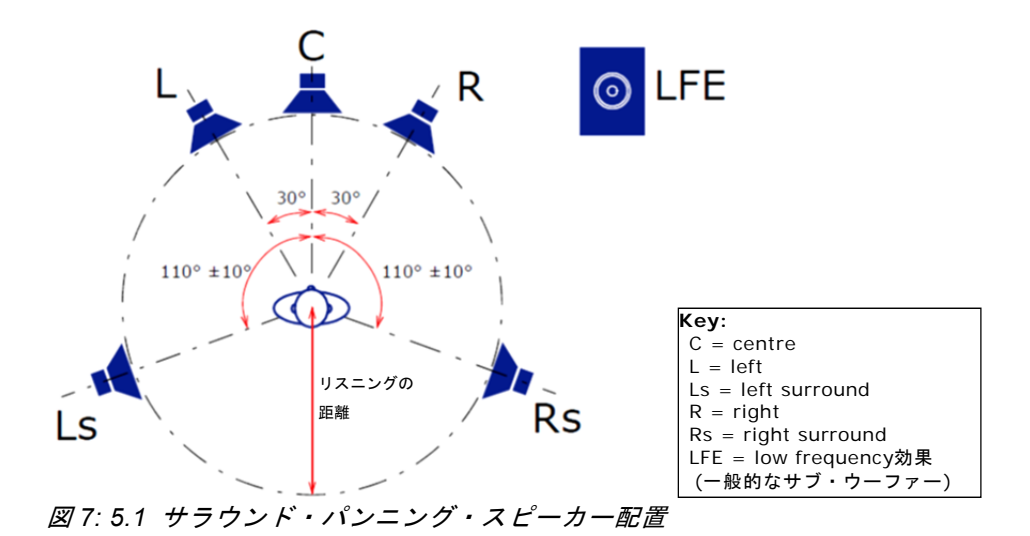

サラウンド・モードで [SIS] ボタンを押すと、[ST] ボタンを押してマスター・バスへルーティ ングしたときとほぼ同様に、チャンネルはサウランド・バスヘルーティングされます。サラウ ンド・パンニング・モードは Preferences 画面の Surround Mode オプションから選択します ([home] ▶ [*Preferences*] ▶ [*General*] を選択)。

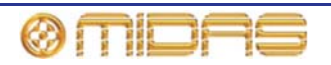

# ショー・ファイルを USB メモリ・スティックに保存する

思いどおりに満足できるショー・ファイルが完成した場合は、そのファイルをリムーバブル保 存デバイス (USB メモリ・スティック) に保存しておくことをお勧めします。うっかり削除し てしまったなど、PRO1 の内蔵メモリに保存したショー・ファイルがなくなった場合でも、貴 重なバックアップを提供します。ショー・ファイルは同じ記憶デバイスから PRO1 にロードす ることもできます。

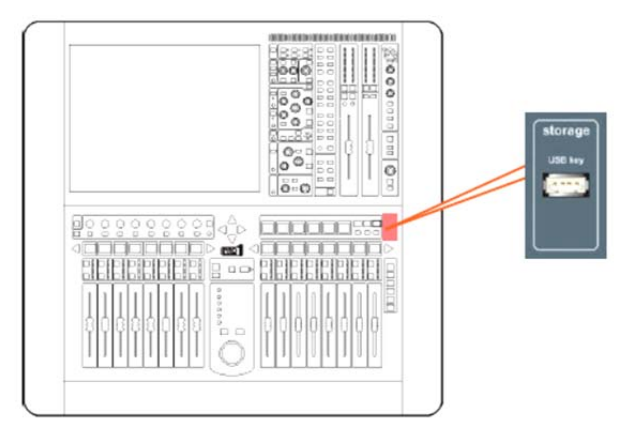

>> ショー・ファイルを USB メモリ・スティックに保存 (エクスポート) する

- 必要ならば、エクスポートするショー・ファイルを閉じて保存します。開いているショ ー・ファイルをエクスポートすることはでまきせん。
- 2 USB メモリ・スティックを USB スロット (上記を参照) に挿入します。
- 3 次のどちらかの操作を行います。
  - GUIで [home] ▶ [Files] を選択します。
  - ナビゲーション・ゾーンで、[automation/filing] 画面アクセス・ボタンを 2 回押し ます。
- 4 Removable Storage パネルに「Analysing…」 メッセージが表示されます。USB メモリ・ス ティックから Midas フォルダを読み込み中で す。このメッセージが消えるまでしばらくお 待ちください。その後、Control Surface パネ ルで、コピーするショー・ファイルをクリッ クします (右の画面例)。

どちらのリストにもユーザ・ライブラリ (プ リセット) とショー・ファイルが表示されま すが、USB メモリ・スティックにこれらのフ ァイル・タイプが保存されていない場合は、 Removable Storage パネルには何も表示さ れません。

- **5** [EXPORT] をクリックします。
- 6 「Are You Sure you Want To Export?」メッセージ・ ウィンドウで [OK] をクリックします (右の画面例)。 これで USB メモリ・スティックへのファイル・コピー が開始します。
- 7 Removable Storage パネルにショー・ファイルが表示 された時点で、USBメモリ・スティックへのコピーは 終了しました。この後、USBメモリ・スティックを取り外します。

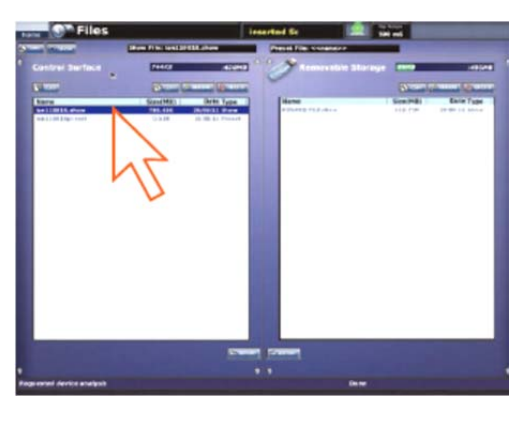

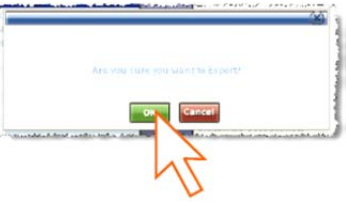

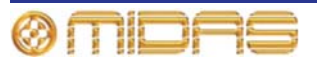

>> ショー・ファィルを USB メモリ・スティックからロード (インポート) する

この手順は、上記の「USB メモリ・スティックヘショー・ファイルを保存 (エクスポート) する」で説明したエクスポート手順と似ていますが、Removable Storage パネルから PRO1 ヘイ ンポートするファイルを選択して、[IMPORT] をクリックします。

### 外部 AES50 による同期

AES50 オーディオを2台の Midas デジタル・コンソールの間に接続する場合は、マスター・コンソールの同期ソースに関係なく、スレーブ・コンソールを外部 AES50 同期に設定する必要があります。

| コンソール 1 の<br><i>同期設定</i> | コンソール 2 の同期設定 |          |       |                               |  |
|--------------------------|---------------|----------|-------|-------------------------------|--|
|                          | マスター          | ワード・クロック | AES3  | <i>コンソール 1 から</i><br>外部 AES50 |  |
| マスター                     | 無効            | 無効       | 無効    | 有効な接続                         |  |
| ワード・クロック                 | 無効            | 無効       | 無効    | 有効な接続                         |  |
| AES3                     | 無効            | 無効       | 無効    | 有効な接続                         |  |
| コンソール 2 から<br>外部 AES50   | 有効な接続         | 有効な接続    | 有効な接続 | 無効                            |  |

有効な接続はステージ・ルーター同士のタイ・ライン、または一次ポート (Ax/Ay) をマスター・ コンソールに接続したマイク・スプリッターの二次ポート (Bx/By) です。

DL431 マイク・スプリッターはマスター・コンソールから同期に設定してください。

# セキュリティ (ロック・モード)

PRO1 コントロールセンターは、現在の状態を保護してその設定を許可なく調整できないよう にロックできます。これは GUI のみの機能です。ロックすると、コントロール・サーフェスの コントロールは機能しなくなり、PRO1コントロールセンターは完全にロックアウトされます。

GUI 画面で [home] ▶ [*Lock*] を選択します。

#### >> PRO1 コントロールセンターのロックを解除する

GUI 画面で、[**UNLOCK**] ボタン (画面左下) をクリックします。PRO1 コントロールセンター は以前にロックされた時の状態に戻ります。

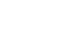

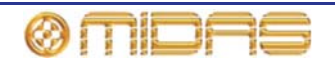

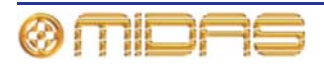
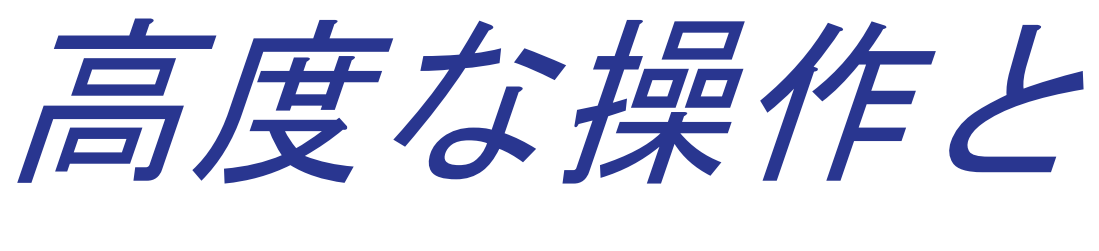

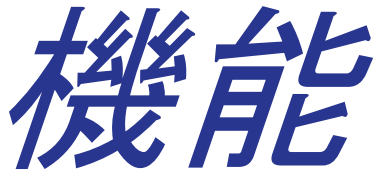

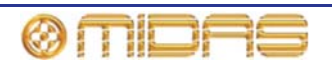

# 第10章:ステレオ・リンキング

この章ではステレオ・リンキング、つまり隣接する 2 つのチ ャンネルをステレオとして構成する *チャンネル・ペアリング* について説明します。右の画面例はリンクした 2 つのチャン ネル (AUX 15 と 16) の例です。

初期設定では、PRO1 のどのチャンネルもペアリングされて いません (モノ)。ペアリングすると、それぞれの信号パスの コントロールは左と右の信号パス両方に同時に作用します。 例えば、マイク・アンプ・ゲインを調整してステレオ・ミッ クス入力のバランスを調節する個々のトリムは、左と右のオ ーディオ・パスに別々に適用することができます。このとき、 チャンネルは実際にはモノではありませんが、ダイナミクス のサイドチェーン・リンキングといったトリミング前のオー ディオ状態を保つために必要な設定は維持されます。

以前にリンクを解除したチャンネルをリンクする場合は、予 想される左右のコントロール設定は全く違っている可能性が あるので、多少正規化が必要です。PRO1 では左(奇数番号) のチャンネルのコントロール(パン・コントロールは除く)設 定を右のチャンネルに自動的にコピーしてこれを行います。 パン・コントロールは左、右のどちらのオーディオ・パスで

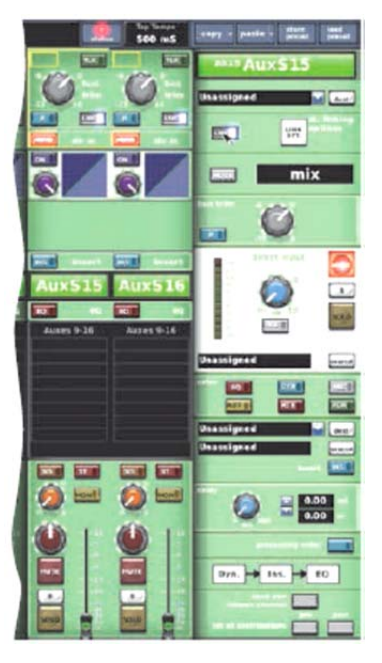

あるかに応じて、手動でハード・レフトまたはハード・ライトに設定する必要があります。

リンキングは GUI のみの機能で、コントロール・サーフェスにリンク・ボタンはありません。 隣接していればどの 2 つの入力チャンネルでもリンクできます。出力チャンネル毎にリンク・ ボタンがありますが、リンク機能があるのは奇数番号のチャンネルのボタンのみです(例えば、 AUX センド・チャンネル 7 は AUX センド・チャンネル 8 とリンクできますが、AUX センド・ チャンネル 8 は AUX センド・チャンネル 9 とリンクできません)。

#### >> 2 つのチャンネルをリンクする

- 1 必要に応じて、チャンネル・フェーダを望ましいチャンネルへ移動します。
- 2 目的のチャンネルの GUI ファースト・ストリップで、[LNK] をクリックします。または、 希望のチャンネルとその詳細エリアを選択している場合は、GUI チャンネル・ストリッ プの [LNK] ボタンをクリックします。
- 3 リンクしたチャンネルで、左チャンネルの pan コントロールつまみを左回りの端に、右 チャンネルのつまみを右回りの端に設定します。

# リンキング・オプションの変更

チャンネル・ペアでどのコントロール・オプションをリンクさせるか選択できます。グローバ ルとペア単位の選択の2つの方法があります。ペア単位で設定するとグローバル設定は常に無 効になります。各セクションのリンク・パラメータについては、193ページの付録8「ステレオ・ リンキングの影響を受けるパラメータ」を参照してください。

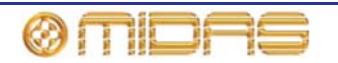

>> グローバルな初期ステレオ・リンキング・オプションの設定

- 1 GUI で、 [home] ▶ [*Preferences*] ▶ [*General*] を選択し、[Linking] タブをク リックして Preferences Link 画面を開き ます (右の画面例)。
- 2 チャンネル・セクションで、希望の初期ス テレオ・リンキング・オプションを選択し、 セクションの一番下にある [Change Existing] ボタンを選択します。

注: リンキング・オプションの選択を解除すると(ボックスのチェックマークを 外す)、同じようなタイプのリンクされて いないチャンネルの状態が自動的に更新 されます。他方、[Change Existing] を クリックすると、同じようなタイプのリ ンクされていないチャンネルと一緒にリ ンクされているチャンネルも更新されま す。

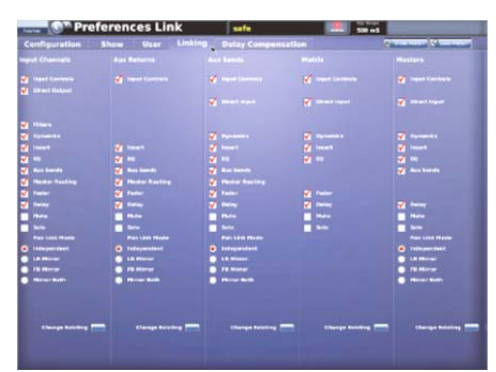

選択したコントロール・オプションが適切なタイプのチャンネル・ペアでリンクされます。選択しなかったコントロールは各チャンネルで独立したままです。

- >> チャンネル・ペアのステレオ・リンキング・オプションの設定
- ペアリングしたチャンネルの1つが選択され、その構成詳細エリアがGUIチャンネル・ストリップに割り当てられていることを確認した後、GUIチャンネル・ストリップの[st.linking options] ボタンをクリックします。
- 2 Stereo Linking Options ウィンドウで、チャンネル・ペア でリンクさせるコントロールを選択します。
- **3** [CLOSE] をクリックします。

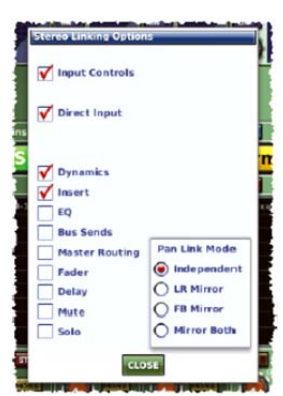

# パン・リンク・オプション

Pan Link Mode 機能は 4 つのオプションを備え、リンクしたチャンネルに下記のオプションを行います:

- Independent サラウンド・モードのパン・コントロールとフロント–バックパンニング はリンクされていません。
- LR Mirror パン値は左/右のチャンネルの間に反映されていてサラウンド・モードの状態 です。フロント - バックパンニングはリンクされています。
- **FB Mirror** パン値はリンクされていなくサラウンド・モードの状態です。フロント バックパンニングは反映され、左/右パンニングはリンクされています。
- Mirror Both パン値は左/右のチャンネルの間に反映されていてサラウンド・モードの状態です。フロント バックパンニングも反映されています。

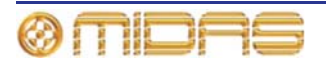

# 第11章: パンニング

PRO1 には 2 つの主要なパンニング・モード、初期とサラウンドがあります。初期モードはス テレオと LCR パンニング・フォーマットで構成され、フロント・スピーカー用のチャンネルだ けを使用します。一方、サラウンド・モードではリア・サラウンド・スピーカー用のチャンネ ルも使用されます。詳しくは、86 ページの「サラウンド・パンニング」を参照してください。

次の表は PRO1 で利用できるパンニング・フォーマットです。

表 3: パンニング・フォーマット

| パンニング・モード | チャンネル番号 | フォーマット    | チャンネル・タイプ            |
|-----------|---------|-----------|----------------------|
| 初期        | 2       | Stereo    | L, R                 |
|           | 3       | LCR(SIS™) | L, C, R              |
| サラウンド     | 4       | Quad      | L, R,Lr, Rr          |
|           | 5       | LCRS      | L, C, R,Ls, Rs       |
|           | 6       | 5.1       | L, C, R, Ls, Rs, LFE |

**記号**: L = 左、R = 右、C = 中央、Lr = 左後ろ、Rr = 右後ろ、Ls = 左サラウンド、Rs = 右サ ラウンド、LFE = 低周波エフェクト (通常はサブウーファーで処理)

>> パン・モードの選択

GUI で、 [home] ▶ [Preferences] ▶ [General] を選択します。 その後、[Show] タブをクリックして、 Preferences Show 画面を開きます。 Surround Mode セクションで適切なパ ンニング・モードをクリックします。

**注**: None オプションはステレオと LCR (SIS<sup>™</sup>) の初期モードです (上表 3 を参 照)。

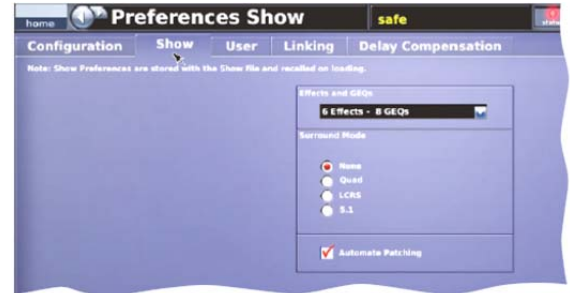

# ステレオ・パンニング

コントロール・サーフェスのステレオ・パンニング用コント ロールはチャンネル詳細エリアの masters セクションにあ ります。masters セクションの pan コントロールは、従来 のステレオ操作の場合は [ST] スイッチ、空間イメージン グ・システム (SIS<sup>™</sup>) のステレオ操作の場合は [SIS] スイ ッチで切り替えできます。

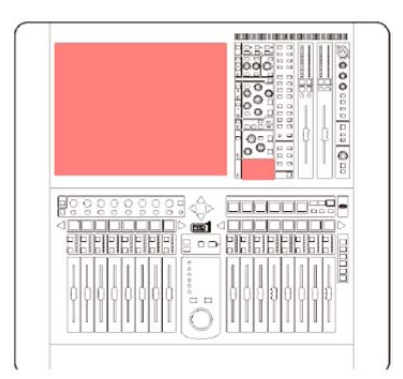

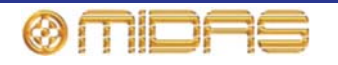

# SIS<sup>™</sup> (LCR) モード

MIDAS SIS<sup>™</sup>は LCR (左 - 中央 - 右) スピーカー・システムに使用されるもので、チャンネルを LCR ミキシングに構成します。[SIS] スイッチを押すと、空間イメージング・システムが起動 されます。このシステムでは、チャンネルを3スピーカー・システムに入れるため、SIS image コントロールつまみを使用して pan コントロールつまみを調整します。

SIS image コントロールつまみを左端または右端に設定したとき、イメージはそれぞれ完全な LCR またはステレオです。コントロールつまみを中間位置にすると、ステレオまたは LCR パ ン・システムの複合ブレンドが生成され、最適なセンター・イメージ・フォーカスとスピーカ 一出力が得られます。

ショー中、レベル変化を気づかせずにイメージを調整できるようにするため、出力は常に一定 に維持されます。

右端に設定した SIS image コントロールつまみ (LCR)

SIS image コントロールつまみを右端に設定 すると、pan コントロールつまみは完全な LCR モードで動作します。センター・パン信 号、すなわち pan コントロールつまみを c 位 置に設定すると、信号はセンター・スピーカ ーのみにルーティングされ、左右のスピーカ ーには送られません。

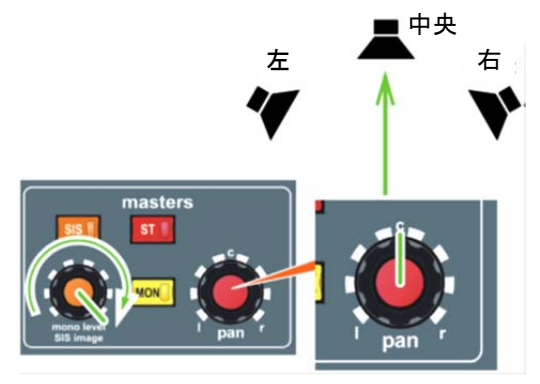

左端に設定した SIS image コントロールつまみ (ステレオ)

SIS image コントロールつまみを左端に設定 すると、pan コントロールつまみはステレオ として動作します。センター・パン信号は左 右のスピーカーに同等の出力でルーティング されます。

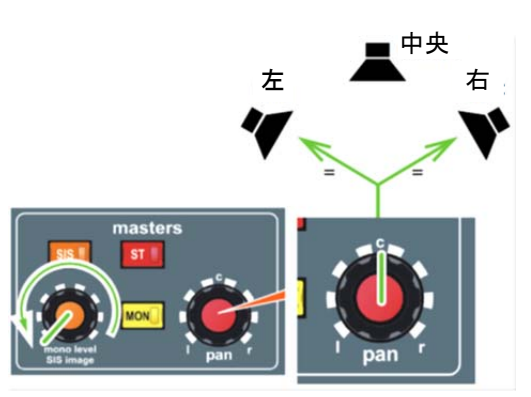

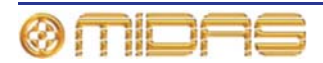

## 中央に設定した SIS image コントロールつまみ (同等の出力)

**SIS image** と pan コントロールつまみの両方 を中央に設定すると、信号は 3 台のスピーカ ーすべてに同等の出力でルーティングされま す。

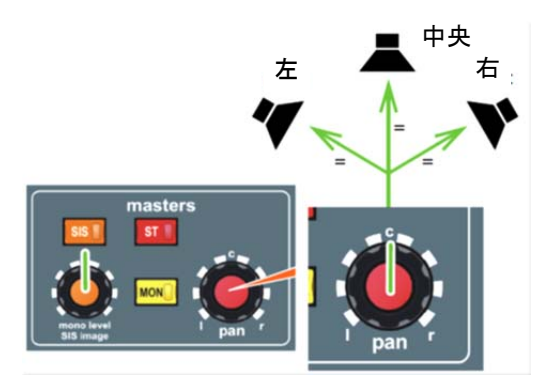

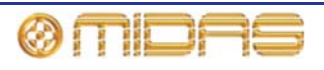

# サラウンド・パンニング

PRO1 をサラウンド・パンニング・モードの 1 つに構成した場合、GUI チャンネル・ストリップに表示される空間図は、スピーカーに関するサウンド・イメージの視覚表示です。

次の画面例は各パンニング・モードの GUI チャンネル・ストリップで、次にコントロールについて説明します。

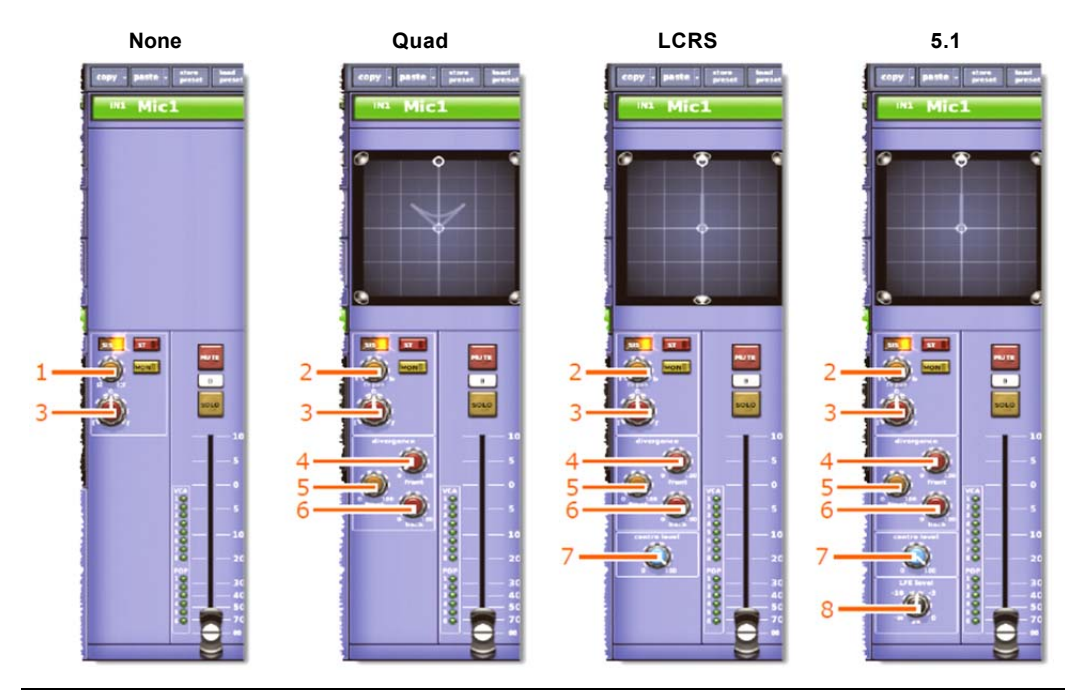

| 項目 | 説明                                  | 機能                                                                                   |
|----|-------------------------------------|--------------------------------------------------------------------------------------|
| 1  | SIS <sup>™</sup> イメージ・<br>コントロールつまみ | SIS がオンの場合、このつまみは SIS <sup>™</sup> イメージを調整しま<br>す。SIS がオフの場合、このつまみはモノ・レベルを調整し<br>ます。 |
| 2  | fb pan コントロール<br>つまみ                | 空間図の位置カーソルを上下に移動します。SIS がオフのと<br>きは、モノ・レベルを調整します。                                    |
| 3  | LCR (左-中央-右)<br>コントロールつまみ           | 空間図の位置カーソルを左右に移動します。                                                                 |
| 4  | front コントロール<br>つまみ                 | フロント・スピーカーの分岐を調整します。                                                                 |
| 5  | <b>front to back</b><br>コントロールつまみ   | フロントとリア・スピーカーの分岐を調整します。                                                              |
| 6  | <b>back</b> コントロール<br>つまみ           | リア・スピーカーの分岐を調整します。                                                                   |
| 7  | <b>centre leve</b> l<br>コントロールつまみ   | センター・スピーカーの分岐を調整します。                                                                 |
| 8  | <b>LFE level</b><br>コントロールつまみ       | LFE (通常、サブウーファー) の信号レベルを調整します。                                                       |

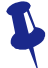

位置カーソルはサラウンド・パン・コントロールの調整に対応して自動的に変わり ますが、GUI でドラッグを使用して調整することもできます。

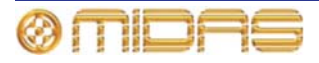

# スピーカーの配置

スピーカーの配置は正確なミックス・モニタリング、特にサラウンド・サウンドのマルチチャンネル・ミキシングに非常に重要で、モニター・システムをセットアップ時、スピーカーの位置、角度、レベル構成を十分に検討してください。必要ならば、モニター・システムのメーカーに推奨サラウンド・フォーマットを問い合わせてください。

次の図は (95 ページの表 3「パンニング・フォーマット」も参照)、各パンニング・モードのス ピーカー配置例ですが、おおまかなものでしかないので参考としてのみ使用してください。

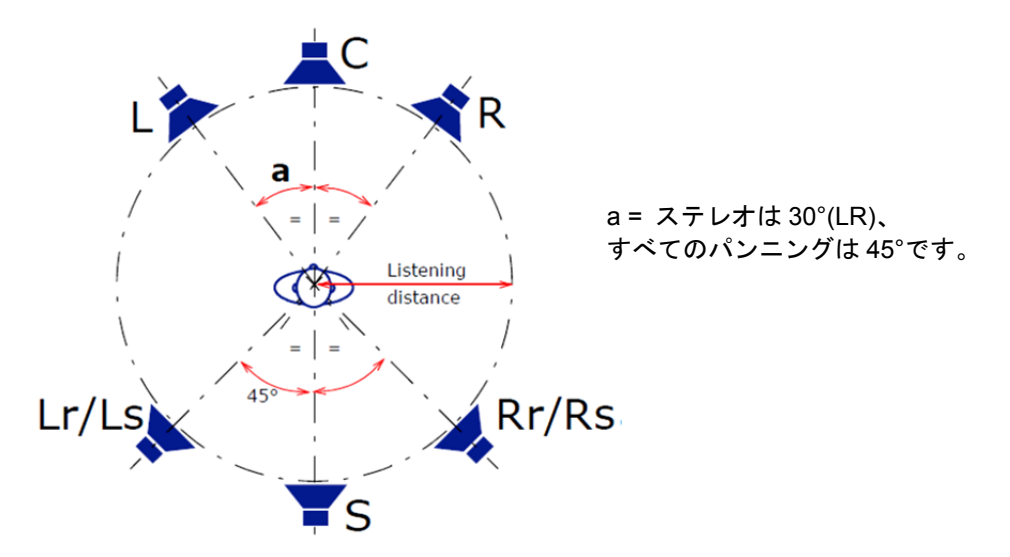

*注*: LCRS にはモノ・サラウンド・チャンネルがあり、多くの場合、2 台のリア「サテライト」 スピーカーに送られます。

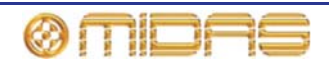

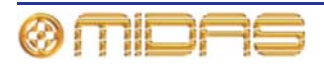

# 第12章:ソロ

ソロでは、レベルはミックスでの信号レベルに比例し、ステレオ位置はミックスと同一、 信号プロセッシングもミックスと同じ状態で信号をモニターできます。[solo] ボタンを押す と、[solo] ボタンで選択した信号を除き、モニター出カヘルーティングされるすべての信号は カットされます。ソロでは、1 つのチャンネルのサウンドを分離させることができ、不具合の特 定や信号補正時に便利です。

コンソールには独立した2つのソロ・システム、ソロAとソロBがあります。両方のシステム にモニター出力があり、ソロAにはヘッドフォン出力もあります。両方ともコンソール全体で 同じソースからの信号の PFL または AFL に利用できます。このようなフレキシブルなソロ・バ ス構成により、3方向モニター・ミックスのソロ (インイヤーはソロAへ、ウェッジはソロB)が 可能です。

# ソロA

ソロAをオンにすると、次のようにソロは選択されたソロ・バスに進みます。

- [solo] ボタンを短く押した場合は、ボタンを離しても選択されたソロ・バスへのソロインン グはアクティブのままです。ボタンを押し続けた場合には(ソロ・ボタンを押したまま)、ボ タンを離すと選択されたソロ・バスへのソロは取り消されます。
- 選択されたソロ・バスの PFL コントロールがアクティブの場合には、プリフェーダ・オーディオがそのバスへ送信されます。 関連する PFL コントロールがアクティブでない場合は、ポストフェーダ分岐・オーディオが選択されたソロ・バスへ送信されます。
- 1つのソロ・バスへの複数のソロ起動を同時に行わなかった場合は、solo add モード (A または B) がアクティブでなければ、最後に行ったソロ起動がその起動前に同じバスへの以前のソロをすべて取り消します。
- ソロは、属するチャンネルが VCA メンバーの場合は、VCA マスターからも操作できます。
   これはローカル操作に追加されます。
- ソロが送信するソロ・バス (A または B) に関連するソロの [CLEAR] ボタンを押すと、ア クティブなソロはクリアされます。
- コンソールのソロ・バス毎に2レベルのソロ階層があります(105ページの「ソロの階層」 を参照)。レベルは入力とリターン、およびAUXセンドとマトリックス、マスターです。階 層の上位ソロを起動すると、下位のソロはすべて停止され、操作は抑制されます。上位のソ ロをクリアすると直ちに、抑制されたソロの段が復帰し、ノーマル動作を再開します。
  - アクティブな入力がある場合、出力をソロにすることはできません。
  - アクティブな出力がある場合、入力ソロを押すと出力は無効(取り消し)になります。入 カソロが取り消されると、出力ソロが復帰します。
- ADD (solo a/b) を押してオフにするとすべてのソロは取り消され、複数のチャンネルを同時 にソロ設定できるようになります。
- PFL (solo a/b) を押してオンにすると、ソロ設定の信号が取り出されるポイントが変わります (すなわちポストフェーダからプリフェーダ)。
- 入力と出力のソロ:

ソロAがオフの場合、ソロは動作しません。

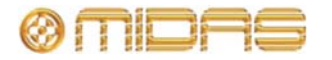

| コントロール                 | オプション                                                                        | 説明                                                                                                    |
|------------------------|------------------------------------------------------------------------------|----------------------------------------------------------------------------------------------------|
| PFL direct input       | -                                                                            | ソロ A にダイレクト接続されたリンク・コンソ<br>ール、ソロ A が PFL である間だけ有効です。                                                                                                    |
| AFL direct input       | -                                                                            | ソロ A にダイレクト接続されたリンク・コンソ<br>ール、ソロ A が AFL である間だけ有効です。                                                                                                    |
| Solo add               | <ul> <li>On (アディティブ・ソロ)</li> <li>Off (自動的に無効になる<br/>ソロ)</li> </ul>           | 自動的に無効になるソロ A のソロを無効にしま<br>す (自動的に無効になるソロを選択した場合、つ<br>まり solo add モードがオフであると、無効にさ<br>れるソロは新しいソロの起動前に解除されま<br>す)。                                                                                                    |
| Solo clear             | • On (一部のソロAのソロ)<br>• Off (ソロAのソロなし)                                         | 現在アクティブなソロ A のソロをクリアする単<br>独のボタン                                                                                                    |
| Solo PFL               | <ul> <li>PFL (プリフェーダに<br/>ソロ出カ)</li> <li>AFL (アフターフェーダ<br/>にソロ出カ)</li> </ul> | 現在およびこれから先のすべてのソロ A の起動<br>を切り替え、ソロ A バスをプリフェーダに送信<br>します。                                                                                                    |
| Solo in place<br>(SIP) | <ul> <li>On (SIP はアクティブ)</li> <li>Off (SIP は非アクティブ)</li> </ul>               | アクティブの場合、SIP はコンソールのマスター<br>出力をソロ A 素材に使用します。このとき、現<br>在ソロ A バスヘソロ設定されていないすべての<br>入力チャンネルはミュートされます。<br>SIP は不用意に起動できないように保護されて<br>います。SIP ボタンはヒンジ付きの透明なプラス<br>チック・カバーで覆われ、このカバーを持ち上<br>げなければボタンは操作できません。<br>SIP の目的上、マスター出力はメイン・マスタ<br>ー・バスまたはマルチチャンネル出力ミックス<br>です (構成した場合)。<br>SIP ミュートの対象にするには、チャンネルは入<br>カチャンネルで、ソロ A バスにソロ出力するよ<br>うにセットアップする必要があります。他の組<br>み合わせのチャンネルは SIP ではミュートされ<br>ません。<br>SIP ミュートの対象で、現在または後で SIP 以<br>外の手段 (ローカル・ボタンを押して、オート・<br>ミュートまたはシーン呼び出し) でミュートさ<br>れるチャンネルは、SIP 状態に関係なくミュート<br>されたままです。ミュートの無効を除去したと<br>き、現在の SIP 状態に応じてミュートは復帰し<br>ます。 |

### 表 4: ソロ A の送り先コントロール

# ソロB

それぞれのソロ・ボタンの横に [solo B] ボタンがあります (GUI のみ)。ソロは solo B がオンの 場合は B バスへ、solo B がオフの場合は A バスへ進みます。ソロ B には別個の ADD、CLEAR、 PFL コントロールもあり、ブロードキャスト・モードでは、ソロ A と関係なくその機能の制御 に利用できます。

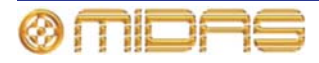

# ソロの階層

ソロ・システムの ADD モード階層は次のように機能します。

- 最上位のソロが入力とリターンになります。これらがアクティブの場合、残りのソロ・ソース、すなわち AUX、マトリックス、マスターは無効になり、抑制されます。
- セカンド・レベル・ソロ階層の枠内では、どのチャンネル、どの瞬間でもアクティブなソースは1つのみです。
  - 入力チャンネル: Input channels <--> Aux AFL <--> Direct out <--> Side chain listen
  - ・ リターン・チャンネル: Return channel <--> Direct in
  - ・ AUX バス: Aux bus <--> Direct in <--> Side chain listen
  - マトリックス出力: Matrix bus <--> Direct in <--> Side chain listen
  - マスター出力: Master bus <--> Direct in <--> Side chain listen

サイドチェーン・リッスンにはさらにもう1つ制約が課せられています。これは、DSPの特性によるもので、同じソロ階層レベルでアクティブなソースが何であれ、コンソールでアクティブなサイドチェーン・リッスンは常に1つのみです。

入力チャンネルのソロが VCA マスターのソロからアクティブになっている場合、入力のソロは一時的に VCA マスターのソロを無効にします。

# ソロ・イン・プレイス (SIP)

[solo] ボタンを操作すると、ソロ設定されたチャンネルを除き、メイン・ミックスからのチャンネルはすべてカットされます。この機能は「ソロ・イン・プレイス」、略して「SIP」と呼ばれます。SIP ではソロ設定のチャンネルからの信号をミックスでの実際のレベルでチェックでき、メイン・フェーダ設定を確認できます。ソロ・ボタンでのメイン出力 (メイン・ミックス)のカットは、リハーサル中に限定してください。

### >> SIP の起動

- 1 solo in place スイッチを押します。これでウィンドウが開き、「Activate SIP ?」メッセ ージが表示されます。
- **2** [**OK**] をクリックします。

# ソロ・モード

次の2つのソロ・モードを利用できます (110ページの「ソロ・システム」を参照)。

- Normal ソロAとBは1つの4チャンネル・ソロ・バスとして処理され、monitor セクションの ADD、CLEAR、PFL コントロールはリンクされます。
- Broadcast すべてのチャンネルをソロBにし、ステレオ・マスターをソロA出力に選択し、 monitor セクションの ADD、CLEAR、PFL コントロールのリンクを解除します。これで、 メインの曲目素材とソロBバスのソロを同時にモニターできます。

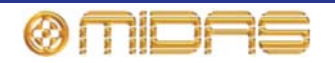

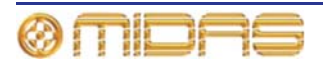

# 第13章: ミュート

ミュートは、聴く必要のないチャンネルをオフにするときに便利です。チャンネル・ミュート はチャンネルからの出力をオフにします。チャンネル・ミュートがアクティブのときに影響を 受ける出力については、付録3「機能ブロック図」を参照してください。チャンネル・ミュート は次の方法で起動できます。

- ローカルのミュート・ボタン
- オート・ミュート (157 ページの「オート・ミュート (ミュート) グループ」を参照)
- VCA (153 ページの「VCA と POPulation グループ」を参照)
- シーン呼び出し (171 ページの第 20 章「シーンとショー (オートメーション)」を参照)
- SIP。現在ソロAバスへソロ出力されている入力チャンネルをミュートすることで、ソロA 素材に対してコントロールセンターのマスター出力を使用します。SIP ミュートの場合、チャンネルは、ソロAバスにソロ出力するようにセットアップされた入力チャンネルでなけれ ばいけません。

VCA を除き、上記の方法でミュートを起動すると、チャンネル出力はミュートされ、チャンネ ル・ミュート・ステータス・インディケータが更新されます。

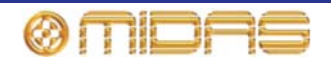

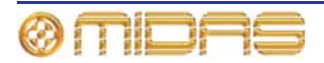

# 第14章:モニターとコミュニケーション

この章では、PRO1のモニタリングとコミュニケーション機能について説明します。

# モニター (A と B)

2 バス・ソロ・システムに対応するため、モニター出力は A と B の 2 つがあり、それぞれの出 カレベルを制御します。これらはマスター・ベイの monitor セクションから調整します (108 ペ ージの図 8 「モニターA & B ストリップ」を参照)。各モニター出力の特徴は次のとおりです。

- モノ/ステレオ出力と外部入力のモニタリング機能
- 外部トークバック入力
- ローカル・モニター出力
- ヘッドフォン出力
- ディレイ補正
- ソロ・バスの制御

両方のモニターの機能は同じですが、モニターA が一次出力です。どちらのモニターにもフェ ーダ・コントロールが装備され、リアパネルには4つのバランス型 XLR 出力が装備されていま す。

モニター出力コントロールは画面からサポートされておらず、オートメーションには影響されません。

monitor a と monitor b のメーターは両方のモニター・パスのステレオ左と右のピーク信号レベルをモニターします。両方のモニターの計測機能は同じです。

>> ヘッドフォンのコントロールをフェーダに切り替える

[C/O] を押します。

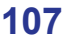

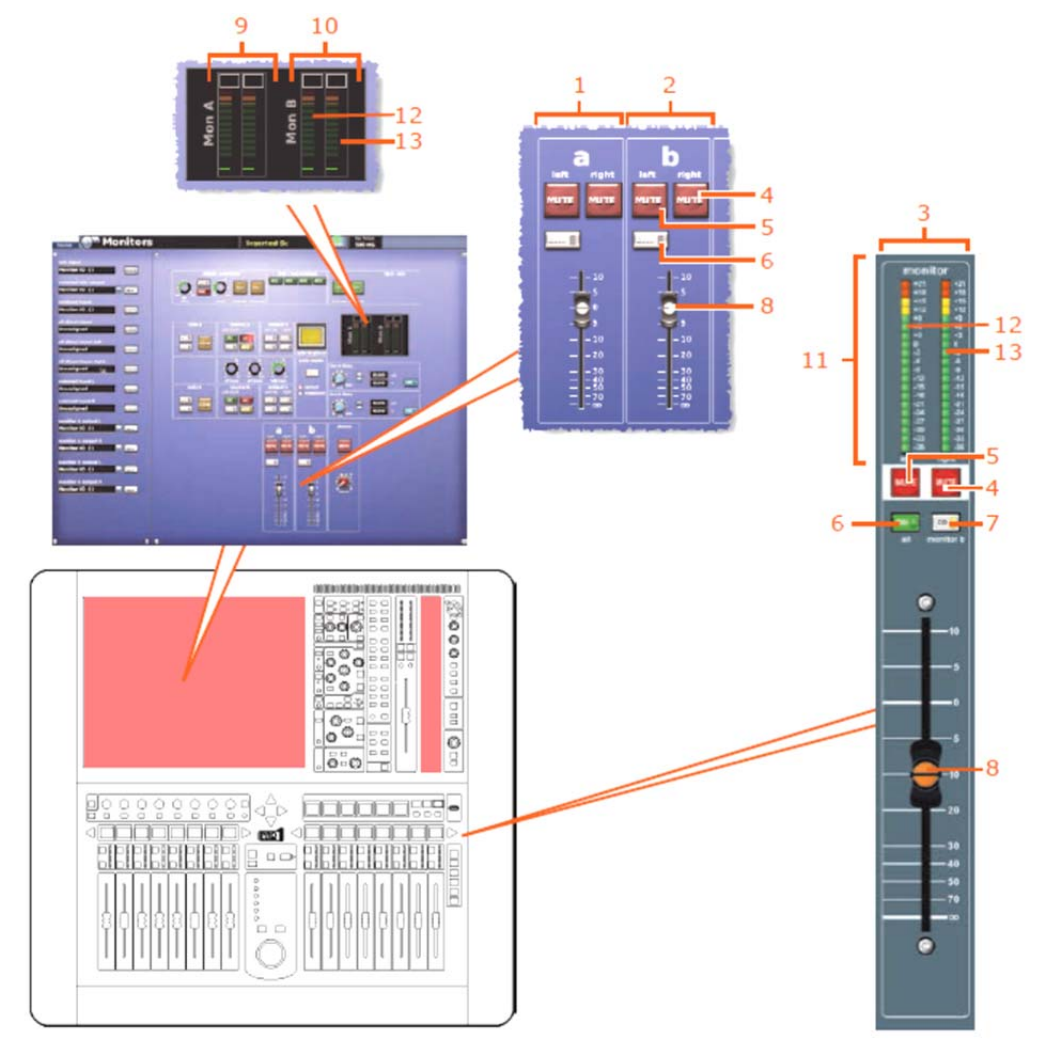

図8: モニターA&Bストリップ

|     | 項目  | <i>説明</i>                                                                                                    |
|-----|-----|----------------------------------------------------------------------------------------------------|
| -   | 1   | GUIのaストリップをモニターします。                                                                                                 |
|     | 2   | GUI の b ストリップをモニターします。                                                                                              |
|     | 3   | コントロール・サーフェスの monitor a/b ストリップ。現在のモニター割り当て (A<br>または B) の制御用。                                                      |
|     | 4   | この [MUTE] ボタンは右モニター信号をミュートします。コントロール・サーフェ<br>スのこのボタンは、現在のモニター割り当て (A または B) の右モニター信号をミュ<br>ートします。                   |
|     | 5   | この [MUTE] ボタンは左モニター信号をミュートします。コントロール・サーフェ<br>スのこのボタンは、現在のモニター割り当て (A または B) の左モニター信号をミュ<br>ートします。                   |
|     | 6   | この [DIM] ボタンはモニター信号出力レベルをモニター・スピーカーで 20 dB 下げ<br>ます。コントロール・サーフェスのこのボタンは、現在のモニター割り当て (A また<br>は B) のモニター信号レベルを下げます。  |
|     | 7   | モニターのフェーダとミュートの制御をモニターB に切り替える [C/O] スイッチ。<br>[C/O] (to fader) スイッチ (コントロール・サーフェスのみ) はソロ A のコントロール<br>をフェーダに切り替えます。 |
|     | 8   | モニターA または B のスピーカー・レベル (⊸∞から+10) を制御するためのフェーダ                                                                       |
|     | 9   | モニター <b>a</b> の <b>左</b> と右のメーター (GUI のみ)                                                                           |
| ØME | DAE | PRO1 Live Audio System Owner's Manual                                                                               |

| 項目 | 説明                                                                                          |
|----|---------------------------------------------------------------------------------------------|
| 10 | モニターb の左と右のメーター (GUI のみ)                                                                    |
| 11 | コントロール・サーフェスの <b>monitor</b> セクションに現在割り当てられているモニター<br>(A または B) の <b>左</b> と <b>右</b> のメーター |
| 12 | 左モニター信号。コントロール・サーフェスでは、現在のモニター割り当て (A また<br>は B) の左モニター信号です。                                |
| 13 | 右モニター信号。コントロール・サーフェスでは、現在のモニター割り当て (A また<br>は B) の右モニター信号です。                                |

## ディレイ (GUIのみ)

モニター出力信号 (A と B) は個別に最大 500 ミリ秒 (ms) 遅延させることができます。この設定は Monitors 画面の 2 つのディレイ・セクションから行います。この機能はコントロール・サーフェスではサポートされていません。

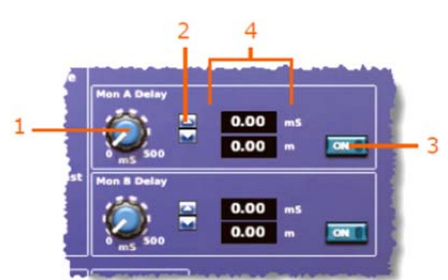

GUI のモニターA とB のディレイ・セクション

| 項目 | 構成要素               | 説明                                         |
|----|--------------------|--------------------------------------------|
| 1  | コントロール<br>つまみ      | モニター出力信号のディレイを 0 ms から 500ms 範囲で調整し<br>ます。 |
| 2  | 上/下スピン・ボタン         | モニター出力信号のディレイを微調整します。                      |
| 3  | [ <b>ON</b> ] スイッチ | ディレイのオン/オフを切り替えます。                         |
| 4  | 2 つのディレイ値<br>フィールド | 現在のディレイ値がミリ秒 (ms) とメートル (m) で表示され<br>ます。   |
|    |                    |                                            |

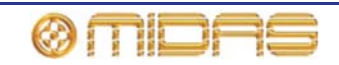

# ソロ・システム

solo a と solo b システム・セクションでは、各モニター・システム (A と B) にソロ信号を別々 に選択できます。選択できるものは AFL ([**PFL**] が消灯)、PFL ([**PFL**] が点灯)、アクティブ ([ADD] が有効) またはインターロック・キャンセルです。

モニター出力はノーマルまたは放送用に構成でき、両方のモードともモニター出力の異なるエ リア間のインターリーブ・ロジックを変更します。モード選択ボタンは 2 つのオプションのど ちらかを選択します。

このほか、SIP 機能を起動する [solo in place] スイッチもあります。

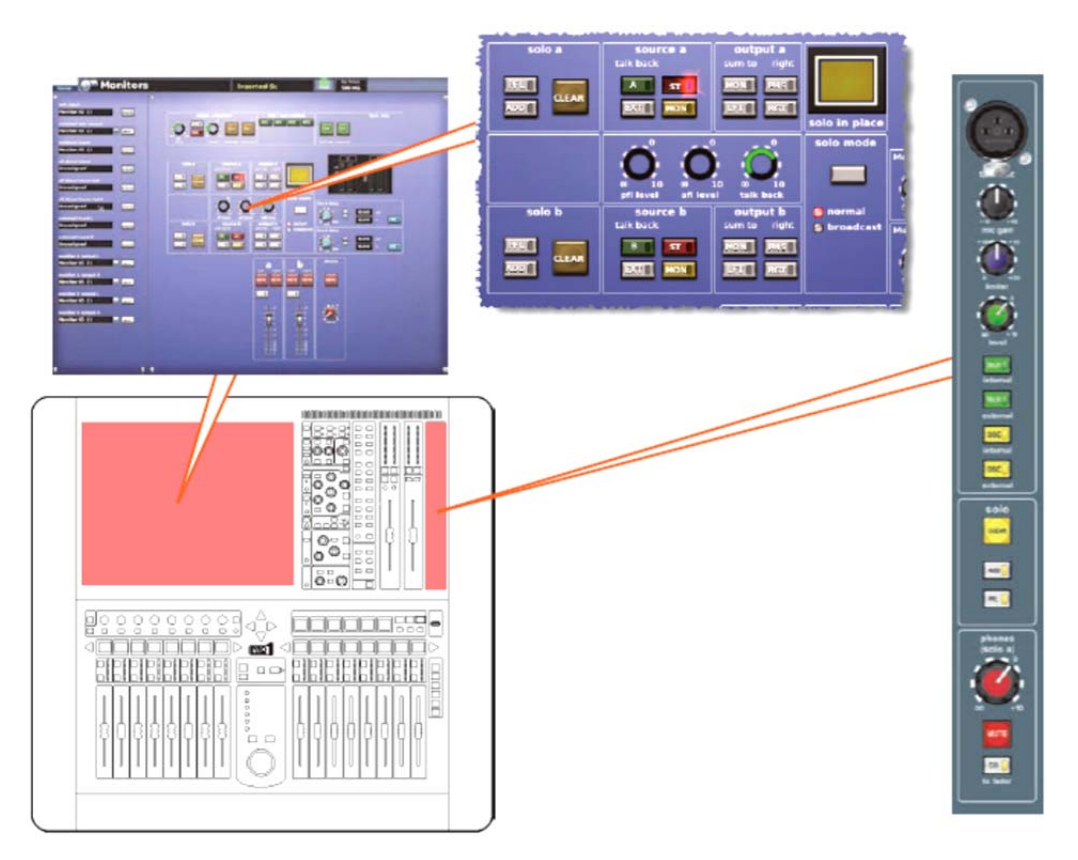

コントロール・サーフェスと GUI のソロ・システム・コントロール

#### [solo in place] スイッチ

[solo in place] (SIP) スイッチを押すと、コントロールセンターは SIP モードになります。このモード中、適切なモニター (A または B) に設定されていれば、入力ファースト・ストリップの [SOLO] ボタンを押すと、他のすべてのチャンネルのミュートが起動されます。ただし、トークバックは影響を受けずそのままです。

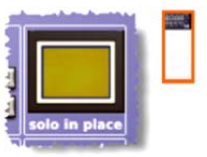

SIP がオンで、入力がソロの場合、オート・ミュート以外、ソロ設定ではない入力はすべてミュ ートされます。SIP 機能が動作中、VCA セクション (グループ)の [SOLO] ボタンを押すと、 グループ・メンバー以外はミュートされ、すべてのグループ・メンバーはソロになります。SIP がオフのときは、どのソロもアクティブなままですが、ミュートは取り除かれます (ただしオー トが選択されたソロは例外で、そのままです)。

これは好ましくない結果を招くことがある重要な機能なので、コントロール・サーフェスのこのボタンは誤ってオン/オフできないようにプラスチック・カバーで保護されています。

チャンネルはそのミュート・セーフをオンにすることで、この機能から保護できます (238 ページの「セーフ」を参照)。

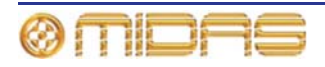

# 110

## ソロ・システム

#### >> SIP の起動

- GUIで [home] ▶ [Monitors] を選択します。その後、[solo in place] をクリックします。 1
- 「Activate SIP?」メッセージ・ウィンドウで [OK] をクリックします。 2

#### >> SIP の停止

[solo in place] ボタン (コントロール・サーフェスまたは GUI) を押す/クリックします。

#### C/O スイッチ

[C/O (to fader)] スイッチ (コントロール・サーフェスのみ) は、ヘッドフォ ン出力とソロA出力のコントロールを phones (solo a) コントロールつまみ と monitor フェーダのどちらかに切り替えます。

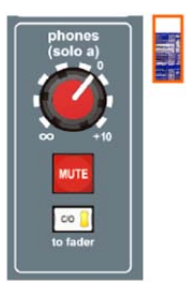

#### モニター出力 (AとB)

モニター出力セクション、output a と output b にはモニターA と B セク ション (GUI のみ) の共通のコントロールがあります。モニターの出力レ ベルはオートメーション化されていないフェーダ、[DIM] スイッチおよび 左右のミュートで調整します (108 ページの図 8「モニターA&B ストリッ プ|を参照)。

各出力セクションのボタンにはオン/オフを示す LED が内蔵され、次の機 能を持っています。

• [MON] スイッチは左右の信号をミックスしますが、±3 dB の損失があ ります。モニターA 左が 0 dB で、モニターA 右がなしの場合に [MON] を押すと、モニターA 左とモニターA 右は両方とも-3 dB になります。

他方、モニターA 左とモニターA 右が両方とも0dB のときに [MON] を押すと、両方とも+3 dBになります。

- [PHS] フェーズ・リバース・スイッチは、右のモニター信号の位相を反転させます。
- [LFT] と [RGT] スイッチは左右のモニター信号をそれぞれ左と右モニター・スピーカー出 カヘルーティングします。これらのスイッチは下記の表5に示したように組み合わせて利用 できます。

#### 表 5: モニター信号のルーティング

| [LFT]<br>ボタン | [RGT]<br>ボタン | モニター信号のルーティング                                                                                |
|--------------|--------------|----------------------------------------------------------------------------------------------|
| オフ           | オフ           | 左右のモニター信号は通常どおりルーティングされます。つまり<br>左モニター信号は左のモニター・スピーカー出力へ、右の信号は<br>右のモニター・スピーカー出力へルーティングされます。 |
| オン           | オフ           | 左のモニター信号が両方のモニター・スピーカー出カヘルーティ<br>ングされます。                                                     |
| オフ           | オン           | 右のモニター信号が両方のモニター・スピーカー出力ヘルーティ<br>ングされます。                                                     |
| オン           | オン           | 左右のモニター信号は入れ替えられます。つまり左モニター信号<br>は右のモニター・スピーカー出力へ、右の信号は左のモニター・<br>スピーカー出カヘルーティングされます。        |

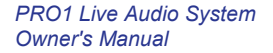

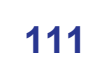

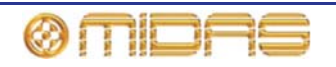

#### source (a と b) セクション

source a と source b セクションにはモニター入力セレクター・スイッ チがあります。A、B システム両方で、これらはステレオ・マスター ([ST])、 モノ・マスター ([MON]) または外部 ([EXT]) の「一次」選択肢からモニ ター・セクションのソースを指定します。このほか、各セクションにト ークバック・スィッチもあります。

各ソース・セクションのボタンの機能は次のとおりです。

- トーク [A] と [B] スイッチはトークバック信号をミックスしてソロ・バスへ送ります。talk mic セクション (116 ページの「トーク・マイク」を参照) に2つのモニター・パスで共有されるレベル・コントロールつまみがあります。
- [ST] スイッチ。ポストフェーダのステレオ・マスター・ミックスをステレオ・ローカル・モニター出力へルーティングします。
- [EXT] スイッチ。はステレオ外部入力 (2 トラック・リターンなど) をステレオ・ローカル・ モニター出力ヘルーティングします。
- [MON] スイッチ。 ポストフェーダのモノ・マスター・ミックスをステレオ・ローカル・モニター出カヘルーティングします。

#### solo (a と b) セクション

ソロ信号は各モニター・システム (A と B) に AFL、PFL、アクティブま たはインターロック・キャンセルを選択できます。PFL と AFL オーディ オ・バスは挿入された外部信号を受け入れ、2 つのレベル・コントロール つまみで調整します。

PFL と AFL レベルは **pfl level** と **afl level** コントロールつまみから調整で きます。112 ページの「solo system セクション」を参照してください。

各ソロ・セクションのボタンの機能は次のとおりです。

- [PFL] スイッチは、モノのプリフェーダ・リッスン (PFL) ソロ・バス信号をヘッドフォンとローカル・モニター出力へ送信します。[PFL] スイッチが無効になっていときは (LED は消灯)、ステレオのアフター プリフェーダ・リッスン (AFL) ソロ・バス信号がヘッドフォンとローカル・モニター出力へ送信されます。
- [ADD] スイッチは、複数のチャンネルがソロ・バスをアクセスできるようにします。ソロ ADD モードがオフのときにソロ・スイッチを押すと、現在アクティブなソロはキャンセルさ れます。複数のソロ (ステレオ左と右の信号など) は、[solo] スイッチをほぼ同時に押せば、 このモードでモニターできます。ソロ ADD モードがオンのときは、自動キャンセルは無効 になり、複数のチャンネルまたは出力のソロが可能になります。このモードでは、入力ソロ が出力ソロと VCA ソロより優先し、一時的にそれらのソロを無効にします。入力ソロがキ ャンセルされると、出力ソロまたは VCA ソロが復帰します。
- [CLEAR] スイッチは、モニター・セクションでソロ・スイッチがアクティブの時に点灯しま す。このスイッチを押すと、そのセクションのいずれのソロ・スイッチもクリアされます。

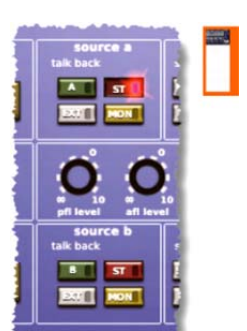

223

solo b

18

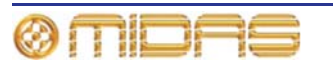

## ソロ・システム

### solo mode セクション

GUI の solo mode セクションには選択ボタンがあり、次のオプションから1つ選択できます。オプションの左にある LED が点灯し、現在動作中のオプションを示します。

- normal ソロ・システム (A と B) は両方ともアクティブで、1 つの ソロ・システムとして動作します。
- broadcast ステレオ・マスターをモニターA 出力へルーティングし、 ソロの素材がモニターB 出力へルーティングされるようにソロ B コ ントロールをすべて起動します。これでマスター出力を継続的に放 送でき (おそらく放送中の演奏曲目)、他の素材はソロにします。

#### solo system セクション

solo system セクションには次の 3 つのコントロールつま みがあります。

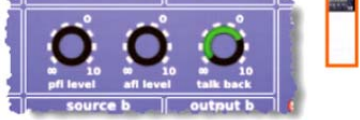

- pfl level コントロールつまみ PFL オーディオ・バスは 挿入された外部信号を受け入れます。このコントロールつ まみはプリフェーダ・レベルを無限大 (∞) から+10 dB の範囲で調整します。
- afl level コントロールつまみ AFL オーディオ・バスは挿入された外部信号を受け入れます。
   このコントロールつまみはアフターフェーダ・レベルを無限大 (∞) から+10 dB の範囲で調整します。
- talk back コントロールつまみ トークバック・レベルを無限大 (∞) から+10 dB の範囲で調整します。

Monitors 画面の次の4つのセクションでは、ソロ・システム信号をパッチできます。

- talkback input
- pfl direct input
- afl direct input left
- afl direct input right

ルーティングについては、54ページの「Patching 画面を開く」を参照してください。

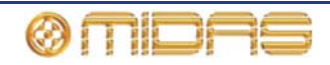

# 信号ジェネレーター

114

signal generator セクションでは出力をピンク・ノイズ (ピンク・ノイズ・ジェネレーター) または正弦波トーン (正弦波発振器) に変換でき、内部と外部のトーク・バスに接続することもできます。

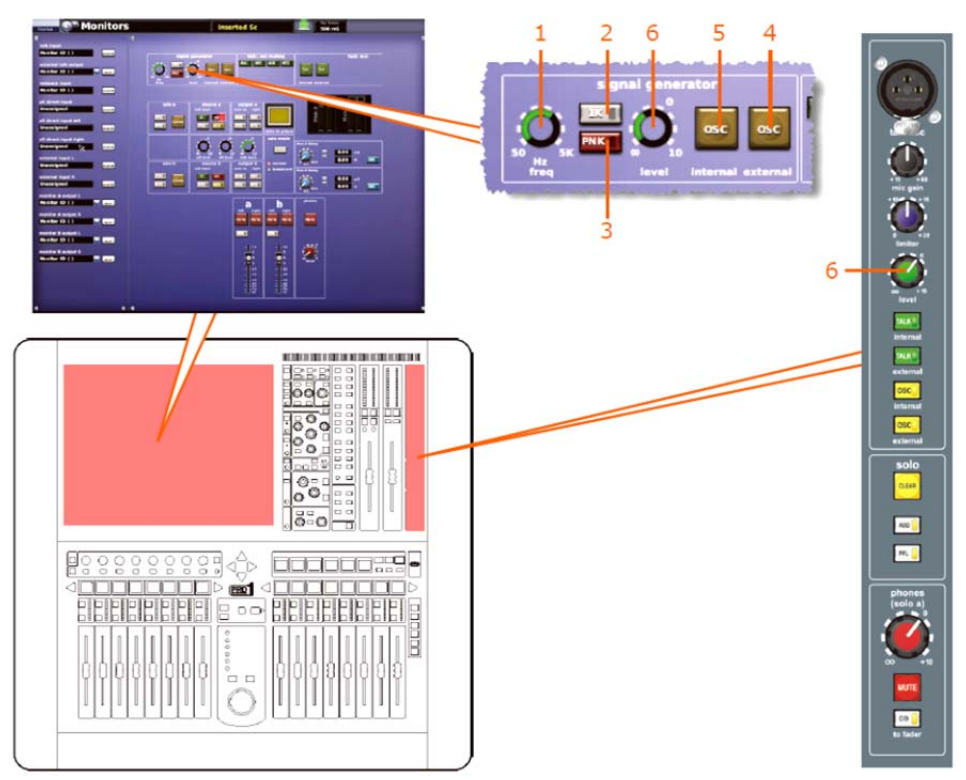

コントロール・サーフェスと GUI の信号ジェネレータ・コントロール

| 項目 | 構成要素                             | 説明                                                                                                    |
|----|----------------------------------|----------------------------------------------------------------------------------------------------|
| 1  | <b>freq</b> コントロール<br>つまみ        | 正弦波発振器の周波数を50 Hz から5 kHz に無段階で調整しま<br>す。                                                                                                    |
| 2  | [ <b>1K</b> ] スイッチ               | スイープ周波数コントロール (項目 1) を無効にし、固定 1 kHz<br>トーンを提供します。                                                                                                    |
| 3  | [ <b>PNK</b> ] スイッチ              | 正弦波発振器を無効にし、出力信号をピンク・ノイズに変換し<br>ます。                                                                                                    |
| 4  | [ <b>OSC</b> (external)]<br>スイッチ | この OSC 外部スイッチは信号ジェネレーター出力をトーク<br>外部出力 XLR に接続します。                                                                                                    |
| 5  | [OSC (internal)]<br>スイッチ         | この OSC 内部スイッチは信号ジェネレーター出力をコントロ<br>ールセンターの内部トーク・バスとトーク選択バスに接続しま<br>す。内部トーク・バスはその後、バスに関連する内部トーク・<br>スイッチを押すと、コントロールセンターのバスのいずれかに<br>ミックスでき、内部トーク・グループを起動するとバスの1つ<br>のグループにミックスできます (115 ページの「talk/osc ルー<br>ティング」を参照)。 |
| 6  | level コントロール<br>つまみ              | 信号ジェネレーターのピーク出力信号をオフ (∞) から+10 dB<br>の範囲で無段階に調整します。                                                                                                    |

<sup>[</sup>OSC] スイッチ (内部と外部) はトーク・ルーティング・スイッチです。

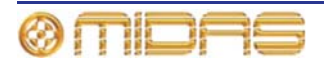

# Talk osc/ルーティング

talk osc / routing、つまり「内部トーク・グループ」セクションは、コントロールセンター内 のバスに信号ジェネレーターとトーク・マイクの信号を送信します。このセクションにはトー ク信号と OSC 内部信号の送り先を選択する 4 つのトーク・グループ・スイッチがあります。 GUI にはさらにプログラミング用の 4 つの構成スイッチもあります。

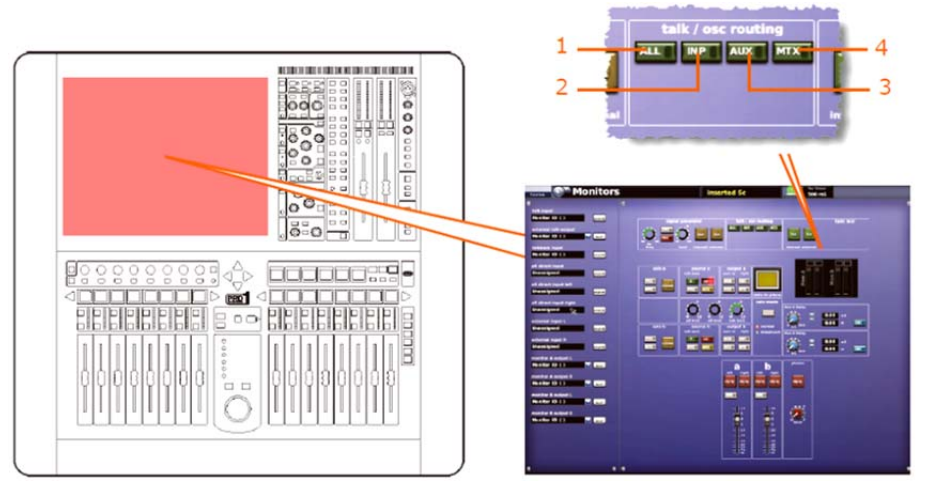

コントロール・サーフェスと GUI の talk osc / routing コントロール

| 項目 | 構成要素                | 説明                                                       |
|----|---------------------|----------------------------------------------------------|
| 1  | [ <b>ALL</b> ] スイッチ | トーク/OSC 内部信号をすべての出カヘルーティングします。                           |
| 2  | [ <b>INP</b> ] スイッチ | この[ <b>INP</b> ]スイッチはトーク/OSC 内部信号を入力セクション<br>ヘルーティングします。 |
| 3  | [ <b>AUX</b> ] スイッチ | トーク/OSC 内部信号をすべての AUX ヘルーティングします。                        |
| 4  | [ <b>MTX</b> ] スイッチ | このマトリックス・トーク・スイッチは OSC またはトーク信<br>号をマトリックス出力ヘルーティングします。  |

### 内部トーク・グループ

トークバックの割り当て、またはテスト信号をコントロールセンターのどのオーディオ・バス にも送信できます。プリセットのトーク・グループでは、例えば、モニター・ミックスで出演 者のグループへ話しかけたり、グループ・アナウンスをしたりすることができます。また、内 部トーン発振器を使用して、信号パスのテストや装置の位置合わせを行うことができます。

4 つの「トーク」グループを利用でき、GUI から操作します。プリセットのトーク・グループで はすべての入力、AUX、マトリックス、出力をルーティングできます。

トーク・グループを選択する前に、[TALK/internal] と [OSC/internal] ボタンをオンにする必要があります (これはジェネレーターのルーティングにも当てはまります)。また、 [TALK/internal] および/または [OSC/internal] ボタンが両方ともオフの場合に内部トークまたはジェネレーターのルーティングがアクティブであれば、このルーティングはキャンセルされます。

トーク・グループを起動すると、すべてのトーク・グループ・メンバー機能が起動されます。

#### >> トーク・グループの起動

- 1 「internal」ボタン、すなわち talk mic セクションの [TALK (internal)] ボタンと signal generator セクションの [OSC (internal)] ボタンのどちらか 1 つまたは両方がオンにな っていることを確認します。
- 2 希望のトーク/発振器ルーティング・ボタンをクリックします。

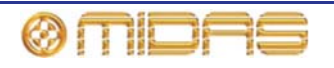

# トーク・マイク

コントロール・サーフェスにはトーク・マイク入力が用意されていますので、外部へ話しかけ たり、外部からの話しを聞くことができます。

#### 内部トーク・マイク

これは talk mic セクションにあり、内部トーク・マイクと外部トーク・マイク機能両方のコン トロールもあります。このコントロールは I/O などに接続したトークバック・マイクを制御し ます。トーク・マイクは、トーク・レベル・コントロールの直前のマイクロフォン信号パス内 にあるコンプレッサー (リミッター)を利用します。

内部マイクからの出力は内部トーク・バス/トーク外部 XLR 出力に接続できます(付録3「機能 ブロック図」を参照)。

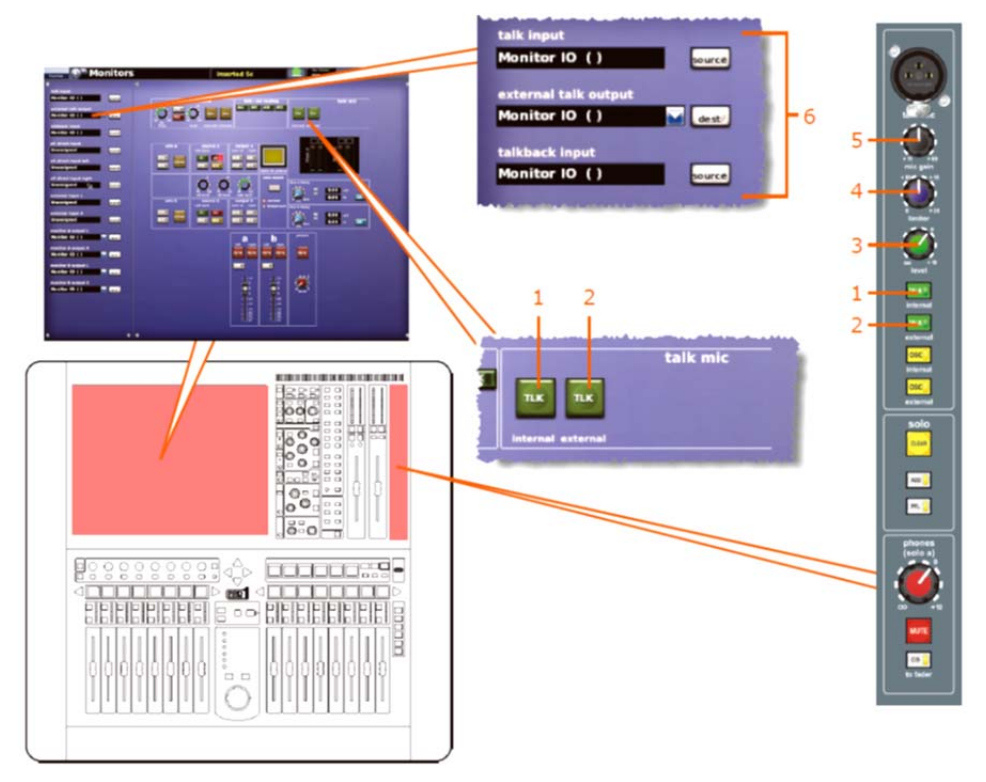

コントロール・サーフェスと GUI のトーク・マイク・コントロール

| 項目 | 構成要素                             | 説明                                                                                                    |
|----|----------------------------------|----------------------------------------------------------------------------------------------------|
| 1  | TALK/[TLK]<br>(internal)<br>スイッチ | このトーク内部スイッチはトーク・マイク出力をコントロール<br>センターの内部トーク・システムに接続します。内部トーク・<br>バスはその後、そのバスに対応する内部トーク・スイッチを押<br>すことで、コントロールセンターのいずれかのバスにミックス<br>でき、内部トーク・グループを起動するとバスのグループにミ<br>ックスできます (115 ページの「talk/osc ルーティング」を参<br>照)。 |
| 2  | TALK/[TLK]<br>(external) スイッチ    | このトーク外部スイッチはトーク・マイク出力をトーク外部出<br>力 XLR に接続します。                                                                                                    |
| 3  | level コントロール<br>つまみ              | ポストリミッター信号をオフ (∞) から+10 dB まで無段階で調<br>整できます。                                                                                                    |
| 4  | Limiter<br>コントロール<br>つまみ         | ピーク・リミッター値を 0 dB から+20 dB まで無段階で調整で<br>きます。                                                                                                    |
| 5  | mic gain                         | コントロール・サーフェスのミックス・ベイのマイク・アンプ                                                                                                    |
|    |                                  | PRO1 Live Audio System<br>Owner's Manual                                                                                                    |

**Owner's Manual** 

### 116

| 項目 | 構成要素                    | <i>説明</i>                                                 |
|----|-------------------------|-----------------------------------------------------------|
|    | コントロール<br>つまみ           | のゲインを無段階で調整します。調整範囲は+15 dB から+60<br>dB で、ピーク・リミッターと連動します。 |
| 6  | トーク・<br>パッチング・<br>セクション | 48 ページの表 25 の「Patching 画面への移動」 を参照してくだ<br>さい。             |

3 つのコントロールつまみはマイクの XLR (画面ハウジングとリア・コネクタ・パネル) と、2 つの [TALK] ルーティング・スイッチ (内部と外部) と併せて使用します。

#### >> 内部トーク・マイクの選択

- 1 マスター・ベイの talk mic セクションで、[TALK (internal)] を押し、talk mic セクションに切り替えます (116 ページの「トーク・マイク」を参照)。
- マスター・ベイの source a または source b セクションで、[TALK] を押します。選択したセクションによって、トーク・マイクのソースがどちらのシステム・バス (A またはB) であるか決まります (111 ページの「モニター出力 (A と B)、112 ページの「source (a と b) セクション」を参照)。

外部トークバック

外部トークバック入力はシステムのステージ側のマイク/ライン入力で、monitor セクションで有 効にした場合 (111 ページの「モニター出力 (A と B)」を参照)、ローカル・モニター出力へミ ックスできます。

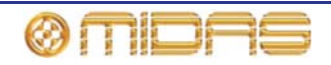

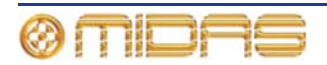

# *第 15 章: グラフィック・イコライザー* (GEQ)

この章では PRO シリーズの内蔵 GEQ について説明します。まず、PRO1 コントロールセンターを使用した GEQ の構成・使用方法を説明し、その後、利用できるコントロール機能について 詳しく説明します。

## GEQ の概要

PRO1 コントロールセンターにはグラフィック・イコライザー (GEQ) が内蔵されています。こ の GEQ は Klark Teknik DN370 グラフィック・イコライザーを忠実に再現したものです。PRO1 コントロールセンターはこれら GEQ を最大 28 セット利用するように構成できます。この数の 中には利用できるエフェクト数も独立して含まれ、例えば、3 タイプのエフェクトと 20 セット の GEQ を同時に利用できますが、エフェクトが 5 つ必要な場合に利用できる GEQ は 12 セッ トです。

GEQ は 1 チャンネル、31 バンド、1/3 オクターブのグラフィック・イコライザーで、切り替え 型二次ハイパス、ローパス・フィルタと、可変周波数範囲をもつ 2 つのノッチ・フィルタが組 み込まれています。

GEQ は主としてモノ・プロセスですが、ステレオ・グループまたはミックス・チャンネル出力 の場合には、1 つのコントロール・セットからステレオ GEQ を制御します。

GEQ は Graphic EQs 画面の仮想 8 ユニット・ラックから管理します。この画面から GEQ のウィンドウを開き、GEQ を完全にコントロールします。

## Graphic EQs 画面について

Graphic EQs 画面のメイン・セクションの構成は次のとおりです。

- GEQ パッチング・ソース 各 GEQ ユニットの左にあるボーダーにはそのソースが表示されます (パッチングされている場合)。画面例では、GEQ 1 は「AS3」(aux 3) にパッチングされています。
- GEQ ラック・オーバービュー このセクションには使用中の GEQ ラック総数のオーバービューが表示され、GEQ ナビゲーション/選択にも役立ちます。ラック数 (最大4台) は構成によって異なり、現在選択されているラックが黄色で強調されます (現在選択されている GEQ ユニットと同様)。
- GEQ ラック 8 台の GEQ が収納されている「仮想」 ラック。 ラックには [STORE PRESET] と [LOAD PRESET] ユーザ・ライブラリ ボタンもあります (209 ページの第 24 章 「ユー ザ・ライブラリ (プリセット)」を参照)。

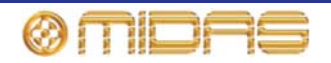

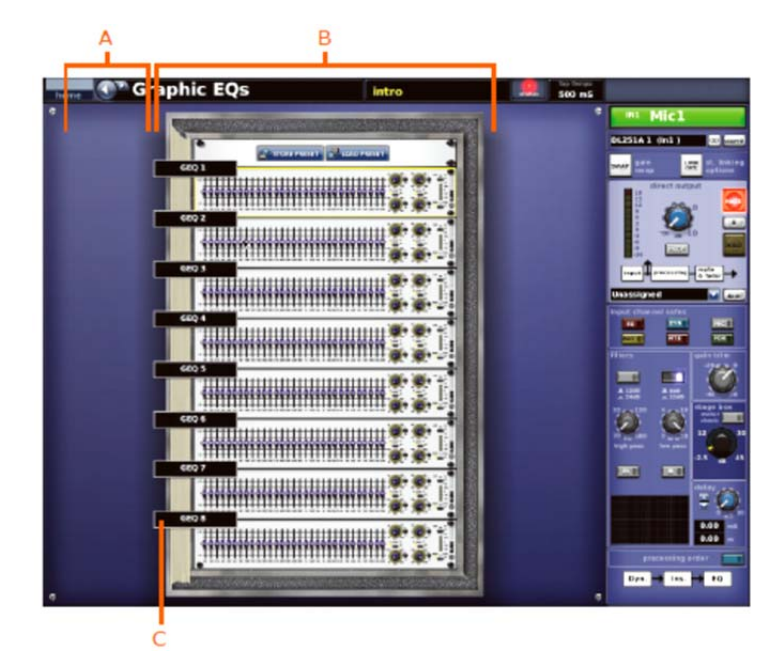

**Graphic EQs** 画面 A. GEQ ラック・オーバービュー B. GEQ 仮想ラック C. GEQ パッチング・ソース

#### >> Graphic EQs 画面を開く

次のどちらかの操作を行います。

- GUIで [home] ▶ [Rack Units] ▶ [Graphic EQs] を選択します。
- ナビゲーション・ゾーンで [effects/graphics] アクセス・ボタンを2回押します。

### >> GEQ ラックを開く

次のどちらかの操作を行います。

- Graphic EQs 画面で希望のユニットをクリックします。
- assignable controls セクションで [ENTER] を押します。

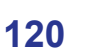

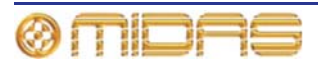

# GEQ ウィンドウについて

GUI 画面中央の GEQ ウィンドウには、選択した GEQ のフロントパネルが表示されます。この パネルからトラックボールと左右のボタンを使用してナビゲーション・ゾーンにある GUI コン トロールを操作し、GEQ を完全にコントロールします。GEQ の下にある assignable controls パネルでは、GEQ フェーダ (1 つまたはグループ単位) と右のコントロールを選択し制御でき ます。

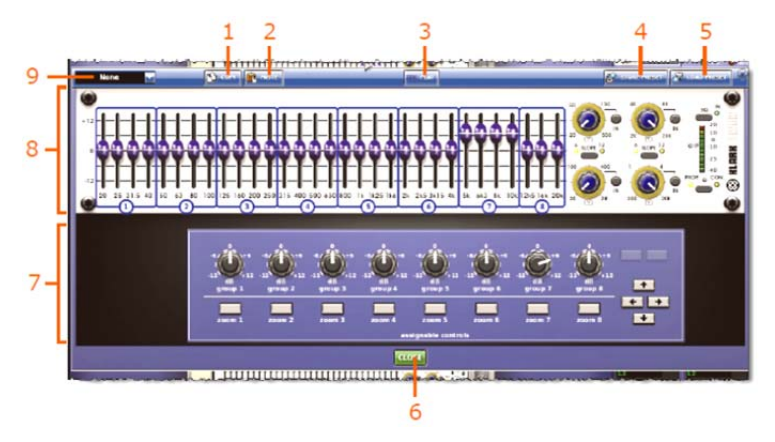

### GEQ ウィンドウ

| 項目 | 構成要素                           | <i>説明</i>                                              |
|----|--------------------------------|--------------------------------------------------------|
| 1  | [ <b>COPY</b> ] ボタン            | コピー&ペースト機能ボタン (161 ページの第 18 章「コピー&<br>ペースト」を参照)        |
| 2  | [ <b>PASTE</b> ] ボタン           | コピー&ペースト機能ボタン (161 ページの第 18 章「コピー&<br>ペースト」を参照)        |
| 3  | [ <b>FLAT</b> ] ボタン            | GEQ のすべてのフェーダを 0 dB に設定します。                            |
| 4  | [ <b>STORE PRESET</b> ]<br>ボタン | 209 ページの第 24 章 「ユーザ・ライブラリ (プリセット)」 を<br>参照。            |
| 5  | [ <b>LOAD PRESET</b> ]<br>ボタン  | 209 ページの第 24 章 「ユーザ・ライブラリ (プリセット)」 を<br>参照。            |
| 6  | [ <b>CLOSE</b> ] ボタン           | GEQ ウィンドウを閉じます。                                        |
| 7  | assignable<br>controls パネル     | 163 ページの第 19 章「アサイナブル・コントロール (I ゾーン)」を参照してください。        |
| 8  | GEQ パネル                        | GEQ のフロントパネルが表示されます (122 ページの 「GEQ<br>フロントパネルの特徴」を参照)。 |
| 9  | ドロップダウン・リスト                    | GEQのソース選択用                                             |

### >> GEQ ユニット・ウィンドウを開く

Graphic EQs 画面で、開くユニットの制御エリアの外でクリックします。

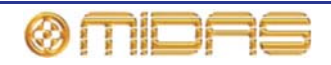

#### >> GEQ にソースをパッチングする

- 1 GEQ のウィンドウを開きます。
- 2 GEQ ソースのドロップダウン・リストを開きます (パッチングされていない GEQ のテキスト・フィールドには「None」が表示されます)。
- 3 ドロップダウン・リストでパッチング元のソ ースをクリックします。例えば、[AUX Send 3]を選択します。これでソース名フィールド (右の画面例)と GEQ パネルの左のボーダー に新しいパッチング割り当てが表示されま す。
- 4 [CLOSE] をクリックして変更を確定し、 GEQのウィンドウを閉じます。

仮想ラックに新しい GEQ パッチング・ソース割り 当てが表示されます。

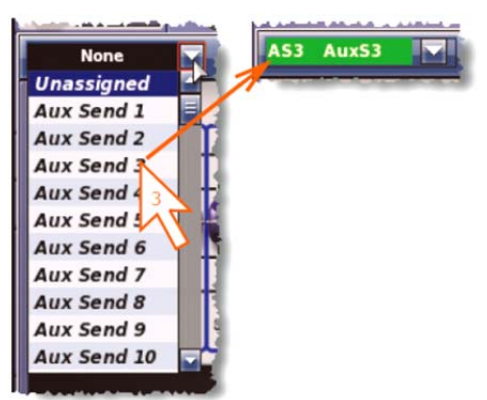

# GEQ フロントパネルの特徴

GEQ のフロントパネルは、GUI に表示されるように、Klark Teknik DN370 グラフィック・イコ ライザーを表しています。この中にはグラフィック EQ (フェーダ) セクションとフィルタ・セ クションがあります。

31 個のフェーダで各周波数バンドを微調整します。31 の周波数バンドは ISO 規格準拠の 266 を中心周波数として 1/3 オクターブ間隔で離れています。出力が入力と同じになるように、GEQ のすべての機能は EQ スイッチでバイパスできます。

GEQ には1つのハイパス・フィルタ、1つのローパス・フィルタ、2つの可変周波数ノッチ・フィルタが組み込まれています。フィルタはそれぞれ GUI 画面のコントロールつまみで調整します。フィルタの効果を試聴するには、EQ スイッチ (GEQ をバイパスもします) または個々のフィルタ・スイッチを使用します。

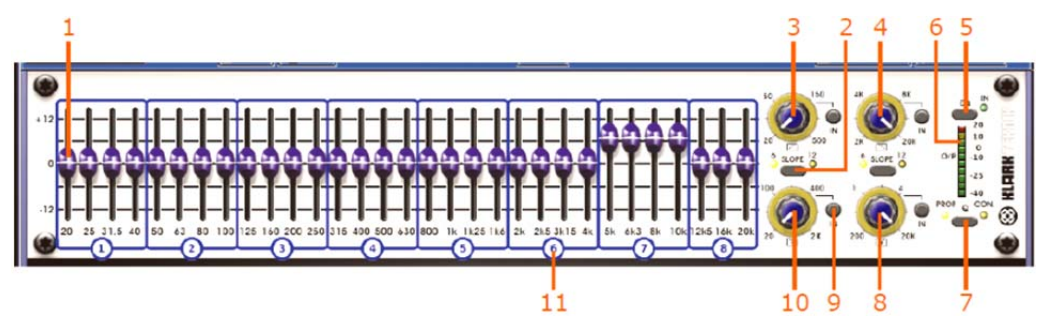

GEQ フロントパネル

| 項目 | コントロール                  | 機能                                                                            |
|----|-------------------------|-------------------------------------------------------------------------------|
| 1  | フェーダ (31-オフ)            | 信号レベルを調整します。                                                                  |
| 2  | [ <b>SLOPE</b> ] ボタン    | ハイパスまたはローパス・フィルタ、6 dB と 12 dB のどちら<br>かに切り替えます。横の黄色い LED がアクティブ・モードを<br>示します。 |
| 3  | ハイパス・フィルタ・<br>コントロールつまみ | カットオフ周波数を調整します (20 Hzから500 Hzまで無段<br>階で調整可能)。                                 |
| 4  | ローパス・フィルタ・<br>コントロールつまみ | カットオフ周波数を調整します (2 kHz から 20 kHz まで無段<br>階で調整可能)。                              |
| 5  | [ <b>EQ</b> ] ボタン       | EQ を選択します。横にある緑色の IN LED が EQ の状態、オン (点灯) またはバイパス (消灯) を知らせます。                |

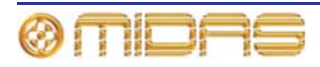

| 項目 | コントロール                 | 機能                                                                                                    |
|----|------------------------|----------------------------------------------------------------------------------------------------|
| 6  | 10 セグメント・<br>メーター      | 入力信号レベルを示し、プリ EQ (ポストゲイン・コントロー<br>ル)です。信号が+20 dBu を超えると 2 つの赤い LED が点灯<br>し、信号レベルが 0 dB を超えると (範囲は 0 dB から+20 dB)<br>2 つの黄色の LED が点灯します。上の 5 つの緑色の LED は 0<br>dB から-40 dB までの信号レベル範囲を検出し、一番下の LED<br>は信号が-40 dB 未満に下がると点灯します。 |
| 7  | [ <b>Q</b> ] ボタン       | プロポーショナルQ ( <b>PROP.</b> ) またはコンスタントQ ( <b>CON</b> .)<br>モードを選択します。                                                                                                    |
| 8  | ノッチ・フィルタ・コ<br>ントロールつまみ | ノッチ・フィルタの位置を 200 Hz から 20 kHz の範囲で調整<br>します。                                                                                                    |
| 9  | [IN] ボタン               | ハイパス/ローパス/ノッチ・フィルタを切り替えます。                                                                                                    |
| 10 | ノッチ・フィルタ・コ<br>ントロールつまみ | ノッチ・フィルタの位置を 20 Hz から 2 kHz の範囲で調整し<br>ます。                                                                                                    |
| 11 | フェーダ・<br>グループの ID 番号   | 167 ページの「GEQ を制御」を参照してください。                                                                                                    |

# GEQ (およびエフェクト) の数の構成

GEQ (およびエフェクト) 構成は GUI のみの操作です。GEQ とエフェクトの数は PRO1 コン トロールセンターの使用を開始する前に構成することをお勧めします。

>> PRO1 コントロールセンターで GEQ とエフェクトの数を構成する

- 1 GUIで [home] ▶ [Preferences] ▶ [General] を選択します。
- 2 [Show] タブをクリックして、Preferences Show ウィンドウを開きます。
- 3 Effects and GEQs セクションで、ドロップダウ ン・リストを開きます (右の画面例)。
- 4 希望のオプションをクリックして選択します。例えば、3 Effects 20 GEQs オプションをクリックし、
   3 つの内部エフェクトと 28 の GEQ の構成に設定します。

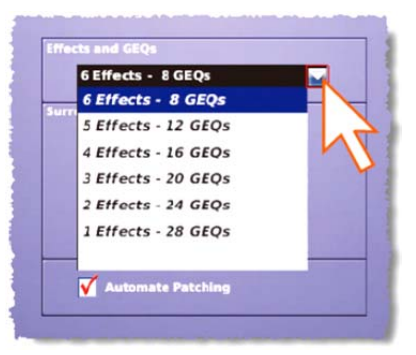

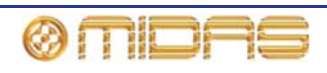

# GEQ 間で設定をコピーする

ある GEQ のすべての設定を別の GEQ ヘコピー&ペーストできます。

### >> GEQ の設定を別の GEQ ヘコピーする

- 1 Graphic EQs 画面の GEQ ラックで、設定のコピー元の GEQ のウィンドウを開きます。
- 2 GEQ ウィンドウで [**COPY**] をクリックします。
- 3 GEQ ウィンドウを閉じ、設定をペーストする GEQ のウィンドウを開きます。
- 4 GEQ ウィンドウで [**PASTE**] をクリックします。

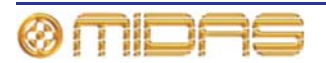

# 第16章: 内部エフェクト

この章では PRO1 の内部エフェクトについて説明します。まず、PRO1 コントロールセンター を使用したエフェクトの操作方法を説明し、その後、利用できるコントロール機能とその使い 方について詳しく説明します。

# 内部エフェクトの概要

Effects 画面ではユーザが割り当て可能なエフェクト機器を最大6台管理します。これらはオン ボードのクリエイティブなオーディオ・エフェクトの「集まり」であり、従来は外部エフェク ト・ユニットが必要でありましたがオンボード機能で提供します。エフェクトは画面の「仮想」 8 ユニット・ラックに表示されます。

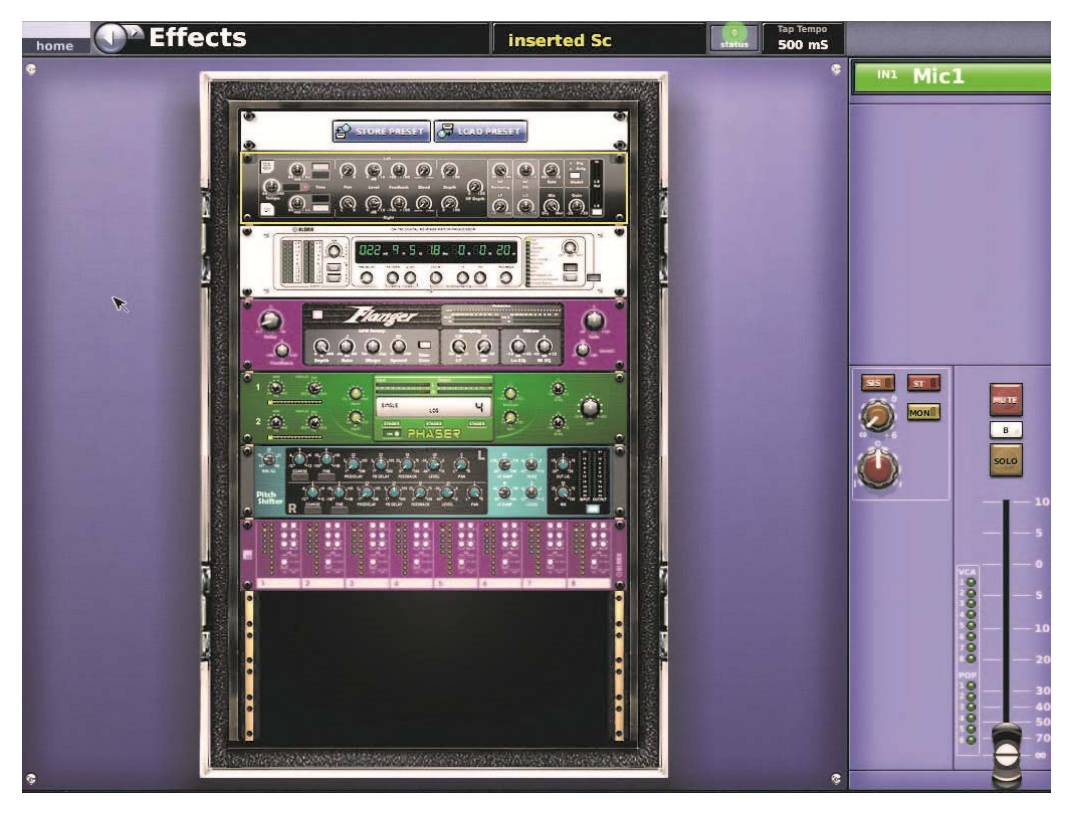

代表的な Effects 画面

入力チャンネル、オーディオ・サブグループ、ミックスおよびマスター・バスの AUX とりターン、またはインサート・ポイントのような、外部エフェクトを挿入できるコントロールセンターの信号フロー内のすべてのポイントは、外部 XLR のほか、内部エフェクトのエフェクトにパッチできます。次の表は利用できる内部エフェクトとその説明の参照先です。

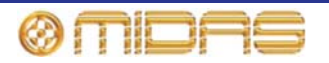

#### ラック・ユニット番号の割り当て

ラック内の各ユニット位置には、PRO Series Live Audio System によって認識されるラック番号が割り当 てられています (右の画面例)。

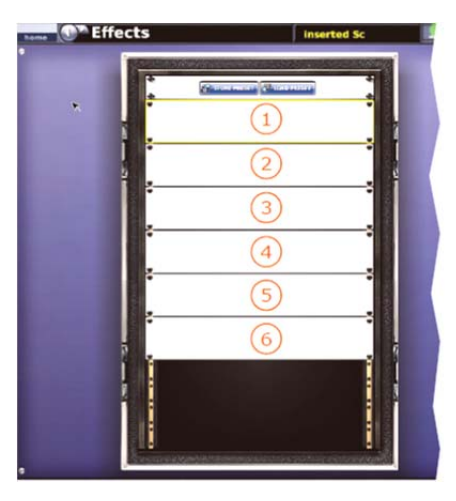

# エフェクト・ウィンドウについて

GUI の GEQ ウィンドウと同様、エフェクト・ウィンドウには選択されたエフェクトが画面と同 じ幅で表示され、ナビゲーション・ゾーンのトラックボールと左右のボタンを使用してエフェ クトを完全に制御できます。下にある「仮想」assignable controls パネルでは、エフェクトの コントロールを選択・操作できます。

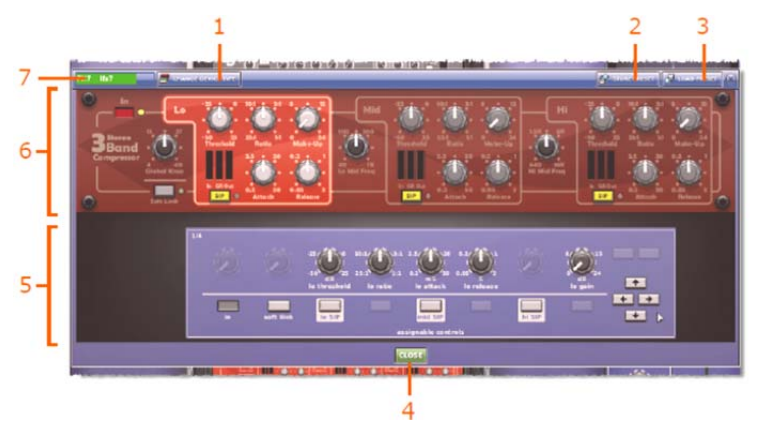

エフェクト・ウィンドウ

| 項目 | 構成要素                           | <i>説明</i>                                                 |
|----|--------------------------------|-----------------------------------------------------------|
| 1  | [CHANGE DEVICE<br>TYPE] ボタン    | 別のエフェクトを選択できます。                                           |
| 2  | [ <b>STORE PRESET</b> ]<br>ボタン | ユーザ・ライブラリ機能ボタン (209 ページの第 24 章「ユー<br>ザ・ライブラリ (プリセット)」を参照) |
| 3  | [ <b>LOAD PRESET</b> ]<br>ボタン  | ユーザ・ライブラリ機能ボタン (209 ページの第 24 章「ユー<br>ザ・ライブラリ (プリセット)」を参照) |
| 4  | [ <b>CLOSE</b> ] ボタン           | エフェクト・ウィンドウを閉じます。                                         |
| 5  | assignable<br>controls パネル     | 163 ページの第 19 章「アサイナブル・コントロール (l ゾーン)」<br>を参照してください。       |
| 6  | エフェクト・<br>パネル                  | 各エフェクトのフロントパネルについては、この章の後のほう<br>の「エフェクト・セクション」を参照してください。  |

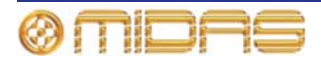
| 項目 | 構成要素   | 説明             |
|----|--------|----------------|
| 7  | エフェクト名 | エフェクトに名前を付けます。 |

>> エフェクト・ウィンドウを開く

Effects 画面で、希望のエフェクトの制御エリアの外でクリックします。

### エフェクトの操作

セットアップ、構成、操作など、さまざまなエフェクトの取り扱い方法があり、すべて GUI を 使用して行いますが、これらの方法の大半は | ゾーンを使用しても実行できます。詳しくは、163 ページの第 19 章「アサイナブル・コントロール (I ゾーン)」を参照してください。

#### >> Effects 画面を開く

次のどちらかの操作を行います。

- GUIで [home] ▶ [Rack Units] ▶ [Effects] を選択します。
- ナビゲーション・ゾーンで [effects/graphics] アクセス・ボタンを押します。

#### >> エフェクト・コントロールの操作

エフェクト・コントロールの制御方法は GUI 画面のコントロールと同じです。詳しくは、38 ペ ージの「GEQ の制御」を参照してください。

#### >> エフェクトの構成

入力チャンネル、出力チャンネル、グループなどと同様、GUI に表示されるエフェクト名とテキスト・フィールドの背景の色は変更できます (73 ページの「VCA/POP グループのを構成する」を参照)。

#### >> エフェクト・タイプの変更

詳しくは、77ページの「エフェクトをエフェクト・ラックに追加する」を参照してください。

#### >> エフェクトのルーティング

エフェクトのパッチングは Patching 画面から行います。45 ページの第 8 章「パッチング」を 参照してください。

### エフェクト・プログラム

一部のタイプのエフェクトには関連する登録プリセットとユーザが構成可能なプログラムがあり、エフェクト内にロードできます(これらはショー・ファイルにも保存されます)。1つまたは複数のエフェクトからすべてのコントロールをユーザ・プリセットに保存することもでき、保存すると、そのプリセットにはロードされた登録プリセットやユーザが構成可能なプログラムなどの設定に関する情報が含まれます。

各エフェクト・タイプの詳細はこの章の該当する項を参照してください。プリセットについて は、209 ページの第 24 章「ユーザ・ライブラリ (プリセット)」を参照してください。

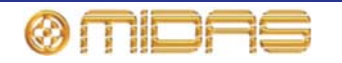

## ディレイ・エフェクト

ディレイ・エフェクトはシンプルなディレイ・ライン・ベースのエフェクトを提供します。デ ィレイ時間は手動または [tempo-tap] ボタンで指定できます。3 モード・ディレイ・アルゴリズ ムは次のとおりです。

- Single 1 つのディレイ・タップ (モノまたはステレオ・プロセッシング)
- Dual 2本のディレイ・ライン (ステレオ・インサートのみ)
- Ping-pong クロス・フィードバック付きの2本のディレイ・ライン

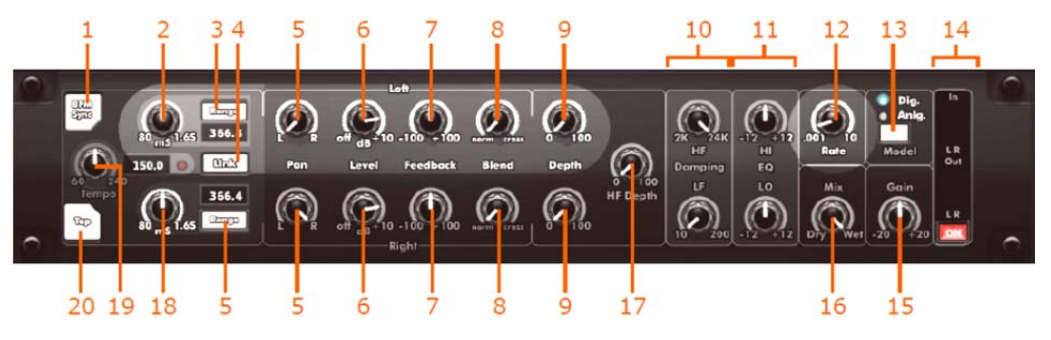

| 項目 | コントロール                           | 機能                                                                                                    |
|----|----------------------------------|----------------------------------------------------------------------------------------------------|
| 1  | [BPM Sync] ボタン                   | BPM (TAP TEMPO) モードを起動します。                                                                                                    |
| 2  | 左チャンネルの<br>ディレイ時間<br>コントロールつまみ   | 希望のディレイ時間を入力できます。値はつまみの真下に ms<br>単位または音の持続時間で示されます。                                                                                          |
| 3  | [Range] ボタン                      | 3 つのディレイ時間範囲 (1-25 ms、10-200 ms、80-1600 ms) の<br>中から 1 つ選択します。値はボタンの真下/真上に表示されま<br>す。                                                        |
| 4  | [Link] ボタン                       | 左右のチャンネルのディレイ時間をリンクします。                                                                                                    |
| 5  | Pan コントロール<br>つまみ                | L (左) と R (右) の出力にチャンネルをパンします。                                                                                                    |
| 6  | Level コントロール<br>つまみ              | 出カレベルを調整します。有効な範囲はオフから+10 dB です。                                                                                                    |
| 7  | <b>Feedback</b><br>コントロール<br>つまみ | ディレイに適用されるマイナス/プラスのフィードバック量を<br>調整します。リピート回数を制御します。範囲は-100%から<br>+100%です。                                                                    |
| 8  | Blend コントロール<br>つまみ              | フィードバック・ブレンドを norm から cross までの範囲で調<br>整します。                                                                                                 |
| 9  | Depth コントロール<br>つまみ              | ディレイ変調の深度を調整します。範囲は 0 から 100 です。                                                                                                    |
| 10 | Damping<br>セクション                 | ディレイ・リピートの HF 減衰を調整する <b>HF</b> コントロールつ<br>まみと、LF 減衰を調整する <b>LF</b> コントロールつまみがあります。                                                          |
| 11 | EQ セクション                         | 出力に加えられる HF (ハイ EQ) カットまたはブーストの量を<br>調整する HI コントロールつまみと、LF (ローEQ) カットまた<br>はブーストの量を調整する LO コントロールつまみがありま<br>す。範囲は両方とも-12 から+12 で、センターは 0 です。 |
| 12 | Rate コントロール<br>つまみ               | ディレイ変調のレートを調整します。範囲は 0.001 Hz から<br>10 Hz で、センターは 0.7 Hz です。                                                                                 |
| 13 | [Model] 選択ボタン                    | デジタルまたはアナログ・ディレイ・モデルを選択します。<br>現在の選択は上の LED ( <b>Dig.</b> または <b>Anlg.</b> ) のどちらかが点<br>灯して示されます。                                            |
| 14 | [ <b>ON</b> ] スイッチ               | ディレイ・エフェクトのオン/オフを切り替えます。                                                                                                    |
| 15 | Gain コントロール                      | ゲイン量を-20 から+20 の範囲で調整します。センターは 0                                                                                                    |

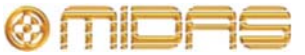

| 項目 | コントロール                             | 機能                                                           |
|----|------------------------------------|--------------------------------------------------------------|
|    | つまみ                                | です。                                                          |
| 16 | Mix コントロール<br>つまみ                  | ミックスをドライ (0%) からウエット (100%) の範囲で調<br>整します。                   |
| 17 | <b>HF Depth</b><br>コントロール<br>つまみ   | HF 減衰変調の深度を調整します。範囲は 0 から 100 で、セ<br>ンターは 50 です。             |
| 18 | 右チャンネルの<br>ディレイ時間<br>コントロール<br>つまみ | 希望のディレイ時間 (ms) の入力用。                                         |
| 19 | <b>Tempo</b><br>コントロール<br>つまみ      | テンポ・モードのテンポを調整します。範囲は 60 から 240<br>ビート/分 (bpm) です。           |
| 20 | [ <b>Tap</b> ] ボタン                 | ユニットを <b>BPM Sync</b> (TAP TEMPO) モードにした後、手動<br>でテンポを入力できます。 |

# 仮想 DN780 リバーブ・エフェクト

仮想 DN780 リバーブは、ビンテージの Klark Teknik DN780 デジタル・リバーブレーター/プロ セッサー・ユニットのエミュレーションを提供します。DN780 は単なるリバーブレーション機 器ではなく、あらゆるタイプ、あらゆる規模の環境でリアルな音響シミュレーョンを作成する ユニークでフレキシブルな手段も提供します。さまざまなエフェクト・プログラムが用意され ているのでその用途はさらに幅広く、非常にパワフルな音響プロセッシング・パッケージです。

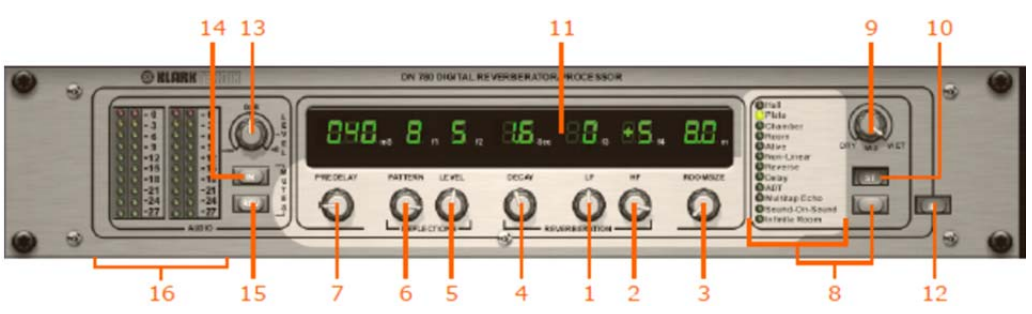

| 項目 | コントロール                           | 機能                                                                                                    |
|----|----------------------------------|----------------------------------------------------------------------------------------------------|
| 1  | <b>LF</b> (低周波)<br>コントロール<br>つまみ | REVERBERATION セクションにあるコントロールで、リバー<br>ブ・スペクトルの下限の減衰時間を調整します。範囲は-7 から<br>+7 です。                                                          |
| 2  | <b>HF</b> (高周波)<br>コントロール<br>つまみ | REVERBERATION セクションにあるコントロールで、リバー<br>ブ・スペクトルの上限の減衰時間を調整し、シミュレーション<br>する空間の吸収特性を設定します。範囲は-7 から+7 です。                                    |
| 3  | <b>ROOMSIZE</b><br>コントロール<br>つまみ | シミュレーションする空間の平均寸法を調整します。範囲は8<br>から 90 メートルです。このコントロールの調整中は、瞬間的<br>にミュートが作動します。                                                         |
| 4  | <b>DECAY</b><br>コントロール<br>つまみ    | REVERBERATION セクションにあるコントロールで、全体<br>(ミッドバンド) リバーブレーション減衰時間を設定します。範<br>囲は 0.1 から 18 秒で、空間のサイズによって変わります。                                 |
| 5  | <b>LEVEL</b><br>コントロール<br>つまみ    | REFLECTIONS セクションにあるコントロールで、音源とリ<br>スナーとの角距離を変えることで「デプス」コントロールの役<br>目をします。または、Sound-On-Sound/Infinite Room の入力<br>レベルを調整します。範囲は0から9です。 |
| 6  | PATTERN                          | REFLECTIONS セクションにあるコントロールで、早期反射                                                                                                    |

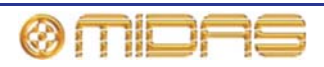

| 項目 | コントロール                            | 機能                                                                                                    |
|----|-----------------------------------|----------------------------------------------------------------------------------------------------|
|    | コントロール<br>つまみ                     | の「密度」を制御します。早期反射/ADT/マルチタップ・ディ<br>レイの数と間隔を選択します。範囲は1から9です。                                                                                                    |
| 7  | <b>PRE DELAY</b><br>コントロール<br>つまみ | 初期信号から残響の開始までのディレイ量 (ミリ秒) を制御し<br>ます。特定のプログラム・タイプでは、ナチュラルな感じを出<br>すため、初期反射とリバーブの間にプレディレイがインサート<br>されます。範囲はアルゴリズムによって変わります。                                                           |
|    |                                   | 演奏中にプレディレイを変更すると、低レベルで位相に依存し<br>た「クリック音」が発生します。                                                                                                    |
| 8  | アルゴリズムの<br>リストとアルゴリズム<br>選択ボタン    | これらのアルゴリズムはオリジナルの DN780 のアルゴリズム<br>をエミュレートしたものです。 選択ボタンを使用してリストを<br>スクロールし、必要なアルゴリズムを選択します。                                                                                          |
| 9  | MIX コントロール<br>つまみ                 | <b>DRY/WET</b> 出力ミックスを制御します。範囲はそれぞれ 0%から 100%です。                                                                                                    |
| 10 | [ <b>ST</b> ] ステレオ<br>入カボタン       | オリジナルのアルゴリズムを強化してステレオ入力を提供し<br>ます。                                                                                                    |
| 11 | パラメータ表示<br>パネル                    | 選択されたアルゴリズムの現在の設定が表示されます。                                                                                                    |
| 12 | [IN] ボタン                          | 仮想 DN780 リバーブ・エフェクトに切り替えます。                                                                                                    |
| 13 | <b>LEVEL</b><br>コントロール            | AUDIO セクションにある入力レベル調整用コントロール。                                                                                                    |
|    | つまみ                               | 範囲は-∞から+6 dB で、センターが 0 dB です。このつまみは、<br>大音響の演奏楽節中に入力ヘッドループ・インディケータの-3<br>dB LED が点灯するように設定してください。                                                                                    |
| 14 | IN ボタン                            | AUDIO セクションの MUTES コントロールで、リバーブレー<br>ション・セクションへのフィードを取り除き、選択された設定<br>の減衰品質を確認できるようにします。                                                                                              |
| 15 | REV ボタン                           | AUDIO セクションのリバーブ MUTES コントロールで、必要<br>ないサウンドを素早く取り除くことができます。                                                                                                    |
| 16 | 入力ヘッドルーム<br>・インディケータ              | AUDIO セクションにあるメーター。LED メーターを読み取る<br>2 つのデュアル・カラム・ピークで構成され、値の範囲は 0 dB<br>から-27 dB で、3 dB きざみです。各カラムは 10 個のカラーLED<br>で構成されます。クリッピング・ポイントの 3 dB 前で赤い LED<br>が点灯し、演算プロセッサーに範囲超過の警告も送ります。 |

上記のパラメータ・コントロールを利用してすべてのリバーブレーション・パラメータを正確 に調整でき、エンジニアは実質的にどのようなタイプでもユニークな音響環境を構築できます。

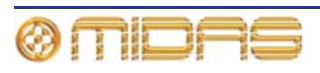

# フランジャー・エフェクト

フランジャー・エフェクトは1本または2本 (ステレオ構成の場合)のタップ・ディレイ・ラインを持っています。1つのタップは固定ですが、もう1つのタップ位置は「スルーゼロ」フランジング、「スルーゼロ」がオフのときはシングル・タップ変調を行うように調節します。

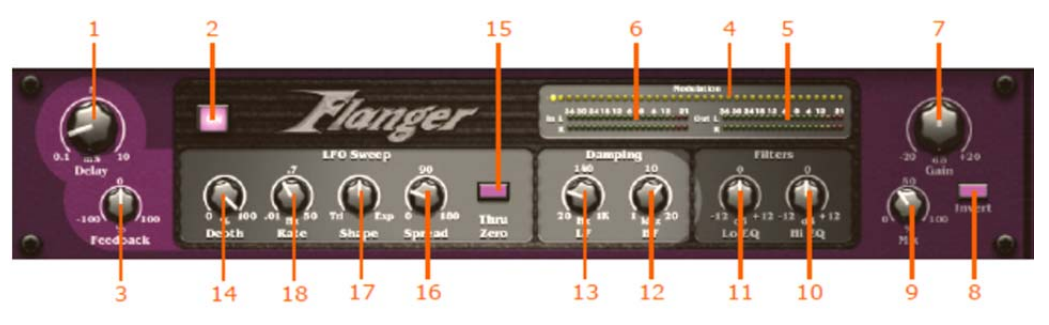

| 項目 | コントロール                     | 機能                                                                                                    |
|----|----------------------------|----------------------------------------------------------------------------------------------------|
| 1  | <b>Delay</b> コントロール<br>つまみ | 変調ディレイ・ラインの長さ (ミリ秒) を調整します。「スル<br>ーゼロ」モードでは、ドライ・パスのディレイも設定します。<br>範囲は 0.1 から 10 で、センターが 5 です。                        |
| 2  | [ <b>ON</b> ] ボタン          | フランジャー・エフェクトのオン、オフを切り替えます。電源<br>オンのとき、点灯します。                                                                         |
| 3  | Feedback<br>コントロールつまみ      | フランジャーに加えられるマイナス/プラスのフィードバック<br>量を調整します。範囲は-100%から+100%で、センターは 0%<br>です。                                             |
| 4  | 変調メーター                     | 横一列に並んだ 37 個の黄色の LED が変調を示します。                                                                                       |
| 5  | Out メーター                   | 2 列に並んだ 15 個の緑色の LED で、L (左) と R (右) に各 1 列<br>です。                                                                   |
| 6  | In メーター                    | 2 列に並んだ 15 個の緑色の LED で、L (左) と R (右) に各 1 列<br>です。                                                                   |
| 7  | Gain コントロール<br>つまみ         | 信号レベル (dB) を調整します。範囲は-20 から+20 の範囲で、<br>センターは 0 dB です。                                                               |
| 8  | Invert スイッチ                | ウエット信号を反転させます。                                                                                                    |
| 9  | Mix コントロール<br>つまみ          | ミックスをドライ (0%) からウエット (100%) の範囲で調整<br>します。                                                                           |
| 10 | Hi EQ コントロール<br>つまみ        | Filters セクションにあるコントロールで、エフェクト出力 (dB)<br>に加えられる HF (ハイ EQ) カットまたはブーストの量を調整<br>します。範囲は-12 dB から+12 dB で、センターは 0 dB です。 |
| 11 | <b>Lo EQ</b> コントロール<br>つまみ | Filters セクションにあるコントロールで、エフェクト出力 (dB)<br>に加えられる LF (ローEQ) カットまたはブーストの量を調整<br>します。範囲は-12 dB から+12 dB で、センターは 0 dB です。  |
| 12 | <b>HF</b> コントロール<br>つまみ    | Damping セクションにあるコントロールで、フランジャー・フ<br>ィードバックの高周波数 (kHz) チューニングを調整します。範<br>囲は 1 kHz から 20 kHz で、センターは 10 kHz です。        |
| 13 | <b>LF</b> コントロール<br>つまみ    | Damping セクションにあるコントロールで、フランジャー・フ<br>ィードバックの低周波数 (Hz) チューニングを調整します。範<br>囲は 20 Hz から 1 kHz で、センターは 140 Hz です。          |

| 14 | Depth  |
|----|--------|
|    | コントロール |

LFO Sweep セクションにあるコントロールで、変調のデプス をパーセントで設定してエフェクトの強度を調整します。コー

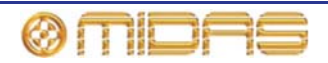

| 項目 | コントロール                     | 機能                                                                                  |
|----|----------------------------|-------------------------------------------------------------------------------------|
|    | つまみ                        | ラスの場合と同様、ディレイと相互に影響します。範囲は 0%<br>から 100%です。                                         |
| 15 | <b>Thru Zero</b><br>スイッチ   | LFO Sweep セクションのコントロールで、「スルーゼロ」ま<br>たはノーマル・モードを選択します。このスイッチはオンのと<br>き点灯します。         |
| 16 | <b>Spread</b><br>コントロールつまみ | <b>LFO Sweep</b> セクションのコントロールで、左/右変調の相対位<br>相を設定します。範囲は 0 から 180 で、センターは 90 です。     |
| 17 | Shape<br>コントロール<br>つまみ     | <b>LFO Sweep</b> セクションのコントロールで、変調波形の形状を<br>調整します。範囲は Tri (三角波) から Exp (指数関数) です。    |
| 18 | Rate コントロール<br>つまみ         | <b>LFO Sweep</b> セクションのコントロールで、変調レート (Hz) を<br>調整します。範囲は 0.01 から 50 で、センターは 0.7 です。 |

# フェイザー・エフェクト

フェイザー・エフェクトは、モード設定に応じシリアル/パラレルで接続された1つまたは2つ (デュアル操作の場合)のステレオ・フェイザーで構成されます。

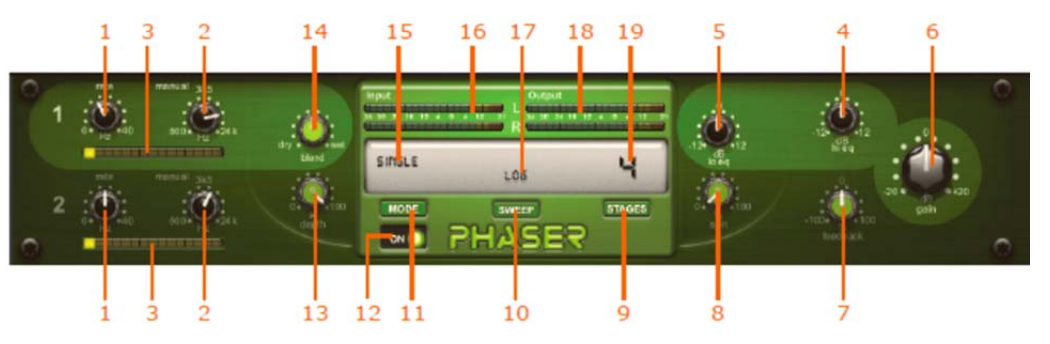

| 項目 | コントロール                                   | 機能                                                                                            |
|----|------------------------------------------|-----------------------------------------------------------------------------------------------|
| 1  | <b>rate</b> コントロール<br>つまみ<br>(チャンネル1と2)  | 変調レート (Hz) を制御します。範囲は 0 Hz と 40 Hz からで<br>す。                                                  |
| 2  | <b>manual</b><br>コントロールつまみ<br>(チャンネル1と2) | スイープ・オフセットまたは手動スイープ実行を設定します。<br>範囲は 500 Hz から 24 kHz で、センターは 3.5 kHz (3,500 Hz)<br>です。        |
| 3  | 変調メーター                                   | 横一列に並んだ 15 個の黄色の四角い LED セグメントが各チャ<br>ンネルの変調を示します。                                             |
| 4  | hi eq コントロール<br>つまみ                      | エフェクト出力 (dB) に加えられる HF (ハイ EQ) カットまた<br>はブーストの量を調整します。範囲は-12 dB から+12 dB で、<br>センターは 0 dB です。 |
| 5  | <b>lo e</b> q コントロール<br>つまみ              | エフェクト出力 (dB) に加えられる LF (ローEQ) カットまた<br>はブーストの量を調整します。範囲は-12 dB から+12 dB で、<br>センターは 0 dB です。  |
| 6  | gain コントロール<br>つまみ                       | 信号レベル (dB) を調整します。 範囲は-20 dB から+20 dB で、<br>センターが 0 dB です。                                    |
| 7  | Feedback<br>コントロールつまみ                    | フェイザーに加えられるマイナス/プラス・フィードバックの<br>量を調整します。範囲は-100%から+100%で、センターは 0%<br>です。                      |
| 8  | spin コントロール                              | 左右の変調の相対位相の量を調整します。範囲は 0%から                                                                   |
|    |                                          |                                                                                               |

| 項目 | コントロール                | 機能                                                                                                    |
|----|-----------------------|----------------------------------------------------------------------------------------------------|
|    | つまみ                   | 100%です。                                                                                                    |
| 9  | [ <b>STAGES</b> ] ボタン | すべてのパス・ステージの数を選択します。これで周波数特性<br>のノッチ数を設定します。                                                               |
| 10 | [ <b>SWEEP</b> ] ボタン  | 変調波形の形状を設定します。                                                                                             |
| 11 | [ <b>MODE</b> ] ボタン   | 操作モードとしてシングル、デュアル・シリーズ、デュアル・<br>パラレル、リンク・シリーズまたはリンク・パラレルのいずれ<br>かを選択します。リンクすると、フェイザー1 と 2 の変調はリ<br>ンクされます。 |
| 12 | [ <b>ON</b> ] ボタン     | フェイザーのオン、オフを切り替えます。 エフェクトがオンの<br>とき、点灯します。                                                                 |
| 13 | depth コントロール<br>つまみ   | 変調のデプスを設定して、エフェクトの強度を制御します。範<br>囲は 0%から 100%です。                                                            |
| 14 | blend コントロール<br>つまみ   | ミックスをドライ (0%) からウエット (100%) の範囲で調整<br>します。                                                                 |
| 15 | モード                   | [MODE] スイッチで選択した現在のモードが表示されます。                                                                             |
| 16 | Input メーター            | 2 列 × 15 個の緑色の LED。 L (左) と R (右) にそれぞれ 1 列<br>で、入力メーターを構成します。                                             |
| 17 | スイープ                  | [ <b>SWEEP</b> ] ボタンで選択したスイープが表示されます。                                                                      |
| 18 | Output メーター           | 2 列 × 15 個の緑色の LED。 L (左) と R (右) にそれぞれ 1 列<br>で、出力メーターを構成します。                                             |
| 19 | すべてのパス・<br>ステージの数     | [ <b>STAGES</b> ] ボタンで選択したすべてのパス・ステージの数が表<br>示されます。                                                        |

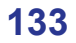

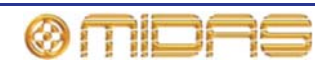

# ピッチ・シフター・エフェクト

ピッチ・シフター・エフェクトはオーディオ信号の持続時間は変えず、そのピッチを変更する サウンド・プロセッシング機器です。

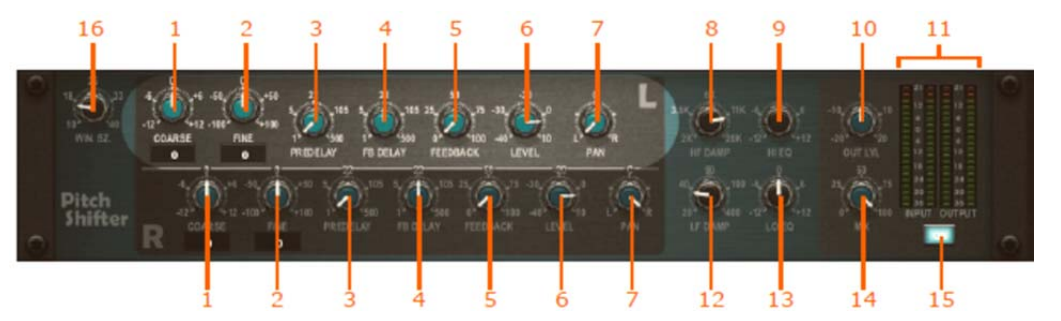

| 項目 | コントロール                       | 機能                                                                                                    |
|----|------------------------------|----------------------------------------------------------------------------------------------------|
| 1  | <b>COARSE</b><br>コントロールつまみ   | ピッチ・シフト量 (全音) を調整します。範囲は-12 から+12<br>で、センターは0です。下に数値が表示されます。                                            |
| 2  | FINE コントロール<br>つまみ           | ピッチ・シフトを全音の 1%きざみで微調整します。範囲は-100<br>から+100 で、センターは 0 です。下に数値が表示されます。                                    |
| 3  | <b>PREDELAY</b><br>コントロールつまみ | ピッチ・シフト前のディレイ時間を設定します。 範囲は 1 から<br>500 で、センターは 22 です。                                                   |
| 4  | <b>FB DELAY</b><br>コントロールつまみ | フィードバック・ループのディレイ時間を設定します。 範囲は<br>1 から 500 で、センターは 22 です。                                                |
| 5  | FEEDBACK<br>コントロールつまみ        | フィードバック (入力へフィードバックされる出力) の量を%<br>で設定します。詳細は、135 ページの「フィードバック」を参<br>照してください。範囲は 0 から 100 で、センターは 50 です。 |
| 6  | <b>LEVEL</b><br>コントロールつまみ    | 個々のチャンネルの出カレベルを設定します。範囲は-40 から<br>-10 で、センターは-20 です。                                                    |
| 7  | Pan コントロール<br>つまみ            | ユニットのステレオ出力での個々のチャンネル信号の位置を<br>調整します。                                                                   |
| 8  | HF DAMP<br>コントロールつまみ         | ディレイ・リピートの HF 減衰を調整します。範囲は2kから<br>20kで、センターは6kです。                                                       |
| 9  | <b>HI EQ</b> コントロール<br>つまみ   | 高周波数をブースト/減衰します。 範囲は-12 から+12 で、セン<br>ターは 0 です。                                                         |
| 10 | <b>OUT LVL</b><br>コントロールつまみ  | 全体の出カレベルを設定します。範囲は-20 から+20 で、セン<br>ターは 0 です。                                                           |
| 11 | INPUT と OUTPUT<br>メーター       | 2 つの 20 セグメント・メーターに入力/出力信号レベルを表示<br>します (-36 dB から+21 dB)。                                              |
| 12 | <b>LF DAMP</b><br>コントロールつまみ  | ディレイ・リピートの LF 減衰を調整します。範囲は 20 から<br>400 です。                                                             |
| 13 | <b>LO EQ</b><br>コントロールつまみ    | 低周波数をブースト/減衰します。範囲は-12 から+12 で、セン<br>ターは 0 です。                                                          |
| 14 | MIX コントロール<br>つまみ            | ドライ信号とエフェクトとのバランスを制御します。範囲は 0<br>から 100 で、センターは 50 です。                                                  |
| 15 | [ <b>ON</b> ] スイッチ           | ピッチ・シフター・エフェクトのオン/オフを切り替えます。                                                                            |
| 16 | Win Sz<br>コントロールつまみ          | ピッチ・シフト・アルゴリズムで使用されるウィンドウ・サイ<br>ズを設定します。高い値はレーテンシーが大きくなりますが、<br>低い周波数や多声音源では音質がよくなります。低い値はレー            |

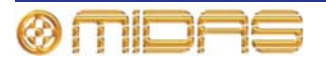

| 項目 | コントロール | 機能                    |
|----|--------|-----------------------|
|    |        | テンシーが小さく、単声音源に適しています。 |

フィードバック

ピッチ・シフターは入力信号を受け入れた後、遅延させて別の速度で再生するので、その入力 はディレイされ、ピッチがシフトされます。この出力がピッチ・シフターへフィードバックさ れると、ディレイはより長く、ピッチ・シフト量もより多くなります。これでフィードバック のような少し奇妙なエフェクトが生成されます。

# SQ1 Dynamics エフェクト

Klark Teknik Square One Dynamics については、その取扱説明書 (品番 DOC02-SQ1DYNAMIC) を参照してください。

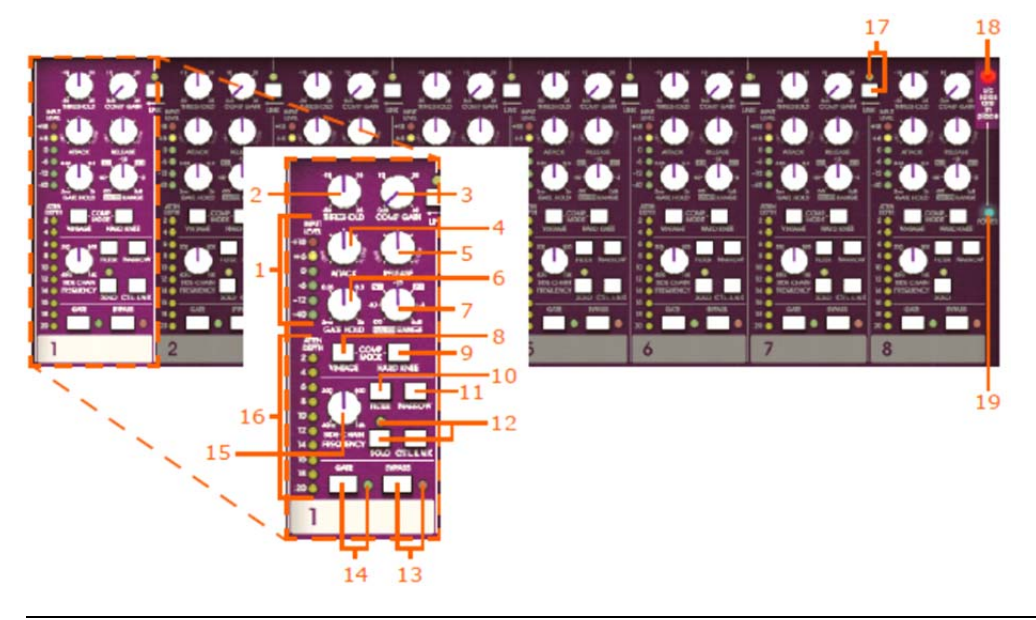

| 項目 | コントロール                          | 機能                                                                                        |
|----|---------------------------------|-------------------------------------------------------------------------------------------|
| 1  | <b>INPUT LEVEL</b><br>メーター(dBu) | ピークを読み取る専用の6セグメント・オーディオ・レベル<br>LEDメーターです。コントロールをセットしても常に入力XLR<br>レベルをモニターできます。            |
| 2  | THRESHOLD<br>コントロールつまみ          | コンプレッサーかゲートを選択すると、その作動ポイントを<br>調整できます。                                                    |
| 3  | <b>COMP GAIN</b><br>コントロールつまみ   | コンプレッサー・ゲインを調整します -出力される圧縮され<br>た信号と入力された未処理の信号のレベルが一致するように、<br><i>メイクアップ</i> ・ゲインを調整します。 |
| 4  | ATTACK<br>コントロールつまみ             | スレッショルドを超えた信号にコンプレッサーが反応するまで<br>の時間、またはゲートの開く時間を調整します。                                    |

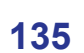

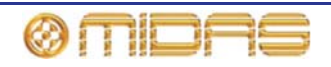

| 項目 | コントロール                                   | 機能                                                                                                    |
|----|------------------------------------------|----------------------------------------------------------------------------------------------------|
| 5  | RELEASE<br>コントロールつまみ                     | 演奏素材がスレッショルドより下がった後、コンプレッサーが<br>復帰する時間、またはゲートの閉じる時間を調整します。                                                                                                    |
| 6  | <b>GATE HOLD</b><br>コントロール<br>つまみ        | 内部ヒステリシスと関連するチャッタリングの発生を最小限に<br>抑えます (137ページの高機能なスレッショルド・シフト<br>「(i-TS)」を参照。)信号がスレッショルド未満と検出された後、<br>このつまみゲートが閉じ始めるまでの待機期間を定義します。                                                                               |
| 7  | <b>RATIO/RANGE</b><br>コントロール<br>つまみ      | スレッショルドを超えた信号に加えられる圧縮の量 (ratio)、ま<br>たはスレッショルド未満の信号に加えられるゲイン・リダクシ<br>ョン (range)を調整します。                                                                                                    |
| 8  | VINTAGE スイッチ                             | 項目9「HARD KNEE スイッチ」を参照。                                                                                                    |
| 9  | HARD KNEE<br>スイッチ                        | VINTAGEスイッチと組み合わせて使い、4つのコンプレッサ<br>一動作モードをできます。(137ページの「コンプレッサー・モ<br>ードの操作」を参照)。                                                                                                    |
| 10 | FILTER スイッチ                              | 関連する NARROW スイッチと SIDE CHAIN FREQUENCY<br>コントロールつまみと使い、サイドチェーン信号に作用する<br>可変の周波数バンドパス・フィルタを作ります。このスイッチ<br>でフィルタの有効(スイッチ = on) / 無効(スイッチ = off) を切<br>り替えます。                                                      |
| 11 | <b>NARROW</b><br>スイッチ                    | 帯域幅のワイド(スイッチ = on) をナロー(スイッチ = off)に変<br>更します。項目 10「 <b>FILTER</b> スイッチ」を参照。                                                                                                    |
| 12 | <b>SOLO</b> の黄色の<br>LEDスイッチ              | SIPを無効にした <b>SOLO</b> スイッチ、ポストフィルタ・サイド・<br>チェーン・オーディオをソロ・バス出力への送信を有効にしま<br>す。なお、SIPを有効にした <b>SOLO</b> スイッチを有効にすると、<br>サイドチェーン信号は直接に出力にルートされます。                                                                  |
| 13 | <b>BYPASS</b> の赤い<br>LEDスイッチ             | バイパス状態を有効にすることによって、VCA は依然とし<br>て回路内にあって、ユニティ・ゲインで固定されています。<br>「ゲイン・リダクション」メーターは依然として有効にした <b>バ</b><br>イパスで操作します。                                                                                               |
| 14 | <b>GATE</b> の緑色の<br>LEDスイッチ              | このスイッチはコンプレッサー・モードまたはゲート・モー<br>ドとしてチャンネル操作を選択します。                                                                                                    |
| 15 | SIDE CHAIN<br>FREQUENCY<br>コントロール<br>つまみ | サイドチェーン信号に作用するバンドパス・フィルタの周波数<br>を選択します。(項目10「FILTERスイッチ」を参照)。このフ<br>ィルタを利用して圧縮周波数を選択できます。さらに、ソロ・<br>ファンクション (項目12「黄色のLEDのSOLOスイッチ」を参<br>照)でフィルタを通したサイドチェーンをコンプレッサーのソ<br>ロ・バス、またはオプションの主要な出力(SIP モード) に置<br>きます。 |
| 16 | ATTEN DEPTH<br>メーター(dB)                  | 選択したコンプレッサー・モードまたはゲート・モードによ<br>りの減衰率をディスプレイする専用の減衰の深度 (ゲイ<br>ン・リダクション)メーターです。メーターは10つのLEDで構<br>成され、範囲は-2dBから-20dBで、2dBきざみで調整します。<br>コンプレッサー・ゲイン・コントロールはゲイン・リダクショ<br>ン・メーターの測定に影響を与えません。                         |

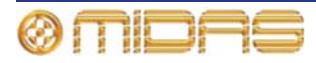

| 項目 | コントロール                        | 機能                                                                                                    |
|----|-------------------------------|----------------------------------------------------------------------------------------------------|
| 17 | <b>LINK</b> の黄色の<br>LEDスイッチ   | 各隣接ペアのチャンネルは中間の LINK スイッチがあります。<br>有効であれば、すべてはリンクします(ページ 138「ステレオと<br>マルチチャンネル操作 – リンク」を参照)。                                                                            |
| 18 | <b>s/cソロ</b> は赤い<br>LEDになっている | マスターソロは有効になっているときに点灯します。有効に<br>なった場合、すべてのSOLOボタンの機能は変わり、信号は<br>マスターソロの出力バスへの送信は不可能になります。<br>SOLOボタンを押すと、同じのチャンネルでサイドチェーン<br>信号は直接に出力XLRへ送信しますので、ダイミナミクス出<br>力信号に入れ替えます。 |
| 19 | <b>POWER</b> の青い<br>LED ボタン   | エフェクトは有効にしたとき点灯します。                                                                                                    |

#### 高機能なスレッショルド・シフト (i-TS)

GATE HOLDと関連するスレッショルド・シフト (i-TS)は、ゲートの間にチャッタリングの発 生を最小限に抑えます。ゲートのthresholdに非常に近づいた(特に低周波の)信号に発生するチャ ッタリングは望ましくない状況です。この場合、ゲートは定義されなくなり、プログラム上で開 閉を繰り返します。信号がスレッショルドを超えたときの自動的にスレッショルドをさげること によって、スレッショルド・シフト (i-TS) がゲートの開く状態を確保できます。信号は確実に スレッショルド(一時的な調整したスレッショルド) 未満のときに、スレッショルド・シフト (i-TS) は次のゲートの開くのためにリセットします。この改良した判断力は、信号がスレッシ ョルドを少し超えたときでも、確実なゲーティングと一貫して直ちにスタートすることを確保 します。

スレッショルド・シフト (i-TS)は振動あるいは予測できない減衰エンベロープの低周波素材や 楽器に特に便利です。

#### コンプレッサー・モードの操作

2乗平均平方根 (RMS) センシング・タイプとピーク・センシング・タイプのコンプレッサーとし て設計されたコンプレッサーです。基本的に、これはユニットの電気回路が信号波形の実効平均 値あるいはピーク値に反応することを意味します。コンプレッションのピーク・センシング・タ イプ・モードは「ビンテージ」真空管タイプのコンプレッサーの品質とパフォーマンスと同様に 設計されています。

2つの主なコンプレッサー・モードそれぞれは1つか2つのモード (ハードニーまたはソフトニー) で操作します。従って、[VINTAGE]と[HARD KNEE]ボタンを組み合わせて利用し、下記の4つ のコンプレッサー・モードを選択できます。

### コンプレッサー・ソフトニーとRMS (デフォルト設定)

[VINTAGE]と[HARD KNEE]のボタンをスイッチ・オフにすると、コンプレッサーはデフォ ルト・ソフトニーとRMSモードのように動作します。これによってコンプレッサー・エン ベロープに最も遅い速度と繊細な感覚を与えます。ソフトニー・カーブは適応性のあるRMS アタックとリリース・タイムと組み合わせ、穏やかなエンベロープ・カーブを作り出します。こ れはボーカルの圧縮に理想なわけでなく、わずかに抑えるときに十分にアグレッシブです。また、 ニー・カーブはRMS検出の適応性を少し減少させますので、ハードニーとRMSのためのコン プレッサー設定よりもエンベロープ・タイミングのマニュアル・コントロールをより少しで きます。

#### コンプレッサー・ハードニーとRMS (デフォルト設定)

[HARD KNEE]ボタンだけをスイッチ・オンにすると、コンプレッサーはより客観的に動作し、 スレッショルド前後での音の変化が鮮明になります。これはリミティング・スタイルのコンプレ ッションに適しています。コンプレッサーはまだ多少のソフトニー特性を持っていますので、エ ンベロープにより発生した変更がなく合理的に自然なサウンドを保ちます。従って、アタックは 少しアグレッシブですが、RMS検出の適応性は相変わらず最大限に利用できます。これはスピー チに限りナチュラルなサウンドに最適です。

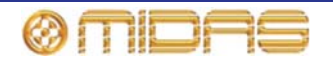

#### コンプレッサー・ハードニーとビンテージ

[VINTAGE]と[HARD KNEE]のボタンをスイッチ・オフにすると、コンプレッサーはより正確なエンベロープ・コントロールを操作でき、スレッショルド前後での音の変化が鮮明になります。このモードは指数のアタックとリリースを使用した多くの旧式コンプレッサーのようにより速いピーク・センシング(RMSではない)を使います。アグレッシブな圧縮が行われ、適度に速いコントロールおよび/または非常にダイナミックな素材をリミッティングします。低周波信号に音色を加えるときにも利用でき、ベースギターのような楽器の調整に理想的です。

#### コンプレッサー・ソフトニーとビンテージ

[VINTAGE]ボタンだけをスイッチ・オンにすると、コンプレッサーは二重時定数、リニア・ アタック・プロフィールを採用します。エフェクトを強調させたにもかかわらず、RMSモ ードのようにスレッショルドのソフトニー・ブラーリングは再び発生します。コンプレッシ ョンの開始中、アタック・カーブとリリース・カーブは非常にデリケートになり、エンベロープ・ コントロール設定の影響は受けません。コンプレッサーが強く働いていると(信号がスレッショル ドをかなり超えている)、ソフトニー・エフェクトは減少し、オペレータがより大きい過渡電流な どの取り込みを最大限利用できるように、徐々にアタック・タイムとリリース・タイムのマニュ アル・コントロールに戻します。従って、コンプレッサー・モードはRMSモードのように非常に 適応性があり、エンベロープ・コントロールのセットアップを比較的簡単にできます。また、ピ ーク・センシングは倍音の響きを増加させるので、演奏に*真空管のような*明るさと輝きが加わり、 アコースティック楽器は非常にナチュラルで生き生きしたサウンドに圧縮されます。

#### ステレオと複数チャンネルの操作

中間の[LINK]ボタンを押すと、ステレオあるいは複数のチャンネルにすべてのモードで隣 接するチャンネルをリンクします。リンクしたチャンネルはグループを作り、一番小さい番 号のチャンネルはマスターになり、他のグループ・メンバーはスレーブです。個別に動作する バイパス、ソロ、extキー及びサイドチェーン・フィルタを除き、マスター・チャンネルの設定 はスレーブを無効にさせます。(スレーブ・チャンネルはマスターと他のスレーブとグループに なっていますので、リンクしてもスレーブのフィルタ、extキーとソロはまだ有効になっていま す。)

1つ以上のグループの使用は可能です。図6「チャンネルのリンクの例」は一般的なグルー プ構成で、グループの中に一番小さい番号のチャンネルはマスターになっています。

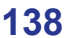

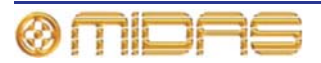

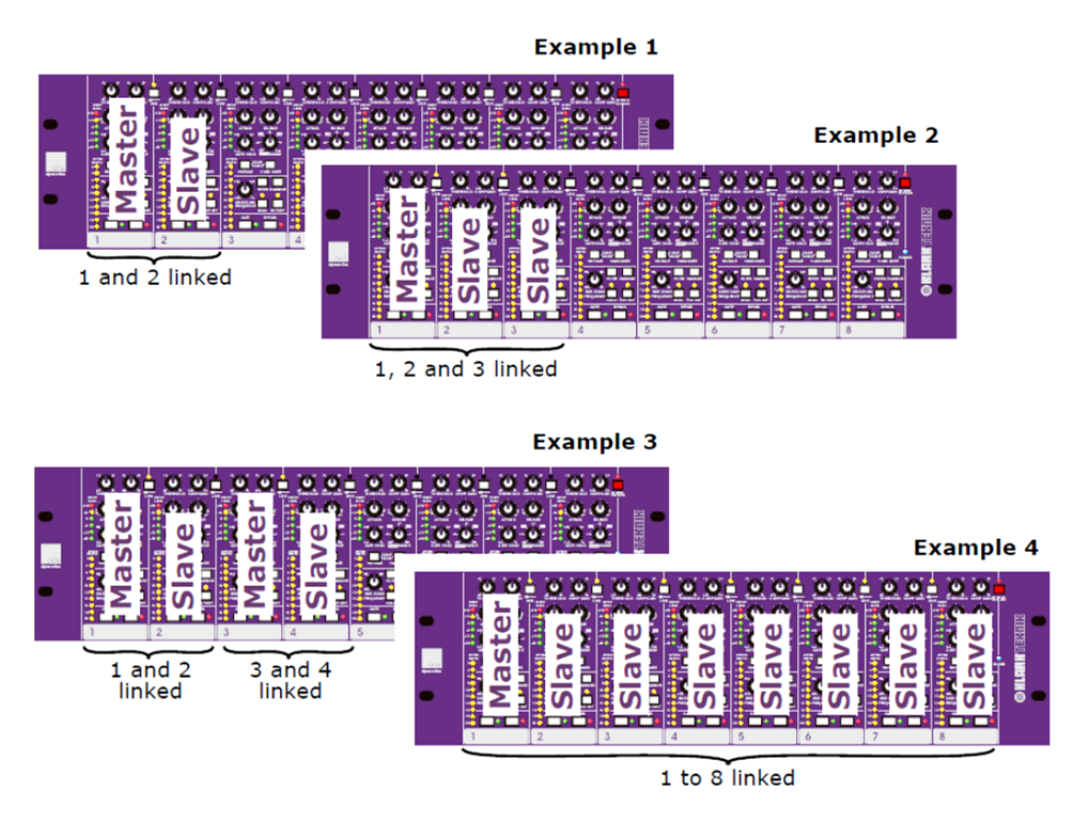

チャンネルのリンクの例

リンクしているマスター・チャンネルとそのスレーブへのオーディオ入力はダイナミック・コンプレッサーの動作の制御に用いられます。最も高い信号レベルを持つチャンネル はグループの中に最も影響を与えます。すべてのVCAコントロールはリンクすると、グルー プの中にリンクしているチャンネルへの減衰あるいはゲインの増加は常に同じです。各スレー ブのゲイン・リダクション・メーター(ATTEN DEPTH)は正確にそのマスター・チャンネルを 探知します。

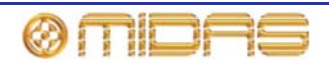

# 3 バンド・コンプレッサー・エフェクト

3 バンド・コンプレッサー・エフェクトは、音声スペクトルのさまざまなエリアにさまざまな圧 縮プロファイルを適用するためのものです。

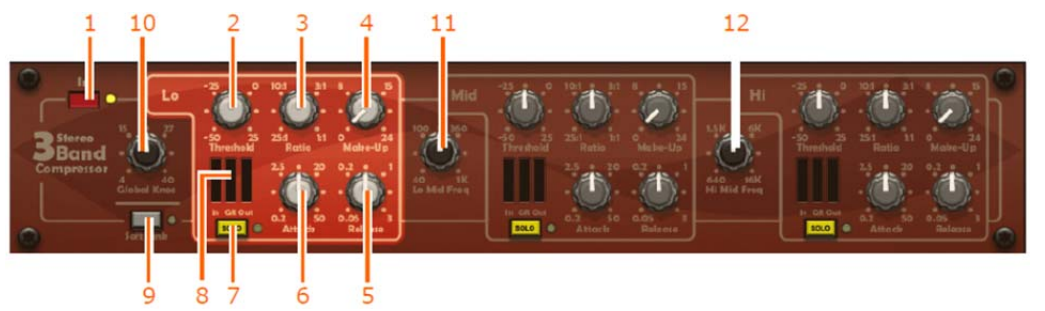

| 項目 | コントロール                      | 機能                                                                                                   |
|----|-----------------------------|----------------------------------------------------------------------------------------------------|
| 1  | [ <b>In</b> ] ボタン           | ステレオ 3 バンドコンプレッサーのイン/アウトを切り替えま<br>す。横にイン/アウトを示す LED (黄色) があります。                                      |
| 2  | Threshold<br>コントロールつまみ      | このコントロールは Lo、Mid、Hi セクションにあり、圧縮開<br>始のスレッショルドの設定に使用します。範囲は-50 dB から<br>+25 dB です。                    |
| 3  | Ratio コントロール<br>つまみ         | このコントロールは Lo、Mid、Hi セクションにあり、圧縮比<br>の設定に使用します。範囲は 25: 1 から 1: 1 です。                                  |
| 4  | <b>Make-Up</b><br>コントロールつまみ | このコントロールは <b>Lo、Mid、Hi</b> セクションにあり、圧縮さ<br>れた信号の出カレベルのブーストに使用します。範囲は 0 dB<br>から+24 dB です。            |
| 5  | <b>Release</b><br>コントロールつまみ | このコントロールは Lo、Mid、Hi セクションにあり、コンプ<br>レッサーのリリース時間の設定に使用します。範囲は 0.05 秒<br>から 3 秒です。                     |
| 6  | Attack コントロール<br>つまみ        | このコントロールは Lo、Mid、Hi セクションにあり、スレッ<br>ショルドを超えた後の圧縮開始の速度設定に使用します。範囲<br>は 0.2 ms から 50 ms です。            |
| 7  | [ <b>SOLO</b> ] ボタン         | このコントロールは <b>Lo、Mid、Hi</b> セクションにあり、コンプ<br>レッサーのサイドチェーン・フィルタの視聴に使用します。横<br>にオン/オフを示す LED (黄色) があります。 |
| 8  | 3 つのセクション・<br>メーター          | このメーターには3つのバンドの入力 (In)、ゲイン・リダクシ<br>ョン (GR)、出力 (Out) 位置を示すメーター構成要素がありま<br>す。                          |
| 9  | [Soft Link] ボタン             | コントロールを関連するエフェクトとリンクさせます。 横にオ<br>ン/オフを示す LED (黄色) があります。                                             |
| 10 | Global Knee<br>コントロールつまみ    | スレッショルド後の移行レートを設定します。範囲は 4 から<br>40です。                                                               |
| 11 | Lo Mid Freq<br>コントロールつまみ    | Lo と Mid コンプレッサーの間のクロスオーバー・ポイントを<br>設定します。範囲は 40 Hz から 1 kHz です。                                     |
| 12 | Hi Mid Freq<br>コントロールつまみ    | Mid と Hi コンプレッサーの間のクロスオーバー・ポイントを<br>設定します。範囲は 640 Hz から 16 kHz です。                                   |

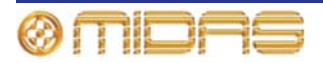

# ダイナミック EQ

ダイナミック EQ は 4 バンド・パラメトリック・ダイナミック・イコライザーで、周波数選択 性圧縮または拡張が可能です。ダイナミック EQ にはプロポーショナル Q フィルタが装備され ているので、少しだけブーストまたはカットした場合は、最大カット/ブーストの設定と比べて フィルタの帯域幅は狭められます。フィルタ係数は、透過的な処理に必須の素早いアタック時 間を提供するため、オーディオ・レートで計算されます。特定の周波数に範囲を絞らない、つ まり「フルバンド」コンプレッサー/エキスパンダーとして動作するように、各バンドは EQ フ ィルタを無効にするフルバンド EQ タイプです。フレキシブルなルーティング・オプションに より、次の構成モードが可能です。

• ステレオ4バンド・プロセッシングの Band 1 Band 2 Band 3 Band 4 1つのチェーン • ステレオ2バンド・プロセッシングの Band n Band n 2つのチェーン Band n Band n • ステレオ1バンド・プロセッシングの Band 1 4つのチェーン Band 2 Band 3 Band 4 2 4 aua UT 182 IN O LSN O LSN C LSN Boll Bell Bell T) 

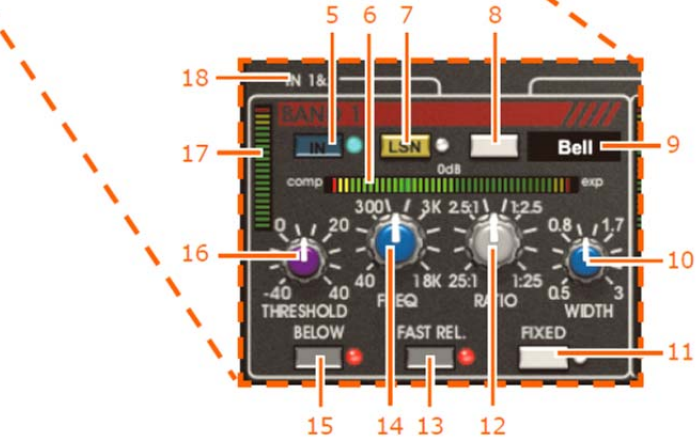

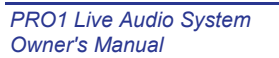

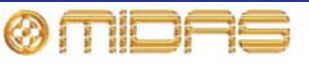

| 項目 | 構成要素                                      | 機能                                                                                                    |
|----|-------------------------------------------|----------------------------------------------------------------------------------------------------|
| 1  | [ <b>MODE</b> ] ボタン                       | ルーティング構成を選択します。オーディオ・ルーティング・パスは項目<br>18 で説明します。                                                                                                    |
| 2  | バンド選択<br>インディケータ                          | 選択したルーティング構成モードが表示されます。                                                                                                    |
| 3  | リミット・カーブ                                  | 選択したバンドの最小カット/最大ブースト EQ 特性が表示されます。                                                                                                    |
| 4  | ダイナミック・<br>カーブ                            | ダイナミック EQ 特性カーブがリアルタイムで表示されます。このカーブ<br>はフラット (EQ なし) からアウターカーブ (フル EQ) まで信号レベル、<br>信号比、スレッショルドの設定に応じて変わります。                                            |
| 5  | [ <b>IN</b> ] ボタンと LED<br>インディケータ         | 個々のバンドのオン/オフを切り替えます。                                                                                                    |
| 6  | comp/exp メーター                             | 選択した EQ バンドの現在のカット/ブーストが表示されます。                                                                                                    |
| 7  | [ <b>LSN</b> ] ボタンと<br>LED インディケータ        | バンドパス・フィルタリングされたサイドチェーン信号をユニット出力へ<br>ルーティングするサイドチェーン・リッスン・ボタン                                                                                          |
| 8  | EQ タイプ                                    | Bell、Low Shelf、High Shelf、Full Band の中からイコライザーのタイプ<br>(項目 9 に表示されるもの) を選択します。                                                                          |
| 9  | 名前フィールド                                   | 現在選択されている EQ タイプが表示されます。                                                                                                    |
| 10 | <b>WIDTH</b><br>コントロールつまみ                 | 選択したバンドの EQ バンドとサイドチェーンの帯域幅を設定します。                                                                                                    |
| 11 | [ <b>FIXED</b> ] ボタンと<br>LED インディケータ      | 選択したバンドで固定 EQ ゲインを使用します。これを有効にすると、変<br>化がない EQ のように動作します。これは EQ カーブの効果を試聴すると<br>きに便利です。                                                                |
| 12 | RATIO<br>コントロールつまみ                        | 選択したバンドに加えられる圧縮または拡張の比率を設定します。センタ<br>一位置の比率は 1: 1 で、効果はありません。このつまみを左に回すと、加<br>えられる圧縮が多くなり、最大比は 25: 1 です。このつまみを中央位置か<br>ら右に回すと、拡張が最大 1: 25 まで徐々に加えられます。 |
| 13 | [ <b>FAST REL</b> .] ボタン<br>と LED インディケータ | ファースト・エンベロープ・リリース設定を有効にします。<br>タ                                                                                                    |
| 14 | FREQ コントロール<br>つまみ                        | 選択した EQ バンドのセンター周波数を設定します。                                                                                                    |
| 15 | [ <b>BELOW</b> ] ボタンと<br>LED インディケータ      | コンプレッサー/エキスパンダーがスレッショルドより上 (オフ) または下<br>(オフ) で動作するか設定します (143 ページの図 9「伝達特性」を参照)。                                                                       |
| 16 | THRESHOLD<br>コントロールつまみ                    | スレッショルド・レベルを設定します。                                                                                                    |
| 17 | メーター                                      | スレッショルド設定を基準にしたサイドチェーン信号のレベル、つまり、<br>周波数 (FREQ) と幅 (WIDTH) コントロールで選択された周波数範囲内<br>の信号レベルが表示されます。                                                        |
| 18 | バンド 1/0                                   | 入力、出力、4 つの EQ バンド間のオーディオ・ルーティング・パスが表<br>示されます。                                                                                                    |

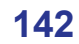

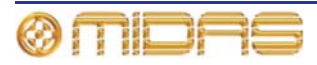

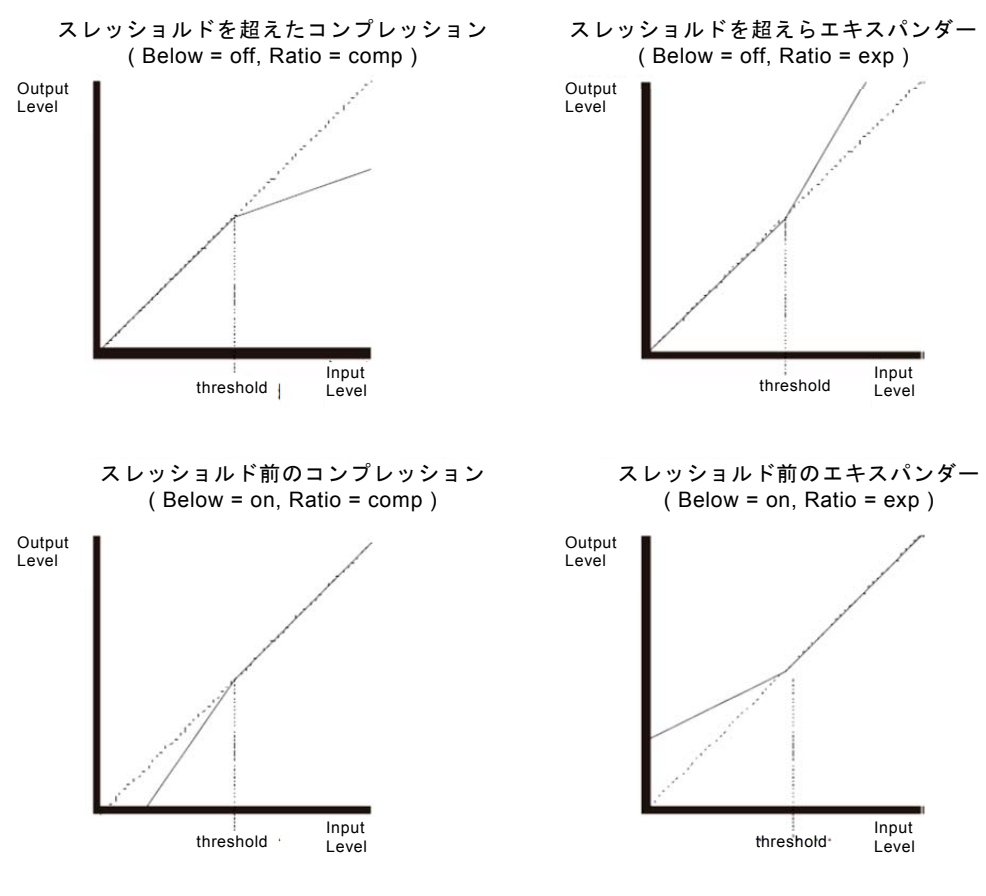

図9: 伝達特性

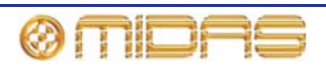

## アンビエンス・リバーブ

アンビエンス・リバーブはソース素材に、一般にアーティフィシャル・リバーブに伴った明らか なアーティファクトを除いて温かみと深みを加えます。別々のリバーブ・テイル・レベルと減衰 コントロールのさらなる適応性を備える拡散早期反射を用い、割に狭い空間をシミュレーション します。

高/低周波数のカット量と高周波数の減衰を調整することによって、反射面素材と空気吸収 特性をシミュレーションすることができます。

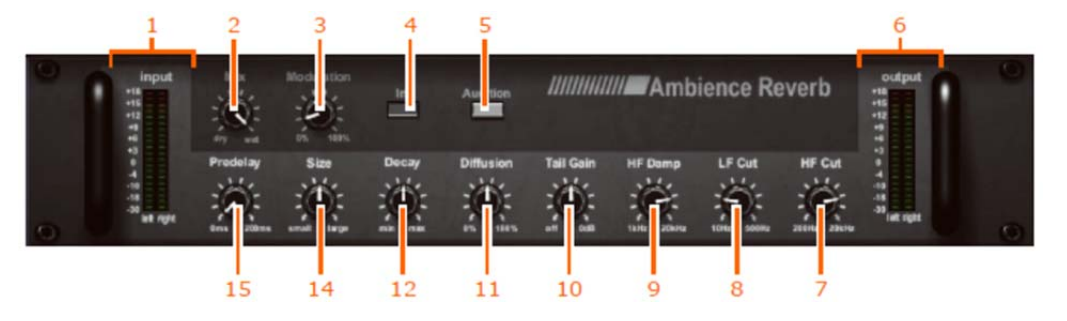

| 項目 | 構成要素                           | 機能                                                                   |
|----|--------------------------------|----------------------------------------------------------------------|
| 1  | input メーター                     | 2 列 × 11 個の LED。 L (左) と R (右) にそれぞれ 1 列で、入力<br>メーターを構成します。          |
| 2  | Mix コントロール<br>つまみ              | ドライ / ウエットの信号レシオを調整します。                                              |
| 3  | <b>Modulation</b><br>コントロールつまみ | 変調の複合レートと深度を特定し、リバーブ・テイルを応用し<br>ます。                                  |
| 4  | In スイッチ                        | プレート・リバーブ・エフェクトのイン/アウトを切り替えま<br>す。                                   |
| 5  | Audition ボタン                   | このモーメンタリ動作のボタンはリバーブ評価を補助するた<br>めに短い内部発生音をトリガーします (使用する場合)。           |
| 6  | output メーター                    | 2 列 × 11 個の LED。 L (左) と R (右) にそれぞれ 1 列で、出<br>カメーターを構成します           |
| 7  | HF (高周波) Cut<br>コントロールつまみ      | このコントロールつまみは入力信号に 6dB/Oct ローパス・フィ<br>ルタを適用します。範囲は 200Hz から 20kHz です。 |
| 8  | LF (低周波)Cut<br>コントロールつまみ       | このコントロールつまみは入力信号に 6dB/Oct ハイパス・フィ<br>ルタを適用します。範囲は 10Hz から 500Hz です。  |
| 9  | HF Damp<br>コントロールつまみ           | 高い周波数を減衰します。時間をかけて高い周波容量を徐々に<br>下げます。 範囲は 1kHz から 20kHz です。          |
| 10 | Tall Gain<br>コントロールつまみ         | オフと 0dB の間にリバーブ・テイルのレベルを増加させます。                                      |
| 11 | <b>Diffusion</b><br>コントロールつまみ  | 0 から 100%の間に早期反射とリバーブ・テイルの密度を増加<br>させます。                             |
| 12 | <b>Decay</b><br>コントロールつまみ      | 空間のサイズに関連する減衰時間を調整します。 範囲はミニマ<br>ムからマキシマムです。                         |
| 13 | Size コントロール<br>つまみ             | スモールからラージの間に空間のサイズを指定します(減衰<br>に影響を及ぼします)。                           |
| 14 | <b>Predelay</b><br>コントロールつまみ   | リバーブが始まる前に、0ms と 200ms の間に時間を指定しま<br>す。                              |

チェンバー・リバーブ

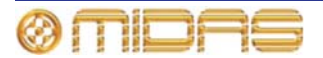

チェバー・リバーブはレコーディング・スタジオで初期に気付いたサウンドのエコーチェ バーをシミュレーションします。これは比較的に音色のなくスムーズな減衰を伴った小規模 から中規模の空間の間に急速に増強した反射密度によって特徴とされます。

高/低周波数のカット量と高周波数の減衰を調整することによって、反射面素材と空気吸収 特性をシミュレーションすることができます。低周波数減衰とクロスオーバー・パラメーター は関連するコントロールをローバンド・リバーブ・テイル長で有効させます。これによって、低 周波数で常により長い減衰時間を持つ実際の室内の周波数特性をシミュレーションでき、ある いは会場の自然なリバーブレーションの原因で、ライブ環境で生じた低周波エネルギーを減少す ることに役に立ちます。グローバル・タップオプションは有効する場合、プレディレイ・パラメ ーターのユニットは現在のエフェクト・ユニットと共にミニ秒から楽譜持続時間に変更します。

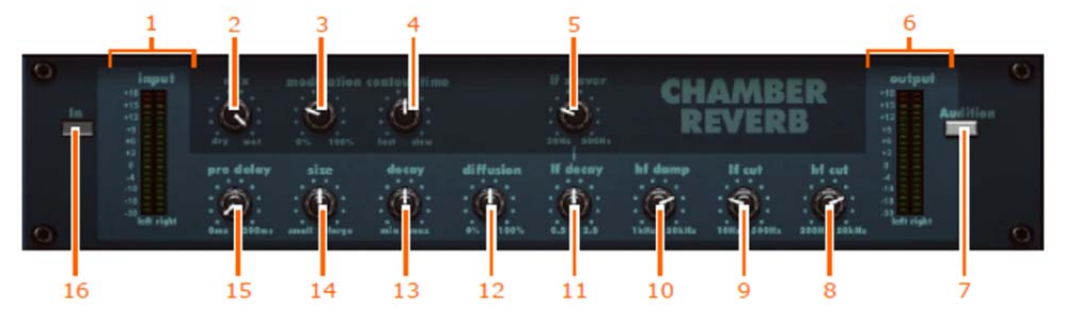

| 項目 | 構成要素                          | 機能                                                                       |
|----|-------------------------------|--------------------------------------------------------------------------|
| 1  | input メーター                    | 2列 × 11 個の LED。 L (左) と R (右) にそれぞれ 1 列で、入力<br>メーターを構成します。               |
| 2  | mix コントロール<br>つまみ             | ドライ / ウエットの信号レシオを調整します。                                                  |
| 3  | modulation<br>コントロールつまみ       | 変調の複合レートと深度を特定し、リバーブ・テイルを応用し<br>ます。                                      |
| 4  | contour time<br>コントロールつまみ     | リバーブ・テイルの初期領域に反射密度の増加する時間を制御<br>します。                                     |
| 5  | <b>lf x-over</b><br>コントロールつまみ | 低周波数の減衰するときに ( <b>減衰する場合</b> )クロスオーバー周<br>波数を特定します。範囲は 20Hz から 500Hz です。 |
| 6  | output メーター                   | 2 列 ×11 個の LED。 L (左) と R (右) にそれぞれ 1 列で、出<br>カメーターを構成します                |
| 7  | Audition ボタン                  | このモーメンタリ動作のボタンはリバーブ評価を補助するた<br>めに短い内部発生音をトリガーします (使用する場合)。               |
| 8  | hf (高周波) cut<br>コントロールつまみ     | このコントロールつまみは入力信号に 6dB/Oct ローパス・フィ<br>ルタを適用します。範囲は 200Hz から 20kHz です。     |
| 9  | lf (低周波) cut<br>コントロールつまみ     | このコントロールつまみは入力信号に 6dB/Oct ハイパス・フィ<br>ルタを適用します。範囲は 10Hz から 500Hz です。      |
| 10 | hf damp<br>コントロールつまみ          | 高い周波数を減衰します。時間をかけて高い周波容量を徐々に<br>下げます。 範囲は 1kHz から 20kHz です。              |
| 11 | <b>lf decay</b><br>コントロールつまみ  | 低い周波数の容量に減衰のレシオを特定します。 範囲は 0.5 か<br>ら 2.0 です。                            |
| 12 | <b>diffusion</b><br>コントロールつまみ | 0 から 100%の間に早期反射とリバーブ・テイルの密度を増加<br>させます。                                 |
| 13 | <b>decay</b><br>コントロールつまみ     | 空間のサイズに関連する減衰時間を調整します。範囲はミニマ<br>ムからマキシマムです。                              |
| 14 | size コントロール<br>つまみ            | スモールからラージの間に空間のサイズを指定します(減衰<br>に影響を及ぼします)。                               |

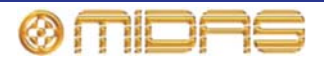

| 項目 | 構成要素                   | 機能                                      |
|----|------------------------|-----------------------------------------|
| 15 | pre delay<br>コントロールつまみ | リバーブが始まる前に、0ms と 200ms の間に時間を指定しま<br>す。 |
| 16 | In スイッチ                | プレート・リバーブ・エフェクトのイン/アウトを切り替えま<br>す。      |

### ホール・リバーブ

チェンバー・リバーブよりも、ホール・リバーブは実際のコンサートホールの周波数特性を シミュレーションし、より少ない初期密度でソース素材に空間感覚を加えます。このタイプの アルゴリズムに伴った、よりゆっくりと増加する反射と一般により長い減衰時間は、密度の 少ないサウンドの全体により豊かさを与えるときにソースの明瞭さを増加させることがで きます。

このエフェクトは、反射密度の増加する時間とリバーブ・テイルの初期領域の間にエンベロープ の形状を調整することにコンター・コントロールを特徴とします。

高/低周波数のカット量と高周波数の減衰を調整することによって、反射面素材と空気吸収 特性をシミュレーションすることができます。低周波数減衰とクロスオーバー・パラメーター は関連するコントロールをローバンド・リバーブ・テイル長で有効させます。これによって、低 周波数で常により長い減衰時間を持つ実際の室内の周波数特性をシミュレーションでき、ある いは会場の自然なリバーブレーションの原因で、ライブ環境で生じた低周波エネルギーを減少す ることに役に立ちます。

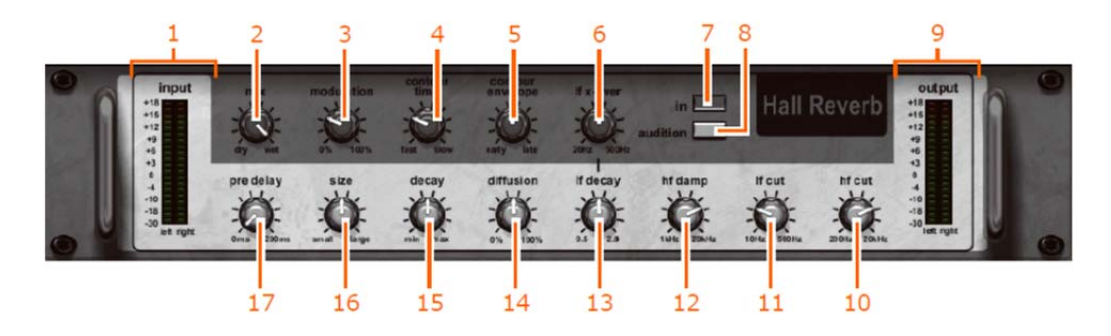

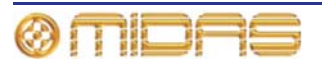

| 項目 | 構成要素                           | 機能                                                                        |
|----|--------------------------------|---------------------------------------------------------------------------|
| 1  | input メーター                     | 2列 × 11 個の LED。L (左) と R (右) にそれぞれ 1 列で、入力<br>メーターを構成します。                 |
| 2  | mix コントロール<br>つまみ              | ドライ / ウエットの信号レシオを調整します。                                                   |
| 3  | modulation<br>コントロールつまみ        | 変調の複合レートと深度を特定し、リバーブ・テイルを応用し<br>ます。                                       |
| 4  | contour time<br>コントロールつまみ      | リバーブ・テイルの初期領域に反射密度の増加する時間を制御<br>します。                                      |
| 5  | contour envelope<br>コントロールつまみ  | 高速と減速の間にリバーブ・テイルの初期領域に反射密度の増<br>加する時間を制御します。                              |
| 6  | <b>lf x-over</b><br>コントロールつまみ  | 低周波数の減衰するときに ( <b>減衰する場合</b> )クロスオーバー周<br>波数を特定します。範囲は 20Hz から 500Hz です。  |
| 7  | In スイッチ                        | プレート・リバーブ・エフェクトのイン/アウトを切り替えま<br>す。                                        |
| 8  | audition ボタン                   | このモーメンタリ動作のボタンはリバーブ評価を補助するた<br>めに短い内部発生音をトリガーします (使用する場合)。                |
| 9  | output メーター                    | 2 列 ×11 個の LED。 L (左) と R (右) にそれぞれ 1 列で、出<br>カメーターを構成します。                |
| 10 | hf (高周波) cut<br>コントロールつまみ      | このコントロールつまみは入力信号に 6dB/Oct ローパス・フィ<br>ルタを適用します。範囲は 200Hz から 20kHz です。      |
| 11 | lf (低周波) cut<br>コントロールつまみ      | このコントロールつまみは入力信号に 6dB/Oct ハイパス・フィ<br>ルタを適用します。範囲は 10Hz から 500Hz です。       |
| 12 | hf damp コントロール<br>つまみ          | <sup>,</sup> 高い周波数を減衰します。 時間をかけて高い周波容量を徐々に<br>下げます。 範囲は 1kHz から 20kHz です。 |
| 13 | <b>lf decay</b><br>コントロールつまみ   | 低い周波数の容量に減衰のレシオを特定します。 範囲は 0.5 か<br>ら 2.0 です。                             |
| 14 | diffusion コントロー<br>ルつまみ        | 0 から 100%の間に早期反射とリバーブ・テイルの密度を増加<br>させます。                                  |
| 15 | decay コントロール<br>つまみ            | 空間のサイズに関連する減衰時間を調整します。範囲はミニマ<br>ムからマキシマムです。                               |
| 16 | size コントロール<br>つまみ             | スモールからラージの間に空間のサイズを指定します(減衰<br>に影響を及ぼします)。                                |
| 17 | <b>pre delay</b> コントロー<br>ルつまみ | リバーブが始まる前に、0ms と 200ms の間に時間を指定しま<br>す。                                   |

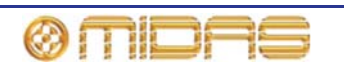

# プレート・リバーブ

プレート・リバーブは、1960年代と1970年代のスタジオに使われていた実際のプレート・ リバーブ機器をシミュレーションすることができます。これは文字通りメタルのプレートで、 トランスデューサに引っ張り懸架され、効果を取るためのマイクを2つ以上プレートに接続した ときにオーディオをプレートに送ります。プレート・リバーブは急速に反射を増加させますので、 初めは非常に高密度のため、打楽器にかなり良い選択です。

高/低周波数のカット量と高周波数の減衰を調整することによって、反射面素材と空気吸収 特性をシミュレーションすることができます。低周波数減衰とクロスオーバー・パラメーター は関連するコントロールをローバンド・リバーブ・テイル長で有効させます。これによって、低 周波数で常により長い減衰時間を持つ実際の室内の周波数特性をシミュレーションでき、ある いは会場の自然なリバーブレーションの原因で、ライブ環境で生じた低周波エネルギーを減少す ることに役に立ちます。

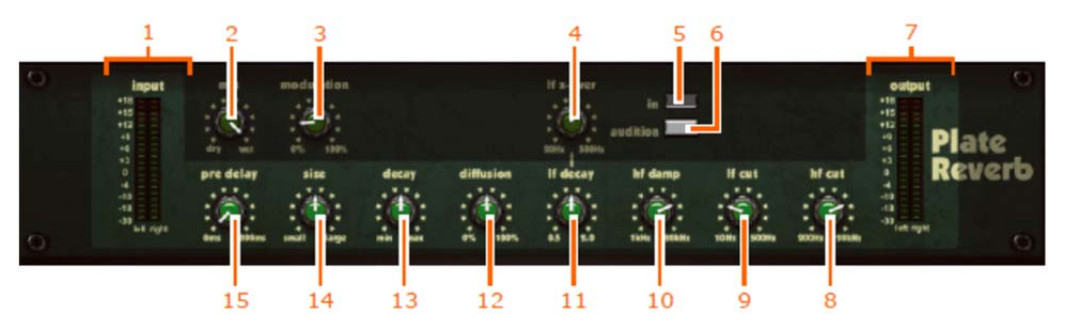

| 項目 | 構成要素                          | 機能                                                                   |
|----|-------------------------------|----------------------------------------------------------------------|
| 1  | input メーター                    | 2 列 × 11 個の LED。 L (左) と R (右) にそれぞれ 1 列で、入力<br>メーターを構成します。          |
| 2  | mix コントロール<br>つまみ             | ドライ / ウエットの信号レシオを調整します。                                              |
| 3  | modulation<br>コントロールつまみ       | 変調の複合レートと深度を特定し、リバーブ・テイルを応用し<br>ます。                                  |
| 4  | <b>lf x-over</b><br>コントロールつまみ | 低周波数の減衰するときにクロスオーバー周波数を調整しま<br>す。範囲は 20Hz から 500Hz です。               |
| 5  | In スイッチ                       | プレート・リバーブ・エフェクトのイン/アウトを切り替えま<br>す。                                   |
| 6  | audition ボタン                  | このモーメンタリ動作のボタンはリバーブ評価を補助するた<br>めに短い内部発生音をトリガーします (使用する場合)。           |
| 7  | output メーター                   | 2 列 × 11 個の LED。 L (左) と R (右) にそれぞれ 1 列で、出<br>カメーターを構成します。          |
| 8  | hf(高周波) cut<br>コントロールつまみ      | このコントロールつまみは入力信号に 6dB/Oct ローパス・フィ<br>ルタを適用します。範囲は 200Hz から 20kHz です。 |
| 9  | lf (低周波) cut<br>コントロールつまみ     | このコントロールつまみは入力信号に 6dB/Oct ハイパス・フィ<br>ルタを適用します。範囲は 10Hz から 500Hz です。  |
| 10 | hf damp<br>コントロールつまみ          | 高い周波数を減衰します。 時間をかけて高い周波容量を徐々に<br>下げます。 範囲は 1kHz から 20kHz です。         |
| 11 | lf decay<br>コントロールつまみ         | 低い周波数の容量に減衰のレシオを調整します。 範囲は 0.5 か<br>ら 2.0 です。                        |
| 12 | <b>diffusion</b><br>コントロールつまみ | 0 から 100%の間に早期反射とリバーブ・テイルの密度を増加<br>させます。                             |
| 13 | <b>decay</b><br>コントロールつまみ     | 空間のサイズに関連する減衰時間を調整します。 範囲はミニマ<br>ムからマキシマムです。                         |

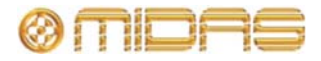

| 項目 | 構成要素                          | 機能                                         |
|----|-------------------------------|--------------------------------------------|
| 14 | size コントロール<br>つまみ            | スモールからラージの間に空間のサイズを指定します(減衰<br>に影響を及ぼします)。 |
| 15 | <b>pre delay</b><br>コントロールつまみ | リバーブが始まる前に、0ms と 200ms の間に時間を指定しま<br>す。    |

### ビンテージ・ルーム

ビンテージ・リバーブは、1980年代から普及されてきた初代のデジタル・リバーブレータ ーのような非常に自然なサウンドをもたらします。人工的なサウンドではなく温かみと高 密度の特色を持つ自然なアコースティク雰囲気を再現するのはビンテージ・リバーブの特 徴です。

高/低周波数のカット量によって、反射面素材と空気吸収特性をシミュレーションすることが できます。低周波数減衰とクロスオーバー・パラメーターは関連するコントロールをローバン ド・リバーブ・テイル長で有効させます。これによって、低周波数で常により長い減衰時間を持 つ実際の室内の周波数特性をシミュレーションでき、あるいは会場の自然なリバーブレーショ ンの原因で、ライブ環境で生じた低周波エネルギーを減少することに役に立ちます高周波数減衰 とクロスオーバー・パラメーターは付加のコントロールをハイバンド・リバーブ・テイル長に与 えます。

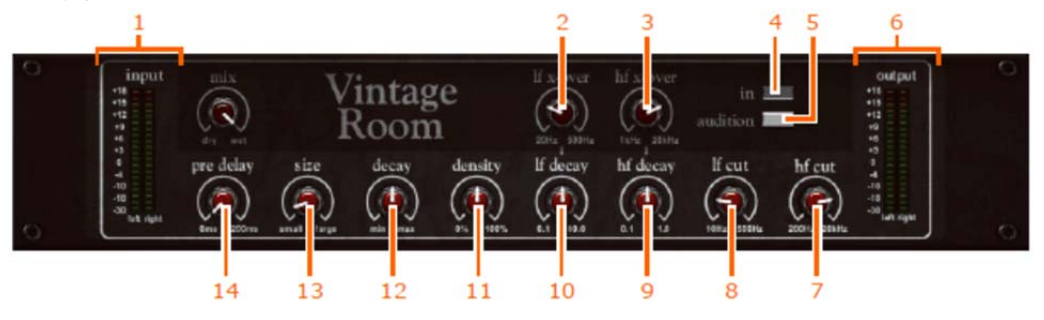

| 項目 | 構成要素                          | 機能                                                                   |
|----|-------------------------------|----------------------------------------------------------------------|
| 1  | input メーター                    | 2列×11個のLED。L(左)とR(右)にそれぞれ1列で、入力<br>メーターを構成します。                       |
| 2  | <b>lf x-over</b><br>コントロールつまみ | 低周波数の減衰するときにクロスオーバー周波数を調整しま<br>す。                                    |
| 3  | <b>hf x-over</b><br>コントロールつまみ | 高周波数の減衰するときにクロスオーバー周波数を調整しま<br>す。                                    |
| 4  | In スイッチ                       | ビンテージ・ルーム・リバーブ・エフェクトのイン/アウトを切<br>り替えます。                              |
| 5  | audition ボタン                  | このモーメンタリ動作のボタンはリバーブ評価を補助するた<br>めに短い内部発生音をトリガーします (使用する場合)。           |
| 6  | output メーター                   | 2 列 × 11 個の LED。 L (左) と R (右) にそれぞれ 1 列で、出<br>カメーターを構成します。          |
| 7  | hf (高周波) cut<br>コントロールつまみ     | このコントロールつまみは入力信号に 6dB/Oct ローパス・フィ<br>ルタを適用します。範囲は 200Hz から 20kHz です。 |
| 8  | lf (低周波) cut<br>コントロールつまみ     | このコントロールつまみは入力信号に 6dB/Oct ハイパス・フィ<br>ルタを適用します。範囲は 10Hz から 500Hz です。  |
| 9  | hf decay<br>コントロールつまみ         | 高い周波数の容量に減衰のレシオを調整します。 範囲は 0.1 か<br>ら 1.0 です。                        |
| 10 | lf decay<br>コントロールつまみ         | 低い周波数の容量に減衰のレシオを特定します。 範囲は 0.1 か<br>ら 10.0 です。                       |

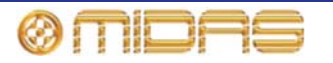

| 項目 | 構成要素                          | 機能                                           |
|----|-------------------------------|----------------------------------------------|
| 11 | <b>density</b><br>コントロールつまみ   | 0 から 100%の間にリバーブ・テイルの反射密度を増加させま<br>す。        |
| 12 | <b>decay</b><br>コントロールつまみ     | 空間のサイズに関連する減衰時間を調整します。 範囲はミニマ<br>ムからマキシマムです。 |
| 13 | size コントロール<br>つまみ            | スモールからラージの間に空間のサイズを指定します(減衰<br>に影響を及ぼします)。   |
| 14 | <b>pre delay</b><br>コントロールつまみ | リバーブが始まる前に、0ms と 200ms の間に時間を指定しま<br>す。      |

# ステレオ・コーラス

2つのユニット付きのラック・スペースのデュアル・ステレオ・コーラスのエミュレーション。

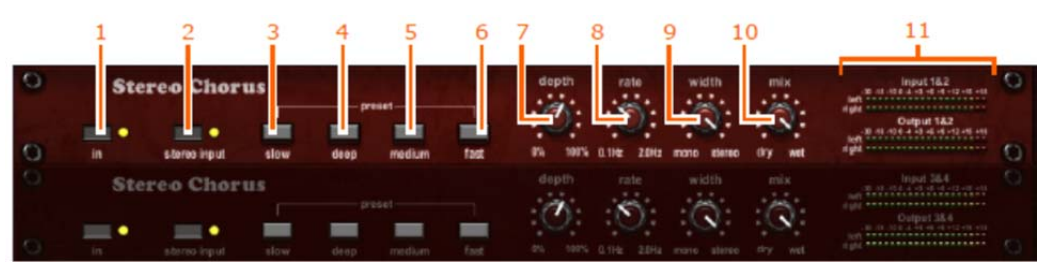

| 項目 | 構成要素                  | 機能                                      |
|----|-----------------------|-----------------------------------------|
| 1  | [ln] ボタン              | ステレオ·コーラス·エフェクトのイン/アウトを切り替えま<br>す。      |
| 2  | [stereo input]<br>ボタン | ステレオ・イン / ステレオ・アウトを切り替えます。              |
| 3  | プリセット<br>[slow] ボタン   | 最小深度のスロー・レートこをセットします。                   |
| 4  | プリセット<br>[deep] ボタン   | 最大深度のスロー・レートこをセットします。                   |
| 5  | プリセット<br>[medium] ボタン | 最小深度のミディアム・レートをセットします。                  |
| 6  | プリセット<br>[fast] ボタン   | 最小深度のファースト・レートをセットします。                  |
| 7  | depth<br>コントロールつまみ    | ピッチの変調深度を調整します。範囲は 0 から 100 です。         |
| 8  | rate<br>コントロールつまみ     | ピッチの変調速度を調整します。範囲は 0.1Hz から 2Hz で<br>す。 |
| 9  | width<br>コントロールつまみ    | モノからステレオへの出力信号のステレオスプレッドを調<br>整します。     |
| 10 | mix コントロール<br>つまみ     | ドライ / ウエットの信号レシオを調整します。                 |
| 11 | メーター                  | 入力と出力のメーター。                             |

## デュアル・ステレオ・ディレイ

デュアル・ステレオ・ディレイはディレイ機器の中により簡単かつ簡潔な最新バージョンで、2つの機器を1つのラックに付けられる特長を持っています。デュアル・ステレオ・ディレイは個別の入力と出力の計測を備えているデュアル・ステレオ入力とデュアル・ステレオ出力機器です。

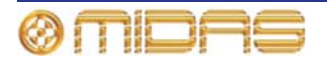

#### **BPM display mode:**

- テンポの正確さは0.1bpmです。
- グローバル・タップは有効する場合、ディレイ時間の設定に関わらずグローバル・テンポがディスプレイに表示されます。
- グローバル・タップは無効にする場合、同等のテンポはディレイと仮定されて1ビットとしてディスプレイで表示されます。例えば、ディレイ時間は500msの場合、テンポは60/0.5 = 120 bpmと計算されます。
- 上/下ボタンでローカルあるいはグローバル・タップのテンポを0.1 bpmきざみで調整します。

### Millisecond display mode:

- 例えば、ディレイ・コントロールで1/8小数点間隔が選択され、グローバル・テンポは 120bpmの場合、ディレイ値は0.75 x 60/120 bpm = 375 msで表示されます。
- グローバル・タップは有効する場合、グローバル・テンポと選択した音程に基づいて 現在のディレイ (ミニ秒で)はディスプレイに表示されます。
- グローバル・タップは無効にする場合、ユニットに設定した実際のディレイ時間が表示されます。
- 上/下ボタンでディレイ・ユニットを1ミニ秒きざみで調整します。

グローバル・タップオプションは有効する場合、ディレイ時間の回転は現在のエフェクト・ユニットと共に秒 (ミニ秒)から楽譜持続時間に変更します。なお、7-セグメントの LED ディスプレイは相変わらず選択したディスプレイモードに従います。また、グローバル・タップオプションは有効にしているときに、ユニットにあるタップのボタンはグローバル・テンポに作用せずにグレーアウトしています。

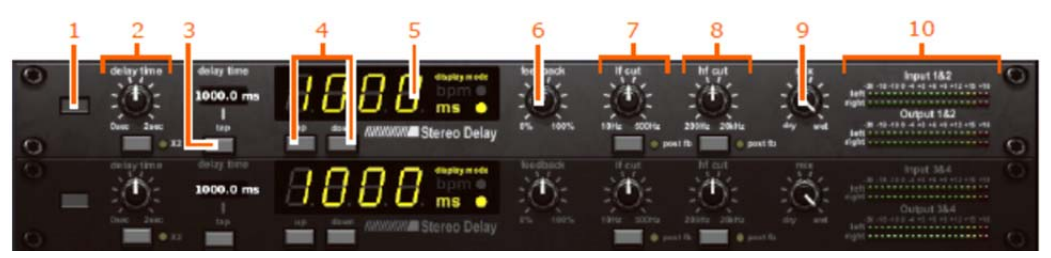

| 項目 | 構成要素                         | 機能                                                                                                    |
|----|------------------------------|----------------------------------------------------------------------------------------------------|
| 1  | オン/オフ・ボタン                    | ディレイ・エフェクトのオン/オフを切り替えます。                                                                                                    |
| 2  | delay time<br>コントロールつまみ      | このコントロールつまみは、範囲は0から2秒で、5 ミニ秒き<br>ざみでディレイ時間を調整します。グローバル・タップ・モー<br>ドのときはメモの間隔を調整します。                                                                |
|    |                              | [ <b>X2</b> ] ボタンでディレイ時間の範囲は0から4秒で、10 ミニ秒<br>きざみのスケールに切り替えます。                                                                                     |
| 3  | [ <b>tap</b> ] ボタン           | ユニットを <b>BPM Sync</b> (TAP TEMPO) モードにした後、手動<br>でテンポを入力できます。。                                                                                     |
| 4  | [up]/[down]ボタン               | 。ディレイタイムを1mS、0.1 bpm増加/減少します。                                                                                                    |
| 5  | ディスプレイ                       | 現在のディレイ時間と選択したユニットをディスプレイしま<br>す。                                                                                                    |
| 6  | <b>feedback</b><br>コントロールつまみ | ディレイ・フィードバック・ループ・ゲインを調整します。範囲<br>は 0 から 100%です。                                                                                                   |
| 7  | lf(低周波) cut<br>コントロールつまみ     | このコントロールつまみはディレイと任意のフィードバック<br>信号に 6dB/Oct ハイパス・フィルタを適用します (下の[ <b>post</b><br>fb]ボタンを押すことで)。デフォルトはポスト・ディレイとプ<br>リ・フィードバックで、範囲は 10Hz から 500Hz です。 |
| 8  | hf (高周波) cut                 | このコントロールつまみはディレイと任意のフィードバック                                                                                                    |

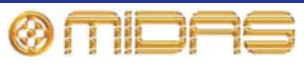

| 項目 | 構成要素              | <i>機能</i>                                                                                                    |
|----|-------------------|----------------------------------------------------------------------------------------------------|
|    | コントロールつまみ         | 信号に 6dB/Oct ローパス・フィルタを適用します (下の[ <b>post</b><br>fb]ボタンを押すことで)。デフォルトはポスト・ディレイとプ<br>リ・フィードバックで、範囲は 200Hz から 20kHz です。 |
| 9  | mix コントロール<br>つまみ | ドライ / ウエットの信号レシオを調整します。                                                                                             |
| 10 | メーター              | 入力と出力のメーター。                                                                                                    |

### マトリックス・ミキサー

マトリックス・ミキサーは各入力と出力を個別に計測する機能を備える8つのモノI/0デバ イスです。マトリックス・ミキサーのディスプレイはコントロール・サーフェスにあるコ ントロールを複製した同等なコントロールを含め、代替方法として操作できます。GUIのみ の機能を使い、チャンネルの出力EQセッティングをリンクできる上に、奇数と偶数の出力 をステレオ・ペアとしてリンクも可能です。

他の内部エフェクトと異なり、マトリックス・ミキサーは専用のナビゲーション方法を必要とする2つの画面(入力と出力)を備えています(156ページの"入力と出力をナビゲーションする"を参照してください。それぞれの画面は他のオーバービューをでき、偶発的情報が示されてもその画面までナビゲートしなくても確認することができます。

注:グローバス・タップ・オプションはマトリックス・ミキサーに適用しません。

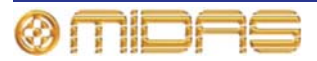

### 入力画面

次の画面例は入力に当たられる信号レベル、ディレイと出力センドを示しています。右はミュ ートしている状態の出力です。

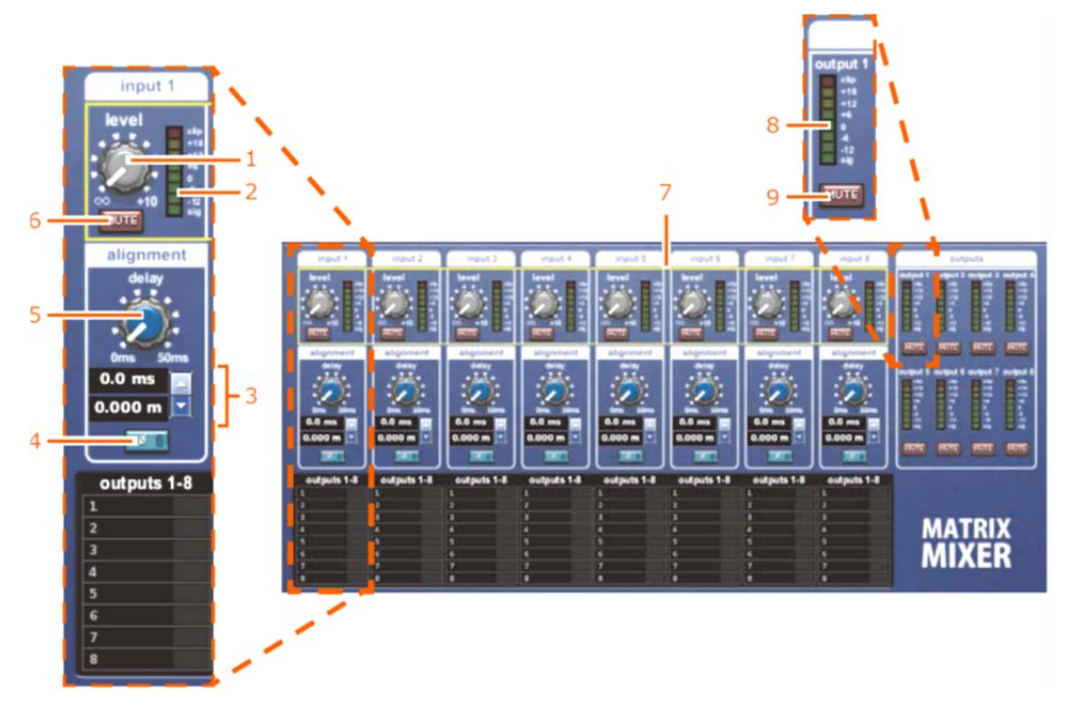

| 項目 | 構成要素                | 機能                                                             |
|----|---------------------|----------------------------------------------------------------|
| 1  | レベル・コントロール<br>つまみ   | 入力レベルの継続的な調整します。範囲は無限大(∞)から+10dB<br>です。                        |
| 2  | メーター                | 11 セグメント・メーターに入力チャンネル・レベルを表示しま<br>す。                           |
| 3  | 上/下矢印               | 入力ディレイ時間 (ミリ秒またはメーターで表示)を 0.01 ミリ秒<br>刻みで増加/減少します。枠内で値を入力可能です。 |
| 4  | [Ø] スイッチ            | 180°で入力信号フェーズを調整します。                                           |
| 5  | delay コントロール<br>つまみ | 入力ディレイ時間を 0 ミニ秒から 50 ミリ秒の範囲で 0.01 ミリ<br>秒刻みで調整します。             |
| 6  | [MUTE] スイッチ         | 入力チャンネルをミュートします。                                               |
| 7  | 黄色枠                 | アサイナブル・コントロール・パネルにアサインされた現在のコ<br>ントロールを表示します。                  |
| 8  | メーター                | 11 セグメント・メーターに出力チャンネル・レベルを表示しま<br>す。                           |
| 9  | [MUTE] スイッチ         | 出力チャンネルをミュートします。                                               |

### >> 出力ミックス・センドのオン/オフ

任意の8つの出力を各入力に当て込めることは可能です。出力をオン/オフする場合、左/右のナ ビゲーションで希望の出力までにナビゲートし (156ページの「入力と出力画面のナビゲーショ ン」を参照)、アサイナブル・コントロール・パネルで関連するボタンをクリックします。

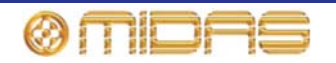

### 出力画面

次の出力画面例は選択したチャンネルの中に出力チャンネル・コントロールの詳細エリアを示 しています。左の入力セクションはミュートしている状態の入力です。

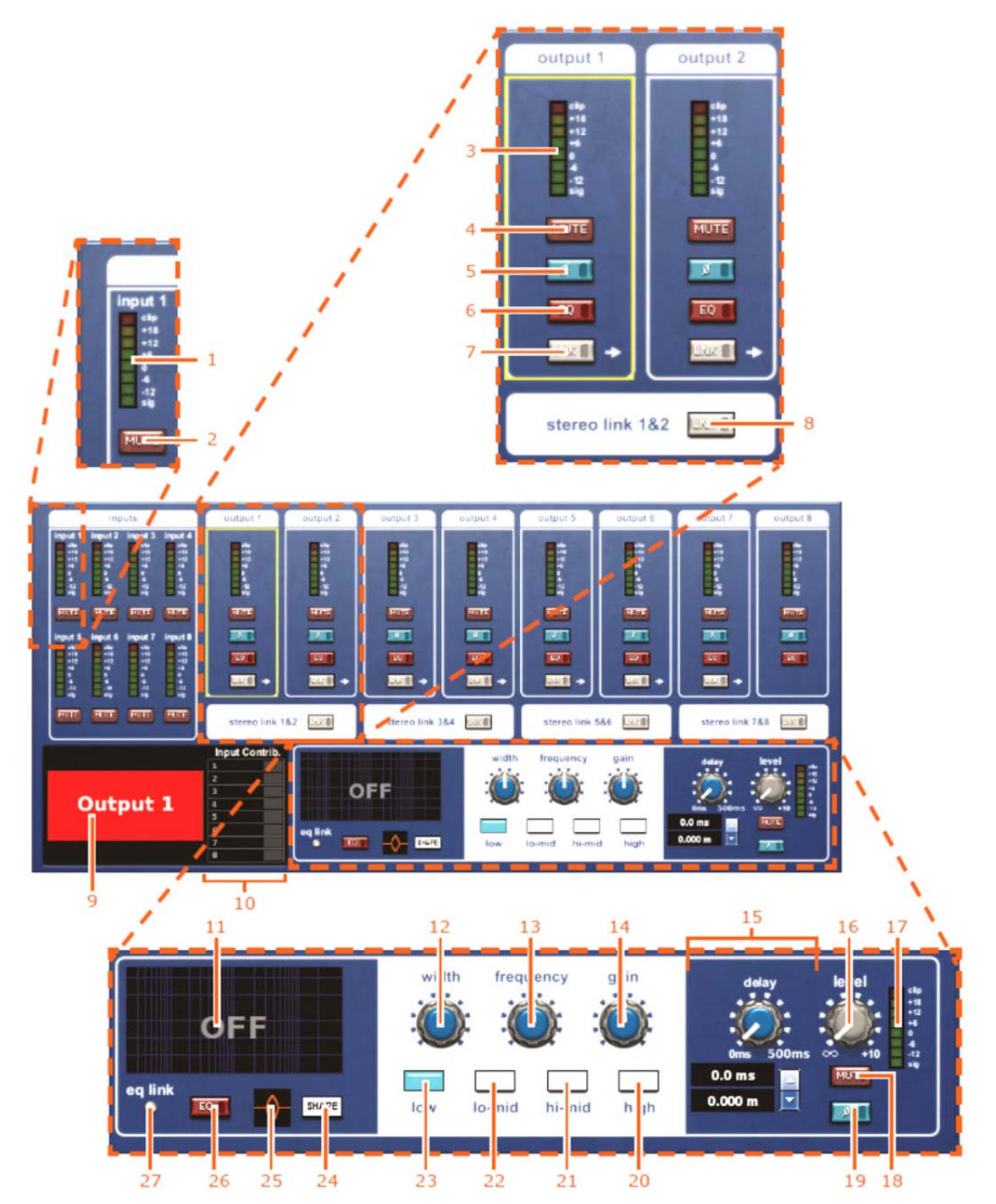

| 項目 | 構成要素                 | 機能                                                                                                    |
|----|----------------------|----------------------------------------------------------------------------------------------------|
| 1  | メーター                 | 8 セグメント・メーターに入力チャンネル・レベルを表示し<br>ます。                                                                                         |
| 2  | [MUTE] スイッチ          | 入力チャンネルをミュートします。                                                                                                    |
| 3  | メーター                 | 8 セグメント・メーターに出力チャンネル・レベルを表示し<br>ます。                                                                                         |
| 4  | [MUTE] スイッチ          | 出力チャンネルをミュートします。                                                                                                    |
| 5  | <b>[Ø]</b> スイッチ      | 出力信号フェーズを 180°で調整します。                                                                                                    |
| 6  | EQ スイッチ              | 出力チャンネル EQ をイン/アウトします。                                                                                                    |
| 7  | [LNK] スイッチ           | ローカル出力チャンネルの EQ を右の隣接した出力チャンネ<br>ルにリンクします。                                                                                  |
| 8  | [LNK] スイッチ           | 157 ページの「ステレオ・リンキング」を参照。                                                                                                    |
| 9  | 出力チャンネル識別            | 現在選択した出力のチャンネル名を表示し、その背景の色で<br>ペアを識別できます。                                                                                   |
| 10 | 入力コントリビューション・<br>パネル | 選択した出力チャンネルの 8 つの入力チャンネルのレベ<br>ル・コントリビューションを表示します。しかし、出力チャ<br>ンネルの1ペアがステレオ・リンクした場合、その機能が変<br>わります。(157ページの「ステレオ・リンキング」を参照。) |
| 11 | グラッフ                 | 選択された出カチャンネルの EQ エンベロープ                                                                                                    |
| 12 | width コントロールつまみ      | 選択した出カチャンネルにEQバンドのフィルタ幅を0.1 か<br>ら3.0Octの範囲で調整します。                                                                          |
| 13 | frequency コントロールつまみ  | 選択した出力チャンネルに、基準の入力チャンネル EQ と同<br>じな周波数で選択した EQ バンドのフィルタ周波数を調整し<br>ます。                                                       |
| 14 | gain コントロールつまみ       | 選択した出カチャンネルに選択した EQ バンドのフィルタ・<br>ゲインを-16dB から+16dB の範囲で調整します。                                                               |
| 15 | delay コントロール         | 選択した出カチャンネルに、コントロールつまみまたは上/下<br>矢印で出カディレイを 0 ミリ秒から 500 ミリ秒の範囲で調整<br>します。ディレイも距離(メーター)で表示されます。                               |
| 16 | level コントロールつまみ      | 選択した出カチャンネルの継続的な信号レベルを調整しま<br>す。範囲は無限大(∞)から+10dB です。                                                                        |
| 17 | メーター                 | 8 セグメント・メーターに選択した出力チャンネルのレベル<br>を表示します。                                                                                     |
| 18 | [MUTE] スイッチ          | 選択したチャンネルをミュートします。                                                                                                    |
| 19 | <b>[Ø]</b> スイッチ      | 選択した出力チャンネルで 180°で出力信号フェーズを調整<br>します。                                                                                       |
| 20 | high ボタン             | 選択した出カチャンネルで EQ コントロールをハイ EQ バン<br>ドと連携して機能します。                                                                             |
| 21 | high mid ボタン         | 選択した出カチャンネルで EQ コントロールをハイミッド EQ<br>バンドと連携して機能します。                                                                           |
| 22 | low mid ボタン          | 選択した出カチャンネルでEQコントロールをローミッドEQ<br>バンドと連携して機能します。                                                                              |
| 23 | low ボタン              | 選択した出力チャンネルでEQコントロールをローEQバンド<br>と連携して機能します。                                                                                 |
| 24 | SHAPE ボタン            | 選択したチャンネルでハイとローEQ バンドのシェルビン<br>グ・モードを選択します。 シェルビング・モードに関して 266<br>ページの「EQ (E ゾーン)」を参照。                                      |

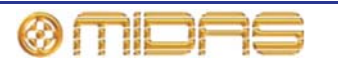

| 項目 | 構成要素        | 機能                                                    |
|----|-------------|-------------------------------------------------------|
| 25 | アイコン        | 現在選択したシェルビング・モードを特定します (266 ページ<br>の「EQ (E ゾーン)」を参照)。 |
|    |             | ディフォールト・パラメトリック・アイコン                                  |
| 26 | EQ スイッチ     | 選択したチャンネルに EQ のイン/アウトをします。                            |
| 27 | eq link LED | 選択したチャンネルの EQ がオンの時に点灯します。                            |

### 入力と出力画面のナビゲーション

マトリックス・ミキサーにある上/下ナビゲーション矢印ボタンの操作は他の内部エフェクトと同じです (174 ページの「ラックとユニットのコントロール・ナビゲーション」を参照)。しかし、このエフェクトは2つの画面がありますので、このセクションで左と右ボタンの機能の若干異なるところについて説明します。

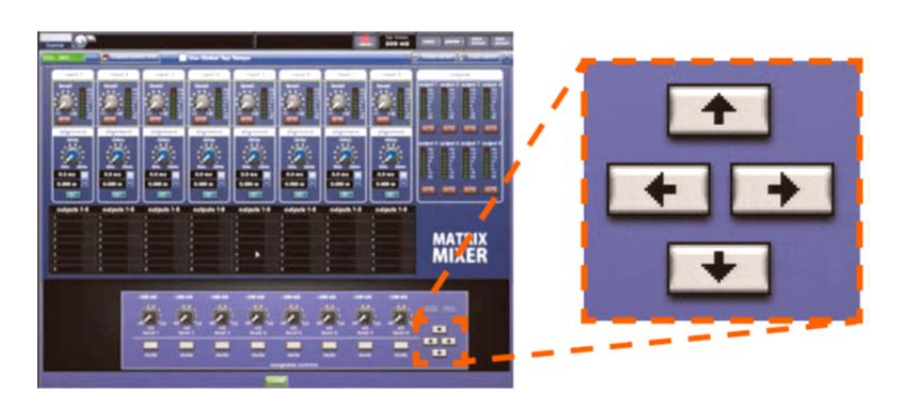

ナビゲーション・ボタン 機能

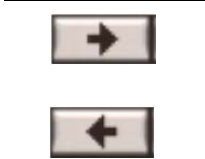

入力画面セクション (入力、整列および出力ミックス・センド)で下へ 連続してスクロールします。また、出力画面で出力の左から右へ、2 つの画面の間でもスクロールできます。157 ページの図 10 を参照。

右矢印のボタンの反対方向にスクロールします。

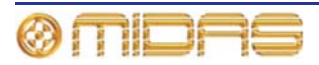

PRO1 Live Audio System Owner's Manual

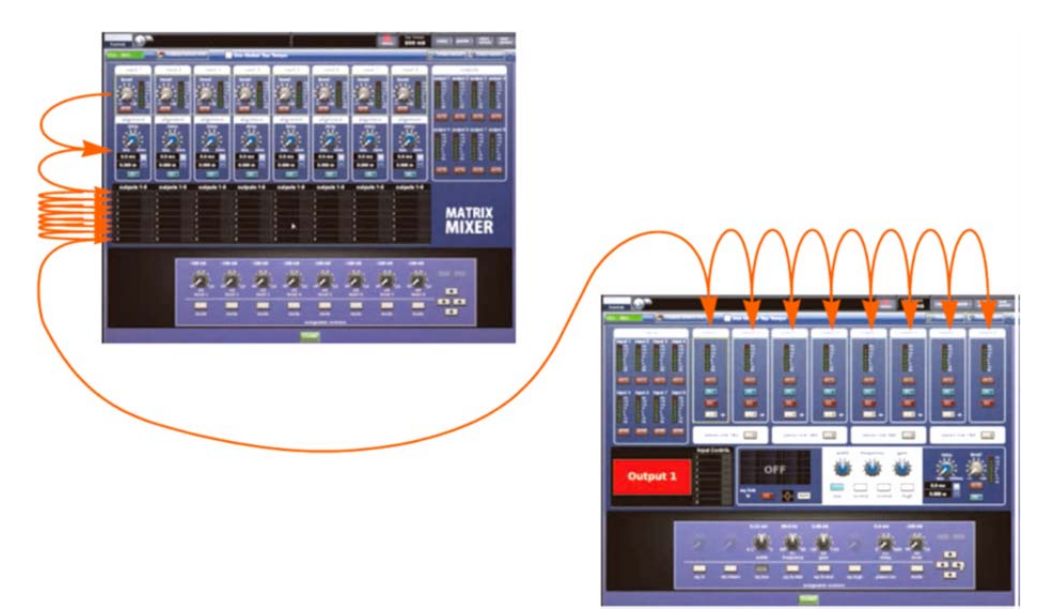

図10: 右矢印のナビゲーションのスクロール順序。

ステレオ・リンキング

ステレオ・リンキング・ボタン (LNK)をクリックすると、ステレオを出力チャンネルのペアにリンク します。従って、入力ミックス・センド・コントロールはパンとして出力チャンネルの左(奇数)で、 レベルとして出力チャンネルの右(偶数)で操作します。これはコンソールの通常のミックス・センド と同じです。

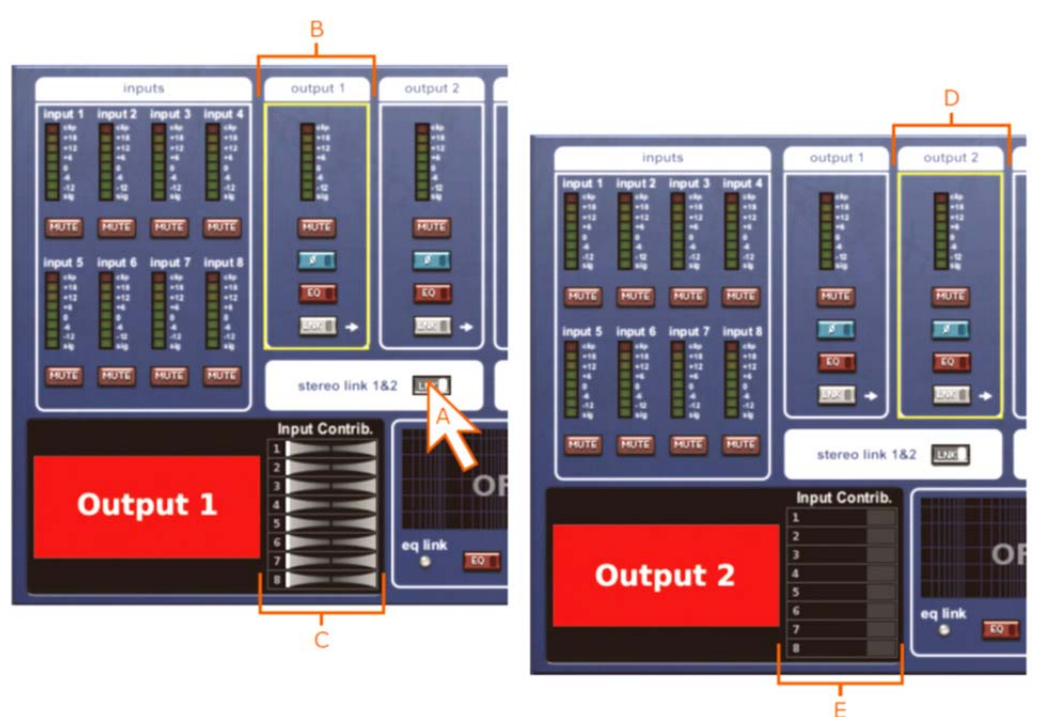

出力チャンネルをリンクしたステレオです (例:出力1と2)。ローカル・ステレオ・リンク・ボタン をクリックして2つの出力をリンクします。従って、出力1(B)はパンニング(C)になり、出力2(D)は信 号レベル(E)のままであります。

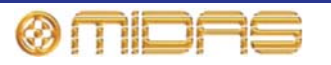

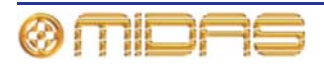

第17章:コントロール・グループ

PRO1 コントロール・グループは、VCA、POPulation、オート・ミュート、トーク・グループ で構成されます。この章では、これらグループの機能を説明し、その操作と管理に使用するコ ントロール・サーフェスと GUI のエリアを説明します。

# VCA と POPulation グループ

VCA/POPulation グループに入れるチャンネルの組み合わせは自由です。コントロール・サーフ ェスからグループを選択した場合には、チャンネル・メンバーはチャンネル・フェーダの右か ら左に展開されます。この後、別の VCA/POPulation グループを呼び出すと、現在選択されて いるグループの選択は解除されます。

GUI は VCA Groups 画面で両方のグループをフルサポートします。この画面には VCA ハード ウェア・コントロールと同じコントロールのほか、付加機能もあります。さらに、この画面か らグループ・メンバーの管理を行うこともできます。

グループ選択とナビゲーションについては、37ページの第6章「PRO1コントロールセンター の操作」と、43ページの第7章「ナビゲーション」を参照してください。

VCA/POPulation グループの構成と操作の詳細は、72 ページの「VCA/POPulation グループの使い方」を参照してください。

### >> VCA/POPulation グループの選択

希望するグループの LCD 選択ボタンを押します。VCA グループを選択する場合には、VCA を ミックス・フェーダに割り当てる必要があります。必要ならば、まず、mix bay セクションの [VCA] ボタンを押してください。すでにグループを選択してある場合にこのボタンを押すと、 新しい選択で置き換えられます。

現在選択されているグループの LCD ボタンを押すと、その選択が解除されます。

### >> VCA Groups 画面を開く

GUIで [home] ▶ [Control Groups] ▶ [VCA Groups] を選択します。

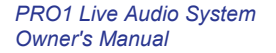

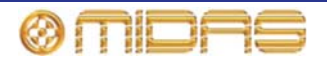

### VCA グループ

8 つの VCA グループがあり、VCA 操作に構成した場合には、ミックス・フェーダの LCD 選択 ボタンからアクセスできます。

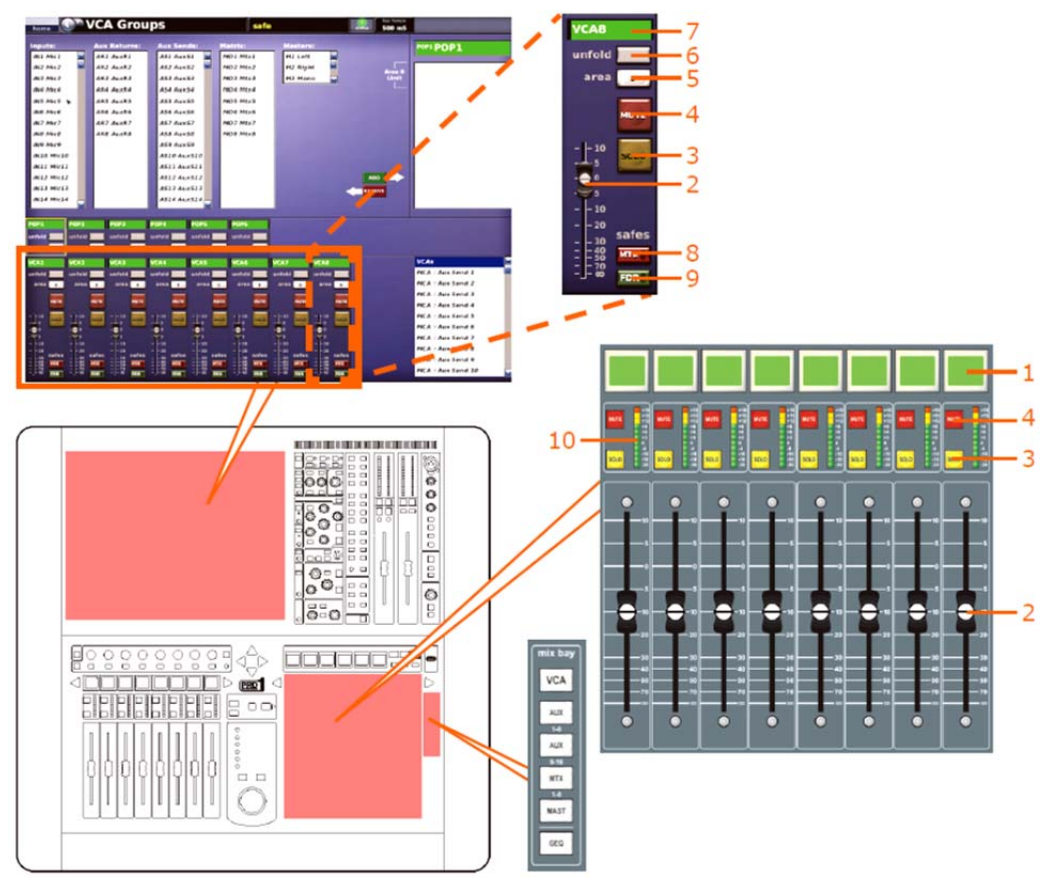

コントロール・サーフェスと GUI の VCA グループ

### 項目 説明

- LCD 選択ボタン VCA グループを選択します。このボタンはグループ・メンバー割り当てにも使用します。
- 2 VCA グループ・コントロール VCA グループのレベル・コントロールをグルー プ・メンバーのローカル・チャンネル・フェーダ・コントロール上に追加します。
- 3 [SOLO] ボタン 割り当てたすべてのチャンネルからコントロールセンターの モニターA セクションへの信号ルーティングを起動します。ソロ・バス上でミッ クスを作成することで、VCA マスター・フェーダのモニターに使用します。これ は、対応する VCA マスターからコントロールへ割り当てられる、すべての入力 チャンネルとオーディオ・ミックス・グループで構成されます。

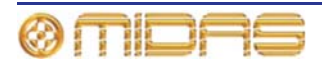

| 項目 | 説明                                                                                                    |
|----|----------------------------------------------------------------------------------------------------|
| 4  | [MUTE] スイッチ - これは技術的にはミュートではなく、VCA グループ・マスタ<br>ーを(その物理位置は移動せずに) 無効にするフェーダのマイナス無限大(-∞)<br>スイッチです。VCA グループ・ミュートはシーンオートメーションの一部として<br>保存・呼び出しできます。このスイッチをオンにした場合、VCA グループ・マス<br>ターに割り当てられたチャンネルからのポストフェーダ信号はすべてミュート<br>されます(ローカル・プレス、シーン・ミュート、SIP ミュートに関係なく、ミ<br>ュート・ステータス・インディケータのみに影響を与え、チャンネルは VCA に<br>よってミュートされます)。他方、チャンネルのミュート・ステータス・インデ<br>ィケータは更新しません(チャンネル出力のみ)。VCA ミュートを削除すると、<br>チャンネル出力はチャンネル・ミュート・ステータス・インディケータの現在<br>の状態へ更新されます。 |
|    | VCA コントロール・グループ・ミュートはシーン呼び出しとオート・ミュート・<br>アクションから削除されました。ミュート・セーフがアクティブのとき、ローカ<br>ル・プレス以外のすべてチャンネル・ミュート起動方法は無視されます。ミュー<br>ト・セーフ状態をオフにすると見直され、オート・ミュートと SIP ミュートの現<br>在の状態が適用されます。                                                                                                    |
| 5  | [ <b>unfold</b> ] ボタン - コントロール・サーフェスに VCA グループを割り当て、グル<br>ープ・メンバーをチャンネル・フェーダに展開します。                                                                                                    |
| 6  | VCA グループ ID - 固定で、ユーザが設定したグループ名                                                                                                    |
| 7  | [ <b>MTE</b> ] ボタン - ミュート・セーフを選択します。このボタンをオンにすると、内<br>蔵の LED が点灯します。                                                                                                    |
| 8  | [ <b>FDR</b> ] ボタン - フェーダ・セーフを選択します。このボタンをオンにすると、内<br>蔵の LED が点灯します。                                                                                                    |
| 9  | 11 セグメントの LED メーター                                                                                                    |

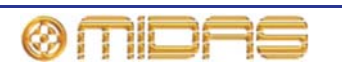

### POPulation グループ

POPulation グループは 6 つあります。グループの管理、選択方法は VGA グループと似ていま すが、機能は限定されています。

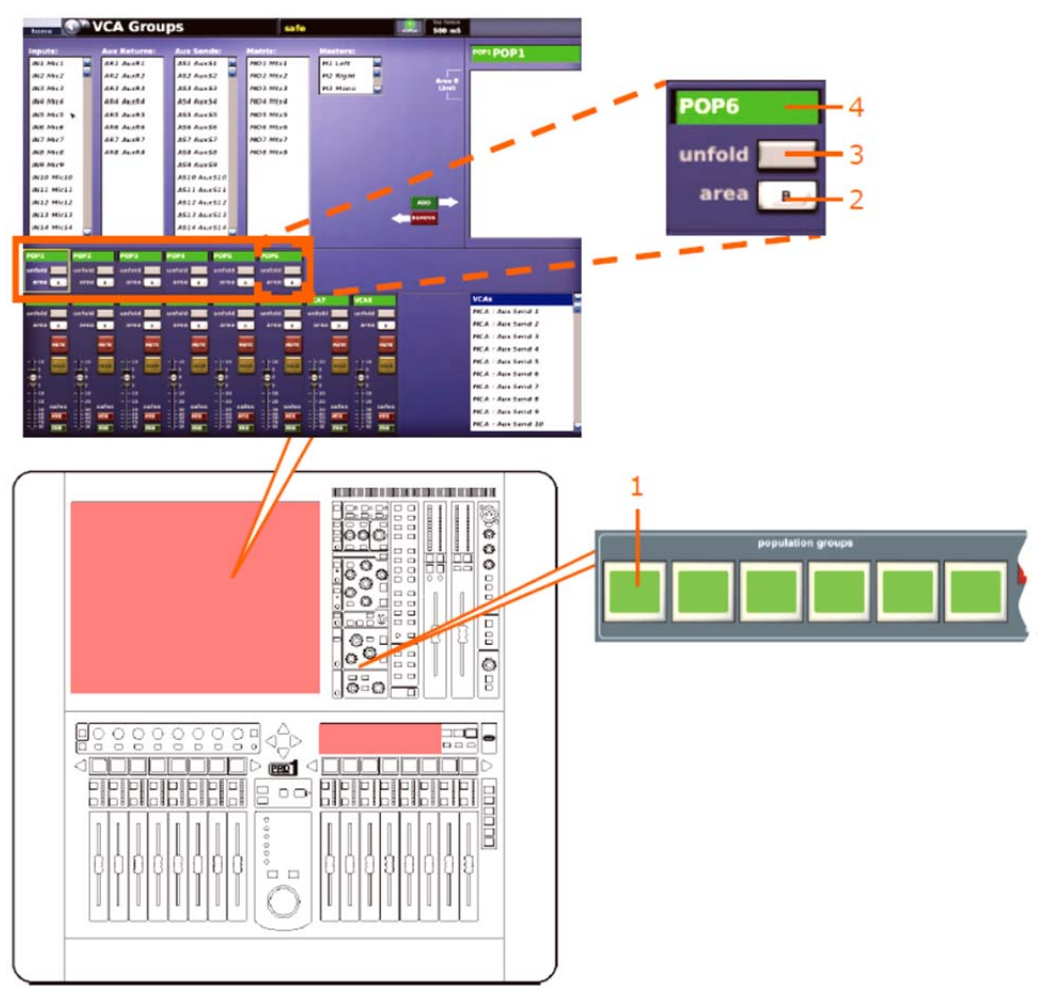

コントロール・サーフェスと GUI の POPulation グループ

| 項目 | <i>説明</i>                                                                                       |
|----|-------------------------------------------------------------------------------------------------|
| 1  | LCD 選択ボタン - VCA グループを選択します。このボタンはグループ・メンバ<br>一割り当てにも使用します。                                      |
| 2  | エリア[ <b>B</b> ] ボタン - このボタンをオンにした場合、グループ起動時に最初の3つ<br>のグループ・メンバーがエリア B(マスターLR&C フェーダ) に割り当てられます。 |
| 3  | [ <b>unfold</b> ] ボタン - コントロール・サーフェスに POPulation グループを割り当て、<br>グループ・メンバーをチャンネル・フェーダに展開します。      |
| 4  | POPulation グループ ID - 固定で、ユーザが設定したグループ名                                                          |

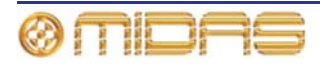
# オート・ミュート (ミュート) グループ

チャンネルは、オート・ミュート・グループに割り当てることで、必要なチャンネルを同時に ミュートできます。 最大6つのオート・ミュート・グループを作成でき、それぞれ population and mute groups セクションの独自の [MUTE] ボタンで有効にします。

オート・ミュート・グループは GUI メニューの Mute Groups 画面から管理します。この画面 ではチャンネルをどのグループにも割り当てできます。ミュート・グループの名前と背景の色 は Groups Sheet 画面で構成できます (160 ページの「グループの構成」を参照)。

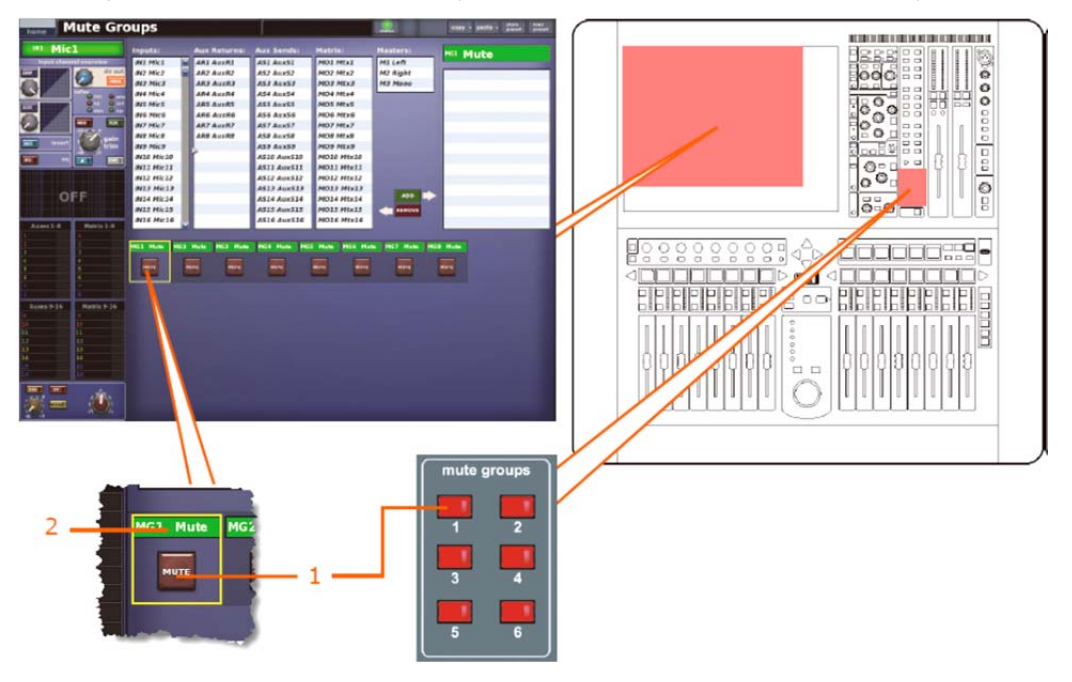

#### 項目 説明

- [MUTE] スイッチ 割り当てたチャンネルすべてをミュート/ミュート解除します。また、1つのチャンネルを複数のオート・ミュート・グループに割り当てることもできます。チャンネルはオート・ミュートされ、そのチャンネルが割り当てられていれば、どのミュート・グループもミュートされます。
- **2** オート・ミュート・グループ名 (初期名とユーザが構成した名前)

オート・ミュートは次の場合にオンになります。

- 割り当てられたオート・ミュートの起動
- すでにアクティブなオート・ミュートの割り当て
- すでにアクティブなオート・ミュートを割り当てているシーンの呼び出しオート・ミュート は次の場合にオフになります。
- 割り当てられたオート・ミュートすべての停止
- すでにアクティブなオート・ミュートすべての割り当て解除
- すでにアクティブなオート・ミュートすべての割り当てを解除するシーンの呼び出し

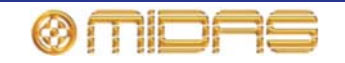

#### >> Mute Groups 画面を開く

GUIで [home] ▶ [Control Groups] ▶ [Mute Groups] を選択します。

## コントロール・グループ画面について

コントロール・グループ画面にはそれぞれ 2 つのメイン・エリアがあります。上段の管理セク ションではグループ・メンバーを選択できます。このセクションはすべてのコントロール・グ ループ・タイプで共通です。下段のセクションにはタイプ特有のコントロールとセクションが あります。詳しくはこの章の後で説明します。

#### 管理セクション

コントロール・グループ画面のグループ管理セクションには 2 つのパネルがあり、[ADD] と [REMOVE] ボタンを使用してグループ・メンバーを選択できます。

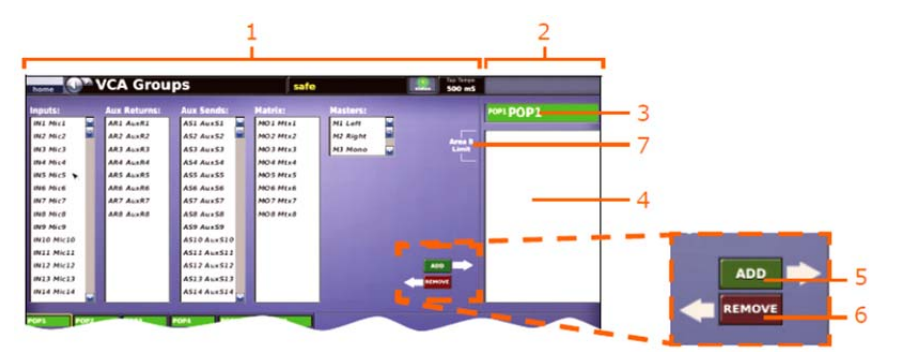

| 項目 | コントロール                     | 機能                                                                                                    |
|----|----------------------------|----------------------------------------------------------------------------------------------------|
| 1  | グループ・メンバー<br>選択リスト         | グループ・タイプによって変わるこのリストでは、選択したグ<br>ループにメンバーとして加える入力、リターン、AUX、マトリ<br>ック、マスターを選択できます。必要ならばパネルの右にある<br>スライダーを使用して、メンバー以外のものすべてをアクセス<br>できます。 |
|    |                            | メンバーの選択時にキーボードの [Ctrl] と [Shift] キーを使用<br>すると、複数のメンバーを一括して追加できます。[Shift] キー<br>はメンバーの範囲を指定でき、[Ctrl] キーは 1 つずつ追加でき<br>ます。               |
| 2  | グループ・<br>メンバー・パネル          | 現在のグループ・メンバーが表示されます。                                                                                                    |
| 3  | 名前フィールド                    | 選択したグループの名前                                                                                                    |
| 4  | グループ・<br>メンバー・パネル          | 選択したグループの現在のメンバー一覧                                                                                                    |
| 5  | [ <b>ADD</b> ] ボタン         | 非メンバー (グループ・メンバー選択リストで選択したもの)<br>をグループ・メンバー・パネルに移動し、グループに追加しま<br>す。                                                                    |
| 6  | [REMOVE] ボタン               | メンバー (グループ・メンバー・パネルで選択したもの) をそ<br>れぞれのグループ・メンバー選択リストに戻し、グループから<br>削除します。                                                               |
| 7  | <b>エリア B Limit</b><br>テキスト | エリア B 構成の場合、エリア B に割り当てられたグループの<br>チャンネル・メンバー (最大 3 つ) が表示されます。                                                                        |

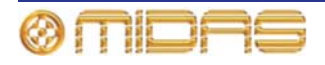

>> GUI 画面でグループをプログラムする

- 1 希望のコントロール・グループの画面を開きます。例えば、VCA グループをプログラム するならば、VCA Groups 画面を開きます。
- 2 希望のグループをクリックします (例: VCA1)。
- **3** グループに追加するチャンネルをクリックします。
- 4 [ADD] をクリックします。これでそのチャンネルはグループ・メンバー・パネルに移動 します。

グループからメンバーを削除する場合は、削除するチャンネルをクリックします (グループ・メンバー・パネル)。その後、[REMOVE] をクリックします。チャンネルはそれぞれのリストに戻ります。

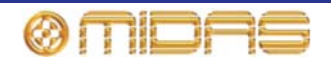

# グループの構成

[home] ► [Control Groups] ► [Group Sheet]

Input Sheet 画面と同様、Group Sheet 画面では、 GUI 画面と LCD 選択スイッチに表示される各グ ループの名前と背景の色を変更できます。さらに、 フィル・ボタン をクリックシると、グループ の現在のメンバーすべての色をグループと同じ 色に変更できます。

>> Group Sheet 画面を開く

GUIで [home] ▶ [Control Groups] ▶ [Group Sheet] を選択します。

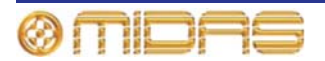

# 第18章:コピー&ペースト

PRO1にはさまざまなコピー&ペースト機能があり、役立つ設定を別のエリアに簡単にコピーできます。コピー&ペーストできる設定は次のとおりです。

- 詳細エリア (チャンネル間) 84 ページの「コピー&ペーストの使い方」を参照してください。
- パラメータ (GEQ間) 124ページの「GEQ間で設定をコピーする」を参照してください。
- シーンからパラメータ 83ページの「ショー・エディタ」を参照してください。
- シーン 179ページの「シーンのコピーと削除」と、83ページの「シーンにセクションを コピー&ペーストする」を参照してください。
- イベント 80ページの「ショーを保存する、または現在の設定からショーを新規作成する」
  を参照してください。
- プリセット 211 ページの「現在のプリセット・ライブラリからライブラリを新規作成する」を参照してください。

コピー&ペーストについての詳細は、付録を参照してください。

## チャンネル/シーンからのコピー

チャンネルからのコピーとシーンからのコピーの基本的な違いは、前者がロケーションベース で、後者はタイムベースと考えることができる点ですが、コピーされるエリア (パラメータ) は よく似ています。

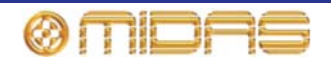

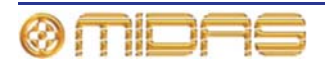

# 第19章:アサイナブル・コントロール

この章では assignable controls セクションについて説明します。GUI でフルサポートされ、 ここで次の操作を行います。

- 現在チャンネル・フェーダに割り当てられているチャンネルの詳細エリアのコントロールの 操作 (164 ページの「チャンネル・フェーダ割り当ての操作」を参照)
- コントロール・サーフェスの回転つまみの制御 (165 ページの「回転コントロールの制御」 を参照)。
- 内部のラック・ユニットのコントロール操作 (167 ページの「内部エフェクト/GEQ の制御」 を参照)

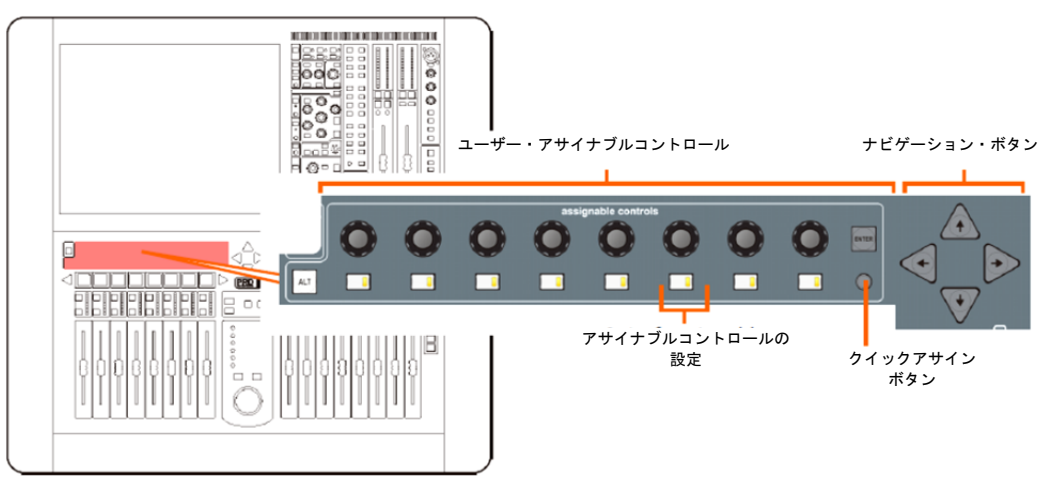

図 11 コントロール・サーフェスの assignable controls セクション

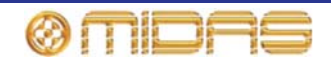

# チャンネル・フェーダ割り当ての操作

ノーマル操作では、assignable controls セクションの割り当ては、十字形 (39 ページの「GUI の十字形部分」を参照)の詳細エリアの選択と同じです。ここで、選択した詳細エリア内の事前 に定義したボタンとコントロールつまみを制御します。詳細エリア内のボタン割り当ては変更 できますが ([ALT] ボタンを使用)、コントロールつまみの割り当ては固定されています。

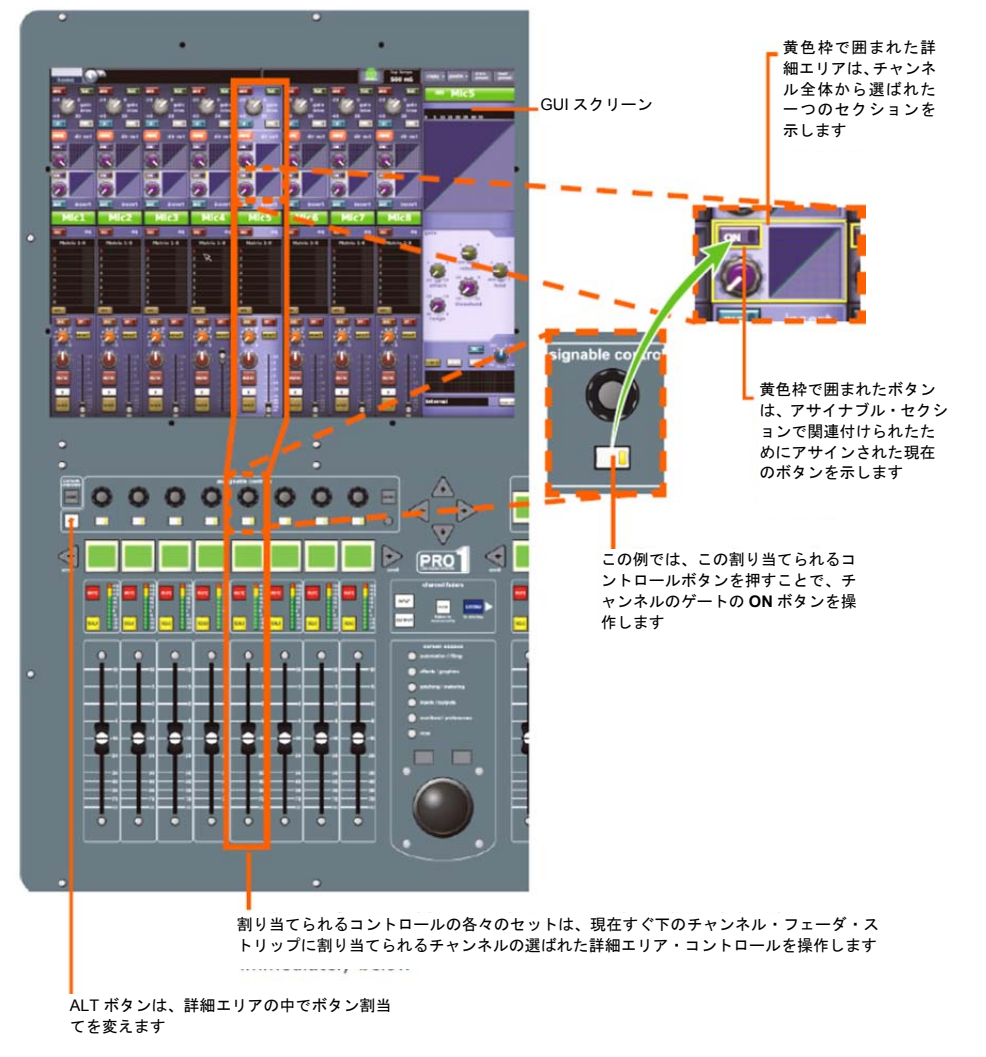

assignable Controls のプロセッシング・エリア・コントロールのアサインを示した画面例です。

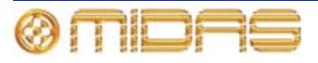

## 回転コントロールの制御

PRO1の重要な機能の1つは、gain trim、コンプレッサー/ゲートの threshold と level などの コントロール・サーフェスのコントロールつまみ機能はもちろんのこと、内部エフェクトも (GEQ は含まれません) assignable controls セクションから操作できる機能です。従って、現 在最も役に立つコントロールをクイック・アクセスできます。Assignable Controls ウィンド ウで希望のコントロールを割り当てでき、現在の割り当てとそれぞれの状態も表示されます。

さらに、ディレイ・エフェクトの「タップ」機能を assignable controls セクションのどの押 しボタンにも割り当てることができます。この機能は、このセクションからディレイ・エフェ クト操作中に tap L/tap R パラメータからも利用できますが、値を選択する代わりに押しボタン を軽く押して、ディレイ時間を手動で入力できます (166 ページの「エフェクトのタップ時間を 手動で設定する」を参照)。

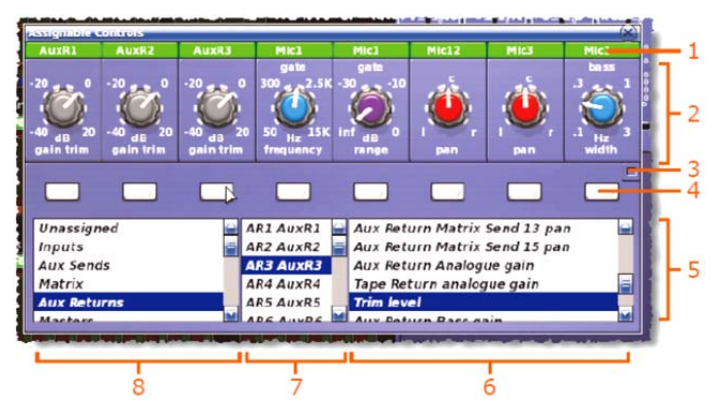

Assignable Controls ウィンドウ

| 項目 | 構成要素            | 機能                                                                                                    |
|----|-----------------|----------------------------------------------------------------------------------------------------|
| 1  | 名前フィールド         | チャンネル名。背景の色は初期設定/ユーザが定義したチャン<br>ネルの色と同じです。                                                            |
| 2  | コントロール<br>つまみ   | ユーザが割り当てたコントロール                                                                                       |
| 3  | ボタン             | コントロール選択リスト (項目 5) を展開します。                                                                            |
| 4  | ボタン             | 割り当て/割り当て解除ボタン                                                                                        |
| 5  | コントロール選択<br>リスト | 利用できるすべてのオプションが表示され、その中から回転コ<br>ントロールの割り当てを選択できます。                                                    |
| 6  | オプション・<br>リスト   | 選択したチャンネル/エフェクトに利用できるコントロール・<br>オプション                                                                 |
| 7  | オプション・<br>リスト   | 選択したチャンネル・タイプ/エフェクトに利用できるチャン<br>ネル/エフェクト                                                              |
| 8  | オプション・<br>リスト   | 利用できるチャンネル・タイプ/エフェクト。オプションは<br>Unassigned、Inputs、Aux Sends、Matrix、Aux Returns、<br>Masters、Effects です。 |

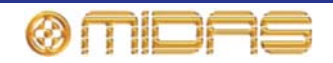

#### 第19章:アサイナブル・コントロール

#### >> Assignable Controls ウィンドウを開く

assignable controls セクションのクイックア クセス・ボタンを押します (169 ページの「コ ントロール・サーフェスの assignable controls セクション」を参照)。 右の画面例は、何もコ ントロールが割り当てられていません。

| ٢                 |        |  |  | 1 |
|-------------------|--------|--|--|---|
|                   |        |  |  |   |
| Inputs<br>Aux Sen | ned (s |  |  |   |

N35 Mic35 N36 Mic36 

#### >> アサイナブル・コントロールのセットにコントロールを割り当てる

Assignable Controls ウィンドウを開き、ウィ ンドウ下段にある3つのパネルから希望のコン トロールを選択します(173ページの「GUIの assignable controlsパネルについて」を参照)。 例えば、入力チャンネル34の圧縮比コントロー ルを選択します。その後、上にある割り当てボ タンの1つをクリックします(右の画面例)。

#### >> コントロールの割り当て解除

- GUI の Assignable Controls ウィンドウで、左端のパネル (ウィンドウの下段) にある [Unassigned] クリックします。
- 2 希望の割り当てボタンをクリックします。

#### >> エフェクトのタップ時間を手動で設定する

- 1 assignable controls セクションに希望のエフェクトのディレイ時間パラメータを割り 当てます (左パネルで *Effects* を選択し、他のパネルから希望のチャンネルとディレイ時 間パラメータを選択します)。
- 2 割り当てたコントロールの割り当て/割り当て解除ボタンに軽く触れ(エフェクトの [Tap] ボタンと同様)、希望のタップ時間に設定します。

PRO1 はタップ間隔を測定します。このとき PRO1 は最新 のタップを利用して平均タップ時間を計算します。この時 間は後に続くタップに応じて絶えず更新されます。この値 はエフェクトのフロントパネルの対応する Range フィール ドに表示され、すぐ左のコントロールつまみによっても示 されます。

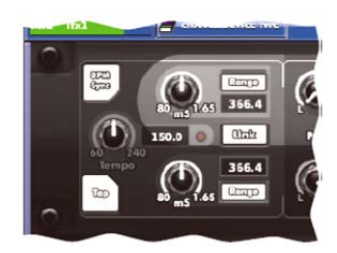

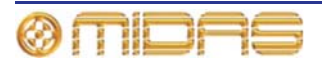

# 内部エフェクト/GEQ の制御

PRO1の内部エフェクトと GEQ は主に GUIのみの機能です。コントロール・サーフェスでは assignable controls セクションでサポートされ、パラメータは物理的なコントロールを使用し て調整します。

GUI で内部ラック・ユニットを選択すると、自動的にそのパラメータ・コントロールの特定セ ットが assignable controls セクションに割り当てられます。 ラック・ユニットのパラメータ・ コントロールすべてを網羅するため、あらかじめ定義されたセット、すなわちエフェクトの場 合は「ページ」、GEQの場合は「グループ」にまとめられます。これらの移動には矢印ボタン (コントロール・サーフェスまたは GUI)を使用します。

#### GUIの assignable controls パネルについて

エフェクト/GEQ ウィンドウの下段に assignable controls パネルが表示されます。 パネルの 構成要素はコントロール・サーフェスの assignable controls セクションと同じですが、ボタ ンとコントロールつまみの割り当て、現在の「ページ」番号などの補足情報も表示されます。

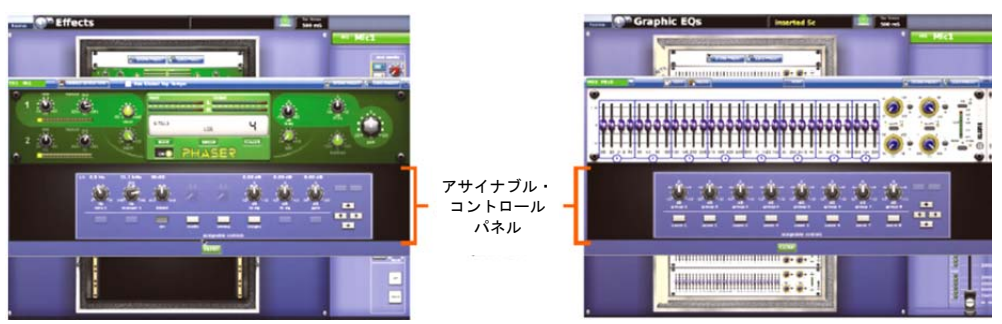

次の画面例は assignable controls パネルの構成要素の説明です。この画面はエフェクトの構 成要素の例ですが、GEQ にも当てはまります。

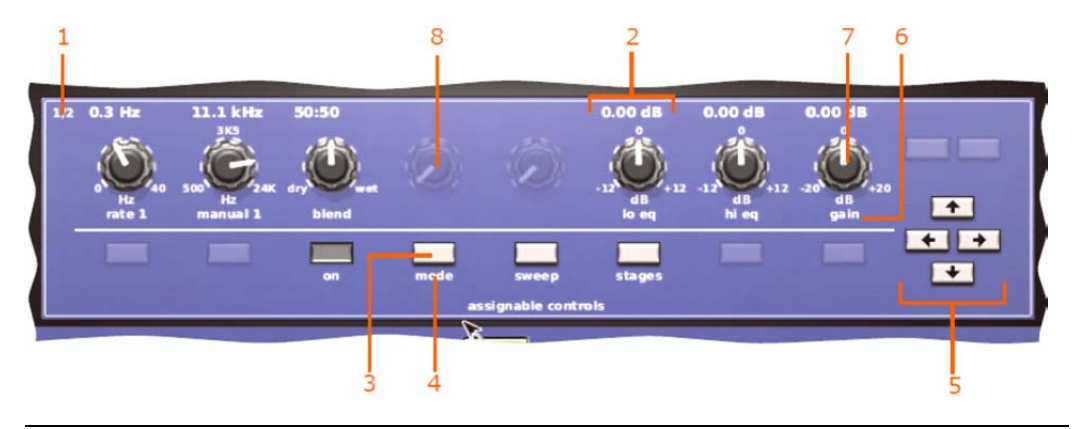

#### 項目 説明

- エフェクトの場合のみで、現在割り当てられているパラメータの「ページ」が「ペ 1 ージ番号]/[総ページ数] のフォーマットで表示されます。例えば、上の画面例は 総ページ数2のページ1が表示されています。
- 2 1セットのコントロール (ボタンとコントロールつまみ)
- 3 コントロールボタン

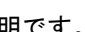

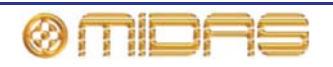

| 項目 | <i>説明</i>                                                                                                    |
|----|----------------------------------------------------------------------------------------------------|
| 4  | <b>エフェクトの場合</b> - 現在ボタンに割り当てられているエフェクトのボタンの説<br>明                                                               |
|    | <b>GEQ の場合</b> - ディスプレイのレベル、つまりオーバービューを示す「overview」<br>またはズームを示す「zoom n」 (n は 1 から 8 の数字) のどちらかが表示されま<br>す。     |
| 5  | 移動ボタン。 コントロール・サーフェスの assignable controls セクションの右に<br>ある矢印ボタンと同じものです (174 ページの「ラックとユニットのコントロー<br>ル・ナビゲーション」を参照)。 |
| 6  | 上にあるコントロールつまみの割り当てのパラメータの説明                                                                                     |
| 7  | コントロールつまみ。割り当てられたパラメータに適用できる粒度と範囲も表示<br>されます。                                                                   |
| 8  | コントロールが割り当てられていない場合、assignable controls セクションのコ<br>ントロールは「ゴースト」画像で表示されます (これはボタンにも当てはまりま<br>す)。                 |

ラックとユニットのコントロール・ナビゲーション

ラックとユニットのコントロールを操作するには、コントロール・サーフェスの assignable controls パネルの右にある、GUI と同じ 4 つの移動ボタンを使用します (169 ページの「コントロール・サーフェスの assignable controls セクション」を参照)。

コントロール・サーフェスまたは GUI での操作 結果

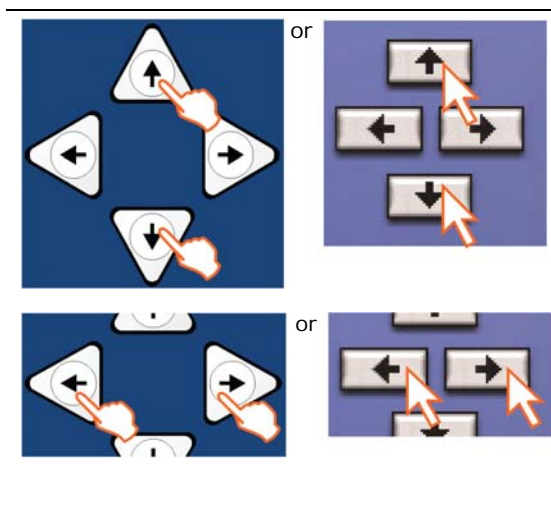

Effects または Graphic EQs 画面では、ユニット・ ウィンドウが開いている場合でも、ラック内のユニ ットを上/下にスクロールできます。スクロールは 最初または最後のユニットで停止します。

Effects 画面では、ユニット・ウィンドウが開いて いる場合でも、選択したエフェクトの事前定義のコ ントロール・パラメータを左/右にスクロールでき ます (169 ページの図 11「エフェクト・パラメータ 割り当ての変更」を参照)。一方、Graphic EQs 画 面のこれらのボタンの機能はより豊富です (175ペ ージの「GEQ の制御」を参照)。

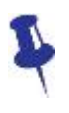

ラック・ユニット・ビュー (右の画面例は Effects 画面) で 選択したエフェクトまたは GEQ は、コントロール・サー フェスまたは GUI から操作できることを忘れないでくだ さい。

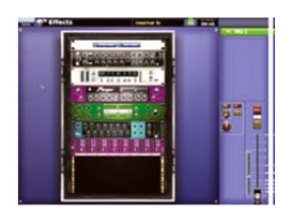

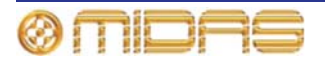

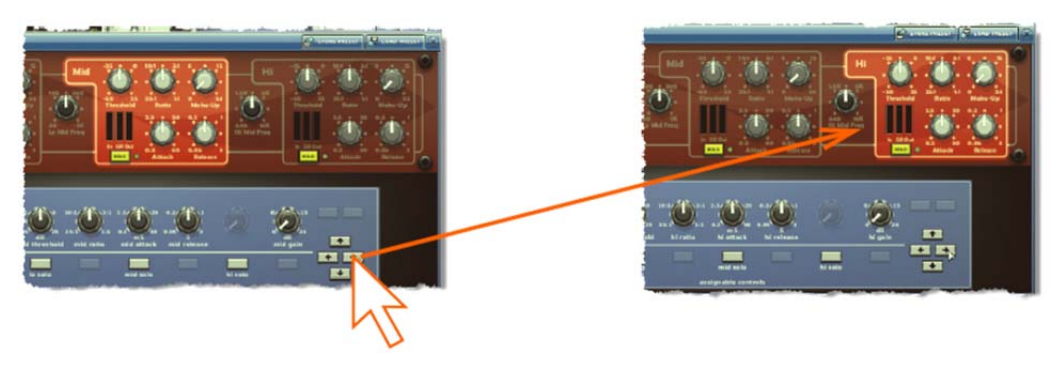

図12: エフェクト・パラメータ割り当ての変更

# GEQ の制御

ハイ/ローパス・フィルタ、ノッチ・フィルタ、スロープなど、内部 GEQ のフェーダとコント ロールは assignable controls セクションを使用して調整できます。すべてのフェーダを効果 的に収容するため、「オーバービュー」と「ズーム」の 2 つのレベルのディスプレイがありま す。GEQ のウィンドウを開いたときはオーバービュー・ディスプレイが表示され、GEQ フェ ーダのグループを同時に同じ量、調整できます。

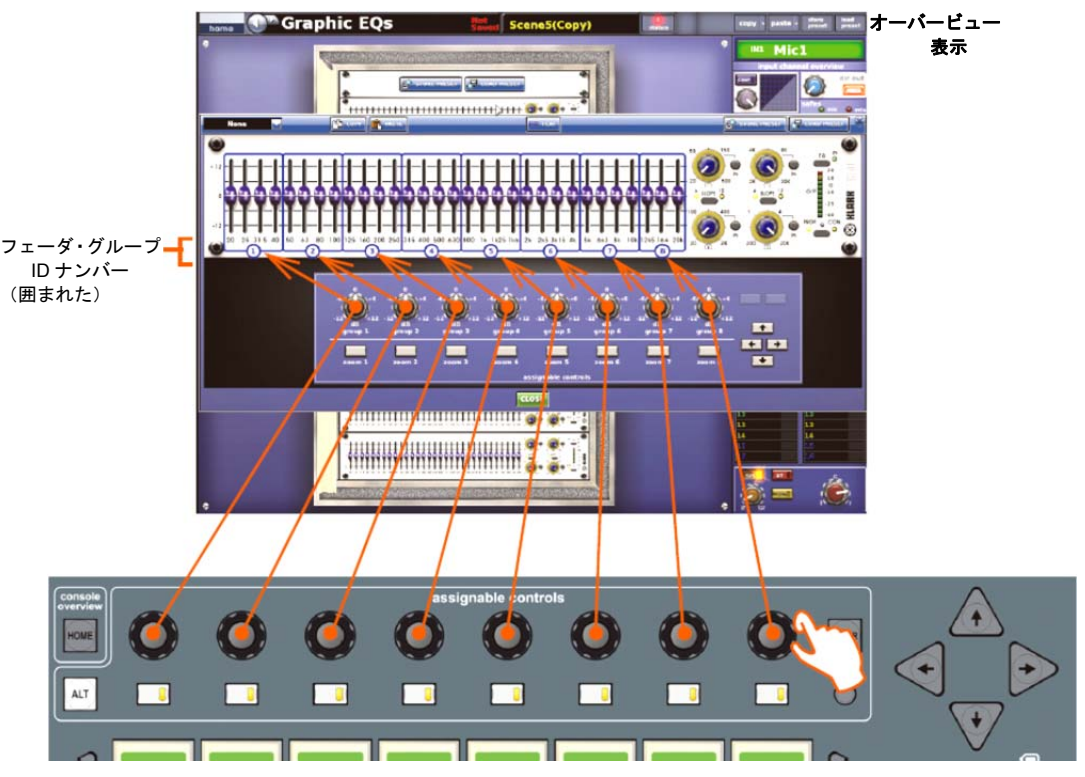

図 13: Graphic EQs 画面のオーバービュー・ディスプレイのフェーダ・グループ・コントロー ルつまみの割り当て

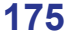

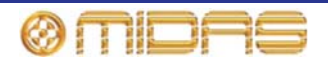

ズーム・ディスプレイでは、アサイナブル・コントロール・ボタンは特定グループのフェーダ に「拡大表示」されます。各フェーダが assignable controls セクションのコントロールつまみ に割り当てられ、個別に操作できます。右矢印ボタンを押すと、GEQs コントロール・パネル (右 端)が開きます。

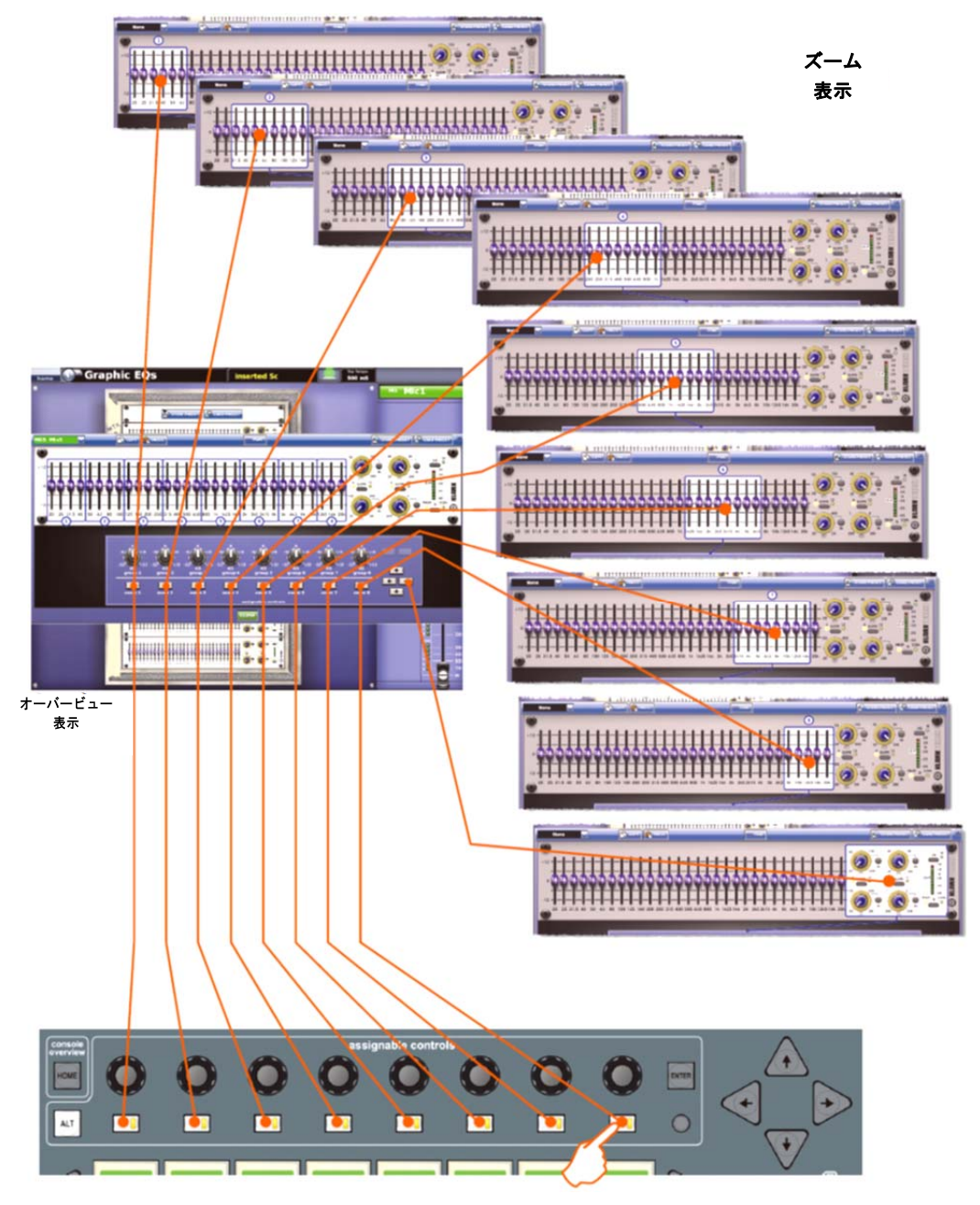

図14: オーバービュー・ディスプレイのI ゾーンのLCD ボタン割り当て

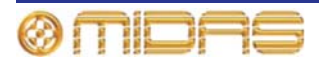

# 第 20 章: シーンとショー (オートメーシ ョン)

この章では、PRO1 オートメーションの一部であるシーンとショーの使い方について説明します。

## オートメーションについて

オートメーションは主として、GUI メニューからシーンの複雑な編集やショー・ファイルの作 成を可能にする GUI のみの機能です。コントロール・サーフェスの automation セクションに も限定されていますがコントロールがあり、ショータイムやリハーサル中、素早く保存/呼び出 しの操作が容易にできます。

PRO1のオートメーションシステムは最大 1000 件のシーンを保存・呼び出しできます。各シーンはシーン作成時点のコントロールセンターの設定のスナップショットです。シーンを呼び出すことで、一部例外はありますが、コントロールセンターをシーン保存時の状態に復元することができます。サウンドチェック時間がごく短いバンドや、1幕ごとにオーディオ I/Oの再構成が必要な劇場での上演で、設定に素早く正確にアクセスできるので、これはマルチアクト・ツアーに理想的です。

ショーのシーンはすべて、1 つのショー・ファイルにまとめて保存されます。ショー・ファイル は PRO1 に保存されるので、必要なときにロードでき、外部 USB 記憶装置との間で転送するこ ともできます。

ショーにはイベントを入れることができます。イベントは例えば、MIDIメッセージの送信、GPIO 出力電圧またはアクションや内部機能をトリガーできます。シーン間のクロスフェードにも使 用できます。

劇場アプリケーションでは、ユーザ・ライブラリからチャンネル設定を呼び出しできるので(すべてのシーン)(215ページの第24章「ユーザ・ライブラリ(プリセット)」を参照)、一般的な1つのショーで毎晩変わる出演者に対応できます。

 一部のパラメータは、Show Editor 画面を使用してシーンからコピーできます。Show Editor 画面と、シーンでコピー&ペーストするための使い方については、83ページの「ショー・エディタ」を参照してください。シーンからコピーできるパラメータについては、441ページの付録|「コピー&ペーストの影響を受けるパラメータ」を参照してください。

この章のシーンの説明は、特に明記していなければ、ポイント・シーンにも当てはまります。

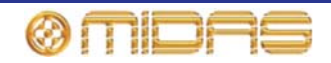

## オートメーションコントロール

オートメーションコントロールは、マスター・ベイのコントロール・サーフェスの automation セクションに配置されていますが、大半の機能は GUI からアクセスできます。Automation 画 面ではシーン、ショー・ファイル、イベントを編集でき、スコープ編集画面にもアクセスでき ます。このほか、GUI にはショー・ファイルの管理と転送のための Files 画面もあります。

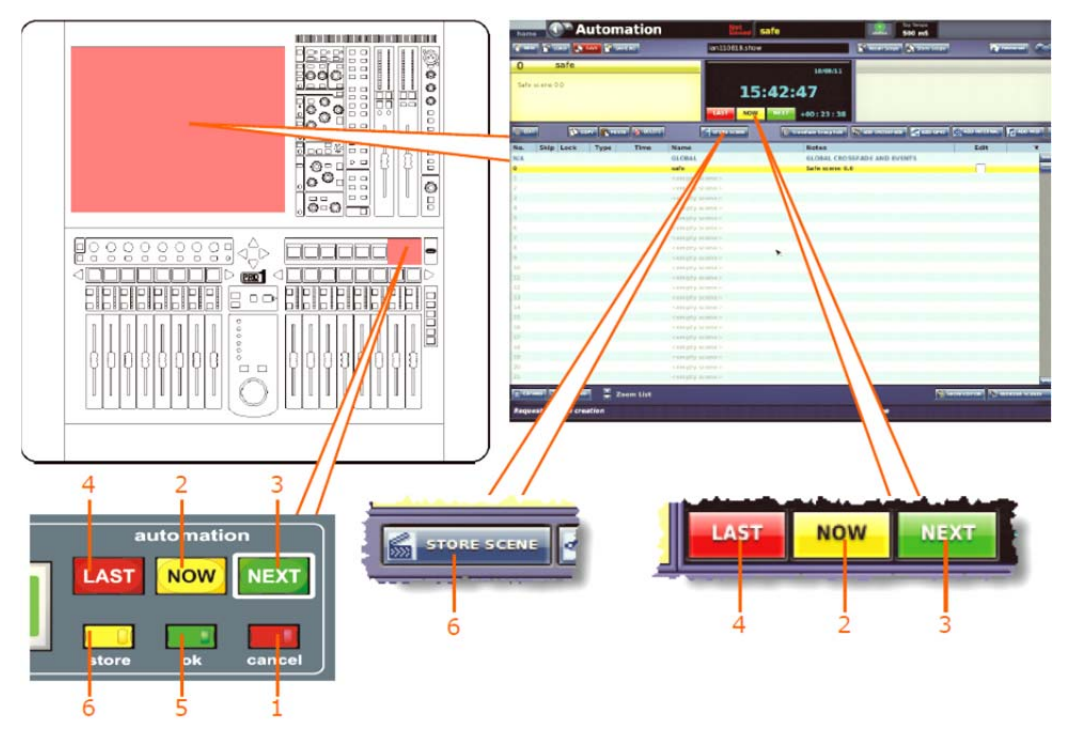

コントロール・サーフェスと GUI のオートメーションコントロール

| 項目 | コントロール                         | 機能                                                                                        |
|----|--------------------------------|-------------------------------------------------------------------------------------------|
| 1  | 赤色の [cancel]<br>ボタン            | 保存操作を取り消し、Store ウィンドウを閉じます (このボタ<br>ンはアクティブのとき、点灯します)。                                    |
| 2  | 黄色の [ <b>NOW</b> ]<br>ボタン      | キュー・リストで現在黄色く強調表示されているシーンを呼び<br>出し、保存されていない調整をクリアします。                                     |
| 3  | 緑色の [ <b>NEXT</b> ]<br>LCD ボタン | キュー・リスト中の次のシーン/ポイント・シーン (緑色で強調<br>されたもの) を呼び出します。                                         |
| 4  | 赤色の [ <b>LAST</b> ]<br>ボタン     | キュー・リスト中の前のシーン (赤色で強調されたもの) を呼<br>び出します。                                                  |
| 5  | 緑色の [ <b>ok</b> ]<br>ボタン       | 操作を確定します (この操作が必要な場合、点灯して知らせま<br>す)。                                                      |
| 6  | store/[STORE<br>SCENE] ボタン     | Store Scene ウィンドウを開き (81 ページの「現在の設定を<br>使用してシーンを新規作成する」を参照)、現在の設定を現在<br>選択されているシーンに保存します。 |

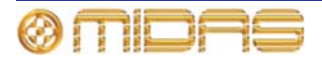

## Automation 画面

**Automation** 画面 (右の画面例) には次の情報が表示されます。

- シーン 180 ページの「シーン」を参照してく ださい。
- ショー 188 ページの「ショー・ファイル」を 参照してください。
- スコープ 193 ページの第 21 章「スコープ (オ ートメーション)」を参照してください。
- イベント 207 ページの第 23 章「クロスフェード (オートメーション)」を参照してください。

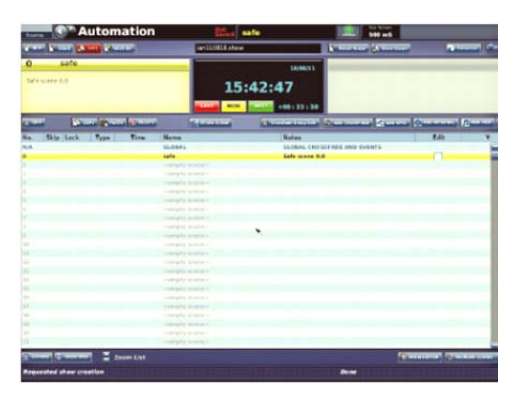

Automation 画面の開き方は、79ページの「Automation 画面を開く」の説明を参照してください。

## 右クリック・メニューの使い方

機能ボタンの一部の機能と追加機能は、目的のシーンを右クリック してアクセスできます。これでメニューが開き、次のオプションが 表示されます。

- Edit: Edit Scene プロパティのウィンドウを開きます。
- Add: サブメニューが開き、次のオプションが表示されます。
  - Overwrite Scene: シーンに行った変更を上書き保存します。 例えば、シーン2を処理中に変更を加えた後、シーン3で右ク リックし、Add > Overwrite Scene を選択すると、シーン2 に行われた変更がシーン3に上書き保存されます。
  - Insert Scene: コピーしたばかりのシーンをこのシーンの直前に挿入します。
  - Midi Event: シーン内に MIDI イベントを作成します。
  - Internal Event: シーン内に内部イベントを作成します。
  - GPIO Event: シーン内に GPIO イベントを作成します。
  - Crossfade Event: シーン内にクロスフェード・イベントを作成します。
- Delete: 選択したシーンを削除します (185ページの「シーンのコピーと削除」を参照)。
- Copy: 選択したシーンをコピーします (185 ページの「シーンのコピーと削除」を参照)。
- Paste: コピーしたばかりのシーンをペーストします。
- Expand: シーン/ポイント・シーンを展開します (183 ページの「シーン/ポイント・シーンの展開」を参照)。
- Un-Expand: シーン/ポイント・シーンのポイント・シーンを閉じます (183 ページの「シーン/ポイント・シーンの展開」を参照)。
- Multi-Edit: サブメニューが開き、次のオプションが表示されます。
  - Set List: Set List ウィンドウが開きます。
  - Show Editor: Show Editor ウィンドウが開きます。
- Invert Selection: 「チェックした」(Edit カラムのチェックボクスに「X」がついた) シーンのチェックが解除されます。またはその逆が行われます。

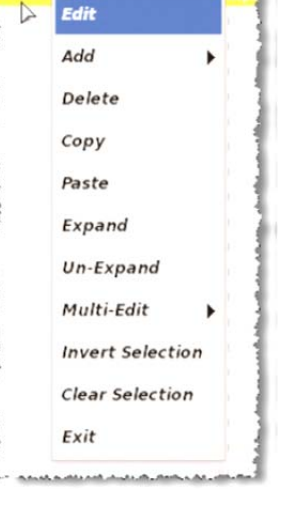

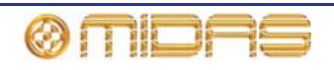

- Clear Selection: チェックマークを付けたシーンのチェックを外します。
- Exit: 右クリック・メニューを閉じます。

## シーン

Automation 画面のシーン管理エリアはショータイムまたはリハーサル中に素早く操作するためのもので、シーンを編集、コピー、削除、保存、呼び出しできます。エリアはさらに次のエリアに広範囲に細分されます。

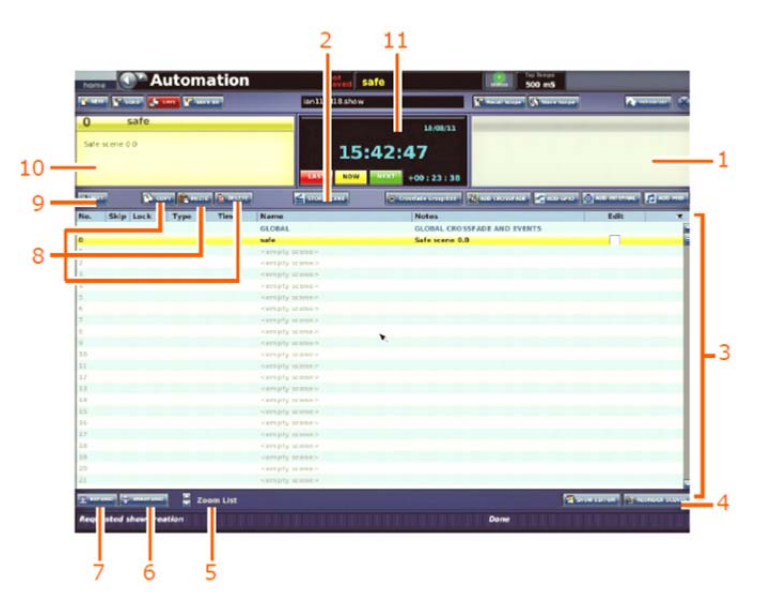

Automation 画面のシーン関連の構成要素

| 項目 | コントロール                           | 機能                                                      |
|----|----------------------------------|---------------------------------------------------------|
| 1  | シーン・パネル                          | 「次の」シーンに関するシーン番号、タイトル、メモが表示さ<br>れます。                    |
| 2  | [ <b>STORE SCENE</b> ]<br>ボタン    | 178 ページの「オートメーションコントロール」を参照。                            |
| 3  | シーン・キュー・<br>リスト                  | 182 ページの「シーン・キュー・リスト」を参照。                               |
| 4  | [REORDER<br>SCENES] ボタン          | 186 ページの「シーンの順序変更」を参照。                                  |
| 5  | [ <b>Zoom List</b> ] スピン<br>・ボタン | 187 ページの「ズームの使用」を参照。                                    |
| 6  | [ <b>UNEXPAND</b> ]<br>ボタン       | 183 ページの「シーン/ポイント・シーンのポイント・シーンを<br>閉じる」を参照。             |
| 7  | [ <b>EXPAND</b> ] ボタン            | 183 ページの「シーン/ポイント・シーンの展開」を参照。                           |
| 8  | [DELETE]、[PASTE]、<br>[COPY] ボタン  | 185 ページの「シーンのコピーと削除」を参照。                                |
| 9  | [ <b>EDIT</b> ] ボタン              | 184 ページの「シーン・プロパティの編集」を参照。                              |
| 10 | シーン・パネル                          | 「現在の」シーンに関するシーン番号、タイトル、メモが表示<br>されます。                   |
| 11 | ショー情報パネル                         | 182 ページの「日付と時刻」と 178 ページの「オートメーショ<br>ンコントロール」を参照してください。 |

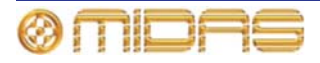

シーンの呼び出しと、現在選択されているシーンからシーンの新規作成については、81ページの「シーンを管理する」を参照してください。

### シーンの内容

シーンには作成時点のコントロールセンターの設定がすべて保存されますが、次のものは保存 されません。

- オートメーションスコープ・コントロールを使用した保存または呼び出しから明確に外されたもの
- Solo、monitor、comms セクションのコントロール
- すべてのサーフェスの選択またはナビゲーション・コントロールの設定

さらに、各シーンには次のものが保存されます。

- シーン名やメモなどのシーン情報
- イベント MIDI、GPIO、内部、クロスフェード

## ポイント・シーン

どのシーンでも 10 個のポイント・シーンを利用でき、各ポイント・シーンはさらに 10 個のポ イント・シーンを利用できます。ポイント・シーンはシーンと同じで、各シーンをより小さい 区分に分割できます。

## 番号付けとナビゲーション

シーンは連続して呼び出す必要があるので、各シーンに通し番号を付ける必要があります。最 大 1000 件のシーンを保存できますが、余裕をみてシーン番号の範囲はこれよりかなり多くとっ てあり、シーンを追加しても後続のシーンの番号を付け直す必要はありません。これは台本の あるショーでは必須の条件です。これを容易にするため、シーンには関連する 4 桁で小数第 2 位までのシーン番号が割り振られ、1 つのメイン・シーンに 99 のポイント・シーンの番号付け が可能です。このシーン番号が保存された連続シーン中のそのシーンの位置を決め、これがシ ーン・ナビゲーションの基礎になります。

## セーフ・シーン (シーン 0)

シーンの保存にはシーン0以外のすべてのシーン番号を利用できます。シーン0は「セーフ・ シーン」と呼ばれ、コントロールセンターの最初のスナップショット・シーンで、上書きでき ません。ショーをロードしていないときの唯一のスナップショットです。このシーンを呼び出 したとき、コントロールセンターは、スコープ設定に関係なく(ハードウェア・セーフが適切で ない場合)、オーディオがなにも通過していない安全な状態に設定されます。

このときの設定は次のとおりです。

- すべてのミュートはオフ。
- ゲインは 0 dB に設定。
- すべてのレベルはマイナス無限大 (-∞) dB。
- すべてのフェーダはマイナス無限大 (-∞) dB。VCA フェーダは例外で 0 dB のままです。

重要:

セーフ・シーンを取り消す時に警告 (右図) が表示されます。警告を注意し、継続する場合は[OK] をクリックし、中止する場合は[Cancel]をクリッ クしてください。

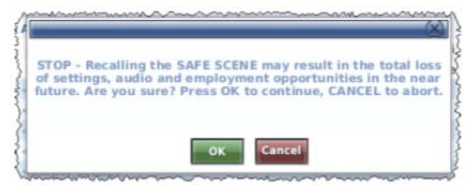

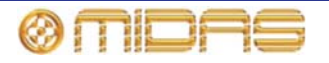

# 日付と時刻

Automation 画面の上段に現在の日付と時刻、 現在のシーンの持続時間が表示されます。

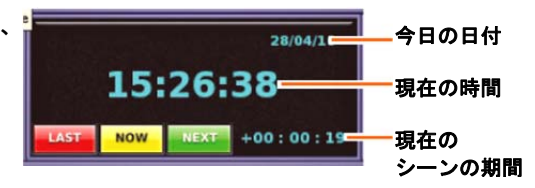

# シーン・キュー・リスト

シーン・キュー・リストにはショー全体が表示されます。現在、公演のどの部分であるか一目 で分かり、シーン番号やタイトルなどシーン情報が表示され、一部の情報は編集できます。設 定の変更、シーンの「スキップ」、シーン・プロパティの編集を行うその他の機能もあります。

シーン・キュー・リストにはショー全体が表示されます。現在、公演のどの部分であるか一目 で分かり、シーン番号やタイトルなどシーン情報が表示されます。設定の変更、シーンの「ス キップ」、シーン・プロパティの編集、キュー・リストから除外するものを選択するその他の 機能もあります。

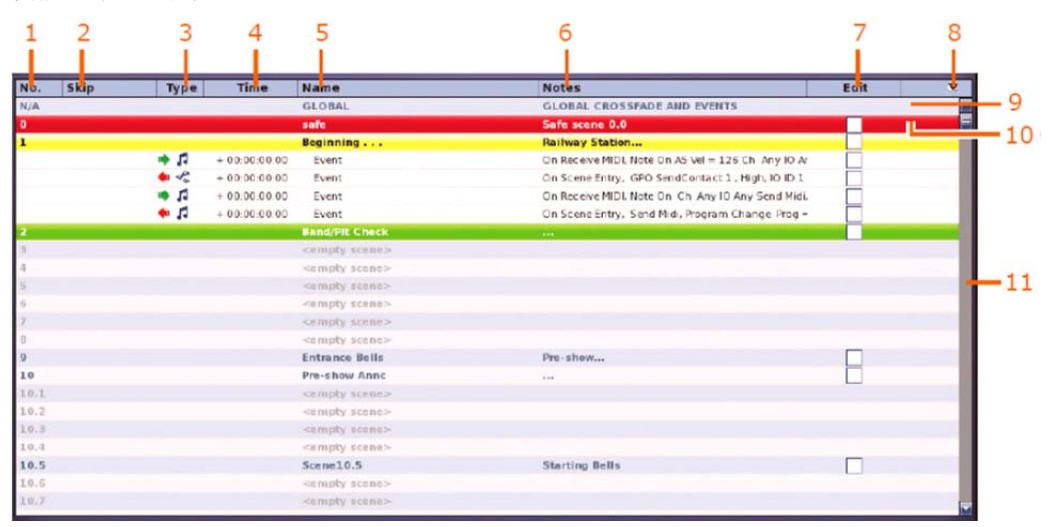

シーン・キュー・リストの構成要素

| 項目 | 構成要素            | <i>説明</i>                                                                                                    |
|----|-----------------|----------------------------------------------------------------------------------------------------|
| 1  | <b>No</b> . カラム | 番号カラムにはシーン番号とポイント・シーン番号が表示され<br>ます。                                                                                                    |
| 2  | Skip カラム        | このカラムにスキップ矢印 💁 が表示されているときは、こ<br>のシーンはリハール・モードでは抜かされます。例えばリハー<br>サル中、シーン2からシーン4に飛び(自動状態)シーン3を<br>スキップしたいことになります。また、イベントが含まれる場<br>合は(黄色の円)、シーン選択も示されます。 |
| 3  | Type カラム        | イベントのタイプと、取得か送信かを示します。                                                                                                    |
| 4  | Time カラム        | イベントがトリガーされるまでの時間が表示されます。青いカ<br>ウントダウン・タイム・バーが残り時間を示します。                                                                                              |
| 5  | Name カラム        | シーン/ポイント・シーンのタイトルまたはイベント名                                                                                                    |
| 6  | Notes カラム       | シーンのメモ                                                                                                    |

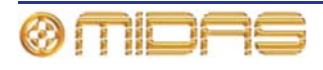

| 項目 | 構成要素       | 説明                                                                            |
|----|------------|-------------------------------------------------------------------------------|
| 7  | Edit カラム   | シーン/イベント毎のチェックボックスがあり、シーンの順序<br>変更するときに選択します。180 ページの「シーンの順序変更」<br>を参照してください。 |
| 8  | アイ記号 🎅     | <b>Show</b> ウィンドウを開きます (178 ページの「シーンのキュ<br>ー・リスト・ビューの構成」を参照)。                 |
| 9  | GLOBAL シーン | 82 ページの「その他のコントロール - イベントの管理」を参<br>照してください。                                   |
| 10 | safe シーン   | 175 ページの「最初のスナップショット・シーン (シーン 0)」<br>を参照してください。                               |
| 11 | スクロール・バー   | 別のシーンへスクロールします。                                                               |

>> シーン/ポイント・シーンの選択

現在のシーンとは、現在選択されているシーンです(黄色で強調)。

次のいずれかの操作を行います。

- GUI の Automation 画面のシーン/ポイント・シーンをクリックします。
- GUIの Automation 画面で必要に応じて [LAST]/[NOW]/[NEXT] ボタンをクリックします。
- automation セクション (コントロール・サーフェス) で、必要に応じて[last]/[now]/[next] ボ タンをクリックします。

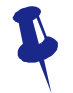

シーン呼び出し時、スコープ・マスクを使用して現在の設定の差し替えを避けること ができます。詳しくは187 ページの第21 章「スコープ (オートメーション)」を参照 してください。

#### >> シーン/ポイント・シーンの展開

シーン/ポイント・シーンを選択し、次のどちらかの操作を行います。

- [**EXPAND**] をクリックします。
- シーンで右クリックして、右クリック・メニューを開きます。その後、[Expand] を選択します。

>> シーン/ポイント・シーンのポイント・シーンを閉じる

シーン/ポイント・シーンを選択し、次のどちらかの操作を行います。

- [UNEXPAND] をクリックします。
- シーンで右クリックして、右クリック・メニューを開きます。その後、[Un-Expand] を選択します。

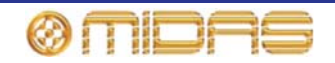

#### シーンのキュー・リスト・ビューの構成

次の構成要素はシーン・キュー・リスト (176 ページの「シーン・キュー・ リスト」を参照))から除外できます。構成は Show ウィンドウ (右の画 面例)から行います。

- Empty scenes
- Global events
- MIDI events
- GPI/O events
- Internal events

>> シーンのキュー・リスト・ビューの構成

- 1 アイ記号 💽 (キュー・リストのタイトルバーの右) をクリックし、Show ウィンドウを 開きます。
- 2 Show ウィンドウで任意のオプションを選択 (チェック) します。
- 3 [OK] をクリックします。

# シーン・プロパティの編集

シーン名の変更、メモの追加/編集 (シーン保存時に Store ウ ィンドウでも編集可能)、リハーサル中にスキップするシー ンの選択、保留中のイベントとシーン・クロスフェードのロ ックの選択が可能です。この操作は Edit Scene Properties ウィンドウ (右の画面例) から行います。

オートメーションシステムがフレキシブルであるというこ とは、イベントの複雑な仕組みのためコンソールが奇妙な方 法で動作する可能性があるということです。例えば、イベン トが意図せずに長いディレイ時間に設定されたり、ジャン プ・イベントがエンドレス・ループを作ったりすることがあ ります。その場合は、ロック・オプションを選択することで このループを「終了させる」ことができます。

Scene Name と Notes セクションは他のテキスト・フィー ルドと同様に編集します。

>> Edit Scene Properties ウィンドウを開く

次のどちらかの操作を行います。

- シーンを選択し、[EDIT] をクリックします。
- シーンで右クリックし、右クリック・メニューから Edit を選択します。

#### >> リハーサル中にあるシーンをスキップする

目的のシーンの Edit Scene Properties ウィンドウを開き、Skip ボックスをクリックして、その中に赤い十字 🔀 を入れます。このウィンドウを閉じると、シーンの Skip カラムにスキップ 矢印記号 м が表示されます。

#### >> シーンの保留中イベントまたはクロスフェードのロック

目的のシーンの Edit Scene Properties ウィンドウを開き、lock ボックスをクリックして、その中に赤い十字 🔀 を入れます。このウィンドウを閉じると、シーンの Lock カラムにロック 記号 🎒 が表示されます。

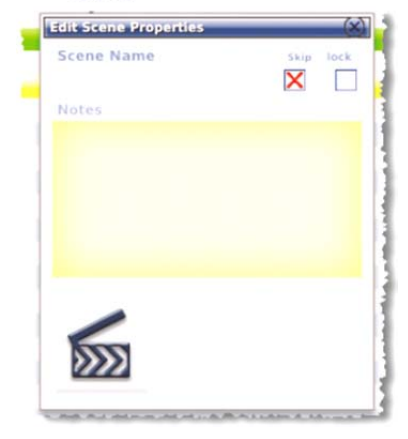

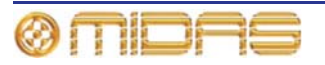

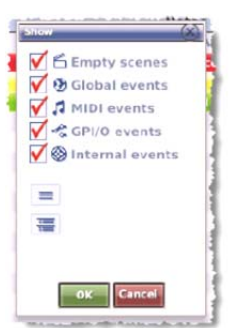

## 新しいシーンの追加

キュー・リストのどこにでも新しいシーンを追加できます。新しいシーンはキュー・リストに 挿入されます。または既存のシーンに上書きして新しいシーンに差し替えることができます。

#### >> 新しいシーンの挿入

- 1 新しいシーンを挿入する前のシーンを右クリックします。
- **2** 右クリック・メニューから Insert Scene を選択します。

#### >> 既存のシーンを新しいシーンで上書きする

- 1 上書きするシーンを右クリックします。
- 2 右クリック・メニューから Overwrite Scene を選択します。

**注**: 初めてシーンを作成する場合は、 [STORE SCENE] を使用してください (85 ページの「現 在の設定を使用してシーンを新規作成する」を参照)。

## シーンのコピーと削除

キュー・リストから1つのシーン/ポイント・シーンをコピー、削除できます。

>> シーンのコピー

- **1** 次のどちらかの操作を行います。
  - コピーするシーンを選択し、[COPY] をクリックします。
  - シーンで右クリックし、右クリック・メニューから Copy を選択します。
- 2 キュー・リストで、コピーしたシーンをペーストする前のシーン/ポイント・シーン を選択します。その後、[PASTE] をクリックします。

#### >> シーンの削除

- **1** 次のどちらかの操作を行います。:
  - シーンを選択し、[DELETE] をクリックします。
  - シーンで右クリックし、右クリック・メニューから Delete を選択します。
- 2 メッセージ・ウィンドウ (右の画面例) で [OK] をクリックします。

|                                             | (%) |
|---------------------------------------------|-----|
| Are you sure you want to delete this Scene? |     |
| OK Cancel                                   |     |

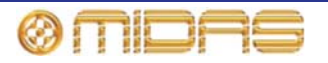

## シーンの順序変更

キュー・リストのシーンは順序を変更できます。これは [REORDER SCENES] ボタンを使用 して行います。並び替え後のリストに表示される順序でシーンを選択し、必要なだけシーンの 順序を変更します。

#### >> シーンの並び替え

- 1 Automation 画面で [REORDER SCENES] をクリックします。Edit カラムの各ボックス にグレーの二重矢じり記号 <u>い</u> が表示されます。
- 2 キュー・リストで、並び替える最初のシーンのボックスをクリックします (右の画面例)。Edit カラムに「1」が表示され、並び替え後の最初のシーンであることを表します。シーンはキュー・リストのここから並び替えられます。

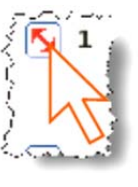

- 3 並び替える次のシーンで同じ操作を行います。これで Edit カラムに「2」 のラベルが付けられます。
- 4 残りのシーン/ポイント・シーンで同じ操作を繰り返します。
- 5 [REORDER SCENES] をクリックします。メッ セージ・ウィンドウが開きます (右の画面例)。
- 6 [**OK**] をクリックします。

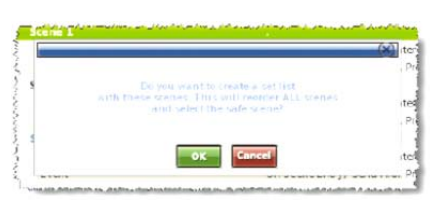

## ストア・スコープを無効にする

Store Scope 画面で選択したパラメータ (187 ページの第 21 章「スコープ (オートメーション)」 を参照) は、これら「保護された」パラメータがシーンに保存されないようにするため、無視を 選択できます。これは Preferences 画面でグローバル・オプション (すべてのシーンが対象) と して、または Store Scene ウィンドウでシーン毎に選択可能です。

注: この機能はシーン呼び出しには影響しません。

>>1つのシーンに対してセーフ・パラメータ (Store Scope で選択したもの)を無効にする

Store Scene ウィンドウを開き (81 ページの「現在の設定を使用してシーンを新規作成する」 を参照)、Overwrite Safe parameters? オプションを選択します。

>> すべてのシーンに対してセーフ・パラメータ (Store Scope で選択したもの) を無効にする

GUI 画面で [home] ▶ [Preferences] ▶ [General] を選択し、User タブをクリックして Preferences User 画面を開きます。その後、On Scene Store セクションで Overwrite "Safe" parameters オプションを選択します。

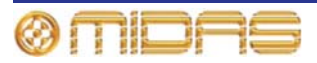

# オートメーションでのパッチングの使用

Automate Patching オプションはシーン単位の自動ルーティングをオンにするので、その 使用には注意が必要です。このオプションを使用した場合の激変を警告するため、 WARNING ウィンドウが表示されます。

特定のソースと送り先のパッチングはシーン単位で変更できます。例えば、入力チャンネルの コンプレッサー・サイドチェーンをあるシーンではあるソースから、別のシーンでは別のソー スからパッチングできます。

シーン毎にパッチできるパラメータについては、393 ページの付録 G「自動パッチングの影響 を受けるパラメータ」を参照してください。

>> オートメーションでパッチングを使用する

GUI 画面で [home] ▶ [Preferences] ▶ [General] を選択し、Preferences 画面を開き、 Configuration Preferences セクションで Automate Patching オプションを選択します。

# ズームの使用

キュー・リストは、拡大して一部のシーンを拡大表示したり、シーンを縮 小してキュー・リストにより多くのシーンを同時に表示したりすることが できます。これは Zoom List スピン・ボタンを使用して行います。

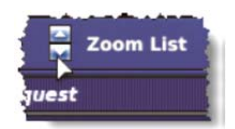

#### >> シーン・ビューの拡大 (拡大表示)

Automation 画面で△(上) Zoom List スピン・ボタンをクリック します。右の画面例は典型的な Automation 画面が最大ズームで表 示されたものです。

| 1) Rendered I | 12           | 2:58:57                  |                |
|---------------|--------------|--------------------------|----------------|
|               | The New York | Descent Contained Andred |                |
| 0             | safe         | Safe scene 0.0           |                |
| 1             | Beginnin     | gRailway Station         |                |
| 2             | Band/Pit     | Chec                     |                |
|               |              |                          |                |
|               |              |                          | $\overline{a}$ |
|               |              |                          |                |

#### >> シーン・ビューの縮小 (縮小表示)

Automation 画面で▽ (下) Zoom List スピン・ボタンをクリック します。右の画面例は典型的な Automation 画面が最小ズームで表 示されたものです。

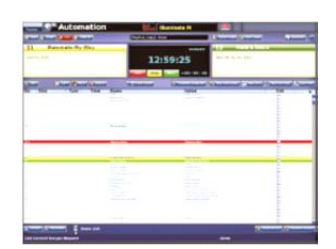

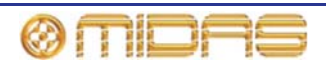

## ショー・ファイル

ショー・ファイルは GUI からの操作できるのみで、GUI メニューの Automation 画面と Files 画面を使用します。

#### ショー・ファイルの管理

Automation 画面では、ショー の新規作成、既存のショーのロ ード、現在のショー・ファイル を最新の設定で更新することが できます。

ショー機能ボタンを使用したシ ョーの新規作成、ショーの保存、 現在の設定からショーの新規作 成、ショーのロードについては、 188 ページの「ショー・ファイ ルの管理」を参照してください。

次の表は Automation 画面でシ ョー・ファイルに使用される機 能ボタンの説明です。

| וג                      | <b>-</b> アシーンボタン           |                           |                                |
|-------------------------|----------------------------|---------------------------|--------------------------------|
| ショー管理<br>機能ボタン          | ショータイ<br>on                | ドル                        | ang<br>ang<br>Sannan Amanan Sa |
| Sale scene 0.0          |                            | 142:47<br>+00:23:38       | Second Second Second           |
| No. Skip Lock Type Ta   | GLOBAL                     | GLOBAL CROSSEADE AND EVEN | Edic X                         |
| 0                       | safe                       | Safe scene 0.0            |                                |
| 1                       | <empty scene=""></empty>   |                           |                                |
| 2                       | <empty scene=""></empty>   |                           |                                |
| 3                       | <empty scene=""></empty>   |                           |                                |
| 4                       | <empty scene=""></empty>   |                           |                                |
| 5                       | kempty scene>              |                           |                                |
| 6                       | <empty scene=""></empty>   |                           |                                |
| 7                       | <empty scene=""></empty>   |                           |                                |
| 8                       | <empty scene=""></empty>   |                           |                                |
| 9                       | compty scone>              |                           |                                |
| 10                      |                            |                           |                                |
| 11                      |                            |                           |                                |
| 12                      |                            |                           |                                |
| 13                      |                            |                           |                                |
| 15                      |                            |                           |                                |
| 16                      |                            |                           |                                |
| 17                      |                            |                           |                                |
| 10                      |                            |                           |                                |
| 19                      |                            |                           |                                |
| 20                      |                            |                           |                                |
| 21                      | <ernpty scene=""></ernpty> |                           |                                |
| Zarane Zoom L           | ist                        |                           |                                |
| Requested show creation |                            | Done                      |                                |
|                         |                            |                           |                                |

ショーエディター・ボタン

| 凡例            | 説明                                                                                                    |
|---------------|----------------------------------------------------------------------------------------------------|
| [NEW]         | ショーを新規作成します (79 ページの「ショーを新規作成する」<br>を参照)。                                                                                                    |
| [LOAD]        | 選択したショー・ファイルから保存したすべてのスナップショッ<br>トと関連するオートメーションデータを復元し、保存したショー<br>をロードします (80 ページの「ショーをロードする」を参照)。                                                                             |
| [SAVE]        | 保存したスナップショットと関連するオートメーションデータを<br>選択した/現在のショー・ファイルヘバックアップするためのもの<br>(80ページの「ショーを保存する、または現在の設定からショーを<br>新規作成する」を参照)。このボタンは赤色に変わったなら、保存<br>すべきショーがあることを示します。ショーは定期的に保存して<br>ください。 |
| [SAVE AS]     | 現在のショーの設定を使用してショーを新規作成します (80 ペー<br>ジの「ショーを保存する、または現在の設定からショーを新規作<br>成する」を参照)。                                                                                                 |
| [STORE SCENE] | 詳しくは、81 ページの「現在の設定を使用してシーンを新規作成<br>する」を参照してください。                                                                                                    |
| [SHOW EDITOR] | 詳しくは 83 ページの「ショー・エディタ」を参照してください。                                                                                                    |

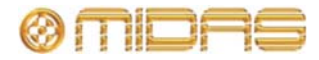

#### Files 画面でのショー・ファイルの管理

ショー・ファイルは PRO1 と、USB メモリ・スティックのような外部 USB 機器との間で転送 できます。これでショー・ファイルのバックアップと保管が可能で、ファイルを失うことはな く、他の PRO1 へも転送できます。新しいショーのテンプレートを作成することもできるので、 ショーをゼロから作成したり既存のショー・ファイルを修正したりする必要はありません。こ の操作はすべて Files 画面から行います (219 ページの「Files 画面について」を参照)。

ファイルのバックアップ/エクスポート、外部ソースからのインポート方法については、88 ページの「ショー・ファイルを USB メモリ・スティックに保存する」を参照してください。

PRO1 は PRO Series や XL8 といった他の Midas デジタル・コンソールと互換性があります。

## リハーサル

リハーサル・モードでは、リハーサル中の自由な演目順序に合わせてシーン/ポイント・シーン をスキップできます。

#### >> 「スキップする」シーンの選択とシーンの「スキップ解除」

184 ページの「シーン・プロパティの編集」を参照してください。

- >> リハーサルの実施
- 1 [REHEARSAL] をクリックします。
- 2 必要に応じてリハーサルを実行します(注:ショーのリハーサル中、[LAST]、[NOW]、 [NEXT] ボタンを使用したときに「スキップ」が選択されたシーンがどのように飛ばされ るか注意してください)。
- 3 リハーサルを終了するため、[REHEARSAL] をクリックします。

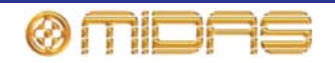

# セーフ

### 重要

セーフは非常用です。 スコープと混同しないでください (193 ページの第 21 章 「スコープ (オ ートメーション)」を参照)。

PRO1 セーフは一部のコントロールがシーンと一緒に呼び出されないようにします。セーフの 起動と状態はコントロール・サーフェス (channel safes セクション) と GUI (Hardware Safe 画面) の両方に表示されます。

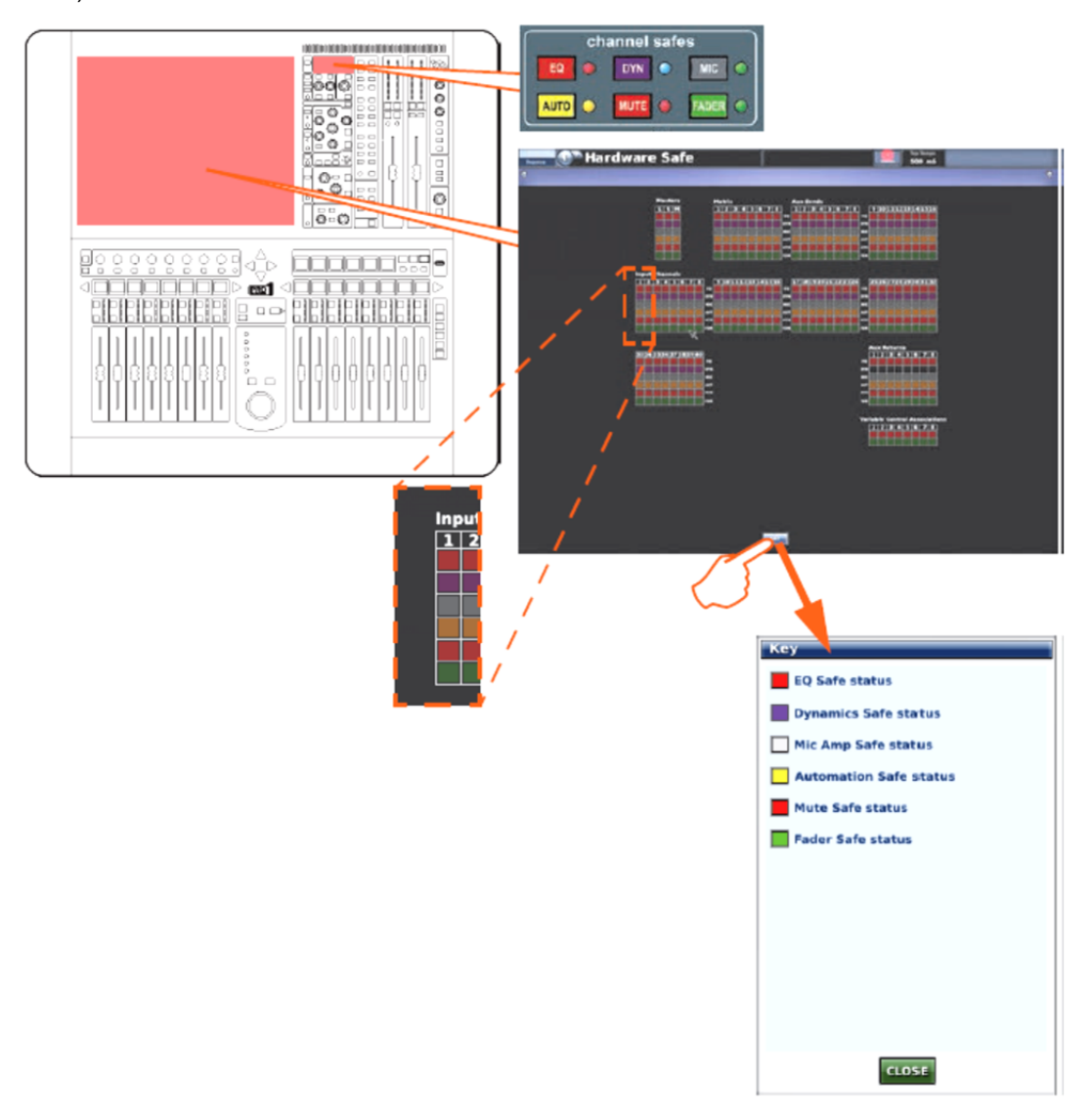

コントロール・サーフェスの channel safes 画面と GUI Hardware Safe 画面 [KEY] をクリックして、Key ウィンドウを開きます。

チャンネル・セーフには EQ、ダイナミック、マイク、オート、フェーダの 6 つのタイプがあり ます。これらはすべてのチャンネルで利用できますが、AUX リターンのみ、ダイナミック・セ ーフは利用できません。VCA にはミュートとフェーダ・セーフがあります。ソロ (モニター・ エリア A と B) はどのチャンネルでも常にシーンから除外されます。

各セーフのチャンネルとグループ・パラメータについては、397 ページの付録 H「セーフによって保護されるパラメータ」を参照してください。

Hardware Safe 画面にはチャンネルと VCA の利用できるすべてのセーフが表示されます。 [KEY] ボタンを押すと Key ウィンドウが開き、セーフ・ボタンが表すものが表示されます。

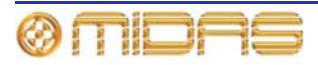

#### >> Hardware Safe 画面を開く

GUIで [home] ▶ [Automation] ▶ [Hardware Safe] を選択します。

#### >> セーフのオン/オフ

次のいずれかの操作を行います。

- GUIの Hardware Safe 画面で、任意のセーフをクリックしてオン/オフを切り替えます。この操作はどのセーフでも可能です。
- 適切なチャンネルがコントロール・サーフェスに割り当てられた channel safes セクション で適切なボタンを使用します。
- GUIの VCA Groups 画面で、任意のセーフ・ボタンをクリックします。

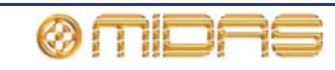

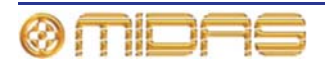

# 第21章:スコープ (オートメーション)

この章では、PRO1 オートメーションのスコープ機能を使用して、シーン保存/呼び出し時に特定のパラメータを含める/除外する方法について説明します。

スコープにはリコールとストアの2つの機能がありますが、この章では、最も一般的に使用されるリコール・スコープに重点を置いて説明します。ストア・スコープが必要になるのは特定の状況に限られますが、その際にも使用には注意してください(199ページの「ストア・スコープの使用」を参照)。

## スコープについて

スコープでは、すべてのチャンネル、バス、グループ、割り当て可能なエフェクトと GEQ に対 するオートメーションコントロールの範囲を定義します。このために Recall Scope 画面があり、 シーン呼び出し時にシーンから除外するコントロールを選択でき、現在のスコープ状態も表示 できます。

# Recall Scope 画面について

Recall Scope 画面には、Input Channels、AUX Send、VCA、Graphic EQs などタイプ特有の多数のエリアがあります。これらのエリアにはユーザが選択可能で、シーン呼び出し時に「シーンから除外」できるパラメータ・セクションがあります。

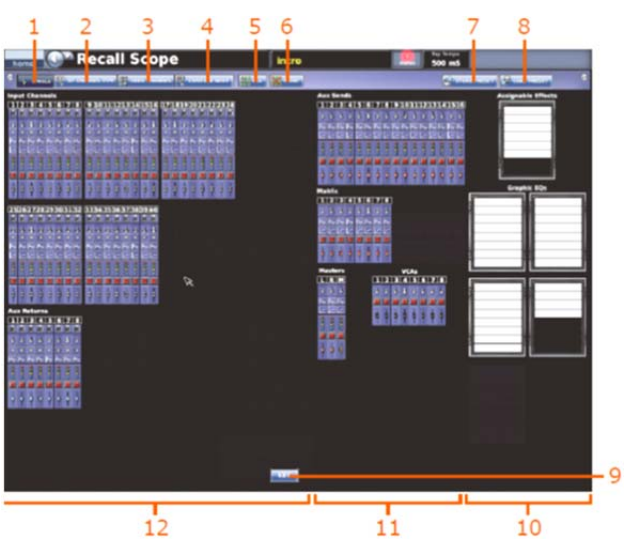

PRO1 の Recall Scope 画面の構成要素

| 項目 | 構成要素                     | 説明                                                                  |
|----|--------------------------|---------------------------------------------------------------------|
| 1  | [ <b>SINGLE</b> ] ボタン    | スコープ画面上の1つのパラメータ・セクションを選択するた<br>めのスコープ機能ボタン                         |
| 2  | [BY CHANNEL<br>TYPE] ボタン | スコープ画面上の 1 つのタイプのすべてのチャンネルにある<br>同じパラメータ・セクションを選択するためのスコープ機能<br>ボタン |

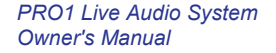

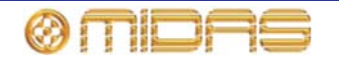

| 項目 | 構成要素                            | 説明                                                                              |
|----|---------------------------------|---------------------------------------------------------------------------------|
| 3  | [ <b>INDV. CHANNEL</b> ]<br>ボタン | スコープ画面上の1つのチャンネルのすべてのパラメータ・セ<br>クションを選択するためのスコープ機能ボタン                           |
| 4  | [ <b>CONSOLE WIDE</b> ]<br>ボタン  | スコープ画面上のすべてのチャンネルのすべてのパラメー<br>タ・セクションを選択するためのスコープ機能ボタン                          |
| 5  | [ <b>ALL</b> ] ボタン              | スコープ画面上のすべてのパラメータ・セクション、すなわち<br>すべてのチャンネル、割り当て可能なエフェクト、内部 EQ を<br>選択するスコープ機能ボタン |
| 6  | [ <b>NONE</b> ] ボタン             | スコープ画面上の選択したすべてのパラメータ・セクションの<br>選択を解除するスコープ機能ボタン                                |
| 7  | [ <b>STORE PRESET</b> ]<br>ボタン  | 215 ページの第 24 章 「ユーザ・ライブラリ (プリセット)」を<br>参照してください。                                |
| 8  | [ <b>LOAD PRESET</b> ]<br>ボタン   | 215 ページの第 24 章 「ユーザ・ライブラリ (プリセット)」を<br>参照してください。                                |
| 9  | [ <b>KEY</b> ] ボタン              | Key ウィンドウ (下記の画面例) 開きます。このウィンドウに<br>は各パラメータ・セクション記号が表すものが表示されます。                |
| 10 | ラック・ユニット                        | 割り当て可能なエフェクトと GEQ のエリア                                                          |
| 11 | 出力チャンネル                         | AUX センド、マトリックス、VCA およびマスターのエリア                                                  |
| 12 | 入力チャンネルと<br>グループ                | 入力と AUX リターンのエリア                                                                |

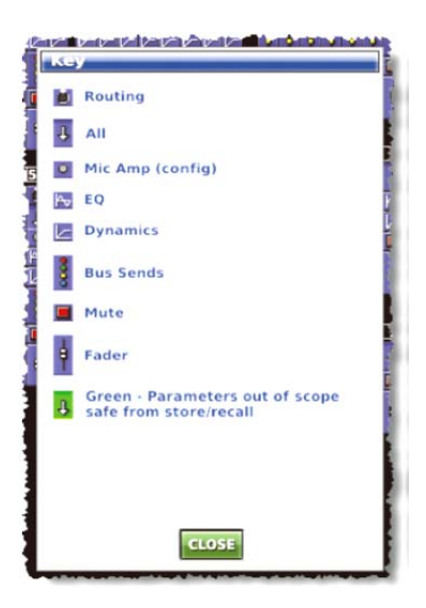

[KEY] ボタンをクリックすると開く Key ウィンドウ

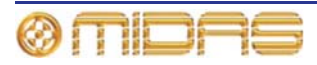

| 説明                             | Input Channels | Aus Returns<br>(リターン) | Aux Sends (AUX) | Matrix<br>(マトリックス) | Masters | VCAs (VCA と<br>POP.グループ) | Assignable Effects<br>(内部エフェクト) と<br>Graphic EQs | 記号  |
|--------------------------------|----------------|-----------------------|-----------------|--------------------|---------|--------------------------|--------------------------------------------------|-----|
| ルーティング                         | Yes            | Yes                   | No              | No                 | No      | No                       | N/A                                              | 1   |
| 全て                             | Yes            | Yes                   | Yes             | Yes                | Yes     | Yes                      | N/A                                              | 4   |
| マイク・アンプ<br>(config)            | Yes            | Yes                   | No              | No                 | No      | No                       | N/A                                              | 0   |
| EQ                             | Yes            | Yes                   | Yes             | Yes                | Yes     | No                       | N/A                                              | Pv  |
| ダイナミクス                         | Yes            | No                    | Yes             | Yes                | Yes     | No                       | N/A                                              |     |
| バス・センド                         | Yes            | Yes                   | Yes             | No                 | Yes     | No                       | N/A                                              | 800 |
| ミュート                           | Yes            | Yes                   | Yes             | Yes                | Yes     | Yes                      | N/A                                              |     |
| フェーダ                           | Yes            | Yes                   | Yes             | Yes                | Yes     | Yes                      | N/A                                              | þ   |
| 割り当て可能な<br>エフェクト/<br>グラフィック EQ | N/A            | N/A                   | N/A             | N/A                | N/A     | N/A                      | Yes                                              |     |

Recall Scope 画面には次の各チャンネルのセクションがあります。

#### >> Recall Scope 画面を開く

GUI 画面で [home] ▶ [Automation] ▶ [Recall Scope] を選択します。

## スコープ・パラメータ・セクションの選択

スコープ機能ボタンは、1 つずつ、チャンネル・タイプ別、コントロールセンター上のすべてな ど、さまざまな方法でスコープ・パラメータを選択/選択の解除する方法を提供します。

パラメータを選択すると、背景の色が青 🤳 から緑 🤳 に変わります。

選択は複数選択式なので、必要なすべてのパラメータ・セクションの選択が終わるまで、選択/ 選択解除機能を組み合わせて使用できます。選択プロセスが終わった後、必要な次の画面に進 みます。このとき、選択を再度変更するまで現在の状態で記憶されたままなので、選択を保存 する必要はありません。

「Assignable Effects」パネルでは、シーン呼び出し時に「シーンから除外する」エフェクトを選択します。

スコープによって影響を受けるパラメータについては、349ページの付録 F「スコープの影響を 受けるパラメータ」を参照してください。

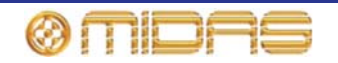

>>1つのパラメータ・セクションを選択する

- **1** [SINGLE] をクリックします。
- **2** 任意のパラメータ・セクションをクリックします。

場合によっては複数のパラメータ・セクションを選択できます。これは次のような場合です。

- パラメータ・セクションがステレオ・リンクされるチャンネルに属している場合。ペアリン グ先のもう1つのチャンネルの同等のパラメータ・セクションも選択されます。
- 他のチャンネルが選択を行うチャンネルと同じソースへパッチされる場合。これはAllとMic Ampパラメータ・セクションにのみ当てはまります。

>>1 つのタイプのすべてのチャンネルのパラメータ・セクションを選択する

- 1 [BY CHANNEL TYPE] をクリックします。
- 2 希望のタイプのパラメータの希望の パラメータ・セクションをクリックし ます。例えば、入力チャンネルのいず れかのルーティング・パラメータ・セ クションをクリックします。すべての 入力チャンネルのルーティング・パラ メータ・セクションが選択されます (右の画面例)。

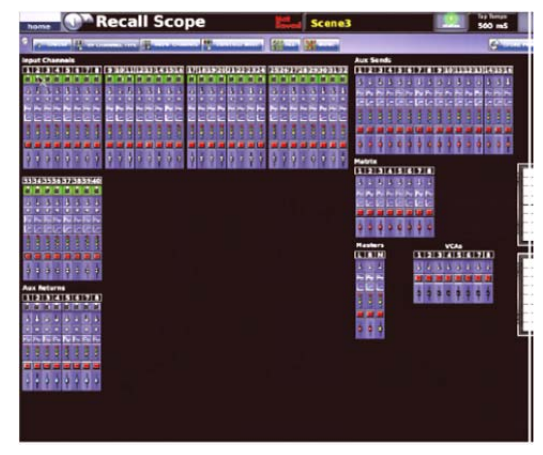

>>1つのチャンネルのすべてのパラメータを選択する

- 1 [INDV. CHANNEL] をクリックします。
- 希望のチャンネルのパラメータ・セクションをクリックします。例えば、 入力チャンネル5の All パラメータをクリックします。これでチャンネル 5のすべてのパラメータ・セクションが選択されます (右の画面例)。

チャンネルがステレオ・リンクされている場合、ペアリング相手のチャンネル のすべてのパラメータ・セクションも選択されます。

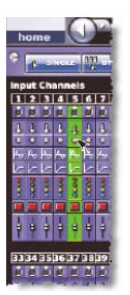

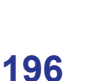

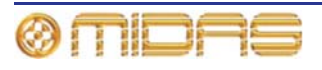

>>1つのパラメータ・セクションをコンソール全体で選択する

- 1 [CONSOLE WIDE] をクリックします。
- 2 いずれかのチャンネルで、希望のパラメ ータ・セクションをクリックします。例 えば、入力チャンネル1のフェーダ・パ ラメータをクリックすると、すべてのチ ャンネルのフェーダ・チャンネルが選択 されます。

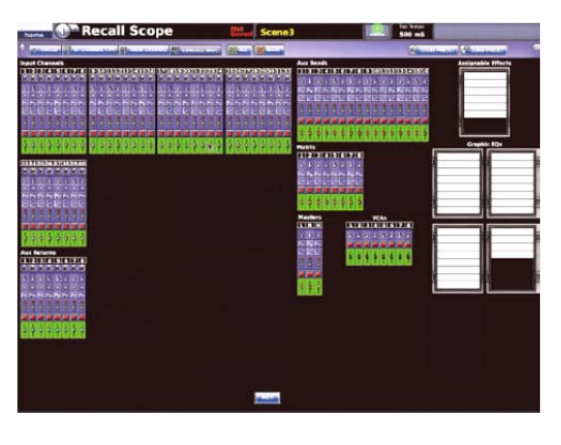

>> コンソールのすべてのパラメータ・セクションを選択する

[ALL] をクリックします。Recall Scope 画面 のすべてのパラメータ・セクションが選択され ます (右の画面例)。

| North Transformer | pe 🔛 Scene) | Stowe |  |
|-------------------|-------------|-------|--|
|                   |             |       |  |

#### >> パラメータ・セクションの選択解除

パラメータの選択手順と同じですが、すでに選択されているセクションをクリックします。

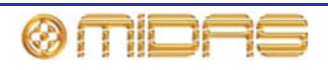

#### バス・パラメータの選択

チャンネルのバス・パラメータ・セクションに利用可能なすべてのバスがまとめて表示された とき、スコープ機能ボタンを使用して選択できるのはすべてのバス、またはなしのどちらかで す。他方、バス・パラメータ・セクションをクリックすると、その「バス選択」ウィンドウが 開き、シーンから除外したいバスを選択できます。このウィンドウでは、AUX/マトリックスは 1つのアイコンで表され、利用できるバスのみが表示されます。

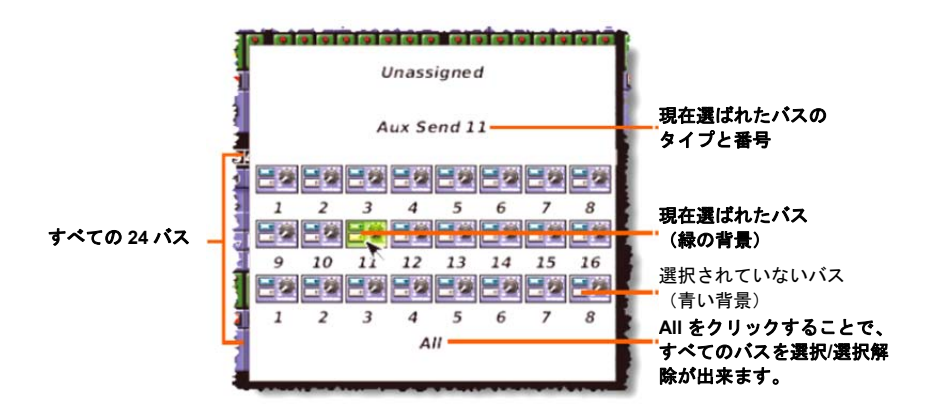

典型的な「バス選択」 ウィンドウ

各チャンネルのバス・パラメータの背景の色はバスの選択状態を示します。次の表に示したよ うに3つの状態があります。

| バスの選択状態                              | 記号   |
|--------------------------------------|------|
| バスは何も選択されていません。                      | 0000 |
| 1つまたは複数のバスが選択されていますが、<br>すべてではありません。 | 0000 |
| すべてのバスが選択されています。                     | 8    |

#### >> バスの選択/選択解除

「バス選択」ウィンドウで、次のどちらかの操作を行います。

- 1つのバスを選択/選択解除するには、そのアイコンでクリックします。
- すべてのバスを選択/選択解除するには、[AII] をクリックします。

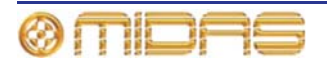

198
## スコープ・パラメータをシーンに保存する

スコープ・パラメータはシーンに保存する必要があります。

#### >> 選択したパラメータをシーンに保存する

- 1 シーンに入れるパラメータを保存します (81 ページの「現在の設定を使用してシーンを 新規作成する」を参照)。
- 2 希望のリコール・スコープ・パラメータを選択します (195 ページの「スコープ・パラメ ータ・セクションの選択」を参照)。
- 3 「Overwrite scene」オプションをクリックしてシーンを上書きします (81 ページの「現 在の設定を使用してシーンを新規作成する」を参照)。

### ストア・スコープの使用

ストア・スコープは非常に特殊な場合に役立つことがありますが、その使用には常に注意が必要です。これは、コントロール設定が全く保存されず、その結果失われることがあるためです。従って、リコール・ストアを使用して、いつでもすべて保存したほうが安全です。

ストア・スコープは十分に注意して使用してください。この章で説明したリコール・スコープ 操作の方法はすべてストア・スコープにも等しく当てはまります。

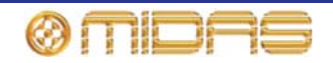

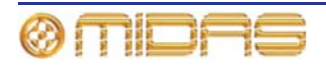

この章では PRO1 のイベントの使い方について説明します。

## イベントについて

シーンに入れることができるイベントには MIDI、GPIO、内部、クロスフェードの 4 つのタイ プがあり、これらを組み合わせることもできます。また POR2 または外部機器のどちらでイベ ントをトリガーするかを選択できます。

イベントと、イベントの作成、編集、コピー/ペースト方法については、82ページの「その他の コントロール - イベントの管理」を参照してください。

#### MIDI

MIDI は PRO1 で 2 つの機能を実行します。シーン変更ごとに PRO1 に MIDI 搭載の外部機器を トリガーさせることができ、外部 MIDI 機器に PRO1 のシーン変更をトリガーさせることも可能 です。

PRO1 からの MIDI 出力には、呼び出されたシーン番号を入れて、呼び出されたすべてのシーン に対して送信される、全体的に有効にした発信メッセージを含めることができます。また、ユ ーザが内容を選択できるメッセージが1シーンに最大8つ保存され、このメッセージはシーン が呼び出されるたびに送信されます。

MIDI 入力は、特定の着信 MIDI メッセージを受け取ったときにシーンが呼びだされるように、 クローバルにセットアップできます。

#### GPIO

さまざまな機器の制御/応答には PRO1 の汎用入出力 (GPIO) を使用します。この GPIO 入力を 使用して外部機器から PRO1 パラメータを制御できます。例えば、外部スイッチを使用して PRO1 のトークバックのオン/オフを切り替えたり、外部スイッチやジョイスティックを使用し て PRO1 のパラメータを制御したり出来ます。

PRO1のキーとフェーダを使用して、外部機器へ制御信号を送信することもできます。

#### 内部

PRO1 では外部機器を使用せずにイベントを作成できます。このタイプのイベントは「内部イベント」と呼ばれます。つまり、イベントは PRO1 上でトリガーされ、全体で実行されます。

#### クロスフェード

クロスフェードについては、207 ページの第 23 章 「クロスフェード (オートメーション)」を参照してください。

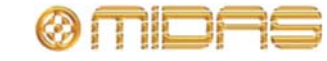

## Edit Event ウィンドウについて

イベントのパラメータは Edit Event ウィンドウで編集できます。

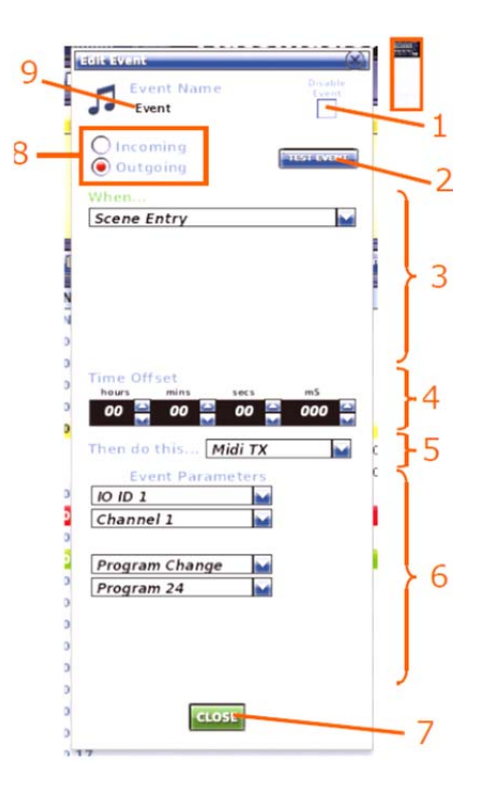

| 項目 | 説明                                                                                                    |
|----|----------------------------------------------------------------------------------------------------|
| 1  | Disable Event チェックボックス。リハーサル中にイベントを抜かす (スキップ<br>する) かどうかを選択します。                                                     |
| 2  | [ <b>TEST EVENT</b> ] ボタン。 現在のイベント・パラメータを使用して、選択した発信<br>MIDI または GPIO イベントを実行します。                                   |
| 3  | When セクション。イベントをトリガーするパラメータを選択します。イベン<br>トが Outgoing と Incoming のどちらに選択されているかに応じて、1 つまたは<br>3 つのドロップダウン・リストが表示されます。 |
| 4  | Time Offset セクション。イベントがトリガーされてからイベント発生までの時<br>間を設定します。0 = オフセットなし。                                                  |
| 5  | Then do this セクション。希望のイベント・タイプを選択します。                                                                               |
| 6  | Event Parameters セクション (203 ページの「イベントのプログラミング」を<br>参照)                                                              |
| 7  | [CLOSE] ボタン。Edit Event ウィンドウを閉じます。                                                                                  |
| 8  | 受信/送信選択セクション。イベントが PRO1 と外部機器のどちらでトリガーさ<br>れるかを選択します。                                                               |
| 9  | テキスト・フィールド。ユーザが構成したイベント名が表示されます。                                                                                    |

図 15: Edit Event ウィンドウ

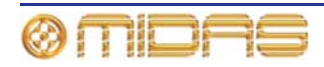

## イベントのプログラミング

各タイプのイベントは、イベントのタイプが受信/送信 MIDI または GPIO イベント、もしくは 内部イベントであるかに関係なく、同じような方法でプログラムできますが、Edit Event ウィ ンドウのオプションは選択したイベントに応じて変化します。

>>イベントをプログラムする

- 1 Edit Event ウィンドウを開きます (82 ページの「イベントの編集」を参照)。
- 2 Event Name セクションでイベント名を入力します。リハーサル中、このイベントをスキップする場合は、Disable Event オプションを選択します。
- 3 イベントが PRO1 と外部機器のどちらで送信するかを選択するため、Incoming または Outgoing をクリックします (これは内部イベントには該当しません)。
- 4 When...、Then do this...、Event Parameters セクションで必要なパラメータを選択します。詳しくは、表6「送信イベントのオプション」 (下記)、204 ページの表7「受信イベントのオプション」、204 ページの表8「すべてのイベント・オプション・パラメータの説明」を参照してください。
- 5 トリガーされたイベントとイベント発生の間にディレイを入れる場合は、Time Offset セクションで時間を選択します (上/下スピン・ボタンをクリック)。
- 6 [CLOSE] をクリックします。

| When                            | Then do this | Event Paramet          | Event Parameters (リストの上から下) |                          |                                   |                                |
|---------------------------------|--------------|------------------------|-----------------------------|--------------------------|-----------------------------------|--------------------------------|
| Scene Entry,                    | Midi TX      | IO ID1 から              | Channel 1                   | Note Off,                | <b>A0</b> から <b>C7</b>            | Velocity                       |
| Scene Exit,                     |              |                        | Channel 16                  | Note On,                 | <b>A0</b> から <b>C7</b>            | 0から 127<br>Velocity<br>0から 127 |
| Scene Recall,                   |              |                        |                             | Aftertouch,              | <b>A0</b> から <b>C7</b>            | Pressure<br>0から 127            |
| Scene Entry<br>And Recall       |              |                        |                             | Pressure,                | N/A                               | Pressure<br>0から 127            |
| Scene Entry<br>And Exit         |              |                        |                             | Control<br>Change,       | All Notes Off,<br>Reset All       | N/A                            |
| Scene Entry,<br>Exit And Recall |              |                        |                             | Program<br>Change        | <b>Program 0</b><br>から <b>128</b> | N/A                            |
|                                 | GPIO TX      | IO ID1 から<br>IO ID 18  | Static Low,<br>Static High  | Closure 1から<br>Closure 8 | N/A                               | N/A                            |
|                                 | Last         | N/A                    | N/A                         | N/A                      | N/A                               | N/A                            |
|                                 | Next         | N/A                    | N/A                         | N/A                      | N/A                               | N/A                            |
|                                 | Now          | N/A                    | N/A                         | N/A                      | N/A                               | N/A                            |
|                                 | Jump         | シーン・タイトル<br>のリスト       | N/A                         | N/A                      | N/A                               | N/A                            |
|                                 | Event        | Event Paramet<br>できます。 | ters セクション                  | は <b>Notes</b> ウィンド      | ウに変わり、イベ                          | シト・メモを入力                       |
|                                 | X-Fade Event | Event Paramet<br>ます。   | ers セクション                   | よクロスフェード ·               | ・パラメータ・ディ                         | ィスプレイに変わり                      |

表 6: 送信イベント・オプション

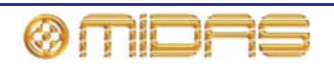

| <b>When</b> (リスト<br>上から下) | Ø                          |                                  | Then do this | <b>Event Parameters</b><br>(リストの上から下) |
|---------------------------|----------------------------|----------------------------------|--------------|---------------------------------------|
| Any IO Box,               | Any MIDI<br>Channel,       | Note Off,                        | Midi TX      | 詳細は、203 ページの<br>表 6「送信イベント・           |
| IO ID1 から<br>IO ID 18     | Channel 1 から<br>Channel 16 | annel 1 から Note On,<br>aannel 16 |              | オブション」を参照。                            |
|                           |                            | Aftertouch,                      | Last         |                                       |
|                           |                            | Pressure,                        | Next         |                                       |
|                           |                            | Control Change,                  | Now          |                                       |
|                           |                            | Program<br>Change,               | Jump         |                                       |
|                           |                            | Pitch Wheel                      | Notes Event  |                                       |
|                           |                            |                                  | X-Fade Event |                                       |

#### 表 7: 受信イベント・オプション

#### 表 8: すべてのイベント・オプション・パラメータの説明

| パラメータ            | 説明                                                                                                    |
|------------------|----------------------------------------------------------------------------------------------------|
| Aftertouch       | キー・タッチ後のキーを押す強さ。すなわち鍵盤が押された後の<br>圧力を変更します。普通、アフタータッチは、バイオリンでは指<br>でビブラートをかけたり強くボーイングして、連続音のボリュー<br>ムを上げたりピッチを変更できるように、サウンドにトレモロや<br>ビブラート効果を追加するときに便利です。 |
|                  | Aftertouch のパラメータは A0 から C7 までの音で、それぞれ 0<br>から 127 までの圧力を設定できます。Enable MIDI Byte 1 と<br>Enable MIDI Byte 2 から選択することもできます。                                |
| Any IO Box       | どの IO ボックスのどの IO ポートでもトリガーが可能です。                                                                                                    |
| Any MIDI Channel | 任意の MIDI チャンネル                                                                                                    |
| Channel n        | 16 個の MIDI チャンネルの 1 つ                                                                                                    |
| Closure <i>n</i> | MIDIイベントに応答して開閉をプログラムできる接点クローズを<br>提供します。                                                                                                    |
| Control Change   | 進行中の音に適用できるコントロール変更を選択します。 例えば、<br>ボリューム (速度ではなく) を変更したり、音にサステインを加え<br>たります (音をより長く伸ばす)。                                                                 |
|                  | パラメータは All Notes Off と Reset All です。Enable MIDI Byte<br>1 と Enable MIDI Byte 2 から選択することもできます。                                                            |
| FOH MIDI PORT    | トリガーは FOH, DL251/DL252 Audio System I/O の MIDI ポート<br>からです。                                                                                              |
| GPIO TX          | GPIO イベントを選択します。                                                                                                    |
| IO ID <i>n</i>   | トリガーは特定の IO ポートからです。                                                                                                    |
| Jump             | PRO1 に特定のシーンを開きます。                                                                                                    |
| Last             | 最後 (直前) のシーンを PRO1 に開きます。このシーンは [last]<br>ボタンを押したときに開くものと同じです。                                                                                           |
| MIDI TX          | MIDI イベントを選択します。                                                                                                    |
| Next             | 次のシーンを PRO1 に開きます。このシーンは [next] ボタンを<br>押したときに開くものと同じです。                                                                                                 |

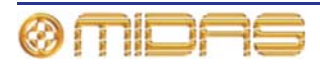

| パラメータ                           | 説明                                                                                                    |
|---------------------------------|----------------------------------------------------------------------------------------------------|
| Now                             | 「現在の」シーンを PRO1 に開きます。このシーンは [ <b>now</b> ] ボ<br>タンを押したときに開くものと同じです。                                                      |
| Note Off                        | 楽器に指定したピッチと速度での音の演奏を停止するよう指示し<br>ます。                                                                                     |
|                                 | Note Off のパラメータは A0 から C7 までの音で、それぞれ 0 か<br>ら 127 までの速度を設定できます。Enable MIDI Byte 1 と Enable<br>MIDI Byte 2 から選択することもできます。 |
| Note On                         | 楽器に指定したピッチと速度で音の演奏を開始するよう指示しま<br>す。                                                                                      |
|                                 | Note On のパラメータは A0 から C7 までの音で、それぞれ 0 から<br>127 までの速度を設定できます。Enable MIDI Byte 1 と Enable<br>MIDI Byte 2 から選択することもできます。   |
| Notes Event                     | このオプションを使用して、シーン中のあるポイントで便利な音<br>を表示できます。                                                                                |
| Pitch Wheel                     | ピッチ・ホイールを使用してイベントをトリガーします。ピッチ・<br>ホイールはホイール・タイプの機器で、普通はシンセサイザーの<br>キーボードの左にあり、演奏された音のピッチを調整します。                          |
| Pressure                        | 鍵盤が押されているときに加えられる圧力。これは例えば、演奏<br>された音のビブラートに影響を与えます。                                                                     |
|                                 | パラメータは 0 から 127 の範囲です。Enable MIDI Byte 1 と<br>Enable MIDI Byte 2 から選択することもできます。                                          |
| Program <i>n</i>                | 128 個のプログラムの1つ。                                                                                                    |
| Program Change                  | 機器を特定のパッチ/音声/プリセットなどに変更します。                                                                                              |
|                                 | パラメータは 0 から 127 の範囲です。Enable MIDI Byte 1 と<br>Enable MIDI Byte 2 から選択することもできます。                                          |
| Scene Entry                     | シーンが開かれたとき、イベントをトリガーします。                                                                                                 |
| Scene Exit                      | シーンが閉じられたとき、イベントをトリガーします。                                                                                                |
| Scene Recall                    | 「現在の」シーンが再ロードされても、シーンを移動していなけれ<br>ば、イベントをトリガーします。                                                                        |
| Scene Entry And Exit            | シーンが開かれた、または閉じられたときにイベントをトリガー<br>します。                                                                                    |
| Scene Entry And<br>Recall       | シーンが開かれたとき、または「現在の」シーンが再ロードされ<br>たとき (移動していない)、イベントをトリガーします。                                                             |
| Scene Entry, Exit<br>And Recall | シーンが開かれたとき、閉じられたとき、または「現在の」シー<br>ンが再ロードされたとき (移動していない)、イベントをトリガー<br>します。                                                 |
| Static High                     | 外部機器は閉じられます/オフになります。                                                                                                    |
| Static Low                      | 外部機器が開かれます/オンになります。                                                                                                    |
| X-Fade Event                    | クロスフェード・イベントを構成します。                                                                                                    |

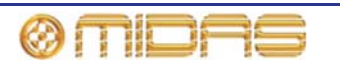

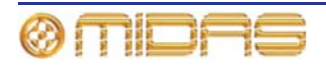

# 第 23 *章: クロスフェード (オートメーシ ョン*)

この章ではクロスフェードの使い方について説明します。

クロスフェードとは、標準イベント・メカニズムを使用してトリガーされるイベントで、 Automation 画面から管理します。クロスフェード・イベントの管理方法は GPIO や MIDI など 他のイベントと同じです。この方法については後で説明します。

クロスフェード・イベントはコントロール (常にではありませんが、ほとんどの場合はフェーダ) の値を 2 つのレベル、すなわち現在のコントロール位置のレベルから別のシーンでのコントロ ール位置のレベルへ時間をかけて変更するためのトリガーです。次のシーンのレベルが現在の レベルより高い場合、クロスフェードは「フェードアップ」時間を用い、低い場合は「フェー ドダウン」時間を用います。

## クロスフェードの Edit Event ウィンドウについて

クロスフェード・イベントのパラメータは Edit Event ウィンドウで編集できます。

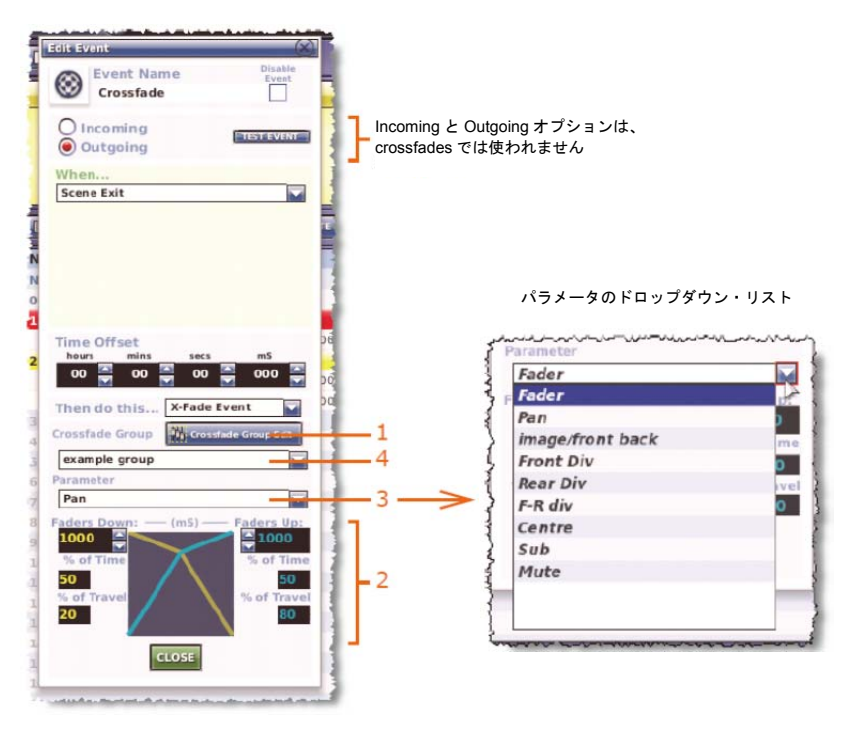

クロスフェードの Edit Event ウィンドウ (Edit Event ウィンドウの各イベント・タイプに共通 な構成要素については、202 ページの図 15「Edit Event ウィンドウ」を参照)

| 項目 | 構成要素                          | <i>説明</i>                                                             |
|----|-------------------------------|-----------------------------------------------------------------------|
| 1  | [Crossfade Group<br>Edit] ボタン | <b>Crossfade Groups</b> 画面を開きます (211 ページの「クロスフ<br>ェード・グループ」を参照)。      |
| 2  | クロスフェード・<br>セットアップ・<br>セクション  | 209 ページの「Edit Event ウィンドウのクロスフェード・セッ<br>トアップ・セクション」を参照してください。         |
| 3  | Parameter ドロップ<br>ダウン・リスト     | クロスフェードが動作するレベル・コントロールを選択します<br>(208 ページの「クロスフェードのパラメータについて」を参<br>昭)。 |

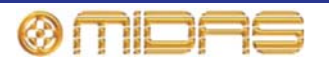

| 項目 | 構成要素                               | 説明                                                                                               |
|----|------------------------------------|--------------------------------------------------------------------------------------------------|
| 4  | Crossfade Group<br>ドロップダウン・リス<br>ト | ユーザが構成した利用できるすべてのクロスフェード・グルー<br>プが表示されます。有効なすべてのクロスフェード・ソースが<br>登録された初期設定の example group も含まれます。 |

#### クロスフェード・パラメータについて

次の画面例は 5.1 サラウンド・モードに構成された PRO1 で、各セクションで利用可能なパラ メータ・オプションを用いています。divergence、centre level および LFE level セクション を利用できるかどうかは、現在選択されているサラウンド・モードによって変わります。

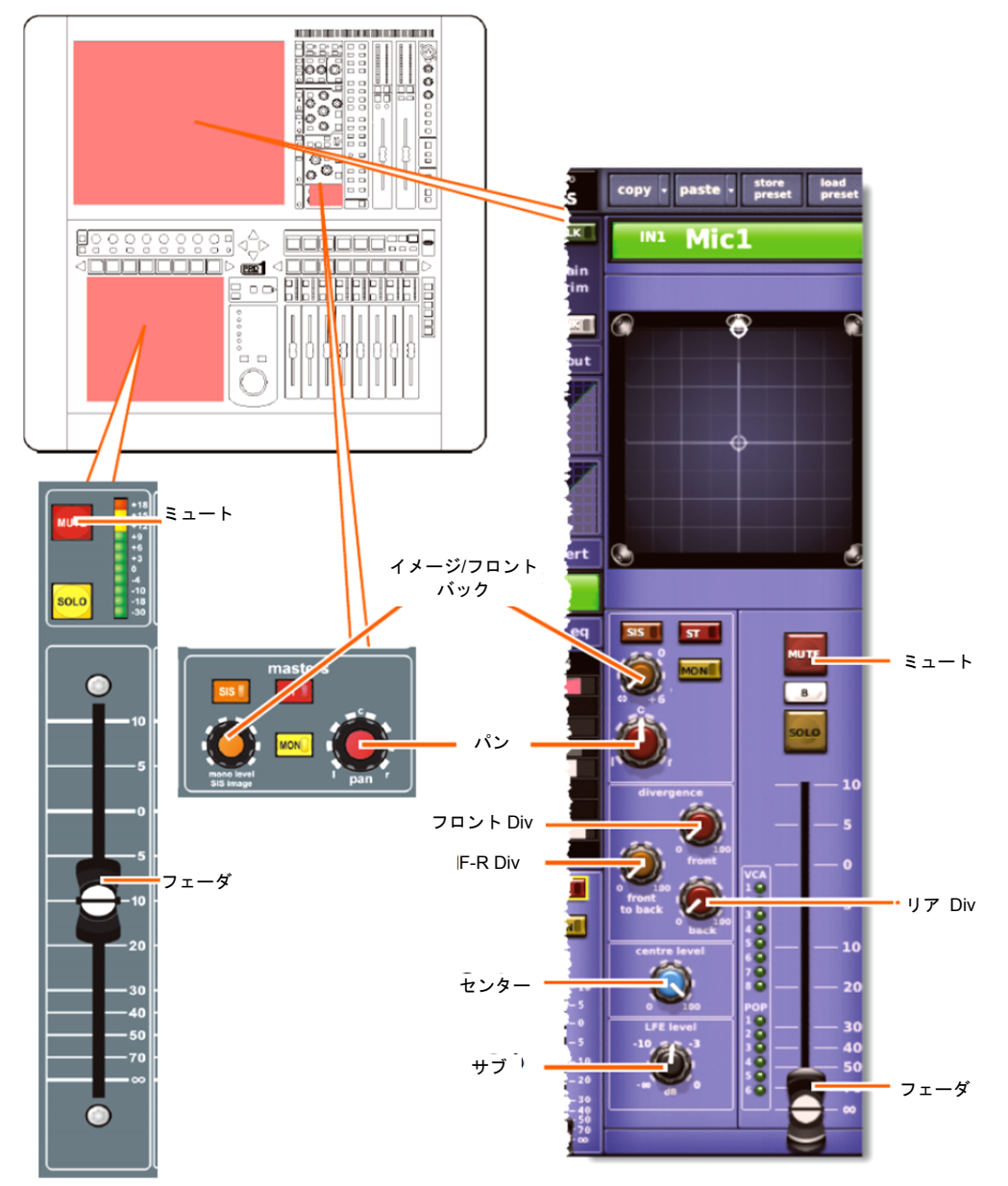

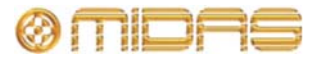

#### クロスフェード・ミュートの使い方

Parameters リストの Mute オプションで、クロスフェード・ダウン操作の最後でミュートを開始できます。例えば、2 秒間のクロスフェードを設定した場合、ミュートはこの時間が過ぎると、 オンになります (オフになっていた場合)。クスロフェードが「クロスフェード・アップ」の場合には、ミュートは、クロスフェード・アップ時間中オフになります (オンになっていた場合)。

Edit Event ウィンドウのクロスフェード・セットアップ・セクション

クロスフェード・セットアップ・セクション (Edit Event ウィンドウの下段) では、クロスフェ ードがどのように作用するかをセットアップします。ここでクロスフェードの持続時間とその 発生レートをセットアップできます。1つのクロスフェードに2つのクロスフェード・レートを 構成できます。またはそのレートを最後まで一定に維持できます。

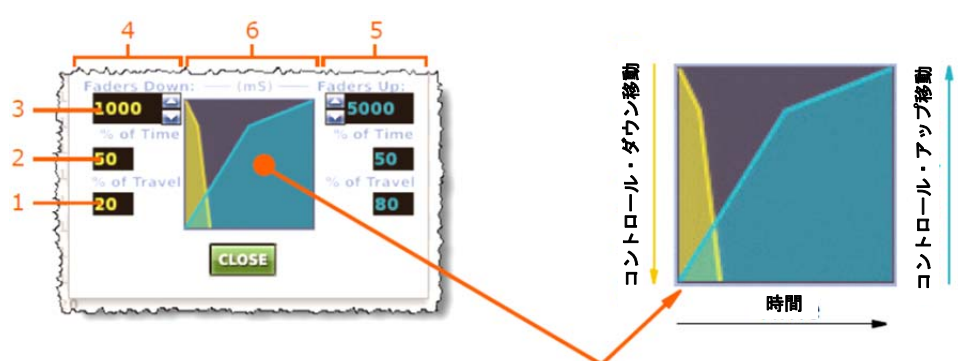

図16: クロスフェード・セットアップ・セクション

| 項目 | 構成要素                           | 機能                                                                                                    |
|----|--------------------------------|----------------------------------------------------------------------------------------------------|
| 1  | <b>% of Travel</b> 数字<br>フィールド | コントロールの初期移動距離を総移動距離のパーセントとし<br>て設定します。                                                                                                    |
| 2  | % of Time 数字<br>フィールド          | コントロールの初期移動にかかる時間を全体時間のパーセン<br>トとして設定します。                                                                                                    |
| 3  | <b>Faders Down</b><br>フィールド    | 「フェーダ・ダウン」の場合の(またはどちらのコントロール<br>を使用した場合でも)クロスフェード・イベントでのコントロ<br>ールの移動全体の所要時間(ミリ秒)を設定します。Faders<br>Upフィールドでは、「フェーダ・アップ」クロスフェード・イ<br>ベントでのコントロールの移動全体の所要時間(ミリ秒)を設<br>定します。 |
| 4  | Faders down<br>セクション           | クロスフェード・ダウン・パラメータを設定                                                                                                    |
| 5  | Faders up<br>セクション             | クロスフェード・アップ・パラメータを設定                                                                                                    |
| 6  | グラフ                            | クロスフェード・グラフ                                                                                                    |

#### >> フェーダ・アップ/ダウンの時間と移動距離をすばやく調整する

% of Time と% of Travel パラメータは、グラフをドラッグしてすばやく調整できます。Edit Event ウィンドウのグラフの線上のどこかでクリックし、パラメータが目的の値になるところ ヘドラッグします。左ボタンを押しながらクリックするとダウン移動を調整でき、右ボタンを 押してクリックするとアップ移動を調整できます。

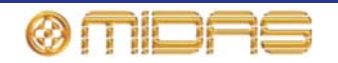

>> クロスフェード・イベントの作成

- **1 Edit Event** ウィンドウを開きます。
- 2 このイベントを無効にする場合は、Disable Event オプションを選択します。
- 3 When... セクションでイベントをトリガーするパラメータを選択します。
- 4 トリガーするイベントとイベント開始の間にタイム・オフセット・ディレイを入れる場合は、Time Offset セクションでその時間を設定します。
- 5 Then do this...ドロップダウン・リストで X-Fade Event オプションを選択します。
- **6** 次のどちらかの操作を行います。
  - Crossfade Group ドロップダウン・リストからクロスフェード・グループを選択します。
  - クロスフェード・グループを新規作成します。[Crossfade Group Edit] ボタンをク リックして Crossfade Groups 画面を開き、211 ページの「クロスフェード・グル ープ」の説明に従って操作します。
- 7 Parameters セクションで、クロスフェード・イベントを発生させるレベル・コントロー ルを選択します (203 ページの「イベントのプログラミング」を参照)。例えばフェーダ を選択します。
- 8 クロスフェード・セットアップ・セクションで (209 ページの「Edit Event ウィンドウの クロスフェード・セットアップ・セクション」を参照)、クロスフェード・パラメータ (time、% of travel など)を設定します。
- 9 [CLOSE] をクリックします。

移動全体で速度が一定になるようにクロスフェードをセットアップするには、% of Time と% of Travel フィールドを両方とも 50%に設定します。

### クロスフェードの動作

クロスフェード・イベントがトリガーされると、時間オフセット (構成されている場合) が開始 します。

| And in case of the local division of the local division of the loc | And the local division of | and the second second se | 44161                               | Safe scene t |                                                | فيقود والتشري والمتعاد |
|----------------------------------------------------------------------------------------------------|---------------------------|----------------------------------------------------------------------------------------------------|-------------------------------------|--------------|------------------------------------------------|------------------------|
|                                                                                                    |                           |                                                                                                    | intro                               |              |                                                |                        |
|                                                                                                    | ۵ 🗭                       | + 00.00 12:14                                                                                                    | Crossfade                           | On Scene En  | ntry, Crossfade Fader 1.0005 ->                | 1                      |
|                                                                                                    |                           |                                                                                                    | <empty scene=""></empty>            |              |                                                |                        |
| have a state of the state of the state of th |                           | - date have                                                                                                    | and the second second second second |              | 11 - Blo Blo B - B - B - B - B - B - B - B - B | 1 A                    |
| Time                                                                                                    | offset                    |                                                                                                    | 00:00:12:14                         | Cros         |                                                |                        |
| 進                                                                                                    | 捗バー:                      | 1                                                                                                    |                                     | and some of  |                                                |                        |

*キュー・リストでは、クロスフェード・イベントの青いステータスバーが時間オフセットの進 捗状況を示します。* 

時間オフセットが終了した後、クロスフェードが開始します。これは現在のコントロール・レベルに応じ、ダウンまたはアップ・クロスフェードのどちらかです。クロスフェード中、コントロール・レベルはコントロール・サーフェスと GUIの両方に表示される設定速度で変化します。進行状態は Automation 画面にリアルタイムで示されます。

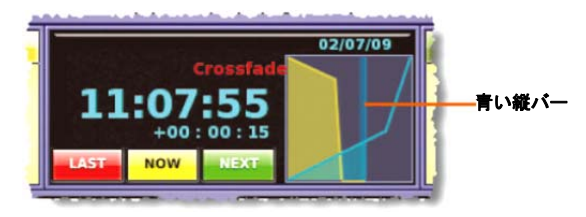

Automation 画面の典型的なクロスフェード・グラフ。青い縦バーは経過時間に応じて左から右 へ、構成したクロスフェード・レートで移動します。

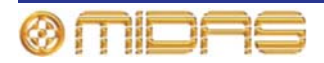

**注**: グラフ・ディスプレイには現在最も長いクロスフェードの進捗状況が表示されます。 現在 のクロスフェード中に別のクロスフェードが遅れて開始し、それが現在のものより長い場合は、 グラフは新しいクロスフェードの描画に変わります。

クロスフェードは、出力ベイの automation セクションにあるコントロールを使用して、手動で 無効にできます (214 ページの「手動によるクロスフェードの制御」を参照)。

## クロスフェード・グループ

クロスフェード・グループを使用すると、クロスフェードを入れるチャンネル/バス/グループを 選択できます。これらのグループは GUI の Crossfade Groups 画面から管理します。

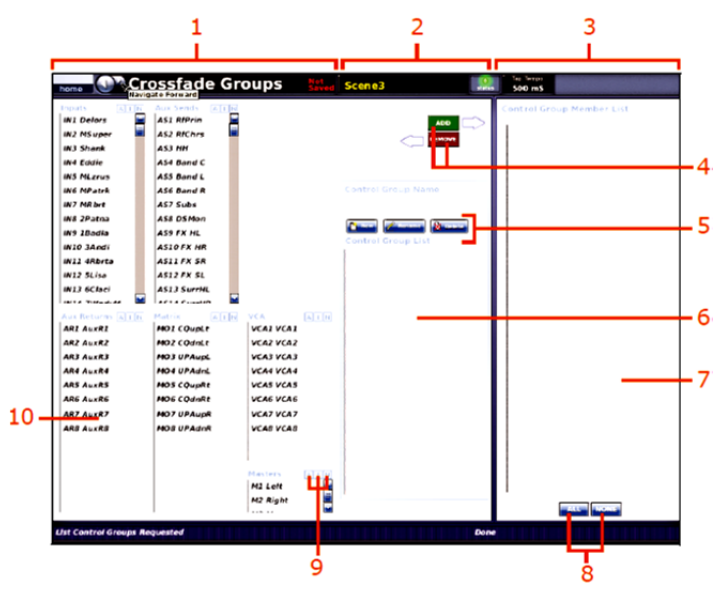

Crossfade Groups 画面

#### 項目 説明

- クロスフェード・コントロール・グループのメンバー・ソース・パネル。チャンネル、バス、グループ・パネルがあり、ここからクロスフェード・グループのソースを選択します。
- 2 クロスフェード・グループ管理セクション。クロスフェード・グループの新規作 成、既存グループの削除、現在選択されているグループへのメンバーの追加/削除、 Control Group List から目的のグループを選択できます。
- 3 クロスフェード・グループのメンバー・パネル
- 4 [ADD] と [REMOVE] ボタン。これらのボタンは現在選択されているメンバーを Control Group Member List に追加または削除します。
- 5 [New]、[Rename]、[Delete] ボタン。これらのボタンでクロスフェード・コント ロール・グループを作成、名前の変更、削除できます。
- 6 Control Group List。既存のクロスフェード・コントロール・グループが表示されます。
- 7 Control Group Member List。選択されたクロスフェード・コントロール・グル ープの現在のメンバーが表示されます。
- 8 [ALL] と[NONE] ボタン。これらのボタンは Control Group Member List 中の メンバーの一括選択または選択解除をします。
- 9 [A]、[I]、[N] ボタン。クロスフェード・ソース・パネルの各セクションにこれらのボタン・セットがあります。[A] はリスト中の全メンバーを選択し、[I] は現在のリスト選択を反転させ、[N] はリスト中の全メンバーの選択を解除します。

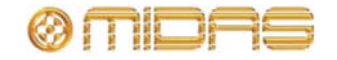

#### 項目 説明

10 クロスフェード・グループ・メンバー構成要素に利用できるチャンネル、バス、 グループのリストが表示されるパネル

>> Crossfade Groups 画面を開く

GUI メニューの Automation 画面で [Crossfade Group Edit] をクリックします。

#### >> クロスフェード・グループの新規作成

- 1 Crossfade Group 画面で [New] をクリックします。
- Enter new control group name: プロンプト・ウ ィンドウで新しいクロスフェード・グループ名を 入力します。
- [OK] をクリックします。新しいグループが Control Group List に表示されます。

>> クロスフェード・グループの編集

- 1 Crossfade Group List パネルで編集するクロスフェード・グループを選択します。
- **2** 次のどちらかの操作を行います。
  - グループにメンバーを追加するならば、画面左の入力、AUX、リターン、マトリックス、マスター、グループのリストからメンバーを選択し、[ADD] をクリックします。これで選択した項目が Control Group Member List に移動します。
  - グループからメンバーを削除するならば、Control Group Member List で削除する メンバーを選択し、[REMOVE] をクリックします。これで選択した項目は、 Crossfade Group 画面の左側にあるそれぞれのパネルに戻ります。

必要であれば、「example group」クロスフェード・コントロール・グループを編集できます。

- >> クロスフェード・グループ名の変更
- Crossfade Group List パネルで名前を変更するクロスフェード・グループを選択します。
- 2 Rename control group as: プロンプト・ウィン ドウでクロスフェード・グループの新しい名前を 入力します。
- [OK] をクリックします。新しい名前が Control Group List に表示されます。

必要であれば、「example group」クロスフェード・コントロール・グループを編集できます。

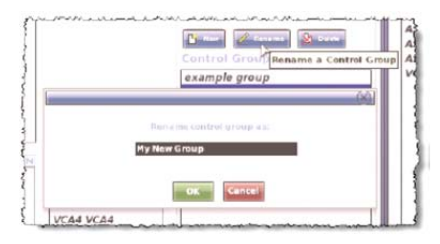

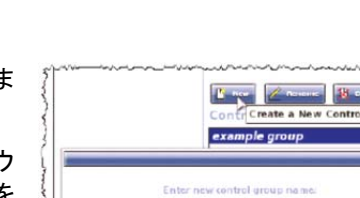

New Control Group Nam

OK Cancel

#### >> クロスフェード・グループの削除

Crossfade Group List パネルで、削除するクロスフェード・グループを選択し、[Delete] をクリックします。

「example group」クロスフェード・コントロール・グループは削除できません。

## グローバル・イベント

Automation 画面のキュー・リストの上段にある GLOBAL シーンでは、すべてのシーンに同じクロスフェ ードを設定できますが、両方設定した場合は、シーン・ ベースのクロスフェードはグローバル・シーンを無効に します。

| 0 8       |          |          | 09                                     | :39:16                                                                                                    |          |
|-----------|----------|----------|----------------------------------------|----------------------------------------------------------------------------------------------------|----------|
| and a     | Case Res | a Should | Constant of the                        | And All Market Statement Statement (                                                                                                    | anna Sta |
| ner, Skip | 7181     | Time     | Aure                                   | heigs                                                                                                    | 648      |
| 10 m      |          |          | 6678/B                                 | SAUGHL CROSSING AND CROSS                                                                                                    |          |
|           |          |          |                                        |                                                                                                    |          |
|           |          |          |                                        |                                                                                                    |          |
|           |          |          |                                        |                                                                                                    |          |
|           |          |          |                                        | The constraint of the state of the state of |          |
|           |          |          |                                        |                                                                                                    |          |
|           |          |          |                                        | The second of the second                                                                                                    |          |
|           |          |          |                                        |                                                                                                    |          |
|           |          |          | Second Second                          |                                                                                                    | -        |
|           |          |          |                                        |                                                                                                    | -        |
|           |          |          |                                        |                                                                                                    |          |
|           |          |          | There #1                               |                                                                                                    |          |
|           |          |          |                                        |                                                                                                    |          |
|           |          |          |                                        |                                                                                                    |          |
|           |          |          | merci di 1                             |                                                                                                    |          |
|           |          |          |                                        |                                                                                                    |          |
|           |          |          | Sec. 44                                |                                                                                                    |          |
|           |          |          | Summer \$1                             |                                                                                                    |          |
|           |          |          | Income \$7                             |                                                                                                    | - C      |
|           |          |          |                                        |                                                                                                    |          |
|           |          |          | ************************************** |                                                                                                    |          |
|           |          |          |                                        |                                                                                                    |          |

>> グローバル・クロスフェードのセットアップ

GLOBAL CROSSFADE AND EVENTS シーンを選択し、次のどちらかの操作を行います。

- [ADD CROSSFADE] をクリックします。
- 右クリック・メニューから、[Add] ▶ [Crossfade Event] を選択します。これで GLOBAL CROSSFADE AND EVENTS シーンにクロスフェードが表示されます。

|                          |                            | status                              |
|--------------------------|----------------------------|-------------------------------------|
|                          | V111 From Default MC1.show |                                     |
| O safe<br>Safe scene 0.0 | 08/07/09<br>09:39:37       |                                     |
| No. Skip Type Time Name  | Notes                      | Add Crossfade event Edit 3          |
| N/A GLOBAL               | GLOBAL CRO                 | SSFADE AND EVENTS                   |
| 🔶 🏀 + 00.00:00 Crossfa   | on Scene Entry             | y. Crossfade Fader 1.0005 -> 1.0005 |
| 0 safe                   | Safe scene 0.              | .0                                  |
| 1 Scenel                 |                            |                                     |

Automation 画面中の GLOBAL シーン (黄色で強調したもの)

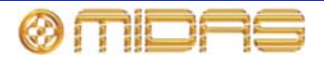

## 手動によるクロスフェードの制御

クロスフェードは automation セクションにあるコントロールを使用して、手動で無効にできます。

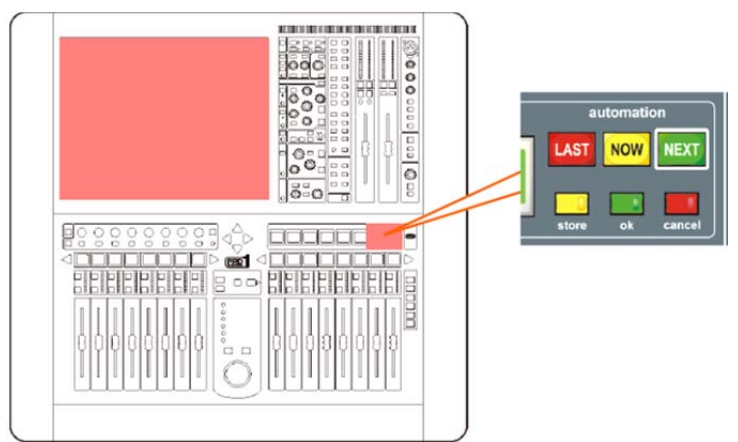

Automation セクションの [cancel]、[now]、[ok] ボタン

| コントロール             | クロスフェード中の機能                                                                                                    |
|--------------------|----------------------------------------------------------------------------------------------------|
| [cancel] ボタン       | クロスフェードを一時停止します。クロスフェード中断中に [cancel]<br>ボタンをもう一度押すと、クロスフェードは取り消されます。                                                                                                    |
|                    | <b>注</b> : クロスフェードが動作しているコントロールのレベルは、中断し<br>たときの位置のままです。クロスフェードを再開すると、コントロー<br>ルはクロスフェード期間中、移動します。つまり、5 秒のクロスフェ<br>ードを2 秒で(一時停止ではなく)停止させて再開すると、コントロ<br>ールの最終位置への移動は5 秒かけて行われ、残り3 秒ではありませ<br>ん。 |
| [ <b>NOW</b> ] ボタン | クロスフェードを ( <b>[cancel</b> ] ボタンを押して) 中断したとき、このボ<br>タンを押すと、クロスフェードは続行します。                                                                                                    |
| [ <b>ok</b> ] ボタン  | クロスフェード終了に飛び、クロスフェード終了までの残り時間を効<br>率よく取り消します。                                                                                                    |

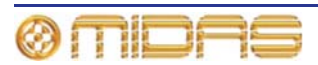

## 第24章: ユーザ・ライブラリ (プリセット)

ユーザ・ライブラリは、プリセットの取り扱い方法を提供する GUI のみの機能です。GUI メニューに Preset Manager 画面を開くオプションがあります。

プリセットの保存やロードの手順などプリセットについて詳しくは、85 ページの「ユーザ・ラ イブラリ (プリセット)」を参照してください。

## Preset Manager 画面について

ユーザ・ライブラリの新規作成、既存ライブラリのロードまたは現在のライブラリの保存は、 Preset Manager 画面を使用して行います。ユーザ・ライブラリをゼロから新規作成したり、現 在のライブラリを別名で保存したりすることができます。また、ショー・ファイルと同様に、 ライブラリは外部記憶装置 (USB メモリ・スティック) からインポートできます。

Preset Manager 画面では、現在ロードされているライブラリからプリセットを削除することもできます。

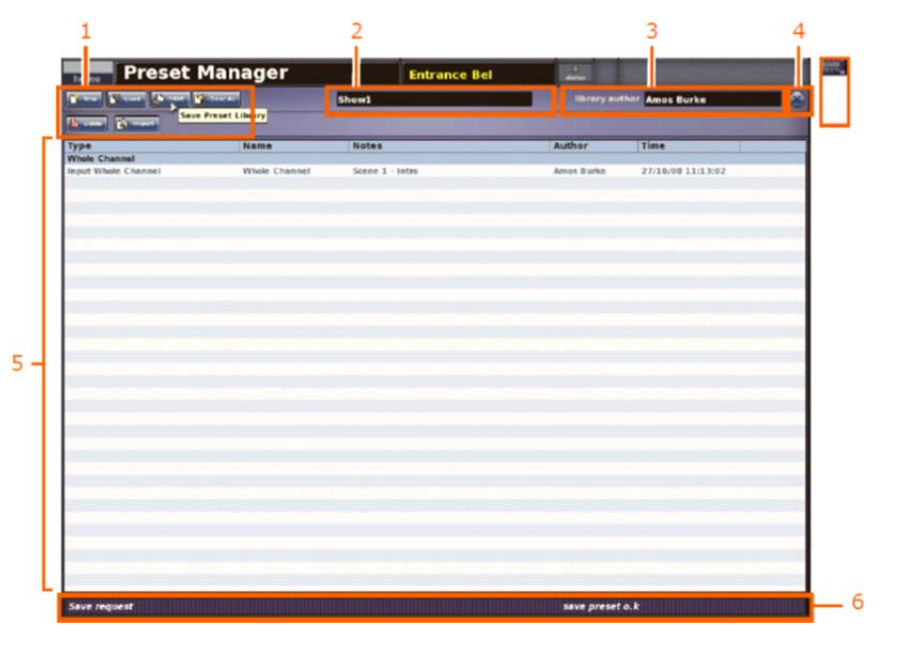

#### 項目 説明

| 1 | Preset Manager 画面の機能ボタンで、ユーザ・ライブラリの作成/ロード/保存/<br>インポートを行います。各ボタンについては、216 ページの表 9 「Preset Manager<br>画面の機能ボタンの説明」を参照してください。 |
|---|----------------------------------------------------------------------------------------------------|
| 2 | ユーザ・ライブラリ名                                                                                                    |
| 3 | library author フィールド。ユーザ・ライブラリの作成者名が表示されます。                                                                                 |
| 4 | クローズ・ボタン。Preset Manager 画面を閉じます。                                                                                            |
| 5 | ユーザ・ライブラリ中のプリセットのリスト。 カラム・タイトルについては、 216<br>ページの表 10「プリセット・リストのタイトルの説明」を参照してください。                                           |

6 操作状態情報

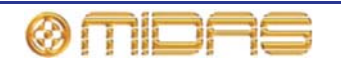

| ボタン       | 用途                                                    |
|-----------|-------------------------------------------------------|
| [New]     | プリセット・ライブラリを新規作成します。                                  |
| [Load]    | プリセット・ライブラリをロードします。                                   |
| [Save]    | 現在ロードされているプリセット・ライブラリに行った未保存の変更<br>を保存します。            |
| [Save As] | 現在のプリセット・ライブラリから新しいライブラリを作成します。                       |
| [Delete]  | 現在選択されているプリセットを削除します。                                 |
| [Import]  | あるプリセット・ライブラリのすべてのプリセットを現在ロードされ<br>ているライブラリにインポートします。 |

表 9: Preset Manager 画面の機能ボタンの説明

表 10: プリセット・リストのタイトルの説明

| タイトル   |                  |
|--------|------------------|
| Туре   | プリセット・タイプ        |
| Name   | ユーザが入力したプリセット名   |
| Notes  | ユーザが入力したプリセット・メモ |
| Author | ユーザが入力したプリセット作者名 |
| Time   | プリセットの作成時刻       |

#### >> Preset Manager 画面を開く/閉じる

Preset Manager 画面を開くには、GUI で [home] ▶ [*Preset Manager*] を選択します。閉じる には、画面右上の [X] をクリックします。

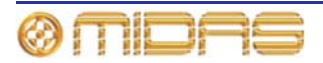

## ユーザ・ライブラリの管理

現在のユーザ・ライブラリに変更が加えられると、Preset Manager 画面の [SAVE] ボタンの 背景が赤色に変わりますが、変更はまだ保存されていません。変更は定期的に保存してください。

>> プリセット・ライブラリの新規作成

- 1 Preset Manager 画面で [New] をクリックします。
- Enter new Library name:」メッセージ・ウィンドウ (右の画面例)で、次のどちらかの操作を行います。
  - 「Librayname」と表示されたテキスト・フィール ドに新しいプリセット・ライブラリの名前を入力 します。

|                  |                         | (X) |
|------------------|-------------------------|-----|
|                  | Enter new Library name: |     |
| LIB              | raryname                |     |
| Au               | thor                    |     |
| Overwrite existi | ng? OK Cancel           |     |
| Overwrite existi | ng? OK Cancel           |     |

• 「Author」と表示されたテキスト・フィールドに自分の名前を入力します。

既存のプリセット・ライブラリを差し替えることもできます。これには、Libraryname テキスト・フィールドにその正確な名前を入力し、**Overwrite existing?** ボックスをクリ ックして、チェックマークを付けます。

3 [OK] をクリックします。これで新しい Preset Manager 画面が開きます。

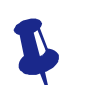

テキスト・フィールドの編集中は、右クリックの Cut、Copy、Paste オプションを 利用できます。

#### >> プリセット・ライブラリのロード

- **1** Preset Manager 画面で [Load] をクリックします。
- 2 Load File ウィンドウでロードするプリセット・ライブラリをクリックします。「Load this file:」テキスト・フィールドにそのファイル名が記入されます。
- 3 [OK] をクリックします。

#### >> 現在選択されているプリセット・ライブラリへの変更の保存

Preset Manager 画面で [Save] をクリックします。

[Save] ボタンが赤色の場合には (右の画面例)、未保存の変 更があります。ライブラリを保存 (更新) すると、このボタ ンは青色に戻ります。

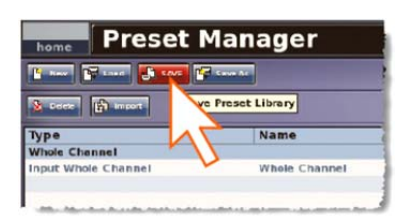

#### >> 現在のプリセット・ライブラリからライブラリを新規作成する

- 1 Preset Manager 画面で [Save As] をクリックします。
- 2 Save File ウィンドウの「Save this file as:」テキスト・フィールドに新しいプリセット・ ライブラリの名前を入力します。

既存のプリセット・ライブラリを上書きするオプションもあります。これは Save File ウィンドウでこのライブラリをクリックして、[Overwrite existing?] オプションにチェックマークを付けます。

3 [OK] をクリックします。新しいプリセット・ライブラリが選択されます。

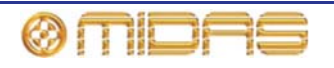

>> プリセット・ライブラリを現在選択されているライブラリにインポートする

- **1** Preset Manager 画面で [Import] をクリックします。
- 2 Load File ウィンドウでその内容をインポートするプリセット・ライブラリをクリックします。
- **3** [**OK**] をクリックします。

現在選択されているプリセット・ライブラリに未保存の変更がある場合、ウィンドウ に 「The Preset Library has not been saved Do you wish to continue?」メッセージが表示さ れます。インポートを継続する場合は、[**OK**] をクリックしてください。

ここで変更を保存する場合は、[Save]をクリックして変更を保存できます。

## ユーザ・ライブラリからプリセットを削除する

プリセットは保存、ロードできるほか (88 ページの「ユーザ・ライブラリ (プリセット)」を参照)、プリセット・ライブラリから削除することもできます。

#### >> ユーザ・ライブラリからプリセットの削除する

- 1 Preset Manager 画面で削除するプリセットをクリックします。
- **2** [Delete] をクリックします。
- 3 [Are you sure you want to delete this preset] メッセージ・ウィンドウで [**OK**] をクリックします。

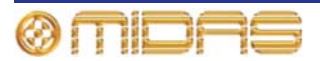

## 第25章:ファイル管理

この章では、ショー・ファイルとプリセット・ファイルのインポート/エクスポート方法について説明します。

## Files 画面について

Files 画面では、コントロールセンター (Control Surface パネル) と、現在 USB ポートの1つ に差し込まれているリムーバブル記憶装置 (Removable Storage パネル) のファイルを管理し ます (246 ページの「コントロール・サーフェス」を参照)。各パネルにはそれぞれの記憶媒体 に保存されているファイル名の一覧が表示されます。ファイルはパネル間でインポート/エクス ポートでき、パネル内ではコピー、名前の変更、削除することもできます。

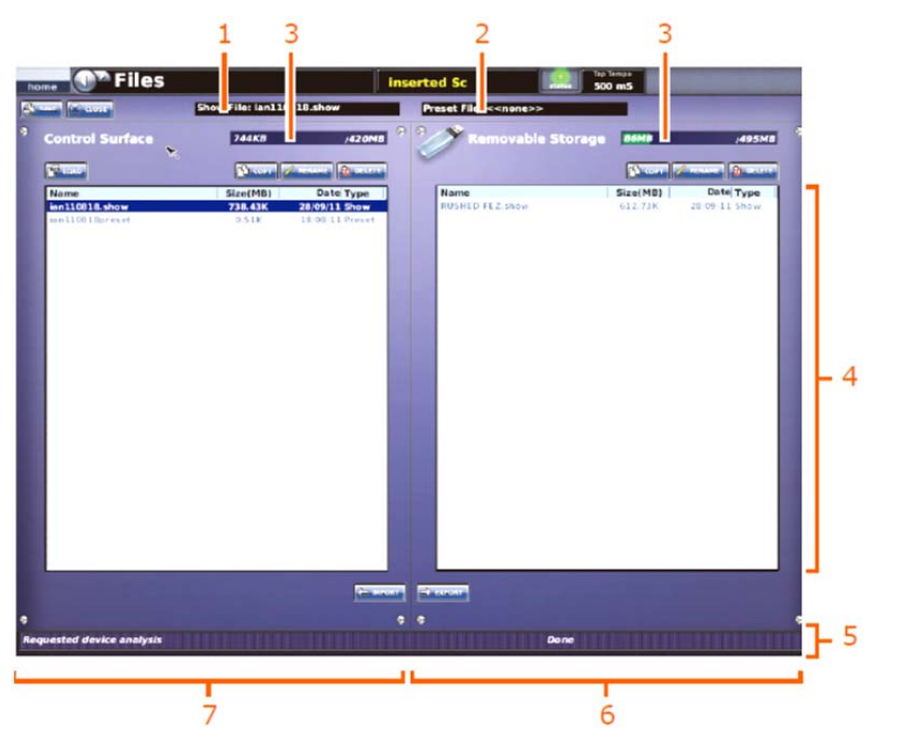

| 項目 | 説明                                                                                             |
|----|------------------------------------------------------------------------------------------------|
| 1  | 現在ロードされているショー・ファイルのタイトル (ある場合)。                                                                |
| 2  | 現在ロードされているユーザ・ライブラリ・プリセットのタイトル (ある場合)。                                                         |
| 3  | メモリ使用量パネル。右の数字は記憶空間 (MB) またはメモリの総記憶容量で、<br>それぞれの記憶媒体にあります。左の緑色のバー使用されたメモリ量を示しま<br>す。           |
| 4  | ファイル・リスト。それぞれの記憶媒体に保存されているファイルが表示されま<br>す。各リストにはファイル名、サイズ、作成日、タイプ (ショーまたはプリセッ<br>トなど) が表示されます。 |
| 5  | 情報パネルにけファイル管理状能のフィードバックが云されます                                                                  |

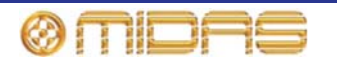

| 項目 | <i>説明</i>                                                                                                    |
|----|----------------------------------------------------------------------------------------------------|
| 6  | Removable Storage パネル。コントロールセンターのアクティブな USB ソケットに差し込まれた記憶媒体 (普通は USB メモリ・スティック) に現在保存されているファイルが表示されます (246 ページの「コントロール・サーフェス」を参照)。このパネルは、コントロールセンターに記憶媒体が接続されているときにのみ現れ、接続されていなければ空白です。記憶媒体を差し込むとデータの読み込みが直ちに開始され、「Analysing」というメッセージが表示されます。 |
| 7  | <b>Control Surface</b> パネル。コントロールセンターの SSD に保存されているファイ<br>ルが表示されます。                                                                                                    |

次の表は Files 画面のすべてのボタンの説明です。

| ボタン      | 用途                                                                                                    |
|----------|----------------------------------------------------------------------------------------------------|
| [SAVE]   | 現在ロードされているショーを現在の状態で保存できます。保存する<br>変更があるときは赤色に変わります。                                                                         |
| [LOAD]   | 選択したショー・ファイルをロードできます。                                                                                                    |
| [COPY]   | ローカル・セクションで選択したファイルをコピーできます。ファイ<br>ル名には「_copy1」を付け加えます。その後、同じファイルをコピー<br>すると「copy」番号が 1 つずつ増分します (例えば「_copy2」、<br>「_copy3」)。 |
| [RENAME] | ローカル・セクションで選択したファイルの名前を変更できます。                                                                                               |
| [DELETE] | ローカル・セクションで選択したファイルを削除できます。                                                                                                  |
| [EXPORT] | Control Surface セクションで選択したファイルを Removable<br>Storage セクションにコピーし、ファイルをリムーバル記憶装置に効<br>率よくコピーできます。これは便利なバックアップ機能でもありま<br>す。     |
| [IMPORT] | Removable Storage セクションで選択したファイルを Control<br>Surface セクション (PRO1) にコピーできます。                                                  |

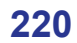

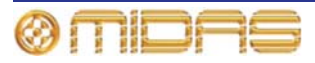

## 第26章: PRO1 での他の機器の使用

この章では PRO1 での外部機器の使い方について説明します。

## 複数のデジタル・コンソールの使用

# 同期を変更すると、システムから大きいノイズが出ることがあります。同期ソースまたはマスター/スレーブ状態を変更する場合は、その前にアンプ/スピーカーの PA をミュートしてください。

PRO1 は 1 台または複数のデジタル・コンソールと一緒に使用できます。これは別の Midas デ ジタル・コンソールの場合もありますが、実際にはどのデジタル・コンソールでも構いません。 例えば、デュアル FOH & MON システムでは 2 台の PRO1 を利用できます。この使い方ではデ ジタル・コンソールを同期にする必要があり、AES50、AES3 またはワード・クロックから同 期化を行います。AES50 接続から DL431 マイク・スプリッターでも使用できます。

#### コンソールの同期化

操作を開始する前に、どの Midas デジタル・コンソールをマスターとするか選択してください。

外部 AES50 による 2 台の Midas デジタル・コンソールの同期については、89 ページの「外部 AES50 による同期」を参照してください。

- >> コンソールでのシステム同期の構成
- 1 PA をアンプ/スピーカーでミュートします。
- マスター側の Midas デジタル・コンソールの GUI
  で [home] ▶ [*Preferences*] ▶ [*General*] を選択して、Configuration タブの [Master] オプション (右の画面例) をクリックします。
- 3 スレーブ側の Midas デジタル・コンソールの GUI
  で、[home] ▶ [*Preferences*] ▶ [*General*] を選択して、次のオプションを選択します。

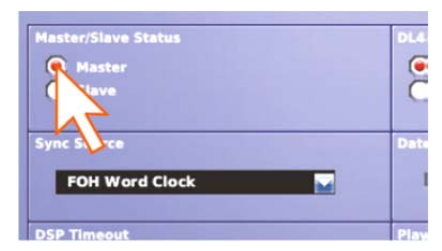

- Configuration タブの **Master/Slave Status** 見出しで、[Slave] オプションをクリック します。
- Sync Source ドロップダウン・リストを開き、希望の同期ソースを選択します。

他の Midas デジタル・コンソールでも上記のスレーブ構成を行います。Midas 以外のデ ジタル・コンソールも同様に適切に構成してください。

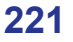

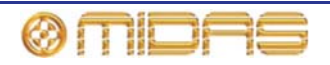

#### マイク・スプリッターのAとB入力の共有

2 台の Midas デジタル・コンソールを使用する場合は、マイク・スプリッターの A または B 入力 を使用するように構成する必要があります。各コンソールはどちらの入力を使用しても構いませ んが、同じ入力は使用できません。また、両方のコンソールを同期化する必要があります。

#### >> 2 台の PRO1 をマイク・スプリッターと一緒に使用するように構成する

デュアル FOH & MON システムでは、常に FOH コントロールセンターをマスターに設定し、マ イク・スプリッターの A 入力は FOH に、B 入力は MON に使用したほうが簡単で使い勝手が良く なります。また、同期方式はこの場合、気にすることはありませんが、次に説明するように、DL431 マイク・スプリッターを使用して2台のコンソールを同期化するほうが簡単です。

- 1 PA をアンプ/スピーカーでミュートします。
- 2 DL431 マイク・スプリッターのメイン・メニューの AES50 sync オプションを Cable Sync A に構成します。
- 3 FOH コントロールセンターで、DL431 マイク・スプリッターを接続するポートを構成し ます (61 ページの「機器のセットアップ手順」を参照)。
- 4 GUI で [home] ▶ [Preferences] ▶ [General] を選択して、Configuration タブで次のオ プションを選択し、FOH コントロールセンターを構成します。
  - 「Use A Inputs」オプションを選択します (右の画面例)。
  - Master/Slave Status 見出しで、「Master」オ プションを選択します。
- 5 MON コントロールセンターで、DL431 マイク・ス プリッターのポートを構成します (61 ページの 「機器のセットアップ手順」を参照)。
- 6 GUI で [home] ▶ [*Preferences*] ▶ [*General*] を選択して、Configuration タブで次のオ プションを選択し、MON コントロールセンターを構成します。
  - DL431 Mic Splitter Inputs 見出しで、「Use B Inputs」オプションを選択します。
  - Master/Slave Status 見出しで、「Slave」オプションを選択します。
  - Sync Source ドロップダウン・リストで、前のステップで DL431 マイク・スプリッ ターに構成したポートを選択します。

## 外付け USB マウスの使用

GUI 画面は、トラックボール/グライド・パッドの代わりに外付け USB マウスを使用して操作で きます。マウスのケーブルを PRO1 リアパネルの USB ポートに差し込みます。または、storage セクション (automation セクションの右) のポートに差し込みます。

## USB キーボードの使用

USB キーボード (付属品以外)を使用できます。ケーブルのプラグを PRO1 リアパネルの USB ポートに差し込みます。または、storage セクション (automation セクションの右) のポート に差し込みます。

## 外付けモニターの使用

PRO1 はリアパネルの DVI ポートに外付けモニターを接続し、GUI 画面と同じ内容を表示できます。

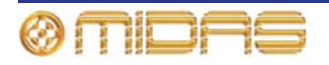

| ,て、 <b>Configuration</b> タブで次の;<br>します。 | ォ |
|-----------------------------------------|---|
| uts」オプションを選択します。                        |   |

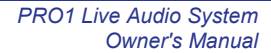

## 第27章:環境設定の変更

この章では、自分の好みと現在の使用環境に合わせて PRO1 のユーザ設定を変更する方法について説明します。

GEQ とエフェクトの数の構成については、123 ページの「GEQ (およびエフェクト)の数の構成」を参照してください。

## メーターの環境設定

User タブの Metering セクションでは、コントロールセンター のすべてのメーターのグローバル・パラメータを調整できます。

- Peak/Hold Time コントロールつまみ ピーク LED の点灯時間(秒)を0(ピーク時の点灯なし)から無限大(ピーク時は常に点灯)を設定します。この設定で影響を受けるのは GUIのメーターのみです。この機能をオンにするには、下にあるチェックボックスをクリックします。
- Meter Attack コントロールつまみ メーター上昇の所要時間を0 (ディレイなし)から 10 ミリ秒の範囲で調整します。 pre オプションを有効にして、入力チャンネル、AUX リターン、出力チャンネル・メーターを EQ/ダイナミクス/インサート前にします。入力チャンネルと AUX リターンは常にプリフェーダですが、このオプションはさらに出力チャンネルをプリフェーダに変更します。

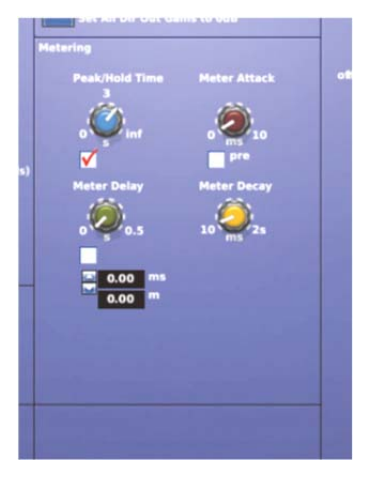

- Meter Delay コントロールつまみ メーターのディレイ時間を0から0.5秒の範囲で調整します。例えば、コントロールセンターが FOH の場合は、この機能を利用してメーターを視聴しているサウンドと同期できます。これは、ステージ上の演奏者のサウンドが聞こえるまで一定の時間がかかりますが、メーターはそのサウンドを音源で拾うからです。この機能を選択するには、下にあるチェックボックスをクリックします。メーターのディレイは下にあるスピン・ボタンで調整でき、時間 (ミリ秒、ms) と距離 (メートル、m) で表示されます。
- Meter Decay コントロールつまみ メーター低下の所要時間を10から25ミリ秒の範囲で調整します。

## 仮想サウンドチェックの構成

User タブの Virtual Soundcheck Record オプションで仮想サ ウンドチェック・オプションを設定できます。

 All Dir Out Pre-processing - すべてのダイレクト出力をプ リプロセッシングへ切り替えます。

| Virtua |                              |  |
|--------|------------------------------|--|
|        | All Dir Out Pre-processing   |  |
|        |                              |  |
|        |                              |  |
|        | Set All Dir Out Gains to OdB |  |

- Unmute all Dir. Out すべてのダイレクト出力のミュートを解除します。
- Mute all Dir Out すべてのダイレクト出力をミュートします。
- Set All Dir Out Gains to 0dB すべてのダイレクト出力のゲインを0 dB に設定します。

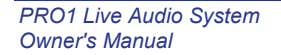

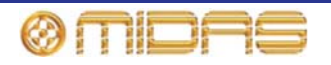

out Channel Source

isable all Tape Return

Tape Ret

## 再生の構成

**Configuration** タブの **Playback: Input Channel Source** オプションでは、仮想サウンドチェックの録音と再生オプションを設定できます。

- ラジオ・ボタンで入力チャンネル・ソースを Normal または Tape Return に選択できます。
- Enable all Tape Returns すべてのテープ・リターンを有効にします。
- Disable all Tape Returns すべてのテープ・リターンを無効にします。

## PRO1 初期設定への復帰

[Restore Default Preferences] ボタンはコンソールのすべての環境設定をリセットするの で、その使用には十分な注意が必要です。このボタンを操作した場合の激変を警告するため、 WARNING ウィンドウが表示されます。

[Restore Default Globals] ボタンは、パッチングや I/O セットアップなどコンソールのす べての初期設定をリセットするので、その使用には十分な注意が必要です。このボタンを操 作した場合の激変を警告するため、WARNING ウィンドウが表示されます。

コンソールの設定は、Configuration タブの Restore Defaults セクションのオプションで初期状態に戻すことができますが、 これらのオプションの使用には十分な注意が必要です。

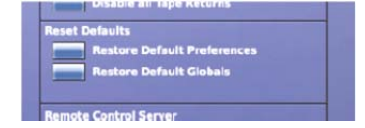

>> コンソールの設定を初期値にリセットする

Preferences 画面を開き、Restore Default Preferences をクリックします。警告ウィンドウの 警告を読み、確認します。

>> すべてのコンソール設定を初期値にリセットする

Preferences 画面を開き、Restore Default Globals をクリックします。警告ウィンドウの警告 を読み、確認します。

## ビルド情報のチェック

**Configuration** タブの右下は主にサービス専用の機能で、PRO1 コント ロールセンターの現在のビルド番号とホスト・ソフトウェアのバージ ョンが表示されます (右の画面例は代表的なもの)。

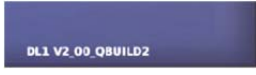

## オートメーションでのパッチングの使用

Automate Patching オプションはシーン単位で自動ルーティングをオンにするので、その 使用には十分な注意が必要です。このオプションを使用した場合の激変を警告するため、 WARNING ウィンドウが表示されます。

Show タブの Automate Patching オプションを有効にすると、 パッチング情報をシーンに保存できます。詳しくは、187 ペー ジの「オートメーションでのパッチングの使用」を参照してく ださい。

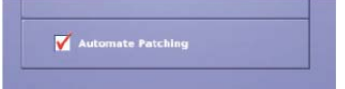

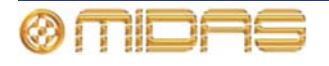

## サラウンド・モードの選択

Show タブの Surround Mode セクションでは、PRO1 が使用す るサラウンド・タイプを選択できます。詳しくは 225 ページの 「サラウンド・モードの選択」と 98 ページの「サラウンド・パ ンニング」を参照してください。

## 時刻と日付の設定

**Configuration** タブの **Date and Time** セクションでは、PRO1 の時刻と日付を変更できます。

#### >> PRO1 の時刻と日付の設定

- 1 GUIで [home] ▶ [Preferences] ▶ [General] を選択します。
- 2 Configuration Preferences の Date and Time セクションで [SET] をクリックします。
- 3 Time & Date ウィンドウで、時刻(時間と分)と日付を入 カします。現在構成されている Format、すなわち 12 時 間表示 (a.m.または p.m.) または 24 時間表示に従い、時 刻を正しく入力してください。
- 4 [**OK**] をクリックします。

## ユーザ・インターフェイス環境の設定

**User** タブの **User Interface** セクションでは、PRO1の一部の操作パラメータを好みに合わせて設定できます。

- Display Rotary Values コントロールつまみの現在の値を GUI に数値として表示できます (40 ページの「タッチに表示 されるパラメータ値」を参照)。
- Fast Zone Delay Control このオプションを選択すると、 入力のディレイ・コントロールはサーフェス・コントロール に配置されます。このためには、ゲインの [SWAP] ボタン (241 ページの「ゲイン・スワップの使用」を参照) を押して デジタル・ゲイン、アナログ・ゲインと進み、ディレイに設 定する必要があります。このオプションを選択しなかった場 合、入力ディレイ・コントロールは GUI のみの機能です。
- Input Select Follow Solo 入力をソロにした場合、チャンネルは自動的に選択されます。
- Output Select Follow Solo マトリックスなどの出力をソロにした場合、チャンネルは自動的に選択されます。
- Automate Paging オートメーションでチャンネル・ページングを保存するにはこのオプションを選択します。その場合、シーン呼び出し時、コントロール・サーフェス (それに割り当てられたチャンネル) は、シーンが最後に保存されたときの状態に戻ります。このオプションを選択しなかった場合は、シーンを呼び出してもチャンネル・ページングに影響はありません。
- Touch Navigation of Detail Area タッチセンサー式パネルの1つを操作中に、コントロール・サーフェスのローカルな詳細エリア (GUI 画面の右)をGUI 詳細エリアに移動するには、このオプションを選択します。

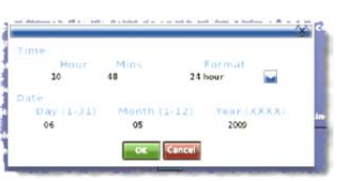

۲

321

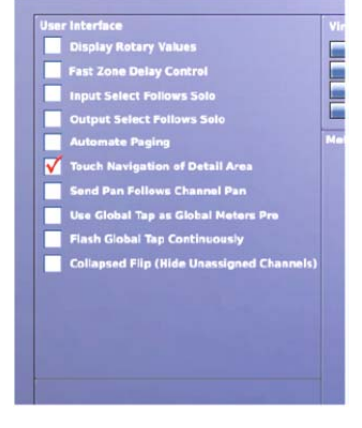

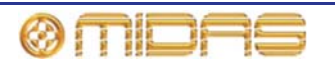

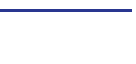

225

- Send Pan Follows Channel Pan チャンネルがステレオ・ミックス・バス (例えばステレオ AUX チャンネル) に信号を送信している場合にこのオプションを選択すると、その信号 に対するパンはチャンネル・パンを忠実に反映します。
- Use Global Tap as Global Meters Pre global セクション (advanced mix bay navigation セクションの右) にある [TAP] ボタンがグローバル・メーターの pre ボタンとして動作するように機能を変更するには、このオプションを選択します (223 ページの「メーターの環境設定」の Meter Attack を参照)。
- Flash Global Tap Continuously global セクション (advanced mix bay navigation セクションの右) にある [TAP] ボタンが現在のグローバル・タップ・テンポを反映して点滅するようにするには、このオプションを選択します。この値は GUI 画面上段の tap tempo セクションに常時表示されます (ミリ秒)。
- Collapsed Flip (Hide Unassigned Channels) ミックス・バスに割り当てられたチャンネ ルがそのバスにフリップされたとき、そのチャンネルのみが表示されるようにするには、このオプションを選択します。

## VCA の展開

User タブの VCA Unfolding セクションで Overlay Stereo Pairs を選択すると、VCA グループを選択したときにチャンネル・ペアの左チャンネルのみを展開できます。右チャンネルを 表示したい場合は移動ボタンを使用してください。

## 初期入力/出力名の変更

User タブの Name Lists セクションでは、入力シートと出力シートのリストに表示される名前を変更できます。これらのリストにはさまざまな初期名の一覧が表示され、この中から選択して、GUIメニューの入力と出力に名前を付けます。

#### >> 入力/出力シートの設定名の変更

- 1 GUIで [home] ▶ [Preferences] ▶ [General] を選択します。
- 2 User Interface Preferences の Names Lists セクションで [SET NAMES] をクリックします。
- 3 Set Name Lists ウィンドウ (右の画面例) で、変更す る名前が表示されているフィールドをクリックし、新 しい名前を入力します (42 ページの「テキスト編集」 を参照)。

さらに変更する他の名前でも上記の操作を行います。

4 [CLOSE] をクリックします。

#### シーン保存時

User タブの On Scene Store セクションでは、シーン保存時、 チャンネル・セーフによって保護されたパラメータをシーンに 書き込むかどうかを選択します (186 ページの「ストア・スコー プを無効にする」を参照)。

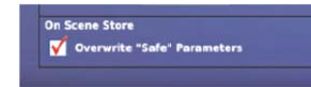

CLOSE

| me Lists |  |  |  |
|----------|--|--|--|
|          |  |  |  |
|          |  |  |  |
|          |  |  |  |
|          |  |  |  |
|          |  |  |  |

VCA Unfolding

Overlay Ste

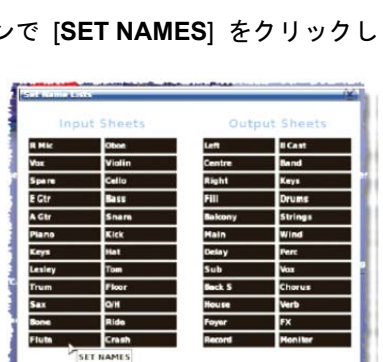

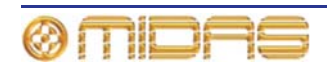

## 信号処理設定の変更

Configuration タブの DSP Timeout セクションでは、コントロ ール・サーフェスから更新を受信した後、オーディオがミュー トされるまでの DSP の動作継続時間(10秒から600秒)を設定 します。 inf.チェックボックスはこの時間を無限大に選択する

ためのもので、コントロール・サーフェスへの電力が失われたときに、オーディオを無限に継 続できます。

## PRO1 の照度の調整

User タブの Illumination セクションでは、GUI の輝度とコント ラスト、コントロール・サーフェスの LED の輝度 (メーターを 含む)、ランプの輝度を調整できます。

GUI 画面またはランプの輝度を増減するには、上/下スピン・ボタンをクリックします。

コントロール・サーフェスの solo LED、meter LED または他の LED の輝度を増減するには、ドラッグを使用して適切なコント ロールつまみを調整します (off から full)。

## フットスイッチの機能の選択

フットスイッチ機能は Configuration タブで次のどちらかを選 択できます。

- Next Scene フットスイッチを押したときに次のシーンに 進むようにするには、このオプションを選択します。
- Tap Tempo フットスイッチを使用してテンポを設定する 場合は、このオプションを選択します。

## ファン速度の選択

PRO1 コントロールセンターの内蔵冷却ファンの速度は、使用 条件に応じて Configuration タブの Fan Speed セクションで選 択できます。暖かいまたは暑い環境で PRO1 を操作する場合は、 Fast オプションを選択してください。ファンの回転ノイズが気 になる場合は、Slow オプションを選択します。

## リモート・コントロール・サーバ

**Configuration** タブの **Remote Control Server** セクションでは、 Apple iPad 対応 Midas ソフトウェアによるコンソールのリモー ト・コントロールを設定できます。このためには次の操作を行 います。

- 1 コンソールを安全な無線ネットワークに接続します。
- 2 次のどちらかの操作を行います。
  - IP Addr.セクションの上/下スピン・ボタンを使用して、ネットワークの適切な IP ア ドレスを入力します\*。
  - DHCP ボックスをチェックして、ルーターがネットワークに IP アドレスを自動的に 割り振るようにします\*\*。

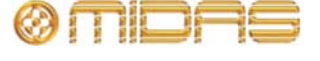

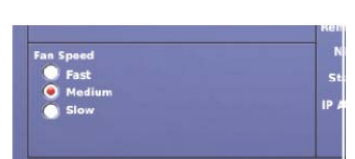

1 1

remotel

IP Addr. 192 168

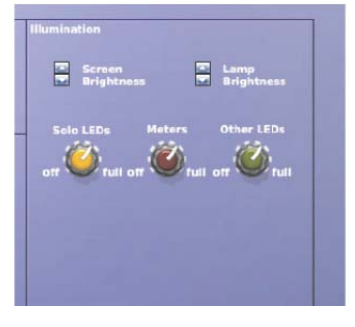

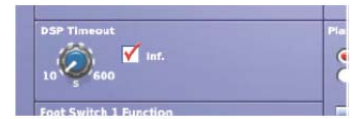

227

3 [Start] をクリックします。サーバの起動には数秒かかります。起動後、状態は IP アドレ スを確認します。

サーバは [Stop] をクリックすればいつでも停止できます。これでコンソールの外部制御は無効になります。

#### 重要:

安全対策が講じられていないネットワーク、または公衆ネットワークにコンソールを接続しな いでください。他のユーザがコンソールを制御する可能性があります。

\* 192.168.20.x のアドレス範囲の使用は控えてください。これらのアドレスはコンソールの内部 通信用に予約されています。Netmask は 255.255.255.0 に事前定義されています。

\*\* DHCP モードで割り当てられたアドレスが 169.254.x.x の場合は、コンソールは DHCP サーバを検索できませんでした (従ってサーバは機能しません)。この場合は、接続をチェックし、 ルーターの取扱説明書を参照してください。

## チャンネル、グループおよび内部ユニットの構成

コントロール・サーフェス (LCD選択ボタン) とGUIに表示されるPRO1の入出力チャンネル、 グループ、内部ラック・ユニット、GEQの初期名と色は変更できます。変更は各項目の「シー ト」画面から行いますが、この画面はGUIメニューからアクセスできます。

VCA/POPulation グループの構成手順は 75 ページの「VCA/ POPulation グループを構成する」 に説明がありますが、基本的に上記の各項目で同じです。

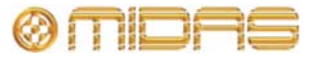

## 第28章:ディレイ補正(レイテンシー)

チャンネルの信号は、例えばそのパスにインサートまたはGEQ を入れると、タイム・ディレイ が引き起こされます。このディレイはシステム・レーテンシーに影響を与え、好ましくないオ ーディオ・エフェクトも生成します。これを解決するため、PRO1 にはユーザが構成可能なデ ィレイ補正パラメータのシステムが組み込まれています。このパラメータはボタンで選択でき るオプションとしてGUI に表示され、現在の用途に合わせてオンまたはオフを切り替えできま す。

## インサート補正

チャンネル・インサートがアクティブの場合、信号は内部、外部のエフェクトへ送られ、チャンネルに戻るまでに有限の量の時間がかかります。従って、インサート補正なしでは、インサートを割り当てたチャンネルはインサートを割り当てていないチャンネルより遅くなります。 また、ディレイの異なる2つの相関信号をミックスした場合は、コム・フィルタ・エフェクトが 生成されます。

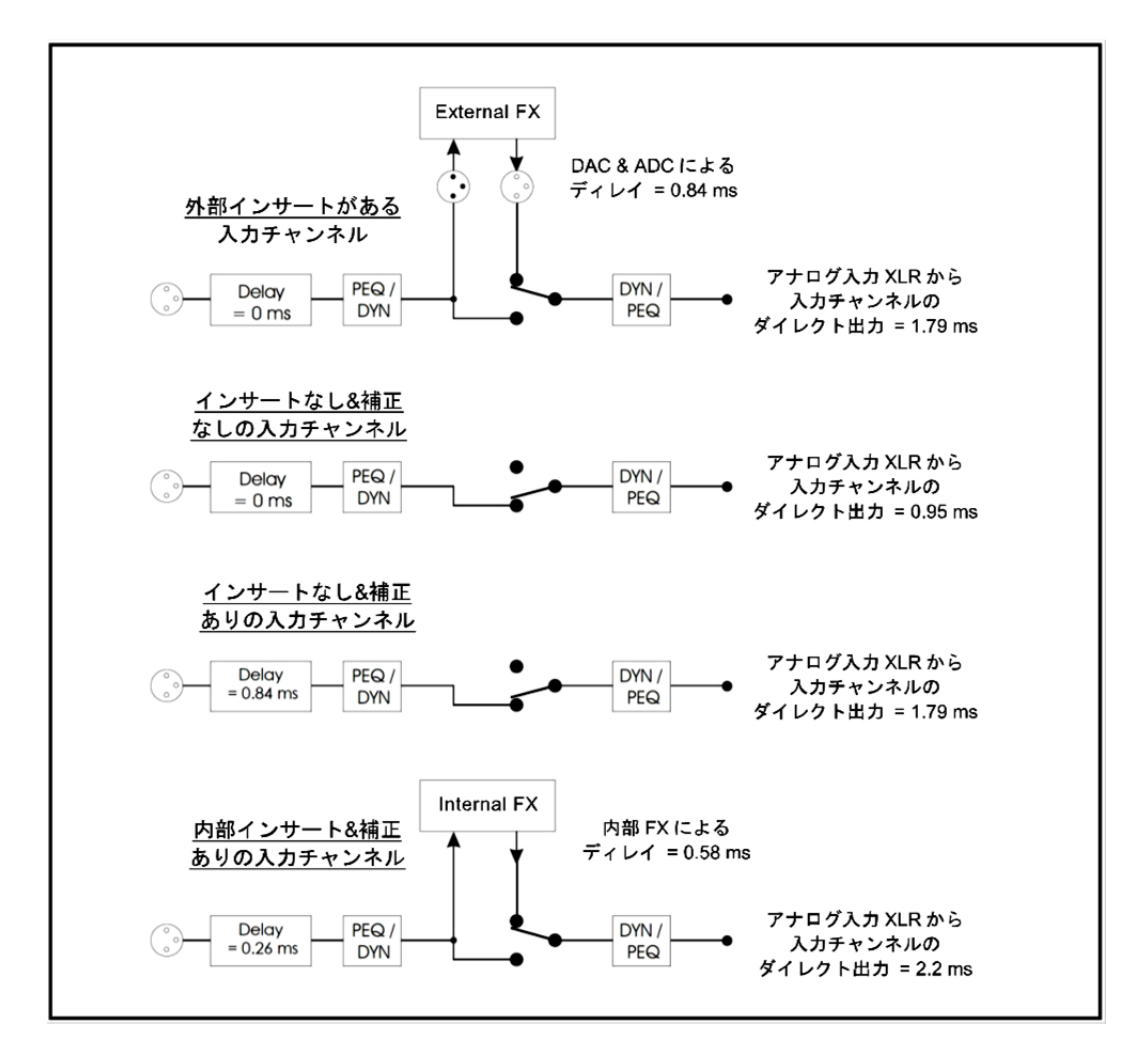

図17:入力チャンネルのインサート補正

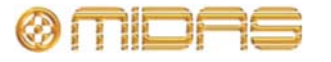

コム・フィルタ・エフェクトを避けるため、PRO1インサート補正は、インサートが割り当てら れたチャンネル以外のすべてのチャンネルを遅らせます。実際には、補正に使用される実際の ディレイはインサート (内部/外部) とその位置 (ステージ/FOH) のタイプによって異なります。 入力、AUX、マスター、ミックスなどコンソール内のチャンネル・タイプまたはレイヤーは、 そのレイヤーのディレイ補正を制御する独自のパラメータを持っています。これで最大限のフ レキシビリティを提供し、コンソールを特定の用途に対して最も小さいレーテンシーに構成で きます。

## GEQ補正

出力バス・チャンネルは内部にGEQ をインサートできますが、その場合は信号パスにさらにディレイが追加されます。GEQ 補正がアクティブの場合は、出力バスにディレイが挿入されます が、GEQ がアクティブになると除去されます。これでGEQ を使用するかどうかに関係なく、 同じタイプのバス出力はすべて調整されます。

## GUIディレイ補正オプション

PRO1ディレイ補正 (レーテンシー) は**Delay Compensation**画面の **Delay Compensation** セクション (右の画面例) で構成します。

ディレイ補正オプションと、オプションをいつ使用すべきかについては、 下記の表11を参照してください。この表の説明カラムはディレイ補正オ プションを選択したときの結果で、レーテンシー (ms) カラムはシステ ム全体のレーテンシーの増分値です。

>> ディレイ補正オプションのアクセス

GUIで [home] ▶ [*Preferences*] ▶ [*General*] を選択し、Delay Compensation タブをクリックしてPreferences Delay 画面 を開きます。

表11: ディレイ補正オプション

セクション オプション 説明 レーテンシー 推奨事項 (MS) Input Insert 入力チャンネルにアクティブ 入力チャンネルのレイヤーでイン 0.84 channels なインサートがあるかどうか サートを使用していない場合に に関係なく、すべての入力チ は、このオプションをオフにして、 ャンネルの出力の時間を整合 システム全体のレーテンシーを下 させます。このオプションを げてください。 オフにすると、インサートが いずれかのチャンネルにインサー ある入力チャンネルはインサ トがある場合は、このオプション ートなしの入力チャンネルと をオンにしてください。 比べて遅くなります。 AUX Monitor 232ページの「モニター・モー N/A N/A Sends Mode ド (マスターとの整合)」を参 (align with 照してください。 masters)

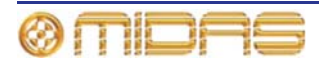

**Owner's Manual** 

セクション オプション 説明 レーテンシー 推奨事項 (MS) Insert AUXバスに置かれたインサー どのAUXチャンネルにもインサー 0.84 トがない場合には、このオプション トを補正します。このため、入 カチャンネルの出力からマス をオフにして、システム全体のレー ター/マトリックス・チャンネ テンシーを下げてください。 ルの入力までの間で生じたデ AUXチャンネルにインサートがあ ィレイを修正するので、入力か る場合は、このオプションをオンに らマスターへ送られる信号は してください。 AUX経由で入力からマスター Monitor Mode (Align with へ送られる信号とぴったり合 Masters) オプションを選択した場 います。 合は、このオプションをオフにして ください。 Send-このオプションは、AUX がエ AUXとリターン・チャンネルの間で 0.84 FX-フェクトを経由し、リターン経 何もエフェクトを使用しない場合 Return 由でマスターとマトリック は、このオプションをオフにして、 ス・チャンネルに戻るまでの信 システム全体のレーテンシーを下 号パスに対して、マスターとマ げてください。 トリックス・パスへの入力を補 AUXとリターンの間でエフェクト 正します。 を使用する場合、このオプションを オンにしてください。 Monitor Mode (Align with Masters) オプションを選択した場 合は、このオプションをオフにして ください。 この設定は、GEQを使用する どのAUXバスもGEQを使用しない Graphic 05 EQ チャンネルと使用しないチャ 場合は、このオプションをオフにし ンネルのAUXバス出力を整合 て、システム全体のレーテンシーを させるディレイ補正を制御し 下げてください。 ます。 いずれかのAUXバスにGEQ がイ ンサートされている場合は、このオ プションをオンにして、すべての AUXバス出力の時間を整合してく ださい。 Master Insert マスターとマトリックス・チャ マスター/マトリックス・チャンネ 0.84 ルのレイヤーでインサートを使用 ンネルにアクティブなインサ And しない場合は、このオプションをオ - トがあるかどうかに関係な Matrix フにしてシステム全体のレーテン く、すべてのチャンネルの出力 シーを下げてください。 の時間を整合させます。このオ プションをオフにすると、イン マスター/マトリックス・チャンネ サートを使用するマスターま ルでインサートを使用する場合は、 たはマトリックス・チャンネル このオプションをオンにしてくだ はインサートを使用しない同 さい。 等のチャンネルと比べて遅く なります。 このオプションは、GEQを使 どのマスターまたはマトリック Graphic 0.5 用するチャンネルと使用しな ス・バスもGEQ を使用しない場合 EQ いチャンネルのマスターとマ は、このオプションをオフにして、 トリックス・バス出力を整合さ システム全体のレーテンシーを下 せるディレイ補正を制御しま げてください。 す。 いずれかのマスターまたはマトリ ックス・バスにGEQ がインサート されている場合は、このオプション をオンにして、すべてのマスターと マトリックス・バス出力の時間を整 合してください。

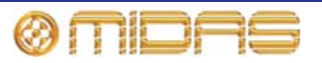

## モニター・モード (マスターとの整合)

初期設定のコンソール・バス構造は、入力をマスターヘルーティングし、同時にAUXバス経由 (図 19「AUXバス経由のルーティング」を参照)またはAUXとリターン・バス経由 (図18「AUX バスとリターン・バス経由のルーティング」を参照)でマスターとマトリックス・チャンネルへ もルーティングでき、入力と出力パスの両方で入力から出力への全体のレーテンシーは同じに 維持できるように構成されます。

これは、AUX出力とマトリックス出力が両方ともモニター・ミックスに使用される場合には望ましい構造ではなく、AUX、マスター、マトリックス出力の時間を整合させ、レーテンシーを 最小にすべきです。

このオプションをオフにすると、入力チャンネルからマスター/マトリックス・チャンネルまで のパスの遅延に使用されるディレイ・エレメントは取り除かれます。インサートとGEQディレ イ補正をすべてオフにした場合は、システム入力XLRから、AUX、マスター、マトリックス・ チャンネルにより送られるシステム出力XLRまでのレーテンシーは、1.79msです(図20「入力か らAUX、マスター、マトリックス出力までのレーテンシー」を参照)。

このオプションを使用する場合は、同じ出力レーテンシーを維持するため、AUXとマスター/マトリックス・チャンネルに同じGEQとインサート補正設定を使用することをお勧めします。

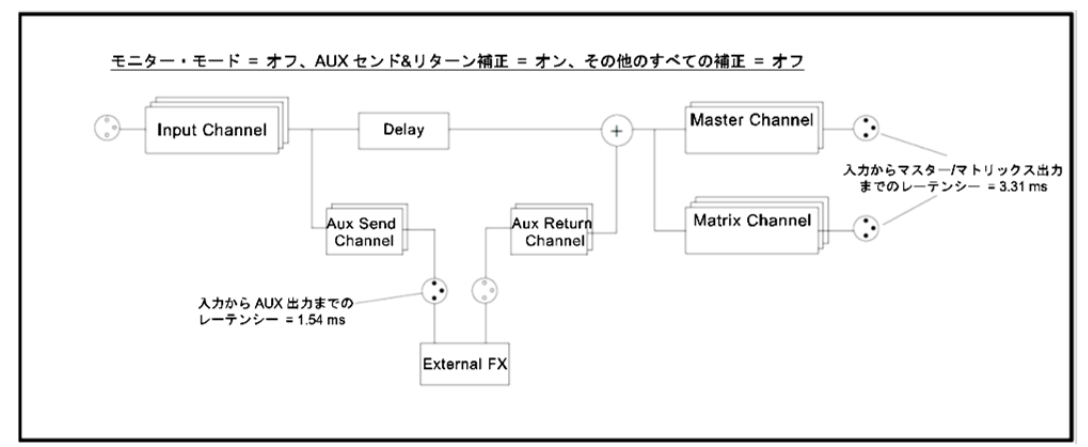

図18: AUXとリターン・バス経由のルーティング

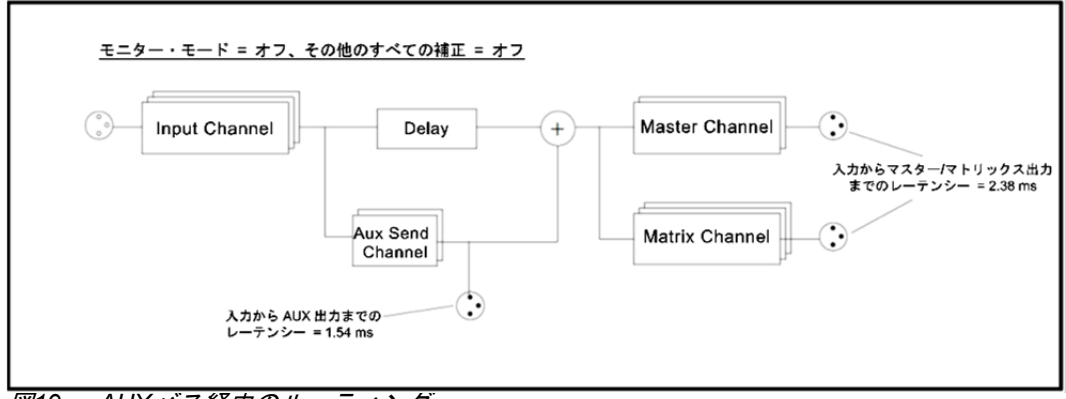

図19: AUXバス経由のルーティング

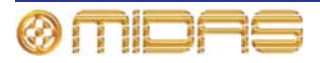

| input Channel | Master Channel                                |
|---------------|-----------------------------------------------|
|               | んカから AUX、マスター/マトリック:<br>出力までのレーテンシー = 1.79 ms |
|               | Aux Send<br>Channel                           |

ゾーン

PRO1システムは次のように、概念的な「ゾーン」に分割できます。

- システム入力ゾーン DL251 Audio System I/O またはサーフェスのアナログ/AES3入力 で、普通、入力チャンネルヘルーティングされます。これらの入力は一次システム入力で、 コンソールの出力レーテンシーはこれらの入力を基準に計測されます。
- ミックス・ゾーン AUX出力、リターン入力、マスター/マトリックス・ダイレクト入力で、 出力信号の整合を維持したまま、内部、外部エフェクトの間で自由にパッチングできます。
- 出力ゾーン システム出力で、Monitor Mode (Align with Masters) 補正をオフにした場合はマスターとマトリックス出力、Monitor Mode (Align with Masters) 補正をオンにした場合はAUX、マスター、マトリックス出力です。

AUXダイレクト入力はシステム入力ゾーンに固定されているので、AUXダイレクト入力ヘルー ティングされるDL251/DL431/DL451入力は、入力チャンネル経由でルーティングされる入力と 自動的にぴったり合います。

リターン入力と、マスターおよびマトリックス・ダイレクト入力は、システム入力ゾーン (例えば追加のコンソール入力として)、またはミックス・ゾーン (例えば、エフェクト・リターンとして) のどちらかで動作するように構成でき、チャンネル毎に設定できます。

ディレイ補正のAux SendsセクションのSend-FX-Returnオプションをオンにした場合に、ミックス・ゾーンを使用して完全に補正されるパッチの例。

- AUX -> 内部/外部エフェクト -> リターン
- AUX -> 内部/外部エフェクト -> マスター・ダイレクト入力
- AUX -> 内部/外部エフェクト -> マトリックス・ダイレクト入力
- インサート付きAUX -> 内部/外部エフェクト -> リターン

入力チャンネルのダイレクト出力は単に入力チャンネルの出力またはマイク入力信号のコピー で、そのチャンネルのダイレクト出力モードによってどちらかに決まります。これらの信号を 遅らせてメイン・システム出力またはAUX出力とぴったり合わせることは不可能なので、ダイ レクト出力からエフェクトへ送り、リターン、マスター・ダイレクト入力などに戻すパッチン グを完全に補正することはできません。

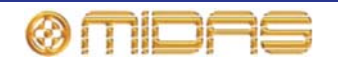

入力からダイレクト出力までのレーテンシーは、次の表に示したとおり、ダイレクト出力モードと、Input Channel insert ディレイ補正状態のInserts オプションによって決まります。

| ダノレクトルカエード | 入力チャンネルのインサート補正 (ms) |      |  |
|------------|----------------------|------|--|
| ダイレクトロルモート | オフ                   | オン   |  |
| 前処理        | 0.59                 | 0.59 |  |
| 後処理        | 0.948                | 1.78 |  |

## マスターとマトリックス間のタップオフ・ポイント

マスター・バス信号をマトリックス・チャンネルへ送る信号パスは、信号がマスターのみまた はマトリックス・チャンネルのみに送られるのと同様に、マトリックス・チャンネルへ直接、 またはマスター・チャンネル経由で間接的にマトリックス・チャンネルへ送られる信号が常に 出力とぴったり合うように完全に補正されます。

タップオフ・ポイントは選択できるので、マトリックス・チャンネルへ送信する信号をマスタ ー・チャンネルの前または後の処理信号のどちらにするか選択できます。これはグローバル設 定で、次の図に示したようにマスターからマトリックスへ送信されるすべての信号に影響を与 えます。

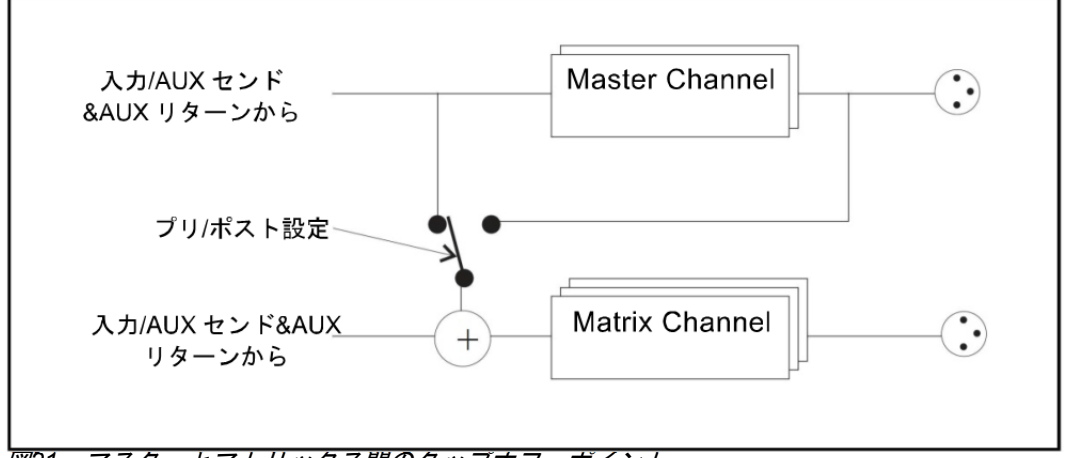

図21:マスターとマトリックス間のタッブオフ・ボイント

前処理のマスター・バス信号をマトリックス・チャンネルへ送信すると、システム全体のレー テンシーは減ります。後処理タップオフ・ポイントを使用する場合には、システムはマトリッ クスとマスター・チャンネルのレーテンシー両方の補正が必要です。さらにマスターとマトリ ックス・チャンネルでインサートとGEQ補正の両方が必要な場合は、システムの最大レーテン シーは8.49msまで増加します。他のインサートまたはGEQ補正をオンにしていない場合に後処 理タップオフ・ポイントを使用すると、システム・レーテンシーは2.72msです。これに対し、 前処理タップオフ・ポイントのレーテンシーは2.38msです。Monitor Mode (Align with Masters) をオンにした場合には、これらの数字はそれぞれ1.79msと2.14msです。

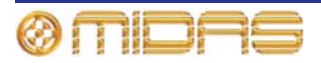
# 代表的な構成

次に、ディレイ補正の効果を示す代表的な構成の実例を紹介します。次の点に注意してください。

- FOHと明記されている場合を除き、XLR はすべてステージ側に配置されています。
- INSとは、FOHまたはステージ位置でアナログまたはAES3 I/Oを使用した内部エフェクトまたは外部エフェクトです。
- 略語: IP = 入力チャンネル、AS = AUX (センド) チャンネル、AR = (AUX) リターン・チャンネル、AR (Input) = 入力モードに設定された (AUX) リターン・チャンネル、MAST =マスター・チャンネル、MTX = マトリックス・チャンネル、DI (mix) = ミックス・ゾーンへ設定されたダイレクト入力 (DI はプレ またはポストのどちらか)、 DI (input) = システム入力ゾーンへ設定されたダイレクト入力 (DI はプレ またはポストのどちらか)

### FOHミックスのセットアップ

次の表はこのミックスのディレイ補正設定です。

| オプション                                                    | オン/オフの状態  |  |
|----------------------------------------------------------|-----------|--|
| Master to Matrix Post-processing                         | On        |  |
| Input Channels<br>Insert                                 | On        |  |
| Aux Sends<br>Monitor Mode (Align with Masters)<br>Insert | Off<br>On |  |
| Send-FX-Return<br>Graphic EQ                             | On<br>On  |  |
| Master and Matrix<br>Insert<br>Graphic EQ                | On<br>On  |  |

次の信号パス例はすべて、96kHz 時、815個のサンプルで同じレーテンシー、8.49msを計測します。

- FOH XLR IP MAST XLR
- XLR IP MAST XLR
- XLR IP MTX XLR
- XLR IP AS MAST XLR
- XLR IP AS INS MAST XLR
- XLR IP (With INS) AS (With INS) INS AR MAST (With INS) XLR
- XLR IP (With INS) AS (With INS + GEQ) INS AR MAST (With INS + GEQ) XLR
- XLR IP AS INS MAST DI (Mix)
- XLR IP AS INS MTX DI (Mix)
- XLR MAST DI (Input)
- XLR MTX DI (Input)
- XLR AS DI MAST XLR
- XLR AR (Input) MAST XLR
- XLR IP MAST MTX
- XLR IP AS (With GEQ) MAST (With GEQ)
- XLR IP AS (With GEQ) MTX (With GEQ)

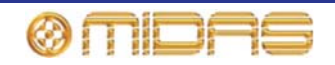

## FOHミックス (低レーテンシー)

次の表はこのミックスのディレイ補正設定です。

| オプション                             | オン/オフの状態 |  |
|-----------------------------------|----------|--|
| Master to Matrix Post-processing  | Off      |  |
| Input Channels                    | 0.4      |  |
| Insert                            | Off      |  |
| Aux Sends                         |          |  |
| Monitor Mode (Align with Masters) | Off      |  |
| Insert                            | Off      |  |
| Send-FX-Return                    | Off      |  |
| Graphic EQ                        | Off      |  |
| Master and Matrix                 |          |  |
| Insert                            | Off      |  |
| Graphic EQ                        | On       |  |

次の信号パス例はすべて、96kHz時、366個のサンプルで同じレーテンシー、3.81msを計測します。

- FOH XLR IP MAST XLR
- XLR IP MAST XLR
- XLR IP MTX XLR
- XLR IP AS MAST XLR
- XLR IP AS INS MAST XLR
- XLR IP AS INS MAST (With GEQ) XLR
- XLR IP AS INS MAST DI (Mix)
- XLR IP AS INS MTX DI (Mix)
- XLR MAST DI (Input)
- XLR MTX DI (Input)
- XLR AS DI MAST XLR
- XLR AR (Input) MAST XLR
- XLR IP MAST MTX
- XLR IP AS MAST (With GEQ)
- XLR IP AS MTX (With GEQ)

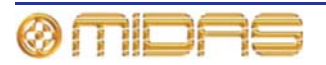

### モニター・ミックス

次の表はこのミックスのディレイ補正設定です。

| オプション                             | オン/オフの状態 |  |
|-----------------------------------|----------|--|
| Master to Matrix Post-processing  | Off      |  |
| Input Channels<br>Insert          | Off      |  |
| Aux Sends                         | -        |  |
| Monitor Mode (Align with Masters) | On       |  |
| Insert                            | On       |  |
| Send-FX-Return                    | Off      |  |
| Graphic EQ                        | On       |  |
| Master and Matrix                 |          |  |
| Insert                            | On       |  |
| Graphic EQ                        | On       |  |

次の信号パス例はすべて、96kHz時、300個のサンプルで同じレーテンシー、3.125msを計測します。

- FOH XLR IP MAST XLR
- XLR IP MAST XLR
- XLR IP MTX XLR
- XLR IP MAST MTX XLR
- XLR IP AS XLR
- XLR IP AS (With GEQ) XLR
- XLR AS DI AS XLR
- XLR AS DI AS (With GEQ) XLR
- XLR AR (Input) MAST XLR
- XLR AR (Input) MAST (With GEQ) XLR
- XLR AR (Input) MTX (With GEQ) XLR
- XLR IP MAST MTX XLR
- XLR IP MAST MTX (With GEQ) XLR

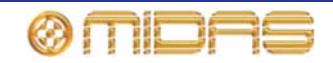

#### モニター・ミックス(低レーテンシー)

次の表はこのミックスのディレイ補正設定です。

| オプション                             | オン/オフの状態 |  |
|-----------------------------------|----------|--|
| Master to Matrix Post-processing  | Off      |  |
| Input Channels<br>Insert          | Off      |  |
| Aux Sends                         |          |  |
| Monitor Mode (Align with Masters) | On       |  |
| Insert                            | Off      |  |
| Send-FX-Return                    | Off      |  |
| Graphic EQ                        | Off      |  |
| Master and Matrix                 |          |  |
| Insert                            | Off      |  |
| Graphic EQ                        | Off      |  |

Input Ch Insert (OFF)

Aux Insert (OFF)

Aux Send & Return (OFF)

Aux GEQ (OFF)

Masters / Matrix Insert (OFF)

Masters / Matrix GEQ (OFF)

Master to Matrix tap-off = pre-processing.

Aux alignment (OFF)

次の信号パス例はすべて、96kHz時、172個のサンプルで同じレーテンシー、1.79msを計測します。

- FOH XLR IP MAST XLR
- XLR IP MAST XLR
- XLR IP MTX XLR
- XLR IP MAST MTX XLR
- XLR IP AS XLR
- XLR AS DI AS XLR
- XLR AR (Input) MAST XLR
- XLR AR (Input) MAST MTX XLR

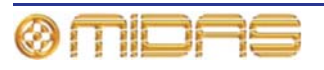

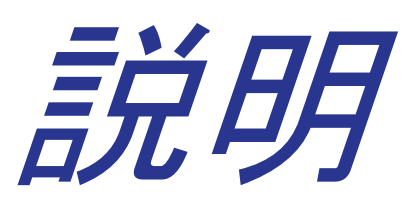

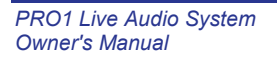

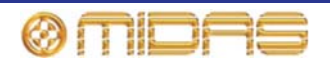

# 第29章:パネルの接続口

この章では PRO1 のリアパネルとフロントパネルについて説明します。

PRO1 の上部 / 下部、PRO1 システムの相互接及びリアパネルの接続の電力供給について、詳 しくは PRO1 の Quick Start Guide を参照してください。

# リアパネルの接続ロ

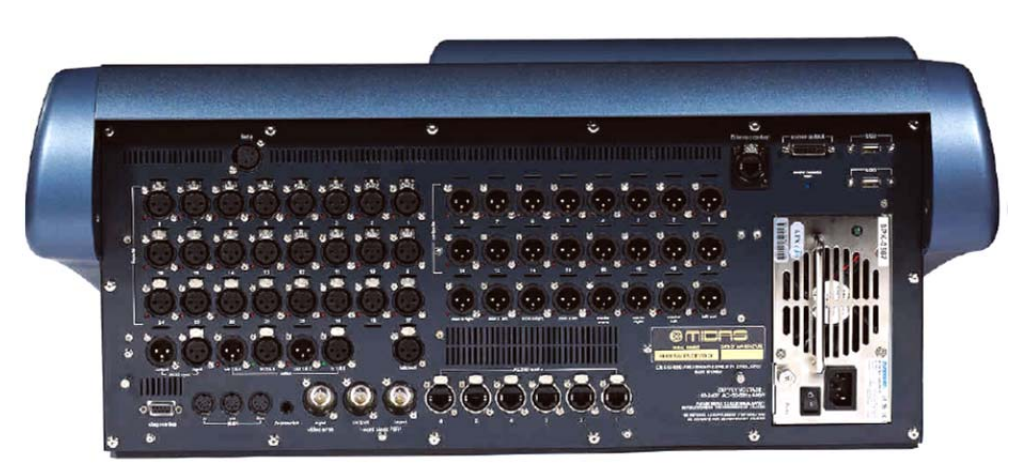

PRO1リアパネル

機器を正しく確実に動作させるには、必ず高品質のバランス型、スクリーン付きツイストペア 線のオーディオ・ケーブルを使用してください。AES3 アダプター・ケーブルは 11Ω です。

FCC規則パート15及び欧州連合加盟国のECEMC Directive2004/108/ECの移置を含み(限らず)、 アメリカの国の法令に従い、AES3 出力に専用のケーブルのみを使用してください。

XLR コネクタ・シェルは金属製で、コンソールに接続した際にスクリーンの役目をします。必要に応じてピン1をケーブル・スクリーンに接続してください。

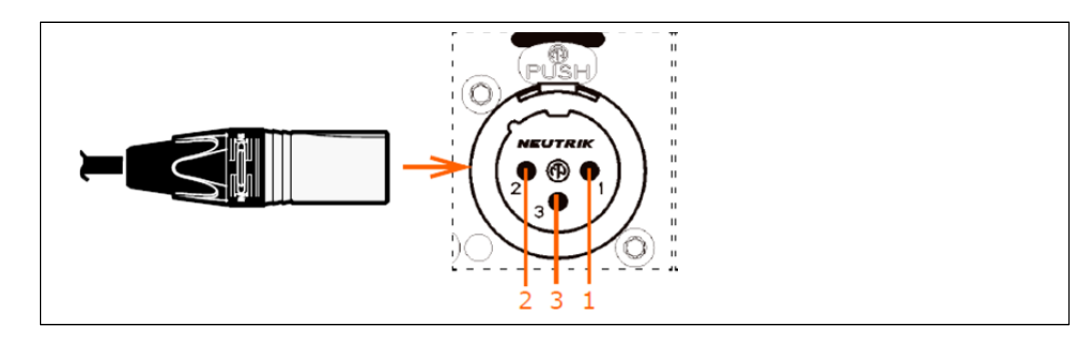

マイク/ライン入力コネクタです。オスのXLR型プラグとメスのXLR型シャーシ・コネクタとピン配列:1. グランド 2. ホット 3. コールド

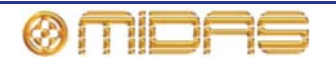

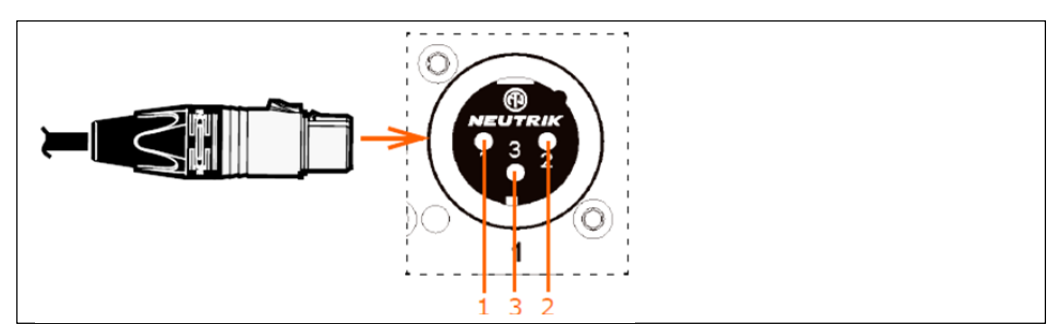

ライン出力オーディオ・コネクタ。メスのXLR型プラグとオスのXLR型シャーシ・コネクタと ピン配列:1. グランド 2. ホット 3. コールド

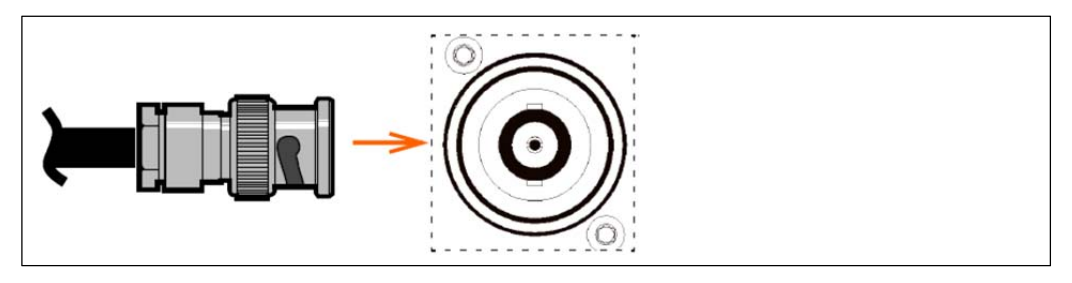

ワード・クロックとビデオシンクのBNCコネクタと75Ωの同軸ケーブル

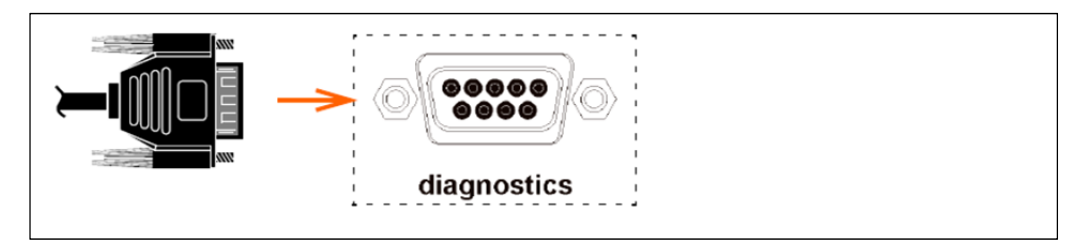

診断に用いる9-way、Dタイプ・コネクタ

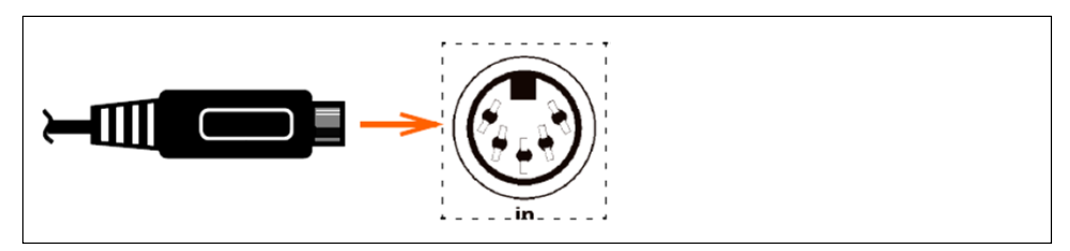

MIDI コネクタ (In、Out、Thru)、5ピンのプラグとソケット

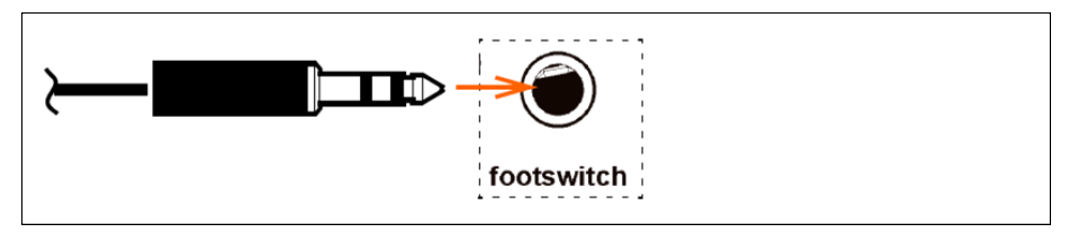

フートスイッチの1/4インチTRSコネクタ

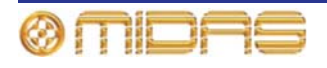

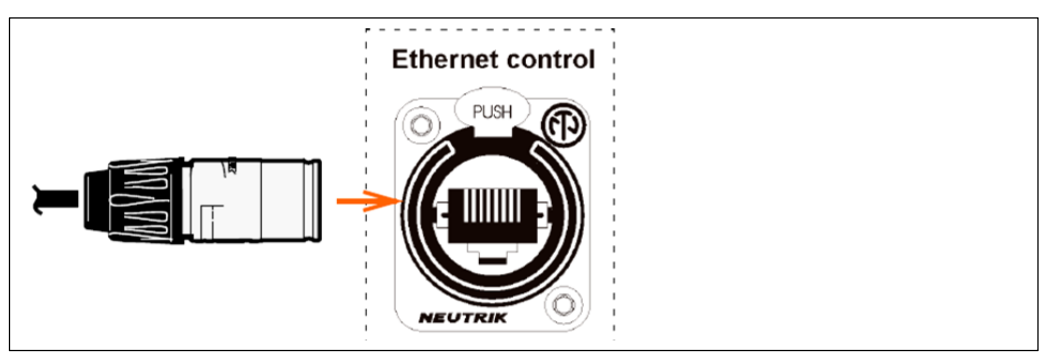

NeutrikイーサネットEtherCon<sup>®</sup>コネクタの接続用の100Mb/sイーサネット・コントロール・ ポート

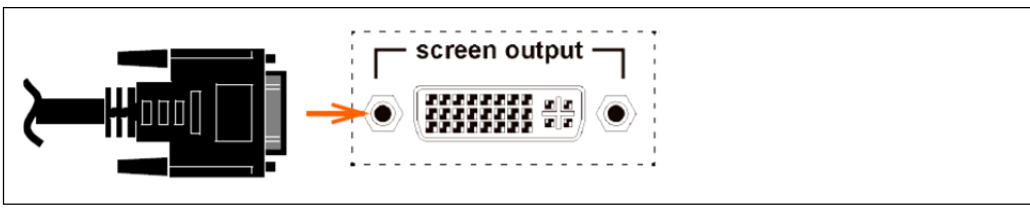

DVIコネクタ

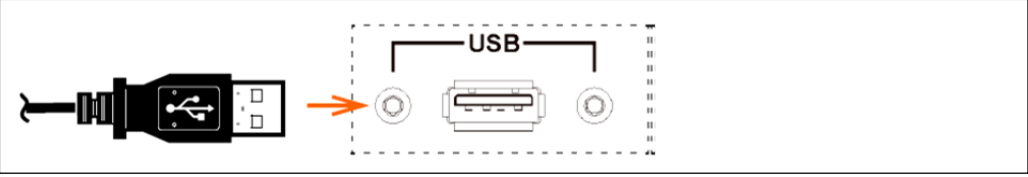

USBタイプAコネクタ

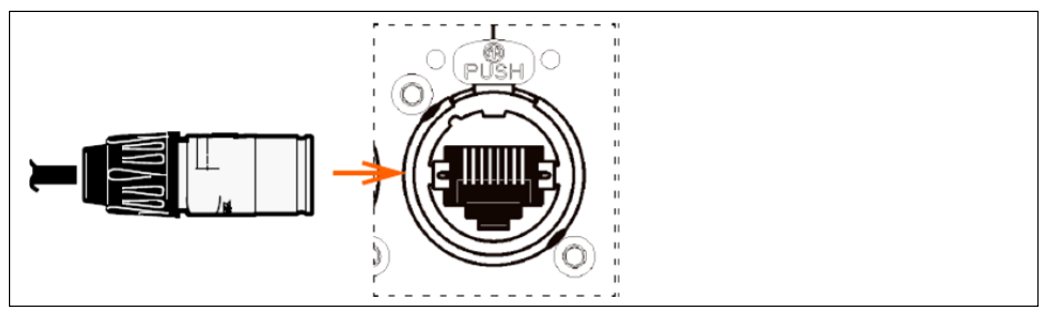

双方向デジタル・オーディオ EtherCon<sup>®</sup> ポート

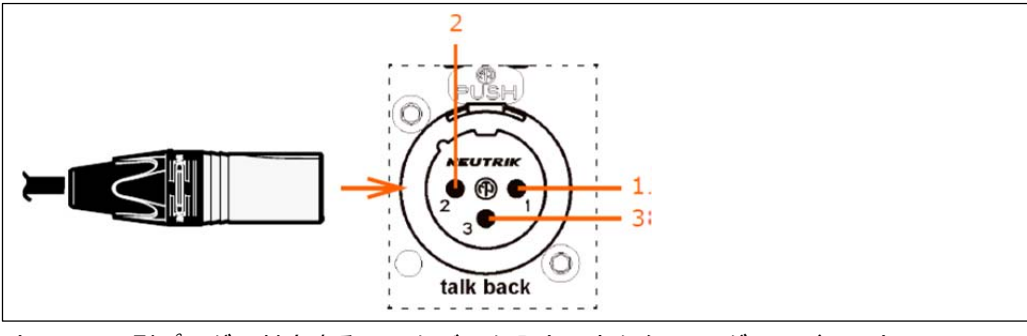

オスのXLR型プラグに対応するトークバック入力コネクタ。1. グランド 2. ホット 3. コールド

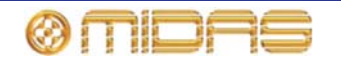

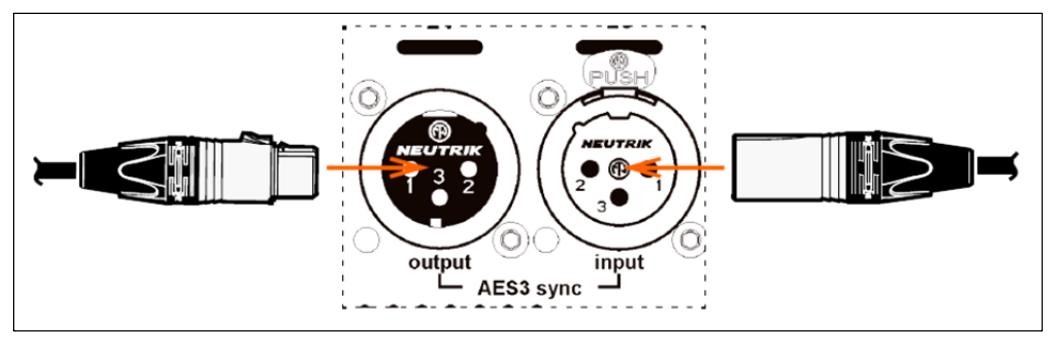

96kHz AES3信号を送信/受信可能な外部デバイスとの同期に用いられるAES3 sync入力と 出力コネクタ。それぞれはメスのXLR型のプラグとオスのXLR型のプラグに対応

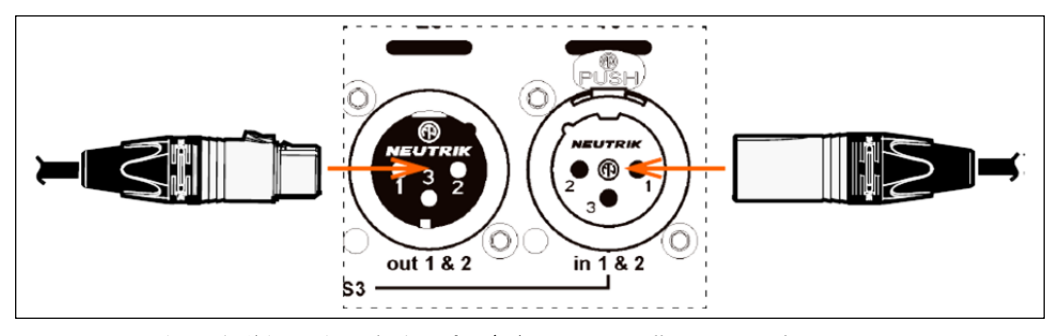

96kHz AES3信号を送信/受信可能な外部デバイスとの同期に用いられるペアのAES3 sync 入力と出力コネクタ。それぞれはメスのXLR型のプラグとオスのXLR型のプラグに対応

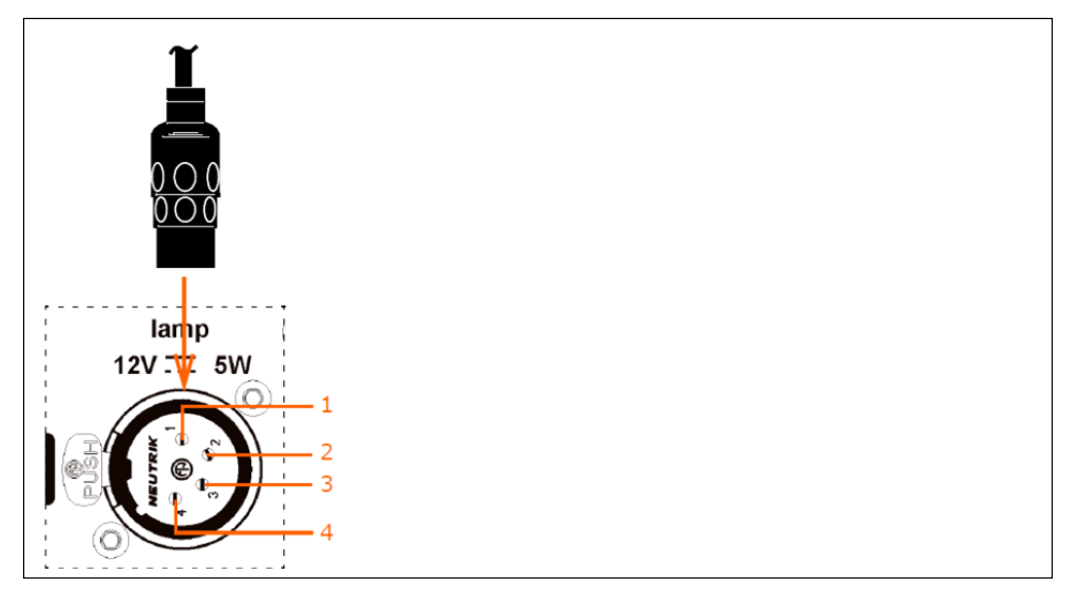

主電源のIECコネクタ。1. N/A 2. N/A 3. グランド 4. 12V

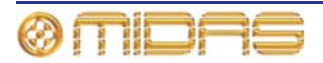

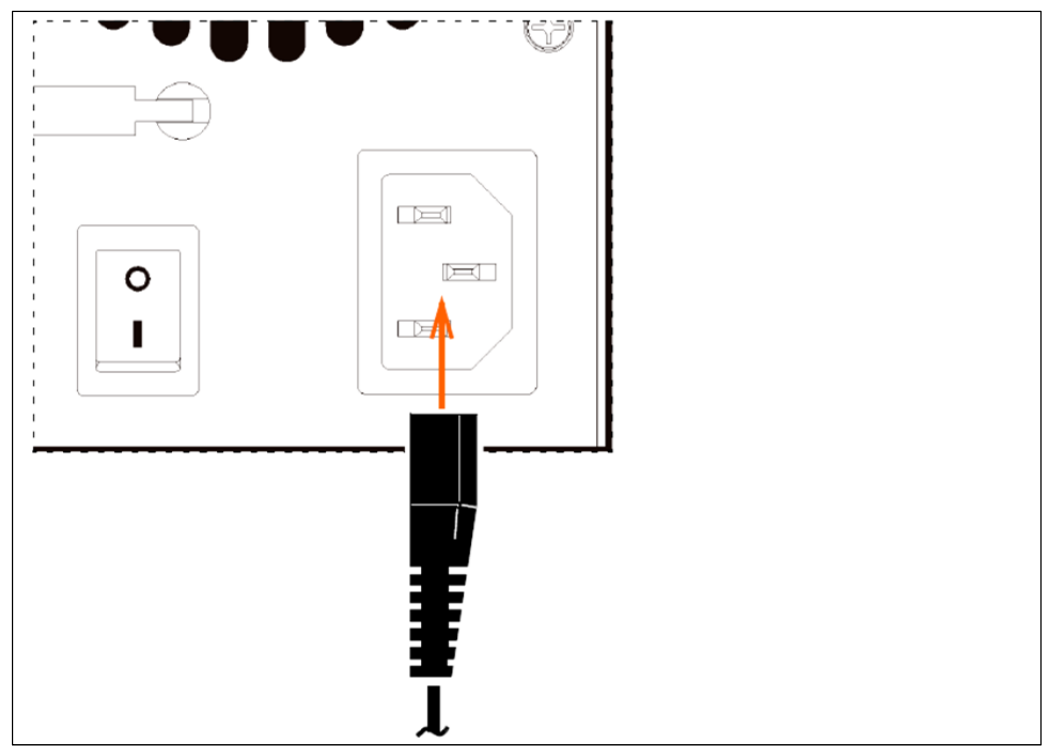

主電源のIECコネクタ

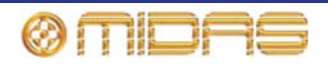

## コントロール・サーフェス

PRO1 はリア・コネクタ・パネルに電源ケーブル、19 インチ・ラック・ユニット、USB メモリ・ スティック、キーボード、ヘッドフォン、トーク・マイク、コミュニケーション、外部モニタ ー、AES3 同期、診断 (サービス担当者用)、デスクライト、ワード・クロック (75R) の接続口 があります。

コントロール・サーフェスにはショー・ファイルのアップロード/ダウンロード、システム・ソ フトウェアの更新のための USB ポートと、トーク・マイク用コネクタが装備されています。

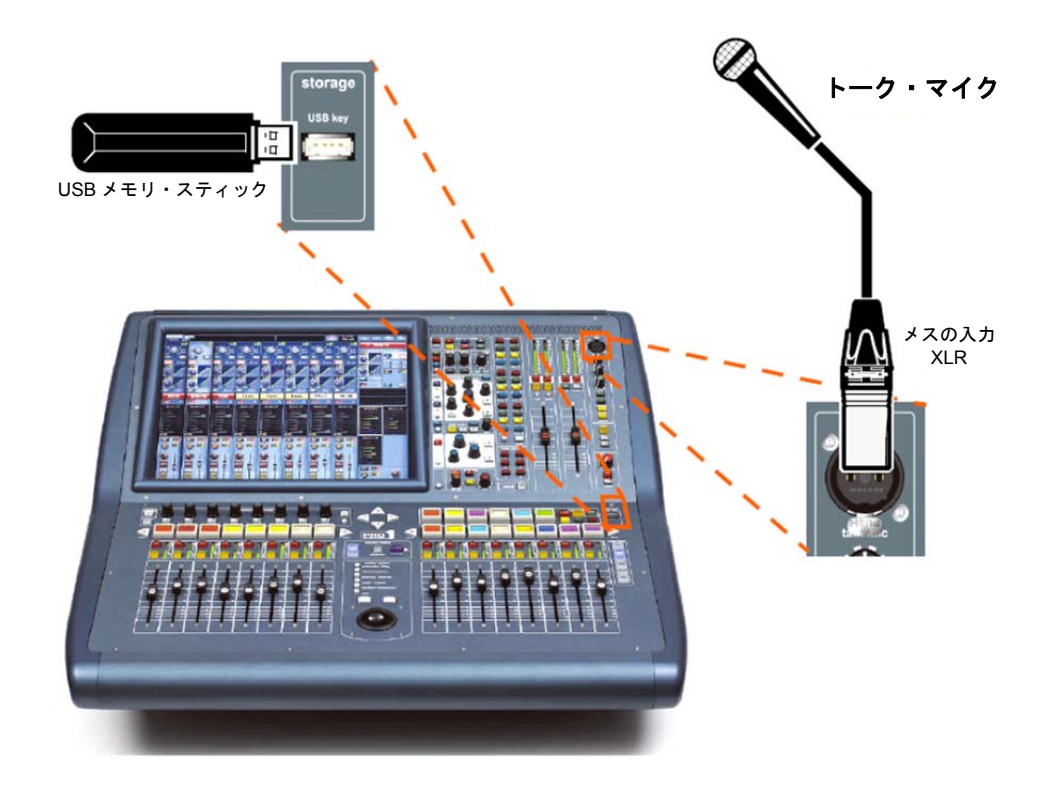

コントロール・サーフェスのトーク・マイク・コネクタとUSB メモリ用ポート

PRO1 コントロールセンターの前面にはよく似たコネクタ・パネルが 2 つあり、次の図に示したようにアームレストの下のどちらかの側にあります。

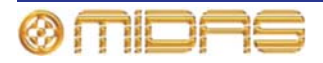

# 第30章:入力チャンネル

初期設定では、すべての入力チャンネルはモノです。とはいえ、隣接する2つのチャンネル(偶数番号の左のチャンネルとその右の奇数番号のチャンネル)をリンクして1つのステレオ・ペアを作ることができます。その場合、両方のチャンネル・タイプの信号パスでの処理順序は基本的に同じです。

この章の内容は入力チャンネルが利用する信号パスにおおまかに沿った順序になっていますが、 信号パスは信号の処理順序とコントロールの操作によって変わります。

# 入力チャンネルのルーティング

右の図は初期設定の信号パスで、この章はこの順 で構成されています。この章では、これらコント ール・グループについて1つずつ説明し、コント ール・サーフェスと GUI の両方にある関連する ントロールについて説明します。

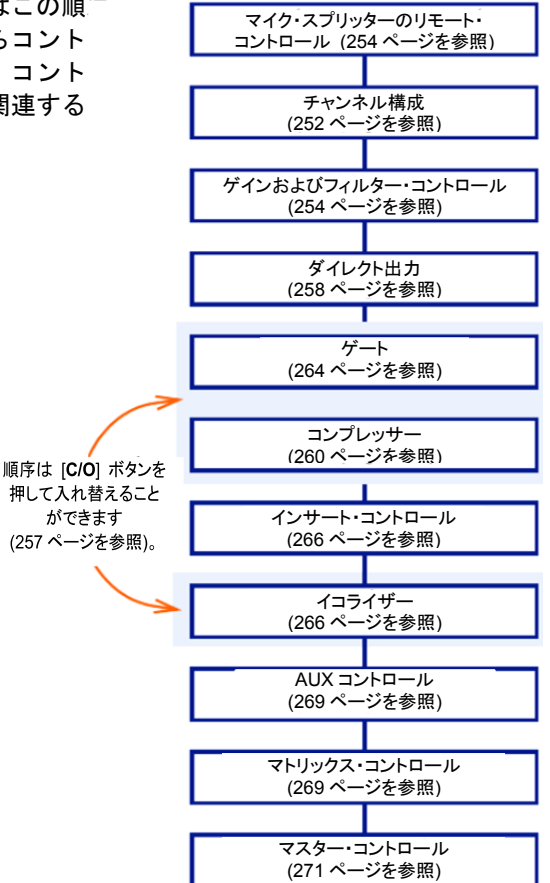

## 入力チャンネル・エリア

入力チャンネルはチャンネル・ベイのフェーダに割り当てられます。ところが、channel faders セクションの [EXTEND] ボタンを使用すると (詳しくは『PRO1 Live Audio System クイック スタートガイド』を参照)、ミックス・ベイのフェーダを使用することもできます。入力チャン ネルの細部の調整はチャンネル詳細エリアで強化されます。GUI では入力チャンネルの広範囲 なサポートが提供され、付加機能もあります。

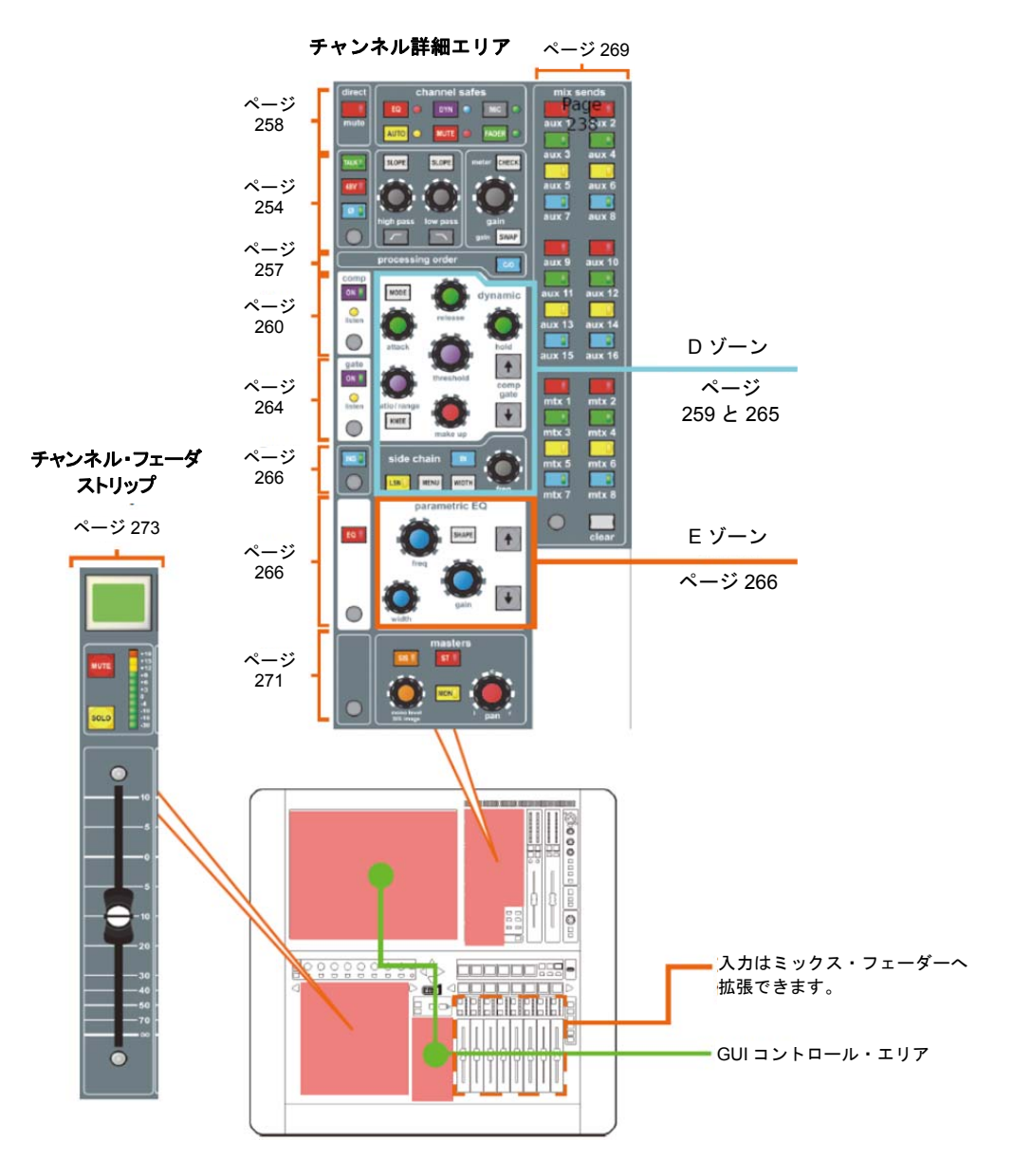

入力チャンネルと関連するコントロール・サーフェスのエリア

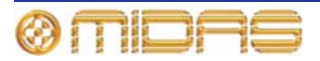

## GUI の入力

GUI にはチャンネル・フェーダの複製があり、現在フェーダに割り当てられている 8 つのチャ ンネルが表示されます。入力チャンネルを選択すると、GUI のチャンネル・ストリップにその チャンネルの input channel overview が表示されます。このディスプレイから、特定セクショ ン内で (コントロールは避けて) クリックして、詳細エリアにアクセスします。

GUIの操作方法については、第6章「PRO1コントロールセンターの操作」を参照してくださ い。

#### GUI 入力ファースト・ストリップ

GUIの入力ファースト・ストリップ (右は代表的な画面例) に はコントロール・サーフェス上と同等のオーバービューが表 示されます。

qain trim セクションの表示内容は「スワップ」されたコント ロールのタイプに合わせて変わります (257 ページの「ゲイ ン・スワップの使用」を参照)。

バス・センド (サラウンド構成次第) やコンソール・ゲイン/ デジタル・トリムなど、一部の詳細エリアは構成によって変 化します。

コンソール・ゲイン/デジタル・トリム・セクションの表示内 容 (チャンネル詳細エリアは 249 ページの「GUI チャンネ ル・ストリップ」を参照)は信号ソースが入力チャンネルに パッチングされるかどうか、そのソースの特性、Gain Swap パラメータの現在の状態によって異なります。

コンソールは自由に信号をルーティングできる構造であるた め、信号チェーンへの入力はリモート制御の各種マイク・ア ンプを内蔵したさまざまな機材からソース可能です。また一 方で、GUI にはルーティングされたソースに応じて、正しい コントロールが表示されます。

#### GUI チャンネル・ストリップ

入力チャンネルを選択すると、チャンネル・ストリップにその オーバービューが表示されます。これは「入力チャンネル・オ ーバービュー」と呼ばれ (250 ページの図 22 「input channel overview ディスプレイから利用できる詳細エリア」を参照)、 限られたコントロールとステータス情報が表示されます。ある セクションの制御エリアの外でクリックすると、 そのセクションの詳細エリアが開き、フルセットのコントロールが表示されま

コンプレッサ・ インサート MIC EQ . Matrix 1-8 バス・センド フェーダ

す。次の詳細エリアを利用できます (画面例は 250 ページの図 22 Input channel overview ディス プレイから利用できる詳細エリア」を参照)。

- 構成 (ダイレクト・アウト、セーフおよびゲイン・トリム チャンネル ID、チャンネル・ソ ース、フィルタ、リンキング、スワップ、ディレイ、処理順序)
- コンプレッサー
- ゲート
- EQ
- インサート
- ミックス・バス

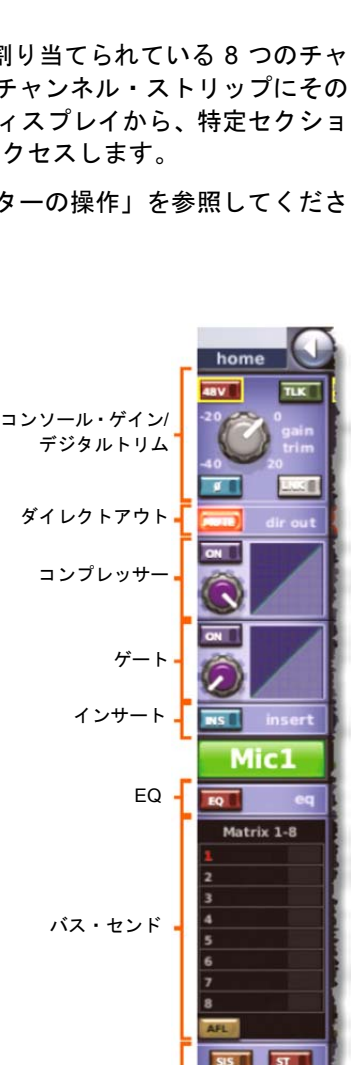

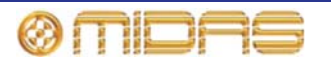

マスター (フェーダ、ソロ、パンニングなど)

GUI チャンネル・ストリップへの移動方法は、44 ページの「GUI ナビゲーションについて」を 参照してください。

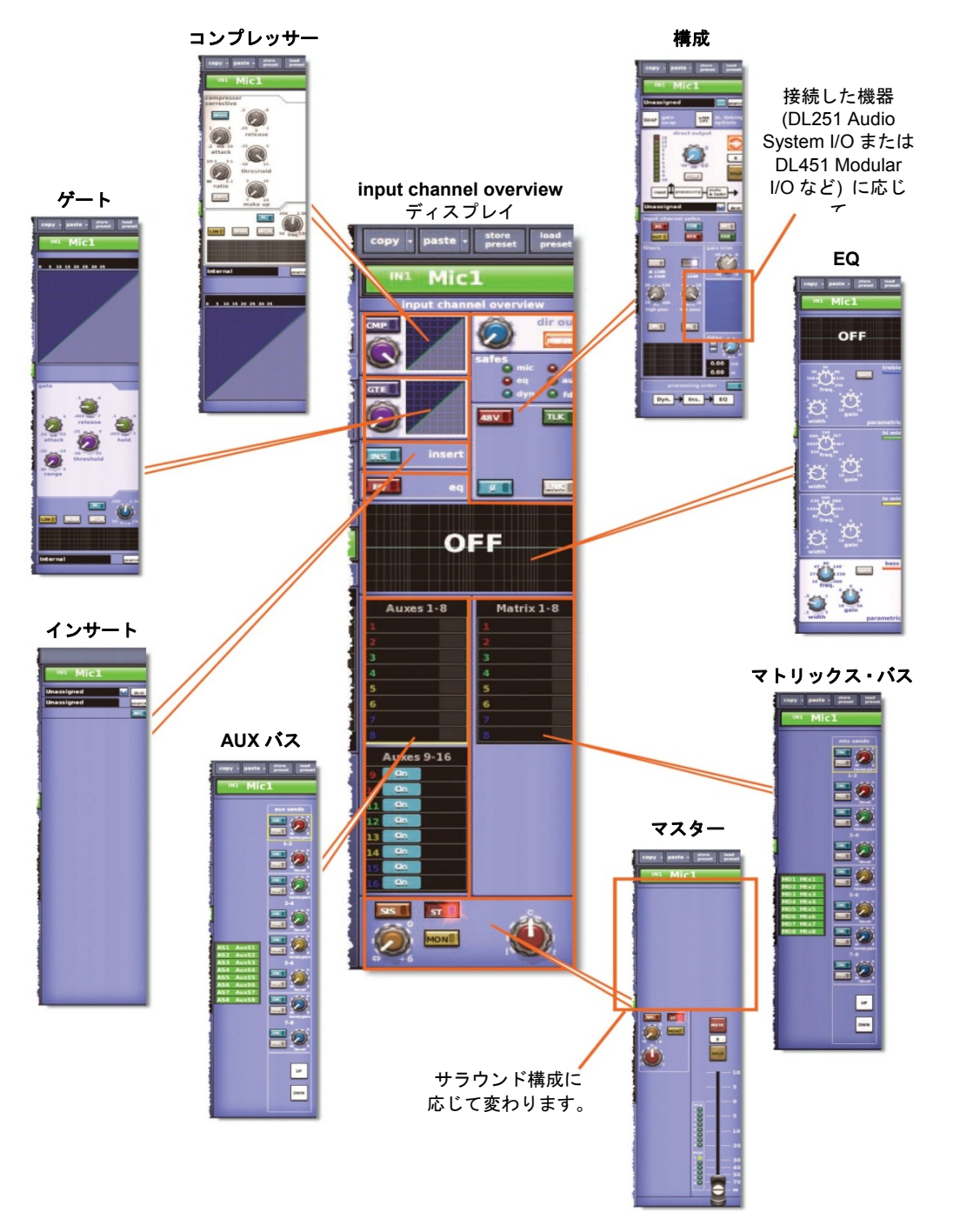

図22: 入力チャンネル・オーバービューのディスプレイからのプロセッシング・エリア A. 接続したデバイスに よります(例:DL251 オーディオシステム I/O あるいは DL451 モジュラー I/O). B. このディスプレイで表示 されたエリアはサラウンド構成によります。

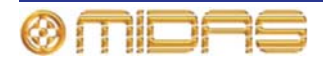

# 入力のメーター

Console Overview 画面には常にすべてのメーターが表示されます。メーターは未処理の A/D 入力ポイントのモニターに一括で切り替えたり、gain セクションの [CHECK] ボタンを使用し て個別に切り替えたりすることが可能です (254 ページの「マイク・アンプの入力ゲイン (予備 入力プロセッシング)」を参照)。

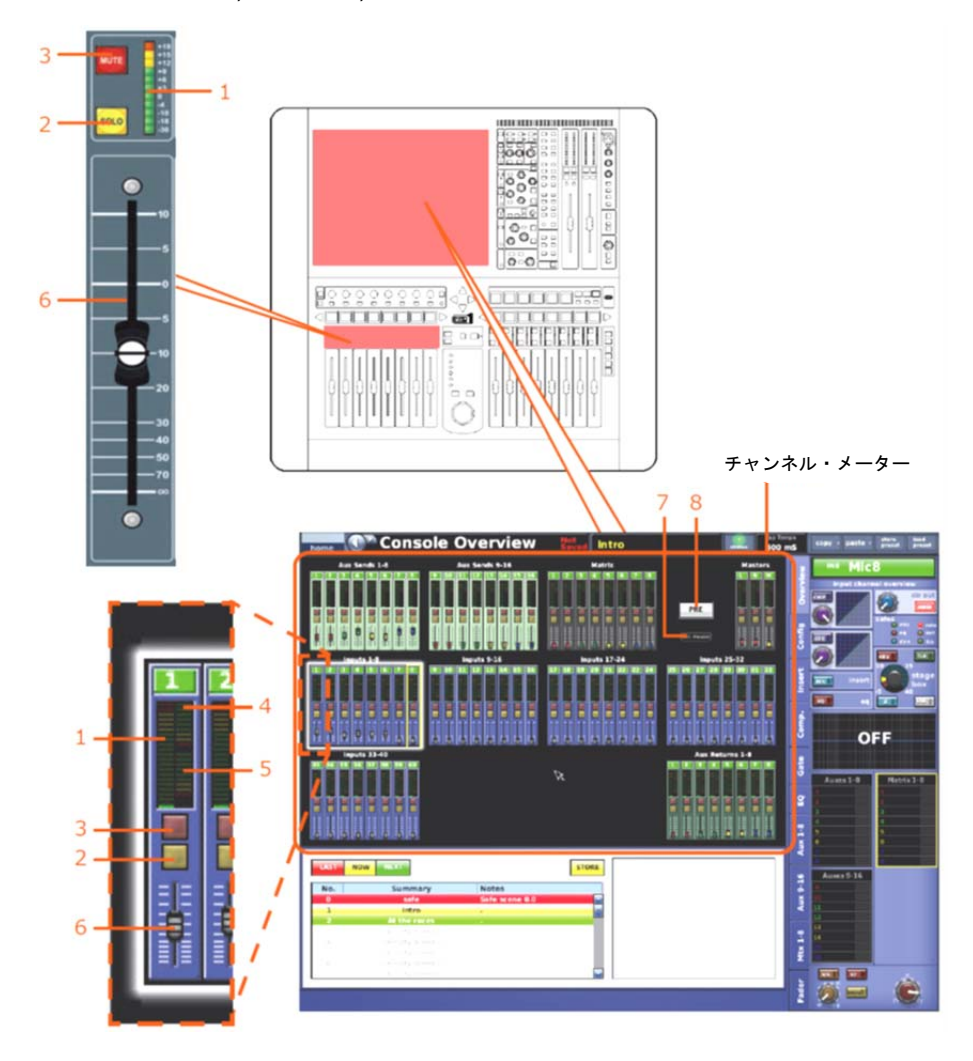

| 項目 | 説明                                          |
|----|---------------------------------------------|
| 1  | 入力チャンネルのレベルを示す 11 セグメントのメーター                |
| 2  | 入力チャンネルのソロのオン/オフを切り替える [ <b>SOLO</b> ] スイッチ |
| 3  | 入力チャンネルをミュートする [ <b>MUTE</b> ] スイッチ         |
| 4  | コンプレッサー使用時のゲイン・リダクションを示す LED メーター           |
| 5  | ゲート使用時のゲイン・リダクションを示す LED メーター               |
| 6  | 入力チャンネル・フェーダ                                |
| 7  | [Clr Peaks] ボタン。メーターピークを一時的にクリア可能。          |
| 8  | [PRE] スイッチ。すべての入力を未処理の A/D 入力ポイントのモニターに切り替  |
|    | えるグローバル・メーター・スイッチ。                          |

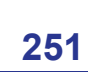

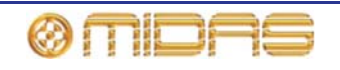

フリップ・モードでは、Console Overview 画面はミックス・センドの選択に変更されま す。この変更は選択したミックス・センドの 色に合わせるように関連するチャンネルの フェーダ・セクションの背景の色を変更しま す。これは画面の左上(右にハイライトされ ました)に表示されます。右の例では、AUX センド5(黄色)は選択されている状態です。

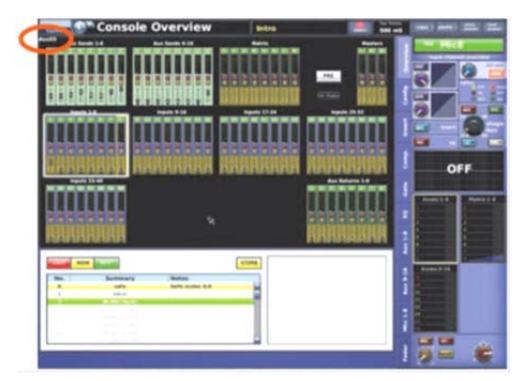

## チャンネル構成コントロール

総称して「チャンネル構成」コントロールと呼ばれる多数の入力チャンネル・コントロールが あります。これらのコントロールは次のものが含まれます。

- 入力チャンネル ID (GUI のみ): 名前と ID。名前フィールドの名前と色は両方とも構成可能で す。詳しくは 253 ページの「入力チャンネル ID (GUI のみ)」を参照してください。
- 入力チャンネルのソース (GUI のみ): 入力のルーティング (パッチ) 元、つまり入力チャン ネルがそのオーディオを取り出す元の物理的位置を表示し、Patching 画面に直接アクセス できます。詳しくは 253 ページの「入力チャンネルのソース選択 (GUI のみ)」を参照して ください。
- ゲイン・スワップ:回転ゲインが制御するものをリモート (ステージ・ボックス)ゲインからデジタル・トリム (コンソール・ゲイン)に、またはその逆にスワップします。詳しくは254ページの「マイク・アンプの入力ゲイン (予備入力プロセッシング)」を参照してください。
- ステレオ・リンキング: 隣接するチャンネルをリンクし、ステレオ操作にします。詳しくは 253 ページの「ステレオ・リンキング (GUI のみ)」を参照してください。
- 入力チャンネルのダイレクト出力:信号パスを選択したポイントから I/O ヘルーティングします。詳しくは、258 ページの「ダイレクト出力」を参照してください。
- 入力チャンネルのセーフ:特定のコントロールがオートメーションシステムで変更されるの を保護するスイッチ。詳しくは、254ページの「セーフ」を参照してください。
- **ゲインとフィルタ**:マイク・アンプ・ゲインとフィルタ・コントロール
- インサート:インサート使用時、センド・ポイントとリターン・ポイントを構成できます。
- 入力チャンネル・ディレイ (GUIのみ):入力信号処理に追加されるユーザ定義のディレイ。 詳しくは 253 ページの「入力チャンネル・ディレイ (GUIのみ)」を参照してください。
- 処理順序:入力チャンネルの信号パスで EQ またはダイナミクスのどちらを先にするか選択します。

上記のコントロールは、GUIのみのコントロールもありま すが、コントロール・サーフェスと GUIの両方に分けら れています。インサート以外のすべてのコントロールは構 成詳細エリアにあり、インサートだけは独自の詳細エリア があります (250 ページの図 22「入力チャンネルの input channel overview ディスプレイから利用できる詳細エリ ア」を参照)。

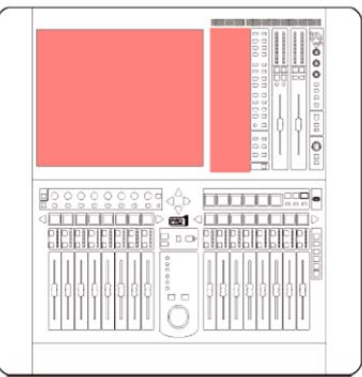

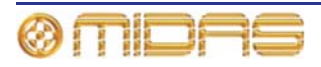

### 入力チャンネル ID (GUI のみ)

チャンネル名は GUI から変更できます。変更は input channel overview または詳細エリアで直接実 行できます (42ページの「テキスト編集」を参照)。

IN8 Mic8

入力チャンネルの名前フィールドの背景の色 (初

期設定は緑色)を変更するには、GUIメニューの Naming Sheet セクションを開きます。

### 入力チャンネル・ソースの選択 (GUIのみ)

テキスト・フィールドにチャンネルのソースが表示されます。何も選択していない場合には、「Unassigned」 (右の画面例)と表示されます。 このチャンネルのソースは [source] をクリック

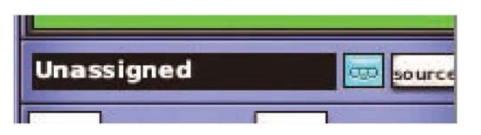

し、開いた Patching 画面で選択します (45 ページの第8章「パッチング」を参照)。また、レ コーダー・ボタン 🥺 をクリックし、入力ソースをテープ・リターンに設定して、例えばハー ドディスク・レコーダーから代わりの入力を取得して仮想サウンドチェックを行うこともでき ます。

### 入力チャンネル・ディレイ (GUI のみ)

入力チャンネル・ディレイは、構成詳細エリア (GUI チャンネル・スト リップ)の delay セクションからのみ変更できます。このセクションに はディレイを0 ms から 50 ms の範囲で調整できるコントロールつまみ があります。この値はミリ秒 (ms) とメートルの両方で表示されます。 また、このディレイ値はコントロールつまみの左にあるスピン・ボタン で微調整できます。

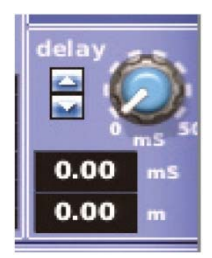

delay セクションでは、入力チャンネルにタイム・ディレイを組み入れる ことができます。このディレイは主にマイクの配置時や、コム・フィル

タリング効果を低減するためのタイムアライメント補正に使用します。例えばドラムセットの マイク・セットアップ時、スネア・ドラムの近くに1本と、これとは別にオーバーヘッド・マ イクを2~3本セットすることがあります。この場合、スネア・ドラムで入力チャンネル・ディ レイを設定して、オーバーヘッド・マイクからの信号とよりタイミングを合わせたほうが、お そらくより良いサウンドになります。

#### ステレオ・リンキング (GUI のみ)

構成詳細エリアのリンキング/ゲイン・スワップ・セ クションには [LINK OPT.] ボタンがあります。この ボタンを押すと Stereo Linking Options ウィンドウ が開くので、ペア間でリンクさせるパラメータを選 択できます。

詳しくは 93 ページの第 10 章「ステレオ・リンキン グ」を参照してください。

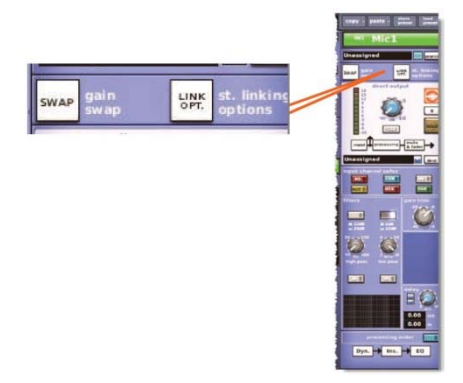

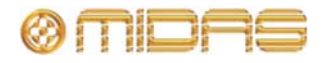

#### セーフ

各入カチャンネルには、オートメーションシス テムから特定のコントロール/エリアを保護す るセーフが6つあります。

このセーフは、チャンネル・ストリップの channel safes セクションにあるボタンを使 用して、または GUI の input channel safes セクションにあるボタンからオン/オフを切り 替えできます。セーフがオンの場合、ボタンが 点灯します。

セーフによって保護されるエリアについては、 397 ページの付録 H「セーフによって保護され るパラメータ」を参照してください。

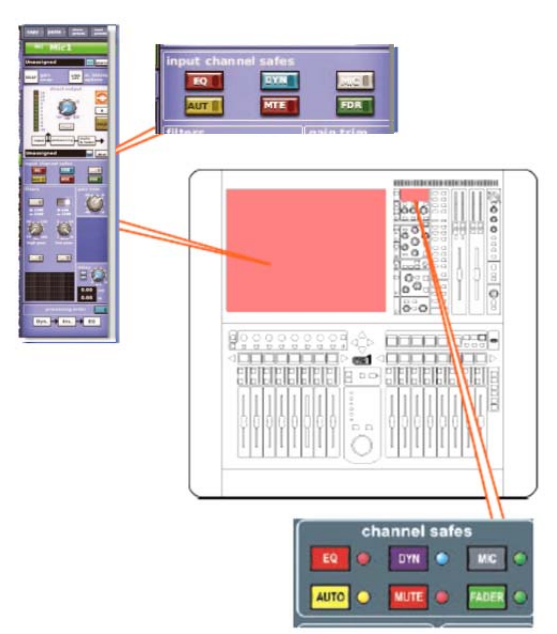

# マイク・アンプの入力ゲイン (予備入力プロセッシング)

マイク入力のチャンネル・コントロールにはデジタルとリモートの 2 つのタイプがあります。 大半のコントロールはデジタルで、DSP 内に保存されたパラメータに直接影響を与えます。と はいえ、いくつのコントロールはリモート・コントロールと考えることもでき、マイク・スプ リッターの物理コンポーネント、さらにデジタル・ドメインに入る前の信号パスにあるコンポ ーネントでも制御します。

リモート・コントロールは PRO1 に接続した機器のタイプによって変わります。例えばアナロ グ入カモジュール (DL441) の場合は、48V ファンタム電圧ボタンとゲイン・コントロールがあ ります。このコントロールは機器の構成ウィンドウから調整します (58 ページの「機器の構成」 を参照)。

初期設定では、コンソール・デジタル・トリムは各入力ファースト・ストリップの gain trim コ ントロールつまみで調整し、リモート・ゲイン制御は入力チャンネル・ストリップにある stage box コントロールつまみで調整します。ところが、ゲイン・スワップ・ボタンを押すと、これら の機能は入れ替えられ、gain trim コントロールつまみはリモート・ゲインを、stage box コント ロールつまみはデジタル・トリムを制御します。ゲイン・スワップ・ボタンをもう一度押すと、 コントロールは初期設定に戻ります。コントロール・サーフェス上のこれら 2 つのコントロー ルつまみのラベルは永久に固定されているので、現在の「スワップ」状態は [SWAP] ボタンの 点灯と、GUIの該当するコントロールに示されたラベルから判断するしかありません。

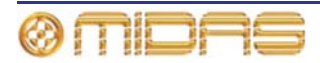

## 254

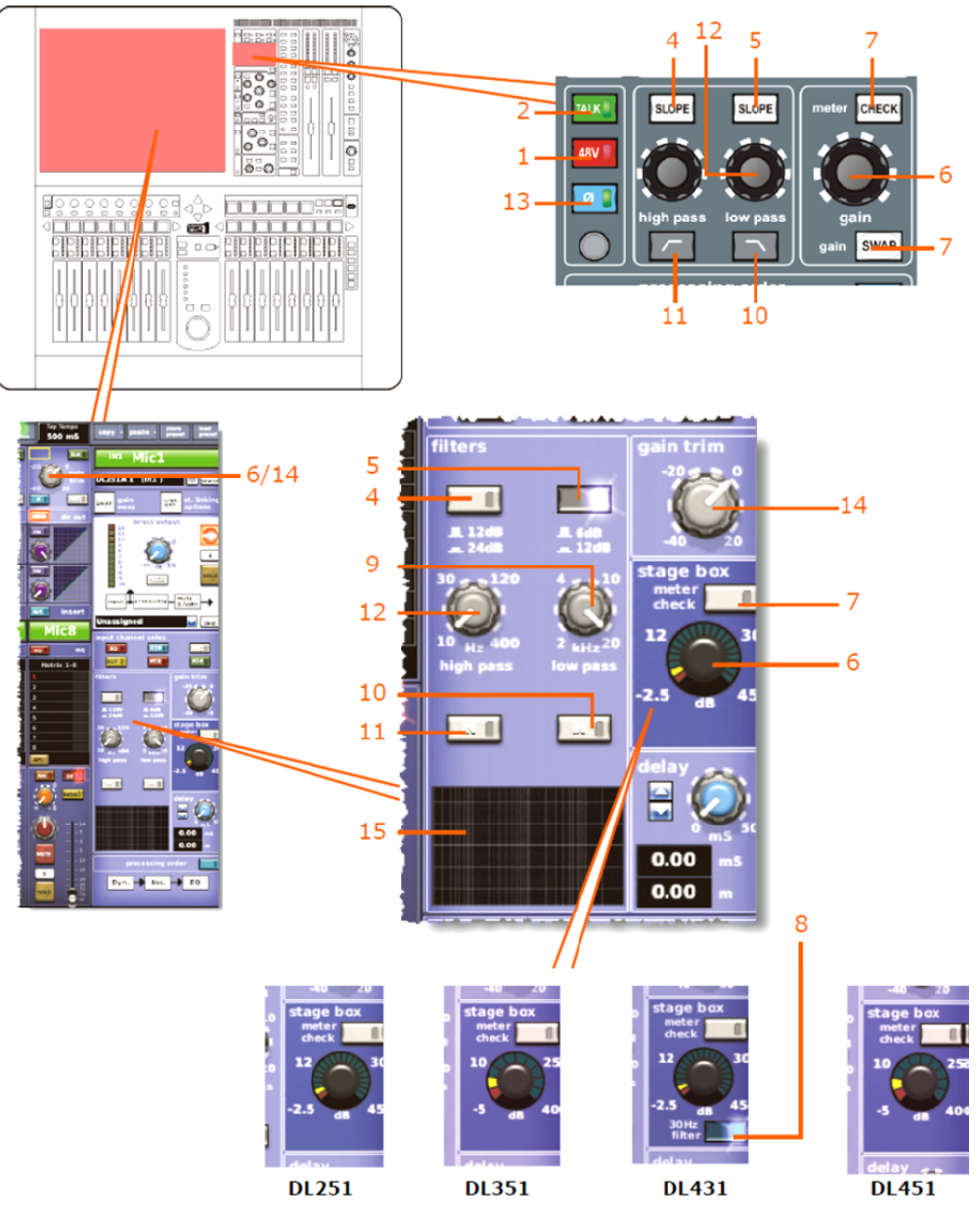

コントロール・サーフェスと GUI のマイク・アンプ入力ゲイン

| 項目 | コントロール                                    | 機能                                                                                         |
|----|-------------------------------------------|--------------------------------------------------------------------------------------------|
| 1  | [ <b>48V</b> ] スイッチ<br>(ステージ・ボックス<br>のみ)  | ファンタム電源の 48V 電圧を XLR マイク入力チャンネル・コ<br>ネクタに接続します。コンデンサー・マイクロフォンまたは<br>DI ボックスに適しています。        |
| 2  | [ <b>TALK</b> ] スイッチ                      | トーク・マイクおよび/またはトーン、ノイズ・ジェネレータ<br>ーを入力チャンネルに接続します。                                           |
| 3  | ゲイン・スワップ<br>・ボタン                          | 257 ページの「ゲイン・スワップの使用」を参照。                                                                  |
| 4  | [ <b>SLOPE</b> ] スイッチ<br>(デジタル・トリム<br>のみ) | high pass フィルタの値を選択します。 スイッチがオンのとき<br>(点灯) は 24 dB スロープ、スイッチがオフのとき (消灯) は<br>12 dB スロープです。 |

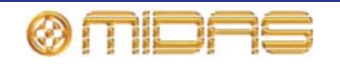

| 項目 | コントロール                                                | 機能                                                                                                    |
|----|-------------------------------------------------------|----------------------------------------------------------------------------------------------------|
| 5  | [ <b>SLOPE</b> ] スイッチ<br>(デジタル・トリム<br>のみ)             | low pass フィルタを選択します。スイッチがオンのとき (点<br>灯) は 12 dB スロープ、スイッチがオフのときは 6 dB スロー<br>プです。                                                                                                    |
| 6  | <b>stage box</b><br>コントロール                            | リモート・アンプの入力ゲインを-5 dB から 40 dB の範囲で、<br>2.5 または 5 dB 刻みで調整します。コントロール・サーフェス<br>の <b>stage box</b> コントロールは、現在、GUI 入力チャンネル・ス<br>トリップに対して選択されているゲイン、すなわちステージ・<br>ボックスまたはデジタル・トリムを調整するのみです。                                   |
| 7  | [ <b>CHECK</b> ] スイッチ<br>(ステージ・ボックス<br>のみ)            | 30 Hz フィルタの後ですが、それ以降の処理の前のマイク・ア<br>ンプ入力をモニターします (30 Hz サブソニック・フィルタ・ス<br>イッチは、DL431 マイク・スプリッターを PRO1 に接続した場<br>合、そのハイパス・フィルタをアクセスします。この場合、ゲ<br>イン調整は 2.5dB 刻みで、範囲は-2.5dB から+45dB です)。                                    |
| 8  | 30 Hz サブソニック<br>・フィルタ・<br>スイッチ                        | このスイッチはリモート・アンプ (マイク・スプリッター) に<br>作用し、オーディオ信号内の非常に低い周波数 (通常はステー<br>ジ上のノイズによって発生) を除去します。これで貴重なヘッ<br>ドルームの浪費を避け、信号をデジタル化できます。                                                                                            |
| 9  | low pass<br>コントロールつまみ<br>(デジタル・トリム<br>のみ)             | ローパス・フィルタの周波数を 2 kHz から 20 kHz の範囲で調<br>整します。                                                                                                    |
| 10 | ローパス・<br>フィルタ・<br>スイッチ 💽 /[IN]<br>(デジタル・トリム<br>のみ)    | 入力チャンネルの信号パス内のインサート・ポンイトと EQ の<br>前でローパス・フィルタを起動します。                                                                                                    |
| 11 | ハイパス・<br>フィルタ・<br>スイッチ ┏┏┏┏┏┏┏┏┏┏<br>(デジタル・トリム<br>のみ) | 入力チャンネルの信号パス内のインサート・ポンイトと EQ の<br>前でハイパス・フィルタを起動します。                                                                                                    |
| 12 | high pass<br>コントロールつまみ<br>(デジタル・トリム<br>のみ)            | ハイパス・フィルタの周波数を 10 Hz から 400 Hz の範囲で調<br>整します。                                                                                                    |
| 13 | フェーズ・<br>スイッチ [∅]                                     | チャンネル信号が入力信号と反対の極性になるように、入力ア<br>ンプ内の入力信号の極性を180度反転させます。<br>これは、位相が180度ずれた信号を合計する際の入力信号の位<br>相問題を補正する際に使用します。例えば、2本のマイクを向<br>き合わせ、スネア・ドラムの上と下両方でマイクを使用する場<br>合です。普通、2本のマイクの位相はずれているので、コント<br>ロールセンターが2つの信号を合計して出力にまとめたとき |
|    |                                                       | キャンセレーションが発生します。どちらか1つの信号の位相<br>を反転させると、2本のマイクの位相は同じになり、キャンセ<br>レーションを回避できます。                                                                                                    |
| 14 | Gain trim<br>(デジタル・トリム)<br>コントロールつまみ                  | 入力信号レベルのトリム調整(細かい数字の刻み)を-40 dBか<br>ら+20 dBの範囲で、無段階で加えます。リモート・アンプの<br>ゲイン設定にさらに 60 dBの微調整(DSP)が可能です。入力<br>ファースト・ストリップのこのコントロールつまみは現在のス<br>ワップ状態に応じて、ステージボックス・ゲイン、デジタル・<br>トリムまたはディレイを制御できます。                             |
| 15 | グラフ                                                   | 現在適用されているフィルタの効果を示します。                                                                                                    |

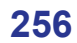

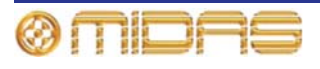

#### ゲイン・スワップの使用

ゲインの [SWAP] ボタンを操作すると、 ゲイン・コントロール (入力ファース ト・ストリップの上段) の機能はデジタ ル・トリムとステージボックス・ゲイン が入れ替わります。さらに、Fast Zone Delay Contron オプション (225 ページ の「ユーザ・インターフェイス環境の設

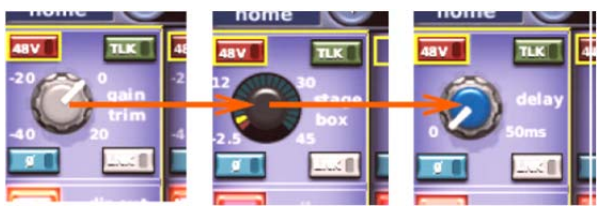

定」を参照)を有効にすると、スワップに入力ディレイも 含められます。

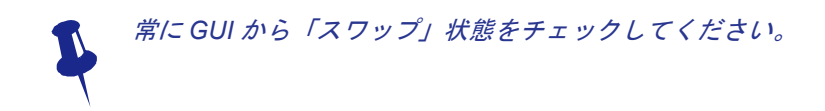

#### 処理順序

このセクションには、処理順序を EQ/INS/DYN (初期設定) から DYN/INS/EQ へ、またはその逆 に変更する [C/O] スイッチがあります。処理順序は GUI チャンネル・ストリップに表示されま す。

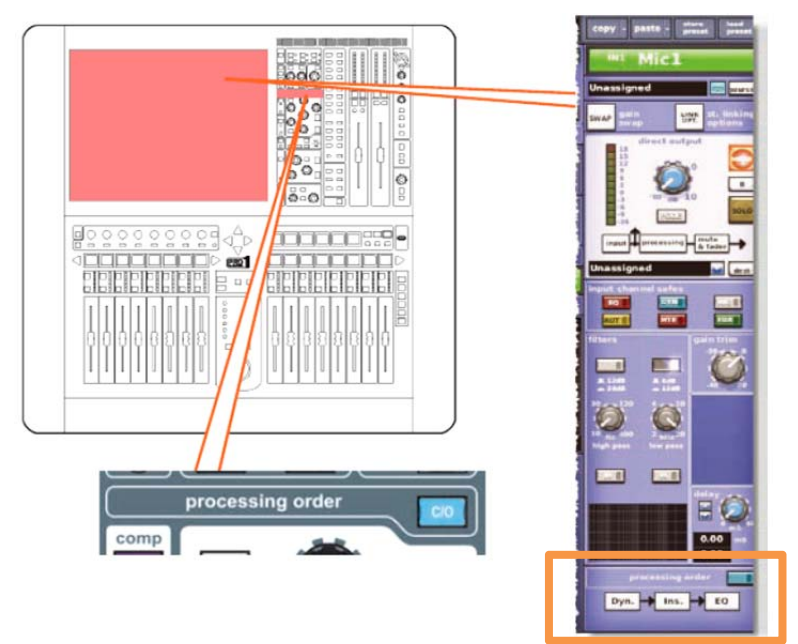

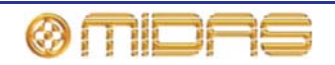

#### ダイレクト出力

ダイレクト出力セクションでは、入力チャンネルの信号パス内の定義ポイントから信号を直接 取り出し、それを内部の割り当て可能なエフェクトへ、または物理出力 (ライン I/O ボックスの 1 つの物理接続) にルーティングできます。この機能はオプションで、チャンネル単位で割り当 てます。

このセクションは、限定されたリソースで多くのチャンネルでは未使用であるため、意図的に メインのチャンネル・パネル・コントロールから離れた場所に置かれています。

信号パスの位置 (項目 4) と送り先 (項目 5) を選択できるのは GUI からのみです。

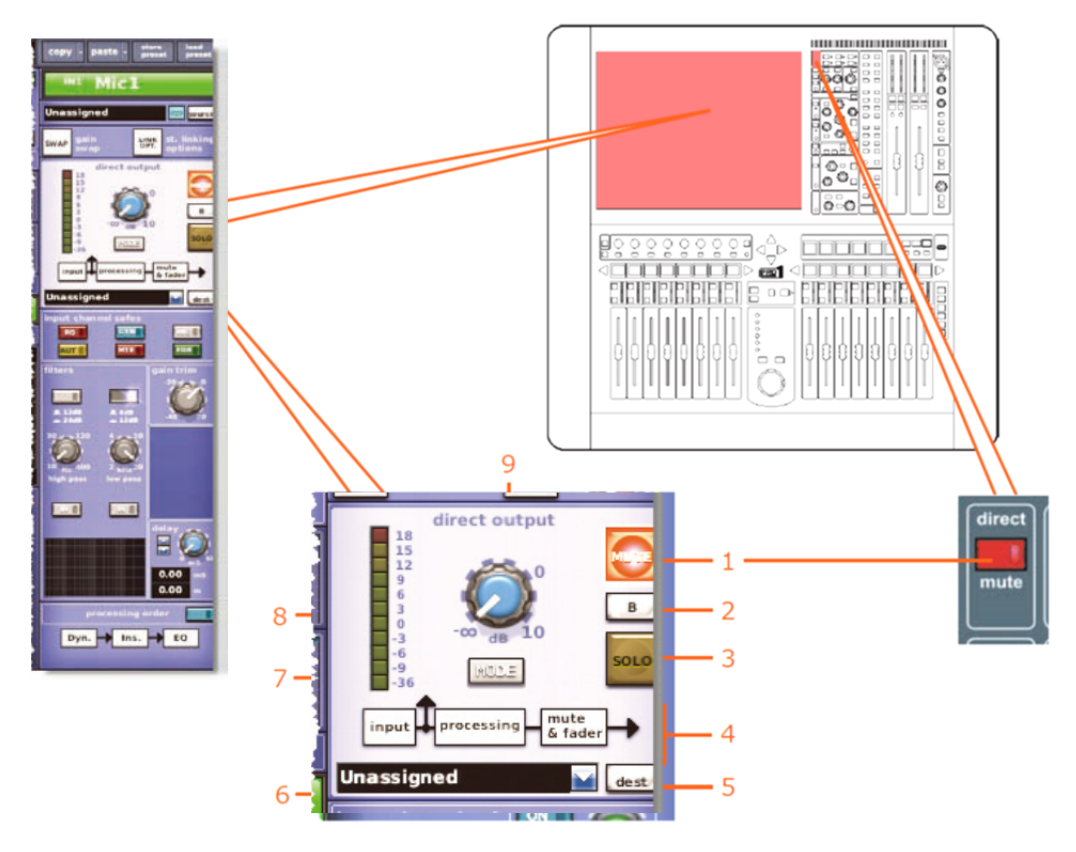

| 項目 | 説明                   | 機能                                                                                                    |
|----|----------------------|----------------------------------------------------------------------------------------------------|
| 1  | [MUTE] スイッチ          | 出力から信号を除去して、割り当てられたダイレクト出力をミ<br>ュートします。ただし、何も割り当てられていない場合は機能<br>しません (点灯したままです)。このスイッチはシーン・リコー<br>ル・システムに含まれていますが、チャンネル・ミュート・セ<br>ーフやオートミュート・マスターの影響は受けません (ソース<br>のタップオフ・ポイントがメインのチャンネル・ミュートの後<br>にない場合)。 |
| 2  | [ <b>B</b> ] スイッチ    | 信号がコントロールセンターのモニターB セクションヘルー<br>ティングされるように、[ <b>SOLO</b> ] スイッチの動作を変更しま<br>す。                                                                                                    |
| 3  | [ <b>SOLO</b> ] スイッチ | コントロールセンターのモニターA ([B] スイッチが点灯して<br>いる場合はモニターB) への信号ルーティングを起動します。                                                                                                    |
| 4  | タップオフ・<br>ポイント図      | [MODE] ボタン (項目 7 を参照) での選択の従い、ダイレクト<br>出力が信号パスのどこからソースされるかを示します。                                                                                                    |
| 5  | [dest] ボタン           | Patching 画面を開きます。この画面からダイレクト出力の送<br>り先を選択できます。                                                                                                    |

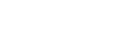

ØMDAS

| 項目 | 説明                         | 機能                                                                                                    |
|----|----------------------------|----------------------------------------------------------------------------------------------------|
| 6  | ダイレクト出力<br>ドロップダウン・リス<br>ト | ダイレクト出力の送り先一覧が表示されます。例えば、中継車<br>に送信すると同時に、DN9696 へも出力します。                                                                                            |
| 7  | [MODE] ボタン                 | 信号のソース・タップオフ・ポイントを変更します。3つのオ<br>プション、ポストフェーダでミュート、プリミュートとポスト<br>プロセッシング、またはプリミュートでプリプロセッシングか<br>ら選択できます。この機能はダイレクト出力がチャンネルに割<br>り当てられていない場合は、使用しません。 |
| 8  | 11 セグメントの<br>LED メーター      | ダイレクト出カレベルを+18 dB から-36 dB の範囲でモニター<br>します。                                                                                                    |
| 9  | コントロールつまみ                  | ダイレクト出カレベルを調整します。範囲は無限大 (∞) から<br>10 dB です。                                                                                                    |

# ダイナミクス (D ゾーン)

dynamic セクション (D ゾーン) では、入力チャンネルの信号パス内にある 2 つのダイナミッ ク機器、すなわちコンプレッサーとゲートを制御します。D ゾーンにある大半のコントロール は 2 つのダイナミックス機器で共有されますが、機器特有のものもあります。GUI は 2 台の機 器をそれぞれ単独で取り扱い、現在チャンネル・ストリップに表示されている機器の詳細エリ アが現在 D ゾーンに選択されている機器です。 2 台のダイナミックス機器の入れ替えは、入力 ファースト・ストリップのコンプレッサー/ゲート・エリアでクリックする、入力またはゲート・ クイックアクセス・ボタンを押す、または入力チャンネル・ストリップを使用中は、D ゾーン の [^]]/[↓] 選択ボタンを押して行います。

ダイナミック機器の [ON] ボタンを起動すると、機器は起動され、オーディオにも影響を与えます。

初期設定では、コンプレッサーのサイドチェーンとゲートのキー (サイドチェーン)のソースは チャンネル自体ですが、ダイナミクス詳細エリアのメニュー・ボタンを押すかクリックすると、 パッチング・ページに進むので、そこでこれらの入力に別のソースを選択できます。サイドチ ェーンについては、265ページの「サイドチェーン」を参照してください。

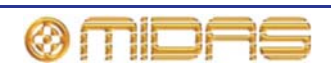

#### コンプレッサー

入力チャンネルのコンプレッサーには corrective、adaptive、creative、vintage の4 つのスタイ ルがあり、[MODE] ボタンで選択できます。各スタイルは独特のサウンドを持ち、GUI チャン ネル・ストリップ上の表示も異なります。dynamic セクションがコンプレッサーを取り扱って いるときは、hold コントロールつまみ以外のすべてのコントロールが有効です。

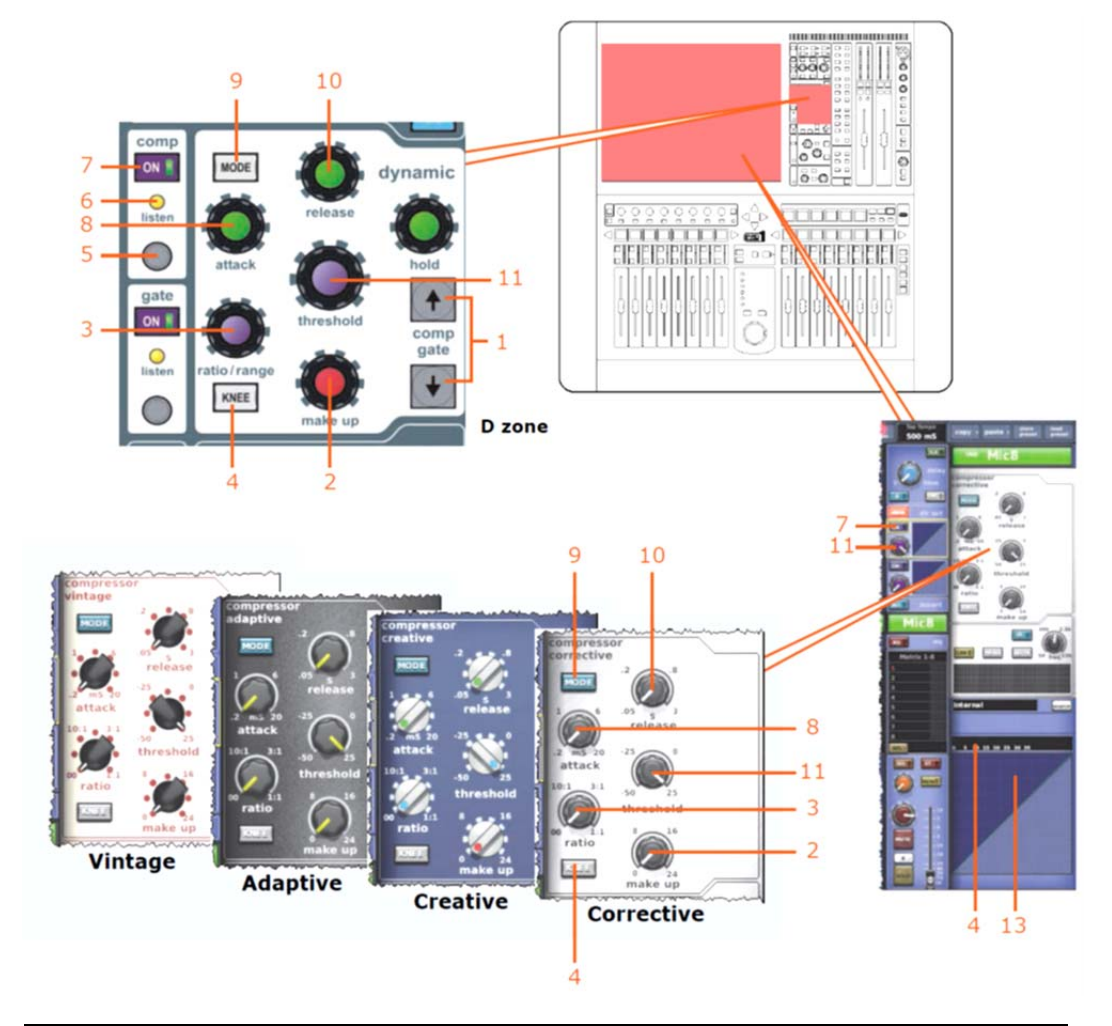

| 盾日 | <i>≣<b>ö</b> 88</i> |
|----|---------------------|
| 次口 | ールリコ                |

- 1 comp/gate の [↑]/[↓] 選択ボタン。dynamic セクションのコントロールをコンプ レッサーからゲート、またはその逆にスワップするためのものです。
- 2 コンプレッサーの make up ゲイン・コントロールつまみ。圧縮で信号が低下した音量を補正します。範囲は 0 dB から 24 dB です。
- 3 コンプレッサーの ratio コントロールつまみ。スレッショルドを超えた信号に加えられる圧縮の量を調整します。範囲は無限大 (∞) から 1:1 で、コンプレッサーをリミッター・モードに設定します。

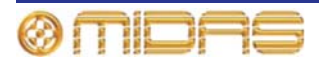

| 項目 | 説明                                                                                                    |
|----|----------------------------------------------------------------------------------------------------|
| 4  | コンプレッサーの [KNEE] スイッチ。信号がスレッショルドを超えたとき、コ<br>ンプレッサーがどのようにゲインを加え始めるかを制御します (262 ページの<br>「コンプレッサー・グラフについて」を参照)。ニーには次の 3 つのタイプがあ<br>り、タイプによってコンプレッサー・グラフは典型的な影響が伴います。                                       |
|    | <ul> <li>ハードニー - コンプレッサーは、アタック時間が経過した<br/>後、直ちに選択した比率でゲイン・リダクションを加えま<br/>す。このニーはどこにも曲線はありません。</li> </ul>                                                                                               |
|    | • ミディアムニー - 中間のニー・タイプ。                                                                                                    |
|    | <ul> <li>ソフトニー - コンプレッサーはスレッショルドの少し手前で起動し、徐々に選択した比率でのゲイン・リダクションの適用へ移行します。このニーは明らかにより丸みを帯びています。</li> </ul>                                                                                              |
|    | アプリケーション・ノートは 300 ページの「ニー」を参照し<br>てください。                                                                                                    |
| 5  | クイックアクセス・ボタン。直接、入力チャンネル・ストリップのコンプレッサ<br>一またはゲート詳細エリアを選択します。                                                                                                    |
| 6  | セットアップを容易にするため、コンプレッサーには、サイドチェーンをソロ・<br>バスへ送信するサイドチェーン・リッスンがあります。このサイドチェーンの<br>listen LED インディケータが点灯して、ソロ素材がサイドチェーンから送信され<br>たもので、メイン・チャンネルからではないことを知らせます。サイドチェーン<br>については、265 ページの「サイドチェーン」を参照してください。 |
| 7  | [ON] スイッチ。信号パス内でコンプレッサーを有効にします。このスイッチを<br>オフにすると、コンプレッサーはバイパスされます。(comp と gate スイッチは<br>両方とも同時にオンにできます)。                                                                                               |
| 8  | コンプレッサーの attack コントロールつまみ。スレッショルドを超えた信号の<br>後にコンプレッサーが反応する時間を調整します。 範囲は 0.2 ms から 20 ms (ミ<br>リ秒) です。                                                                                                  |
| 9  | [MODE] スイッチ。コンプレッサー・モードを選択します。corrective、adaptive、<br>creative、vintageの4つのタイプを利用できます。詳しくは 299 ページの「PRO1<br>コンプレッサー・モード (ダイナミック) を参照してください。                                                             |
| 10 | コンプレッサーの <b>release</b> コントロールつまみ。演奏素材がスレッショルドより<br>下がった後、コンプレッサーが復帰する時間を調整します。範囲は 0.05s から<br>3.00s (秒) です。                                                                                           |
| 11 | <b>threshold</b> コントロールつまみ。これ以上高いとゲイン・リダクションの適用が<br>開始される信号レベルを設定します。範囲は-50 dB から+25 dB です。                                                                                                    |
| 12 | コンプレッサーの「ゲイン・リダクション」メーター                                                                                                    |
| 13 | コンプレッサー・グラフ (262 ページの「コンプレッサー・グラフについて」を<br>参照)                                                                                                    |

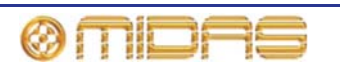

#### コンプレッサー・グラフについて

GUI にはコンプレッサー・エンベロープのグラフが表示され(入 カレベルと出カレベルの相関関係)、コンプレッサーが信号に与 えている影響を視覚的に確認できます(右は代表的な画面例)。

図 23「レシオの効果を示すコンプレッサー・グラフ」は、圧縮 ありとなしのコンプレッサー・グラフの違いを示しています。最 初のうち、両方のグラフの傾斜は同じです。これはスレッショル ド前で、圧縮による影響がないからです。この傾斜は 1:1 で、 「コンプレッサーに入れたものを取り出します」。レシオを設定 しないと、傾斜は一定で圧縮の影響を受けません。ところがレシ

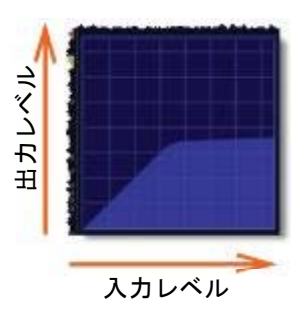

オを設定すると、スレッショルド、つまり圧縮の適用が開始されるポイントでその傾斜は変化 します。この後、スレッショルド後の信号の傾斜は選択したレシオです。

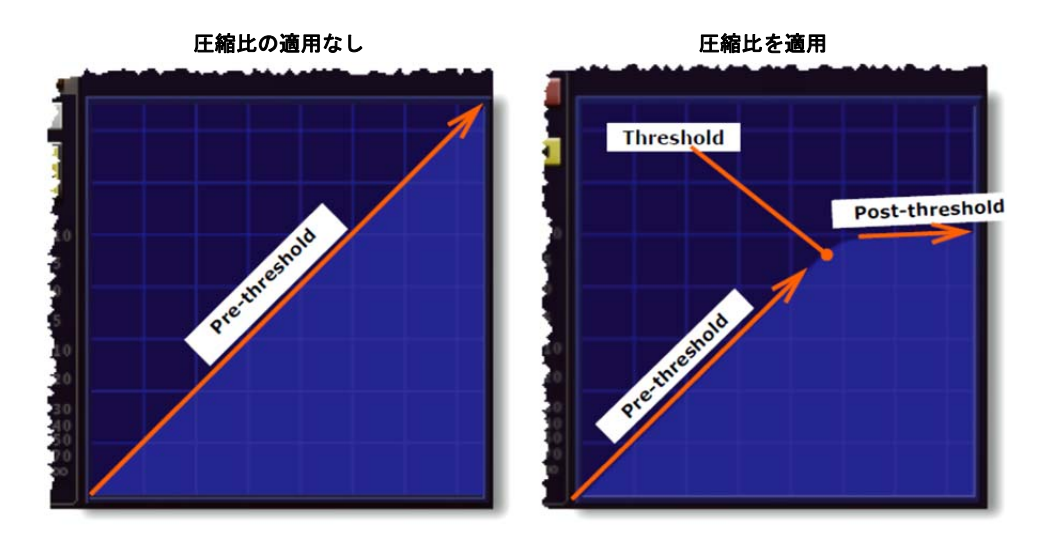

図 23: レシオの効果を示すコンプレッサー・グラフ

右の画面例はスレッショルド調整の結果を示して います。位置 2 は GUI に示される実際のコンプレ ッサー・グラフのスレッショルドです。スレッショ ルドを下げると (例えば位置 1 へ変更すると)、圧縮 はより早く始まり、より少ない信号が1:1で渡され、 信号パスは緑色のラインをたどります。逆にスレッ ショルドを上げると (たとえば位置 3 へ変更する と)、圧縮は遅くなり、より多くの信号が1:1 で渡 され、信号パスは黄色のラインをたどります。

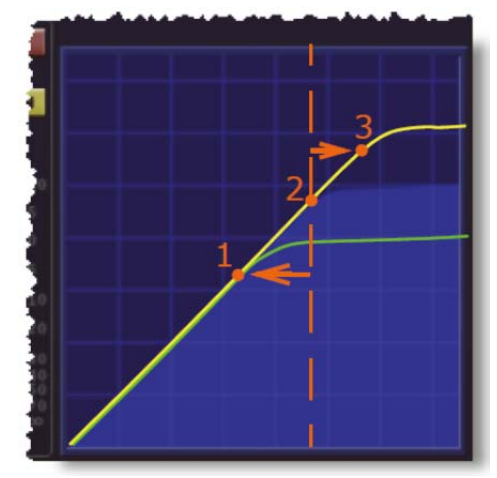

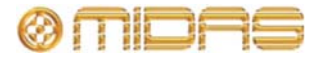

信号がコンプレッサーを通過する場合は、グラフのカラー・ラインは影付きのグラフ・エリア の輪郭線をたどります。ラインの色は信号レベルに従って変わり、圧縮レベル、すなわち圧縮 なし(緑色)、ニー・エリア内(黄色)、完全圧縮(赤色)で描画されます。それぞれの例を次の 画面例に示します。

圧縮なし

ニー・エリア内

完全に圧縮

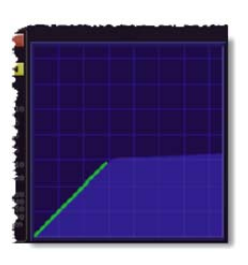

信号がスレッショルド (傾斜が変化するポイント) に達しない場合、ラインは 緑色です。スレッショルド を超えないので、信号は 圧縮されません。

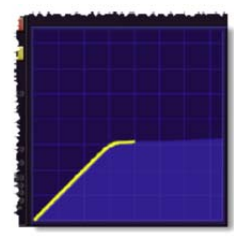

信号がニー・エリアに入り、 傾斜が変わるポイントまで 上がると(ミディアムニーと ソフトニーではより明らか)、 圧縮の適用が開始され、ライン の色は黄色に変わります。

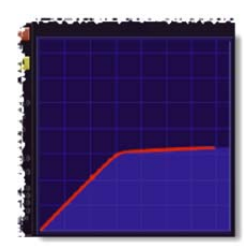

信号が傾斜の変わるポンイト (オーバースレッショルド)に 達すると、選択したレシオでの 完全圧縮が加えられ、ラインの 色は**赤**に変わります。

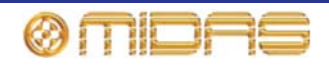

## ゲート

コンプレッサーとは違い、ゲート・モードには1つのスタイルしかありません。dynamic セク ションがゲートを取り扱っているとき、コントロールは、make up コントロールつまみと [MODE]、[KNEE] ボタンを除き、すべて有効になっています。

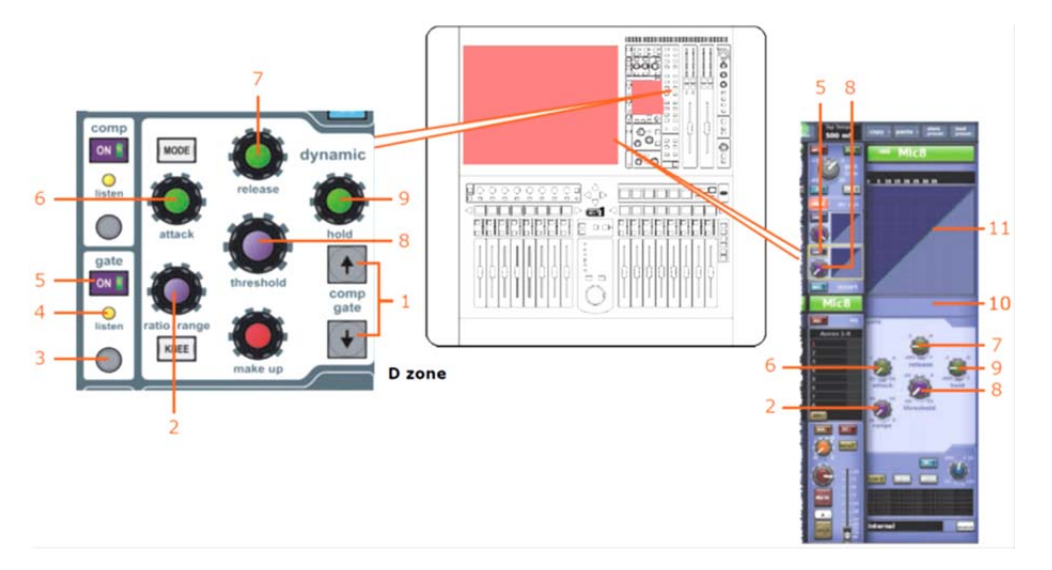

| 項目 | 説明                                                                                                    |
|----|----------------------------------------------------------------------------------------------------|
| 1  | [^]/[↓] 選択ボタン。dynamic セクションのコントロールをコンプレッサーから<br>ゲート、またはその逆に入れ替えるためのものです。                                                                                                    |
| 2  | ゲートの range コントロールつまみ。スレッショルドに届かない信号に適用され<br>るゲイン・リダクションの量を調整します。 可能な最大ゲイン・リダクションを<br>制御します。範囲はマイナス無限大 (-∞) からゼロです。                                                                                 |
| 3  | クイックアクセス・ボタン。直接、入力チャンネル・ストリップのコンプレッサ<br>ーまたはゲート詳細エリアを選択します。                                                                                                    |
| 4  | セットアップを容易にするため、ゲートには、サイドチェーンをソロ・バスへ送<br>信するサイドチェーン・リッスンがあります。このサイドチェーンの listen LED<br>インディケータが点灯して、ソロ素材はサイドチェーンから送信されたもので、<br>メイン・チャンネルからではないことを知らせます。サイドチェーンについては、<br>249 ページの「サイドチェーン」を参照してください。 |
| 5  | [ON] スイッチ。信号パス内でゲートを有効にします。このスイッチをオフにす<br>ると、ゲートはバイパスされます。(comp と gate スイッチは両方とも同時にオ<br>ンにできます)。                                                                                                   |
| 6  | <b>attack</b> コントロールつまみ。 スレッショルドを超えた信号の後、ゲートが開くま<br>での時間を調整します。 範囲は 0.02 ms から 20 ms (ミリ秒) です。                                                                                                    |
| 7  | <b>release</b> コントロールつまみ。演奏素材がスレッショルドより下がった後、ゲー<br>トが閉じるまでの時間を調整します。範囲は-0.005s から 2.000s (秒) です。                                                                                                   |
| 8  | <b>threshold</b> コントロールつまみ。ゲートが開く信号レベルを設定します。範囲は<br>-50 dB から+25 dB です。                                                                                                    |
| 9  | hold コントロールつまみ。内部ヒステリシスと関連するチャッタリングの発生を<br>最小限に抑えます。信号がスレッショルド未満と検出された後、このつまみゲート<br>が閉じ始めるまでの待機期間を定義します。範囲は-0.005s から 2.000s (秒)です。                                                                |
| 10 | ゲート・メーター                                                                                                    |
| 11 | ゲート・グラフ・ディスプレイコンプレッサー・グラフと同様 (252 ページの「コ<br>ンプレッサー・グラフについて」を参照)、これはゲート・コントロールつまみ                                                                                                    |

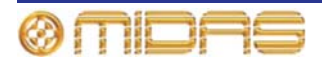

の調整結果を示します。

### サイドチェーン

サイドチェーン・フィルタは side chain セクション (チャンネル・ストリップと GUI) から操作できます。サイドチェーン・フィルタはスイープ・バンドパス・タイプで、コンプレッサー とゲートのダイミナミクス・サイドチェーンに作用し、オーディオ・スペクトル全体をカバー します。

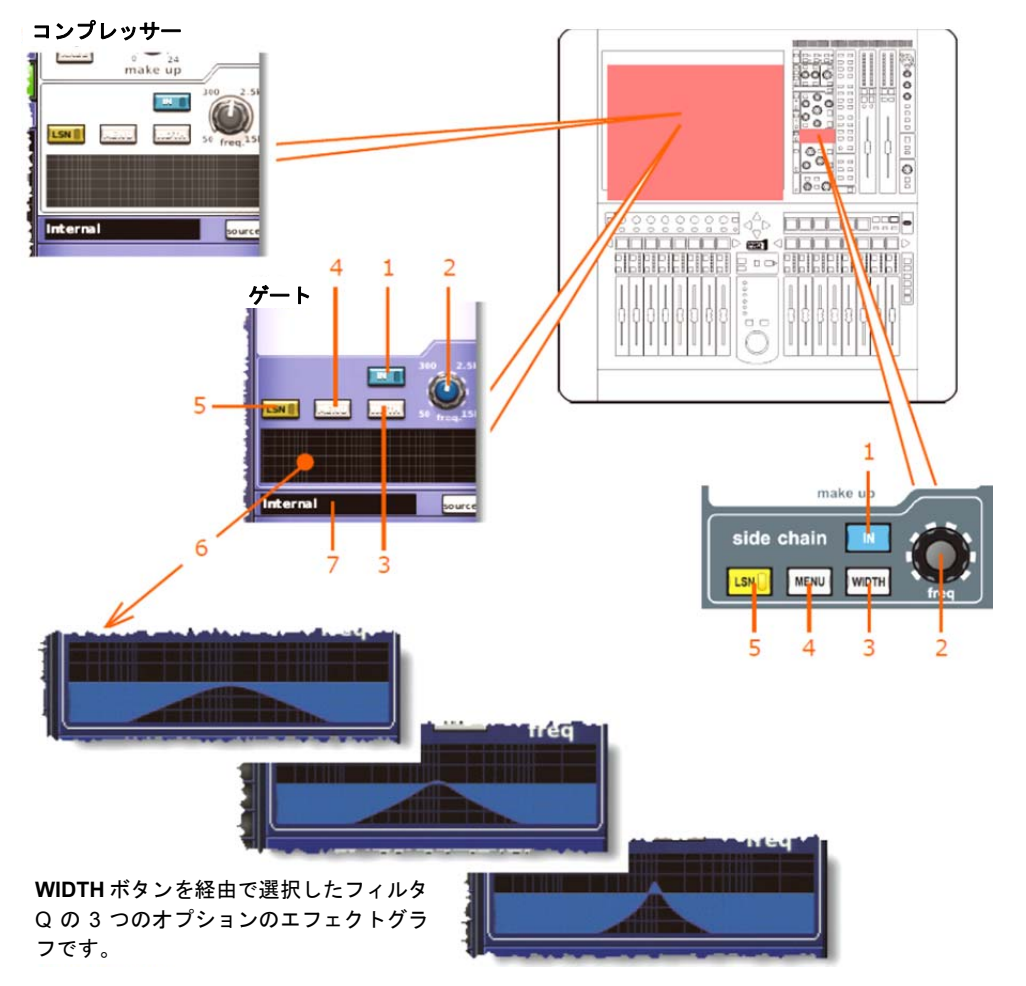

| 項目 | 説明                                                                                                    |
|----|----------------------------------------------------------------------------------------------------|
| 1  | [IN] スイッチ。サイドチェーン・フィルタに切り替え、サイドチェーン信号パス<br>に入れます。                                                                                                    |
| 2  | fre コントロールつまみ。サイドチェーン・フィルタの周波数を 50 Hz から 15 kHz<br>の範囲で調整します。(視覚的には、グラフのエンベロープが左または右に移動<br>します)。                                                                                      |
| 3  | [WIDTH] ボタン。フィルタ Q を変更します。3 つのオプションがあり、それぞれの結果がサイドチェーン・グラフに示されます (上記を参照)。このボタンは、<br>サイドチェーン・フィルタをオンにした場合のみ有効です。                                                                       |
| 4  | [MENU] ボタン。Select Side-Chain Source ウィンドウを開きます。このウィ<br>ンドウから選択した入力チャンネルのサイドチェーン・ソースを選択できます<br>(249 ページの「サイドチェーン」を参照)。Select Side-Chain Source ウィンド<br>ウが開いているときにこのボタンを押すと、ウィンドウは閉じます。 |
| 5  | [LISTEN]/[LSTN] スイッチ。サイドチェーン押しボタンをチャンネル・フィル<br>タ・バスに置き、オーディオ信号をヘッドフォンでモニターできるようにします。<br>これはチャンネルのソロ・オーディオ・パスをポストフィルタ (プリダイナミッ<br>ク) 信号に効果的に入れ替えます。                                    |
| 6  | サイドチェーン・フィルタが信号に与える影響を示すグラフ。                                                                                                    |

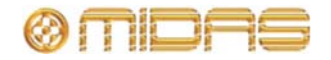

| 項目 | 説明                                                                                              |
|----|-------------------------------------------------------------------------------------------------|
| 7  | サイドチェーン・ソース・フィールド。コンプレッサー/ゲートのサイドチェーン<br>のソース元が表示されます。ここに「internal」と表示された場合は、チャンネル<br>自体がソースです。 |

サイドチェーンのピックオフ・ポイントの選択方法は、265 ページの「サイドチェーン」を参照してください。

## インサート

入力チャンネルのインサート・セクションは、主にエフェクト機器を信号のプロセッシングに 追加できるようにするため、信号パスからのセンドとリターンを提供します。センドの送り先 とリターンのソースを設定できるのは GUI 画面のみですが、[INS] ボタンは GUI と入力ファー スト・ストリップの両方にあります。このセクションはオプションで、チャンネル単位で割り 当てます。

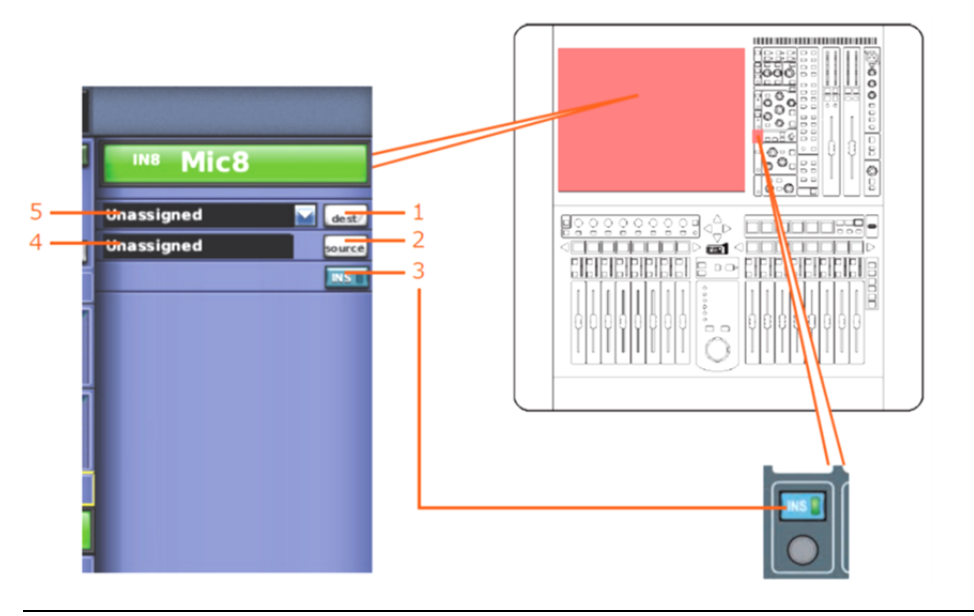

| 項目 | 説明                                                                              |
|----|---------------------------------------------------------------------------------|
| 1  | [dest] ボタンを押すと Patching 画面が開きます。この画面からインサート・セ<br>ンドの送り先を選択します。                  |
| 2  | [source] ボタンを押すと Patching 画面が開きます。この画面からインサート・<br>リターンのソースを選択します。               |
| 3  | [INS] スイッチ。インサート・センド・ポイントとインサート・リターン・ポイント両方を割り当てた場合には、戻された演奏素材をチャンネル信号パスに接続します。 |
| 4  | インサート・リターン・フィルードにはインサート・リターンのソースが表示さ<br>れます。                                    |
| 5  | インサート・センド・フィールドにはドロップダウン・リストがあり、インサー<br>ト・リターンの送り先の一覧が表示されます。                   |

# EQ(Eゾーン)

入力チャンネルのイコライザー (EQ) は 4 バンド・スイープ・パラメトリック EQ (PEQ) で、 入力チャンネル・ストリップのパラメトリック EQ セクションまたは E ゾーンから入力信号の 音色コントロールが可能です。4 つのバンドとは、トレブル、ハイ-ミッド、ローミッド、バス

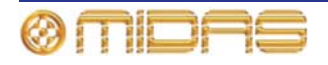

で、トレブルとバスではさらに 3 つのシェルビング・モードを利用できます。調整できるのは 常に 1 つのバンドだけですが、4 つのバンドを組み合わせ、信号を制御できます。

E ゾーンにはすべての PEQ コントロールのほか、シェルビング・モード選択ボタンと1組のバンド選択ボタンがあります。

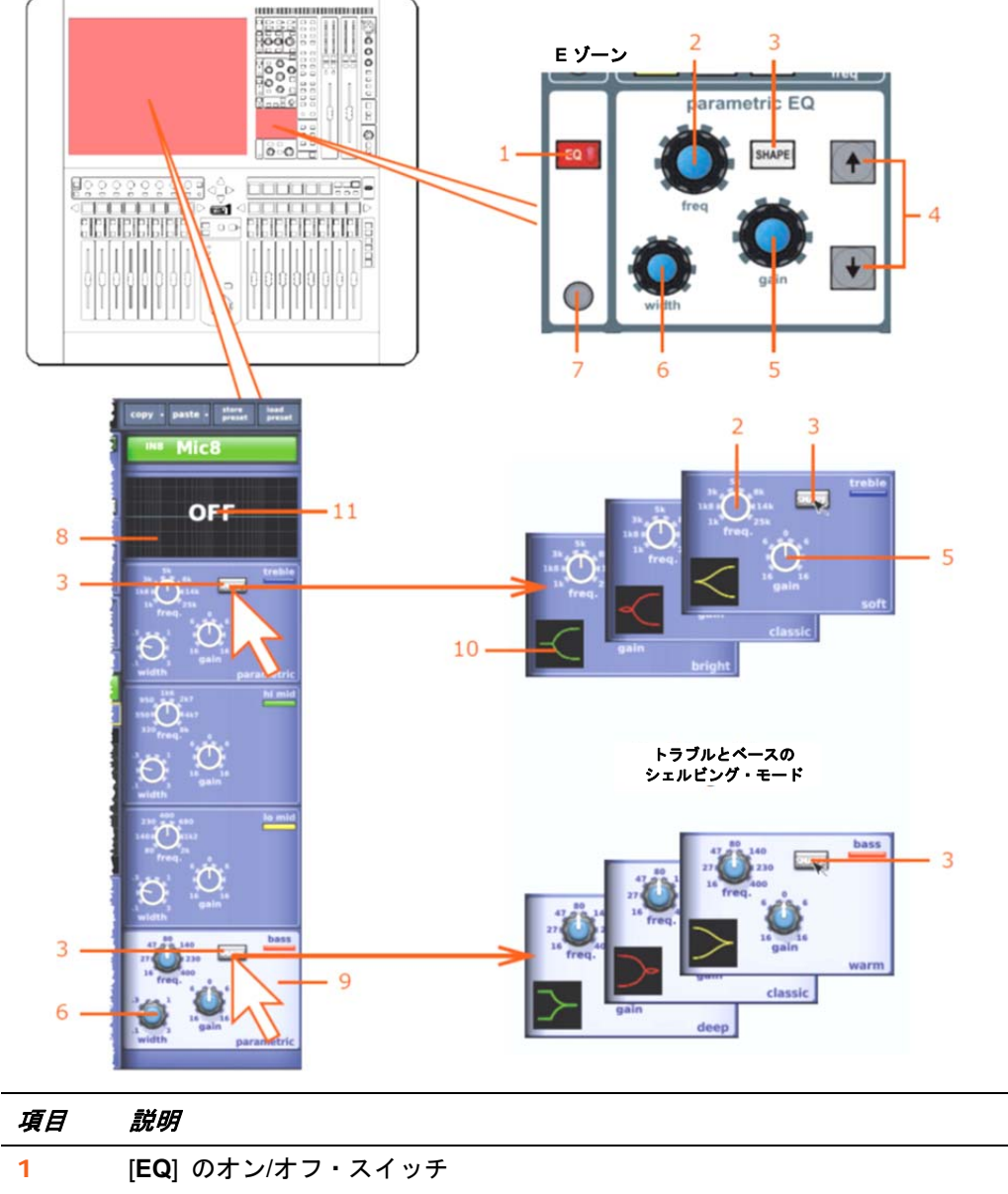

freq コントロールつまみ。バンドの中心周波数を調整します。ベース・バンドか らトレブル・バンドへ移動すると、各バンドがカバーする周波数は増加します。 GUI チャンネル・ストリップの EQ 詳細エリアのグラフは、ゲインが加えられた 後にバンドが置かれる位置を視覚的に示します。

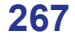

2

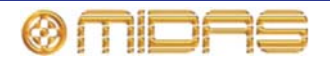

| 項目 | 説明                                                                                                    |
|----|----------------------------------------------------------------------------------------------------|
| 3  | [SHAPE] ボタン。トレブル・バンドとベース・バンドのシェルビング・モード<br>を変更します。推奨する使い方については、252 ページの表 12「推奨するバンド・<br>モードの使い方」を参照してください。各モードについては、286 ページの「PRO1<br>入力チャンネルの EQ モード」を参照してください。 |
| 4  | [↑]/[↓] バンド選択ボタン。 希望のバンドに変更し、 E ゾーンのコントロールが制<br>御するバンドを変更します。                                                                                                   |
| 5  | gain コントロールつまみ。各バンドのゲインを-16 dB から+16 dB の範囲で調整<br>します。さらに、GUI チャンネル・ストリップの EQ 詳細エリアのグラフでは、<br>調整に対応してエンベロープが上/下に移動します。                                          |
| 6  | width コントロールつまみ。信号の帯域幅を 0.1 Oct から 3.0 Oct の範囲で調整し<br>ます。EQ 詳細エリア (GUI チャンネル・ストリップ) のグラフのエンベロープ<br>の基線が広がります。(トレブルとベースのシェルビング・モードでは利用でき<br>ません)。                |
| 7  | クイックアクセス・ボタン。入力チャンネル・ストリップの EQ 詳細エリア (E<br>ゾーン) を選択します。                                                                                                    |
| 8  | EQ エンベロープのグラフ                                                                                                    |
| 9  | ハイライト表示されたセクションはE ゾーン・コントロールが現在制御している<br>バンドを示しています。                                                                                                    |
| 10 | 信号のエンベロープの形状を表すアイコン。トレブル・モードは左を、ベース・<br>モードは右をどのように指し示しているか注意してください。                                                                                            |
| 11 | EQがオフのときは「OFF」と表示されます。                                                                                                    |

GUI チャンネル・ストリップの EQ 詳細エリアには、4 つのバンドすべてが同時に表示され、選択した各バンドの色別 EQ エンベロープを示すグラフが 1 つ表示されます。ここで、4 つのバンドの設定を同時に確認できます。GUI には各コントロールつまみに利用できる範囲も表示され、アクティブなバンドはクリーム色の背景で目立つように示されます。

次の表はトレブルとベースのシェルビング・モードの推奨する使い方を示しています。

| バンド  | モード     | 最適な素材                  |
|------|---------|------------------------|
| トレブル | Bright  | 単一ソースの素材               |
| トレブル | Classic | 単一ソースでプリミックスした素材に最適    |
| トレブル | Soft    | プリミックスした素材の緩やかなシェーピング用 |
| ベース  | Deep    | 単一ソースの素材               |
| ベース  | Classic | オールラウンドの EQ            |
| ベース  | Warm    | プリミックスした素材の緩やかなシェーピング用 |

表 12: 推奨するバンド・モードの使い方

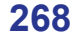

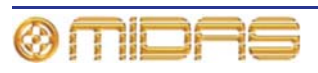

# ミックス

各入力チャンネルは個別に制御可能な信号を、16 個の AUX バス (aux sends) と8 つのマトリ ックス・バス (mtx sends) へ送信できます。バスへの信号は無段階で調整できる (範囲は+6 dB からオフ) ミックス・コントロールで制御します。ミックス・フェーダ・ベイのコントロールの 中には level/pan と level コントロールつまみがあり、対応するバスが隣のバスとステレオ・リ ンキングされている場合は、パン・コントロールで操作できます。

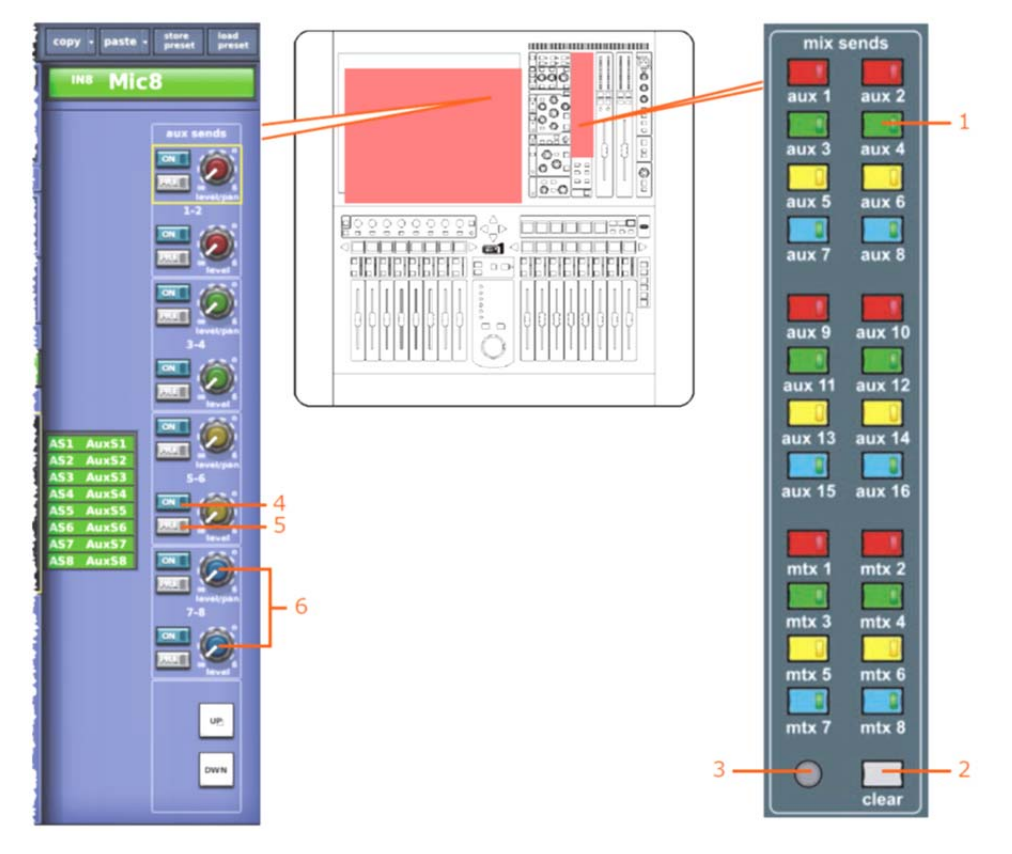

| 項目 | 説明                                                                                                    |
|----|----------------------------------------------------------------------------------------------------|
| 1  | [AUX]/[MATRIX]スイッチ。チャンネル・フェーダでフリップを起動します。                                                                                                    |
| 2  | [ <b>CLEAR</b> ] スイッチ。フリップを解除します。                                                                                                    |
| 3  | クイックアクセス・ボタン。GUI チャンネル詳細エリアヘミックス・センドを割<br>り当てます。                                                                                                  |
| 4  | [ON] スイッチ。バス割り当てのオン/オフを切り替えます。                                                                                                    |
| 5  | [ <b>PRE</b> ] ボタン。オンの場合、信号はプリフェーダです。                                                                                                    |
| 6  | 入力チャンネルをチャンネル・ストリップへ選択した後は、level/pan と level<br>コントロールつまみでアクティブなバスへの相対的な信号レベルを制御できま<br>す。level/pan は奇数番号のコントロールを操作し、level は偶数番号のコントロ<br>ールを操作します。 |

チャンネル詳細エリアの mix セクションは、選択された入力チャンネル毎に 8 つのバスのバン クを制御します。同じレイアウトが GUI チャンネル・ストリップにもあります。

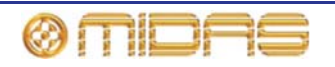

他方、GUIの input channel overview には 24 個のバスすべての状態が同時に表示されます。バスへ送信されるレベルとオン/オフ状態、プリフェーダ、ポストフェーダのどちらであるかが示されます。

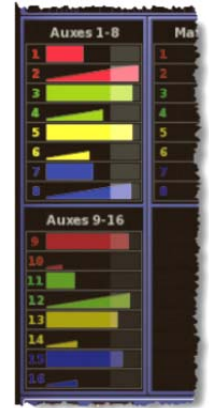

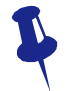

GUI ではドラッグを使用してレベルを編集できることを忘れないでください。

ミックス・バスは3つのモードの中の1つで動作し、各ミックス・バスはオプションで隣のバスにステレオ・リンキングできます。この結果、セットアップに応じて、機能が変わるミックス・バス・コントロールや利用できないものがあります。各モードで利用できるコントロールを次のとおりです。

| バス・タイプ             | コントロール                                                                                                    |
|--------------------|----------------------------------------------------------------------------------------------------|
| モノ・ミックス            | level コントロールつまみと [ON]、[PRE] ボタン。また、<br>[PRE] が有効でない場合は、ミックス・バスへ送信され<br>るレベルはメイン・フェーダ・コントロールの影響を受<br>けます。                                                                     |
| ステレオ・ミックス          | level コントロールつまみ、level/pan コントロールつま<br>み (偶数番号のバスのレベル・コントロールつまみ)、<br>[ON]、[PRE] ボタン。また、[PRE] が有効でない場合は、<br>ステレオ・バスへ送信されるレベルはメイン・フェーダ・<br>コントロールとパン・コントロールの影響を受けます。            |
| モノ・グループ            | [ <b>ON</b> ] ボタンのみ。グループ・バスへ送信されるレベルは<br>メイン・フェーダ・コントロールで制御します。                                                                                                    |
| ステレオ・グループ          | [ <b>ON</b> ] ボタンのみ。ステレオ・バスへ送信されるレベルは<br>メイン・フェーダ・コントロールとパン・コントロール<br>で制御します。                                                                                                |
| モノ・ミックス・マイナス       | [ON] ボタンのみ。GUI ファースト入力ストリップとチャ<br>ンネル・ストリップ・オーバービューに minus と表示さ<br>れます。このバスへ送信されるレベルはメイン・フェー<br>ダ・コントロールで制御します。このスイッチの機能は<br>通常とは逆で、オンの場合、オーディオはバスへ送信さ<br>れません。              |
| ステレオ・ミックス・<br>マイナス | [ON] ボタンのみ。GUI ファースト入力ストリップとチャ<br>ンネル・ストリップ・オーバービューに minus と表示さ<br>れます。ステレオ・バスへ送信されるレベルはメイン・<br>フェーダ・コントロールとパン・コントロールで制御し<br>ます。このスイッチの機能は通常とは逆で、オンの場合、<br>オーディオはバスへ送信されません。 |

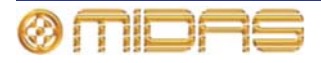
# マスター・コントロール

通常、マスター・バスへの3 つのルーティング・スイッチのほか、パン・コントロールもあり ます。パンは、マスター・パンニングを3方向または2方向(SIS<sup>™</sup>設定次第)として提供し、 ステレオ・ミックス・グループのステレオとサブグループなどに2方向パンニングも提供しま す。フェーダ・フリップ・モードを使用した場合は、ミックス・バスへのセンドはチャンネル・ マスター・パンとフェーダで制御されます。

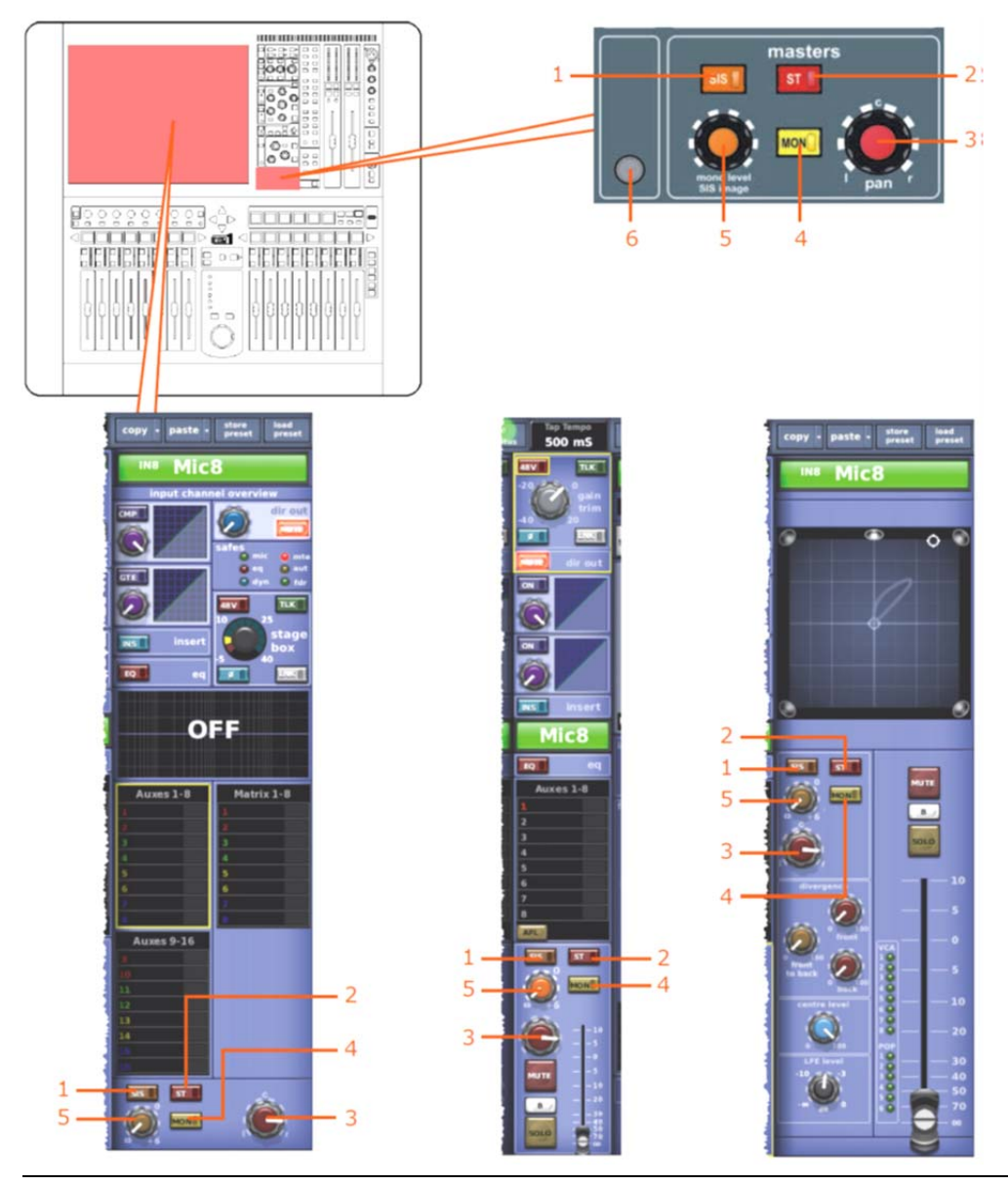

### 項目 説明

| 1 | SIS (空間イメージング・システム) スイッチで、SIS <sup>™</sup> モードを有効にします。こ |
|---|---------------------------------------------------------|
|   | のモードは pan と mono level SIS image コントロールつまみで操作し、LCR マ    |
|   | スター・バス・イネーブルとして動作し、ステレオとモノ・マスター・バス割り当                   |
|   | てを無効にします。ただし、SIS を停止したときにモノとステレオ設定を復帰でき                 |
|   | るようにするため、その割り当て状態はメモリに保存されます。[SIS] を押すと、                |
|   | GUI の mono level SIS image コントロールつまみの色の階調が変化します。        |

- 2 [ST] (ステレオ) スイッチ。ポストフェーダのチャンネル信号をパン・コントロー ル経由でマスター・ステレオ・バスへ接続します。
- 3 pan コントロールつまみ。左右のバス・ペアまたはマスターの左-中央-右 (LCR) バスへ送信される相対レベルを調整します。SIS<sup>™</sup>モードでは、LCR からステレ オペー定パワーでクロスフェードするため、「イメージ」を制御することもでき

PRO1 Live Audio System Owner's Manual

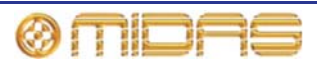

| 項目 | <i>説明</i>                                                                                                    |
|----|----------------------------------------------------------------------------------------------------|
|    | ます。                                                                                                    |
| 4  | [ <b>MON</b> ] (モノ) スイッチ。ポストフェーダのチャンネル信号をモノ・マスター・<br>バスへ接続します。                                                                                                    |
| 5  | mono level/SIS image デュアル機能コントロールつまみ。モノ・モードでは、<br>モノ信号レベルを調整するモノ・レベル・コントロールつまみとして働きます。<br>SIS™モードでは、pan コントロールつまみの操作を修正する SIS イメージ・コ<br>ントロールつまみになり、チャンネルを3スピーカー・システムに入れます (95<br>ページの「ステレオ・パンニング」を参照)。 |
| 6  | クイックアクセス・ボタン。GUI チャンネル・ストリップのマスター詳細エリア<br>を選択します。                                                                                                    |

詳しくは、86 ページの「ステレオ・パンニング」と 313 ページの「空間イメージング・システム (SIS<sup>™</sup>)」を参照してください。

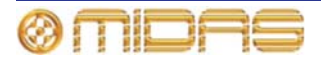

# ソロ、ミュートおよびフェーダ

各入力ファースト・ストリップには [MUTE]、[SOLO] ボタンと電動フェーダがあります。GUI の入力ファースト・ストリップと、マスター詳細エリア (GUI のチャンネル・ストリップ) にも 同じフェーダがあります。フェーダはチャンネルの信号レベルを制御し、即時にレベル設定の フィードバックを戻します。

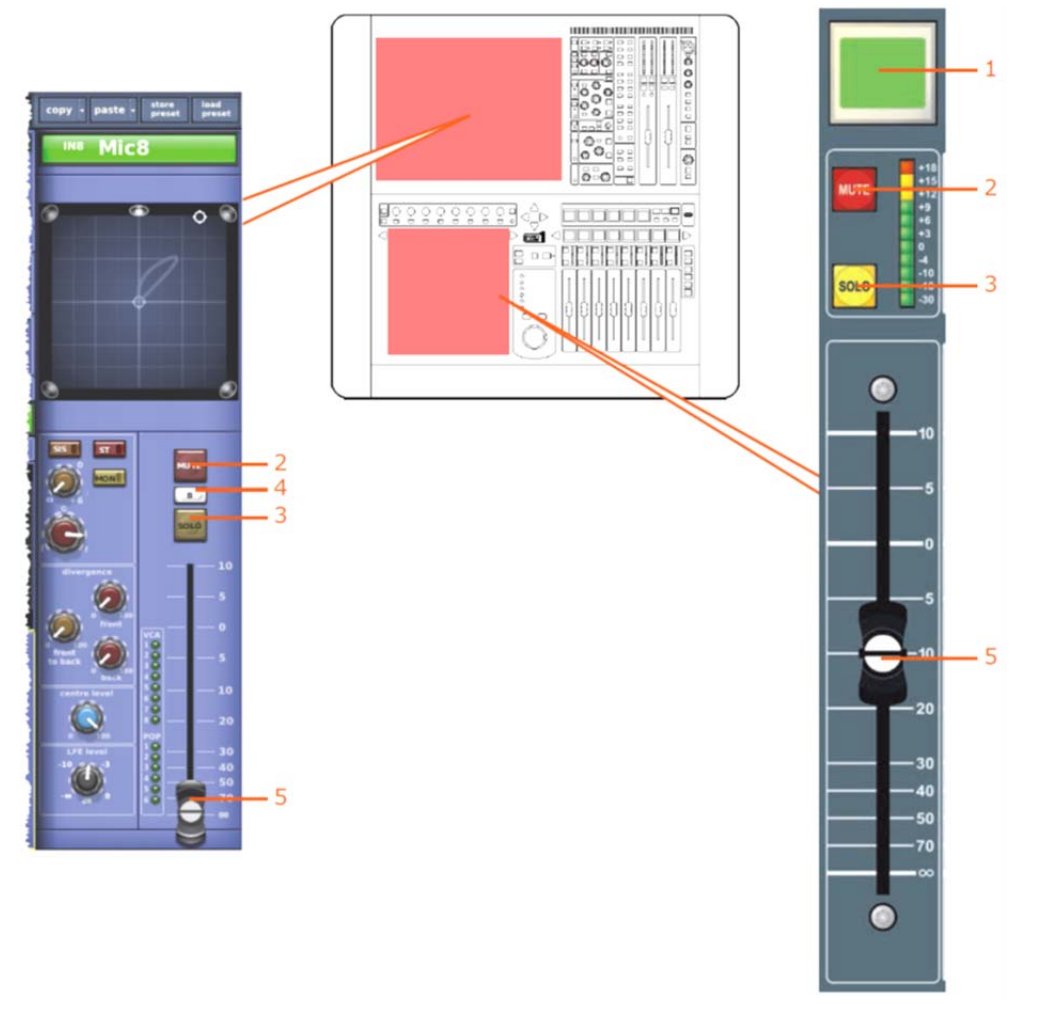

| 項目 | 説明                                                                                                    |
|----|----------------------------------------------------------------------------------------------------|
| 1  | LCD 選択ボタン                                                                                                    |
| 2  | [MUTE] ボタン。チャンネルから出る処理後の信号すべてをミュートします。シ<br>ーン・リコールのほか、オートミュート・マスターからリモートでミュートする<br>こともできます。                                                                                                    |
| 3  | [SOLO] ボタン。入力チャンネル信号を PFL モノ・バスと AFL ステレオ・バス<br>へ送信することで、コントロールセンターのモニターA または B セクション<br>([solo B] ボタンの状態次第) への信号ルーティングを起動します。ソロ・システ<br>ムは自動キャンセリング式なので、新しいソロを選択するたびに直前のソロが取<br>り消されます。入力ソロはアクティブな VCA ソロとバス・ソロを無効にします。 |
|    | このボタンはラッチ式です。短く押すとラッチされ、長く押すと、押している間<br>だけ有効で離すと自動的に無効になります。                                                                                                    |
| 4  | ソロ [ <b>B</b> ] ボタン (GUI のみ)。[ <b>SOLO</b> ] スイッチの動作を変更し、信号がコント<br>ロールセンターのモニターB セクションヘルーティングされるようにします。                                                                                                    |
| 5  | 電動式フェーダ                                                                                                    |

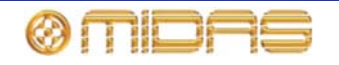

入力ファースト・ストリップにある LCD 選択ボタンは入力チャンネルの移動とグループ選択に 使用します。また役に立つフィードバックも戻します。

ナビゲーションについては、37 ページの「PRO1 のコントロールについて」を参照してください。

# AUX リターン

AUX リターンは入力チャンネルで、その機能は本章の初めの方でマイク入力について大まかに 説明したとおりです。

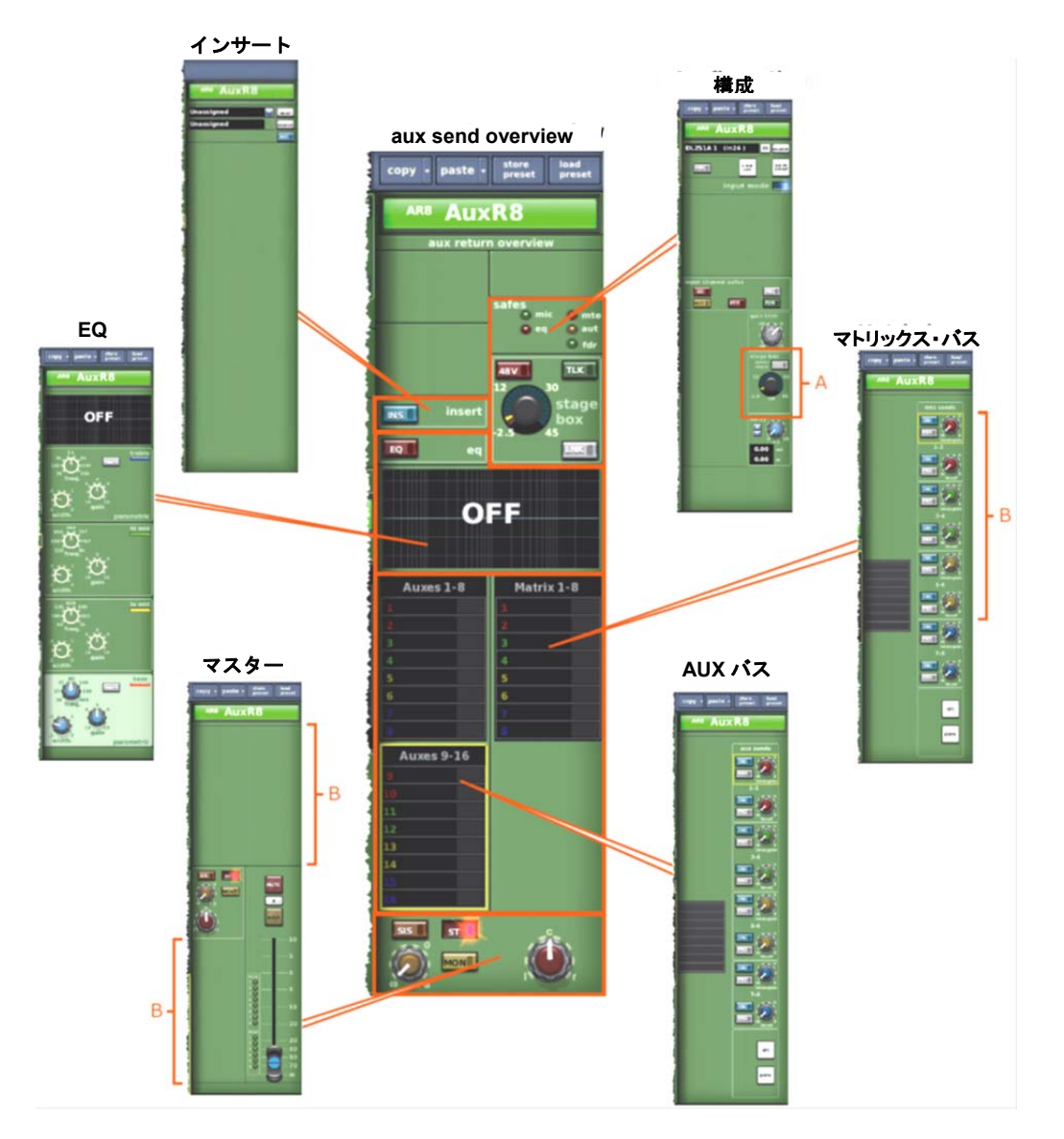

図 24: aux return overview ディスプレイから利用できる処理エリア。A. 接続されたデバイス によります (DL251 オーディオシステム I/O または DL451 モジュラーI/O)。B. このエリアで ディスプレイはサラウンド構成によります。

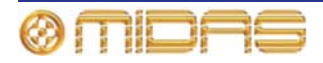

# 第31章: 出力チャンネル

この章では、出力の管理に使用するコントロール・サーフェスのエリアとその機能について説明します。出力にはAUX、マトリックス、マスターの3つのタイプがあります。

この章では出力チャンネルの信号パスと処理エリアにおおまかに沿った順序で説明します。処理エリアは GUI チャンネル・ストリップの output channel overview ディスプレイから開きます。

# 出力チャンネルのルーティング

| チャンネル・コントロール                | AUX                              | マトリックス     | マスター       |
|-----------------------------|----------------------------------|------------|------------|
| 構成                          | 289 ページを参照                       | 289 ページを参照 | 289 ページを参照 |
| ダイレクト入力                     | 291 ページを参照                       | 291 ページを参照 | 291 ページを参照 |
| * #ダイナミクス<br>(デュアル・コンプレッサー) | 283 ページを参照                       | 283 ページを参照 | 283 ページを参照 |
| インサート                       | 291 ページを参照                       | 291 ページを参照 | 291 ページを参照 |
| *EQ                         | 284 ページを参照                       | 284 ページを参照 | 284 ページを参照 |
| ミックス                        | マトリックス・<br>センドのみ<br>(292 ページを参照) | N/A        | N/A        |
| マスター・コントロール、<br>ソロ選択およびフェーダ | 292 ページを参照                       | 292 ページを参照 | 292 ページを参照 |

次の表は、各出力タイプのおおまかな信号パスを示しています。

\* 順序は並び替えできます (291 ページの「処理順序」を参照)。

# サイドチェーン・セクションが含まれます。

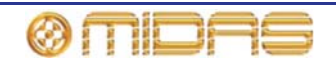

# コントロール・サーフェスの出力チャンネル・エリア

初期設定の操作モードでは、出力チャンネルはミックス・フェーダに割り当てられていますが、 [OUTPUT] ボタンと [EXTEND] ボタンを使用すると(『PRO1 Live Audio System クイックス タートガイド』を参照)、さらにチャンネル・フェーダに拡張することもできます。詳細な調整 はチャンネル詳細エリアで強化されます。GUI にはハードウェア・コントロールと同じものが あり、GUI には豊富なサポートと別の機能もあります。

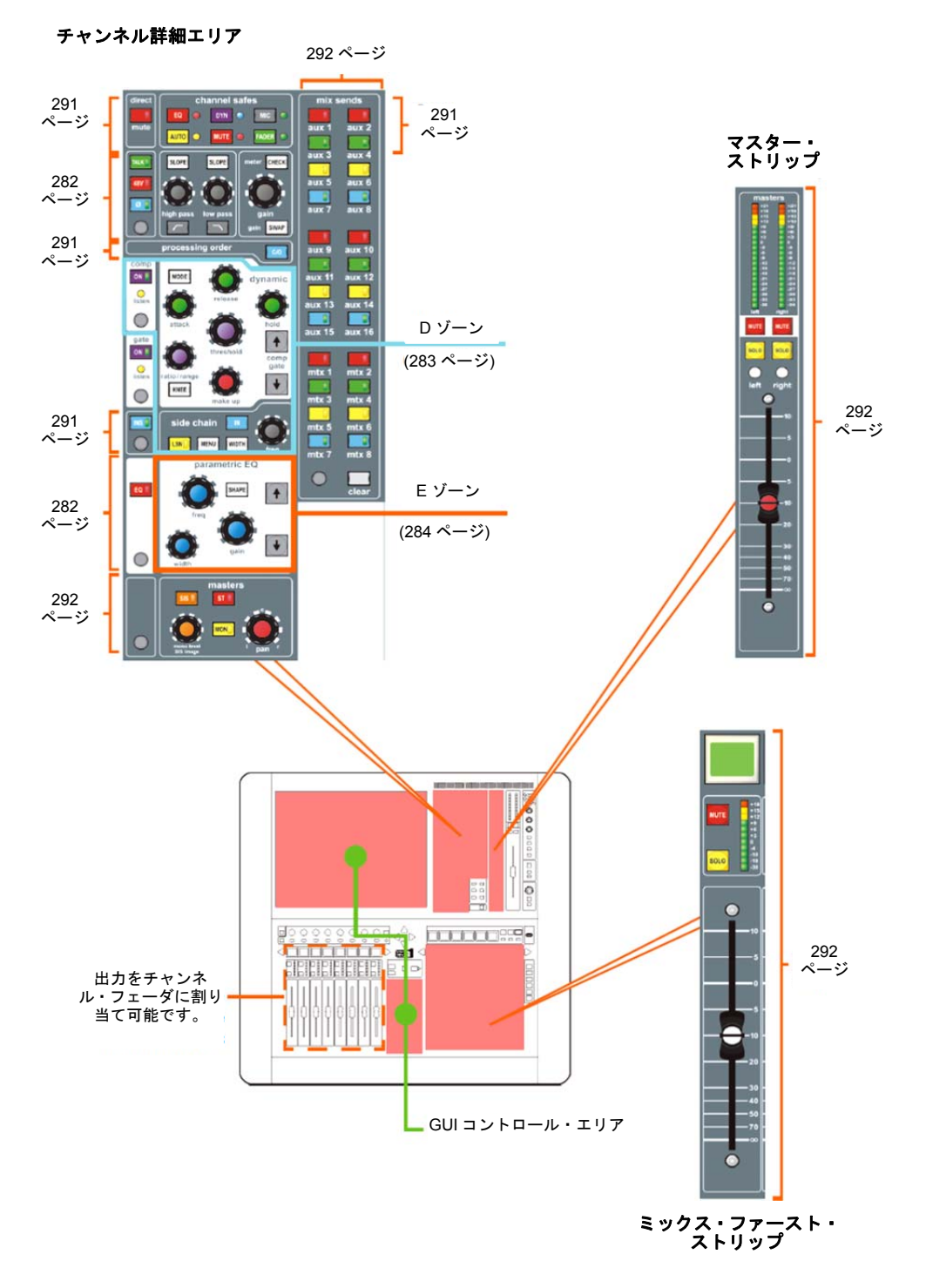

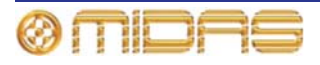

PRO1 Live Audio System Owner's Manual

# GUI 上の出力

出力は GUI に入力とよく似た方法で表示されますが、個々の背景の色は異なります。出力チャンネル毎に GUI ファースト・ストリップがあり、これらは 8 つのバンクで表示されます (3 つのマスターは例外)。チャンネルを選択すると、そのオーバービューが GUI チャンネル・ストリップに表示されます。オーバービュー・セクションの制御エリアの外を選択すると、関連する詳細エリアが開きます。詳しくはこの章の後のほうで説明します。

すべての出力は GUI の Console Overview 画面に表示され、それぞれ独自のメーターを持って います。詳しくは 251 ページの「入力のメーター計測」を参照してください。

### GUI 出力ファースト・ストリップ

GUIの出力ファースト・ストリップ (右の画面例は典型例) にはコンソール・サーフェスと同等のオーバービューが表 示されます。これらはゲイン、バス・コントロール、パン・ コンソール・ゲイン/ コントロールつまみ、フェーダを表します。 デジタル・トリム バス・センド (サラウンド構成次第) やコンソール・ゲイン 38 /デジタル・トリムなど、一部の詳細エリアは構成によって <sub>ダイレクト・アウト</sub> 変わります。 コンプレッサ ゲート インサ EQ Matrix 1-8 バス・センド ST ONE フェーダー

### GUI チャンネル・ストリップ

チャンネルを選択すると、チャンネル・ストリップに「オーバービュー」が表示されます。各 出力の「オーバービュー」とその処理エリアを示す画面例は、図 25、図 26、図 27 を参照して ください。

入力チャンネルと同様、出力オーバービューには限られたコントロールとステータス情報が表示されます (249 ページの「GUIの入力」を参照)。

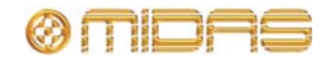

### 処理エリア

次の処理エリアは GUI チャンネル・ストリップの「オーバービュー」ディスプレイから利用できます。各出力に利用できる処理エリアを確認するには、図 25、図 26、図 27 を参照してください。

| チャンネル・コントロール                    | AUX              | マトリックス | マスター             |
|---------------------------------|------------------|--------|------------------|
| インサートのみ                         | N/A              | N/A    | N/A              |
| 構成のみ                            | N/A              | N/A    | N/A              |
| インサートと構成                        | あり               | あり     | あり               |
| コンプレッサー                         | あり               | あり     | あり               |
| EQ                              | あり               | あり     | あり               |
| バス                              | あり<br>(マトリックスのみ) | N/A    | あり<br>(マトリックスのみ) |
| ソロ、ミュート、<br>セーフ、フェーダのみ          | N/A              | あり     | N/A              |
| マスター、ソロ、<br>ミュート、セーフ<br>およびフェーダ | あり               | N/A    | あり               |

GUI チャンネル・ストリップの移動方法については、44 ページの「GUI ナビゲーションについ て」を参照してください。

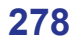

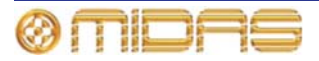

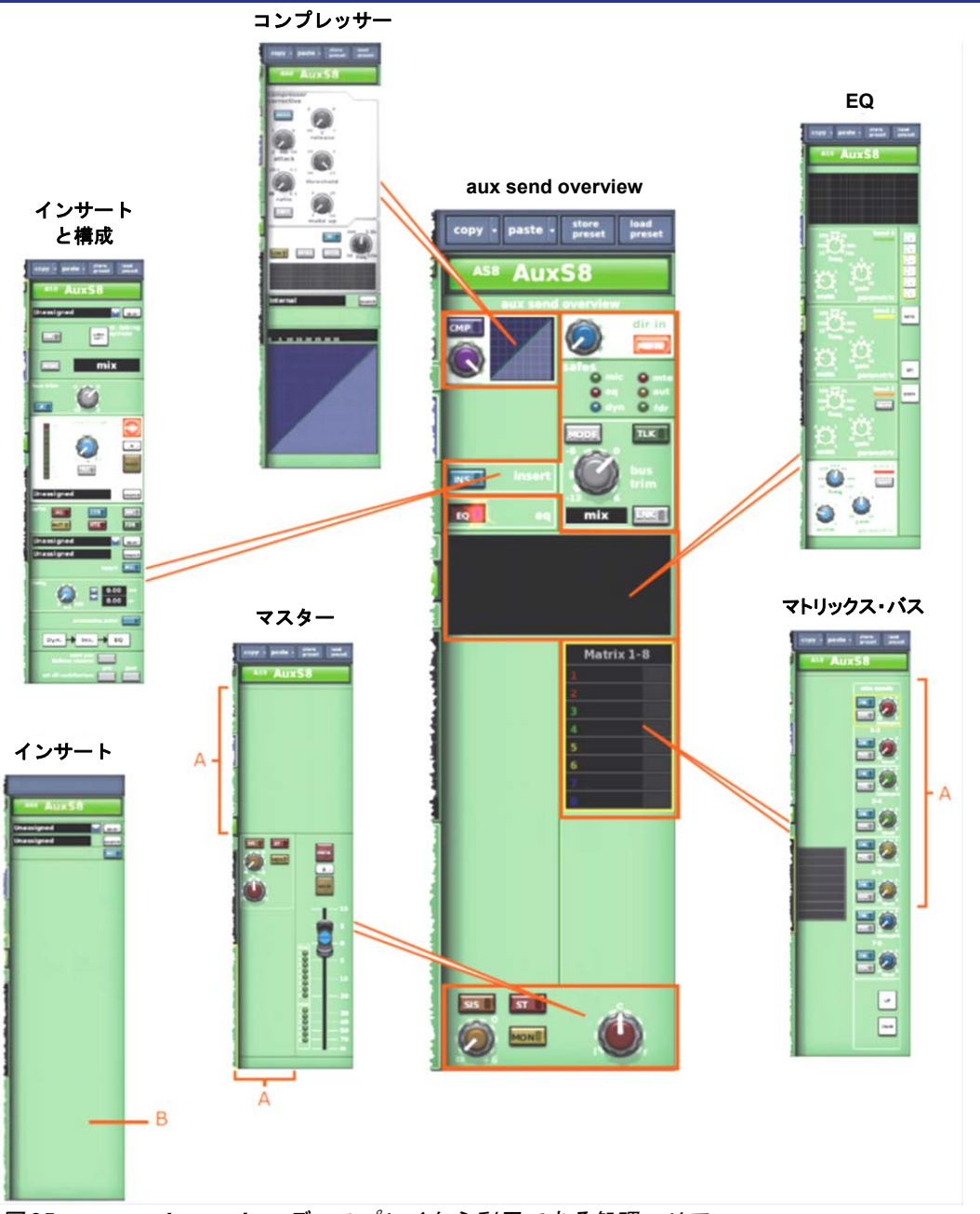

図 25: aux send overview ディスプレイから利用できる処理エリア。

A. このエリアでディスプレイはサラウンド構成によります。

**B**. インサート・プロセッシング・エリアにあるクイックアクセス・ボタンあるいは GUI にある チャンネル・ストリップのインサート・セクションをクリックするとインサート・プロセッシ ング・エリアを選択できます。

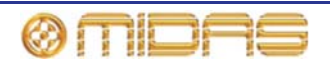

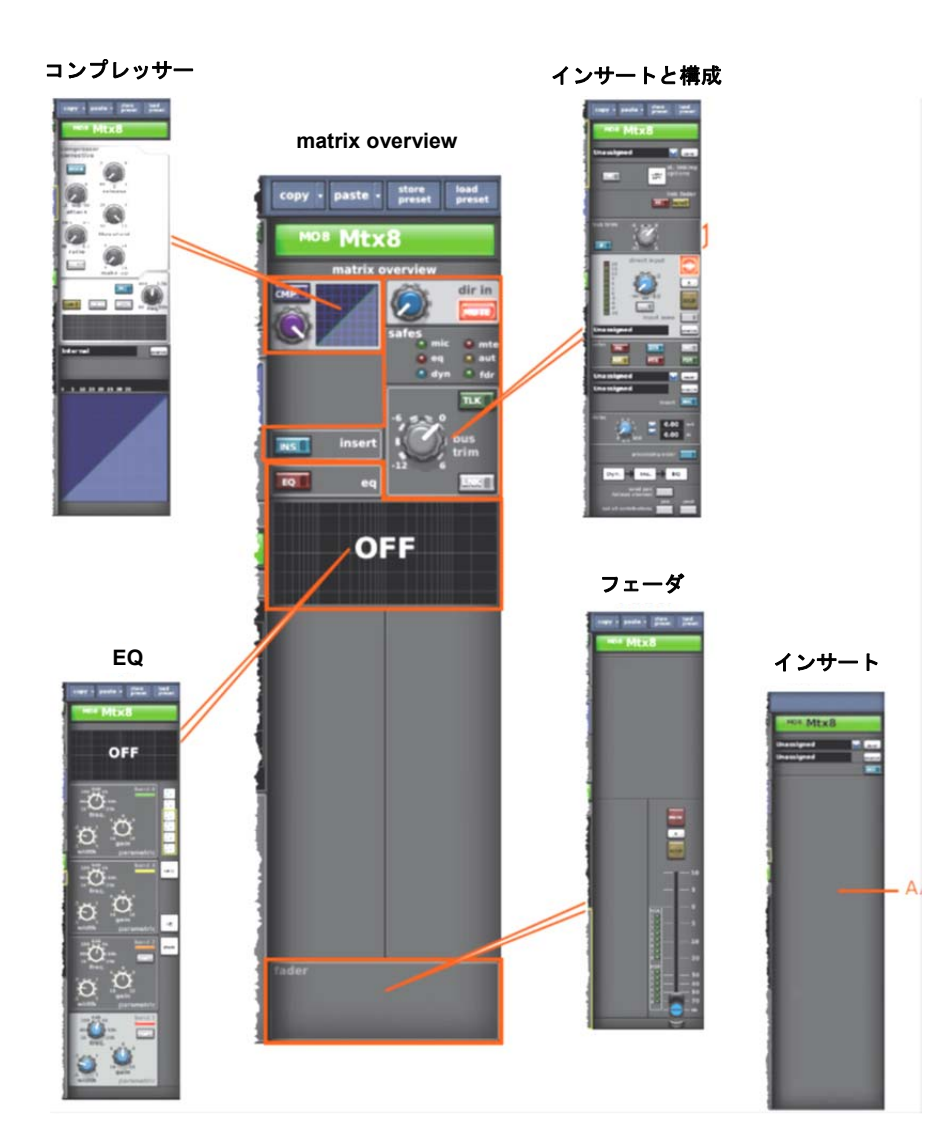

図 26: matrix overview ディスプレイから利用できる処理エリア

A. インサート・プロセッシング・エリアにあるクイックアクセス・ボタンあるいは GUI にある チャンネル・ストリップのインサート・セクションをクリックするとインサート・プロセッシ ング・エリアを選択できます。

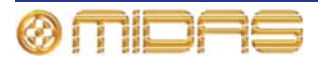

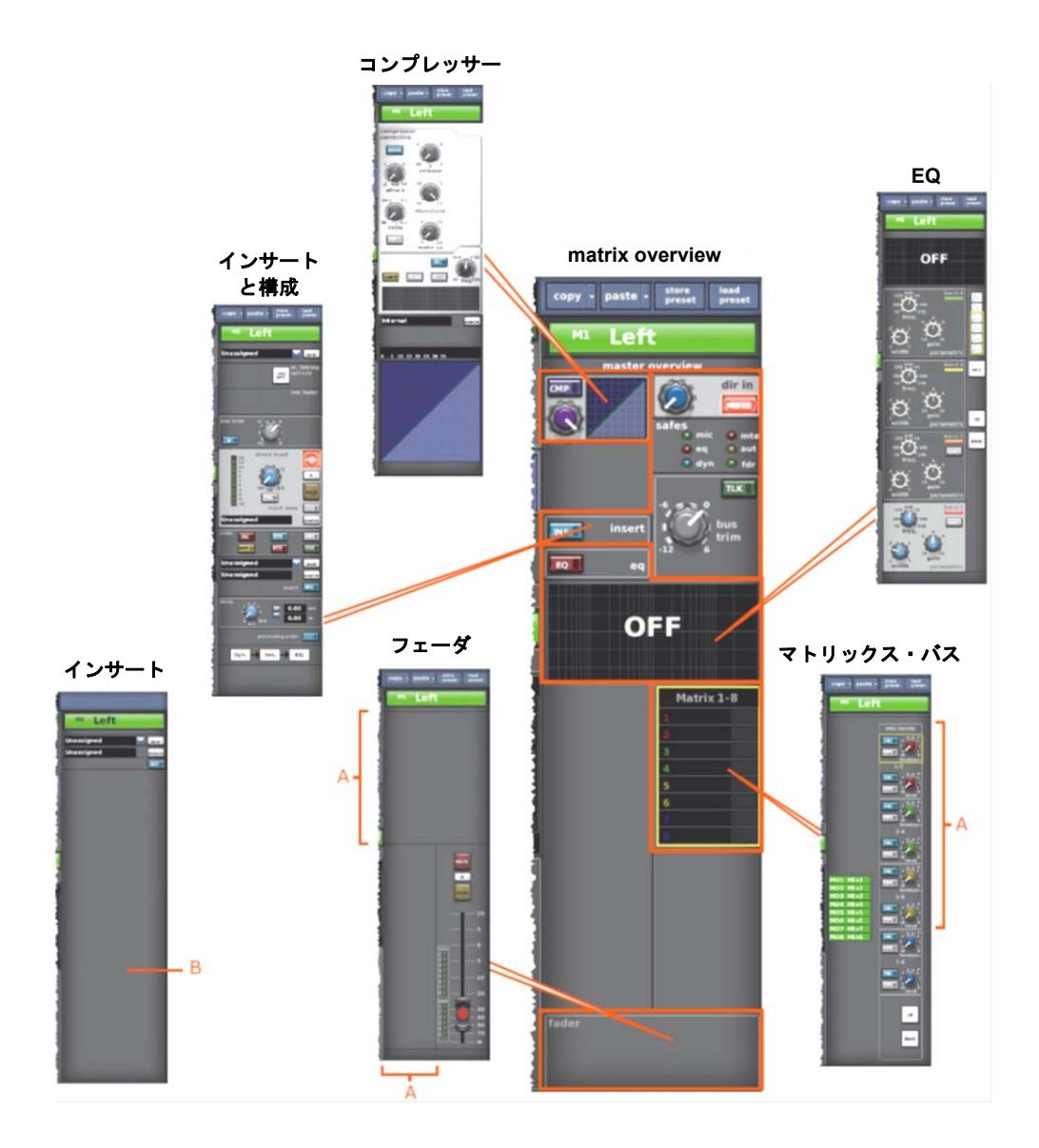

図 27: master overview ディスプレイから利用できる処理エリア。 A. このエリアでディスプレイはサラウンド構成によります。 B. インサート・プロセッシング・エリアにあるクイックアクセス・ボタンあるいは GUI にある チャンネル・ストリップのインサート・セクションをクリックするとインサート・プロセッシ ング・エリアを選択できます。

# 出力のメーター計測

コントロール・サーフェスの各出力ファースト・ストリップには 11 セグメントの LED メータ ーが装備されています。すべての出力は GUI の Console Overview 画面に表示され、それぞれ に独自のメーターがあります。詳しくは 251 ページの「入力のメーター計測」を参照してくだ さい。

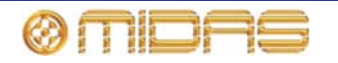

# トーク

トーク・スイッチは各出力ファースト・ストリップのほか、GUI チャンネル・ストリップの出 カ「オーバービュー」ディスプレイにもあり、それぞれラベル [TALK] と [TLK] が付いていま す。

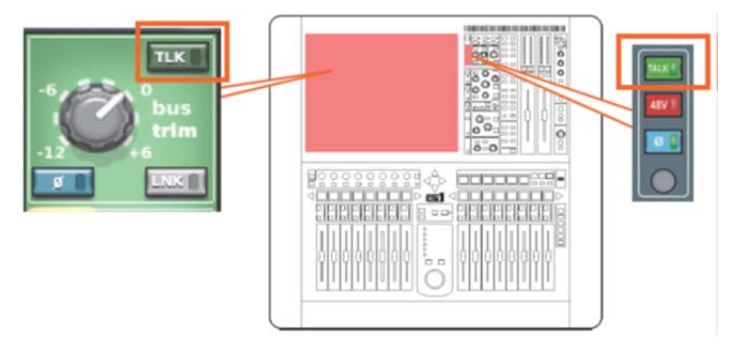

talk mic セクションの [TALK]/[TLK](internal) スイッチがアクティブの場合、トーク・ボタン が点灯し、オペレータにトーク信号のルーティング先のバスを選択するよう促します。これら のボタンは talk/osc routing パネルのいずれかのボタンを押した後、トーク・グループのセッ トアップにも使用します。

# ダイナミクスと EQ

コントロール・サーフェスには dynamics と EQの 複合セクションがあり、ここに [**DYN**] と [**EQ**] のオン/オフ・ボタン、出力処理エリアで listen がアクティブの場合、点灯してチャンネルがそのダイナミック・サイドチェーンをソロ出力していることを知らせる listen LED (黄色) があります。

GUI チャンネル・ストリップのオーバービュー・ディスプレイの AUX、マトリックス、マスタ ー出力それぞれに、コンプレッサー・セクションと EQ セクションがあります (下の画面例の 2 つの赤い枠)。これらのセクションでクリックすると処理エリアが開きます。これについては次 に説明します。

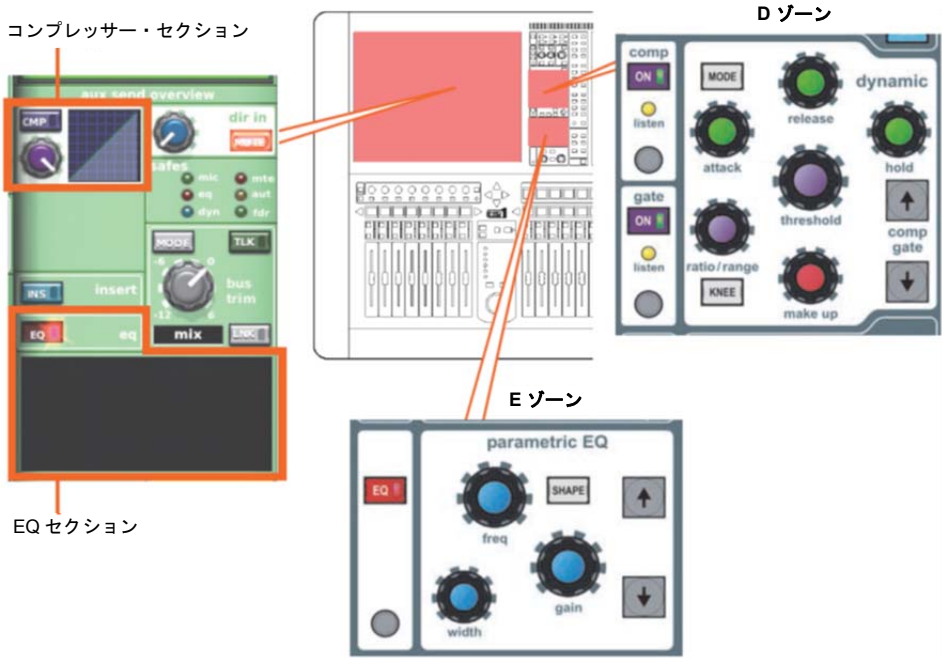

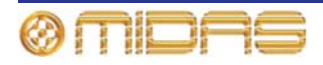

### コンプレッサー (D ゾーン)

出力の場合、dynamic セクション (D ゾーン) のみに、出力チャンネル信号パスのコンプレッ サーがあります。D ゾーンは入力チャンネルのゲートにも使用されるので、一部のコントロー ルは重複しています。

出力チャンネルのコンプレッサーには corrective、adaptive、creative、vintage、shimmer の 5 つのスタイルがあり、[MODE] ボタンで選択します。各スタイルは独特のサウンドを持ち、GUI チャンネル・ストリップ上の表示も異なります。dynamic セクションがコンプレッサーを取り 扱っているときは、hold コントロールつまみ以外のすべてのコントロールが有効です。

コンプレッサー・グラフについては、262 ページの「コンプレッサー・グラフについて」を参 照してください。

サイドチェーンは入力チャンネルに使用されるものと似ています。詳しくは 265 ページの「サ イドチェーン」を参照してください。

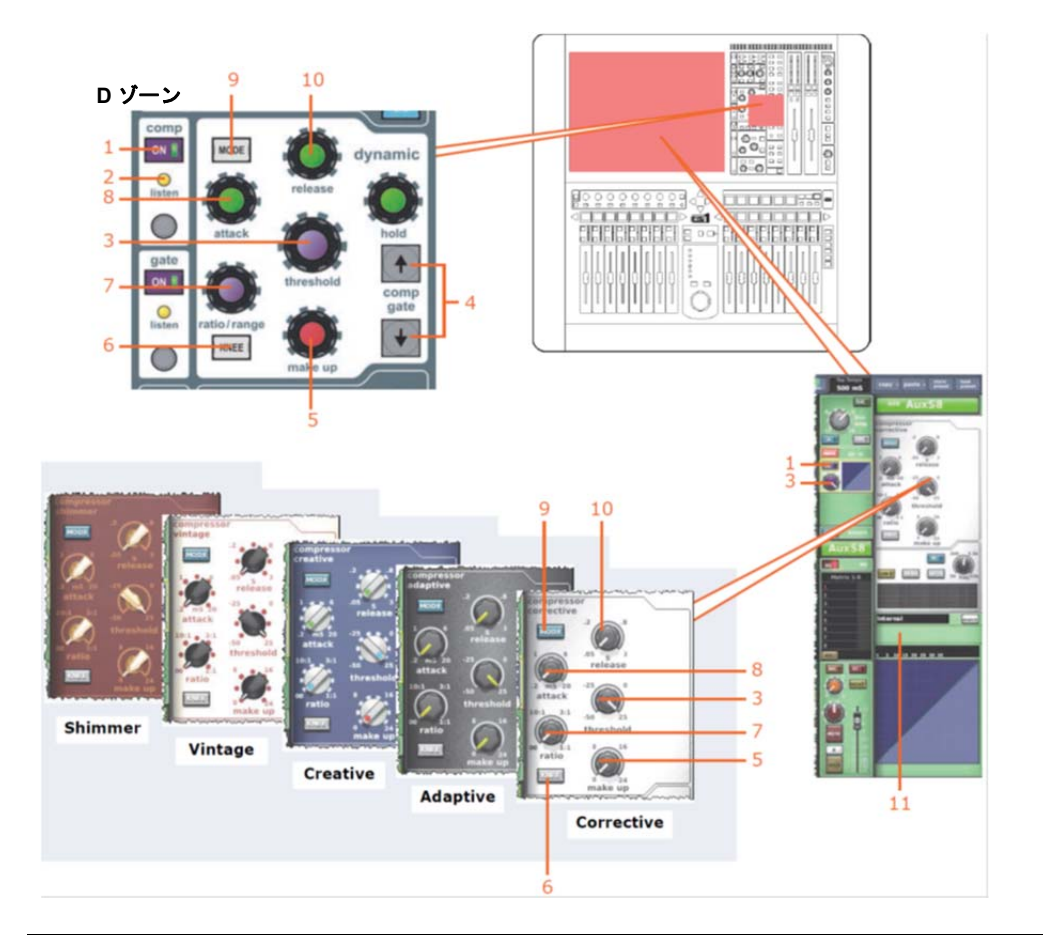

# 項目説明1[ON] スイッチ。信号パス内でコンプレッサーを有効にします。このスイッチを<br/>オフにすると、コンプレッサーはバイパスされます。2セットアップを容易にする、コンプレッサーには、サイドチェーンをソロ・バス<br/>へ送信するサイドチェーン・リッスンがあります。このサイドチェーンの listen<br/>LED インディケータが点灯して、ソロ素材はサイドチェーンから送信されたもの<br/>で、メイン・チャンネルからではないことを知らせます。3threshold コントロールつまみ。これ以上高いとゲイン・リダクションの適用が

3 threshold コントロールつまみ。これ以上高いとゲイン・リダクションの適用が 開始される信号レベルを設定します。範囲は-50 dBu から+25 dBu です。

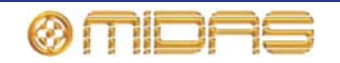

| 項目 | 説明                                                                                                    |
|----|----------------------------------------------------------------------------------------------------|
| 4  | comp/gate [↑]/[↓] 選択ボタン。dynamic セクションのコントロールをコンプレ<br>ッサーからゲート、またはその逆にスワップするためのものです。                                                       |
| 5  | コンプレッサーの <b>make up</b> ゲイン・コントロールつまみ。圧縮信号の低下した<br>音量を補正します。範囲は 0 dB から 24 dB です。                                                         |
| 6  | コンプレッサーの [KNEE] スイッチ。信号がスレッショルドを超えたとき、コ<br>ンプレッサーがどのように減衰を加え始めるかを制御します (262 ページの「コ<br>ンプレッサー・グラフについて」を参照)。詳しくは 300 ページの「ニー」を参<br>照してください。 |
| 7  | コンプレッサーの ratio/range/[ratio] コントロールつまみ。 スレッショルドを超<br>えた信号に加えられる圧縮の量を調整します。 範囲は無限大 (∞) から 1: 1 です。<br>無限大に設定すると、コンプレッサーはリミッター・モードに設定されます。  |
| 8  | コンプレッサーの <b>attack</b> コントロールつまみ。スレッショルドを超えた信号の<br>後にコンプレッサーが反応する時間を調整します。 範囲は 0.2 ms から 20 ms (ミ<br>リ秒) です。                              |
| 9  | [ <b>MODE</b> ] スイッチ。利用できる5つのコンプレッサー・タイプからコンプレッサ<br>ー・モードを選択します (299 ページの「PRO1 コンプレッサー・モード (ダイ<br>ナミック) を参照」)。                            |
| 10 | コンプレッサーの <b>release</b> コントロールつまみ。 演奏素材がスレッショルドより<br>下がった後、コンプレッサーが復帰する時間を調整します。 範囲は 0.05s から<br>3.00s (2 秒) です。                          |
| 11 | コンプレッサーの「ゲイン・リダクション」メーター (画面例には表示されてい                                                                                                    |

EQ (E ゾーン)

AUX、マトリックスおよびマスター出力信号の音色調整のため、出力チャンネルの EQ は 6 バ ンド・スイープ・パラメトリック EQ (PEQ) または割り当て可能なグラフィック EQ (GEQ) を 選択できます。

### PEQ

ません)

チャンネル・ストリップ (ミックス・ベイとマスター・ベイ) のパラメトリック EQ セクション (E ゾーン) では、入力信号の音色調整が可能です。E ゾーンには PEQ コントロールー式のほか、 シェルビング・モード選択ボタンと別のバンド選択ボタンがあります。

すべての出力に6バンド PEQ が搭載されています。6バンド中、2つのバンドにはさらに3つ のシェルビング・モードがあり、もう1つは1つのモードのみです。E ゾーンで調整できるの は常に1つのバンドだけですが、6つのバンドを組み合わせて信号を制御できます。とはいえ、 EQ 処理エリア (GUI チャンネル・ストリップ)にはいつでも4つのバンドが表示され、同様に 移動コントロールもあります。

**注意**:バンド2の24dBは選択された場合、バンド1は無効になります。

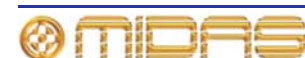

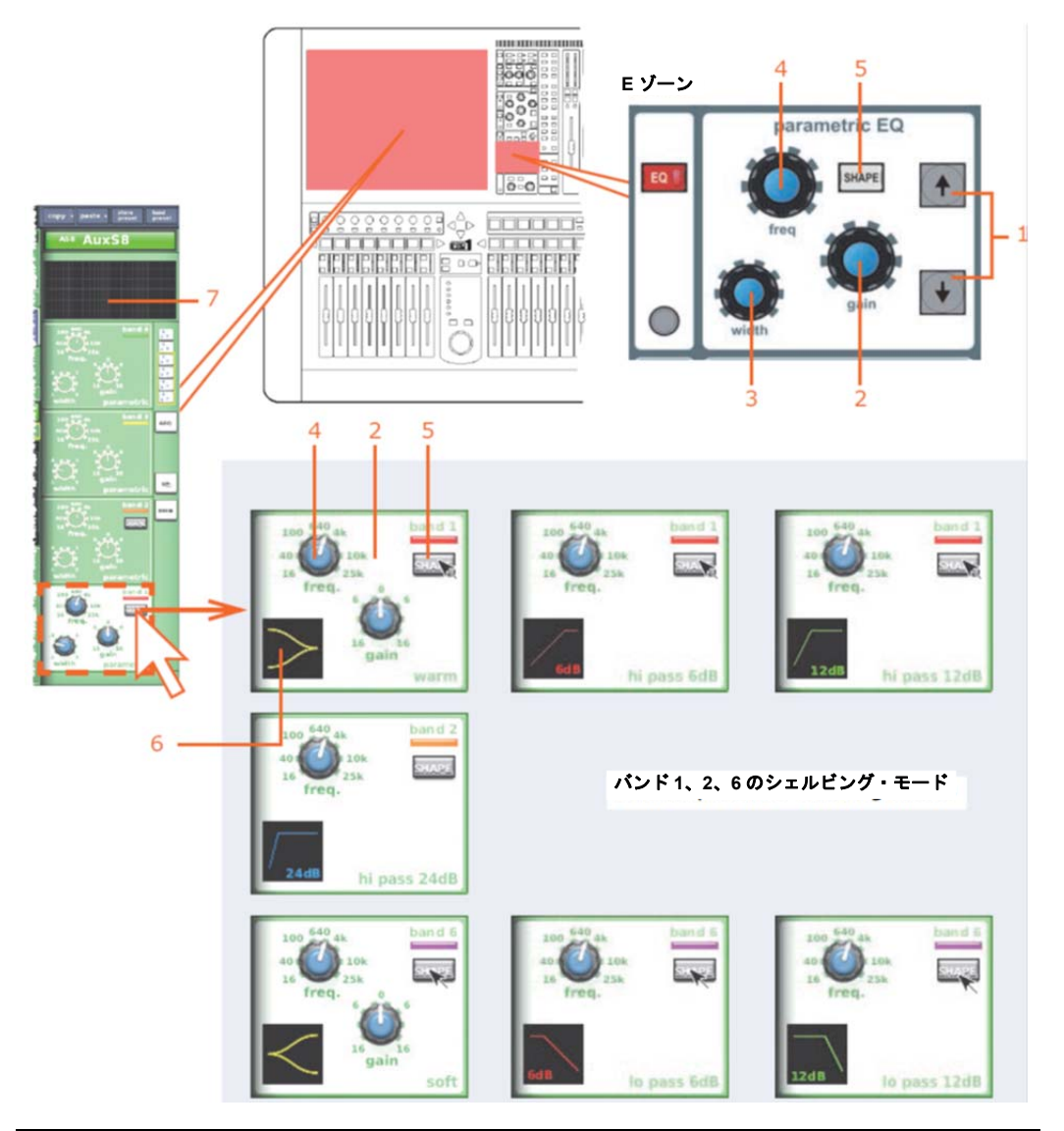

| 項目 | 説明                                                                                                    |
|----|----------------------------------------------------------------------------------------------------|
| 1  | バンドの <sup>↑</sup> /↓移動ボタン (287 ページの「PEQ 出力バンドの移動」を参照)。また、<br>上下の青い LED と共に、現在選択されているバンドを示します。上向き矢印が<br>点灯している場合はバンド5が選択され、下向き矢印が点灯している場合はバン<br>ド2が選択されています。 |
| 2  | gain コントロールつまみ。信号ゲインを-16 dB から+16 dB の範囲で調整します。<br>調整に連動して、EQ 処理エリア (GUI チャンネル・ストリップ) のグラフのエ<br>ンベロープが上/下に移動し、始点を通過した後、反転します。                               |
| 3  | width コントロールつまみ。信号の帯域幅を 0.1 Oct から 3.0 Oct の範囲で調整し<br>ます。EQ 処理エリア (GUI チャンネル・ストリップ) のグラフのエンベロープ<br>の基線が広がります。(シェルビング・モードでは利用できません)。                         |

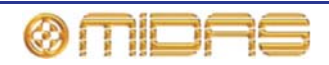

| 項目 | 説明                                                                                                    |
|----|----------------------------------------------------------------------------------------------------|
| 4  | freq コントロールつまみ。 信号の周波数を調整します。 範囲はバンドによって異<br>なります。 調整に連動して、EQ 処理エリア (GUI チャンネル・ストリップ) の<br>グラフのエンベロープが左/右に移動します。 |
| 5  | [SHAPE] ボタン。トレブル・バンドとベース・バンドのシェルビング・モード<br>を変更します。各モードについては、287 ページの「PRO1 出力チャンネルの EQ<br>モード」を参照してください。          |
| 6  | シェルビング記号                                                                                                    |
| 7  | EQ エンベロープのグラフ (271 ページの「EQ グラフ」を参照)。「OFF」と表<br>示されているときは、EQ はオフになっています。                                          |

### GEQ

出力 GEQ (右の画面例) は GUI チャンネル・ ストリップの EQ 処理エリアからアクセスし ます。

GEQ は Graphic EQs 画面に表示されるもの と似ており、アサイナブル・コントロールを使 用して操作することもできます。詳しくは、 119 ページの第 15 章「グラフィック・イコラ イザー (GEQ)」を参照してください。

### >> GEQ ウィンドウを開く

- 出力を選択します。その「オーバービュ ー」ディスプレイがチャンネル
   ・ストリップに表示されます。
- 2 GUI チャンネル・ストリップで EQ 処理エリアを開きます (44 ページの「GUI から出力 チャンネル・ストリップに詳細エリアを割り当てる」を参照)。
- 処理エリアの [GEQ] をクリックして GEQ ディスプレイ (右の画面例)を開きます。
- 処理エリアの GEQ イメージの制御エリアの外をクリックして、GEQ 画面 (右上の画面例)を開きます。

### >> GEQ ウィンドウを閉じる

- 1 GEQ 画面 (上記) で次のどちらかの操作を行います。
  - [**OK**] をクリックします。
  - EQ ウィンドウの右上の [X] をクリックします。
- 2 EQ 処理エリアで GEQ をクリックし、出力オーバービュ ー・ディスプレイを開きます。

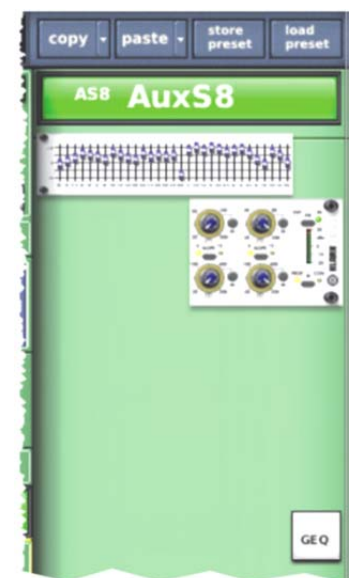

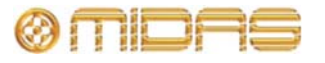

Owner's Manual

### PEQ 出力バンドの移動

バンド選択は EQ 処理エリアの [**UP**]/[**DOWN**] ボタンをクリックして変 更できます。一度に1つのバンドの選択 を変更できます。

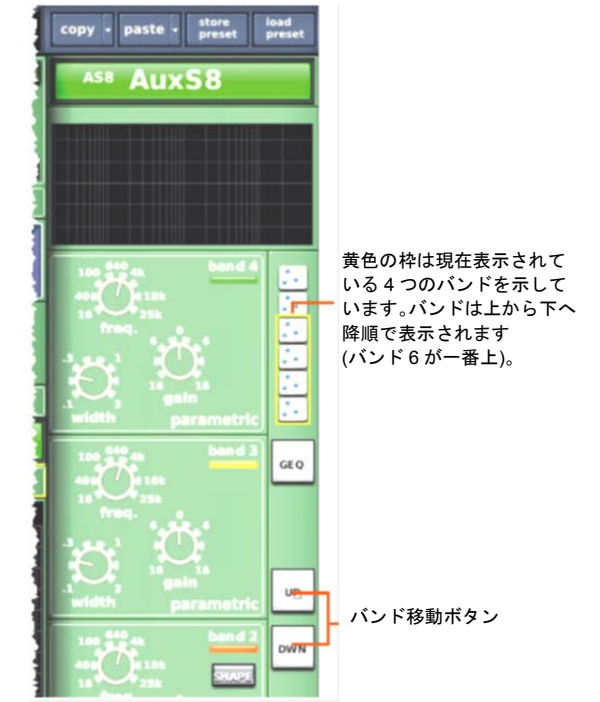

EQ グラフ

出力 EQ セクションのコントロール、つまり EQ の gain、freq、width コントロールつまみは 入力 EQ セクションのコントロールと同様の機能を持っています。詳しくは、287 ページの「EQ グラフ」を参照してください。

### グラフの色が表すもの

4 つのバンドの EQ エンベロープはどの 組み合わせでも表示でき、それぞれ別々 の色で描画されます (右の画面例)。

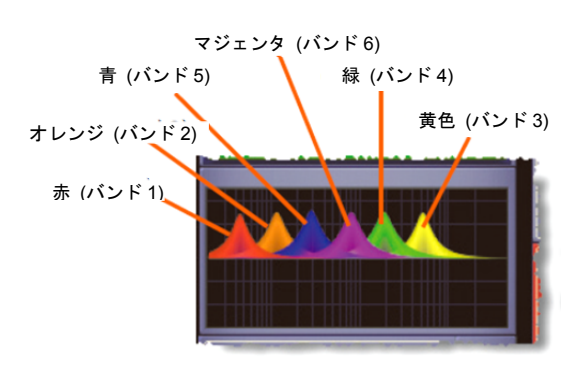

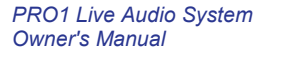

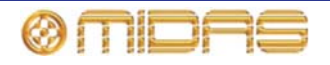

# ミュート、セーフ、レベルおよびソロ

出力ファースト・ストリップ (コントロール・サーフェスと GUI) にはミュートと、ソロ、セーフ、出力信号レベル制御のコントロールがあります。これは GUI の適切な処理エリアでサポートされています。またそれぞれに、操作のための [SELECT] ボタンもあります。さらに、チャンネル・ストリップ (コントロール・サーフェスと GUI) には必要なセーフがすべて装備されています。

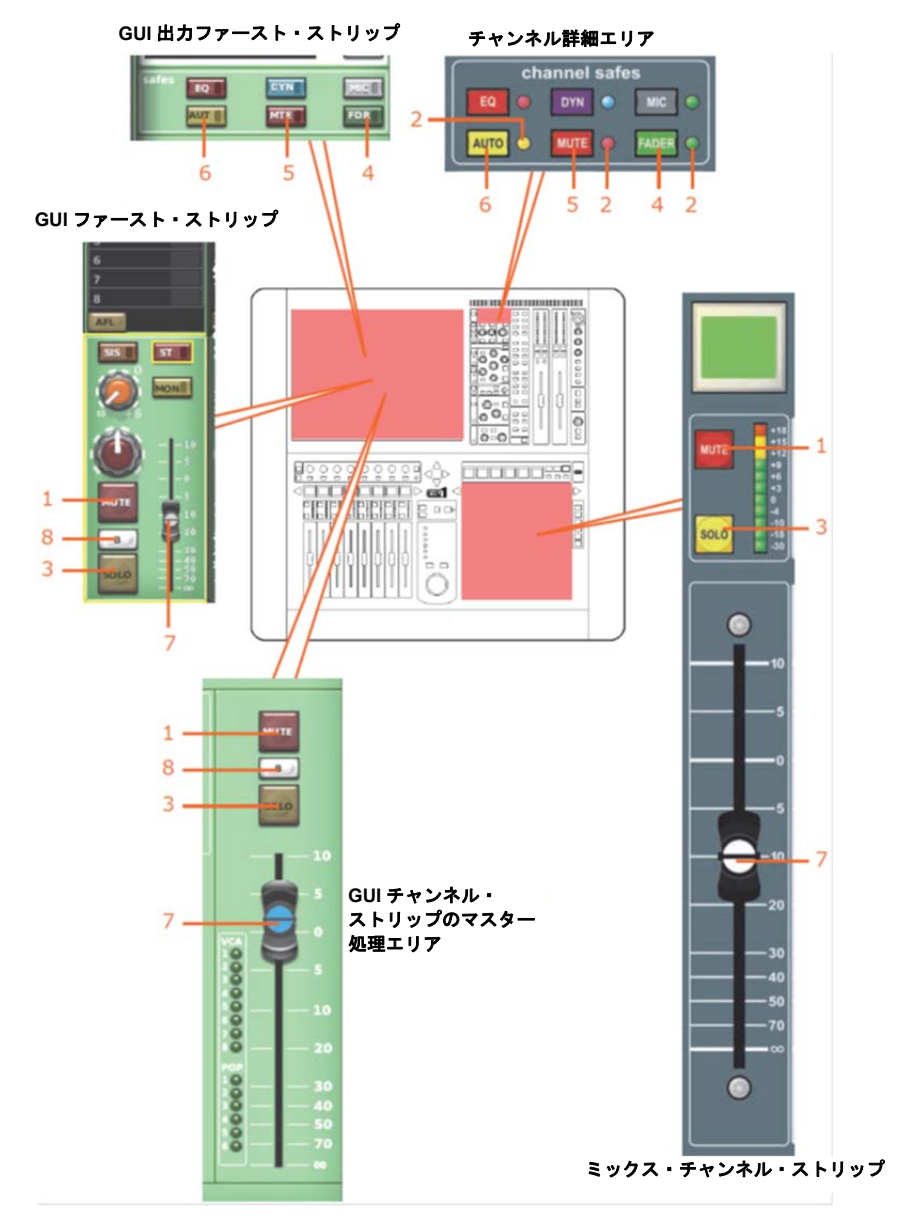

### 項目 説明

- [MUTE] ボタン。チャンネルから出る処理後の信号すべてをミュートします。シ ーン・リコールのほか、オートミュート・マスターからリモートでミュートする こともできます。
- 2 セーフ LED。関連するセーフがオンのとき、点灯します。
- 3 [SOLO] スイッチ。コントロールセンターのモニターA セクションへの信号ルー ティングを起動します。
- 4 [FADER]/[FDR] スイッチ。フェーダがシーン・リコールから除外されるように フェーダ・セーフをオンにします。

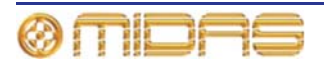

| 項目 | 説明                                                                                                    |
|----|----------------------------------------------------------------------------------------------------|
| 5  | [MUTE]/[MTE] スイッチ。ミュートがシーン・リコールとオート・ミュート動作<br>から除外されるようにミュート・セーフをオンにします。                                                                                  |
| 6  | [ <b>AUTO</b> ]/[ <b>AUT</b> ] スイッチ。チャンネルがシーン・コールから除外され (これはオート・ミュートと VCA コントロール・グループの動作に影響を与えません)、コントロールが VCA コントロール・グループ・フェーダから除外されるように、オート・セーフをオンにします。 |
| 7  | 出力信号レベル調整用フェーダ。 <b>level</b> コントロールつまみ (項目 3 を参照) と同<br>じ機能を持っています。                                                                                       |
| 8  | ソロ [ <b>B</b> ] スイッチ (GUI のみ)。信号がコントロールセンターのモニターB セク<br>ションヘルーティングされるように、[ <b>SOLO</b> ] スイッチの動作を変更します。                                                   |

### 出力チャンネル構成コントロール

多数の出力チャンネル・コントロールがあり、総称して「チャンネル構成」コントロールと呼ばれます。次の表は各出力で利用できる構成コントロールの一覧で、この章の該当するセクションの参照ページを示しています。

| チャンネル・コントロール                                | Aux   | Matrix | Master | 参照先     |
|---------------------------------------------|-------|--------|--------|---------|
| 出力チャンネル ID                                  | あり    | あり     | あり     | 290 ページ |
| 出カチャンネルのソース/<br>送り先                         | 送り先   | 送り先    | 送り先    | 290 ページ |
| ステレオ・リンキング                                  | あり    | あり     | あり     | 290 ページ |
| ミックス                                        | あり    | N/A    | N/A    | 290 ページ |
| リンク・フェーダ                                    | N/A   | あり     | N/A    | 290 ページ |
| バス・トリム                                      | あり    | あり     | あり     | 290 ページ |
| ダイレクト入力                                     | あり    | あり     | あり     | 291 ページ |
| セーフ (EQ、ダイナミクス、<br>マイク、オート、ミュート<br>およびフェーダ) | 6つすべて | 6つすべて  | 6つすべて  | 291 ページ |
| インサート                                       | あり    | あり     | あり     | 291 ページ |
| ディレイ                                        | あり    | あり     | あり     | 291 ページ |
| 処理順序                                        | あり    | あり     | あり     | 291 ページ |

表 13: 出力チャンネルの構成コントロール

ルーティングについて、45ページの第8章「パッチング」を参照してください。

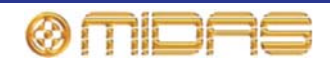

### 出力チャンネル ID (GUI のみ)

GUI チャンネル・ストリップに表示されるチャンネル名は 変更できます (42 ページの「テキスト編集」を参照)。変 更は output channel overview またはいずれかの処理エ リアで行います。

出力チャンネル名フィールドの背景の色も変更できます。この変更は GUI メニューの [home] ► [*Mix & Outputs*] ► [Naming Sheet] 画面で行います (73 ページの「VCA/POPulation グループ を構成する」を参照)。

### 出力チャンネルのソース/送り先 (GUI のみ)

チャンネルの送り先は構成処理エリアのテキスト・フィ ールドに表示されます。送り先を選択していない場合に は、「Unassigned」と表示されます (右の画面例)。この

チャンネルの送り先は [dest] をクリックして選択します。この後、Patching 画面が開きます (45 ページの第 8 章 「パッチング」を参照)。ルーティングについては、45 ページの表「Patching 画面への移動」を参照してください。

### ステレオ・リンキング (GUI のみ)

構成処理エリアのリンキング・セクションには、選択した出力チャンネルを隣の(上位番号の)出力チャンネル にリンクする [LINK] スイッチがあります。[LINK OPT.] ボタンを押すと、Stereo Linking Options ウィンドウが

開き、ここでリンクさせるパラメータを選択できます。詳しくは 93 ページの第 10 章「ステレ オ・リンキング」を参照してください。

### ミックス・モード (GUI のみ)

**mix** セクション (AUX のみ) には mix、 mix minus、 group の 3 つのミックス・モードをスクロールするための [**MODE**] ボタンがあります。

### フェーダ・リンキング (GUI のみ)

link fader セクション (マトリックスのみ) には、マトリ ックス・チャンネル・フェーダをステレオ・マスター・ フェーダにリンクする [ST] ボタンと、モノ・マスター・ フェーダにリンクする [MON] ボタンがあります。ステレ オ・マスター・フェーダのコントロールは最上位のフェー ダに戻ります。

**bus trim** セクションにはゲインを-12 dB から+6 dB の範 囲で微調整するためのコントロールがあります。

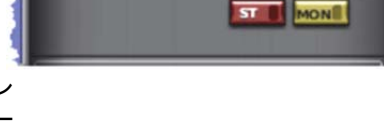

mix

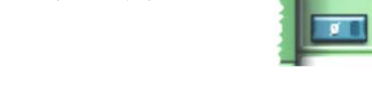

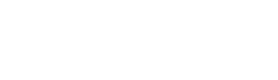

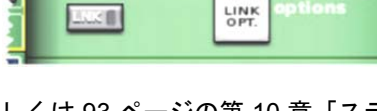

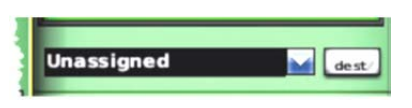

AuxS8

バス・トリム (GUI のみ)

### ダイレクト入力

direct input セクションは、エフェクトなどへの内部接続、 またはエフェクトやライン I/O ユニットからの出力への外 部入力を提供します。このセクションでは、入力チャンネル の信号パス内のある定義ポイントから信号を直接取り出し、 それを内部の割り当て可能なエフェクトへ、または物理出力 の1つ (ラインI/O ボックスの1つの物理接続) にルーティ ングできます。この機能はオプションで、チャンネル単位で 割り当てます。

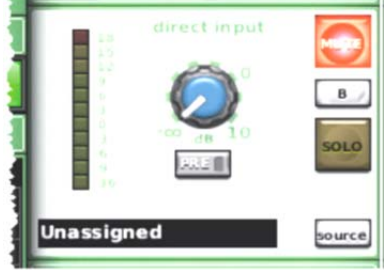

このセクションは、限定されたリソースで多くのチャンネル

では未使用であるため、意図的にメインのチャンネル・パネル・コントロールから離れた場所 に置かれています。

信号パスのソースを選択できるのは GUI からのみです。

このセクションは入力チャンネルの direct output セクションと同様の機能を持っています。詳 しくは 291 ページの「ダイレクト入力」を参照してください。

### セーフ

各出力チャンネルには 6 つのタイプの出力チャンネル・セーフがあり、それぞれ特定のコント ロール/エリアをオートメーションシステムから保護します。

セーフ・スイッチはチャンネル・ストリップ (コントロール・サーフェスと GUI) から操作でき るのみで、オン/オフ状態も表示されます。一部のセーフの状態はコントロール・サーフェスの 出力ファースト・ストリップとマスター・ストリップの LED からも表示されます。

セーフによっで保護されるエリアについては、397 ページの付録 H「セーフによって保護されるパラメータ」を参照してください。

### インサート (GUI のみ)

AUX、マトリックス、マスター出力のセンド・ポイントと リターン・ポイントは構成処理エリアの insert セクション で構成できます。

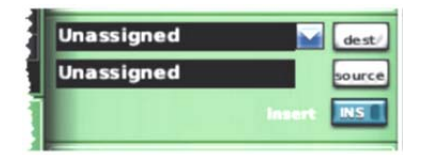

ルーティングについては、56 ページの「Patching 画面への 移動」を参照してください。

### 出力チャンネル・ディレイ (GUIのみ)

入力チャンネルと同様に、すべての出力チャンネルで信号パスにディレイを組み込むことができます。ただしこのディレイはかなり大きいもので、0 ms から 500 ms (ミリ秒) の範囲です。詳しくは 253 ページの「入力チャンネル・ディレイ (GUIのみ)」を参照してください。

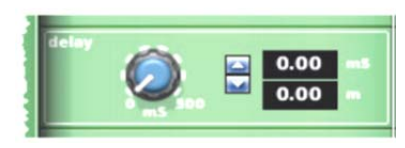

### 処理順序

入力チャンネルと同様に、すべての出力チャンネルで処理順序を変更できます。詳しくは、257 ページの「処理順序」を参照してください。

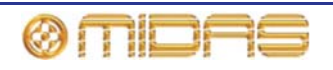

# ミックス

AUX とマスターの出力チャンネルはそれぞれ、調整可能な信号を8つのマトリックス・バスで ミックスに送信できます。バスは、マトリックス・ミックスに送信されるサブグループ・レベ ルを無段階で調整する (+6 dB からオフの範囲) ミックス・コントロールでペア毎に制御します。 mix セクション (ミックスとマスター・ベイ) のコントロールにはバス・ペア毎の level/pan と level コントロールつまみがあり、その機能は (AUX のみ) は現在使用中のバス・モードによっ て変わります。

出力上のミックスの機能は入力と似ていますが、アフター・フェーダ・リッスンはありません。 詳しくは、269ページの「ミックス」を参照してください。

# マスター

入力ファースト・ストリップの下のほうに、master セクションと pan コントロール、LCD 選 択ボタン、ミュートとソロ、入力フェーダがあります。

各出力の masters セクション (ミックスとマスター・ベイ) は入力と同じように機能します。 詳しくは 271 ページの「マスター・コントロール」を参照してください。

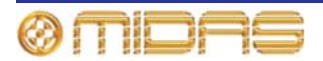

# 第 32 章: GUI メニュー

GUI は非常にパワフルな多機能ツールで、PRO1 コントロールセンターの中核部分です。動作 環境の制御・モニター、コントロール・サーフェス操作の強化 (GUI だけで PRO1 を操作する こともできます)、内部、外部機器の使用を可能にします。このような操作を容易にするため、 GUI には使いやすい GUI メニューが組み込まれています。

GUI メニューにはオプションの一覧が表示されるので、その中から必要に応じて選択します。 次の箇条書きは GUI メニーが提供する機能の一部です。

- 構成 チャンネル、グループ、グラフィック EQ、内部エフェクトのルーティング、関連付け、名前と色の構成、マルチコンソール操作のセットアップ、接続機器のセットアップなどを行います。
- ナビゲーション チャンネル、バス、グループの選択、GUI 画面ディスプレイへの素早い移動、最後に開いた画面への移動、ショー中のシーンの移動、希望のパッチング画面への移動を行います。
- 管理 ショー・ファイル (内部および外部)、オートメーション、モニタリング・システムを 管理します。
- **ユーザ設定と環境設定** GUI 画面の輝度とコントラストの調整、ディレイ補正の選択、フェ ーダ・フリップの選択などを行います。
- 情報 現在のソフトウェア情報を表示します。
- **セキュリティ** 画面を許可なくアクセスできないようにロックします。
- シャットダウン・シーケンス コントロールセンターを正しくシャットダウンします。
- ソフトウェアの更新 最新バージョン (または任意の旧バージョン)の PRO1 ソフトウェア をインストールします。

GUI メニューのアクセス方法については、42 ページの「GUI メニューの使い方」を参照してください。

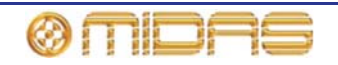

### GUI メニューのフローチャート

GUI メニューとそのすべてのサブメニューは、294 ページの図 28「GUI メニューのフローチャート」に示してあります。

オプションの左にあるアイコンはオプションのタイプの特定と移動に役立ちます。メニュー・ オプションの右にある黒い三角形はサブメニューがあることを示しています。

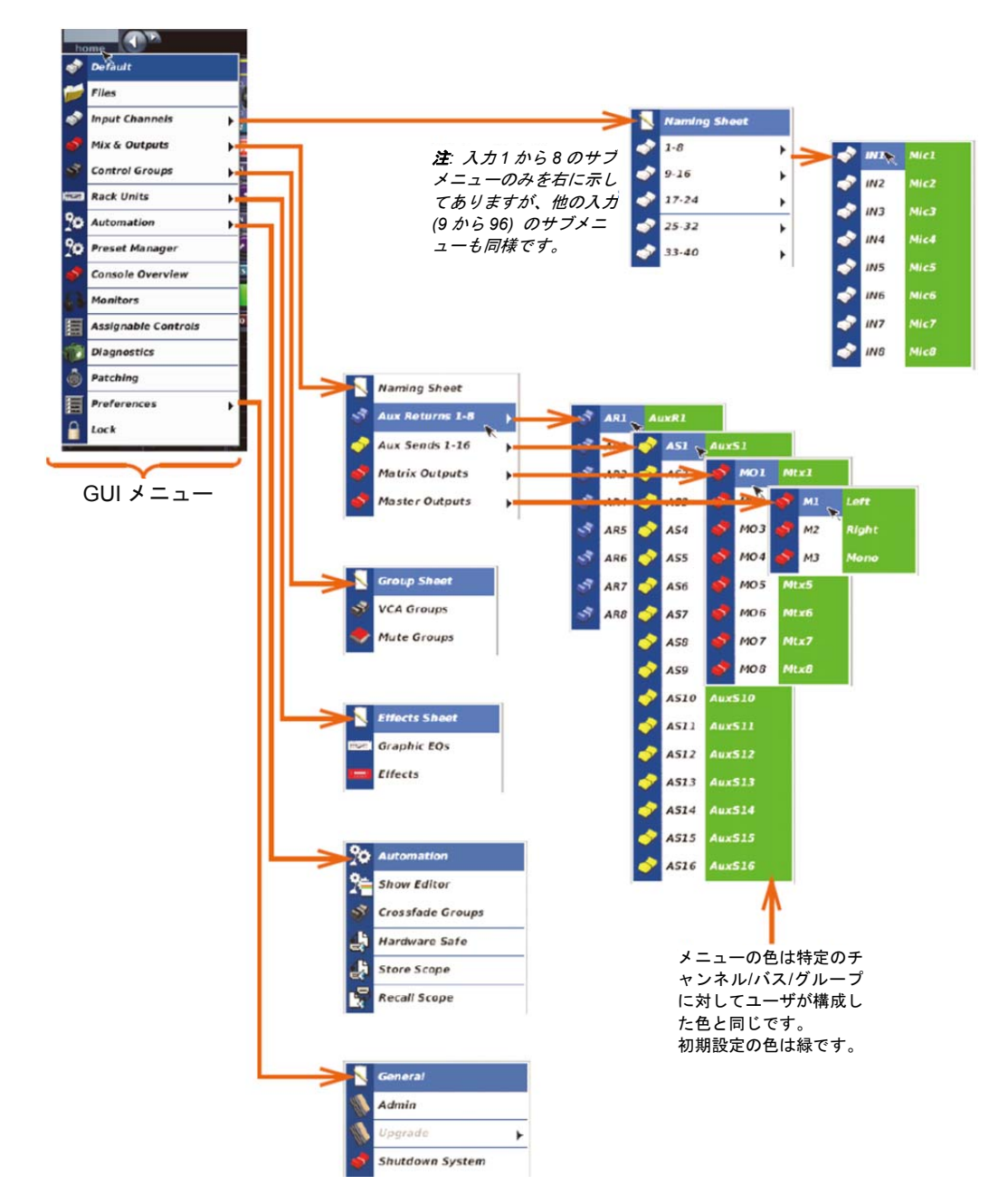

図 28: GUI メニューのフローチャート

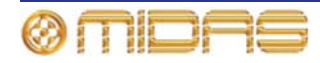

# GUIメニュー・オプション

GUI メニューを開くと、次の表に示したようにオプションのメインリストが表示され、オプションを選択すると特定の画面またはサブメニューが開きます。一部の画面はナビゲーション・ ゾーンの**画面アクセス・**ボタンから直接アクセスできます (18 ページの「PRO1 コントロール・ サーフェス」を参照)。

| オプション          | <i>説明/機能</i>                                                                                                    |
|----------------|----------------------------------------------------------------------------------------------------|
| Default        | 初期ディスプレイを開きます。                                                                                                    |
| Files          | <b>Files</b> 画面を開きます (189 ページの「Files 画面でのショー・ファ<br>イルの管理」を参照)。                                                                                                    |
| Input Channels | 入力チャンネル・オプションで、サブメニューを開くと次のオプ<br>ションが表示されます。                                                                                                    |
|                | <ul> <li>Naming Sheet - 56 個の入力チャンネルを構成します (228 ペ<br/>ージの「チャンネル、グループおよび内部ユニットの構成」を<br/>参照)。</li> </ul>                                                                                     |
|                | <ul> <li>1-8から 49-56 - 1 つのオプションでクリックすると、入力チャンネルの関連するバンクまたはサブメニューが開きます。サブメニューにはそのバンクに属する 8 つのシングル入力が表示されます。1 つのオプションでクリックし、そのチャンネルを選択します。</li> </ul>                                       |
| Mix & Outputs  | 出カチャンネル・オプションで、サブメニューを開くと次のオプ<br>ションが表示されます。                                                                                                    |
|                | <ul> <li>Naming Sheet - 出力チャンネルを構成します (228 ページの<br/>「チャンネル、グループおよび内部ユニットの構成」を参照)。</li> </ul>                                                                                               |
|                | <ul> <li>出力チャンネル・オプション - 1 つのオプションでクリックすると、出力チャンネル (リターン、AUX、マトリックスまたはマスター)の関連するバンクまたはサブメニューが開きます。</li> </ul>                                                                              |
| Control Groups | コントロール・グループ (VCA/POPulation、オート・ミュートお<br>よびトーク) オプションで、サブメニューを開くと次のオプショ<br>ンが表示されます。                                                                                                    |
|                | <ul> <li>Group Sheet - 各グループを構成します (228 ページの「チャンネル、グループおよび内部ユニットの構成」を参照)。</li> </ul>                                                                                                    |
|                | <ul> <li>VCA Groups - クリックして、VCA Groups 画面またはサブメニューを開くと、12 個の VCA グループと 8 個の POPulation グループのオプションが表示されます。1 つのオプションをクリックし、そのグループを選択します。159 ページの「VCA とPOPulation グループ」を参照してください。</li> </ul> |
|                | <ul> <li>Mute Groups - クリックすると、Mute Groups 画面が開きます (163 ページの「オート・ミュート (ミュート) グループ」を参照)。</li> </ul>                                                                                         |
| Rack Units     | コントロール・グループ (VCA/POPulation、オート・ミュートお<br>よびトーク) オプションで、サブメニューを開くと次のオプショ<br>ンが表示されます。                                                                                                    |
|                | <ul> <li>Effects Sheet - 16 個の GEQ と 16 個の内部エフェクトの「仮想」ラック・ユニットを構成します (228 ページの「チャンネル、グループおよび内部ユニットの構成」を参照)。</li> </ul>                                                                     |
|                | • <b>Graphic EQs</b> - <b>Graphic EQs</b> 画面が開きます (119 ページの<br>「Graphic EQs 画面について」を参照)。                                                                                                   |
|                | <ul> <li><i>Effects</i> - Effects 画面が開きます (125 ページの「内部エフェ<br/>クトの概要」を参照)。</li> </ul>                                                                                                    |

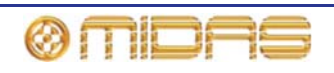

| オプション               | <i>説明/機能</i>                                                                                                    |
|---------------------|----------------------------------------------------------------------------------------------------|
| Automation          | オートメーションオプションでサブメニューを開くと、次のオプ<br>ションが表示されます。                                                                                      |
|                     | <ul> <li>Automation - Automation 画面を開きます (177 ページの第<br/>20章「シーンとショー (オートメーション)」を参照)。</li> </ul>                                   |
|                     | <ul> <li>Show Editor - Show Editor 画面を開きます (83 ページの「ショー・エディタ」を参照)。</li> </ul>                                                     |
|                     | <ul> <li>Crossfade Groups - Crossfade Groups 画面を開きます (211<br/>ページの「クロスフェード・グループ」を参照)。</li> </ul>                                  |
|                     | <ul> <li>Hardware Safe - Hardware Safe 画面を開きます (190 ページの「セーフ」を参照)。</li> </ul>                                                     |
|                     | <ul> <li>Store Scope - Store Scope 画面を開きます (199 ページの「ストア・スコープの使用」を参照)。</li> </ul>                                                 |
|                     | • <i>Recall Scope</i> - Recall Scope 画面を開きます (193 ページの<br>「Recall Scope 画面について」を参照)。                                              |
| Preset Manager      | <b>Preset Manager</b> 画面が開きます (215 ページの第 24 章「ユーザ・<br>ライブラリ (プリセット)」を参照)。                                                         |
| Console Overview    | Console Overview 画面が開きます (251 ページの「入力のメータ<br>一計測」を参照)。                                                                            |
| Monitors            | Monitors 画面が開きます (107 ページの第 14 章「モニターとコ<br>ミュニケーション」を参照)。                                                                         |
| Assignable Controls | Assignable Controls ウィンドウが開きます (169 ページの第 19<br>章「アサイナブル・コントロール」を参照)。                                                             |
| Diagnostics         | <b>Diagnostics</b> 画面が開きます (329 ページの付録 D 「トラブルシ<br>ューティング」を参照)。                                                                   |
| Patching            | <b>Patching</b> 画面が開きます (45 ページの第 8 章「パッチング」を参<br>照)。                                                                             |
| Preferences         | 環境設定オプションで、サブメニューを開くと次のオプションが<br>表示されます。                                                                                          |
|                     | <ul> <li>General - Preferences 画面が開きます (223 ページの第 27 章<br/>「環境設定の変更」を参照)。</li> </ul>                                              |
|                     | <ul> <li>Admin - 管理者ウィンドウを開きます。これは管理者専用機能<br/>で、アクセスするにはパスワードの入力が必要です。</li> </ul>                                                 |
|                     | <ul> <li>Upgrade - PRO1 のソフトウェア・アップデート時に選択する<br/>TAR ファイルの一覧を開きます (344 ページの「システムのア<br/>ップデート」を参照)。</li> </ul>                     |
|                     | <ul> <li>Shutdown System - シャットダウン・メッセージ・ウィンド<br/>ウが開き、PRO1の適切なシャットダウンを開始します (31 ペ<br/>ージの「PRO1 コントロールセンターをオフにする」を参照)。</li> </ul> |
| Lock                | GUI をロックします (89 ページの「セキュリティ (ロック・モー<br>ド) を参照」。                                                                                   |

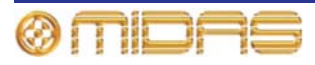

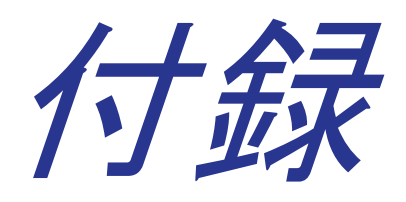

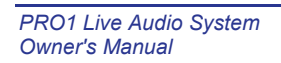

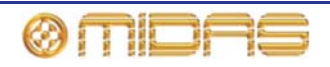

# 付録 A: アプリケーション・ノート

この付録では、PRO1の一部のエリアと機能について詳しく解説します。

# 空間イメージング・システム (SIS<sup>™</sup>)

従来型のコンソールを利用して3 チャンネル・ミキシングを行うことはできますが、その方法 は複雑で変則的です。このため、エンジニアは慣れない手法で操作しなければならず、独創的 なミキシングも制限され、外部のオペレータが使用することは無理です。この問題を解決する ため、空間イメージング・システム (SIS<sup>™</sup>) が開発されました。

バック・ボーカルは少しセンター寄りにパンして、メイン・ボーカルは「フロントとセンター」 のまま、その明瞭度を高めることができます。

楽器は従来のミックスで配置しておき、ソロ演奏のときに簡単にセンターに切り替えできます。

演劇作品では、SIS<sup>™</sup>を利用して俳優の声を3つのチャンネルでパンし、舞台上の動きに合わせ てその声を追うことができます。ステレオのみの作品では、センター出力を利用してモノ-ミッ クス・ベースで信号を送信し、「左+右をセンターへ切り替える」1つのスイッチを起動できま す。

SIS<sup>™</sup>を利用すると、センターにパンされた信号を左右の出力とセンター出力に等しく送出でき、高エネルギーでセンターにパンされたサウンドの負荷をすべての FOH スピーカー・アレイ に分散させるときに特に便利です。

# PRO1 コンプレッサー・モード (ダイナミック)

この項は、PRO1 コントロールセンターに搭載されているコンプレッサーのモードの理解を目的にしています。

### 説明

PRO1 コンプレッサーには5つの主要動作モードがあります (入力は4つのみ)。これらのモー ド毎にアタックとリリースのエンベロープ・カーブ、相互作用、タイミングのシグネチャー (形 状)が変わります。これについて詳しく説明する前に、いくつかの一般用語を定義し、説明しま す。

### スレッショルド

スレッショルドはコンプレッサーの作動ポイントを調整します。このポイントを超えた信号、 すなわちスレッショルドより上の信号はコンプレッサー動作の対象になります。他方、スレッ ショルドより低い信号ではコンプレッションは開始されませんが、それでもその前のスレッシ ョルドを超えた信号からの圧縮リリースによる影響は受けます。

レシオ

圧縮比コントロールは、スレッショルド・レベルを超えた信号に加えられるコンプレッション の量をコントロールします。レシオは、入力から出力への信号レベルの変化の割合です。例え ば、コンプレッサーを 2:1 に設定した場合は、入力レベルが 2 dB 変化するたびに出力レベルを 1 dB 変化させます (信号レベルがスレッショルドを超えた場合)。

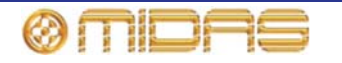

### アタック

アタック・コントロールは、コンプレッサーがスレッショルドを超えた信号に反応するまでの 時間を調整します。アタックの形状は上記の5つのモード組み合わせの中から選択します。ク リエイティブなサウンド作りや音の修正など、さまざまな用途に合わせてコンプレッサーの機 能を調節できます。

#### リリース

リリース・コントロールは、演奏曲の素材がスレッショルドより低くなった後、コンプレッサ ーが復帰するまでの所要時間を調整します。アタックとリリースは両方とも、スレッショルド を超えたままの演奏曲レベルの変化にも反応します。例えば、レベルが低下してもまだスレッ ショルドより高い信号は、やはりリリースを開始します。ただし、この場合には、部分リリー スのみになります。これは、新しい低い信号レベルであっても、ゲイン・リダクションを生成 するためにはまだコンプレッサーが必要であるからです。

### \_\_\_

ほとんどのコンプレッションはソフトニー・モードでよりナチュラルなサウンドを作ります。ソ フトニー圧縮は、スレッショルドより高い信号とスレショルドに達していない信号との違いをぼ やかします。スレッショルドからほど遠い低い信号はコンプレッションの対象にはならず、スレ ッショルド付近の信号は圧縮されますが、非常に低いレシオで圧縮されます。信号がスレッショ ルドを超えたばかりでも、レシオは少し低めになります。フルレシオのコンプレッションは、信 号がスレッショルドよりかなり高くなければ加えられません。よりハードなニー設定を使用した 場合には、コンプレッサーはより客観的に動作し、スレッショルド前後での音の変化が鮮明にな ります。これはリミティング・スタイルのコンプレッションに適しています。

### ゲイン

ゲイン・コントロールは、出力される圧縮された信号と入力された未処理の信号のレベルが一 致するように、メイクアップ・ゲインを調整します。

### サイドチェーン・フィルタ

サイドチェーン信号に作用するバンドパス・フィルタが装備されています。このフィルタを利用して圧縮周波数を選択できます。このためのコントロールは 50 Hz から 15 kHz の範囲で周波数を調整できるものと、帯域幅をワイド、ミディアムまたはナローに選択できるものです。さらに、フィルタを通したサイドチェーンをソロ・バスに置き、サイドチェーン・フィルタに切り替えてフィルタの効果を聴き比べるリッスン機能もあります。

### コンプレッサーのエンベロープ・モード

5 つのエンベロープ・モード (シグネチャー) は PRO1 コンプレッサーの音響特性のカギで、シ ンプルなアタック、リリース設定によるノーマルな機能をはるかに超えて調整できます。これ らのモードは大まかに次の 2 つの適用タイプに分かれます。

- 1 ダイナミックな過渡電流の取り込みとコントロールに優れたコンプレッサー: コレクティブ・モードとヴィンテージ・モード
- 2 ダイナミックな過渡電流を強調させ、ミックス内のレベルを独創的にコントロールする コンプレッサー: アダプティブ、クリエイティブおよびシマー・モード

ビンテージとアダプティブ・コンプレッサーは、スレッショルド・コントロールの設定に応じて、上記 2 つのカテゴリー間を少し変形する傾向があります。このため、直観的に使用しやすく、エンベロープ・コントロール設定の微調整もごくわずかです。

エンベロープ・モードは、[KNEE] スイッチの3ポジション設定を組み合わせ、さらに微調整・ 強化されます。コンプレッサー・シグネチャーの切り替えを詳しく見ていく前に、この2つの 機能をより詳しく理解しておくとよいでしょう。

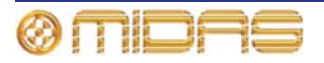

#### \_\_\_

ソフトニーは従来通りのカーブを描き、スレッショルド前後の圧縮比は調整されますが(前述)、 さらに重要なことは、アタック・エンベロープの形状にも大きな影響を与える点です。ソフト ニーは普通、ニー部分の信号でアタック速度を遅くします。これはソフトニーでのレシオ減少 による効果を引き立たせるので、ナチュラルなサウンド圧縮には好ましいものです。この結果、 ニー部分では非常に穏やかな圧縮になります。

[KNEE] スイッチにはハード (4 dB)、ミディアム (12 dB)、ソフト (40 dB) の3つの設定があり ます。ハード設定でも、コンプレッサーはまだ多少のソフトニー特性を持っています。これは極 端にハードなニー設定では演奏曲の低周波数素材で音が歪み、好ましくないからです。

### コレクティブ・モード (指数ピーク - 高速)

これは指数のアタックとリリースを使用したピーク・センシング・コンプレッサーです(多くの 旧式コンプレッサーと同タイプ)。アグレッシブな圧縮が行われ、適度に速いコントロールおよ び/または非常にダイナミックな素材をリミッティングします。低周波信号に音色を加えるとき にも利用でき、ベースギターのような非常にダイナミックな楽器の調整に理想的です。コンプ レッサーは、過渡電流を取り込むアタック・タイム設定は速くし、リリースは好みに合わせて 調整して、歪みやポンピング・エフェクトを強調させたりごくわずかに抑えると、最適なサウ ンドになる傾向があります。

### アダプティブ・モード (指数 RMS - 正確)

これは、指数のアタックとリリースを使用した 2 乗平均平方根 (RMS) センシング・コンプレ ッサーです。RMS 平均化プロセスはアタックとリリースに相互に作用し、非常に適応性のある エンベロープ特性を作り出します。このため、アタック・タイムの設定に関係なく、大きい (ス レッショルドを超えた) 信号変化ではアタックをより速くでき、小さい信号変化ではアタックを より遅くします。アタック・コントロールはそれでもアクティブで、その適応性のためエンベ ロープ・コントロールの設定はあまり重要でないとはいえ、ユーザは多少手を加えることがで きます。コンプレッサーは従って非常に高速で、たいていの演奏曲素材でセットアップが簡単 です。音響的にも正確で、ボーカルや多くの他のソースのコンプレッションとリミッティング 両方に使うと効果があります。最もナチュラルなサウンド圧縮は通常、*ソフトニー*設定で達成 できます。

### クリエイティブ・モード (リニア・ピーク - 低速)

これはリニア (dB レート) ピークと二次リリースを使用したピーク・センシング・コンプレッサ ーです。コンプレッサーは非常にトランスペアレントで、多少のダイナミック・コントロールは 行いますが、ソース素材の意図的なダイナミック成分に過度な影響を与えることはありません。 リニア・アタックは一定速度のアタックを提供し、演奏曲中の信号レベルの大きな変化は小さい 変化より圧縮に時間がかかります。ソフトニーを追加するとこれらのアタックは著しく遅れます。 これは、ドラマーからの大量のアーティスティックな強弱の変化はそのままで、コンプレッショ ンを加えて過渡電流を強調させてより迫力を出すドラムで特に便利です。

コンプレッサーは通常、より遅いアタック・タイム設定を使用し、アコースティック・ギターの ように扱いにくい楽器で使用できるときは、リリースを比較的速くして過剰なフラッターや歪み を作らずにミックス内で等しく聴こえる音量を維持すると、最適なサウンドになります。

### ヴィンテージ・モード (適応性のあるピーク - 明るい)

これは部分的に適応性をもつピーク・センシング・コンプレッサーです。コンプレッションの開始中、アタック・カーブとリリース・カーブは非常にデリケートになり、エンベロープ・コント ロール設定の影響は受けません。コンプレッサーが強く働いていると(信号がスレッショルドを かなり超えている)、アタック・タイムとリリース・タイムはよりアグレッシブになり、オペレー タがより大きい過渡電流などの取り込み(あるいはその反対)を最大限利用できるように、徐々に マニュアル・コントロールに戻します。ピーク・センシング・アルゴリズムは、圧縮中に意図的 に倍音の響きを増加させるので、演奏に*真空管のような*明るさと輝きが加わり、アコースティッ ク楽器は非常にナチュラルで生き生きしたサウンドに圧縮されます。

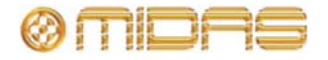

シマー・モード (オーバーシュート・ピーク - 低速) - 出力のみ

これは指数のリリースと、*オーバーシュート*しがちな独特な二次アタック特性を使用したピーク・センシング・コンプレッサーです。

コンプレッサーが控えめに働いていると、非常にソフトでナチュラルなサウンドになり、ダイ ナミック成分がすでにかなり低くなっている素材をさらにコントロールできます。ボーカルは 非常に透明感のあるサウンドになり、演奏も適度に生き生きとしています。

遅いアタック・タイムと速いリリース・タイムで、コンプレッサーのレシオを高くすると、非常にソフトで、躍動感のあるサウンドになります。

### PRO1 入力チャンネルの EQ モード

この項の目的は、PRO1 コントロールセンターに搭載されている入力チャンネルの EQ モード について理解することです。

### 基本仕様

PRO1 の入力 EQ はトレブル、ハイミッド、ローミッド、ベースの 4 つのバンドで構成されま す。4 つのセクションすべての初期動作はフル・パラメトリック・スイープ (ピーク) で、次の コントロールを利用できます。

- **ゲイン**: ブーストとカットを+16 dB から-16 dB の範囲で連続調整
- 幅:帯域幅を01.から3.0オクターブの範囲で連続調整 (ベースとトレブルではパラメトリック・モードでのみ動作)
- トレブル:トレブル・イコライザーが作用する周波数レンジを1 kHz から 25 kHz の範囲で 連続調整
- ハイミッドとローミッド: hi mid 周波数コントロールはハイミッド・イコライザーが作用する周波数レンジを 320 Hz から 8 kHz の範囲で連続調整します。lo mid 周波数コントロールはローミッド・イコライザーが作用する周波数レンジを 80 Hz から 2 kHz の範囲で連続調整します。
- ベース:ベース・イコライザーが作用する周波数レンジを16 Hz から400 Hz の範囲で連続調整

トレブル EQ バンドはパラメトリックから他の 3 つのシェルビング・モード、すなわち Soft、 Classic、Bright のいずれかに切り替えできます。

ベース EQ バンドはパラメトリックから他の 3 つのシェルビング・モード、すなわち Warm、 Classic、Deep のいずれかに切り替えできます。

### 説明

シェルフ・フィルタの違いは微妙で、試聴する時間がない場合は、Classicの使用が最適でしょう。これは Classic が最適なオールラウンド・フィルタだからです。他方、いろいろと試してみる時間がある場合には、他のタイプそれぞれの使い方を見つけることができます。倍音がごくわずかなタイプと、特にベースは、非常にアグレッシブな EQ をかけても非常にナチュラルなサウンドですが、それらが作用する音響心理の原理は複数のソースまたはプリミックスした素材に常によく働くわけではありません。

### Soft トレブル

Soft トレブルの周波数特性は、EQ をかけた周波数エリアから EQ をかけていないエリアへの傾 斜が非常に緩やかです。このため位相シフトはごくわずかですが、あまり区別化しないので、 該当エリアの外にある周波数にも意図せず EQ がかけられることがよくあります。これはプリ ミックスした素材の穏やかなシェーピングに最適です。

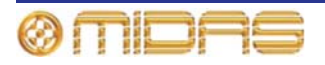

### Classic トレブル

Classic トレブルの周波数特性は、XL4 など以前の Midas コンソールで有名になりましたが、EQ をかけた周波数エリアから EQ をかけていないエリアへの傾斜がかなり急です。このためより 区別化でき、位相シフトもごくわずかですが、多少アンダーシュート・エラーが起こります。 つまり、トレブルをブーストしたとき、ミッドが少しカットされます。またその逆の場合もあ ります。これはオールラウンドの EQ で、特に、マイクが複数の音源をカバーしている時に有 効です。

### Bright トレブル

Bright トレブルの周波数特性は Classic より少し急な傾斜で、形状も独特で、EQ をかけた素材 への倍音の歪みはごくわずかです。Classic EQ と同様、これはより区別化し位相シフトもごく わずがですが、ミッドを乱すアンダーシュート・エラーはありません。このモードは単一ソー ス素材でよく使用されます。特に、アコースティック演奏に適しています。

### Warm ベース

Warm ベースの周波数特性は、EQ をかけた周波数エリアから EQ をかけていないエリアへの傾 斜が非常に緩やかです。このため位相シフトはごくわずかですが、あまり区別化しないので、 該当エリアの外にある周波数にも意図せず EQ がかけられることがよくあります。これはプリ ミックスした素材の穏やかなシェーピングに最適です。

### Classic ベース

Classic ベースの周波数特性は、EQ をかけた周波数エリアから EQ をかけていないエリアへの 傾斜がかなり急で、XL4 でモデリングされています。このためより区別化でき、位相シフトも ごくわずかですが、多少アンダーシュート・エラーが起こります。つまり、ベースをブースト したとき、ミッドが少しカットされます。またその逆の場合もあります。これはベース EQ で は望ましいことが多く、最適なオールラウンドの汎用 EQ カーブです。

### Deep ベース

Deep ベースの周波数特性は Classic より少し急な傾斜で、形状も独特で、EQ をかけた素材への倍音の歪みはごくわずかです。Classic EQ と同様、区別化でき位相シフトもごくわずがですが、アンダーシュート・エラーはありません。パワフルなブースト/カットを使用しても非常にナチュラルなサウンドで、ミッドが乱れません。これは単一ソース素材で最適です。

# PRO1 出力チャンネルの EQ モード

この項の目的は、PRO1 コントロールセンターに搭載されている出力チャンネルの EQ モード について理解することです。

### 基本仕様

PRO1 の出力 EQ は、周波数バンドのローエンド (ベース) からハイ (トレブル) までの周波数 に戦略的に配置された 6 つのバンドで構成されます。6 つのセクションすべての初期動作はフ ル・パラメトリック・スイープ (ピーク) で、次のコントロールを利用できます。

- ゲイン: ブーストとカットを+16 dBから-16 dBの範囲で連続調整
- 幅:帯域幅を 0.1 から 3.0 オクターブの範囲で連続調整
- 周波数: バンド EQ が作用する周波数範囲を 16 Hz から 25 kHz の範囲で連続調整

バンド1はパラメトリックから次の3つのシェルビング・モード、すなわち warm、high pass filter 6 dB、high pass filter 12 dB へ切り替えできます。

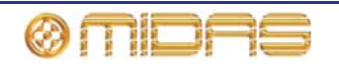

バンド2はパラメトリックから high pass filter 24 dB に切り替えできます。

*注:* バンド2 で24 dB/オクターブ・ハイパス・フィルタを選択した場合、バンド1 はアクセス できなくなります。

バンド6はパラメトリックから次の3つのシェルビング・モード、すなわち soft、low pass filter 6 dB、low pass filter 12 dB へ切り替えできます。

### 説明

### ソフト (トレブル)

Soft トレブルの周波数特性は、EQ をかけた周波数エリアから EQ をかけていないエリアへの傾 斜が非常に緩やかです。このため位相シフトはごくわずかですが、あまり区別化しないので、 該当エリアの外にある周波数にも意図せず EQ がかけられることがよくあります。これはプリ ミックスした素材の穏やかなシェーピングに最適です。

### ウォーム (ベース)

Warm ベースの周波数特性は、EQ をかけた周波数エリアから EQ をかけていないエリアへの傾 斜が非常に緩やかです。このため位相シフトはごくわずかですが、あまり区別化しないので、 該当エリアの外にある周波数にも意図せず EQ がかけられることがよくあります。これはプリ ミックスした素材の穏やかなシェーピングに最適です。

### *ハイパス・フィルタ (HPF)*

HPF はあるレベル (カットオフ周波数) より低い周波数はすべて減衰し (ブートせず)、高い周 波数はすべて通過させます。このポイントを超えたサウンドが除去される度合い、つまりスム ーズさは dB/オクターブで決定されます。最も一般的な設定は6dBです。HPF は普通、音源か らの振動音やハム音を除去するときに使用されますが、コントロールの操作によってサウン ド・エフェクトも生み出します。

PRO1のハイパス・フィルタにはコーナー周波数の前にゲイン・ロールオフがあり、可変です。

### ローパス・フィルタ (LPF)

LPF はあるレベル (カットオフ周波数) より高い周波数はすべて減衰し (ブートせず)、低い周 波数はすべて通過させます。このポイントを超えたサウンドが除去される度合い、つまりスム ーズさは dB/オクターブで決定されます。最も一般的な設定は 6 dB です。LPF は普通、静かな 楽節でのノイズ・リダクションや、過度に高い周波数のソースからシューッという音を除去す るときに使用されますが、コントロールの操作によるサウンド・エフェクトも生み出します。

PRO1 のローハイパス・フィルタにはコーナー周波数の前にゲイン・ロールオフがあり、可変です。

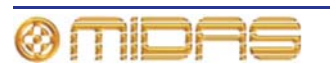

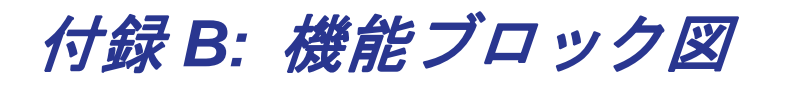

この付録の中に PRO1 機能ブロック図が含まれています。

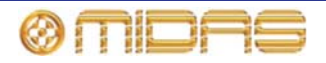

# モノ入力チャンネルの信号フロー

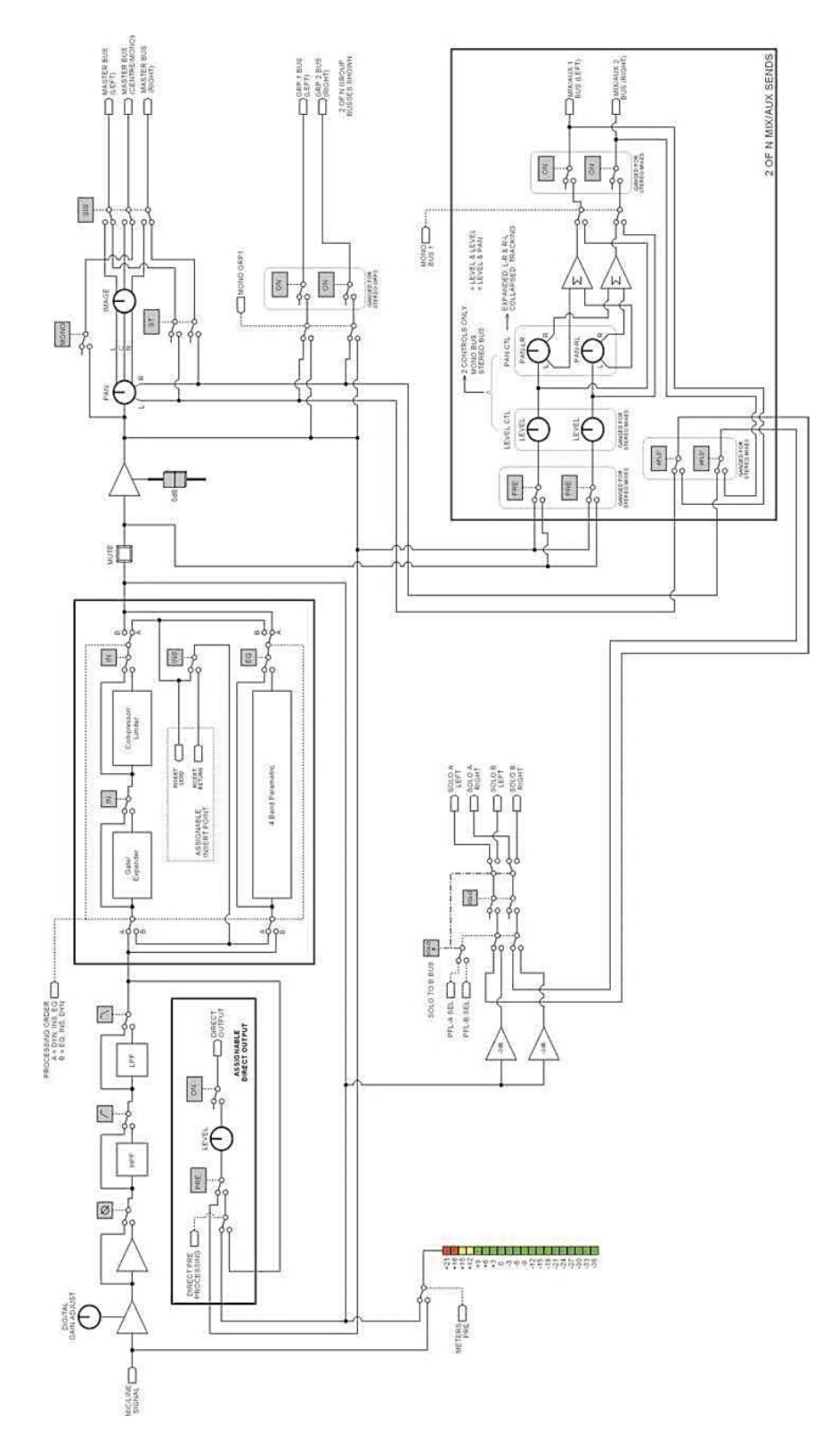

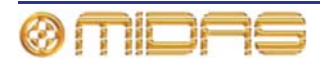
# リターンの信号フロー

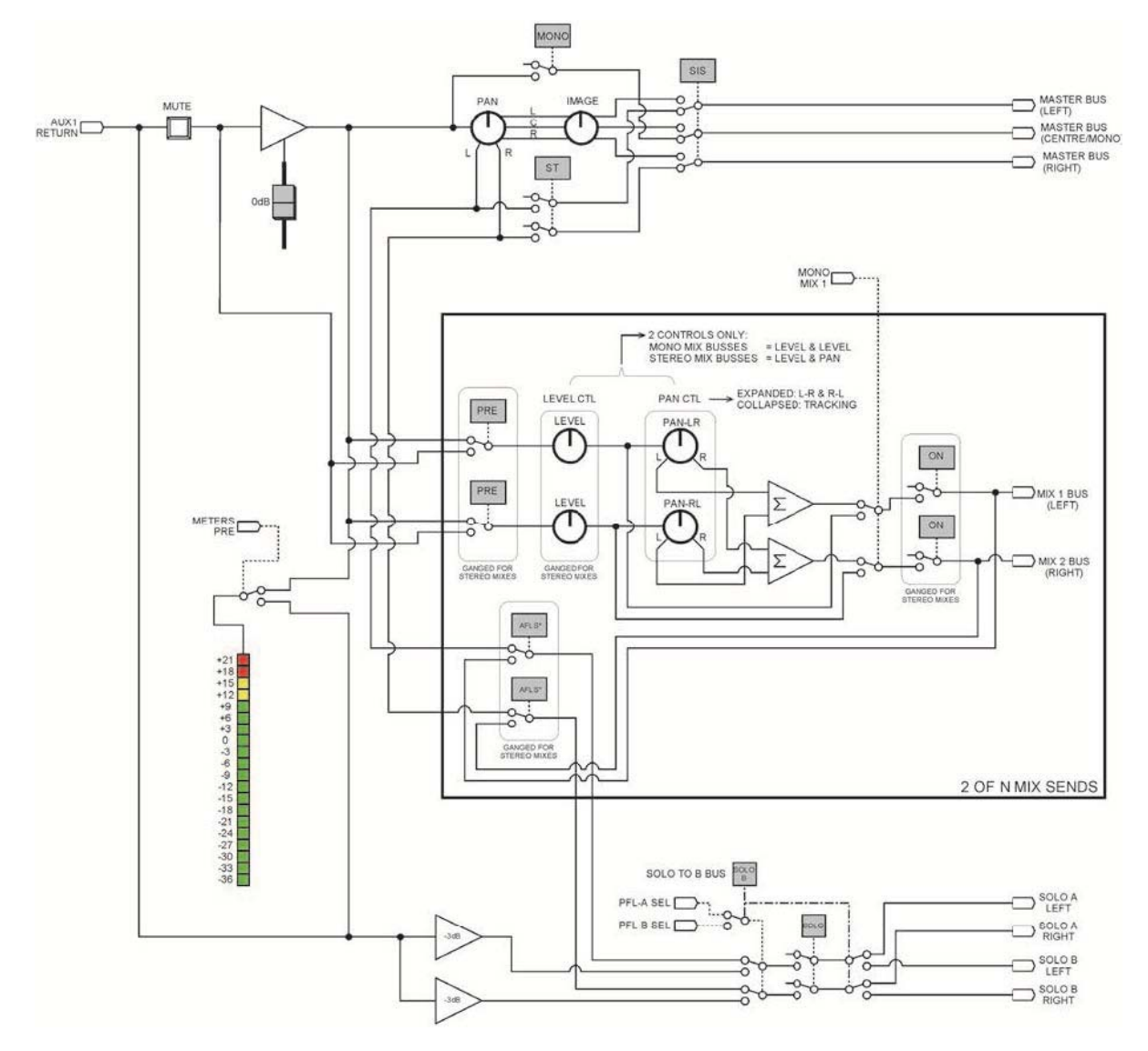

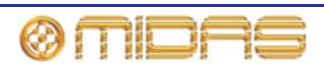

# AUX/グループの信号フロー

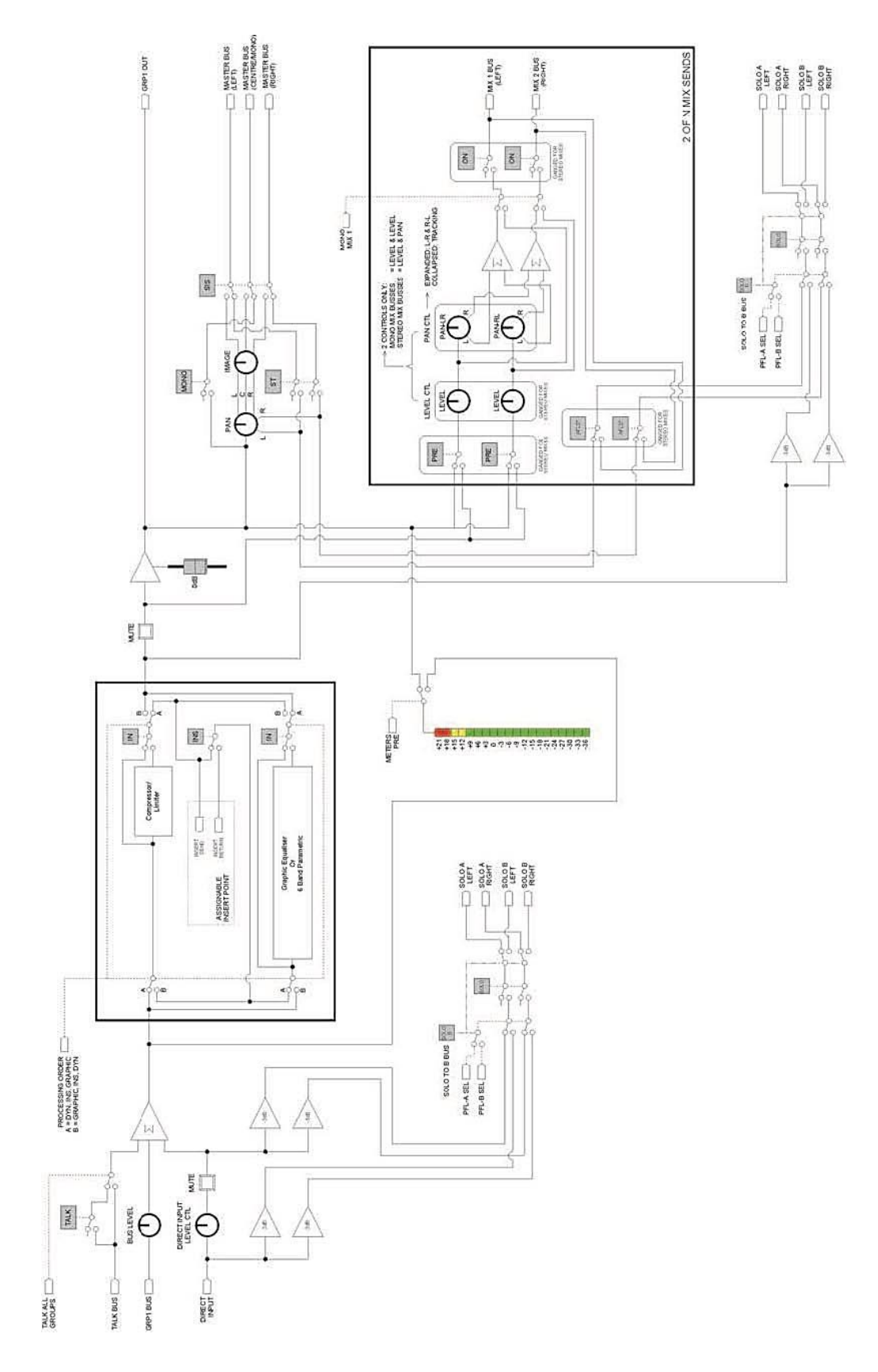

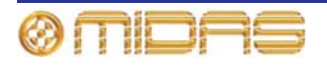

# マスターの信号フロー

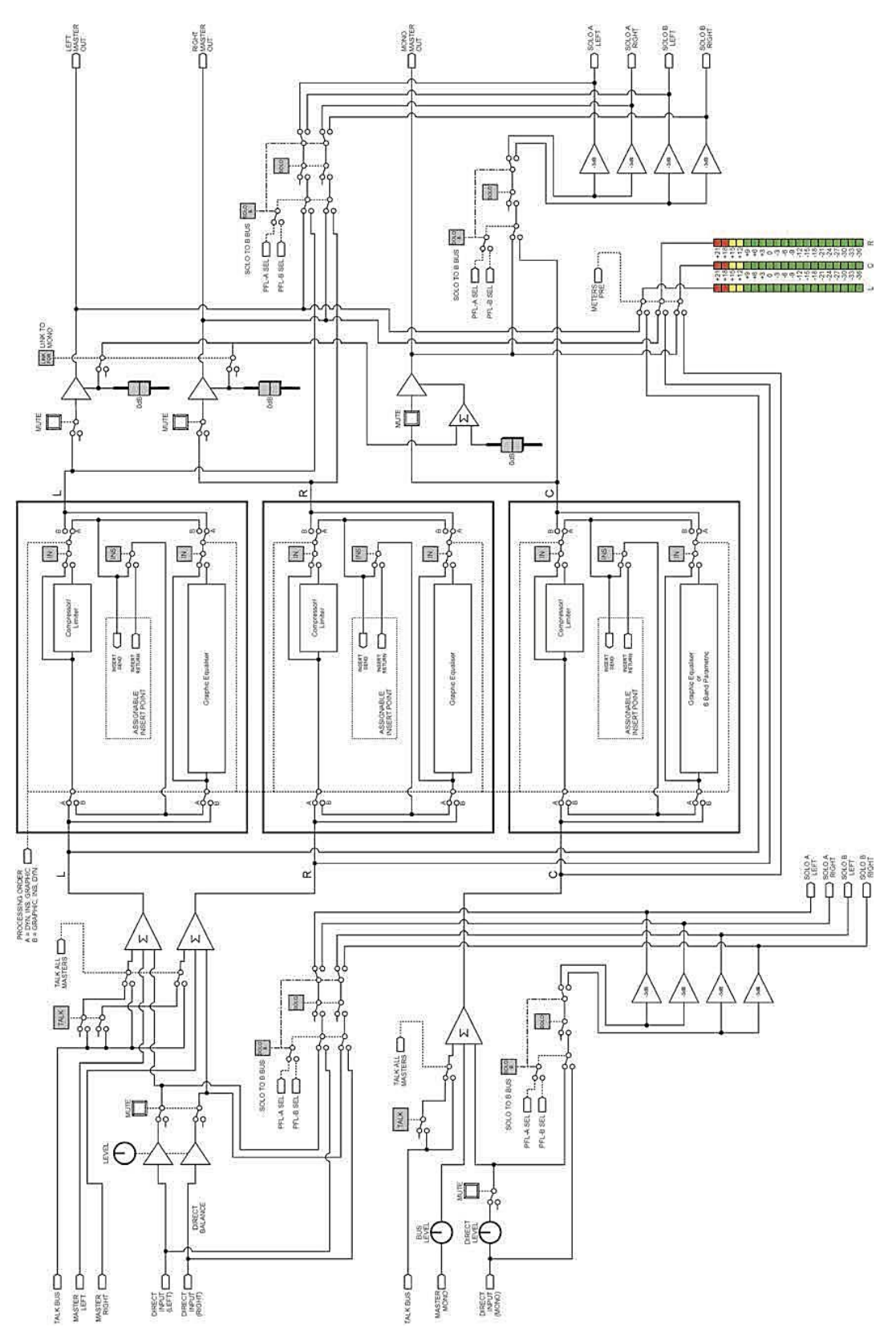

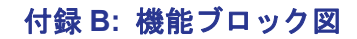

# モノ・ミックス信号

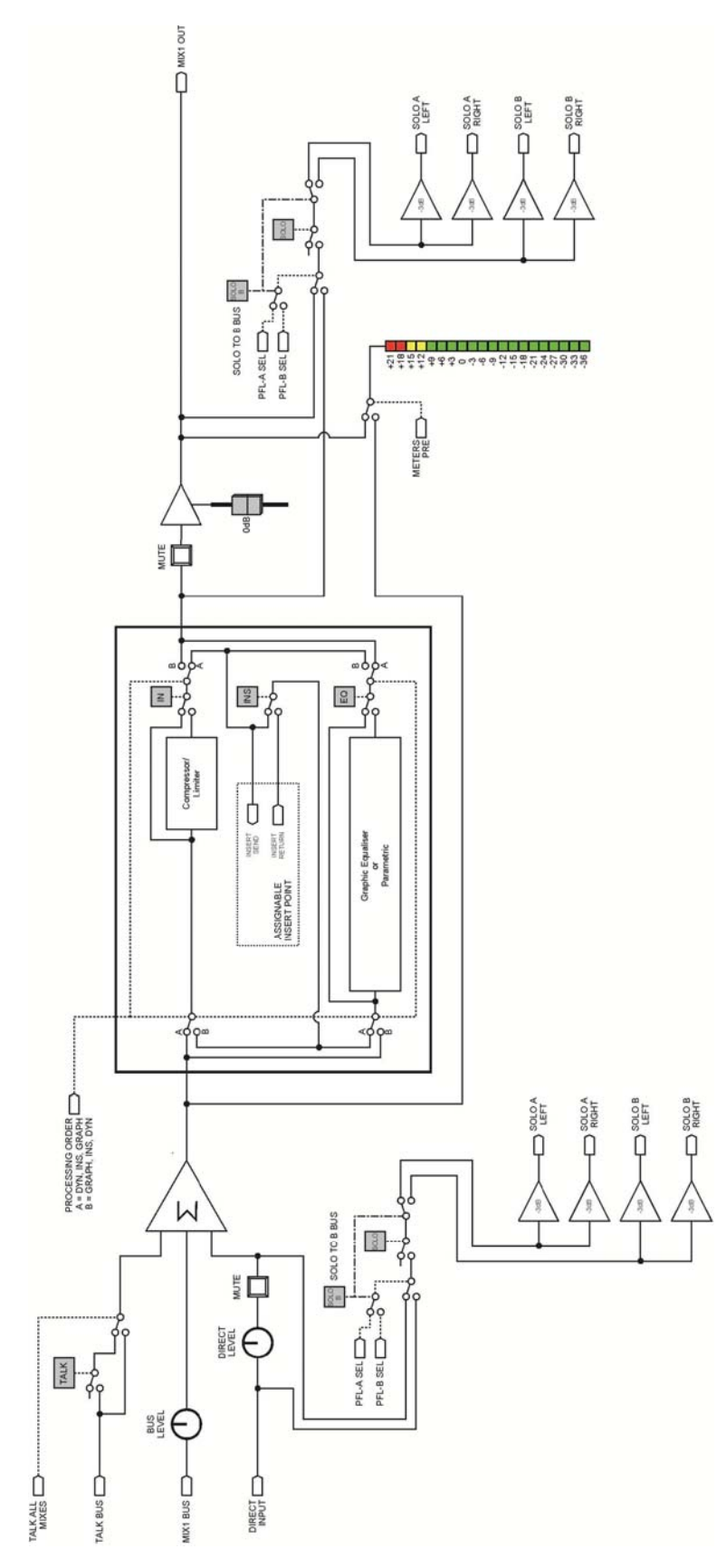

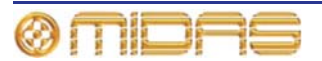

# モニターの信号フロー

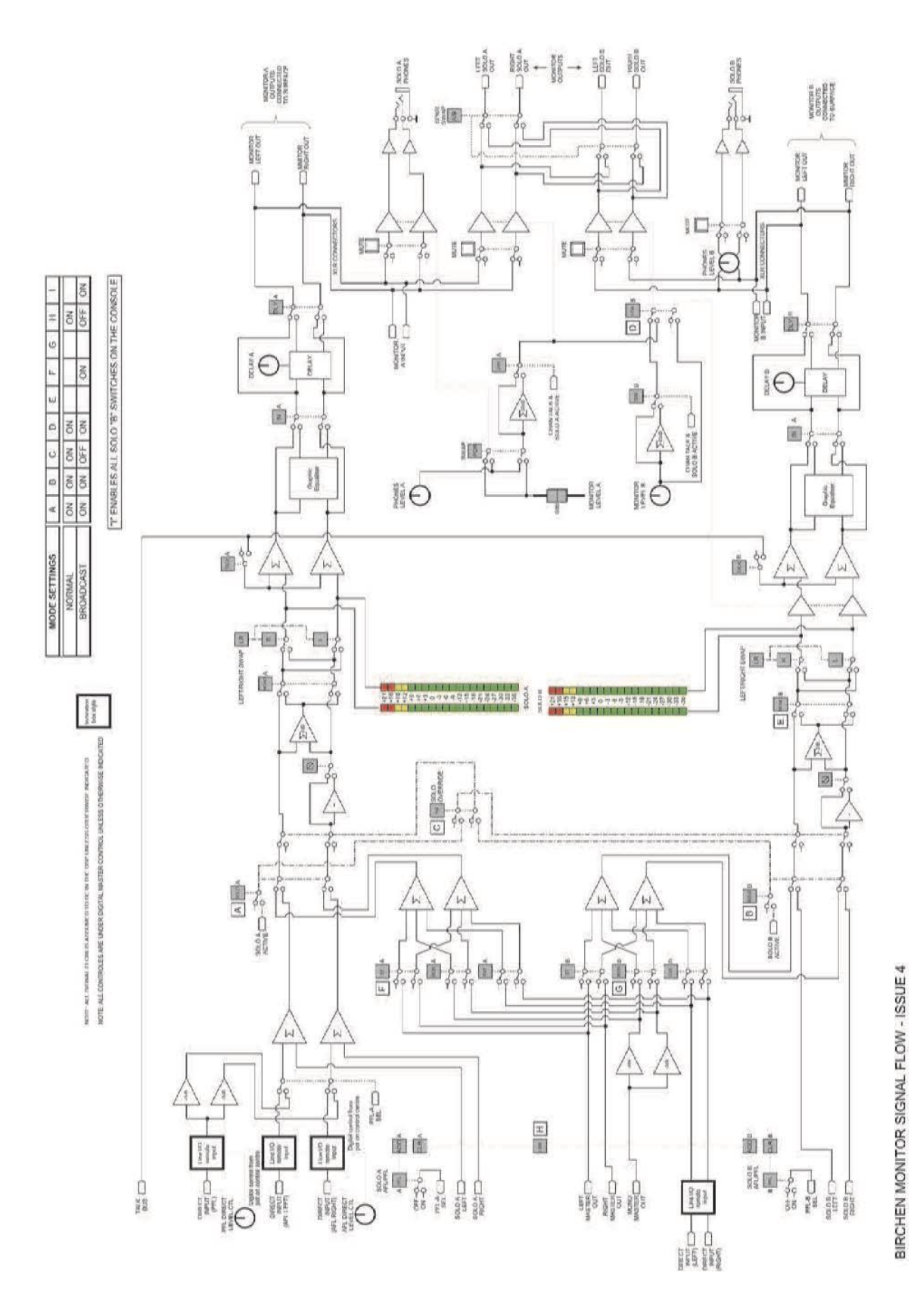

# コミュニケーションの信号フロー

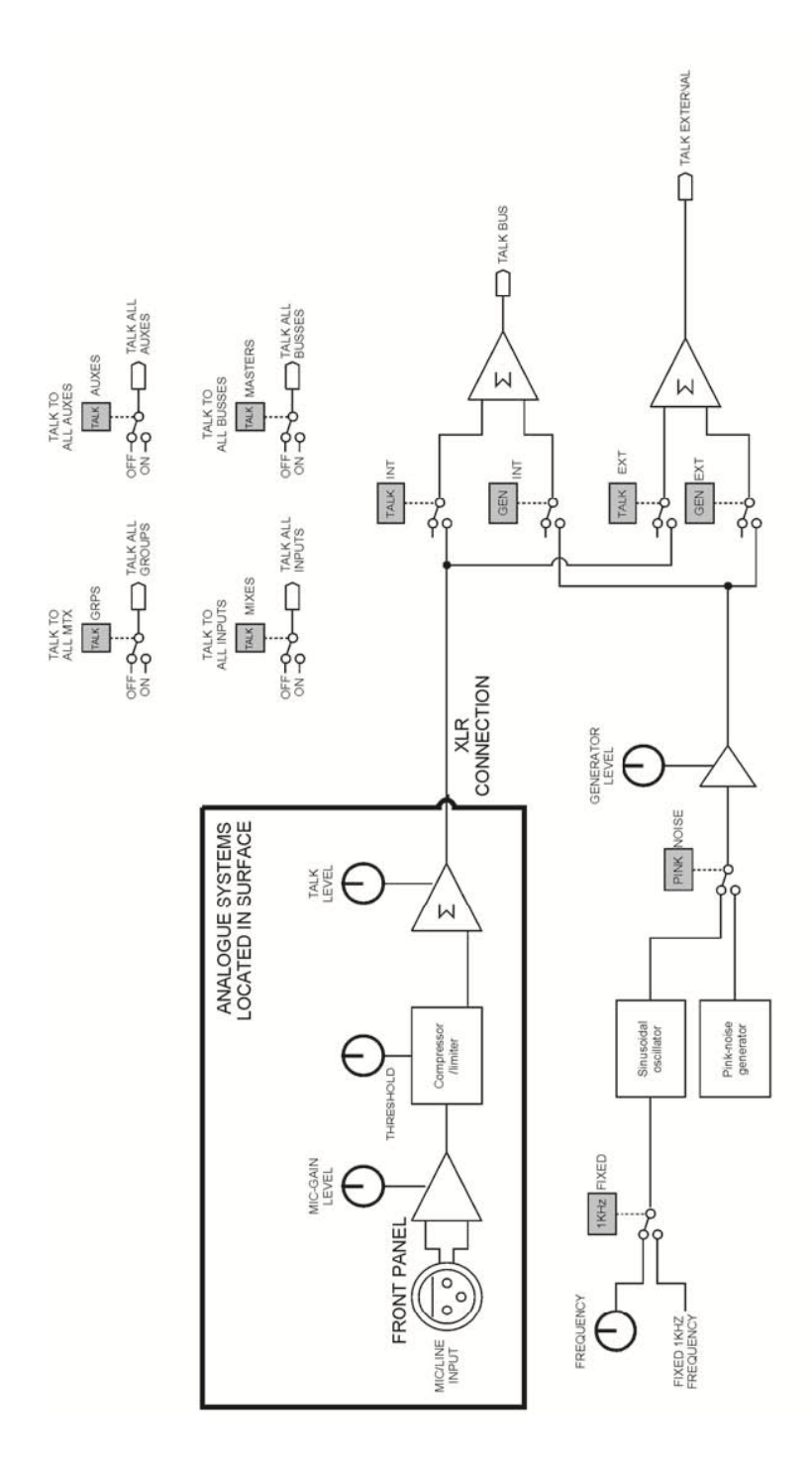

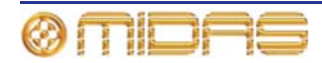

# ダイナミックスの信号フロー

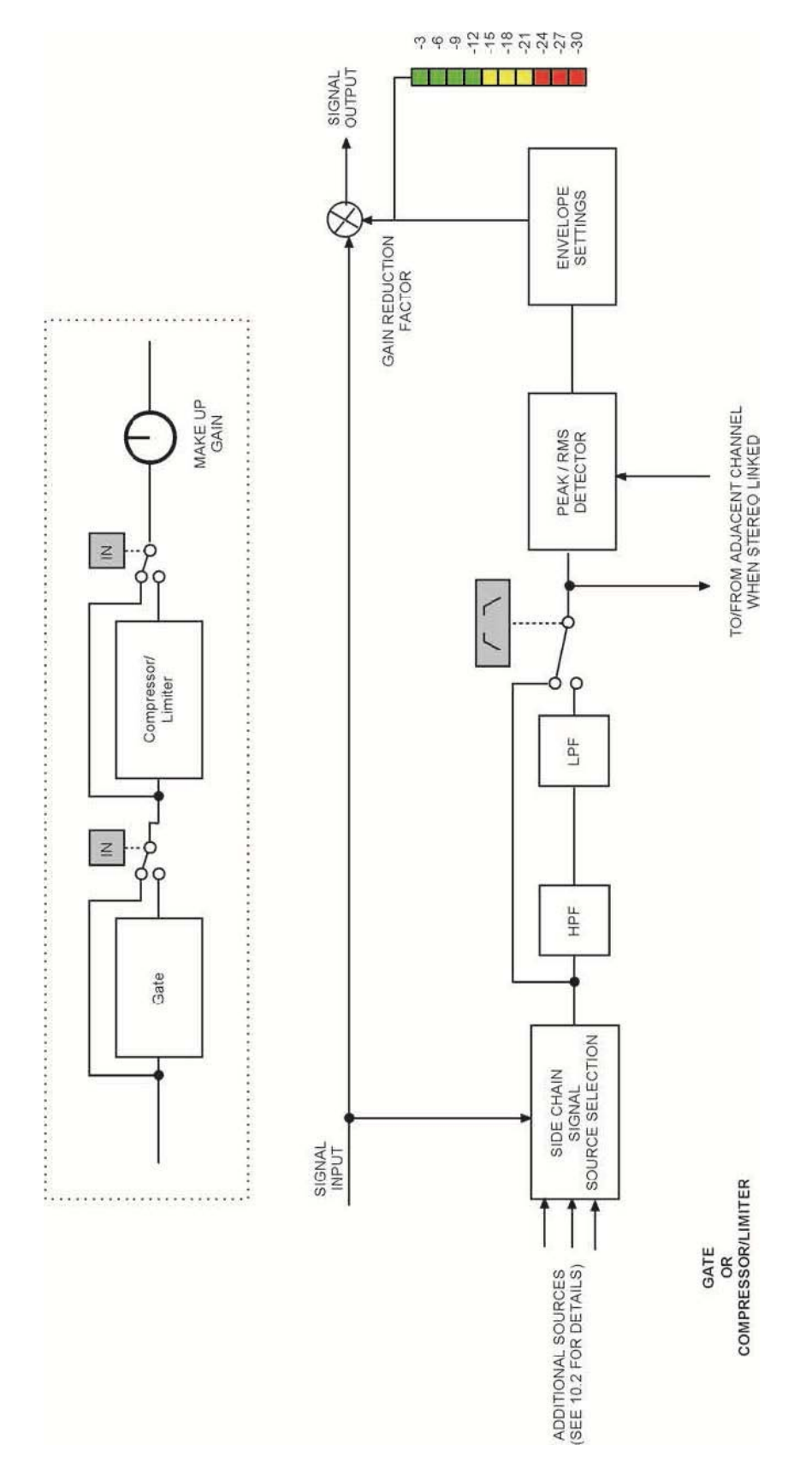

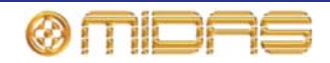

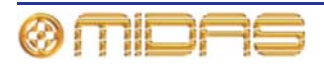

# 付録C: 技術仕様

この付録は PRO1 Live Audio System の詳しい技術仕様です。DL251 Audio System I/O の仕様 も含まれています。

© 2012 MUSIC Group IP Ltd. 技術仕様と外観は予告なく変更されることがあり、精度は保証されません。 MIDAS と KLARK TEKNIC は MUSIC Group (music-group.com) の一員です。

# PRO1 の一般データ

| XLR 接続                   | 1 × 5U ラック I/O ボックスに装備されている端子<br>• 48 × (XLR) マイク/ライン入力<br>• 16 × (XLR) ライン出力                                                                                                    |
|--------------------------|----------------------------------------------------------------------------------------------------|
|                          | <ul> <li>コントロール・サーフェスに装備されている端子</li> <li>24 × (XLR) マイク/ライン出力</li> <li>16 × (XLR) ライン出力</li> <li>4 × (XLR) モニター出力</li> <li>3 × (XLR) マスター出力</li> <li>2 × (XLR) AES3 ステレオ出力</li> <li>2 × (XLR) AES3 ステレオ入力</li> <li>1 × (XLR) AES3 同期出力</li> <li>1 × (XLR) AES3 同期入力</li> <li>1 × (XLR) トーク出力</li> <li>1 × (XLR) トークバック</li> <li>1 × (XLR) トーク・マイク</li> </ul> |
| システム拡張                   | 3U ラックの構成可能な I/O ボックス (オプションの DL451<br>ラック・ボックス)を数台、接続可能で、8 × 8 ブロックに<br>24 × I/O スロットが装備されています。<br>• 8 × (XLR)マイク/ライン入力<br>• 8 × (XLR)ライン出力<br>• 8 × (ジャック)ライン・インと8 × ライン・アウト<br>• 4 × (ステレオ) AES3 インと4 × (ステレオ) AES3 アウト                                                                                                    |
|                          | 複数の 6U ラック・スプリッター (オプションの DL431) に<br>装備されている端子<br>・ 24 × スプリッター・マイク/ライン入力<br>・ 2 × 24 スプリッター出力<br>・ 1 × 24 トランス・アイソレート・スプリッター出力                                                                                                    |
| 入力オーディオ・プロセッシング          | 40 × デュアル・スロープのハイパス&ローパス・フィルタ<br>40 × 4 バンド・パラメトリック EQ (3 つのシェルフ・モー<br>ド)<br>40 × 4 モード・クリエイティブ入力コンプレッサー<br>40 × 入力ゲート                                                                                                    |
| ミックス/出力オーディオ・<br>プロセッシング | 24 × 出力用 6 バンド・パラメトリック EQ (シェルフ・モー<br>ドと複数のハイパス/ローパス・モード)<br>24 × 5 モード・クリエイティブ出力ダイナミクス<br>8 × 割り当て可能な Klark Teknik 出力 GEQ                                                                                                    |
| 割り当て可能なオーディオ・<br>プロセッシング | 4× 割り当て可能なステレオ・エフェクト (それぞれさらに<br>4 つの GEQ に再構成でき、コンソールで合計 24 のエフェ<br>クトを利用可能)                                                                                                    |

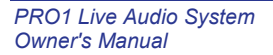

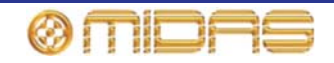

| ミキシング・コントロールの補助 | 6×オート・ミュート                       |
|-----------------|----------------------------------|
|                 | 6 × サーフェスの POPulation グループ       |
|                 | 8× VCA フェーダ                      |
|                 | 8 × VCA 関連の POPulation グループ      |
|                 | 1000 シーンのスナップショットのオートメーション       |
| レジリエンス (冗長性)    | N+1 本のケーブル冗長性とデュアル・リダンダント<br>PSU |

# PRO1の一般仕様

| サンプリング周波数                  | 96 kHz                                                                                                    |
|----------------------------|----------------------------------------------------------------------------------------------------|
| レーテンシー・ディレイ                | 入力- マスター: <2ms (補正なし)                                                                                         |
| ダイナミック・レンジ                 | 106 dB、22 Hz - 22 kHz (プリエンファシスなし)                                                                            |
| 最大電圧ゲイン                    | 入力 - サブグループとマスター: 80 dB                                                                                       |
|                            | 入力 - AUX とマトリックス: 86 dB                                                                                       |
| 1 kHz 時のクロストーク             | -100 dB (物理的に隣接する入力チャンネル)                                                                                     |
| 10 kHz 時のクロストーク            | -90 dB (物理的に隣接する入力チャンネル)                                                                                      |
| 1 kHz 時のフェーダ/パンのカットオ<br>フ  | -100 dB                                                                                                    |
| 10 kHz 時のフェーダ/パンのカットオ<br>フ | -100 dB                                                                                                    |
| ディスプレイ画面                   | 1 × 日光下でも見える 15 インチ・カラー画面                                                                                     |
| 寸法                         | PRO1 コントロールセンター: 586 mm 横 ×<br>570 mm 奥行 × 260 mm 高さ(23.1" × 22.4" × 10.2")<br>DL251 I/O ボックス: 5U × 200 mm 奥行 |
|                            | PRO1 コントロールセンター: 21.5 kg<br>1 × DL2531: 10 kg                                                                 |
| 電力要件                       | 100V~240V a.c. ±10%、50~60 Hz                                                                                  |
| 使用温度範囲                     | +5°C∼+45°C                                                                                                    |
| 保管温度範囲                     | -20°C~+60°C                                                                                                   |

\* およその本体重量で、フライトケースは含まれていません。

316

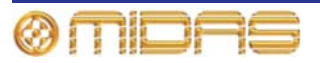

# PRO1 オーディオ性能仕様

## 周波数特性

| 入力             | 出力            | ゲイン  | 20 Hz      | 20 kHz     |
|----------------|---------------|------|------------|------------|
| DL251 I/O box  | DL251 I/O box | 0dB  | 0dB~-1.0dB | 0dB~-1.0dB |
| DL251 I/O box  | DL251 I/O box | 40dB | 0dB~-1.0dB | 0dB~-1.0dB |
| Surface I/O    | Surface I/O   | 0dB  | 0dB~-1.0dB | 0dB~-1.0dB |
| Surface I/O    | Surface I/O   | 40dB | 0dB~-1.0dB | 0dB~-1.0dB |
| DL451 I/O box  | DL451 I/O box | 0dB  | 0dB~-1.0dB | 0dB~-1.0dB |
| DL451 I/O box  | DL451 I/O box | 40dB | 0dB~-1.0dB | 0dB~-1.0dB |
| DL431 splitter | DL351 I/O box | 0dB  | 0dB~-1.0dB | 0dB~-1.0dB |
| DL431 splitter | DL351 I/O box | 40dB | 0dB~-1.0dB | 0dB~-1.0dB |
| DL431 splitter | DL431 A out   | 0dB  | 0dB~-0.5dB | 0dB~-0.5dB |
| DL431 splitter | DL431 A out   | 40dB | 0dB~-0.5dB | 0dB~-0.5dB |
| DL431 splitter | DL431 B out   | 0dB  | 0dB~-0.5dB | 0dB~-0.5dB |
| DL431 splitter | DL431 B out   | 40dB | 0dB~-0.5dB | 0dB~-0.5dB |
| DL431 splitter | DL431 C out   | -6dB | 0dB~-1.0dB | 0dB~-1.0dB |

#### 1 kHz 時のゲイン誤差

| 入力             | 出力            | ゲイン  | 最大     | 最小     |
|----------------|---------------|------|--------|--------|
| DL251 I/O box  | DL251 I/O box | 0dB  | +1.0dB | -1.0dB |
| DL251 I/O box  | DL251 I/O box | 40dB | +1.0dB | -1.0dB |
| Surface I/O    | Surface I/O   | 0dB  | +1.0dB | -1.0dB |
| Surface I/O    | Surface I/O   | 40dB | +1.0dB | -1.0dB |
| DL451 I/O box  | DL451 I/O box | 0dB  | +1.0dB | -1.0dB |
| DL451 I/O box  | DL451 I/O box | 40dB | +1.0dB | -1.0dB |
| DL431 splitter | DL451 I/O box | 0dB  | +1.0dB | -1.0dB |
| DL431 splitter | DL451 I/O box | 40dB | +1.0dB | -1.0dB |
| DL431 splitter | DL431 A out   | 0dB  | +0.5dB | -0.5dB |
| DL431 splitter | DL431 A out   | 40dB | +0.5dB | -0.5dB |
| DL431 splitter | DL431 B out   | 0dB  | +0.5dB | -0.5dB |
| DL431 splitter | DL431 B out   | 40dB | +0.5dB | -0.5dB |
| DL431 splitter | DL431 C out   | -6dB | +1.0dB | -1.0dB |

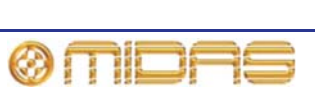

| 入力             | 出力            | ゲイン  | 100 Hz | 1 kHz |  |
|----------------|---------------|------|--------|-------|--|
| DL251 I/O box  | DL251 I/O box | 0dB  | 60dB   | 60dB  |  |
| DL251 I/O box  | DL251 I/O box | 40dB | 90dB   | 90dB  |  |
| Surface I/O    | Surface I/O   | 0dB  | 60dB   | 60dB  |  |
| Surface I/O    | Surface I/O   | 40dB | 90dB   | 90dB  |  |
| DL451 I/O box  | DL451 I/O box | 0dB  | 80dB   | 80dB  |  |
| DL451 I/O box  | DL451 I/O box | 40dB | 90dB   | 90dB  |  |
| DL431 splitter | DL451 I/O box | 0dB  | 80dB   | 80dB  |  |
| DL431 splitter | DL451 I/O box | 40dB | 90dB   | 90dB  |  |
| DL431 splitter | DL431 A out   | 0dB  | 80dB   | 80dB  |  |
| DL431 splitter | DL431 A out   | 40dB | 90dB   | 90dB  |  |
| DL431 splitter | DL431 B out   | 0dB  | 80dB   | 80dB  |  |
| DL431 splitter | DL431 B out   | 40dB | 90dB   | 90dB  |  |
| DL431 splitter | DL431 C out   | -6dB | 110dB  | 90dB  |  |

#### 入力 CMRR

## 0 dBu 時の歪み

| スカ             | 出力            | ゲイン  | 1 kHz | 10 kHz |
|----------------|---------------|------|-------|--------|
| DL251 I/O box  | DL251 I/O box | 0dB  | 0.01% | 0.01%  |
| DL251 I/O box  | DL251 I/O box | 40dB | 0.03% | 0.03%  |
| Surface I/O    | Surface I/O   | 0dB  | 0.01% | 0.01%  |
| Surface I/O    | Surface I/O   | 40dB | 0.03% | 0.03%  |
| DL451 I/O box  | DL451 I/O box | 0dB  | 0.01% | 0.01%  |
| DL451 I/O box  | DL451 I/O box | 40dB | 0.03% | 0.03%  |
| DL431 splitter | DL431 A out   | 0dB  | 0.01% | 0.01%  |
| DL431 splitter | DL431 A out   | 40dB | 0.03% | 0.03%  |
| DL431 splitter | DL431 B out   | 0dB  | 0.01% | 0.01%  |
| DL431 splitter | DL431 B out   | 40dB | 0.03% | 0.03%  |
| DL431 splitter | DL431 C out   | -6dB | 0.01% | 0.01%  |
| DL431 splitter | DL451 I/O box | 0dB  | 0.01% | 0.01%  |
| DL431 splitter | DL451 I/O box | 40dB | 0.03% | 0.03%  |

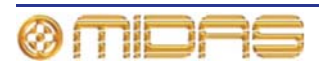

#### +20 dBu 時の歪み

| 入力             | 出力            | ゲイン  | 1 kHz | 10 kHz |
|----------------|---------------|------|-------|--------|
| DL251 I/O box  | DL251 I/O box | 0dB  | 0.03% | 0.03%  |
| DL251 I/O box  | DL251 I/O box | 40dB | 0.03% | 0.03%  |
| Surface I/O    | Surface I/O   | 0dB  | 0.03% | 0.03%  |
| Surface I/O    | Surface I/O   | 40dB | 0.03% | 0.03%  |
| DL451 I/O box  | DL451 I/O box | 0dB  | 0.03% | 0.03%  |
| DL451 I/O box  | DL451 I/O box | 40dB | 0.03% | 0.03%  |
| DL431 splitter | DL431 A out   | 0dB  | 0.03% | 0.03%  |
| DL431 splitter | DL431 A out   | 40dB | 0.03% | 0.03%  |
| DL431 splitter | DL431 B out   | 0dB  | 0.03% | 0.03%  |
| DL431 splitter | DL431 B out   | 40dB | 0.03% | 0.03%  |
| DL431 splitter | DL431 C out   | -6dB | 0.03% | 0.03%  |
| DL431 splitter | DL451 I/O box | 0dB  | 0.03% | 0.03%  |
| DL431 splitter | DL451 I/O box | 40dB | 0.03% | 0.03%  |

## ミキシング・ノイズ (すべてのベース・タイプ) 22 Hz - 22 kHz、アンウェイテッド

| 入力の数 | ゲイン | フェーダ位置    | パン      | 出カノイズ  |
|------|-----|-----------|---------|--------|
| 12   | 0dB | -infinity | Central | -91dBu |
| 12   | 0dB | 0dB       | Central | -78dBu |
| 24   | 0dB | -infinity | Central | -91dBu |
| 24   | 0dB | 0dB       | Central | -75dBu |
| 48   | 0dB | -infinity | Central | -91dBu |
| 48   | 0dB | 0dB       | Central | -72dBu |

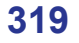

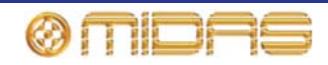

## 信号パス・ノイズ (22 Hz - 22 kHz、アンウェイテッド)

| 入力             | 出力            | ゲイン  | 出力ノイズ   | EIN     |
|----------------|---------------|------|---------|---------|
| DL251 I/O box  | DL251 I/O box | 0dB  | -85dBu  | -85dBu  |
| DL251 I/O box  | DL251 I/O box | 45dB | -81dBu  | -126dBu |
| Surface I/O    | Surface I/O   | 0dB  | -85dBu  | -85dBu  |
| Surface I/O    | Surface I/O   | 45dB | -82dBu  | -127dBu |
| DL451 I/O box  | DL451 I/O box | 0dB  | -89dBu  | -89dBu  |
| DL451 I/O box  | DL451 I/O box | 40dB | -87dBu  | -127dBu |
| DL431 splitter | DL431 A out   | 0dB  | -98dBu  | -98dBu  |
| DL431 splitter | DL431 A out   | 40dB | -88dBu  | -128dBu |
| DL431 splitter | DL431 B out   | 0dB  | -98dBu  | -98dBu  |
| DL431 splitter | DL431 B out   | 40dB | -88dBu  | -128dBu |
| DL431 splitter | DL431 C out   | -6dB | -123dBu | -117dBu |
| DL431 splitter | DL451 I/O box | 0dB  | -89dBu  | -89dBu  |
| DL431 splitter | DL451 I/O box | 40dB | -87dBu  | -127dBu |

入力は 150R で終端

#### ダイナミック・レンジ (22 Hz - 22 kHz、アンウェイテッド)

| 入力             | 出力            | ゲイン  | 最大出力   | ダイナミック・<br>レンジ |
|----------------|---------------|------|--------|----------------|
| DL251 I/O box  | DL251 I/O box | 0dB  | +21dBu | 106dB          |
| DL251 I/O box  | DL251 I/O box | 45dB | +21dBu | 103dB          |
| Surface I/O    | Surface I/O   | 0dB  | +21dBu | 106dB          |
| Surface I/O    | Surface I/O   | 45dB | +21dBu | 103dB          |
| DL451 I/O box  | DL451 I/O box | 0dB  | +21dBu | 110dB          |
| DL451 I/O box  | DL451 I/O box | 40dB | +21dBu | 108dB          |
| DL431 splitter | DL431 A out   | 0dB  | +26dBu | 124dB          |
| DL431 splitter | DL431 A out   | 40dB | +26dBu | 114dB          |
| DL431 splitter | DL431 B out   | 0dB  | +26dBu | 124dB          |
| DL431 splitter | DL431 B out   | 40dB | +26dBu | 114dB          |
| DL431 splitter | DL431 C out   | -6dB | +21dBu | 144dB          |
| DL431 splitter | DL451 I/O box | 0dB  | +21dBu | 110dB          |
| DL431 splitter | DL451 I/O box | 40dB | +21dBu | 108dB          |

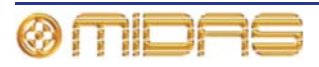

## PRO1 システムの入出力

DL251 I/O ボックス - アナログ入力

| コネクタ       | 3ピン XLR、バランス型                 |
|------------|-------------------------------|
| A/D コンバーター | 24 ビット、96 kHz、128 倍オーバーサンプリング |

DL251 I/O ボックス - アナログ出力

| コネクタ       | 3 ピン XLR、バランス型                |  |  |
|------------|-------------------------------|--|--|
| D/A コンバーター | 24 ビット、96 kHz、128 倍オーバーサンプリング |  |  |

DL251 I/O ボックス - MIDI

DL251 I/O ボックス - デジタル・システムの入出力

| システム・コネクタ | 2 × AES50 (24 チャンネルの双方向デジタル・オー<br>ディオ)、EtherCon <sup>®</sup> XLR             |
|-----------|------------------------------------------------------------------------------|
| N+1 コネクタ  | 1 × AES50 (24 チャンネルの双方向デジタル・オー<br>ディオ)、EtherCon <sup>®</sup> XLR、冗長バックアップを提供 |

PRO1 コントロール・サーフェス - DSP/ルーター・システムの入出力

| システム・コネクタ           | 2 × AES50 (24 チャンネルの双方向デジタル・オー<br>ディオ)、EtherCon <sup>®</sup> XLR             |
|---------------------|------------------------------------------------------------------------------|
| N+1 コネクタ            | 1 × AES50 (24 チャンネルの双方向デジタル・オー<br>ディオ)、EtherCon <sup>®</sup> XLR、冗長バックアップを提供 |
| システム拡張コネクタ          | 3 × AES50 (24 チャンネルの双方向デジタル・オー<br>ディオ)、EtherCon <sup>®</sup> XLR             |
| Word clock IN コネクタ  | BNC                                                                          |
| Word clock OUT コネクタ | BNC                                                                          |
| AES3 sync IN コネクタ   | 3 ピン XLR                                                                     |
| AES3 sync OUT コネクタ  | 3 ピン XLR                                                                     |
|                     |                                                                              |

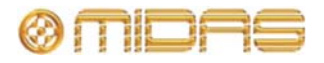

| コネクタ        | 3 ピン XLR、バランス型                     |
|-------------|------------------------------------|
| A/D コンパーター  | 24 ビット、96 kHz、128 倍オーバーサンプリング      |
| トークバック・コネクタ | 3 ピン XLR、バランス型ライン                  |
| トーク・コネクタ    | 3 ピン、XLR バランス型マイクと 48V ファンタム電<br>圧 |

PRO1 コントロール・サーフェス - アナログ・オーディオ・システムの入力

PRO1 コントロール・サーフェス - アナログ・オーディオ・システムの出力

| コネクタ        | 3 ピン XLR、バランス型                |
|-------------|-------------------------------|
| D/A コンバーター  | 24 ビット、96 kHz、128 倍オーバーサンプリング |
| モニター・コネクタ   | 3 ピン XLR、バランス型ライン             |
| トーク・コネクタ    | 3 ピン XLR、バランス型ライン             |
| ヘッドフォン・コネクタ | 1/4" ジャック (ステレオ)              |

PRO1 コントロール・サーフェス - デジタル・オーディオ・システムの入出力

| 入力コネクタ  | AES3 (2 チャンネルのデジタル・オーディオ)、3 ピ<br>ン XLR |
|---------|----------------------------------------|
| サンプルレート | 32 kHz~96 kHz の周波数に対応                  |
| バイパス    | サンプルレート・コンバーターはバイパス可能。                 |
| 出力コネクタ  | AES3 (2 チャンネルのデジタル・オーディオ)、3 ピ<br>ン XLR |
| サンプルレート | 48 k、96 k または入力を自動トラッキング               |
| バイパス    | サンプルレート・コンバーターはバイパス可能。                 |
| ワード長    | 16、20、24 ビット                           |

PRO1 コントロール・サーフェス - 制御データ・システムの入出力

| システム・コネクタ | EtherCon <sup>®</sup> XLR |
|-----------|---------------------------|
|-----------|---------------------------|

PRO1 コントロールセンター - その他の入出力

| モニター出力コネクタ | デジタル DVI                                  |
|------------|-------------------------------------------|
| USB ホスト接続  | USB 2.0、FS モード (12.0 Mbs)、最大負荷時 5V、<br>1A |
| ランプ・コネクタ   | 4 ピン XLR                                  |
| MIDI       | In、Out、Thru (5 ピン DIN)                    |

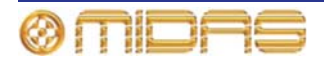

# 入出力特性

## アナログ入力特性

| 入力タイプ          | 負荷Z  | ゲイン           | 最大レベル  | コネクタ |
|----------------|------|---------------|--------|------|
| DL251 I/O box  | 10k  | -22.5dB~+65dB | +24dBu | XLR  |
| Surface I/O    | 10k  | -22.5dB~+65dB | +24dBu | XLR  |
| DL451 I/O box  | 10k  | -25dB~+60dB   | +26dBu | XLR  |
| DL431 splitter | 5k   | -22.5dB~+65dB | +24dBu | XLR  |
| Talk mic       | 600R | +15dB~+60dB   | +6dB   | XLR  |
| Monitor        | 10k  | 0dB           | +21dBu | XLR  |

## アナログ出力特性

| 出力タイプ                     | <u> ソース Z</u> | ゲイン   | 最大レベル  | コネクタ      |
|---------------------------|---------------|-------|--------|-----------|
| DL251 I/O box             | 50R           | 0dB   | +21dBu | XLR       |
| Surface I/O               | 50R           | 0dB   | +21dBu | XLR       |
| DL451 I/O box             | 50R           | 0dB   | +21dBu | XLR       |
| DL431 splitter (main)     | 150R          | 0dB   | +24dBu | XLR       |
| DL431 splitter (isolated) | 75R           | -6dB  | +18dBu | XLR       |
| Talk                      | 50R           | 0dB   | +24dBu | XLR       |
| Monitor                   | 50R           | 0dB   | +24dBu | XLR       |
| Headphones                | 10R           | +10dB | 750mW  | 1/4" Jack |

### デジタル I/O 特性

| タイプ   | チャンネル | データ長   | I/O | 注記            | コネクタ                      |
|-------|-------|--------|-----|---------------|---------------------------|
| AES3  | 2     | 24 ビット | 入力  | AES3-2003 準拠  | XLR                       |
| AES3  | 2     | 24 ビット | 出力  | AES3-2003 準拠  | XLR                       |
| AES50 | 24    | 24 ビット | 双方向 | AES50-2006 準拠 | EtherCon <sup>®</sup> XLR |

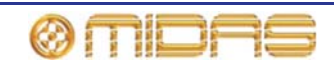

| タイプ        | I/O | 注記                                       | コネクタ |
|------------|-----|------------------------------------------|------|
| Word clock | IN  | TTL レベルの入力。 96 kHz 方形波、インピ<br>ーダンス 75Ω   | BNC  |
| Word clock | OUT | TTL レベルの出力。96 kHz 方形波                    | BNC  |
| AES sync   | IN  | AES3-2003 準拠の 96 kHz デジタル・オー<br>ディオ信号の入力 | XLR  |
| AES sync   | OUT | AES3-2003 準拠の 96 kHz、グレード II 基<br>準信号の出力 | XLR  |

#### その他のデジタル特性

# 主要なプロセッシング機能

主要な入力チャンネル機能

| 入力チャンネル hi pass | デジタル・ドメインで 10 Hz~400 Hz swept<br>スロープは 12 dB/Oct または 24 dB/Oct を選択可能                              |
|-----------------|---------------------------------------------------------------------------------------------------|
| 入力チャンネル lo pass | デジタル・ドメインで 2 kHz~20 kHz swept<br>スロープは 6 dB/Oct または 12 dB/Oct を選択可能                               |
| 入力チャンネル treble  | パラメトリック操作<br>周波数: 1 kHz~25 kHz swept<br>ゲイン: +16 dB~-16 dB<br>BW: 0.1 Oct~3 Oct                   |
|                 | シェルフ操作<br>周波数: 1 kHz~25 kHz swept<br>ゲイン: +16 dB~-16 dB<br>Soft、Classic または Bright (高調波歪みは最小) カーブ |
| 入力チャンネル hi mid  | パラメトリック操作<br>周波数: 320 Hz~8 kHz swept<br>ゲイン: +16 dB~-16 dB<br>BW: 0.1 Oct~3 Oct                   |
| 入力チャンネル lo mid  | パラメトリック操作<br>周波数: 80 Hz~2 kHz swept<br>ゲイン: +16 dB~-16 dB<br>BW: 0.1 Oct~3 Oct                    |
| 入力チャンネル bass    | パラメトリック操作<br>周波数: 16 Hz~400 Hz swept<br>ゲイン: +16 dB~-16 dB<br>BW: 0.1 Oct~3 Oct                   |
|                 | シェルフ操作<br>周波数: 16 Hz~400 Hz swept<br>ゲイン: +16 dB~-16 dB<br>Warm、Classic または Deep (高調波歪みは最小) カーブ   |

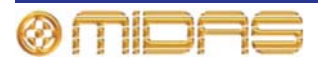

| 入力チャンネル -<br>コンプレッサー | Peak、Linear、RMS、Vintage モード<br>スレッショルド: -50 dBu~+25 dBu<br>アタック: 200 μ~20ms<br>リリース: 50ms~3 sec<br>レシオ: 25: 1~1: 1<br>ニー: 4 dB、12 dB または 40 dB<br>ゲイン: 0 dB - +24 dB |
|----------------------|----------------------------------------------------------------------------------------------------|
|                      | 選択可能なサイドチェーン・ソース + フィルタ<br>周波数: 50 Hz~15 kHz swept<br>帯域幅: 1/3、1 または 2 Oct                                                                                           |
| 入力チャンネル - ゲート        | Peak モード<br>スレッショルド: -50 dBu~+25 dBu<br>アタック: 20 μ~20ms<br>ホールド: 5ms~2 sec<br>リリース: 2ms~2 sec<br>レンジ: 100 dB~0 dB                                                    |
|                      | 選択可能なサイドチェーン・ソース + フィルタ<br>周波数: 50 Hz~15 kHz swept<br>帯域幅: 1/3、1 または 2 Oct                                                                                           |

## AUX 入力チャンネル機能

| AUX チャンネル - treble | トレブルのパラメトリック操作<br>周波数: 1 kHz~25 kHz swept<br>ゲイン: +16 dB~-16 dB<br>BW: 0.1 Oct~3 Oct              |
|--------------------|---------------------------------------------------------------------------------------------------|
|                    | シェルフ操作<br>周波数: 1 kHz~25 kHz swept<br>ゲイン: +16 dB~-16 dB<br>Soft、Classic または Bright (高調波歪みは最小) カーブ |
| AUX チャンネル - hi mid | パラメトリック操作<br>周波数: 320 Hz~8 kHz swept<br>ゲイン: +16 dB~-16 dB<br>BW: 0.1 Oct~3 Oct                   |
| AUX チャンネル - lo mid | パラメトリック操作<br>周波数: 80 Hz~2 kHz swept<br>ゲイン: +16 dB~-16 dB<br>BW: 0.1 Oct~3 Oct                    |
| AUX チャンネル- bass    | パラメトリック操作<br>周波数: 16 Hz~400 Hz swept<br>ゲイン: +16 dB~-16 dB<br>BW: 0.1 Oct~3 Oct                   |
|                    | シェルフ操作<br>周波数: 16 Hz~400 Hz swept<br>ゲイン: +16 dB~-16 dB<br>Warm、Classic または Deep (高調波歪みは最小) カーブ   |

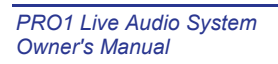

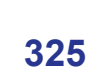

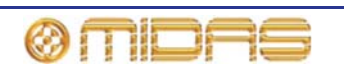

#### 出力チャンネル機能

| 出カチャンネル -<br>バンド 6     | パラメトリック操作<br>周波数: 16 Hz~25 kHz swept<br>ゲイン: +16 dB~-16 dB<br>BW: 0.1 Oct~3 Oct                                                                                                  |
|------------------------|----------------------------------------------------------------------------------------------------|
|                        | ローパス操作<br>周波数: 16 Hz~25 kHz swept<br>スロープは 6 dB/Oct または 12 dB/Oct                                                                                                    |
|                        | シェルフ操作<br>周波数: 16 Hz~25 kHz swept<br>ゲイン: +16 dB~-16 dB<br>モード: ソフト・カーブ                                                                                                    |
| 出力チャンネル -<br>バンド 3、4、5 | パラメトリック操作<br>周波数: 16 Hz~25 kHz swept<br>ゲイン: +16 dB~-16 dB<br>BW: 0.1 Oct~3 Oct                                                                                                  |
| 出力チャンネル -<br>バンド2      | パラメトリック操作<br>周波数: 16 Hz~25 kHz swept<br>ゲイン: +16 dB~-16 dB<br>BW: 0.1 Oct~3 Oct                                                                                                  |
|                        | ハイパス操作<br>周波数: 16 Hz~25 kHz swept<br>スロープ: 24 dB/Oct                                                                                                    |
| 出カチャンネル -<br>バンド1      | パラメトリック操作<br>周波数: 16 Hz~25 kHz swept<br>ゲイン: +16 dB~-16 dB<br>BW: 0.1 Oct~3 Oct                                                                                                  |
|                        | ハイパス操作<br>周波数: 16 Hz~25 kHz swept<br>スロープは 6 dB/Oct または 12 dB/Oct                                                                                                    |
|                        | シェルフ操作<br>周波数: 16 Hz~25 kHz swept<br>ゲイン: +16 dB~-16 dB<br>モード: ソフト・カーブ                                                                                                    |
| 出力チャンネル - GEQ          | PEQ (上記)の代わりに 8 つ利用可能<br>31 バンド、1/3 Oct、プロポーショナル Q<br>ローパス周波数: 2 kHz~20 kHz swept<br>スロープは 6 dB/Oct または 12 dB/Oct<br>ハイパス周波数: 20 Hz~500 Hz swept<br>スロープは 6 dB/Oct または 12 dB/Oct |
| 出力チャンネル -<br>ダイナミック    | Pk, Linear, RMS, Vintage, Shimmer モード<br>スレッショルド: -50 dBu~+25 dBu<br>アタック: 200 μs~20ms<br>リリース: 50ms~3 sec<br>レシオ: 25: 1~1: 1<br>ニー: 4 dB、12 dB または 40 dB<br>ゲイン: 0 dB~+24 dB    |
|                        | 選択可能なサイドチェーン・ソース + フィルタ<br>周波数: 50 Hz~15 kHz swept<br>帯域幅: 1/3、1 または 2 Oct                                                                                                    |

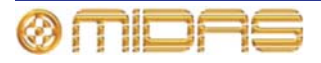

#### エフェクト・チャンネル機能

| ステレオ・エフェクト・<br>チャンネル | 6 つ利用可能で、ステレオまたはモノ・イン、ステレオ・アウト (ダイ<br>ナミックでは 8 in、8 out) として 4 つ構成可能<br>調整可能なディレイ・エフェクト<br>複雑なディレイ、リバーブ                                                                             |
|----------------------|----------------------------------------------------------------------------------------------------|
| エフェクト・チャンネル<br>の GEQ | エフェクト (上記) の代わりに 16 個利用可能<br>31 バンド、1/3 Oct、プロポーショナルQ<br>ローパス周波数: 2 kHz~20 kHz swept<br>スロープは 6 dB/Oct または 12 dB/Oct<br>ハイパス周波数: 20 Hz~500 Hz swept<br>スロープは 6 dB/Oct または 12 dB/Oct |

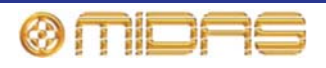

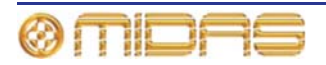

# 付録 D: トラブルシューティング

この付録では PRO1 Live Audio System のトラブルシューティングについて詳しく説明します。

# オーディオが聴こえない

PRO1 をセットアップし、オーディオ処理の手順をすべて完了したにもかかわらず、スピーカーから何も音が聴こえない場合は、次のことをチェックしてください。

- チャンネル・ファースト・ストリップの適切な [ST] ボタンがオンになっていることを確認 します。
- source a/b パネル (出力べイの monitors セクション)の適切な [ST] ボタンがオンになって いることを確認します。
- どのチャンネルもミュートされていないことを確認します。
- フェーダが最低レベルに設定されていないことを確認します。
- VCA グループとマスター・フェーダがユニティ・ゲインであることをチェックします。
- 信号パスの選択したポイントでソロを使用して試し、信号が消えている個所を特定します。
- Preferences 画面でチャンネル・ソース/送り先が正しく割り当てられていることを確認し、 正しい信号ルーティングをチェックします。

上記の点検を行ってもまだ音が聴こえない場合は、Midas テクニカル・サポートにお問い合わせください。

### 診断法

Diagnostics 画面でシステムの現在のステータスと正常性を全体的に確認することができます。 Diagnostics 画面でシステムのリアルタイムの接続性、連結ノードの正常性とデバイスの構成 を確認するとこができます。

画面の上部にある status LED はコントロールセンターがスイッチ・オンの状態で、Diagnostics 画面で個別の項目のステータスにリンクしたときに常に表示されています。もしトラブルが発 生した場合、status LED をクリックすると、Diagnostics 画面でエラーの原因を確認すること ができます。

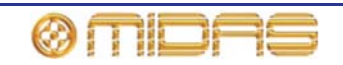

| home Diagnostics                                                                                               | Not<br>Saved Intro                   | Tap Tempo<br>500 mS |
|----------------------------------------------------------------------------------------------------|--------------------------------------|---------------------|
|                                                                                                    | A CONTRACTOR OF THE OWNER            |                     |
|                                                                                                    |                                      | T CONFIG            |
|                                                                                                    |                                      |                     |
|                                                                                                    | Console Link Configured Unconfigured |                     |
|                                                                                                    | 2                                    |                     |
| the second second second second second second second second second second second second second second second s | 3                                    |                     |
|                                                                                                    | 4                                    | 8                   |
|                                                                                                    | 5                                    |                     |
|                                                                                                    |                                      |                     |
|                                                                                                    | and the second second                |                     |
|                                                                                                    | and the second second                |                     |
|                                                                                                    |                                      |                     |
|                                                                                                    | DL271 DSP Board                      |                     |
|                                                                                                    |                                      |                     |
|                                                                                                    |                                      |                     |
|                                                                                                    |                                      |                     |
|                                                                                                    |                                      |                     |
|                                                                                                    |                                      |                     |
|                                                                                                    |                                      |                     |
|                                                                                                    |                                      |                     |

Diagnostics 画面の例

| 項目 | エレメント          | 説明                                                                                                    |
|----|----------------|----------------------------------------------------------------------------------------------------|
| 1  | Console コラム    | このコラムは、コントロール・サーフェス、マスター・コ<br>ントローラー、DSP、オーディオ IO と GUI などの PRO1<br>コントロールセンターの内部プロセスを表すボックスを含<br>めています。これらにエラーが発生した場合、ボックスは<br>赤い色に変更します。DL271 DSP Board ボックスをクリ<br>ックすると Diagnostics Inspector ウィンドウを開きます<br>(ページ 331「Diagnostics Inspector window について」を<br>参照)。 |
| 2  | Link コラム       | このコラムは、すべての AES50 交換のデバイスと PRO1<br>コントロールセンターの物理接続の正常性を表示します。<br>リンクをクリックすると <b>Diagnostics Inspector</b> ウィンド<br>ウを開きます (ページ 331「Diagnostics Inspector window<br>について」を参照)。                                                                                        |
| 3  | Configured コラム | このコラムは、システムに接続済みとシステム用に構成された IDL251 オーディオシステム I/O のようなすべての<br>AES50 デバイスを表示します。どちらひとつのデバイスを<br>クリックすると <b>Diagnostics Inspector</b> ウィンドウを開き<br>ます (ページ 331「Diagnostics Inspector window について」<br>を参照)。                                                             |

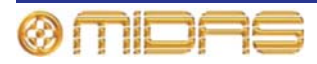

#### 診断法

| 項目 | エレメント               | 説明                                                                                                    |
|----|---------------------|----------------------------------------------------------------------------------------------------|
| 4  | Unconfigured<br>コラム | このコラムは、パッチング手順で構成しておらずシステムに<br>接続済みの IDL251 オーディオシステム I/O のようなすべて<br>の AES50 デバイスを表示します。どちらひとつのデバイス<br>をクリックすると Diagnostics Inspector ウィンドウを開き<br>ます (下記の「About the Diagnostics Inspector window」を<br>参照)。デバイスを構成するには、ページ 39 の「I/O ラック<br>機器のセットアップ」を参照してください。 |
| 5  | CONFIG ボタン          | <b>AES50 デバイス構成</b> ウィンドウを開きます (ページ 39 図 9<br>「代表的な AES50 デバイス構成ウィンドウ」を参照)                                                                                                    |

各デバイスの色、及びそのリンク(利用できる場合)は現在の状況を表します。下記の表 の通りです。

| ステータス | 説明                 | ユニット状態 | Connection of<br>active link | Connection of<br>Inactive link |
|-------|--------------------|--------|------------------------------|--------------------------------|
|       | ユニットと<br>リンクとも緑色   | 良好     | 良好                           | 良好                             |
|       | ユニットは緑色、<br>リンクは赤色 | 良好     | 不良                           | 不明                             |
|       | ユニットは赤色、<br>リンクは緑色 | 異常     | 良好                           | 不明                             |
|       | ユニットと<br>リンクとも赤色   | 不明     | 不良                           | 不良                             |

アンバー状態について、オーディオの一因ではなく項目がエラーになっていることを意味します。

#### Diagnostics Inspector ウィンドウについて

Diagnostics 画面内の項目をクリックすると Diagnostics Inspector ウィンドウを開きます。 その中に詳しい詳細が表示され、特に項目がエラーになった場合です。

| Device Type: DL361/DL3102 Signal Rout                                      | er                                                                                                    |
|----------------------------------------------------------------------------|----------------------------------------------------------------------------------------------------|
| Device ID: 0                                                               |                                                                                                    |
| Current State: No error                                                    |                                                                                                    |
| IP Address: 192.168.128.1                                                  |                                                                                                    |
| Located at: FOH                                                            |                                                                                                    |
| Running for: 3h 1m 49s                                                     |                                                                                                    |
| WMAX Ethnemet link in one, anthroner                                       |                                                                                                    |
| while," it status; descri                                                  |                                                                                                    |
| WMAC V status down                                                         |                                                                                                    |
| HMAC audio link in use: X                                                  |                                                                                                    |
| HMAC X transmit power: 0.34                                                |                                                                                                    |
| MMAC X receive power: 0.80                                                 |                                                                                                    |
| HMAC Y transmit power: 0.32                                                |                                                                                                    |
| WMAC Y Neppilla passaer 0.00                                               |                                                                                                    |
| Contraction in the second second                                           |                                                                                                    |
|                                                                            | Beineinistateringen Bildingen Bildingen Berner Berner                                                                                                    |
| other states and states and states and the states and states and the state | and the second second se |

代表的な PRO シリーズの **Diagnostics Inspector** ウィンドウです。右下に「ignore」ボタン があります。

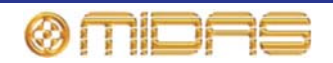

Diagnostics Inspector ウィンドウの「ignore」ボタンで、選択した/すべての項目に PRO シ リーズをエラー不履行に設定できます。既存のエラーを伴う作業をするとき、またこれから発 生するエラーの探知に非常に重要な役割です。

注: Diagnostics Inspector ウィンドウは主に Midas のサービスとソフトウェア・エンジニア に使われます。デバイスの正常性とステータスのような役に立つ情報を提供することによって、 Diagnostics Inspector ウィンドウは故障診断と修正や、起こりそうなトラブルの解決に役を立 ちます。「ignore」ボタンの使用を別にして、DL251/DL252 オーディオシステム I/O のオペレ ータはこの機能を必要だと考えにくいです。

| Ragioshirt Inspector          |                                 |
|-------------------------------|---------------------------------|
| Clock source is OK            | 6                               |
| Rail voltage 3V3: 3.342       |                                 |
| Rail voltage 5v: 5.061        |                                 |
| Rail voltage 5v_STBY: 5.139   |                                 |
| Rail voltage PlusVA: 17.572   | 1                               |
| Rail voltage Plus12V: 12.100  |                                 |
| Rail voitage MinusVA: -17.484 |                                 |
| Rail voltage 48V: 47.610      |                                 |
| Rail voltage VCC_1V0: 0.960   |                                 |
| Rail voltage VCC_1V1: 1.170   |                                 |
| Rall voltage VCC_1V2: 1.200   |                                 |
| a a la constante a sera       | Restores Sectores (Restores and |

DL271 DSP Board Diagnostics 画面の例

| hagnoither (nepecto)        |                                                                                                    |
|-----------------------------|----------------------------------------------------------------------------------------------------|
| Device Type: DL251          |                                                                                                    |
| Device ID: 1                |                                                                                                    |
| Current state: Disconnected |                                                                                                    |
| Configured                  |                                                                                                    |
|                             | *                                                                                                    |
|                             |                                                                                                    |
|                             |                                                                                                    |
|                             |                                                                                                    |
|                             |                                                                                                    |
|                             |                                                                                                    |
|                             |                                                                                                    |
|                             | Entering and the second second s |
|                             |                                                                                                    |

DL251 デバイス Diagnostics 画面で表示されたエラー状態の例

#### >> エラー状態を行わない / 行う

ご希望のエラー状態になっている項目をクリックし、[IGNORE / UNIGNORE SELECTED]をク リックしてださい。エラー状態が行わなかった場合、文字が黒色に変更されます。もう一度 [IGNORE / UNIGNORE SELECTED]をクリックすると、エラー状態を強調します。

すべてのエラー状態を行わない場合は [IGNORE ALL]をクリックしてください。[UNIGNORE ALL]をクリックするとすべてのエラー状態を強調します。

## オートメーションのトラブルシューティング

この項では、PRO1 オートメーションを使用中に表示されるエラー・メッセージについて説明 します。

#### エラー・メッセージ

エラー・メッセージは Files 画面または Automation 画面をアクセス中に表示されますが、それ らメッセージが生成された状態に関する役立つ情報が提供されます。ファイリング・システム やオートメーションシステムと PRO1 の内部処理システムとの情報のやり取りに関するものも あるため、すべてのエラー・メッセージが問題を示しているわけではありません。システムの 現在の状態を知らせる表示もあり、その場合は、操作をもう一度繰り返すだけで構いません。 エラー・メッセージは2つの要素で構成されます。1 行めのテキストはエラー状態で、次の行は エラーの説明です(「response:」の後)。エラー状態テキストはエラー・メッセージを生成した 操作を示し、エラー説明テキストは故障の原因の説明で、サービス・エンジニアに役立つ情報 も提供されます。次の画面例は代表的なエラー・メッセージの例です。

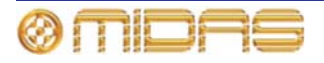

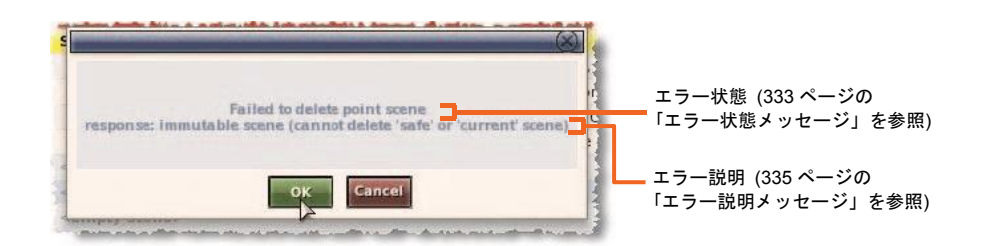

#### >> エラー・メッセージが表示された後の操作手順

- 1 エラー・メッセージをよく読みます。
- **2** [**OK**] をクリックします。
- 3 そのエラーに適切な操作を行います。詳しくは 333 ページの表 14「エラー状態メッセージの 一覧」と 335 ページの表 15「エラー説明メッセージの一覧」を参照してください。

オートメーションのエラー・メッセージ

オートメーションのエラー・メッセージは次の場合に生成されます。

- コピー&ペーストが実行されなかった場合
- シーンへメモを記入しようとした場合。「There was an error setting the scene note」と表示されます。
- シーンへの MIDI データの割り当てが行われなかった場合
- ナビゲーション・モードを設定しようとした場合。つまり、リハーサル・モードのオンまた はオフが実行されなかった場合。
- シーンまたはポイント・シーンをスキップ/スキップ解除しようとした場合。詳しくは 189 ページの「リハーサル」を参照してください。
- 初期設定のストア・オプションの割り当てが行われなかった場合
- すべてのシーンに対するリハーサル・モード状態の割り当てが行われなかった場合 (この機能はユーザは利用できません)。
- MIDI ナビゲーション・モードの設定が行われなかった場合 (この機能はユーザは利用できません)
- シーン・リスト・モードの修正が行われなかった場合

#### エラー状態メッセージ

次の表はファイルとオートメーションシステム両方で考えられるエラー状態メッセージの一覧 です。これらのメッセージは GUI に表示されるのと同時に、エラー・メッセージの 1 行めに表 示されます。

#### 表 14: エラー状態メッセージの一覧

| システムのタイプ | エラー・メッセージ                                 | エラー時の操作状態                                     |
|----------|-------------------------------------------|-----------------------------------------------|
| ファイル     | Failed to copy file                       | ファイルのコピー中                                     |
| ファイル     | Failed to delete file                     | ファイルの削除中                                      |
| ファイル     | Failed to rename file                     | ファイル名の変更中                                     |
| オートメーション | Failed to copy point scene to point scene | あるポイント・シーンを別のポイント・シ<br>ーンにコピー中                |
| オートメーション | Failed to create a new show               | ショーの新規作成中                                     |
| オートメーション | Failed to delete point scene              | ポイント・シーンの削除中                                  |
| オートメーション | Failed to expand point scene range        | ポイント・シーンの範囲拡張中。 例えば 10<br>個の追加ポイント・シーンを挿入してシー |

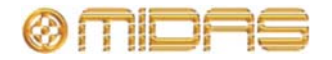

| システムのタイプ | エラー・メッセージ                              | エラー時の操作状態                                                                                                    |
|----------|----------------------------------------|----------------------------------------------------------------------------------------------------|
|          |                                        | ン 10.00 を拡張すると、ポイント・シーン<br>10.10、10.20 から 10.90 が追加されます。                                                                       |
| オートメーション | Failed to initiate point scene storage | ポイント・シーンの保存を開始しようとした時。つまり GUI の [ <b>Store</b> ] をクリックした時 (うまくいった場合は [Store] ウィン<br>ドウが表示されます)                                 |
| オートメーション | Failed to insert point scene           | [Insert before scene] を選択した後、[ <b>OK</b> ]<br>をクリックしてポイント・シーンの保存を<br>終了させようとした時                                                |
| オートメーション | Failed to load show                    | ショー・ファイルのロード中                                                                                                    |
| オートメーション | Failed to recall last scene            | 前のシーンをコントロール・サーフェスに<br>呼び出し中                                                                                                   |
| オートメーション | Failed to recall Next scene            | 次のシーンをコントロール・サーフェスに<br>呼び出し中                                                                                                   |
| オートメーション | Failed to recall Now scene             | 現在のシーンまたは現在のジョグ・シーン<br>(ある場合) をコントロール・サーフェスに<br>再ロード中                                                                          |
| オートメーション | Failed to rename point scene           | ポイント・シーンの名前の変更中                                                                                                    |
| オートメーション | Failed to save file                    | 現在ロードされているファイルの保存中                                                                                                    |
| オートメーション | Failed to save file to new name        | 現在ロードされているショー・ファイルを<br>別名で保存時、つまり[ <b>Save As</b> ] ボタンを<br>使用した時                                                              |
| オートメーション | Failed to store point scene            | [Store to empty scene]、[Otherwrite scene]<br>または [Store to empty scene] の選択後、<br>[ <b>OK</b> ] をクリックしてポイント・シーン保<br>存を完了しようとした時 |
| オートメーション | Failed to unexpand point scene range   | ポイント・シーンの範囲を折り畳もうとし<br>た場合。これはポイント・シーン範囲の展<br>開の反対で (上記)、折り畳む 10 個のポイ<br>ント・シーンが空の場合に限り実行できま<br>す。                             |

#### エラー説明メッセージ

次の表はファイルとオートメーションシステム両方で考えられるエラー説明メッセージの一覧 で、エラー・メッセージの2行めから始まります。表中の「エラー・メッセージ」カラムはエ ラー・メッセージのテキストで、「response:」テキストがそのすぐ後に続きます。参照しやす いように、この表はエラー・メッセージをアルファベット順で並べてあります。

| 表 | 15: | エラ・ | ー説明メ | ッセ- | -ジの- | -覧 |
|---|-----|-----|------|-----|------|----|
|---|-----|-----|------|-----|------|----|

| エラー・メッセージ                                    | システム                 | 問題                | 对応策                                                        |
|----------------------------------------------|----------------------|-------------------|------------------------------------------------------------|
| 16 進数                                        |                      |                   |                                                            |
| <16 進数の<br>エラー・コード><br>unknown error<br>code | ファイルと<br>オートメー<br>ョン | システム・エラーの可能性<br>シ | エラー・コードの 16 進数値をメモ<br>し、Midas テクニカル・サポート<br>にその値を報告してください。 |
| エラー・メッセージ                                    | システム                 | 問題                | 対応策                                                        |

а

artefact clone policy ラテオルビショのおりに対体が見たが可されてい この多なうの操作の使用は避け

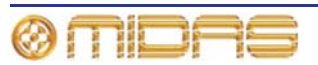

| エラー・メッセージ                                                           | システム                  | 問題                                                                                                    | 对応策                                                                                                    |
|---------------------------------------------------------------------|-----------------------|----------------------------------------------------------------------------------------------------|----------------------------------------------------------------------------------------------------|
| violation                                                           | オートメーシ<br>ョン          | プ) のクローン作成は許可さ<br>れていません。                                                                                                   | てください。                                                                                                    |
| artefact creation policy violation                                  | ファイルと<br>オートメーシ<br>ョン | このファイル・タイプの作成<br>は許可されていません。                                                                                                | このタイプの操作の使用は避け<br>てください。                                                                                                    |
| artefact deletion policy violation                                  | ファイルと<br>オートメーシ<br>ョン | このファイル・タイプの削除<br>は許可されていません。                                                                                                | このタイプの操作の使用は避け<br>てください。                                                                                                    |
| artefact import<br>violation                                        | ファイルと<br>オートメーシ<br>ョン | このファイル・タイプのイン<br>ポートは許可されていませ<br>ん。                                                                                         | このタイプの操作の使用は避け<br>てください。                                                                                                    |
| artefact load policy violation                                      | ファイルと<br>オートメーシ<br>ョン | このファイル・タイプのロー<br>ドは許可されていません。                                                                                               | このタイプの操作の使用は避け<br>てください。                                                                                                    |
| artefact rename policy violation                                    | ファイルと<br>オートメーシ<br>ョン | このファイル・タイプの名前<br>変更は許可されていません。                                                                                              | このタイプの操作の使用は避け<br>てください。                                                                                                    |
| artifact replication policy violation                               | ファイルと<br>オートメーシ<br>ョン | このファイル・タイプの複製<br>は許可されていません。                                                                                                | このタイプの操作の使用は避け<br>てください。                                                                                                    |
| artefact save policy violation                                      | ファイルと<br>オートメーシ<br>ョン | このファイル・タイプの保存<br>は許可されていません。                                                                                                | このタイプの操作の使用は避け<br>てください。                                                                                                    |
| attempt to overwrite<br>existing data<br>(overwrite not<br>enabled) | ファイルと<br>オートメーシ<br>ョン | ファイルは上書きできない<br>ので、既存ファイルの保存ま<br>たはコピー操作は許可され<br>ていません。                                                                     | このタイプの操作の使用は避け<br>てください。                                                                                                    |
| b                                                                   |                       |                                                                                                    |                                                                                                    |
| bad device                                                          | ファイルと<br>オートメーシ<br>ョン | デバイスが原因で操作を実<br>行できませんでした。すなわ<br>ち PRO1 の内蔵コンパク<br>ト・フラッシュまたは USB<br>メモリ・スティック (接続し<br>ている場合) は必要なディ<br>レクトリ構造を持っていま<br>せん。 | <ul> <li>デバイスが PRO1 の内蔵コン<br/>パクト・フラッシュの場合、これ<br/>は重大な故障の可能性がありま<br/>す。Midas テクニカル・サポート<br/>にお問い合わせください。</li> <li>デバイスが USB メモリ・ステ<br/>ィックの場合は、デバイスがコン<br/>トロール・サーフェスから抜けて<br/>いないことをチェックしてくだ<br/>さい。</li> </ul> |
| bad device ID                                                       | ファイルと<br>オートメーシ<br>ョン | デバイス ID が認識されませ<br>んでした。                                                                                                    | ファイルを USB メモリ・スティッ<br>クにエクスポートする場合は、<br>USB メモリがコントロール・サー<br>フェスから抜けていないことをチ<br>ェックしてください。                                                                                                    |
| bad directory                                                       | ファイルと<br>オートメーシ<br>ョン | ファイル・システム・パスの<br>最後にディレクトリがあり<br>ません。                                                                                       | これは実際にはめったに起きな<br>いことですが、重大なエラーを示<br>します。Midas テクニカル・サポ<br>ートにお問い合わせください。                                                                                                    |

| エラー・メッセージ                              | システム              | 問題                                                                                                    | 対応策                                                                                         |
|----------------------------------------|-------------------|----------------------------------------------------------------------------------------------------|---------------------------------------------------------------------------------------------|
| bad file                               | ファイルと<br>オートメーション | ファイル・システムのパスの<br>, 最後にファイルがありませ<br>ん。                                                                                                    | これは実際にはめったに起きな<br>いことですが、重大なエラーを<br>示します。Midas テクニカル・<br>サポートにお問い合わせくださ<br>い。               |
| bad file artifact                      | ファイルと<br>オートメーション | ファイルは有効ではないと検出さ<br>れました。環境設定、プリセット・<br>ライブラリ、ショー・ファイルは、<br>その実際の属性をファイルのヘッ<br>ダーに保存された対応するフィー<br>ルド (ファイル・サイズ、チェック<br>サムなど) と照合して妥当性が検<br>査されます。 | もう一度やり直してください。そ<br>れでもうまくいかず、ファイルが<br>ショー・ファイルの場合は、バッ<br>クアップ・ファイルで試してくだ<br>さい (利用できる場合)。   |
| bad file version                       | ファイルと<br>オートメーション | 環境設定、プリセット・ライブラ<br>リまたはショー・ファイルは、フ<br>ァイル・ヘッダーのバージョン・<br>フィールドが有効でないため、開<br>くことができませんでした。                                                        | もう一度やり直してください。そ<br>れでもうまくいかず、ファイルが<br>ショー・ファイルの場合は、バッ<br>クアップ・ファイルで試してくだ<br>さい (利用できる場合)。   |
| bad path                               | ファイルと<br>オートメーション | ファイルまたはディレクトリが<br>ありません。                                                                                                    | これは深刻なエラーを示してい<br>ます。Midas テクニカル・サポー<br>トにお問い合わせください。                                       |
| bad point scene<br>ID                  | ファイルと<br>オートメーション | シーンのポイント・シーン ID が<br>見つかりません。                                                                                                    | やり直してください。                                                                                  |
| с                                      |                   |                                                                                                    |                                                                                             |
| c-lib file error                       | ファイルと<br>オートメーション | 重大な内部エラー                                                                                                    | これは深刻なエラーです。Midas<br>テクニカル・サポートにお問い合<br>わせください。                                             |
| c-lib error                            | ファイルと<br>オートメーション | 重大な内部エラー                                                                                                    | これは深刻なエラーです。Midas<br>テクニカル・サポートにお問い合<br>わせください。                                             |
| c-lib process error                    | ファイルと<br>オートメーション | 重大な内部エラー                                                                                                    | これは深刻なエラーです。Midas<br>テクニカル・サポートにお問い合<br>わせください。                                             |
| d                                      |                   |                                                                                                    |                                                                                             |
| device utilization<br>policy violation | ファイルと<br>オートメーション | デバイスがフルです。                                                                                                    | 必要ならば、一部ファイルをバッ<br>クアップし、デバイスからそれら<br>ファイルを削除してメモリの空<br>き容量を増やしてください。                       |
| е                                      |                   |                                                                                                    |                                                                                             |
| empty point scene<br>index             | ファイルと<br>オートメーション | 空白のポイント・シーン・イン<br>デックスへ移動しようとしまし<br>た。                                                                                                    | もう一度やり直してください。そ<br>れでもうまくいかず、ファイルが<br>ショー・ファイルの場合は、バッ<br>クアップ・ファイルでやり直して<br>ください (利用できる場合)。 |
| event is already<br>active             | オートメーション          | 重大な内部エラー                                                                                                    | これは深刻なエラーです。Midas<br>テクニカル・サポートにお問い合<br>わせください。                                             |
| f                                      |                   |                                                                                                    |                                                                                             |

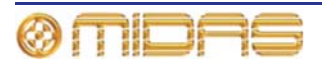

| エラー・メッセージ                                                          | システム                  | 問題                                                                                                    | 对応策                                                                                                    |
|--------------------------------------------------------------------|-----------------------|----------------------------------------------------------------------------------------------------|----------------------------------------------------------------------------------------------------|
| failed to add to<br>lock list                                      | ファイル                  | デバイスまたはファイルを「ロ<br>ック」して、使用中に別のタス<br>クによるアクセスを防止するこ<br>とはできませんでした。                                                                                     | 実際にはめったには起こりません<br>が、このエラーは深刻なシステム障<br>害を示します。Midas テクニカル・<br>サポートにお問い合わせください。                                                |
| failed to add<br>scene                                             | ファイルと<br>オートメーショ<br>ン | シーンを追加できませんでし<br>a た。                                                                                                    | やり直してください。                                                                                                    |
| failed to allocate<br>memory                                       | オートメーシ<br>ョン          | MC はタスク完了のための十分な<br>メモリ (RAM) を割り当てるこ<br>とができませんでした。                                                                                                  | DL251/DL252 Audio System I/O を<br>いったんオフにした後、入れ直しま<br>す。それでも問題が直らない場合<br>は、深刻なエラーを示しています。<br>Midas テクニカル・サポートにお問<br>い合わせください。 |
| failed to configure scope mask                                     | オートメーシ<br>ョン          | 「シーンからのコピー&ペース<br>ト」操作は失敗しました。                                                                                                    | やり直してください。繰り返し失敗<br>する場合は、Midas テクニカル・サ<br>ポートにお問い合わせくだい。                                                                     |
| failed to create<br>show                                           | オートメーシ<br>ョン          | ショーを新規作成できませんで<br>した。                                                                                                    | やり直してください。繰り返し失敗<br>する場合は、Midas テクニカル・サ<br>ポートにお問い合わせください。                                                                    |
| failed to<br>deschedule event                                      | オートメーシ<br>ョン          | 重大な内部エラー                                                                                                    | これは深刻なエラーです。Midas テ<br>クニカル・サポートにお問い合わせ<br>ください。                                                                              |
| failed to schedule<br>event                                        | オートメーシ<br>ョン          | 重大な内部エラー                                                                                                    | これは深刻なエラーです。Midas テ<br>クニカル・サポートにお問い合わせ<br>ください。                                                                              |
| i                                                                  |                       |                                                                                                    |                                                                                                    |
| immutable scene<br>(cannot delete<br>'safe' or 'current'<br>scene) | ファイルと<br>オートメーシ<br>ョン | 現在のシーンまたはセーフ・シー<br>ンでの操作は許可されていませ<br>ん。セーフ・シーンは編集も削除<br>もできず、何かを保存することも<br>できません。また、コントロール・<br>サーフェスに最後に呼び出したシ<br>ーンは削除できません ([Now] ボ<br>タンは使用できません)。 | このタイプの操作の使用は避けて<br>ください。                                                                                                    |
| j                                                                  |                       |                                                                                                    |                                                                                                    |
| jog position is<br>empty                                           | オートメーシ<br>ョン          | 現在のシーンは空です。                                                                                                    | 空のシーンでこのタイプの操作を<br>避けてください。                                                                                                   |
| m                                                                  |                       |                                                                                                    |                                                                                                    |
| missing file                                                       | ファイルと<br>オートメーシ<br>ョン | 必要なファイルが見つかりませ<br>ん。                                                                                                    | やり直してください。                                                                                                    |
| missing<br>navigation state                                        | オートメーシ<br>ョン          | 重大な内部エラー                                                                                                    | これは深刻なエラーです。Midas テ<br>クニカル・サポートにお問い合わせ<br>ください。                                                                              |
| mtools lookup                                                      | ファイルと<br>オートメーシ<br>ョン | 重大な内部エラー                                                                                                    | これは深刻なエラーです。Midas テ<br>クニカル・サポートにお問い合わせ<br>ください。                                                                              |
| n                                                                  |                       |                                                                                                    |                                                                                                    |

PRO1 Live Audio System Owner's Manual

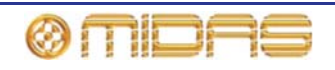

| エラー・メッセージ                            | システム                  | 問題                                                                                                    | 対応策                                                                                                    |
|--------------------------------------|-----------------------|----------------------------------------------------------------------------------------------------|----------------------------------------------------------------------------------------------------|
| no CBMA access                       | オートメーシ<br>ョン          | オートメーションマネージャが<br>現在のサーフェス設定をアクセ<br>スできません。                                                            | やり直すか、DL251/DL252 Audio<br>System I/O の電源をいったん切<br>り、入れ直してください。それで<br>も問題が解決しない場合は、Midas<br>テクニカル・サポートにお問い合<br>わせください。 |
| no next scene                        | オートメーシ<br>ョン          | シーン・リストの現在位置に次の<br>シーンはありません。<br>現在のシーンがシーン・リストの<br>最終シーンのときに次のシーン<br>を呼び出すと、このメッセージが<br>生成されます。       | キュー・リスト中の最後のシーン<br>でこの操作を行わないでくださ<br>い。                                                                                |
| no previous scene                    | オートメーシ<br>ョン          | シーン・リストの現在位置に前の<br>シーンはありません。<br>現在のシーンが 00.00、つまりセ<br>ーフ・シーンのときにすぐ前のシ<br>ーンを呼び出すと、このメッセー<br>ジが生成されます。 | セーフ・シーンでこの操作を行わ<br>ないでください。                                                                                            |
| no scene data                        | オートメーシ<br>ョン          | シーンにシーン・メモまたは MIDI<br>データは保存されていません。                                                                   | このタイプの操作は必ず、シーン・<br>メモまたは MIDI データが保存され<br>ているシーンで実行してくださ<br>い。                                                        |
| no show loaded                       | オートメーシ<br>ョン          | ショーがロードされていません。                                                                                        | このタイプの操作は必ず、ショー<br>をロードした状態で実行してくだ<br>さい。                                                                              |
| not in storing state                 | オートメーシ<br>ョン          | オートメーションシステムは一<br>時的にシーンを保存できません<br>でした。                                                               | やり直してください。繰り返し行<br>っても失敗する場合は、Midas テク<br>ニカル・サポートにお問い合わせ<br>ください。                                                     |
| null pointer                         | ファイルと<br>オートメーシ<br>ョン | 重大な内部エラー                                                                                               | これは深刻なエラーです。Midas<br>テクニカル・サポートにお問い合<br>わせください。                                                                        |
| р                                    |                       |                                                                                                    |                                                                                                    |
| persistent storage<br>error          | ファイルと<br>オートメーシ<br>ョン | GUIまたはサブシステムの1つが<br>旧バージョンで、新しい故障モー<br>ドを解釈できません。                                                      | GU とそのサブシステムを最新版<br>に更新してください。それでも問<br>題が直らない場合は、Midas テクニ<br>カル・サポートにお問い合わせく<br>ださい。                                  |
| point scene index continuity error   | ファイルと<br>オートメーシ<br>ョン | 修正しようとしているショー・フ<br>ァイルは破損しています。                                                                        | これは深刻なエラーです。Midas<br>テクニカル・サポートにお問い合<br>わせください。                                                                        |
| point scene index<br>integrity error | ファイルと<br>オートメーシ<br>ョン | 修正しようとしているショー・フ<br>ァイルは破損しています。                                                                        | これは深刻なエラーです。Midas<br>テクニカル・サポートにお問い合<br>わせください。                                                                        |
| point scene insert<br>error          | ファイルと<br>オートメーシ<br>ョン | ポイント・シーンの挿入に失敗し<br>ました。                                                                                | これは実際にはめったに起こりま<br>せんが、深刻なエラーです。Midas<br>テクニカル・サポートにお問い合<br>わせください。                                                    |

portable scene format conversion オートメーシ 異なる enum バージョンで作成さ やり直してください。繰り返し行 れたMCによって最後に保存され っても失敗する場合は、Midas テク

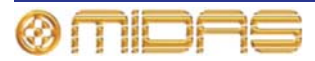

ョン

| システム                  | 問題                                                                                                    | 对応策                                                                                                    |
|-----------------------|----------------------------------------------------------------------------------------------------|----------------------------------------------------------------------------------------------------|
|                       | たショーのロードは、ロード・プ<br>ロセスのシーン変換中に失敗し<br>ました。                                                                                                    | ニカル・サポートにお問い合わせ<br>ください。                                                                                                    |
|                       |                                                                                                    |                                                                                                    |
| ファイルと<br>オートメーシ<br>ョン | デバイス、すなわち PRO1 内蔵の<br>コンパクト・フラッシュまたは<br>USBメモリ・スティック (接続し<br>ている場合) 上のファイルは現<br>在、別のタスクがアクセスしてい<br>ます。                                                                                                    | やり直してください。                                                                                                    |
| ファイルと<br>オートメーシ<br>ョン | デバイス、すなわち PRO1 内蔵の<br>コンパクト・フラッシュまたは<br>USB メモリ・スティック (接続し<br>ている場合) は現在、別のタスク<br>がアクセスしています。                                                                                                    | やり直してください。                                                                                                    |
|                       |                                                                                                    |                                                                                                    |
| ファイルと<br>オートメーショ<br>ン | ショー・ファイルにはすでに最大<br>許容数のシーンが保存されてい<br>るので、これ以上シーンを保存で<br>きません。                                                                                                    | 必要ならば 1 つまたは複数のシー<br>ンを削除してください。ショー・<br>ファイルの最大許容保存量は<br>512MBのマスター・コントローラ<br>ー (MC)の場合は 500 シーン、<br>1GBの MCの場合は 1000 シーン<br>です。                                                                                                    |
| ファイルと<br>オートメーショ<br>ン | 修正しようとしているショー・フ<br>ァイルは破損しています。                                                                                                    | これは深刻なエラーです。Midas<br>テクニカル・サポートにお問い合<br>わせください。                                                                                                    |
| ファイルと<br>オートメーショ<br>ン | これは重大な内部エラーです。                                                                                                    | これはオートメーションに関連す<br>る深刻なエラーです。Midas テクニ<br>カル・サポートにお問い合わせく<br>ださい。                                                                                                    |
| オートメーショ<br>ン          | 指定されたソース・シーンは空の<br>「スロット」です。                                                                                                    | このタイプの操作は必ず、空では<br>ないシーンで行ってください。                                                                                                    |
| ファイルと<br>オートメーショ<br>ン | ファイルは現在、別のタスクがア<br>クセス中です。                                                                                                    | やり直してください。                                                                                                    |
| ファイルと<br>オートメーショ<br>ン | 指定されたデバイス、すなわち<br>PRO1 のコンパクト・フラッシュ<br>または USB メモリ・スティック<br>(接続している場合) でファイル<br>は見つかりませんでした。                                                                                                    | <ul> <li>デバイスが PRO1 の内蔵コンパ<br/>クト・フラッシュの場合、これは<br/>重大な故障の可能性があります。<br/>Midas テクニカル・サポートにお問<br/>い合わせください。</li> </ul>                                                                                                    |
|                       |                                                                                                    | <ul> <li>デバイスが USB メモリ・スティ<br/>ックの場合は、デバイスがコント<br/>ロール・サーフェスから抜けてい<br/>ないことをチェックしてくださ<br/>い。</li> </ul>                                                                                                    |
| ファイルと<br>オートメーショ<br>ン | これは重大な内部エラーです。                                                                                                    | これは深刻なエラーです。Midas<br>テクニカル・サポートにお問い合<br>わせください。                                                                                                    |
| ファイルと<br>オートメーショ<br>ン | これは重大な内部エラーです。                                                                                                    | これは深刻なエラーです。Midas<br>テクニカル・サポートにお問い合<br>わせください。                                                                                                    |
| ファイルと<br>オートメーショ      | これは重大な内部エラーです。                                                                                                    | これは深刻なエラーです。Midas<br>テクニカル・サポートにお問い合                                                                                                    |
|                       | システム         フォコ         フォートメーシ         フォートメーショ         フォートメーショ | システム         問題           たショーのロードは、ロード・プロセスのシーン変換中に失敗し<br>ました。           ファイルと<br>コン         デバイス、すなわち PRO1 内蔵の<br>レSB メモリ・スティック (接続し<br>ている場合) 上のファイルは現<br>在、別のタスクがアクセスしてい<br>ます。           ファイルと<br>コン         デバイス、すなわち PRO1 内蔵の<br>レSB メモリ・スティック (接続し<br>ている場合) は現在、別のタスクがアクセスしてい<br>ます。           ファイルと<br>オートメーショ<br>ン         デバイス、すなわち PRO1 内蔵の<br>いろがクセスしています。           ファイルと<br>オートメーショ<br>ン         デバイス、すなわち PRO1 内蔵の<br>のマ、これ以上シーンを保存で           ファイルと<br>オートメーショ<br>ン         ドロー・ファイルにはずでに最大<br>許容数のシーンが保存されてい<br>るうで、これ以上シーンを保存で           ファイルと<br>オートメーショ         指定されたジース・シーンは空の<br>「スロット」です。           ファイルと<br>ナートメーショ         おは重大な内部エラーです。           ファイルと<br>オートメーショ         指定されたデバイス、すなわち<br>PRO1のコンパクト・フラッシンは空の<br>「スロット」です。           ファイルと<br>オートメーショ         おは重大な内部エラーです。           ファイルと<br>オートメーショ         これは重大な内部エラーです。           ファイルと<br>オートメーショ         これは重大な内部エラーです。           ファイルと<br>オートメーショ         これは重大な内部エラーです。 |

PRO1 Live Audio System Owner's Manual

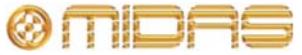

| エラー・メッセージ                                                         | システム                  | 問題                                                   | 対応策                                                                                                  |
|-------------------------------------------------------------------|-----------------------|------------------------------------------------------|----------------------------------------------------------------------------------------------------|
|                                                                   | ン                     |                                                      | わせください。                                                                                              |
| storage policy<br>violation                                       | ファイルと<br>オートメーショ<br>ン | 「ストレージ・ポリシー違反」<br>がありました (これは必ずしも<br>重大なエラーではありません)。 | すべてのソフトウェア・コンポー<br>ネントが最新のものであるか確認<br>してください。それでも問題が直<br>らない場合は、Midas テクニカル・<br>サポートにお問い合わせくださ<br>い。 |
| t                                                                 |                       |                                                      |                                                                                                    |
| the <file automation=""><br/>manager is not<br/>registered</file> | ファイルと<br>オートメーショ<br>ン | システム・マネージャが一時的<br>に利用できません。                          | やり直してください。                                                                                           |
| u                                                                 |                       |                                                      |                                                                                                    |
| unknown parameter<br>enum value                                   | オートメーショ<br>ン          | 有効ではない値を持つパラメー<br>タが MC へ送信されました。                    | やり直してください。再度起きる<br>場合は、Midas テクニカル・サポー<br>トにお問い合わせください。                                              |

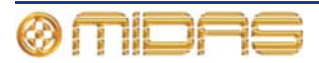

# *付録 E:PRO1 ホスト・ソフトウェアの アップデート*

この付録では PRO1 と関連するネットワーク機器のホスト・ソフトウェアのアップデートについて説明します。

## PRO1 アップデータについて

PRO1 にはシステムを簡単かつ明快にアップデートする方法を提供するアップデート機能があ ります。この機能を利用して、最新版のホスト・ソフトウェアを PRO1 コントロールセンター とネットワーク接続した DLnnn または Klark Teknik DN9331 Rapide Graphic Controller ユニッ トにインストールできます。

まず、アップデータ・ファイルを USB メモリ・スティックにコピーし、この USB メモリを PRO1 コントロールセンターの USB スロットに挿入します。コンソールがアップデータ・ファイルを 認識した後、アップデータを起動できます。この後、アップデータはシステム内のすべてのユ ニットを検出し、その中で選択的に新しいソフトウェアにアップグレードします。

旧バージョンのホスト・ソフトウェアが必要な場合は、アップデータを使用して、そのバージョンをシステムにインストールできます。

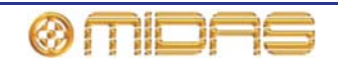

# アップデータ画面について

インストール中、アップデータ画面が表示されます。この画面からアップグレードするシステム機器を選択してアップデート手順を開始できます。また、手順の進行状況も表示されます。

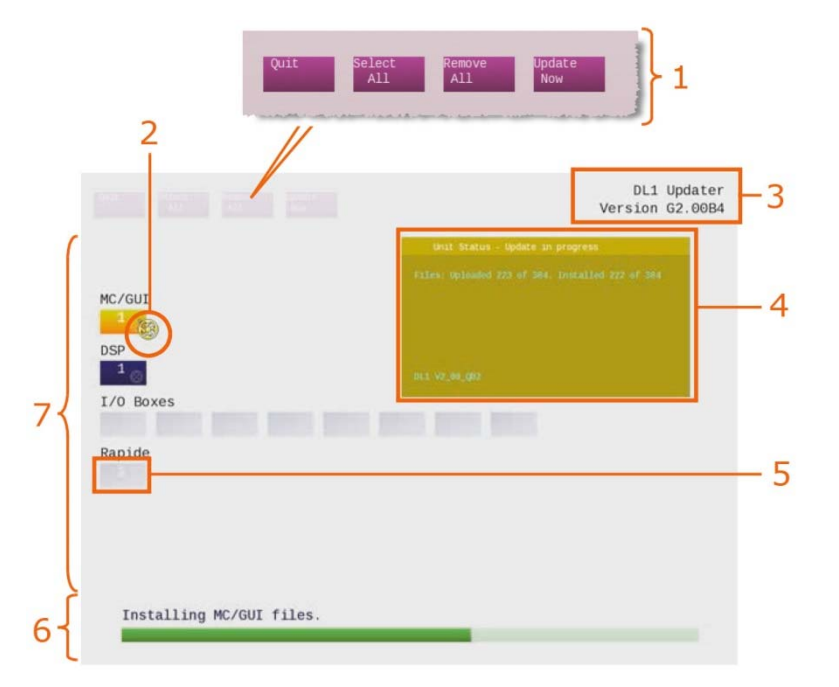

図 29: 代表的なアップデータ・ディスプレイ

| 項目 | 説明                            | 機能                                                                                                    |
|----|-------------------------------|----------------------------------------------------------------------------------------------------|
| 1  | アップデータ・<br>メニュー               | 343 ページの「アップデータ・メニュー」を参照してください。                                                                                                    |
| 2  | ポインタ                          | ポインタはアップデート状態に応じて2つのアイコン (両方と<br>も半透明の黄色) で表示されます。アップデータでアップデー<br>トする機器を選択できるときは、矢印アイコン ≽ に 変 わ<br>ります。アップデート手順中はメダル・アイコン 🤯 になり、<br>進行中は回転します。 |
| 3  | PRO1 ホスト・<br>ソフトウェアの<br>バージョン | システムがアップデートされる PRO1 ホスト・ソフトウェア<br>のバージョンが表示されます。                                                                                               |
| 4  | Unit Status<br>ウィンドウ          | 343 ページの「Unit Status ウィンドウ」を参照してください。                                                                                                    |
| 5  | 機器ブロック                        | 343 ページの「機器ブロック」を参照してください。                                                                                                    |
| 6  | アップデート・<br>ステータスバー            | 現在アップデート中の機器またはアップデート手順全体のど<br>ちらの場合でも、緑色のバーはアップデート手順の進行状況を<br>示します。真上のテキストは緑色のバーが表している状態を示<br>します。                                            |
| 7  | 機器エリア                         | 実行できる/実際のシステム機器が表示されます。                                                                                                    |

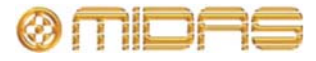
#### アップデータ・メニュー

次の表はアップデータ・メニュー・コマンドの説明です。

| コマンド         | 機能                                                                                         |
|--------------|--------------------------------------------------------------------------------------------|
| [Quit]       | アップデータを終了させます。電源をいったん切って入れ直すと、<br>コントロールセンターは GUI メニューからアップデータ・コマン<br>ドが選択された時点の操作状態に戻ります。 |
| [Select All] | 接続・認識された PRO1 Live Audio System 内のすべての Midas<br>機器を選択します。                                  |
| [Remove All] | 接続・認識された PRO1 Live Audio System 内のすべての Midas<br>機器の選択を解除します。                               |
| [Update Now] | アップデート手順を開始します。                                                                            |

#### 機器ブロック

機能ブロックは接続されたシステム内の実行可能または実際の機器を表します。機器ブロック 番号は機器の ID を指しています。各機器ブロックの色は機器のアップデート状態を示します (次の表を参照)。

| 状態 | 説明                                                                                                    |
|----|----------------------------------------------------------------------------------------------------|
| 1  | グレーの背景 - アップデータの「アップグレード・クライアントのトリガ<br>ー」手順中に表示されます。この色がアップデート手順の最後まで変化し<br>ない場合は、この位置に接続されている機器がない、または機器が認識さ<br>れていません。 |
| 1  | ブルーの背景でメダルなし - アップデータの「アップデート・クライアン<br>トのトリガー」手順が終了した後の状態で、この位置に接続されている機<br>器があることを知らせます。                                |
| 1  | ブルーの背景にメダル - この機器のアップデートが選択された後の状態で<br>す。                                                                                |
| 1  | 金色の背景にメダル - この機器は現在、アップデート中です。                                                                                           |
| 1  | 緑色の背景にチェックマーク - この機器のアップデートは無事完了しまし<br>た。                                                                                |
| 1× | 赤の背景にバツ印 - この機器のアップデートは失敗しました。                                                                                           |

#### Unit Status ウィンドウ

ポインタを機器に移動すると、機器のアッ プデート進行状態について詳しい情報が表 示されます。画面右上部分に半透明のウィ ンドウが開きます (右の画面例は代表的な もの)。このウィンドウの上段にタイトルバ ー、その下に情報が表示されます。

ウィンドウの色は対応する機器ブロックの 色と同じで、前項で説明したように、そのア ップデート状態を知らせます。

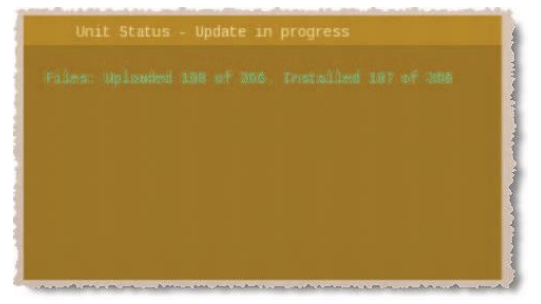

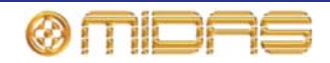

# PRO1 アップデータの使い方

この項では PRO1 Live Audio system のアップデート方法について説明します。なお、アップデート開始前に用意しておくものといくつか準備作業が必要です。

#### 用意するもの

アップデート開始前に、次のものが手元に揃っていることを確認してください。

- USB メモリ・スティック USB メモリ・スティック (フラッシュ・ドライブ) は、バック アップが必要なショーを保存できるメモリ容量と、アップデート・パッケージ用 (ファイル は.tar 拡張子の圧縮ファイル)の150MBを確保できる十分な空き容量のあるものを用意して ください。また、USB は 2.0 仕様を推奨します。
- 安定した電源 アップデート中に電力が臨界点まで低下することはめったにないことですが、万一起きた場合には一部のシステム・コンポーネントが機能しなくなります。このため、アップデート手順の開始前に警告ウィンドウが開きます。

#### 準備

アップデートを行う前に、次の操作を行ってください。

- ショーのバックアップ アップデート終了後、PRO1の電源をいったん切って入れ直したとき、ショーが消去されることがあります。このため、ショー・ファイルを USB メモリ・スティックにバックアップし (88 ページの「ショー・ファイルを USB メモリ・スティックに保存する」を参照)、そのファイルを PC にコピーしておくことをお勧めします。
- 機器の接続点検 システム上のすべての機器が正しく接続・構成され、正しく機能している ことを確認します。
- スピーカーの電源オフ アップデート手順中、DSP と AES ルーティングによって多数のリ セットが行われます。この間、オーディオは制御された状態ではなくなることがあります。 このため、システムに接続したスピーカーはすべてオフにすることをお勧めします。
- 十分な時間 アップデート手順は完了まで少し時間がかかるので、開始前に、少なくとも25 分の余裕があることを確認してください。上演直前のアップデートは避けてください。
- USB メモリ・スティックの構成 USB メモリ・スティックの最上位に「DL1Upgrades」というフォルダを作成します。その後、最新のアップデート・ファイル (PRO1xxx.tar) をそのフォルダにコピーします。

システムのアップデート

- システムをアップグレードすると、コントロールセンターは同期ではなくなり、システムから大きいノイズが発生することがあります。システムのアップグレード前に、必ず PA をアンプ/スピーカーでミュートしてください。
- PRO1 がホスト・ソフトウェアのインストール中は、システム機器の電源を切らないでください。

インストール・プロセスは、PRO1 コントロールセンターの電源を入れたまま、動作している 状態で行います。

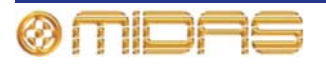

>> PRO1 のアップデート

- 1 PA をアンプ/スピーカーでミュートします。
- 2 .tar ファイルを保存した USB メモリ・スティックを PRO1のコントロール・サーフェスの USB スロットに 挿入します (246 ページの「コントロール・サーフェス」 を参照)。この後、「Run upgrade utility?」ウィンドウ が自動的に開きます。

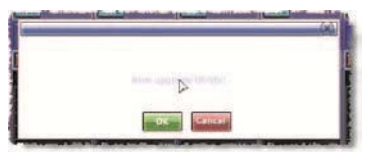

USB メモリ・スティックにアップグレード・ファイルが複数ある場合は、メニューから 適切なファイルを1つ選択するようメッセージがでます。1つしかない場合は、そのアッ プグレード・ファイルが自動的にロードされます。

以下はアップデート手順です。

3 「PREPARING UPDATER」画面が開き ます。アップデータは開始前にアップデ ートに含まれるすべてのファイルの完 全性チェックを行います。

> 画面の下のほうのテキストはアップデ ータの進行状況を知らせます。

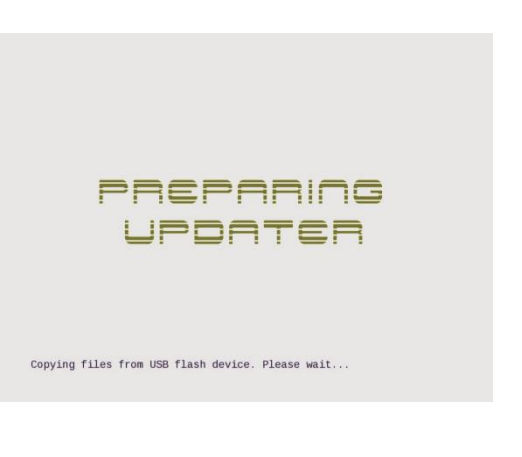

4 アップデータの準備が完了すると、アッ プデータ画面が開きます。自動的にシー ケンスを最後まで行い、システム内のす べてのユニットを検出します。この間、 アップデータ・メニューは利用できませ ん。検出が終了すると、緑色のバー(右 の画面例)の真上にテキスト「Select items for upgrade」が表示され、アップ グレードを選択できる機器は青色に変わ ります(343 ページの「機器ブロック」 を参照)。

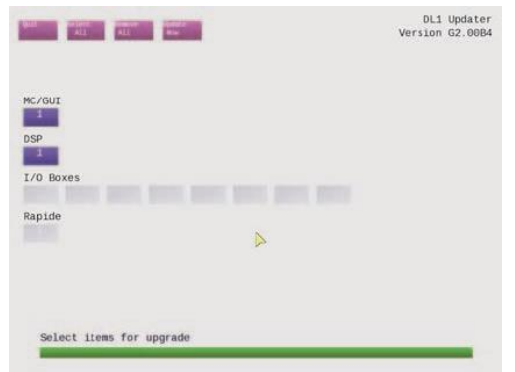

**注**: めったにありませんが、「Some units not detected」メッセージが表示された場合は、 システムの相互接続が適切であるかをチェックし、[**OK**] をクリックして処理を続けてく ださい。

 5 [Select All] をクリックし、すべての機器のアップデートを選択します。このとき選択を 編集する場合は、機器ブロックでクリックし、機器を1つずつ選択/選択解除します。
[Remove All] をクリックして、選択したすべての機器の選択を解除することもできます。
アップグレードを選択した機器のブロックに Midas 社のメダルが表示されます。

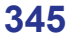

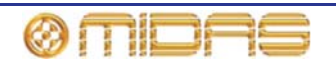

6 [Update Now] をクリックします。すると、警告ウィンドウが開きます (下記の画面例を 参照)。

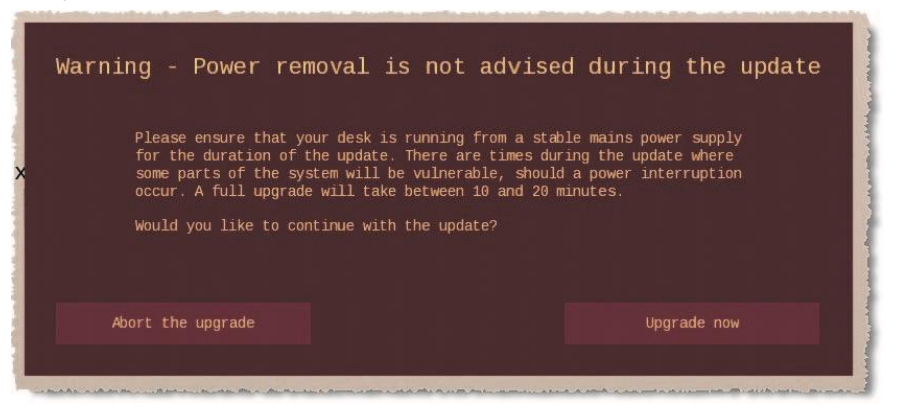

7 ここで [Upgrade Now] をクリックします。この後、ショーをバックアップするかどう か確認するウィンドウが開きます。

| t is advisable to make a backup of                                       | your shows and preferences        |
|--------------------------------------------------------------------------|-----------------------------------|
| erore upgrading the MC/GUIS. These<br>SB memory stick. Any shows already | on the stick will be overwritten. |
| ould you like to backup your shows                                       | now?                              |
|                                                                          |                                   |
| No Thank You                                                             | Yes Please                        |

8 [No Thank You] をクリックし、アップグレードを開始します。(このとき、ショーと環境設定をバックアップする場合は、[Yes Please] をクリックします)。機器ブロックの色がアップデート状態に応じて変わります (343 ページの「機器ブロック」を参照)。一番下の緑色のバーが現在の処理の進行状況を知らせます。アップデート手順中の代表的な画面ディプレイは 342 ページの図 29「代表的なアップデータ・ディスプレイ」に示してあります。

アップグレード中、すべてのシステム機器の電源をオンのままにしてください。

9 アップグレード手順が終了すると、 「Upgrade complete」というメッセー ジが表示されます (右の画面例)。

|  | in. |
|--|-----|
|  |     |
|  |     |

┃ コンソールの再起動が完了するまで、電源を切らないでください。

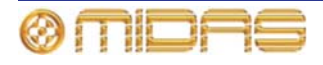

 [Quit and reboot] をクリックしてアッ プデータを終了させ、PRO1 を自動的に 再起動させます (アップデータは [Quit later] をクリックして後で終了します)。

GUI に右に示した画面が表示されます。

コンソールの再起動が完了するまで、電 源を切らないでください。 PLEASE WAIT DO NOT SWITCH OFF UNTIL CONSOLE HAS REBOOTED

11 PRO1の再起動が終了した後、システム (すべての I/O ボックスを含む)の電源をいったん切って入れ直し、新しいソフトウェアを使用して再起動します。これには、システムの電源を切った後、再度電源を投入します (30 ページの「PRO1 システムの電源投入」を参照)。

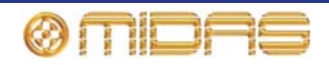

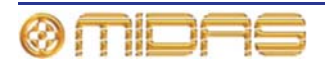

# *付録 F: スコープの影響を受ける パラメータ*

この付録ではスコープの影響を受けるパラメータについて説明します。

**注:** スコープ (ストアとリコール) とセーフのパラメータ・エリアは基本的に同じですが、それ ぞれの付録での記述方法は違います。このような違いから、どちらか一方を好む場合には、本 書を参照して便利な方を代わりに利用できます (397ページの付録H「セーフによって保護され るパラメータ」を参照)。

## はじめに

この付録では、Store Scope画面とRecall Scope画面でチャンネル、バス、グループ、エフェクトおよびGEQのパラメータ・セクションを選択したとき、どのパラメータがスコープの対象になるかどうかを説明します。

スコープ画面のエリア (チャンネル、バス、グループ、エフェクトおよびGEQ) 毎にセクショ ンがあり、これらのセクションはさらに、コントロール・サーフェスとGUIのファースト/チャ ンネル・ストリップの詳細エリアに従って細分されます。

次の画面例はStore Scope画面とRecall Scope画面で (パラメータ・セクションは選択されて いません)、右の表は各セクションの記号の意味を示しています。表中のRef.カラムのオレンジ 色の文字は、パラメータ・セクションの位置を素早く見つけられるように、この付録全体の表 で使用しています。

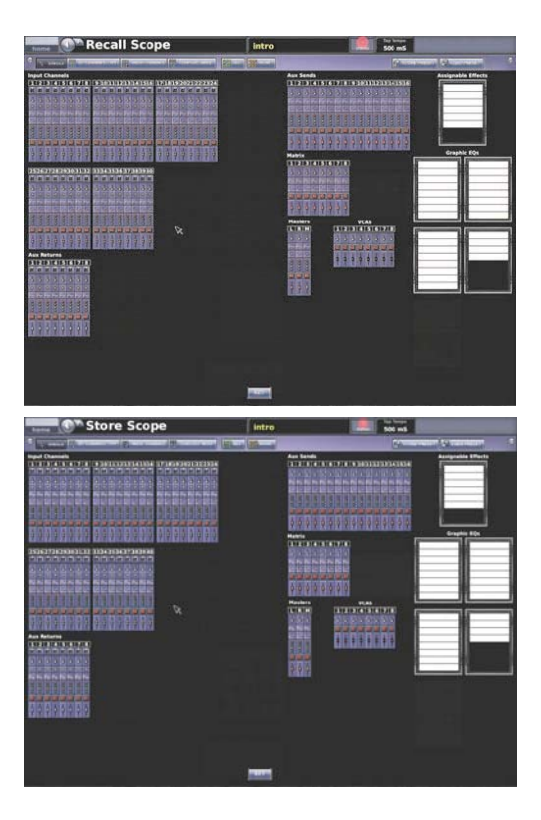

| 参考記号 | パラメータ・<br>セクション | 記号   |
|------|-----------------|------|
| Α    | ルーティング          | ē.   |
| В    | すべて             | Ŧ    |
| С    | マイク・アンプ         | •    |
| D    | EQ              | ŀ~√  |
| E    | Dyn             |      |
| F    | バス              | 8000 |
| G    | ミュート            |      |
| н    | フェーダ            | ŧ.   |

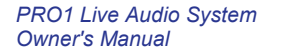

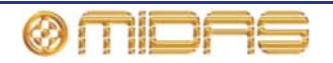

この付録の表中のYes はスコープの対象、No はスコープの対象外、N/A は該当なしを表しています。

次の表は、チャンネル、GEQ、エフェクトおよびVCA グループのコントロール・エリアの参照 先ページ (本章) を示しています。

| コントロール・<br>エリア | Input Channels | Aux Returns<br>(Returns) | Aux Sends<br>(Auxes) | Matrix<br>(Matrices) | Masters    | Graphic EQs | Assignable<br>Effects | Masters Control<br>Associations<br>(VCAs) |
|----------------|----------------|--------------------------|----------------------|----------------------|------------|-------------|-----------------------|-------------------------------------------|
| パッチング          | 351<br>ページ     | 362<br>ページ               | 368<br>ページ           | 375<br>ページ           | 381<br>ページ | 388<br>ページ  | 390<br>ページ            | N/A                                       |
| 構成             | 352<br>ページ     | 363<br>ページ               | 369<br>ページ           | 376<br>ページ           | 382<br>ページ | N/A         | N/A                   | N/A                                       |
| ダイナミクス         | 354<br>ページ     | N/A                      | 370<br>ページ           | 377<br>ページ           | 383<br>ページ | N/A         | N/A                   | N/A                                       |
| インサート          | 356<br>ページ     | N/A                      | 371<br>ページ           | 378<br>ページ           | 384<br>ページ | N/A         | N/A                   | N/A                                       |
| EQ             | 357<br>ページ     | N/A                      | 372<br>ページ           | 379<br>ページ           | 385<br>ページ | N/A         | N/A                   | N/A                                       |
| AUX センド        | 358<br>ページ     | N/A                      | N/A                  | N/A                  | N/A        | N/A         | N/A                   | N/A                                       |
| マトリックス・<br>センド | 359<br>ページ     | 366<br>ページ               | 373<br>ページ           | N/A                  | 386<br>ページ | N/A         | N/A                   | N/A                                       |
| フェーダ           | 360<br>ページ     | 367<br>ページ               | 374<br>ページ           | 380<br>ページ           | 387<br>ページ | N/A         | N/A                   | N/A                                       |
| GEQ            | N/A            | N/A                      | N/A                  | N/A                  | N/A        | 389<br>ページ  | N/A                   | N/A                                       |
| エフェクト          | N/A            | N/A                      | N/A                  | N/A                  | N/A        | N/A         | 391<br>ページ            | N/A                                       |
| グループ           | N/A            | N/A                      | N/A                  | N/A                  | N/A        | N/A         | N/A                   | 392<br>ページ                                |

**注**: この付録全体は、いずれのフェーダ・ベイのデフォルト・チャンネルの割り当ては使われている 時にハードウェア・コントロールを反映します(すなわち、チャンネル・フェーダ・ベイの入力とミ ックス・フェーダ・ベイの出力)。それはどのチャンネル・タイプいずれのフェーダ・ベイに割り当 てできるわけです。

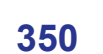

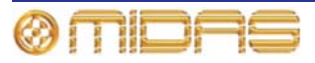

# 入力

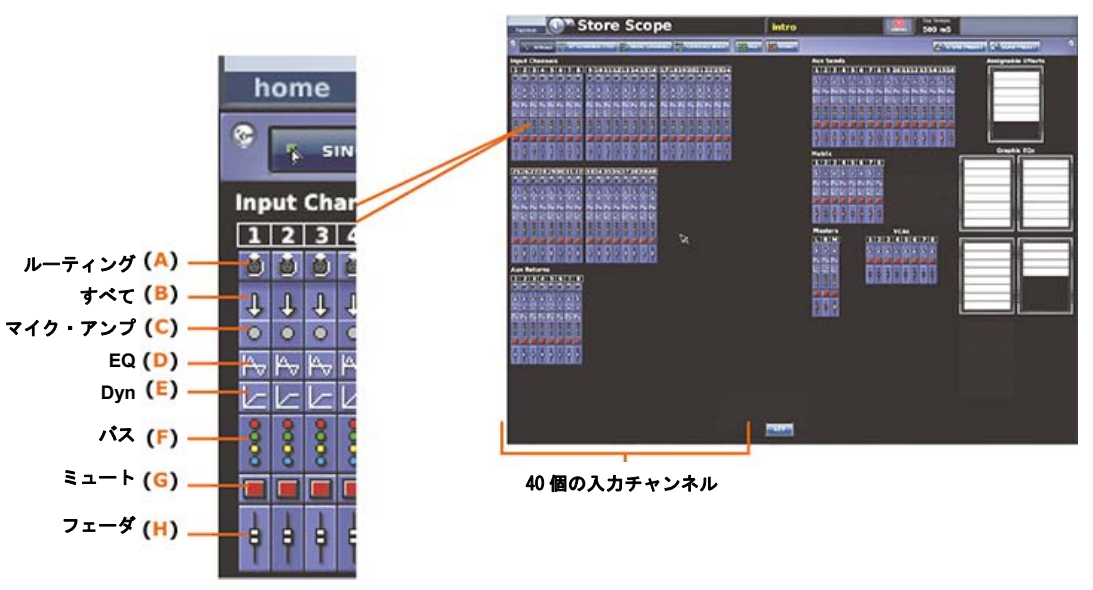

各スコープ画面のInput Channels セクションには40個の入力チャンネルがあります。

図30:各入力チャンネルのパラメータ・セクション

パッチング

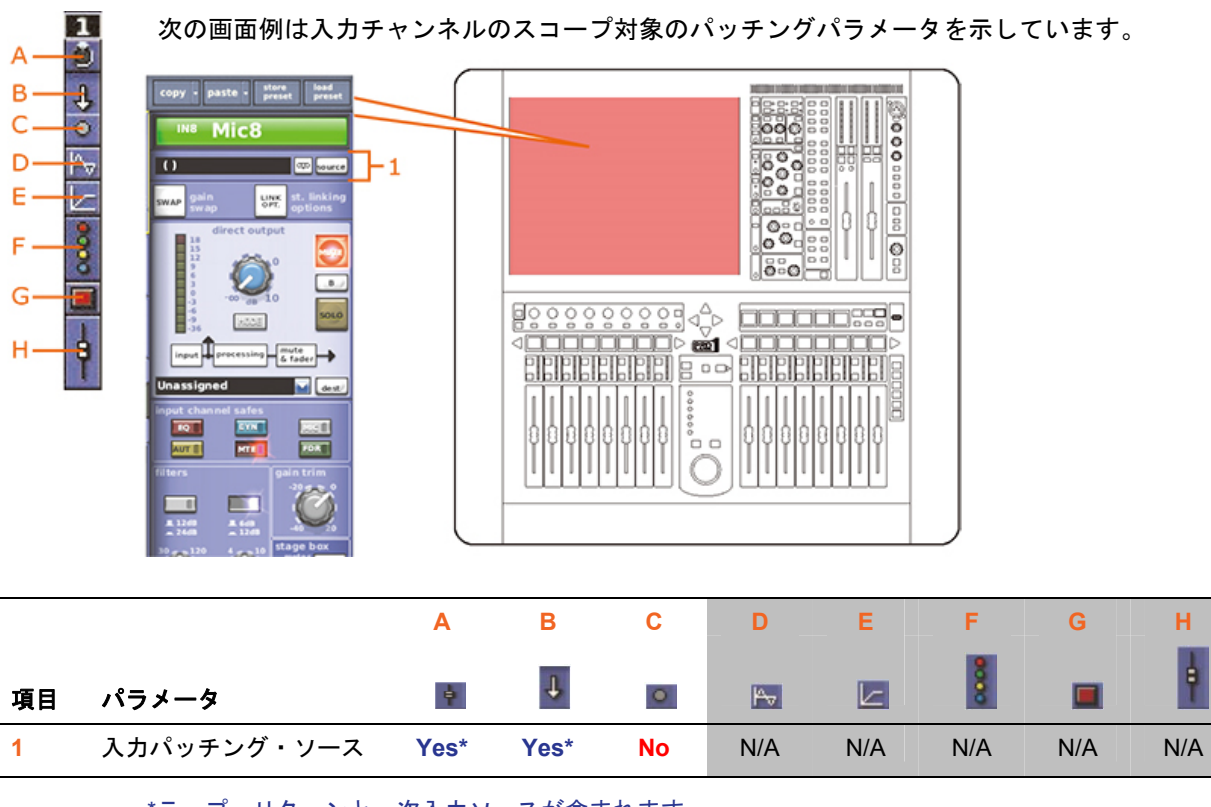

<sup>\*</sup>テープ・リターンと一次入力ソースが含まれます。

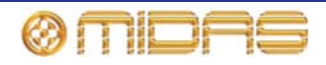

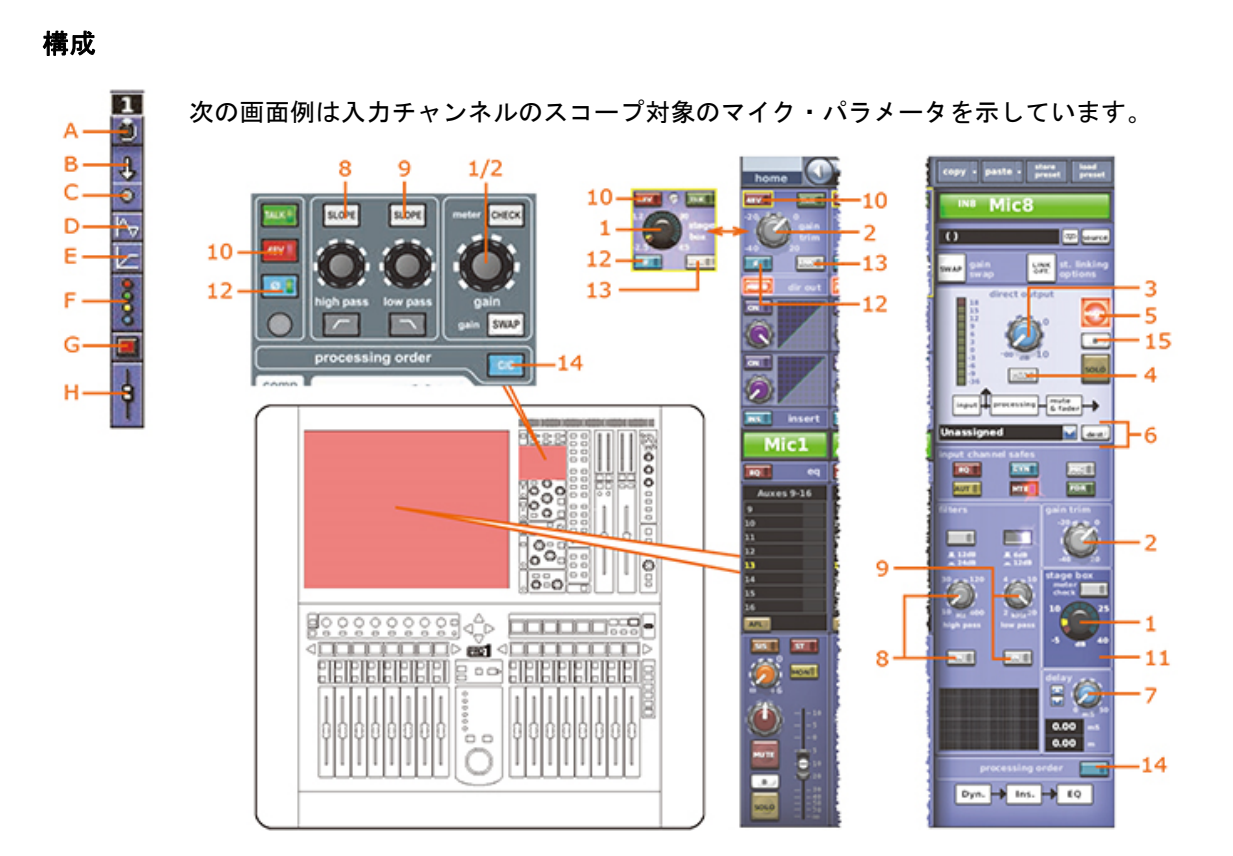

|    |                                        | Α   | В   | С   | D   | E   | F    | G   | н       |
|----|----------------------------------------|-----|-----|-----|-----|-----|------|-----|---------|
| 項目 | パラメータ                                  | ¢   | Ŧ   | 0   | Pv  |     | 8000 |     | <b></b> |
| 1  | マイク・ゲイン*                               | N/A | Yes | Yes | N/A | N/A | N/A  | N/A | N/A     |
| 2  | デジタル・トリム*                              | N/A | Yes | Yes | N/A | N/A | N/A  | N/A | N/A     |
| 3  | ダイレクト出力レベル                             | N/A | Yes | Yes | N/A | N/A | N/A  | N/A | N/A     |
| 4  | ダイレクト出力の<br>タップオフ・ポイント                 | N/A | Yes | Yes | N/A | N/A | N/A  | N/A | N/A     |
| 5  | ダイレクト出力の<br>ミュート                       | N/A | Yes | No  | N/A | N/A | N/A  | Yes | N/A     |
| 6  | ダイレクト出力の<br>パッチ先                       | N/A | No  | No  | N/A | N/A | N/A  | N/A | N/A     |
| 7  | 入力ディレイ                                 | N/A | Yes | Yes | N/A | N/A | N/A  | N/A | N/A     |
| 8  | ハイパス・フィルタ:<br>スロープのイン/アウト<br>と回転コントロール | N/A | Yes | Νο  | Yes | N/A | N/A  | N/A | N/A     |
| 9  | ローパス・フィルタ:<br>スロープのイン/アウト<br>と回転コントロール | N/A | Yes | Νο  | Yes | N/A | N/A  | N/A | N/A     |
| 10 | 48V                                    | N/A | Yes | Yes | N/A | N/A | N/A  | N/A | N/A     |
| 11 | 30Hzフィルタ**<br>(表示されていません)              | N/A | Yes | Yes | N/A | N/A | N/A  | N/A | N/A     |
| 12 | 入力フェーズ                                 | N/A | Yes | Yes | N/A | N/A | N/A  | N/A | N/A     |
| 13 | リンク                                    | N/A | No  | No  | No  | No  | No   | No  | No      |

# 352

|   | <b></b> |
|---|---------|
| へ | Л       |
|   |         |

|    |                     | Α   | В   | С   | D   | E   | F    | G   | н   |
|----|---------------------|-----|-----|-----|-----|-----|------|-----|-----|
| 項目 | パラメータ               | ę   | Ŧ   | •   | P   |     | 0000 |     | ŧ   |
| 14 | 処理順序                | N/A | Yes | N/A | Yes | N/A | N/A  | N/A | N/A |
| 15 | ダイレクト出力の<br>ソロB割り当て | N/A | No  | No  | No  | No  | Νο   | Νο  | Νο  |

\*スワップ状態によって変わります。

\*\* DL431マイク・スプリッターからソースされる場合のみ

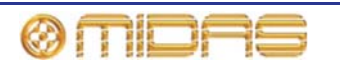

## ダイナミックス

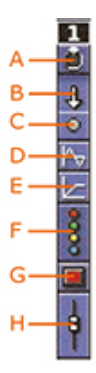

次の画面例は入力チャンネルのスコープ対象のコンプレッサーとゲートのパラメータを 示しています。画面例は corrective コンプレッサーだけですが、adaptive, creative お よび vintage コンプレッサーにも当てはまります。

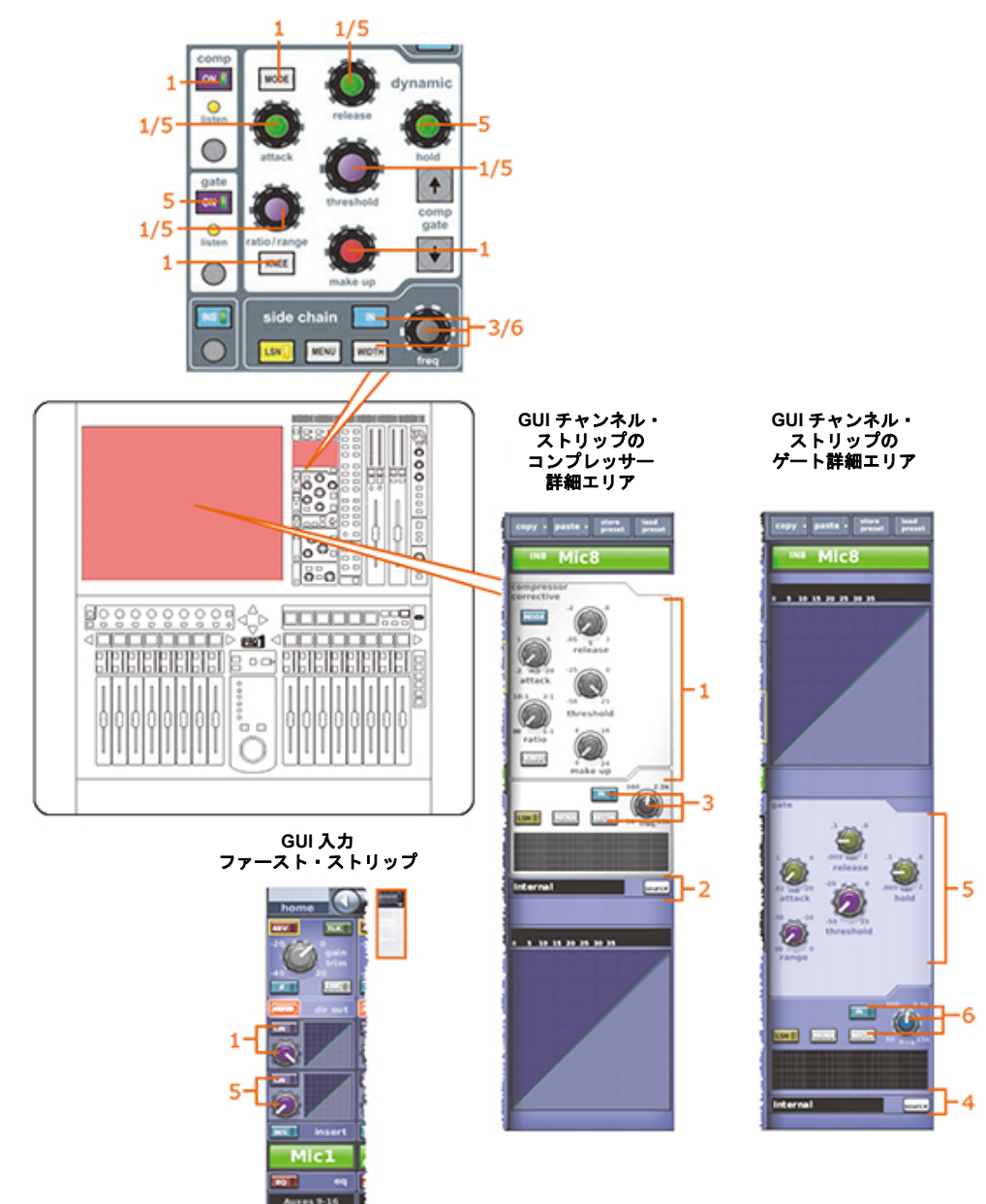

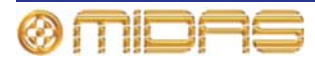

|    |                                                                                                    | Α   | В   | С   | D   | Е   | F   | G   | Н   |
|----|----------------------------------------------------------------------------------------------------|-----|-----|-----|-----|-----|-----|-----|-----|
| 項目 | パラメータ                                                                                                 | ÷.  | Ŧ   | 0   | P   |     | 8   |     | ŧ   |
| 1  | コンプレッサー:<br>attack、release、<br>threshold、ratio、<br>gain(make up)、KNEE<br>MODE および<br>compressorのオン/オフ | N/A | Yes | N/A | N/A | Yes | N/A | N/A | N/A |
| 2  | コンプレッサーの<br>サイドチェーン・ソース                                                                               | No  | N/A | N/A | N/A | N/A | N/A | N/A | N/A |
| 3  | コンプレッサーの<br>サイドチェーン:<br>compressor sidechain<br>のイン/アウト、freq お<br>よびWIDTH                             | N/A | Yes | N/A | N/A | Yes | N/A | N/A | N/A |
| 4  | ゲート・キーイン・<br>ソース                                                                                      | No  | N/A | N/A | N/A | N/A | N/A | N/A | N/A |
| 5  | ゲート : attack、release、<br>hold、threshold、range<br>およびgateのオン/オフ                                        | N/A | Yes | N/A | N/A | Yes | N/A | N/A | N/A |
| 6  | ゲートのサイドチェー<br>ン : gate sidechain<br>in/out、freq および<br>WIDTH                                          | N/A | Yes | N/A | N/A | Yes | N/A | N/A | N/A |

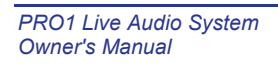

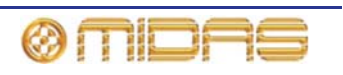

## インサート

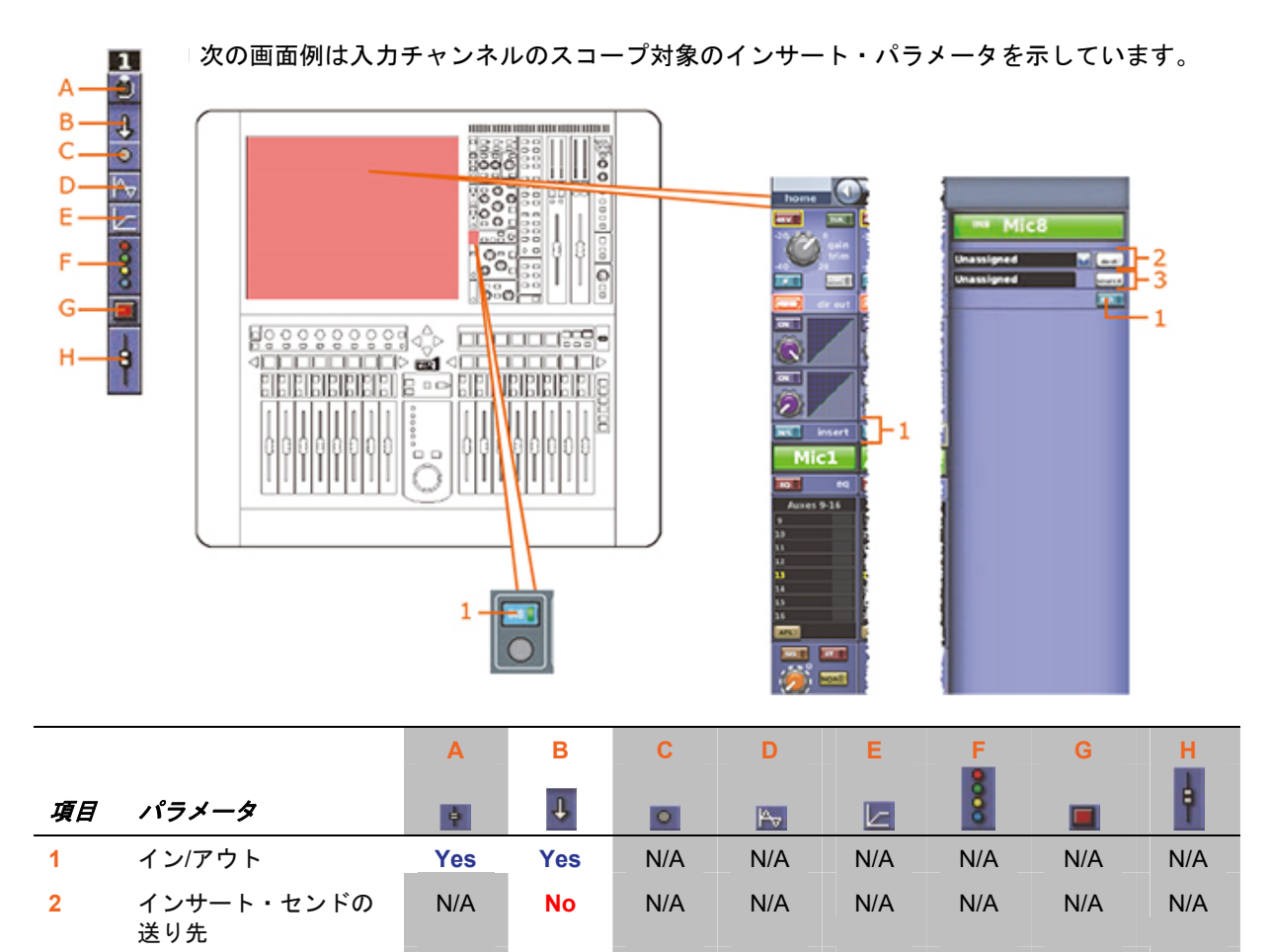

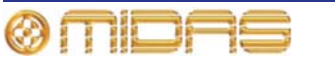

インサート・リターン

のソース

N/A

No

N/A

N/A

N/A

N/A

N/A

N/A

3

# 356

# 入力

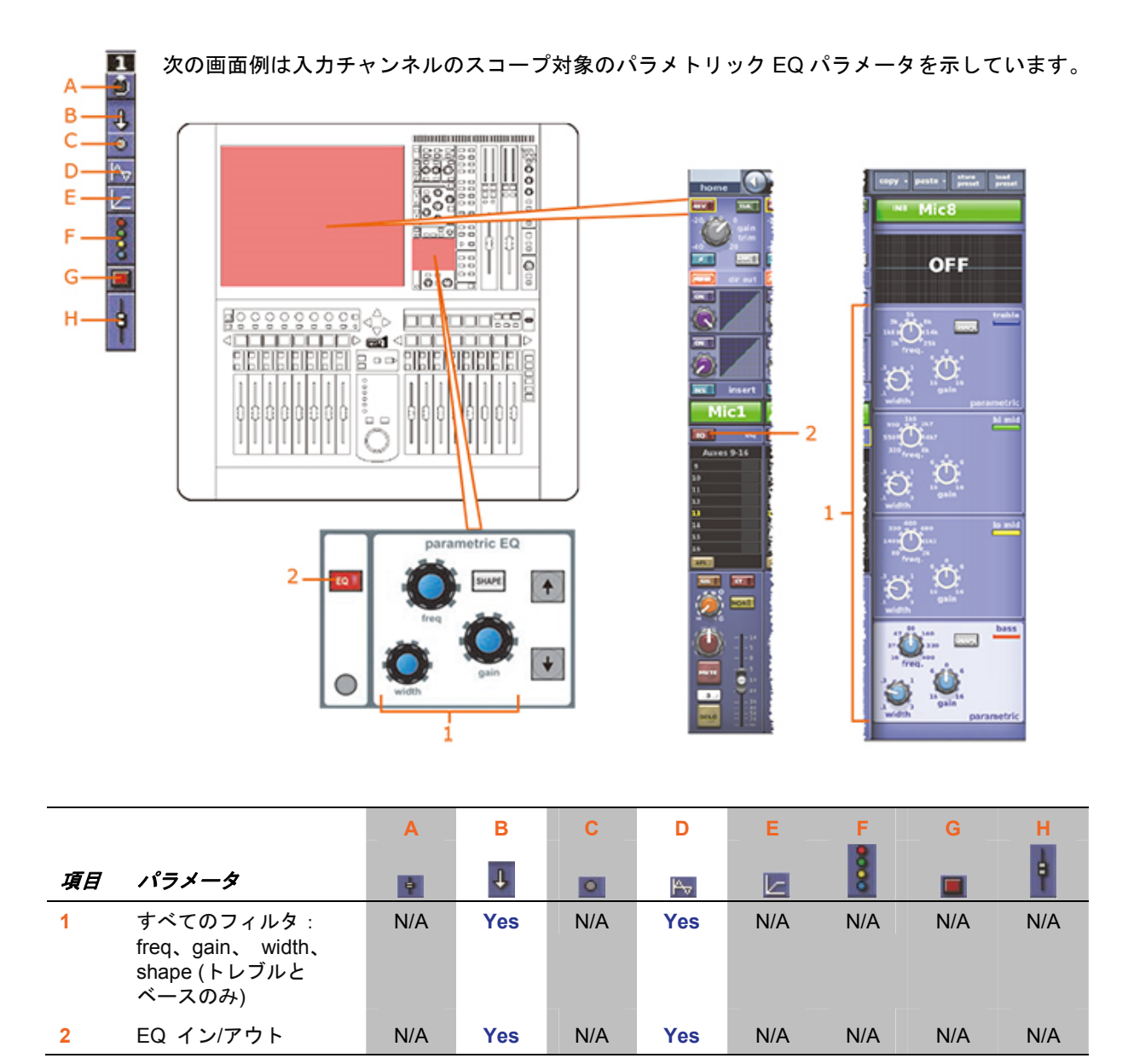

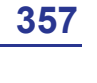

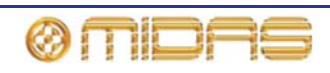

#### AUXセンド

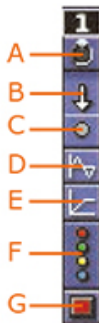

H

次の画面例は入力チャンネルのスコープ対象の AUX センド・パラメータを示しています。 画面例には表示されているのは AUX バス 1 から 8 までだけですが、AUX バス 9 から 16 までにもあてはまります。

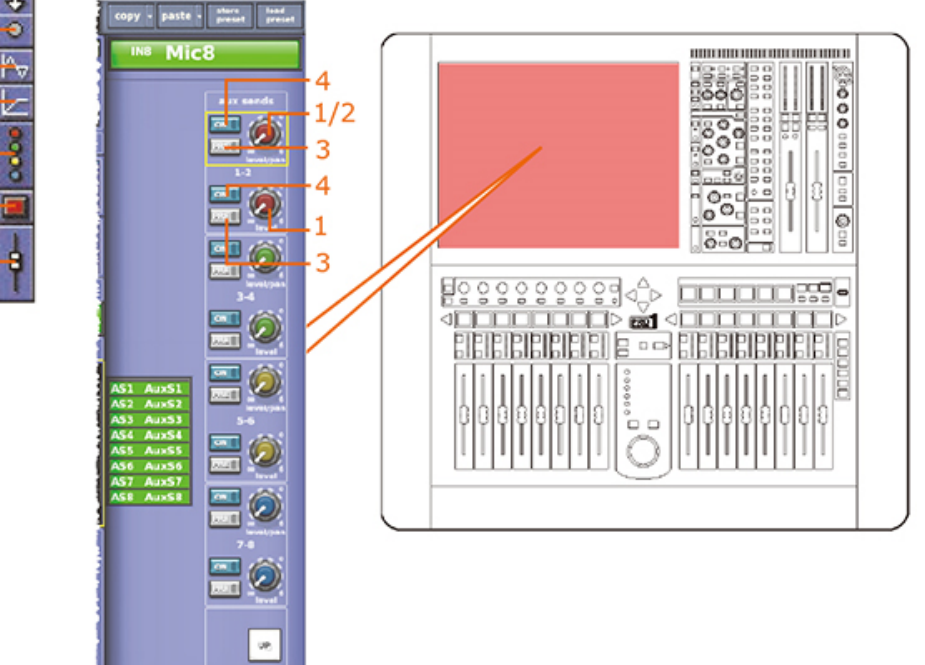

OWN

|    |                      | Α   | В   | С   | D          | E   | F    | G   | н   |
|----|----------------------|-----|-----|-----|------------|-----|------|-----|-----|
| 項目 | パラメータ                | ė   | Ŧ   | 0   | <b>P</b> √ |     | 0000 |     | þ   |
| 1  | センド・レベル              | N/A | Yes | N/A | N/A        | N/A | Yes  | N/A | N/A |
| 2  | センド・パン               | N/A | Yes | N/A | N/A        | N/A | Yes  | N/A | N/A |
| 3  | センド・プリフェーダ<br>のオン/オフ | N/A | Yes | N/A | N/A        | N/A | Yes  | N/A | N/A |
| 4  | センドのオン/オフ            | N/A | Yes | N/A | N/A        | N/A | Yes  | N/A | N/A |

バス・センドは1 つずつスコープ対象に設定できます。カラムB(すべて) ではすべてのセンド が影響を受け、カラムF(バス) ではセンドを1 つずつスコープ対象に設定できます。

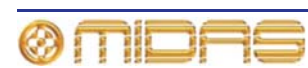

#### マトリックス・センド

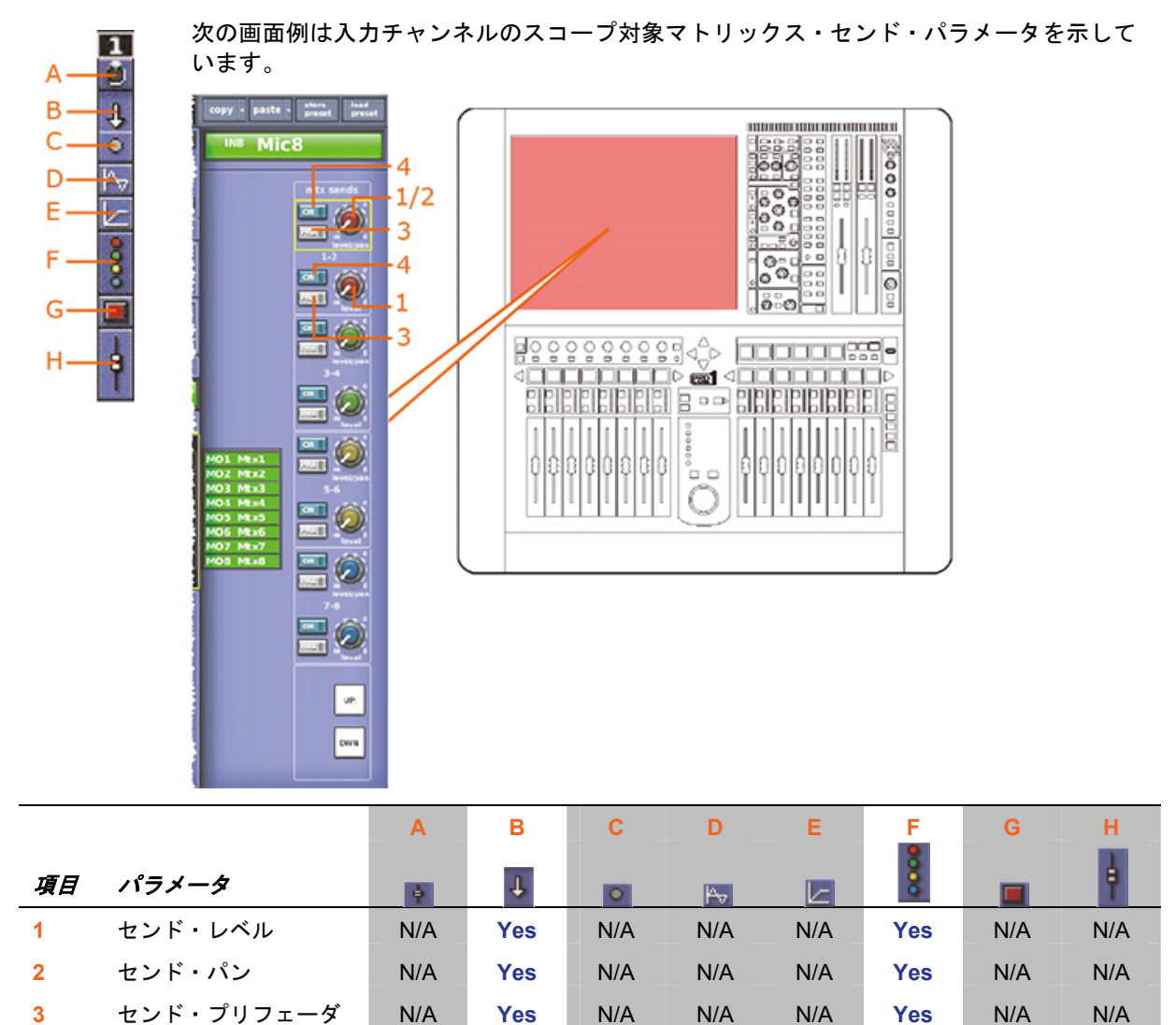

N/A

N/A

Yes

N/A

N/A

N/A

のオン/オフ

4

センドのオン/オフ

N/A

Yes

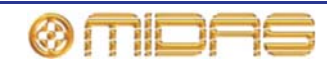

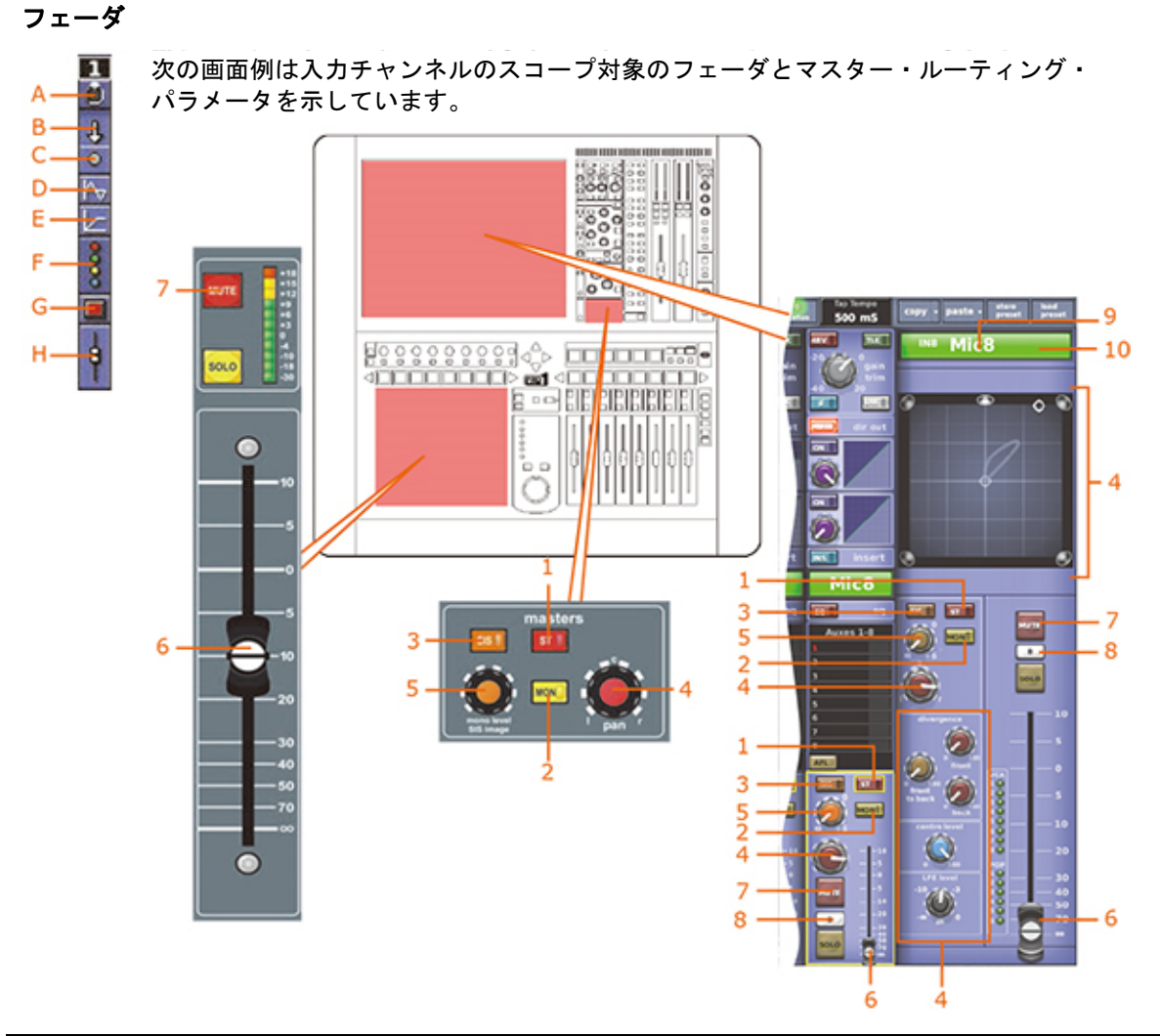

|    |                                         | Α   | В   | С   | D   | E   | F   | G   | н   |
|----|-----------------------------------------|-----|-----|-----|-----|-----|-----|-----|-----|
| 項目 | パラメータ                                   | ¢   | Ŧ   | •   | Pv  | L   | 8   |     | þ   |
| 1  | ステレオ・ルーティング                             | N/A | Yes | N/A | N/A | N/A | N/A | N/A | Yes |
| 2  | モノ・ルーティング                               | N/A | Yes | N/A | N/A | N/A | N/A | N/A | Yes |
| 3  | SIS選択 (サラウンド・<br>パンニングの場合に必<br>須)       | N/A | Yes | N/A | N/A | N/A | N/A | N/A | Yes |
| 4  | パン (すべてのサラウ<br>ンド・サウンド・パラメ<br>一タが含まれます) | N/A | Yes | N/A | N/A | N/A | N/A | N/A | Yes |
| 5  | モノ・レベル/SISパン                            | N/A | Yes | N/A | N/A | N/A | N/A | N/A | Yes |
| 6  | フェーダ位置                                  | N/A | Yes | N/A | N/A | N/A | N/A | N/A | Yes |
| 7  | チャンネル・ミュート                              | N/A | Yes | N/A | N/A | N/A | N/A | Yes | No  |
| 8  | ソロB割り当て                                 | N/A | No  | N/A | N/A | N/A | N/A | N/A | No  |

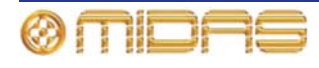

| 入力 |         |     |     |     |            |     |     |     | 361 |
|----|---------|-----|-----|-----|------------|-----|-----|-----|-----|
|    |         | Α   | В   | С   | D          | E   | F   | G   | н   |
| 項目 | パラメータ   | •   | ÷   | 0   | <b>A</b> √ |     | 8   |     | ÷.  |
| 9  | チャンネル名  | N/A | Yes | N/A | N/A        | N/A | N/A | N/A | No  |
| 10 | チャンネルの色 | N/A | Yes | N/A | N/A        | N/A | N/A | N/A | No  |

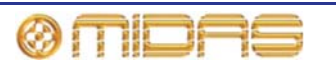

# リターン (Aux Returns)

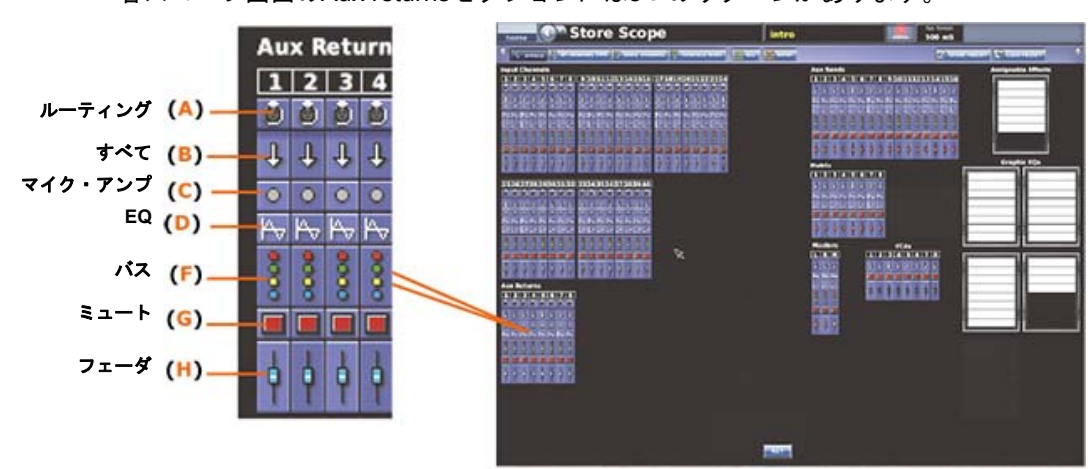

各スコープ画面のAux returnsセクションには8つのリターンがあります。

パッチング

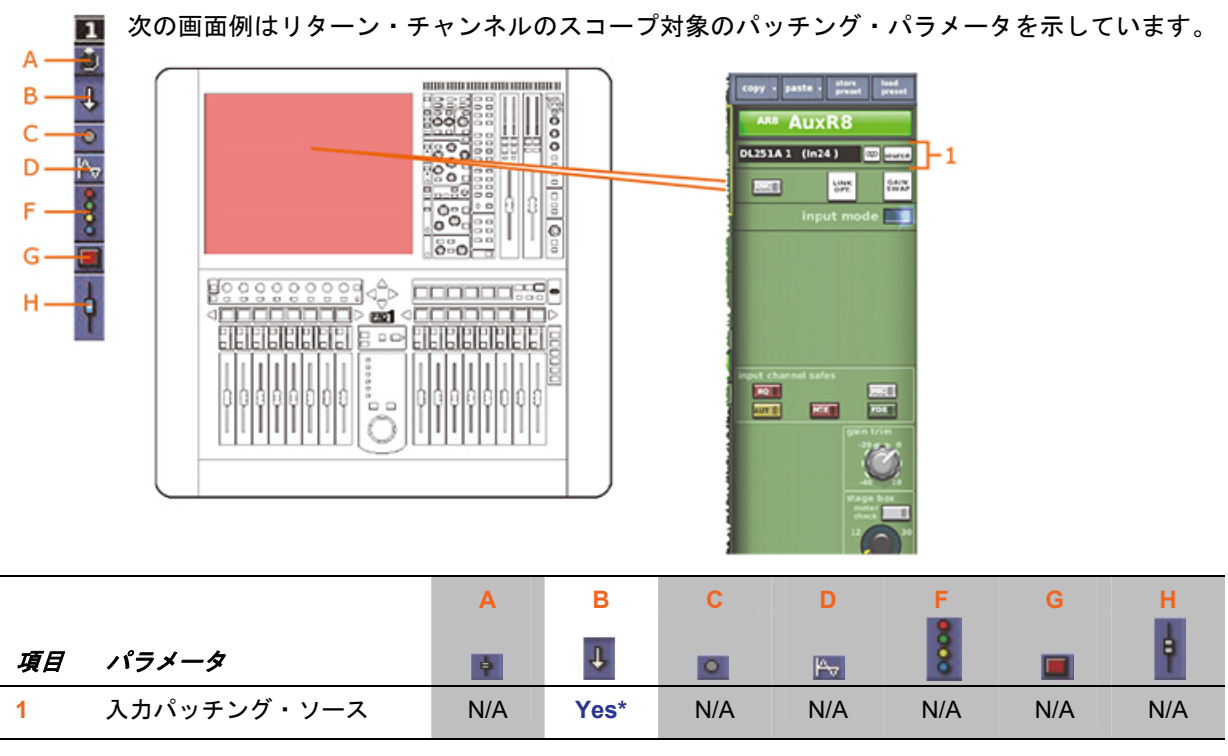

\*テープ・リターンと一次入力ソースが含まれます。

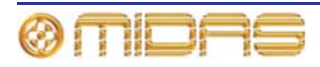

構成

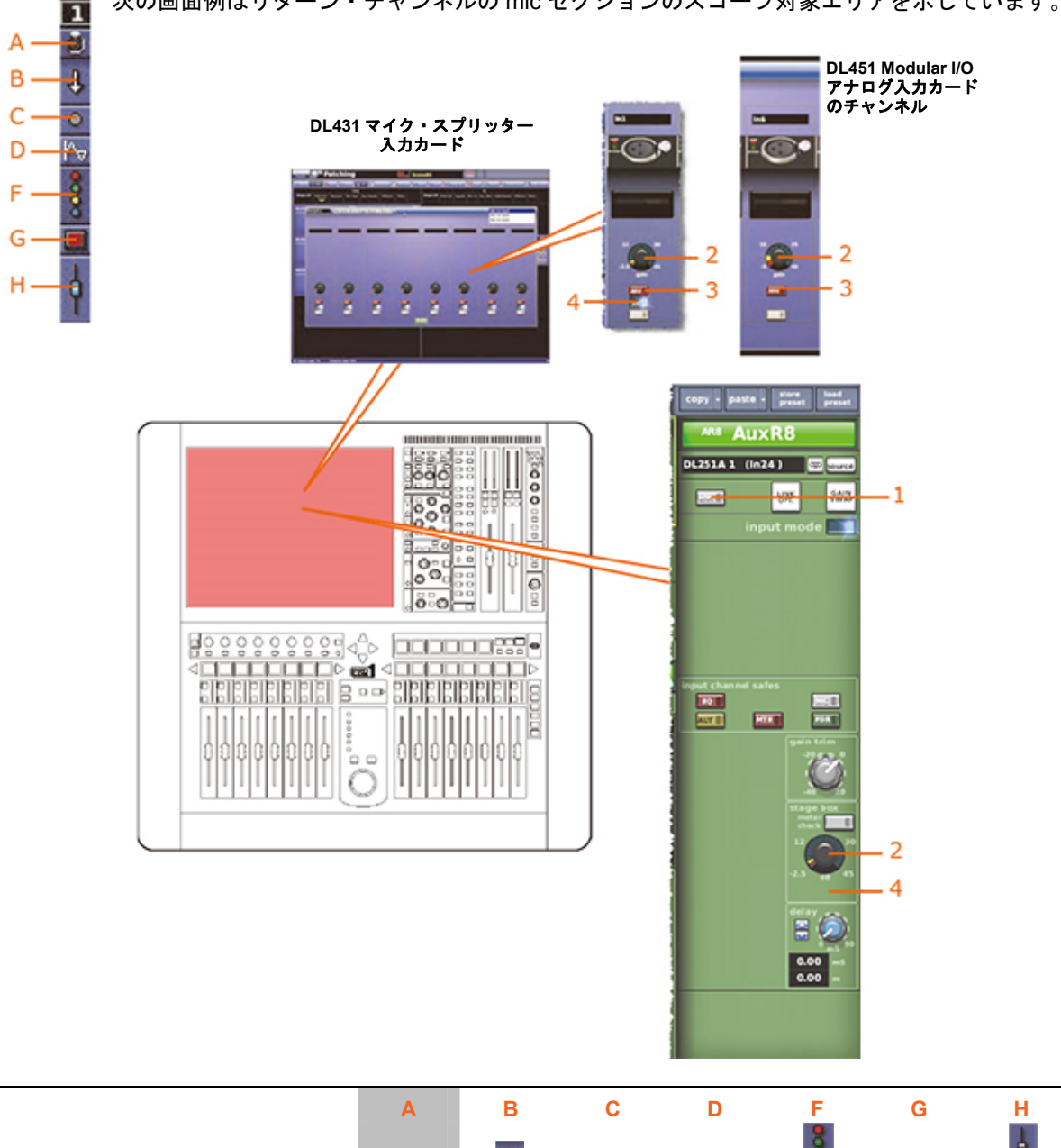

次の画面例はリターン・チャンネルの mic セクションのスコープ対象エリアを示しています。

|    |                           | Α   | В   | С   | D   | F    | G   | н   |
|----|---------------------------|-----|-----|-----|-----|------|-----|-----|
| 項目 | パラメータ                     | ę   | Ŧ   | •   | P   | 6000 |     | ÷.  |
| 1  | リンク                       | N/A | No  | No  | No  | No   | No  | No  |
| 2  | リモート・アンプのゲイン              | N/A | Yes | Yes | N/A | N/A  | N/A | N/A |
| 3  | 48Vファンタム電源のゲイン            | N/A | Yes | Yes | N/A | N/A  | N/A | N/A |
| 4  | 30Hz フィルタ*(表示されて<br>いません) | N/A | Yes | Yes | N/A | N/A  | N/A | N/A |

\*DL431マイク・スプリッターからソースされる場合のみ。

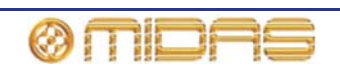

#### ダイナミックス

該当なし。

#### インサート

該当なし。

EQ

2 次の画面例は入力チャンネルのスコープ対象のパラメトリック EQ パラメータを示しています。

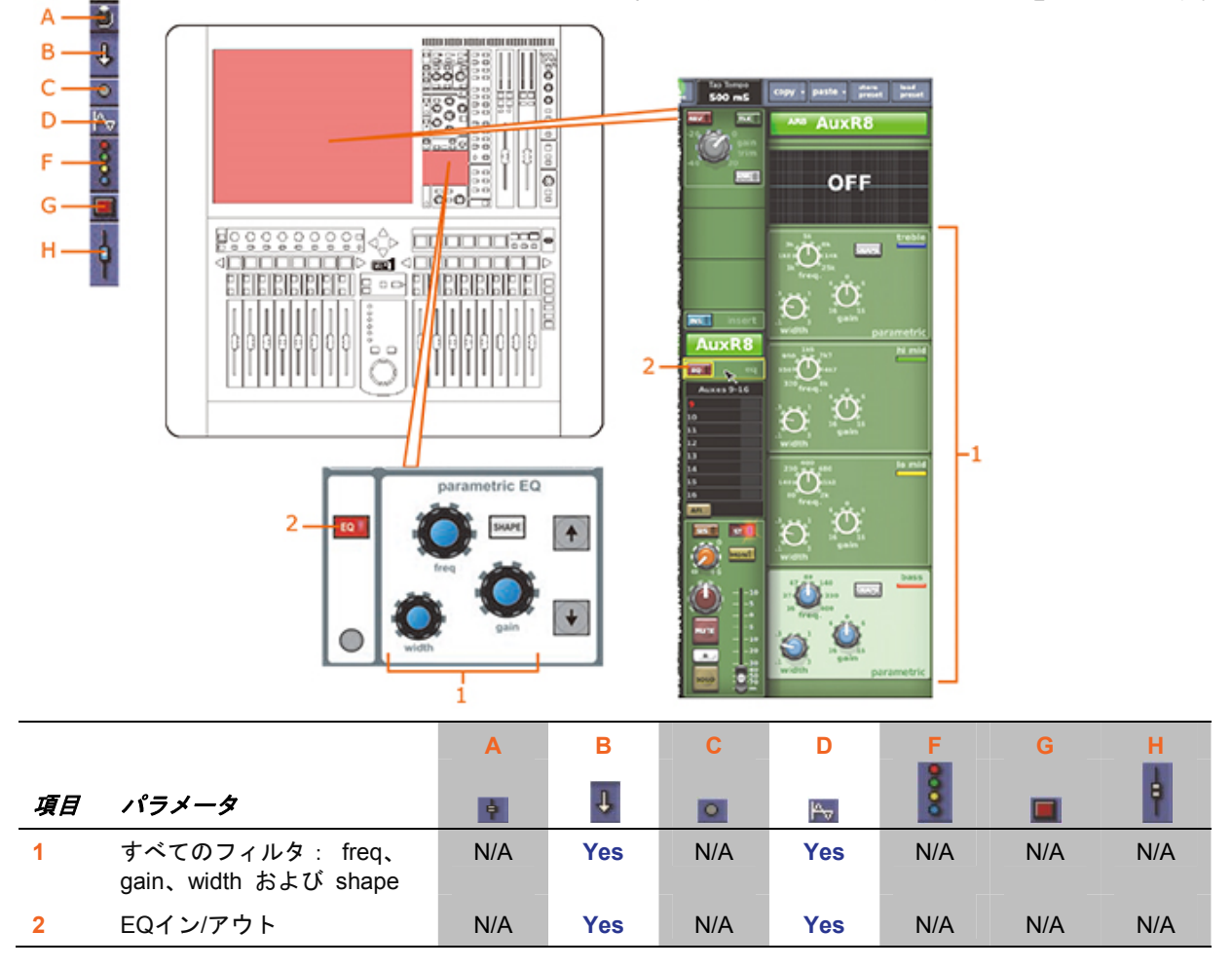

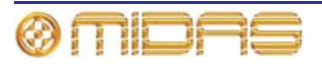

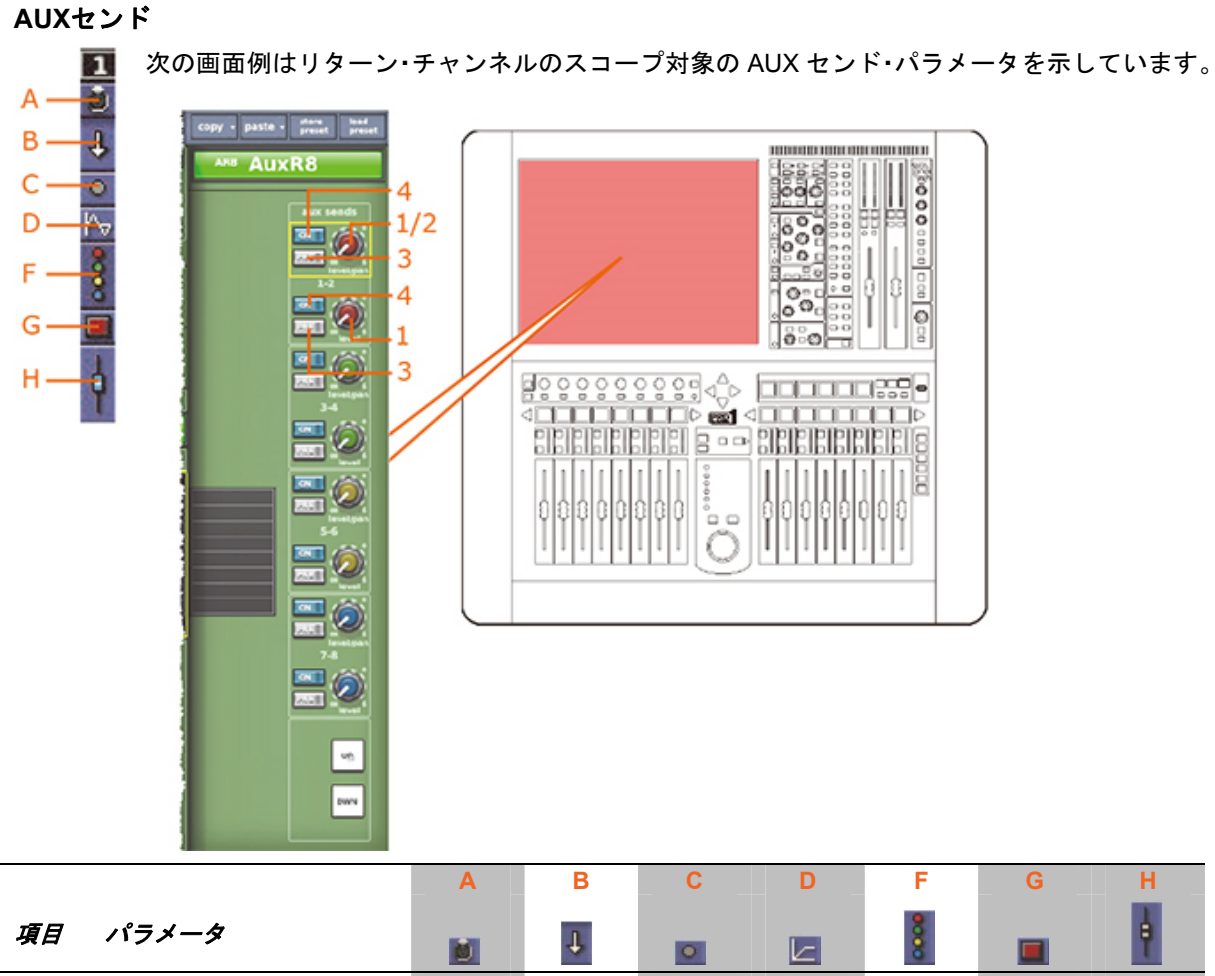

| 項口 | ////->               |     | ÷   | 0   |     | 8   |     | Ĭ   |
|----|----------------------|-----|-----|-----|-----|-----|-----|-----|
| 1  | センド・レベル              | N/A | Yes | N/A | N/A | Yes | N/A | N/A |
| 2  | センド・パン               | N/A | Yes | N/A | N/A | Yes | N/A | N/A |
| 3  | センド・プリフェーダ<br>のオン/オフ | N/A | Yes | N/A | N/A | Yes | N/A | N/A |
| 4  | センドのオン/オフ            | N/A | Yes | N/A | N/A | Yes | N/A | N/A |

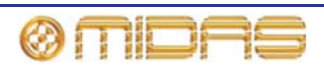

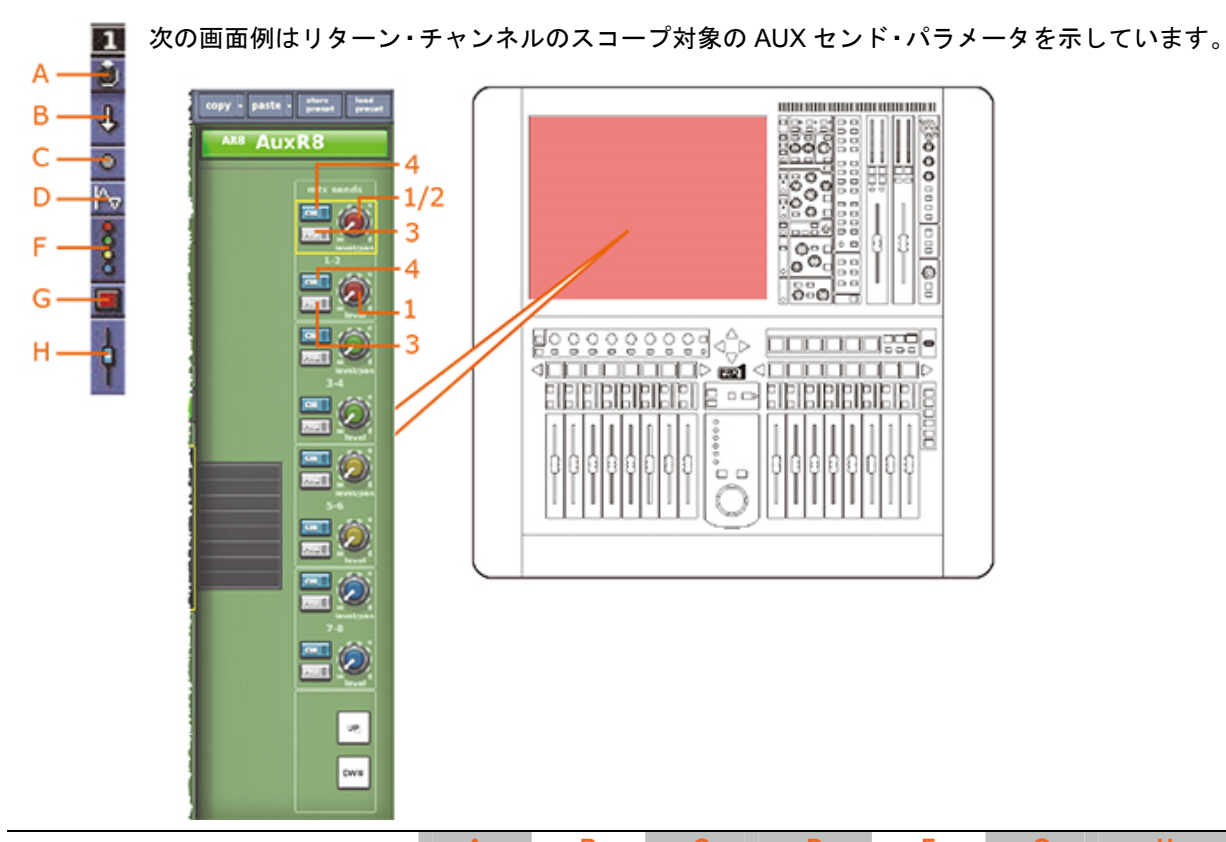

#### マトリックス・センド

|    |                      | A   | В   | C   | D   | F    | G   | н   |
|----|----------------------|-----|-----|-----|-----|------|-----|-----|
| 項目 | パラメータ                |     | ц.  | •   |     | 0000 |     | þ   |
| 1  | センド・レベル              | N/A | Yes | N/A | N/A | Yes  | N/A | N/A |
| 2  | センド・パン               | N/A | Yes | N/A | N/A | Yes  | N/A | N/A |
| 3  | センド・プリフェーダ<br>のオン/オフ | N/A | Yes | N/A | N/A | Yes  | N/A | N/A |
| 4  | センドのオン/オフ            | N/A | Yes | N/A | N/A | Yes  | N/A | N/A |

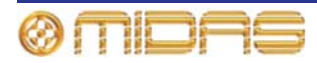

## フェーダ

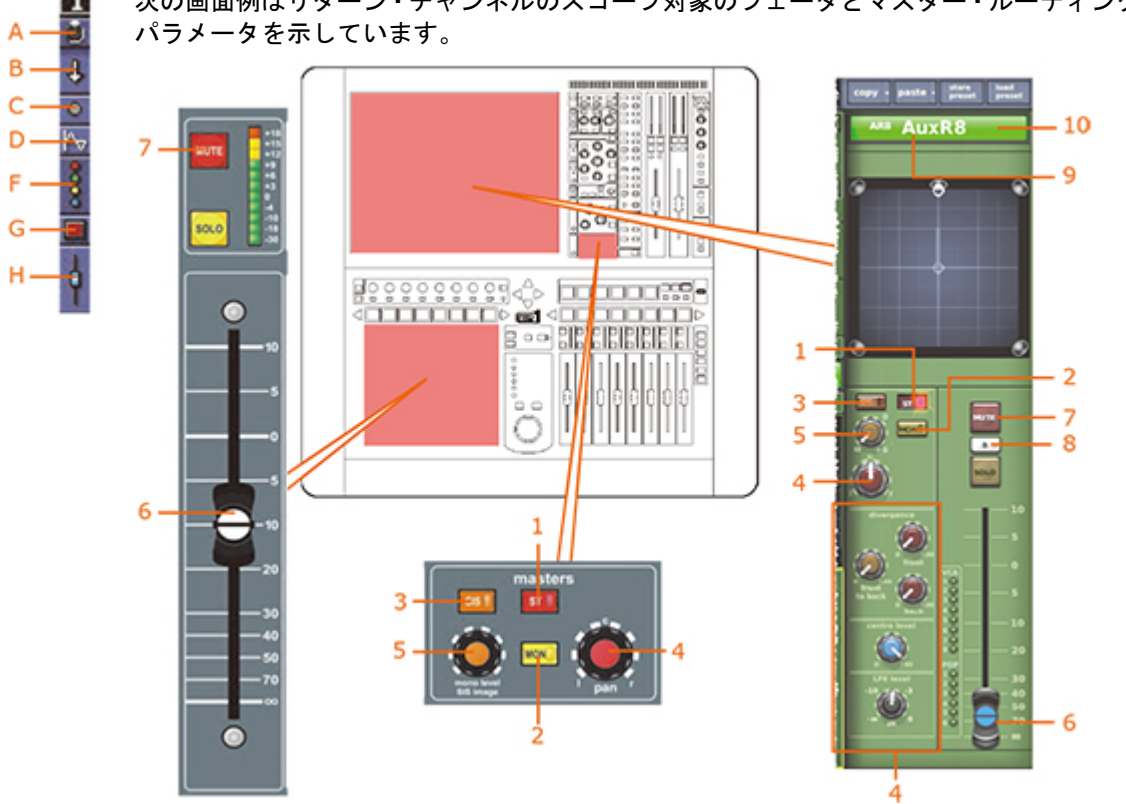

|    |                                         | Α   | В   | С   | D   | F   | G   | Н   |
|----|-----------------------------------------|-----|-----|-----|-----|-----|-----|-----|
| 項目 | パラメータ                                   |     | Ŧ   | 0   |     | 8   |     | ÷.  |
| 1  | ステレオ・ルーティング                             | N/A | Yes | N/A | N/A | N/A | N/A | Yes |
| 2  | モノ・ルーティング                               | N/A | Yes | N/A | N/A | N/A | N/A | Yes |
| 3  | SIS選択 (サラウンド・<br>パンニングの場合に必須)           | N/A | Yes | N/A | N/A | N/A | N/A | Yes |
| 4  | パン (すべてのサラウン<br>ド・サウンド・パラメータ<br>が含まれます) | N/A | Yes | N/A | N/A | N/A | N/A | Yes |
| 5  | モノ・レベル/SISパン                            | N/A | Yes | N/A | N/A | N/A | N/A | Yes |
| 6  | フェーダ位置                                  | N/A | Yes | N/A | N/A | N/A | N/A | Yes |
| 7  | チャンネル・ミュート                              | N/A | Yes | N/A | N/A | N/A | Yes | N/A |
| 8  | ソロB割り当て                                 | N/A | No  | N/A | N/A | N/A | N/A | N/A |
| 9  | チャンネル名                                  | N/A | Yes | N/A | N/A | N/A | N/A | N/A |
| 10 | チャンネルの色                                 | N/A | Yes | N/A | N/A | N/A | N/A | N/A |

次の画面例はリターン・チャンネルのスコープ対象のフェーダとマスター・ルーティング・

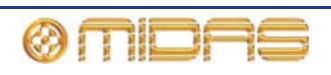

# Aux (AUXセンド)

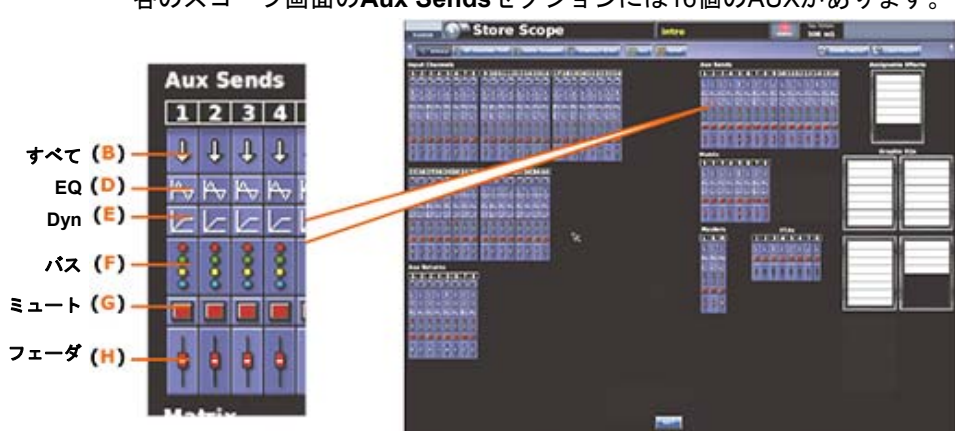

各のスコープ画面のAux Sendsセクションには16個のAUXがあります。

#### パッチング

1 次の画面例は AUX チャンネルのスコープ対象のバッチング・パラメータを示しています。 J В D ĥ 0000 Е 2 py - paste - preset -----AuxS8 F - 1 G 000 127 0°0 н I mix l d d d d d d la la la la la la la В D Е F. G н þ 0000 1 Ŀ 項目 パラメータ Þ٧ 出力パッチング 1 No N/A N/A N/A N/A N/A

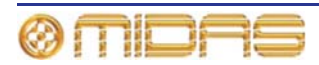

構成

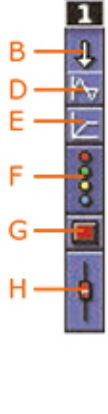

次の画面例は AUX チャンネルのスコープ対象の構成とダイレクト出力パラメータを 示しています。

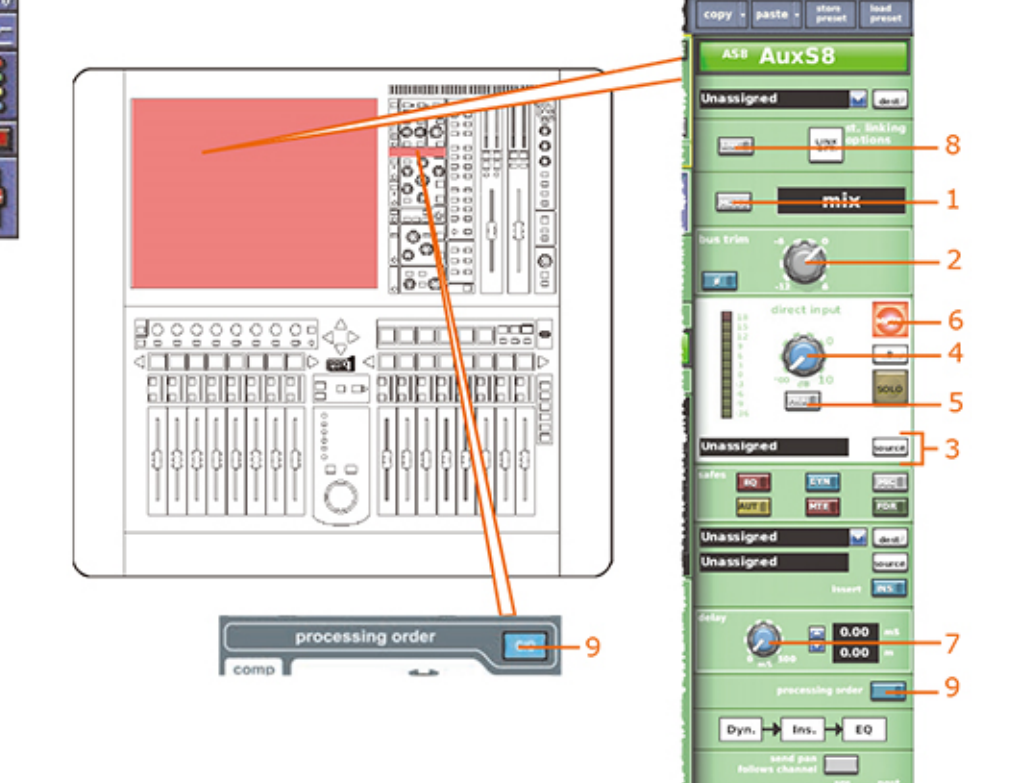

|    |                   | В    | D   | E   | F   | G   | H   |
|----|-------------------|------|-----|-----|-----|-----|-----|
| 項目 | パラメータ             | 4    | ŀ∿v |     | 8   |     | ÷.  |
| 1  | バス・モード            | Yes  | N/A | N/A | N/A | N/A | Yes |
| 2  | バス・トリム            | Yes  | N/A | N/A | N/A | N/A | Yes |
| 3  | ダイレクト入力ソース        | Yes* | N/A | N/A | N/A | N/A | N/A |
| 4  | ダイレクト入力レベル        | Yes  | N/A | N/A | N/A | N/A | N/A |
| 5  | ダイレクト入力プリ/<br>ポスト | Yes  | N/A | N/A | N/A | N/A | N/A |
| 6  | ダイレクト入力ミュート       | Yes  | N/A | N/A | N/A | Yes | N/A |
| 7  | ディレイ              | Yes  | N/A | N/A | N/A | N/A | Yes |
| 8  | リンク               | No   | No  | No  | No  | No  | No  |
| 9  | 処理順序              | Yes  | Yes | N/A | N/A | N/A | N/A |

\*自動パッチングがオンの場合のみ。

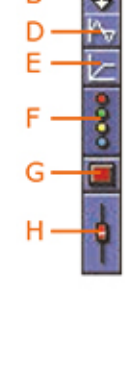

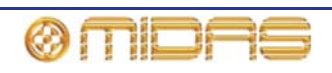

## ダイナミックス

1 次の画面例は AUX チャンネルのスコープ対象のコンプレッサー・パラメータを示しています。 画面例は corrective コンプレッサーだけですが、adaptive、creative、vintage および shimmer В 1 コンプレッサーにも当てはまります。 D ^, Е ppy · paste · store F AuxS8 12222201 G 0000 99 н-- 1 00 0 Jõ g 3 BIBIBIBIB N E E 00 ° 0 2 0 5 10 15 20 25 30 25 MOOI ynamic 0 0 1 + gate ON comp gate 0 ¥ KNEE 0 side chain LSN MENU В D Е F. G н 4 Ŧ 項目 パラメータ L ŀ≁ 1 コンプレッサー: attack、 Yes N/A Yes N/A N/A N/A release, threshold, ratio, make up、knee および mode N/A

N/A

N/A

Yes\*

- サイドチェーン・ソース 2 コンプレッサーの 3
- サイドチェーン: compressor sidechainのイン/アウト、freq および width

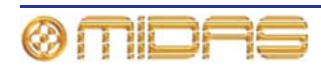

N/A

N/A

N/A

N/A

N/A

N/A

No

Yes

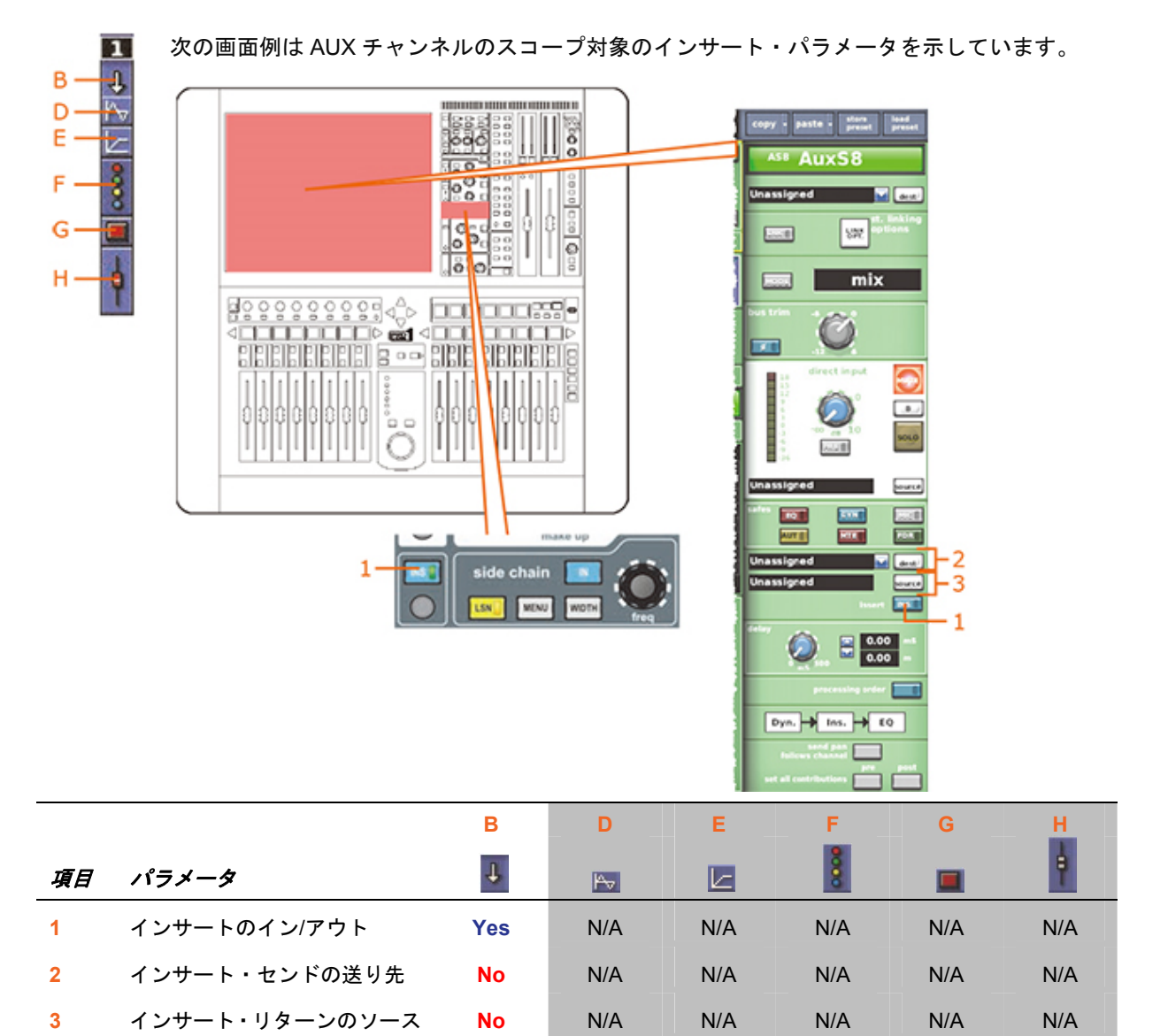

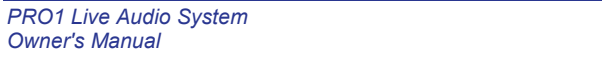

**Owner's Manual** 

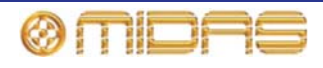

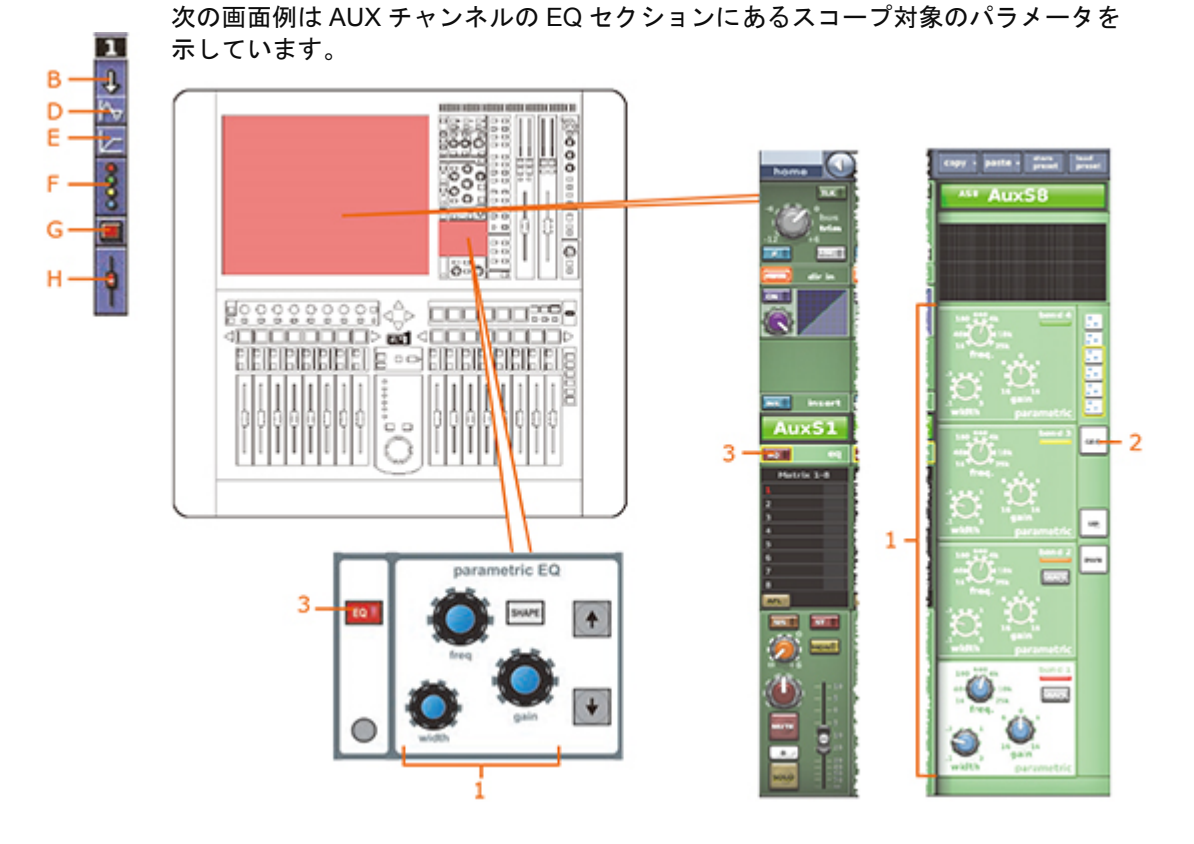

В D Е F G н 4 1 項目 パラメータ L ŀ~⊽ I 1 すべてのPEQフィルタ (6つの Yes Yes N/A N/A N/A N/A バンドすべて): freq、gain、 width および shape (バンド1、 2 および 6のみ) パラメトリック/ 2 No No N/A N/A N/A N/A グラフィック・タイプ EQイン/アウト N/A N/A N/A N/A 3 Yes Yes

#### AUXセンド

該当なし。

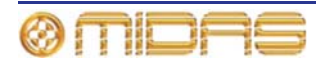

372

#### マトリックス・センド

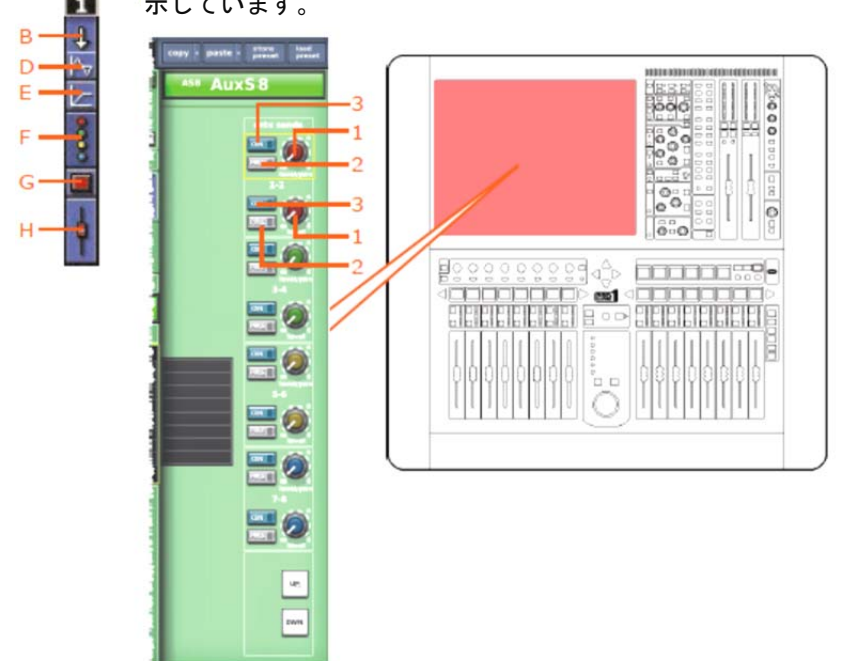

次の画面例は AUX チャンネルのスコープ対象のマトリックス・センド・パラメータを 示しています。

|    |                      | В   | D   | Е   | F    | G   | н   |
|----|----------------------|-----|-----|-----|------|-----|-----|
| 項目 | パラメータ                | Ŧ   | Pv  |     | 0000 |     | ŧ   |
| 1  | センド・レベル              | Yes | N/A | N/A | Yes  | N/A | N/A |
| 2  | センド・プリフェーダの<br>オン/オフ | Yes | N/A | N/A | Yes  | N/A | N/A |
| 3  | センドのオン/オフ            | Yes | N/A | N/A | Yes  | N/A | N/A |

バス・センドは1つずつスコープ対象に設定できます。カラムB(すべて)ではすべてのセンドが 影響を受け、カラムF(バス)ではセンドを1 つずつスコープ対象に設定できます。

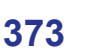

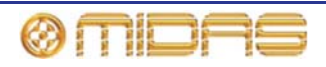

#### 1 パラメータを示しています。 В A, D E. 0000 000 000 F auto - store baid 00 -10 Aux S8 Ø H 9 Boooseeeeeeeeeeeeeeeeeeeeeeeeee F 2 a 🖬 3 ------ 7 Month 5 - 8 1 4 3 6 - 6 5 000 4

|    |                                         | В    | D        | E   | F   | G   | н       |
|----|-----------------------------------------|------|----------|-----|-----|-----|---------|
| 項目 | パラメータ                                   | Ŧ    | <b>⊳</b> |     | 8   |     | <b></b> |
| 1  | ステレオ・ルーティング                             | Yes  | N/A      | N/A | N/A | N/A | Yes     |
| 2  | モノ・ルーティング                               | Yes  | N/A      | N/A | N/A | N/A | Yes     |
| 3  | SIS選択 (サラウンド・<br>パンニングの場合に必須)           | Yes* | N/A      | N/A | N/A | N/A | Yes     |
| 4  | パン (すべてのサラウンド・サ<br>ウンド・パラメータが含まれま<br>す) | Yes  | N/A      | N/A | N/A | N/A | Yes     |
| 5  | モノ・レベル/SISパン                            | Yes  | N/A      | N/A | N/A | N/A | Yes*    |
| 6  | フェーダ位置                                  | Yes  | N/A      | N/A | N/A | N/A | Yes     |
| 7  | チャンネル・ミュート                              | Yes  | N/A      | N/A | N/A | Yes | No      |
| 8  | ソロB割り当て                                 | No   | N/A      | N/A | N/A | N/A | No      |
| 9  | チャンネル名                                  | Yes  | N/A      | N/A | N/A | N/A | No      |
| 10 | チャンネルの色                                 | Yes  | N/A      | N/A | N/A | N/A | No      |

# フェーダ

次の画面例は AUX チャンネルのスコープ対象のフェーダとマスター・ルーティング・

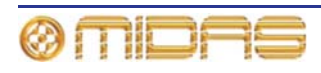

# マトリックス

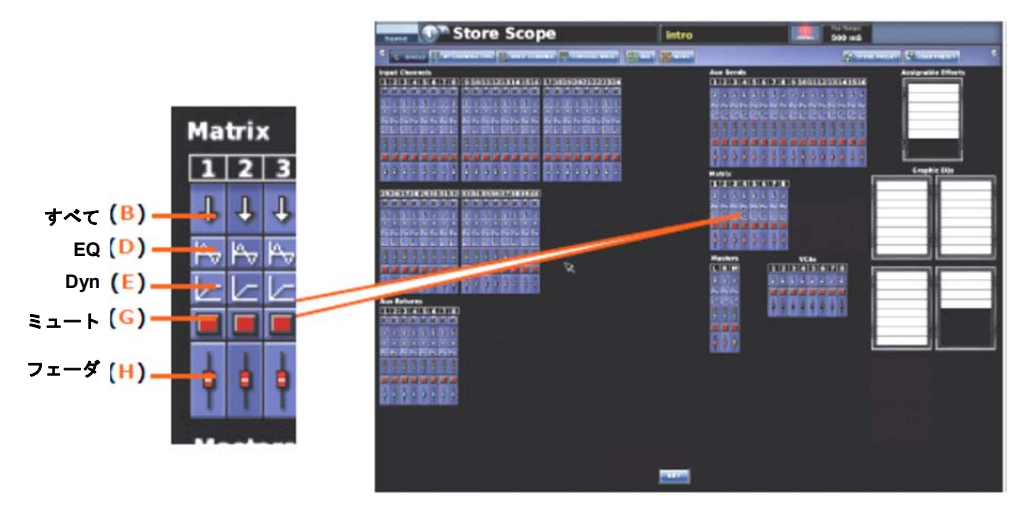

各スコープ画面のMatrixセクションには8つのマトリックスがあります。

パッチング

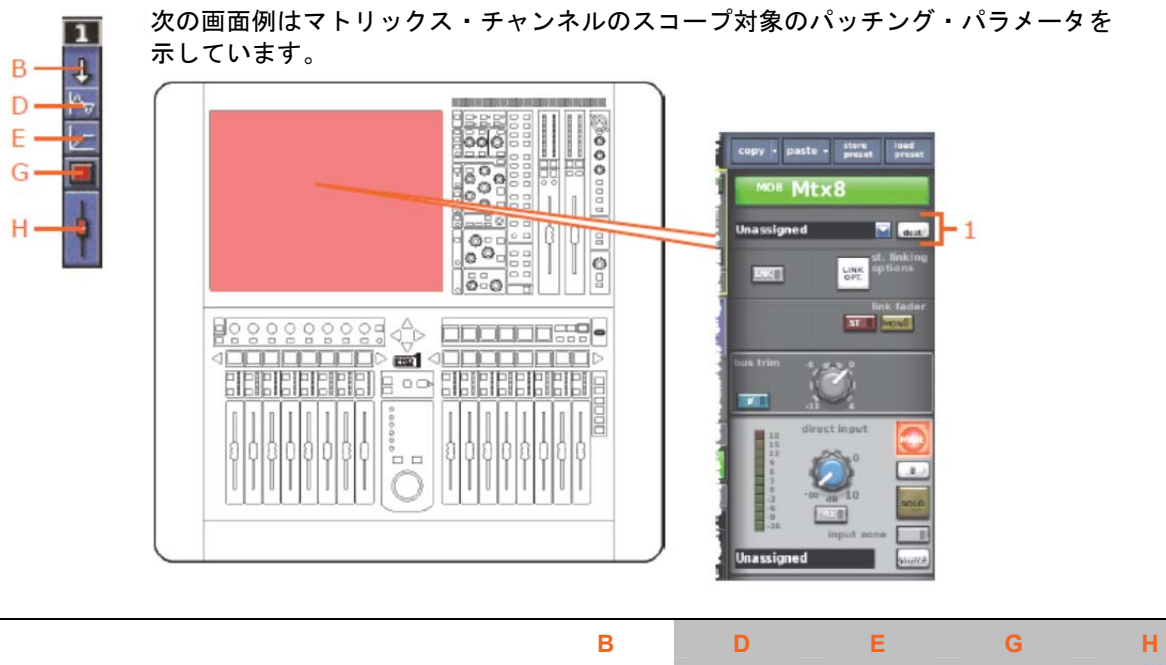

|    |         | В  | D          | E   | G   | н   |
|----|---------|----|------------|-----|-----|-----|
| 項目 | パラメータ   | 4  | <b>⊢</b> √ |     |     | ŧ   |
| 1  | 出力パッチング | No | N/A        | N/A | N/A | N/A |

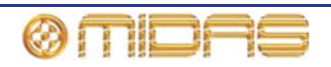

### 構成

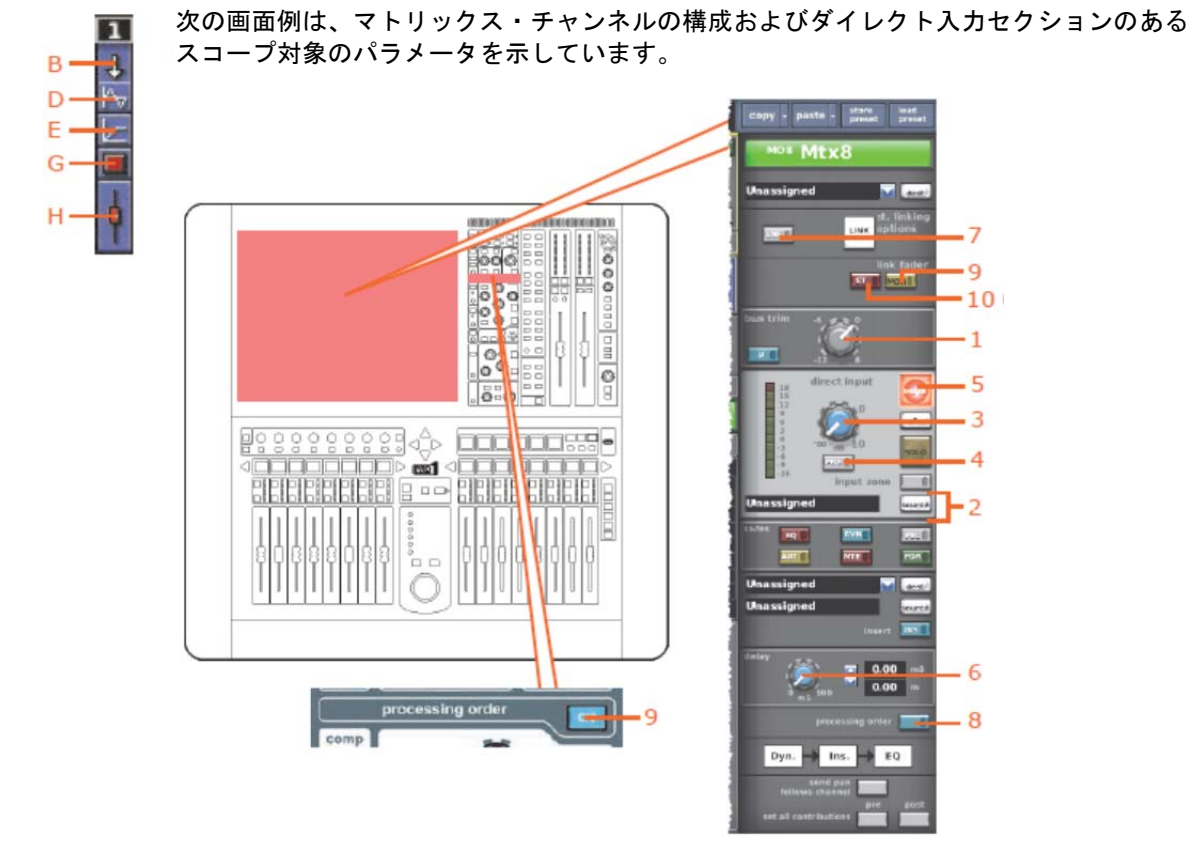

|    |               | В   | D   | Е   | G   | н   |
|----|---------------|-----|-----|-----|-----|-----|
| 項目 | パラメータ         | 1   | P   |     |     | ÷.  |
| 1  | バス・トリム        | Yes | N/A | N/A | N/A | Yes |
| 2  | ダイレクト入力ソース    | Yes | N/A | N/A | N/A | N/A |
| 3  | ダイレクト入力レベル    | Yes | N/A | N/A | N/A | N/A |
| 4  | ダイレクト入力プリ/ポスト | Yes | N/A | N/A | N/A | N/A |
| 5  | ダイレクト入力ミュート   | Yes | N/A | N/A | Yes | N/A |
| 6  | ディレイ          | Yes | N/A | N/A | N/A | Yes |
| 7  | リンク           | No  | No  | No  | No  | No  |
| 8  | 処理順序          | Yes | Yes | N/A | N/A | N/A |
| 9  | リンク・フェーダ・モノ   | Yes | N/A | N/A | N/A | Yes |
| 10 | リンク・フェーダ・ステレオ | Yes | N/A | N/A | N/A | Yes |

\*自動パッチングがオンの場合のみ。

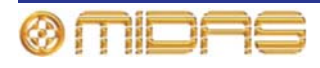

# 376

#### ダイナミックス

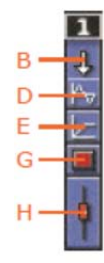

次の画面例は、マトリックス・チャンネルのスコープ対象のコンプレッサー・パラメータを 示しています。画面例にはcorrective モードのコンプレッサーが表示されているだけですが、 通常、他のコンプレッサー・モード (adaptive、creative、vintage およびshimmer) でも同 じです。

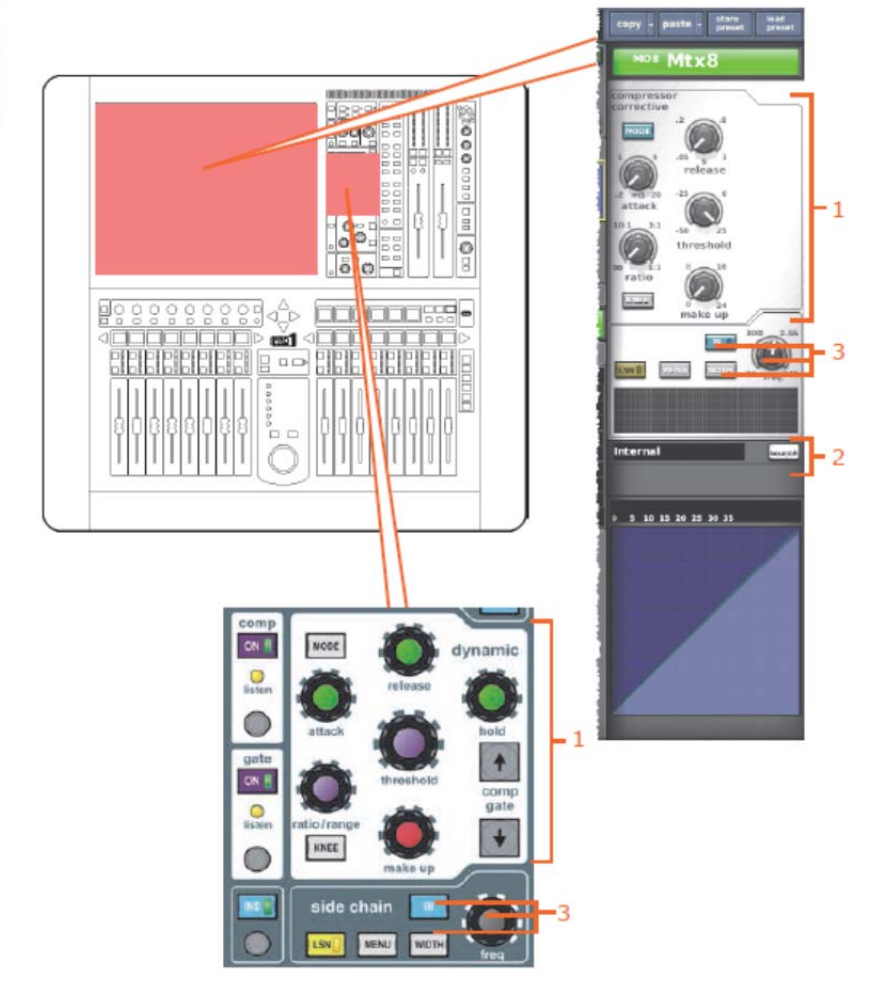

|    |                                                                      | В   | D          | Е   | G   | Н   |
|----|----------------------------------------------------------------------|-----|------------|-----|-----|-----|
| 項目 | パラメータ                                                                | ÷.  | <b>A</b> √ |     |     | ŧ   |
| 1  | コンプレッサー: attack、release、<br>threshold、ratio、make up、knee<br>および mode | Yes | N/A        | Yes | N/A | N/A |
| 2  | サイドチェーン・ソース                                                          | No  | N/A        | No  | N/A | N/A |
| 3  | コンプレッサーのサイドチェーン:<br>compressor sidechainのイン/アウト、<br>freq および width   | Yes | N/A        | Yes | N/A | N/A |

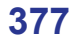

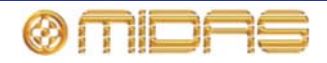

インサート

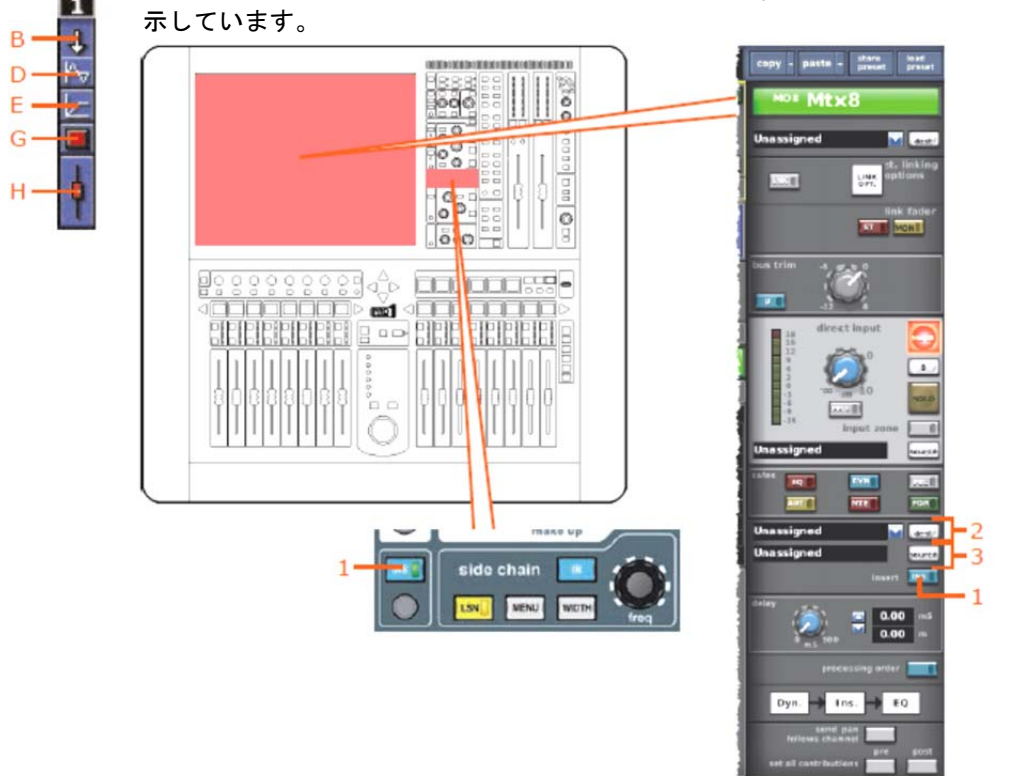

次の画面例はマトリックス・チャンネルのスコープ対象のインサート・パラメータを

|    |                | В   | D   | E   | G   | Н   |
|----|----------------|-----|-----|-----|-----|-----|
| 項目 | パラメータ          | ÷   | P   |     |     | ŧ   |
| 1  | インサートのイン/アウト   | Yes | N/A | N/A | N/A | N/A |
| 2  | インサート・センドの送り先  | No  | N/A | N/A | N/A | N/A |
| 3  | インサート・リターンのソース | No  | N/A | N/A | N/A | N/A |

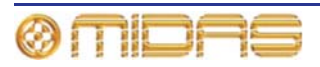
EQ

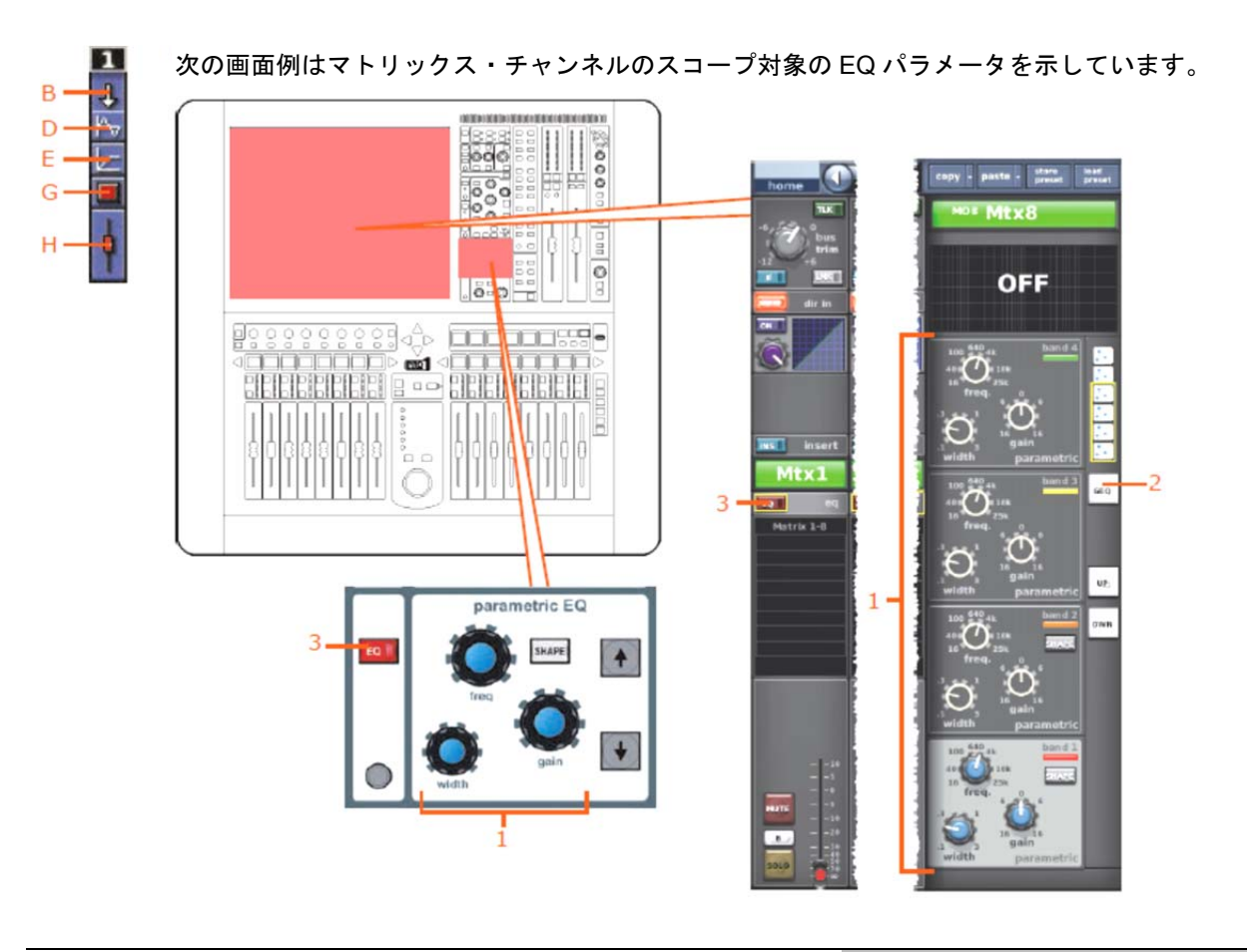

|    |                                                                            | В   | D   | E   | G   | H   |
|----|----------------------------------------------------------------------------|-----|-----|-----|-----|-----|
| 項目 | パラメータ                                                                      | Ť.  | Pv  |     |     | ę   |
| 1  | すべてのPEQフィルタ (6つのバンドす<br>べて): freq、gain、width および shape<br>(バンド1、2 および 6のみ) | Yes | Yes | N/A | N/A | N/A |
| 2  | パラメトリック/グラフィック・タイプ                                                         | No  | No  | N/A | N/A | N/A |
| 3  | EQイン/アウト                                                                   | Yes | Yes | N/A | N/A | N/A |

#### AUXセンド

該当なし。

#### マトリックス・センド

該当なし。

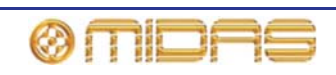

| フェー | ダ            |                               |            |         |                                    |     |
|-----|--------------|-------------------------------|------------|---------|------------------------------------|-----|
|     | 次の画面例はマトリックス | <ul> <li>チャンネルのスコー</li> </ul> | プ対象のフ:<br> | L ーダ・パラ | メータを示<br>COPY・Patte・UN<br>POB MtX8 |     |
|     |              | B                             | D          | E       | G                                  | H   |
| 項目  | パラメータ        | 4                             | Pv         |         |                                    | P   |
| 1   | フェーダ位置       | Yes                           | N/A        | N/A     | N/A                                | Yes |
| 2   | チャンネル・ミュート   | Yes                           | N/A        | N/A     | Yes                                | No  |
| 3   | ソロB割り当て      | No                            | N/A        | N/A     | N/A                                | No  |

Yes

Yes

N/A

N/A

N/A

N/A

N/A

N/A

No

No

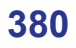

チャンネル名

チャンネルの色

4

5

# マスター

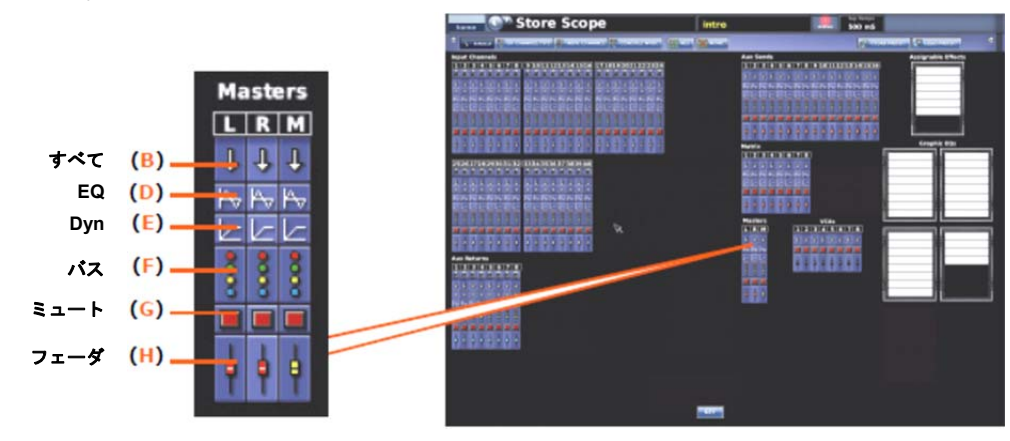

各スコープ画面の**Masters**セクションには3つのマスター・チャンネル (ステレオ左と右、およびモノ) があります。

パッチング

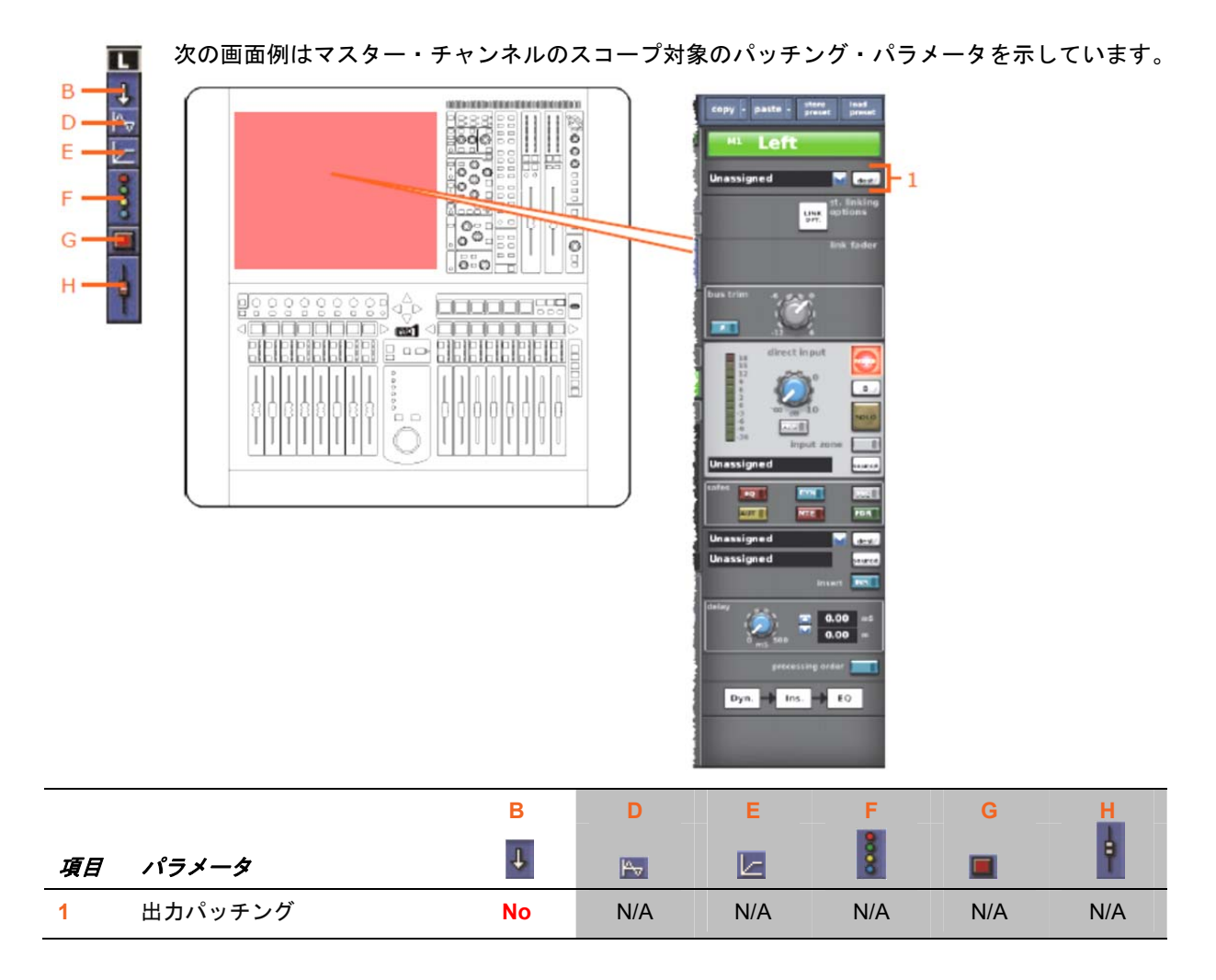

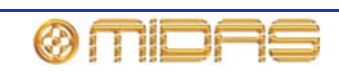

## 構成

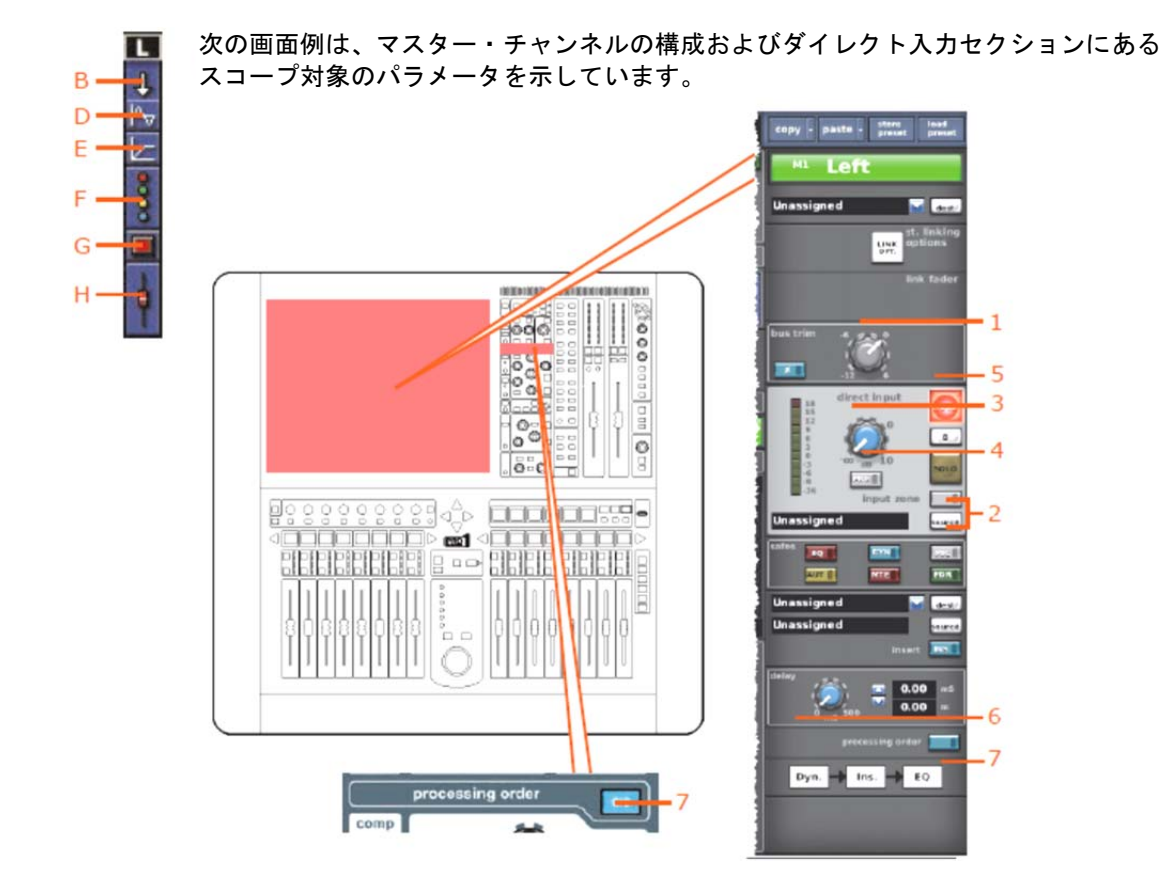

|    |               | В    | D   | Е   | F    | G   | н   |
|----|---------------|------|-----|-----|------|-----|-----|
| 項目 | パラメータ         | Ŧ    | ŀ^↓ |     | 0000 |     | ÷.  |
| 1  | バス・トリム        | Yes  | N/A | N/A | N/A  | N/A | Yes |
| 2  | ダイレクト入力ソース    | Yes* | N/A | N/A | N/A  | N/A | N/A |
| 3  | ダイレクト入力レベル    | Yes  | N/A | N/A | N/A  | N/A | N/A |
| 4  | ダイレクト入力プリ/ポスト | Yes  | N/A | N/A | N/A  | N/A | N/A |
| 5  | ダイレクト入力ミュート   | Yes  | N/A | N/A | N/A  | Yes | N/A |
| 6  | ディレイ          | Yes  | N/A | N/A | N/A  | N/A | Yes |
| 7  | 処理順序          | Yes  | Yes | N/A | N/A  | N/A | N/A |

\*自動パッチングがオンの場合のみ。

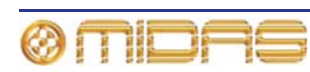

# 382

### ダイナミックス

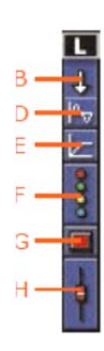

次の画面例は、マスター・チャンネルのスコープ対象のコンプレッサー・パラメータを示しています。画面例にはcorrective モードのコンプレッサーが表示されているだけですが、通常、他のコンプレッサー・モード (adaptive、creative、vintage およびshimmer) でも同じです。

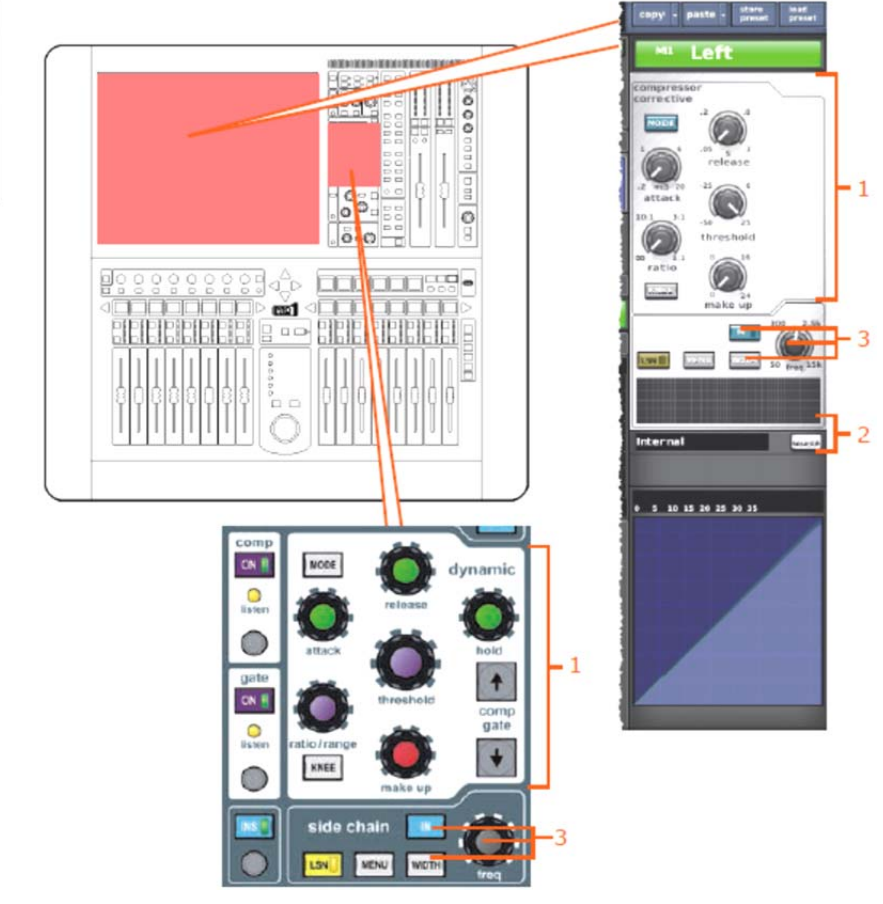

|    |                                                                             | В   | D   | E   | F   | G   | H   |
|----|-----------------------------------------------------------------------------|-----|-----|-----|-----|-----|-----|
| 項目 | パラメータ                                                                       | Ŧ   | ₩v  |     | 800 |     | ÷.  |
| 1  | コンプレッサー: attack、<br>release、threshold、ratio、make<br>up (gain)、knee および mode | Yes | N/A | Yes | N/A | N/A | N/A |
| 2  | サイドチェーン・ソース                                                                 | N/A | N/A | No  | N/A | N/A | N/A |
| 3  | コンプレッサーのサイド<br>チェーン: compressor<br>sidechainのイン/アウト、<br>freq および width      | Yes | N/A | Yes | N/A | N/A | N/A |

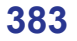

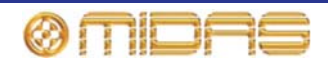

インサート

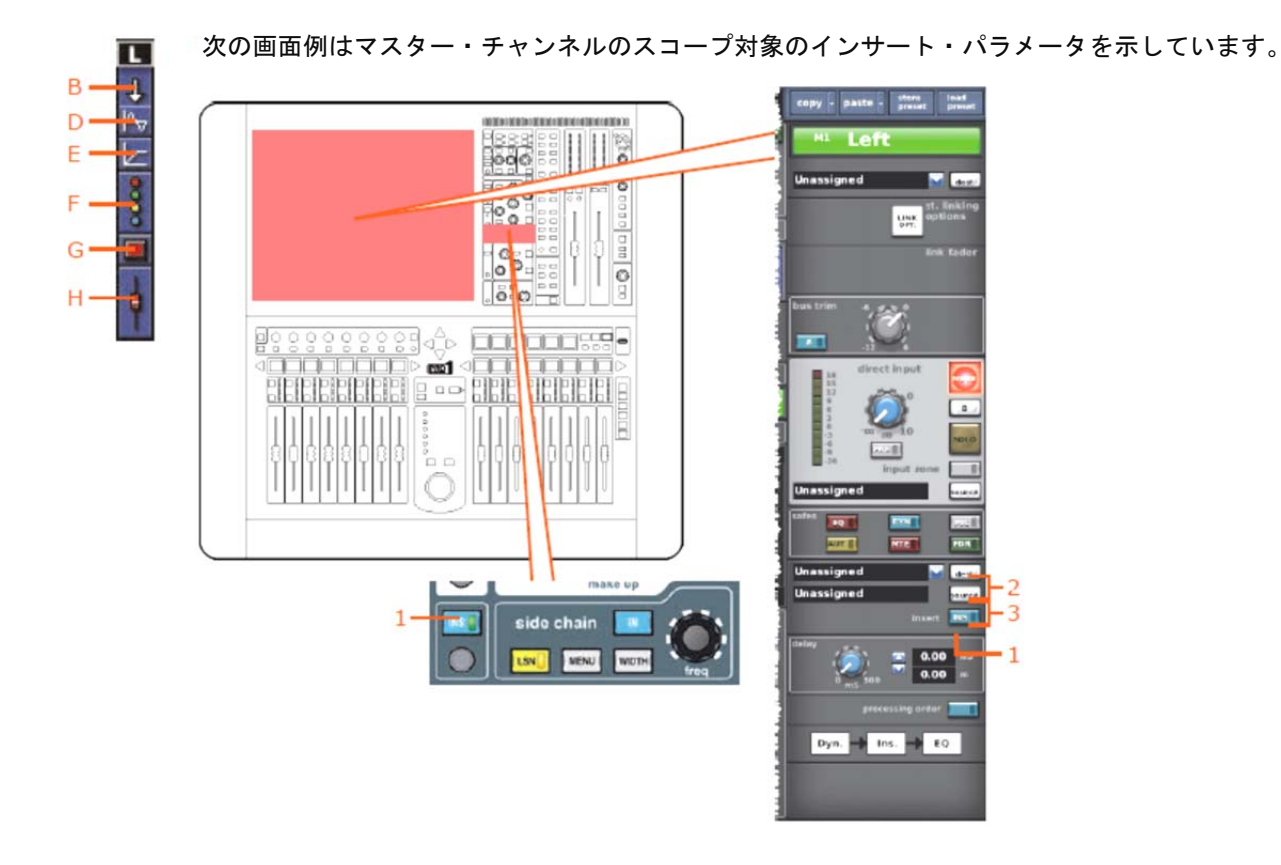

|    |               | В   | D   | E   | F   | G   | Н   |
|----|---------------|-----|-----|-----|-----|-----|-----|
| 項目 | パラメータ         | Ŧ   | Av  |     | 8   |     | ŧ.  |
| 1  | インサートのイン/アウト  | Yes | N/A | N/A | N/A | N/A | N/A |
| 2  | インサート・センドの送り先 | No  | N/A | N/A | N/A | N/A | N/A |
| 3  | インサート・センドのソース | No  | N/A | N/A | N/A | N/A | N/A |

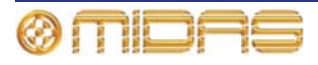

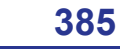

EQ

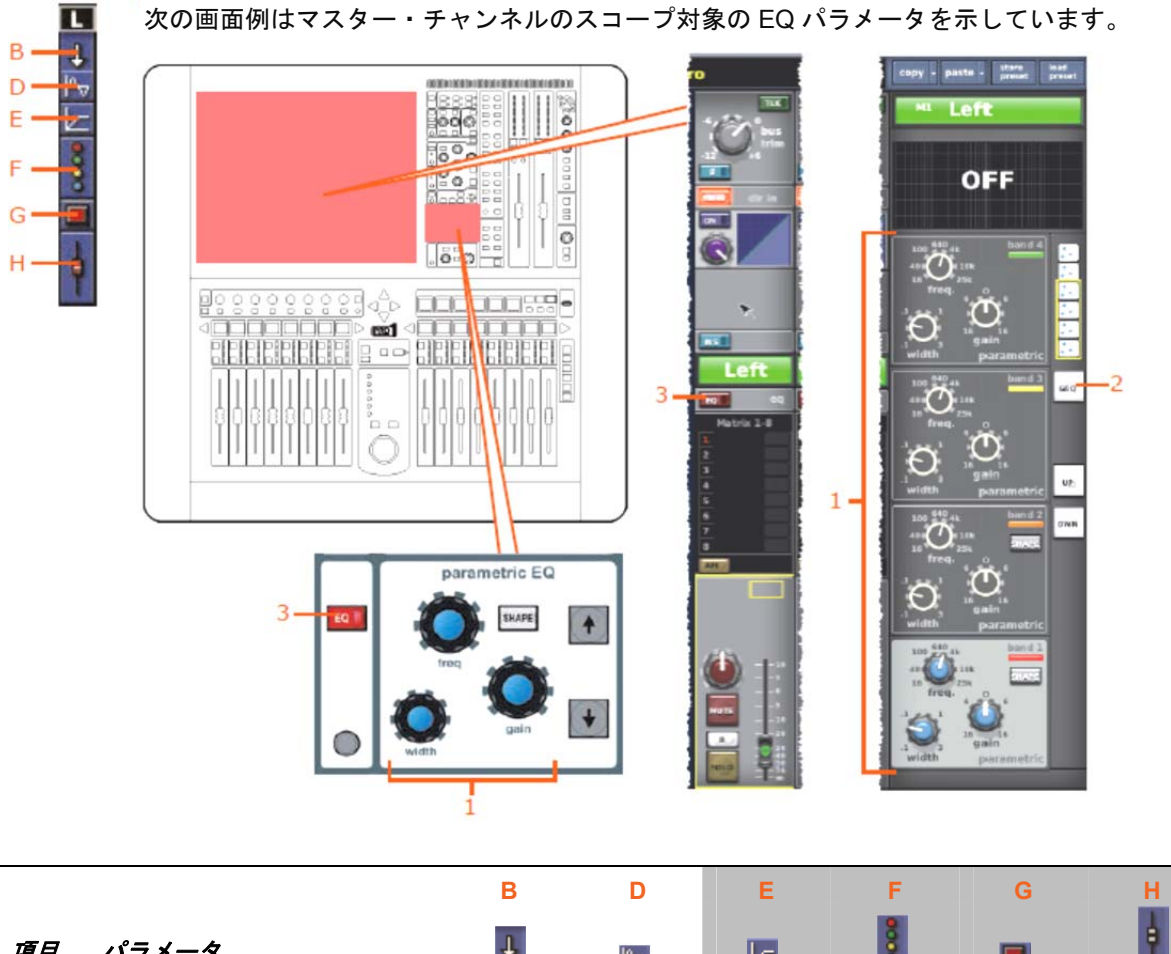

| 項目 | パラメータ                                                                           | $\mathbf{T}$ | P   |     | 000 |     | ŧ   |
|----|---------------------------------------------------------------------------------|--------------|-----|-----|-----|-----|-----|
| 1  | すべてのPEQフィルタ (6つの<br>バンドすべて): freq、gain、<br>width および shape (バンド1、<br>2 および 6のみ) | Yes          | Yes | N/A | N/A | N/A | N/A |
| 2  | パラメトリック/<br>グラフィック・タイプ                                                          | No           | Νο  | N/A | N/A | N/A | N/A |
| 3  | EQイン/アウト                                                                        | Yes          | Yes | N/A | N/A | N/A | N/A |

# AUXセンド

**Owner's Manual** 

該当なし。

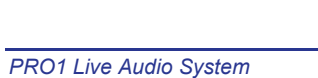

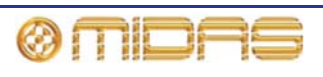

#### マトリックス・センド

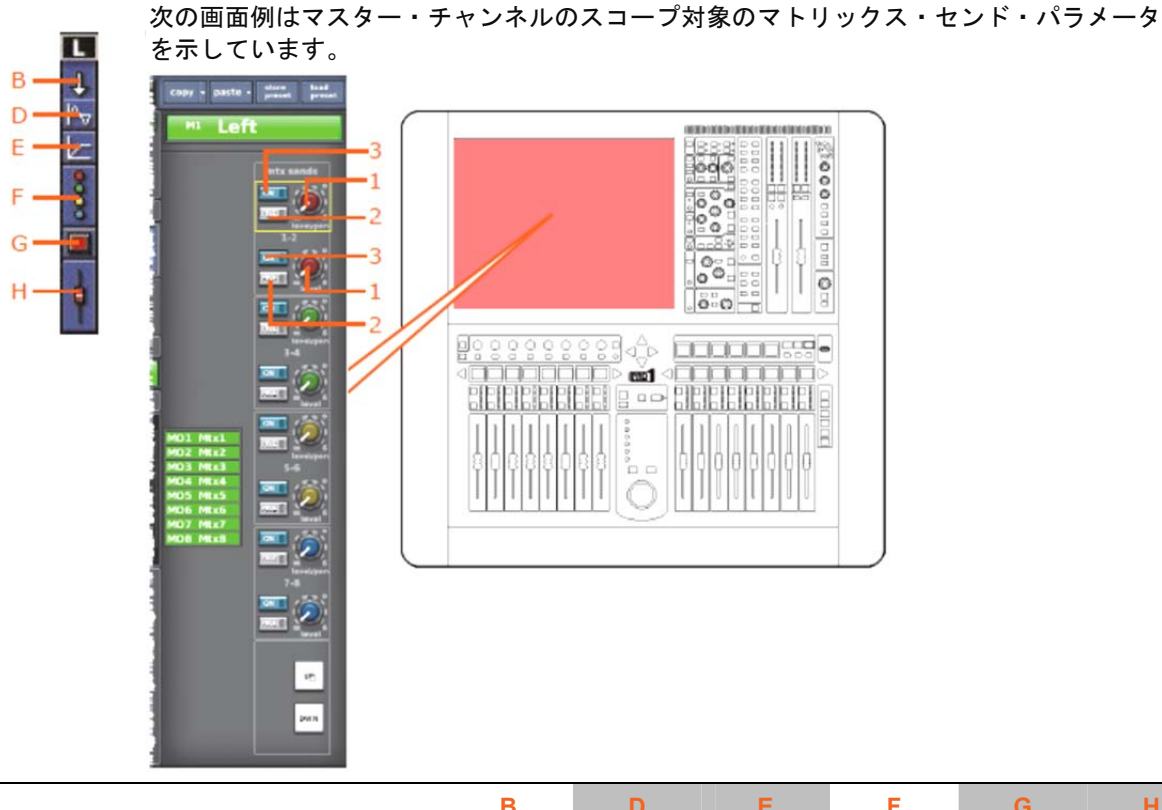

|    |                      | В    | D   | E   | F    | G   | H   |
|----|----------------------|------|-----|-----|------|-----|-----|
| 項目 | パラメータ                | 4    | Pv  |     |      |     | ŧ   |
| 1  | センド・レベル              | Yes  | N/A | N/A | Yes  | N/A | N/A |
| 2  | センド・プリフェーダの<br>オン/オフ | Yes  | N/A | N/A | Yes  | N/A | N/A |
| 3  | センドのオン/オフ            | Yes* | N/A | N/A | Yes* | N/A | N/A |

バス・センドは1つずつスコープ対象に設定できます。カラムB(すべて)ではすべてのセンドが 影響を受け、カラムF(バス)ではセンドを1 つずつスコープ対象に設定できます。

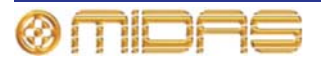

# フェーダ

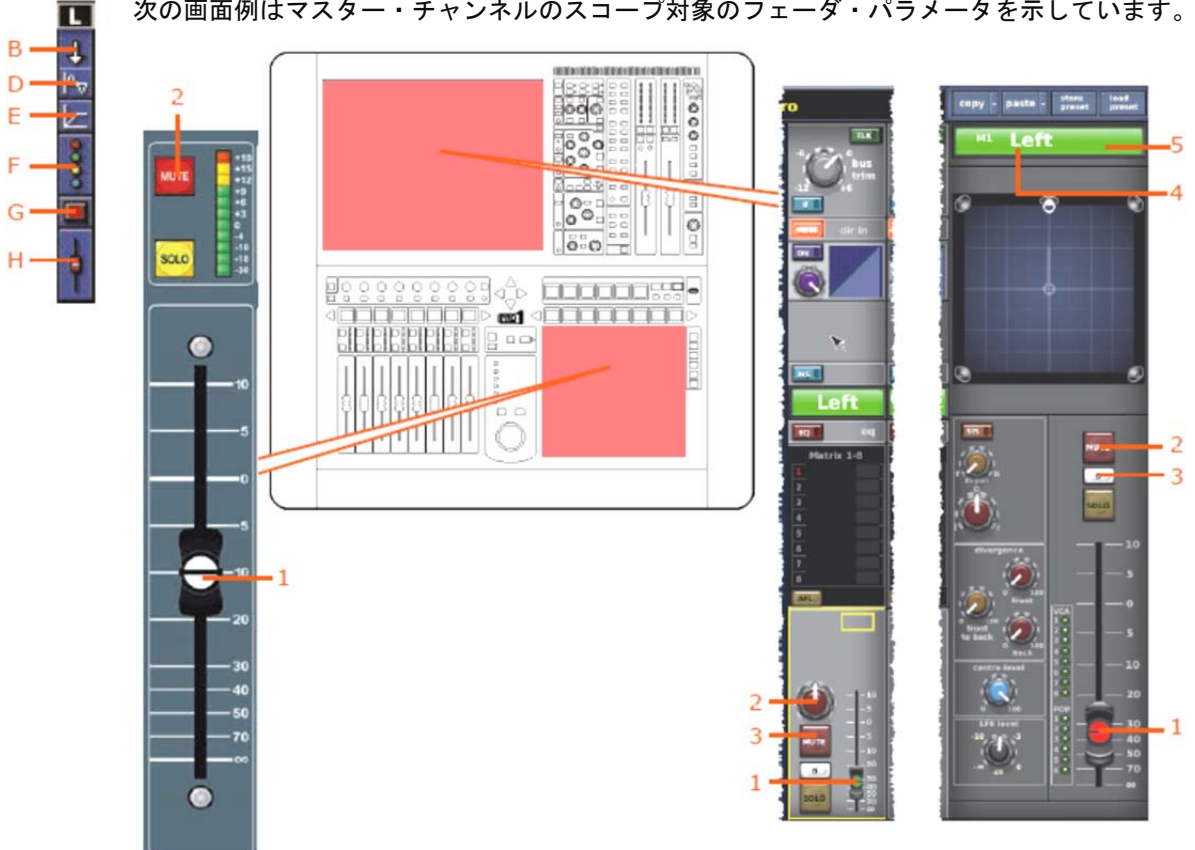

|    |            | В   | D          | E   | F   | G   | н   |
|----|------------|-----|------------|-----|-----|-----|-----|
| 項目 | パラメータ      | t   | <b>A</b> √ |     | 800 |     | ÷.  |
| 1  | フェーダ位置     | Yes | N/A        | N/A | N/A | N/A | Yes |
| 2  | チャンネル・ミュート | Yes | N/A        | N/A | N/A | Yes | No  |
| 3  | ソロB割り当て    | No  | N/A        | N/A | N/A | N/A | No  |
| 4  | チャンネル名     | Yes | N/A        | N/A | N/A | N/A | No  |
| 5  | チャンネルの色    | Yes | N/A        | N/A | N/A | N/A | No  |

# 次の画面例はマスター・チャンネルのスコープ対象のフェーダ・パラメータを示しています。

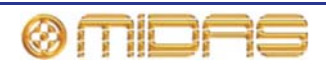

# GEQラック

各スコープ画面のGraphic EQs セクションでは、最大28個のGEQをユーザが構成可能です。

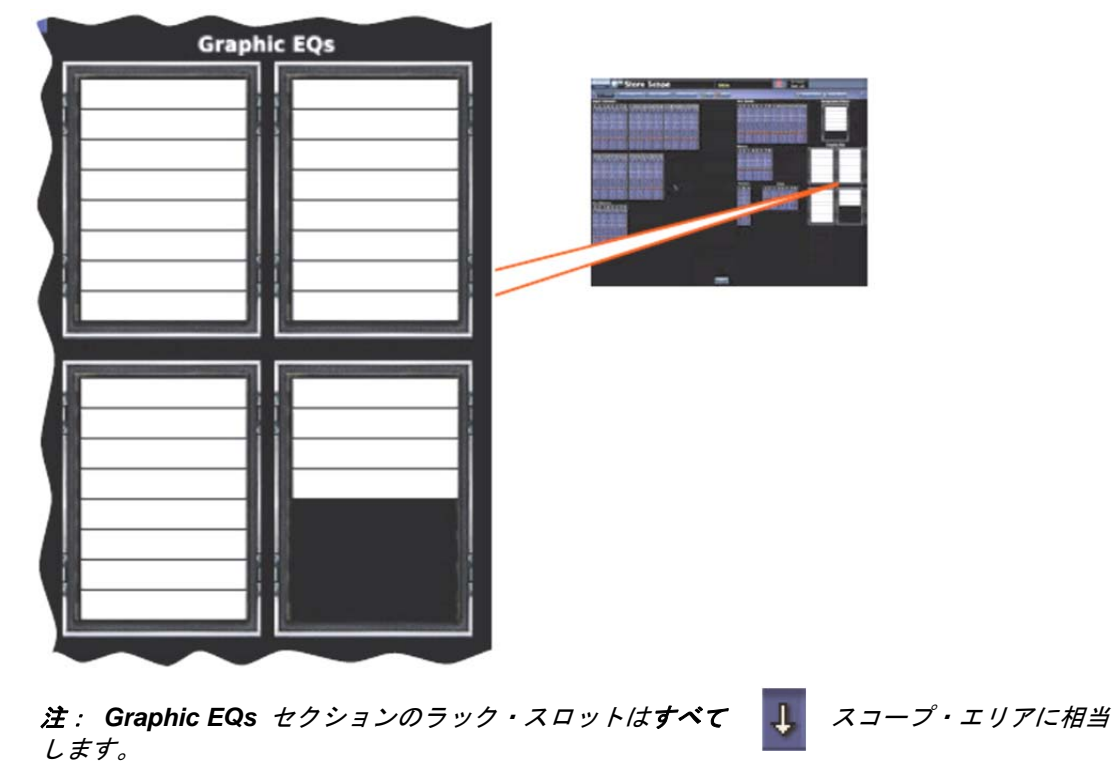

パッチング

次の画面例は GEQ のスコープ対象のパッチング・パラメータの詳細と、Graphic GEQs 画面(下記)に表示されます。

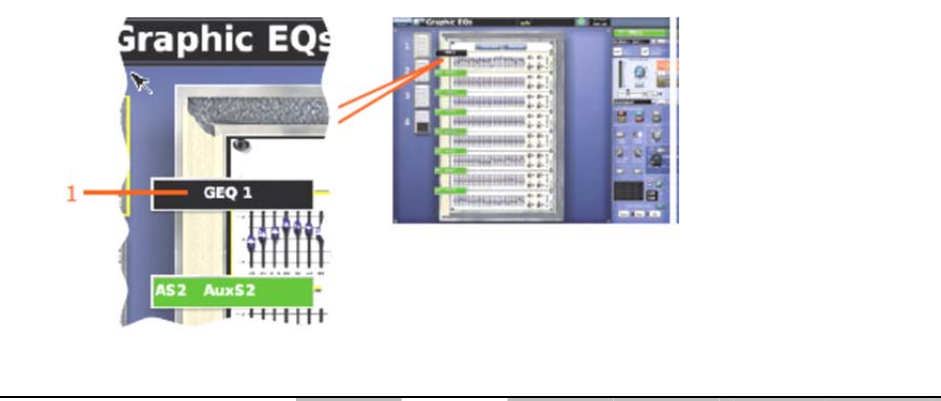

|    |            | Α   | В  | С   | D   | E   | F   | G   | Н   |
|----|------------|-----|----|-----|-----|-----|-----|-----|-----|
| 項目 | パラメータ      | ÷   | Ŧ  | 0   | Pv  |     | 80  |     | ŧ   |
| 1  | バス割り当て/タイプ | N/A | No | N/A | N/A | N/A | N/A | N/A | N/A |

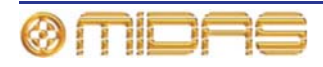

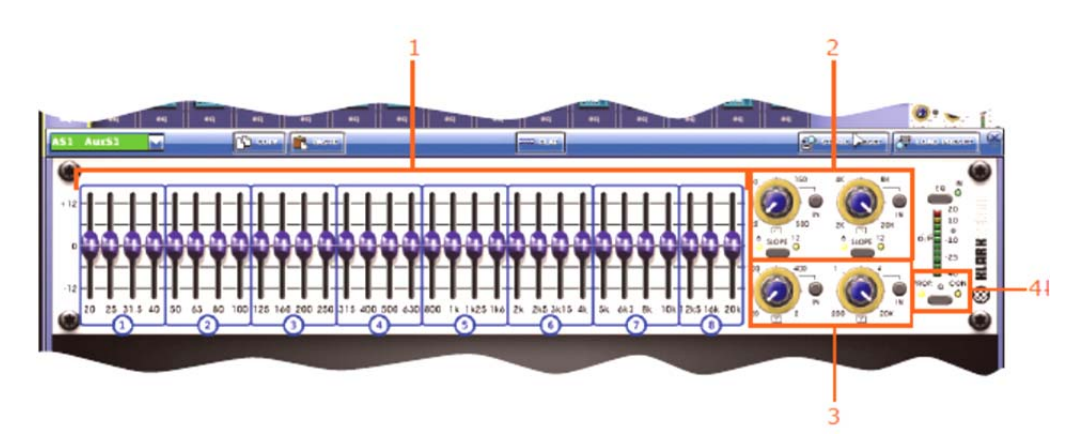

|    |                                  | Α   | В   | С   | D   | E   | F   | G   | H   |
|----|----------------------------------|-----|-----|-----|-----|-----|-----|-----|-----|
| 項目 | パラメータ                            | ÷   | ÷   | 0   | Py  |     | 8   |     | ŧ   |
| 1  | EQバンド・ゲイン                        | N/A | Yes | N/A | N/A | N/A | N/A | N/A | N/A |
| 2  | HPFとLPF                          | N/A | Yes | N/A | N/A | N/A | N/A | N/A | N/A |
| 3  | ノッチ・フィルタ                         | N/A | Yes | N/A | N/A | N/A | N/A | N/A | N/A |
| 4  | GEQモード<br>(プロポーショナル/<br>コンスタントQ) | N/A | Yes | N/A | N/A | N/A | N/A | N/A | N/A |

次の画面例はGEQのスコープ対象のパラメータを示しています。

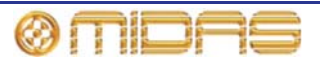

# エフェクト・ラック

各スコープ画面のAssignable effectsセクションには6つのエフェクトのラックがあります。

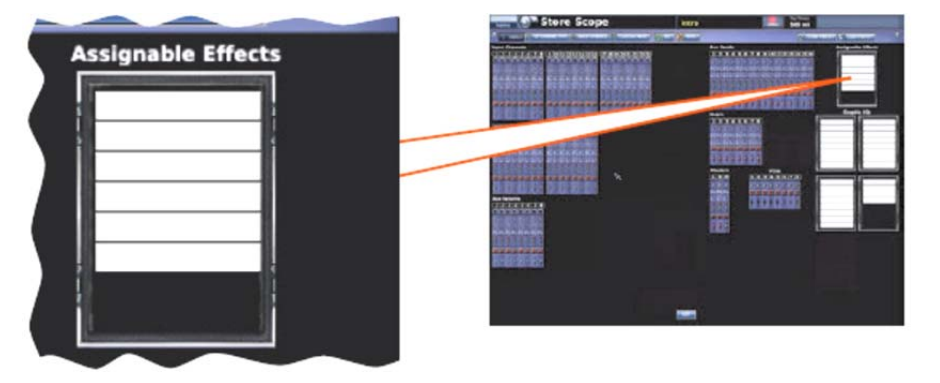

**注**: Assignable effects セクションのラック・スロットは**すべて**ス ↓ コープ・エリアに 相当します。

パッチング

右の画面例はエフェクトのスコープ対象 のパッチング・パラメータを示し、 Patching 画面のTo セクションの Effects タブに表示されます。

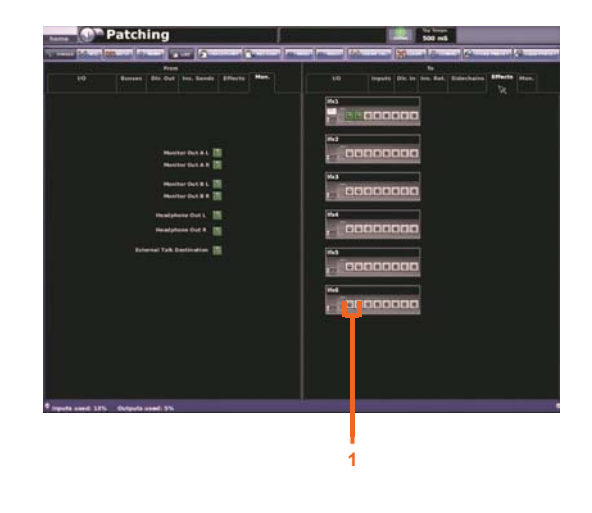

|    |         | Α   | В  | С   | D          | E   | F   | G   | н   |
|----|---------|-----|----|-----|------------|-----|-----|-----|-----|
| 項目 | パラメータ   | ÷   | 1  | 0   | <b>P</b> → |     | 8   |     | þ   |
| 1  | 入力パッチング | N/A | No | N/A | N/A        | N/A | N/A | N/A | N/A |

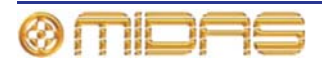

## エフェクト

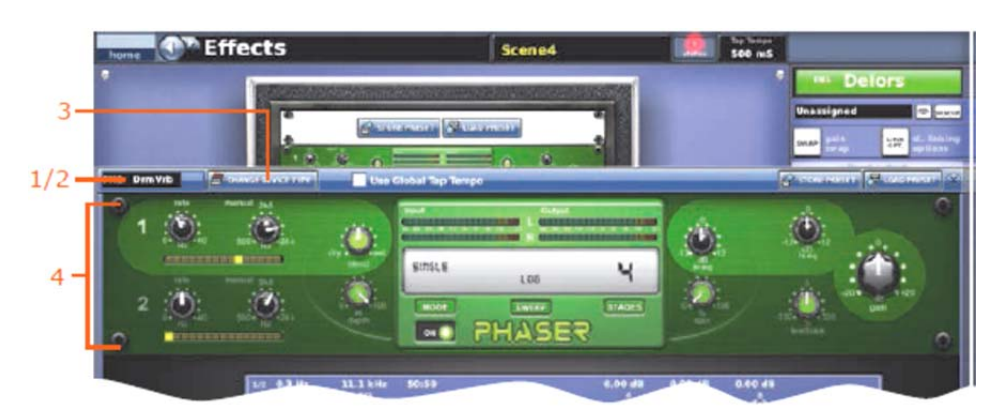

|    |                     | Α   | В   | С   | D          | E   | F   | G   | н   |
|----|---------------------|-----|-----|-----|------------|-----|-----|-----|-----|
| 項目 | パラメータ               | ÷   | 4   | 0   | <b>P</b> √ |     | 8   |     | ŧ   |
| 1  | エフェクト名              | N/A | Yes | N/A | N/A        | N/A | N/A | N/A | N/A |
| 2  | エフェクトの色             | N/A | Yes | N/A | N/A        | N/A | N/A | N/A | N/A |
| 3  | エフェクトのタイプ           | N/A | Yes | N/A | N/A        | N/A | N/A | N/A | N/A |
| 4  | すべてのエフェクト・<br>パタメータ | N/A | Yes | N/A | N/A        | N/A | N/A | N/A | N/A |

次の画面例はエフェクトのスコープ対象のパラメータを示しています。

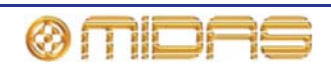

# グループ

各スコープ画面のVariable Control Associates セクションに8 つのVCA チャンネルがあり ます。

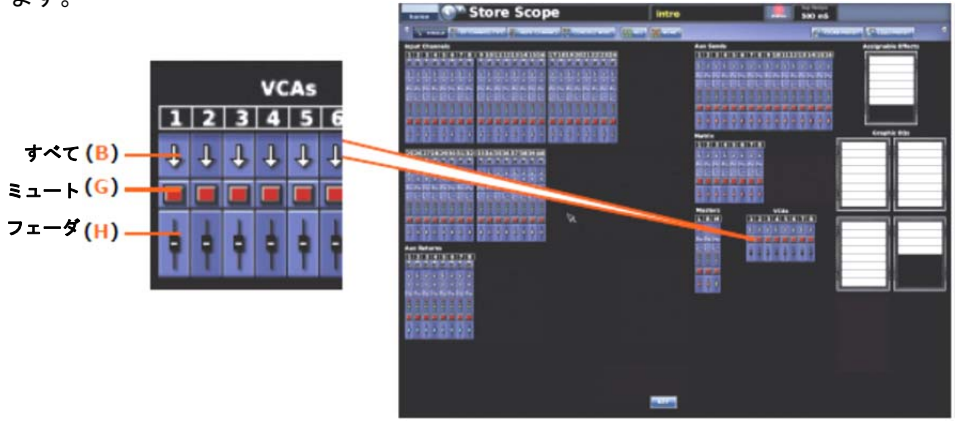

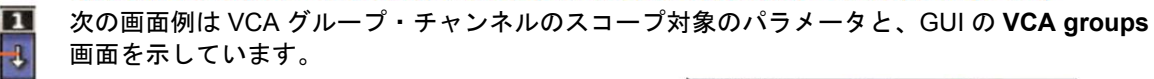

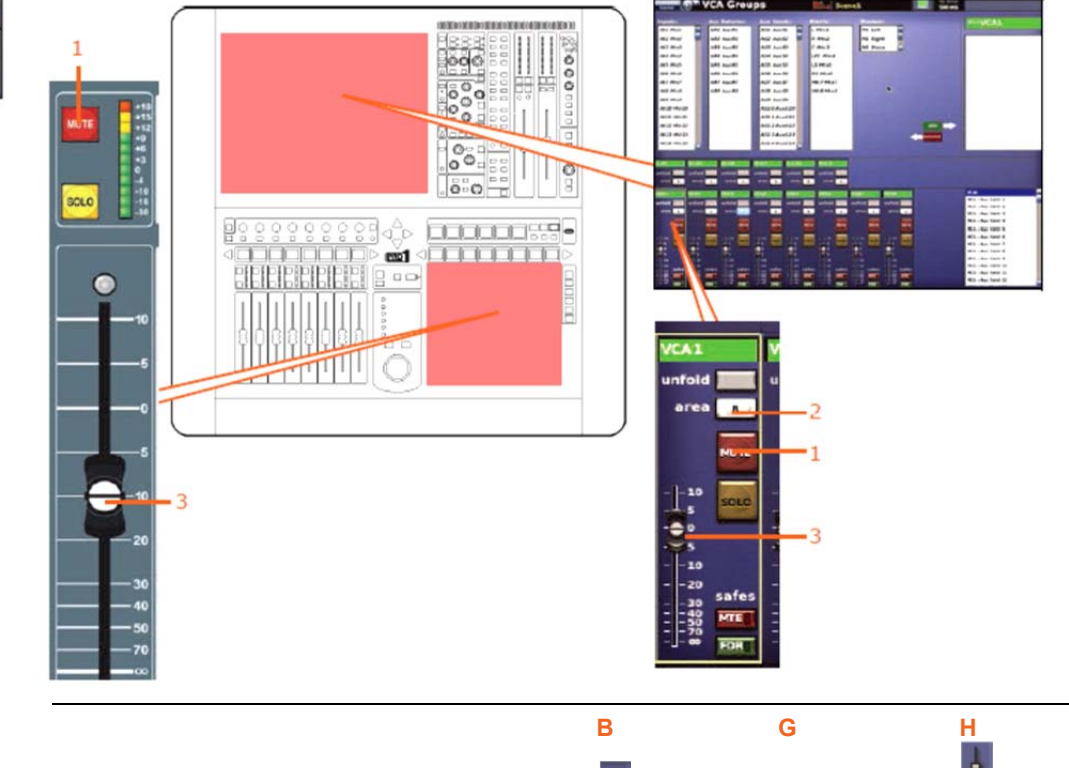

| 項目 | パラメータ                                  | †   |     | ę.  |
|----|----------------------------------------|-----|-----|-----|
| 1  | VCAミュート                                | Yes | Yes | N/A |
| 2  | VCAエリア A/B                             | Yes | N/A | N/A |
| 3  | VCAフェーダ・レベル<br>(サラウンド・パンニング<br>の場合に必須) | Yes | N/A | Yes |

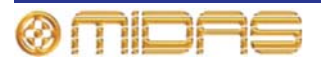

B

# *付録 G: 自動パッチングの影響を受ける* パラメータ

この付録では、オートメーションでシーン毎に変更可能なパッチング・パラメータ (ソース)に ついて説明します。これらのパラメータはPreferences シーンのPatching オプションを選択 した場合のみ選択可能です (187ページの「オートメーションでのパッチングの使用」を参照)。

入力

次の入力チャンネル・ソースはシーン毎に変更可能です。

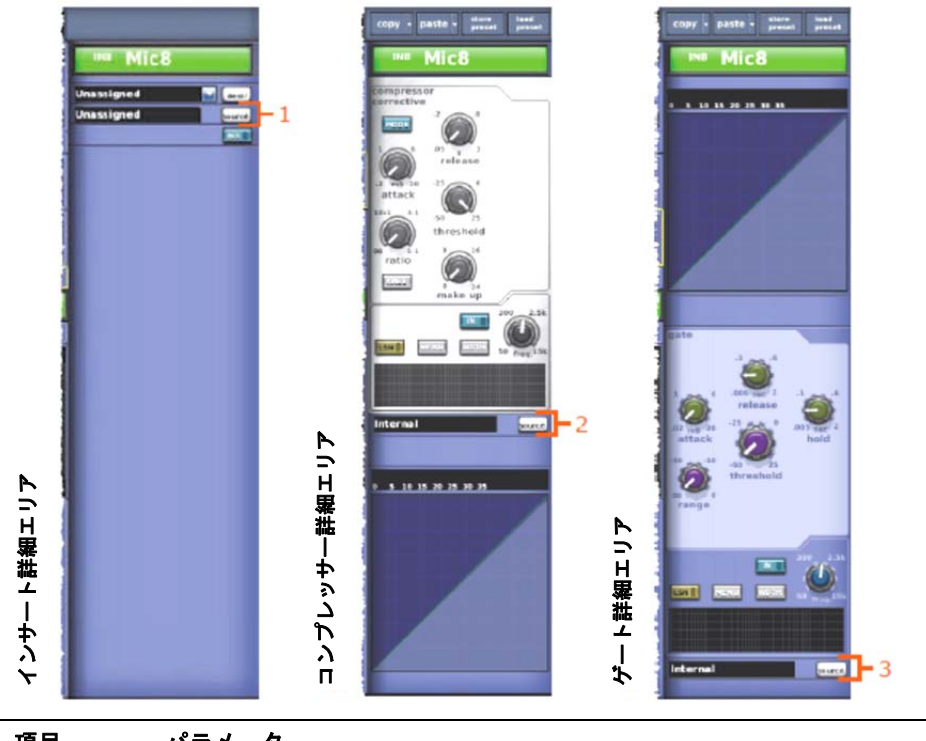

| 項目 | バラメータ               |
|----|---------------------|
| 1  | インサート・リターンのソース      |
| 2  | コンプレッサー・サイドチェーンのソース |
| 3  | ゲート・キーのソース          |
|    |                     |

マイク入力とテープ入力のソースはオートメーションでき、 シーン毎に変更可能ですが、入力パッチングのリコール・ スコープ・エリア・スイッチで制御します (351 ページの 図30「入力チャンネル毎のパラメータ・セクション」を参 照)。これらのソースはAutomate Patching 機能の影響を 受けません。

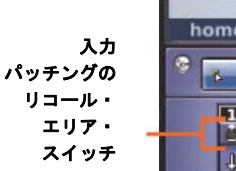

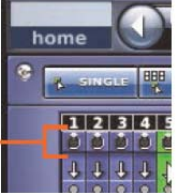

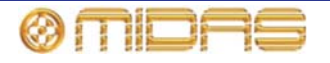

# AUX

各AUXチャンネルのソースはシーン毎に変更可能で す。

| 項目 | パラメータ                   |
|----|-------------------------|
| 1  | インサート・リターンのソース          |
| 2  | ダイレクト・インのソース            |
| 3  | コンプレッサー・サイドチェーン<br>のソース |

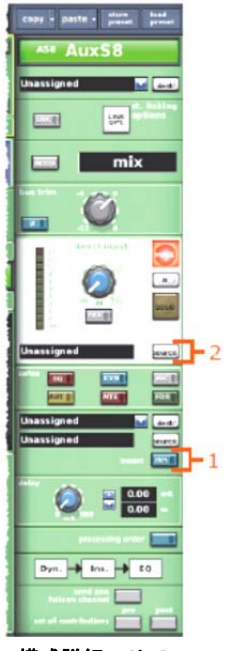

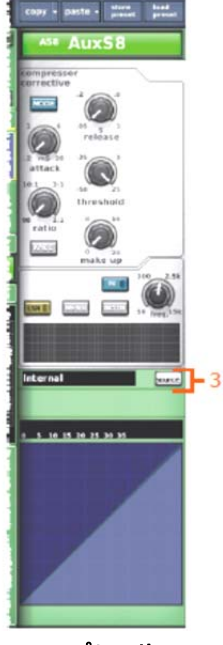

構成詳細エリア

コンプレッサー 詳細エリア

# マトリックス

各マトリックス・チャンネルの送り先/ソースはシ ーン毎に変更可能です。

| 項目 | パラメータ                   |
|----|-------------------------|
| 1  | インサート・リターンのソース          |
| 2  | ダイレクト・インのソース            |
| 3  | コンプレッサー・サイドチェーン<br>のソース |

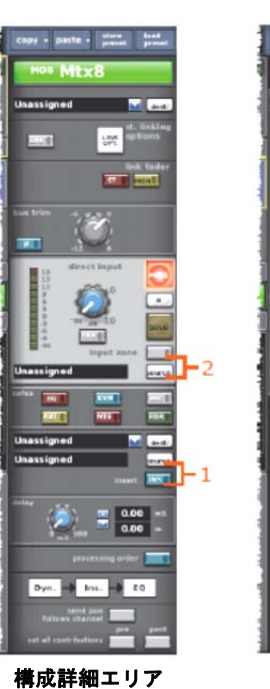

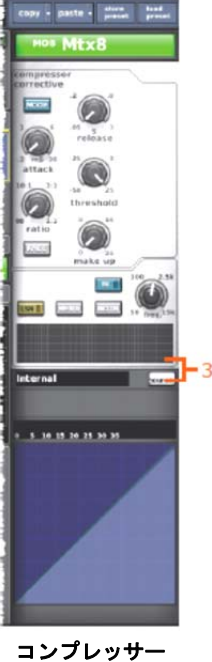

コンプレッサ-詳細エリア

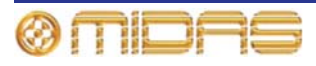

# マスター

各マスター・チャンネルの送り先/ソースはシー ン毎に変更可能です。

| 項目 | パラメータ                   |
|----|-------------------------|
| 1  | インサート・リターンのソース          |
| 2  | ダイレクト・インのソース            |
| 3  | コンプレッサー・サイドチェーン<br>のソース |

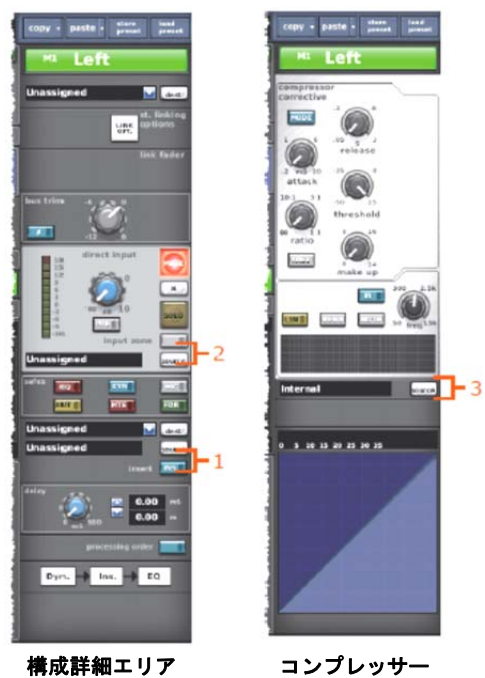

詳細エリア

エフェクト

エフェクトの入力ソースはシーン毎に変更可 能です。ソースはPatching 画面のTo セクシ ョンのEffects タブに表示されます (右の画 面例)。

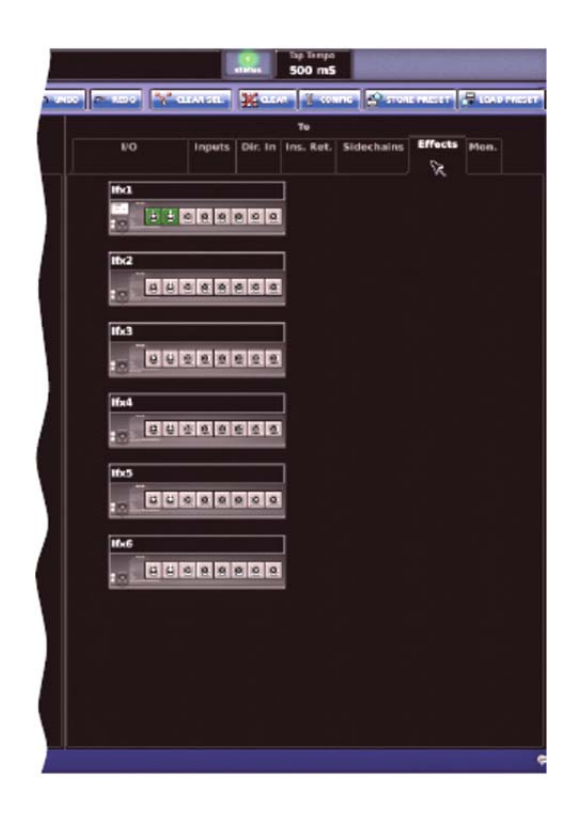

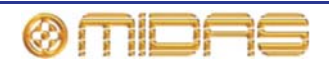

# システム機械

DL451 Modular I/O やDN9696 レコーダーなどの外部機器の出力へのソースは、シーン毎に変 更可能です。ソースはPatching画面のToセクションにあるStage I/OタブとFOH I/Oタブで選択 できます (45ページの第8章「パッチング」を参照)。ただし、これにはI/Oカード構成は含まれ ていません。

# モニター

次のモニター・ソースはシーン毎に変更可能です。

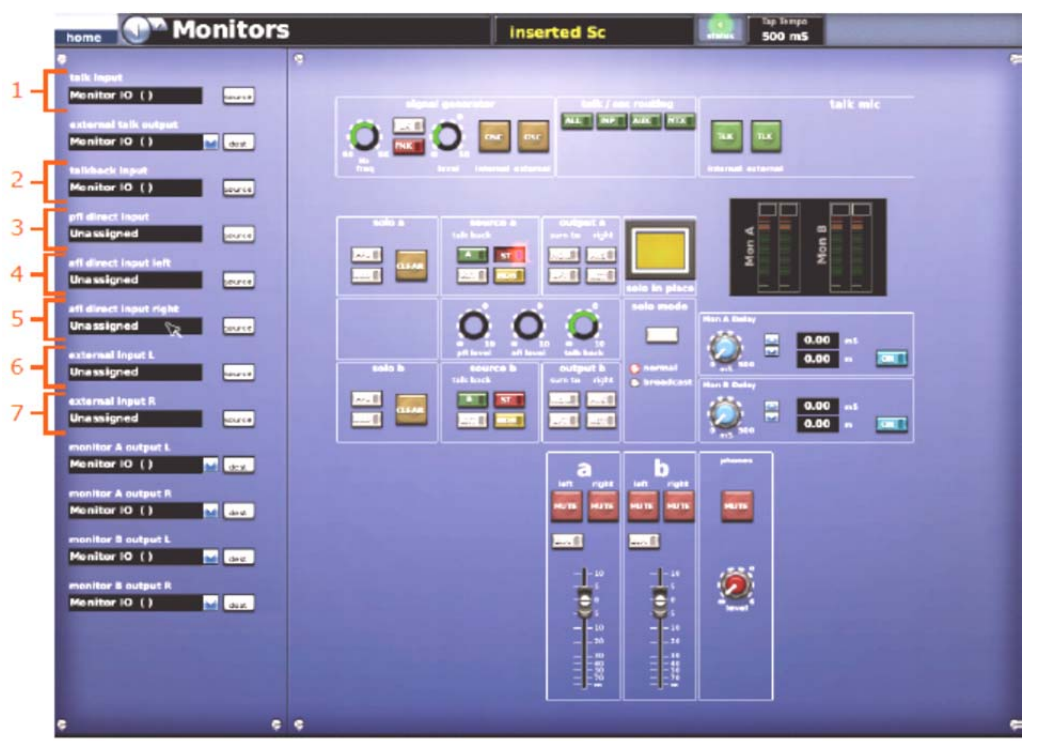

| 項目 | パラメータ           |
|----|-----------------|
| 1  | トーク入力のソース       |
| 2  | トークバック入力のソース    |
| 3  | PFLダイレクト入力のソース  |
| 4  | AFLダイレクト入力の左ソース |
| 5  | AFLダイレクト入力の右ソース |
| 6  | 外部モニター入力の左ソース   |
| 7  | 外部モニター入力の右ソース   |

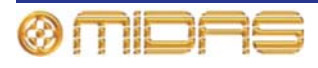

# *付録H : セーフによって保護されるパラメ ータ*

この付録では、各セーフ・タイプ (EQ、DYN、MIC、AUTO、MUTE 及び FADER)の影響を 受ける/受けないパラメータについて説明します。

**注**:スコープ(ストアとリコール)とセーフのパラメータ・エリアは基本的に同じですが、そんれぞれの付録での記述方法が違います。このような違いから、どちらか一方を好む場合には、本書を参照して便利な方を利用できます。(349ページの付録F「スコープの影響を受けるパラメータ」を参照)。

次の表は、この付録でチャンネル/グループのセーフ・エリアの参照先ページを探すためのクイ ックリファレンスです。

| チャンネル    | EQ セーフ | DY  | MIC        | AUTO       | MUTE       | FADER      |
|----------|--------|-----|------------|------------|------------|------------|
| またはグループ  |        | セーフ | セーフ        | セーフ        | セーフ        | セーフ        |
| 入力       | 400    | 402 | 404        | 405        | 406        | 407        |
| チャンネル    | ページ    | ページ | ページ        | ページ        | ページ        | ページ        |
| AUX      | 410    | 412 | 413        | 413        | 414        | 415        |
|          | ページ    | ページ | ページ        | ページ        | ページ        | ページ        |
| リターン     | N/A    | N/A | 418<br>ページ | 418<br>ページ | 419<br>ページ | 420<br>ページ |
| Matrix   | 423    | 425 | 426        | 427        | 427        | 428        |
|          | ページ    | ページ | ページ        | ページ        | ページ        | ページ        |
| Master   | 431    | 433 | 434        | 434        | 435        | 436        |
|          | ページ    | ページ | ページ        | ページ        | ページ        | ページ        |
| VCA グループ | N/A    | N/A | N/A        | 438<br>ページ | 439<br>ページ | 439<br>ページ |

**注**: この付録では、いずれのフェーダ・ベイのハードウェア・コントロールに関して、デフォ ルト・チャンネルの割り当ては使われます(すなわち、入力はチャンネル・フェーダ・ベイに あり、出力はミックス・フェーダ・ベイにあること)。これはいかなるチャンネル・タイプでも フェーダ・ベイに割り当てることができるからです。

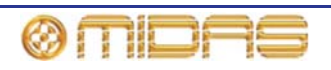

# 入力

入力セーフはGUIチャンネル・ストリップの構成詳細エリアのinput channel safes セクションから選択します。

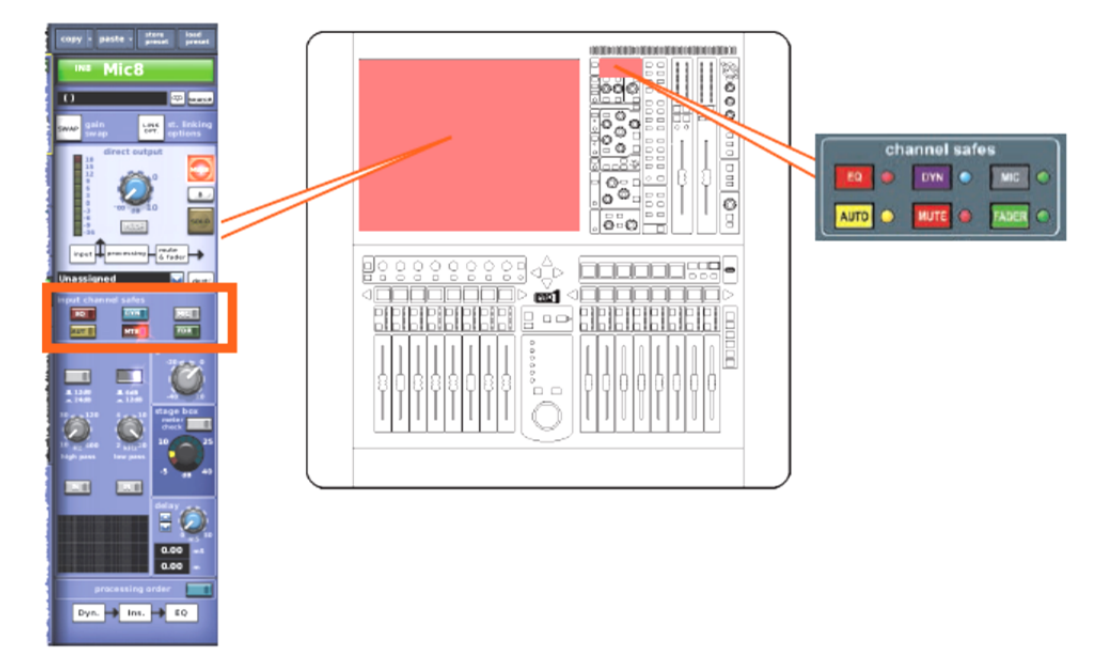

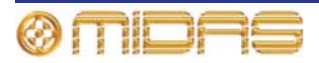

## セーフの影響を受けない入力パラメータ

8 ann el safes DIN O MIS FADER C 101175 paste - Pers 5 4 Mic8 100000 11000 000 -10 -9 000 -7 -8 0.0 -•3 000000 sont 4 1 •5 - 2 00 6 0 hapat Dyn. 🚽 Int. 🚽 EQ 2 SOLO

| 項目 | コントロール                    | パラメータ                      |
|----|---------------------------|----------------------------|
| 1  | [B] スイッチ                  | ソロBのオン/オフを切り替えます。          |
| 2  | [SOLO] スイッチ               | ソロのオン/オフを切り替えます。           |
| 3  | [MIC] スイッチ                | マイク・セーフのオン/オフを切り替えます。      |
| 4  | <b>[FADER]/[FDR]</b> スイッチ | フェーダ・セーフのオン/オフを切り替えます。     |
| 5  | [MUTE]/[MTE] スイッチ         | ミュート・セーフのオン/オフを切り替えます。     |
| 6  | <b>[AUTO]/[AUT]</b> スイッチ  | オートメーション・セーフのオン/オフを切り替えます。 |
| 7  | [EQ] スイッチ                 | EQセーフのオン/オフを切り替えます。        |
| 8  | [DYN] スイッチ                | ダイナミック・セーフのオン/オフを切り替えます。   |
| 9  | <b>[SOLO]</b> スイッチ        | ダイレクト出カソロのオン/オフを切り替えます。    |
| 10 | [B] スイッチ                  | ダイレクト出カソロBのオン/オフを切り替えます。   |
| 11 | [LNK] スイッチ                | ステレオ・リンキングのオン/オフを切り替えます。   |

次の画面例の入力チャンネル・パラメータはどのセーフの影響もうけません。

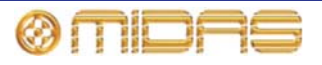

## EQ セーフ

次の画面例は、EQセーフに保護された入力のパラメータを示しています。

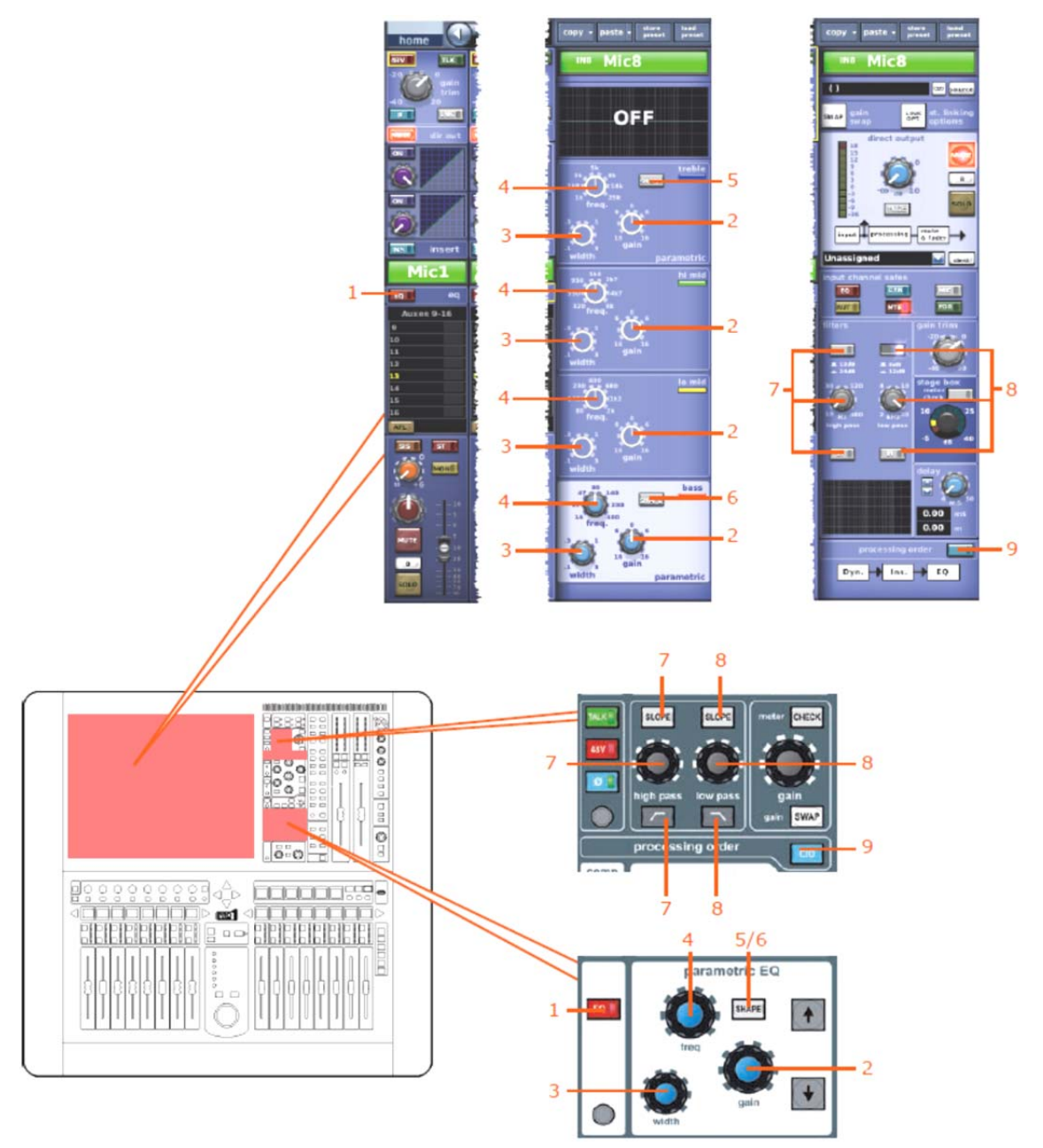

| 項目 | コントロール              | パラメータ                                                          |
|----|---------------------|----------------------------------------------------------------|
| 1  | [EQ] スイッチ           | EQのオン/オフを切り替えます。                                               |
| 2  | gain コントロールつまみ      | EQゲイン レベル                                                      |
| 3  | width コントロールつまみ     | EQ幅                                                            |
| 4  | freq コントロールつまみ      | EQ周波数                                                          |
| 5  | [SHAPE] スイッチ        | トレブルのシェルビング・モード(parametric、bright、<br>classic または soft)を選択します。 |
| 6  | <b>[SHAPE]</b> スイッチ | ベースのシェルビング・モード(parametric、deep、classic<br>または warm)を選択します。     |

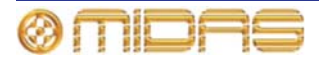

# 入力

| 項目 | コントロール                                                                             | パラメータ                                |
|----|------------------------------------------------------------------------------------|--------------------------------------|
| 7  | [SLOPE] スイッチ、high<br>passコントロールつまみ、<br>/[IN]スイッチ                                   | ハイパス・フィルタ                            |
| 8  | [ <b>SLOPE]</b> スイッチ、 <b>low pass</b><br>コントロールつまみ、/[ <b>IN</b> ]ス<br><u>、</u> イッチ | ローパス・フィルタ                            |
| 9  | [C/O] スイッチ                                                                         | 処理順序 : Dyn.→Ins.→EQ または EQ→Ins.→Dyn. |

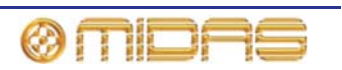

#### DYN (ダイナミック) セーフ

次の画面例は、DYN セーフによって保護される入力のパラメータを示しています。画面例には correctiveモードのコンプレッサーが表示されているだけですが、通常、他のコンプレッサー・ モード (adaptive、creative および vintage) でも同じです。

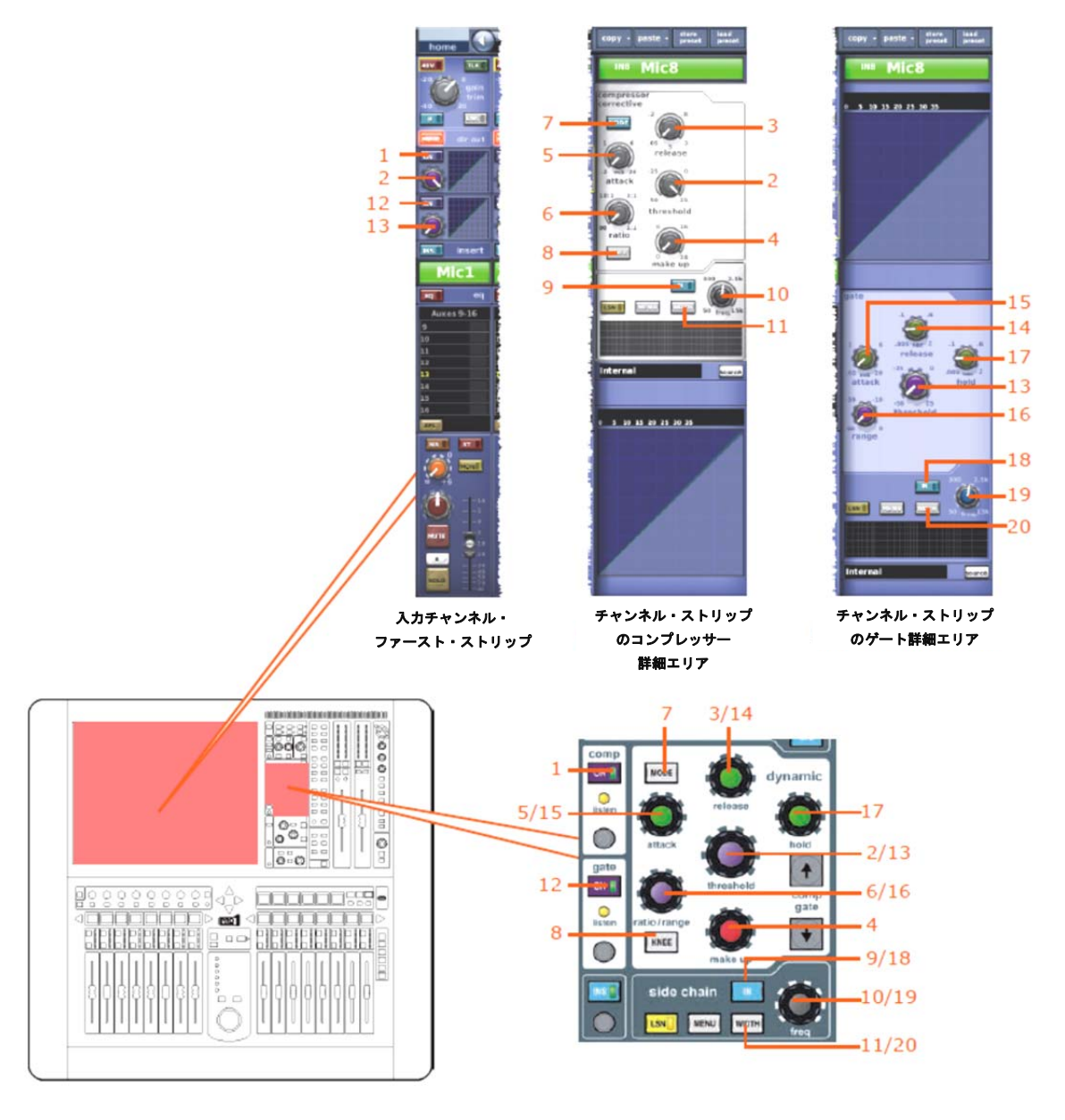

| 項目 | コントロール              | パラメータ                 |
|----|---------------------|-----------------------|
| 1  | [ON] スイッチ           | コンプレッサーのオン/オフを切り替えます。 |
| 2  | Threshold コントロールつまみ | コンプレッサーのスレッショルド       |
| 3  | release コントロールつまみ   | コンプレッサーのリリース          |
| 4  | make up コントロールつまみ   | コンプレッサーのメイクアップ・ゲイン    |
| 5  | attack コントロールつまみ    | コンプレッサーのアタック          |
| 6  | ratio コントロールつまみ     | コンプレッサーの圧縮比           |
|    |                     |                       |

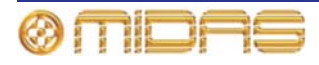

| 項目 | コントロール               | パラメータ                                                         |
|----|----------------------|---------------------------------------------------------------|
| 7  | <b>[MODE]</b> 押しボタン  | コンプレッサー・モード: corrective(上記)、adaptive、<br>creative はたは vintage |
| 8  | <b>[KNEE]</b> 押しボタン  | コンプレッサーのニー: ハード、ミディアム、ソフト                                     |
| 9  | [IN] スイッチ            | コンプレッサー・サイドチェーンのイン/アウトを切り替えま<br>す。                            |
| 10 | freq コントロールつまみ       | コンプレッサーのサイドチェーン周波数                                            |
| 11 | <b>[WIDTH]</b> 押しボタン | コンプレッサーのサイドチェーン幅 : 2Oct、1Octまたは0.3Oct                         |
| 12 | [ON] スイッチ            | ゲートのオン/オフを切り替えます。                                             |
| 13 | threshold コントロールつまみ  | ゲートのスレッショウルド                                                  |
| 14 | release コントロールつまみ    | ゲートのリリース                                                      |
| 15 | attack コントロールつまみ     | ゲートのアタック                                                      |
| 16 | range コントロールつまみ      | ゲートのレンジ                                                       |
| 17 | hold コントロールつまみ       | ゲートのホールド                                                      |
| 18 | [IN] スイッチ            | ゲート・サイドチェーンのイン/アウトを切り替えます。                                    |
| 19 | freq コントロールつまみ       | ゲート・サイドチェーン周波数                                                |
| 20 | <b>[WIDTH]</b> 押しボタン | ゲート・サイドチェーンの幅 : 2Oct、1Octまたは0.3Oct                            |

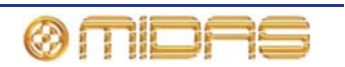

#### MICセーフ

DL431 マイク・スプリッター 入力カード f -1 1 1 0 3 DL451 Modular I/O = 🙆 5 アナログ入力 カードのチャンネル 1 yn. - Ins. - 80 Mic8 10 SLOP! 000 000 1/4 000 000 0 0.0 -**C 1** BEBBBBBBB 00 10 side chain NENU 項目 コントロール パラメータ gain/[stage box] コントロー 1 リモート・アンプリファイアのゲイン ルつまみ\* 2 48Vスイッチ 48Vファントム・ゲイン

30Hzフィルタ

ディレイ時間

gain/[gain trim] コントロール デジタル入力トリム

次の画面例は、MICセーフにって保護される入力のパラメータを示しています。

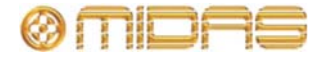

3

4

5

フィルタ・スイッチ\*\*

delay コントロールつまみ

つまみ\*

| 項目 | コントロール                    | パラメータ                                                                                                    |
|----|---------------------------|----------------------------------------------------------------------------------------------------|
| 6  | <b>[Ø]</b> スイッチ           | 入力フェーズ反転のオン/オフを切り替えます。                                                                                   |
| 7  | レベル・コントロールつまみ             | ダイレクト出力レベル                                                                                               |
| 8  | [MODE] スイッチ               | ダイレクト出力タップオフ・ポイントを変更します。3<br>つのオプション、ポストフェーダでミュート、プリミ<br>ュートとプリプロセッシング、またはプリミュートで<br>ポストプロセッシングから選択できます。 |
| 9  | [dest] ボタン、テキスト・フィ<br>ールド | ダイレクト出力のタップオフ・ポイント                                                                                       |
| 10 | [INS] スイッチ                | インサートのイン/アウトを切り替えます。                                                                                     |

\*スワップ状態によって変わります。

\*\*DL431マイク・スプリッターからソースされたのみです。

AUTO(オートメーション)セーフ

入力チャンネルのすべてのパラメータはAUTOセーフによって保護されますが、当然ながら、 セーフの影響を受けないものは除きます(399ページの「セーフの影響を受けない入力パラメ ータ」を参照)。

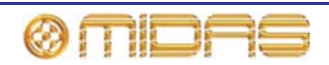

### MUTEセーフ

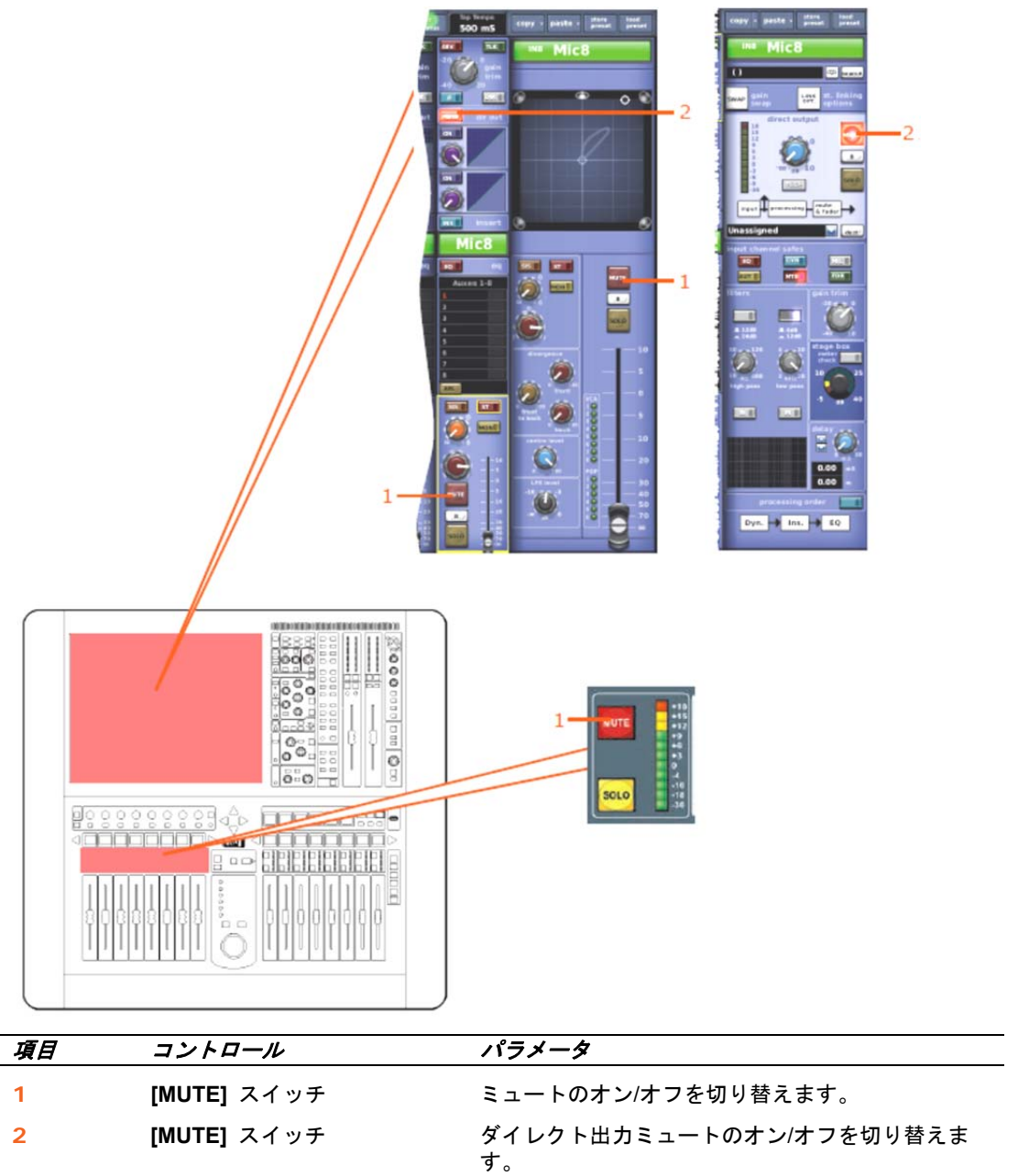

次の画面例は、MUTEセーフによって保護される入力のパラメータを示しています。

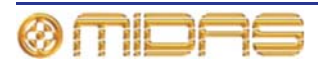

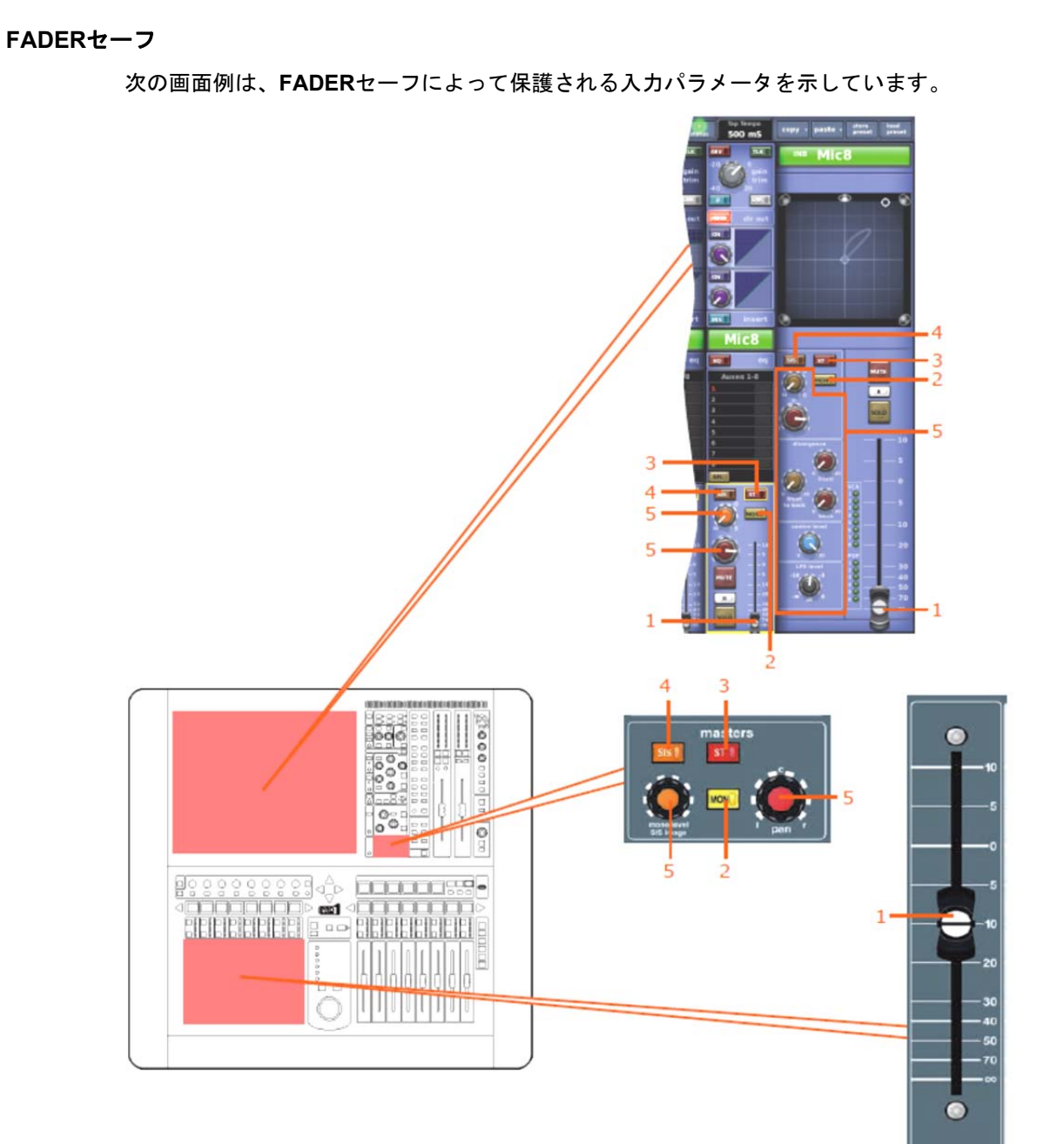

| 項目 | コントロール              | パラメータ                                     |
|----|---------------------|-------------------------------------------|
| 1  | フェーダ                | フェーダ・レベル                                  |
| 2  | [MON] スイッチ          | モノ・ルーティングのオン/オフを切り替えます。                   |
| 3  | [ <b>ST]</b> スイッチ   | ステレオ・ルーティングのオン/オフを切り替えます。                 |
| 4  | [SIS] スイッチ          | 空間イメージング・システムのオン/オフを切り替え<br>ます。           |
| 5  | パンニング・コントロールつま<br>み | サラウンド・パンニング (すべてのサラウンド・サウ<br>ンド・パラメータを含む) |

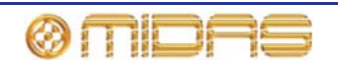

# Aux (AUXセンド)

Auxセーフはチャンネル詳細エリアのoutput channel safes セクションから、またはGUIチャン ネル・ストリップの構成詳細エリアから選択します。

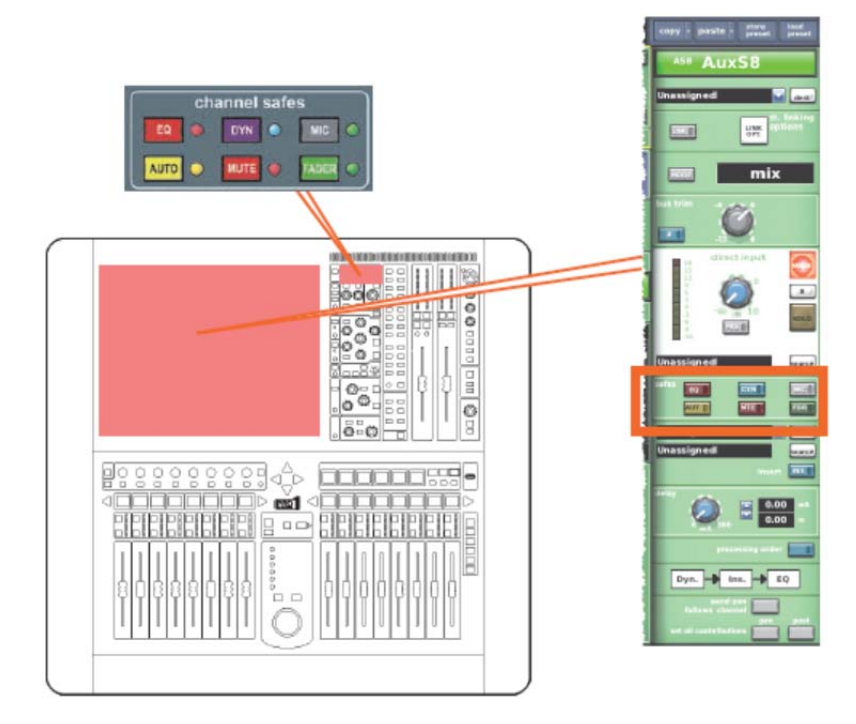

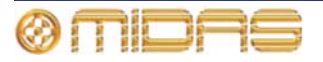

セーフの影響を受けないAUXパラメータ

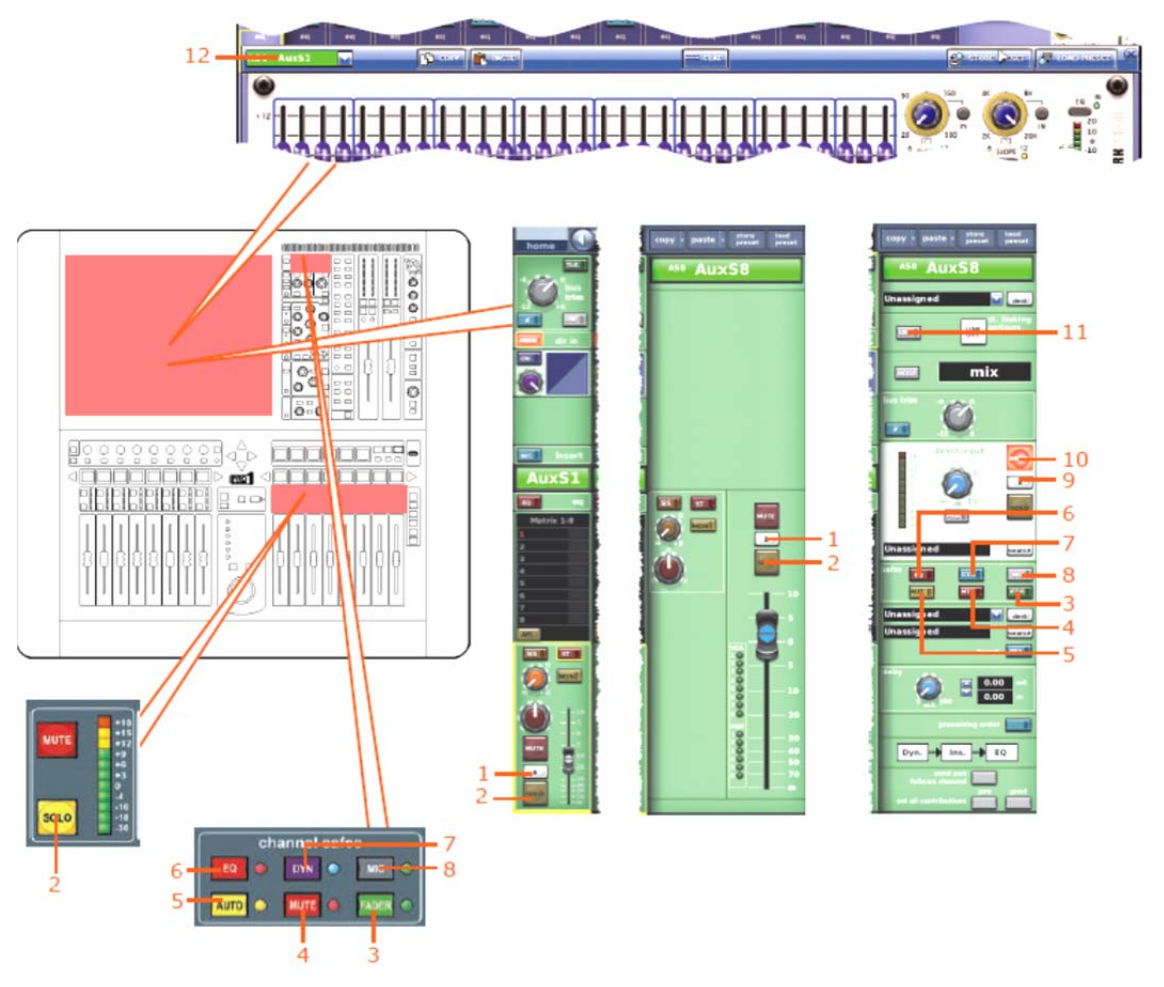

次の画面例は、セーフの影響を受けないAUXパラメータを示しています。

| 項目 | コントロール                   | パラメータ                          |
|----|--------------------------|--------------------------------|
| 1  | [ <b>B</b> ] スイッチ        | ソロBのオン/オフを切り替えます。              |
| 2  | [SOLO] スイッチ              | ソロのオン/オフを切り替えます。               |
| 3  | [FADER]/[FDR] スイッチ       | フェーダ・セーフのオン/オフを切り替えます。         |
| 4  | [MUTE]/[MTE] スイッチ        | ミュート・セーフのオン/オフを切り替えます。         |
| 5  | <b>[AUTO]/[AUT]</b> スイッチ | オートメーション・セーフのオン/オフを切り替えま<br>す。 |
| 6  | [ <b>EQ</b> ] スイッチ       | EQセーフのオン/オフを切り替えます。            |
| 7  | [DYN] スイッチ               | ダイナミック・セーフのオン/オフを切り替えます。       |
| 8  | [MIC] スイッチ               | マイク・セーフのオン/オフを切り替えます。          |
| 9  | [ <b>SOLO]</b> スイッチ      | ダイレクト入力ソロのオン/オフを切り替えます。        |
| 10 | [B] スイッチ                 | ダイレクト入力ソロBのオン/オフを切り替えます。       |
| 11 | [LNK] スイッチ               | ステレオ・リンクのオン/オフを切り替えます。         |
| 12 | フィールド                    | GEQ割り当て                        |

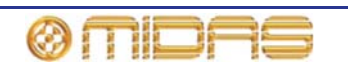

## EQ セーフ

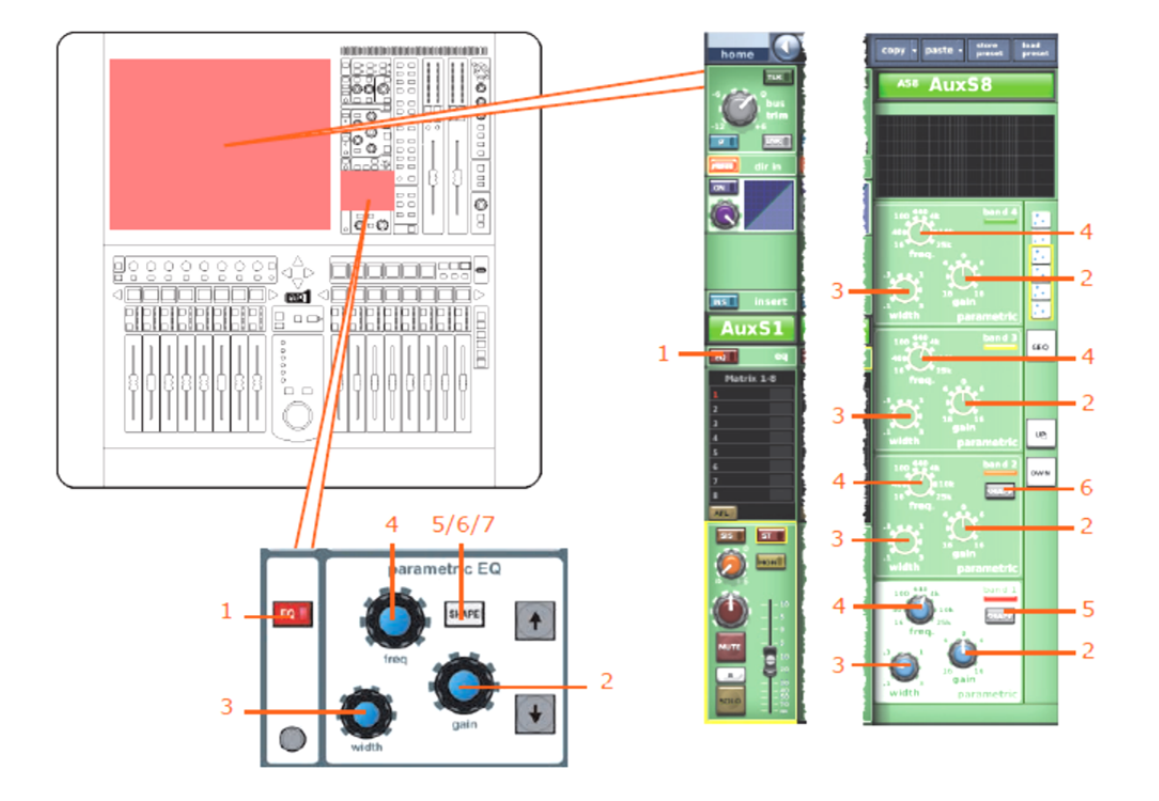

この画面例は、EQセーフによって保護されるAUXのパラメータを示しています。

| 項目 | コントロール                                   | パラメータ                                                                                 |
|----|------------------------------------------|---------------------------------------------------------------------------------------|
| 1  | [EQ] スイッチ                                | EQのオン/オフを切り替えます。                                                                      |
| 2  | Gain コントロールつまみ                           | EQゲイン・レベル                                                                             |
| 3  | width コントロールつまみ                          | EQ幅                                                                                   |
| 4  | freq コントロールつまみ                           | EQ周波数                                                                                 |
| 5  | [SHAPE] スイッチ                             | バンド1のシェルビング・モード : parametric、warm、<br>high pass 6 dB、high pass 12 dBへ切り替えできます。        |
| 6  | <b>[SHAPE]</b> スイッチ                      | バンド2のシェルビング・モード:parametric、high<br>pass 24 dBへ切り替えできます。                               |
| 7  | <b>[SHAPE]</b> スイッチ (画面例に<br>は表示されていません) | バンド6のシェルビング・モード:parametric、soft、<br>low pass filter 6 dB、low pass 12 dBへ切り替えできま<br>す。 |

**注**:上記の画面例にはバンド5と6は表示されていませんが、表の項目は同様に当てはまります。両方の バンドに項目2、3、4があり、バンド6には項目7もあります。

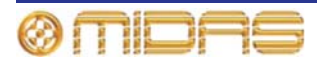

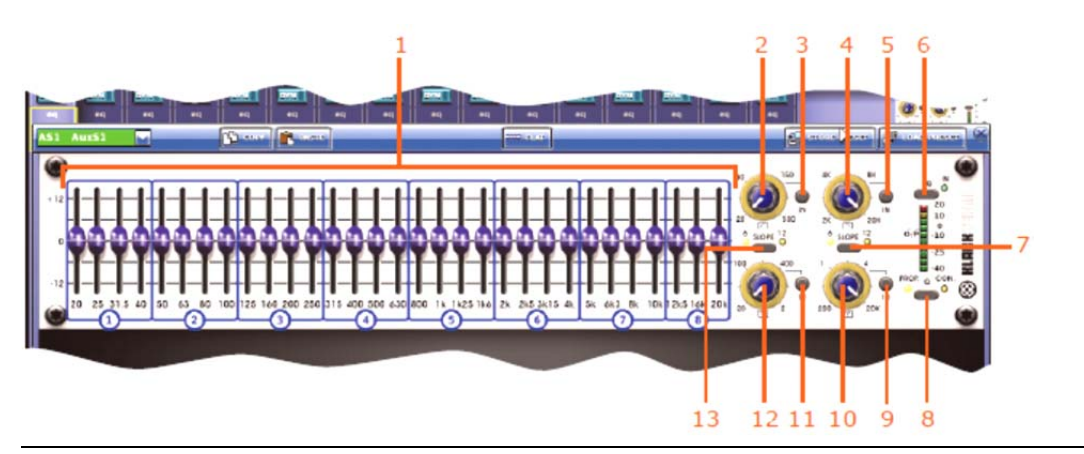

| 項目 | コントロール                  | パラメータ                                                               |
|----|-------------------------|---------------------------------------------------------------------|
| 1  | 31個のフェーダ                | フェーダ位置                                                              |
| 2  | ハイパス・フィルタ・コントロ<br>ールつまみ | ハイパス・フィルタのカットオフ周波数                                                  |
| 3  | [IN] スイッチ               | ハイパス・フィルタのイン/アウトを切り替えます。                                            |
| 4  | ローパス・フィルタ・コントロ<br>ールつまみ | ローパス・フィルタのカットオフ周波数                                                  |
| 5  | [IN] スイッチ               | ローパス・フィルタのイン/アウトを切り替えます。                                            |
| 6  | [EQ] スイッチ               | EQのイン/アウトを切り替えます。                                                   |
| 7  | [SLOPE] スイッチ            | ローパス・フィルタを6 dBと12 dBのどちらかに切り<br>替えます。                               |
| 8  | <b>[Q]</b> スイッチ         | プロポーショナルQ ( <b>PROP.</b> ) またはコンスタントQ<br>( <b>CON.</b> ) モードを選択します。 |
| 9  | [IN] スイッチ               | 200Hz – 20kHzノッチ・フィルタのイン/アウトを切り<br>替えます。                            |
| 10 | ノッチ・フィルタ・コントロー<br>ルつまみ  | 200Hz – 20kHzのノッチ・フィルタ周波数                                           |
| 11 | [IN] スイッチ               | ノッチ・フィルタの位置を200Hzから20kHzの範囲で<br>調整します。                              |
| 12 | ノッチ・フィルタ・コントロー<br>ルつまみ  | 200Hz – 20kHzのノッチ・フィルタ周波数                                           |
| 13 | [SLOPE] スイッチ            | ハイパス・フィルタを6dBと12dBのどちらかに切り替<br>えます。                                 |

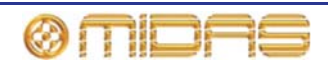

## DYN (ダイナミック) セーフ

次の画面例は、**DYN**セーフによって保護されるAUXのパラメータを示しています。画面例には correctiveモードのコンプレッサーが表示されているだけですが、通常、他のコンプレッサー・ モード (adaptive、creative、vintage および shimmer) でも同じです。

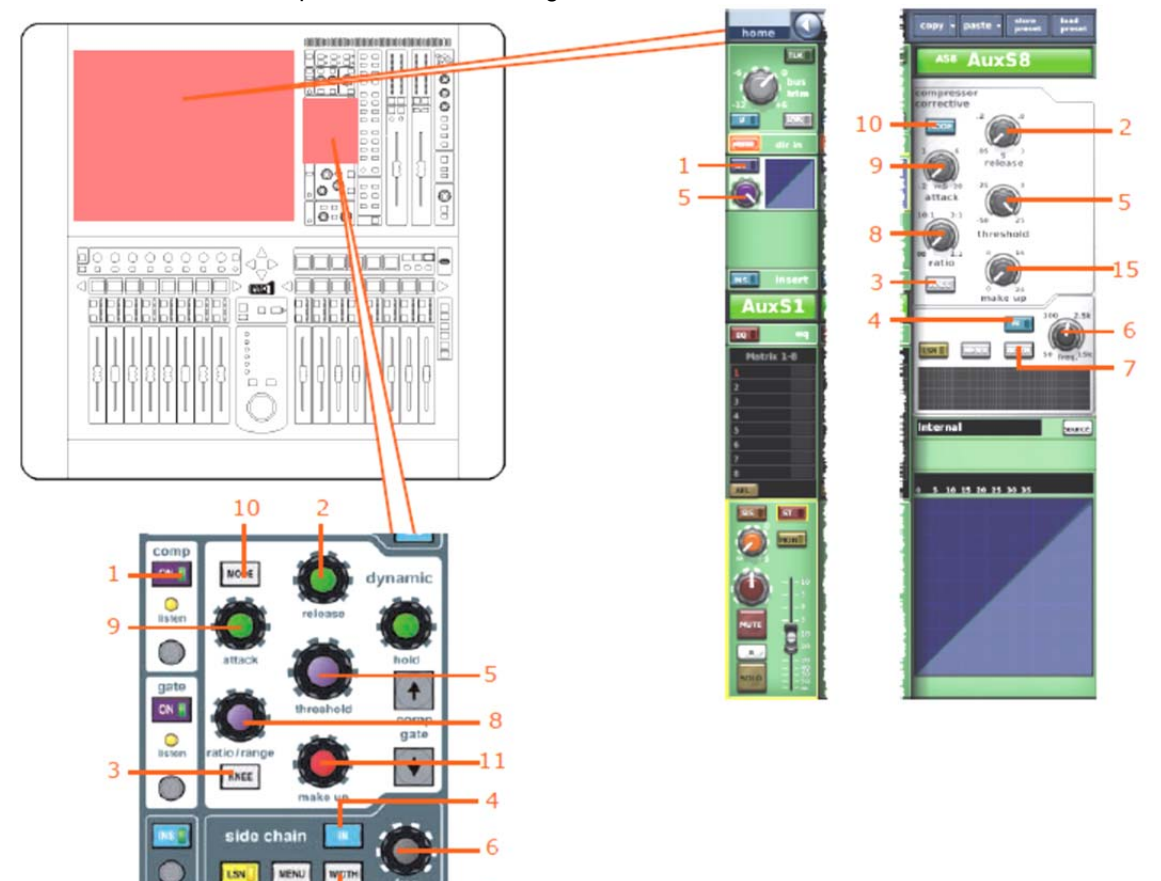

7

| 項目 | コントロール               | パラメータ                                                              |
|----|----------------------|--------------------------------------------------------------------|
| 1  | [ON] スイッチ            | コンプレッサーのオン/オフを切り替えます。                                              |
| 2  | release コントロールつまみ    | コンプレッサーのリリース                                                       |
| 3  | <b>[KNEE]</b> 押しボタン  | コンプレッサー・ニー・セレクター : ハード、ミディアムお<br>よびソフト                             |
| 4  | [IN] スイッチ            | コンプレッサーのサイドチェーンのイン/アウトを切り替え<br>ます。                                 |
| 5  | threshold コントロールつまみ  | コンプレッサーのスレッショウルド                                                   |
| 6  | freq コントロールつまみ       | コンプレッサーのサイトチェーン周波数                                                 |
| 7  | <b>[WIDTH]</b> 押しボタン | コンプレッサーのサイドチェーン幅 (レベルなし): 2Oct、<br>1Octまたは0.3Oct                   |
| 8  | ratio コントロールつまみ      | コンプレッサーの圧縮比                                                        |
| 9  | attack コントロールつまみ     | コンプレッサーのアタック                                                       |
| 10 | <b>[MODE]</b> 押しボタン  | コンプレッサー・モード : corrective、adaptive、creative、<br>vintage または shimmer |
| 11 | make up コントロールつまみ    | コンプレッサーのゲイン                                                        |

## MICセーフ

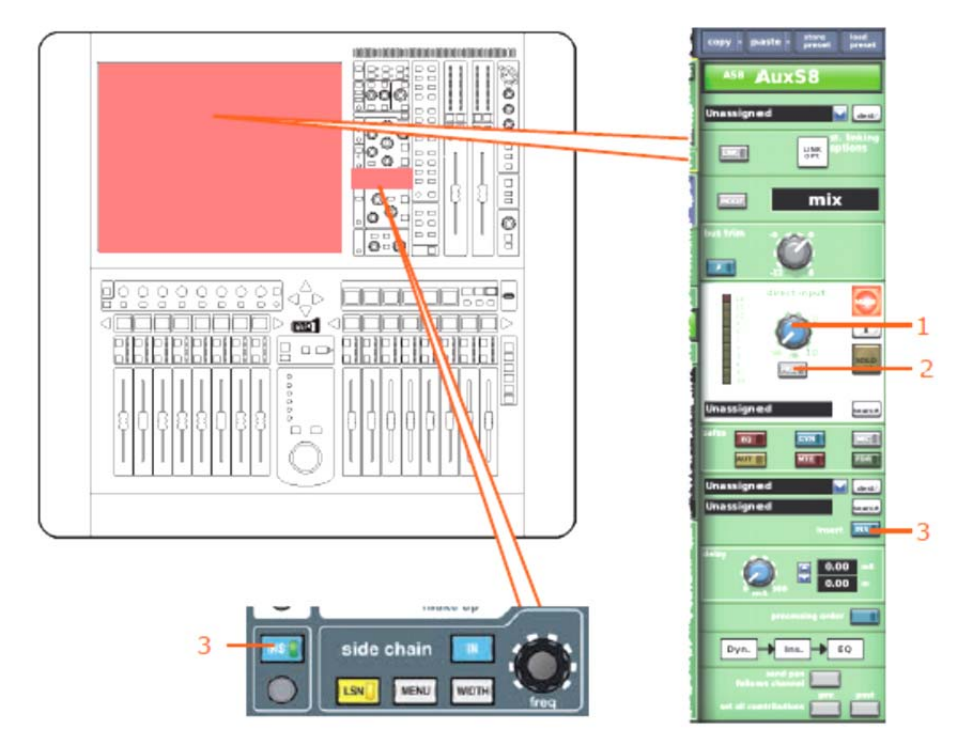

次の画面例は、MICセーフによって保護されるAUXパラメータを示しています。

| 項目 | コントロール        | パラメータ                    |
|----|---------------|--------------------------|
| 1  | レベル・コントロールつまみ | ダイレクト入力レベル               |
| 2  | [PRE] スイッチ    | ダイレクト入力プリのイン/アウトを切り替えます。 |
| 3  | [INS] スイッチ    | インサートのイン/アウトを切り替えます。     |

AUTO (オートメーション) セーフ

AUXチャンネルのすべてのパラメータは**AUTO** (オートメーション) セーフによって保護されま すが、当然ながらセーフの影響を受けないパラメータは例外です (409ページ「セーフの影響を 受けないAUXパラメータ」を参照)。

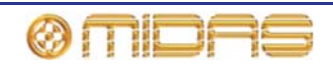

## MUTEセーフ

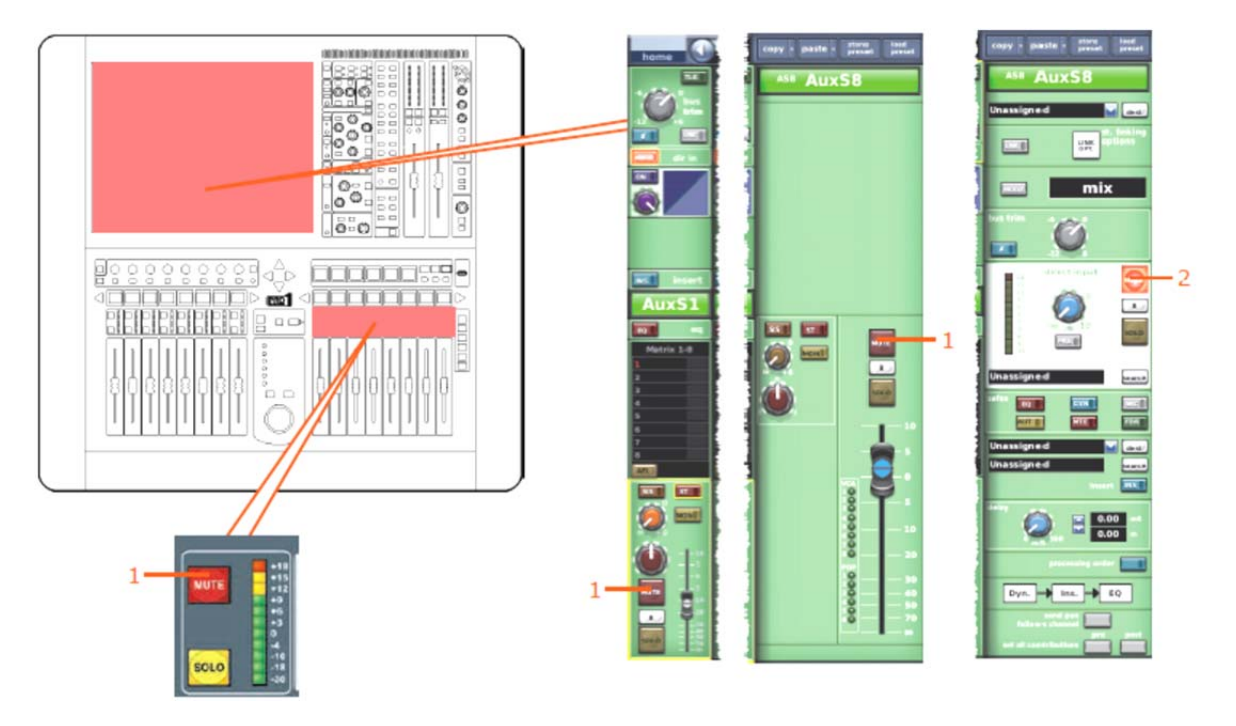

次の画面例は、MUTEセーフによって保護されるAUXパラメータを示しています。

| 項目 | コントロール      | パラメータ                     |
|----|-------------|---------------------------|
| 1  | [MUTE] スイッチ | ミュートのオン/オフを切り替えます。        |
| 2  | [MUTE] スイッチ | ダイレクト入力ミュートのオン/オフを切り替えます。 |

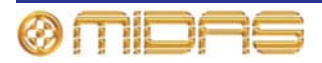
# FADERセーフ

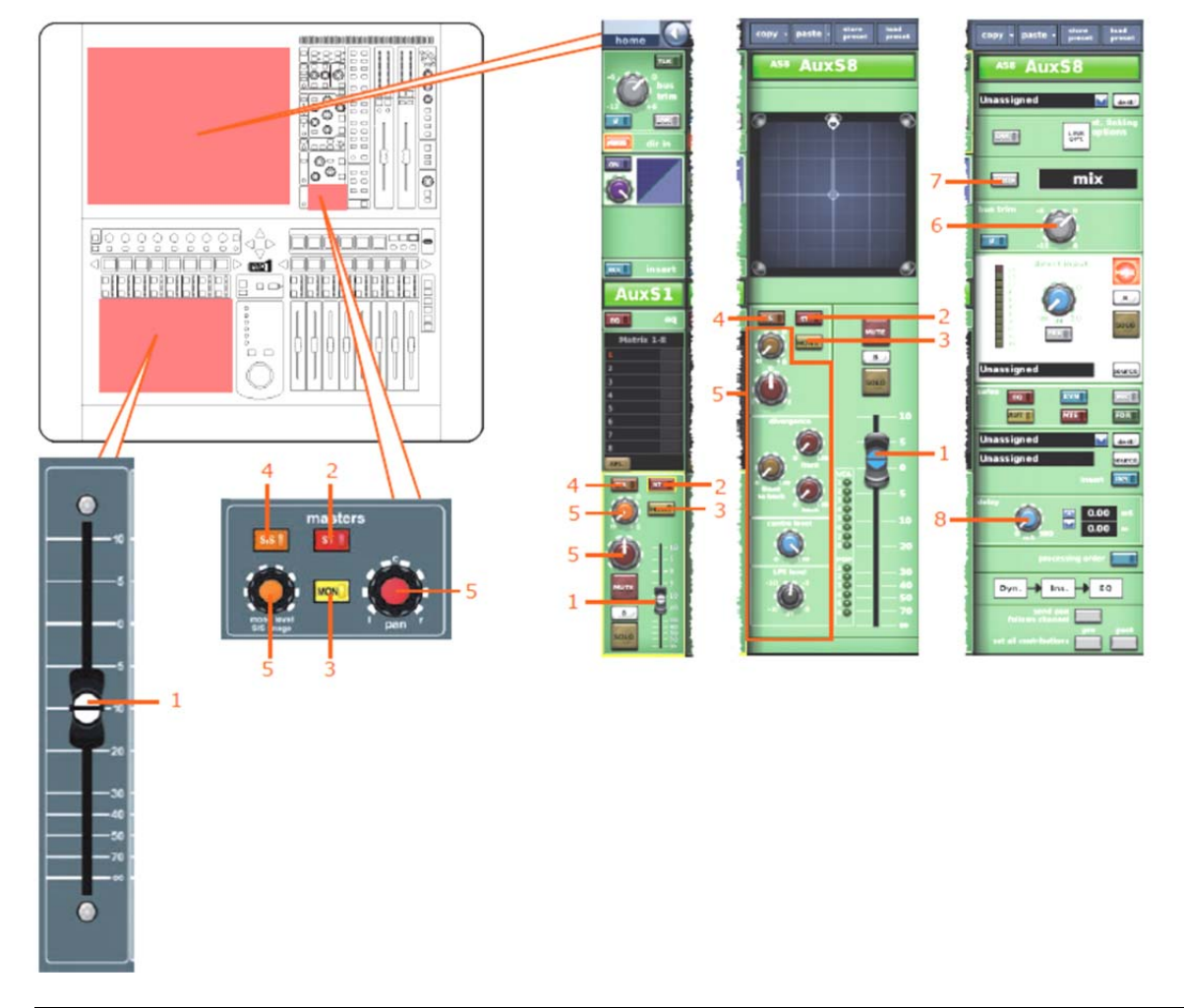

次の画面例は、FADERセーフによって保護されるAUXパラメータを示しています。

| 項目 | コントロール             | パラメータ                                     |
|----|--------------------|-------------------------------------------|
| 1  | フェーダ               | フェーダ・レベル                                  |
| 2  | [ST] スイッチ          | ステレオ・ルーティング                               |
| 3  | [MON] スイッチ         | モノ・ルーティング                                 |
| 4  | [SIS] スイッチ         | 空間イメージング・システムのオン/オフを切り替えます。               |
| 5  | パンニング・コントロールつまみ    | サラウンド・パンニング (すべてのサラウンド・サウンド・<br>パラメータを含む) |
| 6  | bus trim コントロールつまみ | バス・トリム・レベル                                |
| 7  | [MODE] スイッチ        | バス・モード                                    |
| 8  | delay コントロールつまみ    | ディレイ時間                                    |

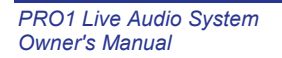

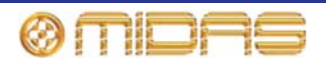

# リターン (AUX Returns)

リターン・セーフはチャンネル詳細エリアのinput channel safes セクションから、またはGUI チャンネル・ストリップの構成詳細エリアから選択します。

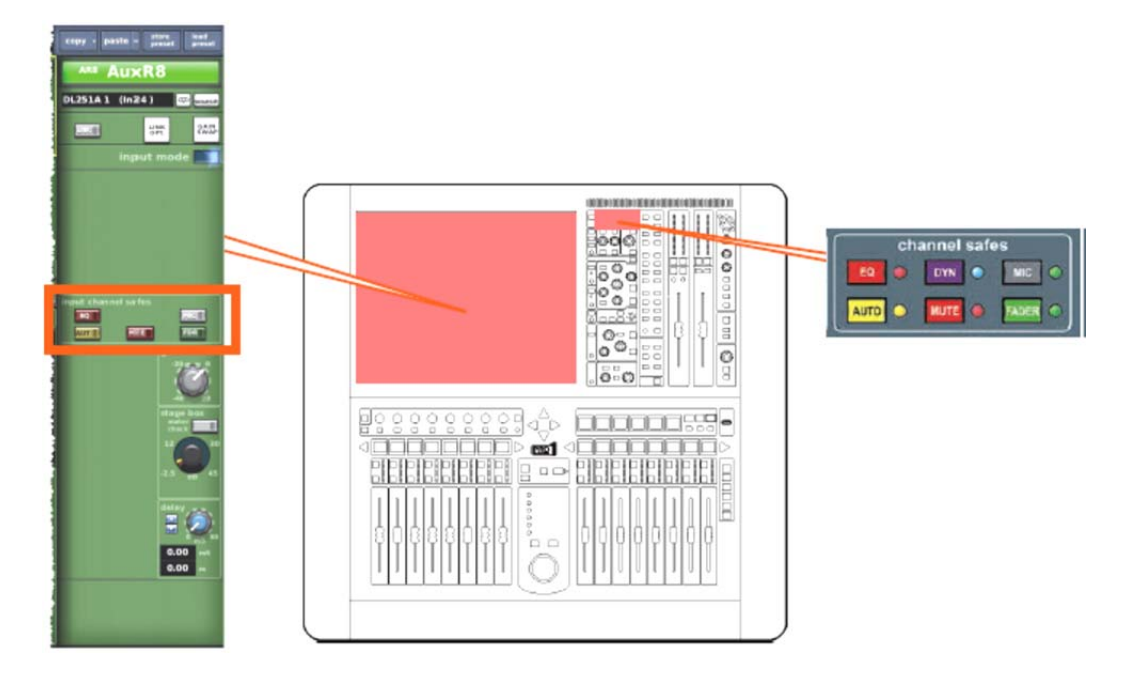

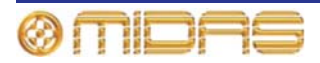

セーフの影響を受けないリターン・パラメータ

次の画面例は、セーフの影響を受けないリターン・パラメータを示しています。

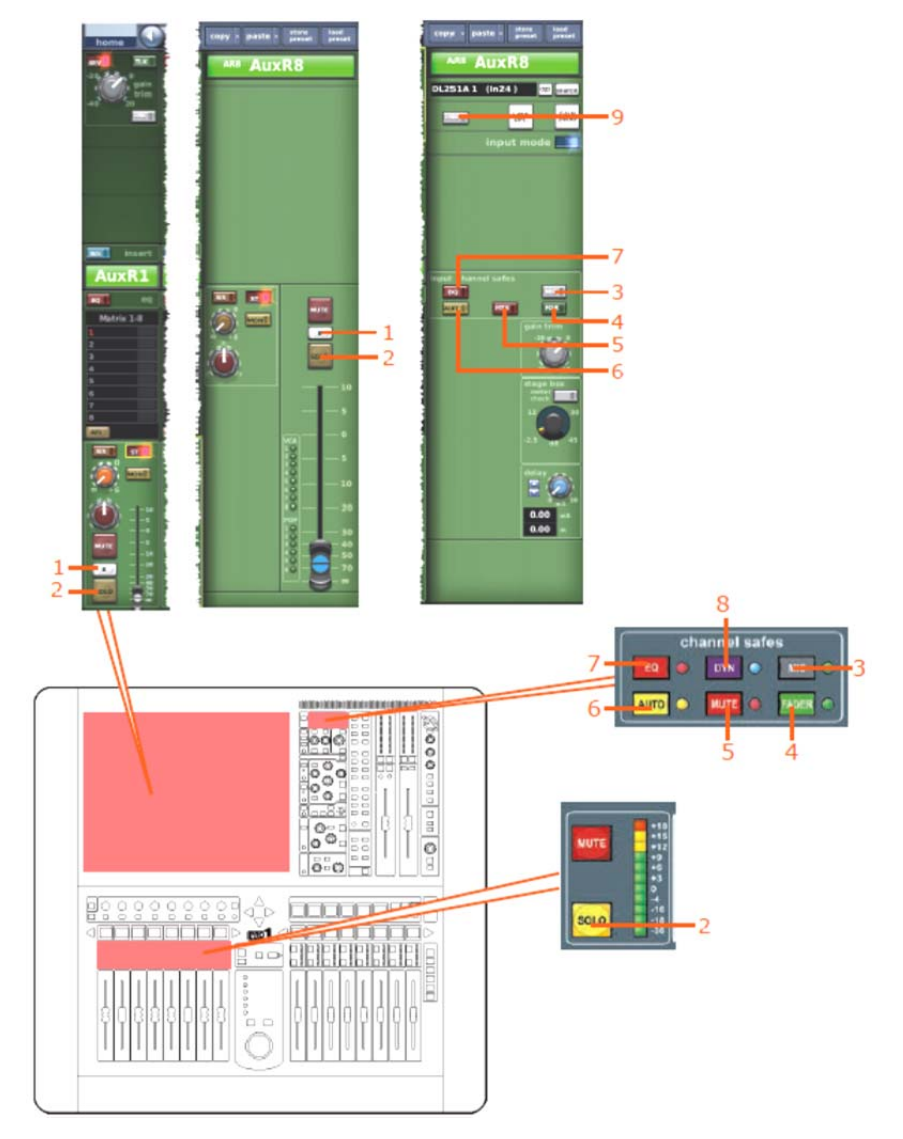

| 項目 | コントロール                   | パラメータ                          |
|----|--------------------------|--------------------------------|
| 1  | [ <b>B</b> ] スイッチ        | ソロBのオン/オフを切り替えます。              |
| 2  | [SOLO] スイッチ              | ソロのオン/オフを切り替えます。               |
| 3  | [MIC] スイッチ               | マイク・セーフのオン/オフを切り替えます。          |
| 4  | [FADER]/[FDR] スイッチ       | フェーダ・セーフのオン/オフを切り替えます。         |
| 5  | [MUTE]/[MTE] スイッチ        | ミュート・セーフのオン/オフを切り替えます。         |
| 6  | <b>[AUTO]/[AUT]</b> スイッチ | オートメーション・セーフのオン/オフを切り替えま<br>す。 |
| 7  | [EQ] スイッチ                | EQ セーフのオン/オフを切り替えます。           |
| 8  | [DYN] スイッチ               | ダイナミック・セーフのオン/オフを切り替えます。       |
| 9  | [LNK] スイッチ               | ステレオ・リンキングのオン/オフを切り替えます。       |

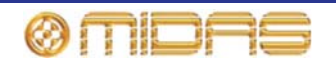

EQセーフ

該当なし。

#### DYN (ダイナミック) セーフ

該当なし。

MICセーフ

次の画面例は、MICセーフによって保護されるリターン・パラメータを示しています。これらの パラメータはDL431マイク・スプリッター構成からアクセスできます。

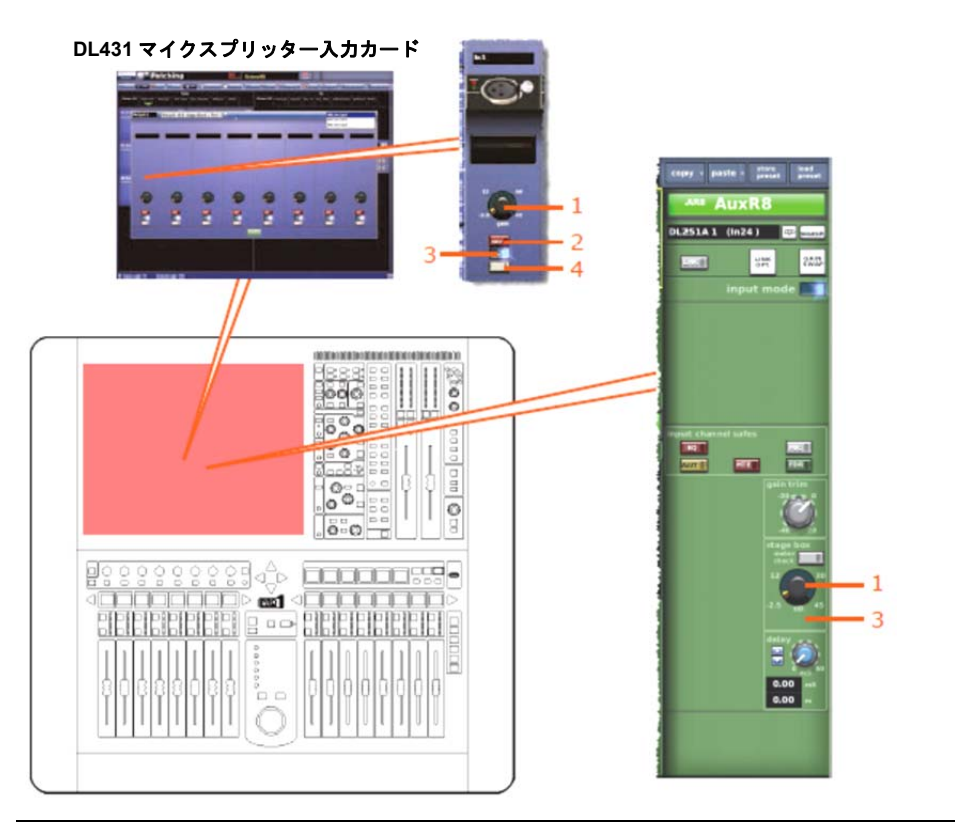

| 項目     | コントロール                          | パラメータ                             |
|--------|---------------------------------|-----------------------------------|
| 1      | stage box コントロールつまみ             | ダイレクト入力レベル                        |
| 2      | <b>[48V]</b> スイッチ               | 48Vファンタム電源のゲインのイン/アウトを切り<br>替えます。 |
| 3      | ファイル・スイッチ* (画面例<br>には表示されていません) | 30Hzフィルタのイン/アウトを切り替えます。           |
| 4      | 入力ゾーン スイッチ                      | 入力ゾーンのイン/アウトを切り替えます。              |
| *テープ入力 | と一次入力に適用されます。                   |                                   |

#### AUTO (オートメーション) セーフ

リターン・チャンネルのすべてのパラメータはAUTO (オートメーション) セーフによって保護 されますが、当然ながら、セーフの影響を受けないパラメータは例外です (417ページ「セーフ の影響を受けないリターン・パラメータ」を参照)。

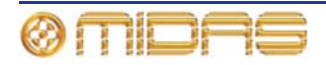

#### MUTEセーフ

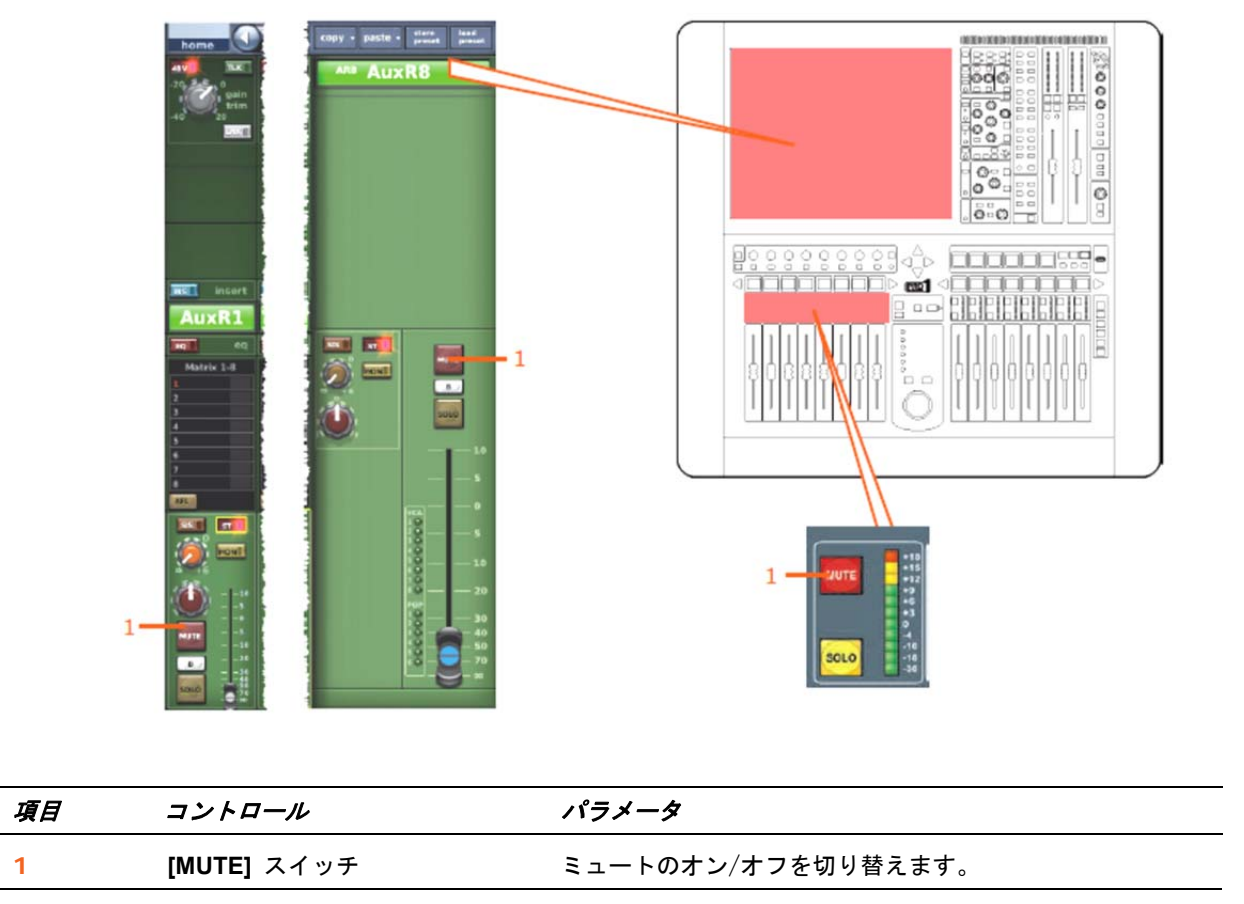

次の画面例は、MUTEセーフによって保護されるリターン・パラメータを示しています。

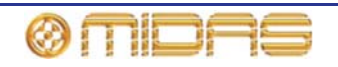

#### FADERセーフ

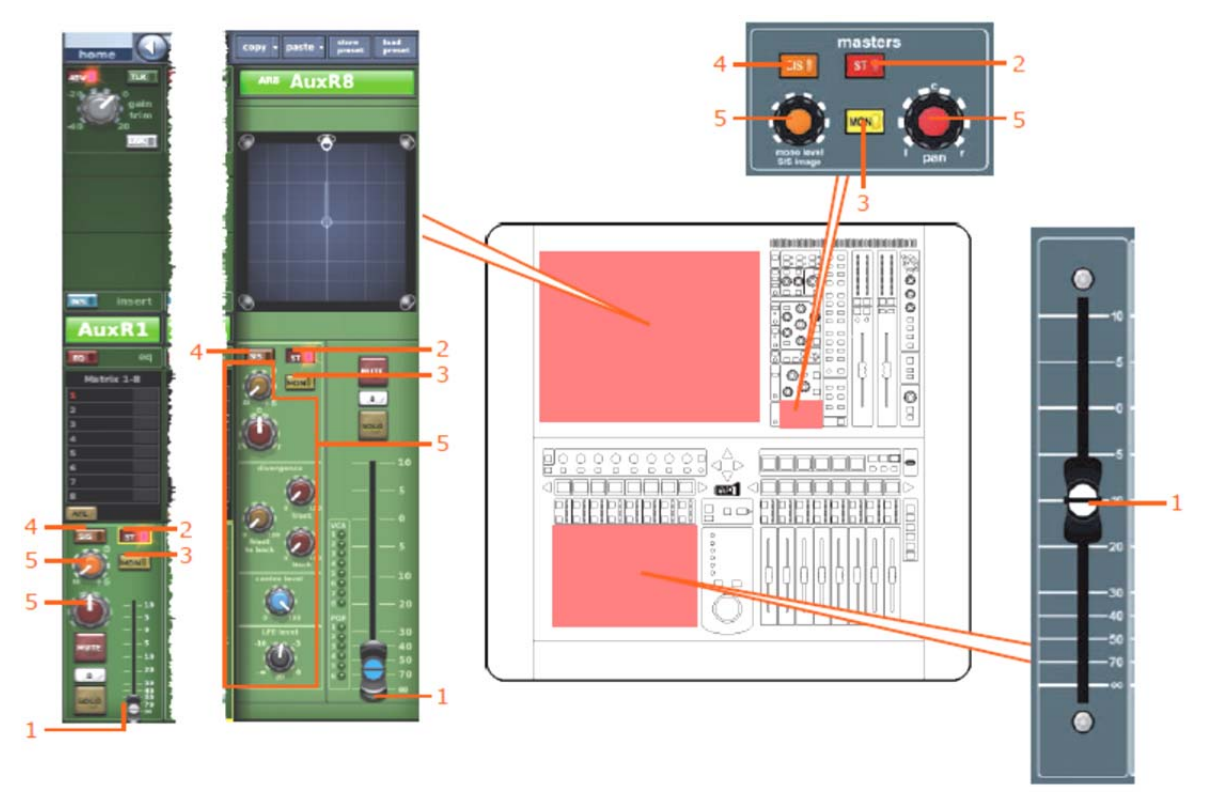

次の画面例は、FADERセーフによって保護されるリターン・パラメータを示しています。

| 項目 | コントロール           | パラメータ                                     |
|----|------------------|-------------------------------------------|
| 1  | フェーダ             | フェーダ・レベル                                  |
| 2  | <b>[ST]</b> スイッチ | ステレオ・ルーティング                               |
| 3  | [MON] スイッチ       | モノ・ルーティング                                 |
| 4  | [SIS] スイッチ       | 空間イメージング・システムのイン/アウトを切り替えます。              |
| 5  | パンニング・コントロールつまみ  | サラウンド・パンニング (すべてのサラウンド・サウンド・<br>パラメータを含む) |

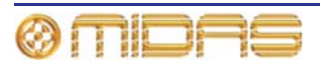

# マトリックス

マトリックス・セーフはチャンネル詳細エリアのoutput channel safes セクションから、またはGUIチャンネル・ストリップの構成詳細エリアから選択します。

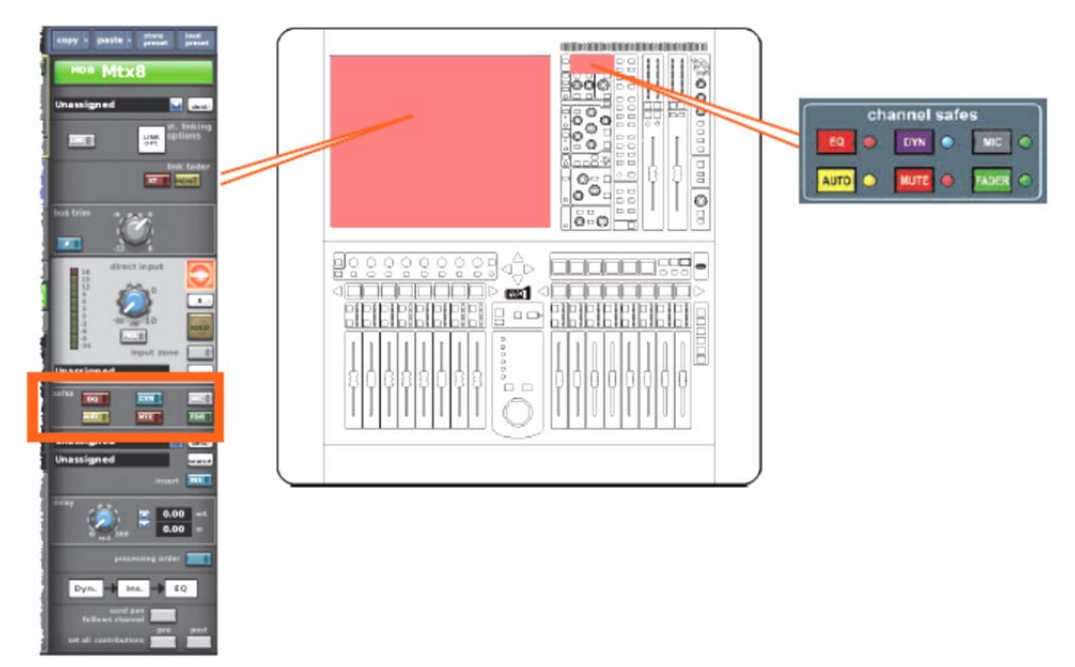

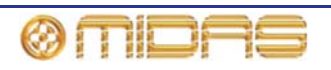

## セーフの影響を受けないリターン・パラメータ

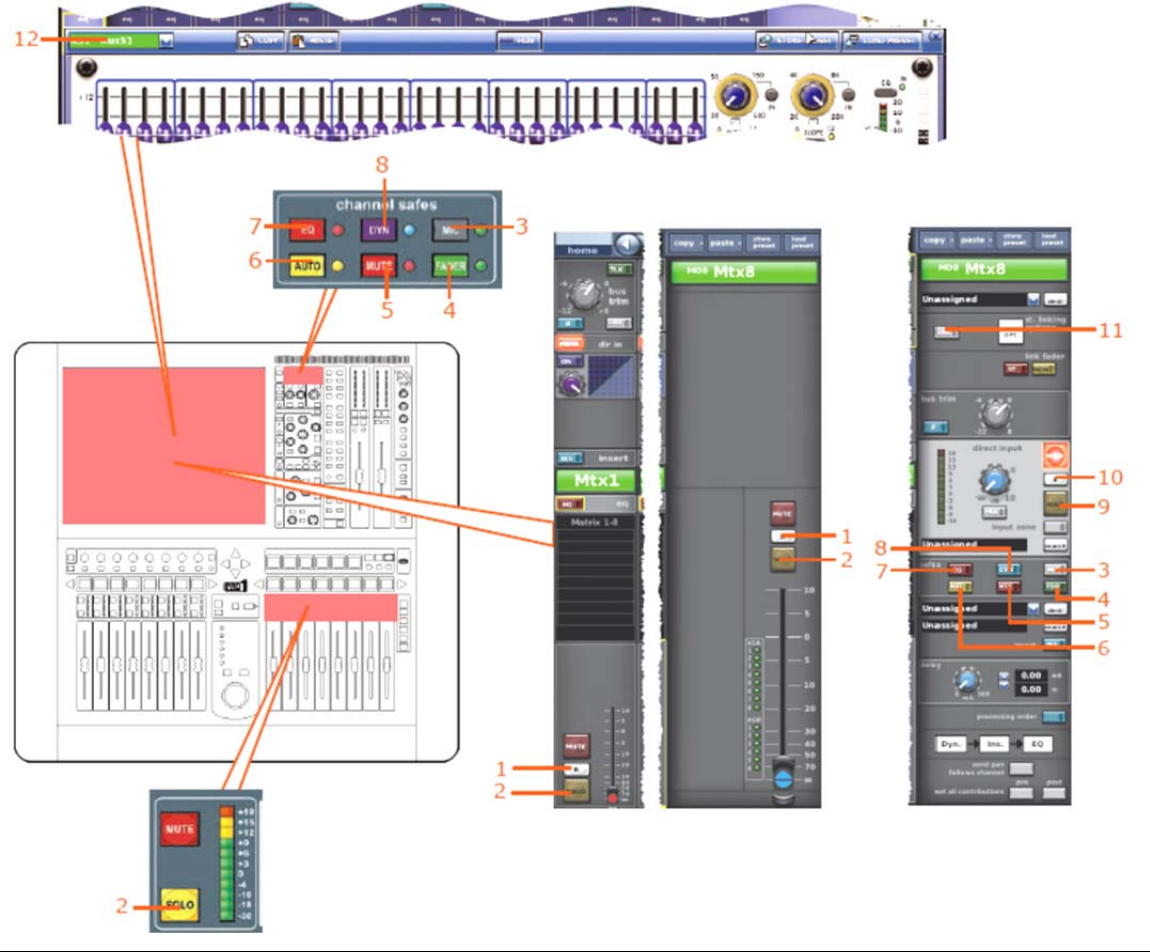

次の画面例は、セーフの影響を受けないマトリックス・パラメータを示しています。

| 項目 | コントロール                   | パラメータ                      |
|----|--------------------------|----------------------------|
| 1  | [ <b>B</b> ] スイッチ        | ソロBのオン/オフを切り替えます。          |
| 2  | [SOLO] スイッチ              | ソロのオン/オフを切り替えます。           |
| 3  | [MIC] スイッチ               | マイク・セーフのオン/オフを切り替えます。      |
| 4  | [FADER]/[FDR] スイッチ       | フェーダ・セーフのオン/オフを切り替えます。     |
| 5  | [MUTE]/[MTE] スイッチ        | ミュート・セーフのオン/オフを切り替えます。     |
| 6  | <b>[AUTO]/[AUT]</b> スイッチ | オートメーション・セーフのオン/オフを切り替えます。 |
| 7  | [EQ] スイッチ                | EQセーフのオン/オフを切り替えます。        |
| 8  | [DYN] スイッチ               | ダイナミック・セーフのオン/オフを切り替えます。   |
| 9  | [SOLO] スイッチ              | ダイレクト入力ソロのオン/オフを切り替えます。    |
| 10 | <b>[B]</b> スイッチ          | ダイレクト入力ソロBのオン/オフを切り替えます。   |
| 11 | [LNK] スイッチ               | ステレオ・リンキングのオン/オフを切り替えます。   |
| 12 | フィールド                    | GEQ割り当て                    |

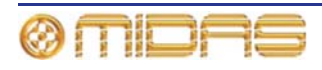

#### EQセーフ

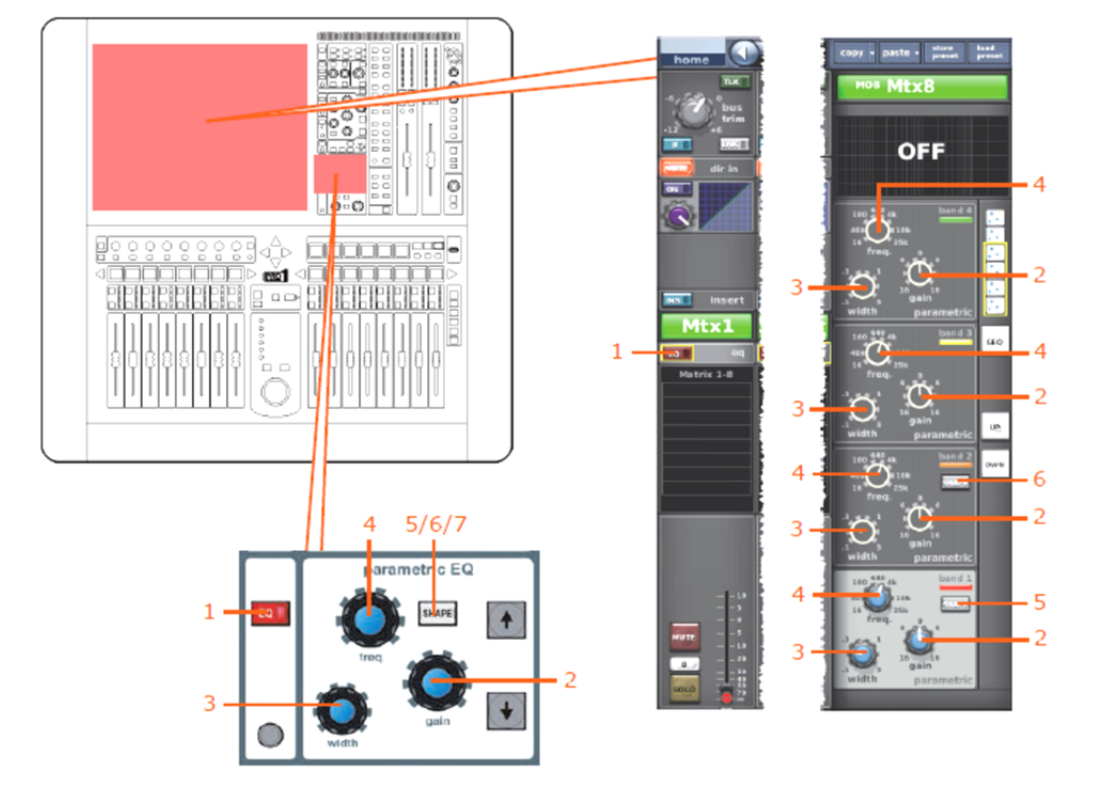

次の画面例は、EQセーフによって保護されるマトリックスのパラメータを示しています。

| 項目 | コントロール                                   | パラメータ                                                                            |
|----|------------------------------------------|----------------------------------------------------------------------------------|
| 1  | [EQ] スイッチ                                | EQのオン/オフを切り替えます。                                                                 |
| 2  | gain コントロールつまみ                           | EQゲイン・レベル                                                                        |
| 3  | width コントロールつまみ                          | EQ幅                                                                              |
| 4  | freq コントロールつまみ                           | EQ周波数                                                                            |
| 5  | <b>[SHAPE]</b> スイッチ                      | バンド1のシェルビング・モード : parametric、warm、<br>high pass 6dB、high pass 12dBへ切り替えできま<br>す。 |
| 6  | [SHAPE] スイッチ                             | バンド2のシェルビング・モード : parametric、high<br>pass 24 dBへ切り替えできます。                        |
| 7  | <b>[SHAPE]</b> スイッチ (画面例に<br>は表示されていません) | バンド6のシェルビング・モード : parametric、soft、<br>low pass 6dB、low pass 12dBへ切り替えできます。       |

**注**:上記の画面例にはバンド5と6は表示されていませんが、表の項目は同様に当てはまります。両方の バンドに項目2、3、4があり、バンド6には項目7もあります。

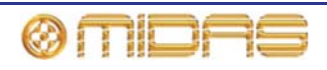

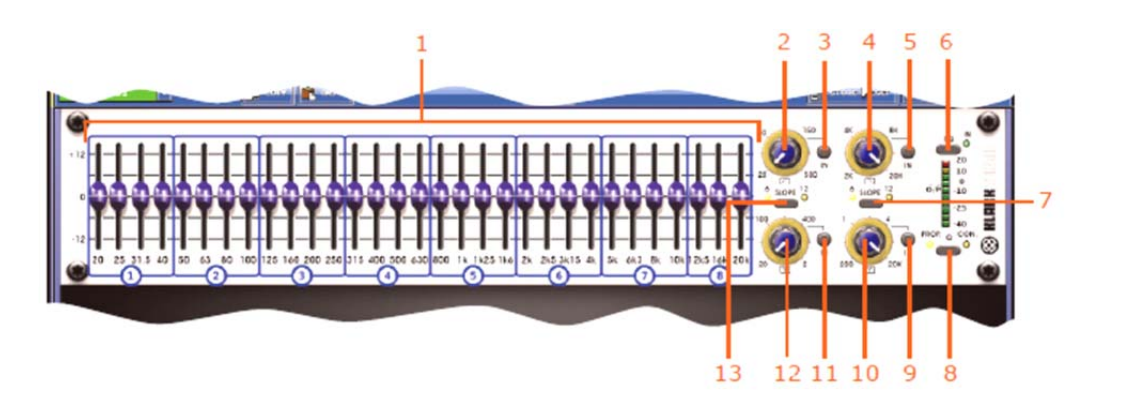

| 項目 | コントロール                  | パラメータ                                                               |
|----|-------------------------|---------------------------------------------------------------------|
| 1  | 31個のフェーダ                | フェーダ位置                                                              |
| 2  | ハイパス・フィルタ・コントロ<br>ールつまみ | ハイパス・フィルタのカットオフ周波数                                                  |
| 3  | [IN] スイッチ               | ハイパス・フィルタのイン/アウトを切り替えます。                                            |
| 4  | ローパス・フィルタ・コントロ<br>ールつまみ | ローパス・フィルタのカットオフ周波数                                                  |
| 5  | [IN] スイッチ               | ローパス・フィルタのイン/アウトを切り替えます。                                            |
| 6  | [EQ] スイッチ               | EQのイン/アウトを切り替えます。                                                   |
| 7  | [SLOPE] スイッチ            | ローパス・フィルタを6dBと12dBのどちらかに切り替<br>えます。                                 |
| 8  | <b>[Q]</b> スイッチ         | プロポーショナルQ ( <b>PROP.</b> ) またはコンスタントQ<br>( <b>CON</b> .) モードを選択します。 |
| 9  | [IN] スイッチ               | 200Hz – 20kHzノッチ・フィルタのイン/アウトを切り<br>替えます。                            |
| 10 | ノッチ・フィルタ・コントロー<br>ルつまみ  | 200Hz – 20kHzのノッチ・フィルタ周波数                                           |
| 11 | [IN] スイッチ               | 200Hz – 20kHzノッチ・フィルタのイン/アウトを切り<br>替えます。                            |
| 12 | ノッチ・フィルタ・コントロー<br>ルつまみ  | ノッチ・フィルタの位置を200Hzから20 kHzの範囲で<br>調整します。                             |
| 13 | [SLOPE] スイッチ            | ハイパス・フィルタを6dBと12dBのどちらかに切り替<br>えます。                                 |

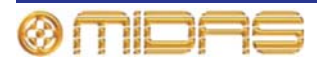

#### DYN (ダイナミック) セーフ

次の画面例は、**DYN**セーフによって保護されるマトリックスのパラメータを示しています。画 面例にはcorrectiveモードのコンプレッサーが表示されているだけですが、通常、他のコンプレ ッサー・モード(adaptive、creative、vintage および shimmer)でも同じです。

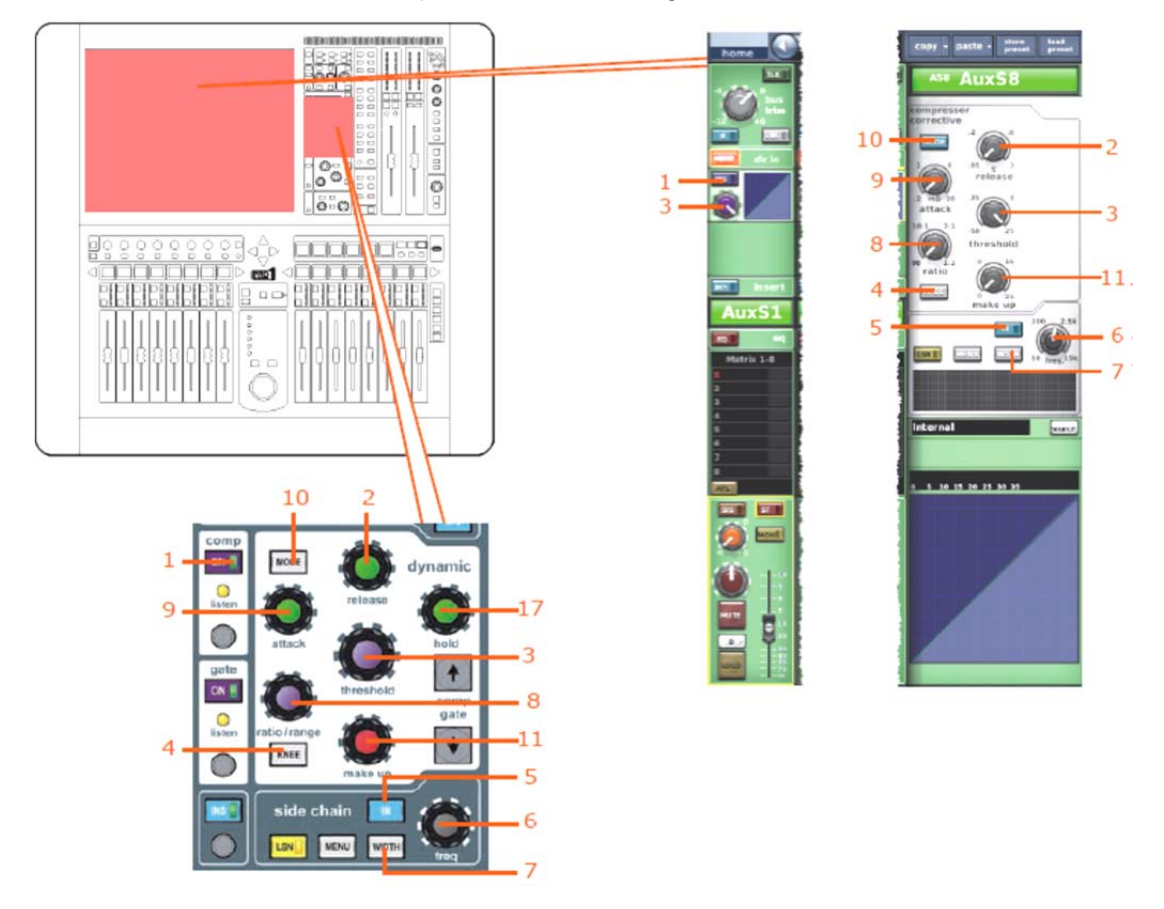

| 項目 | コントロール               | パラメータ                                                           |
|----|----------------------|-----------------------------------------------------------------|
| 1  | [ON] スイッチ            | コンプレッサーのオン/オフを切り替えます。                                           |
| 2  | release コントロールつまみ    | コンプレッサーのリリース                                                    |
| 3  | threshold コントロールつまみ  | コンプレッサーのスレッショウルド                                                |
| 4  | <b>[KNEE]</b> 押しボタン  | tコンプレッサー・ニー・セレクター(レベルなし) : ハード、<br>ミディアムおよびソフト                  |
| 5  | [IN] スイッチ            | コンプレッサー・サイドチェーンのイン/アウトを切り替えま<br>す。                              |
| 6  | freq コントロールつまみ       | コンプレッサー・のサイドチェーン周波数                                             |
| 7  | <b>[WIDTH]</b> 押しボタン | コンプレッサーのサイドチェーン幅のセレクター : 2Oct、1<br>Oct または 0.3Oct               |
| 8  | ratio コントロールつまみ      | コンプレッサーの圧縮比                                                     |
| 9  | attack コントロールつまみ     | コンプレッサーのアタック                                                    |
| 10 | [MODE] 押しボタン         | コンプレッサー・モード:corrective、adaptive、creative、vintage<br>または shimmer |
| 11 | Make up コントロールつまみ    | コンプレッサーのゲイン                                                     |

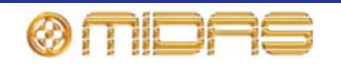

# MICセーフ

ife a start 1000 lt x 8 000000000000000 ч. LINK CO ð 00 0 0 -

| in the lot of the lot of the lot      |                                                                                                    |
|----------------------------------------------------------------------------------------------------|----------------------------------------------------------------------------------------------------|
| Unassigned                                                                                                    |                                                                                                    |
| Unassigned Total Street                                                                                                    |                                                                                                    |
| 2000 (0.00 (0.00)) (0.00)                                                                                                    |                                                                                                    |
| presenting onto:<br>Type: + type: + type:<br>Heating of the sector of the sector of the se | 3 side chain side chain side chai |
|                                                                                                    |                                                                                                    |

| 項目 | コントロール        | パラメータ                    |
|----|---------------|--------------------------|
| 1  | レベル・コントロールつまみ | ダイレクト入力レベル               |
| 2  | [PRE] スイッチ    | ダイレクト入力プリのイン/アウトを切り替えます。 |
| 3  | [INS] スイッチ    | インサートのイン/アウトを切り替えます。     |

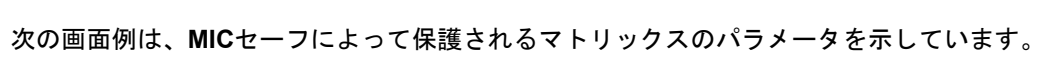

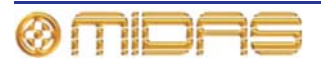

#### AUTO (オートメーション) セーフ

マトリックス・チャンネルのすべてのパラメータはAUTO (オートメーション) セーフによって 保護されますが、当然ながらセーフの影響を受けないパラメータは例外です (422ページ「セー フの影響を受けないマトリックス・パラメータ」を参照)。

#### MUTE セーフ

次の画面例は、MUTEセーフによって保護されるマトリックスのパラメータを示しています。

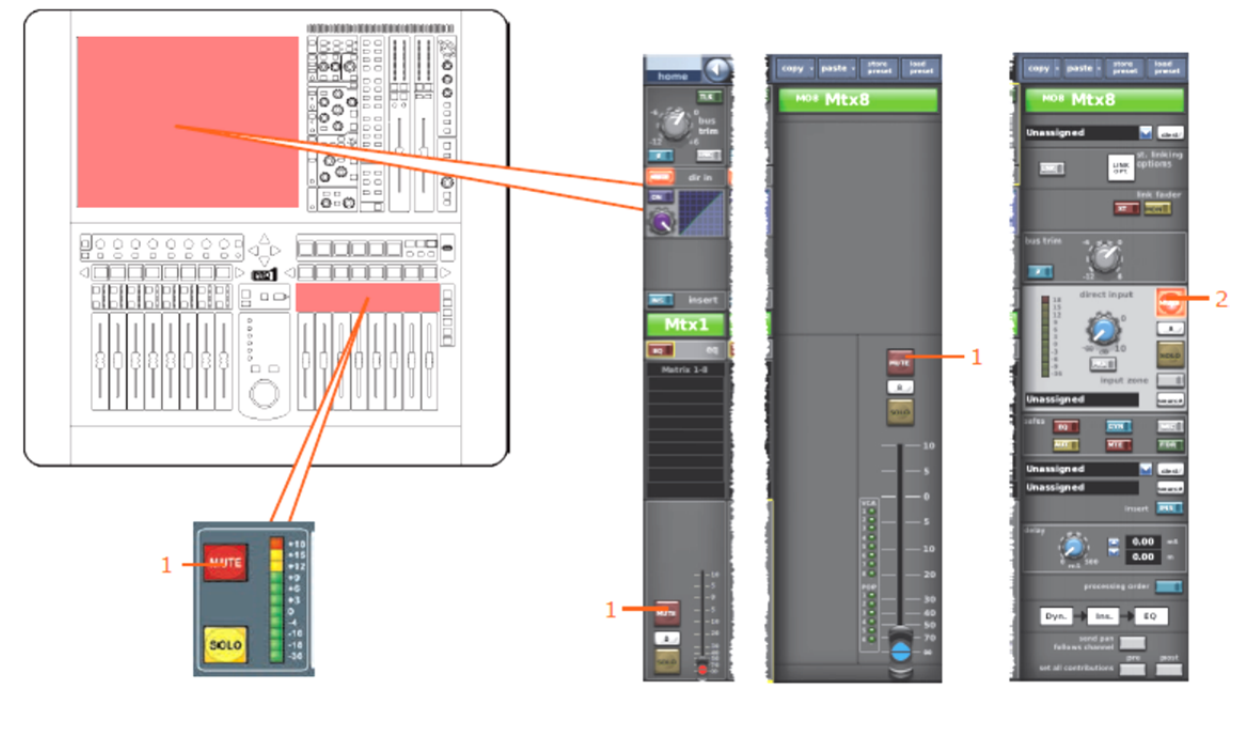

| 項目 | コントロール      | パラメータ                     |
|----|-------------|---------------------------|
| 1  | [MUTE] スイッチ | ミュートのオン/オフを切り替えます。        |
| 2  | [MUTE] スイッチ | ダイレクト入力ミュートのオン/オフを切り替えます。 |

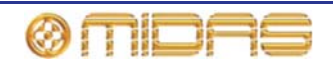

#### FADERセーフ

1000 C py - paste - stern food preset ste - store basi • Mtx8 🖬 da a 00.000 LINE OPTION . e.e Tek fader - 4 -Mtx1 -0.00 --3 03 1

次の画面例は、FADERセーフによって保護されるマトリックス・パラメータを示しています。

| 項目 | コントロール                   | パラメータ                             |
|----|--------------------------|-----------------------------------|
| 1  | フェーダ                     | フェーダ・レベル                          |
| 2  | bus trim コントロールつまみ       | バス・トリム・レベル                        |
| 3  | delay コントロールつまみ          | ディレイ時間                            |
| 4  | [ST] スイッチ、<br>[MON] スイッチ | ステレオ/モノ・マスター・フェーダへのリンキング・スイッ<br>チ |

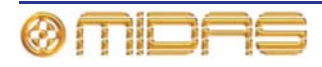

# マスター

マスター・セーフはチャンネル詳細エリアのoutput channel safes セクションから、またはGUI チャンネル・ストリップの構成詳細エリアから選択します。

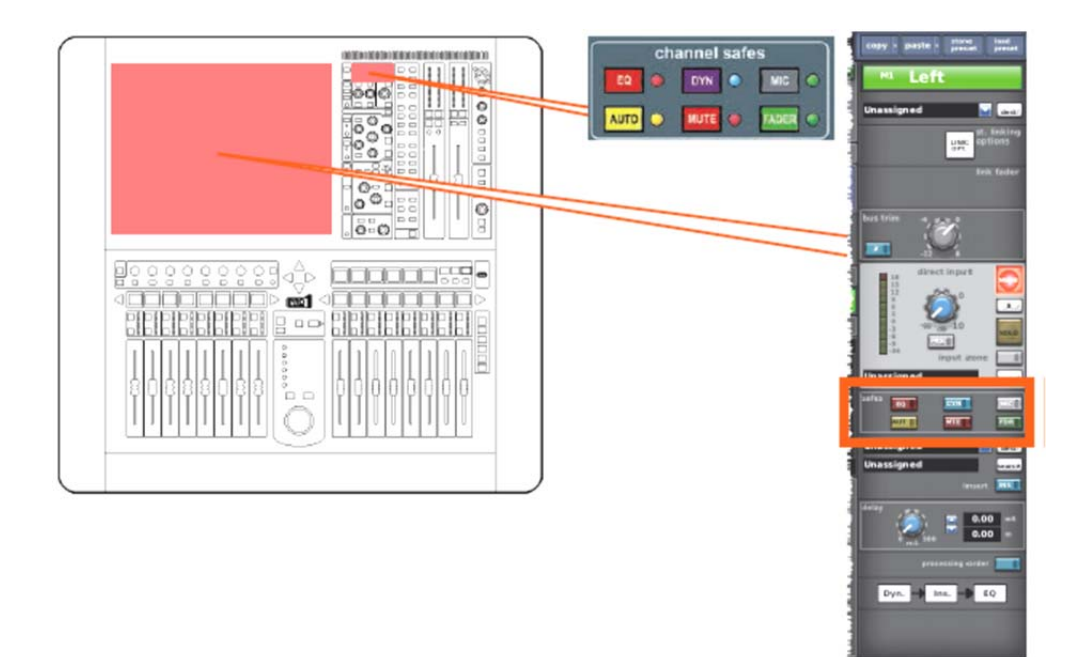

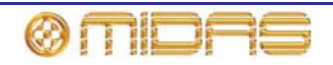

## セーフの影響を受けないマスター・パラメータ

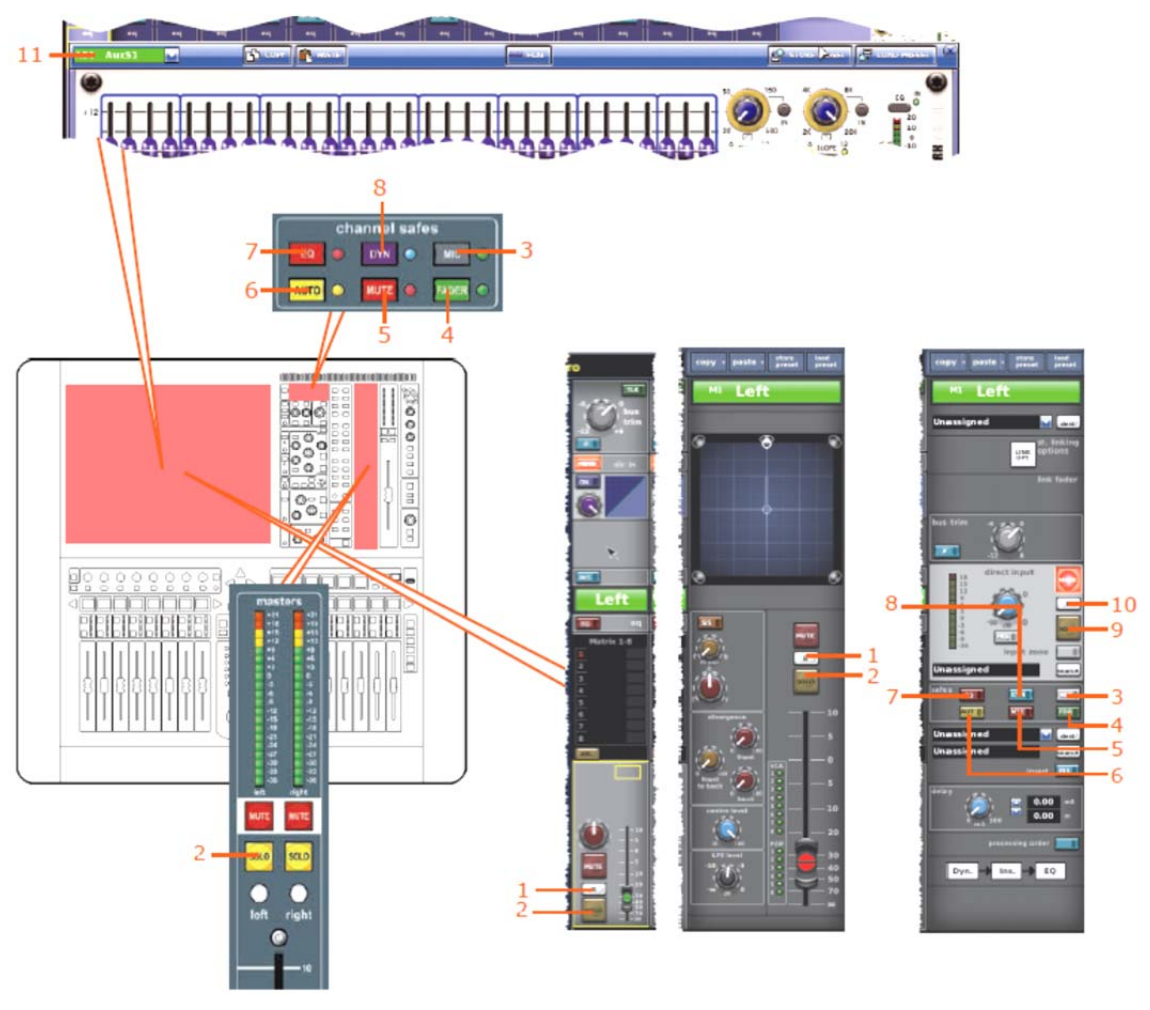

次の画面例は、セーフの影響を受けないパラメータを示しています。

| 項目 | コントロール                    | パラメータ                      |
|----|---------------------------|----------------------------|
| 1  | [ <b>B</b> ] スイッチ         | ソロBのオン/オフを切り替えます。          |
| 2  | <b>[SOLO]</b> スイッチ        | ソロのオン/オフを切り替えます。           |
| 3  | [MIC] スイッチ                | マイク・セーフのオン/オフを切り替えます。      |
| 4  | [FADER]/[FDR] スイッチ        | フェーダ・セーフのオン/オフを切り替えます。     |
| 5  | [MUTE]/[MTE] スイッチ         | ミュート・セーフのオン/オフを切り替えます。     |
| 6  | <b>[AUTO]/[AUT</b> ] スイッチ | オートメーション・セーフのオン/オフを切り替えます。 |
| 7  | [EQ] スイッチ                 | EQセーフのオン/オフを切り替えます。        |
| 8  | [DYN] スイッチ                | ダイナミック・セーフのオン/オフを切り替えます。   |
| 9  | <b>[SOLO]</b> スイッチ        | ダイレクト入力ソロのオン/オフを切り替えます。    |
| 10 | [ <b>B</b> ] スイッチ         | ダイレクト入力ソロBのオン/オフを切り替えます。   |
| 11 | フィールド                     | GEQ割り当て                    |

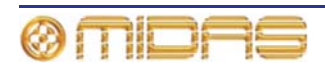

## EQセーフ

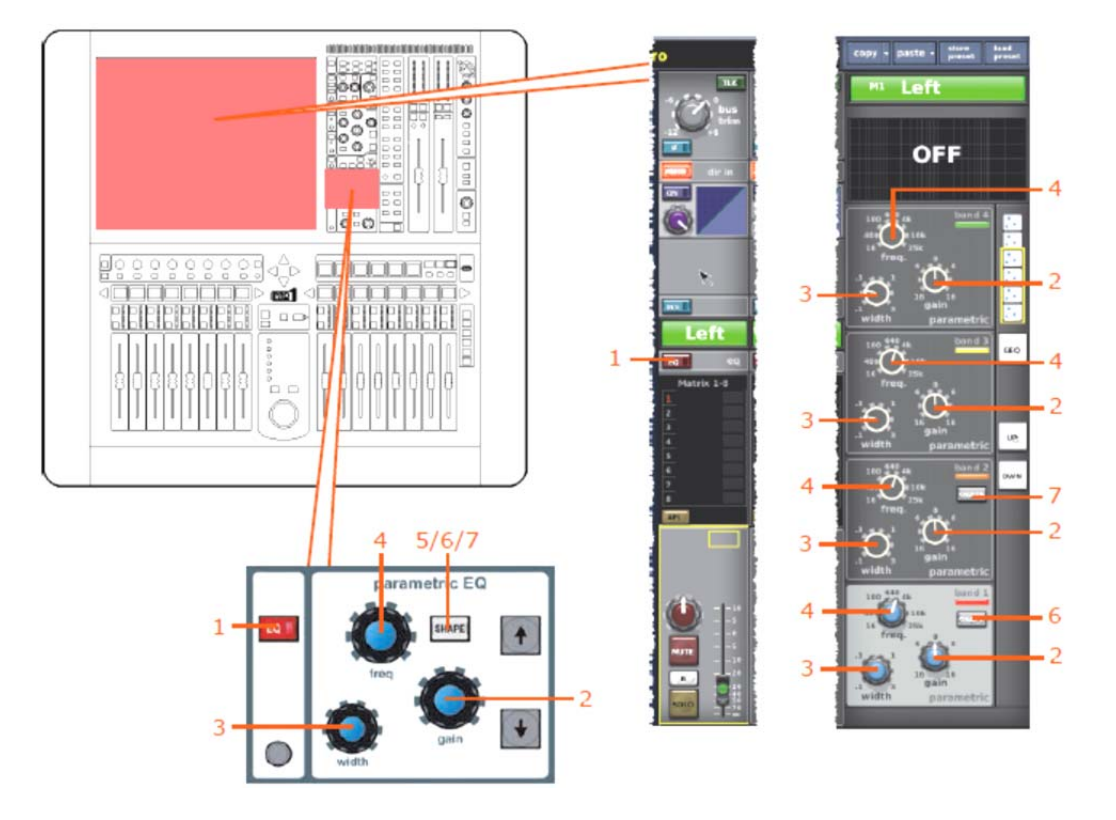

次の画面例は、EQセーフによって保護されるマスター・パラメータを示しています。

| 項目 | コントロール                                   | パラメータ                                                                            |
|----|------------------------------------------|----------------------------------------------------------------------------------|
| 1  | [EQ] スイッチ                                | EQのオン/オフを切り替えます。                                                                 |
| 2  | gain コントロールつまみ                           | EQゲイン・レベル                                                                        |
| 3  | width コントロールつまみ                          | EQ幅                                                                              |
| 4  | freq コントロールつまみ                           | EQ周波数                                                                            |
| 5  | <b>[SHAPE]</b> スイッチ (画面例に<br>は表示されていません) | バンド6のシェルビング・モード : parametric、soft、<br>low pass 6dB、low pass 12dBへ切り替えできます。       |
| 6  | <b>[SHAPE]</b> スイッチ                      | バンド1のシェルビング・モード : parametric、warm、<br>high pass 6dB、high pass 12dBへ切り替えできま<br>す。 |
| 7  | <b>[SHAPE]</b> スイッチ                      | バンド2のシェルビング・モード : parametric、high<br>pass 24dBへ切り替えできます。                         |

**注**:上記の画面例にはバンド5と6は表示されていませんが、表の項目は同様に当てはまります。両方の バンドに項目2、3、4があり、バンド6には項目5もあります。

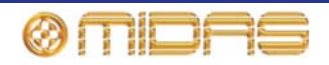

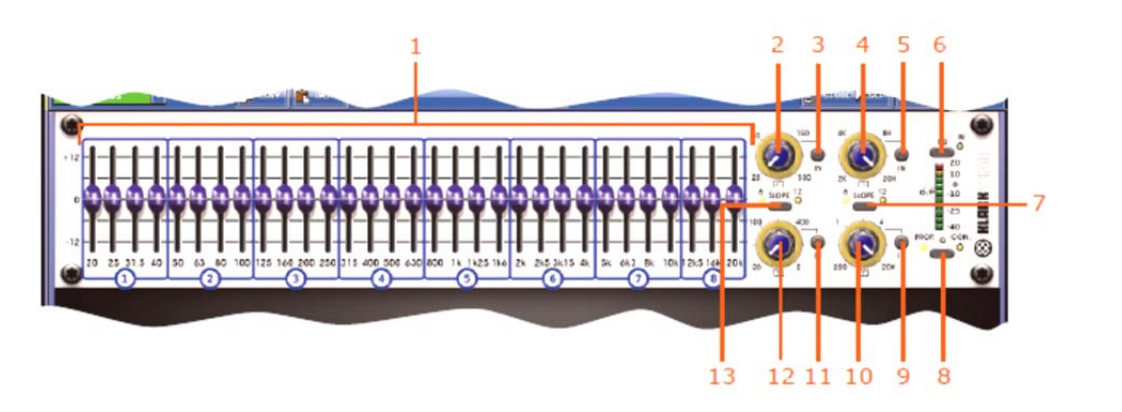

| 項目 | コントロール                  | パラメータ                                                               |
|----|-------------------------|---------------------------------------------------------------------|
| 1  | 31個のフェーダ                | フェーダ位置                                                              |
| 2  | ハイパス・フィルタ・コントロ<br>ールつまみ | ハイパス・フィルタのカットオフ周波数                                                  |
| 3  | [IN] スイッチ               | ハイパス・フィルタのイン/アウトを切り替えます。                                            |
| 4  | ローパス・フィルタ・コントロ<br>ールつまみ | ローパス・フィルタのカットオフ周波数                                                  |
| 5  | [IN] スイッチ               | ローパス・フィルタのイン/アウトを切り替えます。                                            |
| 6  | [EQ] スイッチ               | EQのイン/アウトを切り替えます。                                                   |
| 7  | <b>[SLOPE]</b> スイッチ     | ローパス・フィルタを6 dBと12 dBのどちらかに切り<br>替えます。                               |
| 8  | <b>[Q]</b> スイッチ         | プロポーショナルQ ( <b>PROP.</b> ) またはコンスタントQ<br>( <b>CON.</b> ) モードを選択します。 |
| 9  | [IN] スイッチ               | 200Hz – 20kHzノッチ・フィルタのイン/アウトを切り<br>替えます。                            |
| 10 | ノッチ・フィルタ・コントロー<br>ルつまみ  | 200Hz – 20kHzのノッチ・フィルタ周波数                                           |
| 11 | [IN] スイッチ               | 200Hz – 20kHzノッチ・フィルタのイン/アウトを切り<br>替えます。                            |
| 12 | ノッチ・フィルタ・コントロー<br>ルつまみ  | ノッチ・フィルタの位置を200Hzから20kHzの範囲で<br>調整します。                              |
| 13 | [SLOPE] スイッチ            | ハイパス・フィルタを6dBと12dBのどちらかに切り替<br>えます。                                 |

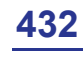

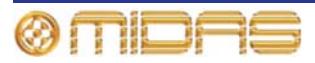

## DYN (ダイナミック) セーフ

次の画面例は、**DYN**セーフによって保護されるマスター・パラメータを示しています。画面例 にはcorrectiveモードのコンプレッサーが表示されているだけですが、通常、他のコンプレッサ ー・モード (adaptive、creative、vintage および shimmer)でも同じです。

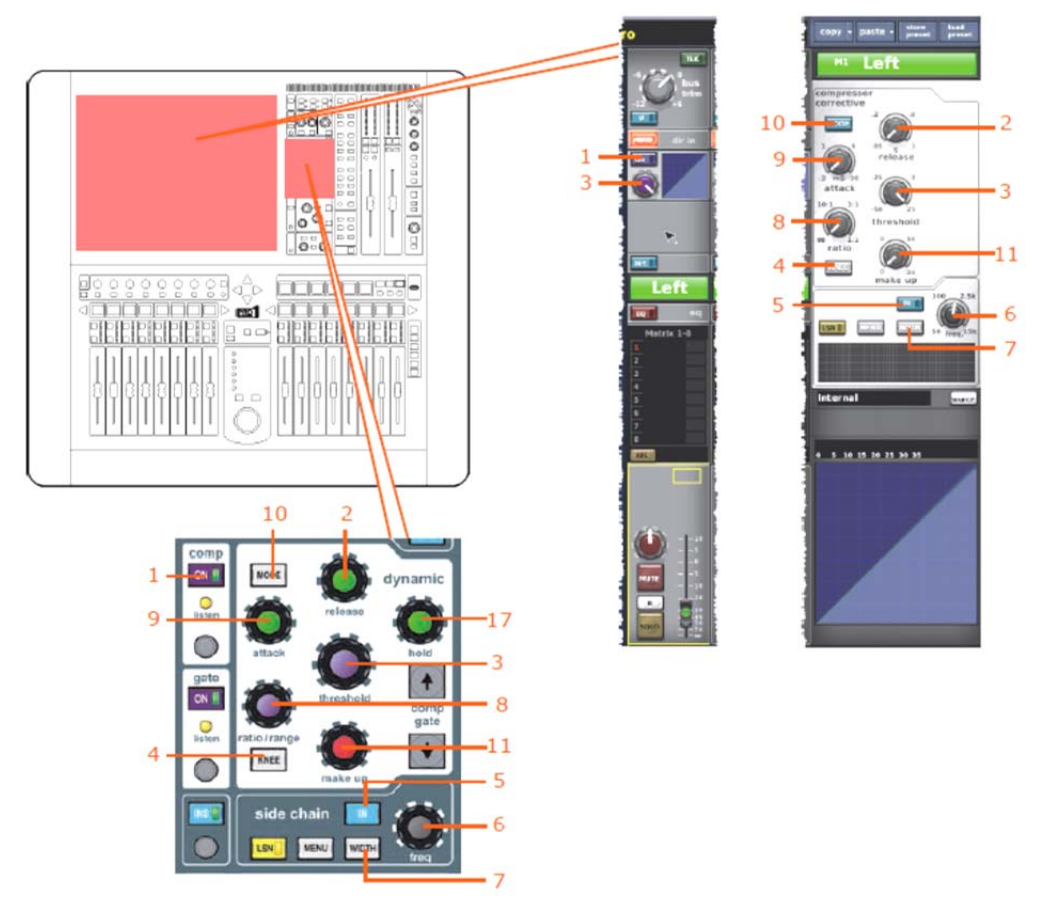

| 項目 | コントロール               | パラメータ                                                            |
|----|----------------------|------------------------------------------------------------------|
| 1  | [ON] スイッチ            | コンプレッサーのオン/オフを切り替えます。                                            |
| 2  | release コントロールつまみ    | コンプレッサーのリリース                                                     |
| 3  | threshold コントロールつまみ  | コンプレッサーのスレッショウルド                                                 |
| 4  | <b>[KNEE]</b> 押しボタン  | コンプレッサーのニー (レベルなし) セレクター : ハード、<br>ミディアム、ソフト                     |
| 5  | [IN] スイッチ            | コンプレッサー・サイドチェーンのイン/アウトを切り替えま<br>す。                               |
| 6  | freq コントロールつまみ       | コンプレッサーのサイドチェーン周波数                                               |
| 7  | <b>[WIDTH]</b> 押しボタン | コンプレッサーのサイドチェーン幅のセレクター:2Oct、1<br>Oct または 0.3Oct                  |
| 8  | ratio コントロールつまみ      | コンプレッサーの圧縮比                                                      |
| 9  | attack コントロールつまみ     | コンプレッサーのアタック                                                     |
| 10 | <b>[MODE]</b> 押しボタン  | コンプレッサー・モード:corrective、adaptive、creative、<br>vintage または shimmer |
| 11 | Make up コントロールつまみ    | コンプレッサーのゲイン                                                      |

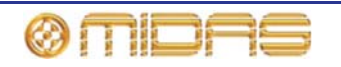

#### MICセーフ

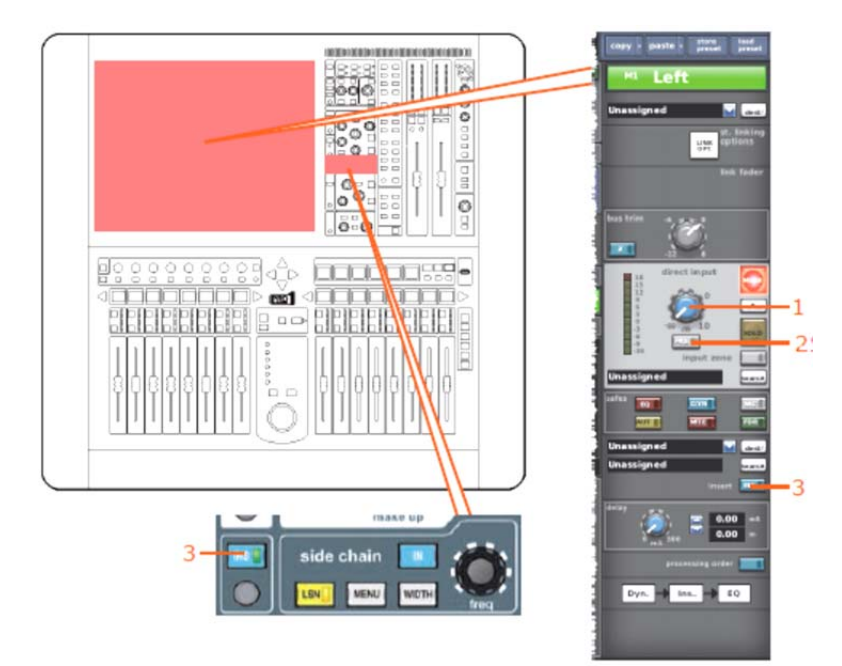

次の画面例は、MICセーフによって保護されるマスター・パラメータを示しています。

| 項目 | コントロール        | パラメータ                    |
|----|---------------|--------------------------|
| 1  | レベル・コントロールつまみ | ダイレクト入力レベル               |
| 2  | [PRE] スイッチ    | ダイレクト入力プリのイン/アウトを切り替えます。 |
| 3  | [INS] スイッチ    | インサートのイン/アウトを切り替えます。     |

#### AUTO (オートメーション) セーフ

入力チャンネルのすべてのパラメータはAUTOセーフによって保護されますが、当然ながら、セーフの影響を受けないものは除きます(430ページの「セーフの影響を受けないマスター・パラメータ」を参照)。

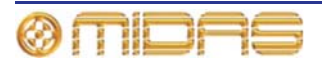

## MUTEセーフ

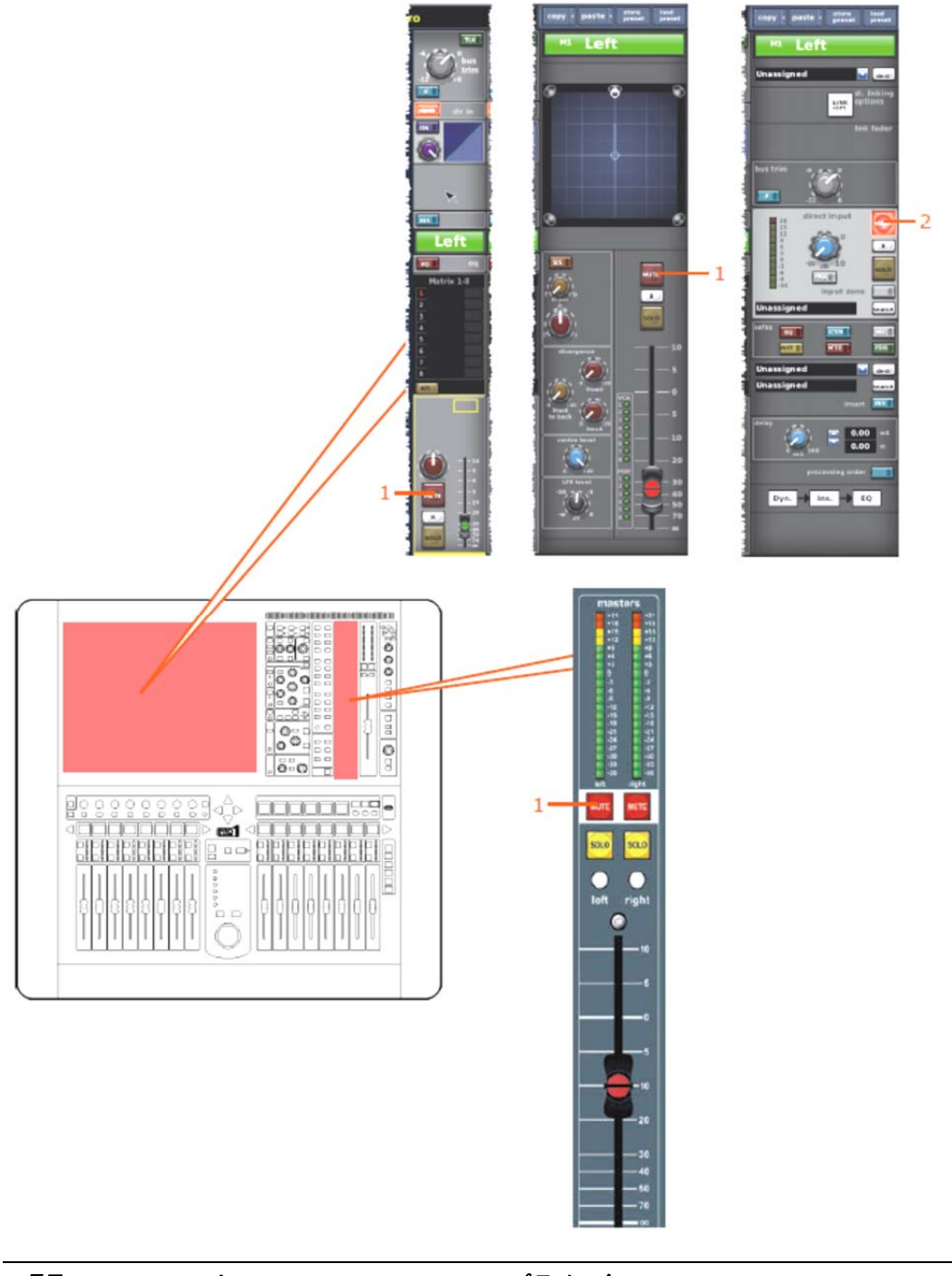

次の画面例は、MUTEセーフによって保護されるマスター・パラメータを示しています。

| 項目 | コントロール      | パラメータ                         |
|----|-------------|-------------------------------|
| 1  | [MUTE] スイッチ | ミュートのオン/オフを切り替えます。            |
| 2  | [MUTE] スイッチ | ダイレクト入カミュートのオン/オフを切り替えま<br>す。 |

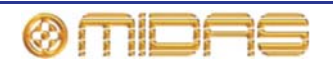

#### FADERセーフ

次の画面例は、FADERセーフによって保護されるマスター・パラメータを示しています。

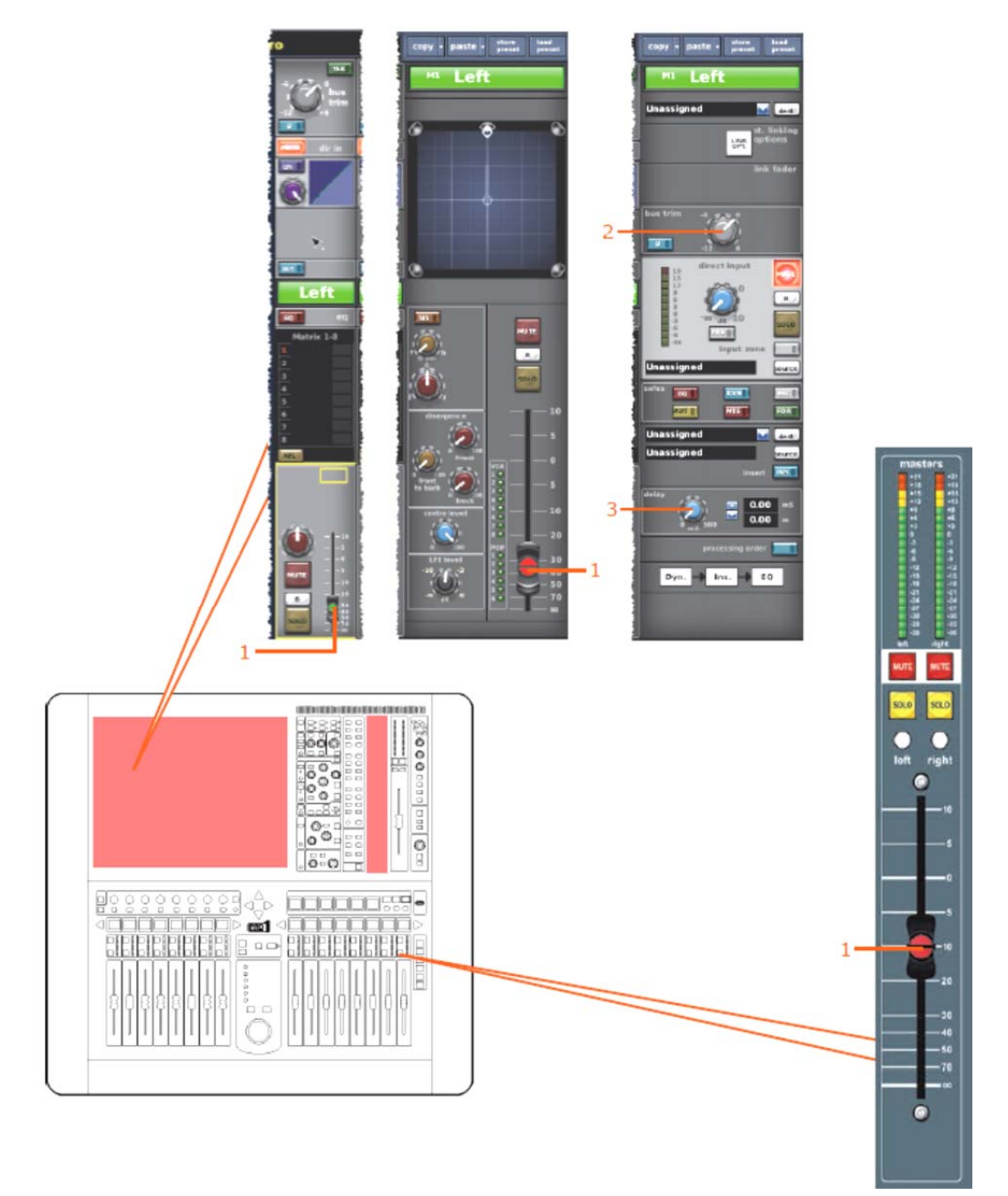

| 項目 | コントロール             | パラメータ      |
|----|--------------------|------------|
| 1  | フェーダ               | フェーダ・レベル   |
| 2  | bus trim コントロールつまみ | バス・トリム・レベル |
| 3  | delay コントロールつまみ    | ディレイ時間     |

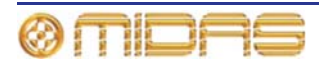

# グループ

グループ・セーフ (ミュートとフェーダ) はGUIのVCA Groups 画面から選択します(下記の 画面例を参照)。

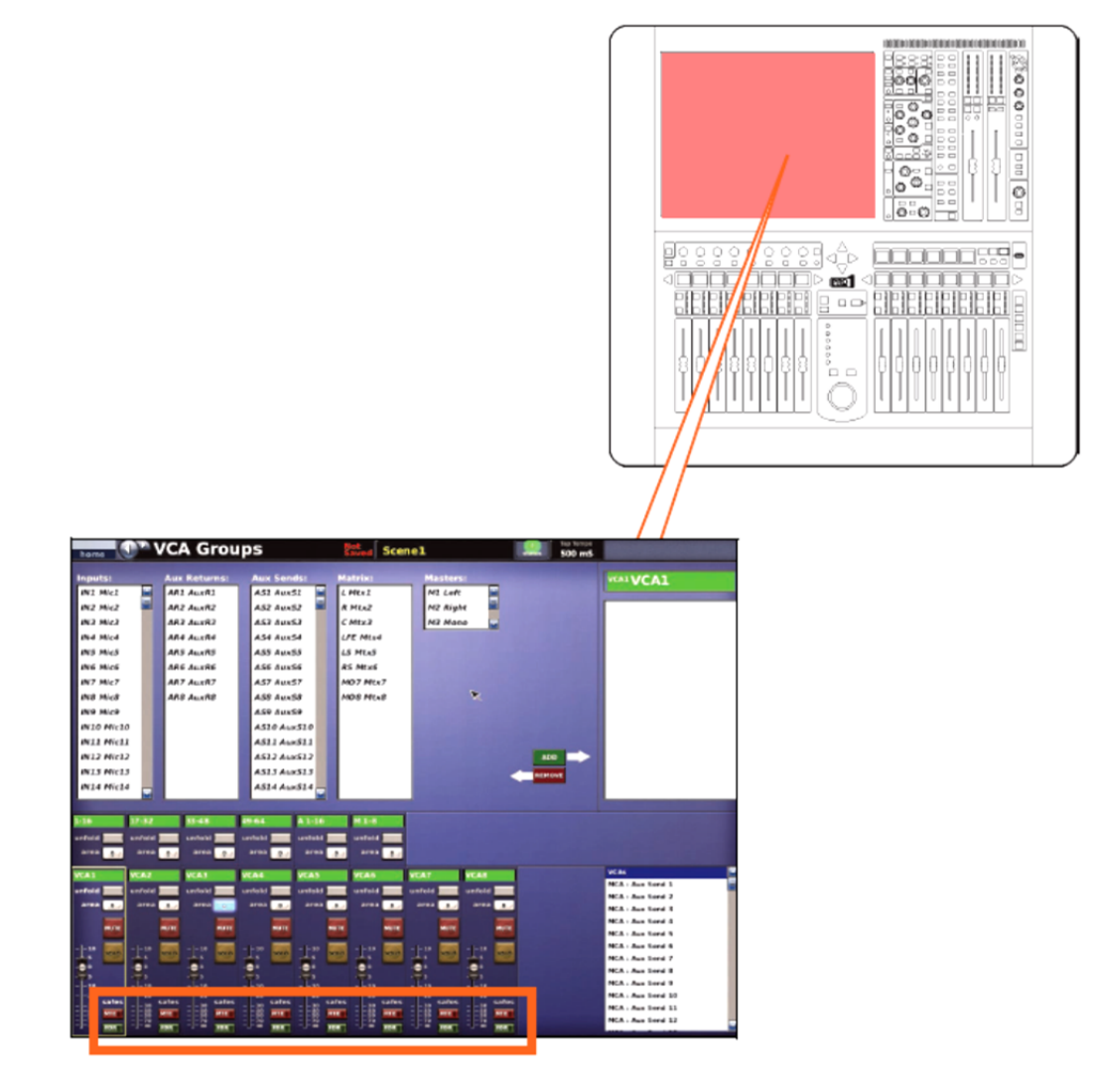

EQセーフ

該当なし。

DYN (ダイナミック)セーフ

該当なし。

#### MICセーフ

該当なし。

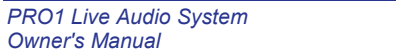

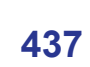

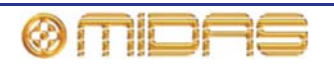

オートメーション・セーフ

10000 00 00 00 90 000 1-00 000 00 3. CLO 0 0-0 1 11 3 4 4 0

次の画面例は、**AUT** (オート) セーフによって保護されるVCAグループ・パラメータを示しています。

| 項目 | コントロール              | パラメータ              |
|----|---------------------|--------------------|
| 1  | [MUTE] スイッチ         | ミュートのオン/オフを切り替えます。 |
| 2  | [ <b>B</b> ] スイッチ   | ソロBのオン/オフを切り替えます。  |
| 3  | [ <b>SOLO]</b> スイッチ | ソロのオン/オフを切り替えます。   |
| 4  | フェーダ                | フェーダのレベル           |

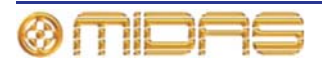

# ミュート (MTE) セーフ

次の画面例は、MTE(ミュート) セーフによって保護されるVCAグループ・パラメータを示しています。

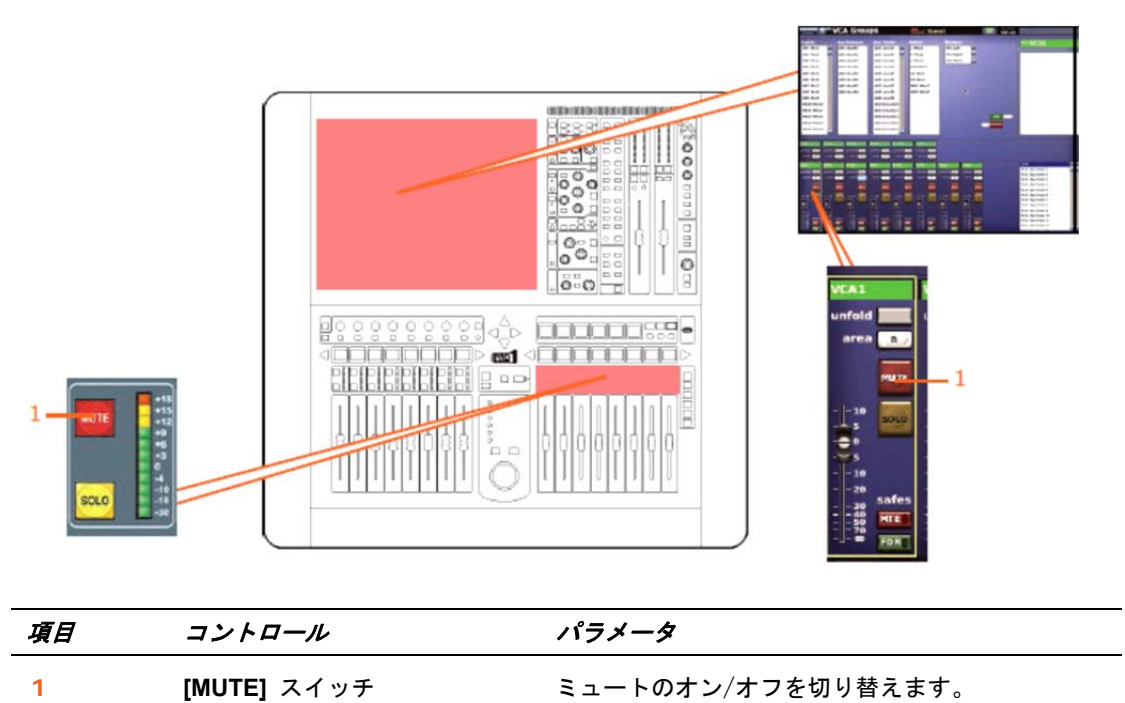

## フェーダ (FDR) セーフ

次の画面例は、FDR (フェーダ) セーフによって保護されるVCAグループ・パラメータを示しています。

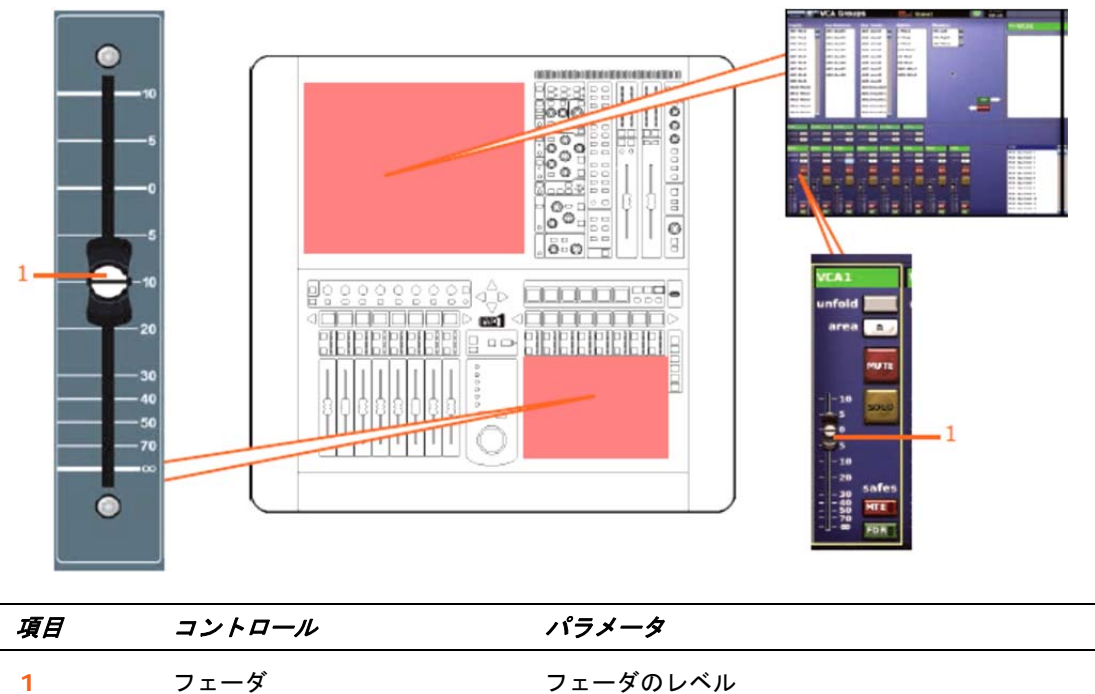

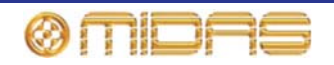

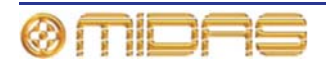

# *付録 I : コピー&ペーストの影響を受ける* パラメータ

この付録では、入出力チャンネルのパラメータの中、コピー&ペースト操作の影響を受けるものについて説明します。これらの操作はGUIの [copy]、[paste] ボタンで選択します(84 ページの「コピー&ペーストの使い方」を参照)。

この付録は、コピーとペーストが作用する方法に従って、すなわちチャンネルまたは詳細エリア別に構成されています。

次の表は、この付録で各チャンネルのコピー&ペースト・パラメータの参照先ページを探すため のクイックリファレンスです。

| コントロール・エリア                 | スカ         | Auxes      | リターン       | マトリックス     | マスター       |
|----------------------------|------------|------------|------------|------------|------------|
| 構成                         | 442<br>ページ | 448<br>ページ | 454<br>ページ | 457<br>ページ | 462<br>ページ |
| コンプレッサー                    | 443<br>ページ | 449<br>ページ | N/A        | 458<br>ページ | 463<br>ページ |
| ゲート                        | 444<br>ページ | N/A        | N/A        | N/A        | N/A        |
| EQ (GEQ)                   | 445<br>ページ | 450<br>ページ | N/A        | 459<br>ページ | 464<br>ページ |
| バス・センド                     | 446<br>ページ | 452<br>ページ | 455<br>ページ | N/A        | N/A        |
| マスター・ルーティング/<br>フェーダ・セクション | 447<br>ページ | 453<br>ページ | 456<br>ページ | 461<br>ページ | 466<br>ページ |

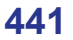

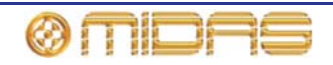

# 入力

この項では、入力チャンネル・パラメータの中でコピー&ペーストの影響を受けるものについ て説明します。

#### 構成

次の画面例は、コピー&ペーストの影響を受ける構成詳細エリアのパラメータを示しています。

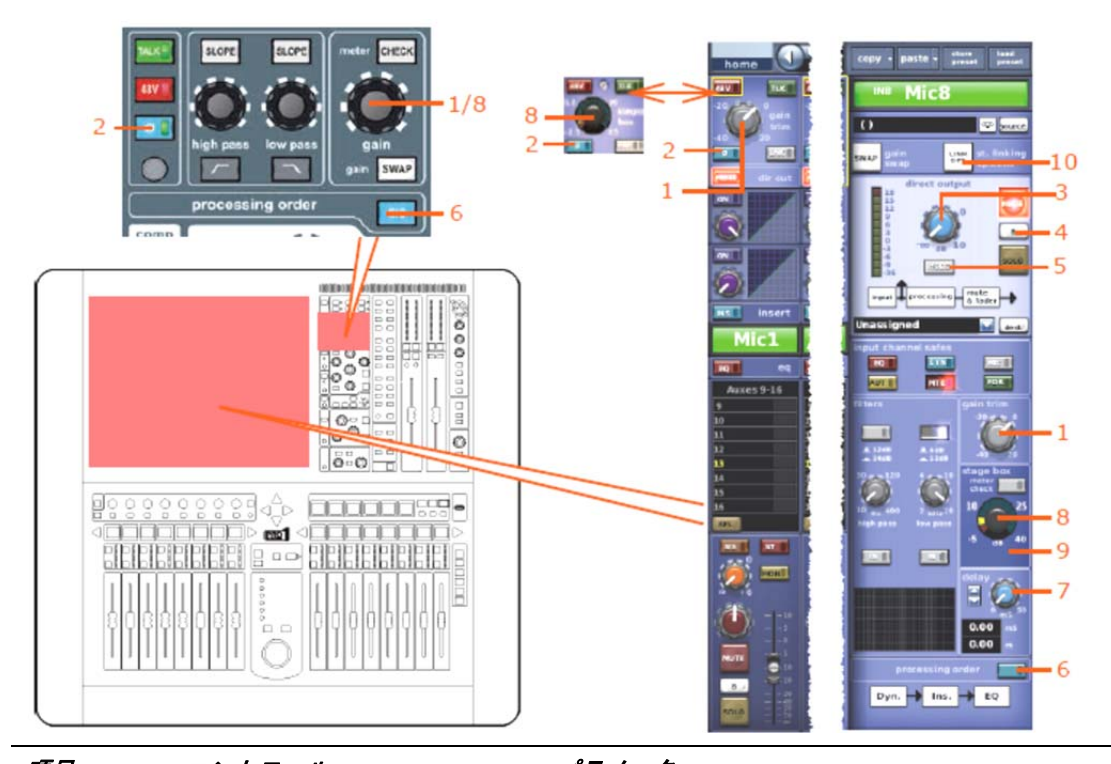

| 項目 | ヨントロール                      | パラメータ                                                                                                    |
|----|-----------------------------|----------------------------------------------------------------------------------------------------|
| 1  | gain trimコントロールつまみ*         | デジタル・トリム                                                                                                 |
| 2  | [MUTE] スイッチ                 | 位相の反転のオン/オフを切り替えます。                                                                                      |
| 3  | レベル・コントロールつまみ               | ダイレクト出力レベル                                                                                               |
| 4  | [ <b>B</b> ] スイッチ           | ダイレクト出カソロBのオン/オフを切り替えます。                                                                                 |
| 5  | [MODE] スイッチ                 | ダイレクト出力タップオフ・ポイントを変更します。<br>3つのオプション、ポストフェーダでミュート、プリ<br>ミュートとプリプロセッシング、またはプリミュー<br>トでポストプロセッシングから選択できます。 |
| 6  | [C/O] スイッチ                  | 処理順序 : Dyn.→Ins.→EQ またはEQ→Ins.→Dyn.                                                                      |
| 7  | delay コントロールつまみ             | ディレイ時間                                                                                                   |
| 8  | stage box コントロールつまみ<br>*    | リモート・アンプのゲイン                                                                                             |
| 9  | フィルタ スイッチ** (表示され<br>ていません) | 30Hzフィルタのイン/アウトを切り替えます。                                                                                  |
| 10 | <b>[LINK OPT.]</b> 押しボタン    | ステレオ・リンキング・オプション                                                                                         |
|    |                             |                                                                                                    |

\*スワップ状態によります。

\*\*DL431マイク・スプリッターにソースされた時のみです。

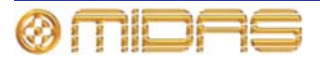

#### コンプレッサー

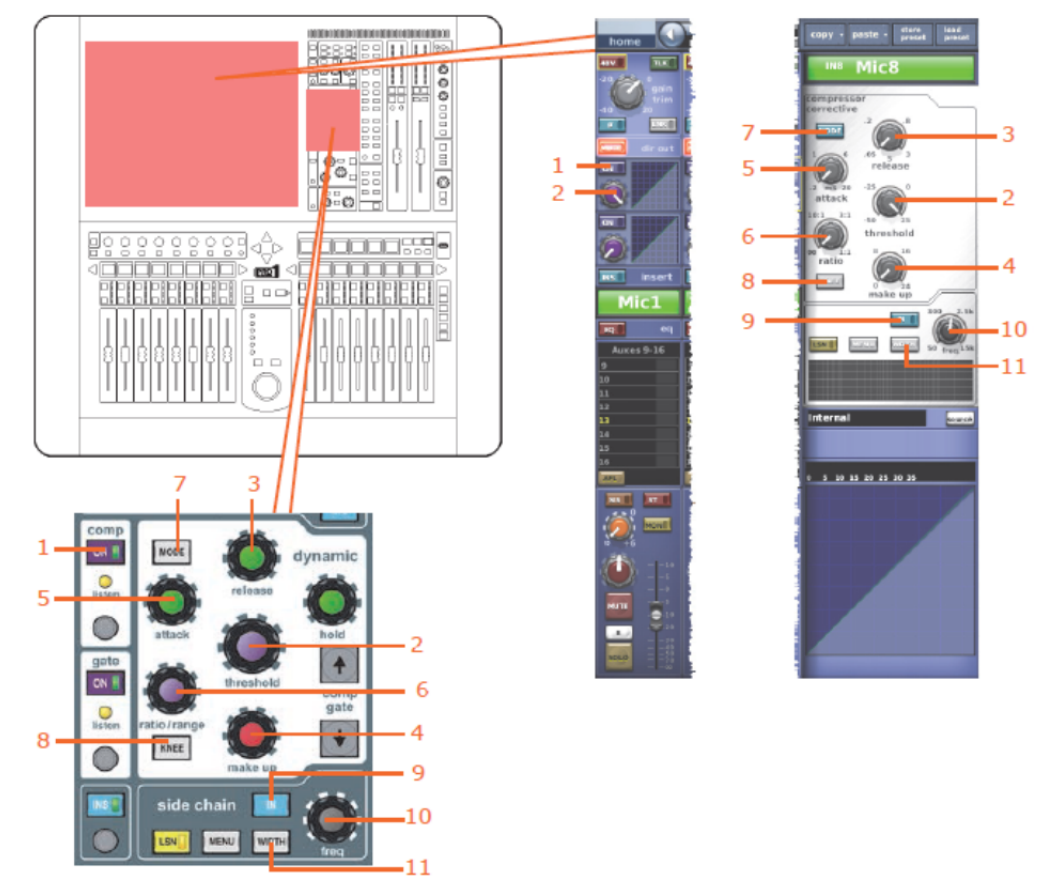

次の画面例は、コピー&ペーストの影響を受ける構成詳細エリアのパラメータを示しています。

**注**:上記の画面例にはcorrective モードのコンプレッサーが表示されているだけですが、他のコンプ レッサー・モード (adaptive、creative および vintage) でも同じです。

| 項目 | コントロール               | パラメータ                                                               |
|----|----------------------|---------------------------------------------------------------------|
| 1  | [ON] スイッチ            | コンプレッサーのオン/オフを切り替えます。                                               |
| 2  | threshold コントロールつまみ  | コンプレッサーのスレッショウルド                                                    |
| 3  | release コントロールつまみ    | コンプレッサーのリリース                                                        |
| 4  | make up コントロールつまみ    | コンプレッサーのメイクアップ・ゲイン                                                  |
| 5  | attack コントロールつまみ     | コンプレッサーのアタック                                                        |
| 6  | ratio コントロールつまみ      | コンプレッサーの圧縮比                                                         |
| 7  | [MODE] 押しボタン         | コンプレッサー・モード・セレクター : corrective (上記) 、adaptive 、creative および vintage |
| 8  | <b>[KNEE]</b> 押しボタン  | コンプレッサーのニー : ハード、ミディアム、ソフ<br>ト                                      |
| 9  | [IN] スイッチ            | コンプレッサー・サイドチェーンのイン/アウトを切<br>り替えます。                                  |
| 10 | freq コントロールつまみ       | コンプレッサーのサイドチェーン周波数                                                  |
| 11 | <b>[WIDTH]</b> 押しボタン | コンプレッサーのサイドチェーン幅: 2Oct、1Oct ま<br>たは 0.3Oct                          |

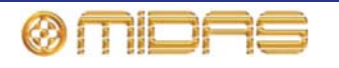

ゲート

次の画面例は、コピー&ペーストの影響を受けるゲート詳細エリアのパラメータを示していま す。

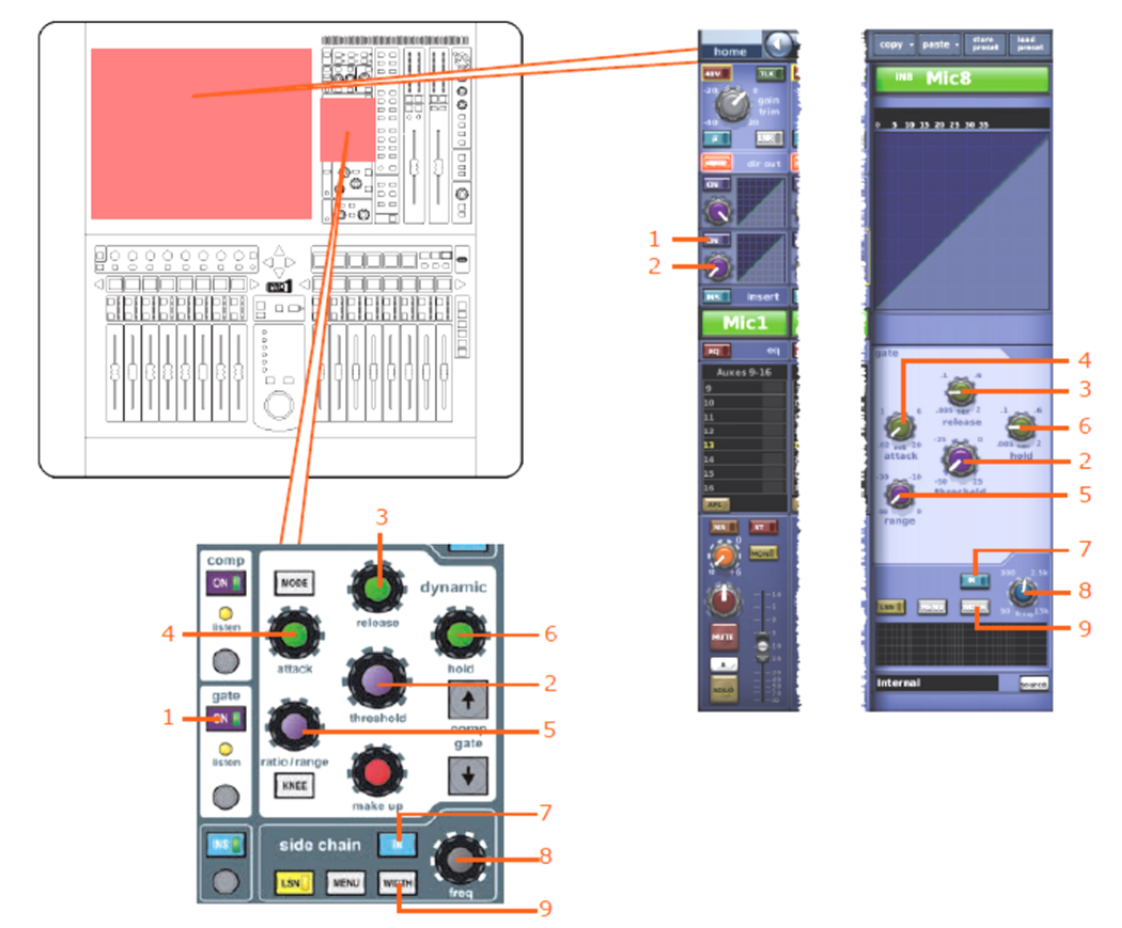

| 項目 | コントロール               | パラメータ                                |
|----|----------------------|--------------------------------------|
| 1  | [ON] スイッチ            | ゲートのオン/オフを切り替えます。                    |
| 2  | threshold コントロールつまみ  | ゲートのスレッショウルド                         |
| 3  | release コントロールつまみ    | ゲートのリリース                             |
| 4  | attackコントロールつまみ      | ゲートのアタック                             |
| 5  | range コントロールつまみ      | ゲートのレンジ                              |
| 6  | hold コントロールつまみ       | ゲートのホールド                             |
| 7  | [IN] スイッチ            | ゲート・サイドチェーンのイン/アウトを切り替えま<br>す。       |
| 8  | freq コントロールつまみ       | ゲートのサイドチェーン周波数                       |
| 9  | <b>[WIDTH]</b> 押しボタン | ゲート・サイドチェーン幅:2Oct、1Oct または<br>0.3Oct |

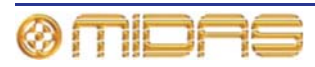

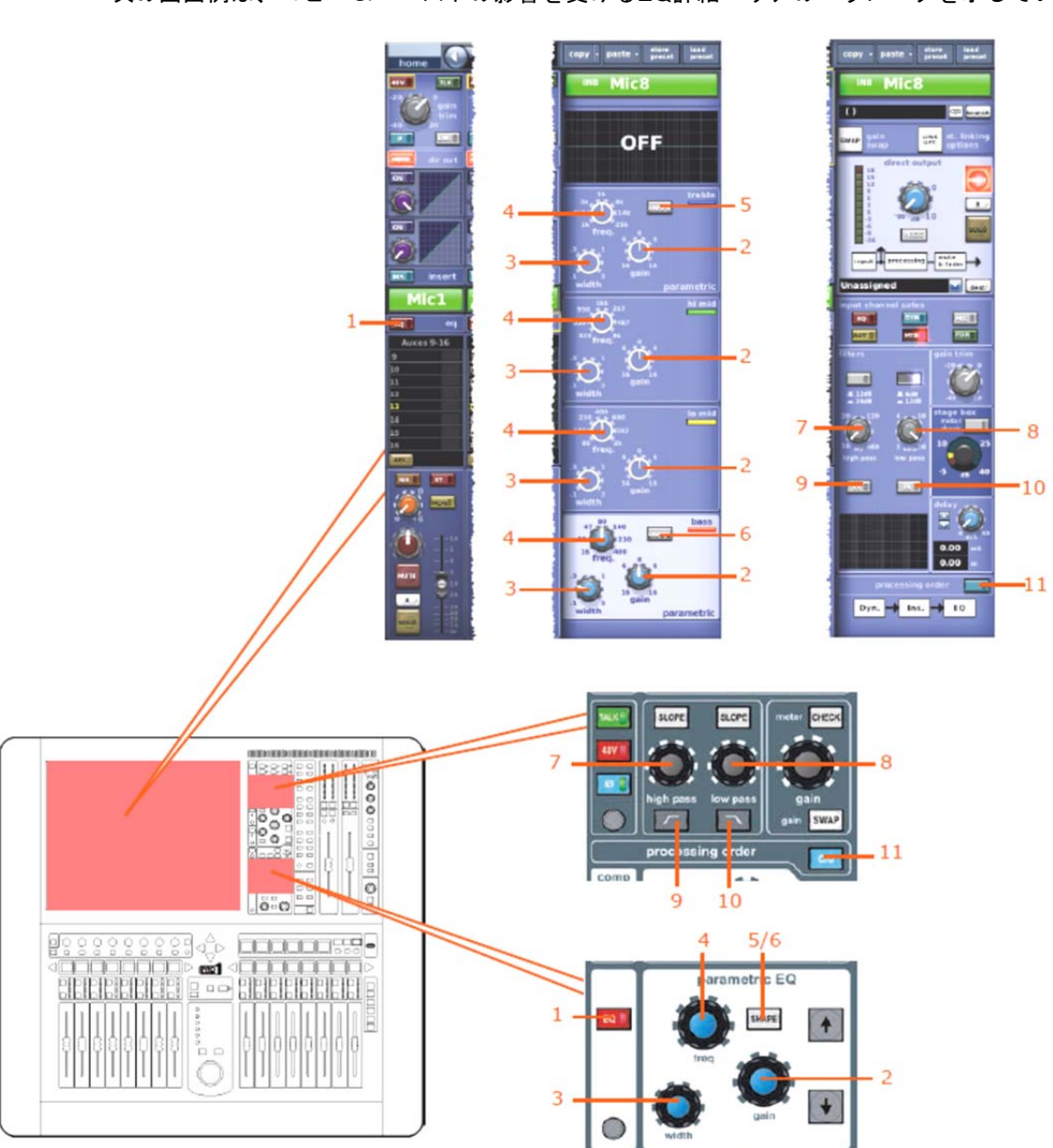

次の画面例は、コピー&ペーストの影響を受けるEQ詳細エリアのパラメータを示しています。

| 項目 | コントロール              | パラメータ                                                  |
|----|---------------------|--------------------------------------------------------|
| 1  | [EQ] スイッチ           | EQのオン/オフを切り替えます。                                       |
| 2  | gain コントロールつまみ      | EQゲイン・レベル                                              |
| 3  | width コントロールつまみ     | EQ幅                                                    |
| 4  | freq コントロールつまみ      | EQ周波数                                                  |
| 5  | <b>[SHAPE]</b> スイッチ | トレブルのシェルビング・モード : parametric、bright、classic<br>またはsoft |
| 6  | [SHAPE] スイッチ        | ベースのシェルビング・モード : parametric、deep、classic<br>または warm   |
| 7  | high pass コントロールつまみ | ハイパス・フィルタの周波数                                          |

EQ

PRO1 Live Audio System Owner's Manual 付録1: コピー&ペーストの影響を受けるパラメータ

| 項目 | コントロール             | パラメータ                    |
|----|--------------------|--------------------------|
| 8  | low pass コントロールつまみ | ローパス・フィルタの周波数            |
| 9  | 🖾 /[IN] スイッチ       | ハイパス・フィルタのイン/アウトを切り替えます。 |
| 10 | 🗔 /[IN] スイッチ       | ローパス・フィルタのイン/アウトを切り替えます。 |
| 11 | [C/O] スイッチ         | 処理順序の並び替え                |

バス・センド

次の画面例は、コピー&ペーストの影響を受けるミックス・センド詳細エリアのパラメータを 示しています。

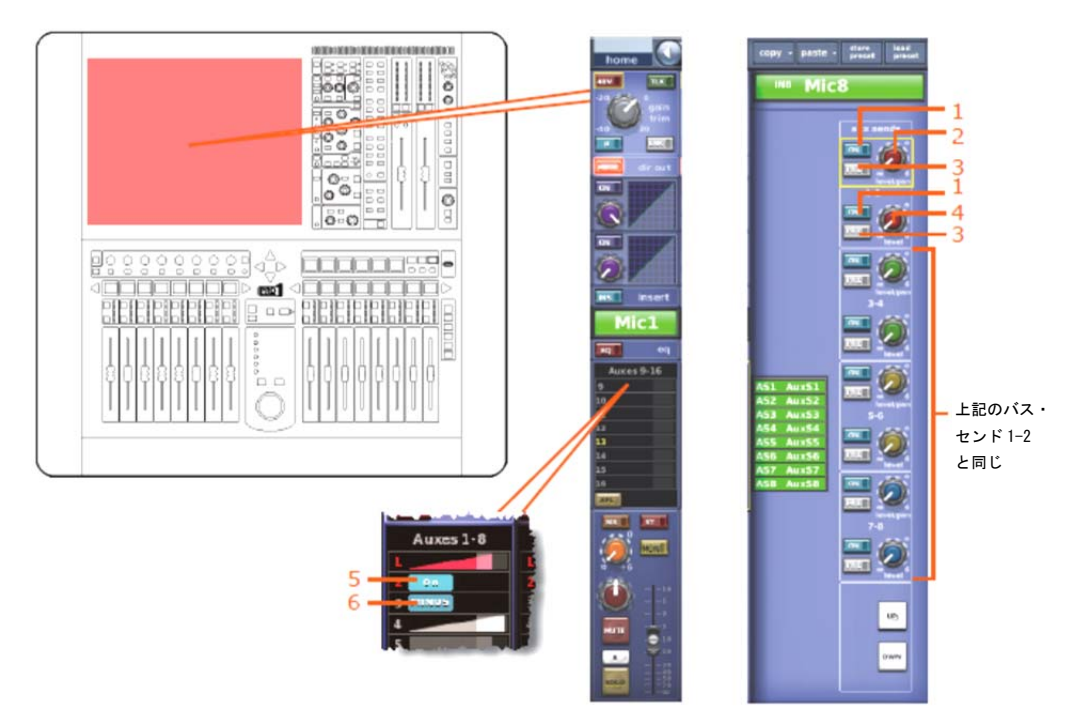

*注: 画面例に表示されているのはマトリックス・センド1 - 8のみですが、コピー/ペースト操作はす べてのAUXセンドに影響を与えます。* 

| 項目 | コントロール              | パラメータ                                                             |
|----|---------------------|-------------------------------------------------------------------|
| 1  | [ON] スイッチ           | バス・センドのオン/オフを切り替えます。                                              |
| 2  | level/pan コントロールつまみ | バス・レベル。バスをリンクした場合はパン。                                             |
| 3  | [PRE] スイッチ          | プリーフェーダのオン/オフを切り替えます。                                             |
| 4  | レベル・コントロールつまみ       | バス・レベル                                                            |
| 5  | [ON] スイッチ           | AUXバス・センドのオン/オフを切り替えます -<br>AUXバスがグループ・モードの場合のみ利用可能。              |
| 6  | [MINUS] スイッチ        | AUXバス・センド・ミュートのオン/オフを切り替<br>えます。AUXバスがミックス・マイナス・モードの<br>場合のみ利用可能。 |

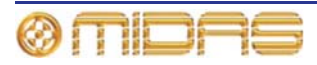

## マスター・ルーティング

次の画面例は、コピー&ペーストの影響を受けるマスター・ルーティングの詳細エリアのパラ メータを示しています。

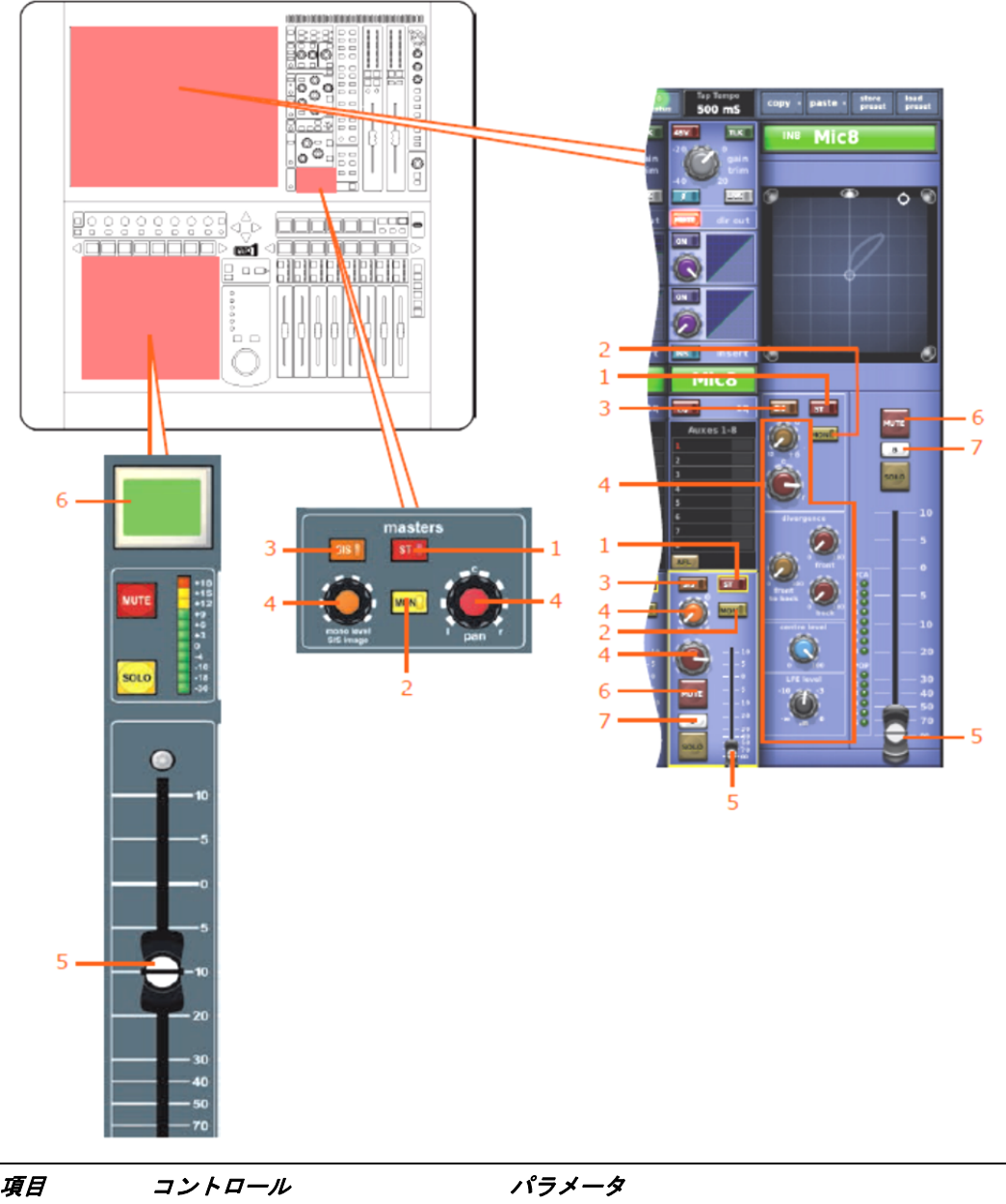

| 項日 |                     | 7777-9                                |
|----|---------------------|---------------------------------------|
| 1  | [ST] スイッチ           | ステレオのオン/オフを切り替えます。                    |
| 2  | [MON] スイッチ          | モノのオン/オフを切り替えます。                      |
| 3  | [SIS] スイッチ          | 空間イメージング・システムのオン/オフを切り替え<br>ます。       |
| 4  | パンニング・コントロールつま<br>み | サラウンド・パンニング(すべてのサラウンド・サ<br>ウンドのパラメータ) |
| 5  | フェーダ                | レベル                                   |
| 6  | [MUTE] スイッチ         | ミュートのオン/オフを切り替えます。                    |
| 7  | [B] スイッチ            | ソロBのオン/オフを切り替えます。                     |

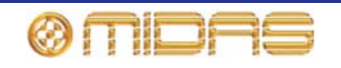

# AUX

この項では、AUXチャンネル・パラメータの中でコピー&ペーストの影響を受けるものについて説明します。

## 構成

次の画面例は、コピー&ペーストの影響に受ける構成パラメータを示しています。

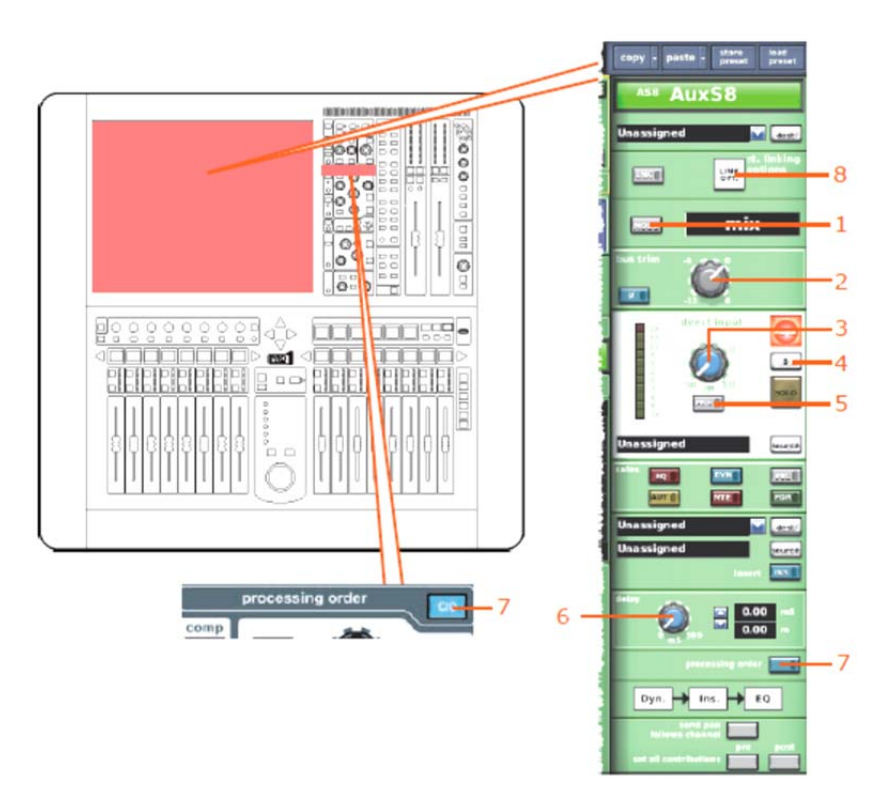

| 項目 | コントロール               | パラメータ                                    |
|----|----------------------|------------------------------------------|
| 1  | [ <b>MODE]</b> 押しボタン | バス・モード:mix、group または mix minus           |
| 2  | Bus trim コントロールつまみ   | バス・トリム・レベル                               |
| 3  | レベル・コントロールつまみ        | ダイレクト入力レベル                               |
| 4  | [ <b>B</b> ] スイッチ    | ダイレクト入力ソロBのオン・オフを切り替えます。                 |
| 5  | [PRE] スイッチ           | ダイレクト入力プリのオン・オフを切り替えます。                  |
| 6  | delay コントロールつまみ      | ディレイ時間                                   |
| 7  | [C/O] スイッチ           | 処理順序 : Dyn.→Ins.→EQ または EQ→Ins.→<br>Dyn. |
| 8  | [LINK OPT.] ボタン      | ステレオ・リンキング・オプション                         |

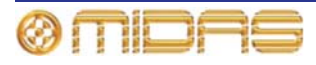

#### コンプレッサー

次の画面例は、コピー&ペーストの影響を受けるコンプレッサー詳細エリアのパラメータを示 しています。画面例にはcorrectiveモードのコンプレッサーが表示されているだけですが、通常、 他のコンプレッサー・モードでも同じです。

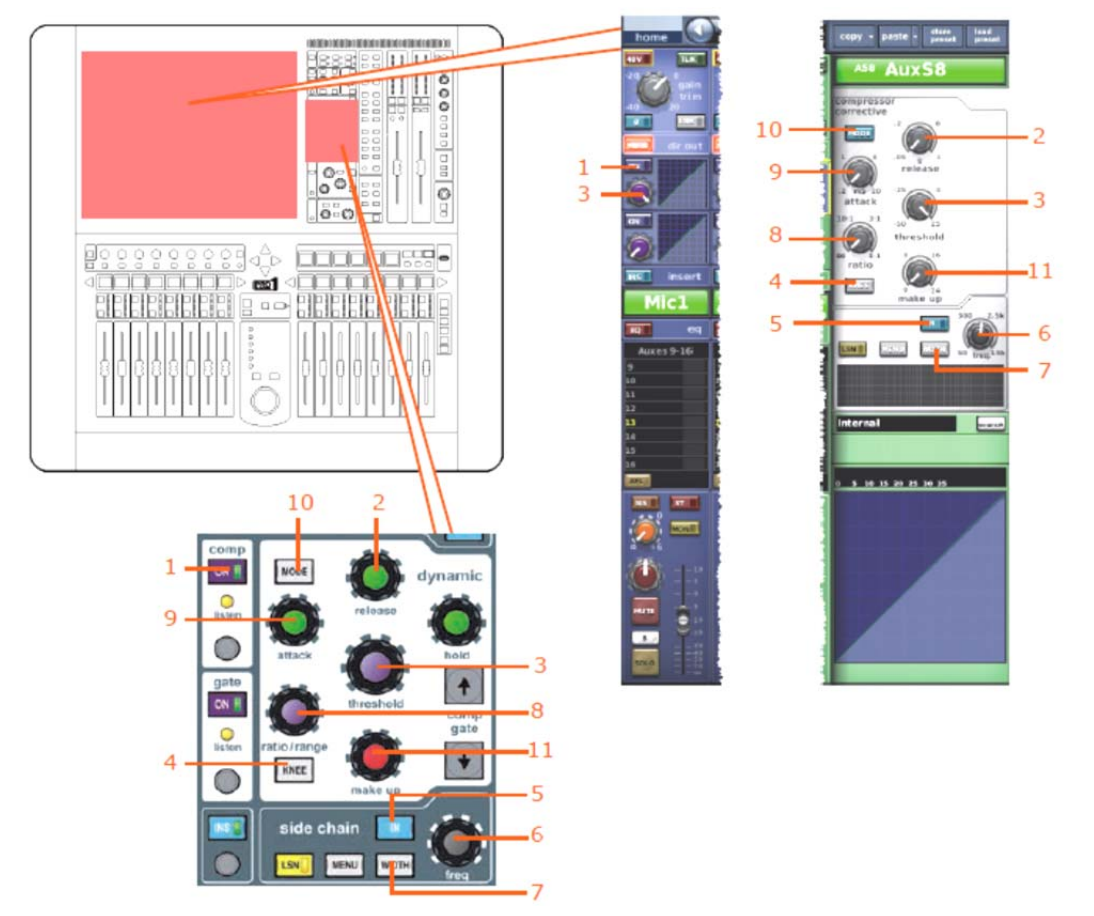

| 項目 | コントロール               | パラメータ                                                              |
|----|----------------------|--------------------------------------------------------------------|
| 1  | [ON] スイッチ            | コンプレッサーのオン/オフを切り替えます。                                              |
| 2  | release コントロールつまみ    | コンプレッサーのリリース                                                       |
| 3  | threshold コントロールつまみ  | コンプレッサーのスレッショウルド                                                   |
| 4  | <b>[KNEE]</b> 押しボタン  | コンプレッサーのニー : ハード、ミディアム、ソフ<br>ト                                     |
| 5  | [IN] スイッチ            | コンプレッサー・サイドチェーンのイン/アウトを切<br>り替えます。                                 |
| 6  | freq コントロールつまみ       | コンプレッサーのサイドチェーン周波数                                                 |
| 7  | <b>[WIDTH]</b> 押しボタン | コンプレッサーのイドチェーン幅: 2Oct、1Oct また<br>は 0.3Oct                          |
| 8  | ratio コントロールつまみ      | コンプレッサーの圧縮比                                                        |
| 9  | attack コントロールつまみ     | コンプレッサーのアタック                                                       |
| 10 | [MODE] 押しボタン         | コンプレッサー・モード : corrective、adaptive、<br>creative、vintage または shimmer |
| 11 | make up コントロールつまみ    | コンプレッサーのゲイン                                                        |

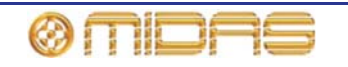

#### ゲート

該当なし。

# EQ (GEQ)

次の画面例は、、コピー&ペーストの影響を受けるEQセクション (GEQも含む) のパラメータ を示しています。

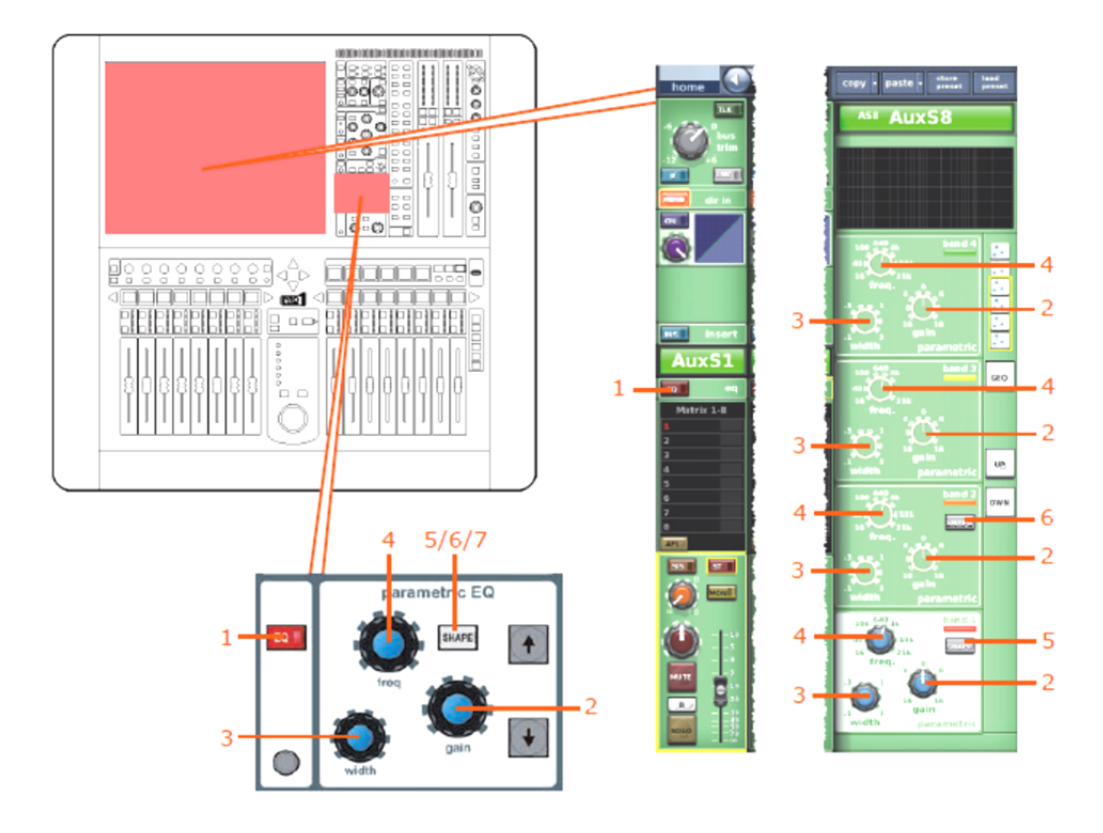

| 項目 | コントロール                                  | パラメータ                                                                 |
|----|-----------------------------------------|-----------------------------------------------------------------------|
| 1  | [EQ] スイッチ                               | EQのオン/オフを切り替えます。                                                      |
| 2  | gain コントロールつまみ                          | EQゲイン・レベル                                                             |
| 3  | width コントロールつまみ                         | EQ幅                                                                   |
| 4  | freq コントロールつまみ                          | EQ周波数                                                                 |
| 5  | <b>[SHAPE]</b> スイッチ                     | バンド1のシェルビング・モード : bell、warm、high<br>pass 6dB、high pass 12dBへ切り替えできます。 |
| 6  | <b>[SHAPE]</b> スイッチ                     | バンド2のシェルビング・モード : bell、high pass 24<br>dBへ切り替えできます。                   |
| 7  | <b>[SHAPE]</b> スイッチ(画面例には<br>表示されていません) | バンド6のシェルビング・モード : bell、soft、low pass<br>6dB、low pass 12dBへ切り替えできます。   |

**注**:上記の画面例にはバンド5と6は表示されていませんが、表の項目は同様に当てはまります。両方の バンドに項目2、3、4があり、バンド6には項目7もあります。

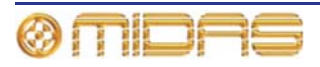

# **450**
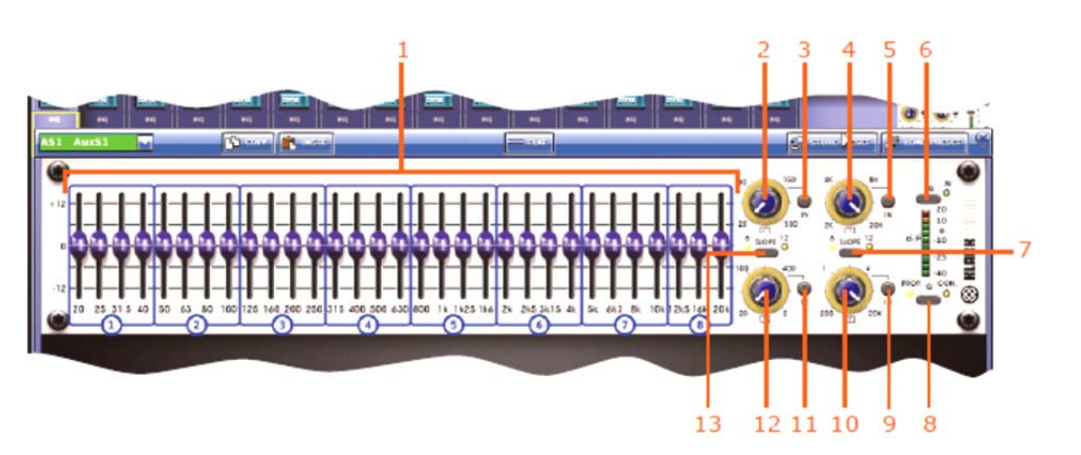

| 項目 | コントロール                  | パラメータ                                                                |
|----|-------------------------|----------------------------------------------------------------------|
| 1  | 31個のフィーダ                | フェーダ位置。                                                              |
| 2  | ハイパス・フィルタ・コントロ<br>ールつまみ | ハイパス・フィルタのカットオフ周波数                                                   |
| 3  | [IN] スイッチ               | ハイパス・フィルタのイン/インを切り替えます。                                              |
| 4  | ローパス・フィルタ・コントロ<br>ールつまみ | ローパス・フィルタのカットオフ周波数                                                   |
| 5  | [IN] スイッチ               | ローパス・フィルタのイン/アウトを切り替えます。                                             |
| 6  | [EQ] スイッチ               | EQのイン/アウトを切り替えます。                                                    |
| 7  | [SLOPE] スイッチ            | ローパス・フィルタを6dBと12 dBのどちらかに切り<br>替えます。                                 |
| 8  | [Q] スイッチ                | プロポーショナルQ ( <b>PROP</b> .) またはコンスタント<br>Q ( <b>CON</b> .) モードを選択します。 |
| 9  | [IN] スイッチ               | 200Hz – 20kHzノッチ・フィルタのイン/アウトを切<br>り替えます。                             |
| 10 | ノッチ・フィルタ・コントロー<br>ルつまみ  | 200Hz – 20kHzノッチ・フィルタの周波数                                            |
| 11 | [IN] スイッチ               | 20Hz – 2kHzノッチ・フィルタのイン/アウトを切り<br>替えます。                               |
| 12 | ノッチ・フィルタ・コントロー<br>ルつまみ  | 20Hz – 2kHzノッチ・フィルタの周波数                                              |
| 13 | <b>[SLOPE]</b> スイッチ     | ハイパス・フィルタを6dBと12dBのどちらかに切り<br>替えます。                                  |

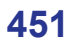

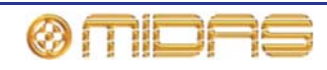

# バス・センド

次の画面例は、コピー&ペーストの影響に受けるミックス・センド詳細エリアのパラメータを 示しています。

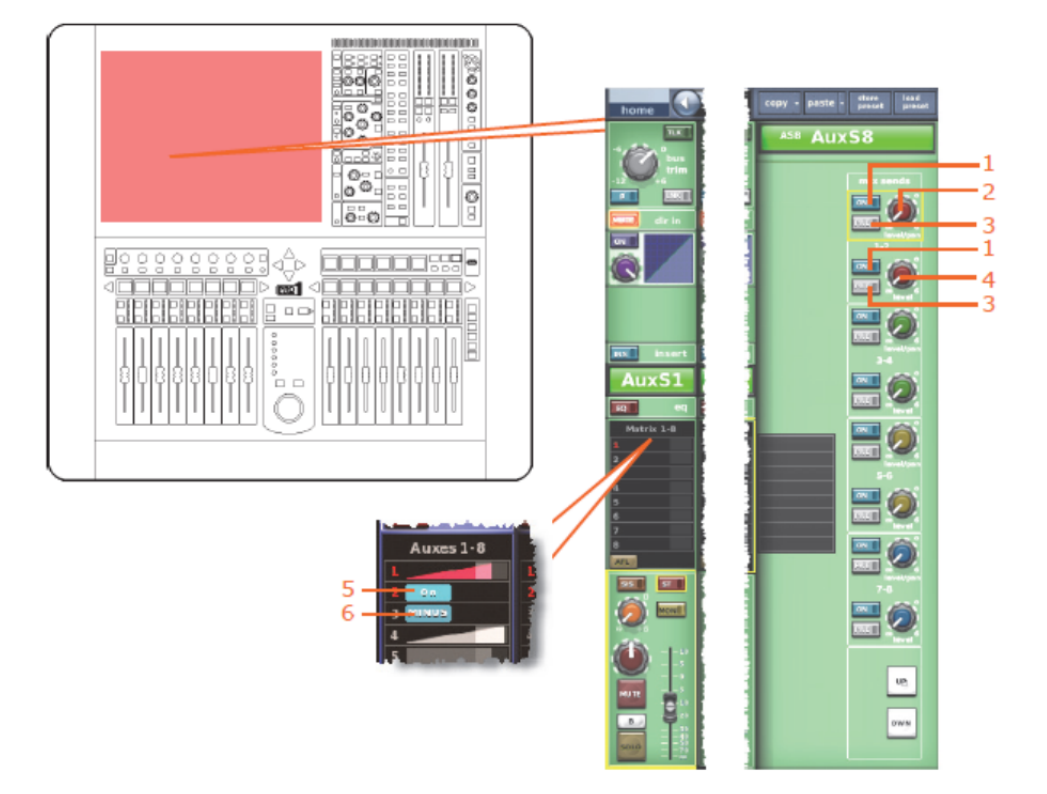

| 項目 | コントロール              | パラメータ                                                            |
|----|---------------------|------------------------------------------------------------------|
| 1  | [ON] スイッチ           | マトリックス・バス・センドのオン/オフを切り替え<br>ます。                                  |
| 2  | level/pan コントロールつまみ | バスはリンクされた時にバス・レベル/パンの切り替<br>えます。                                 |
| 3  | [PRE] スイッチ          | プリー・フェーダのオン/オフを切り替えます。                                           |
| 4  | レベル・コントロールつまみ       | バス・レベル                                                           |
| 5  | [ON] スイッチ           | AUXバス・センドのオン/オフを切り替えます。AUX<br>バスがグループ・モードの場合のみ利用可能。              |
| 6  | [MINUS] スイッチ        | AUXバス・センド・ミュートのオン/オフを切り替<br>えます。AUXバスはミックス・マイナス・モードの<br>場合のみ利用可能 |

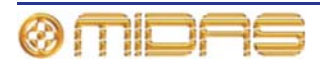

マスター・ルーティング

次の画面例は、コピー&ペーストの影響を受けるマスター・ルーティングの詳細エリアのパラ メータを示しています。

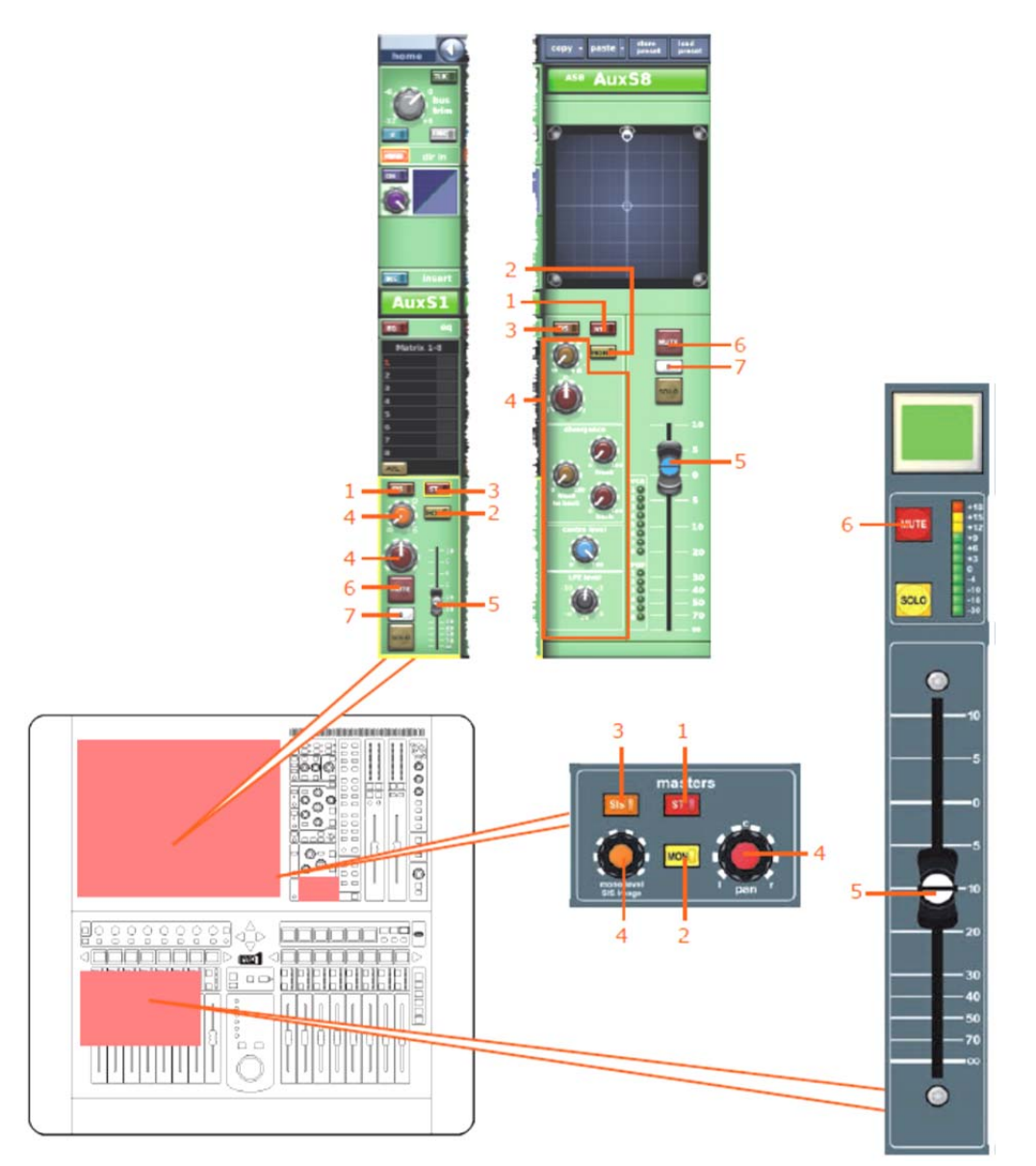

| 項目 | コントロール              | パラメータ                                     |
|----|---------------------|-------------------------------------------|
| 1  | [ <b>ST]</b> スイッチ   | ステレオのオン/オフを切り替えます。                        |
| 2  | [MON] スイッチ          | モノのオン/オフを切り替えます                           |
| 3  | [SIS] スイッチ          | 空間イメージング・システムのオン/オフを切り替え<br>ます。           |
| 4  | パンニング コントロールつま<br>み | サラウンド・パンニング (すべてのサラウンド・サ<br>ウンド・パラメータを含む) |
| 5  | フェーダ                | レベル                                       |
| 6  | [MUTE] スイッチ         | ミュートのオン/オフを切り替えます。                        |
| 7  | [ <b>B</b> ] スイッチ   | ソロBのオン/オフを切り替えます。                         |

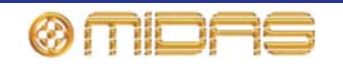

# リターン

この項では、リターン・チャンネル・パラメータの中でコピー&ペーストの影響を受けるもの について説明します。

構成

次の画面例は、コピー&ペーストの影響を受ける構成パラメータを示しています。

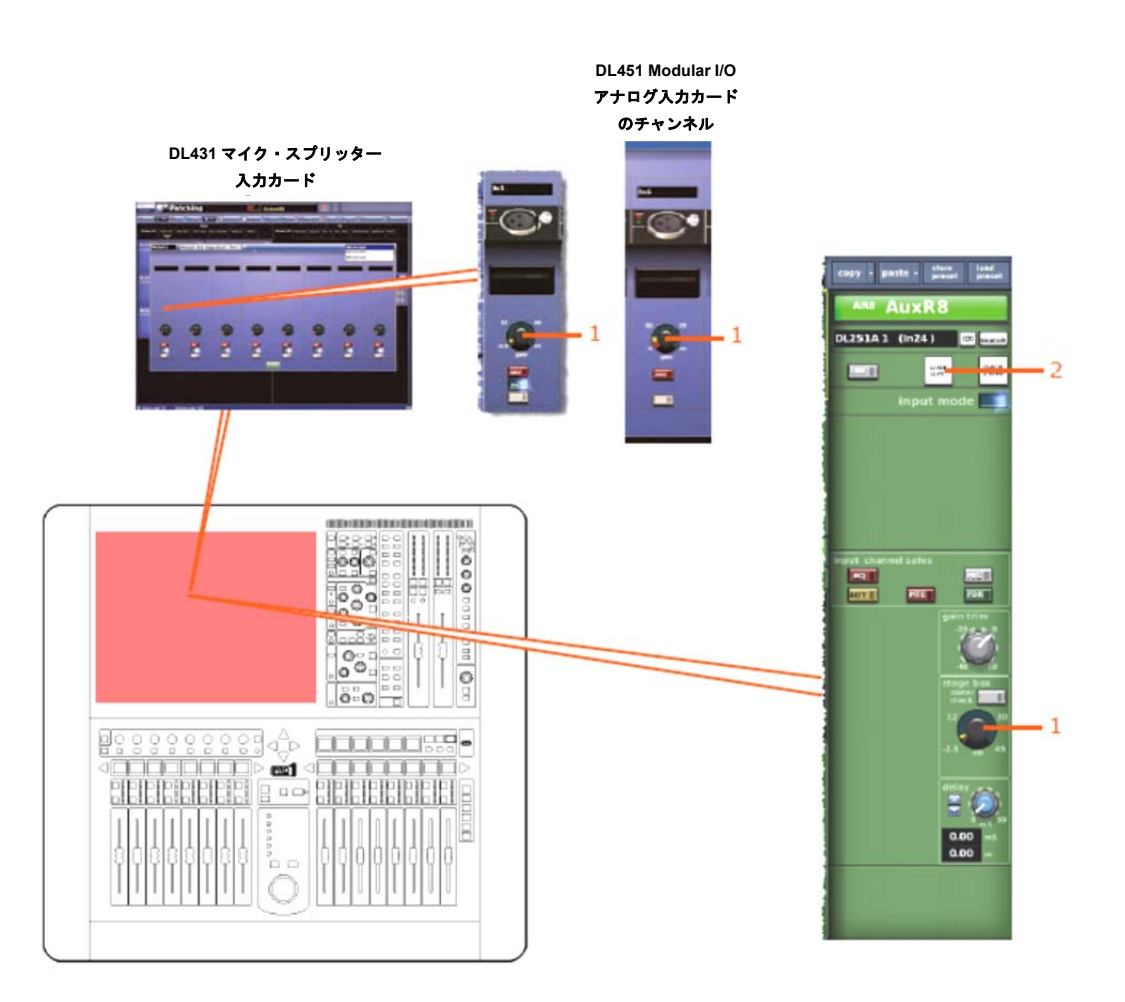

| 項目 | コントロール              | パラメータ             |
|----|---------------------|-------------------|
| 1  | stage box コントロールつまみ | リモート・アンプリファイアのゲイン |
| 2  | [LINK OPT] ボタン      | ステレオ・リンキング・オプション  |

### コンプレッサー

該当なし。

# ゲート

該当なし。

#### EQ

該当なし。

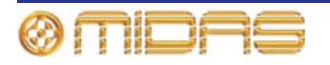

# バス・センド

次の画面例は、、コピー&ペーストの影響を受けるミックス・センド詳細エリアのパラメータ を示しています。

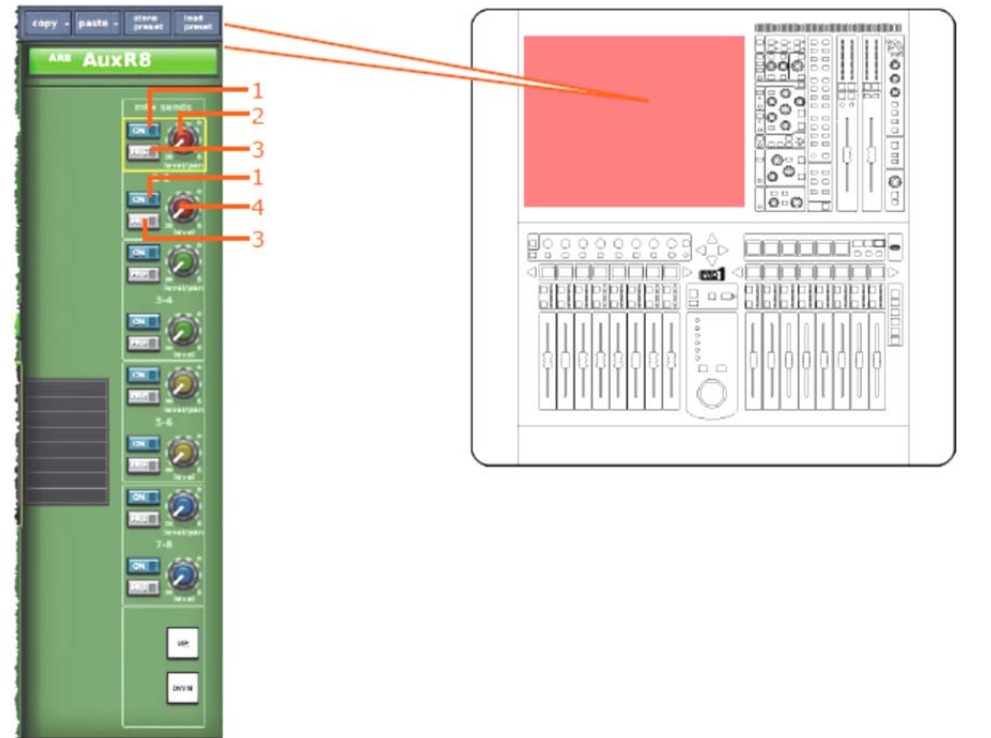

| 項目 | コントロール              | パラメータ                           |
|----|---------------------|---------------------------------|
| 1  | [ON] スイッチ           | マトリックス・バス・センドのオン/オフを切り替<br>えます。 |
| 2  | level/pan コントロールつまみ | バス・レベル。バスをリンクした場合はパン。           |
| 3  | [PRE] スイッチ          | プリー・フェーダのオン/オフを切り替えます。          |
| 4  | レベル・コントロールつまみ       | バス・レベル                          |

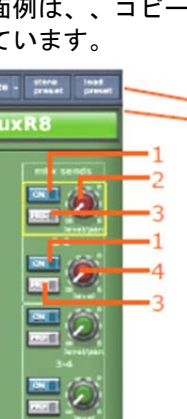

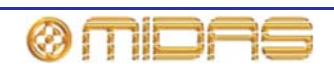

#### マスター・ルーティング

次の画面例は、コピー&ペーストの影響を受けるマスター・ルーティングのパラメータを示しています。

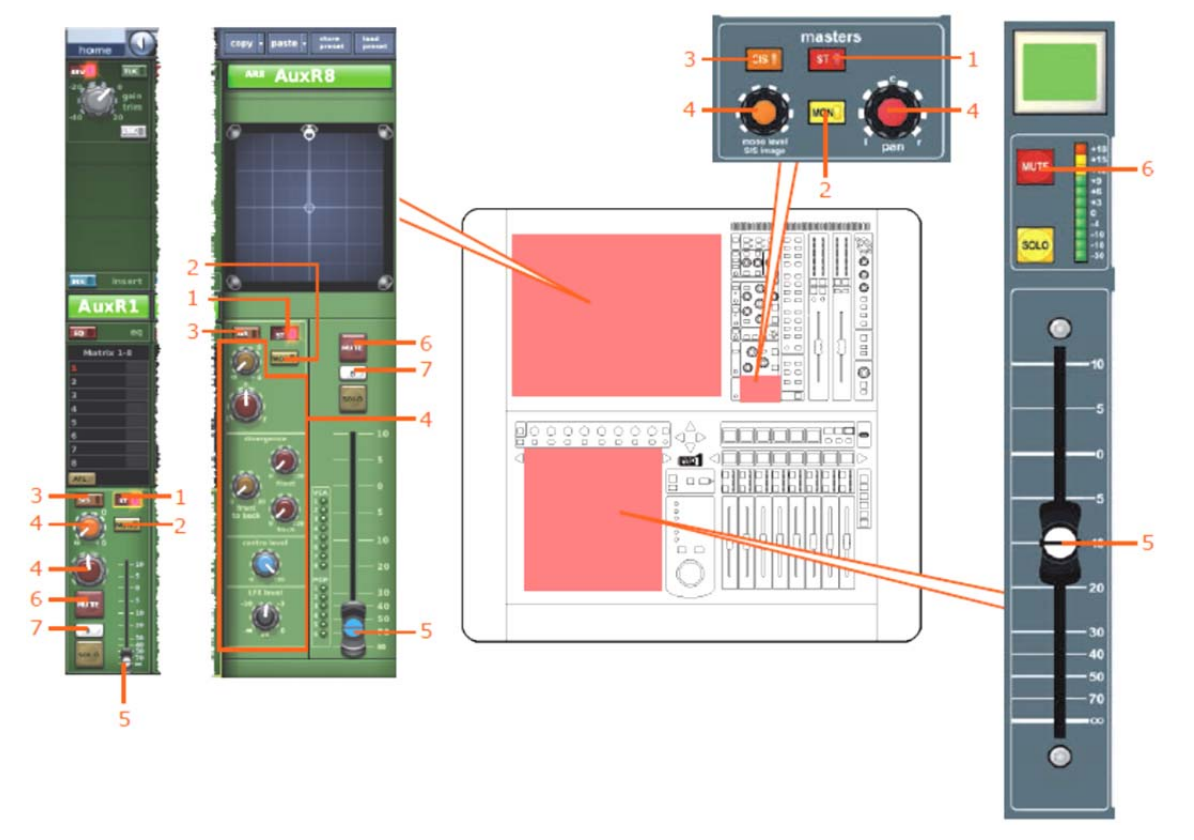

| 項目 | コントロール              | パラメータ                                     |
|----|---------------------|-------------------------------------------|
| 1  | [ST] スイッチ           | ステレオのオン/オフを切り替えます。                        |
| 2  | [MON] スイッチ          | モノのオン/オフを切り替えます                           |
| 3  | [SIS] スイッチ          | 空間イメージング・システムのオン/オフを切り替え<br>ます。           |
| 4  | パンニング・コントロールつま<br>み | サラウンド・パンニング (すべてのサラウンド・サ<br>ウンド・パラメータを含む) |
| 5  | フェーダ                | レベル                                       |
| 6  | [MUTE] スイッチ         | ミュートのオン/オフを切り替えます。                        |
| 7  | [B] スイッチ            | ソロBのオン/オフを切り替えます。                         |

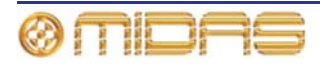

# マトリックス

この項では、マトリックス・チャンネル・パラメータの中でコピー&ペーストの影響を受ける ものについて説明します。

## 構成

次の画面例では、コピー&ペーストの影響を受ける構成詳細エリアのパラメータを示していま す。

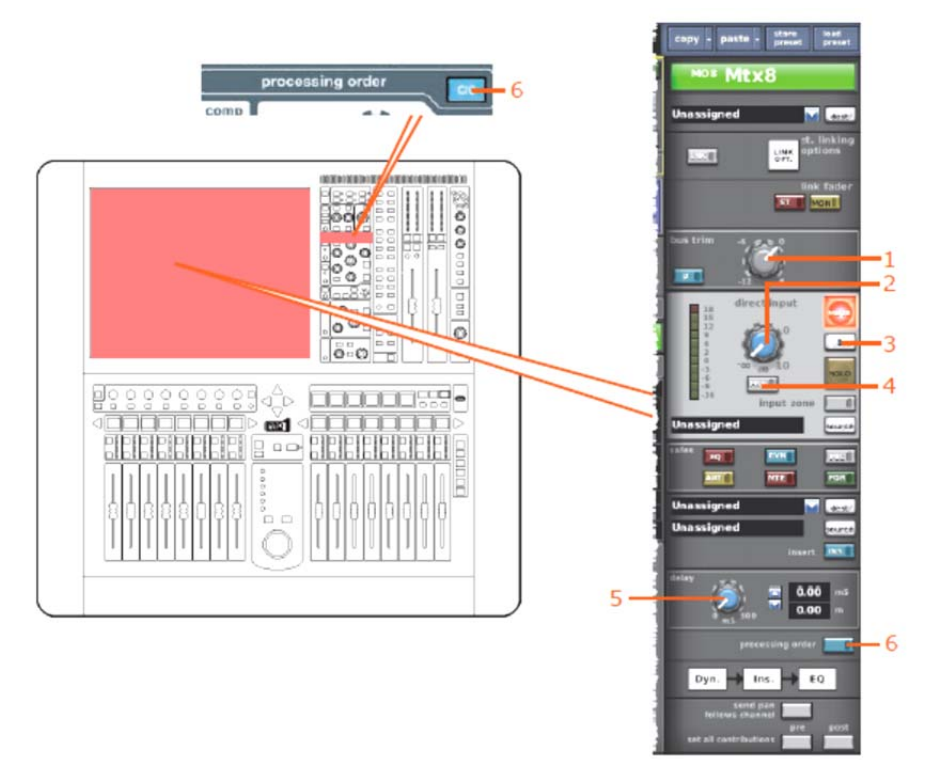

| 項目 | コントロール             | パラメータ                                    |
|----|--------------------|------------------------------------------|
| 1  | Bus trim コントロールつまみ | モノのオン/オフを切り替えます。                         |
| 2  | レベル・コントロールつまみ      | 空間イメージング・システムのオン/オフを切り替<br>えます。          |
| 3  | <b>[B]</b> スイッチ    | サラウンド・パンニング(すべてのサラウンド・<br>サウンドのパラメータ)    |
| 4  | [PRE] スイッチ         | レベル                                      |
| 5  | delay コントロールつまみ    | ミュートのオン/オフを切り替えます。                       |
| 6  | <b>[C/O]</b> スイッチ  | 処理順序 : Dyn.→Ins.→EQ または EQ→Ins.→<br>Dyn. |

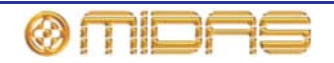

## コンプレッサー

次の画面例は、コピー&ペーストの影響を受けるコンプレッサー詳細エリアのパラメータを示しています。画面例にはcorrectiveモードのコンプレッサーが表示されているだけですが、通常、他のコンプレッサー・モードでも同じです。

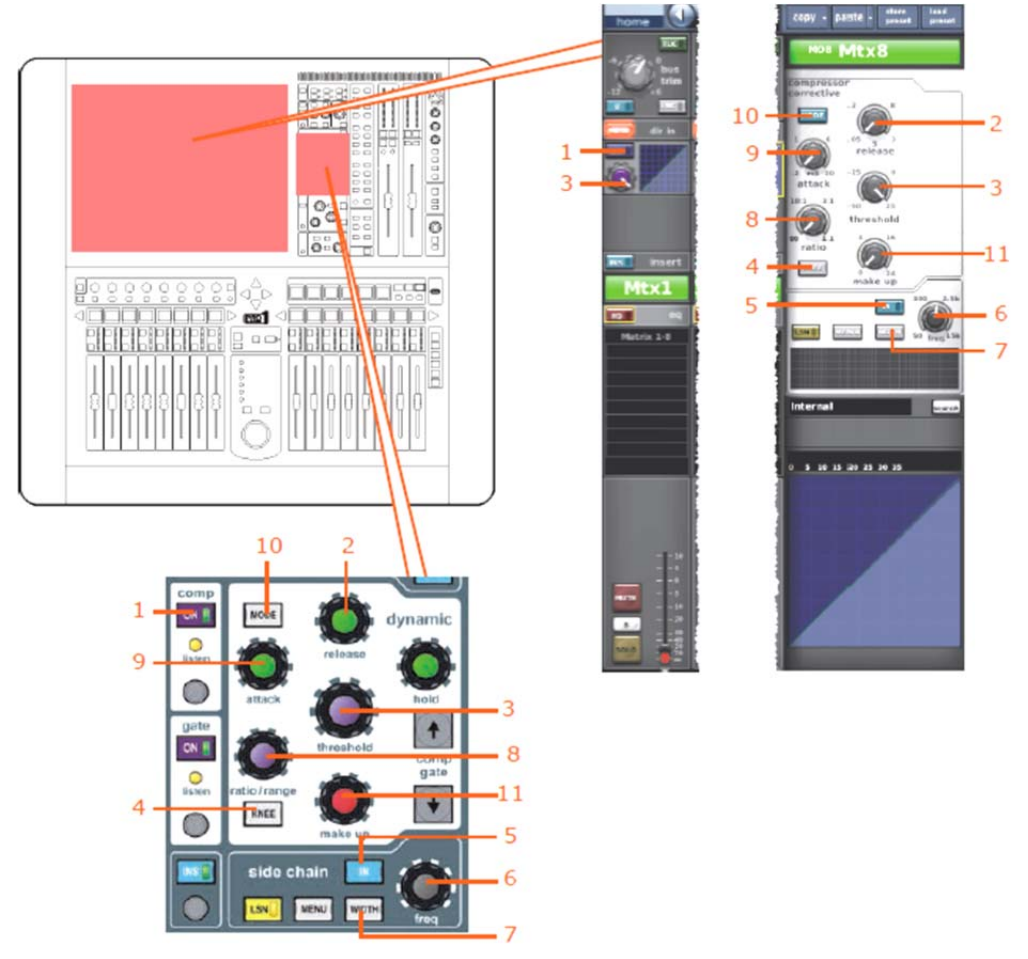

| 項目 | コントロール               | パラメータ                                                          |
|----|----------------------|----------------------------------------------------------------|
| 1  | [ON] スイッチ            | コンプレッサーのオン/オフを切り替えます。                                          |
| 2  | release コントロールつまみ    | コンプレッサーのリリース                                                   |
| 3  | threshold コントロールつまみ  | コンプレッサーのスレッショウルド                                               |
| 4  | <b>[KNEE]</b> 押しボタン  | コンプレッサーのニー : ハード、ミディアム、ソ<br>フト                                 |
| 5  | [IN] スイッチ            | コンプレッサー・サイドチェーンのイン/アウトを<br>切り替えます。                             |
| 6  | freq コントロールつまみ       | コンプレッサーのサイドチェーン周波数                                             |
| 7  | <b>[WIDTH]</b> 押しボタン | コンプレッサーのサイドチェーン幅: 2Oct、1Oct<br>または 0.3Oct                      |
| 8  | ratio コントロールつまみ      | コンプレッサーの圧縮比                                                    |
| 9  | attack コントロールつまみ     | コンプレッサーのアタック                                                   |
| 10 | [MODE] 押しボタン         | コンプレッサー・モード:corrective、adaptive、<br>creative、vintageまたはshimmer |
| 11 | make up コントロールつまみ    | コンプレッサーのゲイン                                                    |

ØMDAS

# ゲート

該当なし。

## EQ (GEQ)

次の画面例は、コピー&ペーストの影響を受けるEQセクション (GEQも含む) のパラメータを 示しています。

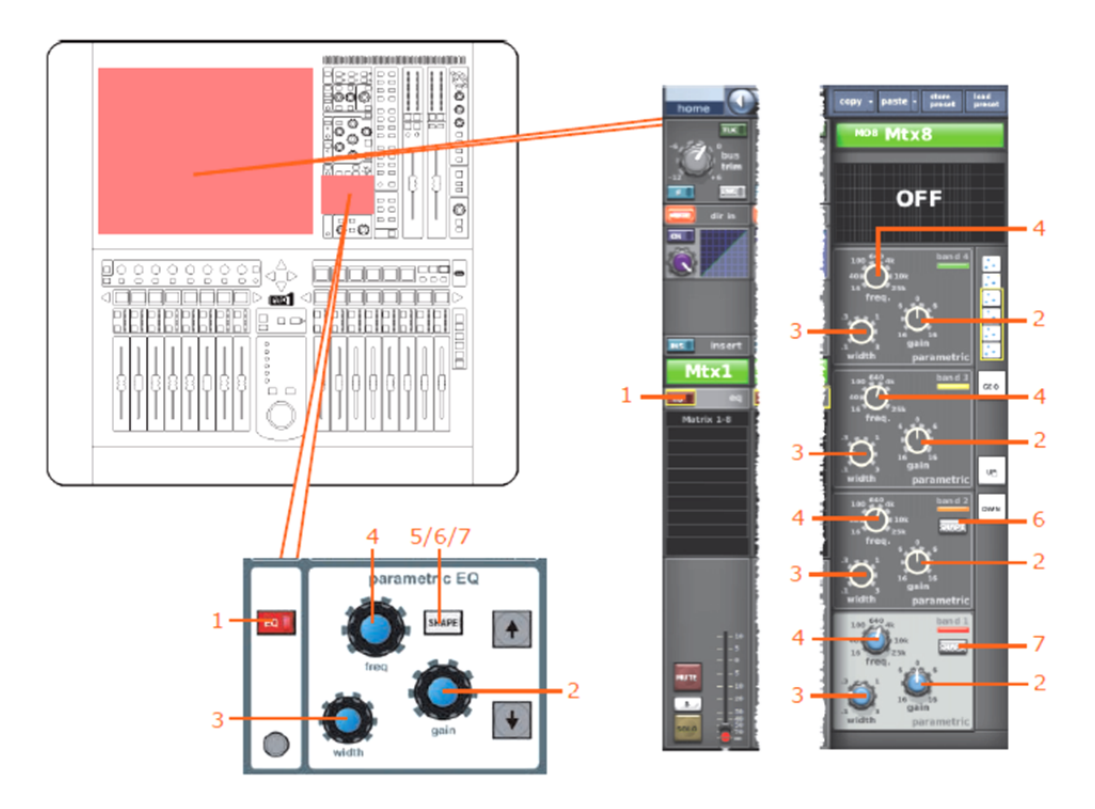

| 項目 | コントロール                                  | パラメータ                                                                        |
|----|-----------------------------------------|------------------------------------------------------------------------------|
| 1  | [EQ] スイッチ                               | EQのオン/オフを切り替えます。                                                             |
| 2  | gain コントロールつまみ                          | EQゲイン・レベル                                                                    |
| 3  | width コントロールつまみ                         | EQ幅                                                                          |
| 4  | freq コントロールつまみ                          | EQ周波数                                                                        |
| 5  | <b>[SHAPE]</b> スイッチ(画面例に<br>は表示されていません) | バンド6のシェルビング・モード:bell、soft、low<br>pass filter 6dB、low pass 12dBへ切り替えできま<br>す。 |
| 6  | [SHAPE] スイッチ                            | バンド2のシェルビング・モード : bell、high pass 24<br>dBへ切り替えできます。                          |
| 7  | <b>[SHAPE]</b> スイッチ                     | バンド1のシェルビング・モード : bell、warm、high<br>pass 6dB、high pass 12dBへ切り替えできます。        |

**注**:上記の画面例にはバンド5と6は表示されていませんが、表の項目は同様に当てはまります。両方の バンドに項目2、3、4があり、バンド6には項目5もあります。

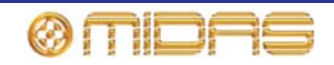

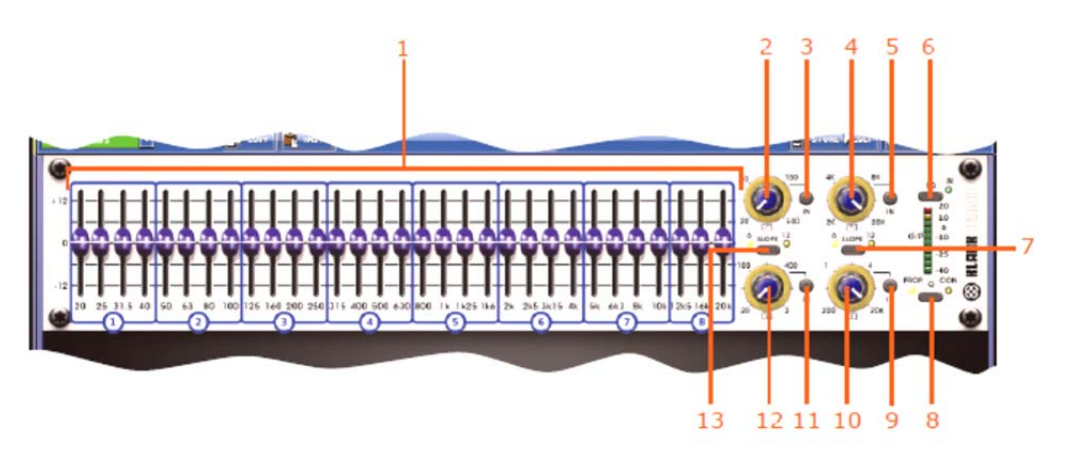

| 項目 | コントロール                  | パラメータ                                                                |
|----|-------------------------|----------------------------------------------------------------------|
| 1  | 31個のフィーダ                | フェーダ位置。                                                              |
| 2  | ハイパス・フィルタ・コントロ<br>ールつまみ | ハイパス・フィルタのカットオフ周波数                                                   |
| 3  | [IN] スイッチ               | ハイパス・フィルタのイン/インを切り替えます。                                              |
| 4  | ローパス・フィルタ・コントロ<br>ールつまみ | ローパス・フィルタのカットオフ周波数                                                   |
| 5  | [IN] スイッチ               | ローパス・フィルタのイン/アウトを切り替えます。                                             |
| 6  | [EQ] スイッチ               | EQのイン/アウトを切り替えます。                                                    |
| 7  | [SLOPE] スイッチ            | ローパス・フィルタを6 dBと12 dBのどちらかに切<br>り替えます。                                |
| 8  | <b>[Q]</b> スイッチ         | プロポーショナルQ ( <b>PROP.</b> ) またはコンスタント<br>Q ( <b>CON.</b> ) モードを選択します。 |
| 9  | [IN] スイッチ               | 200Hz – 20kHzノッチ・フィルタのイン/アウトを切<br>り替えます。                             |
| 10 | ノッチ・フィルタ・コントロー<br>ルつまみ  | 200Hz – 20kHzノッチ・フィルタの周波数                                            |
| 11 | [IN] スイッチ               | 20Hz – 2kHzノッチ・フィルタのイン/アウトを切り<br>替えます。                               |
| 12 | ノッチ・フィルタ・コントロー<br>ルつまみ  | 20Hz – 2kHzノッチ・フィルタの周波数                                              |
| 13 | [SLOPE] スイッチ            | ハイパス・フィルタを6 dBと12 dBのどちらかに切<br>り替えます。                                |

# バス・センド

該当なし。

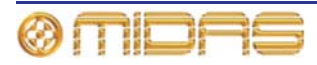

# フェーダ・セクション

次の画面例は、コピー&ペーストの影響を受けるマスター・ルーティングのパラメータを示し ています。

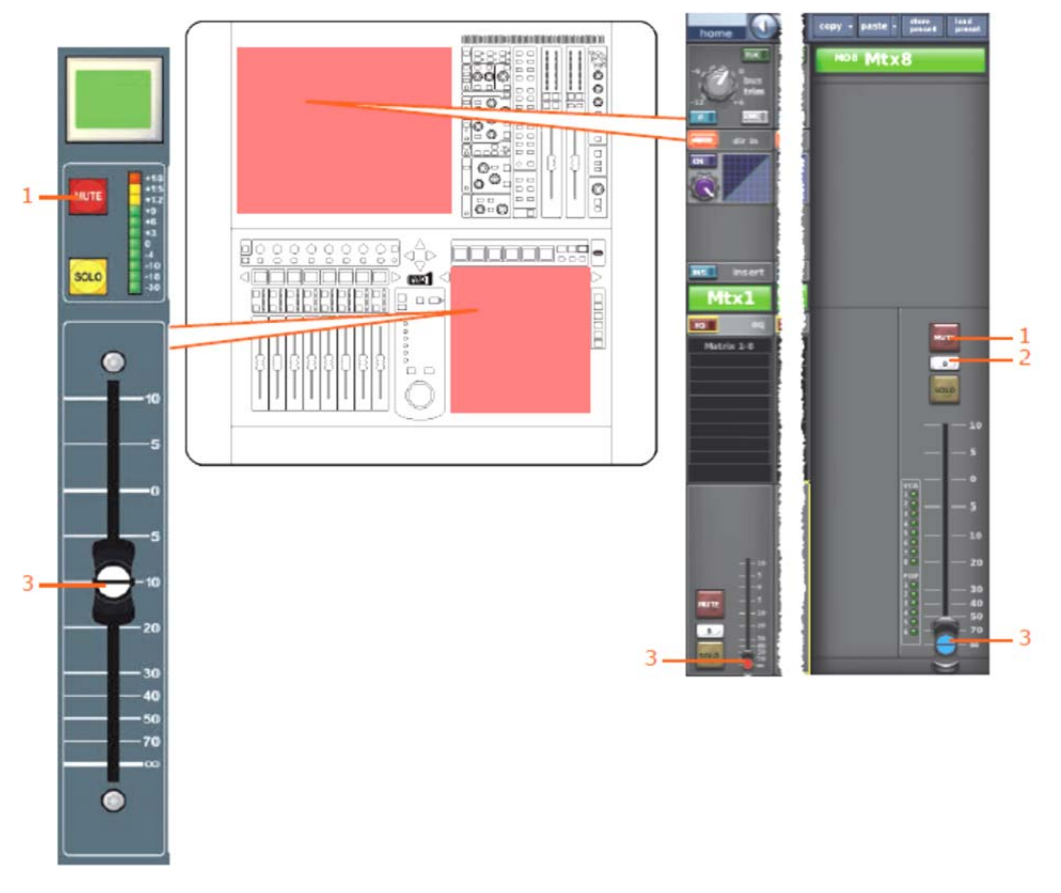

| 項目 | コントロール          | パラメータ              |
|----|-----------------|--------------------|
| 1  | [MUTE] スイッチ     | ミュートのオン/オフを切り替えます。 |
| 2  | <b>[B]</b> スイッチ | ソロBのオン/オフを切り替えます。  |
| 3  | フェーダ            | レベル                |

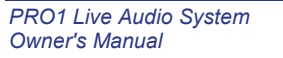

-\_

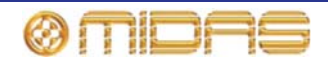

# マスター

この項では、マスター・チャンネル・パラメータの中でコピー&ペーストの影響を受けるもの について説明します。

構成

次の画面例は、コピー&ペーストの影響を受ける構成詳細リアのパラメータを示しています。

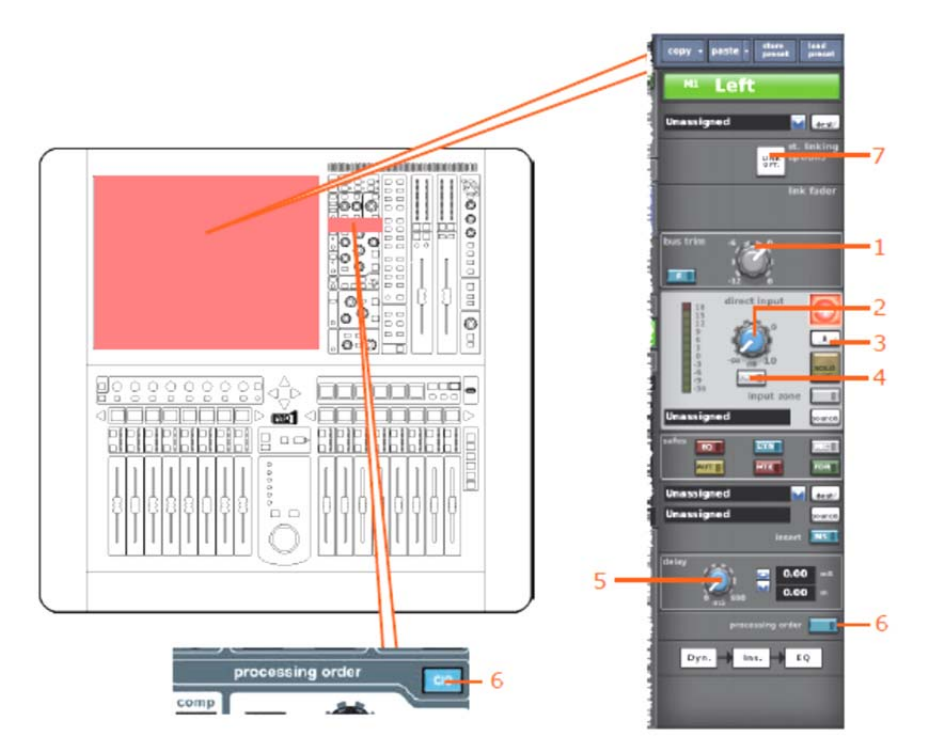

| 項目 | コントロール             | パラメータ                                    |
|----|--------------------|------------------------------------------|
| 1  | bus trim コントロールつまみ | バス・トリム・レベル。                              |
| 2  | レベル・コントロールつまみ      | ダイレクト入力レベル                               |
| 3  | <b>[B]</b> スイッチ    | ダイレクト入力ソロBのオン/オフを切り替えます。                 |
| 4  | [PRE] スイッチ         | ダイレクト入力プリのオン/オフを切り替えます。                  |
| 5  | delay コントロールつまみ    | ディレイ時間                                   |
| 6  | [C/O] スイッチ         | 処理順序 : Dyn.→Ins.→EQ または EQ→Ins.→<br>Dyn. |
| 7  | [LINK OPT.] ボタン    | ステレオ・リンキング・オプション                         |

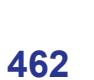

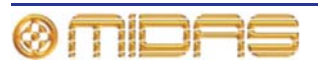

# コンプレッサー

次の画面例は、コピー&ペーストの影響を受けるコンプレッサー詳細エリアのパラメータを示 しています。画面例にはcorrectiveモードのコンプレッサーが表示されているだけですが、通常、 他のコンプレッサー・モードでも同じです。

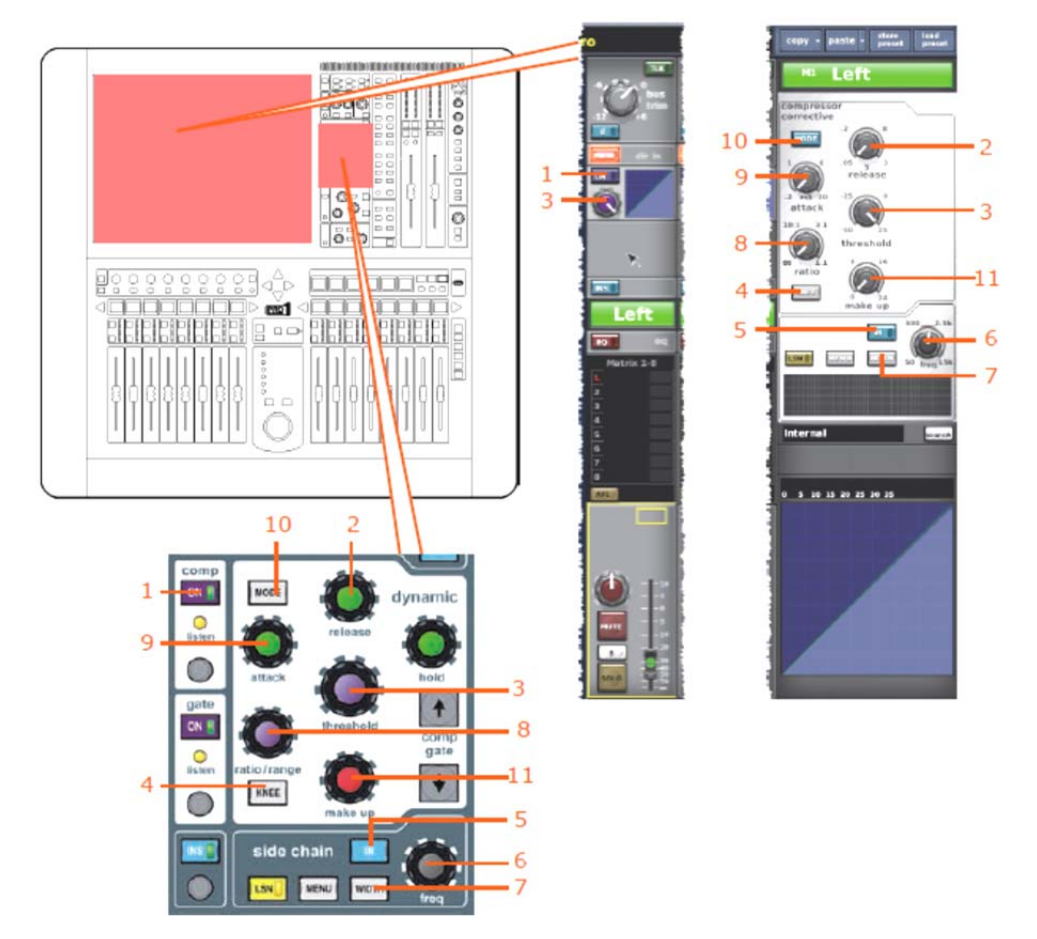

| 項目 | コントロール               | パラメータ                                                          |
|----|----------------------|----------------------------------------------------------------|
| 1  | [ON] スイッチ            | コンプレッサーのオン/オフを切り替えます。                                          |
| 2  | release コントロールつまみ    | コンプレッサーのリリース                                                   |
| 3  | threshold コントロールつまみ  | コンプレッサーのスレッショウルド                                               |
| 4  | <b>[KNEE]</b> 押しボタン  | コンプレッサーのニー : ハード、ミディアム、ソフ<br>ト                                 |
| 5  | [IN] スイッチ            | コンプレッサー・サイドチェーンのイン/アウトを切<br>り替えます。                             |
| 6  | freq コントロールつまみ       | コンプレッサーのサイドチェーン周波数                                             |
| 7  | <b>[WIDTH]</b> 押しボタン | コンプレッサーのサイドチェーン幅:2Oct、1Octま<br>たは0.3Oct                        |
| 8  | ratio コントロールつまみ      | コンプレッサーの圧縮比                                                    |
| 9  | attack コントロールつまみ     | コンプレッサーのアタック                                                   |
| 10 | <b>[MODE]</b> 押しボタン  | コンプレッサー・モード:corrective、adaptive、<br>creative、vintageまたはshimmer |
| 11 | make up コントロールつまみ    | コンプレッサーのゲイン                                                    |

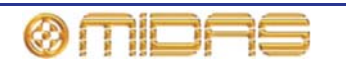

ゲート

該当なし。

#### EQ (GEQ)

次の画面例は、コピー&ペーストの影響を受けるEQセクション (GEQも含む) のパラメータを 示しています。

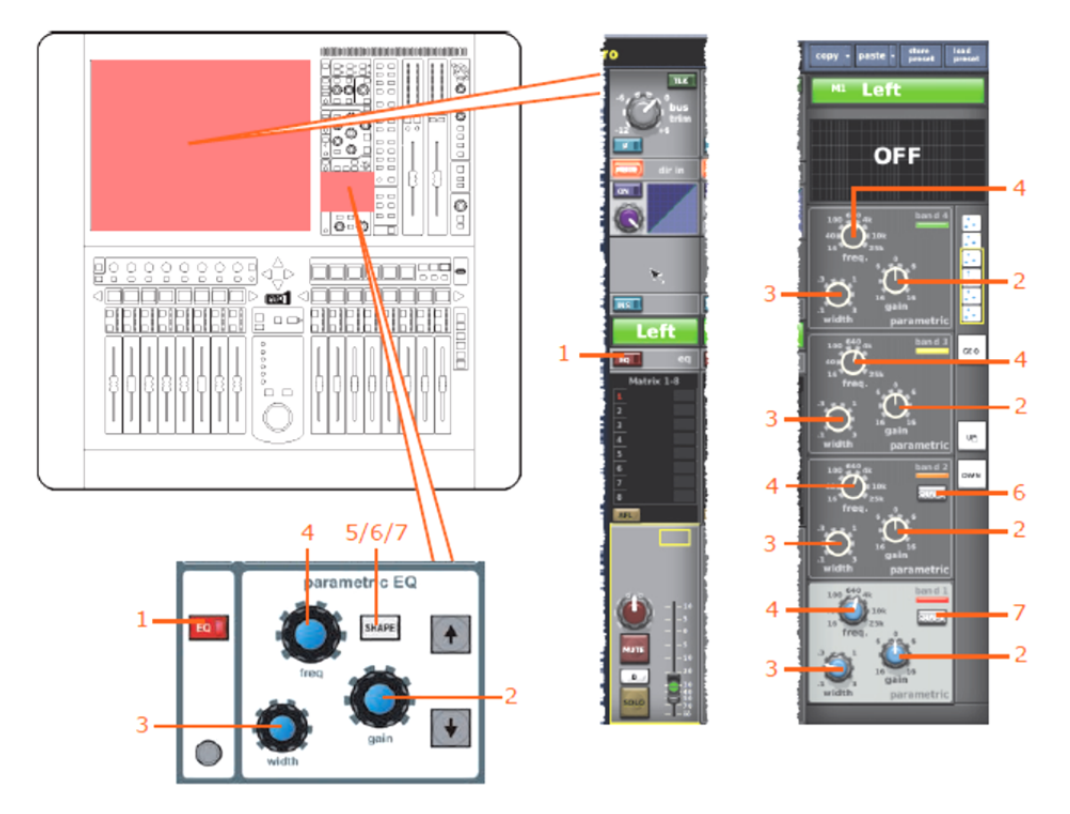

| 項目 | コントロール                                  | パラメータ                                                                        |
|----|-----------------------------------------|------------------------------------------------------------------------------|
| 1  | [EQ] スイッチ                               | EQのオン/オフを切り替えます。                                                             |
| 2  | gain コントロールつまみ                          | EQゲイン・レベル                                                                    |
| 3  | width コントロールつまみ                         | EQ幅                                                                          |
| 4  | freq コントロールつまみ                          | EQ周波数                                                                        |
| 5  | <b>[SHAPE]</b> スイッチ(画面例に<br>は表示されていません) | バンド6のシェルビング・モード:bell、soft、low<br>pass filter 6dB、low pass 12dBへ切り替えできま<br>す。 |
| 6  | <b>[SHAPE]</b> スイッチ                     | バンド2のシェルビング・モード : bell、high pass 24<br>dBへ切り替えできます。                          |
| 7  | <b>[SHAPE]</b> スイッチ                     | バンド1のシェルビング・モード : bell、warm、high<br>pass 6dB、high pass 12dBへ切り替えできます。        |

**注**:上記の画面例にはバンド5と6は表示されていませんが、表の項目は同様に当てはまります。両方の バンドに項目2、3、4があり、バンド6には項目5もあります。

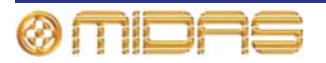

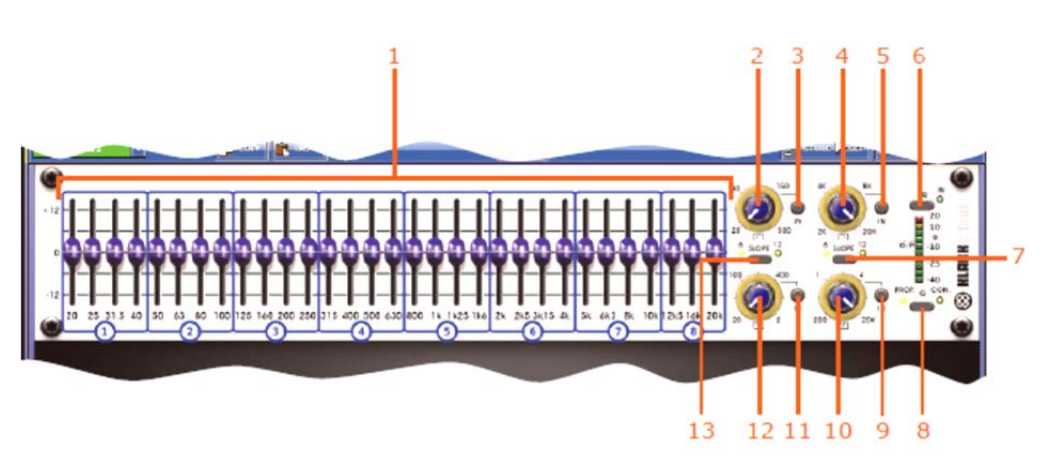

| 項目 | コントロール                  | パラメータ                                                                |
|----|-------------------------|----------------------------------------------------------------------|
| 1  | 31個のフィーダ                | フェーダ位置                                                               |
| 2  | ハイパス・フィルタ・コントロ<br>ールつまみ | ハイパス・フィルタのカットオフ周波数                                                   |
| 3  | [IN] スイッチ               | ハイパス・フィルタのイン/アウトを切り替えます。                                             |
| 4  | ローパス・フィルタ・コントロ<br>ールつまみ | ローパス・フィルタのカットオフ周波数                                                   |
| 5  | [IN] スイッチ               | ローパス・フィルタのイン/アウトを切り替えます。                                             |
| 6  | [EQ] スイッチ               | EQのイン/アウトを切り替えます。                                                    |
| 7  | [SLOPE] スイッチ            | ローパス・フィルタを6dBと12dBのどちらかに切<br>り替えます。                                  |
| 8  | <b>[Q]</b> スイッチ         | プロポーショナルQ ( <b>PROP</b> .) またはコンスタント<br>Q ( <b>CON</b> .) モードを選択します。 |
| 9  | [IN] スイッチ               | 200Hz – 20kHzノッチ・フィルタのイン/アウトを<br>切り替えます。                             |
| 10 | ノッチ・フィルタ・コントロー<br>ルつまみ  | 200Hz – 20kHzノッチ・フィルタ・周波数                                            |
| 11 | [IN] スイッチ               | 20Hz – 2kHzノッチ・フィルタのイン/アウトを切<br>り替えます。                               |
| 12 | ノッチ・フィルタ・コントロー<br>ルつまみ  | 20Hz – 2kHzノッチ・フィルタ・周波数                                              |
| 13 | [SLOPE] スイッチ            | ハイパス・フィルタを6dBと12dBのどちらかに切<br>り替えます。                                  |

# バス・センド

該当なし。

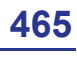

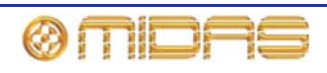

#### マスター・ルーティング

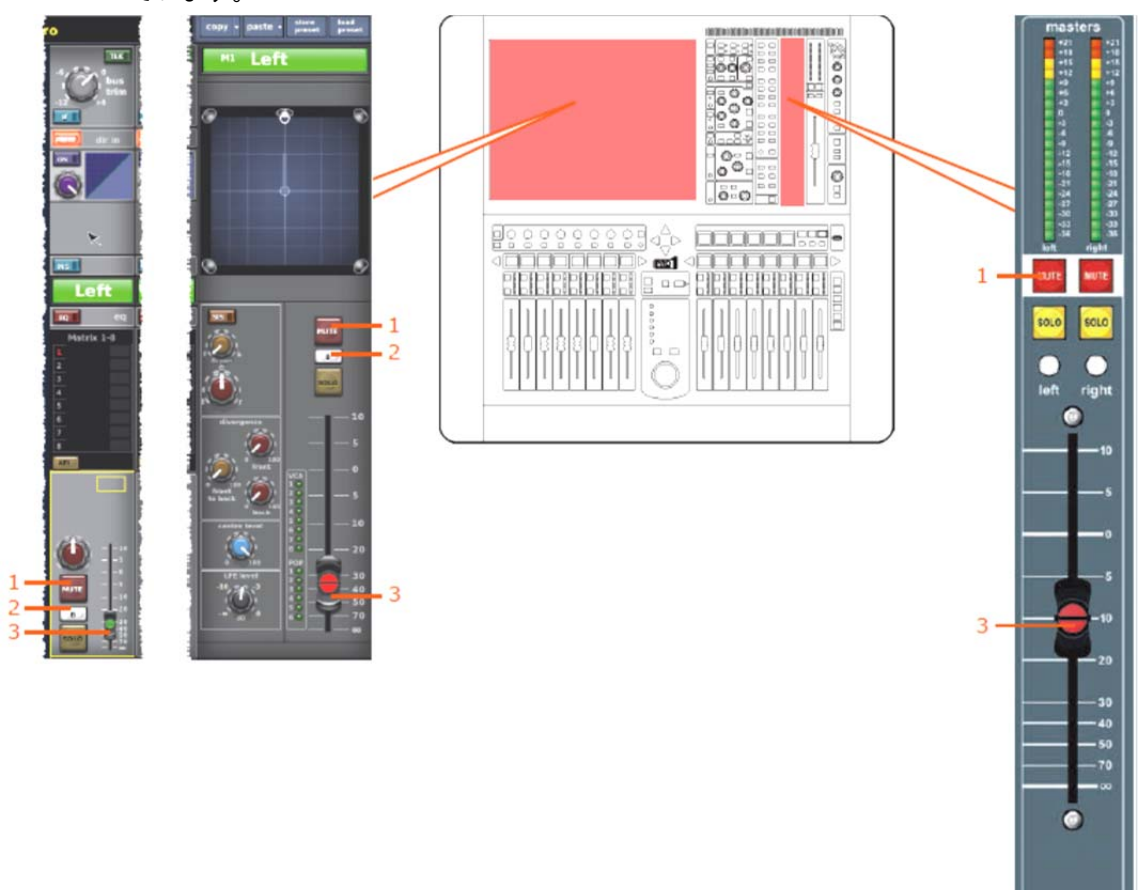

次の画面例は、コピー&ペーストの影響を受けるマスター・ルーティングのパラメータを示し ています。

| 項目 | コントロール            | パラメータ              |
|----|-------------------|--------------------|
| 1  | [MUTE] スイッチ       | ミュートのオン/オフを切り替えます。 |
| 2  | [ <b>B</b> ] スイッチ | ソロBのオン/オフを切り替えます。  |
| 3  | フェーダ              | レベル                |

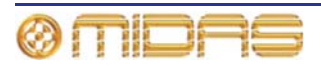

# *付録 J : ステレオ・リンキングの影響を受 けるパラメータ*

この付録では、ペアのステレオ・リンクされたチャンネルで共有するコントロール・エリア毎 のパラメータを示しています。コントロール・エリアは各チャンネル・タイプまたはチャンネ ル・ペア毎に全体的にオン/オフを切り替えることができます(93ページの「リンキング・オプ ションの変更」を参照)。

|             | スカ         | Aux リターン   | AUX センド    | マトリックス     | マスター       |
|-------------|------------|------------|------------|------------|------------|
| コントロール・エリア  | チャンネル      | (リターン)     | (AUX)      | (マトリックス)   |            |
| 入力コントロール    | 468<br>ページ | 480<br>ページ | 488<br>ページ | 498<br>ページ | 506<br>ページ |
| ダイレクト出力     | 469<br>ページ | N/A        | N/A        | N/A        | N/A        |
| ダイレクト入力     | N/A        | N/A        | 489<br>ページ | 499<br>ページ | 507<br>ページ |
| フィルタ        | 470<br>ページ | N/A        | N/A        | N/A        | N/A        |
| ダイナミックス     | 471<br>ページ | N/A        | 490<br>ページ | 500<br>ページ | 508<br>ページ |
| インサート       | 473<br>ページ | 481<br>ページ | 491<br>ページ | 501<br>ページ | 509<br>ページ |
| EQ          | 474<br>ページ | 482<br>ページ | 492<br>ページ | 502<br>ページ | 510<br>ページ |
| バス・センド      | 475<br>ページ | 483<br>ページ | 493<br>ページ | N/A        | 511<br>ページ |
| マスター・ルーティング | 476<br>ページ | 484<br>ページ | 494<br>ページ | N/A        | 512<br>ページ |
| フェーダ        | 477<br>ページ | 485<br>ページ | 495<br>ページ | 503<br>ページ | 513<br>ページ |
| ディレイ        | 478<br>ページ | 486<br>ページ | 496<br>ページ | 504<br>ページ | 514<br>ページ |
| ミュート        | 479<br>ページ | 487<br>ページ | 497<br>ページ | 505<br>ページ | 515<br>ページ |

次の表は、この付録で各エリアの参照先ページを探すためのクイックリファレンスです。

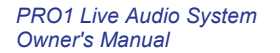

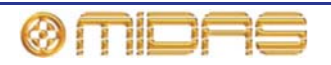

# 入力チャンネル

**468** 

この項では、入力チャンネルのリンクされるパラメータについて説明します。

#### 構成入力コントロール

次の画面例は、チャンネル・ペア間でリンクされる入力コントロール・パラメータを示してい ます。

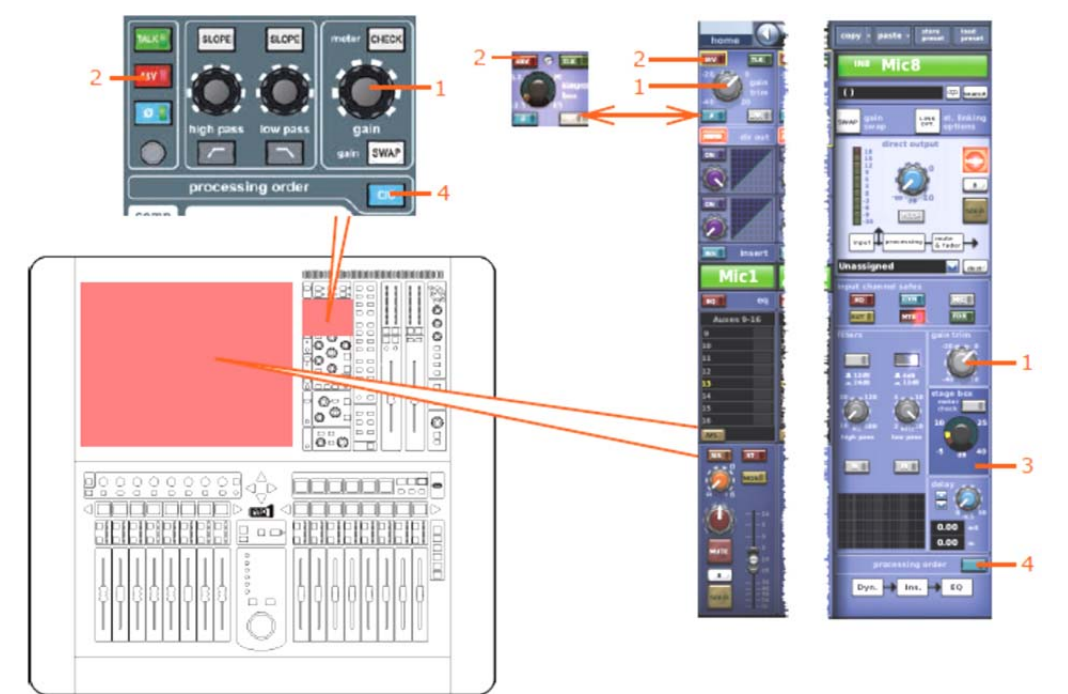

| 項目 | コントロール                         | パラメータ                                    |
|----|--------------------------------|------------------------------------------|
| 1  | gain/[gain trim] コントロール<br>つまみ | デジタル・トリム・レベル                             |
| 2  | <b>[48V]</b> スイッチ*             | 48Vファントム電圧のオン/オフを切り替えます。                 |
| 3  | フィルタ スイッチ(画面例に<br>は表示されていません)  | 30Hzフィルタのオン/オフを切り替えます。                   |
| 4  | [C/O] スイッチ*                    | 処理順序 : Dyn.→Ins.→EQ または EQ→Ins.→<br>Dyn. |

\*テープ入力と一次入力に適用されます。

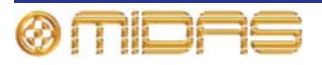

# ダイレクト出力

次の画面例は、チャンネル・ペア間でリンクされるダイレクト出力のコントロール・パラメー タを示しています。

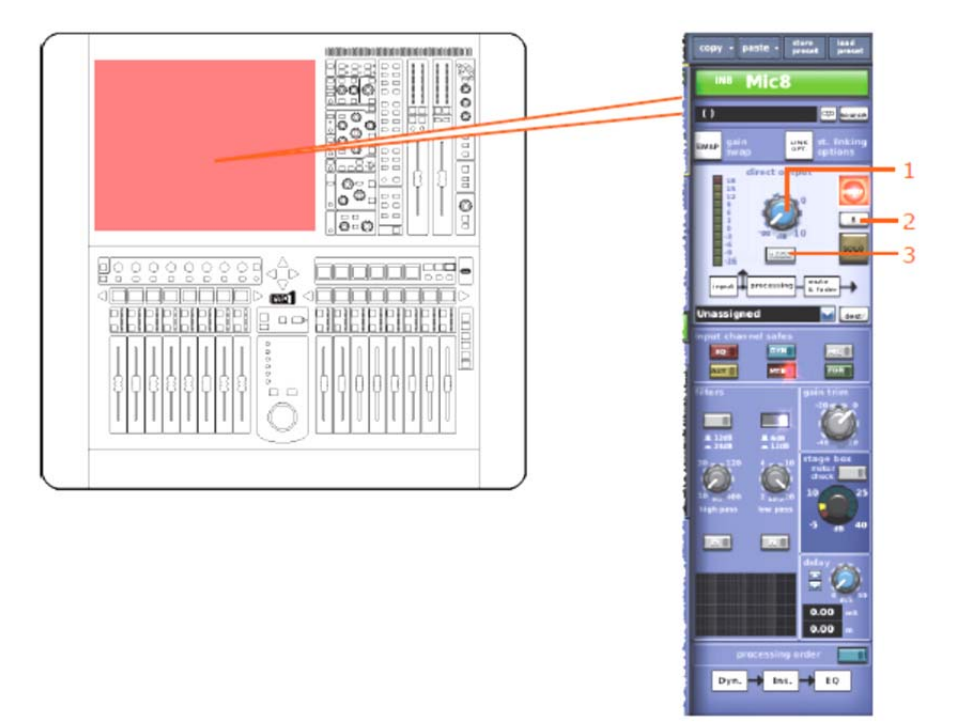

| 項目 | コントロール              | パラメータ                                                                                                    |
|----|---------------------|----------------------------------------------------------------------------------------------------|
| 1  | レベル・コントロールつまみ       | ダイレクト出力レベル                                                                                                   |
| 2  | <b>B</b> コントロールつまみ  | ダイレクト出カソロBのオン/オフを切り替えま<br>す。                                                                                 |
| 3  | <b>[MODE]</b> 押しボタン | ダイレクト出カタップオフ・ポイントを変更しま<br>す。3つのオプション、ポストフェーダでミュート、<br>プリミュートとプリプロセッシング、またはプリ<br>ミュートでポストプロセッシングから選択できま<br>す。 |

# ダイレクト入力

該当なし。

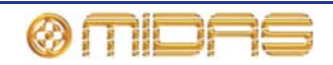

# フィルタ

次の画面例は、チャンネル・ペア間でリンクされるフィルタ・コントロール・パラメータを示 しています。

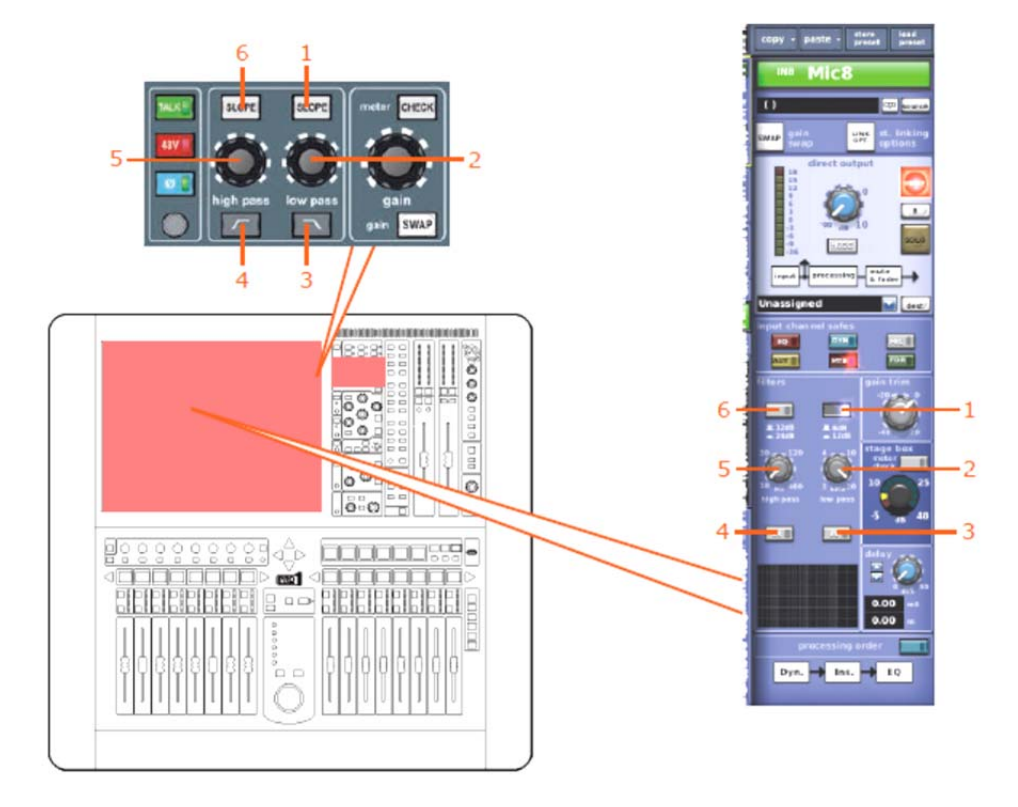

| 項目 | コントロール               | パラメータ                                     |
|----|----------------------|-------------------------------------------|
| 1  | <b>[SLOPE]</b> 押しボタン | ローパス・フィルタのスロープを6 dBと12dBのど<br>ちらかに切り替えます。 |
| 2  | low pass コントロールつまみ   | ローパス・フィルタの周波数                             |
| 3  | ── /[IN] スイッチ        | ローパス・フィルタのイン/アウトを切り替えま<br>す。              |
| 4  | [/[/IN] スイッチ         | ハイパス・フィルタのイン/アウトを切り替えま<br>す。              |
| 5  | high pass コントロールつまみ  | ローパス・フィルタの周波数                             |
| 6  | <b>[SLOPE]</b> 押しボタン | ハイパス・フィルタのスロープを12dBと24dBのど<br>ちらかに切り替えます。 |

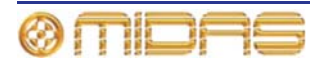

### ダイナミックス

次の画面例は、チャンネル・ペア間でリンクされるコンプレッサーとゲート・コントロール・ パラメータを示しています。画面例にはcorrectiveモードのコンプレッサーが表示されているだ けですが、他のコンプレッサー・モード (adaptive、creative および vintage) でも同じです。

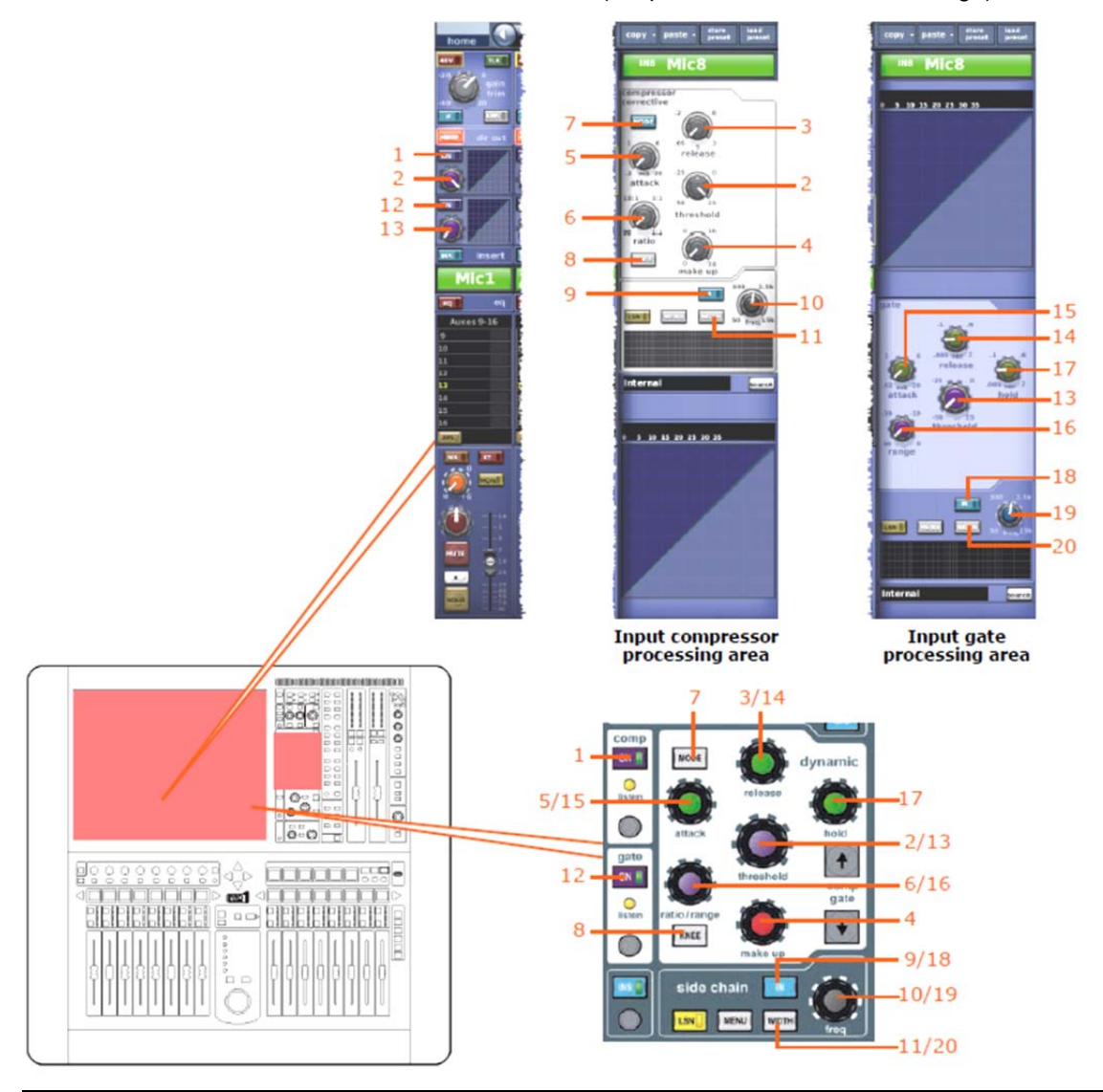

| 項目 | コントロール              | パラメータ                                                     |
|----|---------------------|-----------------------------------------------------------|
| 1  | [ON] スイッチ           | コンプレッサーのオン/オフを切り替えます。                                     |
| 2  | threshold コントロールつまみ | コンプレッサーのスレッショウルド                                          |
| 3  | release コントロールつまみ   | コンプレッサーのリリース                                              |
| 4  | make up コントロールつまみ   | コンプレッサー・メイクアップ・ゲイン                                        |
| 5  | attack コントロールつまみ    | コンプレッサーのアタック                                              |
| 6  | ratio コントロールつまみ     | コンプレッサーの圧縮比                                               |
| 7  | [MODE] 押しボタン        | コンプレッサー・モード : corrective、adaptive、creative ま<br>たはvintage |
| 8  | <b>[KNEE]</b> 押しボタン | コンプレッサーのニー : ハード、ミディアム、ソフト                                |
| 9  | [IN] スイッチ           | コンプレッサー・サイドチェーンのイン/アウトを切り替え<br>ます。                        |

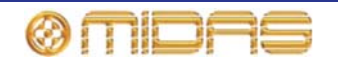

付録 J: ステレオ・リンキングの影響を受けるパラメータ

| 項目 | コントロール               | パラメータ                                                 |
|----|----------------------|-------------------------------------------------------|
| 10 | freq コントロールつまみ       | コンプレッサーのサイドチェーン周波数                                    |
| 11 | <b>[WIDTH</b> 押しボタン  | コンプレッサーのサイドチェーン幅:2Oct、1Oct または<br>0.3Oct              |
| 12 | [ON] スイッチ            | ゲートのオン/オフを切り替えます。                                     |
| 13 | threshold コントロールつまみ  | ゲートのスレッショウルド                                          |
| 14 | release コントロールつまみ    | ゲートのリリース                                              |
| 15 | attack コントロールつまみ     | ゲートのアタック                                              |
| 16 | range コントロールつまみ      | ゲートのレンジ                                               |
| 17 | hold コントロールつまみ       | ゲートのホールド                                              |
| 18 | [IN] スイッチ            | ゲート・サイドチェーンのイン/アウトを切り替えます。                            |
| 19 | freq コントロールつまみ       | ゲートのサイドチェーン周波数                                        |
| 20 | <b>[WIDTH]</b> 押しボタン | ゲートのサイドチェーン幅 (ラベルなあし) セレクター :<br>2Oct、1Oct または 0.3Oct |

*注:* ステレオ・ペアリングされたチャンネルのコンプレッサーおよびゲート・サイドチェーンは常に、 両方のチャンネルに同じ量のゲイン・リダクションが加えられるようにリンクされます。

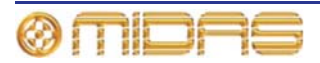

PRO1 Live Audio System Owner's Manual

# インサート

次の画面例は、チャンネル・ペア間でリンクされるインサート・コントロール・パラメータを 示しています。

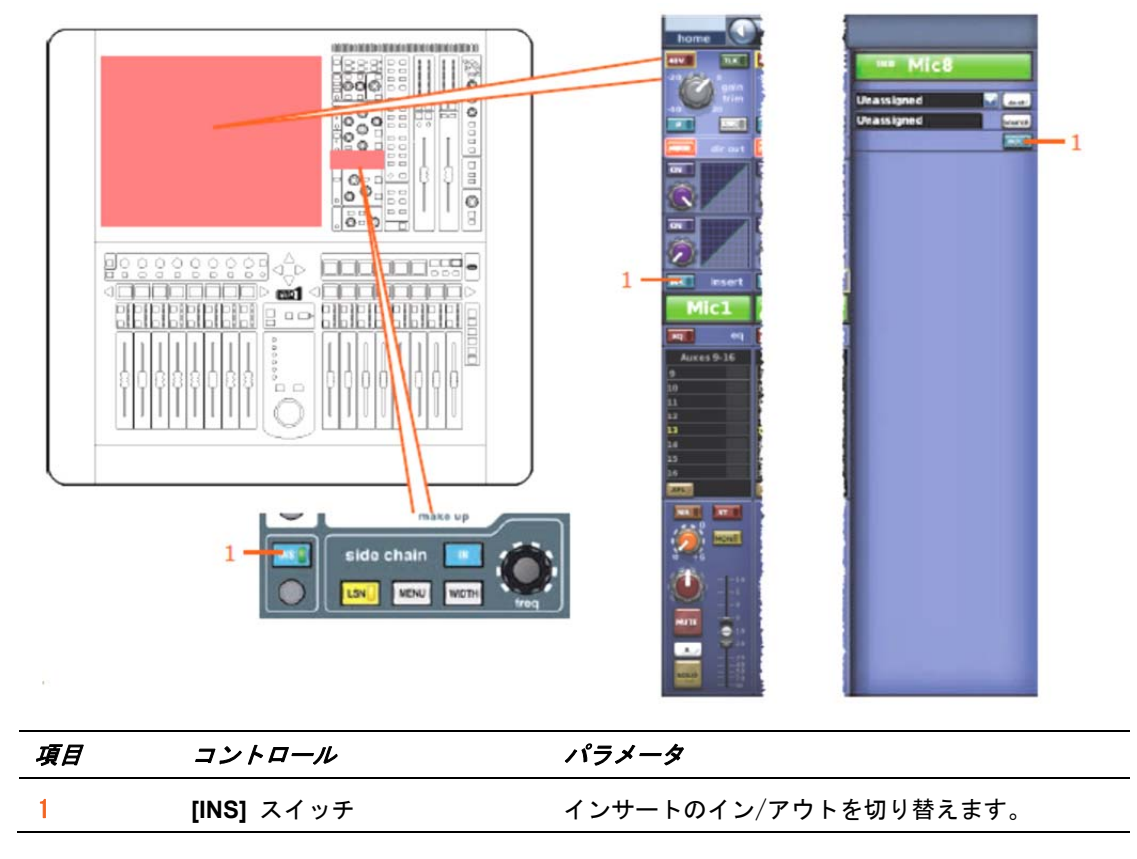

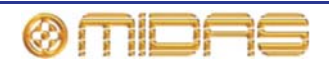

EQ

次の画面例は、チャンネル・ペア間でリンクされるEQコントロール・パラメータを示しています。

|    |                     | I I I I I I I I I I I I I I I I I I I I I I I I I I I I I I I I I I I I I I I I I I I I I I I I I I I I I I I I I I I I I I I I I I I I I I I I I I I I I I I I I I I I I I I I I I I I I I I I I I I I I I I I I I I I I I I I I I I I I I I |
|----|---------------------|----------------------------------------------------------------------------------------------------|
| 項目 | コントロール              | パラメータ                                                                                                    |
| 1  | [EQ] スイッチ           | EQのオン/オフを切り替えます。                                                                                                    |
| 2  | gain コントロールつまみ      | EQゲイン・レベル                                                                                                    |
| 3  | width コントロールつまみ     | EQ幅                                                                                                    |
| 4  | freq コントロールつまみ      | EQ周波数                                                                                                    |
| 5  | <b>[SHAPE]</b> スイッチ | トレブルのシェルビング・モード:parametric、<br>bright、classic または soft                                                                                                    |
| 6  | <b>[SHAPE]</b> スイッチ | ベースのシェルビング・モード : parametric、deep、<br>classic または warm                                                                                                    |

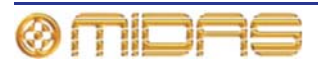

PRO1 Live Audio System Owner's Manual

# バス・センド

次の画面例は、チャンネル・ペア間でリンクされるミックス・センド・コントロール・パラメ ータを示しています。

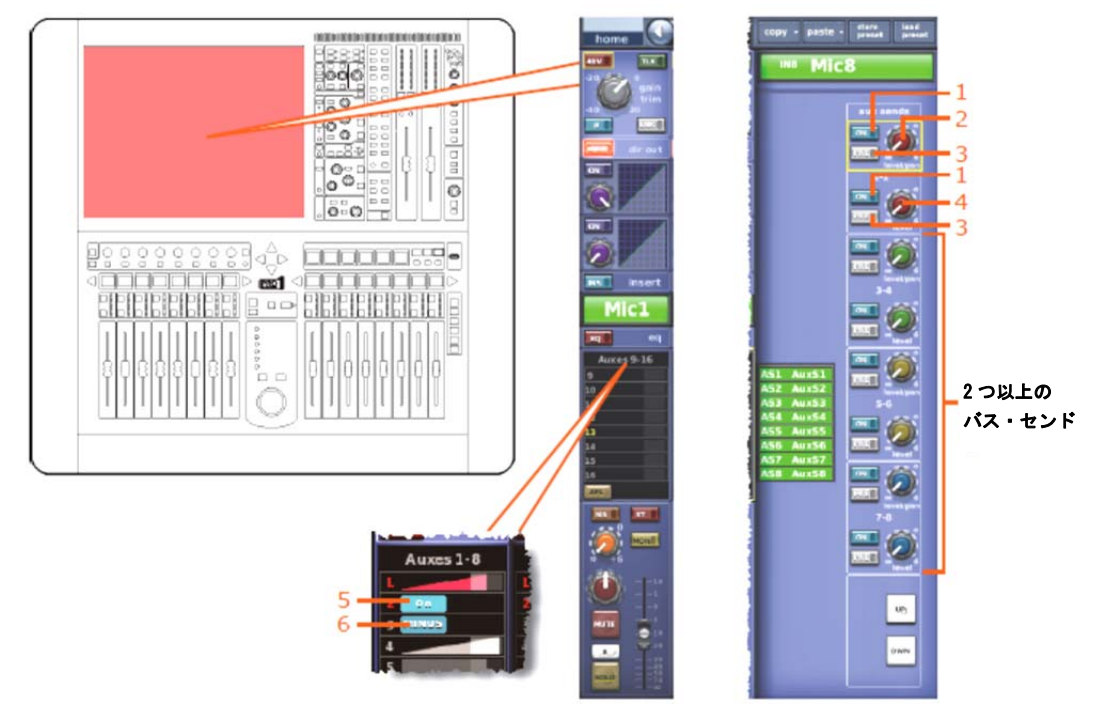

注: 画面例に表示されていのるはマトリックス・センド1 - 8のみですが、すべてのバス・センド (8 つのマトリックスと16個のAUX) に当てはまります。

| 項目 | コントロール              | パラメータ                                                                 |
|----|---------------------|-----------------------------------------------------------------------|
| 1  | [ON] スイッチ           | バス・センドのオン/オフを切り替えます。                                                  |
| 2  | level/pan コントロールつまみ | バス・レベル・バスをリンクした場合はパン。(ス<br>テレオ・バスに送信した場合、センドのパン・コ<br>ントロールはリンクされません。) |
| 3  | [ <b>PRE</b> ] スイッチ | プリー・フェーダのオン/オフを切り替えます。                                                |
| 4  | レベル・コントロールつまみ       | バス・レベル                                                                |
| 5  | [ON] スイッチ           | AUXバス・センドのオン/オフを切り替えます。<br>AUXバスがグループ・モードの場合のみ利用可能。                   |
| 6  | [MINUS] スイッチ        | AUXバス・センド・ミュートのオン/オフを切り替<br>えます。AUXバスがミックス・マイナス・モード<br>の場合のみ利用可能。     |

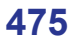

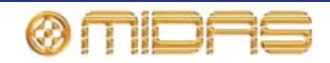

# マスター・ルーティング

次の画面例は、チャンネル・ペア間でリンクされるマスター・ルーティング・コントロールの パラメータを示しています。

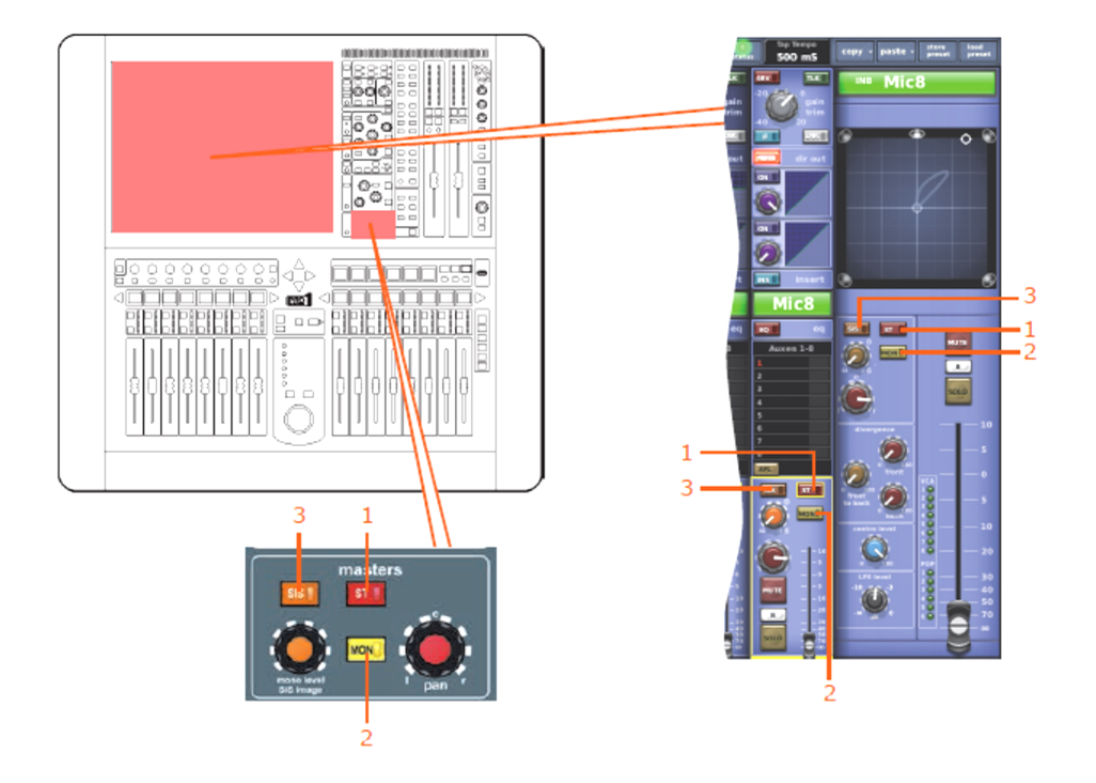

| 項目 | コントロール            | パラメータ                           |
|----|-------------------|---------------------------------|
| 1  | <b>[ST]</b> スイッチ  | ステレオのオン/オフを切り替えます。              |
| 2  | [MON] スイッチ        | モノのオン/オフを切り替えます。                |
| 3  | <b>[SIS]</b> スイッチ | 空間イメージング・システムのオン/オフを切り替<br>えます。 |

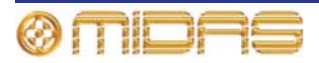

# フェーダ

次の画面例は、チャンネル・ペア間でリンクされるフェーダ・コントロール・パラメータを示 しています。

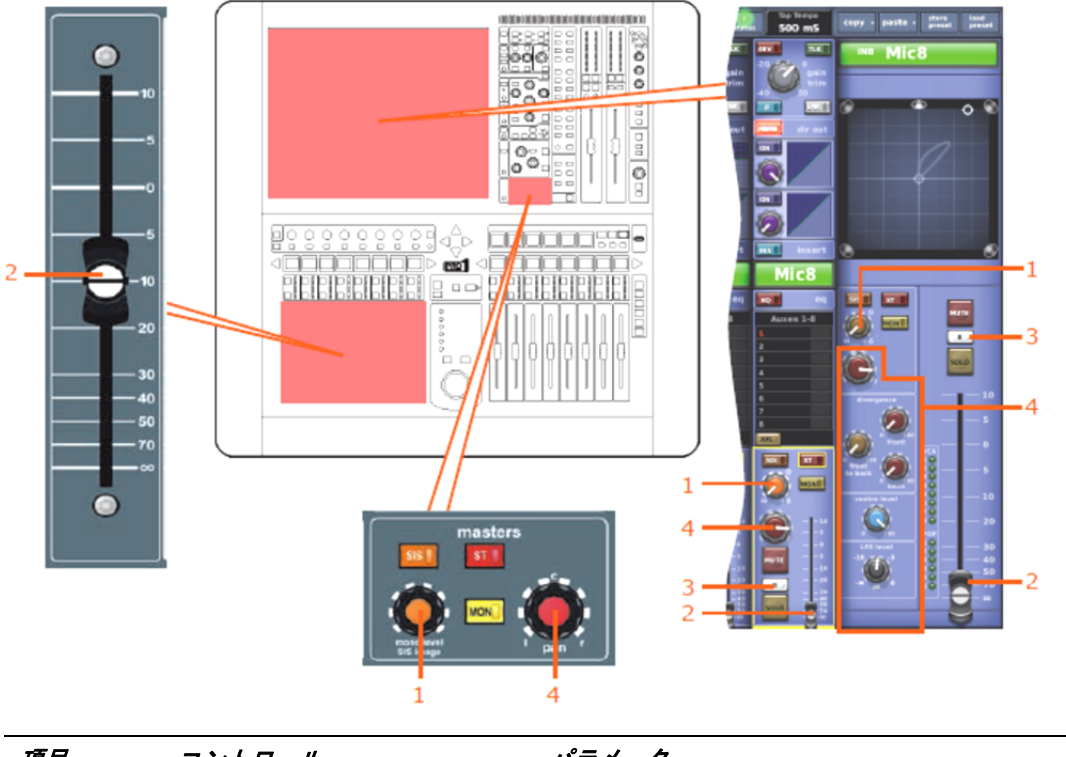

| 項目 | コントロール                            | パラメータ                                                                                                    |
|----|-----------------------------------|----------------------------------------------------------------------------------------------------|
| 1  | mono level/SIS image<br>コントロールつまみ | モノ・センド・レベル(両方のチャンネルのSISが<br>オフで、サラウンド・モードが選択されていない<br>場合のみリンクされます)。                                                 |
| 2  | フェーダ                              | フェーダ・レベル                                                                                                    |
| 3  | [B] スイッチ                          | ソロBのイン/アウトを切り替えます。                                                                                                  |
| 4  | パンニング・コントロールつま<br>み               | サラウンドのパンニング。 <b>Surround Mode</b> がNone<br>に構成されていない場合 (225ページの「サラウン<br>ド・モードの選択」を参照)、すべての差ランド・<br>サウンドパラメータが含まれます。 |

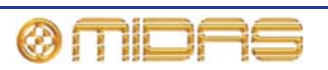

# ディレイ

次の画面例は、チャンネル・ペア間でリンクされるディレイ・コントロール・パラメータを示 しています。

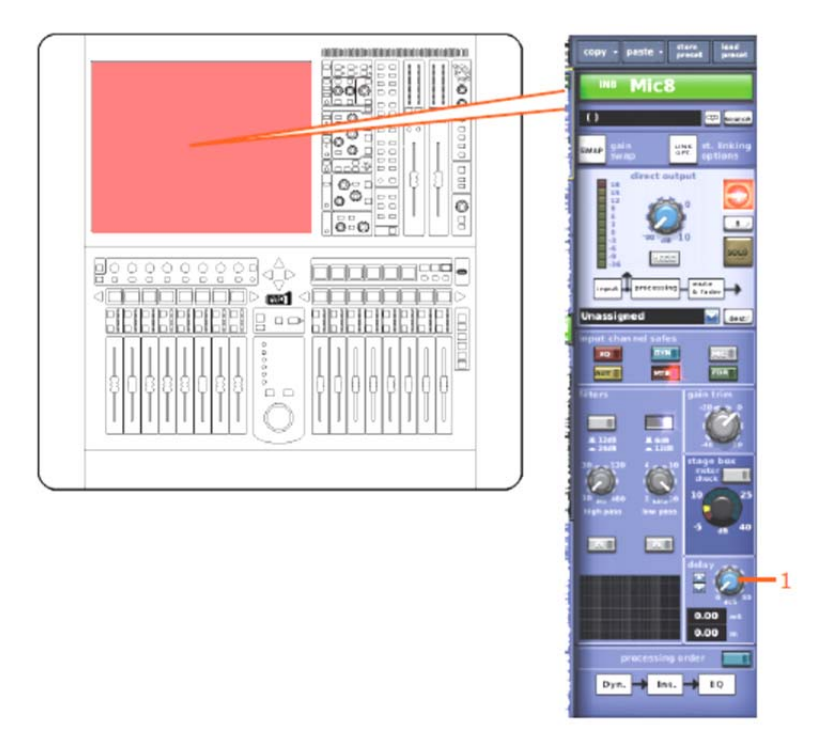

| 項目 | コントロール          | パラメータ  |
|----|-----------------|--------|
| 1  | delay コントロールつまみ | ディレイ時間 |

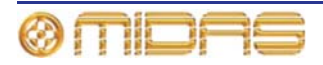

# ミュート

次の画面例は、チャンネル・ペア間でリンクされるミュート・コントロール・パラメータを示 しています。

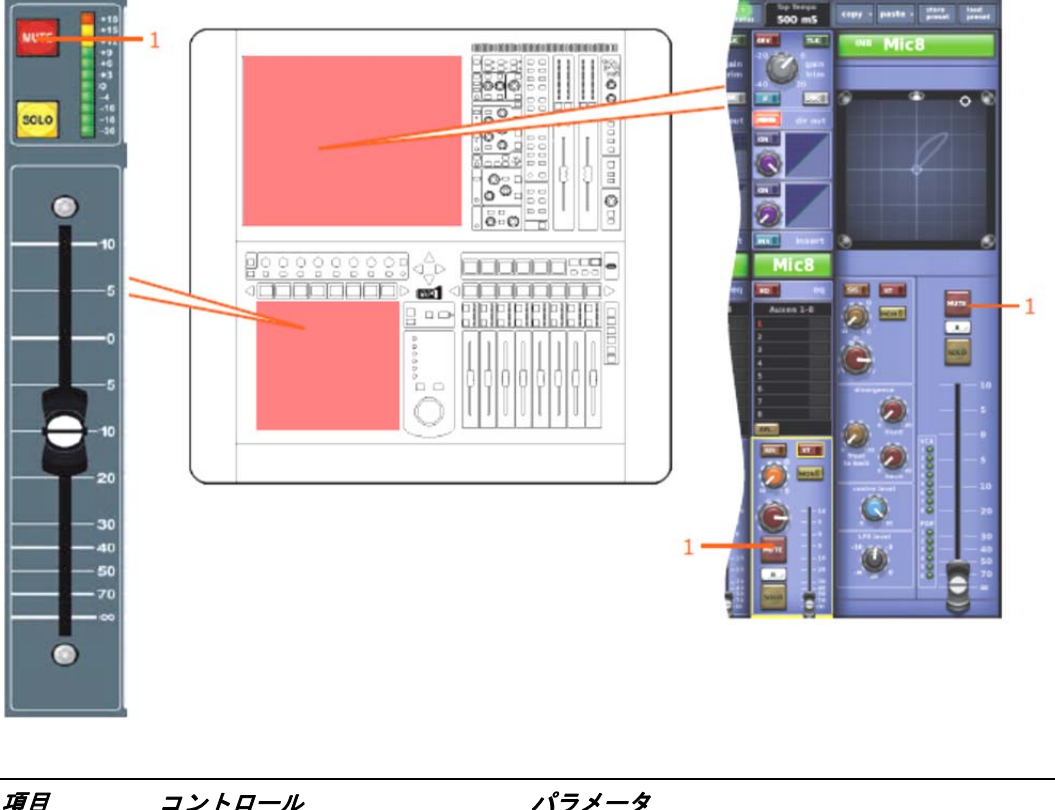

| ~ ~ |            |                    |
|-----|------------|--------------------|
| 1   | [MUTE] ボタン | 入力チャンネル信号をミュートします。 |

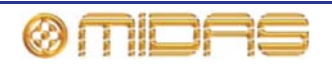

# AUXリターン

この項では、リターン・チャンネルのリンクされるパラメータについて説明します。

### 入力コントロール

次の画面例は、チャンネル・ペア間でリンクされる入力コントロール・パラメータを示してい ます。

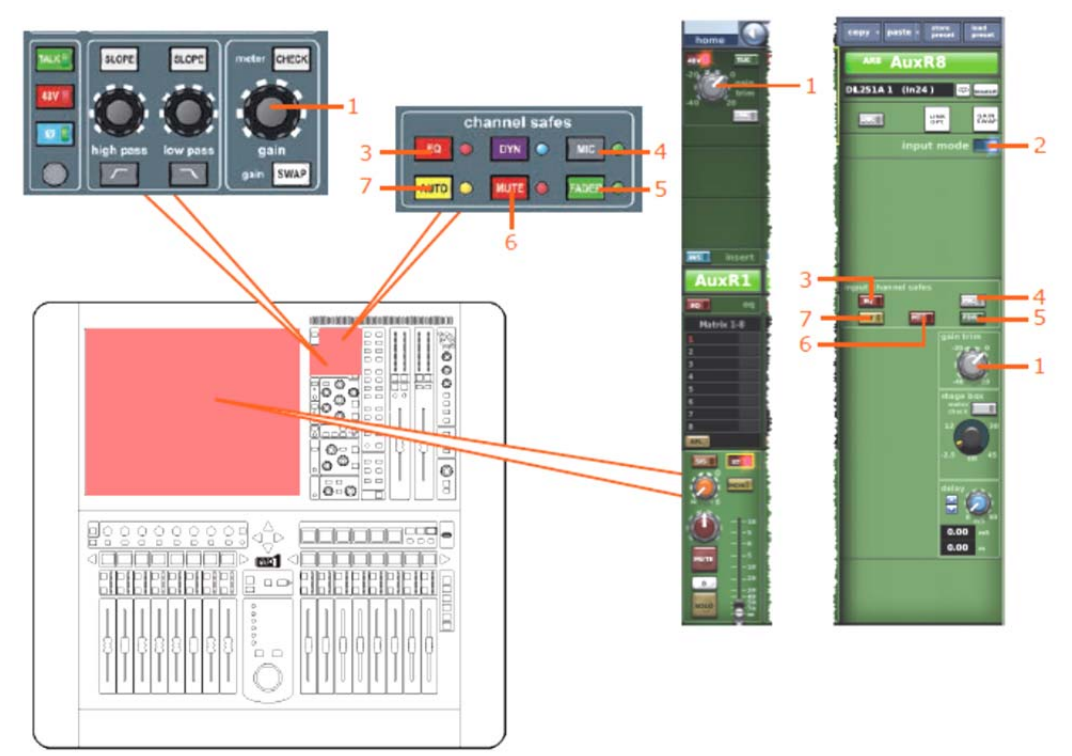

| 項目 | コントロール                         | パラメータ                               |
|----|--------------------------------|-------------------------------------|
| 1  | gain/[gain trim] コントロール<br>つまみ | デジタル・トリム・レベル                        |
| 2  | input mode ボタン                 | リターン・チャンネルと入力チャンネルの時間を調<br>整するためのもの |
| 3  | <b>[EQ]</b> 押しボタン              | EQセーフのオン/オフを切り替えます。                 |
| 4  | [MIC] 押しボタン                    | マイク・セーフのオン/オフを切り替えます。               |
| 5  | <b>[FADER] / [FDR]</b> スイッチ    | フェーダ・セーフのオン/オフを切り替えます。              |
| 6  | [MUTE] / [MTE] スイッチ            | ミュート・セーフのオン/オフを切り替えます。              |
| 7  | [AUTO] / [AUT] スイッチ            | オート・セーフのオン/オフを切り替えます。               |

# ダイレクト出力

該当なし。

# ダイレクト入力

該当なし。

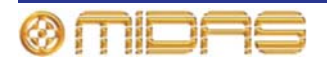

#### フィルタ

該当なし。

#### ダイナミックス

該当なし。

#### インサート

次の画面例は、チャンネル・ペア間でリンクされるインサート・コントロール・パラメータを 示しています。

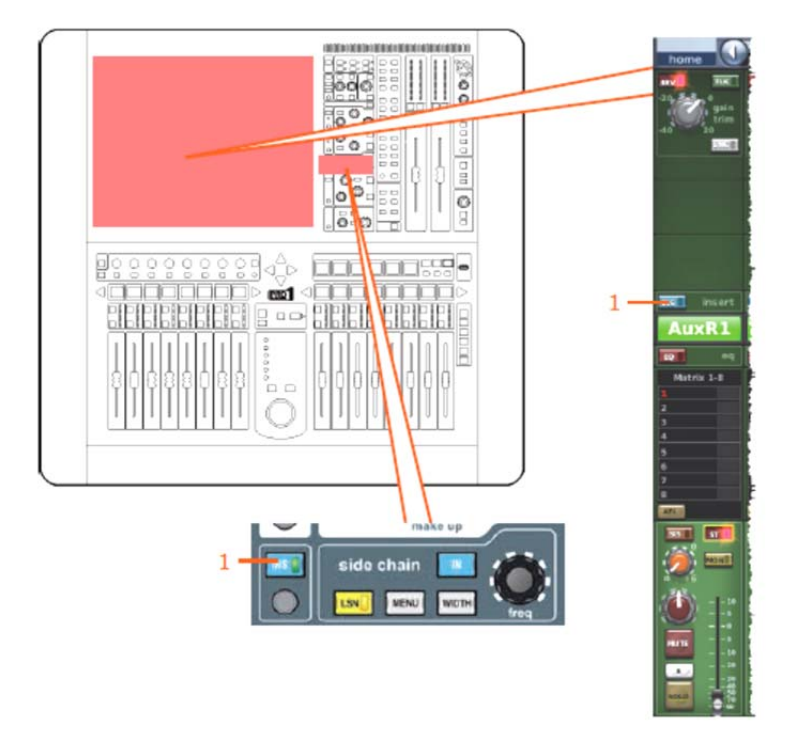

| 項目 | コントロール     | パラメータ                |
|----|------------|----------------------|
| 1  | [INS] スイッチ | インサートのイン/アウトを切り替えます。 |

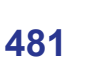

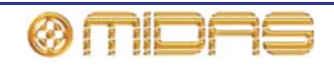

#### EQ

482

次の画面例は、チャンネル・ペア間でリンクされるEQコントロール・パラメータを示しています。

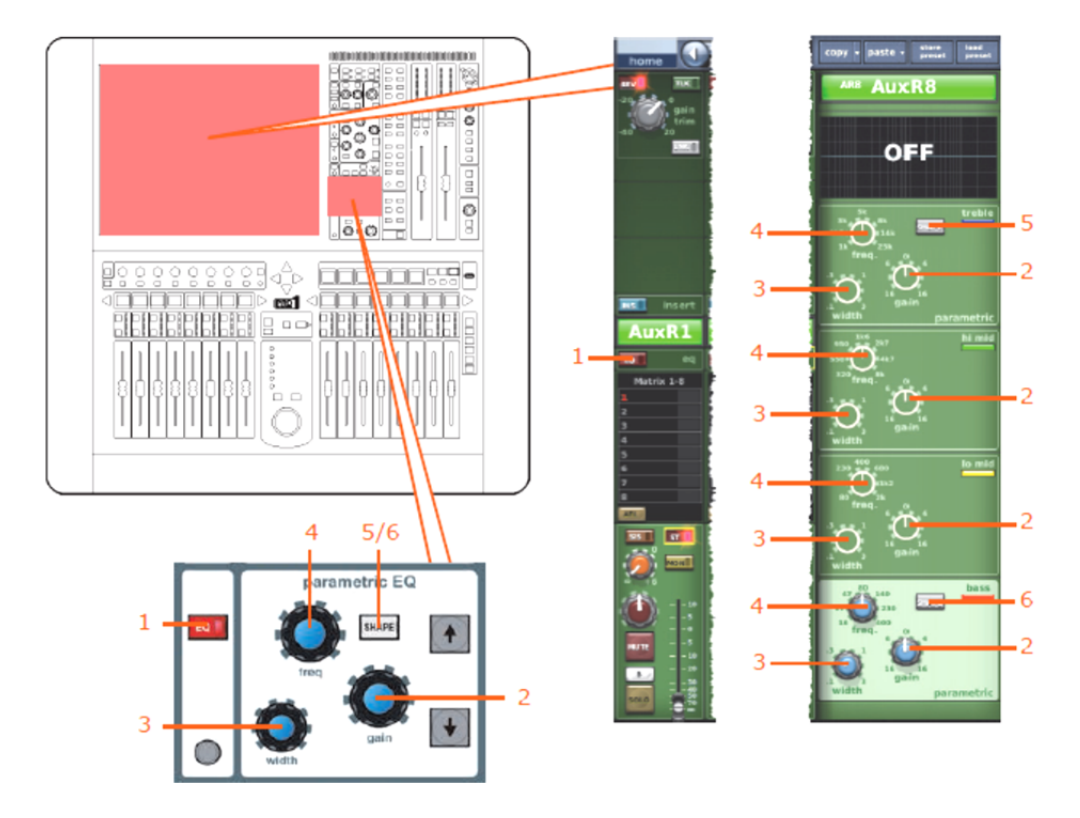

| 項目 | コントロール                | パラメータ                                                |
|----|-----------------------|------------------------------------------------------|
| 1  | [EQ]スイッチ              | EQのオン/オフを切り替えます。                                     |
| 2  | gainコントロールつまみ         | EQゲイン・レベル                                            |
| 3  | widthコントロールつまみ        | EQ幅                                                  |
| 4  | <b>freq</b> コントロールつまみ | EQ周波数                                                |
| 5  | [SHAPE] スイッチ          | トレブルのシェルビング・モード:parametric、<br>bright、classicまたはsoft |
| 6  | [SHAPE] スイッチ          | ベースのシェルビング・モード : parametric、deep、<br>classicまたはwarm  |

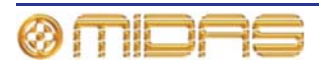

# バス・センド

次の画面例は、チャンネル・ペア間でリンクされるミックス・センド・コントロール・パラメ ータを示しています。

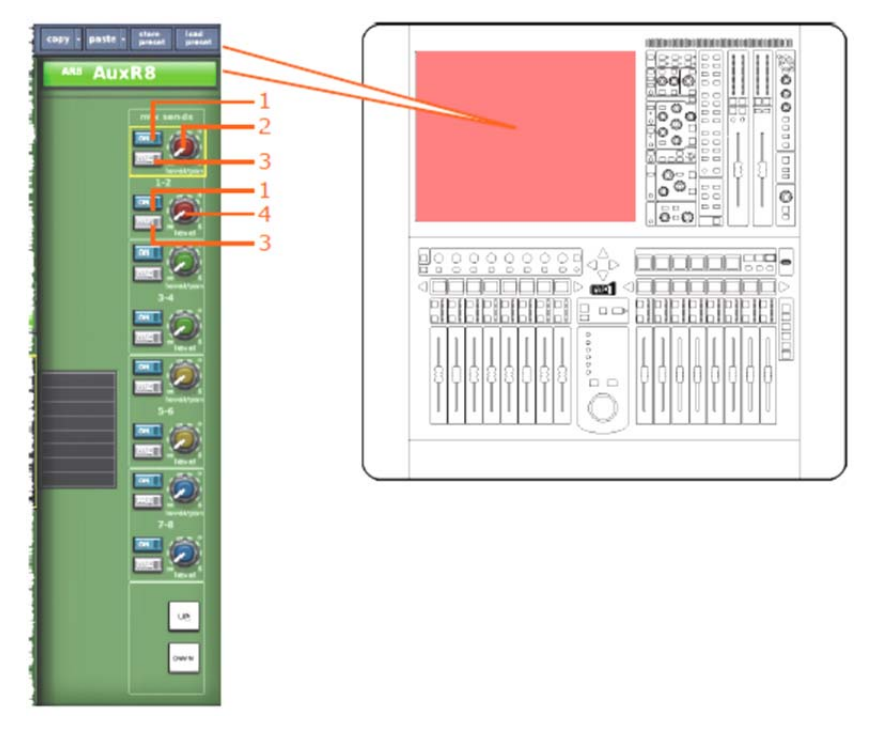

*注:上記の画面例で表示していのるはマトリックス・センド1 - 2のみですが、8個のマトリックス・センド すべてに当てはまります。* 

| 項目 | コントロール              | パラメータ                                                      |
|----|---------------------|------------------------------------------------------------|
| 1  | [ON] スイッチ           | マトリックス・バス・センドのオン/オフを切り替<br>えます。                            |
| 2  | level/pan コントロールつまみ | バス・レベル。 バスをリンクした場合はパン。(パ<br>ンはリンクされず、センド・レベルのみリンクさ<br>れます) |
| 3  | [PRE] スイッチ          | プリー・フェーダのオン/オフを切り替えます。                                     |
| 4  | レベル・コントロールつまみ       | バス・レベル                                                     |

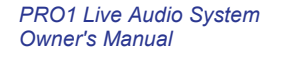

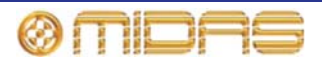

#### マスター・ルーティング

次の画面例は、チャンネル・ペア間でリンクされるマスター・ルーティング・コントロールの パラメータを示しています。

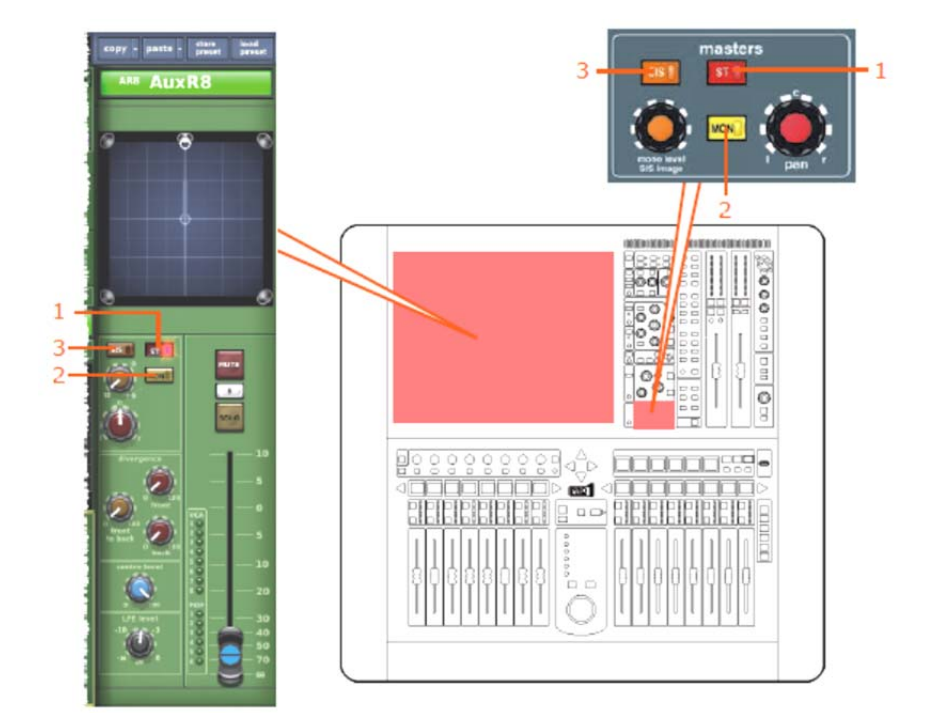

| 項目 | コントロール           | パラメータ                           |
|----|------------------|---------------------------------|
| 1  | <b>[ST]</b> スイッチ | ステレオのオン/オフを切り替えます。              |
| 2  | [MON] スイッチ       | モノのオン/オフを切り替えます。                |
| 3  | [SIS] スイッチ       | 空間イメージング・システムのオン/オフを切り替<br>えます。 |

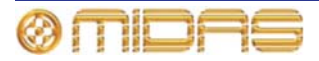

## フェーダ

次の画面例は、チャンネル・ペア間でリンクされるフェーダ・コントロール・パラメータを示 しています。

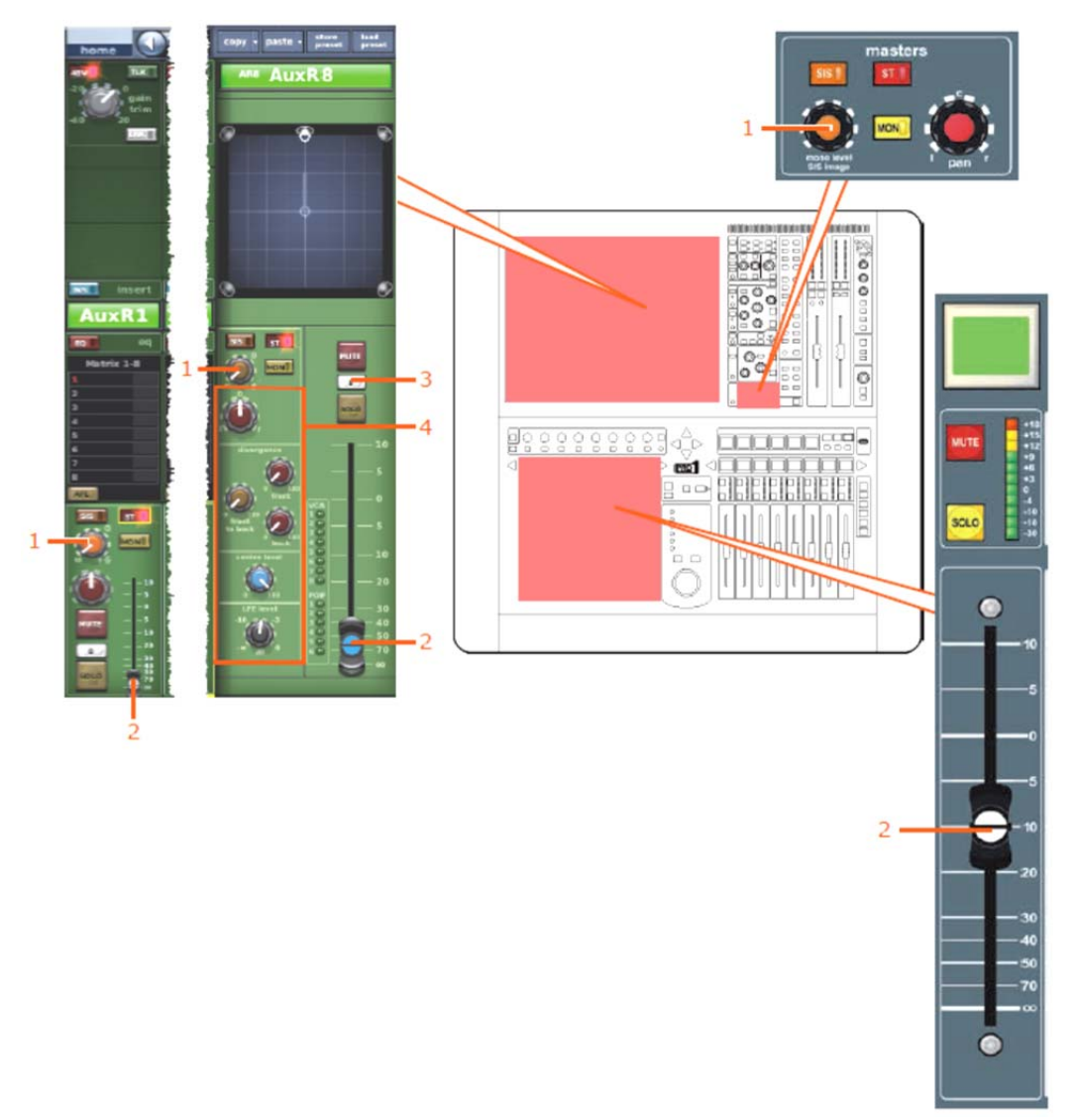

| 項目 | コントロール                            | パラメータ                                                           |
|----|-----------------------------------|-----------------------------------------------------------------|
| 1  | mono level/SIS image<br>コントロールつまみ | モノ・センド・レベル(両方のチャンネルのSISが<br>オフで、サラウンド・モードがオフのときにリンク<br>されるのみです) |
| 2  | フェーダ                              | フェーダ・レベル                                                        |
| 3  | [B] スイッチ                          | ソロBのイン/アウトを切り替えます。                                              |
| 4  | サラウンド・コントロールつま<br>み               | サラウンド・パンニング・レベル                                                 |

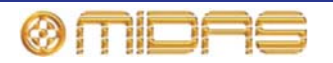

# ディレイ

次の画面例は、チャンネル・ペア間でリンクされるディレイ・コントロール・パラメータを示 しています。

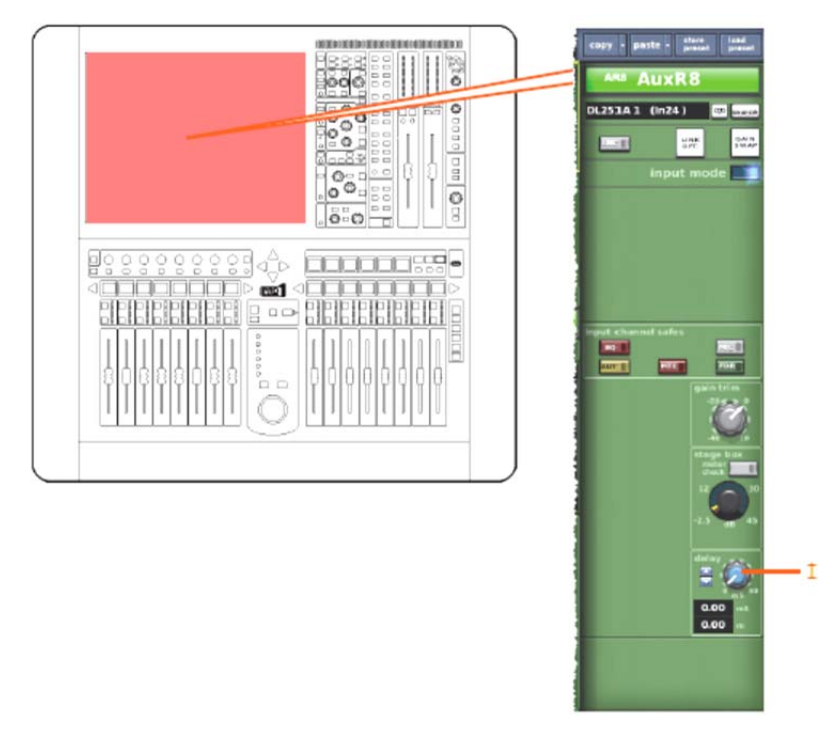

| 項目 | コントロール          | パラメータ  |
|----|-----------------|--------|
| 1  | delay コントロールつまみ | ディレイ時間 |

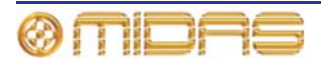
## ミュート

次の画面例は、チャンネル・ペア間でリンクされるミュート・コントロール・パラメータを示 しています。

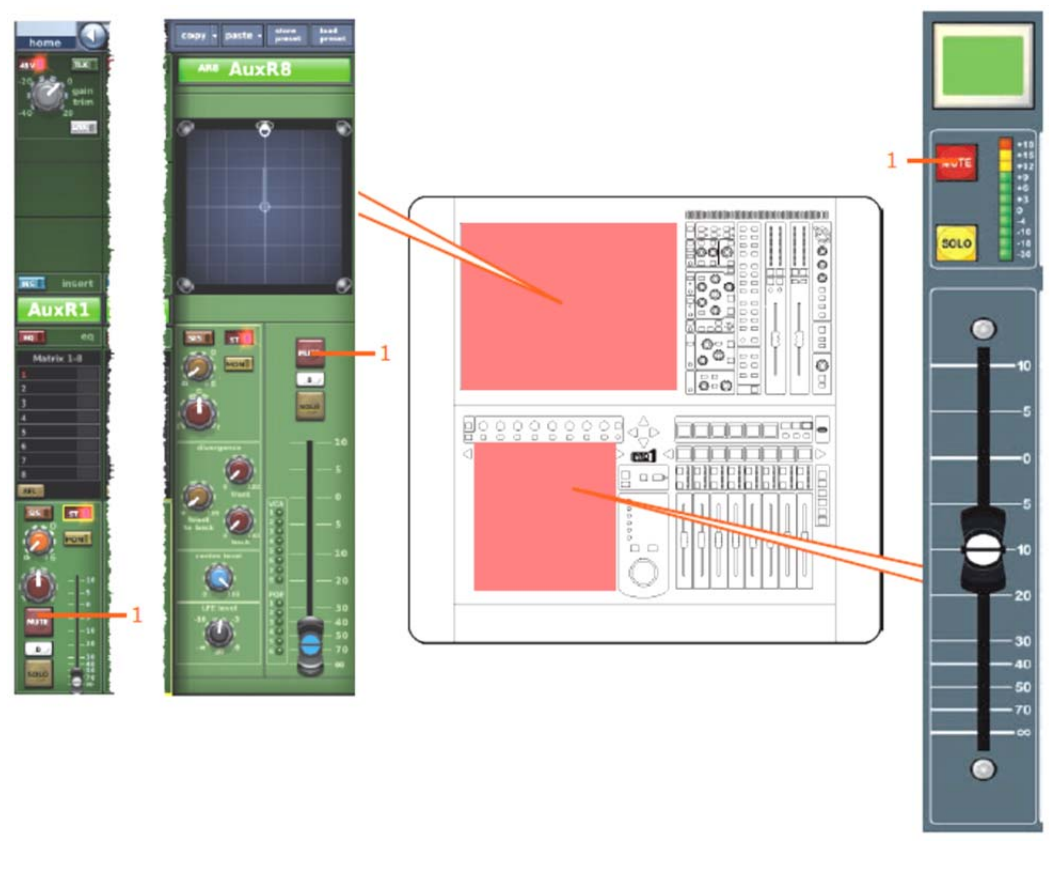

| 項目 | コントロール     | パラメータ             |  |
|----|------------|-------------------|--|
| 1  | [MUTE] ボタン | AUXセンド信号をミュートします。 |  |

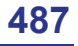

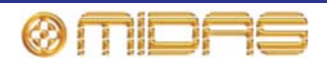

# AUXセンド

**488** 

この項では、AUXチャンネルのリンクされるパラメータについて説明します。

#### 入力コントロール

次の画面例は、チャンネル・ペア間でリンクされる入力コントロール・パラメータを示してい ます。

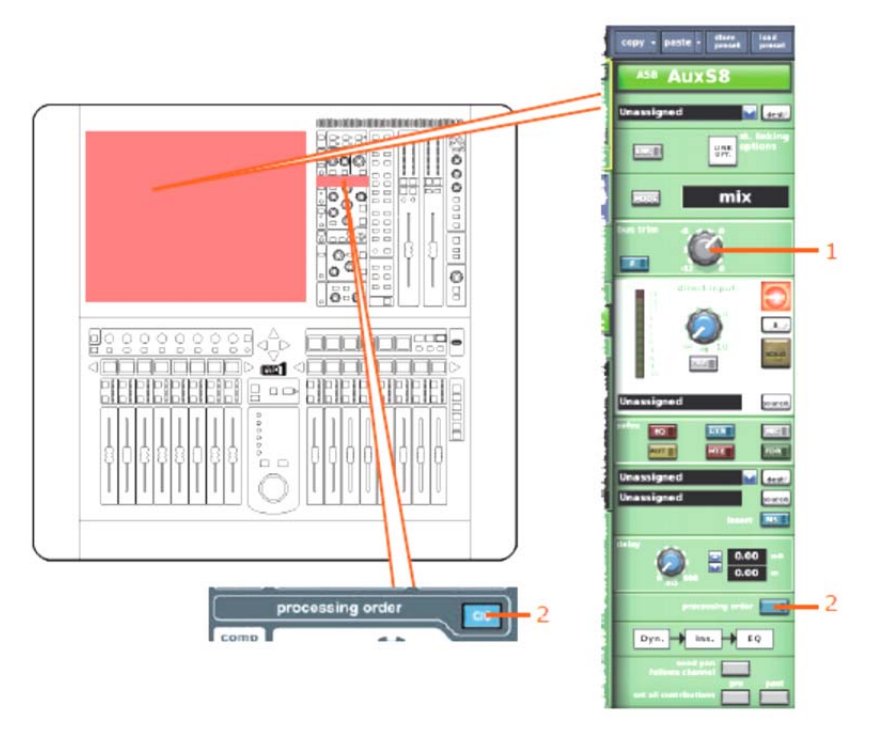

| 項目 | コントロール             | パラメータ                                     |
|----|--------------------|-------------------------------------------|
| 1  | bus trim コントロールつまみ | バス・トリム・レベル                                |
| 2  | [C/O] スイッチ         | 処理順序 : Dyn.→Ins. →EQ または EQ→Ins.→<br>Dyn. |

## ダイレクト出力

該当なし。

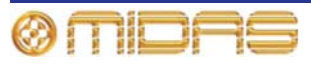

## ダイレクト入力

次の画面例は、チャンネル・ペア間でリンクされるダイレクト入力のパラメータを示していま す。

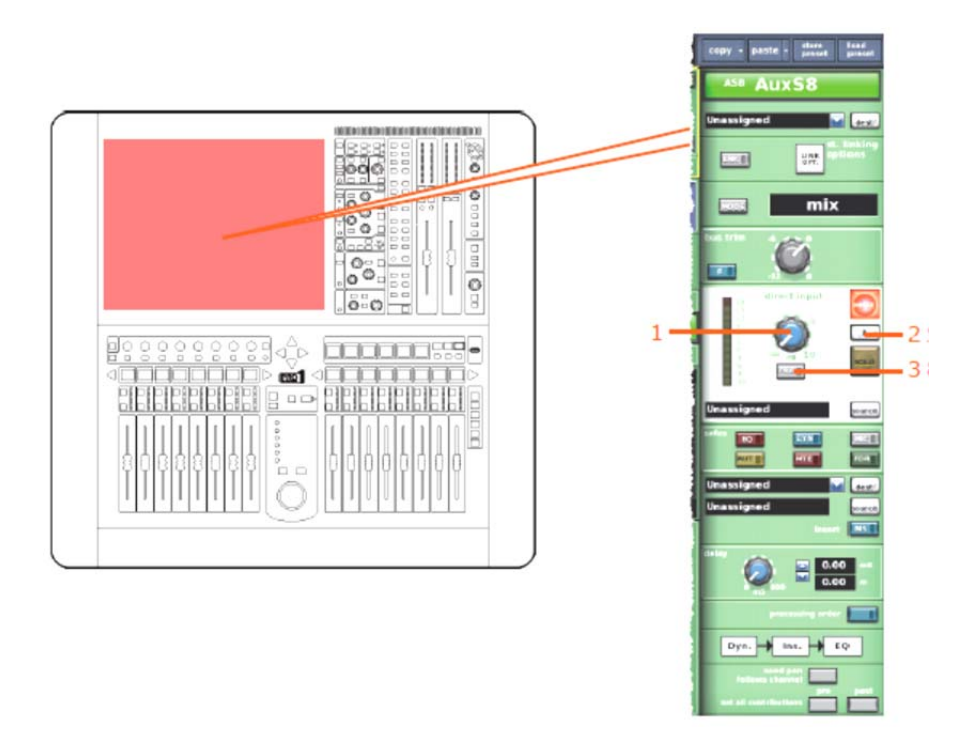

| 項目 | コントロール            | パラメータ                        |
|----|-------------------|------------------------------|
| 1  | レベル・コントロールつまみ     | ダイレクト入力レベル                   |
| 2  | [ <b>B</b> ] スイッチ | ダイレクト入カソロBのオン/オフを切り替えま<br>す。 |
| 3  | [PRE] スイッチ        | ダイレクト入カプリのイン/アウトを切り替えま<br>す。 |

#### フィルタ

該当なし。

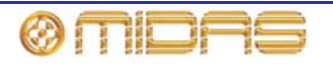

#### ダイナミックス

次の画面例は、チャンネル・ペア間でリンクされるコンプレッサー・コントロール・パラメー タを示しています。画面例にはcorrectiveモードのコンプレッサーが表示されているだけですが、 通常、他のコンプレッサー・モードでも同じです。

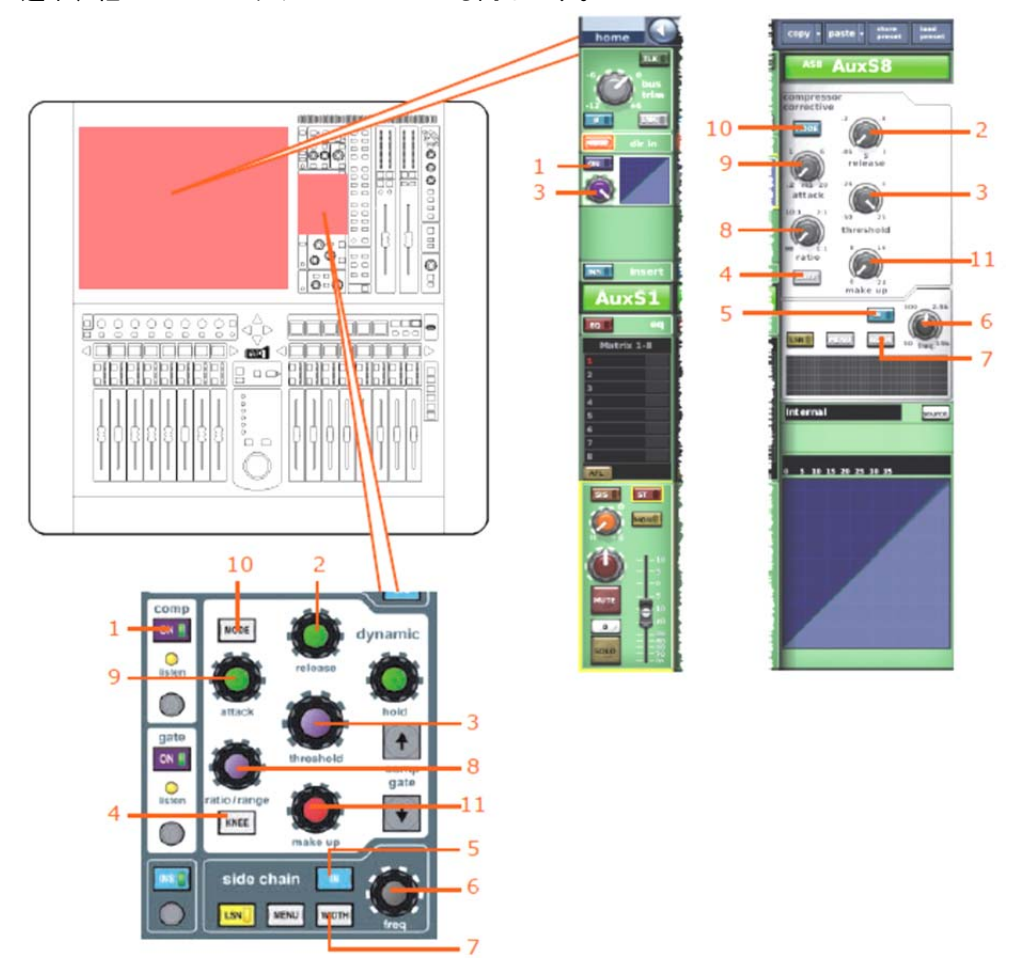

| 項目 | コントロール               | パラメータ                                                          |
|----|----------------------|----------------------------------------------------------------|
| 1  | [ON] スイッチ            | コンプレッサーのオン/オフを切り替えます。                                          |
| 2  | release コントロールつまみ    | コンプレッサーのリリース                                                   |
| 3  | threshold コントロールつまみ  | コンプレッサーのスレッショウルド                                               |
| 4  | <b>[KNEE]</b> 押しボタン  | コンプレッサーのニー : ハード、ミディアム、ソフ<br>ト                                 |
| 5  | [IN] スイッチ            | コンプレッサー・サイドチェーンのイン/アウトを<br>切り替えます。                             |
| 6  | freq コントロールつまみ       | コンプレッサーのサイドチェーン周波数                                             |
| 7  | <b>[WIDTH]</b> 押しボタン | コンプレッサーのサイドチェーン幅 : 2Oct, 1Oct ま<br>たは 0.3Oct                   |
| 8  | ratio コントロールつまみ      | コンプレッサーの圧縮比                                                    |
| 9  | attack コントロールつまみ     | コンプレッサーのアタック                                                   |
| 10 | [MODE] 押しボタン         | コンプレッサー・モード:corrective、adaptive、<br>creative、vintageまたはshimmer |
| 11 | make up コントロールつまみ    | コンプレッサーのゲイン                                                    |

ØMDAS

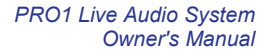

## インサート

次の画面例は、チャンネル・ペア間でリンクされるインサート・コントロール・パラメータを 示しています。

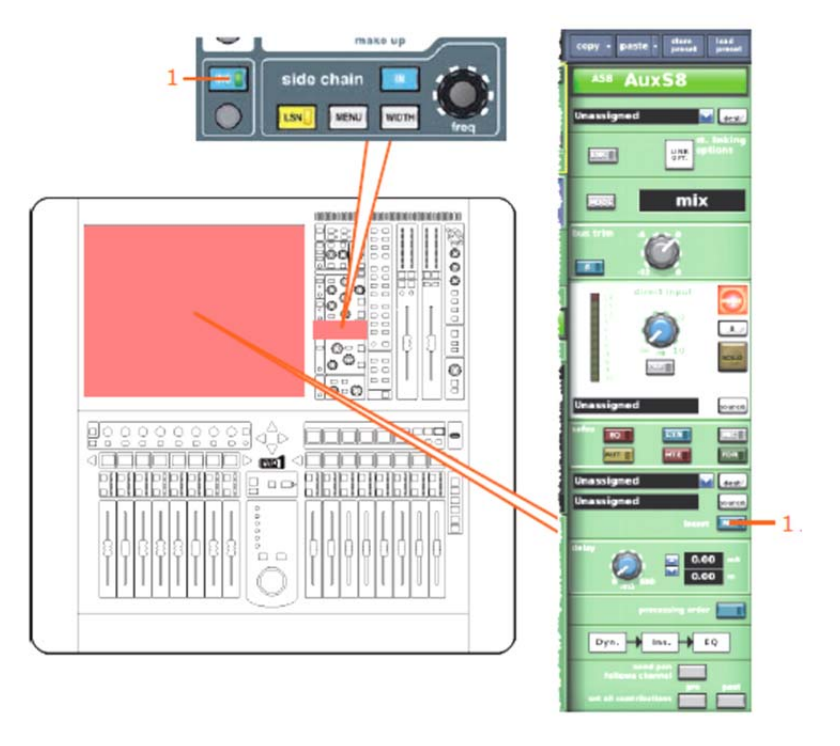

| 項目 | コントロール     | パラメータ                |
|----|------------|----------------------|
| 1  | [INS] スイッチ | インサートのイン/アウトを切り替えます。 |

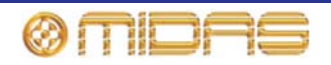

次の画面例は、チャンネル・ペア間でリンクされるEQ および GEQ のコントロール・パラメ ータを示しています。

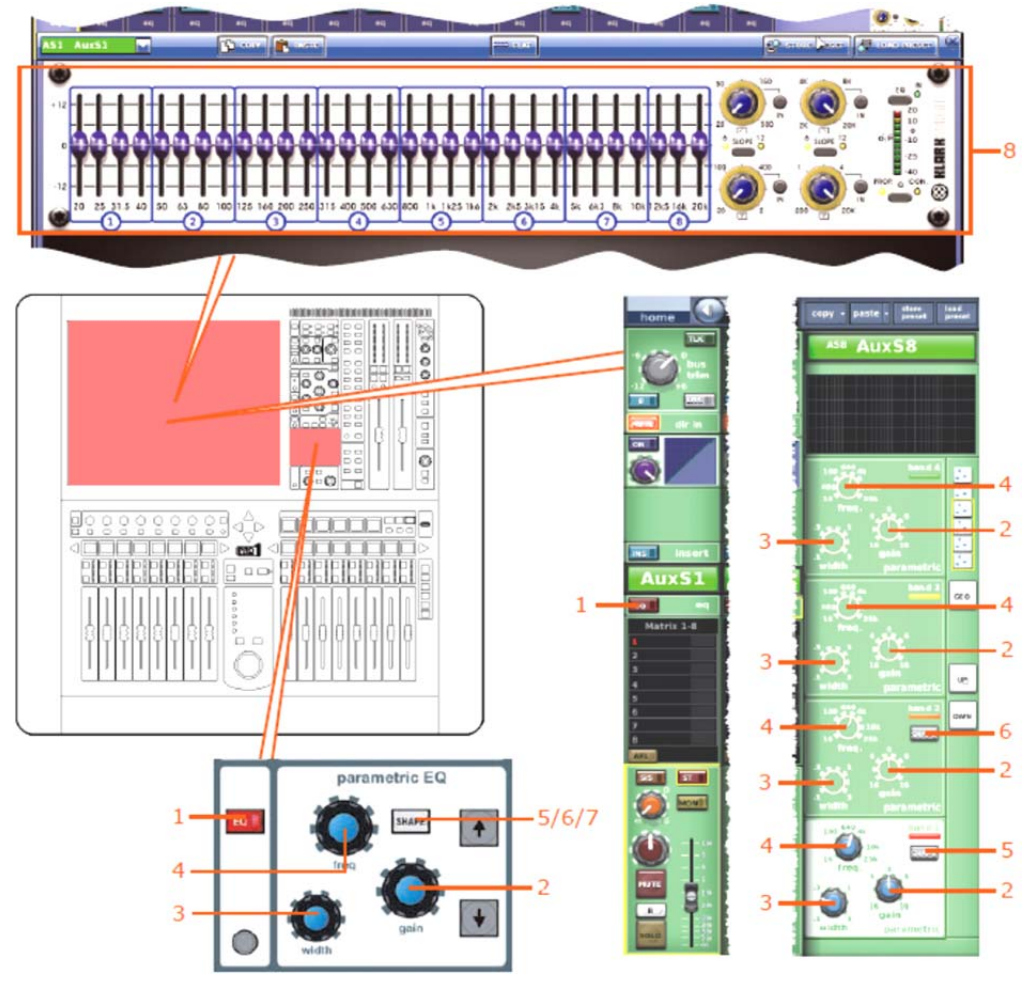

| 項目 | コントロール                                   | パラメータ                                                                        |
|----|------------------------------------------|------------------------------------------------------------------------------|
| 1  | [EQ] スイッチ                                | EQのオン/オフを切り替えます。                                                             |
| 2  | gain コントロールつまみ                           | EQゲイン・レベル                                                                    |
| 3  | width コントロールつまみ                          | EQ幅                                                                          |
| 4  | freq コントロールつまみ                           | EQ周波数。                                                                       |
| 5  | <b>[SHAPE]</b> スイッチ                      | バンド1のシェルビング・モード : bell、warm、high<br>pass 6dB、high pass 12dBへ切り替えできます。        |
| 6  | <b>[SHAPE]</b> スイッチ                      | バンド2のシェルビング・モード : bell、high pass 24<br>dBへ切り替えできます。                          |
| 7  | <b>[SHAPE]</b> スイッチ (画面例に<br>は表示されていません) | バンド6のシェルビング・モード:bell、soft、low<br>pass filter 6dB、low pass 12dBへ切り替えできま<br>す。 |
| 8  | GEQ                                      | すべてのGEQパラメータ。(GEQ パラメータは、<br>リンクされた両方のチャンネルはGEQが割り当て<br>られている場合、リンクされます)     |

**注**:上記の画面例にはバンド5と6は表示されていませんが、表の項目は同様に当てはまります。両方の バンドに項目2、3、4があり、バンド6には項目7もあります。

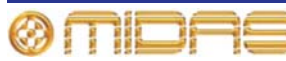

EQ

#### バス・センド

次の画面例は、チャンネル・ペア間でリンクされるミックス・センド・コントロール・パラメ ータを示しています。

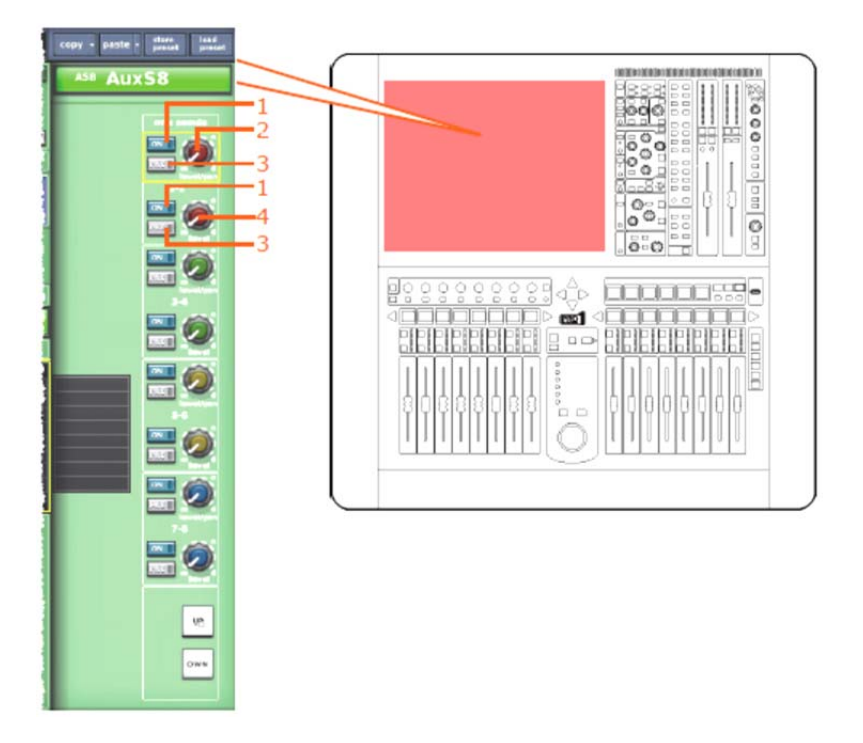

*注:画面例に表示されていのるはマトリックス・センド1 - 2のみですが、8個のマトリックス・センドすべてに当てはまります。* 

| 項目 | コントロール              | パラメータ                                                       |
|----|---------------------|-------------------------------------------------------------|
| 1  | [ON] スイッチ           | マトリックス・バス・センドのオン/オフを切り替え<br>ます。                             |
| 2  | level/pan コントロールつまみ | バス・レベル。 バスをリンクした場合はパン。(パン<br>はリンクされず、 センド・レベルのみリンクされま<br>す) |
| 3  | [PRE] スイッチ          | プリフェーダのオン/オフを切り替えます。                                        |
| 4  | レベル・コントロールつまみ       | バス・レベル                                                      |

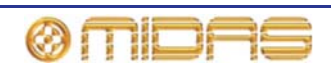

#### マスター・ルーティング

次の画面例は、チャンネル・ペア間でリンクされるマスター・ルーティング・コントロールの パラメータを示しています。

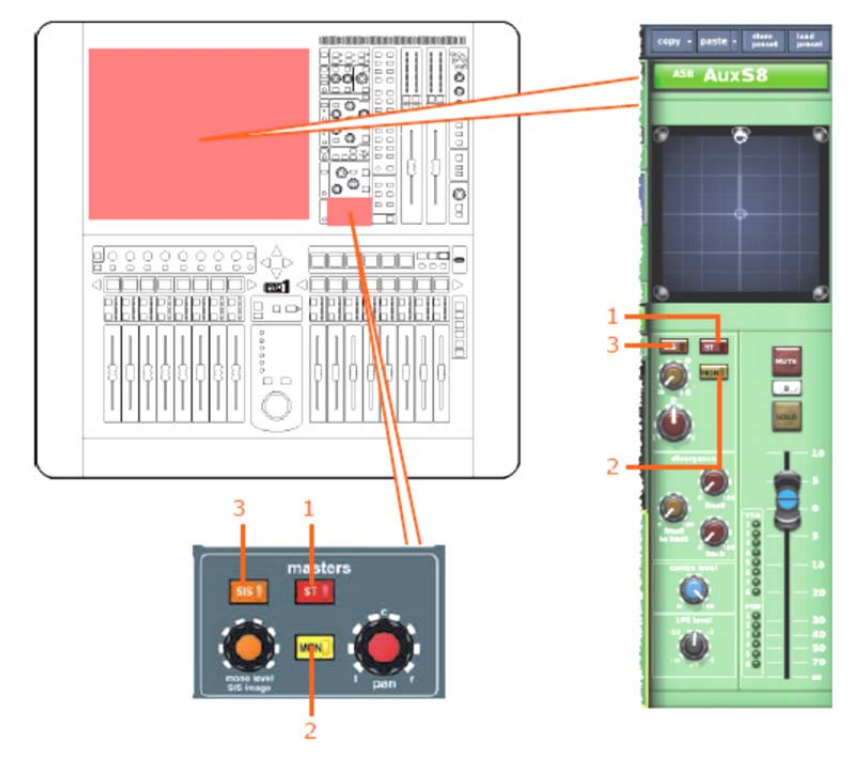

| 項目 | コントロール           | パラメータ                           |
|----|------------------|---------------------------------|
| 1  | <b>[ST]</b> スイッチ | ステレオのオン/オフを切り替えます。              |
| 2  | [MON] スイッチ       | モノのオン/オフを切り替えます。                |
| 3  | [SIS] スイッチ       | 空間イメージング・システムのオン/オフを切り替え<br>ます。 |

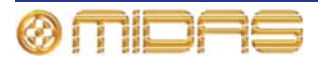

#### フェーダ

次の画面例は、チャンネル・ペア間でリンクされるフェーダ・コントロール・パラメータを示 しています。

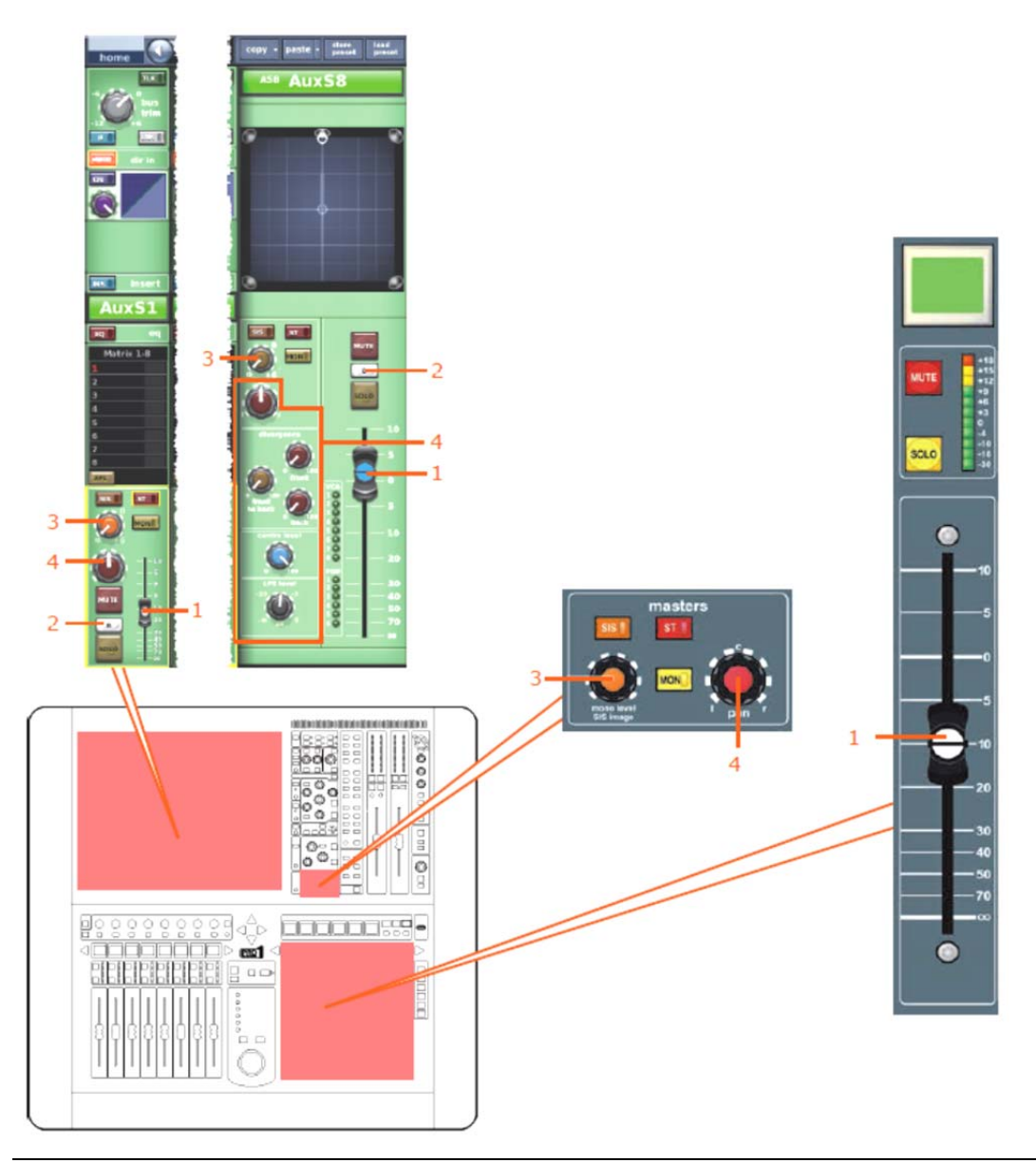

| 項目 | コントロール                            | パラメータ                                                                                                    |
|----|-----------------------------------|----------------------------------------------------------------------------------------------------|
| 1  | フェーダ                              | レベル                                                                                                    |
| 2  | [ <b>B</b> ] スイッチ                 | ソロBのオン/オフを切り替えます。                                                                                                    |
| 3  | mono level/SIS image<br>コントロールつまみ | モノ・センド・レベル(両方のチャンネルのSISが<br>オフで、サラウンド・モードが選択されていない場<br>合のみリンクされます)                                                    |
| 4  | パンニング・コントロールつま<br>み               | サラウンドのパンニング。 <b>Surround Mode</b> がNone<br>に構成されていない場合 (225ページの「サラウン<br>ド・モードの選択」を参照)、すべてのサラウンド・<br>サウンド・パラメータが含まれます。 |

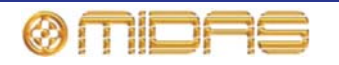

## ディレイ

次の画面例は、チャンネル・ペア間でリンクされるディレイ・コントロール・パラメータを示 しています。

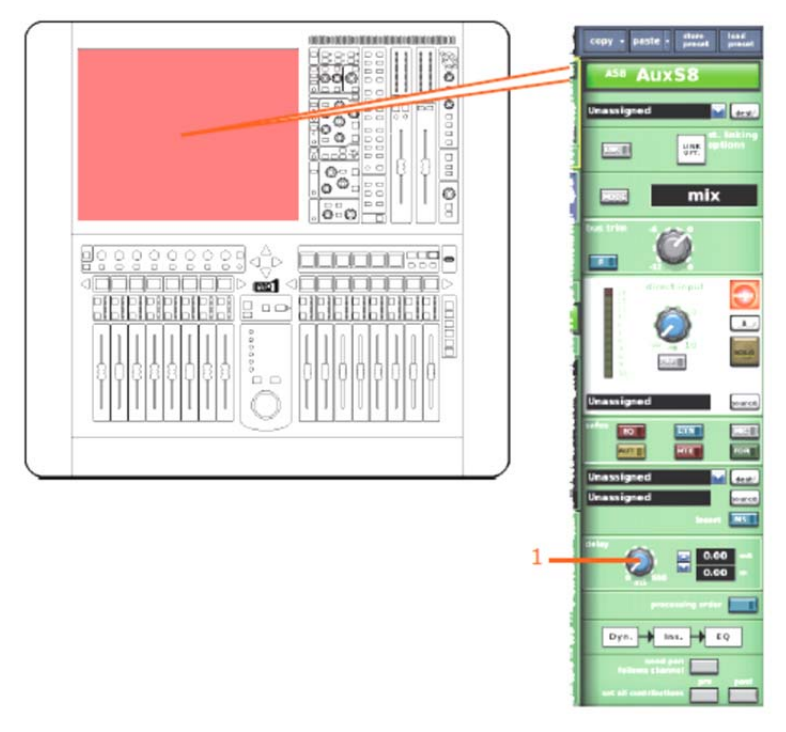

| 項目 | コントロール          | パラメータ  |
|----|-----------------|--------|
| 1  | delay コントロールつまみ | ディレイ時間 |

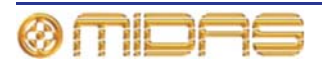

## ミュート

次の画面例は、チャンネル・ペア間でリンクされるミュート・コントロール・パラメータを示 しています。

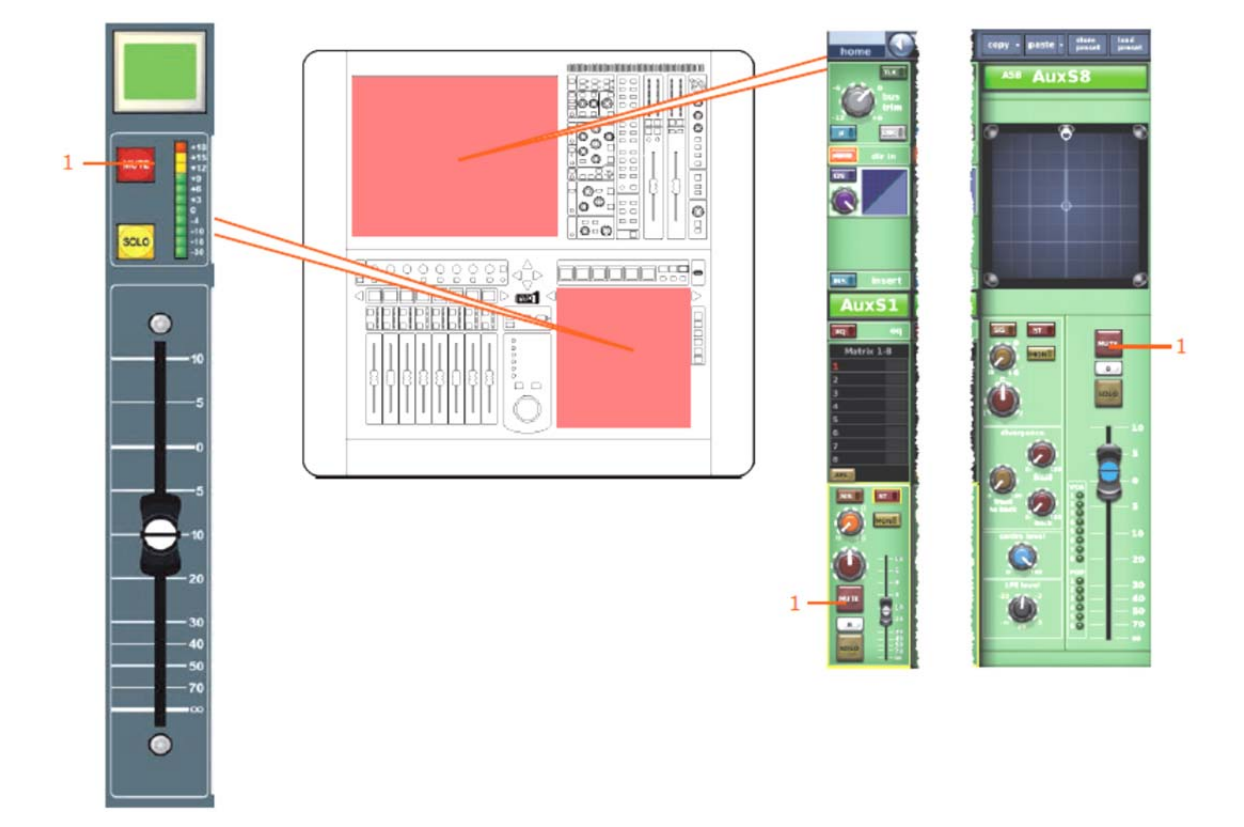

| 項目 | コントロール     | パラメータ              |
|----|------------|--------------------|
| 1  | [MUTE] ボタン | AUX センド信号をミュートします。 |

![](_page_514_Picture_6.jpeg)

## マトリックス

この項では、マトリックス・チャンネルのリンクされるパラメータについて説明します。

#### 入力コントロール

次の画面例は、チャンネル・ペア間でリンクされる入力コントロール・パラメータを示してい ます。

![](_page_515_Figure_5.jpeg)

| 項目 | コントロール             | パラメータ                                   |
|----|--------------------|-----------------------------------------|
| 1  | bus trim コントロールつまみ | バス・トリム・レベル                              |
| 2  | [C/O] スイッチ         | 処理順序 : Dyn.→Ins.→EQ または<br>EQ→Ins.→Dyn. |

ダイレクト出力

該当なし。

![](_page_515_Picture_9.jpeg)

## ダイレクト入力

次の画面例は、チャンネル・ペア間でリンクされるダイレクト入力コントロール・パラメータ を示しています。

![](_page_516_Picture_3.jpeg)

| 項目 | コントロール        | パラメータ                        |
|----|---------------|------------------------------|
| 1  | レベル・コントロールつまみ | ダイレクト入力レベル                   |
| 2  | [B] スイッチ      | ダイレクト入カソロBのオン/オフを切り替えま<br>す。 |
| 3  | [PRE] スイッチ    | ダイレクト入カプリのイン/アウトを切り替えま<br>す。 |
| 4  | 入力ゾーン・スイッチ    | 入力ゾーンのイン/アウトを切り替えます。         |

#### フィルタ

該当なし。

![](_page_516_Picture_7.jpeg)

#### ダイナミックス

次の画面例は、チャンネル・ペア間でリンクされるコンプレッサー・コントロール・パラメー タを示しています。画面例にはcorrectiveモードのコンプレッサーが表示されているだけですが、 通常、他のコンプレッサー・モードでも同じです。

![](_page_517_Figure_3.jpeg)

| 項目 | コントロール               | パラメータ                                                          |
|----|----------------------|----------------------------------------------------------------|
| 1  | [ON] スイッチ            | コンプレッサーのオン/オフを切り替えます。                                          |
| 2  | release コントロールつまみ    | コンプレッサーのリリース                                                   |
| 3  | threshold コントロールつまみ  | コンプレッサーのスレッショウルド                                               |
| 4  | <b>[KNEE]</b> 押しボタン  | コンプレッサーのニー : ハード、ミディアム、ソフ<br>ト                                 |
| 5  | [IN] スイッチ            | コンプレッサー・サイドチェーンのイン/アウトを<br>切り替えます。                             |
| 6  | freq コントロールつまみ       | コンプレッサーのサイドチェーン周波数                                             |
| 7  | <b>[WIDTH]</b> 押しボタン | コンプレッサーのサイドチェーン幅:2Oct、1Oct<br>または 0.3Oct                       |
| 8  | ratio コントロールつまみ      | コンプレッサーの圧縮比                                                    |
| 9  | attack コントロールつまみ     | コンプレッサーのアタック                                                   |
| 10 | [MODE] 押しボタン         | コンプレッサー・モード:corrective、adaptive、<br>creative、vintageまたはshimmer |
| 11 | make up コントロールつまみ    | コンプレッサーのゲイン                                                    |

500

![](_page_517_Picture_6.jpeg)

#### インサート

次の画面例は、チャンネル・ペア間でリンクされるインサート・コントロール・パラメータを 示しています。

![](_page_518_Picture_3.jpeg)

| 項目 | コントロール     | パラメータ                |
|----|------------|----------------------|
| 1  | [INS] スイッチ | インサートのイン/アウトを切り替えます。 |

![](_page_518_Picture_5.jpeg)

![](_page_518_Picture_7.jpeg)

次の画面例は、チャンネル・ペアにリンクされたEQ (GEQも含む) コントロール・パラメータ を示しています。

![](_page_519_Figure_2.jpeg)

| 項目 | コントロール                                   | パラメータ                                                                        |
|----|------------------------------------------|------------------------------------------------------------------------------|
| 1  | [EQ] スイッチ                                | EQのオン/オフを切り替えます。                                                             |
| 2  | gainコントロールつまみ                            | EQゲイン・レベル                                                                    |
| 3  | widthコントロールつまみ                           | EQ幅                                                                          |
| 4  | <b>freq</b> コントロールつまみ                    | EQ周波数。                                                                       |
| 5  | <b>[SHAPE]</b> スイッチ                      | バンド1のシェルビング・モード : bell、warm、high<br>pass 6 dB、high pass 12 dBへ切り替えできます。      |
| 6  | <b>[SHAPE]</b> スイッチ                      | バンド2のシェルビング・モード : bell、high pass 24<br>dBへ切り替えできます。                          |
| 7  | <b>[SHAPE]</b> スイッチ (画面例に<br>は表示されていません) | バンド6のシェルビング・モード : bell、soft、low pass<br>filter 6 dB、low pass 12 dBへ切り替えできます。 |
| 8  | GEQ                                      | すべてのGEQパラメータ。(GEQ パラメータは、リ<br>ンクされた両方のチャンネルはGEQが割り当てら<br>れている場合、リンクされます)     |

**注**:上記の画面例にはバンド5と6は表示されていませんが、表の項目は同様に当てはまります。両方の バンドに項目2、3、4があり、バンド6には項目7もあります。

![](_page_519_Picture_5.jpeg)

EQ

#### バス・センド

該当なし。

#### マスター・ルーティング

該当なし。

#### フェーダ

次の画面例は、チャンネル・ペアにリンクされたフェーダ・コントロールのパラメータを示しています。

![](_page_520_Figure_7.jpeg)

| 項目 | コントロール           | パラメータ                  |
|----|------------------|------------------------|
| 1  | [B] スイッチ         | ソロBのオン/オフを切り替えます。      |
| 2  | フェーダ             | レベル                    |
| 3  | [MON] スイッチ       | モノ・マスター・フェーダにリンクします。   |
| 4  | <b>[ST]</b> スイッチ | ステレオ・マスター・フェーダにリンクします。 |

![](_page_520_Picture_10.jpeg)

## ディレイ

次の画面例は、チャンネル・ペアにリンクされたディレイ・コントロール・パラメータを示しています。

![](_page_521_Picture_3.jpeg)

| 項目 | コントロール          | パラメータ  |
|----|-----------------|--------|
| 1  | delay コントロールつまみ | ディレイ時間 |

![](_page_521_Picture_5.jpeg)

#### ミュート

次の画面例は、チャンネル・ペアにリンクされたミュート・コントロール・パラメータを示しています。

![](_page_522_Picture_4.jpeg)

| 1 [MUTE] ボタン | AUXセンド信号をミュートします。 |
|--------------|-------------------|
|--------------|-------------------|

![](_page_522_Picture_6.jpeg)

![](_page_522_Picture_7.jpeg)

# マスター

この項では、マスター・チャンネルのリンクされるパラメータについて説明します。

#### 入力コントロール

次の画面例は、チャンネル・ペアにリンクされる入力コントロール・パラメータを示していま す。

![](_page_523_Figure_5.jpeg)

| 項目 | コントロール             | パラメータ                                     |
|----|--------------------|-------------------------------------------|
| 1  | bus trim コントロールつまみ | バス・トリム・レベル                                |
| 2  | <b>[C/O]</b> スイッチ  | 処理順序 : Dyn.→Ins.→EQ あるいは EQ→Ins.<br>→Dyn. |

## ダイレクト出力

該当なし。

![](_page_523_Picture_9.jpeg)

## ダイレクト入力

次の画面例は、チャンネル・ペアにリンクされるダイレクト入力コントロール・パラメータを 示しています。

![](_page_524_Picture_3.jpeg)

| 項目 | コントロール              | パラメータ                        |
|----|---------------------|------------------------------|
| 1  | レベル・コントロールつまみ       | ダイレクト入力レベル                   |
| 2  | [ <b>B</b> ] スイッチ   | ダイレクト入力ソロBのオン/オフを切り替えま<br>す。 |
| 3  | [ <b>PRE</b> ] スイッチ | ダイレクト入力プリのイン/アウトを切り替えま<br>す。 |
| 4  | 入力ゾーン・スイッチ          | 入力ゾーンのイン/アウトを切り替えます。         |

## フィルタ

該当なし。

![](_page_524_Picture_7.jpeg)

![](_page_524_Picture_8.jpeg)

![](_page_524_Picture_9.jpeg)

#### ダイナミックス

次の画面例は、チャンネル・ペアにリンクされるコンプレッサー・コントロール・パラメータ を示しています。画面例にはcorrectiveモードのコンプレッサーが表示されていますが、通常、 他のコンプレッサー・モードでも同じです。

![](_page_525_Figure_3.jpeg)

| 項目 | コントロール               | パラメータ                                                          |
|----|----------------------|----------------------------------------------------------------|
| 1  | [ON] スイッチ            | コンプレッサーのオン/オフを切り替えます。                                          |
| 2  | release コントロールつまみ    | コンプレッサーのリリース                                                   |
| 3  | threshold コントロールつまみ  | コンプレッサーのスレッショウルド                                               |
| 4  | <b>[KNEE]</b> 押しボタン  | コンプレッサーのニー : ハード、ミディアム、ソフ<br>ト                                 |
| 5  | [IN] スイッチ            | コンプレッサー・サイドチェーンのイン/アウトを<br>切り替えます。                             |
| 6  | freq コントロールつまみ       | コンプレッサーのサイドチェーン周波数                                             |
| 7  | <b>[WIDTH]</b> 押しボタン | コンプレッサー・のサイドチェーン幅 : 2Oct、1Oct<br>または 0.3Oct                    |
| 8  | ratio コントロールつまみ      | コンプレッサーの圧縮比                                                    |
| 9  | attack コントロールつまみ     | コンプレッサーのアタック                                                   |
| 10 | [MODE] 押しボタン         | コンプレッサー・モード:corrective、adaptive、<br>creative、vintageまたはshimmer |
| 11 | make up コントロールつまみ    | コンプレッサーのゲイン                                                    |

ØMIDAS

## インサート

次の画面例は、チャンネル・ペア間でリンクされるインサート・コントロール・パラメータを 示しています。

![](_page_526_Figure_3.jpeg)

![](_page_526_Picture_5.jpeg)

次の画面例は、チャンネル・ペア間でリンクされるEQ (GEQも含む) コントロール・パラメー タを示しています。

![](_page_527_Picture_2.jpeg)

| freq コントロールつまみ | EQ周波数 |
|----------------|-------|
|----------------|-------|

- バンド1のシェルビング・モード: bell、warm、high pass 6dB、high pass 12dBへ切り替えできます。
  - バンド2のシェルビング・モード: bell、high pass 24 dBへ切り替えできます。
- バンド6のシェルビング・モード: bell、soft、low [SHAPE] スイッチ(画面例には pass filter 6dB、low pass 12dBへ切り替えできま す。

すべてのGEQパラメータ。(GEQ パラメータは、 リンクされた両方のチャンネルはGEQが割り当て られている場合、リンクされます)

注:上記の画面例にはバンド5と6は表示されていませんが、表の項目は同様に当てはまります。両方の バンドに項目2、3、4があり、バンド6には項目7もあります。

![](_page_527_Picture_9.jpeg)

4

5

6

7

8

[SHAPE] スイッチ

[SHAPE] スイッチ

表示されていません)

GEQ

EQ

### バス・センド

次の画面例は、チャンネル・ペア間でリンクされるミックス・センド・コントロール・パラメ ータを示しています。

![](_page_528_Picture_3.jpeg)

*注:画面例に表示されていのるはマトリックス・センド1 - 2のみですが、8個のマトリックス・センドすべてに当てはまります。* 

| 項目 | コントロール                | パラメータ                                                             |
|----|-----------------------|-------------------------------------------------------------------|
| 1  | [ON] スイッチ             | マトリックス・バス・センドのオン/オフを切り替え<br>ます。                                   |
| 2  | level / pan コントロールつまみ | バスがリンクされた時にバス・レベル/パンを切り替<br>えます。(パンはリンクされずにセンド・レベルの<br>みリンクされます。) |
| 3  | [PRE] スイッチ            | プリフェーダのオン/オフを切り替えます。                                              |
| 4  | レベル・コントロールつまみ         | バス・レベル                                                            |

![](_page_528_Picture_8.jpeg)

#### マスター・ルーティング

次の画面例は、チャンネル・ペア間でリンクされるマスター・ルーティング・コントロールの パラメータを示しています。

![](_page_529_Figure_3.jpeg)

| 項目 | コントロール            | パラメータ                                                           |
|----|-------------------|-----------------------------------------------------------------|
| 1  | <b>[SIS]</b> スイッチ | 空間イメージング・システムのオン/オフを切り替<br>えます。(いずれのサラウンド・モードが選択され<br>た時に有効です。) |

![](_page_529_Picture_5.jpeg)

フェーダ

次の画面例は、チャンネル・ペア間でリンクされるフェーダ・コントロール・パラメータを示 しています。

![](_page_530_Picture_2.jpeg)

| 項目 | コントロール              | パラメータ                                |
|----|---------------------|--------------------------------------|
| 1  | [ <b>B</b> ] スイッチ   | ーーーーーーーーーーーーーーーーーーーーーーーーーーーーーーーーーーーー |
| 2  | フェーダ                | レベル                                  |
| 3  | [SIS] スイッチ          | サラウンドのオン/オフにルートします。                  |
| 4  | サラウンド・コントロールつま<br>み | サラウンド・パンニング・レベル                      |

![](_page_530_Picture_4.jpeg)

![](_page_530_Picture_6.jpeg)

## ディレイ

次の画面例は、チャンネル・ペア間でリンクされるディレイ・コントロール・パラメータを示 しています。

![](_page_531_Picture_3.jpeg)

| 項目 | コントロール          | パラメータ  |
|----|-----------------|--------|
| 1  | delay コントロールつまみ | ディレイ時間 |

![](_page_531_Picture_5.jpeg)

### ミュート

次の画面例は、チャンネル・ペア間でリンクされるマミュート・コントロール・パラメータを 示しています。

![](_page_532_Picture_4.jpeg)

| 項目 | コントロール     | パラメータ              |
|----|------------|--------------------|
| 1  | [MUTE] ボタン | AUX センド信号をミュートします。 |

![](_page_532_Picture_6.jpeg)

![](_page_532_Picture_7.jpeg)

![](_page_533_Picture_1.jpeg)

# *付録 K : シーンからコピーされるパラメー* タ

この付録では、Show Editor 画面(下の画面例)のSectionsパネルから選択した各セクションで、シーンからコピーできるパラメータについて説明します。

| Inputs     Ali N     Aux Sends     Ali N     GEQs     Ali N     Sections     Scenelist       N1 Mic1     AS1 AuxS1     GEQ1 Geq1     GEQ2 Geq2     Config sections     0 safe       N3 Mic3     AS3 AuxS3     GEQ3 Geq3     Comp./Output Dyn     1 Scenel       N4 Mic4     AS4 AuxS4     GEQ4 Geq4     Gates     2 Scene2                                                                                                    | <sub>iome</sub> () <sup>A</sup> Sho                                                                                                    | now Editor                                                                                                    |                                                                                                    | Scene2                                                                                                    | Tap Tempo VK                                        |
|----------------------------------------------------------------------------------------------------|----------------------------------------------------------------------------------------------------|----------------------------------------------------------------------------------------------------|----------------------------------------------------------------------------------------------------|----------------------------------------------------------------------------------------------------|-----------------------------------------------------|
| NS Mics       ASS AuxS5       GEQS Geq 5         NS Mics       ASS AuxS6       GEQS Geq 6         NS Mics       ASS AuxS7       GEQS Geq 6         NS Mics       ASS AuxS7       GEQS Geq 6         NS Mics       ASS AuxS8       GEQS Geq 7         NS Mics       ASS AuxS8       GEQS Geq 8         NS Mics       ASS AuxS10       Effects         N11 Mic11       AS11 AuxS11       FX1 IfX1         N12 Mic12       AS12 AuxS12       FX2 IfX2         N13 Mic13       AS13 AuxS13       FX3 IfX3         N14 Mic14       AS13 AuxS15       FX5 IfX6         N15 Mic15       AS16 AuxS16       FX6 IfX6         N16 Mic16       AS16 AuxS16       FX6 IfX6         M16 Mic16       AS16 AuxS16       FX6 IfX6         M16 Mic16       Matrix       AS16         AR3 AuxR1       M03 Mix1       VCAJ VCA1         AR4 AuxR2       M02 Mix2       VCA2 VCA2         AR5 AuxR5       M06 Mix6       VCA2 VCA2         AR6 AuxR6       M06 Mix6       VCA5 VCA5         AR6 AuxR6       M06 Mix6       VCA5 VCA5         AR8 AuxR6       M08 Mix8       POP11-16         M11 Left       M12       M12 </th <th>Ome         Image: Constraint of the second of the second of the sec</th> <th>Aux Sends         All N           AS1 AuxS1         AS2 AuxS2           AS3 AuxS3         AS4 AuxS4           AS3 AuxS3         AS4 AuxS4           AS5 AuxS5         AS6 AuxS6           AS7 AuxS7         AS8 AuxS8           AS9 AuxS9         AS10 AuxS10           AS11 AuxS11         AS12 AuxS12           AS13 AuxS12         AS13 AuxS14           AS15 AuxS15         AS16 AuxS16           Matrix         All N           M01 Mtx1         M02 Mtx2           M03 Mtx3         M04 Mtx4           M05 Mtx5         M06 Mtx6           M07 Mtx7         M08 Mtx8</th> <th>GEQS       A     M         GEQ3 Geq3       GEQ4 Geq4         GEQ3 Geq3       GEQ4 Geq4         GEQ6 Geq5       GEQ6 Geq5         GEQ7 Geq7       GEQ8 Geq8         FX1 HX1       FX1 HX3         FX1 HX3       FX4 HX4         FX5 HX5       FX6 HX6         VCA2 VCA1       Im         VCA2 VCA2       Im         VCA2 VCA1       Im         VCA2 VCA2       Im         VCA3 VCA3       VCA4 VCA4         VCA5 VCA5       VCA7 VCA7         VCA8 VCA5       Im         MASters       A Im         M1 Left       Im         M3 Mono       Im         Misc       Asignables</th> <th>Sections<br/>Sections<br/>Comp./Output Dyn<br/>Gates<br/>EQS<br/>Aux Sends:<br/>1 2 3 4<br/>9 10 11 12<br/>13 14 15 16<br/>Matrix Sends:<br/>1 0 2 3 4<br/>5 6 7 8<br/>9 10 11 12<br/>13 14 215 16<br/>Matrix Sends:<br/>2 1 0 2 7 3 4<br/>5 6 7 7 8<br/>9 2 10 7 11 72<br/>13 2 14 25 7<br/>8<br/>Matrix Sends:<br/>2 1 0 2 7 3 4<br/>5 7 6 7 7 8<br/>9 2 10 7 11 72<br/>13 2 10 7 10 7<br/>8<br/>Matrix Sends:<br/>2 1 0 2 7 3 4<br/>5 7 6 7 7 8<br/>9 2 10 7 11 72<br/>13 2 10 7 10 7<br/>8<br/>Matrix Sends:<br/>2 1 0 2 7 3 4<br/>5 7 6 7 7 8<br/>9 2 10 7 10 7<br/>8<br/>Matrix Sends:<br/>2 1 0 7 7 8<br/>9 2 10 7 10 7<br/>8<br/>Matrix Sends:<br/>2 1 0 7 7 8<br/>9 2 10 7 10 7<br/>8<br/>Matrix Sends:<br/>2 1 0 7 7 8<br/>9 2 10 7 10 7<br/>8<br/>Matrix Sends:<br/>2 1 0 7 7 8<br/>9 2 10 7 10 7<br/>8<br/>Matrix Sends:<br/>2 1 0 7 7 8<br/>9 2 10 7 10 7<br/>8<br/>8<br/>8<br/>8<br/>8<br/>8<br/>8<br/>8<br/>8<br/>8<br/>8<br/>8<br/>8</th> <th>Scenelist  O safe  Scenel  Scenel  Scenel  ALL NONE</th> | Ome         Image: Constraint of the second of the second of the sec | Aux Sends         All N           AS1 AuxS1         AS2 AuxS2           AS3 AuxS3         AS4 AuxS4           AS3 AuxS3         AS4 AuxS4           AS5 AuxS5         AS6 AuxS6           AS7 AuxS7         AS8 AuxS8           AS9 AuxS9         AS10 AuxS10           AS11 AuxS11         AS12 AuxS12           AS13 AuxS12         AS13 AuxS14           AS15 AuxS15         AS16 AuxS16           Matrix         All N           M01 Mtx1         M02 Mtx2           M03 Mtx3         M04 Mtx4           M05 Mtx5         M06 Mtx6           M07 Mtx7         M08 Mtx8 | GEQS       A     M         GEQ3 Geq3       GEQ4 Geq4         GEQ3 Geq3       GEQ4 Geq4         GEQ6 Geq5       GEQ6 Geq5         GEQ7 Geq7       GEQ8 Geq8         FX1 HX1       FX1 HX3         FX1 HX3       FX4 HX4         FX5 HX5       FX6 HX6         VCA2 VCA1       Im         VCA2 VCA2       Im         VCA2 VCA1       Im         VCA2 VCA2       Im         VCA3 VCA3       VCA4 VCA4         VCA5 VCA5       VCA7 VCA7         VCA8 VCA5       Im         MASters       A Im         M1 Left       Im         M3 Mono       Im         Misc       Asignables | Sections<br>Sections<br>Comp./Output Dyn<br>Gates<br>EQS<br>Aux Sends:<br>1 2 3 4<br>9 10 11 12<br>13 14 15 16<br>Matrix Sends:<br>1 0 2 3 4<br>5 6 7 8<br>9 10 11 12<br>13 14 215 16<br>Matrix Sends:<br>2 1 0 2 7 3 4<br>5 6 7 7 8<br>9 2 10 7 11 72<br>13 2 14 25 7<br>8<br>Matrix Sends:<br>2 1 0 2 7 3 4<br>5 7 6 7 7 8<br>9 2 10 7 11 72<br>13 2 10 7 10 7<br>8<br>Matrix Sends:<br>2 1 0 2 7 3 4<br>5 7 6 7 7 8<br>9 2 10 7 11 72<br>13 2 10 7 10 7<br>8<br>Matrix Sends:<br>2 1 0 2 7 3 4<br>5 7 6 7 7 8<br>9 2 10 7 10 7<br>8<br>Matrix Sends:<br>2 1 0 7 7 8<br>9 2 10 7 10 7<br>8<br>Matrix Sends:<br>2 1 0 7 7 8<br>9 2 10 7 10 7<br>8<br>Matrix Sends:<br>2 1 0 7 7 8<br>9 2 10 7 10 7<br>8<br>Matrix Sends:<br>2 1 0 7 7 8<br>9 2 10 7 10 7<br>8<br>Matrix Sends:<br>2 1 0 7 7 8<br>9 2 10 7 10 7<br>8<br>8<br>8<br>8<br>8<br>8<br>8<br>8<br>8<br>8<br>8<br>8<br>8 | Scenelist  O safe  Scenel  Scenel  Scenel  ALL NONE |
| Requested show save Done                                                                                                    | equested show save                                                                                                    |                                                                                                    |                                                                                                    | Done                                                                                                    |                                                     |

![](_page_534_Picture_5.jpeg)

| コントロール・      | 入力         | AUX リターン   | AUX センド | マトリックス   | マスター |
|--------------|------------|------------|---------|----------|------|
| エリア          | (入力チャンネル)  | (リターン)     | (AUX)   | (マトリックス) |      |
| 構成セクション      | 519        | 527        | 533     | 539      | 545  |
|              | ページ        | ページ        | ページ     | ページ      | ページ  |
| コンプレッサー/     | 520        | N/A        | 534     | 540      | 546  |
| 出力 Dyn       | ページ        |            | ページ     | ページ      | ページ  |
| ゲート          | 521<br>ページ | N/A        | N/A     | N/A      | N/A  |
| EQ           | 522        | 528        | 535     | 541      | 547  |
|              | ページ        | ページ        | ページ     | ページ      | ページ  |
| AUX センド      | 523<br>ページ | 529<br>ページ | N/A     | N/A      | N/A  |
| マトリックス・      | 524        | 530        | 536     | N/A      | 548  |
| センド          | ページ        | ページ        | ページ     |          | ページ  |
| フェーダ・        | 525        | 531        | 537     | 542      | 549  |
| セクション        | ページ        | ページ        | ページ     | ページ      | ページ  |
| Recall Scope | 525        | 531        | 538     | 543      | 549  |
|              | ページ        | ページ        | ページ     | ページ      | ページ  |
| Store Scope  | 525        | 531        | 538     | 543      | 549  |
|              | ページ        | ページ        | ページ     | ページ      | ページ  |
| ルーティング       | 526        | 532        | 538     | 543      | 550  |
|              | ページ        | ページ        | ページ     | ページ      | ページ  |

次の表は、この付録でチャンネル・エリアの参照先ページを探すためのクイックリファレンスです。

シーンからのGEQ、エフェクト、グループ、割り当て可能なコントロール・パラメータのコピーの 詳細はそれぞれに544ページの「GEQ」、544ページの「エフェクト」、545ページの「VCA/POPulation (グループ)」及びを550ページの「Misc (その他)」参照してください。

![](_page_535_Picture_4.jpeg)

# 入力 (入力チャンネル)

この項では、入力チャンネルのパラメータの中、シーンからのコピーの影響を受けるものについて説明します。

#### 構成セクション

次の画面例は、シーンからコピーされる構成詳細エリアのパラメータを示しています。

![](_page_536_Picture_5.jpeg)

| 項目     | コントロール                         | パラメータ                                                                                                    |
|--------|--------------------------------|----------------------------------------------------------------------------------------------------|
| 1      | Gain/[gain trim] コントロール<br>つまみ | デジタル・トリム・レベル                                                                                              |
| 2      | <b>[Ø]</b> スイッチ                | フェーズのオン/オフを切り替えます。                                                                                        |
| 3      | レベル・コントロールつまみ                  | ダイレクト出力レベル                                                                                                |
| 4      | [MODE] スイッチ                    | ダイレクト出力タップオフ・ポイントを変更しま<br>す。3 つのオプション、ポストフェーダでミュート、<br>プリミュートとプリプロセッシング、またはプリミ<br>ュートでポストプロセッシングから選択できます。 |
| 5      | stage box コントロールつま<br>み*       | リモート・アンプリファイア・レベル                                                                                         |
| 6      | フィルタ スイッチ*(画面例<br>には表示されていません) | 30Hz フィルタのオン/オフを切り替えます。                                                                                   |
| 7      | delay コントロールつまみ                | ディレイ時間                                                                                                    |
| 8      | [C/O] スイッチ                     | 処理順序 : Dyn.→Ins.→EQ または EQ→Ins.→<br>Dyn.                                                                  |
| 9      | <b>[48V]</b> スイッチ              | 48Vファントム電圧のオン/オフを切り替えます。                                                                                  |
| 10     | [MUTE] スイッチ                    | ダイレクト出力ミュートのオン/オフを切り替えま<br>す。                                                                             |
| 11     | [B] スイッチ                       | 48Vファントム電圧のオン/オフを切り替えます。                                                                                  |
| *テープと初 | 期入力に適用します。                     |                                                                                                    |

![](_page_536_Picture_8.jpeg)

#### コンプレッサー / 出力 Dyn

![](_page_537_Figure_2.jpeg)

次の画面例は、シーンからコピーされるコンプレッサー詳細エリアのパラメータを示していま す。

**注**:上記の画面例にはcorrectiveモードのコンプレッサーが表示されていますが、他のコンプレッサ ー・モード (adaptive、creative および vintage) でも同じです。

| 項目 | コントロール               | パラメータ                                                    |
|----|----------------------|----------------------------------------------------------|
| 1  | [ON] スイッチ            | コンプレッサーのオン/オフを切り替えます。                                    |
| 2  | threshold コントロールつまみ  | コンプレッサーのスレッショウルド                                         |
| 3  | release コントロールつまみ    | コンプレッサーのリリース                                             |
| 4  | make up コントロールつまみ    | コンプレッサーのメイクアップ・ゲイン                                       |
| 5  | attack コントロールつまみ     | コンプレッサーのアタック                                             |
| 6  | ratio コントロールつまみ      | コンプレッサーの圧縮比                                              |
| 7  | <b>[MODE]</b> 押しボタン  | コンプレッサー・モード:corrective、adaptive、<br>creative または vintage |
| 8  | <b>[KNEE]</b> 押しボタン  | コンプレッサーのニー : ハード、ミディアム、ソフ<br>ト                           |
| 9  | [IN] スイッチ            | コンプレッサー・サイドチェーンのイン/アウトを<br>切り替えます。                       |
| 10 | freq コントロールつまみ       | コンプレッサーのサイドチェーン周波数                                       |
| 11 | <b>[WIDTH]</b> 押しボタン | コンプレッサーのサイドチェーン幅:2Oct、1Oct<br>または 0.3Oct                 |

![](_page_537_Picture_6.jpeg)

ゲート

![](_page_538_Figure_2.jpeg)

次の画面例は、シーンからコピーされるゲート詳細リアのパラメータを示しています。

| 項目 | コントロール               | パラメータ                                   |
|----|----------------------|-----------------------------------------|
| 1  | [ON] スイッチ            | ゲートのオン/オフを切り替えます。                       |
| 2  | threshold コントロールつまみ  | ゲートのスレッショウルド                            |
| 3  | release コントロールつまみ    | ゲートのリリース                                |
| 4  | attack コントロールつまみ     | ゲートのアタック                                |
| 5  | range コントロールつまみ      | ゲート・レンジ                                 |
| 6  | hold コントロールつまみ       | ゲート・ホールド                                |
| 7  | [IN] スイッチ            | ゲート・サイドチェーンのイン/アウトを切り替え<br>ます。          |
| 8  | freq コントロールつまみ       | ゲートのサイドチェーン周波数                          |
| 9  | <b>[WIDTH]</b> 押しボタン | ゲート・サイドチェーン幅 : 2Oct, 1Oct または<br>0.3Oct |

![](_page_538_Picture_5.jpeg)

![](_page_538_Picture_7.jpeg)

EQ

次の画面例は、シーンからのコピーされるEQ(パラメトリック)詳細エリアのパラメータを示しています。

![](_page_539_Figure_3.jpeg)

| 項目 | コントロール                   | パラメータ                                                    |
|----|--------------------------|----------------------------------------------------------|
| 1  | [EQ] スイッチ                | EQ のオン/オフを切り替えます。                                        |
| 2  | gain コントロールつまみ           | EQゲイン・レベル                                                |
| 3  | width コントロールつまみ          | EQ幅                                                      |
| 4  | freq コントロールつまみ           | EQ周波数                                                    |
| 5  | [SHAPE] コントロールつまみ        | トレブルのシェルビング・モード : parametric、<br>bright、classic または soft |
| 6  | <b>[SHAPE]</b> コントロールつまみ | ベースのシェルビング・モード : parametric、deep、<br>classic または warm    |
| 7  | <b>[SLOPE]</b> 押しボタン     | ローパス・フィルタ・スロープを6dBと12dBのどち                               |
|    | -                        | BB01 Live Audio System                                   |

\_

522
| 項目 | コントロール               | パラメータ                                         |
|----|----------------------|-----------------------------------------------|
|    |                      | らかに切り替えます。                                    |
| 8  | low pass 押しボタン       | ローパス・フィルタの周波数                                 |
| 9  | 🔽 /[IN] スイッチ         | ローパス・フィルタのイン/アウトを切り替えます。                      |
| 10 | 🔼 / [IN] スイッチ        | ハイパス・フィルタのイン/アウトを切り替えます。                      |
| 11 | high pass コントロールつまみ  | ハイパス・フィルタの周波数                                 |
| 12 | <b>[SLOPE]</b> 押しボタン | ハイパス・フィルタ・スロープを 12dB と 24dB の<br>どちらかに切り替えます。 |

### AUXセンド (1 - 16)

```
次の画面例は、シーンからコピーされるAUXセンド・パラメータを示しています。
```

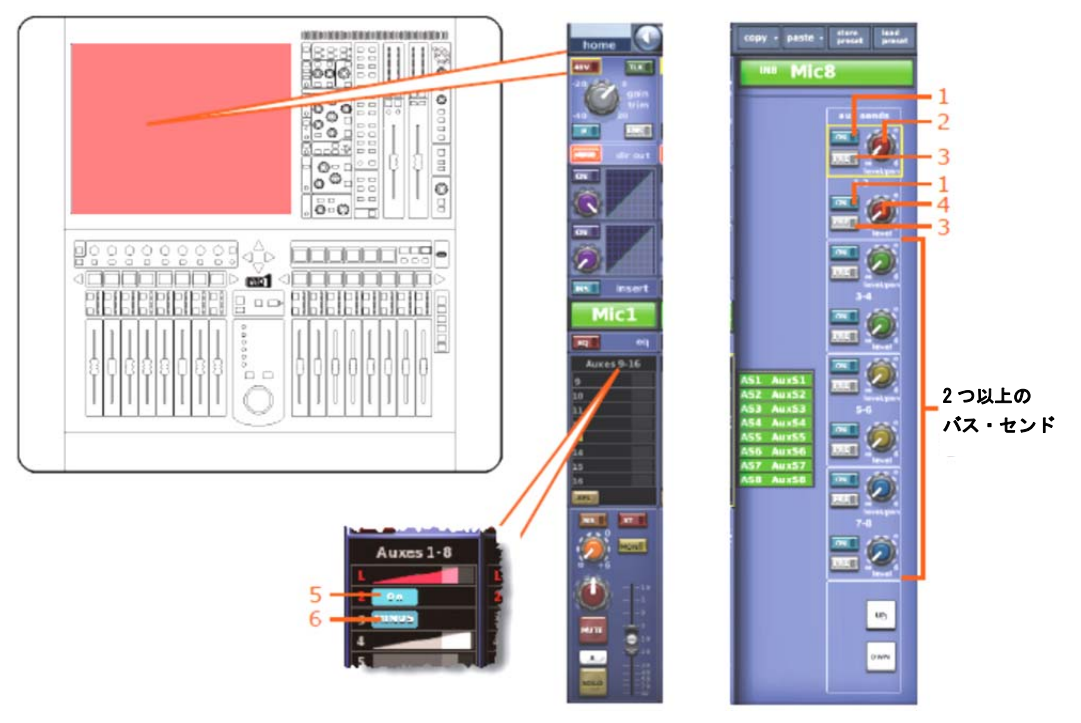

**注**: 画面例表示されているのはAUXセンド1 - 8のみですが、16個のAUXセンドすべてに当てはまります。

| 項目 | コントロール                | パラメータ                                               |
|----|-----------------------|-----------------------------------------------------|
| 1  | ON スイッチ               | バス・センドのオン/オフを切り替えます。                                |
| 2  | level / pan コントロールつまみ | バスがリンクされた時のバス・レベル/パンの切り<br>替えます。                    |
| 3  | PRE スイッチ              | プリフェーダのオン/オフを切り替えます。                                |
| 4  | レベル・コントロールつまみ         | バス・レベル                                              |
| 5  | ON スイッチ               | AUXバス・センドのオン/オフを切り替えます。AUX<br>バスがグループ・モードの場合のみ利用可能。 |
| 6  | MINUS スイッチ            | AUXバス・センド・ミュートのオミックス・マイナ<br>ス・モードの場合のみ利用可能。         |

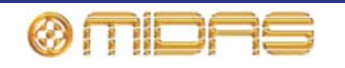

### マトリックス・センド (1-8)

次の画面例は、シーンからコピーされるマトリックス・センド・パラメータを示しています。

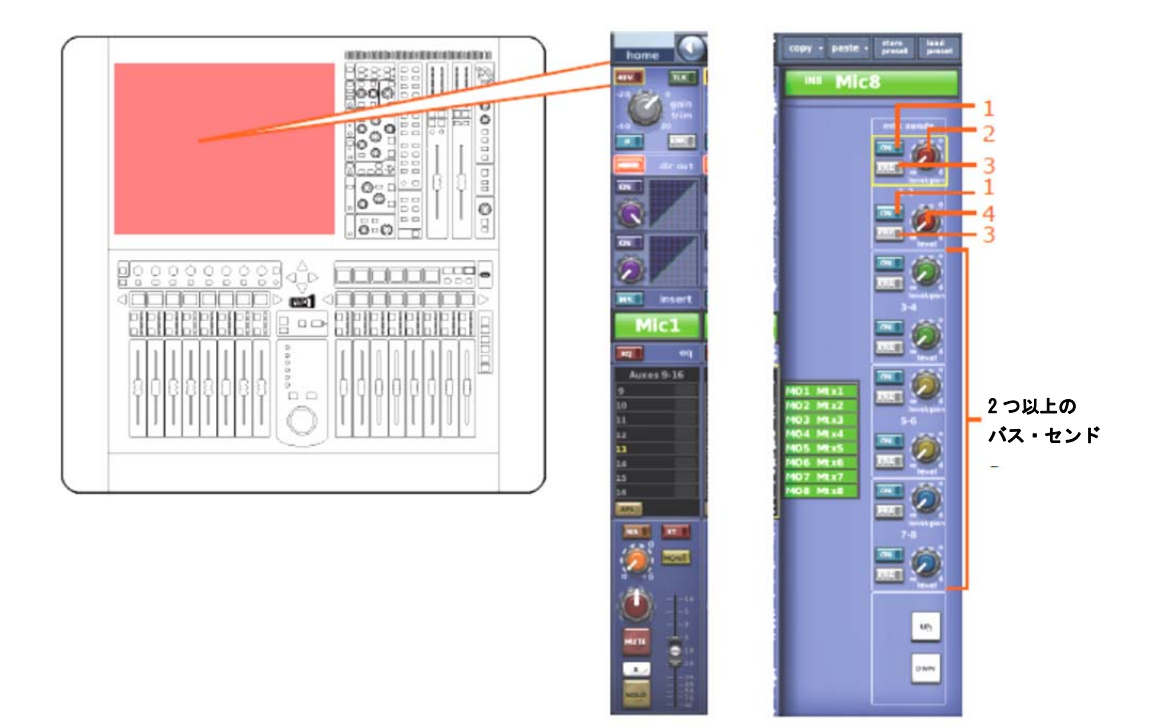

| 項目 | コントロール                | パラメータ                 |
|----|-----------------------|-----------------------|
| 1  | [ON] スイッチ             | バス・センドのオン/オフを切り替えます。  |
| 2  | level / pan コントロールつまみ | バス・レベル。バスをリンクした場合はパン。 |
| 3  | [PRE] スイッチ            | プリフェーダのオン/オフを切り替えます。  |
| 4  | レベル・コントロールつまみ         | バス・レベル                |

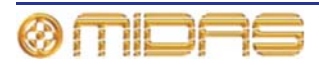

### フェーダ・セクション

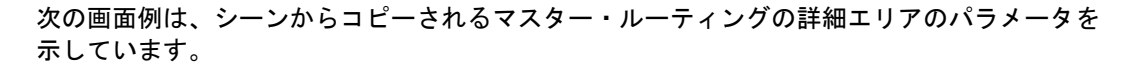

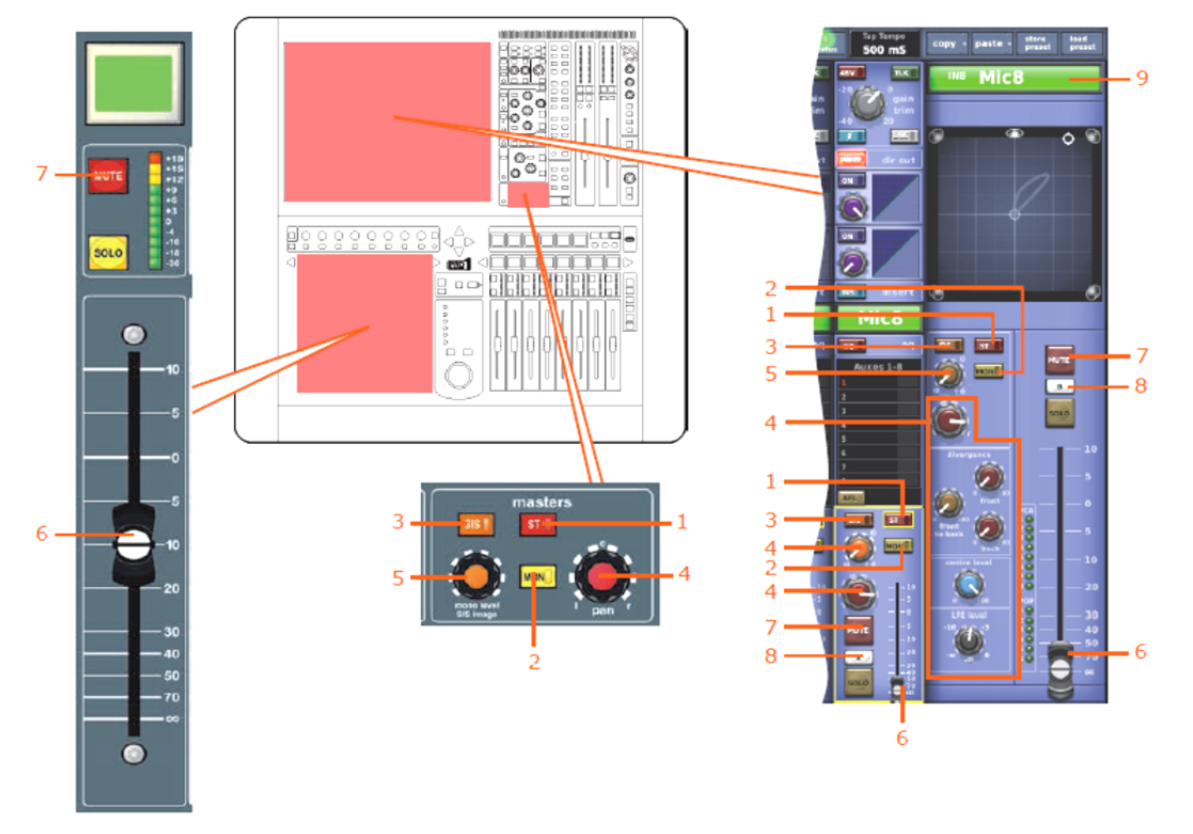

| 項目 | コントロール                              | パラメータ                                    |
|----|-------------------------------------|------------------------------------------|
| 1  | [ <b>ST]</b> スイッチ                   | ステレオのオン/オフを切り替えます。                       |
| 2  | [MON] スイッチ                          | モノのオン/オフを切り替えます。                         |
| 3  | [SIS] スイッチ                          | 空間イメージング・システムのオン/オフを切り替えます。              |
| 4  | パンニング・コントロールつまみ                     | サラウンド・パンニング(すべてのサラウンド・サウン<br>ド・パラメータを含む) |
| 5  | Mono level / SIS imageコントロー<br>ルつまみ | モノ・レベル(SISオフ)またはSISイメージ(SISオン)           |
| 6  | フェーダ                                | レベル                                      |
| 7  | [MUTE] スイッチ                         | ミュートのオン/オフを切り替えます。                       |
| 8  | [B] ボタン                             | ソロBのイン/アウトを切り替えます。                       |
| 9  | フィールド                               | チャンネル名                                   |

#### **Recall Scope**

351ページの「入力」を参照してください。

### Store Scope

351ページの「入力」を参照してください。

PRO1 Live Audio System Owner's Manual

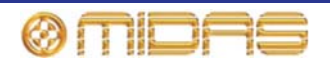

# ルーティング

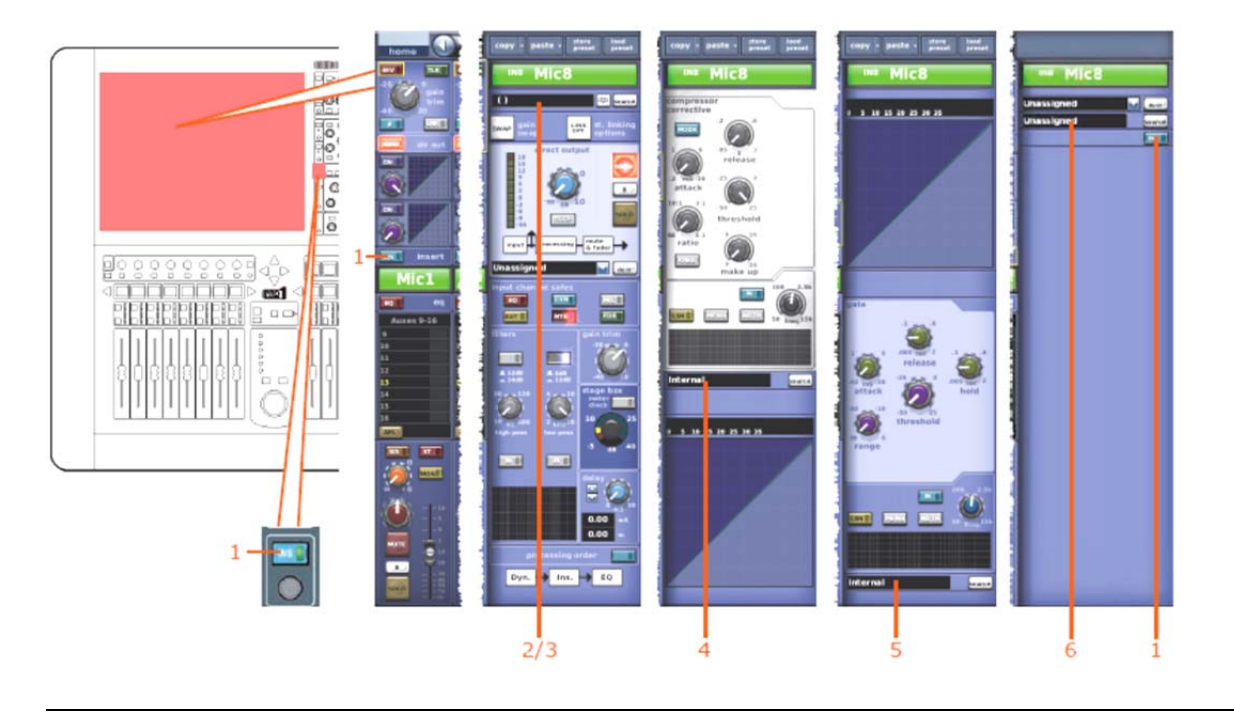

次の画面例は、シーンからコピーされるルーティングのパラメータを示しています。

| 項目 | コントロール    | パラメータ                |
|----|-----------|----------------------|
| 1  | [NS] スイッチ | インサートのイン/アウトを切り替えます。 |
| 2  | フィールド     | 一次入力ソース              |
| 3  | フィールド     | テープ入力ソース             |
| 4  | フィールド     | コンプレッサー・サイドチェーン・ソース* |
| 5  | フィールド     | ゲート・キー・ソース*          |
| 6  | フィールド     | インサート・リターン・ソース*      |

\*自動パッチングがオンの場合のみ、オートメーションされます。

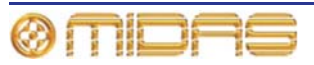

# AUX Returns (リターン・チャンネル)

この項では、リターン・チャンネルのパラメータの中、シーンからのコピーの影響を受けるものについて説明します。

#### 構成セクション

次の画面例は、シーンからコピーされる構成詳細エリアのパラメータを示しています。

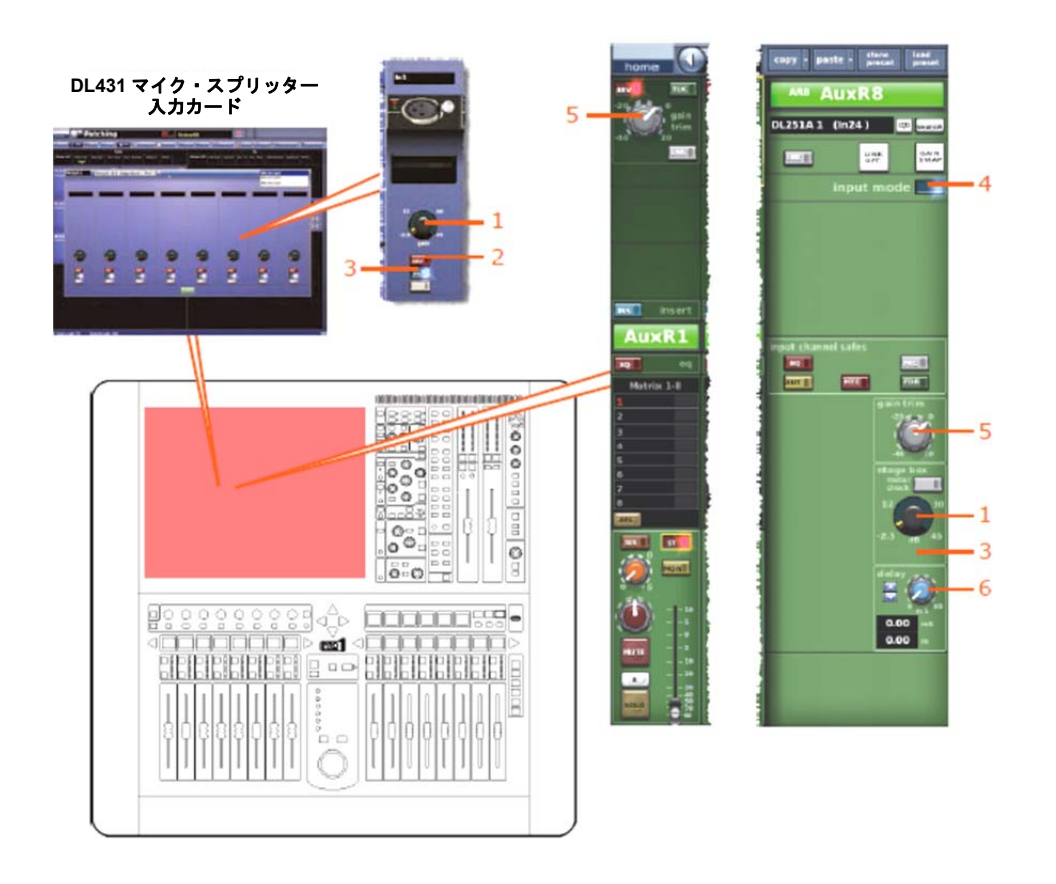

| 項目 | コントロール                           | パラメータ                    |
|----|----------------------------------|--------------------------|
| 1  | stage box コントロールつまみ*             | リモート・アンプリファイア・レベル        |
| 2  | [48V] スイッチ**                     | 48Vファントム電圧のオン/オフを切り替えます。 |
| 3  | フィルタ・スイッチ (画面例には表<br>示されていません)** | 30Hzフィルタのイン/アウトを切り替えます。  |
| 4  | 入力ゾーン・スイッチ                       | 入力ゾーンのイン/アウトを切り替えます。     |
| 5  | gain trim コントロールつまみ*             | デジタル入力トリム                |
| 6  | delay コントロールつまみ                  | ディレイ時間                   |

\*スワップ状態によります。

\*\*DL431マイク・スプリッターにソースされた時のみです。

コンプレッサー / 出力 Dyn

該当なし。

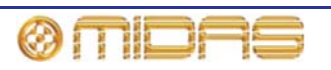

# ゲート

該当なし。

### EQ

次の画面例は、シーンからのコピーされるEQ (パラメトリック) 詳細エリアのパラメータを示 しています。

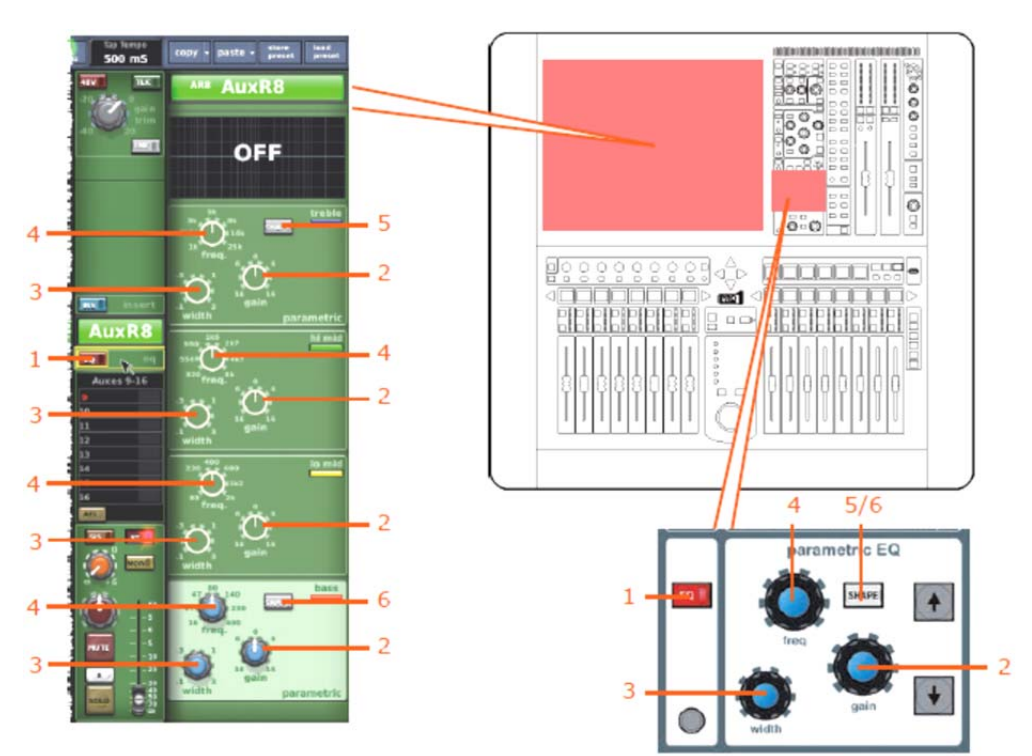

| 項目 | コントロール            | パラメータ                                                    |
|----|-------------------|----------------------------------------------------------|
| 1  | [EQ] スイッチ         | EQのオン/オフを切り替えます。                                         |
| 2  | gain コントロールつまみ    | EQゲイン・レベル                                                |
| 3  | width コントロールつまみ   | EQ幅                                                      |
| 4  | freq コントロールつまみ    | EQ周波数                                                    |
| 5  | [SHAPE] コントロールつまみ | トレブルのシェルビング・モード : parametric、<br>bright、classic または soft |
| 6  | [SHAPE] コントロールつまみ | ベースのシェルビング・モード : parametric、deep、<br>classic または warm    |

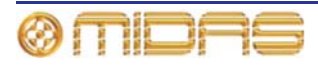

### AUXセンド (1 - 16)

次の画面例は、シーンからコピーされるAUXセンド・パラメータを示しています。

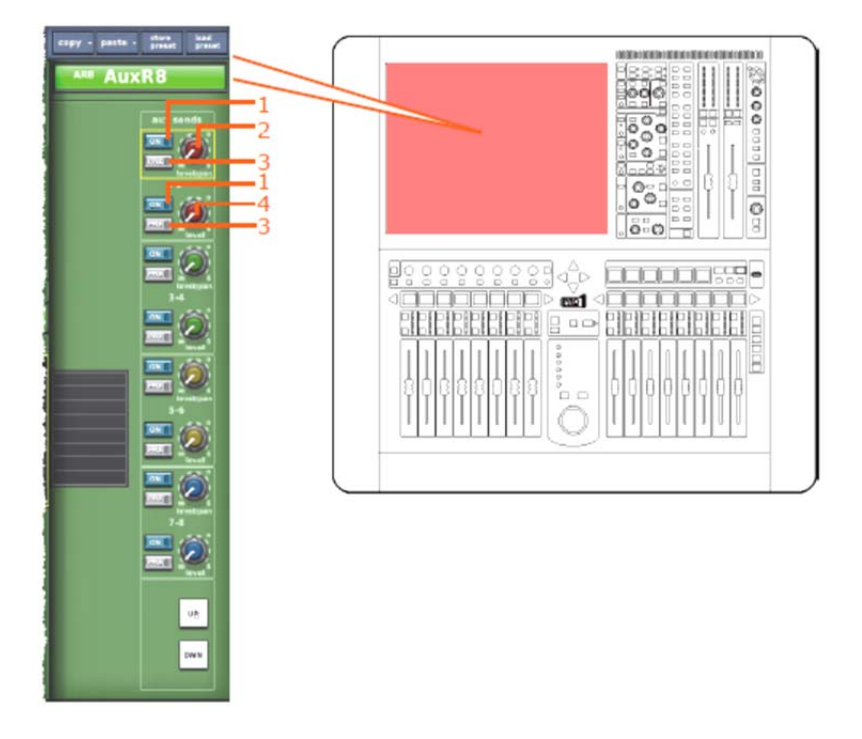

*注:画面例に表示されているのは AUX センド1 - 2 のみですが、16 個の AUX センドすべてに当て はまります。* 

| 項目 | コントロール                | パラメータ                 |
|----|-----------------------|-----------------------|
| 1  | [ON] スイッチ             | バス・センドのオン/オフを切り替えます。  |
| 2  | level / pan コントロールつまみ | バス・レベル。バスをリンクした場合はパン。 |
| 3  | [PRE] スイッチ            | プリフェーダのオン/オフを切り替えます。  |
| 4  | レベル・コントロールつまみ         | バス・レベル                |

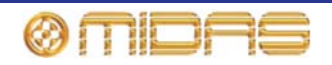

### マトリックス・センド (1-8)

次の画面例は、シーンからコピーされるマトリックス・センド・パラメータを示しています。

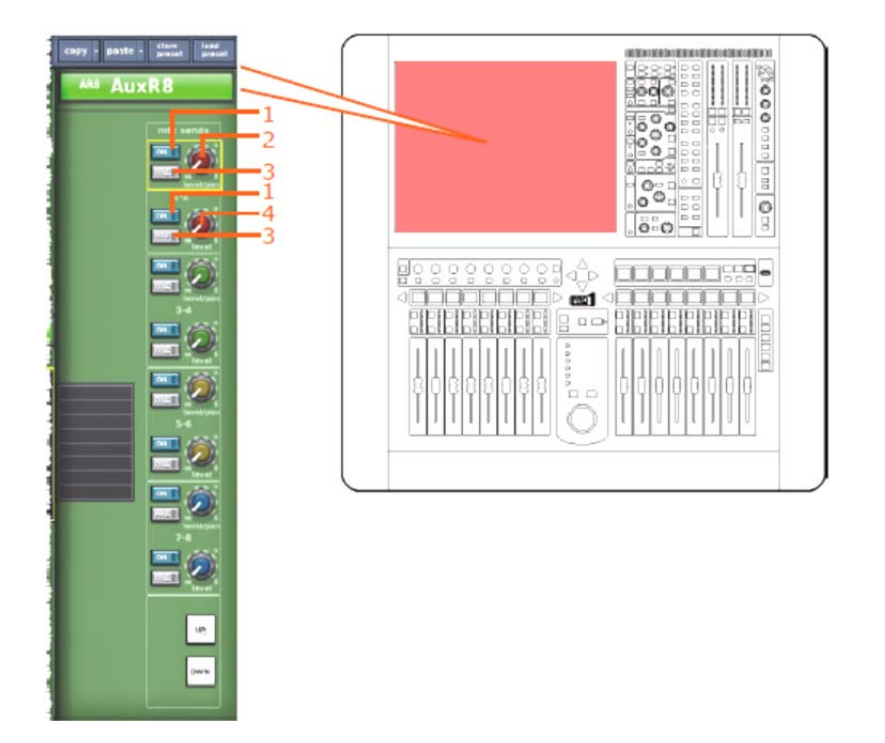

*注:画面例表示されているのは AUX センド1 - 2 のみですが、8 個のマトリックス・センドすべてに当てはまります。* 

| 項目 | コントロール                | パラメータ                    |
|----|-----------------------|--------------------------|
| 1  | [ON] スイッチ             | マトリックス・センドのオン/オフを切り替えます。 |
| 2  | level / pan コントロールつまみ | バス・レベル。パスをリンクした場合はパン。    |
| 3  | [PRE] スイッチ            | プリフェーダのオン/オフを切り替えます。     |
| 4  | レベル・コントロールつまみ         | バス・レベル                   |

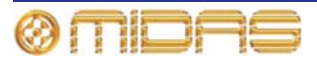

### フェーダ・セクション

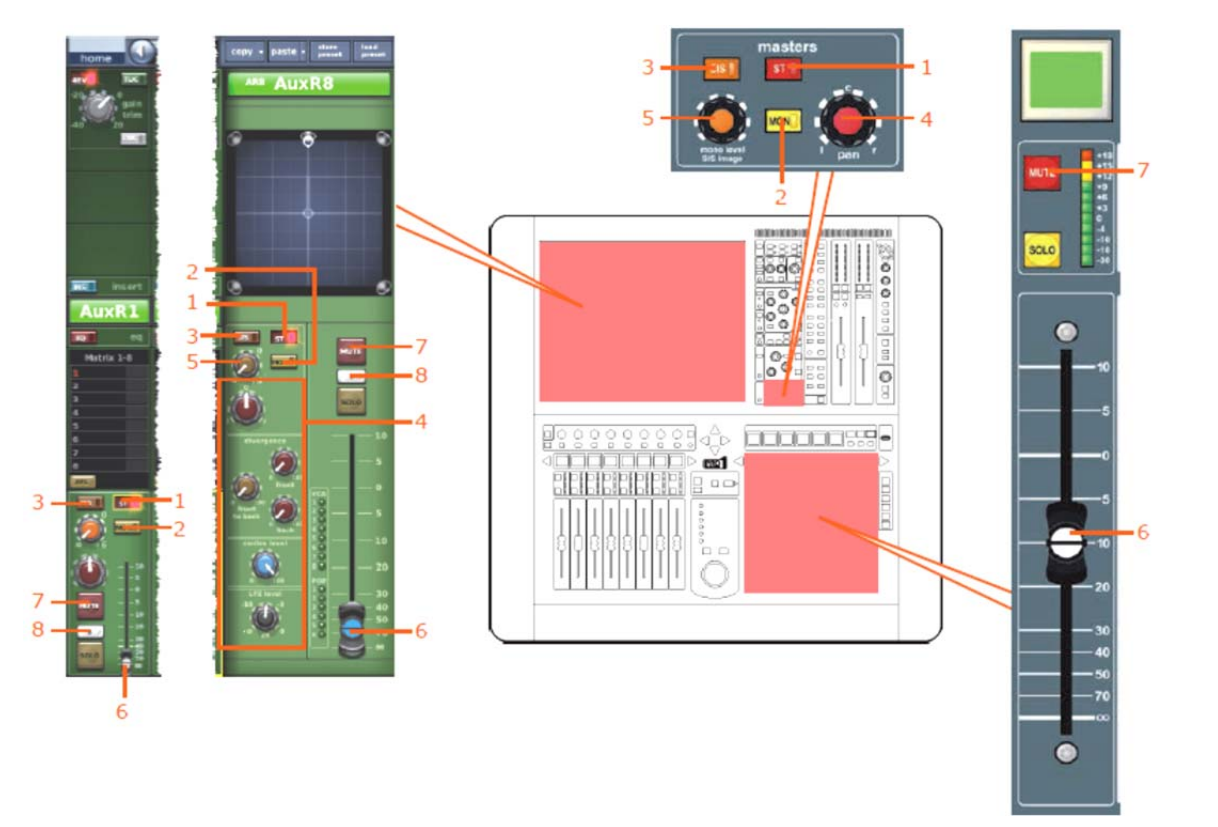

次の画面例は、シーンからコピーされるマスター・ルーティングのパラメータを示しています。

| 項目 | コントロール                              | パラメータ                                    |
|----|-------------------------------------|------------------------------------------|
| 1  | [ST] スイッチ                           | ステレオのオン/オフを切り替えます。                       |
| 2  | [MON] スイッチ                          | モノのオン/オフを切り替えます。                         |
| 3  | [SIS スイッチ                           | 空間イメージング・システムのオン/オフを切り替えます。              |
| 4  | パンニング・コントロールつまみ                     | サラウンド・パンニング(すべてのサラウンド・サウン<br>ド・パラメータを含む) |
| 5  | Mono level / SIS image<br>コントロールつまみ | モノ・レベル(SISオフ)またはSISイメージ(SISオン)           |
| 6  | フェーダ                                | レベル                                      |
| 7  | [MUTE] スイッチ                         | ミュートのオン/オフを切り替えます。                       |
| 8  | [B] ボタン                             | ソロBのイン/アウトを切り替えます。                       |

#### **Recall Scope**

362ページの「リターン (AUX リターン)」を参照してください。

#### Store Scope

362ページの「リターン (AUX リターン)」を参照してください。

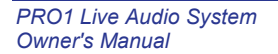

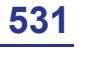

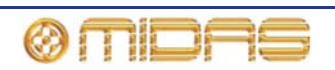

# ルーティング

次の画面例は、シーンからコピーされるルーティングのパラメータを示しています。

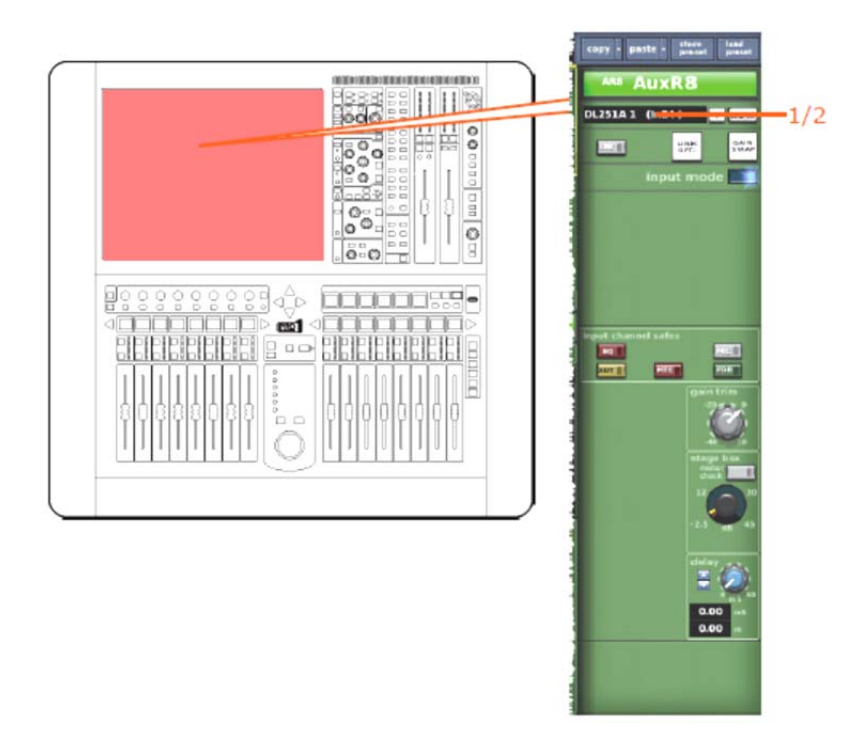

| 項目 | コントロール | パラメータ    |
|----|--------|----------|
| 1  | フィールド  | 一次入力ソース  |
| 2  | フィールド  | テープ入力ソース |

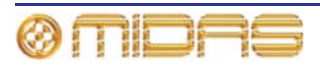

# AUXセンド (AUXチャンネル)

この項では、AUXセンド・パラメータの中、シーンからコピーの影響を受けるものについて説明します。

### 構成セクション

次の画面例は、シーンからコピーされる構成パラメータを示しています。

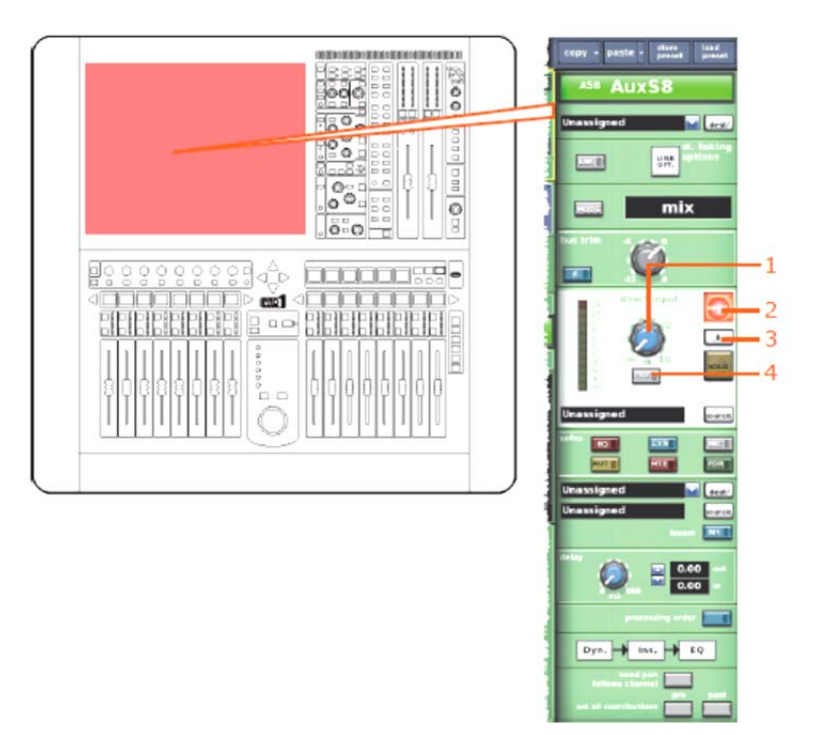

| 項目 | コントロール        | パラメータ                         |
|----|---------------|-------------------------------|
| 1  | レベル・コントロールつまみ | ダイレクト入力レベル                    |
| 2  | [MUTE] スイッチ   | ダイレクト入力ミュートのオン/オフを切り替えま<br>す。 |
| 3  | [B] スイッチ      | ダイレクト入力ソロBのイン/アウトを切り替えま<br>す。 |
| 4  | [PRE] スイッチ    | ダイレクト入力プリのイン/アウトを切り替えま<br>す。  |

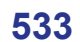

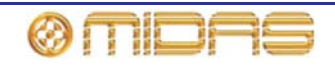

### コンプレッサー / 出力Dyn

次の画面例は、シーンからコピーされるコンプレッサー・パラメータを示しています。画面例 にはcorrectiveモードのコンプレッサーが表示されているだけですが、他のコンプレッサー・モ ードでも同じです。

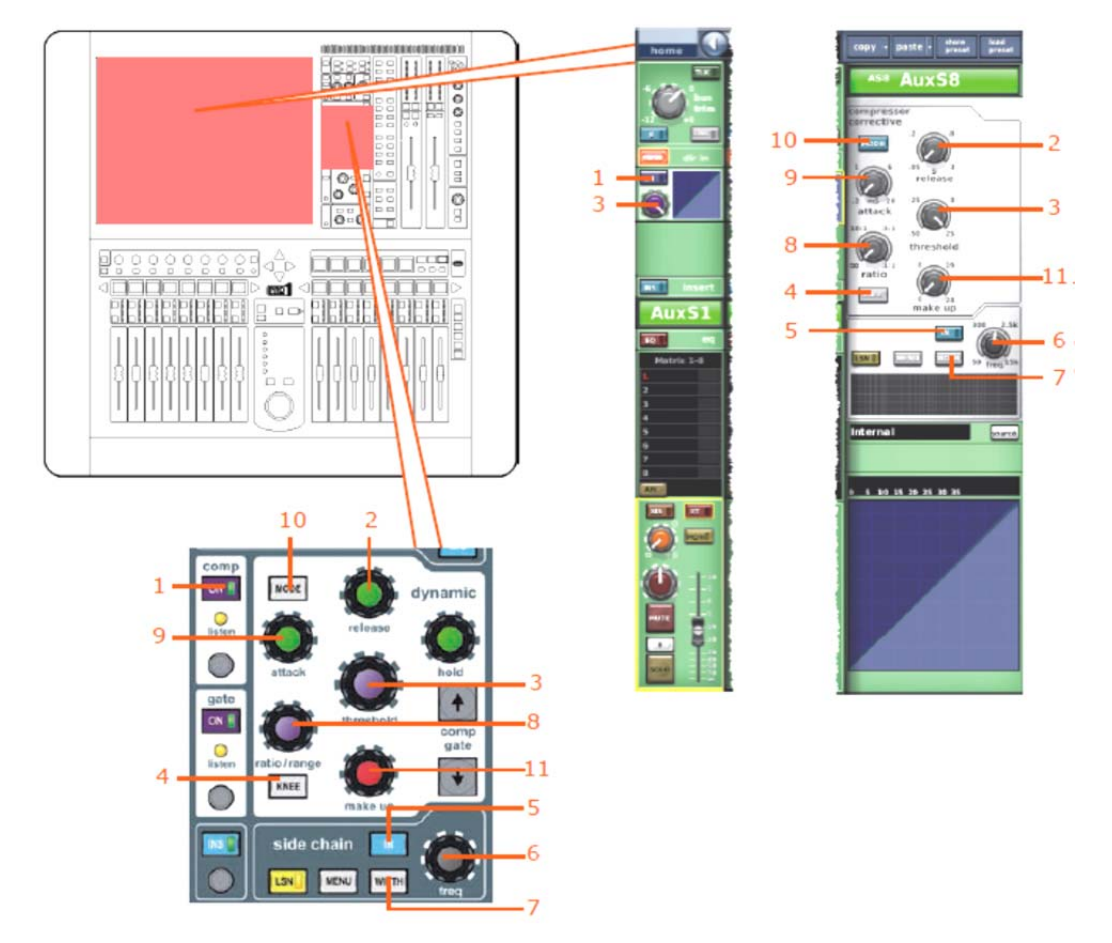

| <br>項目 | コントロール               | パラメータ                                                            |
|--------|----------------------|------------------------------------------------------------------|
| <br>1  | [ON] スイッチ            | コンプレッサーのオン/オフを切り替えます。                                            |
| 2      | release コントロールつまみ    | コンプレッサーのリリース                                                     |
| 3      | threshold コントロールつまみ  | コンプレッサーのスレッショウルド                                                 |
| 4      | <b>[KNEE]</b> 押しボタン  | コンプレッサーのニー : ハード、ミディアム、ソフ<br>ト                                   |
| 5      | [IN] スイッチ            | コンプレッサー・サイドチェーンのイン/アウトを<br>切り替えます。                               |
| 6      | freq コントロールつまみ       | コンプレッサーのサイドチェーン周波数                                               |
| 7      | <b>[WIDTH]</b> 押しボタン | コンプレッサーのサイドチェーン幅:2Oct、1Oct<br>または 0.3Oct                         |
| 8      | ratio コントロールつまみ      | コンプレッサーの圧縮比                                                      |
| 9      | attack コントロールつまみ     | コンプレッサーのアタック                                                     |
| 10     | [MOD]E 押しボタン         | コンプレッサー・モード:corrective、adaptive、<br>creative、vintage または shimmer |
| 11     | Make up コントロールつまみ    | コンプレッサーのゲイン                                                      |
|        |                      |                                                                  |

ØMDAS

# ゲート

該当なし。

### EQ

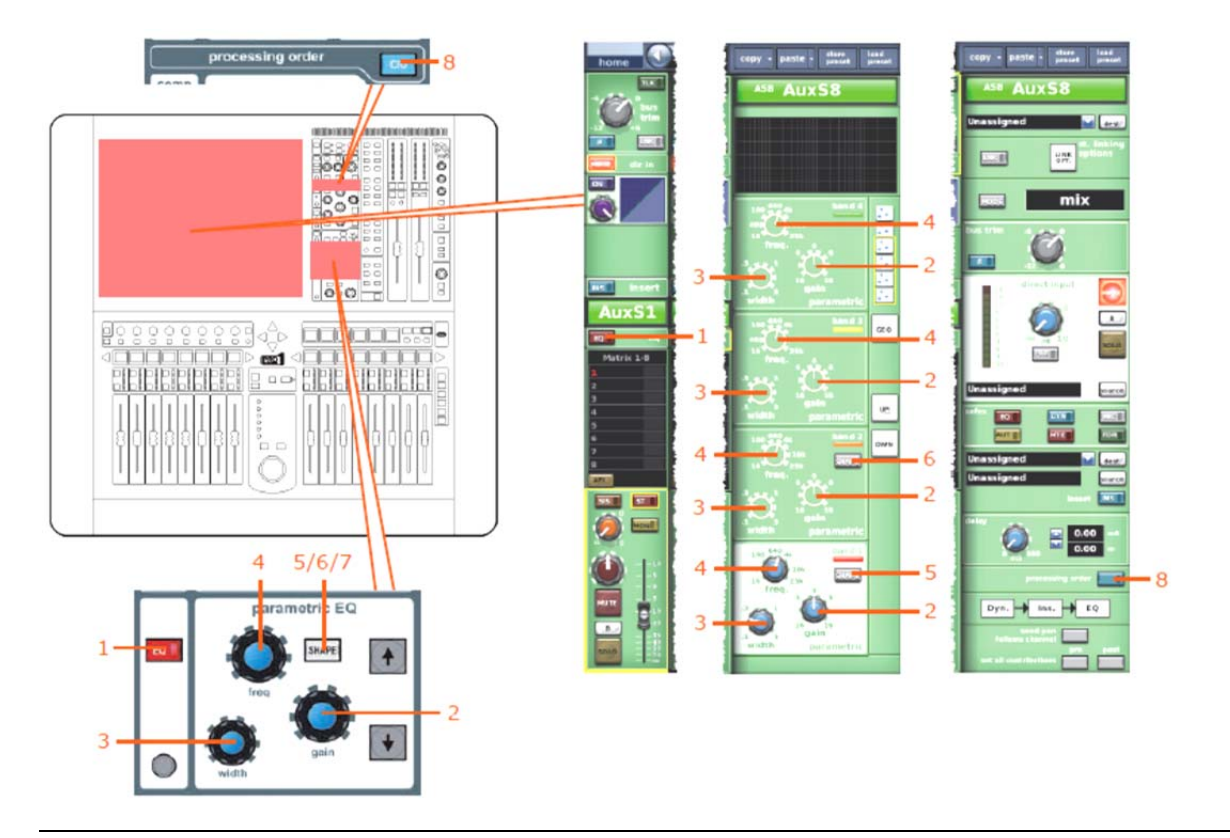

次の画面例は、シーンからのコピーされるEQパラメータを示しています。

| _ | 項目 | コントロール                                   | パラメータ                                                                                                    |
|---|----|------------------------------------------|----------------------------------------------------------------------------------------------------|
|   | 1  | [EQ] スイッチ                                | EQ のオン/オフを切り替えます。                                                                                                    |
|   | 2  | gain コントロールつまみ                           | EQゲイン・レベル                                                                                                    |
|   | 3  | width コントロールつまみ                          | EQ幅                                                                                                    |
|   | 4  | freq コントロールつまみ                           | EQ周波数                                                                                                    |
|   | 5  | <b>[SHAPE]</b> スイッチ                      | バンド1のシェルビング・モード : parametric、warm、high<br>pass 6 dB、high pass 12 dBへ切り替えできます。(バン<br>ド2lこhigh pass 24dBを選択している場合は、バンド1は利<br>用できません) |
|   | 6  | <b>[SHAPE]</b> スイッチ                      | バンド2のシェルビング・モード : parametric、high pass 24<br>dBへ切り替えできます。                                                                          |
|   | 7  | <b>[SHAPE]</b> スイッチ (画面例には表示<br>されていません) | バンド6のシェルビング・モード : parametric、soft、low<br>pass 6dB、low pass 12dBへ切り替えできます。                                                          |
|   | 8  | [C/O] スイッチ                               | 処理順序 : Dyn.→Ins.→EQ または EQ→Ins.→Dyn.                                                                                               |
|   |    |                                          |                                                                                                    |

**注**:上記の画面例にはバンド5と6は表示されていませんが、表の項目は同様に当てはまります。両方のバンドに項目2、3、4があり、バンド6には項目7もあります。

# 535

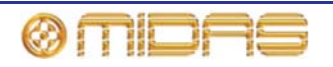

AUXセンド (1 - 16)

該当なし。

### マトリックス・センド (1-8)

次の画面例は、シーンからコピーされるマトリックス・センド・パラメータを示しています。

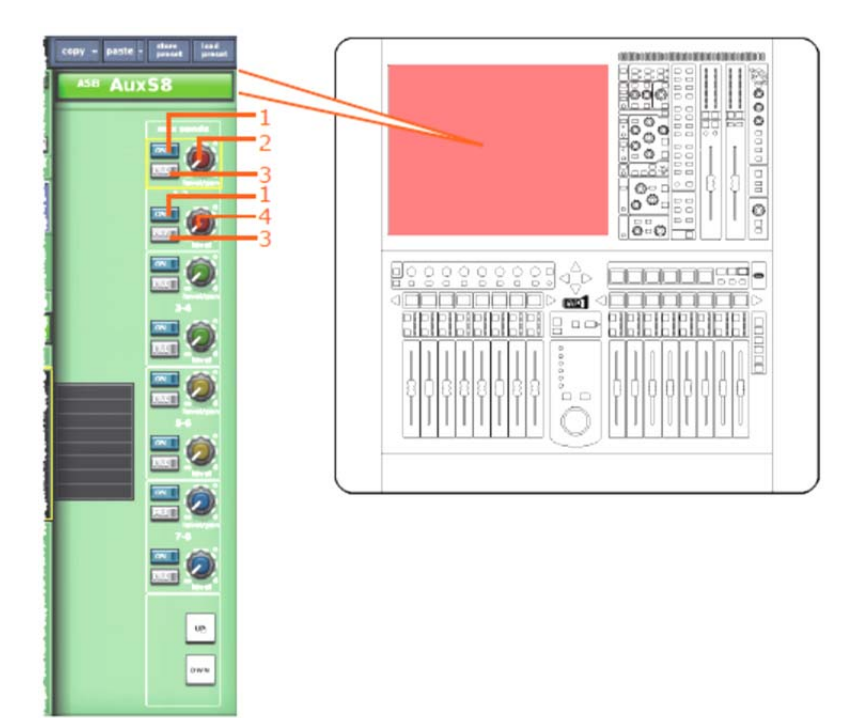

*注: 画面例表示されているのは AUX センド1 - 2 のみですが、8 個のマトリックス・センドすべてに当てはまります。* 

| 項目 | コントロール                | パラメータ                           |
|----|-----------------------|---------------------------------|
| 1  | [ON] スイッチ             | マトリックス・バス・センドのオン/オフを切り替え<br>ます。 |
| 2  | level / pan コントロールつまみ | バス・レベル。バスがリンクされた/パンの切り替<br>えます。 |
| 3  | [PRE] スイッチ            | プリフェーダのオン/オフを切り替えます。            |
| 4  | レベル・コントロールつまみ         | バス・レベル                          |

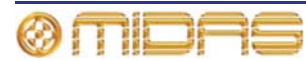

# フェーダ・セクション

次の画面例は、シーンからコピーされるフェーダとマスター・ルーティングのパラメータを示 しています。

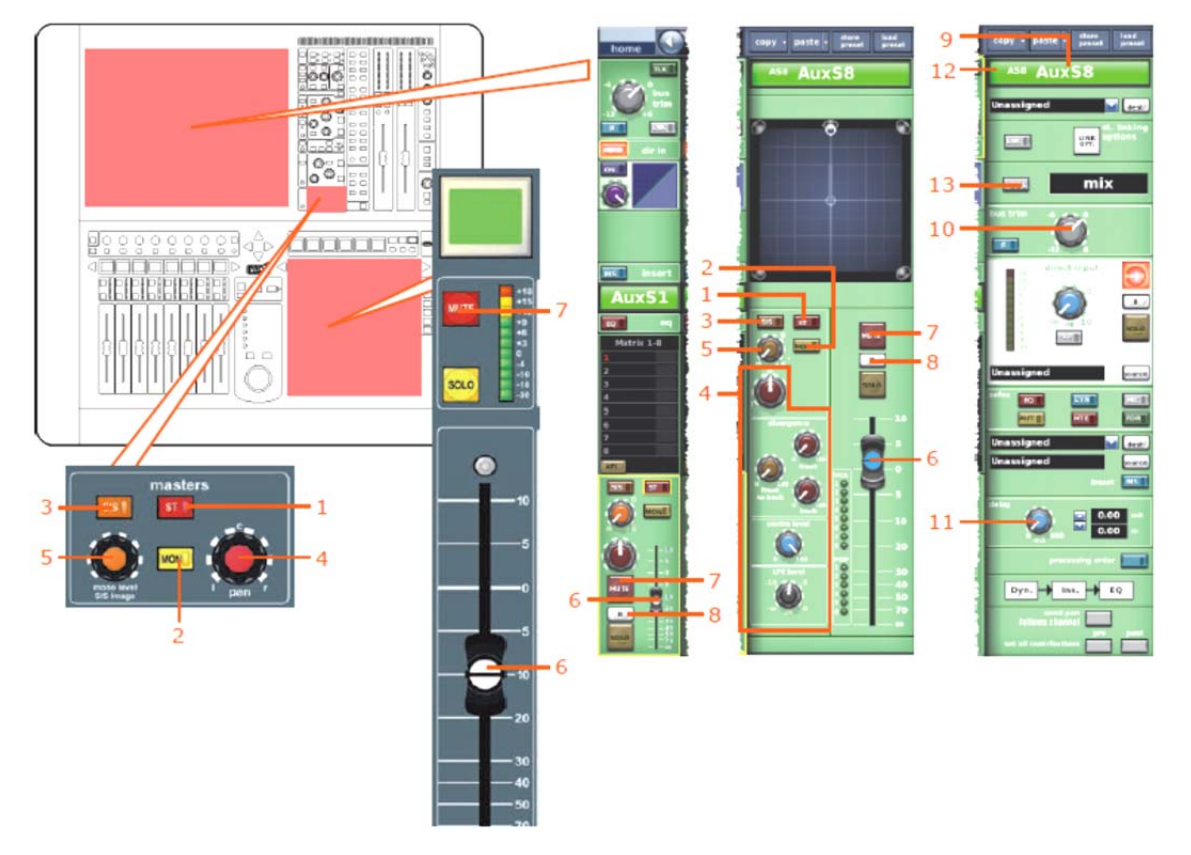

| 項目 | コントロール                            | パラメータ                                    |
|----|-----------------------------------|------------------------------------------|
| 1  | [ST] スイッチ                         | ステレオのオン/オフを切り替えます。                       |
| 2  | [MON] スイッチ                        | モノのオン/オフを切り替えます。                         |
| 3  | [SIS] スイッチ                        | 空間イメージング・システムのオン/オフを切り替えます。              |
| 4  | パンニング・コントロールつまみ                   | サラウンド・パンニング(すべてのサラウンド・サウン<br>ド・パラメータを含む) |
| 5  | mono level/SIS image<br>コントロールつまみ | モノ・レベル(SISオフ)またはSISイメージ(SISオン)           |
| 6  | フェーダ                              | レベル                                      |
| 7  | [MUTE] スイッチ                       | ミュートのオン/オフを切り替えます。                       |
| 8  | [B] ボタン                           | ソロBのイン/アウトを切り替えます。                       |
| 9  | フィールド                             | チャンネル名                                   |
| 10 | bus trim コントロールつまみ                | バス・トリム・レベル                               |
| 11 | delay コントロールつまみ                   | ディレイ時間                                   |
| 12 | フィールド                             | チャンネルの色                                  |
| 13 | [MODE] ボタン                        | バス・モード                                   |

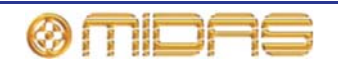

### **Recall Scope**

詳しくは、368ページの「AUX (AUX リターン)」を参照してください。

### **Store Scope**

詳しくは、368ページの「AUX (AUX リターン)」を参照してください。

### ルーティング

次の画面例は、シーンからコピーされるルーティングのパラメータを示しています。

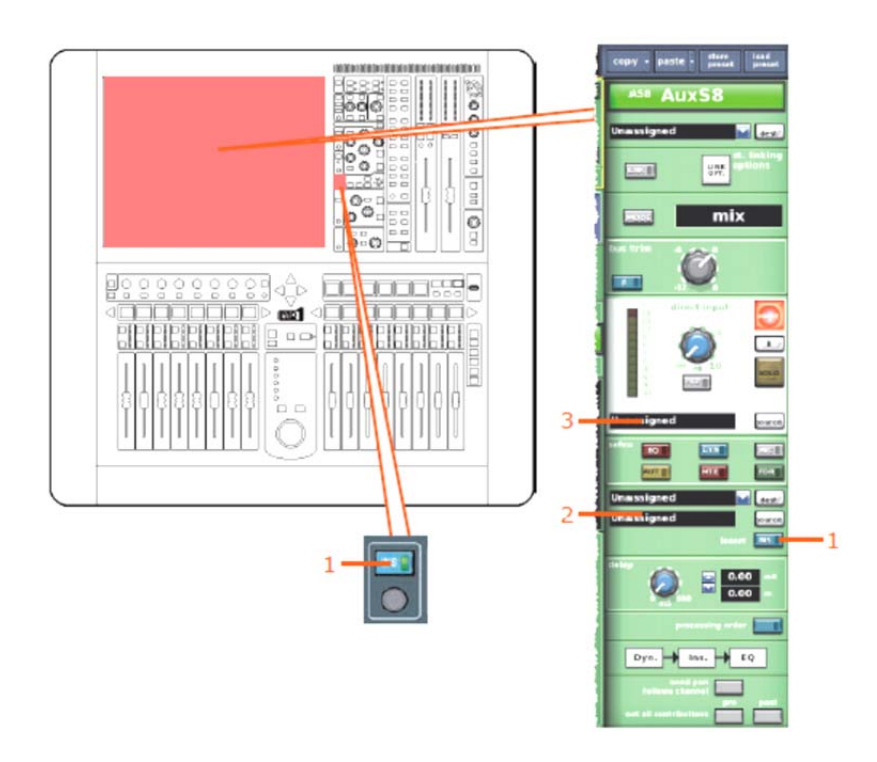

| 項目 | コントロール     | パラメータ                |
|----|------------|----------------------|
| 1  | [INS] スイッチ | インサートのイン/アウトを切り替えます。 |
| 2  | フィールド      | インサート・リターン・ソース*      |
| 3  | フィールド      | ダイレクト入力ソース*          |

\*自動パッチングがオンの場合のみ、オートメーションされます。

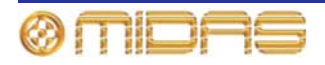

# マトリックス (マトリックス・チャンネル)

この項では、マトリックス・チャンネルのパラメータの中、シーンからコピーの影響を受けるものについて説明します。

#### 構成セクション

次の画面例は、シーンからコピーされる構成のパラメータを示しています。

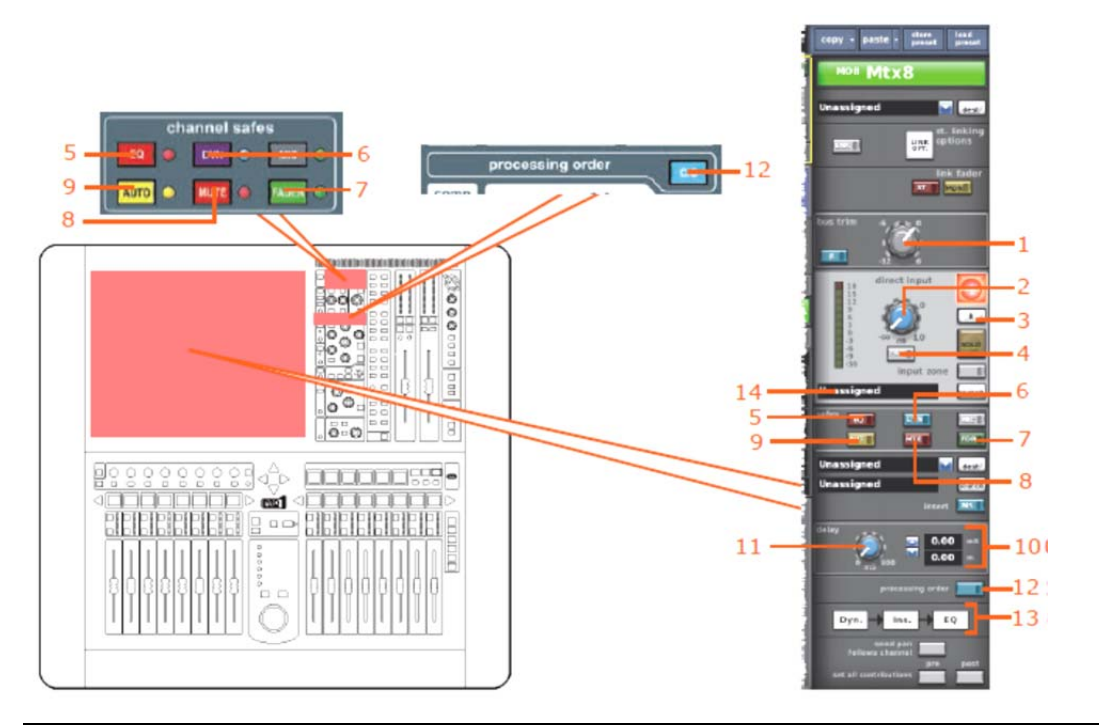

| 項目 | コントロール                   | パラメータ                                   |
|----|--------------------------|-----------------------------------------|
| 1  | bus trim コントロールつまみ       | バス・トリム・レベル                              |
| 2  | レベル・コントロールつまみ            | ダイレクト入力レベル                              |
| 3  | [B] スイッチ                 | ダイレクト入力ソロBのオン/オフを切り替えます。                |
| 4  | [PRE] スイッチ               | ダイレクト入力プリのイン/アウトを切り替えま<br>す。            |
| 5  | <b>[EQ]</b> 押しボタン        | EQセーフのオン/オフを切り替えます。                     |
| 6  | <b>[DYN]</b> 押しボタン       | ダイナミック・セーフのオン/オフを切り替えます。                |
| 7  | [FADER]/[FDR] スイッチ       | フェーダ・セーフのオン/オフを切り替えます。                  |
| 8  | [MUTE]/[MTE] スイッチ        | ミュート・セーフのオン/オフを切り替えます。                  |
| 9  | <b>[AUTO]/[AUT]</b> スイッチ | オート・セーフのオン/オフを切り替えます。                   |
| 10 | ディレイ・フィールド               | ダイレクト出力ミュートのオン/オフを切り替えま<br>す。           |
| 11 | delay コントロールつまみ          | ディレイ・レベル。                               |
| 12 | [C/O] スイッチ               | 処理順序:Dyn.→Ins.→EQ または EQ →<br>Ins.→Dyn. |
| 13 | グラフィック                   | 処理順序                                    |
| 14 | フィールド                    | ダイレクト入力ソース                              |

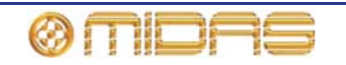

### コンプレッサー / 出力Dyn

次の画面例は、シーンからコピーされるコンプレッサー・パラメータを示しています。画面例 にはcorrectiveモードのコンプレッサーが表示されているだけですが、他のコンプレッサー・モ ードでも同じです。

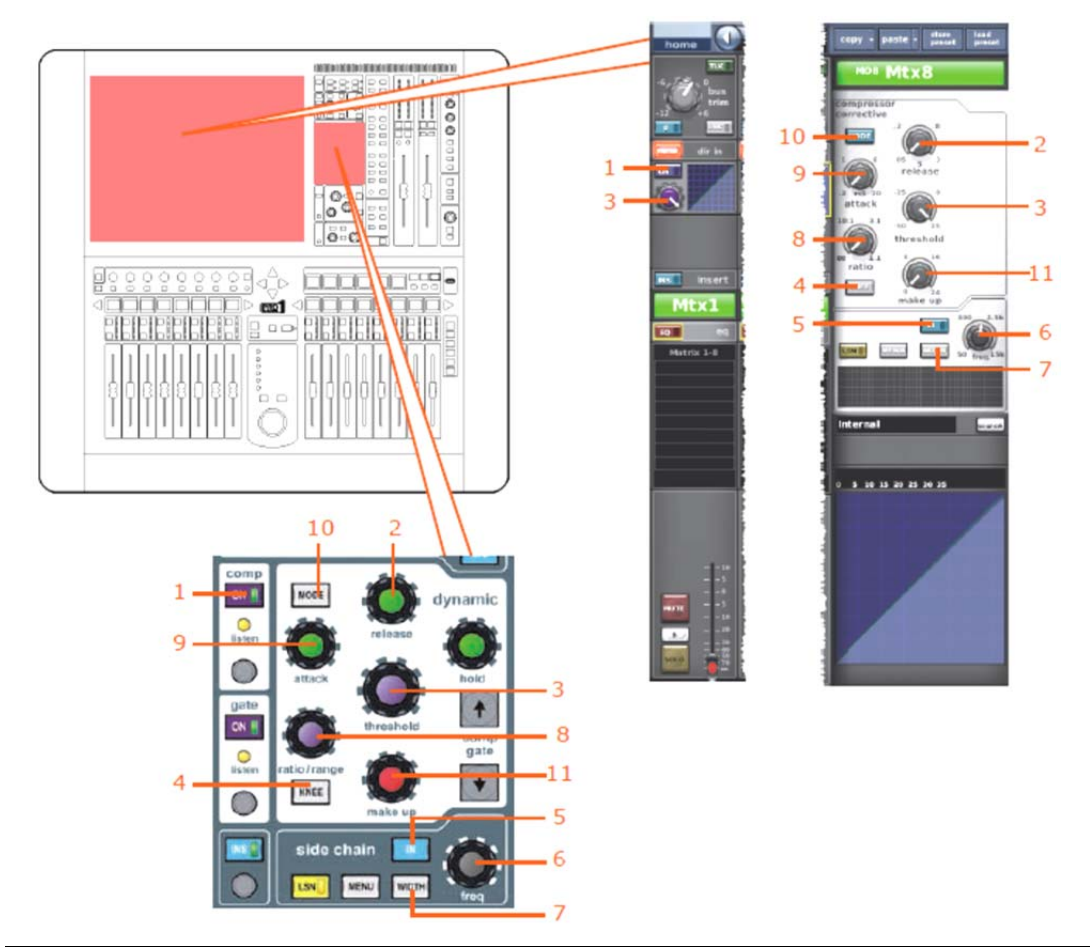

| 項目 | コントロール               | パラメータ                                                              |
|----|----------------------|--------------------------------------------------------------------|
| 1  | [ON] スイッチ            | コンプレッサーのオン/オフを切り替えます。                                              |
| 2  | release コントロールつまみ    | コンプレッサーのリリース                                                       |
| 3  | threshold コントロールつまみ  | コンプレッサーのスレッショウルド                                                   |
| 4  | <b>[KNEE]</b> 押しボタン  | コンプレッサーのニー : ハード、ミディアム、ソフ<br>ト                                     |
| 5  | [IN] スイッチ            | コンプレッサー・サイドチェーンのイン/アウトを<br>切り替えます。                                 |
| 6  | freq コントロールつまみ       | コンプレッサーのサイドチェーン周波数                                                 |
| 7  | <b>[WIDTH]</b> 押しボタン | コンプレッサーのサイドチェーン幅:2Oct、1Oct<br>または 0.3Oct                           |
| 8  | ratio コントロールつまみ      | コンプレッサーの圧縮比                                                        |
| 9  | attack コントロールつまみ     | コンプレッサーのアタック                                                       |
| 10 | [MODE] 押しボタン         | コンプレッサー・モード : corrective、adaptive、<br>creative、vintage または shimmer |
| 11 | make up コントロールつまみ    | コンプレッサーのゲイン                                                        |

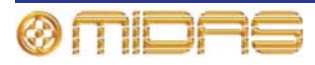

### ゲート

該当なし。

### EQ

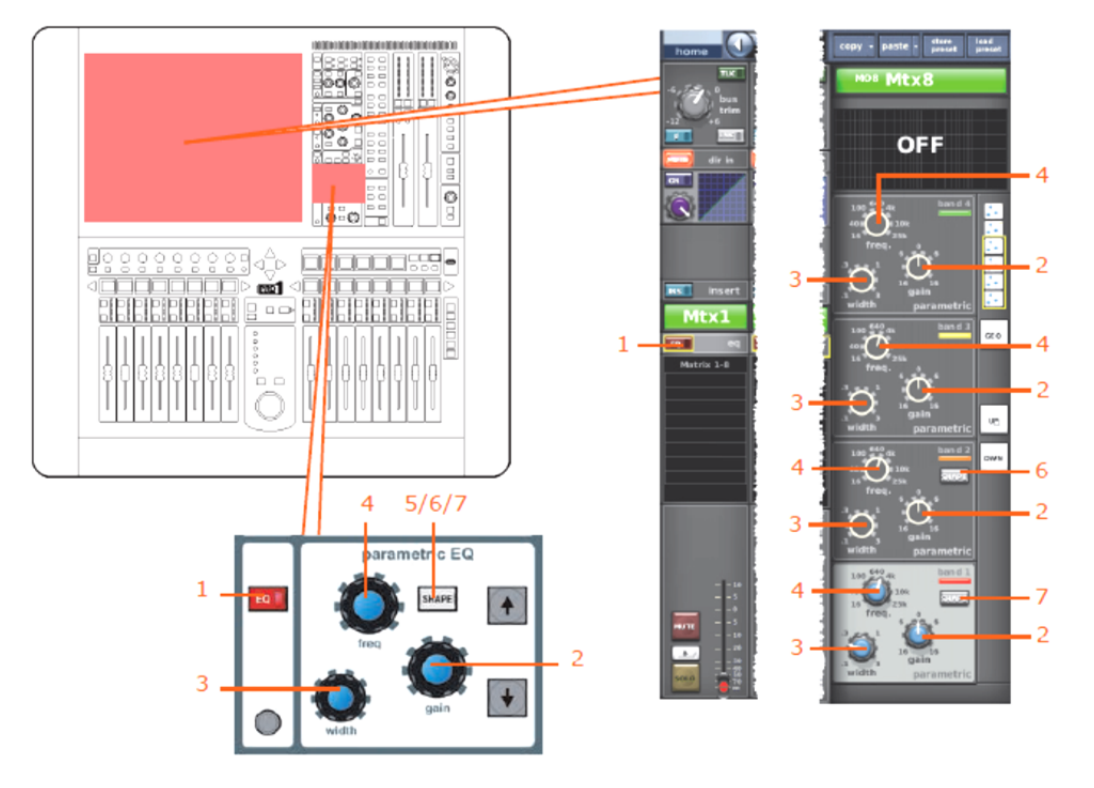

次の画面例は、シーンからのコピーされるEQパラメータを示しています。

| 項目 | コントロール                                   | パラメータ                                                                                                    |
|----|------------------------------------------|----------------------------------------------------------------------------------------------------|
| 1  | [EQ] スイッチ                                | EQ のオン/オフを切り替えます。                                                                                                    |
| 2  | gain コントロールつまみ                           | EQゲイン・レベル                                                                                                    |
| 3  | width コントロールつまみ                          | EQ幅                                                                                                    |
| 4  | freq コントロールつまみ                           | EQ周波数                                                                                                    |
| 5  | <b>[SHAPE]</b> スイッチ (画面例<br>には表示されていません) | バンド6のシェルビング・モード:soft、low pass<br>6dB、low pass 12dBへ切り替えできます。                                                                      |
| 6  | <b>[SHAPE]</b> スイッチ                      | バンド2のシェルビング・モード : parametric、high<br>pass 24 dBへ切り替えできます。                                                                         |
| 7  | <b>[SHAPE]</b> スイッチ                      | バンド1のシェルビング・モード : parametric、<br>warm、high pass 6 dB、high pass 12 dBへ切り替<br>えできます。(このバンドは、バンドをhigh pass<br>24dBに選択してある場合、利用できません) |

**注**:上記の画面例にはバンド5と6は表示されていませんが、表の項目は同様に当てはまります。両方の バンドに項目2、3、4があり、バンド6には項目5もあります。

AUXセンド (1 - 16)

該当なし。

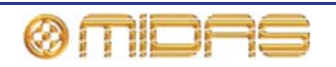

マトリックス・センド (1-8)

該当なし。

# フェーダ・セクション

次の画面例は、シーンからコピーされるフェーダ・パラメータを示しています。

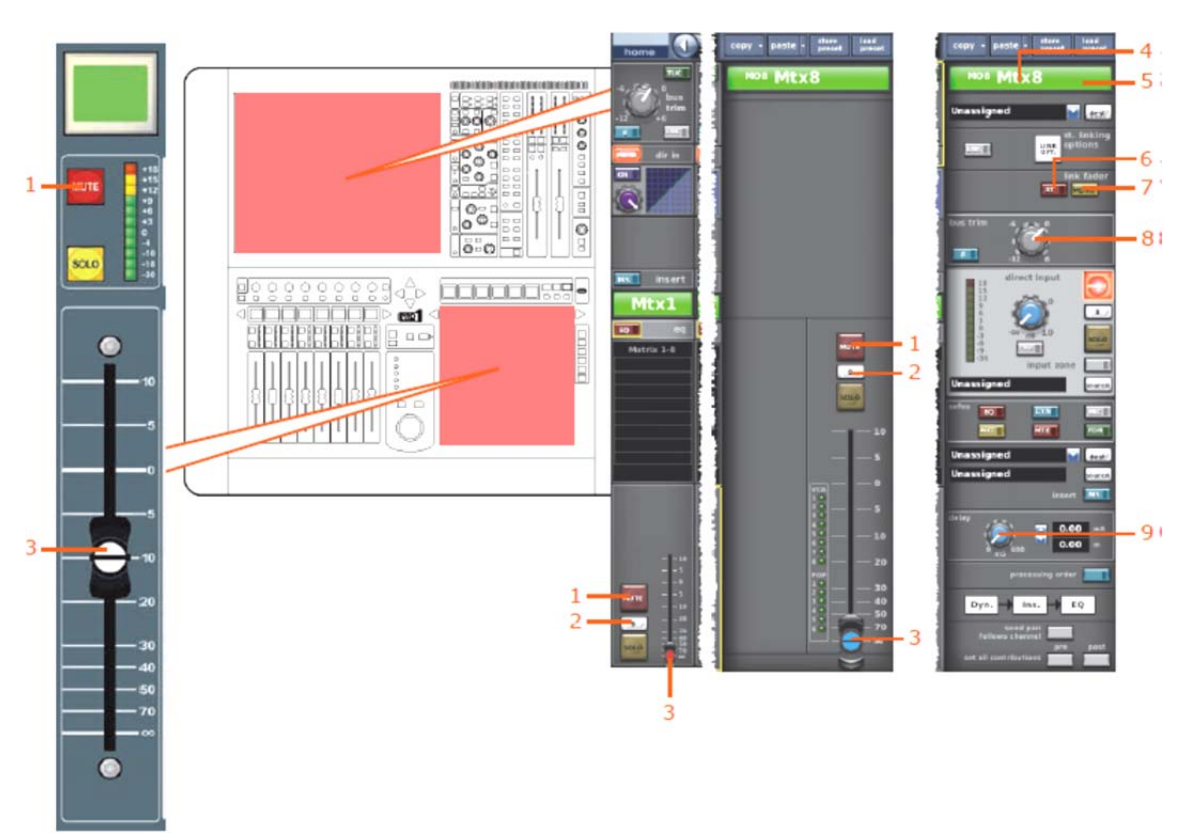

| 項目 | コントロール             | パラメータ               |
|----|--------------------|---------------------|
| 1  | [MUTE] スイッチ        | ミュートのオン/オフを切り替えます。  |
| 2  | [B] スイッチ           | ソロBのイン/アウトを切り替えます。  |
| 3  | フェーダ               | レベル                 |
| 4  | フィールド              | チャンネル名              |
| 5  | フィールド              | チャンネルの色             |
| 6  | [ST] スイッチ          | ステレオ・マスター・フェーダへのリンク |
| 7  | [MON] スイッチ         | モノ・マスター・フェーダへのリンク   |
| 8  | bus trim コントロールつまみ | バス・トリム・レベル          |
| 9  | delay コントロールつまみ    | ディレイ時間              |

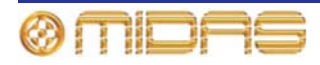

#### **Recall Scope**

詳しくは、375ページの「マトリックス」を参照してください。

#### **Store Scope**

詳しくは、375ページの「マトリックス」を参照してください。

#### ルーティング

次の画面例は、シーンからコピーされるルーティングのパラメータを示しています。

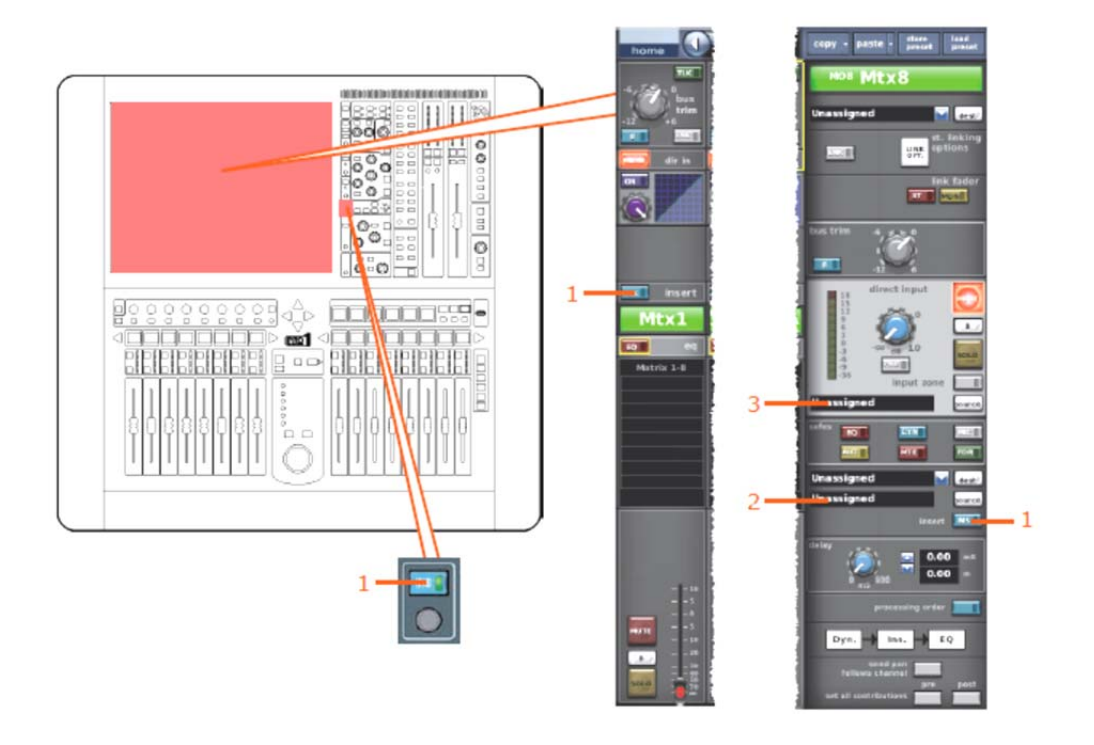

| 項目 | コントロール     | パラメータ                |
|----|------------|----------------------|
| 1  | [INS] スイッチ | インサートのイン/アウトを切り替えます。 |
| 2  | フィールド      | インサート・リターン・ソース*      |
| 3  | フィールド      | ダイレクト入力ソース*          |

\*自動パッチングがオンの場合のみ、オートメーションされます。

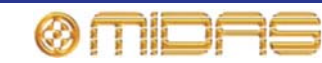

# GEQ

どのGEQでもそのコントロール設定をシーンからコピーできます。

Show Editor 画面のSectionsエリアにあるRecall Scope と Store Scopeオプションのみが このオプションに該当します。

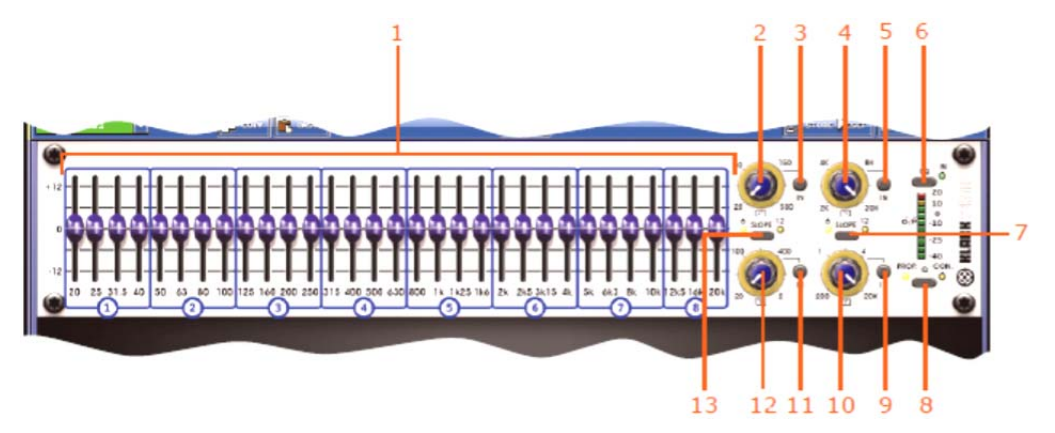

| 項目 | コントロール                  | パラメータ                                                                |
|----|-------------------------|----------------------------------------------------------------------|
| 1  | 31個のフィーダ                | フェーダ位置                                                               |
| 2  | ハイパス・フィルタ・コントロ<br>ールつまみ | ハイパス・フィルタのカットオフ周波数                                                   |
| 3  | [IN] スイッチ               | ハイパス・フィルタのイン/アウトを切り替えます。                                             |
| 4  | ローパス・フィルタ・コントロ<br>ールつまみ | ローパス・フィルタのカットオフ周波数                                                   |
| 5  | [IN] スイッチ               | ローパス・フィルタのイン/アウトを切り替えます。                                             |
| 6  | [EQ] スイッチ               | EQのイン/アウトを切り替えます。                                                    |
| 7  | [SLOPE] スイッチ            | ローパス・フィルタを6dBと12dBのどちらかに切<br>り替えます。                                  |
| 8  | [Q] スイッチ                | プロポーショナルQ ( <b>PROP</b> .) またはコンスタント<br>Q ( <b>CON</b> .) モードを選択します。 |
| 9  | [IN] スイッチ               | 200Hz – 20kHzノッチ・フィルタのイン/アウトを<br>切り替えます。                             |
| 10 | ノッチ・フィルタ・コントロー<br>ルつまみ  | 200Hz – 20kHzノッチ・フィルタ・周波数                                            |
| 11 | [IN] スイッチ               | 20Hz – 2kHzノッチ・フィルタのイン/アウトを切<br>り替えます。                               |
| 12 | ノッチ・フィルタ・コントロー<br>ルつまみ  | 20Hz – 2kHzノッチ・フィルタ・周波数                                              |
| 13 | <b>[SLOPE]</b> スイッチ     | ハイパス・フィルタを6dBと12dBのどちらかに切<br>り替えます。                                  |

# エフェクト

内部エフェクト・ユニットを選択した場合のみ、ユニット・タイプと希望のエフェクトのコ ントロール設定がシーンからコピーされます。さらに、Routing オプション(Show Editor 画面の Sections エリア)を選択すると、入力パッチングもシーンからコピーされます。

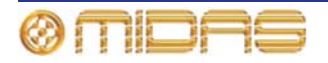

# VCA / POPulation (グループ)

VCA とGroups のグループ・メンバー割り当てはシーンからコピーできます。 Sections エリアにあるオプションはいずれもこのオプションに該当しません。

# Master (マスター・チャンネル)

この項では、3つのマスター・チャンネル(モノとステレオ左、ステレオ右)それぞれのパラメ ータの中、シーンからのコピーの影響を受けるものについて説明します。

### 構成セクション

次の画面例は、シーンからコピーされる構成のパラメータを示しています。

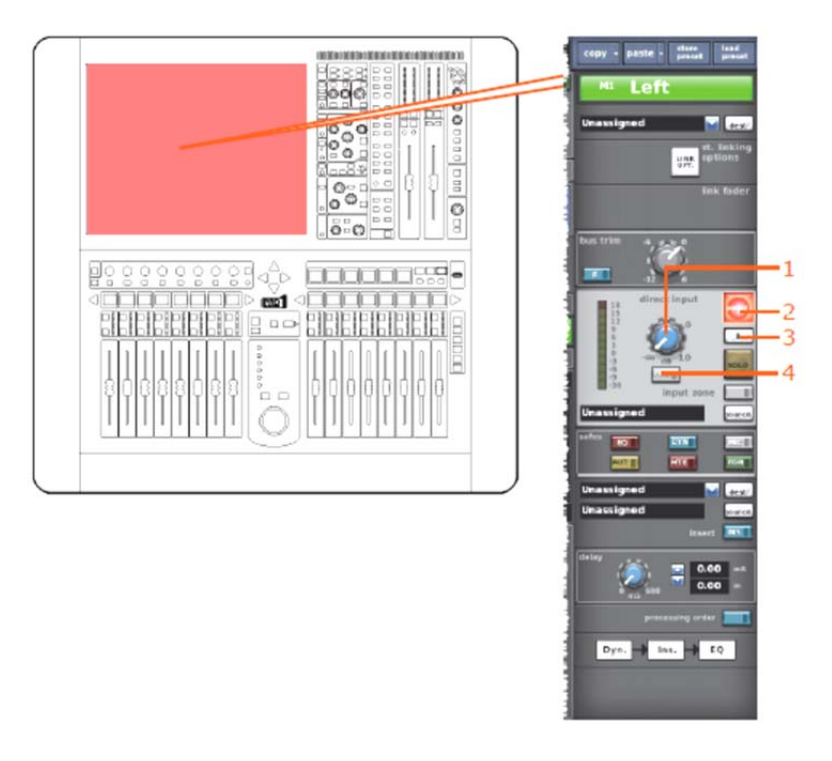

| 項目 | コントロール        | パラメータ                         |
|----|---------------|-------------------------------|
| 1  | レベル・コントロールつまみ | ダイレクト入力レベル                    |
| 2  | [MUTE] スイッチ   | ダイレクト入力ミュートのオン/オフを切り替えま<br>す。 |
| 3  | [B] スイッチ      | ダイレクト入力ソロBのオン/オフを切り替えます。      |
| 4  | [PRE] スイッチ    | ダイレクト入力プリのイン/アウトを切り替えま<br>す。  |

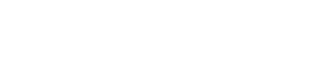

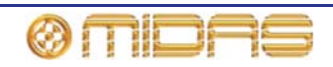

### コンプレッサー / 出力Dyn

次の画面例は、シーンからコピーされるコンプレッサー・パラメータを示しています。画面例 のcorrectiveモードのコンプレッサーが表示されているだけですが、他のコンプレッサー・モー ドでも同じです。

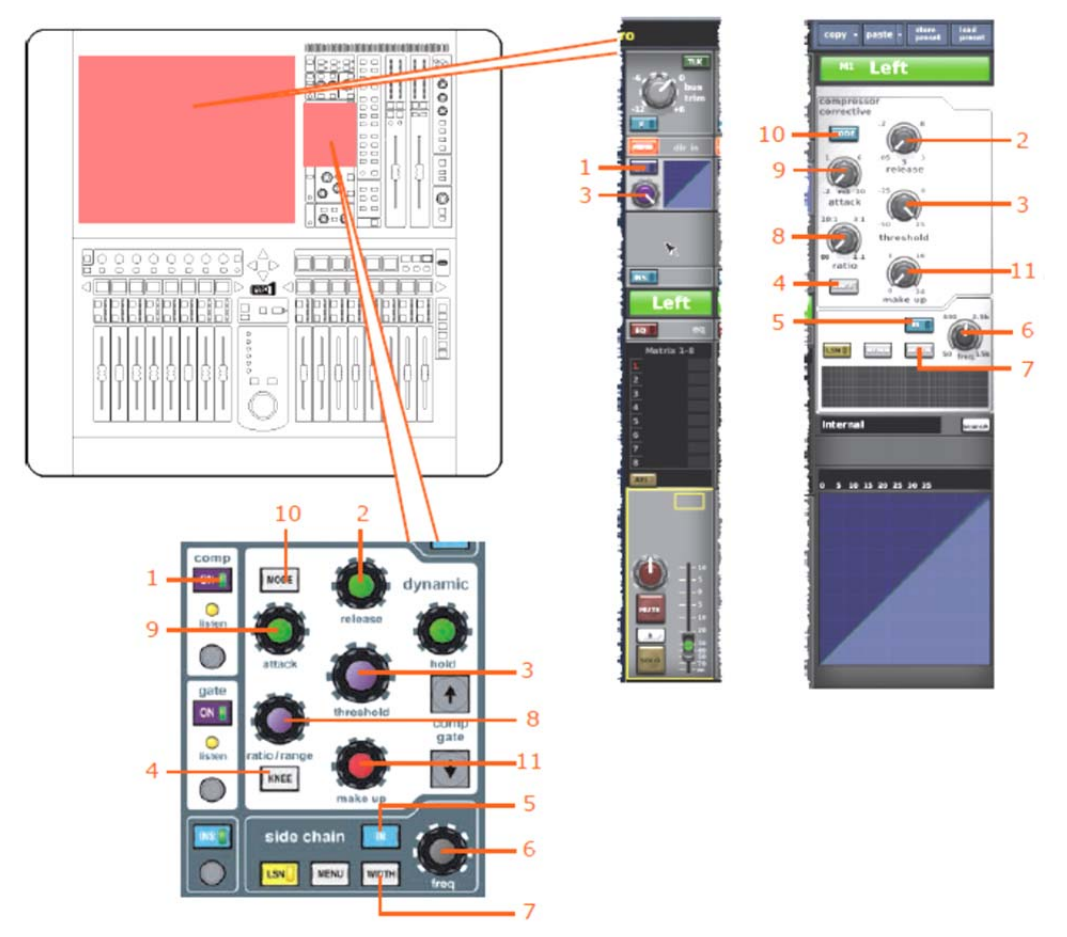

| 項目 | コントロール               | パラメータ                                                            |
|----|----------------------|------------------------------------------------------------------|
| 1  | [ON] スイッチ            | コンプレッサーのオン/オフを切り替えます。                                            |
| 2  | release コントロールつまみ    | コンプレッサーのリリース                                                     |
| 3  | threshold コントロールつまみ  | コンプレッサーのスレッショウルド                                                 |
| 4  | <b>[KNEE]</b> 押しボタン  | コンプレッサーのニー : ハード、ミディアム、ソフ<br>ト                                   |
| 5  | [IN] スイッチ            | コンプレッサー・サイドチェーンのイン/アウトを<br>切り替えます。                               |
| 6  | freq コントロールつまみ       | コンプレッサーのサイドチェーン周波数                                               |
| 7  | <b>[WIDTH]</b> 押しボタン | コンプレッサーのサイドチェーン幅:2Oct、1Oct<br>または 0.3Oct                         |
| 8  | ratio コントロールつまみ      | コンプレッサーのオ圧縮比                                                     |
| 9  | attack コントロールつまみ     | コンプレッサーのアタック                                                     |
| 10 | [MODE] 押しボタン         | コンプレッサー・モード:corrective、adaptive、<br>creative、vintage または shimmer |
| 11 | make up コントロールつまみ    | コンプレッサーのゲイン                                                      |

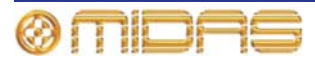

### ゲート

該当なし。

### EQ

次の画面例は、シーンからコピーされるEQパラメータを示しています。 000 te - 1 000 Left 0.0 000 000 0 OFF 0 õ-o ----d\_⊳ **m**1 00 5/6/7 4 arametr c EQ 1 +

| 項目 | コントロール                                   | パラメータ                                                               |
|----|------------------------------------------|---------------------------------------------------------------------|
| 1  | [EQ] スイッチ                                | EQ のオン/オフを切り替えます。                                                   |
| 2  | gain コントロールつまみ                           | EQゲイン・レベル                                                           |
| 3  | width コントロールつまみ                          | EQ幅                                                                 |
| 4  | freq コントロールつまみ                           | EQ周波数                                                               |
| 5  | <b>[SHAPE]</b> スイッチ (画面例<br>には表示されていません) | バンド6のシェルビング・モード∶bell、soft、low pass<br>6dB、low pass 12dBへ切り替えできます。   |
| 6  | [SHAPE] スイッチ                             | バンド2のシェルビング・モード:bell、high pass<br>24dBへ切り替えできます。                    |
| 7  | [SHAPE] スイッチ                             | バンド1のシェルビング・モード∶bell、warm、high<br>pass 6dB、high pass 12dBへ切り替えできます。 |

**注**:上記の画面例にはバンド5と6は表示されていませんが、表の項目は同様に当てはまります。両方のバンドに項目2、3、4があり、バンド6には項目7もあります。

Auxセンド (1 - 16)

該当なし。

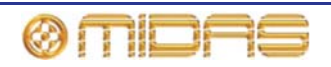

### マトリックス・センド (1-8)

次の画面例は、シーンからコピーされるマトリックス・センド・パラメータをついて説明しま す。

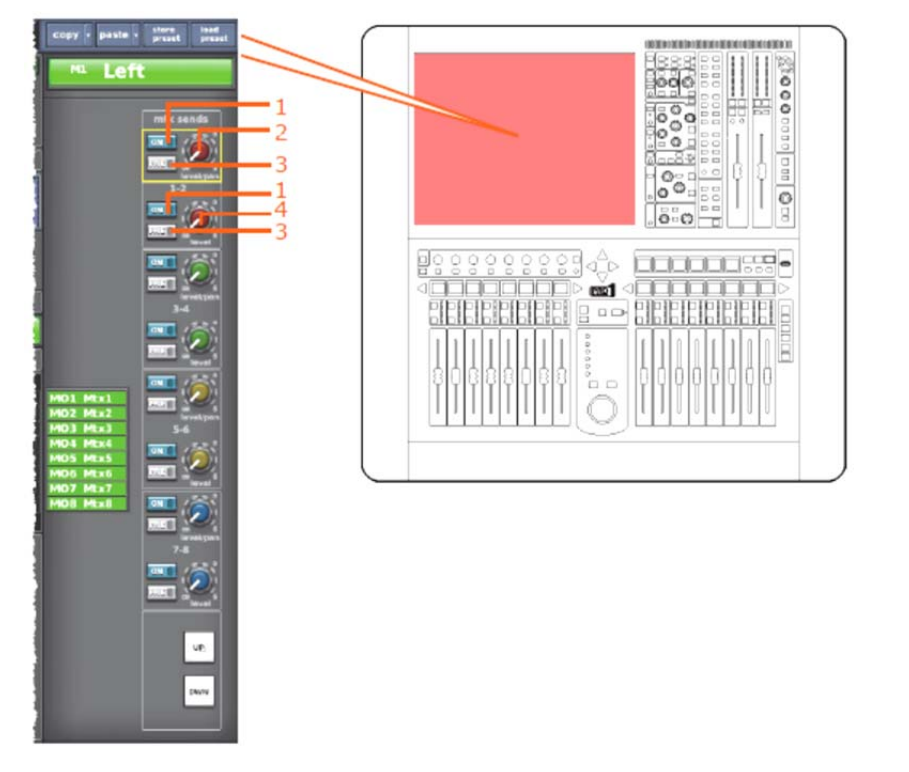

| 項目 | コントロール                | パラメータ                            |
|----|-----------------------|----------------------------------|
| 1  | [ON] スイッチ             | マトリックス・バス・センドのオン/オフを切り<br>替えます。  |
| 2  | level / pan コントロールつまみ | バスがリンクされた時のバス・レベル/パンの切<br>り替えます。 |
| 3  | [PRE] スイッチ            | レベルプリーフェーダのオン/オフを切り替えま<br>す。     |
| 4  | レベル・コントロールつまみ         | バス・レベル                           |

**注**:上記の画面例に表示しているのはマトリックス・センド1 - 2のみですが、8個のマトリックス・ センドすべてに当てはまります。

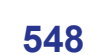

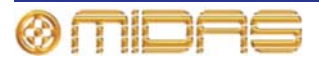

### フェーダ・セクション

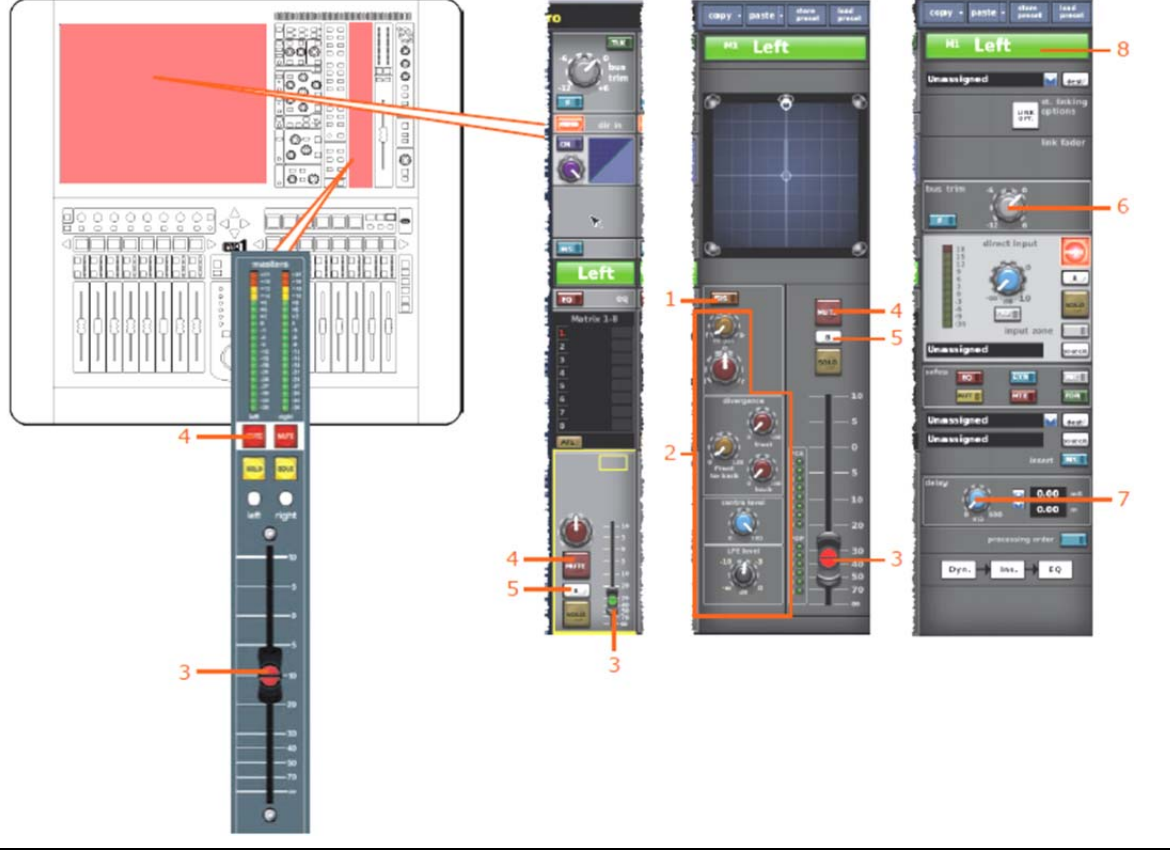

次の画面例は、シーンからコピーされるフェーダ・パラメータを示しています。

| 項目 | コントロール             | パラメータ                                     |
|----|--------------------|-------------------------------------------|
| 1  | [SIS] スイッチ         | 空間イメージング・システムのオン/オフを切り替えます。               |
| 2  | パンニング・コントロールつまみ    | サラウンド・パンニング (すべてのサラウンド・サウン<br>ド・パラメータを含む) |
| 3  | フェーダ               | レベル                                       |
| 4  | [MUTE] スイッチ        | ミュートのオン/オフを切り替えます。                        |
| 5  | [B] スイッチ           | ソロBのオン/オフを切り替えます。                         |
| 6  | bus trim コントロールつまみ | バス・トリム・レベル                                |
| 7  | delay コントロールつまみ    | ディレイ時間                                    |
| 8  | フィールド              | チャンネルの色                                   |

### **Recall Scope**

詳しくは、381ページの「マスター」を参照してください。

#### Store Scope

詳しくは、381ページの「マスター」を参照してください。

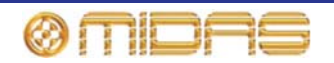

# ルーティング

000 0000 £ 000 000 000 **8** 0 ö 9¢}⊳ · mi 1 Lef Dyn. 🚽 ins. 🚽 EQ

次の画面例は、シーンからコピーされるルーティングのパラメータを示しています。

| 項目 | コントロール     | パラメータ                |
|----|------------|----------------------|
| 1  | [INS] スイッチ | インサートのイン/アウトを切り替えます。 |
| 2  | フィールド      | インサート・リターン・ソース*      |
| 3  | フィールド      | ダイレクト入力ソース*          |

\*自動パッチングオンの場合のみ、オートメーションされます。

# Misc (その他)

Misc セクションにはAssignables オプションがあります。このオプションから、Assignable Controls ウィンドゥの現在のコントロール割り当てをシーンからコピーできます。(レベルは コピーされません)。Sections エリアのオプションはどれもこのオプションには適用できません。

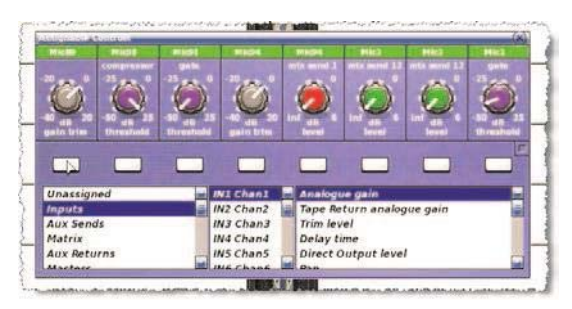

アサイナブル・コントロールについては、169ページの第19章「アサイナブル・コントロー ル」を参照してください。

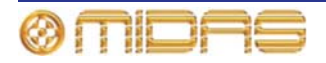

# 付録L: サービス情報

本機器のサービス・マニュアルは配布しておりません。サービスが必要な場合は販売代理店にお問い合わせください。

# 静電放電 (ESD) に関する注意事項

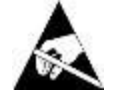

この取扱説明書で ESD 感受性記号 (左に示した記号) が付いた手順を行う際 は、静電放電 (ESD) または「静電気防止」に関する注意事項をお守りくださ い。この注意記号は、適切な ESD 安全策が講じられていない場合、製品が損 傷する可能性があることを示しています。具体的な対策は次のとおりです。

- 作業エリアにプラスチック、ビニールまたは発泡スチロールを置かない。
- 静電気除去リストストラップを着用する。
- 機器の取り扱い前に体の静電気を放電させる。
- 作業面を接地する。
- ESD に敏感な機器に触れない。

# 日常保守

PRO1 コントロールセンター・ユニットを適切な状態に保ち、最適な性能を発揮できるように するため、月に一度程度で次の作業を行ってください。

- 下記の「コントロールセンターの清掃」の説明に従い、コントロールセンターを清掃します。
- コントロールがスムーズに動くかチェックします。コントロールは「自浄式」であるので、 このチェックでコントロールが動かなくなることも防止できます。
- すべてのコントロール (コントロールつまみ、フェーダ、押しボタン、LED など)の機能を チェックします。
- 装置が正しく動作するかチェックします。

# コントロールセンターの清掃

コントロールセンターの清掃前に、スイッチをオフにし、電源ケーブルの接続を外します。

コントロールセンターは乾いた柔らかい布で拭いてください。研磨剤や溶剤は使用しないでく ださい。ユニットの清掃時、フェーダ、押しボタンなどを損傷しないように十分注意してくだ さい。

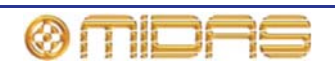

### GUI 画面の清掃

清掃前に、コントロールセンターのスイッチをオフにし、電源ケーブルの接続を外します。

GUI 画面の表面は糸くずのでない柔らかい布、またはディスプレイ専用の拭き取り布で丁寧に 拭いてください。研磨剤や溶剤は使用しないでください。GUI 画面の清掃時、次の注意事項を お守りください。

- 画面に圧力を加えないでください。
- ペーパータオルなどざらざらした研磨材を使用しないでください。
- 画面に直接、液体を塗布しないでください。
- アンモニアベースのクリーナーやアセトンなどの溶剤を使用しないでください。

GUI 画面の清掃について不明な点または質問がある場合は、弊社へお問い合わせください。

# 装置の廃棄

本装置が耐用年数に達した場合は、廃電気電子機器 (WEEE) に関する欧州議会および協議会指 令 2002/96/EC (2003 年 1 月 27 日) に従って廃棄します。

WEEE の危険物質が水、土壌、空気を汚染し、最終的に環境と健康を危険にさらします。この 指令の目的は、WEEE の寿命中および廃棄する際に環境に与える影響を最小限に抑えることで す。

WEEE 指令は耐用年数に達した製品の廃棄に関するもので、天然資源の浪費の低減に貢献する ものです。これで汚染を減らし、環境と私たち自身の保護に役立ちます。

本装置に「×印のついたゴミ箱」(左のイラスト図)が貼付されている場合 は、WEEE を未分別のごみとして廃棄せず、市町村の WEEE 条例に従って 廃棄してください。下の横棒は製品が 2005 年 8 月 13 日以降に EU 市場で販 売されたことを示します。

WEEE の廃棄について詳しくは、弊社ホームページ (www.midasconsoles.com) をご覧ください。

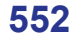

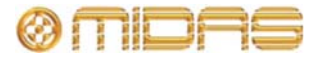

この項では、本書で使用されている記号、用語および略語について解説します。

**5.1 surround (サラウンド)**:離散信号を形成する6 つのチャンネルで構成されるサラウンド・サウン ド・システム。信号は、5 台のスピーカー (フロン ト3台、リア2台)とサブウーファー(「.1」また はLFE チャンネル)で構築されたスピーカー・シス テムで再生されます。「*LFE*」を参照。

μ: 10 の-6 乗 (10<sup>-6</sup>) または 100 万分の 1 を表すマイ クロ記号。

# Α

A/D: アナログ-デジタル (Analogue to Digital) を表 す略語。連続信号を数値の離散サンプル・シーケン スへ変換すること。

AC: 交流電流 (Alternating Current) を表す略語。

Acoustic feedback (音響的フィードバック):オー ディオ入力と各周期で増幅されたオーディオ出力 との間に存在するサウンド・ループ。例えば、マイ ク入力信号は増幅された後、スピーカーへ渡されま す。スピーカーからの出力がマイクに拾われ、マイ クによってもう一度増幅され、スピーカーに渡され るなどです。

AES/EBU: オーディオ技術学会/ヨーロッパ放送連合 (Audio Engineering Society/European Broadcasting Union)を表す略語。「AES3」を参照。

AES3: 「AES/EBU」とも呼ばれます。これはデジ タル・オーディオを機器間で転送するためのシリア ル・インターフェイスです。

**AES50**: AES デジタル・オーディオ技術規格。AES50 は高分解能マルチチャンネル・オーディオ接続 (HRMAI) です。補助データはオーディオとは無関係 に実際のネットワークとして動作できますが、ネッ トワークというよりは、高性能のポイントツーポイ ント・オーディオ接続です。HRMAI は Cat 5e デー タ・ケーブルを使用し、イーサネット・ネットワー クと互換性のあるプロ向けマルチチャンネル・オー ディオ接続を提供します。

AFL: アフター・フェーダ・リッスン (After Fader Listen) を表す略語。信号をポストフェーダ、つま り信号がフェーダの作用を受けた後でモニターで きるようにする機能。

Algorithm (アルゴリズム): コンピュータ処理で、特 定のタスクを遂行するための一連の命令。 **amp (A)**: アンペア (Ampere) を表す略語で、電流 の単位。

Anti-aliasing (アンチエイリアス): デジタル画像に 関する場合、不十分なピクセレーション (画素化) を補正するテクニック。

Area A (エリア A): 一次入力コントロール・エリア。

Area B (エリア B): 二次入力コントロール・エリア。

Assignable controls (アサイナブル・コントロール): 選択ボタン (LCD スイッチ) など、ユーザが必要な 機能の制御のためにセットアップできるコントロ ール。

Auto safe (オート・セーフ): チャンネルがシー ン・リコールを受け入れないように保護します。

Auto-mute (オート・ミュート):特定の条件下で、 チャンネルの信号を自動的にミュートする機能。

Auto-mute group (オート・ミュート・グループ): 特定の条件下で、選択した多数のチャンネルを一括 して自動的にミュートする機能。

Automation (オートメーション): 1. ミキサー設定 に行われた変更の記憶と再生。 2. これらを制御す る出力ベイ上のエリア。

AUX: 補助センド (Auxiliary send) または AUX セ ンド (AUX send) を表す略語。追加のバスを指し、 通常はエフェクト、ヘッドフォン、アンプその他の 送り先への信号送信に使用されます。

Aux send (AUX センド):「AUX」を参照。

# В

Balanced audio (バランス型オーディオ):オーデ ィオ接続タイプの1つで、信号のブーストとノイズ を低減させるためケーブル、コネクタ、ジャックで 3本のリードを位相キャンセリング配置の一部とし て使用します。

Band (バンド): EQ の周波数レンジ。

**Bandwidth (帯域幅)**: EQ のバンド幅。つまり、中 心周波数の上と下でブースト/カットされる周波数 の数。

Bank (バンク):固定数のチャンネル。

Bass (ベース) (低音域):信号内の低い周波数。

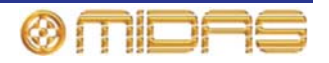

**Bay (ベイ)**:主要コントロールセンター・モジュー ルの1つで、コントロール・サーフェスと GUI 画面 が表示されます。

**Bus (バス)**:1つまたは複数の信号が移動できる経路。

# С

**Cat 5e**: 通常、イーサネット・コンピュータ・ネ ットワークに使用されるケーブル・タイプの仕様。

**Channel (チャンネル)**: コントロールセンターを介 してオーディオ信号 (入力または出力) によって利 用される単一経路。

Channel strip (チャンネル・ストリップ): 従来のア ナログ・コンソールで信号の全体像に使用されるコ ントロールの列。

**Checkpoint (チェックポイント)**: [CHECKPOINT] をクリックすると作成されるパッチング・データの 保存ポイント。「*Patching (パッチング*)」を参照。

**Click (クリック)**: GUI の操作方法の1つで、主にボ タン操作や選択に使用されます。

CMR: 同相信号除去 (Common Mode Rejection) を 表す略語。差動アンプが両方の入力端子で同時かつ 同相で出現した信号をどの程度除去するかを示す 基準。CMR は普通、任意の周波数での dB 比で表記 されます。

**Comb filtering (コム・フィルタリング)**: 多数の一 定間隔の周波数で信号成分を除去すること。

Compressor (コンプレッサー):指定されたスレッ ショルド・ボリュームを超えた信号のレベルを下げ るダイナミクス・プロセッサー。

Condenser microphone (コンデンサー・マイクロ フォン): コンデンサーを使用して周囲空気圧の 変化を検出し、電気信号に変換する高品質マイク。 このタイプのマイクはバッテリーまたは外部電源 からの電力が必要です。

**Control centre (コントロールセンター)**: コントロ ール・サーフェスと GUI で構成される、PRO1 のコ ンソール。

**Control surface (コントロール・サーフェス)**:押しボ タン、コントロールつまみ、スイッチなどハードウェ ア・コントロールがすべて装備されたコントロールセ ンターのエリア。

**Crossfade (クロスフェード)**: あるチャンネルまた はソースがフェードアウトし、基本的に演奏曲目の ボリュームは一定のまま、別のチャンネルがフェー ドインするように信号を結合すること。「X フェー ド」とも呼ばれます。

Cursor (カーソル):一般的に、GUI上でテキスト挿入ポイントを示す「I」形カーソルの説明に使用されます。「Pointer (ポインタ)」を参照。

# D

**D zone (D ゾーン)**:入力チャンネル・ストリップで ダイナミック・パラメータを制御するためのセクション。

D/A: デジタル-アナログ (Digital to Analogue) を表 す略語。デジタル・データをアナログ・オーディオ に変換すること。

**DARS**: デジタル・オーディオ・リファレンス信号 (Digital Audio Reference Signal)を表す略語。

**Dashboard (ダッシュボード)**:標準 GUI 画面ディ スプレイ - 普通は出力ベイにあり、すべてのチャン ネル・メーター (入力、AUX、リターン、マスター など)が常時表示されます。

dB:「デシベル」を表す記号。サウンドの相対音量の測定単位。「dBu」を参照。

dBu: プロ用オーディオで使用されるサウンド測定 単位。デジベルの一用法で、「u」は無負荷を表し ます。この単位は、600Ω抵抗で1mV電力を得ると きの電圧、0.775V<sub>RMS</sub>を0dBとしたときの電圧の RMS測定です。これは大半のプロ用オーディオ回路 で標準インピーダンスとして使用されます。

DC: 直流 (Direct Current) を表す略語。

**Delay (ディレイ)**:信号のコピーが元の信号より 遅れて再生されるエフェクト。

**Destination (送り先)**: パッチングで、信号のルーティ ング先のパッチ・コネクタ。「*Patching (パッチング*)」 を参照。

Detail area (詳細エリア):チャンネル・ストリップ のコントロール・セクション。

**Device**: I/O タブ (GUI パッチング) でライン I/O、 マイク、スプリッター、DN9696、AES50 など物理 的なラック・ユニットを表す図。「*Patching (パッ チング*)」を参照。

**DHCP**: 動的ホスト構成プロトコル (Dynamic Host Configuration Protocol) を表す略語。IP ネットワーク・ホストのネットワーク構成プロトコル。

DI: ダイレクト・インジェクト (Direct Inject) また はダイレクト・インジェクション (Direct Injection) を表す略語。信号はマイクロフォンを使用せず、直 接オーディオ・チェーンに入力されます。

**DI box (DI ボックス)**: ソースの信号レベル・インピ ーダンスをミキサー入力に合わせるための機器。

Divergence (ダイバージェンス):自由音場環境で のソースからの音波の広がり。つまり反射のない音 波。ソースの遠距離場での音圧レベルは、ソースか らの距離が増えるにつれて下がります。

**Drag (ドラッグ)**: GUI 操作方法の1つで、主にコン トロールの調整に使用します。パッチング中、パッ チ・コネクタのブロック選択にも使用します。

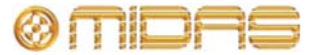

DSP: デジタル信号プロセッシング (Digital Signal Processing) またはデジタル信号プロセッサー (Digital Signal Processor) を表す略語。アナログ・オーディオ信号がデジタル・オーディオに変換された後で行われる信号プロセッシング。例えばデジタル 信号の圧縮、イコライゼーションの作成に利用できます。デジタル信号プロセッサーは信号プロセッシング

### Ε

**E zone (E ゾーン)**:入力チャンネル・ストリップに ある EQ パラメータ制御のためのセクション。

**Effect (エフェクト)**:リバーブ、フランジング、フェ ージング、ディレイなど、信号に加えてその特性を 変更できる多数のオーディオ・プロセスの1つ。

**Effects rack (エフェクト・ラック)**: PRO1 GUI に ある内部プロセッサーの仮想ラック。「*Virtual rack* (*仮想ラック*) 」を参照。

Envelope (エンベロープ): 1. サウンドまたはオーディオ信号の強度が時間とともにどのように変化するかを示すもの。2. その視覚表示で、通常は GUI チャンネル・ストリップのグラフに表示されます。

**EQ**: イコライザー (EQualiser) またはイコライゼ ーション (EQualisation) を表す略語。

Equalisation (イコライゼーション): すべての周波 数のレベルが同等または同一になるように周波数 特性を調整すること。ベースとトレブル・コントロ ールはイコライゼーション・コントロールです。

EtherCon®: データ転送接続用のケーブル・コネク タで、標準 RJ45 より頑丈です。

### F

Fader (フェーダ): チャンネルの信号レベルまたは ボリュームを正確に調整するためのスライド式デ バイス。

**Fast strip (ファースト・ストリップ)**:ファースト・ ゾーンの1つにあるチャンネル・ストリップ。「*Fast zone (ファースト・ゾーン*)」を参照。

**Fast zone (ファースト・ゾーン)**:ベイ上のクイッ ク・コントロールが装備されたエリア。「*Fast strip* (ファースト・ストリップ)」を参照。

FB: フロントバック (Front-Back) を表す略語。サ ラウンド・パンニングで使用される用語。

**Feedback (フィードバック)**:「Acoustic feedback (*音響的フィードバック*)」を参照。

Filter (フィルタ):特定レベルより高い、または低い 周波数を除去するための装置。

FOH: フロントオブハウス (Front Of House) を表す 略語。劇場で観客によって使用されるエリア。聴衆に 聞こえるサウンドの制御に使用されるコンソール/コ ントロールセンターを表すときに使用されます (出演 者のモニター・システムではありません)。

**Frequency (周波数)**: 音波の周期が1秒間で繰り返 す回数。

Fricative (摩擦音):声道を狭めて発声する「f」や「s」 などの子音。 From section (From セクション): パッチング画面 の左端にある、ソース・パッチ・コネクタが表示さ れたエリア。「Patching (パッチング)」を参照。

**FX**: サウンド・エフェクトを表す略語。

# G

Gain (ゲイン):信号レベルを表す別の用語。

**Gain reduction (compressor) (ゲイン・リダクション (コンプレッサー))**:入力信号がスレッショルドより高い時のゲインの低減。「*Gain (ゲイン)*」を参照。

**GEQ**: グラフィック・イコライザー (Graphic EQualiser) を表す略語。「*Graphic EQ (グラフィックEQ)*」を参照。

**GEQ rack (GEQ ラック)**: GEQ の仮想ラック。 「*Virtual rack (仮想ラック*)」を参照。

**Glide pad (グライド・パッド)**: GUI を制御するため のデバイス。「Navigation zone (ナビゲーション・ ゾーン)」、「Touchpad (タッチパッド)」、「Trackball (トラックボール)」を参照。

**Granularity (粒度)**: コンポーネントのサイズの尺度 またはシステムを構成するコンポーネントの説明。

**Graphic EQ (グラフィック EQ)**: EQ の1つのタイプ で、オーディオ信号のゲインを制御するため多数のフ ェーダを備えたもの。フェーダはオクターブに従って 等間隔の周波数バンドで設定されます。

**GUI**: グラフィカル・ユーザ・インターフェイス (Grphical User Interface) を表す略語。

GUI channel strip (GUI チャンネル・ストリップ): GUI 画面の右端にあり、コントロール・サーフェス に選択された入力または出力チャンネル・ストリッ プの詳細エリアが表示されます。

**GUI menu (GUI メニュー)**: [home] ボタン (左上) をクリックして GUI 画面で選択できるメニュー。

**GUI screen (GUI 画面)**: GUI を構成する PRO1 の 5 つの画面の中の 1 つ。

### Н

HPF: ハイパス・フィルタ (High Pass Filter) を表 す略語。信号から低い周波数を除去し、高い周波数 はそのまま通過させるフィルタ。

Hum (ハム音):アース不良や電源近くのため、信号に混入する好ましくない低周波の音。

Hz: 「ヘルツ」を表す記号。1 秒当たりの音波の 1 サイクルに等しい周波数の単位。

1

**I zone (I ゾーン)**:出力ベイにあり、オペレータがア サイナブル・コントロールを装備されるエリア。

I/O:入/出力 (input/output) を表す略語。

ID: 識別 (Identification) を表す略語。

Ident (目盛):現在の設定を示したり、正確な調整に 役立つ目盛の数字を表示したりする、またはコント ロールつまみの変化の段階。

**Impedance (Z) (インピーダンス (Z))**:回路内の交 流電流の流れへの抵抗で、測定単位はΩ。

**Input (入力)**: 1. 機器によって受信される信号。2. 機器が信号を受信する物理的位置。3. PRO1 コント ロール・サーフェス上の入力ベイに関して。

**IP**: インターネット・プロトコル (Internet Protocol) を表す略語。主要なネットワーク通信プロトコル。

# Κ

k: 10 の 3 乗 (10<sup>3</sup>) または 1000 を表すキロ記号。例 えば kHz (1000 Hz) や km (1000 メートル) など。

**Kernel (カーネル)**: コンピュータでカーネルとは、 大部分のオペレーティング・システムの中心コンポ ーネントです。

### L

LCD: 液晶ディスプレイ (Liquid Crystal Display) を表す略語。

**LCR**: 左-センター-右 (Left-Center-Right) を表す略 語で、スピーカーに関する用語です。

LED: 発光ダイオード (Light Emitting Diode) を表 す略語。

**Level (レベル)**:ボリュームまたは振幅を表す一般 用語。

LF: 低周波数 (Low Frequency) を表す略語。

LFE: 低周波エフェクト (Low Frequency Effects) を 表す略語。サブウーファー・スピーカーからの再生 用の離散的通信路。ただし、低周波信号を処理でき るならばどのスピーカーにも送出できます。LFE は 通常、映画でサウンド・エフェクトを強化するとき に使用され、一般的に「5.1 サラウンド」の「.1」で す。LFE はフル帯域幅 (レンジ) ではありません。LFE は雷、爆発その他のベース・エフェクトなどです。

LHS: 左側 (Left Hand Side) を表す略語。

Limiter (リミッター): コンプレッサーの極端な形 で、選択したスレッショルド・レベル (dB) を超え た信号だけに影響を与えるもの。

**Linux**: 「Linux カーネル」とも呼ばれます。Unix に 似たオペレーティング・システム・ファミリーで使 用されるオペレーティング・システム・カーネル。 「*Kernel (カーネル)*」を参照。

LPF: ローパス・フィルタ (Low Pass Filter) を表す 略語。信号から設定値より高い周波数を除去し、低 い周波数はそのまま通過させるフィルタ。

LS: 左サラウンド (Left Surround) を表す略語。5.1 サラウンド・システムの左リア・スピーカー。

### Μ

m: 1.「メートル」を表す記号。例えば「200 m」 (200 メートル) で、数字とmの間にスペースが入ります。 2. ミリを表す記号で、「2ms」 (2 ミリ秒) のよう に 10 の-3 乗 (10<sup>3</sup>) または 1000 分の 1 を表し、数 字とmの間にスペースは入りません。

MADI: マルチチャンネル・オーディオ・デジタル・イ

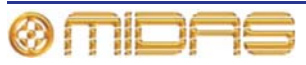

ンターフェイス (Multi-channel Audio Digital Interface) を表す略語。マルチトラック録音装置とミキシング・ コンソール間のデジタル接続の AES 規格。

Main bus (メイン・バス):バス・タイプの 1 つ (Bass (ベース) (低音域)を参照)

Masters (マスター):出力ベイにある3つのマスター・チャンネル (モノ、ステレオ左、ステレオ右)。

MB: メガバイト (MegaByte) を表す略語。

**MC**: マスター・コントローラー (Master Controller) を表す略語。

MCA: ミックス・コンソール・アソシエート (Mix Control Associate) を表す略語。

Meter (メーター): 信号レベルを示す視覚デバイス。

**Mic (マイク)**: 「マイクロフォン」(Microphone) を 表す略語。

**Microphone (マイクロフォン)**: 音波をオーディオ 信号に変換する装置。

**MIDI**: Musical Instrument Digital Interface の頭字語。シ ンセサイザー、ギターなどの楽器とコンピュータとの 統合を容易にするデジタル信号システム規格。

Mix (ミックス): 1.1 組のステレオ信号と多数のエフ ェクトのように、信号の組み合わせが含まれる信号、 2. そのような組み合わせを作成する行為、3. バスの タイプの1つ(「Buss(バス)」を参照)。4. PRO1 コントロール・サーフェス上のミックス・ベイに関 して。

Mixer (ミキサー): 1. 入力信号を混ぜて、出力する 複合信号を調整するコンソールまたはその他の機 器。 2. これを特にライブ・パフォーマンス中に行 うエンジニア/技術。

**mm**: 「ミリメートル」を表す記号 (1 メートルの 1000 分の 1)。

MON: モニター (Monitor) を表す略語。ステージ・ モニター・スピーカーへ送信される信号のミックス に使用されるコンソール/コントロールセンターを 説明するときに使用されます。

Monitor (モニター): 1. ミックスまたはライブ・オー ディオを聴くためのスピーカー。2. ミックスまたはラ イブ・オーディオを聴く行為、3. 一次または二次モニ ター・バス・シスム (A または B) について。

Monitors: マスター・ベイにあるコントロール・エ リアで、A と B の信号パスをモニタリングするため のもの。

Mono (モノ):単一信号。

Mute (ミュート): チャンネルの信号を消音できる機能。

Mute safe (ミュート・セーフ): ミュートをシーン・ リコールまたはオート・ミュートで制御できないよう にする機能。

Ν

N/A: 該当なし (Not Applicable) を表す略語。

Navigation (ナビゲーション):選択、ミキシング、 プロセッシングなどのため、チャンネルまたはバス をコントロール・サーフェスへ移動させる動作。 Navigation zone (ナビゲーション・ゾーン):コン トロール・サーフェス上のナビゲーションに関する エリア。

nm: ナノメートル (1メートルの 1/10 億) を表す記号。

Normalisation (ノーマライゼーション): ピーク・ レベルがちょうど OdB に達するように、すべての曲 目素材のゲインが調整される自動プロセス。

Normalise (ノーマライズする):デジタル・サウン ドがクリッピングしない高さ (0dB) になるように、 その振幅をブーストさせること。

Normalised connection (ノーマライズ接続): 「ノ ーマル接続」とも呼ばれます。プラグがインサート されていない場合には信号は通過できますが、プラ グがインサートされている場合には接続を切断で きる接続。

Normalising (ノーマライジング):オーディオ・フ ァイルを同じボリュームに調整するプロセス。

NVRAM: 不揮発性ランダム・アクセス・メモリ (Non-Volatile Random Access Memory) を表す略 語。これは電源を切ったときに情報を保持する RAM のタイプを説明するときに使用される一般名です。 例えば、フラッシュ・メモリなどです。

# 0

O/B: 中継放送 (Outside Broadcast) を表す略語。

**Oct**: オクターブ (Octave) を表す略語。

Octave (オクターブ): ある音が別の音の周波数の 2倍または半分の周波数をもっているピッチの差

ohm (オーム (Ω)):電気抵抗の単位。

**OpticalCon**®: 光ファィバー・ケーブル用ケーブ ル・コネクタ。

OS: オペレーティング・システム (Operating System) を表す略語。

OSC: オシレーター (Oscillator) またはオシレーシ ョン (Oscillation) を表す略語。

Out of phase (位相の不一致): 1. 別の信号と振幅、 周波数、波形は似ているが、周期の一部で時間がず れている信号、2. 180 度の位相のずれ、または極性 が反対であること。「*Phase (位相*) 」を参照。 Outboard (アウトボード): 「外部機器」と同様、 外部であること。

Outboard equipment (外部装置): DL251/DL252 Audio System I/O と併用されますが、その一部で はない外部装置。

Output (出力): 1. 機器によって外に出される信号。 2. 機器が信号を送出する物理的位置、3. PRO1 コン トロール・サーフェス上の出力ベイに関して。

**Overload (過負荷)**:信号レベルが高すぎる状態。

# Ρ

Pan (パン): 左右または上下に移動すること。

Panning (パンニング): ステレオ・イメージでの信 号の左/右ポジショニング。

Parameter (パラメータ): ユーザが値を変更できる 設定。

Parametric EQ (パラメトリック EQ): 中心周波数、 ブースト/カットイン・ゲイン、帯域幅を含み、イ コライゼーションのすべてのパラメータを変更で きる EQ のタイプ。

Patch (パッチ):2台のオーディオ機器間、または1 台の機器の内部で行われる一時的な接続(物理また は仮想)。

Patch connector (パッチ・コネクタ):例えば XLR コネクタ、バス、サイドチェーン・コンプレッサー などのタブのパッチング・ポイント。「Patching (ノパ *ッチング*)」を参照。

Patching (パッチング): 「ソフト・パッチング」と も呼ばれます。チャンネル/信号をソースから送り先 ヘルーティングするプロセス。

PCB: プリント基板 (Printed Circuit Board) を表す 略語。

**PEQ**: パラメトリック・イコライザー (Parametric Equaliser)を表す略語。「Parametric EQ (パラメト *リックEQ*)」を参照。

PFL: プリフェーダ・リッスン (Pre Fader Listen) を表す略語。信号をプリフェーダ、つまりフェー ダに届く前でモニターできるようにする機能。

Phantom power (ファンタム電源): コンデンサ ー・マイクロフォンに内蔵バッテリーまたは別の電 源から電力が供給されない場合、その動作に必要な 電力。これは DL251/DL2552 Audio System I/O 自体 によって供給されます。

Phase (位相): 2 つの波形の時間差の測定 (度数)。

Pitch (ピッチ):長い期間の連続周波数。オーディオ 周波数の音楽的解釈。

Pitch shift (ピッチ・シフト): ピッチまたは周波数 の変更で、テンポの調整はありません。

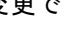

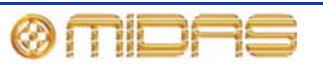

**Point scene (ポイント・シーン)**:シーンを細分したもの。「*Scene (シーン*)」を参照。

**Pointer (ポインタ)**: 1. GUI では、ポインタは画面上 の矢印の形をしたオブジェクトで、ユーザがトラッ クボールまたは外付けマウスを移動すると、動きま す。2. コントロールつまみではマーキングのことで、 コントロールつまみの縁にある目盛と一緒に使用 すると、設定が分かりやすくなります。

POP group (POP グループ): 展開されたコントロ ールとエリアBコントロールを持つグループに割り 当てられた多数のチャンネル。DL251/DL252 Audio System I/O で利用できる多数のチャンネルを簡単 に素早く操作・調整できます。

Post-(ポスト-):特定のチャンネル・コンポーネン トを出た直後のオーディオをアクセスするための ポイント。例えば「ポストフェーダ」であれば、オ ーディオはチャンネルのメイン・レベル・コントロ ールを出た直後から分岐されます。

**Pre-(プリ-)**:特定のモジュールに達する直前でオ ーディオをアクセスするためのポイント。例えば 「プリ EQ」であれば、オーディオはチャンネル・ ストリップの EQ に入る直前から分岐されます。

**Pschycoacoustic noise (心理音響的ノイズ)**: リ スナーの心理に影響を与えるノイズ。

**PSU**: 電源ユニット (Power Supply Unit) を表す略語。

**Psychoacoustics (心理音響学)**: サウンド知覚研 究。どのように聴こえるか、心理的な反応や人の聴 覚神経に与える心理的効果。

# Q

Quick access button (クイックアクセス・ボタン): 関連するストリップ・セクションを素早く選択する ためのボタン。

# R

RAM: ランダム・アクセス・メモリ (Random Access Memory) を表す略語。

**Return (リターン)**:補助リターンまたは AUX リタ ーン。内外のエフェクト・プロセッサーの出力から 信号の受信に使用される追加の入力。「*Buss*」を 参照。

Reverb (リバーブ):物理空間の臨場感をシミュレ ーションするエフェクト。コピーした信号を定期的 に徐々にレベルを下げて再生します。コピーの間隔 は非常に短く、1つ1つの音は聞こえません。

RHS:右側 (Right Hand Side)を表す略語。

RMS: 二乗平均平方根 (Root Mean Square) を表 す略語。二乗の合計の平均の平方根。正弦波の電力 測定の実効値としてよく使用されます。アンプ 測定の基準。AC 波形の実効平均値。

RS: 右サラウンド (Right Surround) を表す略語。 5.1 サラウンド・システムの右リア・スピーカー。

# S

**s**: 秒 (second) を表す略語で、時間の単位。

Scene (シーン):オートメーションで、演奏や楽曲 の特定部分のためのミックス設定のセット。

**Sibilance (歯擦音)**: 「s」、「sh」、「ch」の発音 時に生じる 7kHz 前後の音声からのエネルギー。

Side chain (サイドチェーン):メイン信号を必要に 応じて処理できるように、その一部を迂回させる特 別な回路。コンプレッサーはサイドチェーンを使用 してその制御信号を抽出します。

**Signal flow (信号フロー)**: ある所から別の所への 信号の経路。

SIP<sup>™</sup>: ソロ・イン・プレイス (Solo In Place) を表 す略語。

SIS: 空間イメージング・システム (Spatial Imaging System)を表す略語。センターのスピーカー・クラ スタと左右のシステムを結合させて、3 つの離散サ ウンド・チャンネルを形成します。

Snapshot (スナップショット): 演奏中の特定の時 のミキサーの状態を表すミキサー設定をまとめて 取り込んだもの。このスナップショットは演奏/再生 で必要なとき、後で呼び出しできます。

**Solo (ソロ)**: モニター中、他のすべての信号を消音 して 1 つの信号を分離させること。

**Source (ソース)**:信号のパッチ元のパッチ・コネク タ。「*Patching (パッチング*)」を参照。

**SPL**: 音圧レベル (Sound Pressure Level) を表す 略語。単位はデシベル (dB) で、SPL はラウドネス またはボリュームを表します。

Splash screens (スプラッシュ画面):電源投入時 の GUI ディスプレイ。

**SRC**: サンプルレート・コンバーター (Sample Rate Converter) を表す略語。

**SSD**: ソ リ ッ ド ス テ ー ト ・ デ ィ ス ク (Solid-State-Disk) を表す略語。不揮発性メモリをデ ータ保存に使用するデータ保存装置。従来のハード ディスクより早く、ハードディスク・ドライブ関連 の故障に左右されません。

Status indicator (ステータス・インディケータ): あるものの状態を示すように特別に設計されたデ バイス。例えば、押しボタンがオンまたはオフかど うかを示す LED や、信号のレベルを示すメーターで す。

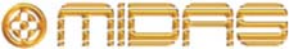
**Stereo (ステレオ)**: 左と右の2つのチャンネルで、 リスナーに音で出ている場所を気付かせるために 使用されます。普通は音楽ではより豊かでナチュラ ルなサウンドに聴こえるようにするため使用され ます。

Stereo image (ステレオ・イメージ):左端、右端または中間からさまざまな音源が聴こえること。

**Surround (サラウンド)**:スピーカーが2つ以上の 位置に配置されている、従って2つ以上のチャンネ ルを持つオーディオ。一般に「サラウンド・サウン ド」とも呼ばれます。

Sync: 同期 (Synchronization) を表す略語。

Synchronisation (同期化):機器間のタイミング調 整。 一

### Т

**Tab (タブ)**: Patching 画面 (GUI) の From、To セ クションにある「シート」で、パッチ・コネクタの 特定グループが表示されます。「*Patching (パッチ* ング)」を参照。

Talk output panel (トーク出力パネル): コンソー ルからのトークアウト用ルーティング・システム。

**TFT**: 薄膜トランジスタ (Thin Film Transistor) を 表す略語。

Threshold (スレッショルド):ダイナミクス・プロ セッシングが動作を開始するレベル。

**Tie line (タイ・ライン)**: 2 つのシステム、普通は FOH と MON 位置を結ぶ専用接続。

**To section (To セクション)**: Patching 画面の右端 にあるエリアで、送り先パッチ・コネクタが表示さ れます。「*Patching (パッチング*)」を参照。

**Tooltip (ツールチップ)**:一部の GUI 画面で、 Dashboard 画面のチャンネルや Patching 画面のパ ッチ・コネクタなど、ある項目の上または近くにカ ーソルを置いたとき、カーソルの横に表示される情 報ボックス。

**Touchpad (タッチパッド)**:「トラックパッド」と もいわれます。ラップトップ PC でオンスクリー ン・ポインタを制御するための入力デバイス。「グ *ライド・パッド*」と「*Trackball (トラックボール)*」 を参照。

**Track (トラック)**:録音したオーディオ・データの 単ーストリーム。

**Trackball (トラックボール)**: GUI 制御用のデバイス。 「*ナビゲーション・ゾーン*」、「*グライド・パッド*」 および「*Trackball (トラックボール*)」を参照。

Treble (トレブル): 信号の中のより高い周波数。

Tunnelling Ethernet (イーサネットのトンネリン グ):通常はサポートしていないネットワークで異 質のプロトコルを転送するためのメカニズム。

TW: ツイン・ワイヤ (Twin Wire) を表す略語。

## U

Unbalanced audio (アンバランス型オーディオ):オ ーディオ接続タイプの1つで、ケーブル、コネクタ、 ジャックのリード線の中、2本だけを利用します。

**Unfold (展開する)**: あるグループの入力チャンネ ルを入力ベイへ移動すること。

USB: ユニバーサル・シリアル・バス (Universal Serial Bus)を表す略語。コンピュータとキーボード、 プリンタ、スキャナ、デジタル・カメラなどの周辺 機器を高速で接続する「プラグ・アンド・プレイ」 インターフェイス。

### V

**VCA**: バリアブル・コントロール・アソシエーション (Variable Control Association) を表す略語 (電 圧制御アンプ (Voltage Controlled Amplifier) を表 す場合もあります)。

VCA fader (VCA フェーダ): VCA グループのフェー ダ・コントロール

VCA group (VCA グループ): グループのフェーダ や他のコントロールなどから全体的に制御される チャンネル・グループ。DL251/DL252 Audio System I/O で利用できる多数のチャンネルを簡単に素早く 操作・制御できます。「VCA」を参照。

**VGA**: ビデオ・グラフィックス・アレイ (Video Graphics Array) を表す略語 IBM が開発した PC 用 グラフィックス・ディスプレイ・システム。

**Virtual rack (仮想ラック)**: GUI に表示される従来 の 19 インチ・ラック。仮想ラックには普通、エフ ェクトや GEQ のような内部デバイスが収納されま す。

volt (V) (ボルト (V)):電位差または起電力の単位。

Volume (ボリューム): 信号の大きさを表す一般用語。

**VU meter (VU メーター)**:ボリューム・ユニット・ メーター (Volume Unit meter)を表す略語。

### W

Window (ウィンドウ): 普通、特定のコントロール を選択した後、GUIに表示される小さい内蔵パネル。 通常は、ユーザが選択可能な多数のオプションや情 報がメッセージやプロンプトとして表示されます。

### Х

**X-fade (X フェード)**:クロスフェード (Crossfade) を表す略語。

**X-over (X オーバー)**: クロスオーバー (Crossover) を表す略語。

XLR connector (XLR コネクタ) : 高品質の 3 ピン・オーディオ・コネクタで、AES/EBU デジタル・オーディオ接続にも使用されます。

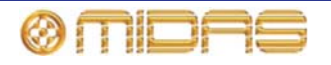

# その他の重要事項

**1** オンライン登録 - Midas 製品をお買い上げ後 すぐに、弊社ホームページ

(www.midasconsoles.com)からユーザ登録をお願い いたします。簡単なオンライン・フォームに記入して ユーザ登録していただくことで、修理依頼を迅速かつ 効率よく処理することができます。また、該当する場 合は、保証条件もお読みください。

2 動作不良 - MUSIC Group の公認販売店が お近くにない場合は、弊社ホームページ (www.midasconsoles.com) で MUSIC Group 公認代 理店の連絡先をお調べください。お客様のお住まい の国が一覧に載っていない場合は、弊社ホームペー ジ (www.midasconssoles.com) の [Service  $\rightarrow$ Service/Repairs] の下にある [United Kingdom (Midas/KT main office)] にお問い合わせください。 または、弊社へ製品を返送する前に、ホームページ の [Service Warranty Registration] の下にあるオン ライン保証返送フォームを送信してください。問い 合わせには故障内容と製品のシリアル番号が必要で す。保証対象となるかどうかはオリジナルのレシー トの日付で判断いたします。

3 **電力接続**-装置の電源ケーブルをコンセントに差し込む前に、電源電圧がお客様がお買い上げになったモデルに適しているか確認してください。ヒューズが故障した場合は必ず同じタイプ、同じ定格のものと交換してください。

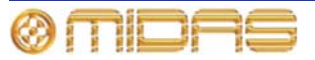

# 米連邦通信委員会の適合情報

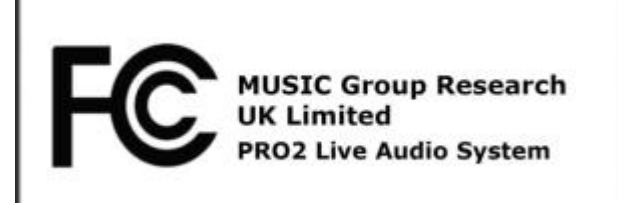

| 責任者の名称:     | MUSIC Group Research UK<br>Limited                                                                  |
|-------------|----------------------------------------------------------------------------------------------------|
| 所在地:        | Klark Industrial Park, Walter Nash<br>Road, Kidderminster.<br>Worcestershire. DY11 7HJ.<br>England. |
| 電話/ファックス番号: | Phone: +44 1562 741515<br>Fax: +44 1562 745371                                                      |

#### **PRO1 Live Audio System**

上記装置は以下通り、FCC 規則に適合しています。

本装置は、検査の結果、FCC規則パート15に従うクラスAデジタ ル機器の制限に準拠しています。これらの制限は商業環境において 操作する際、有害な干渉からの適度な保護を目的としたものです。 本装置は、無線周波数を発生、使用または放射する場合があります。 取扱説明書に従って設置または使用しないと、無線通信に危険な妨 害を引き起こすことがあります。本装置を住宅地域で使用すると、 有害な干渉を引き起こす可能性があり、その場合、使用者は自費で 障害対策を行う必要があります。

### 重要な情報:

本装置を MUSIC Group による明示的な承認なしで変更または改造 した場合、ユーザの本装置の使用権限は無効になります。

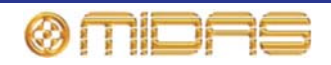

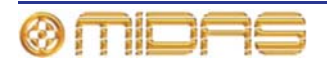

## この取扱説明書を最後までお読みいただき ありがとうございます。

本書をご活用ください。ご意見、 ご要望がありましたら弊社までお寄せください。 弊社の連絡先とホームページのアドレスは本書の表紙に記載されています。

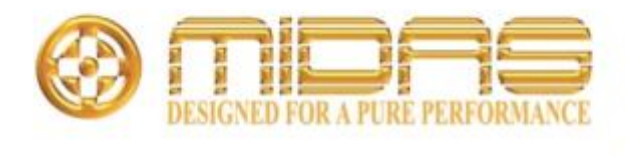

MUSIC Group Research UK Limited Klark Industrial Park, Walter Nash Road, Kidderminster. Worcestershire. DY11 7HJ. England. Tel: +44 1562 741515, Fax: +44 1562 745371 Email: mkt.info@music-group.com Website: www.midasconsoles.com